## imageRUNNER 7105/7095/7086

# SERVICE MANUAL

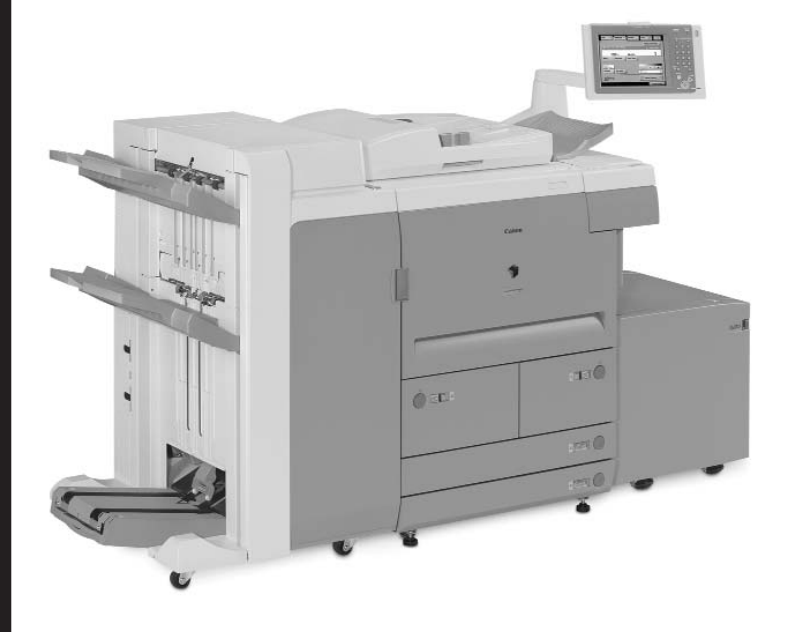

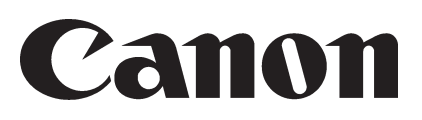

DU7-1166-000

NOVEMBER 2005 REV. 0

### Application

This manual has been issued by Canon Inc. for qualified persons to learn technical theory, installation, maintenance, and repair of products. This manual covers all localities where the products are sold. For this reason, there may be information in this manual that does not apply to your locality.

### Corrections

This manual may contain technical inaccuracies or typographical errors due to improvements or changes in products. When changes occur in applicable products or in the contents of this manual, Canon will release technical information as the need arises. In the event of major changes in the contents of this manual over a long or short period, Canon will issue a new edition of this manual.

The following paragraph does not apply to any countries where such provisions are inconsistent with local law.

#### Trademarks

The product names and company names used in this manual are the registered trademarks of the individual companies.

### Copyright

This manual is copyrighted with all rights reserved. Under the copyright laws, this manual may not be copied, reproduced or translated into another language, in whole or in part, without the written consent of Canon Inc.

### COPYRIGHT © 2001 CANON INC.

Printed in Japan

Caution Use of this manual should be strictly supervised to avoid disclosure of confidential information.

### Symbols Used

This documentation uses the following symbols to indicate special information:

#### Symbol Description

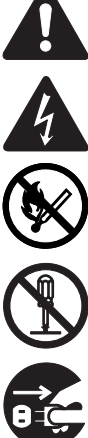

Indicates an item of a non-specific nature, possibly classified as Note, Caution, or Warning.

Indicates an item requiring care to avoid electric shocks.

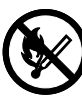

Indicates an item requiring care to avoid combustion (fire).

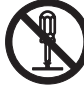

Indicates an item prohibiting disassembly to avoid electric shocks or problems.

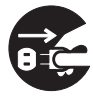

Indicates an item requiring disconnection of the power plug from the electric outlet.

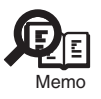

Indicates an item intended to provide notes assisting the understanding of the topic in question.

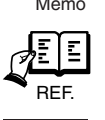

Indicates an item of reference assisting the understanding of the topic in question.

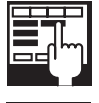

Provides a description of a service mode.

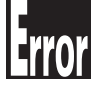

Provides a description of the nature of an error indication.

The following rules apply throughout this Service Manual:

Each chapter contains sections explaining the purpose of specific functions and the relationship between electrical and mechanical systems with reference to the timing of operation.

In the diagrams,  $\blacksquare$  represents the path of mechanical drive; where a signal name accompanies the symbol, the arrow  $\blacksquare$  indicates the direction of the electric signal.

The expression "turn on the power" means flipping on the power switch, closing the front door, and closing the delivery unit door, which results in supplying the machine with power.

In the digital circuits, 'I'is used to indicate that the voltage level of a given signal is "High", while '0' is used to indicate "Low". (The voltage value, however, differs from circuit to circuit.) In addition, the asterisk (\*) as in "DRMD\*" indicates that the DRMD signal goes on when '0'. In practically all cases, the internal mechanisms of a microprocessor cannot be checked in the field.

In practically all cases, the internal mechanisms of a microprocessor cannot be checked in the field. Therefore, the operations of the microprocessors used in the machines are not discussed: they are explained in terms of from sensors to the input of the DC controller PCB and from the output of the DC controller PCB to the loads.

The descriptions in this Service Manual are subject to change without notice for product improvement or other purposes, and major changes will be communicated in the form of Service Information bulletins.

All service persons are expected to have a good understanding of the contents of this Service Manual and all relevant Service Information bulletins and be able to identify and isolate faults in the machine."

## Contents

### Chapter 1 Introduction

| 1.1 System Construction                                           |       |
|-------------------------------------------------------------------|-------|
| 1.1.1 System Configuration with Input/Output Accessories          |       |
| 1.1.2 Combination of Delivery Accessories                         |       |
| 1.1.3 System Configuration with Printing/Transmission Accessories |       |
| 1.1.4 Functions of Printing/Transmission Accessories              |       |
| 1.2 Product Specifications                                        |       |
| 1.2.1 Names of Parts                                              |       |
| 1.2.1.1 External View                                             |       |
| 1.2.1.2 Cross Section                                             |       |
| 1.2.2 Using the Machine                                           |       |
| 1.2.2.1 Power Switch                                              |       |
| 1.2.2.2 Points to Note About Turning Off the Main Power Switch    |       |
| 1.2.2.3 Control Panel                                             |       |
| 1.2.3 User Mode Items                                             |       |
| 1.2.3.1 Common Settings                                           |       |
| 1.2.3.2 Timer Settings                                            |       |
| 1.2.3.3 Adjustment/Cleaning                                       |       |
| 1.2.3.4 Report Settings                                           |       |
| 1.2.3.5 System Settings                                           |       |
| 1.2.3.6 Copy Settings                                             |       |
| 1.2.3.7 Communications Settings                                   |       |
| 1.2.3.8 Mail Box Settings                                         |       |
| 1.2.3.9 Address Book Settings                                     |       |
| 1.2.3.10 Voice Guide Settings                                     |       |
| 1.2.4 Safety                                                      |       |
| 1.2.4.1 Safety About Laser Light                                  |       |
| 1.2.4.2 CDRH Regulations                                          |       |
| 1.2.4.3 Handling of the Laser Assembly                            |       |
| 1.2.4.4 Safety of Toner                                           |       |
| 1.2.5 Product Specifications                                      |       |
| 1.2.5.1 Product Specifications                                    |       |
| 1.2.6 Function List                                               |       |
| 1.2.6.1 Print Speed                                               | 1- 22 |
| 1.2.6.2 Paper Type                                                | 1- 23 |
| 1.2.7 RDS Specification                                           | 1- 24 |
| 1.2.7.1 Embedded RDS (e-RDS)                                      |       |

### Chapter 2 Installation

| 2.1 Making Pre-Checks                                      | 2-1 |  |
|------------------------------------------------------------|-----|--|
| 2.1.1 Points to Note Before Starting the Installation Work | 2-1 |  |
| 2.1.2 Selecting the Site of Installation                   | 2-1 |  |

| 2.1.3 Installation Space                                                                  | 2-3   |
|-------------------------------------------------------------------------------------------|-------|
| 2.1.4 Checking the Contents                                                               | 2-4   |
| 2.1.5 Order of Installing Accessories                                                     | 2-6   |
| 2.2 Unpacking and Installation                                                            | 2-7   |
| 2.2.1 Points to Note When Turning On/Off the Main Power                                   | 2-7   |
| 2.2.2 Unpacking                                                                           | 2-7   |
| 2.2.3 Mounting the Scanner System                                                         | 2- 9  |
| 2.2.4 Mounting the Fixing Assembly                                                        | 2- 10 |
| 2.2.5 Mounting the Charging Assembly                                                      | 2- 10 |
| 2.2.6 Mounting the Charging Assembly                                                      | 2- 12 |
| 2.2.7 Mounting the Developing Assembly                                                    | 2- 15 |
| 2.2.8 Mounting the Pickup Assembly                                                        | 2- 17 |
| 2.2.9 Mounting the Control Panel                                                          | 2- 17 |
| 2.2.10 Supplying Toner                                                                    | 2- 23 |
| 2.2.11 Turning On the Main Power                                                          | 2- 23 |
| 2.2.12 Stirring the Toner                                                                 | 2- 23 |
| 2.2.13 Index Sheet Attachment                                                             | 2- 24 |
| 2.2.14 Other attachment                                                                   | 2- 24 |
| 2.2.15 Others                                                                             | 2- 24 |
| 2.2.16 Attaching the Labels, Placing Paper, and Checking Images and Operation (user mode) | 2-25  |
| 2.2.17 Adjusting the Horizontal Registration                                              | 2- 27 |
| 2.2.18 Adjusting the Lead Edge Registration                                               | 2- 29 |
| 2.2.19 Setting the Cassette                                                               | 2-29  |
| 2.2.20 Correcting the Skew                                                                | 2-29  |
| 2.2.21 Switching Over the Paper Size for the Front Deck (right, left)                     | 2- 30 |
| 2.2.22 Checking the Operation in a System Configuration                                   | 2- 30 |
| 2.3 Checking the Connection to the Network                                                | 2- 31 |
| 2.3.1 Checking the Network Connections                                                    | 2- 31 |
| 2.3.2 Using the PING Command                                                              | 2- 31 |
| 2.3.3 Making a Check Using a Remote Host Address                                          | 2- 31 |
| 2.4 Troubleshooting the Network                                                           | 2- 32 |
| 2.4.1 Troubleshooting the Network                                                         | 2- 32 |
| 2.4.2 Making a Check Using a Loop Back Address                                            | 2- 32 |
| 2.4.3 Making a Check Using a Local Host Address                                           | 2- 32 |
| 2.5 Installing the Card Reader                                                            | 2- 32 |
| 2.5.1 Checking the Contents                                                               | 2- 32 |
| 2.5.2 Installing the Card Reader-D1                                                       | 2- 32 |
| 2.6 Installing the Voice Guidance Kit                                                     | 2-36  |
| 2.6.1 Checking Items in the Package                                                       | 2-36  |
| 2.6.2 Turning Off the Host Machine                                                        | 2- 37 |
| 2.6.3 Installation Procedure                                                              | 2- 37 |

### Chapter 3 Basic Operation

| 3.1 Construction                       | . 3- | 1 |
|----------------------------------------|------|---|
| 3.1.1 Functional Construction          | .3-  | 1 |
| 3.1.2 Wiring Diagram of the Major PCBs | .3-  | 2 |
| 3.1.3 Controlling the Main Motor (M1)  | .3-  | 3 |
| 3.2 Basic Sequence                     | .3-  | 4 |
|                                        |      |   |

| 3.2.1 | Basic Seg | uence of O | perations ( | (power-on | ) | 4 |
|-------|-----------|------------|-------------|-----------|---|---|
| 0.2.1 |           |            | por adono v |           |   |   |

### Chapter 4 Main Controller

| 4.1 Construction                                    |  |
|-----------------------------------------------------|--|
| 4.1.1 Construction/Functions                        |  |
| 4.2 Construction of the Electrical Circuitry        |  |
| 4.2.1 Main Controller PCB                           |  |
| 4.3 Start-Up Sequence                               |  |
| 4.3.1 Overview                                      |  |
| 4.3.2 Start-Up Sequence                             |  |
| 4.3.3 Action to Take in Response to E602            |  |
| 4.4 Shut-Down Sequence                              |  |
| 4.4.1 Flow of Operation                             |  |
| 4.5 Image Processing                                |  |
| 4.5.1 Overview of the Image Flow                    |  |
| 4.5.2 Configuration of the Image Processing Modules |  |
| 4.5.3 Reader Input Image Processing                 |  |
| 4.5.4 Compression/Expansion/Editing Block           |  |
| 4.5.5 Printer Output Image Processing               |  |
| 4.6 Parts Replacement Procedure                     |  |
| 4.6.1 Main Controller Box                           |  |
| 4.6.2 Main Controller PCB                           |  |
| 4.6.3 SDRAM                                         |  |
| 4.6.4 Boot ROM                                      |  |
| 4.6.5 HDD                                           |  |
| 4.6.6 Video PCB                                     |  |
| 4.6.7 Reader I/F PCB                                |  |
| 4.6.8 Controller Fan                                |  |

### Chapter 5 Original Exposure System

| 5.1 Construction                                                                                    | 5- 1 |
|----------------------------------------------------------------------------------------------------|------|
| 5.1.1 Specifications, Controls, and Functions <ir7105 7095=""></ir7105>                             | 5- 1 |
| 5.1.2 Specifications, Controls, and Functions <ir7086></ir7086>                                     | 5- 2 |
| 5.1.3 Major Components <ir7105 7095=""></ir7105>                                                    | 5- 2 |
| 5.1.4 Major Components <ir7086></ir7086>                                                            | 5- 4 |
| 5.1.5 Construction of the Control System <ir7105 7095=""></ir7105>                                  | 5- 5 |
| 5.1.6 Construction of the Control System <ir7086></ir7086>                                          | 5- 6 |
| 5.2 Basic Sequence                                                                                  | 5- 6 |
| 5.2.1 Basic Sequence of Operations <ir7105 7095=""></ir7105>                                        | 5- 6 |
| 5.2.2 Basic Sequence of Operations <ir7086></ir7086>                                                | 5- 6 |
| 5.2.3 Basic Sequence of Operation in Response to a Press on the Start Key <ir7105 7095=""></ir7105> | 5- 7 |
| 5.2.4 Basic Sequence of Operation in Response to a Press on the Start Key <ir7086></ir7086>         | 5- 7 |
| 5.3 Various Control                                                                                 | 5- 8 |
| 5.3.1 Controlling the Scanner Drive System                                                          | 5- 8 |
| 5.3.1.1 Overview                                                                                    | 5- 8 |
| 5.3.1.2 Controlling the Scanner Motor <ir7105 7095=""></ir7105>                                     | 5- 8 |
| 5.3.1.3 Controlling the Scanner Motor <ir7086></ir7086>                                             | 5- 9 |

| 5.3.2 Enlargement/Reduction                                                                 | 5- 10 |
|---------------------------------------------------------------------------------------------|-------|
| 5.3.2.1 Changing the Reproduction Ratio in Main Scanning Direction                          |       |
| 5.3.2.2 Changing the Reproduction Ratio in Sub Scanning Direction <ir7105 7095=""></ir7105> | 5- 10 |
| 5.3.2.3 Changing the Reproduction Ratio in Sub Scanning Direction <ir7086></ir7086>         |       |
| 5.3.3 Controlling the Scanning Lamp                                                         | 5- 11 |
| 5.3.3.1 Overview <ir7105 7095=""></ir7105>                                                  |       |
| 5.3.3.2 Overview <ir7086></ir7086>                                                          | 5-11  |
| 5.3.3.3 Scanning Lamp                                                                       | 5-12  |
| 5.3.3.4 Controlling the Activation                                                          |       |
| 5.3.4 Detecting the Size of Originals                                                       | 5-12  |
| 5.3.4.1 Overview                                                                            | 5-12  |
| 5.3.4.2 Points of Measurement Used for Original Size Identification                         |       |
| 5.3.4.3 Overview of Operation <ir7105 7095=""></ir7105>                                     | 5- 14 |
| 5.3.4.4 Overview of Operation <ir7086></ir7086>                                             | 5- 15 |
| 5.3.5 Dirt Sensor Control                                                                   | 5- 17 |
| 5.3.5.1 Dust Detection in Stream Reading Mode <ir7105 7095=""></ir7105>                     | 5- 17 |
| 5.3.5.2 Dust Detection in Stream Reading Mode <ir7086></ir7086>                             | 5-18  |
| 5.3.5.3 White Plate Dust Detection Control                                                  | 5- 19 |
| 5.3.6 Image Processing                                                                      |       |
| 5.3.6.1 Overview <ir7105 7095=""></ir7105>                                                  |       |
| 5.3.6.2 Overview <ir7086></ir7086>                                                          |       |
| 5.3.6.3 CCD Drive <ir7105 7095=""></ir7105>                                                 | 5- 22 |
| 5.3.6.4 CCD Drive <ir7086></ir7086>                                                         |       |
| 5.3.6.5 CCD Output Gain Correction, Offset Correction                                       |       |
| 5.3.6.6 CCD Output A/D Conversion                                                           |       |
| 5.3.6.7 Outline of Shading Correction                                                       | 5-23  |
| 5.3.6.8 Shading Adjustment                                                                  |       |
| 5.3.6.9 Shading Correction                                                                  |       |
| 5.4 Parts Replacement Procedure                                                             |       |
| 5.4.1 CCD Unit                                                                              | 5-24  |
| 5.4.2 Copyboard glass                                                                       | 5-24  |
| 5.4.3 Standard White Plate                                                                  | 5-26  |
| 5.4.4 Scanning Lamp                                                                         | 5-26  |
| 5.4.5 Reader Controller PCB                                                                 | 5- 29 |
| 5.4.6 Interface PCB                                                                         | 5- 31 |
| 5.4.7 Inverter PCB                                                                          | 5- 33 |
| 5.4.8 Scanner Motor                                                                         | 5- 33 |
| 5.4.9 ADF Open/Close Sensor                                                                 | 5-35  |
| 5.4.10 Original Size Sensor                                                                 | 5-36  |
| 5.4.11 Scanner Home Position Sensor                                                         |       |
| 5.4.12 Cooling Fan                                                                          | 5- 39 |
| 5.4.13 Scanner Drive Cable                                                                  |       |

### Chapter 6 Laser Exposure

| 6.1 Construction                                           | 6-1  |
|------------------------------------------------------------|------|
| 6.1.1 Outline of the Laser Exposure System                 | .6-1 |
| 6.2 Basic Sequence                                         | .6-3 |
| 6.2.1 Basic Sequence of Operations (laser exposure system) | .6-3 |

| 6.3 Various Controls                           | 6- 3 |
|------------------------------------------------|------|
| 6.3.1 Controlling the Laser Activation Timing  | 6- 3 |
| 6.3.1.1 Turning On and Off the Laser Unit      | 6- 3 |
| 6.3.1.2 Flow of the BD Signal                  | 6- 4 |
| 6.3.2 Controlling the Intensity of Laser Light | 6- 5 |
| 6.3.2.1 APC Control                            | 6- 5 |
| 6.3.3 Controlling the Laser Scanner Motor      | 6- 6 |
| 6.3.3.1 Outline                                | 6- 6 |
| 6.3.4 Controlling the Laser Shutter            | 6- 7 |
| 6.3.4.1 Controlling the Laser Shutter          | 6- 7 |
| 6.4 Parts Replacement Procedure                | 6- 8 |
| 6.4.1 Laser Scanner Unit                       | 6- 8 |

### Chapter 7 Image Formation

| 7.1 Construction                                                       |  |
|------------------------------------------------------------------------|--|
| 7.1.1 Outline                                                          |  |
| 7.1.2 Major Components                                                 |  |
| 7.1.3 Pre-Transfer Exposure LED                                        |  |
| 7.2 Image Formation Process                                            |  |
| 7.2.1 Overview                                                         |  |
| 7.3 Basic Sequence                                                     |  |
| 7.3.1 Basic Sequence                                                   |  |
| 7.4 Potential Control                                                  |  |
| 7.4.1 Outline                                                          |  |
| 7.4.2 Basics Sequence of Operations                                    |  |
| 7.4.3 Determining the Optimum Grid Bias                                |  |
| 7.4.4 Grid Bias Corrective Control                                     |  |
| 7.4.5 Determining the Optimum Laser Output                             |  |
| 7.4.6 Laser Output Corrective Control                                  |  |
| 7.4.7 Determining the Optimum Developing Bias                          |  |
| 7.4.8 Potential Control for Transparency Mode                          |  |
| 7.4.9 Target Potential Correction in Each Mode                         |  |
| 7.5 Charging Mechanism                                                 |  |
| 7.5.1 Primary Charging Mechanism                                       |  |
| 7.5.1.1 Outline                                                        |  |
| 7.5.1.2 Primary Charging Assembly Cleaning Mechanism                   |  |
| 7.5.1.3 Others                                                         |  |
| 7.5.2 Dust-Collecting Roller Bias                                      |  |
| 7.5.2.1 Outline                                                        |  |
| 7.5.3 Pre-Transfer Charging Mechanism                                  |  |
| 7.5.3.1 Outline                                                        |  |
| 7.5.3.2 Controlling the Output to Suit the Environment (fuzzy control) |  |
| 7.5.3.3 Pre-Transfer Charging Assembly Cleaning Mechanism              |  |
| 7.5.3.4 Others                                                         |  |
| 7.6 Drum Cleaner Unit                                                  |  |
| 7.6.1 Outline                                                          |  |
| 7.6.2 Detecting the Waste Toner (case full condition)                  |  |
| 7.7 Developing Assembly                                                |  |
|                                                                        |  |

| 7.7.1 Outline                                                               | 7- 19 |
|-----------------------------------------------------------------------------|-------|
| 7.7.2 Controlling the Developing Assembly                                   |       |
| 7.7.3 Controlling the Toner Cartridge Drive Mechanism                       |       |
| 7.7.4 Controlling the Developing Bias                                       |       |
| 7.7.5 Detecting the Toner Level and Controlling the Toner Supply Mechanism  |       |
| 7.8 Transfer Mechanism                                                      | 7- 27 |
| 7.8.1 Transfer Guide Bias                                                   | 7-27  |
| 7.8.1.1 Overview                                                            | 7- 27 |
| 7.8.1.2 Controlling the Output to Suit the Environment                      |       |
| 7.8.2 Transfer Charging Mechanism                                           |       |
| 7.8.2.1 Outline                                                             | 7- 29 |
| 7.8.2.2 Controlling the Output to Suit the Environment (fuzzy control)      |       |
| 7.8.2.3 Correcting the Output at the Trailing Edge of Paper                 |       |
| 7.8.2.4 Transfer Charging Assembly Cleaning Mechanism                       |       |
| 7.8.2.5 Others                                                              |       |
| 7.9 Separation Mechanism                                                    |       |
| 7.9.1 Separation Charging Mechanism                                         |       |
| 7.9.1.1 Outline                                                             |       |
| 7.9.1.2 Correcting the Output to Suit the Environment and the Toner Deposit |       |
| 7.9.1.3 Correcting the Output upon Detection of Leakage                     |       |
| 7.9.1.4 Others                                                              |       |
| 7.10 Parts Replacement Procedure                                            |       |
| 7.10.1 Process Unit                                                         |       |
| 7.10.2 Pre-Exposure Lamp                                                    |       |
| 7.10.3 Primary Charging Assembly                                            | 7-37  |
| 7.10.4 Pre-Transfer Charging Assembly                                       |       |
| 7.10.5 Photosensitive Drum                                                  |       |
| 7.10.6 Drum Cleaner Unit                                                    | 7- 39 |
| 7.10.7 Photosensitive Drum Heater                                           |       |
| 7.10.8 Sub Hopper                                                           |       |
| 7.10.9 Developing Assembly                                                  | 7- 42 |
| 7.10.10 Developing Cylinder                                                 | 7- 43 |
| 7.10.11 Developing Blade                                                    | 7- 44 |
| 7.10.12 Developing Cylinder Deceleration Clutch                             | 7- 45 |
| 7.10.13 Developing Cylinder Clutch                                          | 7- 46 |
| 7.10.14 Transfer/Separation Charging Assembly                               | 7- 46 |
| 7.10.15 Pre-Transfer Exposure LED                                           | 7- 47 |
| 7.10.16 Separation Claw/Separation Claw Drive Assembly                      | 7- 47 |
| 7.10.17 Potential Sensor                                                    | 7-48  |
| 7.10.18 Dust-Collecting Roller                                              |       |
| 7.10.19 Charging Wire                                                       |       |

### Chapter 8 Pickup/Feeding System

| 8.1 Construction                         | 8-1  | 1 |
|------------------------------------------|------|---|
| 8.1.1 Specifications and Construction    | 8- 1 | 1 |
| 8.1.2 Arrangement of Rollers and Sensors | 8- 1 | 1 |
| 8.1.3 Control System                     | 8-2  | 2 |
| 8.1.4 Controlling the Pickup Motor (M2)  | 8-3  | 3 |

| 8.1.5 Index Paper Attachment                                   |       |
|----------------------------------------------------------------|-------|
| 8.2 Basic Sequence                                             |       |
| 8.2.1 Right Deck                                               |       |
| 8.2.2 Pickup from the cassette 4                               |       |
| 8.3 Detecting Jams                                             |       |
| 8.3.1 Jam Detection Outline                                    |       |
| 8.3.1.1 Outline                                                |       |
| 8.3.2 Delay Jams                                               |       |
| 8.3.2.1 Cassette Pickup (Right deck, Left deck, cassette 3, 4) |       |
| 8.3.2.2 Other Delay Jams                                       |       |
| 8.3.3 Stationary Jams                                          |       |
| 8.3.3.1 Common Stationary Jams                                 |       |
| 8.3.3.2 Stationary Jam at Power-On                             |       |
| 8.4 Cassette Pick-Up Unit                                      |       |
| 8.4.1 Outline                                                  |       |
| 8.4.2 Detecting the Presence/Absence of Paper                  |       |
| 8.4.3 Detecting the Level of Paper                             |       |
| 8.4.4 Cassette 3/4                                             |       |
| 8.4.5 Markings on the Width Guide Rail                         |       |
| 8.4.6 Paper Size                                               |       |
| 8.5 Manual Feed Pickup Unit                                    |       |
| 8.5.1 Pickup Operation                                         |       |
| 8.5.2 Detecting the Paper Size                                 |       |
| 8.6 Deck                                                       |       |
| 8.6.1 Outline                                                  | 8- 16 |
| 8.6.2 Lifter Limiter (deck right/left)                         |       |
| 8.6.3 Detecting the Presence/Absence of Paper                  |       |
| 8.6.4 Detecting the Level of Paper                             |       |
| 8.6.5 Cassette Deck Right/Left                                 |       |
| 8.7 Registration Unit                                          |       |
| 8.7.1 Outline                                                  |       |
| 8.7.2 Sequence of Operations (registration brake)              |       |
| 8.8 Duplex Feeding Unit                                        |       |
| 8.8.1 Copying on the First Side                                |       |
| 8.8.2 Copying on the Second Side                               |       |
| 8.8.3 Sequence of Operations                                   |       |
| 8.8.4 Controlling the reversal motor (M11)                     |       |
| 8.8.5 Controlling the duplexing feeder motor (M12)             |       |
| 8.8.6 No-Stacking Operation.                                   |       |
| 8.8.7 Detecting the Horizontal Registration Position           |       |
| 8.8.8 Controlling the Horizontal Registration Motor (M15)      |       |
| 8.9 Delivery                                                   |       |
| 8.9.1 Reversal Delivery                                        |       |
| 8.10 Detecting the Double-Feed                                 |       |
| 8.10.1 Detecting Double Feeding.                               |       |
| 8.11 Parts Replacement Procedure                               |       |
| 0.11.1 Casselle Pickup Assellibly                              |       |
| 0.11.2 Casselle Liller Molor                                   |       |
| 0.11.3 RIGHT DECK PICKUP ASSEMDLY                              |       |

| 8.11.4 Left Deck Pickup Assembly                         |  |
|----------------------------------------------------------|--|
| 8.11.5 Left Deck Pickup Sensor                           |  |
| 8.11.6 Right Deck Pickup Sensor                          |  |
| 8.11.7 Manual Tray Assembly                              |  |
| 8.11.8 Manual Feed Pull-Out Roller Unit                  |  |
| 8.11.9 Manual Pickup Roller                              |  |
| 8.11.10 Manual Feed Roller                               |  |
| 8.11.11 Manual Separation Roller                         |  |
| 8.11.12 Manual Feed Tray paper sensor                    |  |
| 8.11.13 Manual Feed Pickup Solenoid                      |  |
| 8.11.14 Registration Roller                              |  |
| 8.11.15 Registration Clutch                              |  |
| 8.11.16 Registration Brake Clutch                        |  |
| 8.11.17 Fixing/Feed Unit                                 |  |
| 8.11.18 Feeding Roller                                   |  |
| 8.11.19 Vertical Path Roller                             |  |
| 8.11.20 Fixing Feeding Unit Releasing Lever Sensor       |  |
| 8.11.21 Feeding Belt                                     |  |
| 8.11.22 Duplexing Unit                                   |  |
| 8.11.23 Separation Roller                                |  |
| 8.11.24 Double Feeding Detection Sensor ( Transmission ) |  |
| 8.11.25 Double Feeding Detection Sensor ( Reception )    |  |
|                                                          |  |

### Chapter 9 Fixing System

| 9.1 Construction                                                    | 9- 1 |
|---------------------------------------------------------------------|------|
| 9.1.1 Outline                                                       | 9- 1 |
| 9.1.2 Major Components                                              | 9- 1 |
| 9.1.3 Overview of the Fixing Drive System                           |      |
| 9.1.4 Controlling the Fixing Roller Drive                           | 9-3  |
| 9.1.5 Controlling the Cleaning Web Drive                            |      |
| 9.1.6 Controlling the Thermistor Reciprocating Mechanism            | 9-4  |
| 9.1.7 Controlling the Upper Separation Claw Reciprocating Mechanism | 9- 4 |
| 9.1.8 Controlling the Fixing Inlet Sensor Drive                     | 9- 5 |
| 9.2 Basic Sequence                                                  | 9- 6 |
| 9.2.1 Basic Sequence of Operations                                  | 9- 6 |
| 9.3 Various Control Mechanisms                                      | 9- 7 |
| 9.3.1 Controlling the Fixing Roller Temperature                     | 9- 7 |
| 9.3.1.1 Controlling the Down Sequence                               | 9- 7 |
| 9.3.1.2 Transparency Mode                                           | 9- 8 |
| 9.3.1.3 Heavy Paper Mode                                            | 9- 8 |
| 9.3.1.4 Power Save Mode                                             | 9- 9 |
| 9.4 Protective Functions                                            |      |
| 9.4.1 Error Detection                                               |      |
| 9.5 Parts Replacement Procedure                                     |      |
| 9.5.1 Fixing Unit                                                   |      |
| 9.5.2 Upper Fixing Roller                                           |      |
| 9.5.3 Lower Fixing Roller                                           |      |
| 9.5.4 External Delivery Roller                                      |      |

| 9.5.5 Internal Delivery Roller      |  |
|-------------------------------------|--|
| 9.5.6 Main Thermistor               |  |
| 9.5.7 Sub Thermistor                |  |
| 9.5.8 Thermal Switch                |  |
| 9.5.9 Fixing Heater                 |  |
| 9.5.10 Fixing Cleaning Belt         |  |
| 9.5.11 Claw Jam Sensor              |  |
| 9.5.12 External Delivery Sensor     |  |
| 9.5.13 Internal Delivery Sensor     |  |
| 9.5.14 Reversal Sensor              |  |
| 9.5.15 Fixing Inlet Sensor          |  |
| 9.5.16 Fixing/Feeding Outlet Sensor |  |
| 9.5.17 Delivery Speed Switch Clutch |  |
| 9.5.18 Upper Separation Claw        |  |
| 9.5.19 Lower Separation Claw        |  |
|                                     |  |

### Chapter 10 External and Controls

| 10.1 Control Panel                           |  |
|----------------------------------------------|--|
| 10.1.1 Overview                              |  |
| 10.2 Counters                                |  |
| 10.2.1 Soft Counter                          |  |
| 10.3 Fans                                    |  |
| 10.3.1 Fans <ir7086></ir7086>                |  |
| 10.3.2 Fans <ir7105 7095=""></ir7105>        |  |
| 10.3.3 Sequence of Fan Operation             |  |
| 10.4 Power Supply System                     |  |
| 10.4.1 Power Supply                          |  |
| 10.4.1.1 Overview of the Power Supply System |  |
| 10.4.2 Backup Battery                        |  |
| 10.4.2.1 Back-Up Battery                     |  |
| 10.4.3 Energy-Saving Function                |  |
| 10.4.3.1 Overview                            |  |
| 10.5 Parts Replacement Procedure             |  |
| 10.5.1 Left Pickup Drive Assembly            |  |
| 10.5.2 Pickup Drive Assembly                 |  |
| 10.5.3 Developing Drive Assembly             |  |
| 10.5.4 Vertical Path Drive Assembly          |  |
| 10.5.5 Waste Toner Drive Assembly            |  |
| 10.5.6 Multifeeder Pickup Drive Assembly     |  |
| 10.5.7 Lifter Drive Assembly                 |  |
| 10.5.8 Main Drive Assembly                   |  |
| 10.5.9 Drum Drive Assembly                   |  |
| 10.5.10 Cassette Pickup Drive Assembly       |  |
| 10.5.11 Power Supply Unit                    |  |
| 10.5.12 Control Panel                        |  |
| 10.5.13 Control Panel LCD Unit               |  |
| 10.5.14 Cover Switch Assembly                |  |
| 10.5.15 Manual Feed Tray Switch Assembly     |  |
|                                              |  |

| 10.5.16 Drum Heater Switch Assembly                   |  |
|-------------------------------------------------------|--|
| 10.5.17 DC Controller PCB                             |  |
| 10.5.18 Control Panel Inverter PCB                    |  |
| 10.5.19 Control Panel Key Switch PCB                  |  |
| 10.5.20 Control Panel Family PCB                      |  |
| 10.5.21 Control Panel CPU PCB                         |  |
| 10.5.22 AC Driver PCB                                 |  |
| 10.5.23 All Night Power Supply PCB                    |  |
| 10.5.24 Relay PCB                                     |  |
| 10.5.25 High-Voltage Transformer (AC)                 |  |
| 10.5.26 HV-AC PCB                                     |  |
| 10.5.27 HV-DC PCB                                     |  |
| 10.5.28 High-Voltage PCB                              |  |
| 10.5.29 Motor Driver PCB                              |  |
| 10.5.30 Transceiver PCB                               |  |
| 10.5.31 Double Feeding Detection PCB ( Transmission ) |  |
| 10.5.32 Double Feeding Detection PCB ( Reception )    |  |
| 10.5.33 Fixing Heat Discharge Fan                     |  |
| 10.5.34 Laser Cooling Fan                             |  |
| 10.5.35 De-Curling Fan                                |  |
| 10.5.36 Drum Fan                                      |  |
| 10.5.37 Pre-Transfer Charging Assembly Fan            |  |
| 10.5.38 Power Supply Cooling Fan 1                    |  |
| 10.5.39 Power Supply Cooling Fan 2                    |  |
| 10.5.40 Separation Fan                                |  |
| 10.5.41 Developing Fan                                |  |
| 10.5.42 Delivery Anti-Adhesion Fan                    |  |
| 10.5.43 Duplex Feed Fan                               |  |
| 10.5.44 Separation Heat Discharge Fan                 |  |
| 10.5.45 Reader Heat Discharge Fan 2                   |  |
| 10.5.46 Fixing Inlet Sensor Motor                     |  |

### Chapter 11 MEAP

| 11.1 MEAP                                |  |
|------------------------------------------|--|
| 11.1.1 Overview                          |  |
| 11.1.2 MEAP Counter                      |  |
| 11.1.3 Construction of the MEAP Platform |  |

### Chapter 12 RDS

| 12.1 RDS                                         |  |
|--------------------------------------------------|--|
| 12.1.1 Application operation mode                |  |
| 12.1.2 Service Center URL and Port Specification |  |
| 12.1.3 Communication test                        |  |
| 12.1.4 Communication log                         |  |
| 12.1.5 Detailed Communication log                |  |
| 12.1.6 SOAP communication function               |  |
| 12.1.7 Resend at SOAP transmission error         |  |
|                                                  |  |

| 12.1.8 e-BDS setting screen           | 12 3 |
|---------------------------------------|------|
|                                       |      |
| 12.1.9 Sleep operation                |      |
| 12.1.10 Network Setting (Maintenance) |      |
| 12.1.11 e-RDS Setting (Maintenance)   |      |
| 12.1.12 Trouble shoot                 |      |
| 12.1.13 Error message                 |      |
|                                       |      |

### Chapter 13 Maintenance and Inspection

| 13.1 Periodically Replaced Parts               |  |
|------------------------------------------------|--|
| 13.1.1 Overview                                |  |
| 13.1.2 Machine Proper                          |  |
| 13.2 Durables and Consumables                  |  |
| 13.2.1 Overview                                |  |
| 13.2.2 Machine Proper                          |  |
| 13.3 Scheduled Servicing Basic Procedure       |  |
| 13.3.1 Scheduled Servicing Basic Procedure     |  |
| 13.3.2 Scheduled Servicing Chart               |  |
| 13.3.3 Scheduled Maintenance Work Procedure    |  |
| 13.3.4 Points to Note About Schedule Servicing |  |

### Chapter 14 Standards and Adjustments

| 14.1 Image Adjustment Basic Procedure                                       |  |
|-----------------------------------------------------------------------------|--|
| 14.1.1 Making Pre-Checks                                                    |  |
| 14.1.2 Making Checks on the Printer Side (Checking the Images)              |  |
| 14.1.3 Making Checks on the Printer Side (Checking the Density Slope)       |  |
| 14.1.4 Making Checks on the Printer Side (Checking the Solid Black Density) |  |
| 14.1.5 Making Checks on the Printer Side (Checking for fogging)             |  |
| 14.1.6 Making Checks on the Printer Side (Checking Halftone Density)        |  |
| 14.1.7 Making Checks on the Reader Unit                                     |  |
| 14.1.8 Potential Control System Conversion Table                            |  |
| 14.2 Image Adjustments                                                      |  |
| 14.2.1 Standards of Image Position                                          |  |
| 14.2.2 Checking the Image Position                                          |  |
| 14.2.3 Adjusting Side Registration                                          |  |
| 14.2.4 Adjusting the Image Leading Edge Margin                              |  |
| 14.2.5 Adjusting the Left/Right Non-Image Width                             |  |
| 14.2.6 Adjusting the Leading Edge Non-Image Width                           |  |
| 14.3 Scanning System                                                        |  |
| 14.3.1 When Replacing Components of the Scanning System                     |  |
| 14.3.2 When Replacing Components of the Scanning System                     |  |
| 14.3.3 Adjusting the Position of the No. 1/No. 2 Mirror Base                |  |
| 14.4 Laser Exposure System                                                  |  |
| 14.4.1 When Replacing the Laser Scanner Unit                                |  |
| 14.4.2 Checking the Laser Power                                             |  |
| 14.5 Image Formation System                                                 |  |
| 14.5.1 Adjusting the Height of the Charging Wire                            |  |
| 14.6 Fixing System                                                          |  |

| 14.6.1 Adjusting the Lower Roller Pressure (nip)                              | 14- 17 |
|-------------------------------------------------------------------------------|--------|
| 14.6.2 Points to Note When Mounting the Fixing Heater                         | 14- 17 |
| 14.7 Electrical Components                                                    | 14- 18 |
| 14.7.1 After Replacing the Hard Disk                                          | 14- 18 |
| 14.7.2 After Replacing the Main Controller                                    | 14- 18 |
| 14.7.3 After Replacing the DC Controller PCB                                  |        |
| 14.7.4 After Replacing the Reader Controller PCB                              |        |
| 14.7.5 After Replacing the Reader Controller PCB                              |        |
| 14.7.6 After Replacing the HV-DC PCB                                          |        |
| 14.7.7 When Replacing the Potential Sensor/Potential Control PCB              |        |
| 14.7.8 Checking the Surface Potential Control System                          |        |
| 14.7.9 Checking the Environment Sensor                                        |        |
| 14.8 Pickup/Feeding System                                                    |        |
| 14.8.1 Orientation of the Deck/Cassette Pickup Roller                         |        |
| 14.8.2 Orientation of the Deck/Cassette Separation Roller                     |        |
| 14.8.3 Orientation of the Feeding Roller of the Deck/Cassette Pickup Assembly |        |
| 14.8.4 Orientation of the Pickup Roller of the Manual Feed Tray/Side Paper    |        |
| 14.8.5 Orientation of the Feeding Roller of the Manual Feed Tray              |        |
| 14.8.6 Orientation of the Feeding Roller of the Side Paper Deck               |        |
| 14.8.7 Adjusting the Pressure of the Deck/Cassette Separation Roller          |        |
| 14.8.8 Adjusting the Pressure of the Pickup/Feeding Roller of the Manual      |        |
| 14.8.9 Location of the solenoids                                              |        |
| 14.8.10 Position of the Fixing Web Solenoid (SL2)                             |        |
| 14.8.11 Position of the Delivery Flapper Solenoid (SL3)                       |        |
| 14.8.12 Position the Fixing/Feeder Unit Locking Solenoid (SL4)                |        |
| 14.8.13 Position of the Multifeeder Latch Solenoid (SL6)                      |        |
| 14.8.14 Position of the Deck (right) Pickup Solenoid (SL7)                    |        |
| 14.8.15 Position of the Deck (Left) Pickup Solenoid (SL8)                     |        |
| 14.8.16 Position of the Cassette 3/4 Pickup Solenoid (SL9/10)                 |        |
| 14.8.17 Position of the Side Paper Deck Pickup Roller Releasing Solenoid      |        |
| 14.8.18 Fitting the Side Guide Timing Belt of the Manual Feed Tray Assembly   |        |
| 14.8.19 Fitting the Drive Belt                                                |        |
|                                                                               |        |

### Chapter 15 Correcting Faulty Images

| 15.1 Making Initial Checks                                                     | 15-1 |
|--------------------------------------------------------------------------------|------|
| 15.1.1 Checking the Side of Installation                                       | 15-1 |
| 15.1.2 Checking the Originals                                                  | 15-1 |
| 15.1.3 Checking the Copyboard Cover, Copyboard Glass, and Standard White Plate |      |
| 15.1.4 Checking the Charging Assemblies                                        |      |
| 15.1.5 Cheiking the Develop Unit                                               | 15-1 |
| 15.1.6 Checking the Paper                                                      | 15-1 |
| 15.1.7 Checking the Periodically Replaced Parts                                |      |
| 15.1.8 Others                                                                  |      |
| 15.2 Outline of Electrical Components                                          |      |
| 15.2.1 Clutch/Solenoid                                                         |      |
| 15.2.1.1 Clutches                                                              |      |
| 15.2.1.2 Solenoids                                                             |      |
| 15.2.2 Motor                                                                   |      |
|                                                                                |      |

|   | 15.2.2.1 Motors                                                                      | 15- 5  |
|---|--------------------------------------------------------------------------------------|--------|
| 1 | 15.2.3 Fan                                                                           | 15- 7  |
|   | 15.2.3.1 Fans                                                                        | 15- 7  |
|   | 15.2.3.2 Fans                                                                        | 15- 8  |
| 1 | 15.2.4 Sensor                                                                        | 15- 10 |
|   | 15.2.4.1 Sensor (reader) <ir7105 7095=""></ir7105>                                   | 15- 10 |
|   | 15.2.4.2 Sensor (reader) <ir7086></ir7086>                                           | 15- 11 |
|   | 15.2.4.3 Sensor 1                                                                    | 15- 12 |
|   | 15.2.4.4 Sensor 2                                                                    | 15- 17 |
| 1 | 15.2.5 Switch                                                                        | 15- 18 |
|   | 15.2.5.1 Switches                                                                    | 15- 18 |
| 1 | 15.2.6 Lamps, Heaters, and Others                                                    | 15- 19 |
|   | 15.2.6.1 Heaters, Lamps, and Others                                                  | 15- 19 |
| 1 | 15.2.7 PCBs                                                                          | 15- 21 |
|   | 15.2.7.1 PCBs                                                                        |        |
| 1 | 15.2.8 Variable Resistors (VR), Light-Emitting Diodes (LED), and Check Pins by PCB   | 15- 23 |
|   | 15.2.8.1 Variable Resistors (VR), Light-Emitting Diodes (LED), and Check Pins by PCB | 15- 23 |
|   | 15.2.8.2 Main controller PCB                                                         | 15- 23 |
|   | 15.2.8.3 DC controller PCB                                                           | 15- 24 |
|   |                                                                                      |        |

### Chapter 16 Self Diagnosis

| 16.1 Error Code Table                               |  |
|-----------------------------------------------------|--|
| 16.1.1 Error Code Table                             |  |
| 16.2 Error Code Details                             |  |
| 16.2.1 Error Code Details                           |  |
| 16.2.2 Detail in E602                               |  |
| 16.3 Jam Code                                       |  |
| 16.3.1 Jam Code (printer)                           |  |
| 16.3.2 Jam Code (DADF-Q1) <ir7105 7095=""></ir7105> |  |
| 16.3.3 Jam Code (DADF-M1) <ir7086></ir7086>         |  |
| 16.4 Alarm Code                                     |  |
| 16.4.1 Alarm Code                                   |  |
|                                                     |  |

### Chapter 17 Service Mode

| 17.1 Outline                               |  |
|--------------------------------------------|--|
| 17.1.1 Service mode screen configuration   |  |
| 17.1.2 Entering or selecting service modes |  |
| 17.1.3 Exiting service modes               |  |
| 17.1.4 Backing Up Service Mode             |  |
| 17.1.5 Initial screen                      |  |
| 17.1.6 Main/intermediate item screen       |  |
| 17.1.7 Sub-item screen                     |  |
| 17.2 DISPLAY (Status Display Mode)         |  |
| 17.2.1 COPIER                              |  |
| 17.2.1.1 COPIER Items                      |  |
| 17.2.2 FEEDER                              |  |
| 17.2.2.1 FEEDER Items                      |  |
|                                            |  |

| 17.3 I/O (I/O Display Mode)               |  |
|-------------------------------------------|--|
| 17.3.1 Overview                           |  |
| 17.3.2 <dc-con></dc-con>                  |  |
| 17.3.3 <r-con></r-con>                    |  |
| 17.3.4 <r-con></r-con>                    |  |
| 17.3.5 <feeder></feeder>                  |  |
| 17.3.6 <feeder></feeder>                  |  |
| 17.3.7 < SORTER>                          |  |
| 17.3.8 <mn-cont></mn-cont>                |  |
| 17.4 ADJUST (Adjustment Mode)             |  |
| 17.4.1 COPIER                             |  |
| 17.4.1.1 COPIER Items                     |  |
| 17.4.2 FEEDER                             |  |
| 17.4.2.1 FEEDER Items                     |  |
| 17.4.3 SORTER                             |  |
| 17.4.3.1 SORTER Items                     |  |
| 17.5 FUNCTION (Operation/Inspection Mode) |  |
| 17.5.1 COPIER                             |  |
| 17.5.1.1 COPIER Items                     |  |
| 17.5.2 FEEDER                             |  |
| 17.5.2.1 FEEDER Items                     |  |
| 17.5.3 SORTER                             |  |
| 17.5.3.1 SORTER Items                     |  |
| 17.6 OPTION (Machine Settings Mode)       |  |
| 17.6.1 COPIER                             |  |
| 17.6.1.1 COPIER Items                     |  |
| 17.6.1.2 Soft Counter Specifications      |  |
| 17.6.2 FEEDER                             |  |
| 17.6.2.1 FEEDER Items                     |  |
| 17.6.3 SORTER                             |  |
| 17.6.3.1 SORTER Items                     |  |
| 17.6.4 BOARD                              |  |
| 17.6.4.1 BOARD Items                      |  |
| 17.7 TEST (Test Print Mode)               |  |
| 17.7.1 COPIER                             |  |
| 17.7.1.1 COPIER Items                     |  |
| 17.8 COUNTER (Counter Mode)               |  |
| 17.8.1 COPIER                             |  |
| 17.8.1.1 COPIER Items                     |  |

### Chapter 18 Upgrading

| 18.1 Outline                                             | 18-1  |
|----------------------------------------------------------|-------|
| 18.1.1 Overview of Upgrading Work                        | 18-1  |
| 18.1.2 Outline of the Functions and Operations           | 18-2  |
| 18.1.3 Points to Note at Time of Downloading             | 18-4  |
| 18.2 Making Preparations                                 | 18-5  |
| 18.2.1 Installing the System Software (System CD -> SST) | 18-5  |
| 18.2.2 Copying the System Software (SST -> USB)          | 18- 5 |

| 18.2.3 Making Connections (SST in use)                       |  |
|--------------------------------------------------------------|--|
| 18.2.4 Making Connections (USB device in use)                |  |
| 18.3 Formatting the HDD                                      |  |
| 18.3.1 Formatting the HDD for All Partition                  |  |
| 18.3.2 Formatting the HDD for Selected Partitions            |  |
| 18.3.3 Formatting the Partitions                             |  |
| 18.4 Downloading System Software                             |  |
| 18.4.1 Downloading the System Software (ALL)                 |  |
| 18.4.1.1 Outline                                             |  |
| 18.4.1.2 Downloading Procedure                               |  |
| 18.4.2 Downloading the System Software (Single)              |  |
| 18.4.2.1 Downloading Procedure                               |  |
| 18.4.3 Uploading and Downloading Backup Data                 |  |
| 18.4.3.1 Outline                                             |  |
| 18.4.3.2 Uploading Procedure                                 |  |
| 18.4.3.3 Downloading Procedure                               |  |
| 18.4.4 Version Upgrade using USB                             |  |
| 18.4.4.1 Overview of Menus and Functions                     |  |
| 18.4.4.2 Points to Note                                      |  |
| 18.4.4.3 Downloading/Writing the System Software (auto)      |  |
| 18.4.4.4 Downloading the System Software (auto or selective) |  |
| 18.4.4.5 Downloading the System Software (overwriting)       |  |
| 18.4.4.6 Formatting the HDD                                  |  |
| 18.4.4.7 Other Functions                                     |  |

### Chapter 19 Service Tools

| 19.1 Service Tools         |       |
|----------------------------|-------|
| 19.1.1 Special Tools Table | 19- 1 |
| 19.1.2 Solvents/Oils       |       |

### Appendix

| General Timing Chart     | 1-2  |
|--------------------------|------|
| Signal Names             | 5-6  |
| General Circuit Diagrams | 7-28 |

Chapter 1

## Introduction

### Contents

| 1.1 System Construction                                           |  |
|-------------------------------------------------------------------|--|
| 1.1.1 System Configuration with Input/Output Accessories          |  |
| 1.1.2 Combination of Delivery Accessories                         |  |
| 1.1.3 System Configuration with Printing/Transmission Accessories |  |
| 1.1.4 Functions of Printing/Transmission Accessories              |  |
| 1.2 Product Specifications                                        |  |
| 1.2.1 Names of Parts                                              |  |
| 1.2.1.1 External View                                             |  |
| 1.2.1.2 Cross Section                                             |  |
| 1.2.2 Using the Machine                                           |  |
| 1.2.2.1 Power Switch                                              |  |
| 1.2.2.2 Points to Note About Turning Off the Main Power Switch    |  |
| 1.2.2.3 Control Panel                                             |  |
| 1.2.3 User Mode Items                                             |  |
| 1.2.3.1 Common Settings                                           |  |
| 1.2.3.2 Timer Settings                                            |  |
| 1.2.3.3 Adjustment/Cleaning                                       |  |
| 1.2.3.4 Report Settings                                           |  |
| 1.2.3.5 System Settings                                           |  |
| 1.2.3.6 Copy Settings                                             |  |
| 1.2.3.7 Communications Settings                                   |  |
| 1.2.3.8 Mail Box Settings                                         |  |
| 1.2.3.9 Address Book Settings                                     |  |
| 1.2.3.10 Voice Guide Settings                                     |  |
| 1.2.4 Safety                                                      |  |
| 1.2.4.1 Safety About Laser Light                                  |  |
| 1.2.4.2 CDRH Regulations                                          |  |
| 1.2.4.3 Handling of the Laser Assembly                            |  |
| 1.2.4.4 Safety of Toner                                           |  |
| 1.2.5 Product Specifications                                      |  |
| 1.2.5.1 Product Specifications                                    |  |
| 1.2.6 Function List                                               |  |
| 1.2.6.1 Print Speed                                               |  |
| 1.2.6.2 Paper Type                                                |  |
| 1.2.7 RDS Specification                                           |  |
| 1.2.7.1 Embedded RDS (e-RDS)                                      |  |

### **1.1 System Construction**

### 1.1.1 System Configuration with Input/Output Accessories

The following shows a typical system configuration:

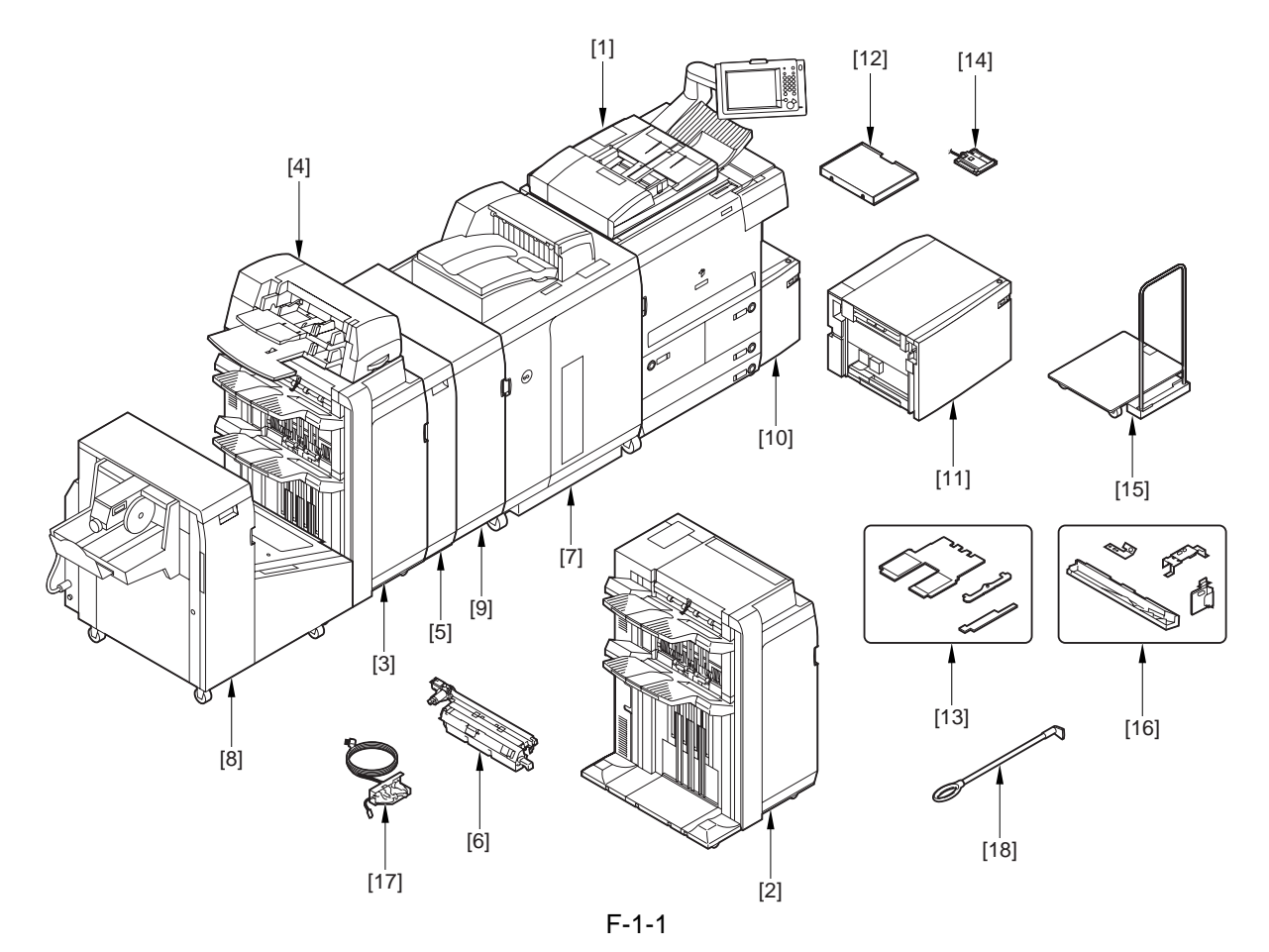

- [1] DADF-Q1/M1 (standard)
- [2] Finisher-V1
- [3] Saddle Finisher-V2
- [4] Document Insertion Unit-C1
- [5] Paper Folding Unit-D1
- [6] Punch Unit-U1/V1/W1/X1
- [7] High Capacity Stacker-A1
- [8] Booklet Trimmer-B1
- [9] Professional Puncher-A1
- [10] Paper Deck-W1
- [11] Paper Deck-X1
- [12] Document Tray-L1
- [13] Tab Feeding Attachment-A1 (standard)
- [14] Card Reader-D1
- [15] Stacker Dolly-A1
- [16] Double Feeding Detection Kit-A1
- [17] Finisher Option Power Supply Unit-R1
- [18] ADF Access Handle-A1

A Not all products are necessarily available in all sales areas.

### **1.1.2 Combination of Delivery Accessories**

- 3 Possible Combinations 1. Main Unit + Finisher

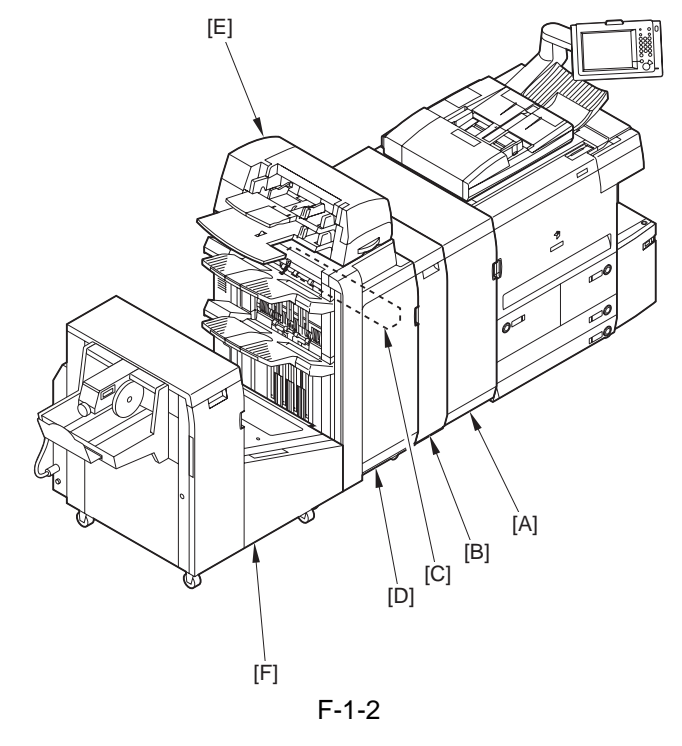

[A] Professional Puncher (outside Japan)

- [D] Finisher
- Insertion Unit [E]

[B] Paper Folding Unit [C] Punch Unit

- Booklet Trimmer [F]
- \* Either a professional puncher or a punch unit may be used. \* A trimmer must be used in combination with a saddle finisher.
- 2. Main Unit + High Capacity Stacker

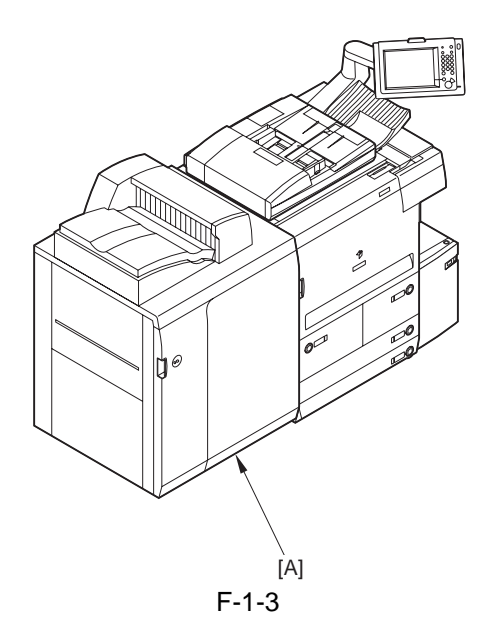

[A] High Capacity Stacker

### 3. Main Unit + High Capacity Stacker + Finisher

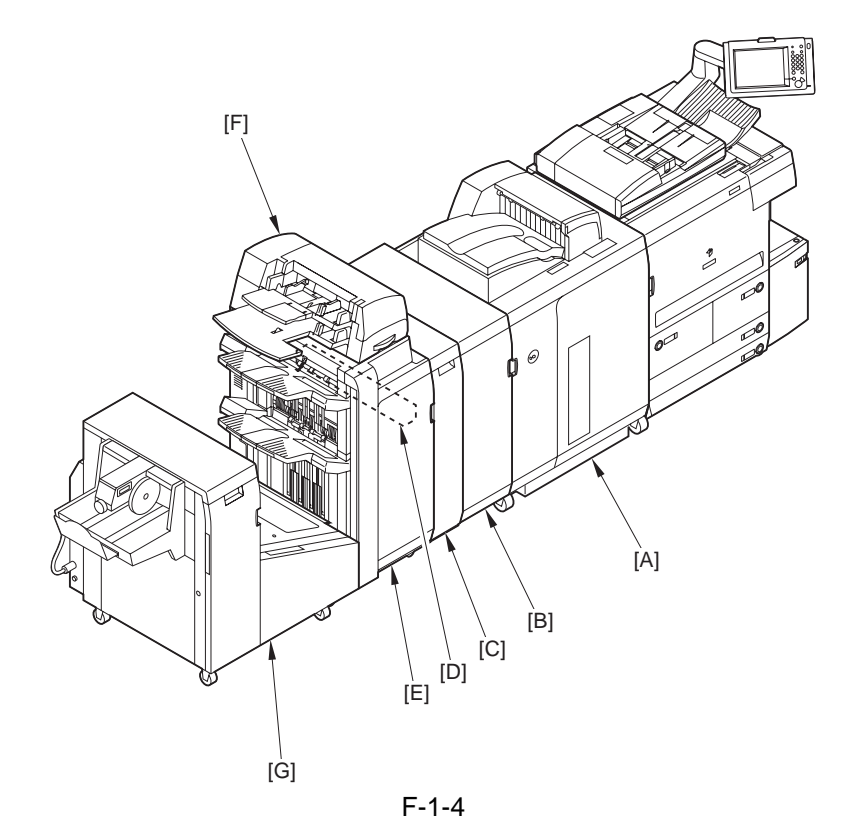

- [A] High Capacity Stacker
- [B] Professional Puncher (outside Japan)
- [C] Paper Folding Unit
- [D] Punch Unit
- \* Either a professional puncher or a punch unit may be used. \* A trimmer must be used in combination with a saddle finisher.
- [E] Finisher
- [F] Insertion Unit
- [G] Booklet Trimmer

### 1.1.3 System Configuration with Printing/Transmission Accessories

The following is a diagram of the system configuration:

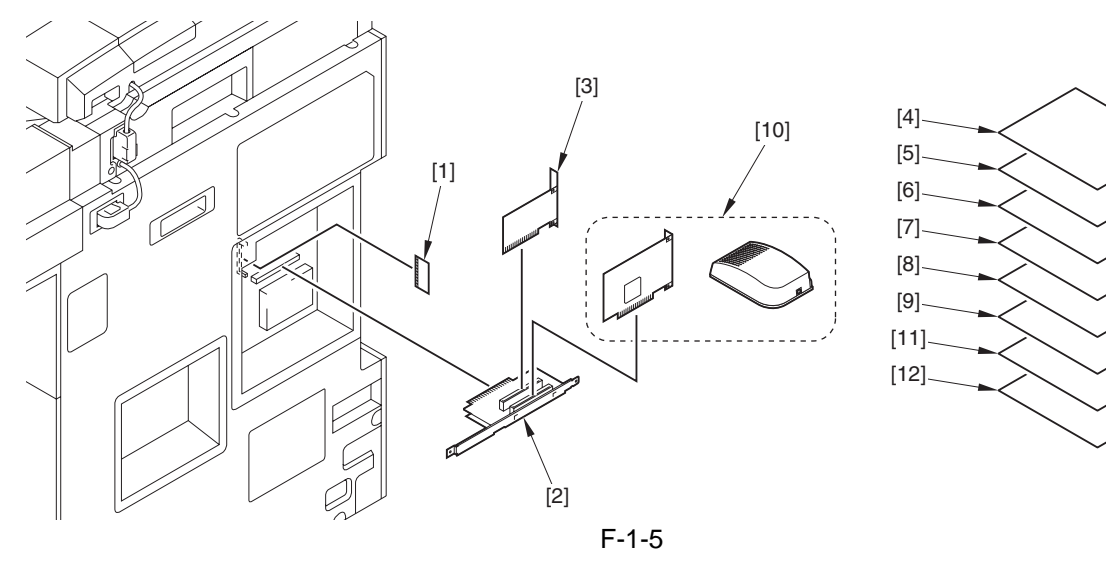

- [1] Multi-PDL Printer Kit-H1 (Boot)
- [2] Expansion Bus-D1
- [3] Security Expansion Board-F1
- [4] iR Security Kit-A2 (license certificate)
- [5] Univrsal Send Kit-E1 (license certificate)
- [6] Universal Send Enhancement Kit-C1 (license certificate)
- [7] Encrypted Printing Software-A3 (license certificate)
- [8] Web Access Software-C1 (license certificate)
- [9] Remote Operators Software Kit-A1 (license certificate)
- [10] Voice Guidance Kit-A2
- [11] Barcode Printing Kit-B1 (license certificate)
- [12] Security Mark-A1 (license certificate)

### **1.1.4 Functions of Printing/Transmission Accessories**

The following shows the accessories needed for individual functions:

T-1-1

| UFR II/PCL/PS printing + PDF/<br>Tiff direct printing | ==> | Multi-PDL Printer Kit-H1          |
|-------------------------------------------------------|-----|-----------------------------------|
| transmission                                          | ==> | Univrsal Send Kit-E1              |
| security function                                     | ==> | Security Expansion Board-F1       |
| (HDD formatting + encryption)                         |     | Expansion Bus-D1                  |
|                                                       |     | iR Security Kit-A2                |
| encryption PDF function +                             | ==> | Univrsal Send Kit-E1              |
| searchable PDF function                               |     | Universal Send Enhancement Kit-C1 |
| voice guidance                                        | ==> | Voice Guidance Kit-A2             |
|                                                       |     | Expansion Bus-D1                  |
| remote operation                                      | ==> | Remote Operators Software Kit-A1  |
| web browsing                                          | ==> | Web Access Software-C1            |
| barcode printing                                      | ==> | Multi-PDL Printer Kit-H1          |
|                                                       |     | Barcode Printing Kit-B1           |
| secure printing                                       | ==> | Encrypted Printing Software-A3    |
| security mark printing                                | ==> | Security Mark-A1                  |
|                                                       |     |                                   |

### **1.2 Product Specifications**

### 1.2.1 Names of Parts

### 1.2.1.1 External View

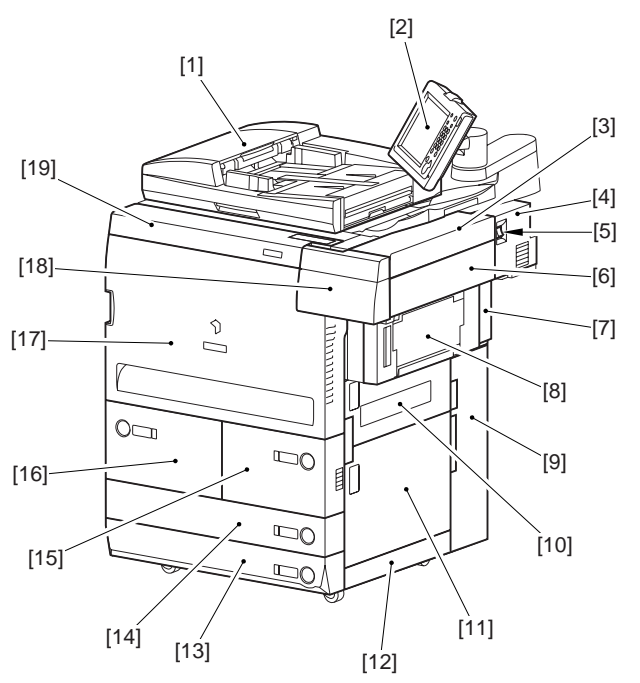

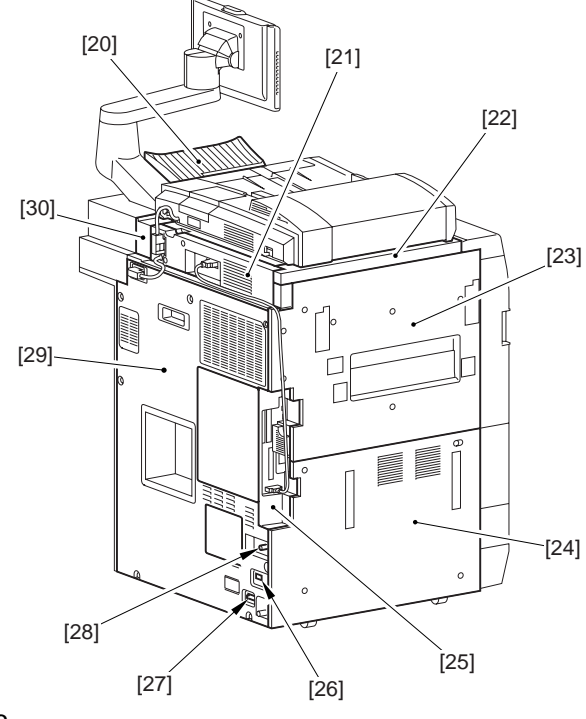

- [1] ADF
- [2] Control panel
- [3] Reader right cover
- [4] Main power supply cover
- [5] Main power supply switch
- [6] Upper right cover
- [7] Rear right upper cover
- [8] Manual feeder tray
- [9] Rear right lower cover
- [10] Upper right door
- [11] Lower right door
- [12] Lower right cover
- [13] Cassette 4
- [14] Cassette 3
- [15] Right deck

- F-1-6
  - [16] Left deck
  - [17] Front cover
  - [18] Toner supply cover
  - [19] Upper front cover
  - [20] Original delivery tray
  - [21] Reader rear cover
  - [22] Reader left cover
  - [23] Upper left cover
  - [24] Lower left cover
  - [25] Rear left cover
  - [26] Heater switch
  - [27] Leakage breaker
  - [28] ARCNET connector
  - [29] Rear cover
  - [30] Reader right rear cover

### 1.2.1.2 Cross Section

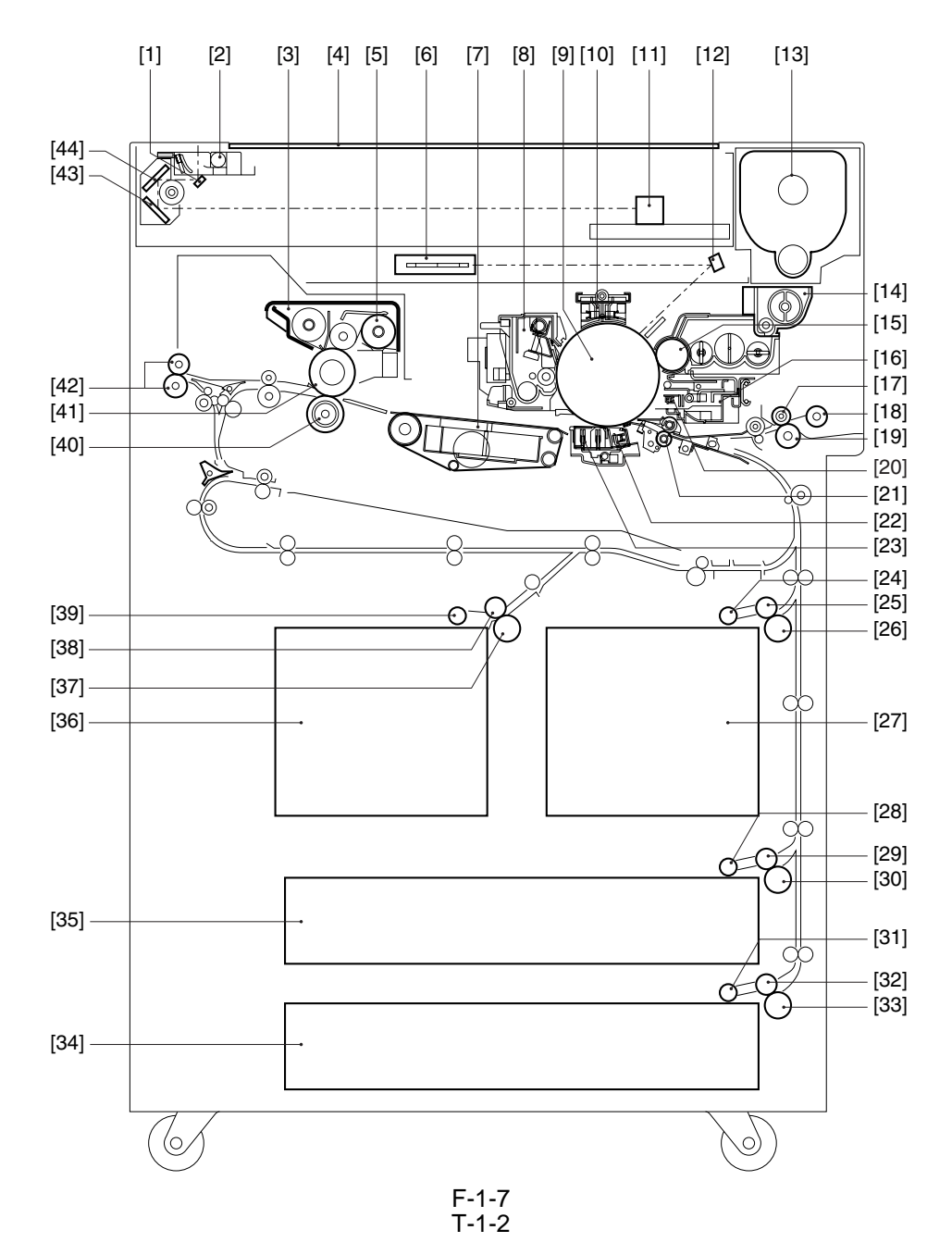

- [1] No.1 mirror
- [2] Scanning lamp
- [3] Fixing assembly
- [4] Copyboard glass
- [5] Fixing web
- [6] Feeding assembly
- [7] Drum cleaner assembly
- [8] Photosensitive drum
- [9] Primary charging assembly
- [10] CCD unit
- [11] Laser/scanner unit
- [12] Toner bottle
- [13] Buffer unit
- [14] Developing cylinder
- [15] Pre-transfer charging assembly

- [16] Manual feed feeding roller
- [17] Manual feed pick roller
- [18] Manual feed separation roller
- [19] Pre-transfer exposure LED
- [20] Registration roller
- [21] Transfer charging assembly
- [22] Separate charging assembly
- [23] Right deck pickup roller
- [24] Right deck feeding roller
- [25] Right deck separation roller
- [26] Right deck
- [27] Cassette 3 pickup roller
- [28] Cassette 3 feeding roller
- [29] Cassette 3 separation roller

- [30] Cassette 4 pickup roller
- [31] Cassette 4 feeding roller
- [32] Cassette 4 separation roller
- [33] Cassette 4
- [34] Cassette 3
- [35] Left deck
- [36] Left deck separation roller
- [37] Left deck feeding roller
- [38] Left deck pickup roller
- [39] Fixing lower roller
- [40] Fixing upper roller
- [41] External delivery roller
- [42] No.3 mirror
- [43] No.2 mirror

### 1.2.2 Using the Machine

### 1.2.2.1 Power Switch

The machine is equipped with 2 switches: main power switch and control panel power switch. The machine goes on when the main power switch is turned on. To end power save mode, low power mode, or sleep mode, turn on the control panel power switch.

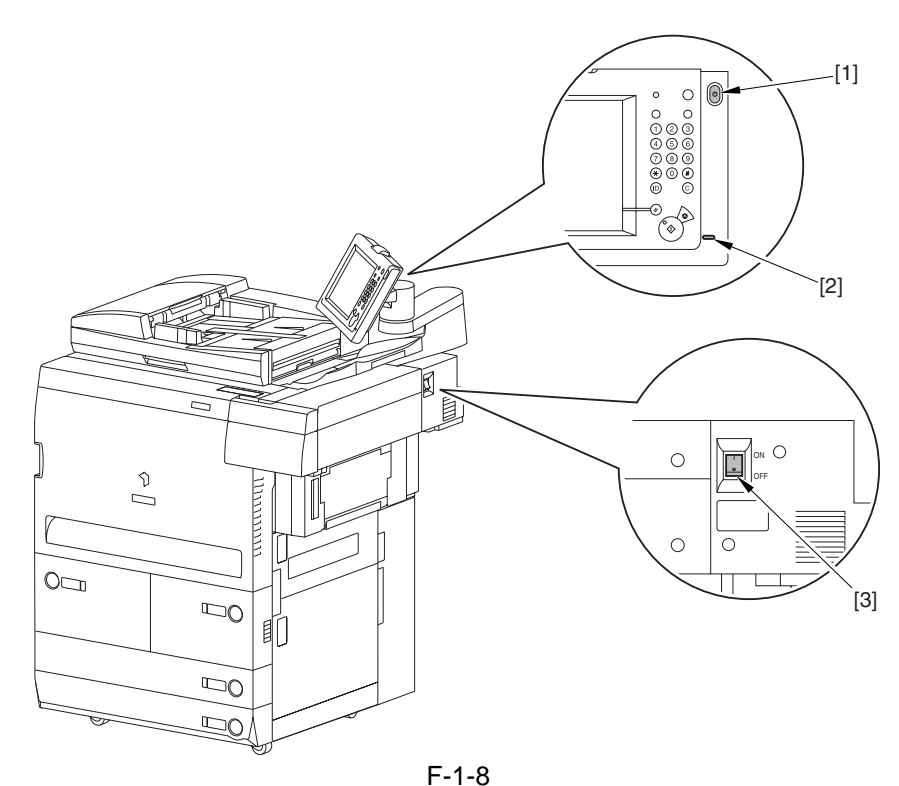

[1] Control panel power switch

- [2] Main power lamp
- [3] Main power switch

### [5] Main pow

### A

Do not turn off the main power while the progress bar is indicated (access to the HDD under way). Otherwise, the HDD can suffer damage (E602).

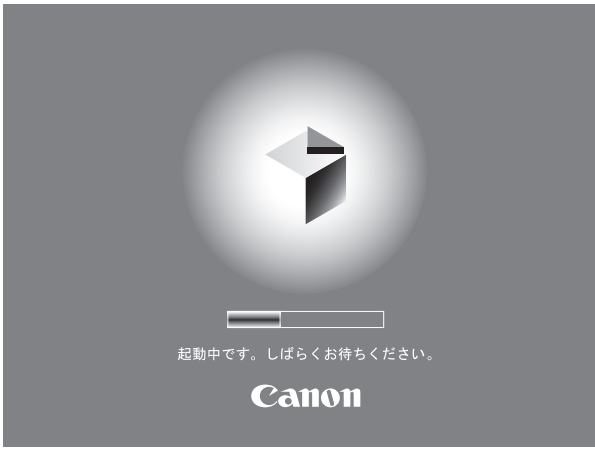

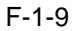

### 1.2.2.2 Points to Note About Turning Off the Main Power Switch

### APoints to Note When Turning Off the Main Power Switch

Before turning off the main power switch, be sure to hold down the control panel power switch for 3 sec or more and go through the shut-down sequence while keeping the following in mind:

- 1. be sure that the Execute/Memory lamp on the control panel is off.
- 2. do not turn off the main power switch while downloading is under way. Otherwise, the machine may fail to operate.
- 3. If the heater switch is on, the cassette heater and the drum heater remain powered even after the main power switch has been turned off.

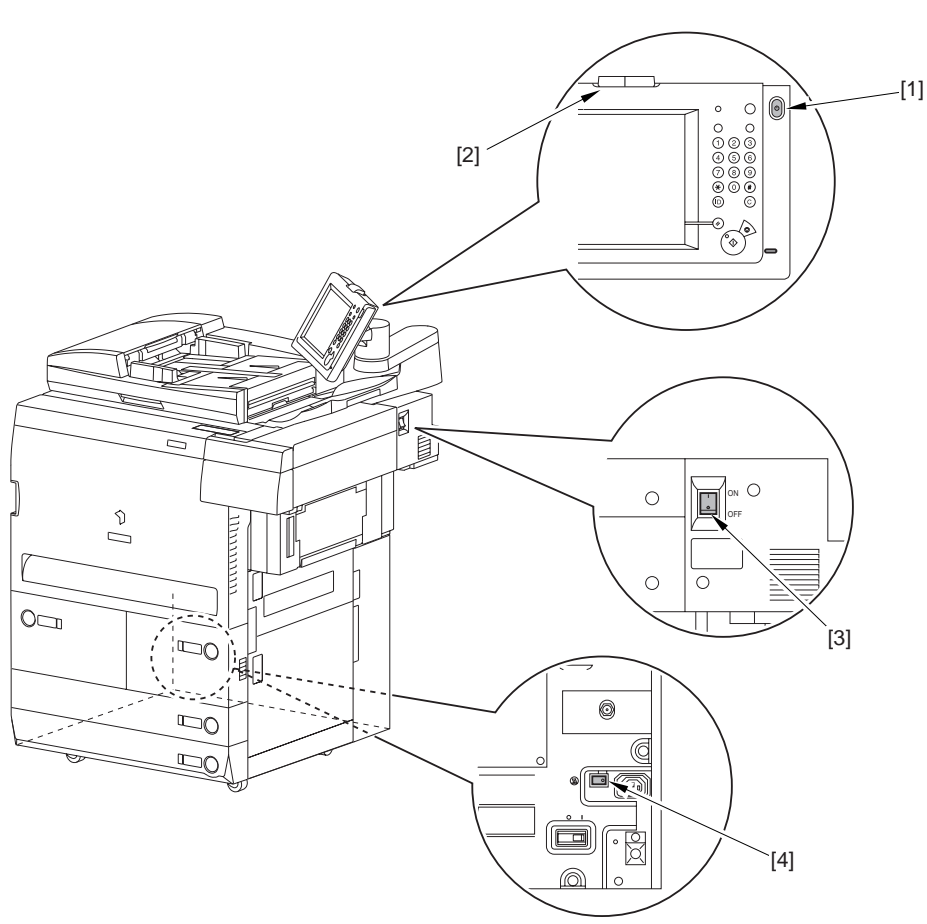

F-1-10

- [1] Control panel power switch
- [2] Processing/data indicator

[3] Main power switch

[4] Heater switch

### 1.2.2.3 Control Panel

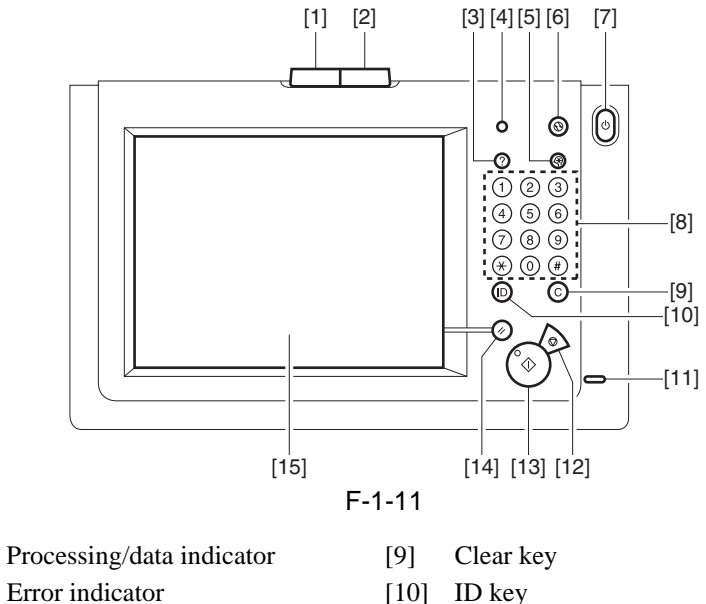

[2] [3] Help key

[1]

- Counter Check key [4]
- Additional functions key [5]
- [6] Energy save key
- Control panel power switch [7]
- [8] Numeric keys

- [10] ID key
- [11] Main power indicator
- [12] Stop key
- Start key [13]
- [14] Reset key
- [15] Touch panel display

### 1.2.3 User Mode Items

### 1.2.3.1 Common Settings

- \*1 Indicates the default setting.
- \*2 Indicates items that appear only when the appropriate optional equipment is attached. \*3 Indicates information that is delivered only if the number of output trays in the host machine and client machines is the same.

| Item                               | Settings                                                                   |
|------------------------------------|----------------------------------------------------------------------------|
| Initial Function                   | Select Initial Function:                                                   |
|                                    | Copy*1, Send, Mail Box, MEAP                                               |
|                                    | Set System Monitor as the Initial Function: On/Off*1                       |
|                                    | Set the default screen for System Monitor:                                 |
|                                    | Settings:                                                                  |
|                                    | Print Status*1, Consumables, Others (Copy*1, Send, Receive), Status*1, Log |
| Auto Clear Setting                 | Initial Function*1/Selected Function                                       |
| Function Order Settings            | Function Order Settings:                                                   |
| -                                  | Copy*1, Send*2, Mail Box, Scan, Printer*2                                  |
|                                    | Settings for Function Group Order: Group A, Group B, MEAP                  |
| Audible Tones                      | Entry Tone: On*1, Off                                                      |
|                                    | Invalid Entry Tone: On, Off*1                                              |
|                                    | Restock Supplies Tone: On, Off*1                                           |
|                                    | Error Tone: On*1, Off                                                      |
|                                    | Job Done Tone: On*1, Off                                                   |
|                                    | Forgot Original Tone (for the imageRUNNER 7086): On, Off*1                 |
| Display Remaining Paper<br>Message | ON*1/OFF                                                                   |

T-1-3

Chapter 1

| Item                                           | Settings                                                                                                    |
|------------------------------------------------|----------------------------------------------------------------------------------------------------|
| Inch Entry                                     | ON*1/OFF                                                                                                    |
| Drawer Eligibility For APS/<br>ADS             | Copy, Printer, Mail Box, Receive, Other: (Stack Bypass: On/Off*1, All Other Paper Sources: On*1/Off)                                                                                                    |
|                                                | Copy: Consider Paper Type: On/Off*1                                                                                                    |
| Register Paper Type                            | Paper Drawers 1 and 2 and Paper Deck-W1 or Paper Deck-X1: Plain*1, Recycled, Color, Letterhead, Bond, 3-Hole Punch, Heavy                                                                                                    |
|                                                | Paper Drawers 3 and 4: Plain*1, Recycled, Color, Letterhead, Bond, 3-Hole Punch, Heavy, Tab Paper                                                                                                    |
| Energy Saver Mode                              | -10%*1/-25%/-50%/None                                                                                                    |
| Energy Consumption in Sleep Mode               | Low*1/High                                                                                                    |
| LTRR/STMT Original Selection                   | Distinguish Manually, Use LTRR Format*1, Use STMT Format                                                                                                    |
| Tray Designation*2*3                           | If the Optionl Finisher-V1 or Saddle Finisher-V2 Is Attached:<br>Tray A: Copy*1, Mail Box*1, Printer*1, Receive*1, Other*1<br>Tray B: Copy*1, Mail Box*1, Printer*1, Receive*1, Other*1                                                          |
|                                                | If the Optional Finisher-V1 or Saddle Finisher-V2, and High Capacity Stacker A1 Are<br>Attached:<br>Tray A: Copy*1, Mail Box*1, Printer*1, Receive, Other<br>Tray B: Copy*1, Mail Box*1, Printer*1, Receive, Other<br>Tray C: Receive*1, Other*1 |
| High Volume Stack Mode*2                       | ON/OFF*1                                                                                                    |
| Printing Priority                              | Copy: 1*1/2/3<br>Printer : 1/2*1/3<br>Mail Box, Receive, Other: 1/2/3*1                                                                                                    |
| Register Form for Form<br>Composition          | Register (Entire Image Composition*1, Transparent Image), Erase, Check Print, Details                                                                                                    |
| Register Characters for Page<br>No./Watermark  | Register, Edit, Erase                                                                                                    |
| Stack Bypass Standard Settings                 | ON/OFF*1                                                                                                    |
| Registering Irregular Size<br>for Stack Bypass | Register/Edit, Erase, Register Name                                                                                                    |

=

| Item                 | Settings                                                                                                    |
|----------------------|----------------------------------------------------------------------------------------------------|
| Standard Local Print | Paper Select: Auto*1, All Paper Sources                                                                                                    |
| Settings             | Copies: 1*1 to 9,999 sets                                                                                                    |
|                      | Finishing:                                                                                                    |
|                      | If the Optional Finisher-V1 or Saddle Finisher-V2 Attached:<br>Do Not Collate, Collate, Offset Collate*1, Group, Staple (Corner: Top Left, Bottom<br>Left, Top Right, Bottom Right) (Double: Left, Right)                                                                                                    |
|                      | If the Optional Punch Unit-V1 Is Attached to the Optional Finisher-V1 or Saddle<br>Finisher-V2:<br>Do Not Collate, Collate, Offset Collate*1, Group, Offset Group, Staple (Corner: Top<br>Left, Bottom Left, Top Right, Bottom Right), (Double: Left, Right), Hole Punch                                                           |
|                      | If the Optional Paper Folding Unit-D1 Is Attached to the Optional Finisher-V1 or<br>Saddle Finisher-V2:<br>Do Not Collate, Collate, Offset Collate*1, Group, Offset Group, Staple (Corner: Top<br>Left, Bottom Left, Top Right, Bottom Right), (Double: Left, Right), Z-Fold                                                       |
|                      | If the Optional Punch Unit-V1 and Paper Folding Unit-D1 Are Attached to the Optional<br>Finisher-V1 or Saddle Finisher-V2:<br>Do Not Collate, Collate, Offset Collate*1, Group, Offset Group, Staple (Corner: Top<br>Left, Bottom Left, Top Right, Bottom Right), (Double: Left, Right), Hole Punch, Z-<br>Fold                    |
|                      | If the Optional High Capacity Stacker-A1 Is Attached<br>Do Not Collate, Collate, Offset Collate*1, Group, Offset Group                                                                                                    |
|                      | If the Optional High Capacity Stacker-A1 and Finisher-V1 or Saddle Finisher-V2 Are<br>Attached:<br>Do Not Collate, Collate, Offset Collate*1, Group, Offset Group, Staple (Corner: Top<br>Left Bottom Left Top Pight Bottom Bight) (Double: Left Bight)                                                                            |
|                      | If the Optional High Capacity Stacker-A1 and Punch Unit-V1 Are Attached to the Optional Finisher-V1 or Saddle Finisher-V2:<br>Do Not Collate, Collate, Offset Collate*1, Group, Offset Group, Staple (Corner: Top Left, Bottom Left, Top Right, Bottom Right) (Double: Left, Right), Hole Punch                                    |
|                      | If the Optional High Capacity Stacker-A1 and Paper Folding Unit-D1 Are Attached to<br>the Optional Finisher-V1 or Saddle Finisher-V2:<br>Do Not Collate, Collate, Offset Collate*1, Group, Offset Group, Staple (Corner: Top<br>Left, Bottom Left, Top Right, Bottom Right) (Double: Left, Right), Z-Fold                          |
|                      | If the Optional High Capacity Stacker-A1, Punch Unit-V1 and Paper Folding Unit-D<br>Are Attached to the Optional Finisher-V1 or Saddle Finisher-V2:<br>Do Not Collate, Collate, Offset Collate*1, Group, Offset Group, Staple (Corner: Top<br>Left, Bottom Left, Top Right, Bottom Right) (Double: Left, Right), Hole Punch, Z-Fol |
|                      | Offset: 1*1 to 9,999 sets                                                                                                    |
|                      | Face Up/Face Down: Auto*1, Face Down (Normal), Face Up (Reverse)                                                                                                    |
|                      | Stack. Destination*2<br>Stacker*1, Output Tray                                                                                                    |
|                      | Two-sided Print: On (Book Type, Calender Type). Off*1                                                                                                    |
|                      |                                                                                                    |
| Language Switch      | Merge Documents: On, Off*1<br>ON/OFF*1                                                                                                    |
|                      |                                                                                                    |

Chapter 1

| Item                                               | Settings                                                                                                    |
|----------------------------------------------------|----------------------------------------------------------------------------------------------------|
| Reversed Display (Color)                           | ON/OFF*1                                                                                                    |
| Offset Jobs*2                                      | ON*1/OFF                                                                                                    |
| Job Separator between Jobs                         | ON/OFF*1                                                                                                    |
| Job Separator between<br>Copies                    | ON/OFF*1                                                                                                    |
| Number of Copies/Wait<br>Time Status Display       | ON*1/OFF                                                                                                    |
| Register Sizes for Side Paper<br>Deck*2            | A3/A4/A4R/B4/B5/11"X17"/LGL/LTR/LTRR                                                                                                    |
| Different Paper Sizes for the<br>Output Tray*2     | ON*1/OFF                                                                                                    |
| Cleaning Display for the<br>Original Scanning Area | ON*1/OFF                                                                                                    |
| Limited Functions Mode*2                           | Finisher Tray A/B: ON/OFF*1<br>Finisher Saddle Stitcher Unit: ON/OFF*1<br>Finisher Inserter: ON/OFF*1<br>Folding Unit: ON/OFF*1<br>Puncher Unit: ON/OFF*1<br>Stacker: ON/OFF*1 |
| Shutdown Mode                                      | Press [Start]                                                                                                    |
| Initialize Common Settings                         | Initialize                                                                                                    |

### 1.2.3.2 Timer Settings

\*1 Indicates the default setting.

T-1-4

| Item                        | Setting                                                       |
|-----------------------------|---------------------------------------------------------------|
| Time Fine Adjustment        | 00:00 to 23:59, in one minute increments                      |
| Auto Sleep Time             | 10, 15, 20, 30, 40, 50 min., 1 hour*1, 90 min., 2, 3, 4 hours |
| Auto Clear Time             | 0 (Off) to 9 minutes, in one minute increments; 2 min.*1      |
| Time Until Unit Quiets Down | 0 (Off) to 9 minutes, in one minute increments; 1 min.*1      |
| Daily Timer Settings        | Sunday to Saturday, 00:00 to 23:59, in one minute increments  |
| Low-power Mode Time         | 10, 15*1, 20, 30, 40, 50 min., 1 hour, 90 min., 2, 3, 4 hours |
|                             |                                                               |

### 1.2.3.3 Adjustment/Cleaning

|                                          | Setting                                                                                                    |
|------------------------------------------|----------------------------------------------------------------------------------------------------|
| Zoom Fine Adjustment                     | X/Y: -1.0% to +1.0% in 0.1% increments; 0.0%*1                                                                                                    |
| Saddle Stitch Position Adjustment*2      | All paper size: -2.0 mm to +2.0 mm, in 0.25 mm increments; 1.00 mm*1                                                                                                    |
| Double Staple Space Adjustment           | 4 3/4" to 5 7/8" (120 mm to 150 mm), 4 3/4" (120 mm)*1                                                                                                    |
| Trim Width Adjustment                    | 0.08" to 0.78" (2.00 mm to 20.00 mm), in 0.01" (0.1 mm) increments; 0.08" (2.00 mm)*1                                                                                                    |
| Adjust Creep (Displacement) Correction   | Correction (foe each paper type) 0.000" to 0.078" (0.00 mm to 2.00 mm), 0.002" (0.05 mm) increments; 0.010" (0.25 mm)*                                                                                                    |
| Exposure Recalibration                   | Copy/Inbox, Send:<br>Light, Dark: 1 to 9 levels; 5*1                                                                                                    |
| Character/Background Contrast Adjustment | Relative Contrast Value: -7 to +7; 0*1<br>Sample Print                                                                                                    |
|                                          | Sample Print Settings:<br>Background Pattern:<br>None*1, Arabesque, Fans, Polka Dots, Stars, Mesh, Clouds,<br>Cherry Blossoms, Leaves<br>Size: Small (36 pt.), Medium (54 pt.)*1, Large (72 pt.)<br>White Letters on Colored<br>Background: On, Off*1<br>Print Characters Vertically: On, Off*1 |
|                                          | Standard Value Settings: 0 to 64; 20*1<br>Sample Print<br>Print Settings:                                                                                                    |
|                                          | Sample Print Settings:<br>Background Pattern:<br>None*1, Arabesque, Fans, Polka Dots, Stars, Mesh, Clouds,<br>Cherry Blossoms, Leaves<br>Size: Small (36 pt.), Medium (54 pt.)*1, Large (72 pt.)<br>White Letters on Colored<br>Background: On, Off*1<br>Print Characters Vertically: On, Off*1 |
| Feeder Cleaning                          | Latent String Density: 0 to 36; 8*1                                                                                                    |
| recuei Cleannig                          |                                                                                                    |

### 1.2.3.4 Report Settings

\*1 Indicates the default setting.

\*2 Indicates items that appear only when the appropriate optional equipment is attached. \*4 The Activity Report does not appear when the optional iR Security Kit is activated.

T-1-6

| Item                  | Setting                                                                                                    |
|-----------------------|----------------------------------------------------------------------------------------------------|
| Settings: Send*2      |                                                                                                    |
| TX Report             | For Error Onry*1, On, Off<br>Report With TX Image: On*1, Off                                                                       |
| Activity Report*4     | Aut Print: On*1, Off<br>Daily Activity Report Time: On, Off*1<br>Timer Setting: 00:00 to 23:59<br>Send/Receive Separate: On, Off*1 |
| Print List: Send*2    |                                                                                                    |
| Address Book List     | Address Book 1 to 10; Address Book 1*1,<br>One-touch Buttons, Print Lisst                                                          |
| User's Data List      | Print List                                                                                                    |
| Print List: Netwoak*2 |                                                                                                    |
| Print List: Printer*2 |                                                                                                    |

### 1.2.3.5 System Settings

\*1 Indicates the default setting.

\*2 Indicates items that appear only when the appropriate optional equipment is attached. \*5 Indicates items that are not delivered as device information.

T-1-7

| Item                              | Setting                                                                                                    |
|-----------------------------------|----------------------------------------------------------------------------------------------------|
| System Manager Settings           | System Manager ID: 7 digit number maximum<br>System Password: 7 digit number maximum<br>System Manager: 32 characters maximum<br>E-mail Address: 64 characters maximum<br>Contact Information: 32 characters maximum<br>Comment: 32 characters maximum                                                                                                    |
| Dept. ID Management               | Deppt. ID Management: On, Off*1<br>Register Dept. ID/Password: Register, Edit, Erase, Limit Functions<br>Page Totals: Clear, Print List, Clear All Totals<br>Allow Printer Jobs With Unknown IDs: On*1, Off<br>Allow Remote Scan Jobs with Unknown IDs: On*1, Off                                                                                                    |
| Communications Settings*2         | E-mail/I-Fax Settings<br>Maximum Data Size For Sending: 0 (OFF), 1 to 99 MB; 3 MB*1<br>Full Mode TX Timeout: 1 to 99 hours, 24 hours*1<br>Divided Data RX Timeout: 0 to 99 hours, 24 hours*1<br>Default Subject: 40 characters maximum; Attached*1<br>Print MDN/DSN on Receipt: On, Off*1<br>Always send notice for RX errors: On*1, Off<br>Use Send Via Server: On, Off*1<br>Memory RX Inbox Settings<br>Memory RX Inbox Settings<br>Memory RX Inbox Password: 7 digit number<br>Use I-Fax Memory Lock: On, Off*1<br>Memory Lock Start Time: Everyday, Select Days, Off*1<br>Memory Lock End Time: Everyday, Select Days, Off*1 |
| Remote UI                         | On*1, Off<br>Use SSL*5: On, Off*1                                                                                                    |
| Restrict Access to Destinations*2 | Address Book Password: 7 digit number<br>Access Number Management: On, Off*1<br>Restrict New Addresses: On, Off*1<br>E-Mail/I-Fax Domain Sending Restriction: Restrict Sending to Domain: On<br>(Register*5, Edit*5, Erase*5), Off*1                                                                                                    |

1-14

| Item                                    | Setting                                                                                                    |
|-----------------------------------------|----------------------------------------------------------------------------------------------------|
| Device Information Settings             | Device Name: 32 maximum                                                                                                    |
| Notwork Sottings*2                      | Location: 32 maximum                                                                                                    |
| Forwarding Settings*2                   | Validate/Invalidate, Register, Forward w/o Conditions                                                                                                |
|                                         | E-mail Priority, Edit, Erase, Print List                                                                                                    |
| Clear Message Board                     | Clear                                                                                                    |
| Auto Online/Offline                     | Auto Online: On, Off*1<br>Auto Offline: On, Off*1                                                                                                    |
| Date & Time Settings                    | Date and Time Setting (12 digit number)<br>Time Zone: GMT -12:00 to GMT +12:00; GMT -05:00*1<br>Daylight Saving Time: On*1, Off                      |
| Register LDAP Server*2                  | Register, Edit, Erase, Print List                                                                                                    |
| License Registration                    | 24 characters maximum                                                                                                    |
| Copy Set Numbering Option<br>Settings   | Copy Set Num. Op: On (Dept. ID: On, Off; Date: On, Off; Characters: On, Off), Off*1                                                                  |
| MEAP Settings                           | Use HTTP: On*1, Off                                                                                                    |
|                                         | Use SSL*5: On, Off*1                                                                                                    |
|                                         | Print System Information: Print                                                                                                    |
| Device Information Delivery<br>Settings | Transmitting Settings<br>Register Destinations:<br>Select All, Auto Search/Register, Register, Details, Erase, Print List<br>Auto Delivery Settings: |
|                                         | Everyday, Select Days, Off*1<br>Add. Functions Settings Value:<br>On (Network Settings: Include, Exclude*1), Off*1                                   |
|                                         | Dept. ID: On, Off*1<br>Address Book: On, Off*1<br>Select All. Details                                                                                |
|                                         | Manual Delivery                                                                                                    |
|                                         | Add. Functions Settings Value:                                                                                                    |
|                                         | On (Network Settings: Include, Exclude*1), Off*1                                                                                                    |
|                                         | Dept. ID: On, Off*1                                                                                                    |
|                                         | Select All, Details, Manual delivery Start                                                                                                    |
|                                         | Receiving Settings                                                                                                    |
|                                         | Restrictions for Receiving Device Info.:<br>On, Off*1                                                                                                |
|                                         | Restore Data:                                                                                                    |
|                                         | Add. Functing Set. Value, Dept.<br>ID, Address Book<br>Press [Start]                                                                                 |
|                                         | Receive Restriction for Each Function:                                                                                                    |
|                                         | Add. Functions Settings Value: On*1, Off<br>Dept. ID: On*1, Off                                                                                      |
|                                         | Address Book: On*1, Off                                                                                                    |
|                                         | Communication Log:<br>Details, Print List, Report Settings:                                                                                          |
|                                         | Auto Print: On*1, Off<br>Daily Activity Report Time: On*1, Off                                                                                       |
| Initializa All Data Sattinga            | Separate Report Type: On, OII <sup>*</sup> I                                                                                                    |
| Display Dent ID/User Name               | IIIIualize                                                                                                    |
| Use Asterisks to Enter Access           | On*1 Off                                                                                                    |
| No./Passwords                           |                                                                                                    |
=

| Item                    | Setting                                                 |
|-------------------------|---------------------------------------------------------|
| Forced Secure Watermark | Сору:                                                   |
| Mode*2                  | Do Not Set*1, Set                                       |
|                         | Watermark:                                              |
|                         | (COPY, INVALID, CONFIDENTIAL, FILE COPY, TOP SECRET,    |
|                         | Create: Enter, Register)                                |
|                         | Date: Select the date format.                           |
|                         | Copy Set Numbering: 1 to 9,999; 1*1                     |
|                         | Serial Number: Print                                    |
|                         | Dept. ID: Print                                         |
|                         | Mail Box:                                               |
|                         | Do Not Set*1, Set                                       |
|                         | Watermark:                                              |
|                         | (COPY, INVALID, CONFIDENTIAL, FILE COPY, TOP SECRET,    |
|                         | Create: Enter, Register)                                |
|                         | Date: Select the date format.                           |
|                         | Copy Set Numbering: 1 to 9,999; 1*1                     |
|                         | Serial Number: Print                                    |
|                         | Dept. ID: Prin                                          |
|                         | Printer:                                                |
|                         | Do Not Set*1, Set                                       |
|                         | Watermark: (COPY, INVALID, CONFIDENTIAL, FILE COPY, TOP |
|                         | SECRET,                                                 |
|                         | Create: Enter, Register)                                |
|                         | Date: Select the date format.                           |
|                         | Copy Set Numbering: 1 to 9,999; 1*1                     |
|                         | Serial Number: Print                                    |
|                         | Dept. ID: Print                                         |

#### 1.2.3.6 Copy Settings

\*1 Indicates the default setting. \*2 Indicates items that appear only when the appropriate optional equipment is attached. T-1-8

| Item                                             | Settings                                                                                                    |
|--------------------------------------------------|----------------------------------------------------------------------------------------------------|
| Screen Display Setting                           | Regular Copy Only*1, Regular and Express Copy, Express Copy Only<br>Regular Copy Screen Priority: On*1, Off                                                                 |
| Paper Select Key Size for Express Copy<br>Screen | Large*1: Four paper sources maximum (Stack Bypass, Stack Bypass<br>Settings, Paper Drawer 1, Paper Drawer 2, Paper Drawer 3, Paper<br>Drawer 4, or Paper Deck-W1/X1), Small |
| Standard Key 1, 2 Settings for Regular<br>Screen | Various modes; No Settings*1                                                                                                    |
| Standard Key Settings for Express Copy<br>Screen | Displayed Standard Keys: Up to 5 Set Keys*1, Up to 10 Set Keys,<br>Settings: Various modes; No Settings*1                                                                   |
| Auto Collate*2                                   | On*1, Off                                                                                                    |
| Image Orientation Image Orientation              | On, Off*1                                                                                                    |
| Auto Orientation                                 | On*1, Off                                                                                                    |
| Photo Mode                                       | On, Off*1                                                                                                    |
| Standard Settings                                | Store, Initialize                                                                                                    |
| Register Remote Device                           | Register (Seven devices maximum), Details, Erase, Move To Top                                                                                                    |
| Remote Device Transmission Timeout               | 5 to 30 seconds; 30 seconds*1                                                                                                    |
| Initialize Copy Settings                         | Initialize                                                                                                    |

#### **1.2.3.7 Communications Settings**

\*1 Indicates the default setting. \*2 Indicates items that appear only when the appropriate optional equipment is attached.

| T-1 | -9 |
|-----|----|
|-----|----|

| Item                                      | Settings                                                                                                    |
|-------------------------------------------|----------------------------------------------------------------------------------------------------|
| Common Settings: TX Settings              |                                                                                                    |
| Unit Name*2                               | 24 characters maximum                                                                                                    |
| Erased Failed TX*2                        | On*1, Off                                                                                                    |
| Handle Documents with Forwarding Errors*2 | Always Print, Store/Print, Off*1                                                                                            |
| Photo Mode*2                              | On, Off*1                                                                                                    |
| Retry Times*2                             | 0 to 5 times; 3 times*1                                                                                                    |
| Edit Standard Send Settings*2             | Scanning Mode, File Format, Divide into Pages, Stamp (for the imageRUNNER 7086 only)                                        |
| Register Favorites Button*2               | Register/Edit, Erase (M1 to M18)                                                                                            |
| PDF(OCR) Settings*2                       | Smart Scan: On*1, Off                                                                                                    |
|                                           | Num. of Char. for Doc. Name                                                                                                 |
|                                           | Setting: 1 to 24 characters; 10 characters*1                                                                                |
| Default Screen for Send*2                 | Favorites Buttons, One-touch Buttons, New Address*1                                                                         |
| TX Terminal ID*2                          | On*1 (Printing Position: Inside, Outside*1;                                                                                 |
|                                           | Display Destination Name: On*1, Off), Off                                                                                   |
| Initialize TX Settings*2                  | Initialize                                                                                                    |
| Common Settings: RX Settings              |                                                                                                    |
| Two-sided Print*2                         | On, Off*1                                                                                                    |
| Select Cassette*2                         | Switch A: On*1, Off                                                                                                    |
|                                           | Switch B: On*1, Off                                                                                                    |
|                                           | Switch C: On*1, Off                                                                                                    |
|                                           | Switch D: On*1, Off                                                                                                    |
| Receive Reduction*2                       | On*1:<br>RX Reduction: Auto*1, Fixed Reduction, Reduce %<br>Reduce Direction: Vertical & Horizontal, Vertical Only*1<br>Off |
| Received Page Footer*2                    | On, Off*1                                                                                                    |
| 2 On 1 Log*2                              | On, Off*1                                                                                                    |

#### 1.2.3.8 Mail Box Settings

\*1 Indicates the default setting.
\*2 Indicates items that appear only when the appropriate optional equipment is attached.
\*5 Indicates items that are not delivered as device information.

T-1-10

| Item                                | Settings                                                                         |  |  |
|-------------------------------------|----------------------------------------------------------------------------------|--|--|
| User Inboxes Settings               | Inbox No.: 00 to 99                                                              |  |  |
|                                     | Register Inbox Name: 24 characters maximum                                       |  |  |
|                                     | Password*5: Seven digits maximum                                                 |  |  |
|                                     | Time until Doc. Auto Erase: 0 (Off), 1, 2, 3, 6, 12 hours, 1, 2, 3*1, 7, 30 days |  |  |
|                                     | URL Send Settings                                                                |  |  |
|                                     | Print upon storing from the printer driver: On, Off*1                            |  |  |
|                                     | Initialize*5                                                                     |  |  |
| Photo Mode                          | On, Off*1                                                                        |  |  |
| Standard Scan Settings              | Store, Initialize                                                                |  |  |
| Confidential Fax Inboxes Settings*2 | 2 Inbox No.: 00 to 49                                                            |  |  |
|                                     | Register Inbox Name: 24 characters maximum                                       |  |  |
|                                     | Password*5: Seven digits maximum                                                 |  |  |
|                                     | URL Send Settings                                                                |  |  |
|                                     | Initialize*5                                                                     |  |  |

#### 1.2.3.9 Address Book Settings

\*1 Indicates the default setting.

\*2 Indicates items that appear only when the appropriate optional equipment is attached.

| T-1 | -11 |  |
|-----|-----|--|
|     |     |  |

| Item                         | Settings                                                |
|------------------------------|---------------------------------------------------------|
| Register Address*2           | Register New Address, Edit, Erase                       |
| Register Address Book Name*2 | Address Book 1 to 10;                                   |
|                              | Address Book 1*1, Register Name (16 characters maximum) |
| One-touch Buttons*2          | Register/Edit (from 001 to 200), Erase                  |

#### 1.2.3.10 Voice Guide Settings

\*1 Indicates the default setting.

\*2 Indicates items that appear only when the appropriate optional equipment is attached. T-1-12

| Mode                              | Description                            |
|-----------------------------------|----------------------------------------|
| voice guide reading volume/       | volume: 1 to 5*1 to 9                  |
| speed*2                           | speed: (slow) -5 to $0*1$ to +5 (fast) |
| voice type*2                      | male/female*1                          |
| auto clear in voice guide*2       | ON/OFF*1                               |
| initialize voice guide settings*2 | Is it OK to initialize? yes/no         |
| speaker/headphone switch*2        | speaker*1/headphone                    |

#### 1.2.4 Safety

#### 1.2.4.1 Safety About Laser Light

Laser light can be harmful to the human body. The machine's laser system is completely blocked by means of a protective housing and external covers, and its light will not escape outside the machine as long as it is used for its intended purposes.

#### 1.2.4.2 CDRH Regulations

The Center for Devices and Radiological Health of the US Food and Drug Administration put into effect regulations to govern laser products on August 2, 1976. These regulations apply to laser products manufactured on and after August 1, 1976, and all laser products must be certified under the regulations for sale within the United Sates.

The following shows the label used to certify compliance with the CDRH regulations, and laser products intended for sale in the US are required to bear this label.

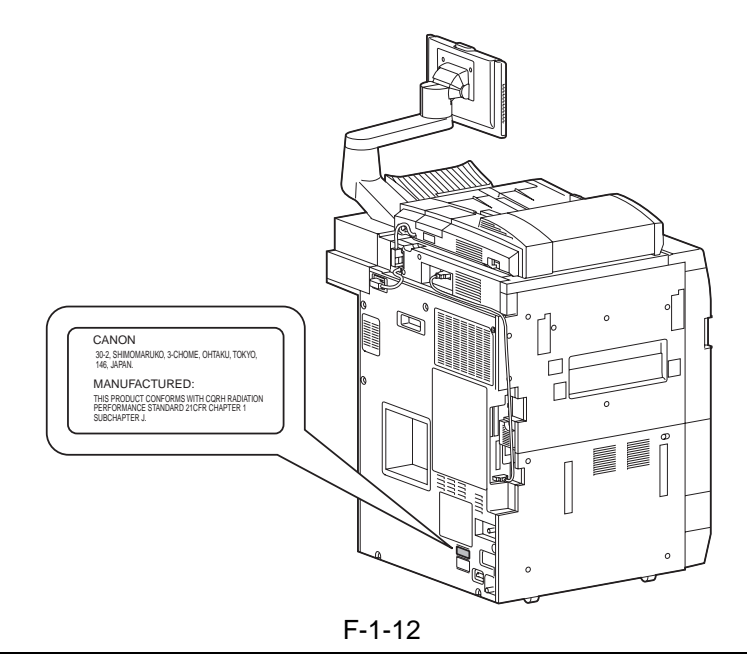

#### The text on the label may differ among product models.

#### 1.2.4.3 Handling of the Laser Assembly

Take full care when servicing the area around the laser scanner system, as by avoiding bringing a reflective tool (e.g., screwdriver) into the laser path and removing watches and rings before starting the work. (These items are likely to reflect the laser light, and exposure to laser light can permanently damage the eye.) The machine uses red laser light, and its covers that possibly reflect the light are identified by an appropriate label. Be sure to take extra care if you must service the area behind any of these covers.

#### A

A cover used to block laser light is identified by the following label:

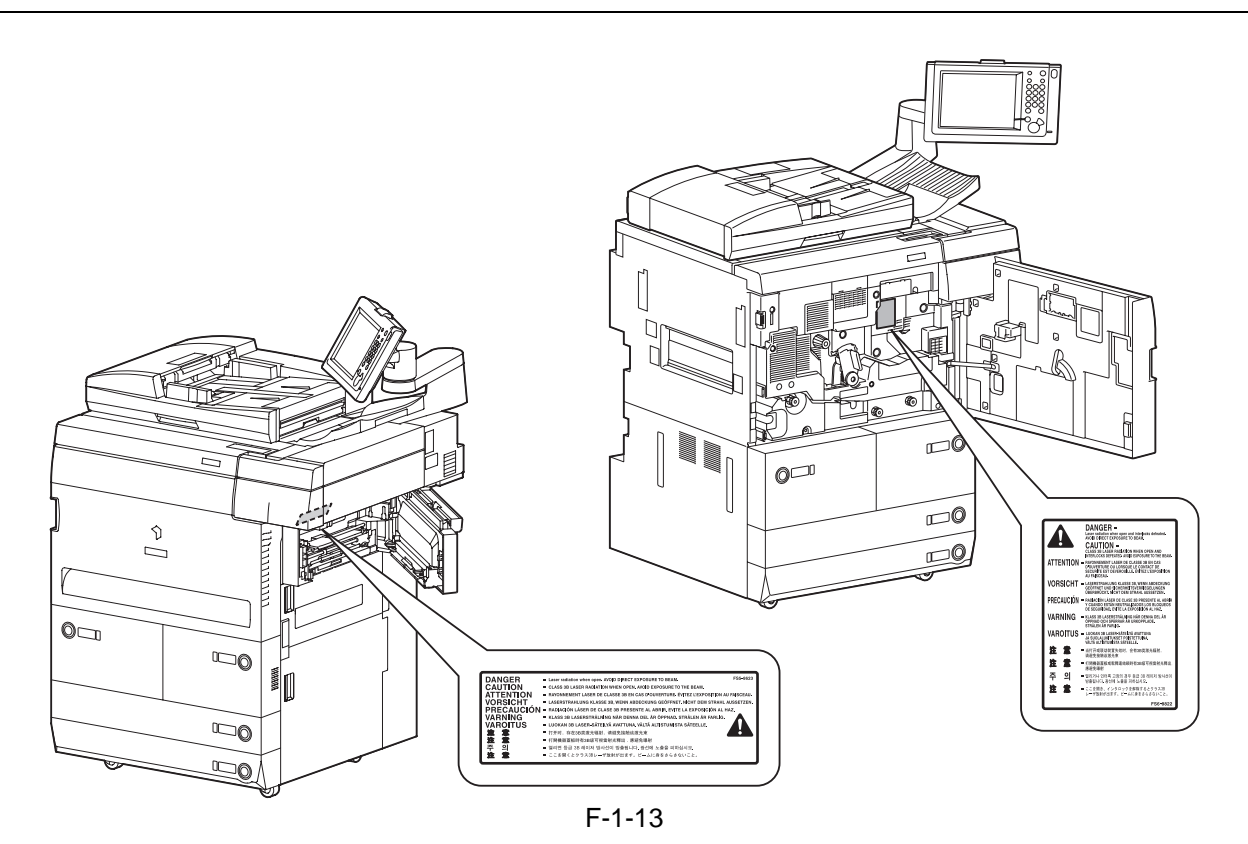

#### 1.2.4.4 Safety of Toner

The machine's toner is a non-toxic material consisting of plastic, iron, and small amounts of dye. If your skin or clothes have come into contact with toner, use paper tissue to remove as much toner as possible, and then wash with water. Do no use warm or hot water, which will cause the toner to turn jelly-like and fuse permanently with the fibers of clothes. Also, do not bring toner into contact with vinyl, which it will readily react.

#### A

Do not throw toner into fire. It can explode.

#### 1.2.5 Product Specifications

#### 1.2.5.1 Product Specifications

| Body                      | Console                                                                            |  |  |
|---------------------------|------------------------------------------------------------------------------------|--|--|
| Copyboard                 | Fixed                                                                              |  |  |
| Light source type         | Xenon lamp                                                                         |  |  |
| Lens type                 | fixed array                                                                        |  |  |
| Photosensitive medium     | Amorphous silicon drum (108-mm dia.)                                               |  |  |
| Reproduction method       | indirect static charging                                                           |  |  |
| Charging method           | by corona                                                                          |  |  |
| Exposure method           | by 4-beam laser                                                                    |  |  |
| Copy density adjustment   | Auto or manual                                                                     |  |  |
| function                  |                                                                                    |  |  |
| Development method        | dry, 1-component toner projection                                                  |  |  |
| Pickup method             | - Paper deck (2 cassettes; right deck, left deck)                                  |  |  |
|                           | - Cassette (2 cassettes; cassette 3, caste 4)                                      |  |  |
|                           | - Manual feed tray                                                                 |  |  |
| Cassette pickup method    | Separation retard                                                                  |  |  |
| Paper deck pickup method  | Separation retard                                                                  |  |  |
| Multifeeder pickup method | Separation retard                                                                  |  |  |
| Transfer method           | corona transfer, post charging/exposure                                            |  |  |
| Separation method         | Electrostatic                                                                      |  |  |
| Drum cleaning method      | Blade + magnet roller                                                              |  |  |
| Fixing method             | Heat roller                                                                        |  |  |
| Counter                   | Soft counter                                                                       |  |  |
| Toner type                | Magnetic, positive toner                                                           |  |  |
| Toner supply type         | Toner bottle                                                                       |  |  |
| Original type             | Sheet, book, 3-D object (2 kg max.)                                                |  |  |
| Maximum original size     | A3/279.4 x 431.8 mm (11 x 17)                                                      |  |  |
| Reproduction ratio        | 100% (1:1), reduce (1:0.250, 1:0.500, 1:0.611, 1:0.707, 1:0.816, 1:0.865), enlarge |  |  |
|                           | (1:1.154, 1:1.224, 1:1.414, 1:2.000, 1:4.000), zoom (1:0.250 to 4.000) (25% to     |  |  |
|                           | 400%:in increments of 1%)                                                          |  |  |
| Fine adjustment of        | for 100%, in user mode                                                             |  |  |
| Worm un time              | (min on loss (20 dog () noted input)                                               |  |  |
| Viarm-up time             | 6 min or less (20 deg C, rated input)                                              |  |  |
| First print time          | non-AE straight delivery lamp pre-heating included)                                |  |  |
|                           | copyboard: 2.8 sec (book mode, right deck, manual, 100%, A4/LTR, non-AE,           |  |  |
|                           | straight delivery, lamp pre-heating not included)                                  |  |  |
| Continuous reproduction   | 1 to 9999 prints                                                                   |  |  |
| Reading speed             | iR7105/7095                                                                        |  |  |
|                           | single-sided: 85 ipm                                                               |  |  |
|                           | double-sided: 40 ipm                                                               |  |  |
|                           | 1R/086                                                                             |  |  |
|                           | single-sided: 08 ipm                                                               |  |  |
| Printing speed            | iP7105: 105 ppm                                                                    |  |  |
| i i inting speed          | iR7095: 95 ppm                                                                     |  |  |
|                           | iR7086: 86 ppm                                                                     |  |  |
| Reading resolution        | 600dpi X 600dpi                                                                    |  |  |
| Writing resolution        | 1200 (equivalent) x 600 dpi                                                        |  |  |
| Gradation                 | 256 gradations                                                                     |  |  |
| Paper deck capacity       | right/left: 1500 sheets (80 g/m2 paper)                                            |  |  |
| Cassette capacity         | cassette 3/4: 550 sheets (80 g/m2 paper)                                           |  |  |
| - •                       |                                                                                    |  |  |

| 1.8 mm/-1.4 mm)                                                           |  |  |  |
|---------------------------------------------------------------------------|--|--|--|
|                                                                           |  |  |  |
| nm)                                                                       |  |  |  |
|                                                                           |  |  |  |
| nm)                                                                       |  |  |  |
| Direct/R-E: 4.0 + 1.5/-1.0 mm (when an ADF is used: 4.0 -/+1.5/-1.0 mm)   |  |  |  |
| Direct/R-E: (one-sided) 2.5 -/+1.5 mm (when an ADF is used:2.5 -/+1.5 mm) |  |  |  |
| : 2.5 -/+2.0 mm)                                                          |  |  |  |
| m) (on left, 0.5 mm                                                       |  |  |  |
|                                                                           |  |  |  |
| min increments)                                                           |  |  |  |
|                                                                           |  |  |  |
| ode: 10, 15, 20, 30,                                                      |  |  |  |
|                                                                           |  |  |  |
| ode: 10, 15, 20, 30,                                                      |  |  |  |
| 1 1004 0504                                                               |  |  |  |
| ode: -10%, -25%, -                                                        |  |  |  |
|                                                                           |  |  |  |
|                                                                           |  |  |  |
|                                                                           |  |  |  |
|                                                                           |  |  |  |
|                                                                           |  |  |  |
|                                                                           |  |  |  |
|                                                                           |  |  |  |
| Hz)                                                                       |  |  |  |
| ,                                                                         |  |  |  |
|                                                                           |  |  |  |
|                                                                           |  |  |  |
|                                                                           |  |  |  |
| у                                                                         |  |  |  |
| m or less max.                                                            |  |  |  |
|                                                                           |  |  |  |
|                                                                           |  |  |  |
|                                                                           |  |  |  |
| del; not offered for                                                      |  |  |  |
|                                                                           |  |  |  |
| iel; not offered for                                                      |  |  |  |
| ot offered for 208V                                                       |  |  |  |
| 5t offered for 200 v                                                      |  |  |  |
|                                                                           |  |  |  |

#### 1.2.6 Function List

#### 1.2.6.1 Print Speed

The value in brackets <> represents the iR7095. The value in brackets [] represents the iR7086.

- AB

T-1-13

| Enlargement/reduction |               | Size                  | Paper | Copies/min (1-to-N) |               |
|-----------------------|---------------|-----------------------|-------|---------------------|---------------|
|                       |               |                       | size  | cassette/deck       | manual feeder |
| Direct                |               | A3 (297 x 420 mm)     | A3    | 53 <50> [44]        | 50 <47> [44]  |
|                       |               | A4 (210 x 297 mm)     | A4    | 105 <95> [86]       | 90 <90> [86]  |
|                       |               | B4 (257 x 364 mm)     | B4    | 62 <59> [56]        | 57 <56> [55]  |
|                       |               | B5 (182 x 257 mm)     | B5    | 105 <95> [86]       | 90 <90> [86]  |
|                       |               | A4R (297 x 210<br>mm) | A4R   | 72 <68> [63]        | 72 <68> [63]  |
|                       |               | B5R (257 x 182<br>mm) | B5R   | 84 <79> [73]        | 80 <78> [73]  |
|                       |               | A5R (210 x 148<br>mm) | A5R   | 100 <95> [86]       | 90 <90> [86]  |
| Reduce                | II (50.0 %)   | A3 -> A5R             | A5R   | 100 <95> [86]       | 90 <90> [86]  |
|                       | III (61.1 %)  | A3 -> B5R             | B5R   | 84 <79> [73]        | 80 <78> [73]  |
|                       | IV (70.7 %)   | B4 -> B5R             | B5R   | 84 <79> [73]        | 80 <78> [73]  |
|                       |               | A3 -> A4R             | A4R   | 72 <68> [63]        | 72 <68> [63]  |
|                       | V (81.6 %)    | B4 -> A4R             | A4R   | 72 <86> [63]        | 72 <68> [63]  |
|                       |               | B5R -> A5R            | A5R   | 100 <95> [86]       | 90 <90> [86]  |
|                       | VI (86.5 %)   | A4 -> B5              | B5    | 105 <95> [86]       | 90 <90> [86]  |
|                       |               | A3 -> B4              | B4    | 62 <59> [56]        | 57 <56> [55]  |
| Enlarge               | IV (200.0 %)  | A5R -> A3             | A3    | 53 <50> [44]        | 50 <47> [44]  |
|                       | III (141.4 %) | A4R -> A3             | A3    | 53 <50> [44]        | 50 <47> [44]  |
|                       |               | B5R -> B4             | B4    | 62 <59> [56]        | 57 <56> [55]  |
|                       | II(122.4 %)   | A4R -> B4             | B4    | 62 <59> [56]        | 57 <56> [55]  |
|                       |               | A5 -> B5              | B5    | 105 <95> [86]       | 90 <90> [86]  |
|                       | I (115.4 %)   | B4 -> A3              | A3    | 53 < 50> [44]       | 50 <47> [44]  |
|                       |               | B5 -> A4              | A4    | 105 <95> [86]       | 90 < 90> [86] |

Delivery from copier, auto paper select, density auto adjust, non-sort, deck/cassette T-1-14

#### - Inch

| Enlargement/reduction |               | Size               | Paper             | size Copies/min (1-to-N) |               |
|-----------------------|---------------|--------------------|-------------------|--------------------------|---------------|
|                       |               | Size               | size              | cassette/deck            | manual feeder |
| Direct                |               | 279.4 x 431.8 mm   | 279.4 x 431.8 mm  | 53 <49> [43]             | 49 <46> [43]  |
|                       |               | (11 x 17)          | (11 x 17)         |                          |               |
|                       |               | LTR                | LTR               | 105 <95> [86]            | 90 <90> [86]  |
|                       |               | LTR (index sheet)  | LTR (index sheet) | 95 <87> [80]             | 79 <79> [79]  |
|                       |               | LGL                | LGL               | 63 <60> [57]             | 59 <56> [52]  |
|                       |               | LTRR               | LTRR              | 77 <72> [67]             | 75 <72> [67]  |
|                       |               | STMTR              | STMTR             | 100 <95> [86]            | 90 < 90> [86] |
| Reduce                | II (50.0 %)   | 279.4 x 431.8 mm   | STMTR             | 100 <95> [86]            | 90 <90> [86]  |
|                       |               | (11 x 17) -> STMTR |                   |                          |               |
|                       | III (64.7 %)  | 279.4 x 431.8 mm   | LTRR              | 77 <72> [67]             | 76 <72> [67]  |
|                       |               | (11 x 17) -> LTRR  |                   |                          |               |
|                       | IV (73.3 %)   | 279.4 x 431.8 mm   | LGL               | 63 <60> [57]             | 59 <56> [52]  |
|                       |               | (11 x 17)->LGL     |                   |                          |               |
|                       | V (78.6 %)    | LGL -> LTRR        | LTRR              | 77 <72> [67]             | 76 <72> [67]  |
| Enlarge               | III (200.0 %) | STMTR* ->          | 279.4 x 431.8 mm  | 53 <49> [43]             | 49 <46> [43]  |
|                       |               | 279.4 x 431.8 mm   | (11 x 17)         |                          |               |
|                       |               | (11 x 17)          |                   |                          |               |
|                       | II (129.4 %)  | LTRR ->            | 279.4 x 431.8 mm  | 53 <49> [43]             | 49 <46> [43]  |
|                       |               | 279.4 x 431.8 mm   | (11 x 17)         |                          |               |
|                       | T (101 4 0/)  | (11 x 1/)          | 250 4 424 0       | 70 10 5101               |               |
|                       | 1(121.4%)     | LGL->              | 2/9.4 x 431.8 mm  | 53 <49> [43]             | 49 <46> [43]  |
|                       |               | $(11 \times 17)$   | (11 X 1 /)        |                          |               |
| 1                     | 1             | (11 x 1/)          |                   |                          |               |

Delivery from copier, auto paper select, density auto adjust, non-sort, deck/cassette \* The ADF does not accommodate STMTR originals.

The values in the foregoing tables are subject to change for product revisions.

#### 1.2.6.2 Paper Type

| 1-1-15 | Т | -1 | -1 | 5 |
|--------|---|----|----|---|
|--------|---|----|----|---|

| Туре                                                                                                    |               |                                                                 | Source   |                       |                  |
|----------------------------------------------------------------------------------------------------|---------------|-----------------------------------------------------------------|----------|-----------------------|------------------|
|                                                                                                    |               | Size                                                            | cassette | deck (left/<br>right) | manual<br>feeder |
| Plain paper (64 to 90g/m2)<br>Recycled paper<br>Colored paper<br>Heavy paper (91 to 200g/m2)<br>Bond paper<br>Letterhead |               | A3, B4, A4R, A5R, B5R,<br>11"x17", LGL, LTRR, STMTR,<br>8K, 16K | yes      | no                    | yes              |
|                                                                                                    |               | A4, B5, LTR                                                     | yes      | yes                   | yes              |
|                                                                                                    |               | EXECTIVE                                                        | no       | no                    | yes              |
| Special                                                                                                    | Transparency  | A4, A4R, LTR, LTRR                                              | no       | no                    | yes              |
| paper                                                                                                    | Postcard      | Postcard, Reply Postcard, 4 on 1<br>Pcard                       | no       | no                    | yes              |
|                                                                                                    | label sheet   | A4, A4R, B4, LTR, LTRR                                          | no       | no                    | yes              |
|                                                                                                    | index sheet   | A4, LTR                                                         | yes      | no                    | no               |
|                                                                                                    | Tracing paper | A3, B4, A4R, A4                                                 | no       | no                    | yes              |
|                                                                                                    | 3-hole paper  | A4, LTR                                                         | yes      | yes                   | yes              |
|                                                                                                    | Card Stock    | 4"x6", 5"x8"                                                    | no       | no                    | yes              |

#### 1.2.7 RDS Specification

#### 1.2.7.1 Embedded RDS (e-RDS)

#### **Product Overview**

Embedded RDS (hereafter, e-RDS) is a front-end module of e-Maintenance system built into the network module of the device controller.

#### Product package composition/commodity composition

It is built in the network module of the device.

#### Feature

It is built into the network module of the device controller, and the front-end module of e-Maintenance system is achieved without needing hardware other than the device.

In a past e-Maintenance system, software for e-Maintenance was installed in special hardware such as a small box Linux computer or Windows PC in the front end. (RDS Agent or RDS server).

The e-Maintenance system can be introduced without putting a strain in the user by being built in the device controller.

Moreover, the serviceman's loads for the installation are greatly reduced.

e-RDS transmits device information on counter, trouble, and articles of consumption, etc. by using the SOAP protocol for the back end server of e-Maintenance system (hereafter, UGW).

#### **List of Supported Devices**

|                                   | e-RDS Supported version e-RDS Full suppor                                  |            | pported version |            |
|-----------------------------------|----------------------------------------------------------------------------|------------|-----------------|------------|
|                                   |                                                                            | Point of   |                 | Point of   |
| Model name                        | Version number                                                             | correction | Version number  | correction |
| iR2270, iR2870, iR3570, iR4570    | v31.01                                                                     | #1, #2     | v32.02          | #3         |
| iR2230, iR2830, iR3530            |                                                                            |            |                 |            |
| (Make sure that the device can be | v5.xx                                                                      | #1, #2     | v20.25          | #3         |
| connected on network)             |                                                                            |            |                 |            |
| iR5570, iR6570                    | v12.04                                                                     | #1, #2     | v20.65          | #3         |
| iR85+, iR8070, iR105, iR9070      | v10.40                                                                     | #1, #2     | v11.05          | #3         |
| imageRunner C3170                 | v10.15                                                                     | #2         | v20.29          | #3         |
| imageRunner C6870 / C5870         | From the first mass production machine                                     |            |                 |            |
| iR7105/7095/7086                  | 1                                                                          |            |                 |            |
|                                   | -                                                                          |            |                 |            |
| Title                             | Description                                                                |            |                 |            |
| #1 e-RDS Proxy server connection  | It cannot connect a proxy server via e-RDS                                 |            |                 |            |
| trouble                           |                                                                            |            |                 |            |
| #2 e-RDS freeze                   | At rare intervals, the e-RDS gets into the freezing, and does not send the |            |                 |            |
|                                   | billing counter data.                                                      |            |                 |            |
| #3 e-RDS Parts counter trouble    | The e-RDS sends the wrong value of parts counter sometimes.                |            |                 |            |

Chapter 2

# Installation

### Contents

| 2.1 Making Pre-Checks                                                                     | 2- 1  |
|-------------------------------------------------------------------------------------------|-------|
| 2.1.1 Points to Note Before Starting the Installation Work                                | 2- 1  |
| 2.1.2 Selecting the Site of Installation                                                  | 2- 1  |
| 2.1.3 Installation Space                                                                  | 2- 3  |
| 2.1.4 Checking the Contents                                                               | 2- 4  |
| 2.1.5 Order of Installing Accessories                                                     | 2- 6  |
| 2.2 Unpacking and Installation                                                            | 2- 7  |
| 2.2.1 Points to Note When Turning On/Off the Main Power                                   | 2- 7  |
| 2.2.2 Unpacking                                                                           | 2- 7  |
| 2.2.3 Mounting the Scanner System                                                         | 2- 9  |
| 2.2.4 Mounting the Fixing Assembly                                                        | 2- 10 |
| 2.2.5 Mounting the Charging Assembly                                                      | 2- 10 |
| 2.2.6 Mounting the Charging Assembly                                                      | 2- 12 |
| 2.2.7 Mounting the Developing Assembly                                                    | 2- 15 |
| 2.2.8 Mounting the Pickup Assembly                                                        | 2- 17 |
| 2.2.9 Mounting the Control Panel                                                          | 2- 17 |
| 2.2.10 Supplying Toner                                                                    | 2- 23 |
| 2.2.11 Turning On the Main Power                                                          | 2- 23 |
| 2.2.12 Stirring the Toner                                                                 | 2- 23 |
| 2.2.13 Index Sheet Attachment                                                             | 2- 24 |
| 2.2.14 Other attachment                                                                   | 2- 24 |
| 2.2.15 Others                                                                             | 2- 24 |
| 2.2.16 Attaching the Labels, Placing Paper, and Checking Images and Operation (user mode) | 2- 25 |
| 2.2.17 Adjusting the Horizontal Registration                                              | 2- 27 |
| 2.2.18 Adjusting the Lead Edge Registration                                               | 2- 29 |
| 2.2.19 Setting the Cassette                                                               | 2- 29 |
| 2.2.20 Correcting the Skew                                                                | 2- 29 |
| 2.2.21 Switching Over the Paper Size for the Front Deck (right, left)                     | 2- 30 |
| 2.2.22 Checking the Operation in a System Configuration                                   | 2- 30 |
| 2.3 Checking the Connection to the Network                                                | 2- 31 |
| 2.3.1 Checking the Network Connections                                                    | 2- 31 |
| 2.3.2 Using the PING Command                                                              | 2- 31 |
| 2.3.3 Making a Check Using a Remote Host Address                                          | 2- 31 |
| 2.4 Troubleshooting the Network                                                           | 2- 32 |
| 2.4.1 Troubleshooting the Network                                                         | 2- 32 |
| 2.4.2 Making a Check Using a Loop Back Address                                            | 2- 32 |
| 2.4.3 Making a Check Using a Local Host Address                                           | 2- 32 |
| 2.5 Installing the Card Reader                                                            | 2- 32 |
| 2.5.1 Checking the Contents                                                               | 2- 32 |
| 2.5.2 Installing the Card Reader-D1                                                       | 2- 32 |
| 2.6 Installing the Voice Guidance Kit                                                     | 2- 36 |
| 2.6.1 Checking Items in the Package                                                       | 2- 36 |
| 2.6.2 Turning Off the Host Machine                                                        | 2- 37 |
| 2.6.3 Installation Procedure                                                              | 2- 37 |

#### 2.1 Making Pre-Checks

#### 2.1.1 Points to Note Before Starting the Installation Work

#### Â

1) Moving a machine from a cold to warm place can cause condensation, in which drops of water form on metal surfaces, leading to image faults if used as they are.

If the machine has just been brought from a cold place, leave it alone for 1 hr or more without unpacking so that it becomes used to the room temperature.

2) When moving the machine to/from the user's, be sure to take note of the following if the move involves the use of stairs:

a. before starting to move, remove the ADF assembly, fixing transport assembly, intermediate tray assembly, and copy paper; move them separately from the machine body.

b. when lifting the machine, do not use the grips found on the pickup and delivery assemblies; instead, support the machine at its 4 bottom corners.

- 3) Check to be sure that the 2 adjusters (front) found on the bottom of the machine are shifted up and are unlocked. Also, take care that the adjusters will not fall out during the move.
- 4) Be sure to work in a group of 4 when installing the machine. Particularly when removing the pad, have one person stand at the rear and another at the front holding one grip each and tilting the machine; another person then may remove the pad with the remaining person supporting the machine for safety.
- 5) All accessories (e.g., side paper deck, finisher, paper feeding unit) must be removed from the machine to prevent damage before moving the machine into or out of the user's.

#### 2.1.2 Selecting the Site of Installation

The site of installation must meet the following requirements, and it is a good idea to visit the user's before delivery of the machine:

- 1) There must be a properly grounded source of power that may be used exclusively by the machine: for the 100V model, 90 to 110 V, 15 A or more; for the 200V model, 180 to 220 V, 15 A or more; for the 208V model, 188 to 228 V, 12 A or more; for the 230V model, 198 to 264 V, 13 A or more.
- 2) The temperature and the humidity of the site must be as follows, and the machine must not be installed near a water faucet, water boiler, humidifier, or refrigerator:

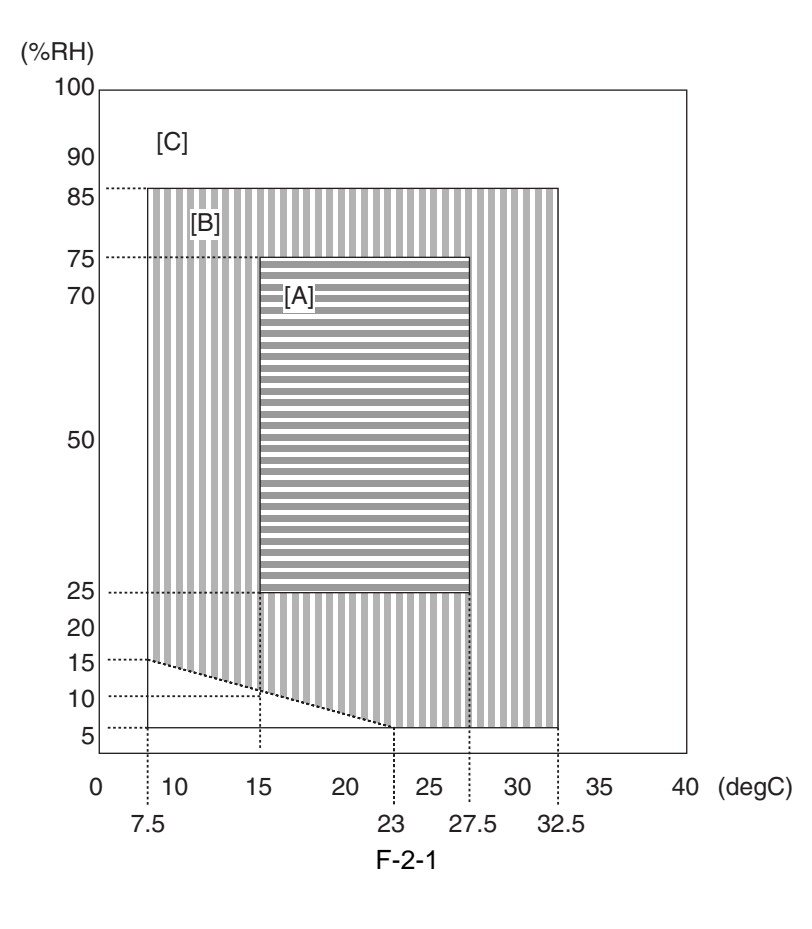

<Site Environment Classification>

- [A]: zone A; a site that satisfies all requirements imposed by quality standards.
- [B]: zone B; a site that may fail to satisfy some of the requirements imposed by quality standards as fully as a site in zone A. Some of the items may not be applicable to the site.
- [C]: zone C: a site free from concerns, malfunctions, and wrong indications that can affect safety, permitting normal machine operation.
- 3) The machine must not be installed near a source of fire or in an area subject to dust or ammonium gas. If the area is subject to direct rays of the sun, there must be shades or curtains to block the rays.
- 4) The level of ozone generated by the machine is not likely to affect the health of the individuals around it. Some, nevertheless, may find the odor rather unpleasant, and it is important that the room be well ventilated.
- 5) The machine's feet must be in contact with the floor, and the machine must remain level.
- 6) There must be enough space around the machine for printing work. (See the outline of the installation space.)
- 7) Be sure the area is well ventilated.

If multiple machines exist, it is important to make sure that the exhaust from another machine will not be drawn into the machine. Also, the machine must not be installed near the air vent of the room.

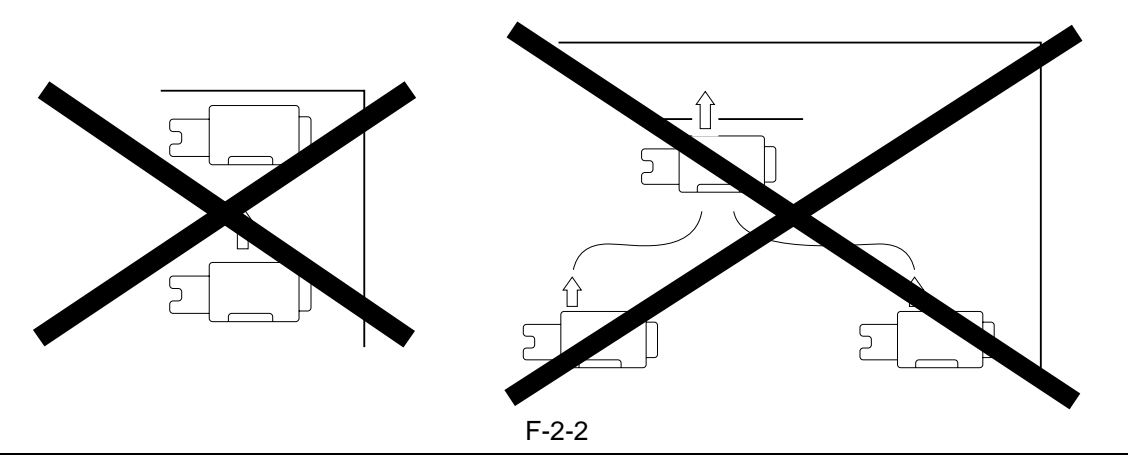

#### **MEMO:**

In general, the silicon gas (vapor of silicone oil from the fixing assembly) tends to soil the corona charging wire, reducing its life. This is particularly true of a low humidity environment.)

#### 2.1.3 Installation Space

#### **Diagram of the Work Space**

There must be enough space around the machine. The following diagram shows the minimum dimensions; whenever possible, be sure there will be more space than indicated:

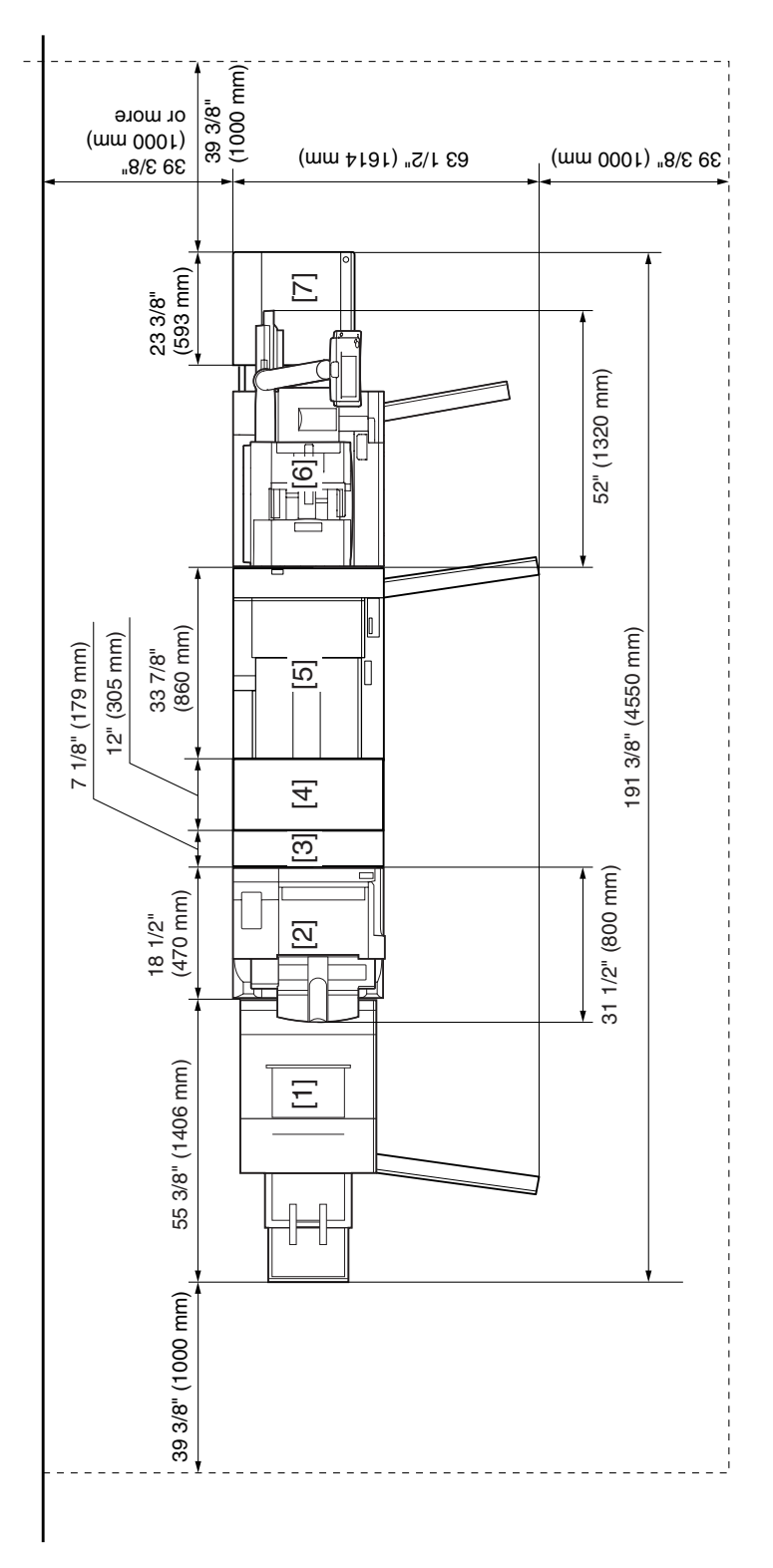

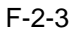

- [1] Trimmer
- [2] Finisher/Saddle Finisher
- [3] Paper Folding Unit
- [4] High Capacity Stacker
- [5] PRO.Puncher
- [6] Host Machine
- [7] Side Paper Deck

#### 2.1.4 Checking the Contents

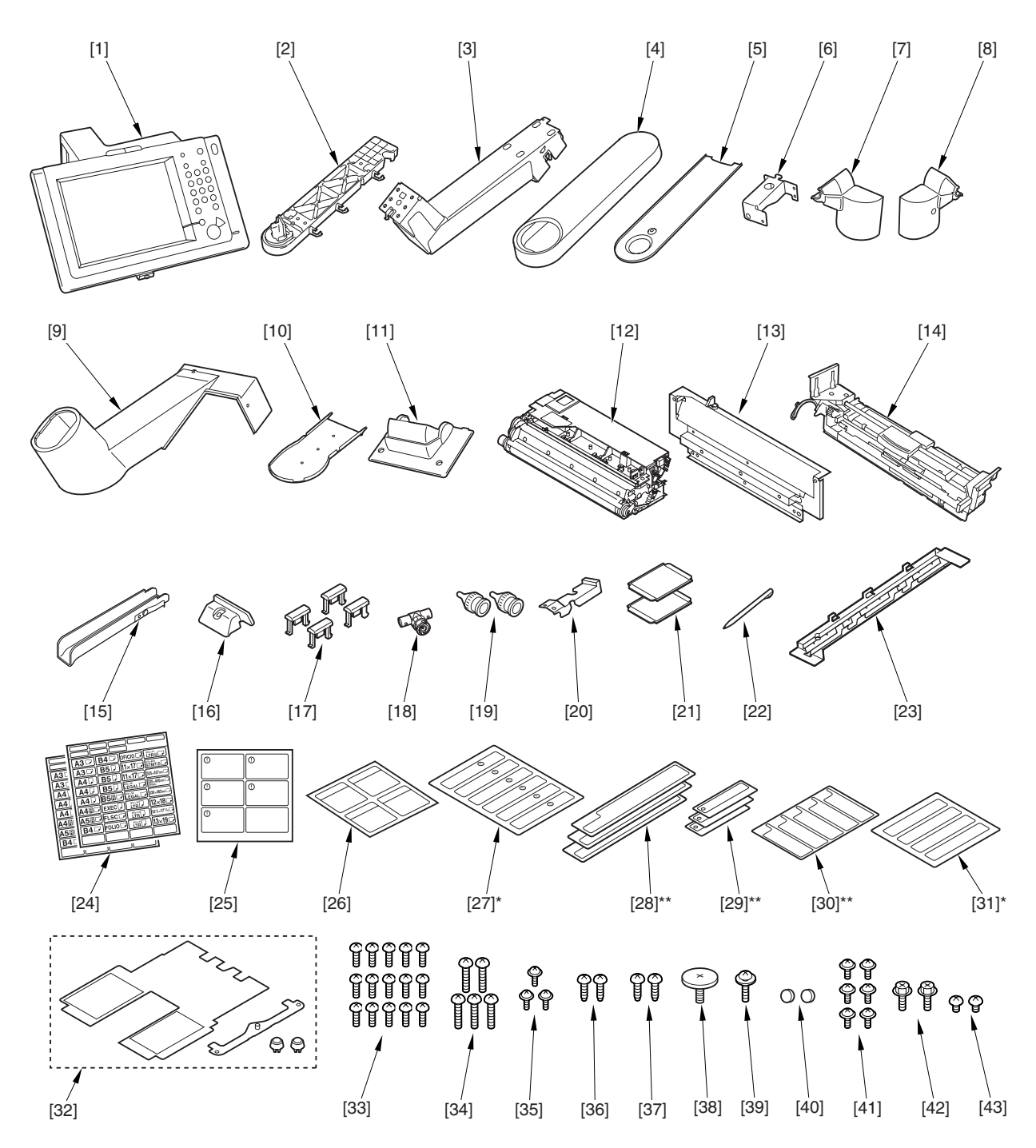

#### F-2-4

| [1]   | Control panel                    | 1 pc. | [23]   | Included Delivery Guide      | 1 pc. |
|-------|----------------------------------|-------|--------|------------------------------|-------|
| [2]   | Arm unit                         | 1 pc. | [24]   | Cassette size label          | 2 pc. |
| [3]   | Control panel arm unit           | 1 pc. | [25]   | Shut-down instructions label | 1 pc. |
| [4]   | Arm cover 1                      | 1 pc. | [26]   | 3-hole paper placement label | 1 pc. |
| [5]   | Arm cover 4                      | 1 pc. | [27]*  | Cleaning Position label      | 1 pc. |
| [6]   | Cover support plate              | 1 pc. | [28]** | Cleaning Instructions label  | 3 pc. |
| [7]   | Lock hinge cover R               | 1 pc. | [29]** | Lamp Warning label           | 3 pc. |
| [8]   | Lock hinge cover L               | 1 pc. | [30]** | Manual Feeder Set label      | 1 pc. |
| [9]   | Arm cover 2                      | 1 pc. | [31]*  | Original Size label          | 1 pc. |
| [10]  | Arm cover 3                      | 1 pc. | [32]   | Index paper attachment       | 1 pc. |
| [11]  | Hinge slide cover                | 1 pc. | [33]   | Screw (binding; M4X10)       | 15 pc |
| [12]  | Developing assembly              | 1 pc. | [34]   | Screw (binding; M4X14)       | 5 pc. |
| [13]  | Developing assembly locking unit | 1 pc. | [35]   | Screw (binding; M3X6; white) | 3 pc. |
| [14]  | Pull-off unit                    | 1 pc. | [36]   | Screw (P tightening; M3X10)  | 2 pc. |
| [15]  | Grip                             | 1 pc. | [37]   | Screw (P tightening; M4X10)  | 2 pc. |
| [16]  | Left deck locking plate          | 1 pc. | [38]   | Flat-head screw (M4X10)      | 1 pc. |
| [17]  | Inch-stop roll                   | 4 pc. | [39]   | Screw (W sems; M4X12)        | 1 pc. |
| [18]  | T-shaped connector               | 1 pc. | [40]   | Cover rubber (for M3)        | 2 pc. |
| [19]  | Coaxial connector                | 2 pc. | [41]   | Screw (TP; M4X6 black)       | 6 pc. |
| [20]  | Connector cover                  | 1 pc. | [42]   | Screw (RS tightening; M4X10) | 2 pc. |
| [21]  | Size plate                       | 2 pc. | [43]   | Screw (binding; M3X4)        | 2 pc. |
| [22]  | Touch pen                        | 1 pc. |        |                              |       |
| * iR7 | 086 onry                         |       |        |                              |       |
| ** iR | 7015/7095 onry                   |       |        |                              |       |

Check the contents (User's Manual, CD, and others) against the following tables:

Network ScanGear CD-ROM Reference Guide Copy Guide Mail Box Guide Copy Machine Warranty Drum Unit Warranty Registration Card MEAP Administration CD-ROM Installation Check List Universal Send Trial Kit (envelope)

#### 2.1.5 Order of Installing Accessories

If you are planning to install other accessories also, go through the following in the order indicated:

- 1. side paper deck [1] (See the Side Paper Deck Installation Procedure.)
- 2. high-capacity stacker [2] (See the high-Capacity Stacker Installation Procedure.)
- 3. finisher [3]/saddle finisher [4] (See the "Preparing the Finisher" in "Finisher/Saddle Finisher Installation Procedure".)
- 4. finisher accessories power supply unit [5] (See the Finisher Accessories Power Supply Unit Installation Procedure.)
- 5. inner puncher unit [6]\* (See the Puncher Unit Installation Procedure.)
- 6. paper folding unit [7] (See the Paper Folding Unit Installation Procedure.)
- 7. professional puncher (non-Japanese model only) [8]\* (See the Professional Puncher Installation Procedure.)
- 8. inserter [9] (See the Inserter Installation Procedure.)
- 9. trimmer [10] (See the Trimmer Installation Procedure.)
- \* The inner puncher unit [6] and the professional puncher unit (non-Japanese model only) [8] cannot be installed as part of the same system.

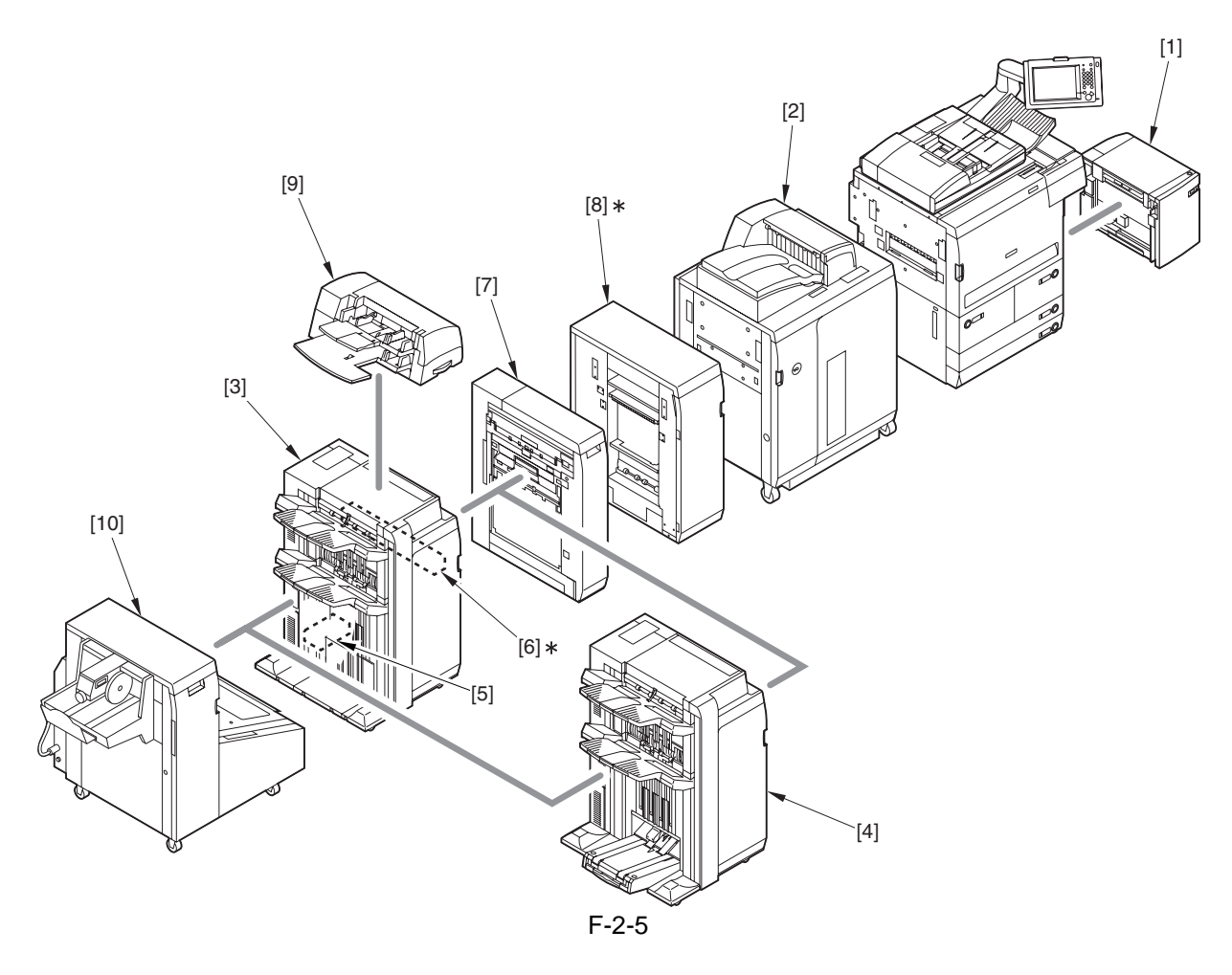

#### 2.2 Unpacking and Installation

### 2.2.1 Points to Note When Turning On/Off the Main Power

### **A** Turning Off the Main Power (host machine)

Be sure to go through the following when turning off the main power to protect the hard disk:

- 1. Hold down the control panel power switch for 3 sec or more.
- 2. Go through the instructions on the shut-down sequence screen so that the main switch may be turned off.
- 3. Turn off the main power switch.
- 4. Disconnect the power cable (for the power outlet).

### **A** Order of Turning On/Off the Machines (host machine + accessories)

If a delivery accessory (e.g., finisher) is installed, be sure to respect the following order when turning them on/off:

<Turning On the Power>

- 1. high-capacity stacker, finisher (either)
- 2. professional puncher (non-Japanese model only)
- 3. host machine

<Turning Off the Power>

- 1. host machine
- 2. high-capacity stacker, finisher (either)
- 3. professional puncher (non-Japanese only)
- Failure to observe the order of turning on the machines prevents the host machine from recognizing the accessories.
- Failure to observe the order of turning off the machines will lead to an error ('E730' or 'E503').

#### 2.2.2 Unpacking

- 1) Unpack the machine.
- Open the plastic bag.
- 2) Remove the grip cover (rear) [1] found on the right side of the machine using a flat-blade screwdriver, and shift up the grip [2] found at the rear.

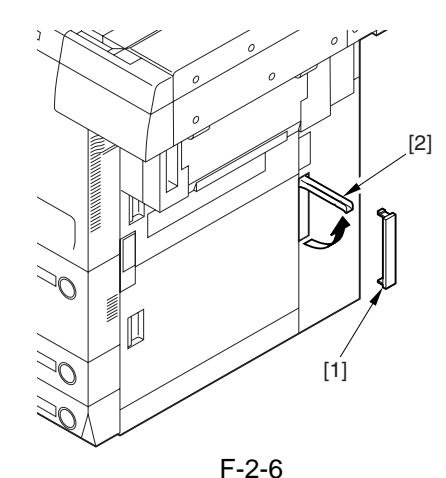

3) Take out the grip [1] from the contents box.

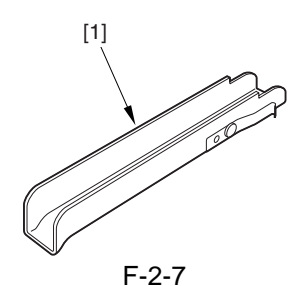

4) Open the upper right cover, and slide the face over (small) [1] toward the rear to detach; then, remove the other face cover (large) [2]. Fit the grip [3] removed in step 3) into the front of the machine.

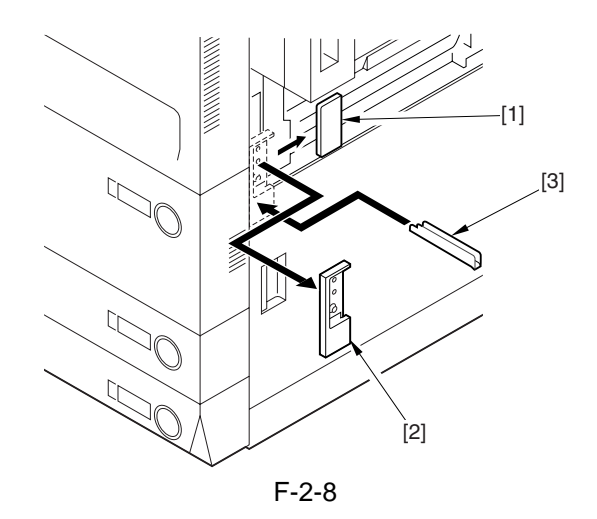

- 5) Close the upper right cover.
- 6) Shift up the grip (front, rear) [1] found on the left side of the machine.

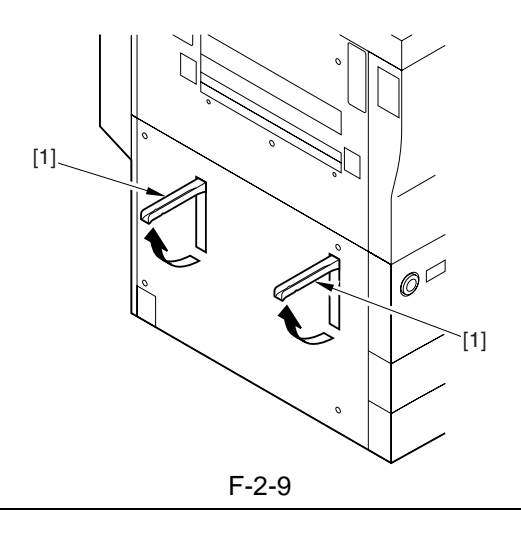

#### A

Be sure to go through steps 7) and 8) in correct sequence; otherwise, the machine can become displaced.

7) Holding the grips (front, rear) on the delivery side of the machine, lift the machine slightly to remove the pad.

At this time, put away the plastic bag toward the pad.

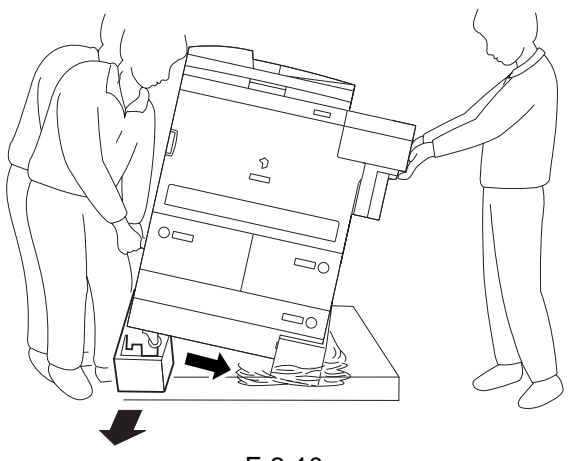

F-2-10

8) Holding the grips (front, rear) on the pickup side of the machine, lift the machine slightly, and remove the remaining pad and the plastic bag at the same time.

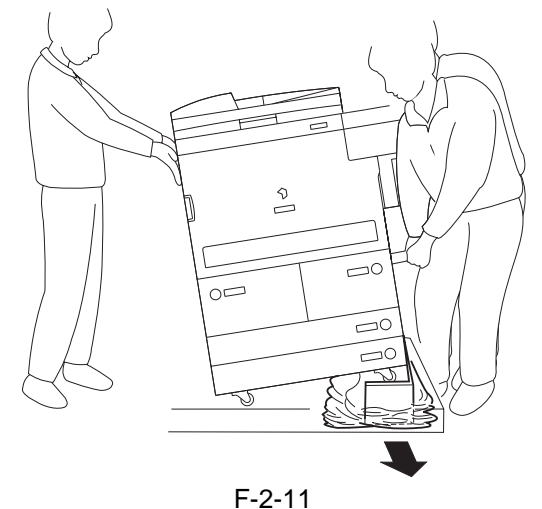

9) Shift the 2 adjusters (front) [1] found at the bottom of the machine so that they face upward, making sure that they are unlocked.

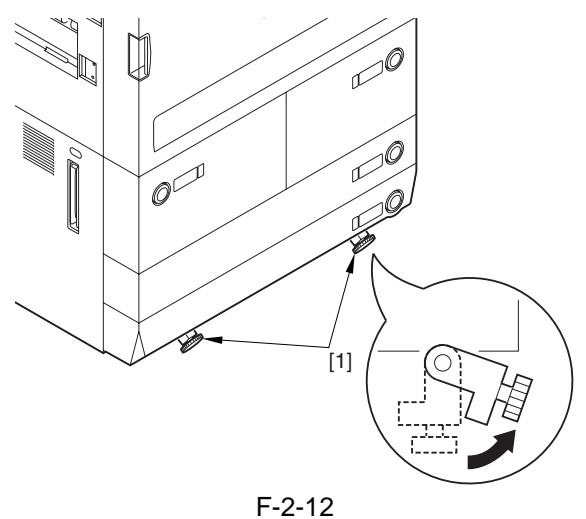

10) Take out the 2 slope plates [2] from the middle of the skid [1].

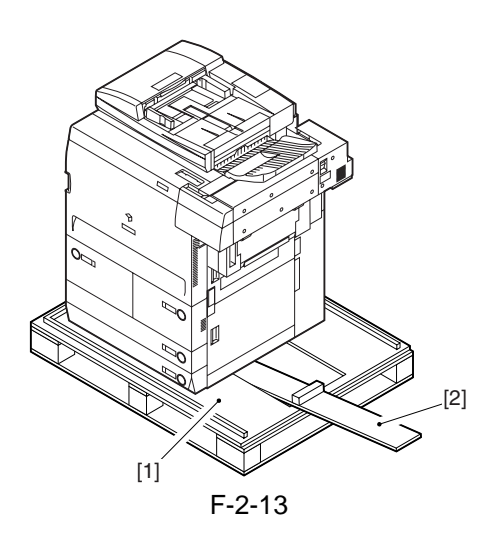

11) Remove the 2 pins [2] taped in place to the slope plate [1].

Turn over the slope plate [1], and match the pin hole of the skid and the pin hole of the slope plate; then, fit a pin [2] (1 pc. each) through the holes.

Holding the grips (front, rear) on the delivery side of the machine, move the machine off the skid by sliding it along the slope plates.

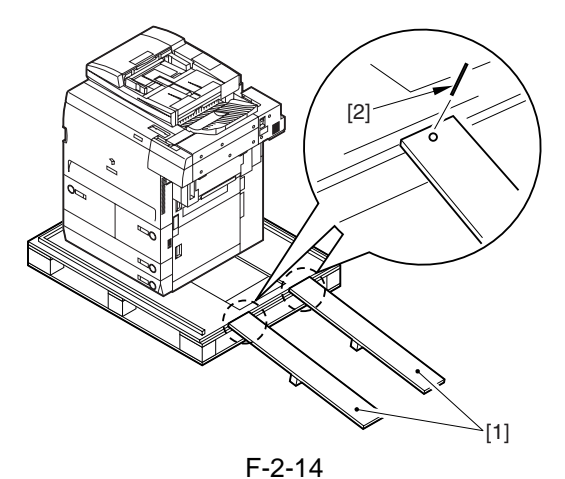

12) Remove the grip [1] fitted in step 4) while pushing the leaf spring with a flat-blade screwdriver.

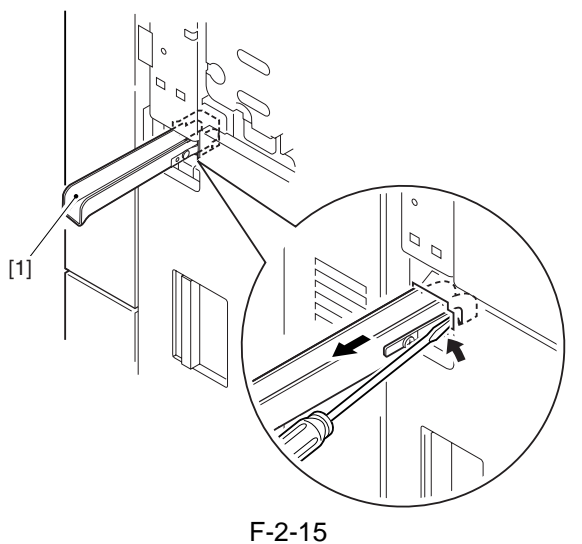

- 13) Remove the packing tape from the machine.
- 14) Open the front cover [1].

15) Open the compartment cover [2] found behind the front cover, and put in the grip [3] for storage.

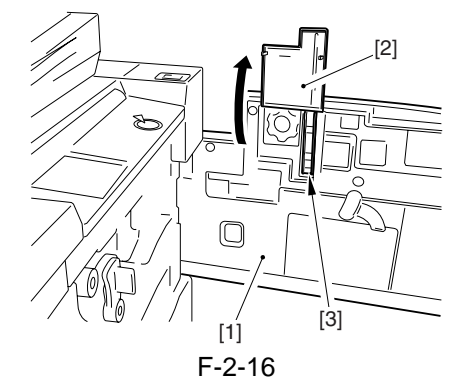

16) Open the upper right cover, and mount the face cover (small, large).

17) Close the upper right cover.

#### 

If condensation is found on the outside or inside of the machine at this point, stop the work and wait unit the machine becomes fully used to the room temperature. Resume the work after making sure that the machine is free of condensation.

#### 2.2.3 Mounting the Scanner System

1) Open the ADF.

Remove the copyboard glass protective pad and tape.

2) Remove the scanner system fixing screw [1]. (Store the screw away for possible relocation of the machine in the future.)

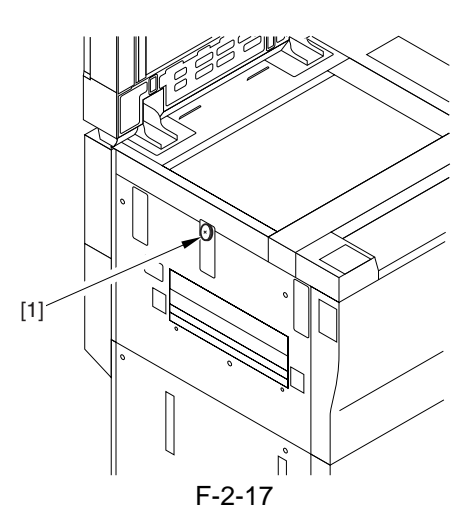

#### 2.2.4 Mounting the Fixing Assembly

- 1) Open the front cover.
- 2) Shift the fixing transport assembly release lever [1] in the direction of the arrow (left side) to unlock the transfer/separation charging assembly.

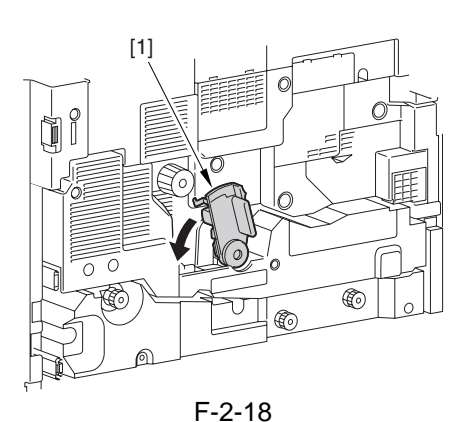

3) Slide out the fixing transport unit [1] to the front.

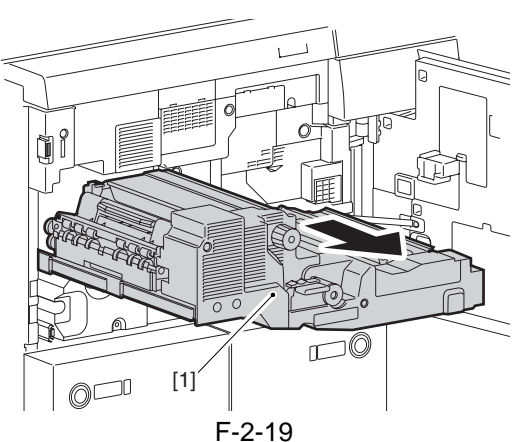

4) Remove the tape [1]; then, remove the tag [2] of the fixing transport assembly and the separation release member [3].

#### A

Remove all foreign matter (e.g., glue from tape) from the transport belt.

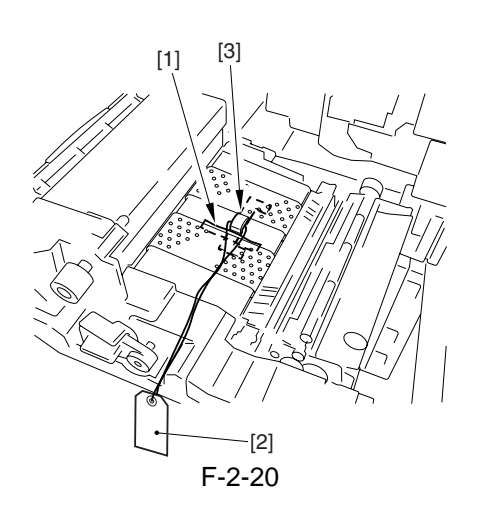

5) Remove the tape used to keep the tag in place, and open the delivery assembly [1]; then, remove the 2 fixing nip release screws [2] from the front and the rear.

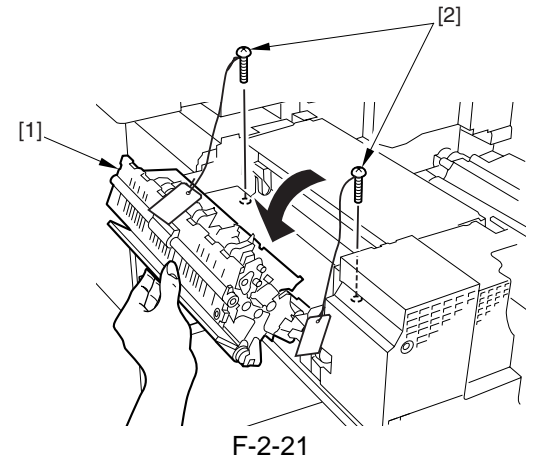

6) Close the delivery assembly.

#### 2.2.5 Mounting the Charging Assembly

1) Remove the screw [2], and detach the transfer/ separation assembly front cover [1].

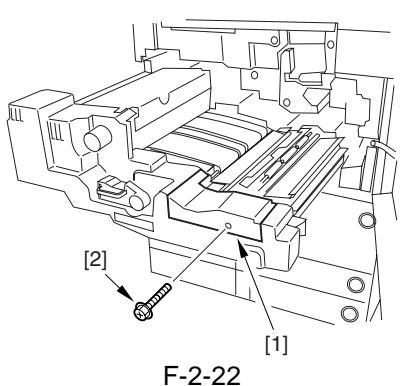

2) Remove the fixing [1] (1 screw [2]), and disconnect the connector [3].

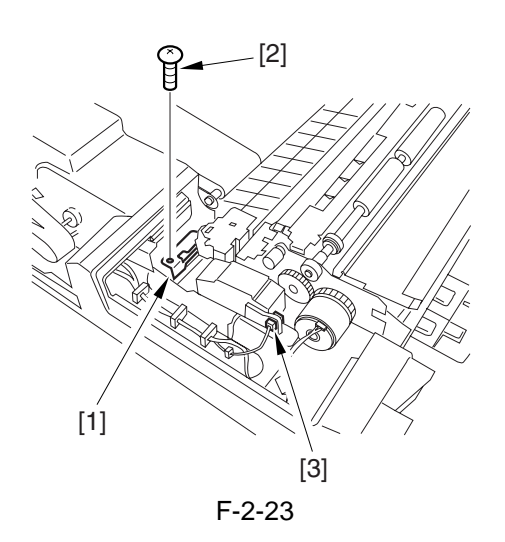

3) While holding down the front and rear of the transfer/separation charging assembly [1], pull it by 1 cm toward the front; then, detach it toward the upper left.

Using alcohol, clean the transfer/ separation charging wire.

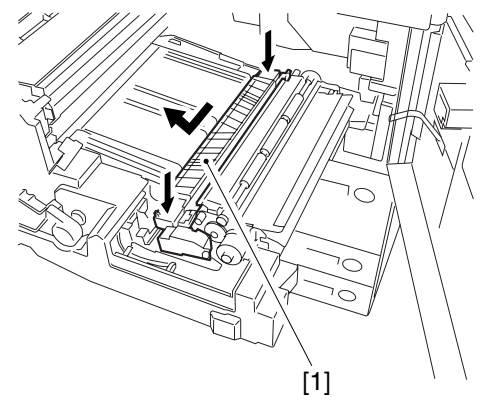

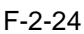

- 4) While keeping the following in mind, mount the transfer/separation charging assembly:
- The solvent must completely be dry.
- The gut wire must not be brought into contact with the transfer guide [1] to avoid a cut.
- The grounding plate [2] must be on the outside of the charging assembly frame [3] (See the figure).

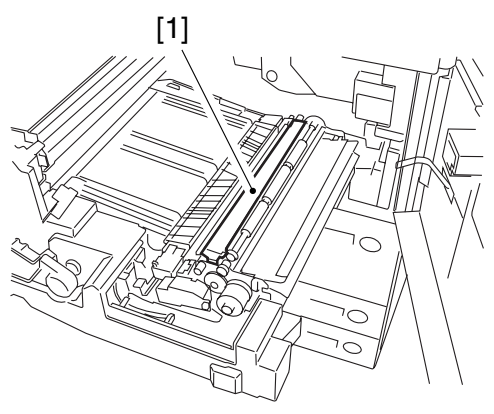

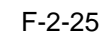

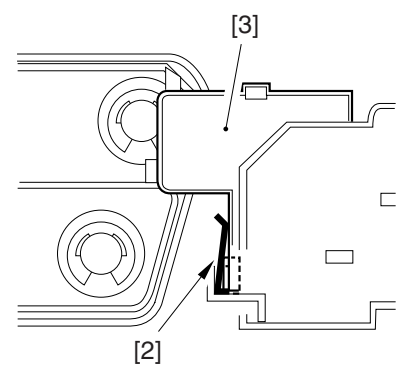

F-2-26

- 5) Connect the connector of the transfer/ separation charging assembly, and mount the fixing.
- 6) Using a screw, mount the toner/separation charging assembly front cover.

Push in the fixing/feeding assembly inside the machine, and shift the fixing/feeding assembly releasing lever [1] back into position.

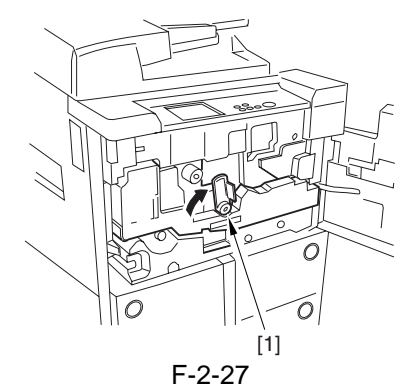

7) Remove the screw [1], and detach the primary charging assembly front cover [2].

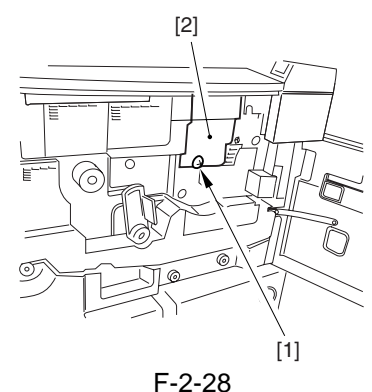

8) Disconnect the connector [1], and release the locking lever [3] of the primary charging assembly [2]; then, take out the primary charging assembly.

Using alcohol, clean the primary charging assembly and the grid wire.

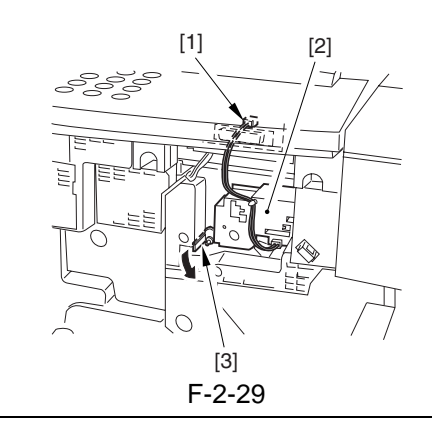

#### A

Do not start mounting work before the solvent has become completely dry.

9) Remove the screw [1], and detach the pretransfer charging assembly cover [2].

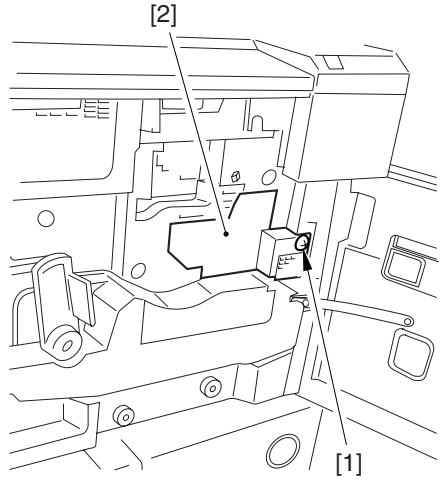

F-2-30

10) Disconnect the connector [1], and release the locking lever [3] of the pre-transfer charging assembly [2]; then, take out the pre-transfer charging assembly.

Using alcohol, clean the pre-transfer charging wire.

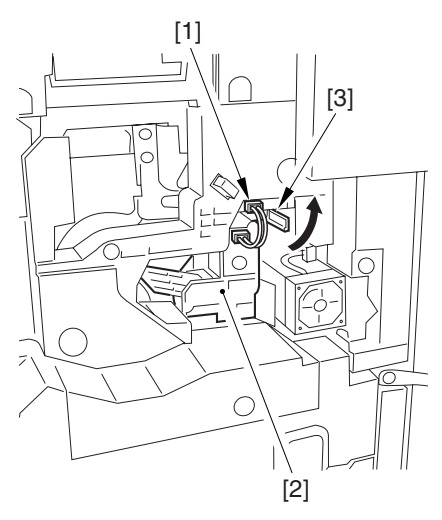

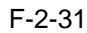

- 11) With the lock released, slide in the primary charging assembly, and connect the connector.
- Check to make sure that the solvent is fully dry.

12) With the lock released, slide in the pretransfer charging assembly, and connect the connector.

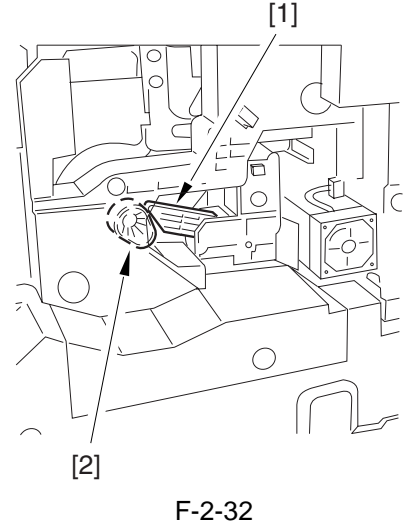

A

- Check to make sure that the solvent is fully dry.
- Check to make sure that the one-way arm [1] of the pretransfer charging assembly is on the eccentric cam [2].
- 13) Mount the primary charging assembly cover and the pre-transfer charging assembly cover with a screw (1 pc. each).
- 14) Close the front cover.

#### 2.2.6 Mounting the Charging Assembly

1) Remove the transfer separation charging assembly front cover [1].

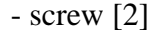

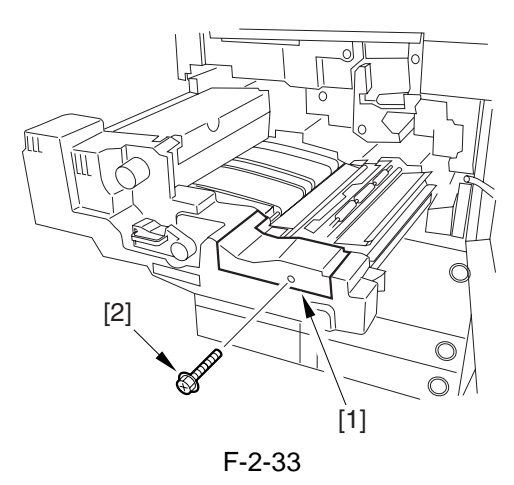

2) Remove the fixing [1] (1 screw [2]), and disconnect the connector [3].

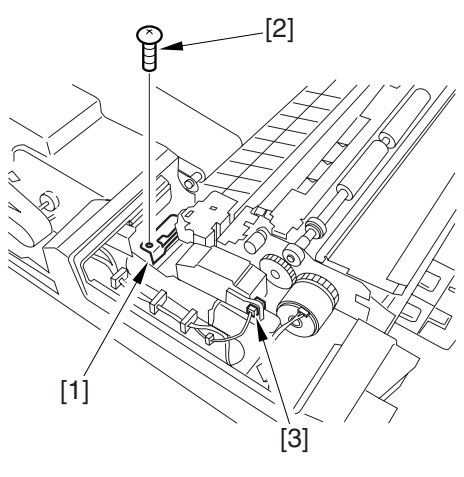

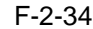

3) While holding down the front and rear of the transfer separation charging assembly [1], pull it toward the front about 1 cm, and then detach toward the rear left in upward direction.

Clean the transfer separation charging wire using alcohol.

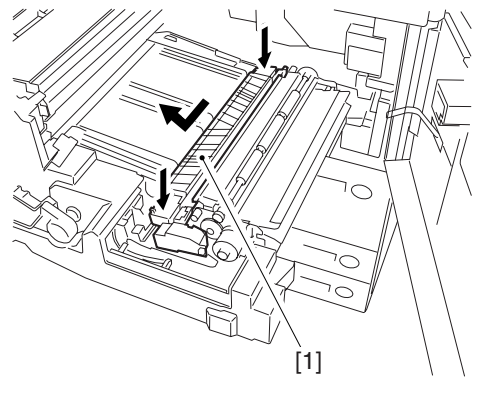

- F-2-35
- 4) Mount the transfer separation charging assembly [1] while keeping the following in mind:
  - all solvent must be fully dry.

- the gut wire must not be in contact with the transfer guide [2] to avoid a cut.

- the grounding plate [3] must be outside the charging assembly frame.

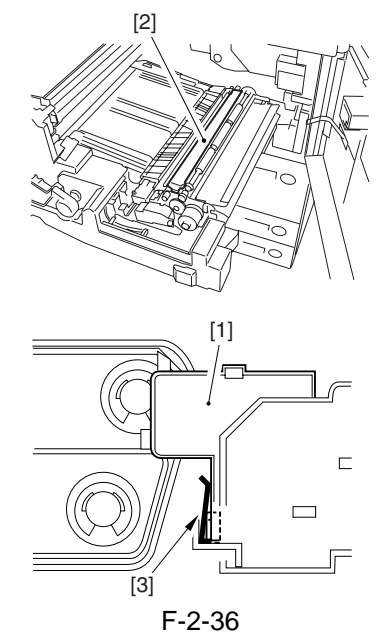

- 5) Connect the connector of the transfer separation charging assembly, and fit the fixing in place.
- 6) Attach the transfer separation charging assembly front cover.
- 7) Fit the fixing transport assembly in place inside the machine, and shift the fixing transport assembly lever [1] to lock the assembly in place.

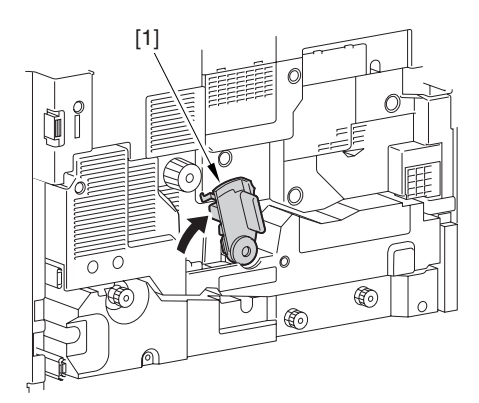

F-2-37

8) Remove the primary charging assembly front cover [1].

- screw [2]

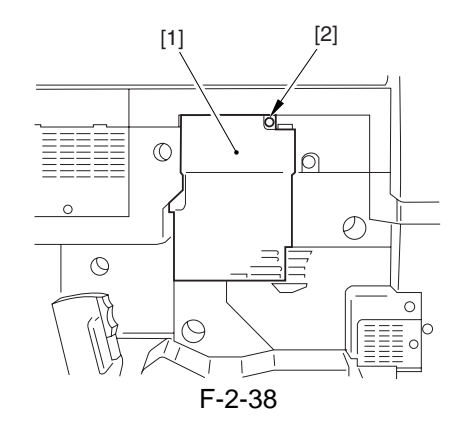

9) Disconnect the connector [1], and release the locking lever [2] of the primary charging assembly to remove the primary charging assembly [3].

Clean the primary charging wire and the grid wire using alcohol.

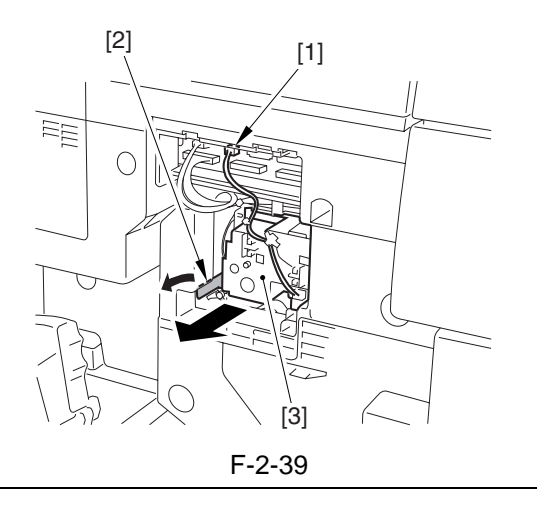

All solvent must be fully dry before fitting the parts back in place.

10) Remove the pre-transfer charging assembly front cover [1].

- screw [2]

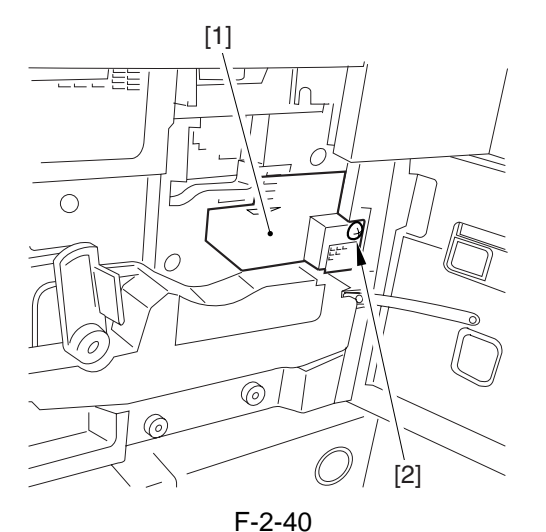

11) If a double-feeding detection PCB (transmitting) [3] is found, disconnect the 2 connectors [1] and remove the screw [2], and open the PCB in the direction of the arrow.

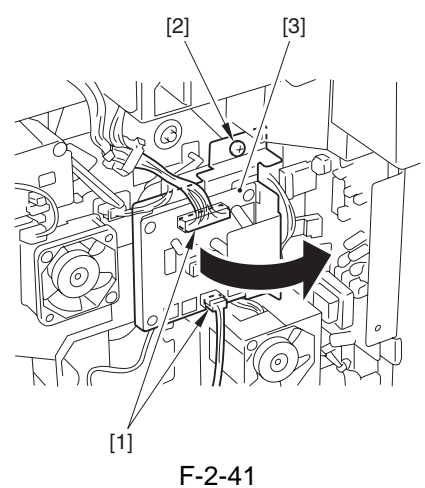

12) Disconnect the connector [1], and release the locking lever [2] of the pre-transfer charging assembly; then, remove the pre-transfer charging assembly [3].

Clean the pre-transfer charging assembly using alcohol.

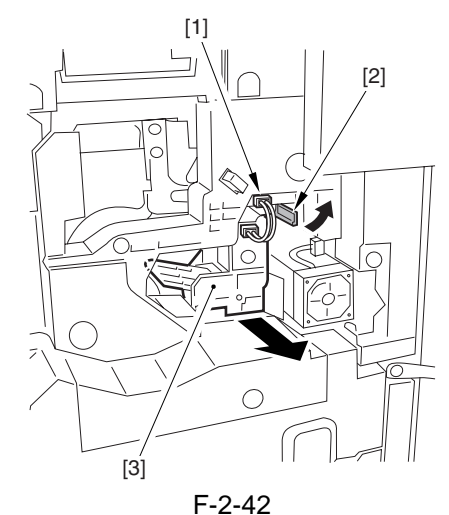

13) While keeping it unlocked, fit in the primary charging assembly, and connect the connector.

#### A

Check to make sure that the solvent is fully dry.

14) While keeping it unlocked, fit the pre-transfer charging assembly in place, and connect the connector.

#### Â

- Check to be sure that the solvent is fully dry.
- Check to be sure that the one-way arm [1] of the pre-transfer charging assembly is on the eccentric cam [2].

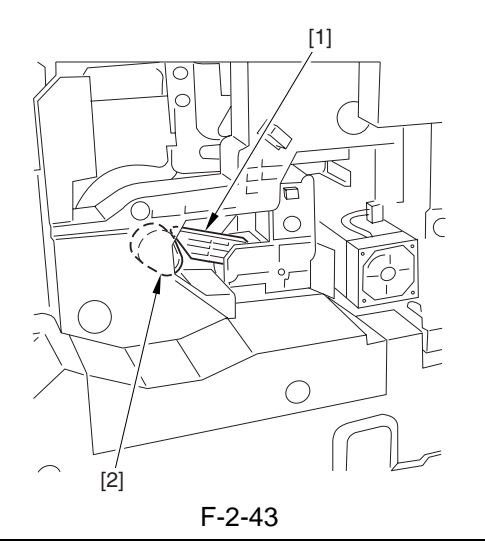

- 15) Mount the double-feeding detection PCB (transmitting).
- 16) Mount the primary charging assembly front cover and the pre-transfer charging assembly cover.
- 17) Close the front cover.

#### 2.2.7 Mounting the Developing Assembly

- 1) Open the manual feeder tray cover.
- 2) Remove the tape [1]; then, remove the hopper supply mouth cover [2].

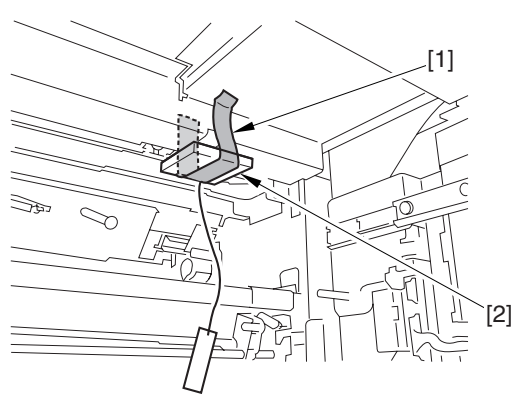

F-2-44

3) Holding the developing assembly [1] as shown, fit it in place in the machine.

#### A

When mounting the developing assembly, take care not to hit against the developing cylinder [2].

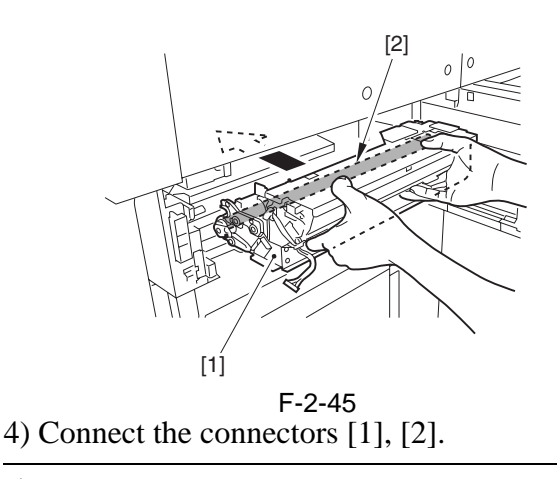

#### A

Check to be sure that the connector will not become disconnected. Poor contact will lead to blank prints.

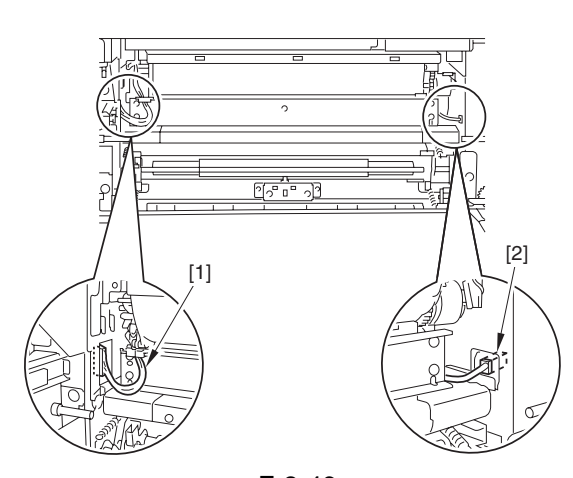

F-2-46 5) Mount the developing assembly locking plate

- [1].
- 2 bosses [2]
- 6 screws (TP; M4X6; black) [3]

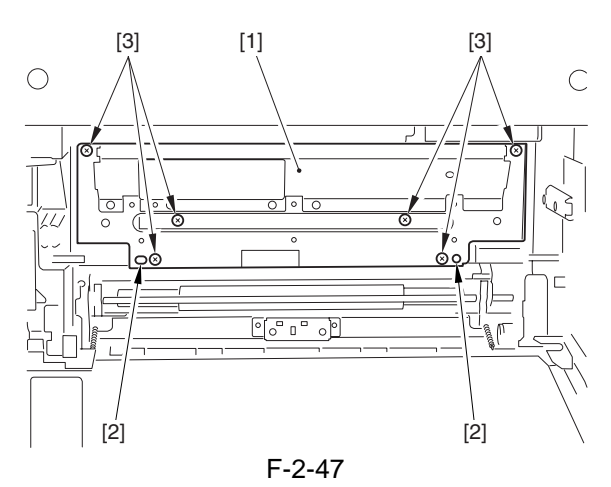

#### Â

Check to be sure that the developing assembly locking plate is free of a gap and displacement, which are likely to cause image faults. (Especially, it must not be riding over the bosses found below.)

When mounting the developing assembly locking plate, take care not to trap the cable [1].

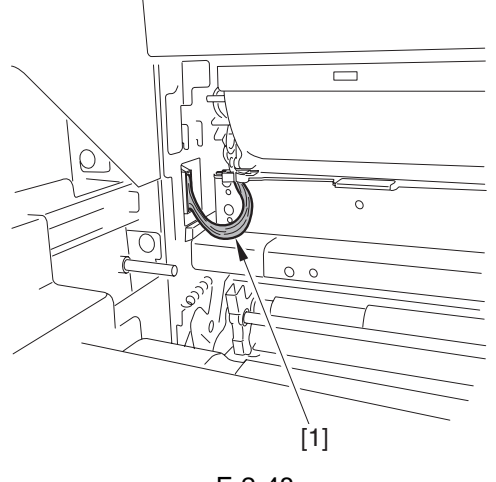

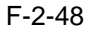

6) Slide out the 2 rails [1] of the pull-off unit.

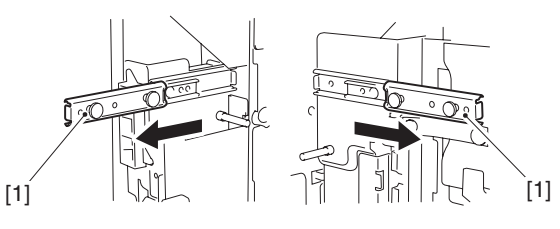

F-2-49

7) Remove the tape from the pull-off unit. 8) Hold the pull-off unit [1] as follows, and hook the 4 holes [3] of the pull-off unit on the 4 protrusions [2] of the rail.

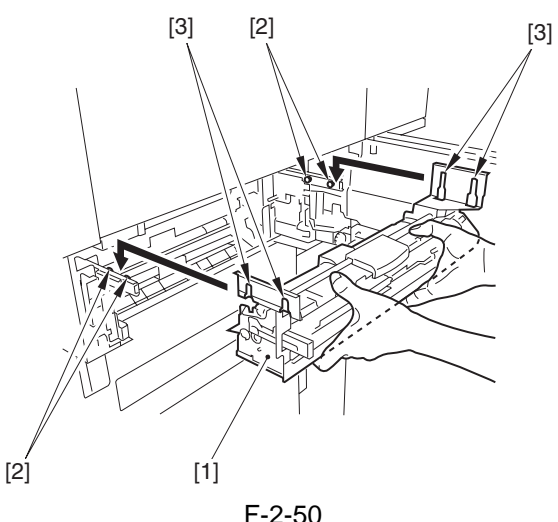

F-2-50

9) Secure the pull-off unit in place with 2 screws (binding; M3X4) [1] in place, and push in the pull-off unit until it is locked in place.

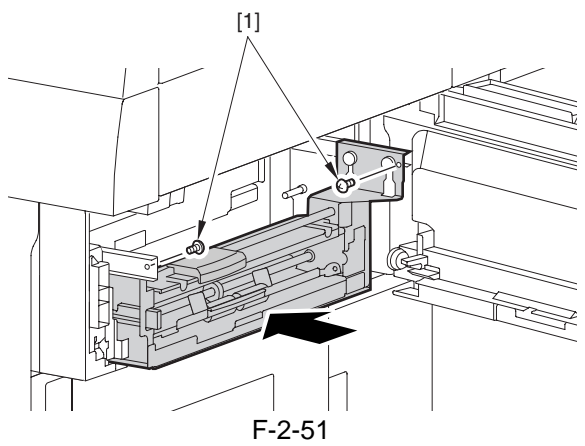

10) Fit the reuse band [1] in the hole [2] of the host machine.

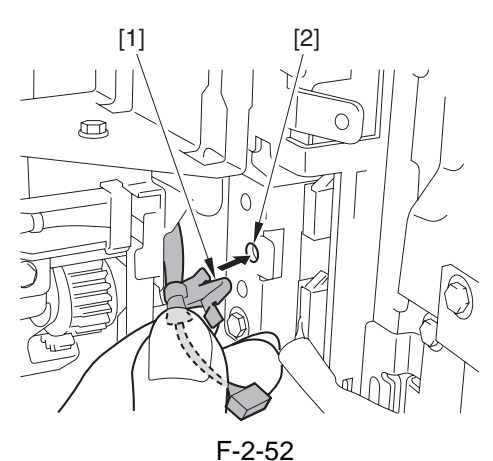

11) Connect the connector [1].

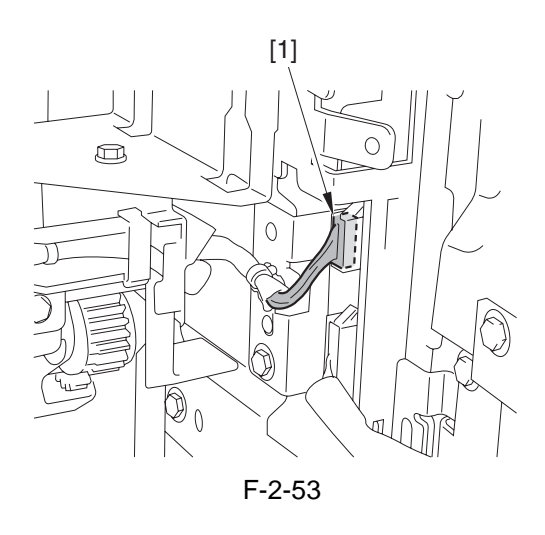

12) Attach the connector cover [1]. - screw (RS tightening; M4X10) [2]

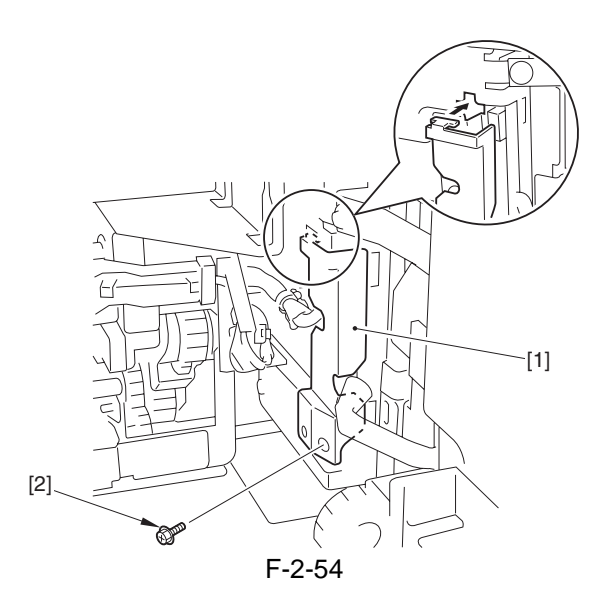

#### 2.2.8 Mounting the Pickup Assembly

1) Shift the lever [1] in the direction of the arrow, and remove the pickup roller release spacer [2].

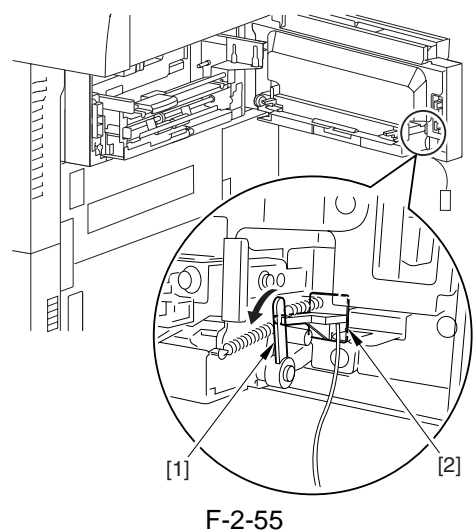

- 2) Close the manual feeder tray unit.
- 3) Push the release button of the front deck (right) and the cassette 3/4, and slide them out halfway.
- 4) Slide out the cassette 3/4, and remove the packing tape from where the host machine and the cassette come into contact (left side of the host machine and right side of cassette 4).
- 5) Open the upper right cover [1] and the lower right cover [2], and remove the 3 pickup roller release spacers [3].

#### **MEMO:**

If the deck/cassette is inside the machine, the spacer is locked in place and cannot be removed; be sure to slide the unit out halfway to unlock it.

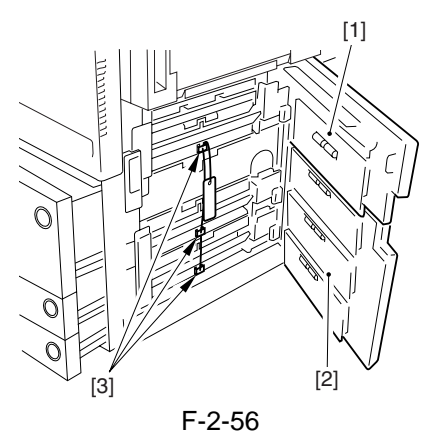

- 6) Close the upper right cover and the lower right cover.
- 7) Close the front deck (right) and the cassette 3/ 4.
- 8) Press the release button of the front deck (left), and slide out the deck.
- 9) Mount the included deck locking plate [1] to the front deck (left).

- screw (RS tightening; M4X10; white) [2] Front Deck (left)

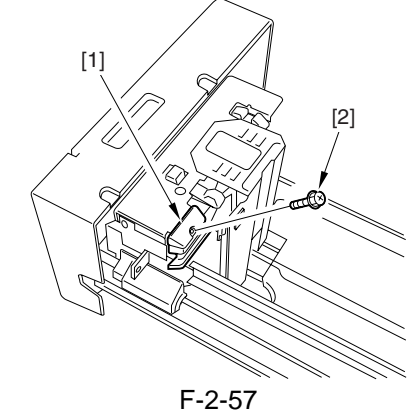

10) Close the front deck (left).

#### 2.2.9 Mounting the Control Panel

1) Remove the upper rear right cover [1]. - 3 screws [2]

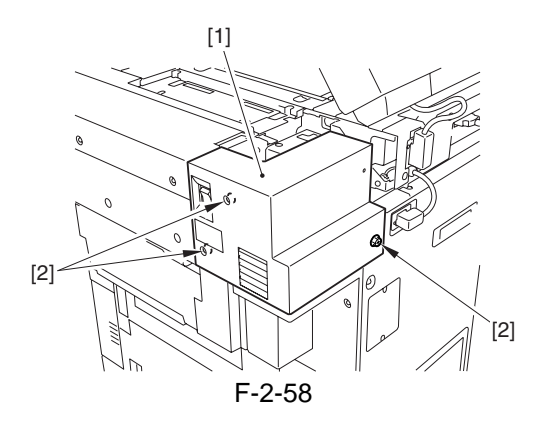

2) Match the 2 bosses [3] of the arm cover 3 [2] with the Control panel arm unit [1], and fix it in place with a screw (binding; M4X10) [4].

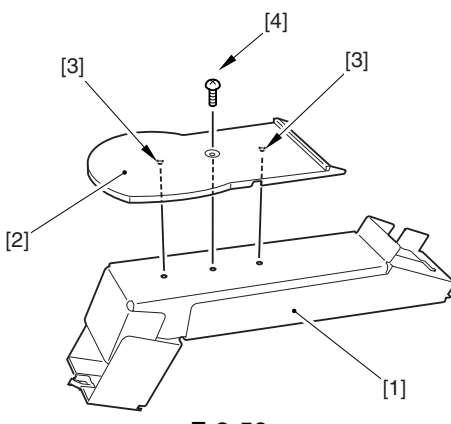

- F-2-59
- 3) Route the control panel interface cable through the Control panel arm unit [1], and fix it in place with the edge saddle [3].

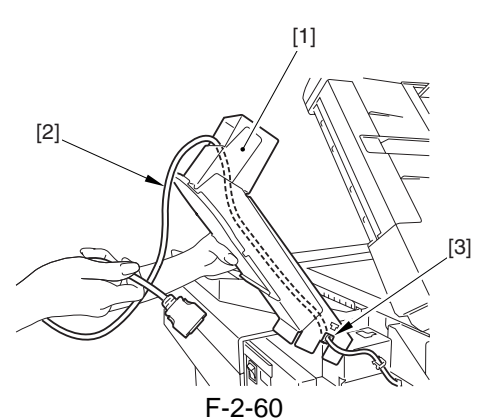

4) Hook the claw [2] of the Control panel arm unit [1], and tighten the 4 screws (binding; M4X10) [3] and 4 screws [4].

Â

- Be sure to tighten the screws in the correct order.
- Do not drop the screws.

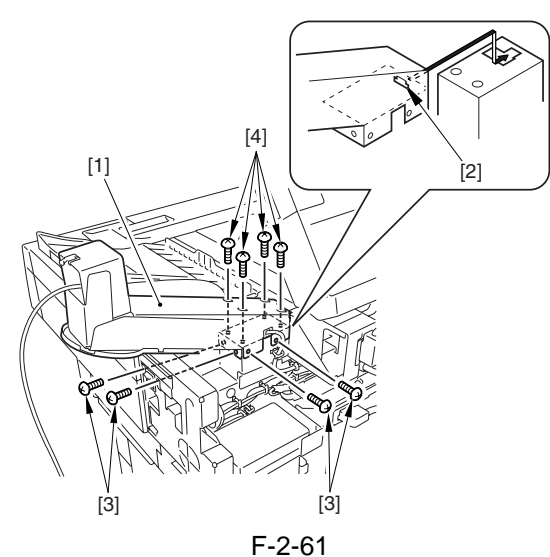

5) Adjust the control panel interface cable [1] so that the length [4] from the edge saddle [2] and the marking [3] is about 5 cm, and fix it in place using the edge saddle.

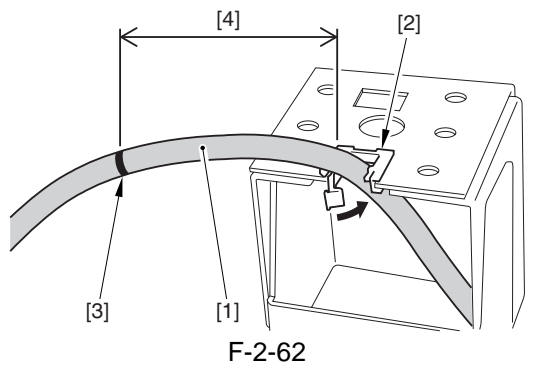

6) Hook the claw [2] of the cover support plate [1], and fix it in place using 2 screws (binding; M4X10) [3].

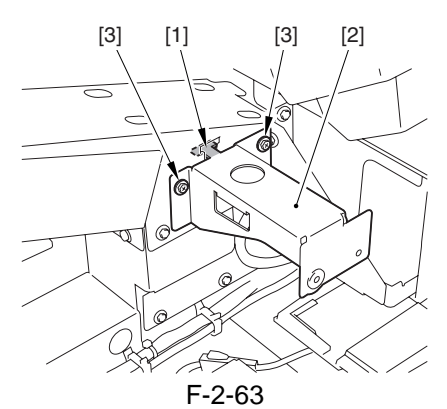

7) Open the DF, and lead the control panel interface cable [2] along the arm cover 2 [1]; then, put the cover over the control panel arm unit.

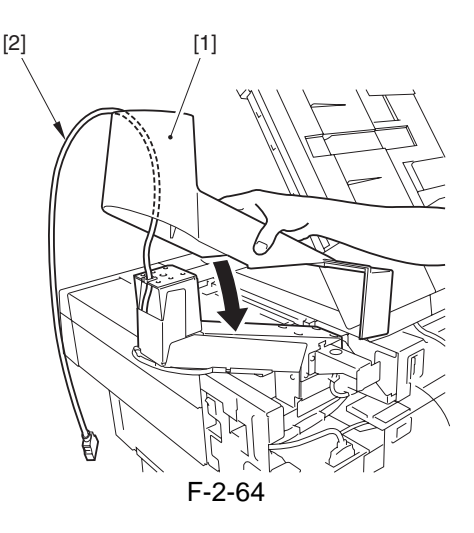

#### Â

When putting the arm cover 2 in place, be sure it is correctly oriented in relation to the plate [1].

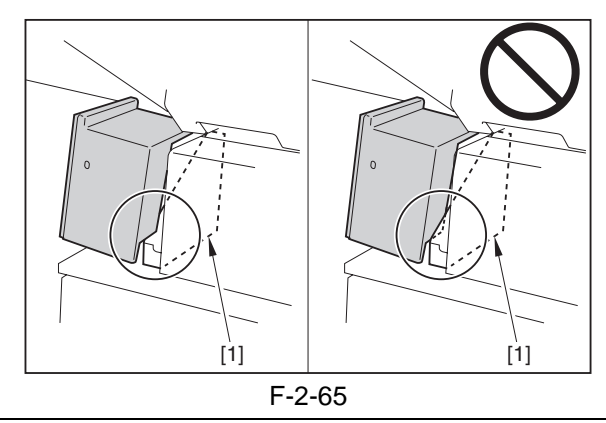

8) Tighten the screw (binding; M4X10) [1].

#### A

When tightening the screw [1], be sure to hold down the arm cover 2.

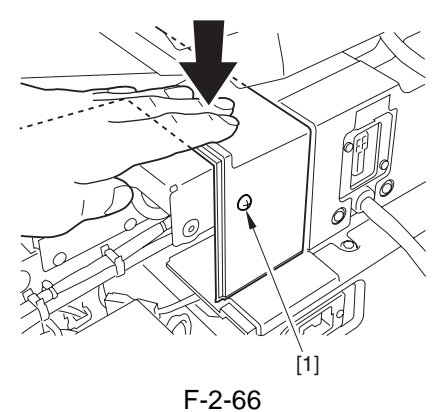

9) Tighten the screw (binding; M4X10) [1].

#### A Be

Be sure to tighten the screw at an angle.

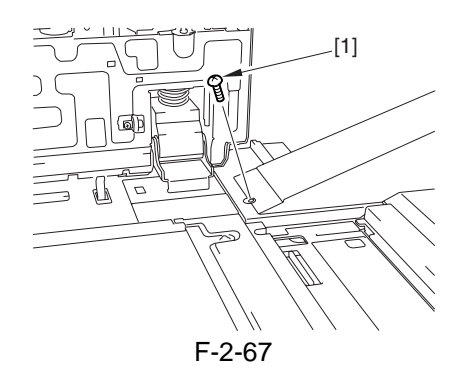

10) Hook the claw [1] of the arm unit on the hole[2] in the Control panel arm unit.

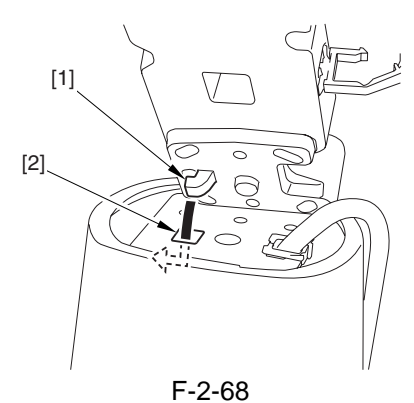

11) Turn it in the direction of the arrow until the screw hole [1] of the arm unit matches the hole in the Control panel arm unit.

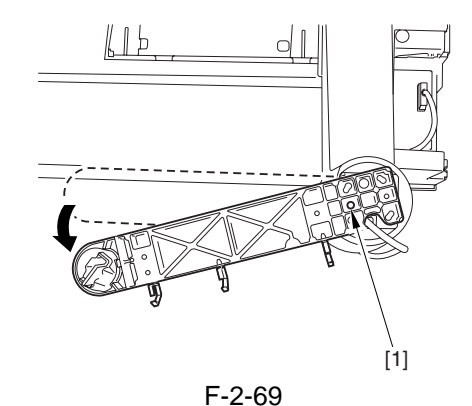

12) Tighten the screw (binding; M4X14) [2] and then the 4 screws [3] of the arm unit [1].

- A
- Be sure to tighten the screws in the correct order.
- Be sure to tighten the screws while keeping the arm in the direction of the arrow to avoid contact with the extension tray.

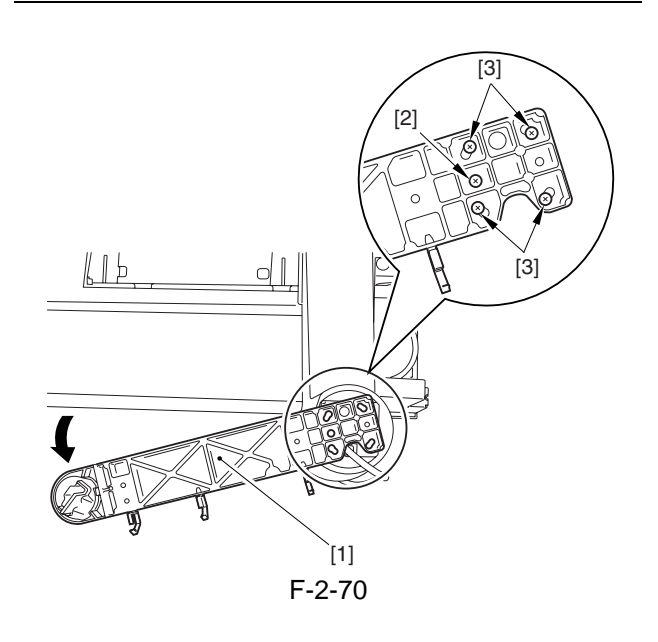

13) Fix the control panel interface cable [1] in place using the 3 wire saddles [2].

#### Â

Match the wire saddle at the rear and the marking [3].

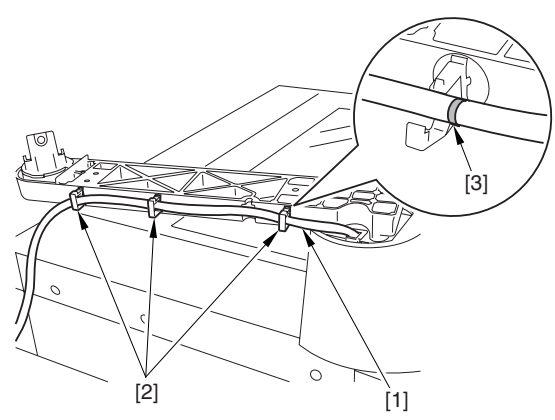

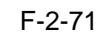

- 14) Route the control panel interface cable [1] through the arm cover 1 [2].
- 15) Hook the claw [3] on the cut-off [4] of the arm unit, and put the arm cover 1 [2] in place.

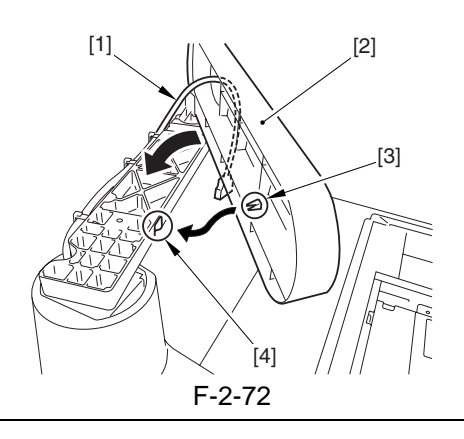

#### Â

Take care not to trap the cable.

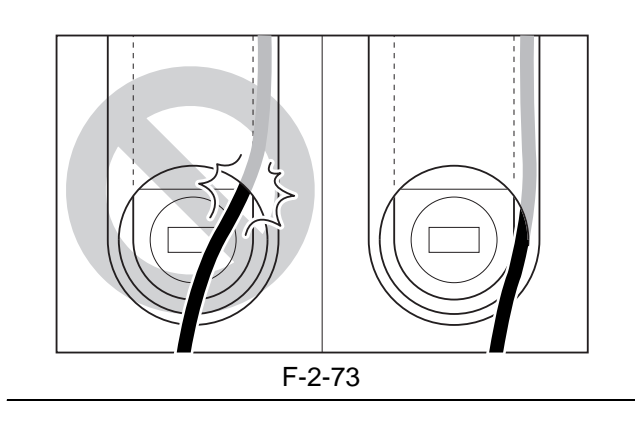

- 16) Fix the arm cover 1 in place from behind the arm unit.
  - 2 screws (P tightening; M4x10) [1]

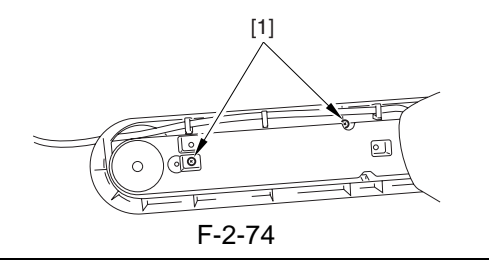

#### 

Make sure there is no discrepancy between the arm cover 1 and the arm cover 2.

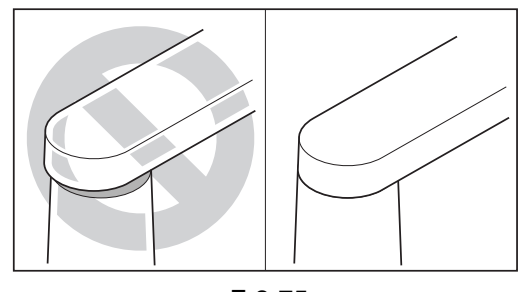

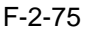

17) Fit the shaft [1] of the control panel in place on the arm unit [2].

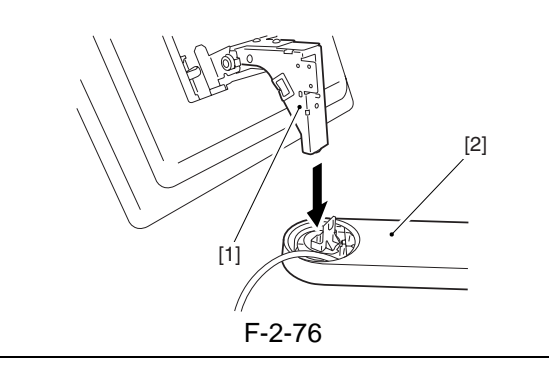

#### A

Fit the tip of the shaft [1] of the control panel in the round hole of the arm unit.

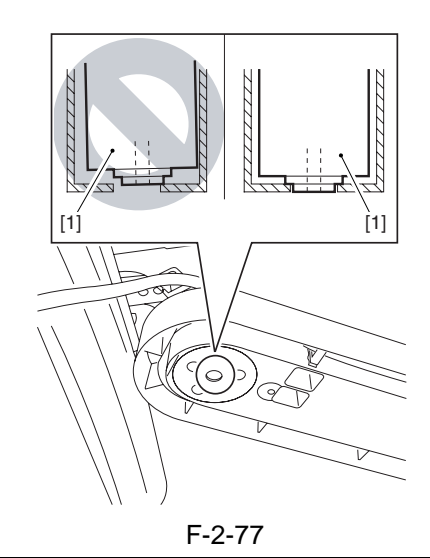

18) Tighten the screw (flat-head; M4X10) [1] from behind the arm unit.

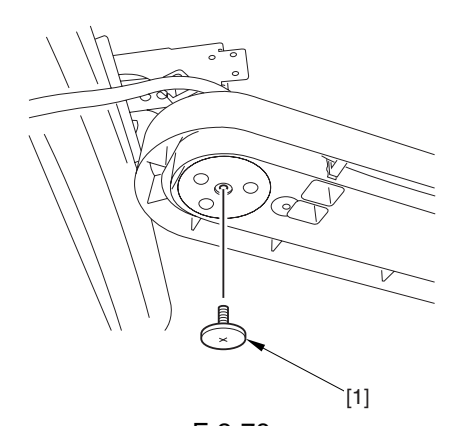

F-2-78 19) Tighten the screw (W sems; M4X10) [1] from behind the control panel.

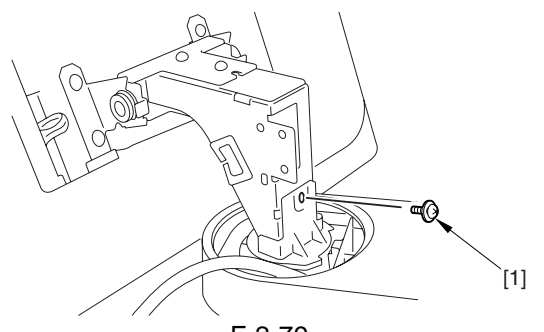

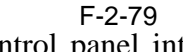

20) Fix the control panel interface cable [1] in place using the 2 edge saddles [2] and the wire saddle [3]; then, connect the connector [4] to the control panel.

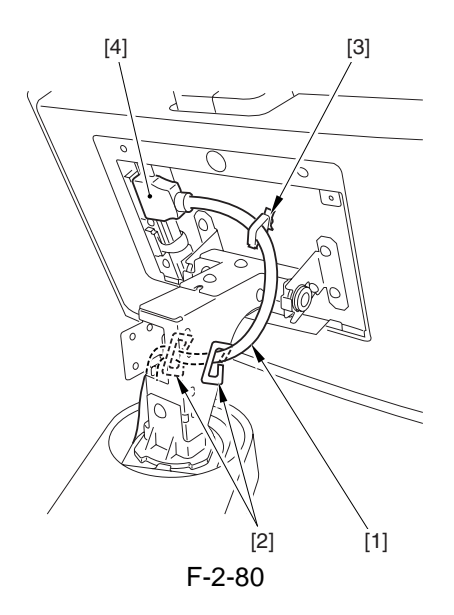

#### A

Be sure to adjust the length of the cable [1] so that it is inside the plate [2].

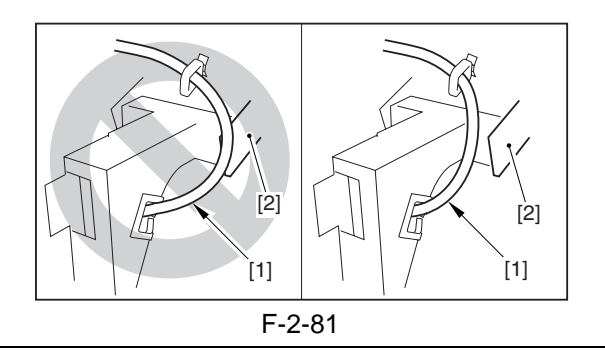

#### **MEMO:**

If the control panel is tilting, go through the following steps to correct:

- 1) Loosen the 4 screws [1] found on the back of the control panel.
- 2) Shift the control panel [2] to its correct orientation, and tighten the screws loosened previously.

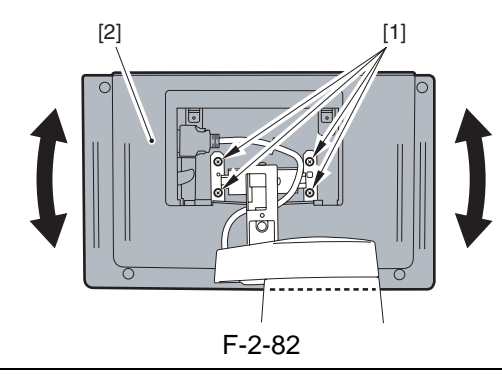

- 21) Peel off the protective sheet of the arm cover 4.
- 22) Mount the arm cover 4 [1] from behind the arm unit.

- screw (binding; M4X10) [2]

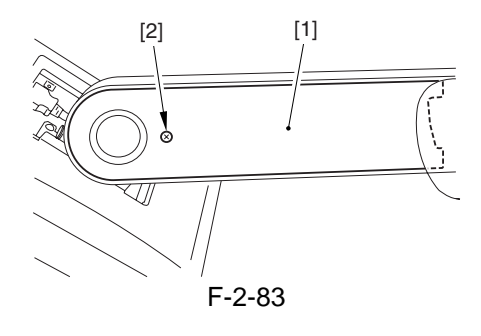

- 23) Mount the lock hinge cover R [1]. - 2 bosses [2]
  - 2 screws (P tightening; M3X10) [3]

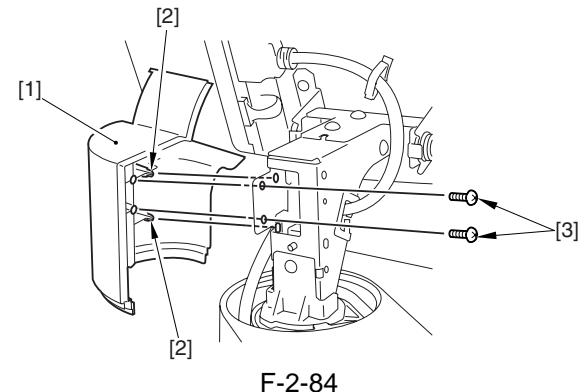

24) Mount the lock hinge cover L [1]. - 2 bosses [2] - screw (TP; M3x6) [3]

#### **MEMO:**

Keep the arm and the control panel upright to facilitate mounting of the lock hinge cover R.

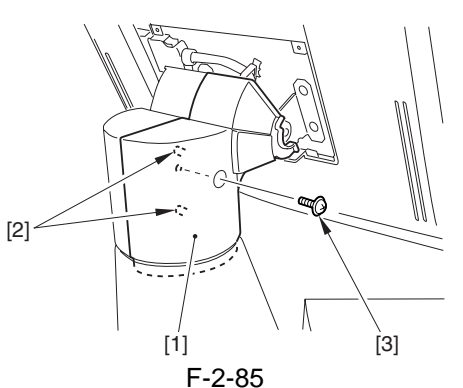

25) Tilt the control panel [1] in the direction of the arrow.

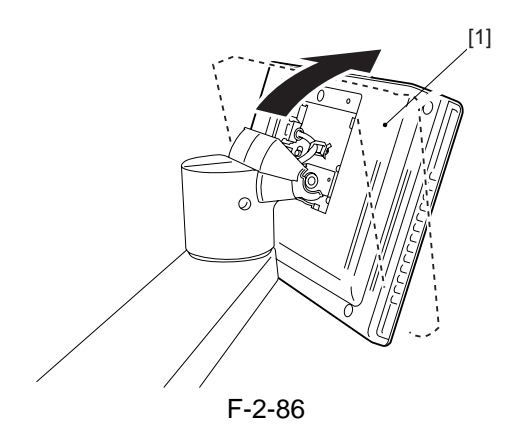

26) Fit the Hinge slide cover [1] in the direction of the arrow.

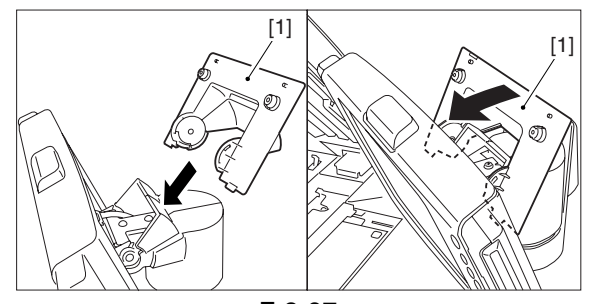

- F-2-87 27) Fix the Hinge slide cover in place. - 2 screws (TP; M3X6) [1]
  - 2 Cover rubber (for M3)

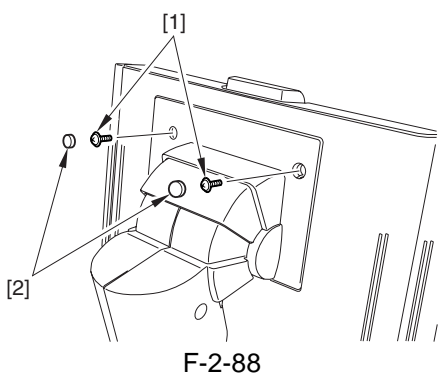

- 28) Hook the claw [1] of the rear upper right cover on the hole [2] of the cover support plate; then, fit the rear upper right cover [3] in place.
   3 screws [4] (removed in step 1))
  screw (included: binding: M4X10) [5]
  - screw (included; binding; M4X10) [5]

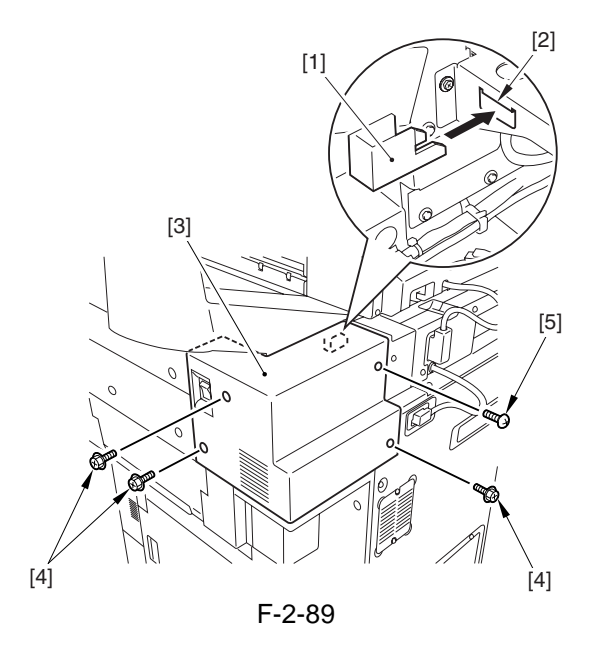

#### 2.2.10 Supplying Toner

1) Open the hopper cover [1].

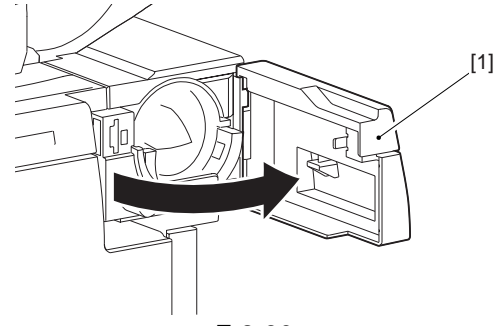

- F-2-90
- 2) Peel off the packing tape from the machine.3) Shift the toner cartridge locking lever [1] to the
  - left to release.

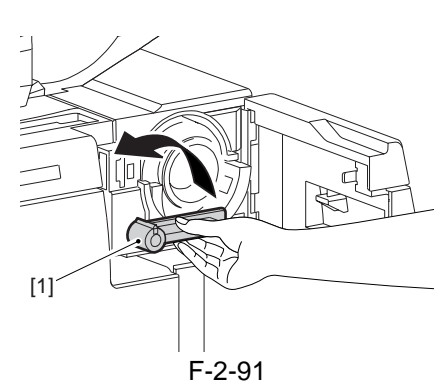

4) Hold the toner bottle [1] as shown, and turn the cap [2] in the direction of the arrow to detach the cap from the bottle.

#### A

Do not shake the toner bottle.

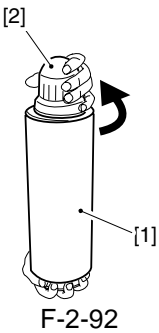

5) Fit the toner bottle [1] in place.

## A Be sure to push it until it stops.

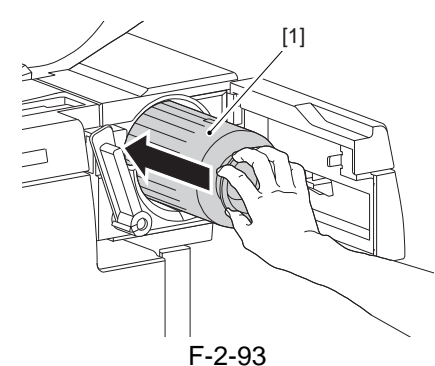

6) Shift the toner cartridge locking lever [1] to the right to lock it in place.

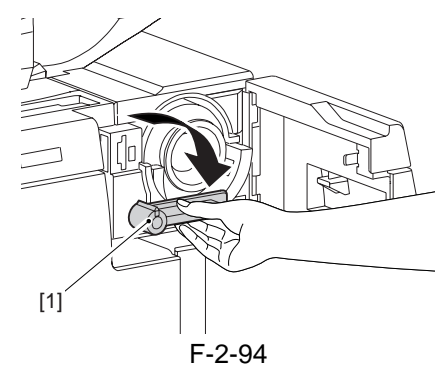

7) Close the hopper cover.

#### 2.2.11 Turning On the Main Power

### 

Be sure to remove all packing material from inside the cassette before turning on the main power.

- 1) Slide out the duplexing unit, and check to make sure there is no foreign matter and damage.
- 2) Check to make sure that the main power switch is at OFF; then, connect the machine's power plug to the power outlet.
- 3) Turn on the main power switch by shifting it to ON.
  - A screen appears indicating that programs are being loaded.
  - A message appears indicating that the machine is starting up.

#### 2.2.12 Stirring the Toner

When the wait period is over, start service mode to supply toner to the developing unit.

- 1) Start service mode. ( $\overleftrightarrow$  > '2' and '8' at the same time >  $\overleftrightarrow$ )
- 2) Make the following selections: COPIER > FUNCTION > INSTALL > TONER-S.
- 3) See that the following message has appeared: "Check the Developer."
- 4) Check to see that the developing assembly is mounted properly; then, press the OK key.
  - The supply operation lasts about 8 to 10 min,

and stops automatically. (At the end of the operation, the message "STOP!" appears.)5) End service mode.

#### A

Do not turn off the machine while the machine is in operation.

#### 2.2.13 Index Sheet Attachment

1) Choose cassette 1 or 2 for use with index sheets.

Press the release button of the cassette you have chosen, and slide out the cassette.

Match the 2 one-touch supports [1] against the holes [2] of the cassette, and fit in the pins to attach.

- 2) Holding it so that the protrusion is at the top, match the hole in the index sheet attachment [3] against the one-touch support [1].
- 3) Place the base sheet [4] into the cassette, and put the cassette back into the machine.

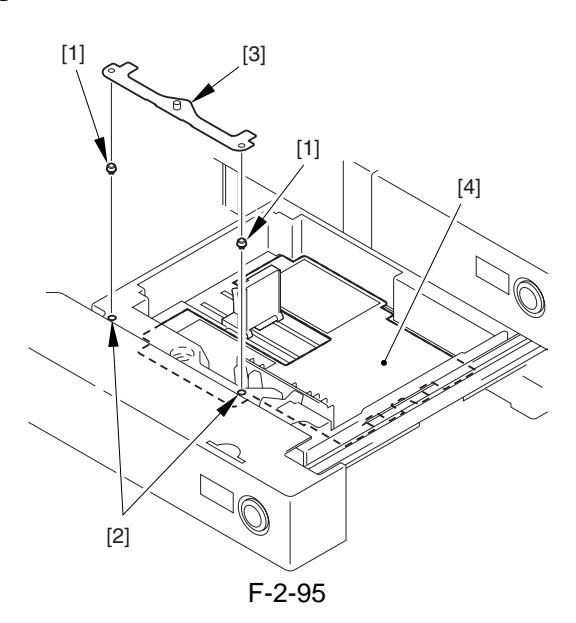

#### 2.2.14 Other attachment

- Shut-Down Warning Label
- 1) Select the Shut-Down Warning label [1] of the appropriate language; then, attach it to the left of the main power switch of the machine's right cover (rear).

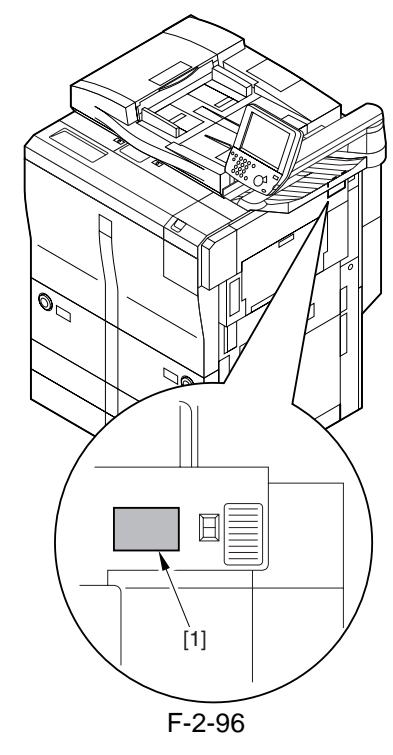

#### 2.2.15 Others

- Shut-Down Caution Label
- 1) Choose the shut-down warning label [1] of the desired language, and attach it within the frame under the main power switch of the right cover (rear).

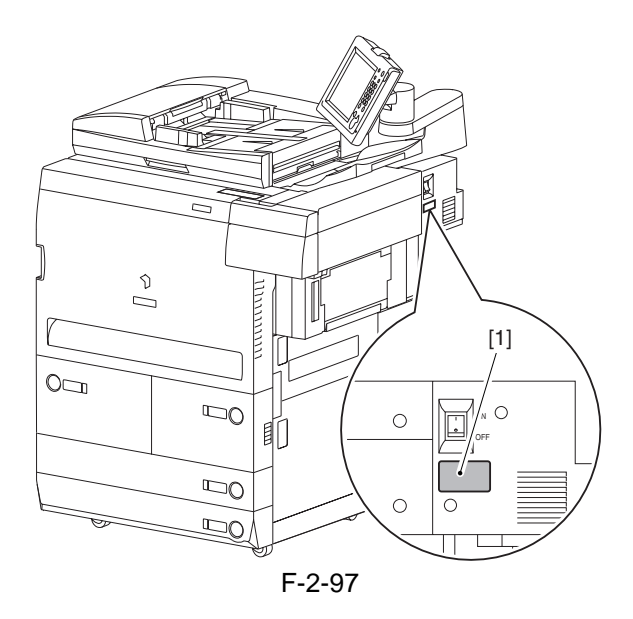

#### iR7086 Only

- <Cleaning Position Label>
- 1) Fit the Cleaning Position label [1] as indicated on the front cover, and attach it in place.

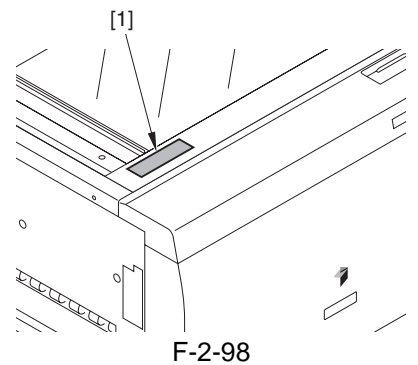

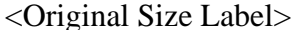

1) Fit the Original Size label [1] as indicated on the ADF open/close cover, and attach it in place.

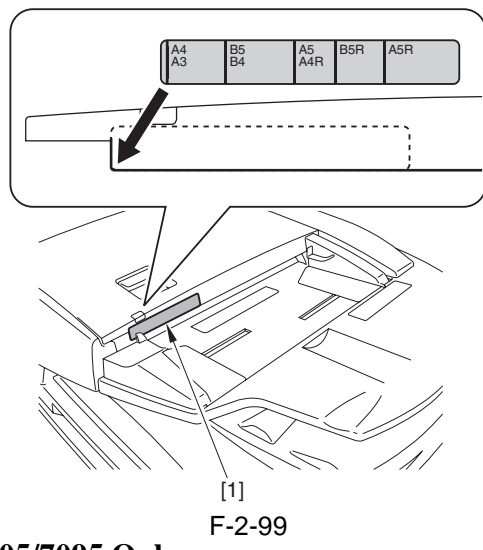

#### iR7105/7095 Only

<Cleaning Instructions Label>

 Fit the cleaning instructions label [1] of the appropriate language on the upper rear cover as indicated, and attach it over the existing label. (The English label is attached at time of shipment.)

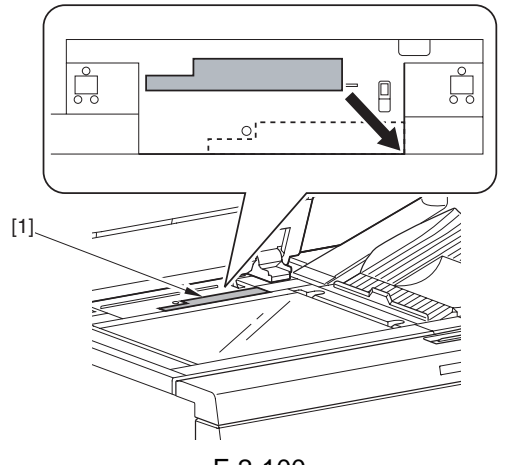

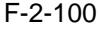

<Lamp Warning Label>

1) Fit the Lamp Warning Label [1] of the appropriate language on the upper rear cover as indicated, and attach it over the existing label. (The English label is attached at time of shipment.)

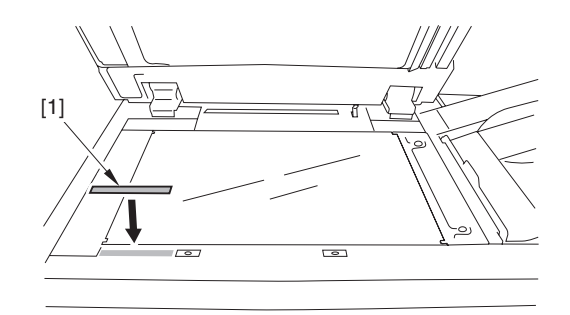

F-2-101 <Manual Feeder Set Label>

1) Open the manual feeder assembly [1] of the ADF; then, fit the Manual Feeder Set Label [2] as indicated, and attach it in place.

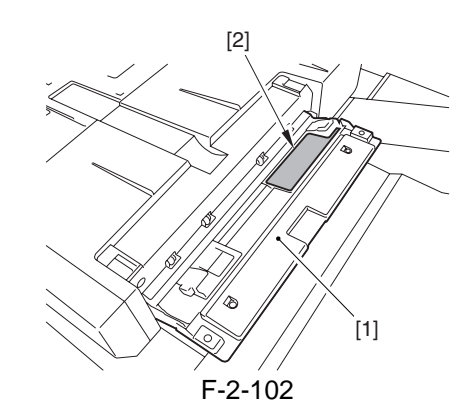

#### 2.2.16 Attaching the Labels, Placing Paper, and Checking Images and Operation (user mode)

- 1) Check with the user to find out the size of paper that will be used.
- 2) Press the release button of the front deck (right, left), and slide out the deck.

If you are changing the size of the front deck (right, left), refer to the instructions under "Switching Over the Front Deck (right/left) Paper Size."

3) Attach the 3-hole paper placement label [1].

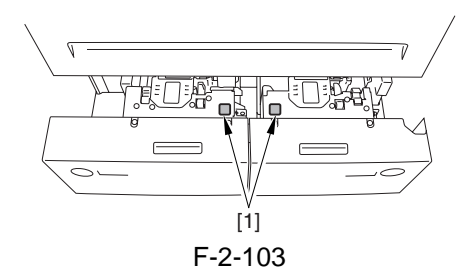
- 4) Put paper in the front deck (right/left).
- 5) Close the front deck (right/left). Remove the appropriate size label (cassette/deck) from the backing paper, and attach it to the paper size plate of the deck.

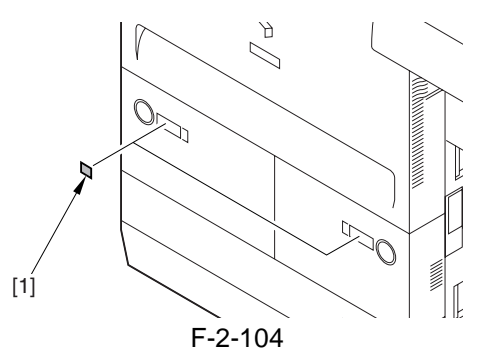

6) Press the release button of the cassette 3/4, and slide out the cassette.

7) Attach the 3-hole paper placement label [1].

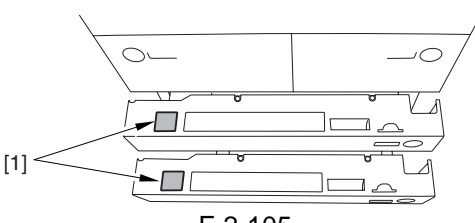

F-2-105

8) Remove the appropriate paper size label (cassette/deck) from the backing paper, and attach it to the paper size plate [2] of the cassette. Fit the paper size plate to the cassette cover.

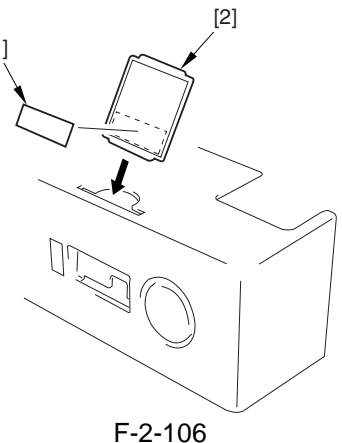

9) Close the deck/cassette.

- 10) To ensure stable reproduction of images, generate 2 solid black prints (A3) as follows:
- 11) Start service mode. ( $\overleftrightarrow$  '2' and '8' at the same time >  $\overleftrightarrow$ )
- 12) Make the following selections: COPIER > TEST > PG > PG-PICK.
- 13) Select the source of paper containing A3 paper, and press the OK key.
  - ('3' for cassette 3; '4' for cassette 4)
- 14) Make the following selections: COPIER > TEST > PG > TYPE.
- 15) Type in '7', and press the OK key.

('7' for solid black; PG-TYPE7)

- 16) Press the Start key to generate a single solid black (A3) print. Check the output, and wait for about 5 sec. Then, press the Start key to generate another print.
- 17) When done, press the Reset key twice to end service mode.
- 18) Place the test sheet on the copyboard, and check the copy image.

Check to be sure that the pickup operation for all sources of paper is normal (by making 3 test copies each from decks and cassettes).

- check to be sure that there is no abnormal noise.
- check to see that images at all default magnifications are normal.

- check to see that as many copies as specified are made normally.

- if there is a difference in density between left and right, correct it by adjusting the height of the primary charging wire at the front or the rear.

- Check to see that copying operation is normal.

horizontal registration standard (margin at image left):  $2.5 \pm 1.5 \text{ mm}$ 

lead edge registration standard (margin at image lead edge): 4.0 + 1.5/-1.0 mm

If not as indicated, make adjustments by referring to the instructions under "Adjusting the Horizontal Registration" and "Adjusting the Lead Edge Registration."

#### A

At times, the first 10 copies or so may show soiled images because of toner dropping from the drum separation claw. The symptom should disappear as additional copies are made.

- 19) Make double-sided copies to check the machine operation.
- 20) Make standard settings in user mode and service mode to suit the needs of the user.
- 21) Press the Reset key twice to end service mode.
- 22) Clean up the area around the machine.
- 23) Move the machine to its final place, and fix it in place using the adjusters.
- 24) If you are installing accessories, do so according to their respective Installation Procedures.

#### MEMO:

For the Card Reader-D1, see "Card Reader-D1 Installation Procedure."

25) Fill out the service sheet.

#### 2.2.17 Adjusting the Horizontal Registration

#### <Cassette 3/4>

- 1) Press the release button of cassette 3/4, and slide out the cassette.
- 2) Shift down the cassette front cover [1] in the direction of the arrow.
  - 2 screws [2]

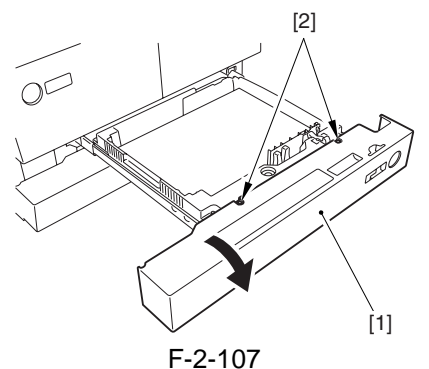

- 3) Loosen the 2 fixing screws [1] found on the right/left of the cassette.
- 4) Move the cassette case [2] to the front or the rear to make adjustments.

- move it to the rear to decrease the horizontal registration (left margin).

- move it to the front to increase the horizontal registration (left margin).

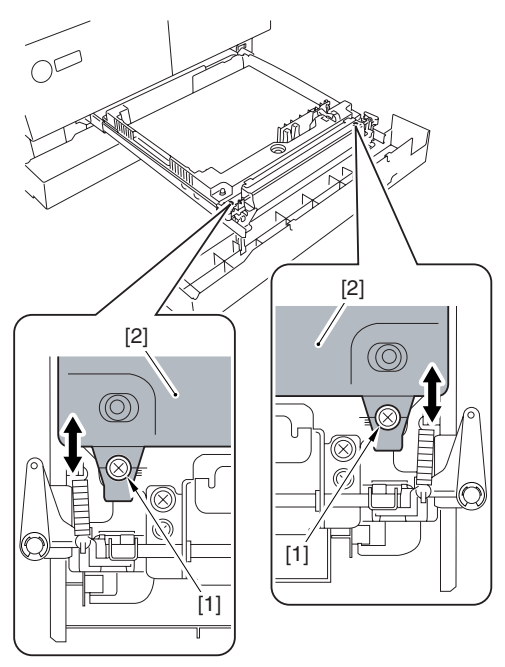

F-2-108

5) Check to make sure that the horizontal registration value (L; left margin) of the image made on paper from cassette 3/4 is 2.5 +/-1.5 mm.

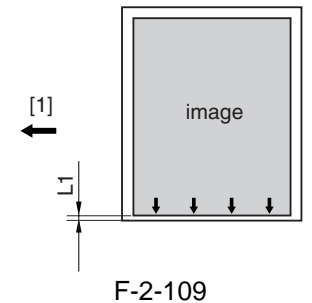

- [1] Paper movement
- 6) When done, tighten the 2 fixing screws loosened in step 3).
- 7) Shift up the cassette front cover [1] in the direction of the arrow, and secure it in place using 2 screws [2].

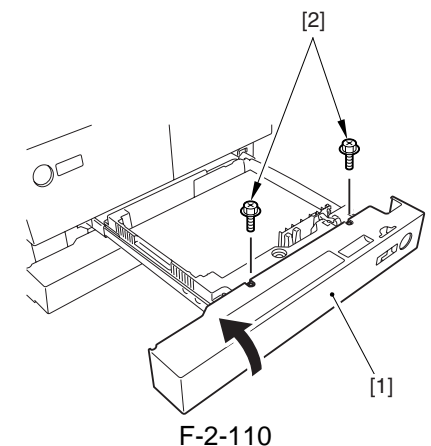

- 8) Put cassette 3/4 back inside the machine.
- 9) When done, execute the following service mode items:

#### **Cassette 3**

 $\begin{array}{l} COPIER > FUNCTION > CST > C3\text{-}STMTR \\ COPIER > FUNCTION > CST > C3\text{-}A4R \end{array}$ 

Register the paper width basic value for cassette 3.

9-1) Place STMTR paper in the cassette 3, and move the side guide plate to suit the STMTR width.

9-2) Select C3-STMTR in service mode to highlight, and press the OK key so that adjustment will be executed and the value will be registered automatically.

9-3) Likewise, repeat steps 9.1) and 9.2) for A4R.

#### **Cassette 4**

COPIER > FUNCTION > CST > C4-STMTR COPIER > FUNCTION > CST > C4-A4R Perform the work you performed for cassette 3.

#### <Front Deck Left/Right>

- 1) Press the release button of the front deck (left/ right), and slide out the deck.
- 2) Loosen the 4 screws [1].

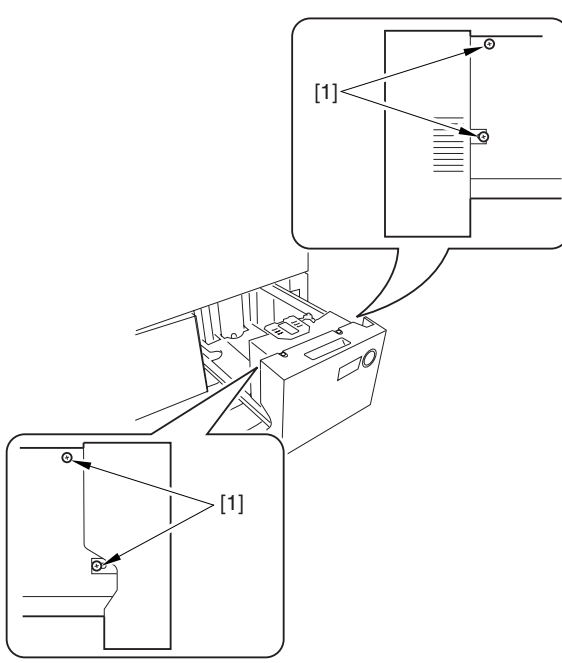

F-2-111

3) Move the cassette guide assembly (front) [1] to the front or the rear to make adjustments.
move the guide plate to the rear to decrease the horizontal registration (left margin).
move the guide plate to the front to increase the horizontal registration (left margin).

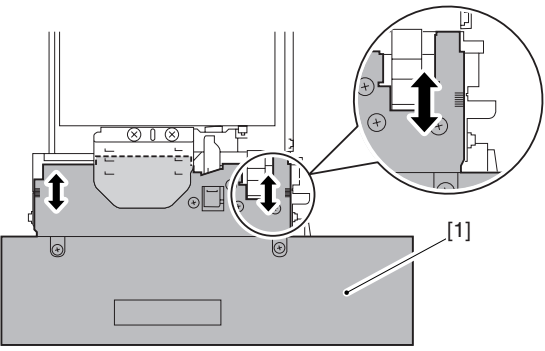

F-2-112

4) Check to see that the horizontal registration (L; left/right margin) of the images made on paper from the front deck (left/right) is 2.5 +/-1.5 mm.

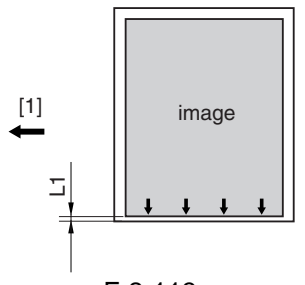

F-2-113

- 5) Tighten the 4 screws you loosened in step 2).
- 6) Put the front deck (left/right) back in place.

#### <Manual Feeder Tray>

1) Move the side guide plate [1] to the center, and loosen the 2 manual feeder tray mounting screws [2]; then, adjust the position of the manual feeder tray.

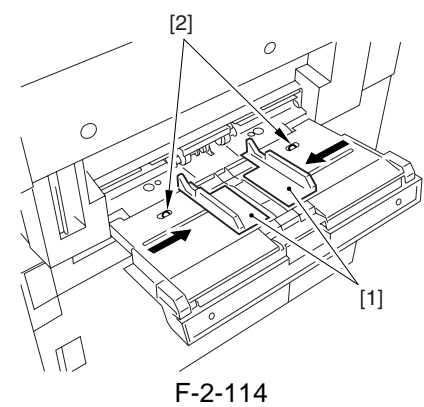

<**Duplexing Transport Unit**>

1) Make the following selections in service mode: COPIER > ADJUST > FEED-ADJ > ADJ-REFER so that the image margin on the 2nd side will be as indicated.

- if the margin is too large, decrease the setting of ADJ-REFER (a change of 10 will decrease the margin by 1 mm).

- if the margin is too small, increase the setting of DJ-REFER (a change of 10 will increase the margin by 1 mm).

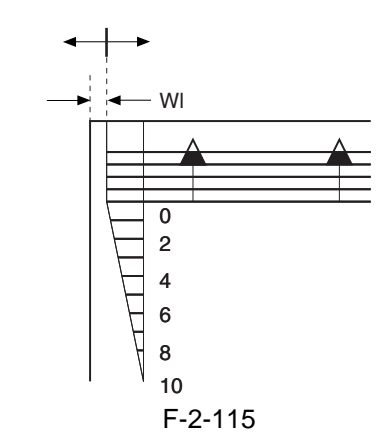

#### 2.2.18 Adjusting the Lead Edge Registration

 Make the following selections in service mode so that the image margin will be as indicated: COPIER > ADJUST > FEED-ADJ > REGIST.
 - if the margin is too large, increase the setting of REGIST (a change of 10 will decrease the margin by 1 mm).

- if the margin is too small, decrease the setting of REGIST (a change of 10 will increase the margin by 1 mm).

Lf=4.0+1.5/-1.0

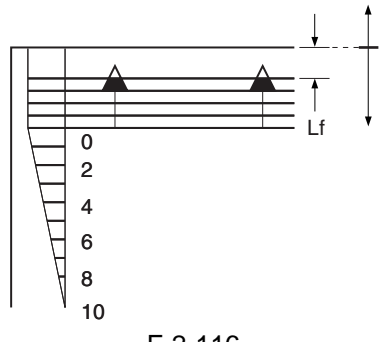

### F-2-116

#### 2.2.19 Setting the Cassette

- 1) Press the release button of cassette 3/4, and slide out the cassette.
- 2) Fit the side guide plate [1] in the hole (A4/A3) identified by the marking M [2].

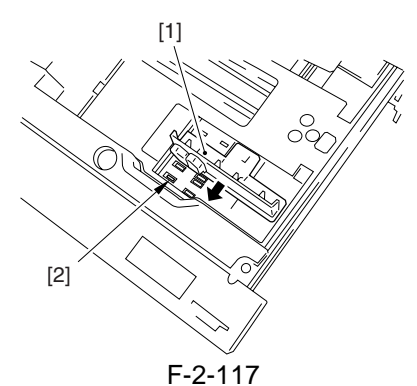

3) Fit the included inch block from inside the cassette so that the hole (STMT-R) of marking A [1] and the hole (LTR-R) of marking H [2] are covered.

# 

- Be sure there is no gap.
- Perform the foregoing steps if the user is going to use AB series sheets only.

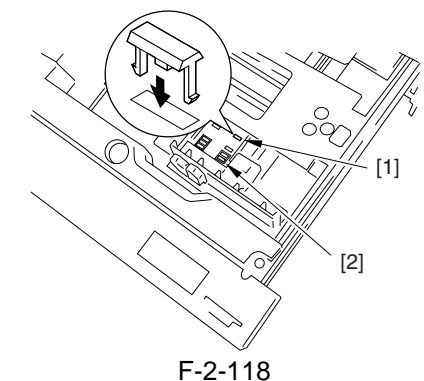

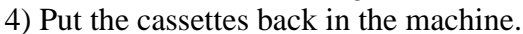

#### 2.2.20 Correcting the Skew

If paper from the left/right deck moves askew, go through the following:

- 1) Loosen the 2 screws [1].
- 2) Push the side guide plate (front) [2] against the paper.

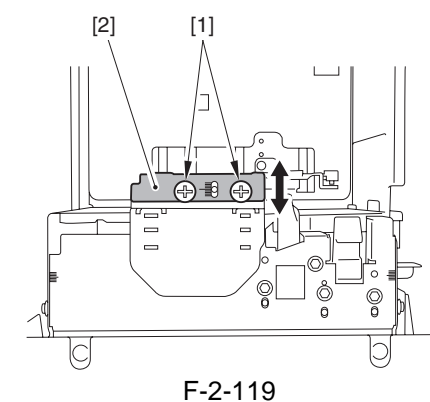

3) With the side guide plate (front) against the paper, tighten the screw.

# 2.2.21 Switching Over the Paper Size for the Front Deck (right, left)

- 1) Press the front deck release button, and slide out the deck.
- 2) Remove the screw [2] of the rear guide plate [1], and fix the guide plate in place to match the size specified by the user.

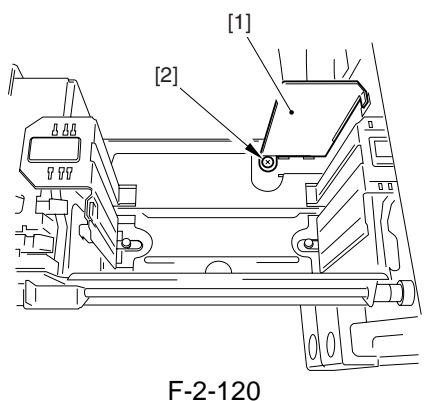

3) Remove the screw [2] from the left/right guide plate [1], and fix the guide plate in place to match the size specified by the user.

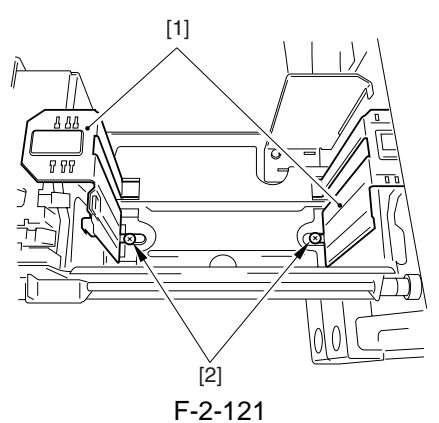

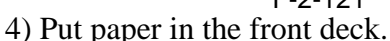

- 5) Close the front deck.
- 6) Choose the appropriate deck size label [1] from the backing paper (cassette/deck), and attach it to the paper size plate of the deck.

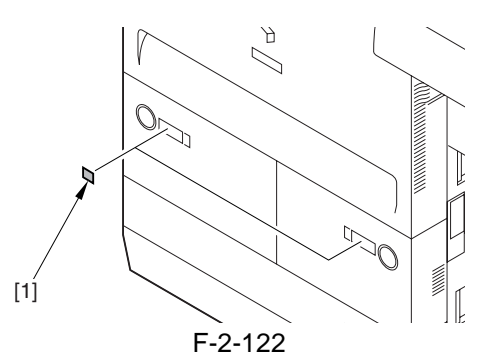

7) Start service mode, and register the front deck paper size.

#### **MEMO:**

right deck: COPIER > OPTION > CST > P-SZ-C1

left deck: COPIER > OPTION > CST > P-SZ-C2 A4=6, B5=15, LTR=18

8) When done, go through the shut-down sequence to turn off and then on the main power.

#### 2.2.22 Checking the Operation in a System Configuration

- 1) Install the accessories according to their respective Installation Procedures.
- 2) Check to make sure that all accessories have been connected correctly.

- Make a check in service mode:

Start service mode, and make the following selections: COPIER > OPTION > ACCPST-D > ACC1 through 8.

Check to see that the order and the model names are indicated correctly.

End service mode.

- Click 'system status/stop' to check the device information.

Check to make sure that all connected accessories are indicated.

3) Check the operation using the accessories.

- Make sure paper does not jam, move askew, or fail to deposit properly.

# 2.3 Checking the Connection to the Network

#### 2.3.1 Checking the Network Connections

### A

Perform the following work only if the machine is connected to a network.

- 1) Go through the shut-down sequence to turn off the main power.
- 2) Connect the network cable to the machine, and turn on the main power switch.
- 3) Tell the user's system administrator that the machine has been installed, and ask him/her to make the machine's network settings.

#### Â

The following user mode items must be set to 'ON' when making network settings:

system administrator setup > network setup > change network settings/check connection.

4) When the network settings have been made, go through steps 1) thorough 3) to turn off and then on the main power so that the settings will become valid.

#### 2.3.2 Using the PING Command

## A

Perform the following work only if the machine is connected to a network:

If the user environment is TCP/IP, use the PING command to see if the main controller PCB has been correctly mounted and the network settings have been correctly made.

If the user environment is IPX/SPX or Apple-Talk, on the other hand, these checks are not necessary.

- 1) Make the following settings in service mode: COPIER > TEXT > NETWORK > PING.
- 2) Type in the IP address using the control panel keypad, and press the OK key.
- 3) Press the OK key.

- When the check with the PING command is successful, 'OK' will be indicated; otherwise, 'NG' will be indicated.

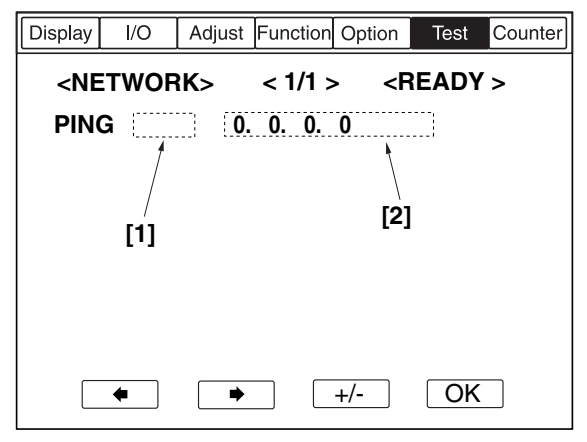

F-2-123

#### 2.3.3 Making a Check Using a Remote Host Address

You can check to see if the connection to the network is correct by executing the PING command using a remote host address.

#### **MEMO:**

A remote host address refers to the IP address of a PC connected to the TCP/IP network to which the machine is also connected.

- 1) Tell the user's system administrator that you are going to check the connection to the network using the PING command.
- 2) Check with the system administrator to find out the remote host address.
- 3) Type in the remote host address for 'PING'.
- 4) If 'OK' is indicated, the connection to the network is correct.
- 5) If 'NG' is indicated, the connection to the network is not correct; go though the following steps:

# 2.4 Troubleshooting the Network

## 2.4.1 Troubleshooting the Network

## A

Perform the following work only if the machine is connected to the network:

An attempt to connect to the network may fail because of the following:

- a. faulty connection between network and main controller PCB
- b. incorrect machine settings or TCP/IP settings
- c. faulty main controller PCB, faulty mounting of the PCB
- d. faulty user network

#### 2.4.2 Making a Check Using a Loop Back Address

A loop back address comes back before reaching the main controller PCB. Executing the PING command using it will enable a check on the TCP/IP settings of the machine.

1) Type in the loop back address (127.0.0.1) for 'PING'.

- if 'NG' is indicated, check the TCP/IP settings of the machine, and execute the PING command once again.

- if 'OK' is indicated, check the local host address.

#### 2.4.3 Making a Check Using a Local Host Address

A local host address is the IP address of the machine, and it comes back after reaching the main controller PCB, thus enabling a check on the machine itself.

1) Type in the IP address of the machine for 'PING'

- if 'NG' is indicated, make the following checks or take the following action, and execute the PING command once again:

a. the IP address of the machine may be faulty. Check with the system administrator to see if the IP address settings of the machine are correct and the IP address assigned to the machine is correct.

b. the main controller PCB may have poor connection. Check the connectors of the main controller PCB.

c. the main controller PCB may be faulty. Replace the controller PCB.

- if 'OK' is indicated, suspect a fault in the user's network environment. Report to the system administrator for remedial action.

# 2.5 Installing the Card Reader

#### 2.5.1 Checking the Contents

T-2-1

- [1] Card reader unit 1 pc.
- 4 pc.\* Screw (binding; B tight; M3x10) [2]
- [3] Screw (flat-head; small; M4x6) 1 pc.\*
- \*No use in the iR7105/7095/7086 Series.

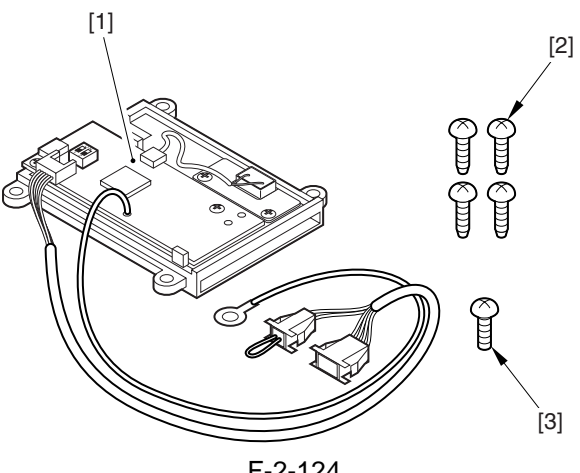

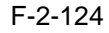

#### 2.5.2 Installing the Card Reader-D1

1) Start service mode, and make the following selections:

COPIER > FUNCTION > INSTALL > CARD; then, type in the lowest of the card numbers to be used (1 through 2001). As many as 1000 cards starting with the number you have entered may be used.

- 2) Go through the shut-down sequence to turn off the main power.
- 3) Open the hopper cover [1].

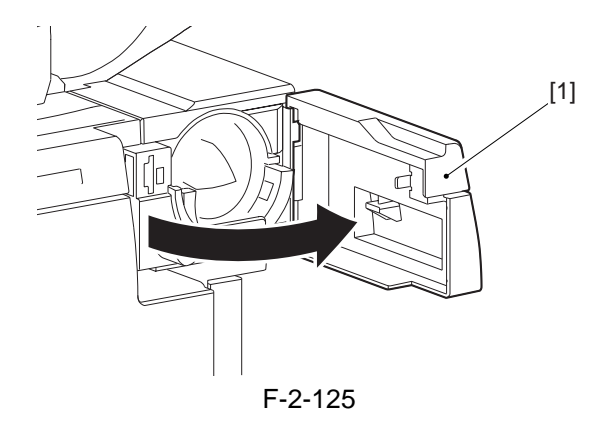

- 4) Open the front cover.
- 5) Slide out the fixing transport unit [1].

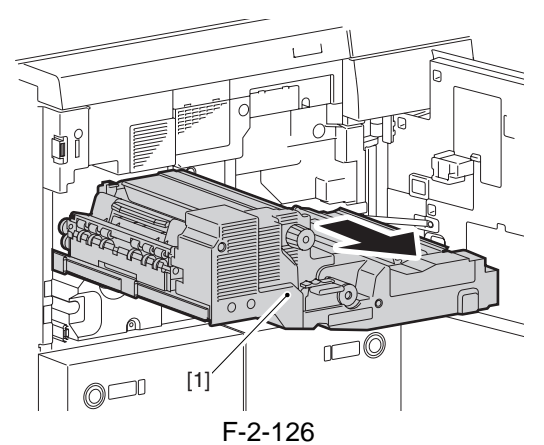

6) Remove the primary charging assembly front cover [1].- screw [2]

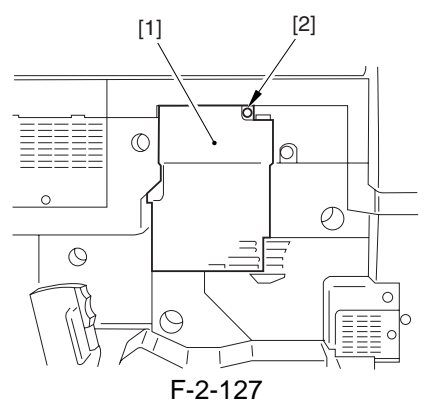

7) Remove the process unit cover [1]. - 4 screws [2]

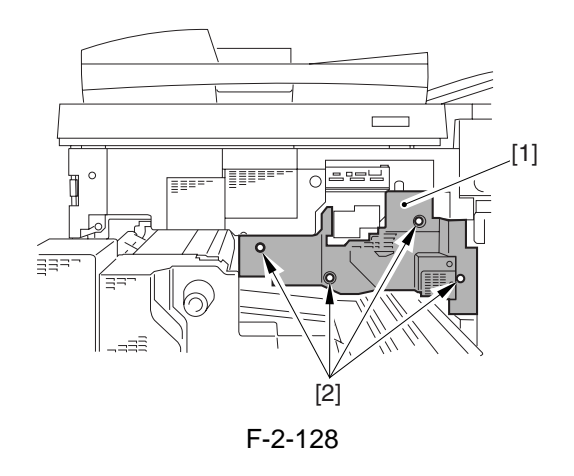

8) Disconnect the 3 connectors [1].

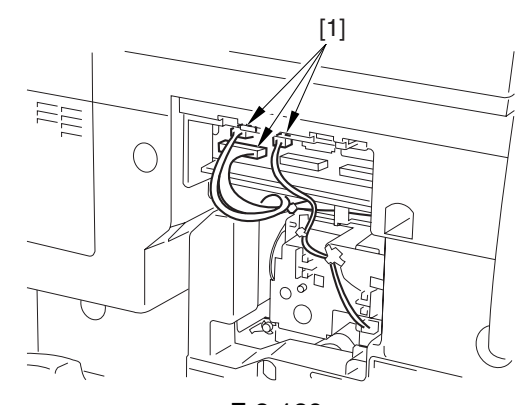

F-2-129 9) Remove the upper inside cover [1]. - 5 screws [2]

# 

Do not drop the screws.

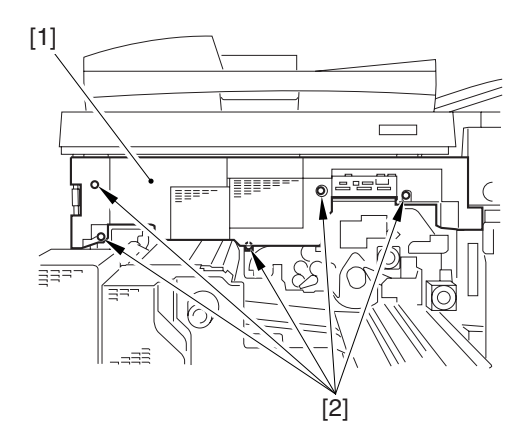

F-2-130 10) Remove the upper front cover unit [1]. - 3 screws [2]

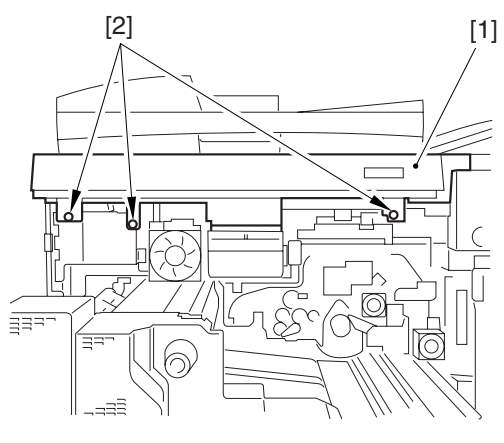

F-2-131

11) Remove the upper front cover unit lower cover [1]. - 8 screws [2]

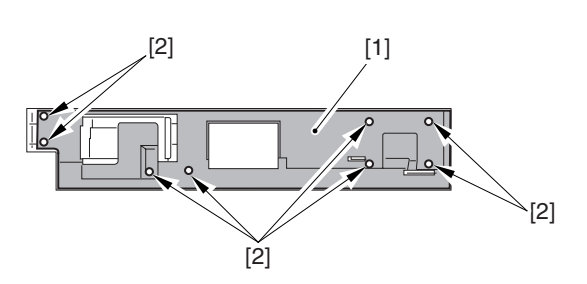

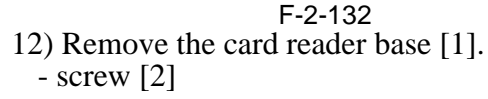

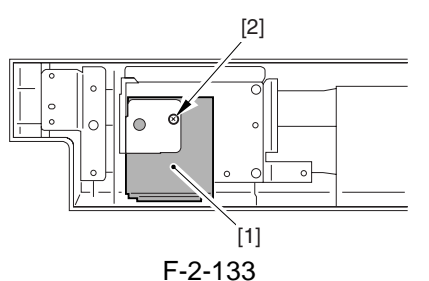

13) Remove the face plate [2] from the card reader base [1].

- 2 screws [3]

(The removed part will be used in step 18).)

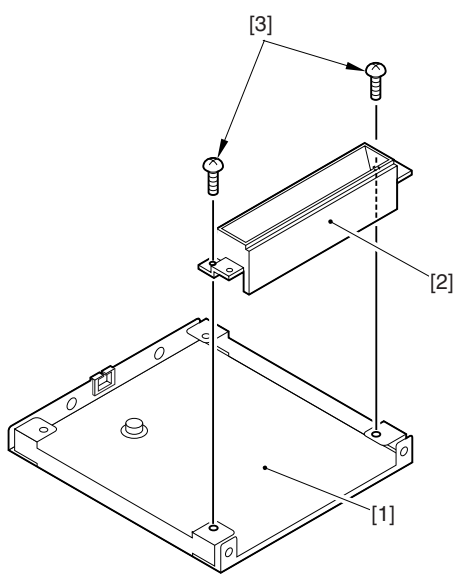

F-2-134

- 14) Remove the 2 screws [1] from the top of the card reader base.
- 15) Mount the card reader [3] using the 2 screws [2] used to hold the face plate in place and the 2 screws [1] you have removed previously.
- 16) Route the harness [4] and the grounding wire [5] under the card reader as shown and through the edge saddle [6].

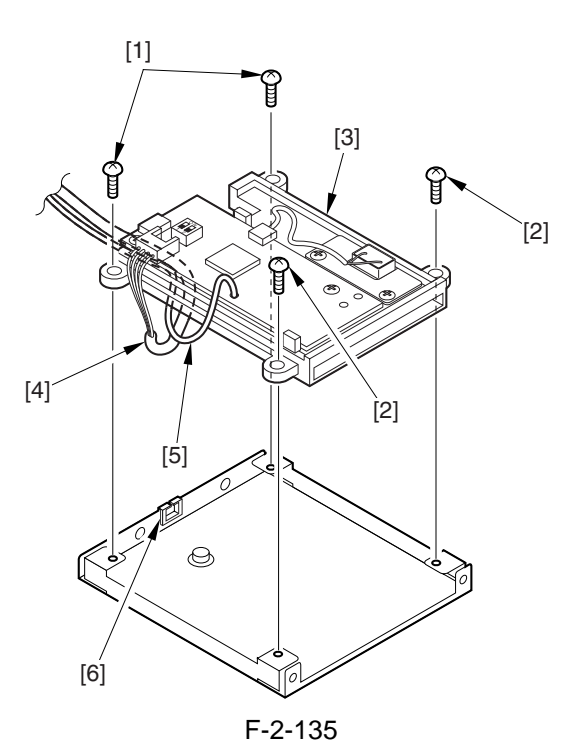

17) Remove the toothed screw [1] from the rear of the card reader base.

Fix the grounding wire [2] in place using the toothed screw [1] you have removed.

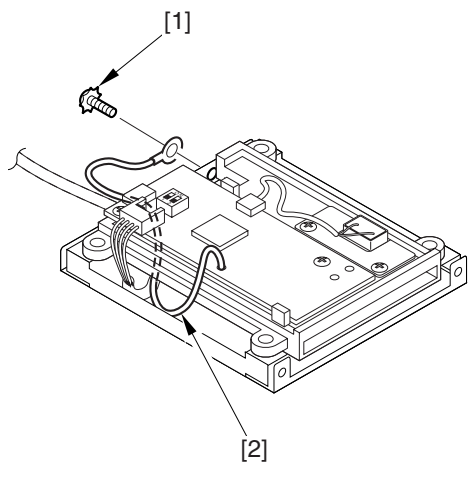

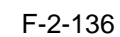

18) Remove the 2 screws [1] from the front of the card reader base.

Change the orientation of the face plate [2] you have removed in step 13), and fix it in place using 2 screws [1] you have removed previously.

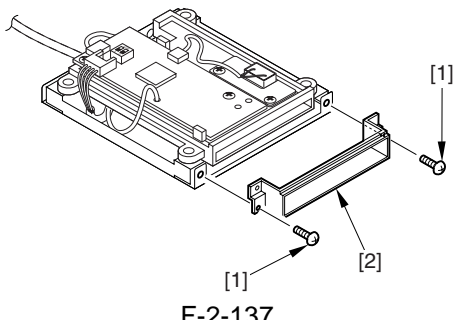

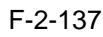

19) Mount the card reader base to the upper front cover unit.

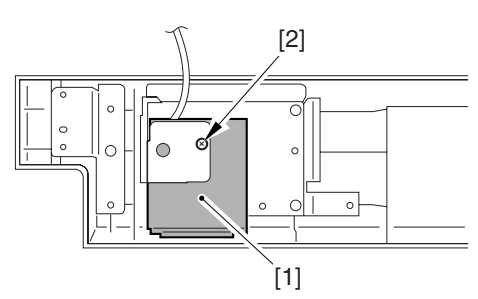

F-2-138

20) Mount the upper front cover unit lower cover to the upper front cover unit.

#### Â

Take care not to trap the cable by the upper front cover unit and the upper front cover unit lower cover.

- 21) Lead the cable [1] of the card reader to the front of the upper front cover unit [2], and mount the upper front cover unit [2] to the machine.
  - 3 screws [3]

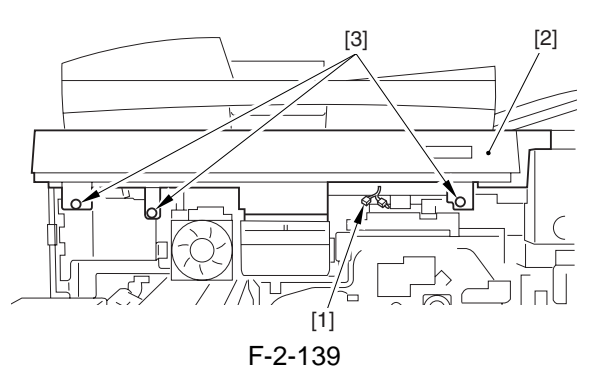

22) Connect the connector [1] of the machine and the relay connector [2] of the card reader.

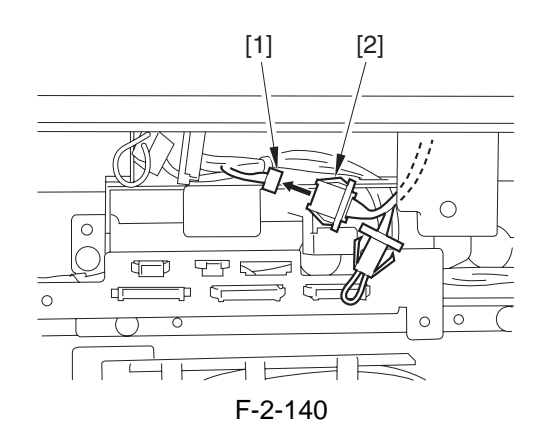

- 23) Mount the covers by going through the steps used to remove them but only in reverse:
  - mount the upper inside cover.
  - connect the connector.
  - mount the process unit cover.
  - mount the primary charging assembly front cover.
  - push in the fixing transport unit.
  - close the front cover and the hopper cover.
- 24) Connect the machine's power plug, and turn on the main power switch.

# 2.6 Installing the Voice Guidance Kit

#### 2.6.1 Checking Items in the Package

Below are the items included in the Voice Guidance Kit packege.

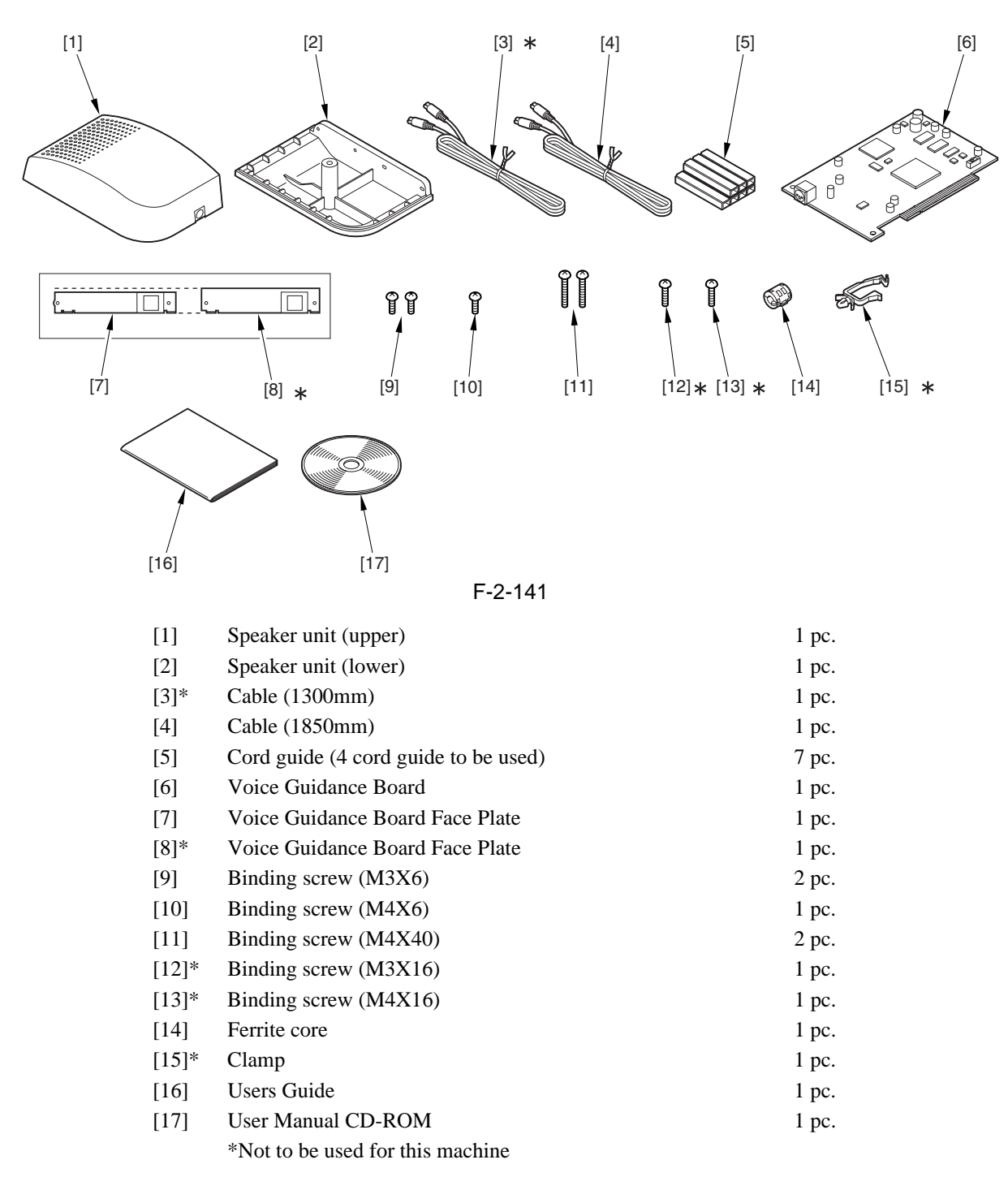

#### 2.6.2 Turning Off the Host Machine

A Turning Off the Main Power

When turning off the main power, be sure to go through the following in strict sequence to protect the machine's hard disk:

[1] Hold down on the power switch on the control panel for 3 sec or more.

[2] Operate on the touch panel according to the shut-down sequence indicated so that the main power switch may be turned off.

[3] Turn off the main power switch.

[4] Disconnect the power cable (for the power outlet).

#### 2.6.3 Installation Procedure

#### **1. Installation Procedure**

#### Â

Before starting to install the Voice Guidance Kit, check to be sure that the Expansion Bus-D1 has properly been installed.

#### 2. Installation

- 1) Remove the main controller box cover [1].
- 10 screws [2]

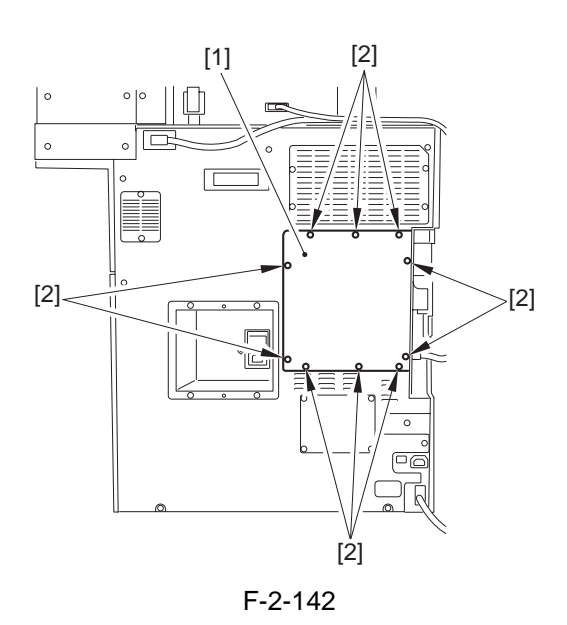

2) Mount the facing plate [2] to the voice board [1] by 2 binding screws (M3X6) [3].

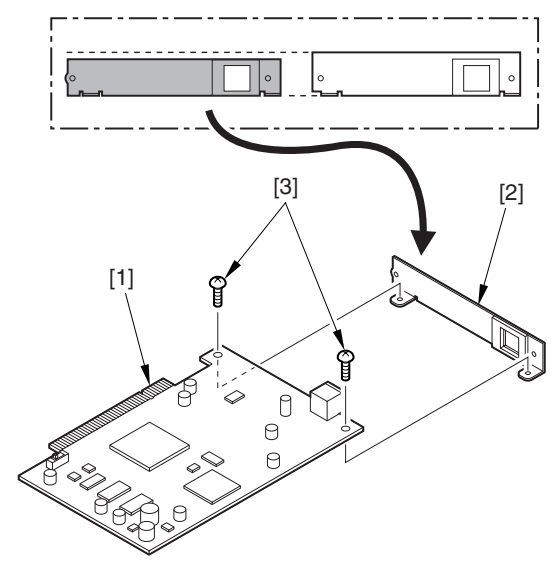

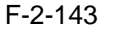

3) The slide switch SW1 found on the voice guidance board is set to 33 MHz at time of shipment; be sure to set it to 66 MHz for use on this machine.

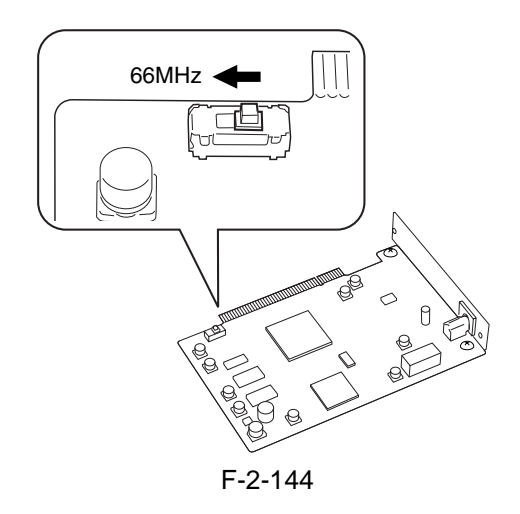

#### **A**Checking the slide switch SW1 on the voice guidance board

The slide switch (SW1) on the Voice Guidance Board-A1 is provided as a means of switching frequencies (33 MHz/66 MHz) to suit the transfer speed of the PCI bus. It is important for the switch setting to suit the transfer speed so that the voice will be free of interruption.

For the machine, 66MHz is the correct position of the switch.

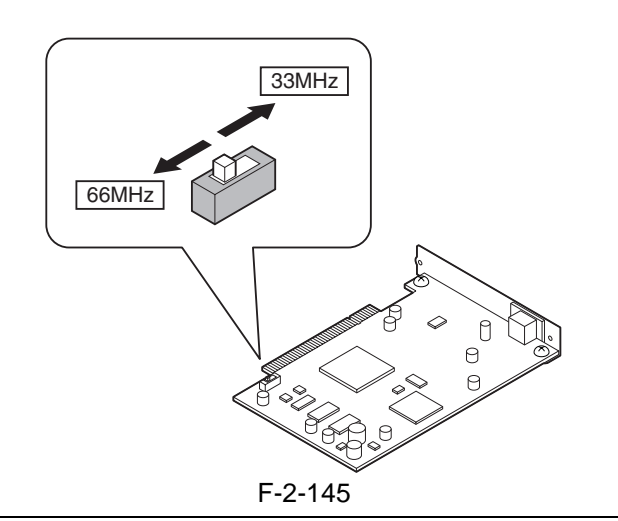

4) Remove the face plate [1]. - 2 screws [2]

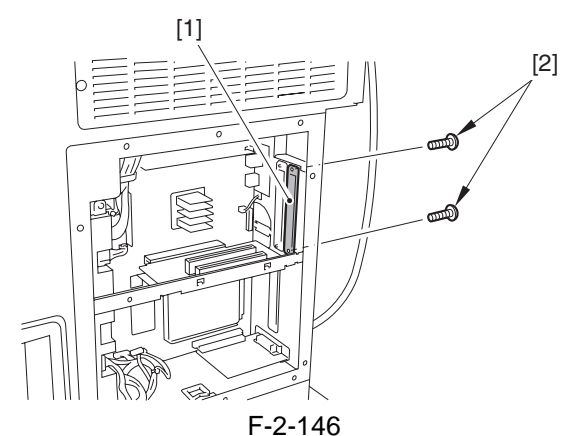

5) Fit the voice guidance board [1] into the slot found at the front of the Expansion Bus-D1; then, fix it in place using the 2 screws [2] removed in step 3).

#### APoints to Note

The Voice Guidance Kit [1] must be fitted in a specific slot. Be sure to use slot A of the Expansion Bus-D1, avoiding slots B and C.

#### Â

If slot A has been taken, relocate the existing board, and use slot A for the Voice Guidance Board

## A

Be sure to hold the PCB perpendicular in relation to the connector.

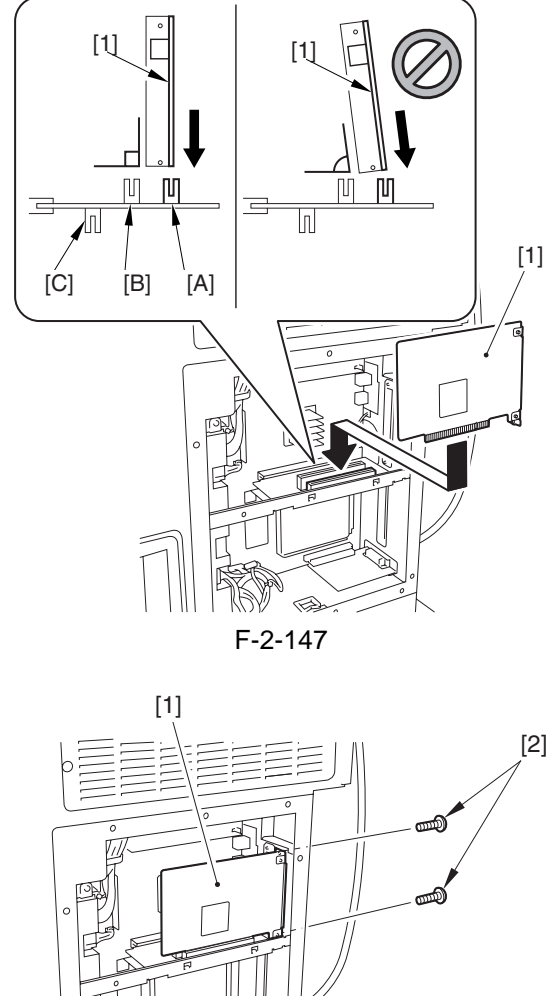

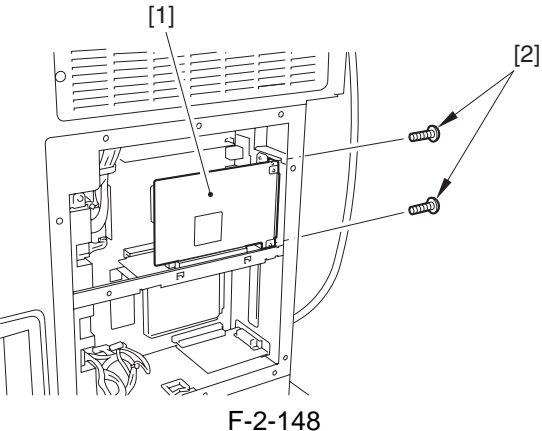

6) Attach the main controller box cover.

7) Remove the 2 rubber caps [1] and the 2 screws found on the upper right cover.

#### **MEMO:** The removed rubber caps will no longer be used.

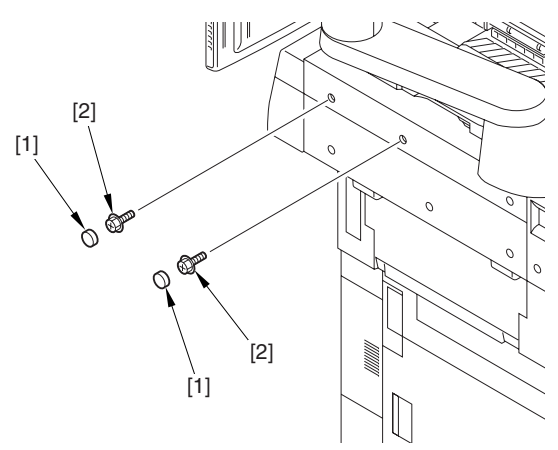

F-2-149

8) Attach the speaker unit (lower) [1] to the upper right cover of the machine using 2 screws (binding; M4x40) [2].

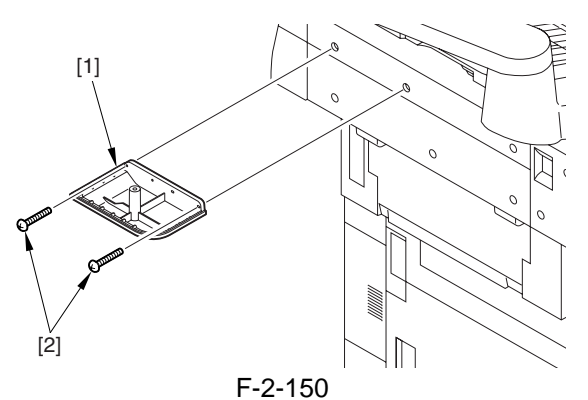

9) Mount the speaker unit (upper) [1] to the speaker unit (lower) you have mounted in step 8); then, secure it in place from below with a screw (binding; M4x6) [2].

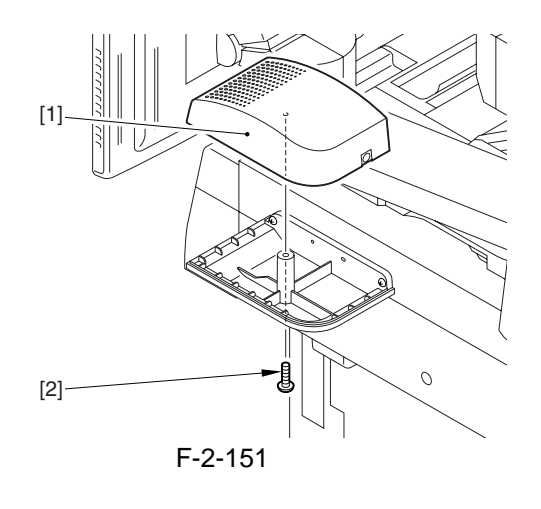

10) Remove a cord guide cover [1].

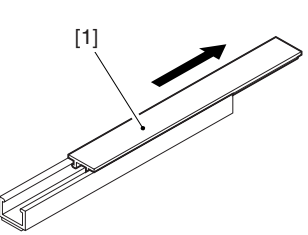

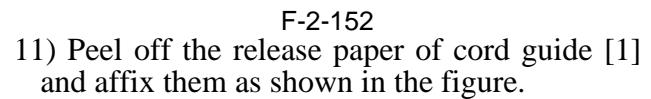

right side: 2 locations

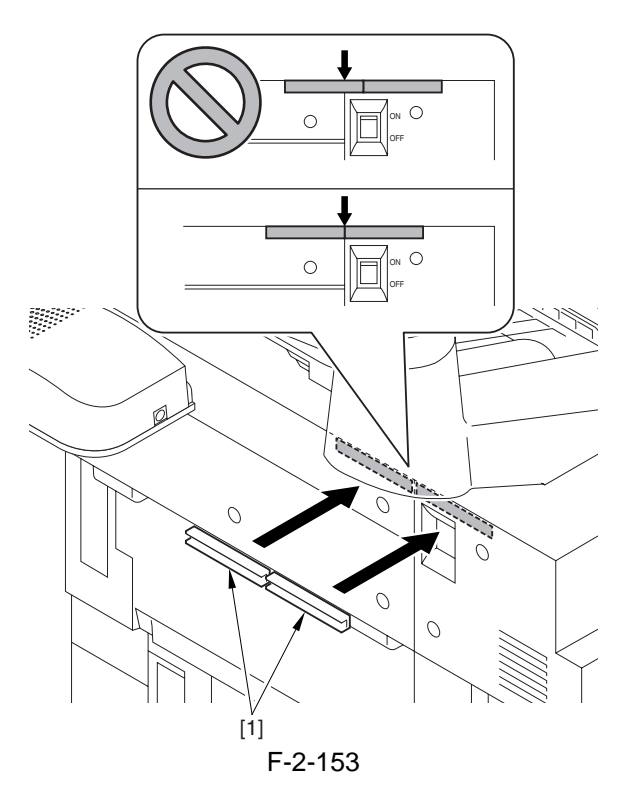

rear side: 4 locations

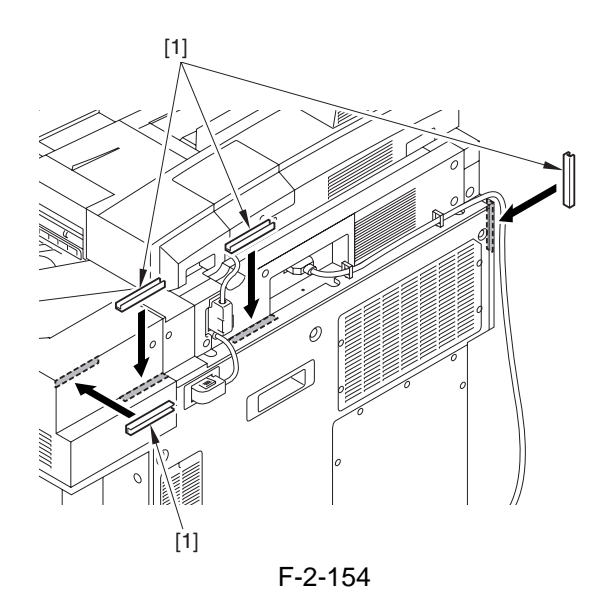

12) Plug the cable [2] into the speaker unit [1].

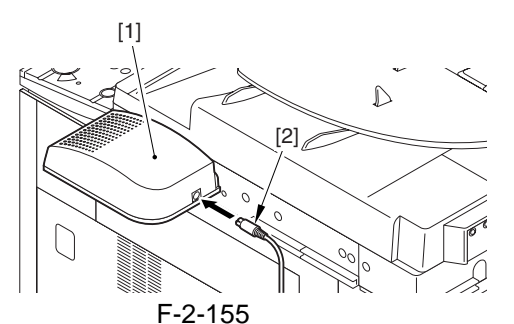

13) Run the cable [1] through the cord guide [2] and mount the cord guide cover [3].

# A Be sure that there is no slack of the cable.

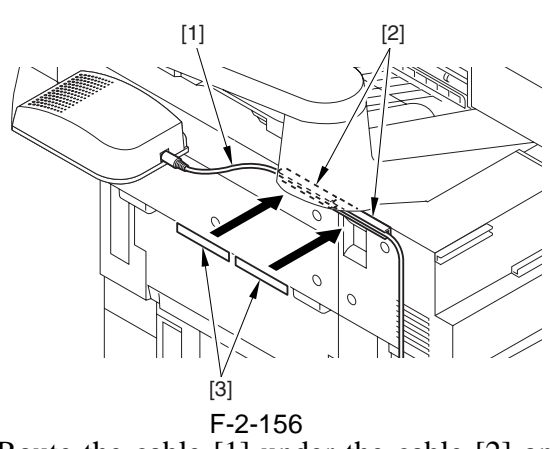

14) Route the cable [1] under the cable [2] and through the 4 cord guides [3]; then, fix it in place using the 2 clamps [4]. Attach the cord guide cover [5] (4 locations).

# 

Be sure that there is no slack of the cable.

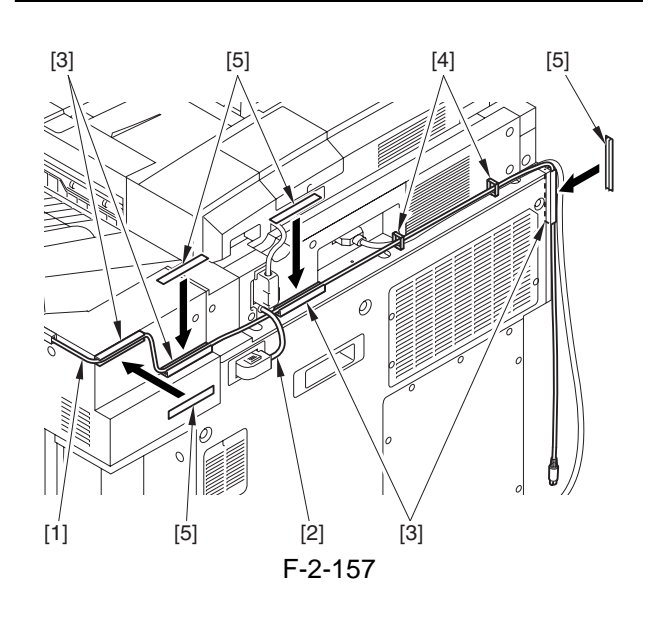

15) Mount the ferrite core [1] on the cable. The length [2] should be less than 50mm.

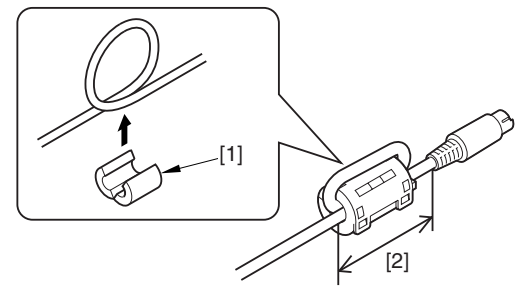

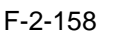

16) Plug the cable [1] into the terminal [2] of voice board.

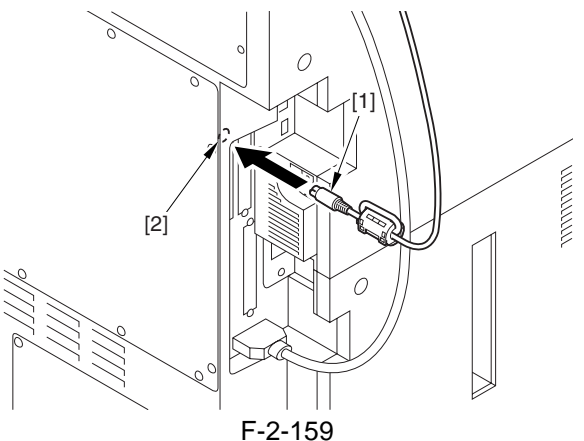

- 17) Plug the power cable of host machine into a wall outlet
- 18) Turn on the main power switch.
- 19) Check if the voice board is recognized.

Enter service mode ("(+)"->"2"& "8"at the same time ->"(+)")

COPIER > DISPLAY > ACC-STS > PCI1 If 'voice board' is indicated for PCI1, the board is correctly recognized by the machine.

#### 3. Making Settings After Installation

- To make use of the Voice Guidance Kit-A2 after turning on the host machine, you need to make the following settings in Additional Function:
  1) Additional Function > System Setting > Voice Guide Manegement Setting > Use Voice Guide.
  - 2) Select [ON].
  - 3) Press [OK].
- default : OFF

#### 4. Checking the Operation

- To Enable
  - 1) Hold down the Reset key 3 sec or more.
  - 2) See that the copy count on the screen is enclosed in red, indicating 'Voice Guidance' is ready for use.
- To Disable
  - 1) Hold down the Reset key for 3 sec or more.

Chapter 3

# **Basic Operation**

# Contents

| 3.1 Construction                              | . 3- 1 |
|-----------------------------------------------|--------|
| 3.1.1 Functional Construction                 | . 3- 1 |
| 3.1.2 Wiring Diagram of the Major PCBs        | 3- 2   |
| 3.1.3 Controlling the Main Motor (M1)         | . 3- 3 |
| 3.2 Basic Sequence                            | 3- 4   |
| 3.2.1 Basic Sequence of Operations (power-on) | . 3- 4 |

# **3.1 Construction**

#### **3.1.1 Functional Construction**

The copier is divided into the following five functional blocks

- Original exposure system
- Laser exposure system
- Image formation system
- Pickup/feeding system
- Control system

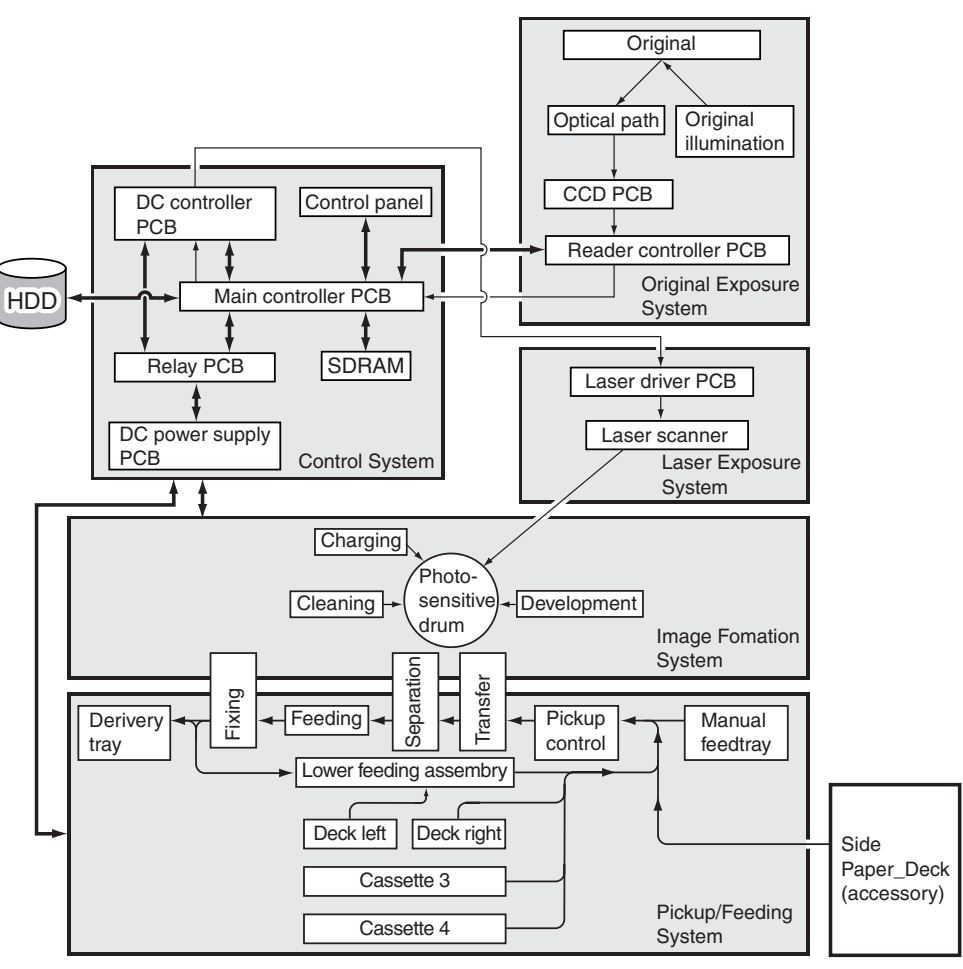

F-3-1

#### 3.1.2 Wiring Diagram of the Major PCBs

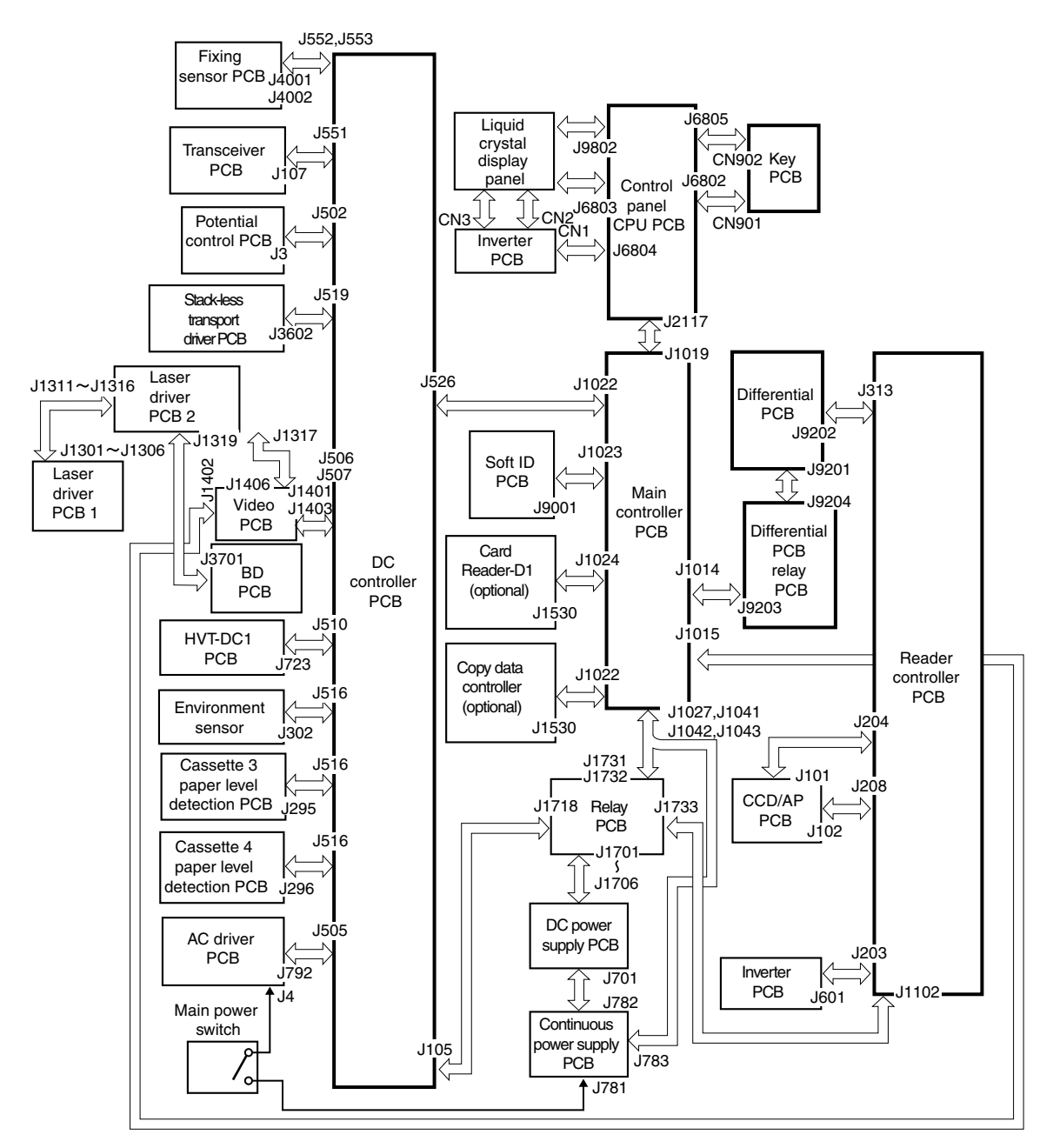

Note: The (\_\_\_\_\_\_) in the diagram indicates major wiring between PCBs, not the direction of signals.

F-3-2

## 3.1.3 Controlling the Main Motor (M1)

Table shows the functions of the main motor control circuit, and Figure is a block diagram of the circuit. 1

| Item                     | Description                                         |
|--------------------------|-----------------------------------------------------|
| Power supply             | 38 V from the relay PCB.                            |
| Drive signal             | Signals (MAIN_MOTOR_ON) from the DC controller PCB. |
| Operating/drive assembly | Waste toner feeding screw                           |
|                          | Cleaner assembly                                    |
|                          | Feeding belt                                        |
|                          | Internal delivery roller                            |
|                          | External delivery roller                            |
|                          | Reversing roller                                    |
|                          | Separation claw (reciprocating operation)           |
|                          | Developing assembly unit (through CL10)             |
| Control                  | ON/OFF control                                      |
|                          | Constant speed control                              |
| Error detection          | Error code E010                                     |

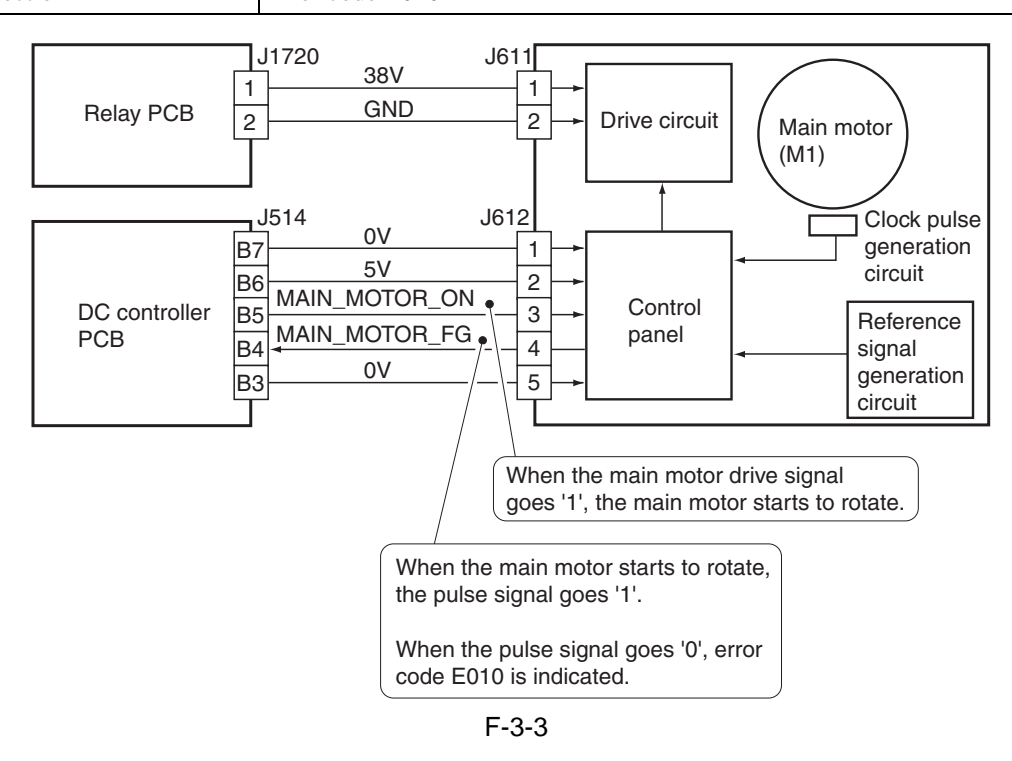

# 3.2 Basic Sequence

# 3.2.1 Basic Sequence of Operations (power-on)

|        | Main                                                                      | power switch ON     |                         |                                |
|--------|---------------------------------------------------------------------------|---------------------|-------------------------|--------------------------------|
|        | · · · · · · · · · · · · · · · · · · ·                                     | Control panel power | switch ON               |                                |
|        |                                                                           | 183℃(               | outside Jpn: 193 deg C) | 188°C (outside Jpn: 198 deg C) |
|        |                                                                           | WMUP                | WMUPR                   | STBY                           |
| lock   | Scanner home position sensor (PS1)                                        |                     |                         |                                |
| nner b | Scanning lamp (FL1)                                                       | Initial a           | activation              |                                |
| Sca    | Scanner motor (M4)                                                        |                     |                         | s                              |
|        | Fixing main heater (H1)                                                   |                     |                         | <u> </u>                       |
|        | Fixing sub heater (H2)                                                    |                     |                         | <u> </u>                       |
|        | Fixing drive motor (M3)                                                   |                     |                         | <u> </u>                       |
|        | Main motor (M1)                                                           |                     |                         | <u> </u>                       |
|        | Drum motor (M0)                                                           |                     |                         | s                              |
| ×      | Pre-exposure LED                                                          |                     |                         | <u> </u>                       |
| r bloc | Primary charging                                                          |                     |                         | <u> </u>                       |
| rinte  | Grid bias                                                                 |                     |                         | <u> </u>                       |
|        | Developing bias (DC)                                                      |                     |                         | <u> </u>                       |
|        | Developing bias (AC)                                                      |                     |                         | <u> </u>                       |
|        | Bias roller                                                               |                     |                         | <u> </u>                       |
|        | Pre-transfer charging<br>(DC)                                             |                     |                         | <u> </u>                       |
|        | Pre-transfer charging<br>(AC)                                             |                     |                         | <u> </u>                       |
|        | Transfer charging                                                         |                     |                         | <b>5</b>                       |
|        | Separation charging                                                       |                     |                         | <u> </u>                       |
|        | Surface potential measurement                                             |                     | VD VL                   | <u>_</u>                       |
|        | Primary, pre-transfer, transfer, separation, charging wire cleaning motor |                     |                         |                                |
|        |                                                                           | F-3                 | 3-4                     |                                |

| Period                   | Description                                                                                                    |
|--------------------------|----------------------------------------------------------------------------------------------------|
| WMUP (warm-up)           | From when the power switch is turned on to when the surface temperature of the fixing assembly reaches 193 degrees. |
| WMUPR (warm-up rotation) | To execute potential stabilization control and surface potential control.                                           |

Chapter 4

# **Main Controller**

# Contents

| 4.1 Construction                                    |  |
|-----------------------------------------------------|--|
| 4.1.1 Construction/Functions                        |  |
| 4.2 Construction of the Electrical Circuitry        |  |
| 4.2.1 Main Controller PCB                           |  |
| 4.3 Start-Up Sequence                               |  |
| 4.3.1 Overview                                      |  |
| 4.3.2 Start-Up Sequence                             |  |
| 4.3.3 Action to Take in Response to E602            |  |
| 4.4 Shut-Down Sequence                              |  |
| 4.4.1 Flow of Operation                             |  |
| 4.5 Image Processing                                |  |
| 4.5.1 Overview of the Image Flow                    |  |
| 4.5.2 Configuration of the Image Processing Modules |  |
| 4.5.3 Reader Input Image Processing                 |  |
| 4.5.4 Compression/Expansion/Editing Block           |  |
| 4.5.5 Printer Output Image Processing               |  |
| 4.6 Parts Replacement Procedure                     |  |
| 4.6.1 Main Controller Box                           |  |
| 4.6.2 Main Controller PCB                           |  |
| 4.6.3 SDRAM                                         |  |
| 4.6.4 Boot ROM                                      |  |
| 4.6.5 HDD                                           |  |
| 4.6.6 Video PCB                                     |  |
| 4.6.7 Reader I/F PCB                                |  |
| 4.6.8 Controller Fan                                |  |
|                                                     |  |

# 4.1 Construction

## **4.1.1 Construction/Functions**

| Com  | ponent                                       | Description                                                                                                    |  |  |  |  |
|------|----------------------------------------------|----------------------------------------------------------------------------------------------------|--|--|--|--|
| [1]  | Main controller PCB                          | controls the system; controls the memory; serves as an interface for printer/<br>reader inputs/outputs; processes images; controls the control panel; controls<br>the network communications |  |  |  |  |
| [2]  | SRAM                                         | retains service mode settings and HDD management information<br>(backed up by a lithium battery)                                                                                             |  |  |  |  |
| [3]  | DDR SDRAM<br>(image memory)                  | temporarily stores image data; temporarily stores system software<br>(capacity: 1 GB)                                                                                                    |  |  |  |  |
| [4]  | Boot ROM                                     | holds the start-up program                                                                                                    |  |  |  |  |
| [5]  | Hard disk                                    | retains image data; holds system software (40 GB)                                                                                                    |  |  |  |  |
| [6]  | Lithium battery                              | backs up data in SRAM<br>Life: about 10 years                                                                                                    |  |  |  |  |
| [7]  | PCI slot (peripheral component interconnect) | connects the PCI expansion board (optional) using the functional expansion<br>slot; the PCI expansion board accommodates an encryption board and a voice<br>board (options)                  |  |  |  |  |
| [8]  | USB (H) port                                 | USB 2.0 host I/F                                                                                                    |  |  |  |  |
| [9]  | USB (D) port                                 | USB2.0 device I/F                                                                                                    |  |  |  |  |
| [10] | Network port                                 | Ethernet I/F                                                                                                    |  |  |  |  |
| [11] | Reader I/F PCB                               | Reader I/F                                                                                                    |  |  |  |  |
| [12] | Video PCB                                    | executes pixel/line conversion; controls the laser scanner motor                                                                                                    |  |  |  |  |

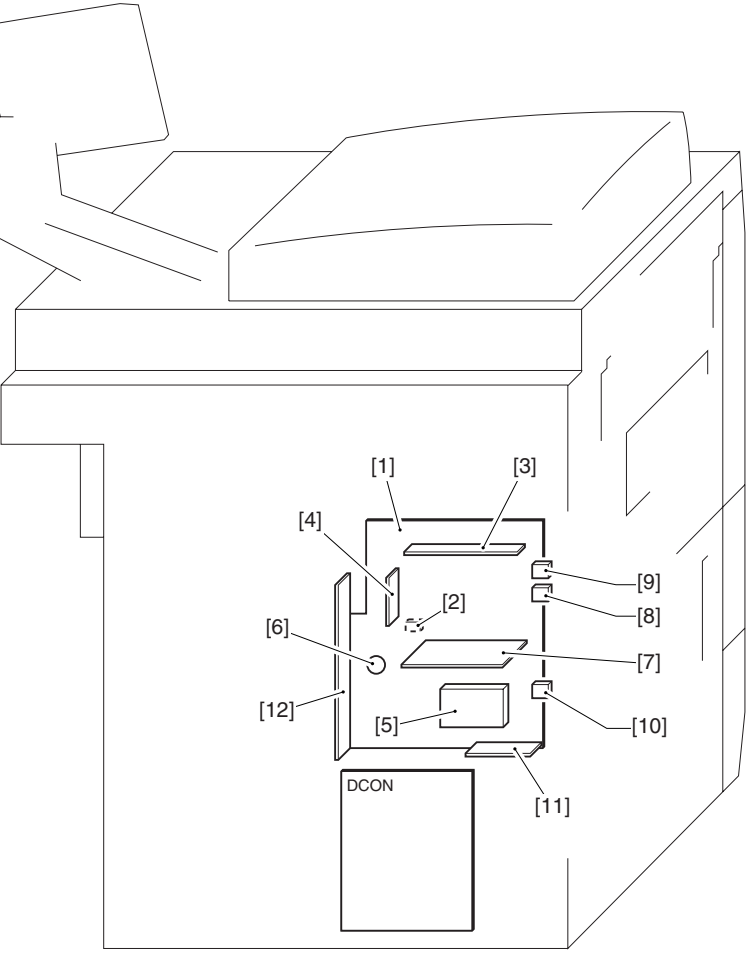

# 4.2 Construction of the Electrical Circuitry

#### 4.2.1 Main Controller PCB

The following diagram shows the connectors found on the main controller PCB, each connector with its specific function described in the table that follows:

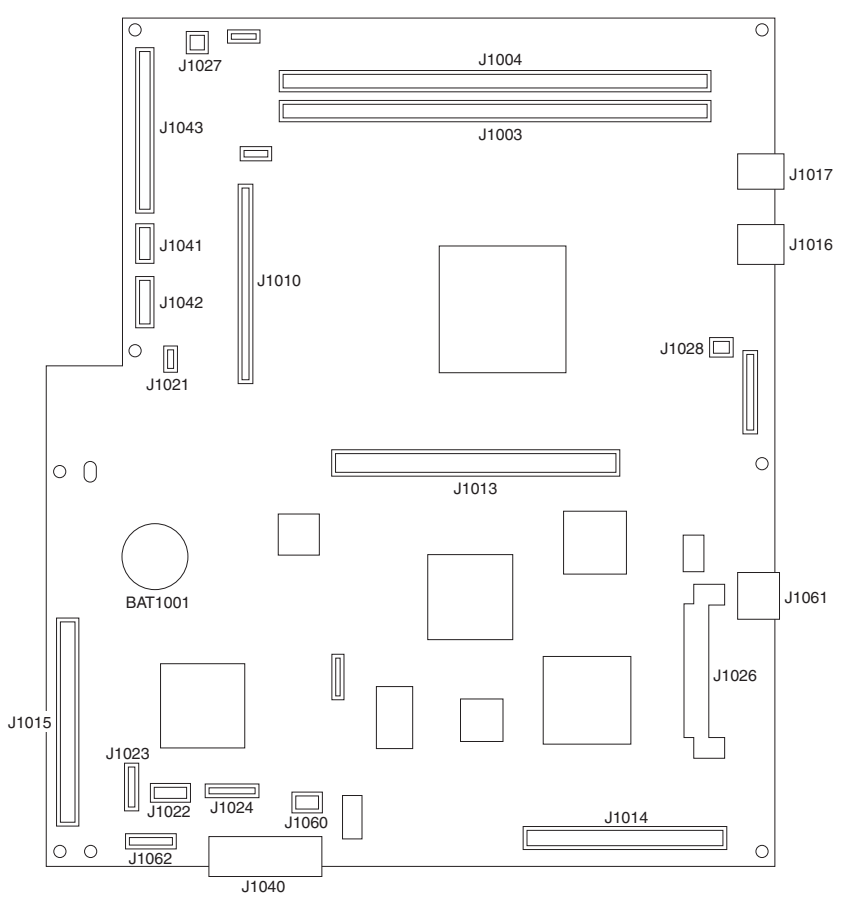

| F-4-2 |
|-------|
|-------|

| Notation | Name                                | Notation | Name                                                         |
|----------|-------------------------------------|----------|--------------------------------------------------------------|
| J1003    | DDR SDRAM connection slot           | J1026    | Hard disk connector                                          |
| J1004    |                                     |          |                                                              |
| J1010    | Boot ROM connection slot            | J1027    | Connector cooling fan/LCD power supply connector (12V)       |
| J1013    | PCI expansion board connection slot | J1028    | Controller cooling fan power supply control connector        |
| J1014    | Reader I/F connector                | J1040    | Control panel connector (copier model only)                  |
| J1015    | Printer I/F connector               | J1041    | Power supply connector (5V continuous)                       |
| J1016    | USB host I/F connector              | J1042    | Power supply connector (3.3V continuous)                     |
| J1017    | USB device I/F connector            | J1043    | Power supply connector (3.3V, continuous/non-<br>continuous) |
| J1021    | Power supply control connector      | J1060    | CC-V connector                                               |
| J1022    | NE controller connector             | J1061    | LAN connector                                                |
| J1024    | New card reader connector           | J1062    | New coin robot connector                                     |

# 4.3 Start-Up Sequence

#### 4.3.1 Overview

The system software that controls the machine is stored on its HDD.

When the main power is turned on, the CPU on the main controller PCB loads the system software from the HDD to the work memory (DDR-SDRAM) of the main controller PCB according to the instructions of the boot program stored in the boot ROM.

While the CPU is initializing the memory or loading the system software, the following graphic will appear on the control panel screen, with a bar indicating the progress of processing under way:

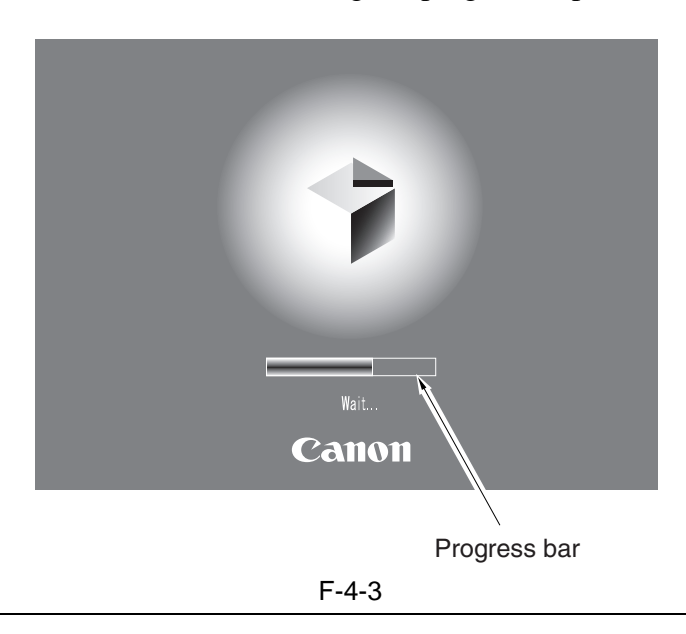

#### A

Do not turn off the main power while the progress bar is on the screen, indicating that the HDD is being accessed; otherwise, the HDD can suffer damage (E602).

#### 4.3.2 Start-Up Sequence

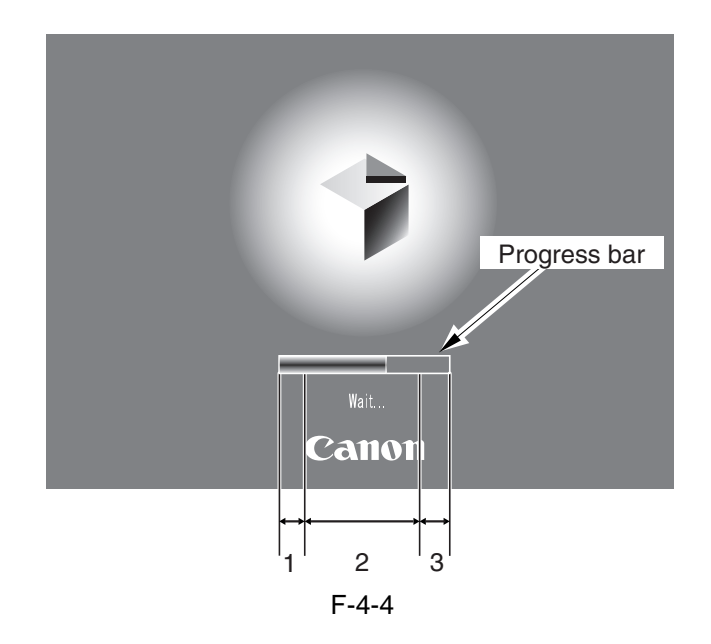

#### <Boot Program Area>

#### - Boot Program (interval 1)

When the main power switch is turned on, the CPU on the main controller PCB runs a self-diagnostic program.

The machine checks the condition of the image memory (DDR-SDRAM) and the HDD, indicating an error code upon detection of a fault. If all is normal, the machine loads the control program from the HDD to the image memory.

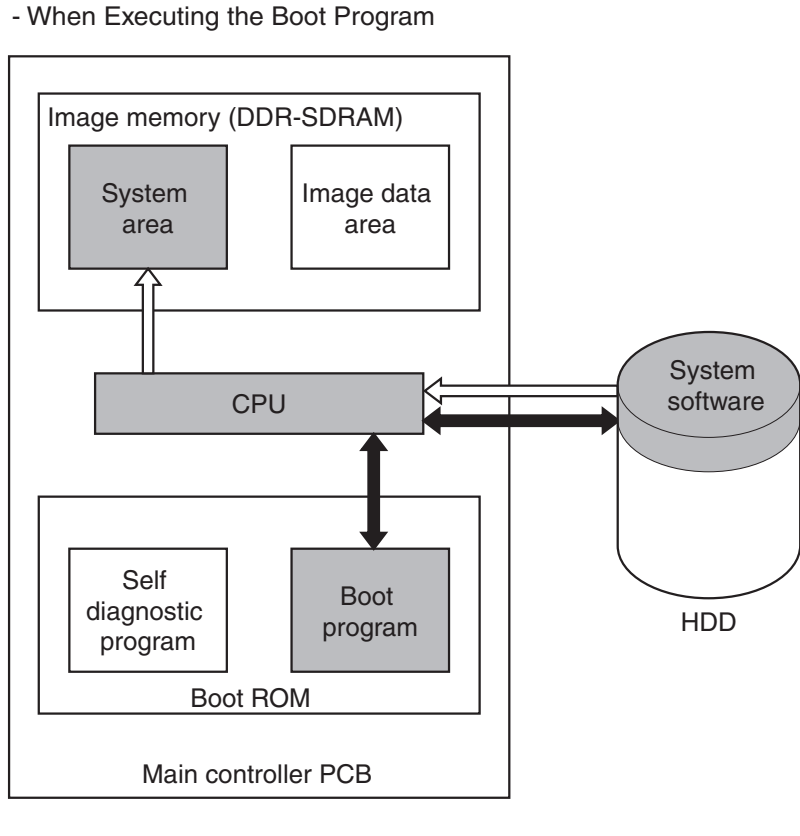

tiow of system program operations.

F-4-5

#### <Control Program Area>

#### - Control Program 1 (interval 2)

- 1) The machine checks and initializes the various hardware on the main controller PCB.
- 2) If the previous shut-down sequence was not performed normally, the machine recovers the system files as needed. (In this case, the start-up time tends to be longer than usual.)
- 3) The machine initializes the various program modules.

#### - Control Program 2 (interval 3)

- 1) The machine initializes the various software modules, and checks the configuration of the printer/ reader.
- 2) If the printer/reader is found to be normal, the machine ends the start-up sequence; otherwise, it will indicate E732/E733.

- When Executing the Control Program

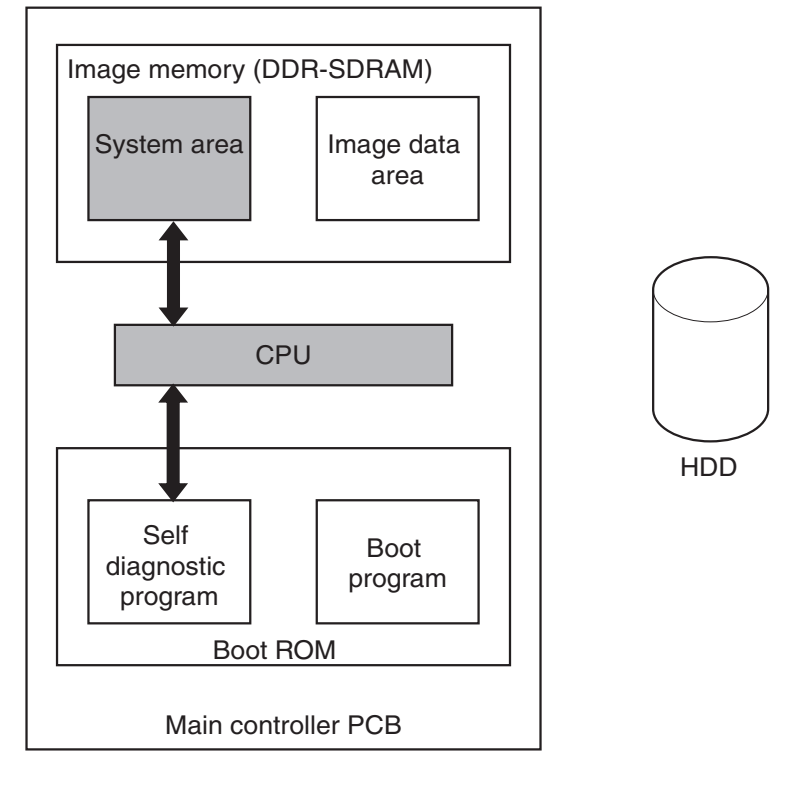

F-4-6

When the start-up sequence ends normally, the machine becomes ready for a job. (It shows a control screen in the control panel, and causes the Start Key LED to change from red to green.)

# 4.3.3 Action to Take in Response to E602 <E602-XXYY>

<u>XX= "00"</u>

T-4-1

| XX | YY | Description                                                                                                    | Action to take                                                                                                    |
|----|----|----------------------------------------------------------------------------------------------------|----------------------------------------------------------------------------------------------------|
|    | 01 | The HDD cannot be recognized.                                                                                               | <ul> <li>Turn off the power, and check the HDD cable. Thereafter, turn off the power.</li> <li>Turn on the power, and listen for a sound from the HDD or touch the HDD, to see if the HDD is rotating.</li> <li>Replace the HDD, and reinstall the system software.</li> <li>Replace the main controller PCB.</li> </ul>                                                                                                    |
|    | 02 | There is no system<br>software for the main<br>CPU.<br>At time of start-up, no<br>start-up partition<br>(BOOTDEV) is found. | <ul> <li>Start up in safe mode, and perform full formatting using the SST and reinstall the system software; then, turn off and then on the power.</li> <li>Replace the HDD, and reinstall the system software.</li> </ul>                                                                                                    |
| 00 | 03 | An interrupt has been<br>detected while data is<br>being written to the boot<br>device.                                     | Take action according to the type of error code screen:<br><error black-and-white="" code="" is="" screen=""><br/>- Turn off the power, and turn on the power while holding down the 1 and 9<br/>keys.<br/>In response, the machine will automatically start to repair the sector in which<br/>the write operation has been interrupted. (The screen changes to solid black.)<br/>While repairs are being made, the progress of processing will be indicated on<br/>the screen, turning white at its end. When done, turn off and then back on the<br/>power.<br/>- Start up in safe mode, and perform full formatting using the SST and reinstall<br/>the system software; then, turn off and the back on the power.<br/>- Replace the HDD, and reinstall the system software.<br/><error (spanner="" core="" is="" mark)="" normal="" screen=""><br/>- Set CHK-TYPE=0, and execute HD-CHECK; then, turn off and then back<br/>on the power.<br/>- Start up in safe mode, and execute full formatting using the SST and reinstall<br/>the system software; then, turn off and back on the power.<br/>- Replace the HDD, and reinstall the system software.<br/><error (spanner="" core="" is="" mark)="" normal="" screen=""><br/>- Set CHK-TYPE=0, and execute full formatting using the SST and reinstall<br/>the system software; then, turn off and back on the power.<br/>- Replace the HDD, and reinstall the system software.</error></error></error> |
|    | 06 | No system software is found for the sub CPU.                                                                                | <ul> <li>Start up in safe mode, and perform full formatting using the SST and reinstall the system software; then, turn off and then back on the power.</li> <li>Replace the HDD, and reinstall the system software.</li> </ul>                                                                                                    |
|    | 12 | A file used by the Web<br>browser to make<br>references is damaged, or<br>has been deleted.                                 | <ul> <li>Reinstall the content of the Web browser.</li> <li>Replace the HDD, and reinstall the system software.</li> </ul>                                                                                                    |

#### T-4-2

| XX |                                                     |                   |                            |                                                                                                    | YY                                                                                                    |                 |                     |                                          |                                   |                           |
|----|-----------------------------------------------------|-------------------|----------------------------|----------------------------------------------------------------------------------------------------|----------------------------------------------------------------------------------------------------|-----------------|---------------------|------------------------------------------|-----------------------------------|---------------------------|
|    | СНК                                                 |                   |                            |                                                                                                    | Occurrence at<br>time of start-up                                                                      |                 |                     | Occurrence<br>during normal<br>execution |                                   |                           |
| XX | -<br>TYP<br>E                                       | Partition         |                            | Description                                                                                                    |                                                                                                    | 05              | 00,0<br>1,02,<br>04 | 11,2<br>1                                | 13,2<br>5                         | 10,12,<br>14,22,<br>23,24 |
|    |                                                     |                   |                            |                                                                                                    |                                                                                                    | Action          | ı<br>ı              |                                          | Actio                             | n                         |
| 01 |                                                     | FSTDEV            | compressed                 | image data (e.g., Box)                                                                                                    |                                                                                                    |                 |                     |                                          |                                   |                           |
| 02 | 1                                                   | IMG_MNG           | file manage                | ment table, profile                                                                                                    |                                                                                                    |                 |                     |                                          |                                   |                           |
| 03 |                                                     | FSTCDEV           | job archivir               | ig (changing)                                                                                                    |                                                                                                    |                 |                     |                                          |                                   |                           |
| 04 |                                                     | APL_GEN           | general-pur                | pose data                                                                                                    | *1                                                                                                    | *5              |                     |                                          |                                   |                           |
| 05 | 2                                                   | TMP_GEN           | general-pur                | pose data (temporary file)                                                                                                    | 1                                                                                                    | 5               |                     |                                          |                                   |                           |
| 06 | 2                                                   | TMP_FAX           | not used                   |                                                                                                    |                                                                                                    |                 |                     |                                          |                                   |                           |
| 07 |                                                     | TMP_PSS           | for PDL spo                | ool (temporary file)                                                                                                    |                                                                                                    |                 |                     |                                          |                                   |                           |
| 08 | 3                                                   | PDLDEV            | PDL-related                | 1 file                                                                                                    |                                                                                                    |                 |                     |                                          |                                   |                           |
| 09 | 4                                                   | BOOTDEV           | firmware (s<br>dictionary, | ystem, MEAP, key, certificate, PDF<br>RUI, content, voice dictionary)                                                                                                    | *3                                                                                                    | *8              | *9                  | *10                                      | *11                               | *12                       |
| 10 | 5                                                   | APL_MEA<br>P      | MEAP appl                  | ication                                                                                                    | *1 *5                                                                                                  |                 |                     |                                          |                                   |                           |
| 11 | 6                                                   | APL_SEN<br>D      | address boo                | k, filter                                                                                                    | *2                                                                                                    | *6              |                     |                                          |                                   |                           |
| 12 | 7                                                   | APL_KEEP          | for non-init               | tialization data storage                                                                                                    |                                                                                                    | *8              | ]                   |                                          |                                   |                           |
| 13 | 8                                                   | APL_LOG           | system log                 |                                                                                                    | *1                                                                                                    | *5              |                     |                                          |                                   |                           |
| FF | 0                                                   | not<br>specified  | check for an sectors       | heck for and recovery of HDD full-fault ectors                                                                                                    |                                                                                                    |                 |                     |                                          |                                   |                           |
|    | YY                                                  | Descr             | iption                     | Α                                                                                                    | ction                                                                                                  |                 |                     |                                          |                                   |                           |
| *1 |                                                     |                   | -                          | - Set the partition number in question<br>CLEAR; then, turn off and then back<br>- Enter CHK-TYPE in question (for<br>then, turn off and then back on the                                                                                                    | in for CHK-TYPE, and execute HD-<br>k on the power.<br>the partition), and execute HD-CLEAR;<br>power. |                 |                     |                                          |                                   |                           |
| *2 |                                                     | The ongoing write |                            | <ul> <li>Ask the user to download the address book data using a remote UI.</li> <li>Set the partition number in question for CHK-TYPE, and execute HD-CLEAR; then, turn off and then back on the power.</li> <li>Start download mode, and perform full formatting using the SST and reinstall the system software; then turn off and then back on the power.</li> </ul>  |                                                                                                    |                 |                     |                                          |                                   |                           |
| *3 | <b>03</b>   operation is interrupted (at start-up). |                   | interrupted<br>rt-up).     | <ul> <li>The recovery operation for the boot partition is not possible without the us of the SST in save mode.</li> <li>Set CHK-TYPE=0, and execute HD-CHECK; then, turn off and then back on the power.</li> <li>Start download mode, and perform full formatting using the SST and reinstall the system software; then, turn off and then back on the power</li> </ul> |                                                                                                    |                 |                     |                                          | the use<br>en back<br>and<br>wer. |                           |
| *4 |                                                     |                   |                            | <ul> <li>Set CHK-TYPE=0, and execute H<br/>on the power.</li> <li>Set CHK-TYPE=1, 2, 3, 5, and ex<br/>then back on the power.</li> </ul>                                                                                                    | D-CH<br>ecute                                                                                          | ECK; t<br>HD-CI | hen, tu<br>LEAR;    | rn off                                   | and the                           | en back<br>f and          |

|     | YY                               | Description                                                     | Action                                                                                                    |  |  |  |  |
|-----|----------------------------------|-----------------------------------------------------------------|----------------------------------------------------------------------------------------------------|--|--|--|--|
| *5  |                                  |                                                                 | <ul> <li>Enter CHK-TYPE in question (for the partition), and execute HD-CLEAR;<br/>then, turn off and then back on the power.</li> <li>Replace the HDD, and reinstall the system software.</li> </ul>                                                                                                    |  |  |  |  |
| *6  | 05                               | A file system error has occurred.                               | The machine is designed so that execution of HD-CLEAR is not possible in<br>service mode (so as to prevent loss of information, e.g., address book, filter<br>information).<br>- Ask the user to download the address book data using a remote UI.<br>- In service mode, start download mode, and execute full formatting using<br>the SST and reinstall the system software; then, turn off and then back on the<br>power.                                                                                                    |  |  |  |  |
| *7  |                                  |                                                                 | - Set CHK-TYPE=1, 2, 3, 5, and execute HD-CLEAR; then, turn of then back on the power.<br>- Replace the HDD, and reinstall the system software.                                                                                                    |  |  |  |  |
| *8  |                                  |                                                                 | <ul> <li>The recovery operation for the boot partition is not possible without the use of the SST in save mode.</li> <li>Start up in safe mode, and execute full formatting using the SST and reinstall the system software; then, turn off and back on the power.</li> <li>Replace the HDD, and reinstall the system software.</li> </ul>                                                                                                    |  |  |  |  |
| *9  | 00<br>01<br>02<br>04             | The HDD has poor<br>contact, or a system<br>error has occurred. | <ul> <li>Check the cable and the power cord.</li> <li>Start up in safe mode, and execute full formatting using the SST and reinstall the system software; then, turn off and back on the power.</li> <li>Replace the HDD, and reinstall the system software.</li> </ul>                                                                                                    |  |  |  |  |
| *10 | 11<br>21                         | The HDD has poor contact.                                       | <ul><li>Check the cable and the power cord.</li><li>Replace the HDD, and reinstall the system software.</li></ul>                                                                                                    |  |  |  |  |
| *11 | 13<br>25                         | The ongoing write<br>operation has been<br>interrupted.         | <ul> <li>There is a strong possibility of damage in the file data (e.g., Box) stored on the HDD.</li> <li>Set the partition number in question for CHK-TYPE, and execute HD-CHECK; then, turn off and back on the power.</li> <li>Set the partition number in question for CHK-TYPE, and execute HD-CLEAR; then, turn off and back on the power.</li> <li>(In the case of BOOTDEV, BOOTDEV2 or APL_SEND, execute reformatting using the SST, and reinstall the system software.)</li> <li>Replace the HDD, and reinstall the system software.</li> </ul> |  |  |  |  |
| *12 | 10<br>12<br>14<br>22<br>23<br>24 | A system error or a packet error has been detected.             | <ul> <li>Start up in safe mode, and perform full formatting using the SST and reinstall the system software; then, turn off and back on the power.</li> <li>Replace the HDD, and reinstall the system software.</li> </ul>                                                                                                    |  |  |  |  |

\_

# 4.4 Shut-Down Sequence

#### 4.4.1 Flow of Operation

If the main power is turned off while the HDD is being accessed, the HDD can suffer damage. It is, therefore, important to perform the shut-down sequence (HDD protection mode), which will stop the ongoing access to the HDD and enable the machine to be turned off safely.

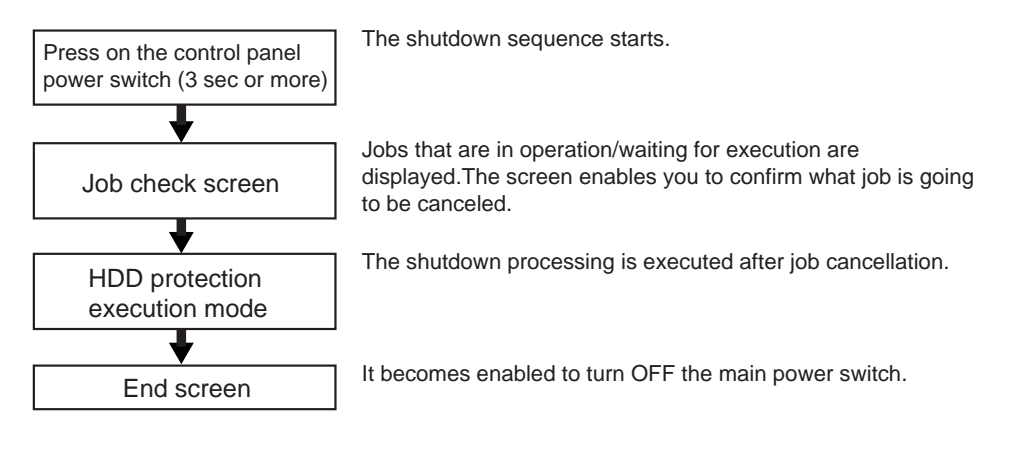

F-4-7

# 4.5 Image Processing

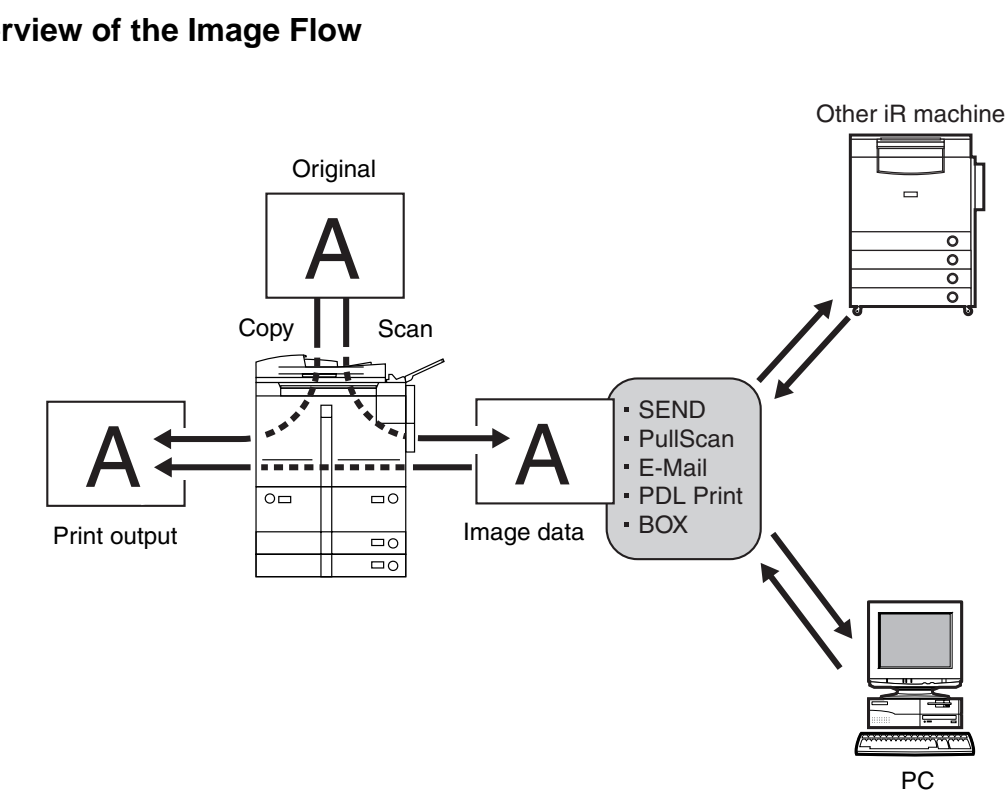

#### 4.5.1 Overview of the Image Flow

F-4-8

#### 4.5.2 Configuration of the Image Processing Modules

The machine primarily uses the main controller PCB for image processing. The following shows the construction of the modules associated with image processing:

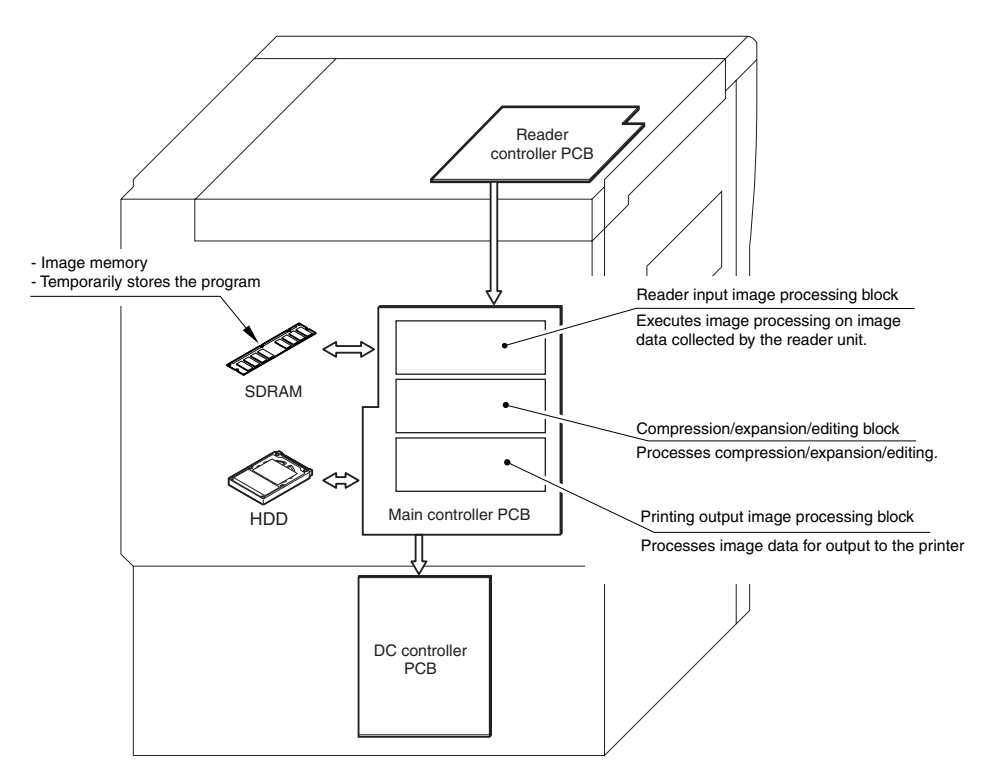

#### 4.5.3 Reader Input Image Processing

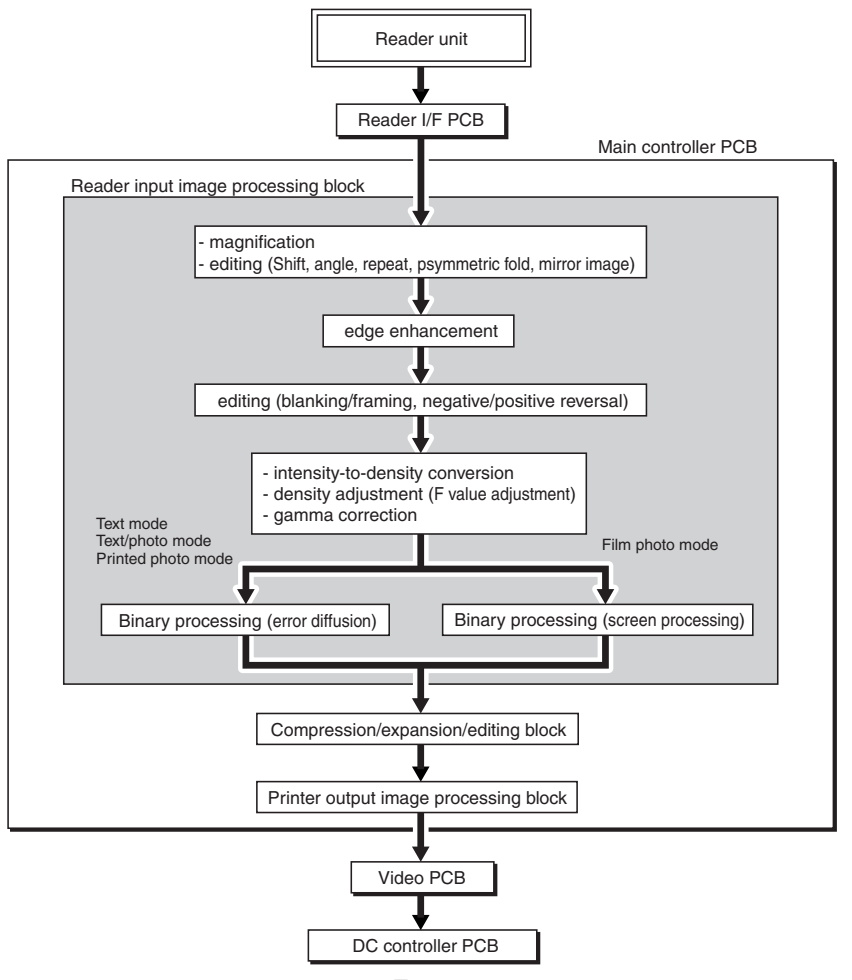

#### 4.5.4 Compression/Expansion/Editing Block

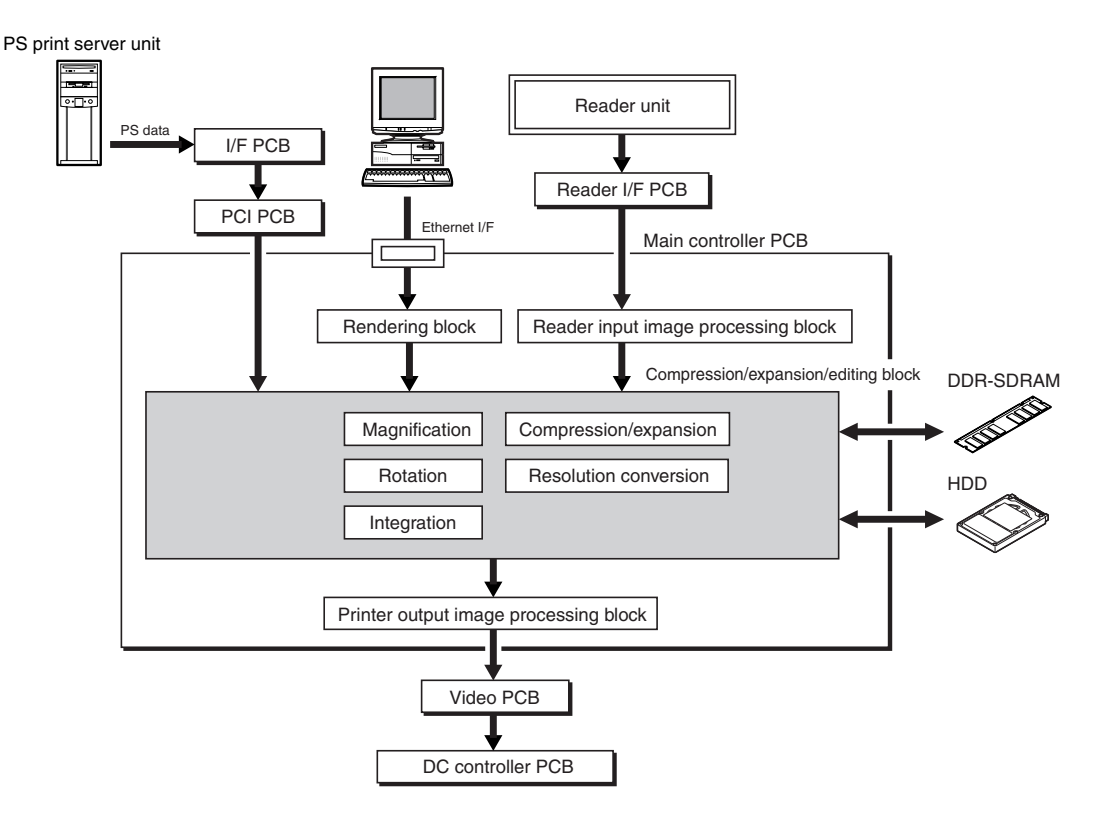

#### 4.5.5 Printer Output Image Processing

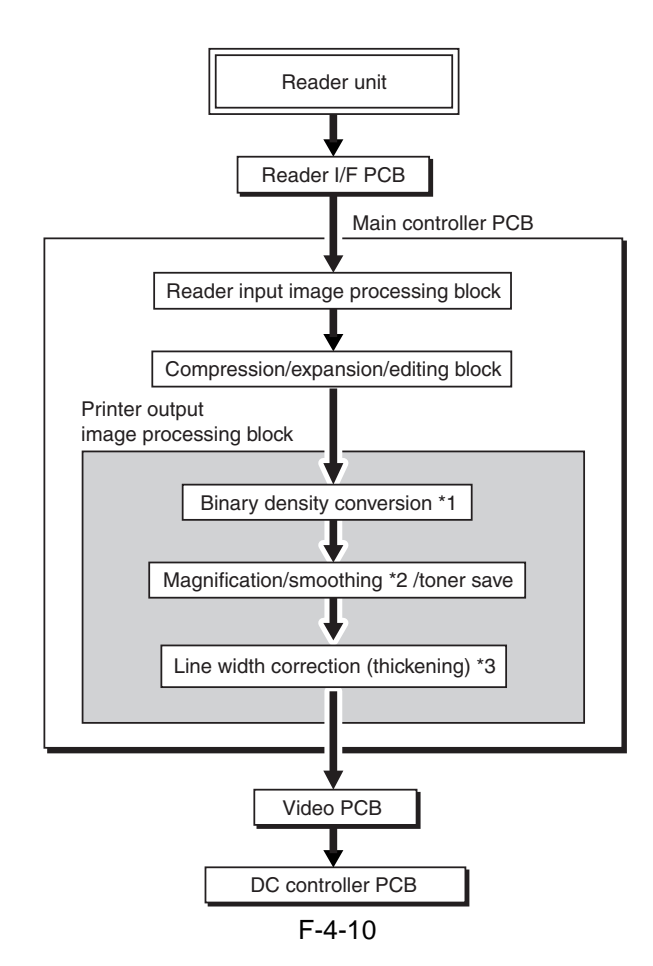

\*1: only at time of copying.

\*2: only in text mode and text/photo mode.

\*3: may be set for print (user mode).

Printer Settings > Settings > Print Quality > Horizontal Line Refinement, Vertical Line Refinement

# **4.6 Parts Replacement Procedure**

#### 4.6.1 Main Controller Box

#### 4.6.1.1 Making Preparations

1) Remove the main controller box cover [1]. - 10 screws [2]

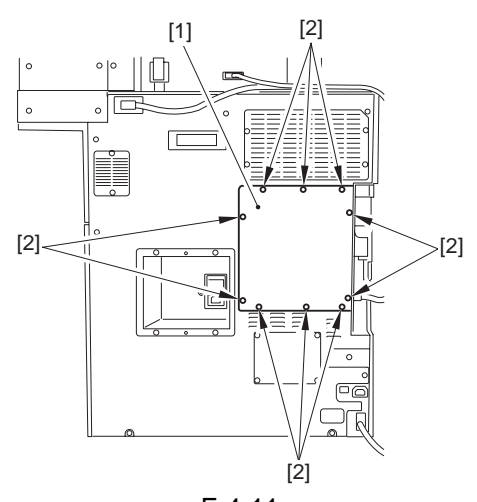

- F-4-11 2) Remove the rear cover [1]. - reader power cable [2]
- 8 screws [3]

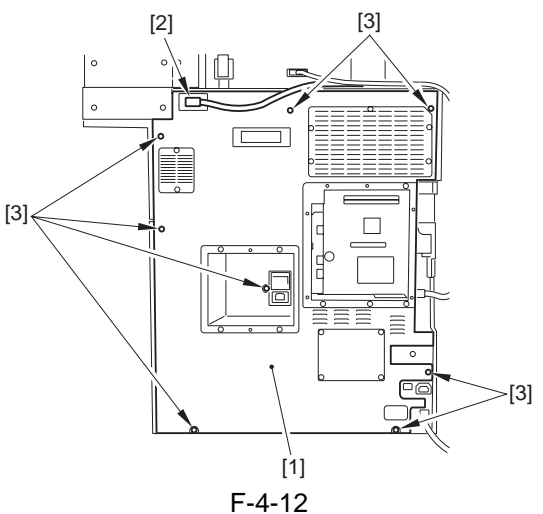

3) Disconnect the reader communications cable [1].

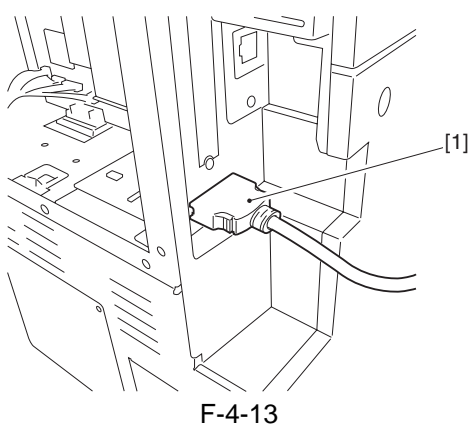

#### 4.6.1.2 Removing the Main Controller Box

1) Disconnect the connector [1].

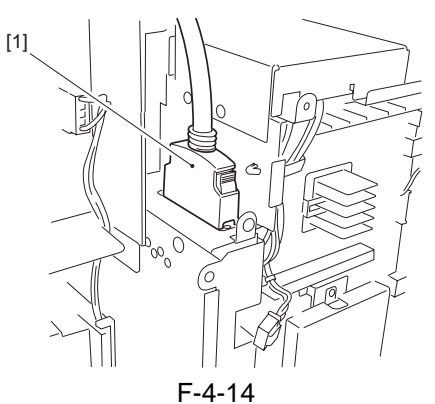

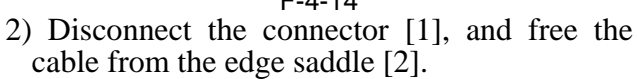

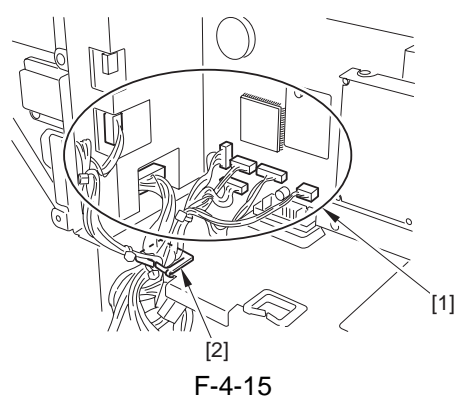

3) Free the cable [1] from the wire saddle [2].

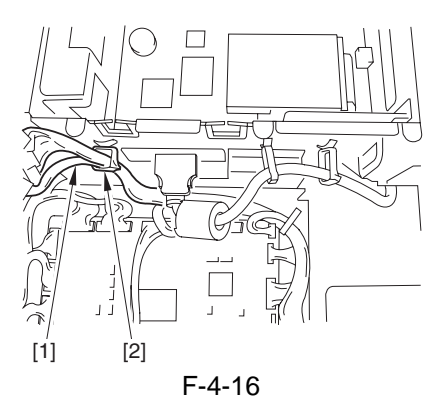

4) Disconnect the connector [1], and free the cable [2] from the 2 wire saddles [3].

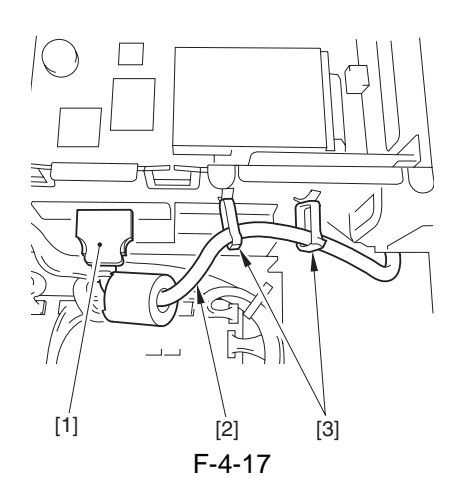

5) Open the main controller box [1]. - 4 screws [2]

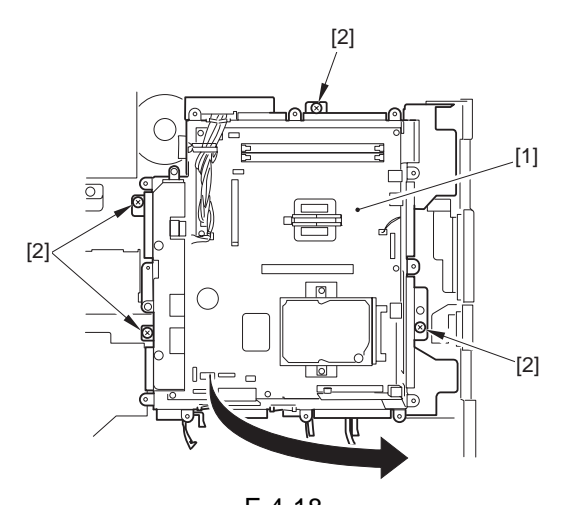

- F-4-18 6) Remove the main controller box [1]. - connector [2] - 2 hinges [3]

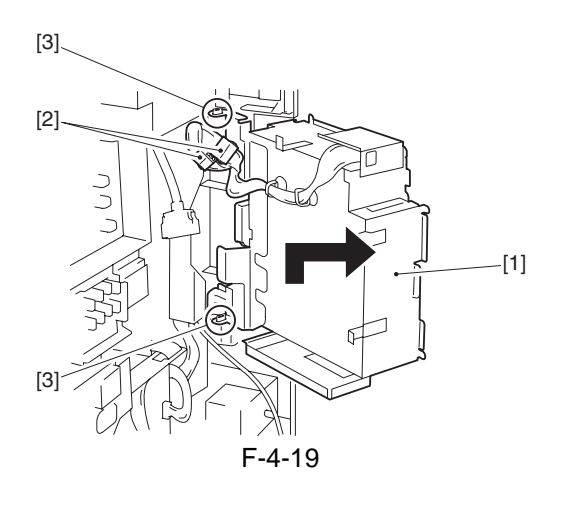

#### 4.6.2 Main Controller PCB

## 4.6.2.1 Making Preparations

1) Remove the main controller box cover [1]. - 10 screws [2]

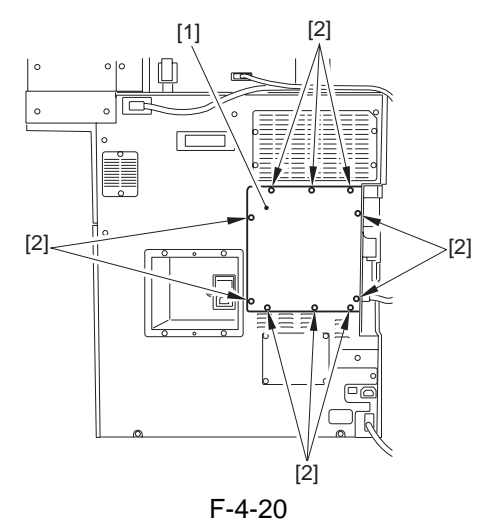

2) Remove the rear cover [1]. - reader power cable [2]

- 8 screws [3]

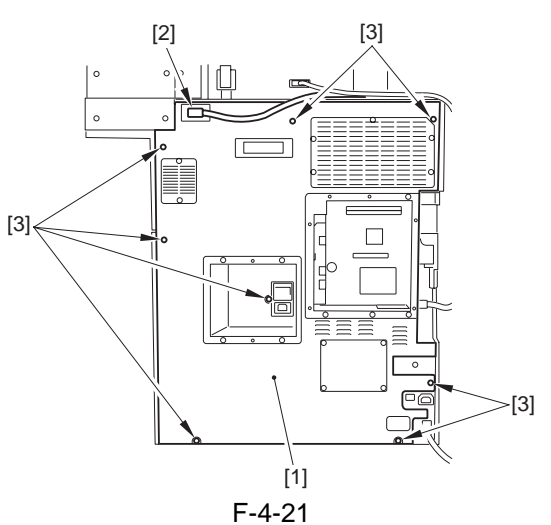

3) Disconnect the reader communications cable [1].

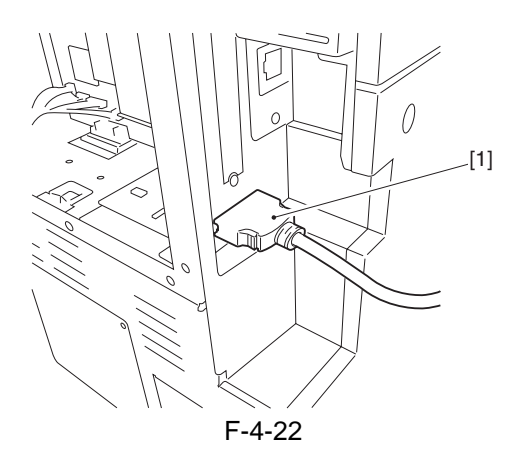
4) Remove the reader I/F PCB [1]. - 2 screws [2]

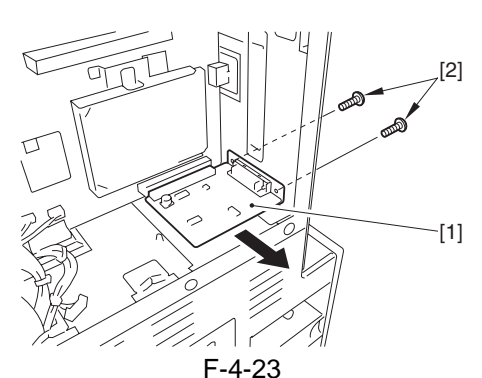

5) Disconnect the 4 connectors [1] of the video PCB.

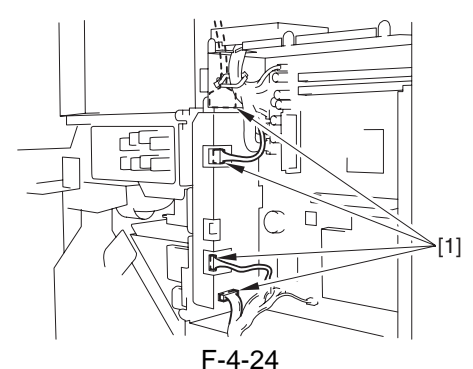

6) Remove the video PCB unit [1]. - 2 screws [2]

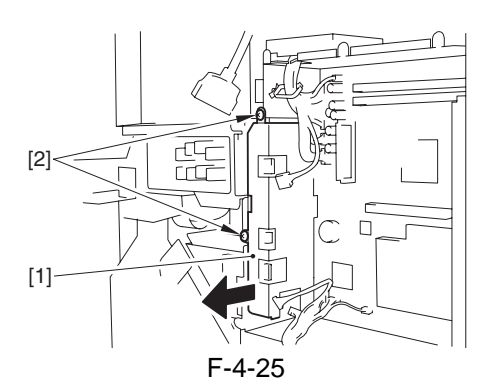

# 4.6.2.2 Removing the Main Controller PCB

1) Disconnect the 11 connectors [1].

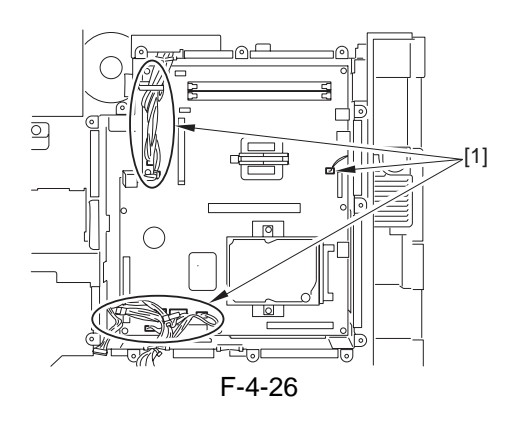

- 2) Remove the main controller PCB [1].
- 9 screws [2]
- 2 screws [3] (using a precision screwdriver)

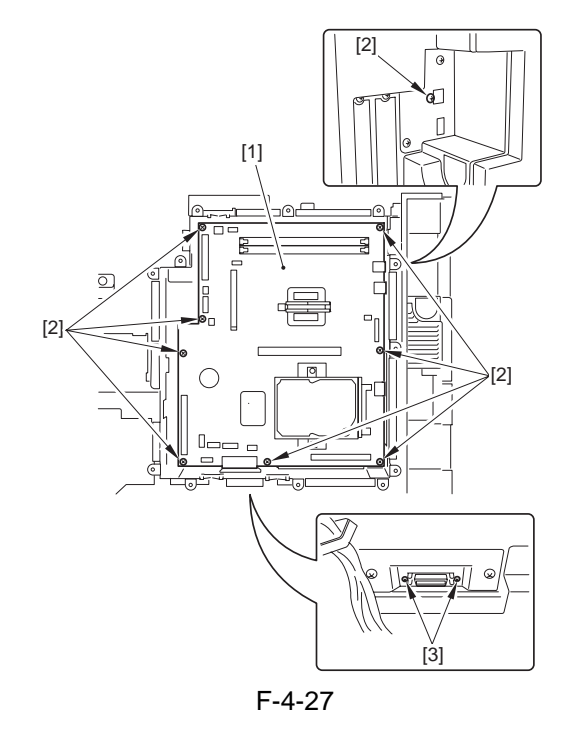

4.6.2.3 When Replacing the Main Controller PCB

- A Before Starting the Work (backing up the data)
- If possible, perform the following:
- Ūsing the SST, download the data stored in the RAM of the main controller.
- Print out the user mode/service mode data.
- If you are replacing the main controller PCB, be sure to physically transfer the following from the existing to the new PCB:
- [1] BootROM
- [2] HDD
- [3] image memory (DDR-SDRAM)
- [4] counter memory PCB

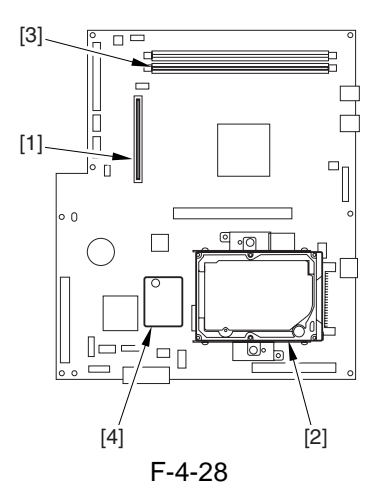

#### **MEMO: Image memory (DDR-SDRAM)**

The machine is equipped with the following image memory: capacity: 1 GB

quantity: 1 pc.

Use one of the 2 slots. There is no optional memory for expansion.

1) Turn on the power. If there is a backup of the SRAM data (i.e., if downloaded using the SST), upload it.

2) Execute the following service mode item:

COPIER > FUNCTION > CLEAR > CA-KEY (Level 2)

3) Turn off and then on the power.

#### MEMO:

Execution of the following may delete the keys/ certificates used for encrypted communications and the CA certificates used for authentication of external server certificates:

- replacement/formatting of the HDD

- replacement of the main controller PCB/initialization of the RAM

If a key/certificate for encrypted communications has been deleted, the control panel screen will indicate a message to the effect that the key has been corrupted: however, the key/certificate/CA certificate installed at time of shipment from the factory may be

brought back by executing the following: COPI-ER>FUNCTION>CLEAR>CA-KEY. If doing so has failed, use the SST to install the key/certificate/CA certificate, and execute CA-KEY once again.

A Points to Note When Executing Service Mode Item CA-KEY

If the user has generated/added a key/certificate/ CA certificate on his/her own, executing CA-KEY will also delete these files. Inform the user of this, and ask him/her to re-install them as necessary after the execution of CA-KEY.

#### A Points to Note When Fitting the Security Expansion Board

Whenever possible, do not replace the main controller PCB as part of the troubleshooting work conducted in relation to the installation of the security expansion board (option).

The machine checks the compatibility between the HDD and the main controller PCB when a security expansion board is installed. Replacement with a new board will cause the formatting of the HDD to start automatically, thus deleting all user data.

| Data item deleted                        | Backup      |
|------------------------------------------|-------------|
|                                          | possibility |
| address data registered in the address   | Yes         |
| book                                     |             |
| settings made in user mode               | Yes *1      |
| settings stored in memory                | Yes         |
| license file for MEAP application        | Yes         |
| user authentication information stored   | Yes         |
| using SDL (simple device login)          |             |
| data stored using MEAP application       | Yes *2      |
| mode memory stored using copy            | No          |
| function or Box function                 |             |
| data in Box                              | Yes *3      |
| read mode settings stored using          | No          |
| transmission function                    |             |
| files yet to be read (those selected for | No          |
| timer transmission or reserved for       |             |
| transmission)                            |             |
| forms stored for image synthesis         | No          |
| MEAP application                         | No          |
| password for MEAP SMS (service           | No          |
| management services); returns to         |             |
| factory default                          |             |
| job history information                  | No          |
| user authentication information stored   | Yes         |
| in relation to SSO (local device         |             |
| authentication)                          |             |
| key pairs and server certificates stored | No          |
| in conjunction with system control       |             |
| settings                                 |             |

T-4-3

- \*1: limited to those settings that may be exported using a remote UI or transmitted as part of machine information.
- \*2: limited to when the MEAP application in question offers a backup function.
- \*3: limited to data within the User Box.

When Replacing the Main Controller PCB

- Explain to the user that all user data will be deleted.

- As necessary, ask the user to make a backup of those data items that permit making of a backup.
- Explain to the user that the following data items do not permit making of a backup, and require remedial action:
- <Suggestions for Remedial Action>
- for mode settings stored using the copy/Box function, ask the user to newly enter the settings.
- for read mode settings stored using the transmission function, ask the user to newly enter the settings.
- for files that are yet to be transmitted (i.e., files for selected timer transmission or reserved for transmission), ask the user to newly transmit them.

- for registered forms used in image synthesis, ask the user to newly enter them.
- for MEAP applications, ask the user to newly install them.
- for MEAP SMS (service management services) passwords, access the following: http://<iR IP address>:8000/SMS. (Use the factory password
- "MeapSmsLogin" (case-sensitive) to log in and change the password.
- for job histories, if a record is needed, ask the user to store away the history using a remote UI. (However, there is no way of

returning the history to the HDD.)

- for key pairs and server certificates, if the user has added any, ask for re-installation.

# 4.6.3 SDRAM

### 4.6.3.1 Making Preparations

1) Remove the main controller box cover [1]. - 10 screws [2]

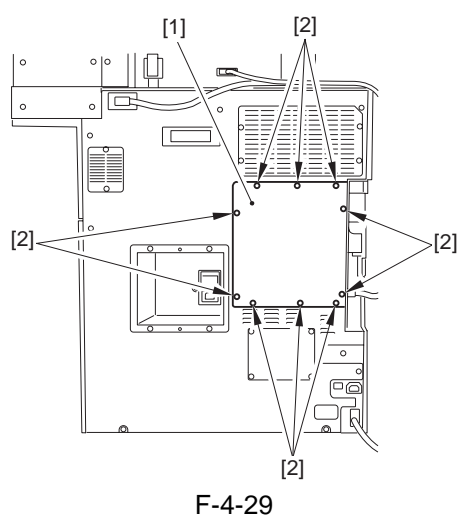

### 4.6.3.2 Removing the DDR-SDRAM

1) Free the 2 fixing levers [1] of the slot, and detach the DDR-SDRAM [2].

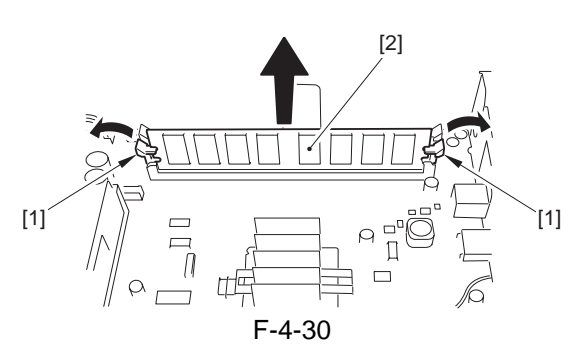

# 4.6.4 Boot ROM

### 4.6.4.1 Making Preparations

- 1) Remove the main controller box cover [1].
- 10 screws [2]

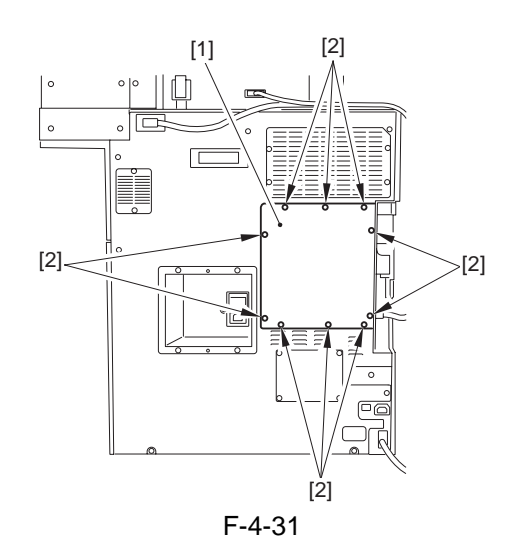

### 4.6.4.2 Removing the Boot ROM

1) Free the fixing lever [1], and detach the boot ROM [2].

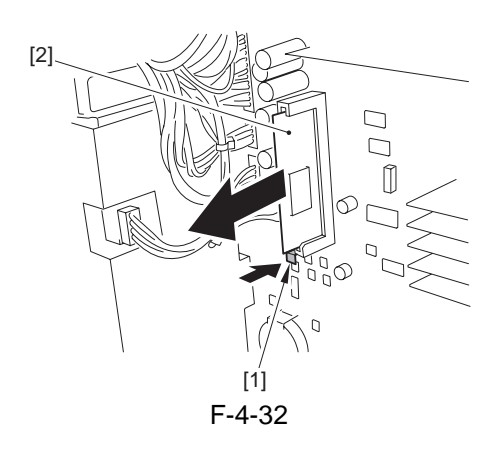

#### 4.6.5 HDD

4.6.5.1 Points to Note on Handling the Hard Disk

### 

Keep the following in mind when attaching/removing the hard disk.

- 1. Take countermeasures against electrostatic before work to prevent the hard disk from being damaged by electrostatic discharge.
- 2. Do not give a shock to the hard disk.

#### 4.6.5.2 Making Preparations

1) Remove the main controller box cover [1]. - 10 screws [2]

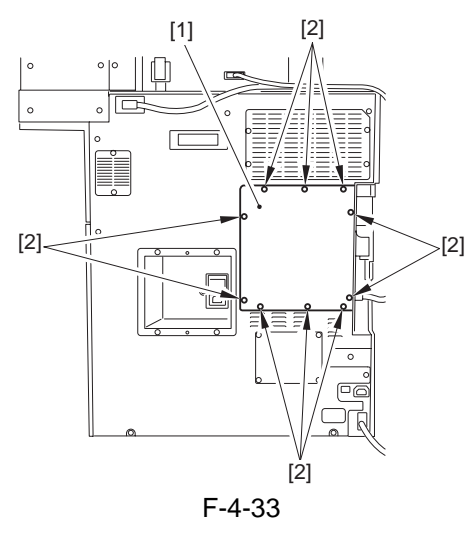

#### 4.6.5.3 Removing the Hard Disk

1) Remove the counter PCB [1]. - screw [2]

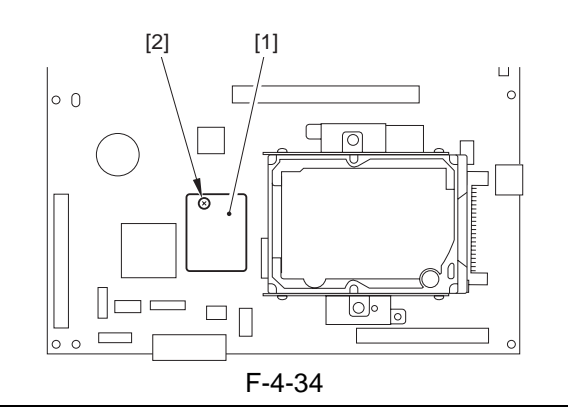

#### Â

Be sure to remove the counter PCB before removing the hard disk, which otherwise could hit the PCB and suffer damage. 2) Remove the hard disk [1]. - 2 screws [2]

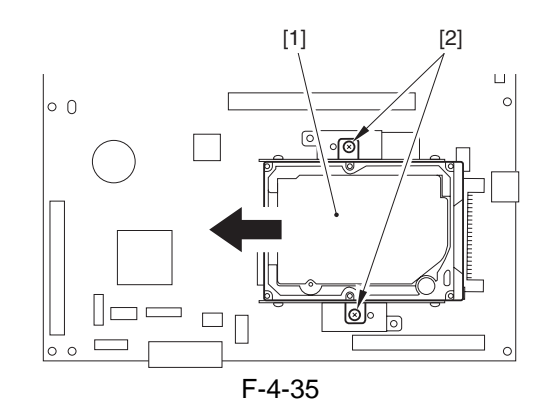

#### 4.6.5.4 Points to Note When Mounting the Hard Disk

- When mounting the hard disk, fit the claw [1] found on the back of the hard disk into the opening [2] of the hard disk mounting plate; then, push it in horizontally. If the connector of the hard disk is at an angle in relation to the socket (on the main control PCB), forcing it in could well damage the connector.

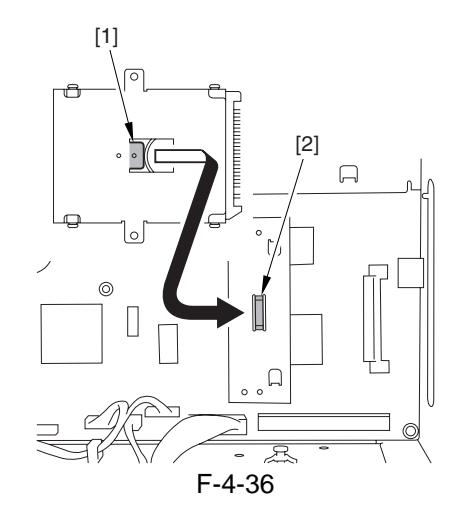

#### 4.6.5.5 After Replacing the Hard Disk

1) Formatting the HDD

Start up the machine in safe mode (i.e., turn on the main power while holding down the 2 and 8 keys).

Using the HD formatting function of the SST, execute full partition formatting. (For details, see the chapter on upgrading.)

- 2) Downloading the System Software
  - Using the SST, download the following: System, LANG, RUI, PS-FONT, OCR dictionary, SSL encryption key, SSL CA certificate, MEAP content.

3) Execute the following service mode item:

COPIER > FUNCTION > CLEAR > CA-KEY (Level 2)

4) Turn off and then on the power.

#### MEMO:

Execution of the following may delete the keys/ certificates used for encrypted communications and the CA certificates used for authentication of external server certificates:

- replacement/formatting of the HDD

- replacement of the main controller PCB/initialization of the RAM

If a key/certificate for encrypted communications has been deleted, the control panel screen will indicate a message to the effect that the key has been corrupted: however, the key/certificate/CA certificate installed at time of shipment from the factory may be

brought back by executing the following: COPI-ER>FUNCTION>CLEAR>CA-KEY. If doing so has failed, use the SST to install the key/certificate/CA certificate, and execute CA-KEY once again.

A Points to Note When Executing Service Mode Item CA-KEY

If the user has generated/added a key/certificate/ CA certificate on his/her own, executing CA-KEY will also delete these files. Inform the user of this, and ask him/her to re-install them as necessary after the execution of CA-KEY.

#### 4.6.6 Video PCB

#### 4.6.6.1 Making Preparations

Remove the main controller box cover [1].
10 screws [2]

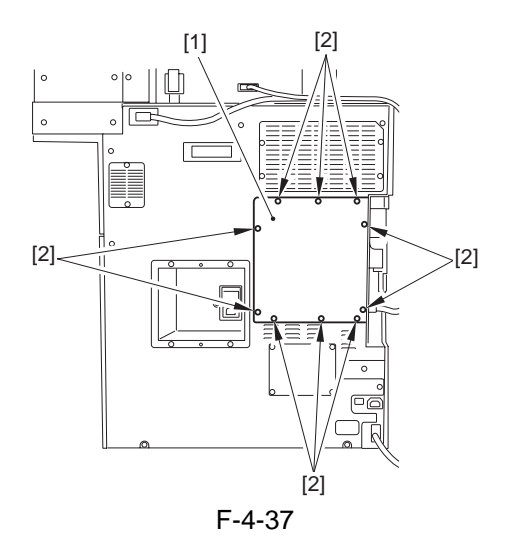

- 2) Remove the rear cover [1].
- reader power supply cable [2]
- 8 screws [3]

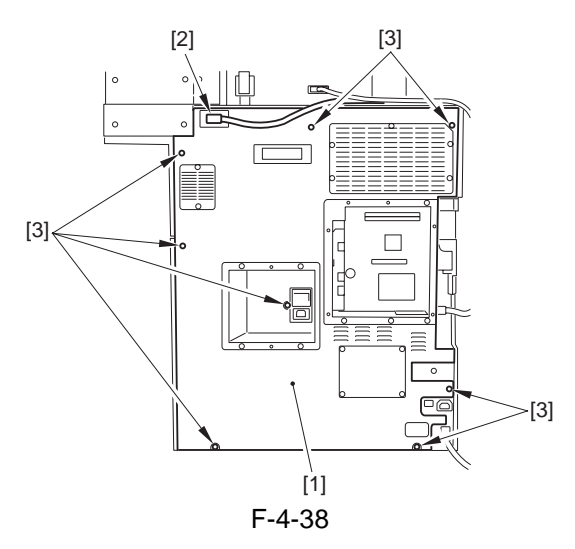

#### 4.6.6.2 Removing the Video PCB

1) Disconnect the 4 connectors [1] of the video PCB.

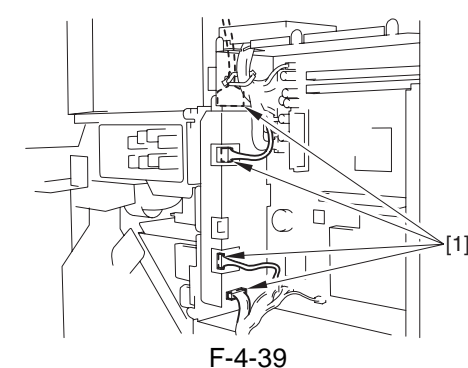

2) Remove the video PCB unit [1]. - 2 screws [2]

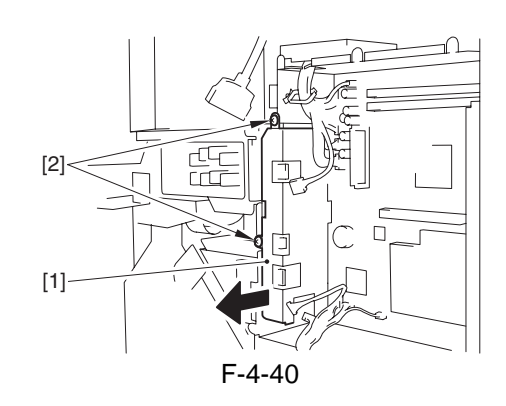

3) Remove the shielding plate [1]. - 4 screws [2]

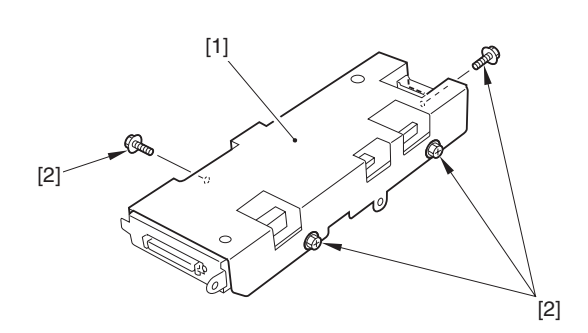

- 4) Remove the video PCB [1].
- 2 screws [2]
- 6 screws [3]

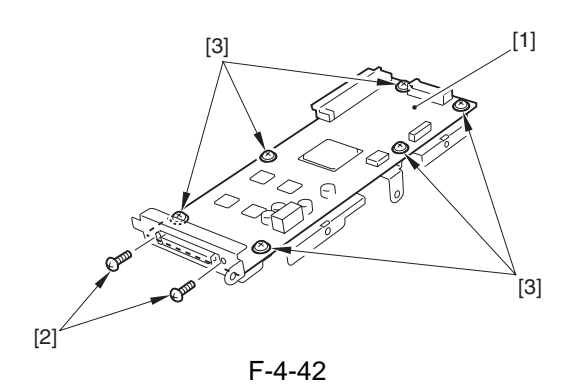

4.6.7 Reader I/F PCB

#### 4.6.7.1 Making Preparations

1) Remove the main controller box cover [1]. - 10 screws [2]

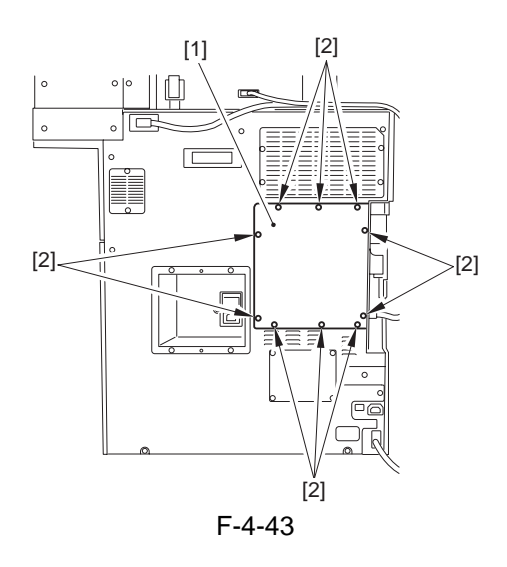

- 2) Remove the rear cover [1]. - reader power cable [2]
- 8 screws [3]

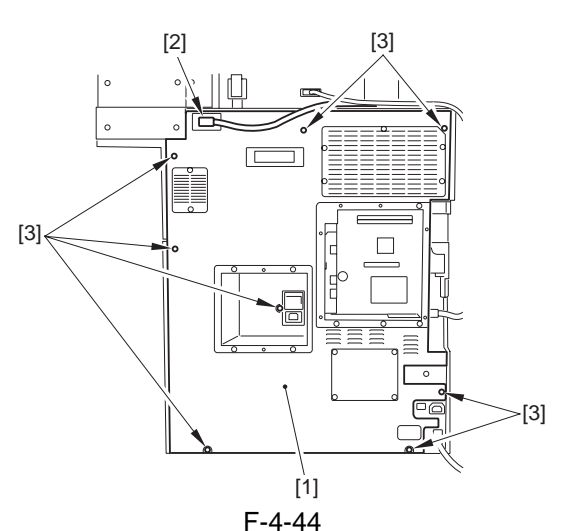

3) Disconnect the reader communications cable [1].

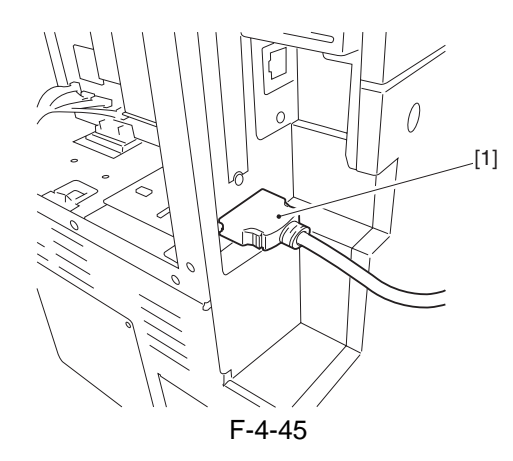

#### 4.6.7.2 Removing the Reader I/F PCB

1) Remove the reader I/F PCB [1]. - 2 screws [2]

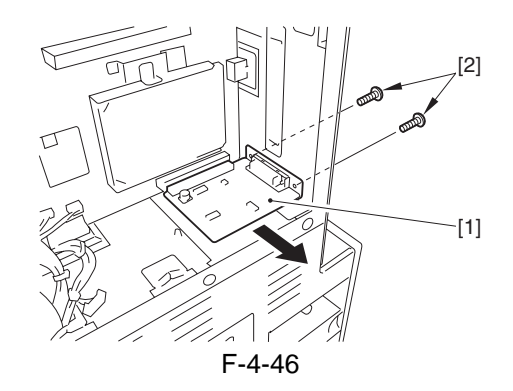

#### 4.6.8 Controller Fan

#### 4.6.8.1 Making Preparations

1) Remove the main control box cover [1]. - 10 screws [2]

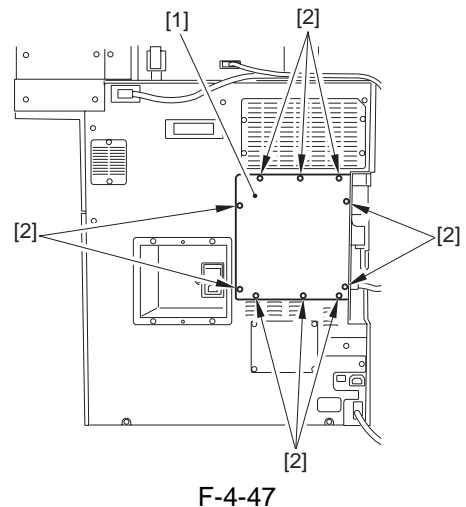

- 2) Remove the rear cover [1].
- reader power cable [2]
- 8 screws [3]

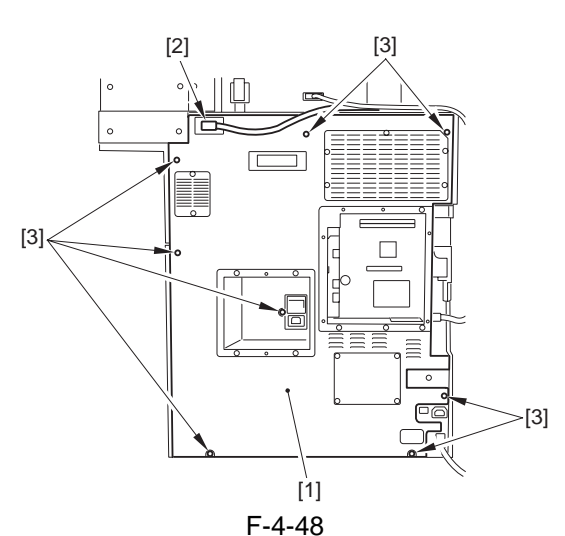

3) Disconnect the reader communications cable [1].

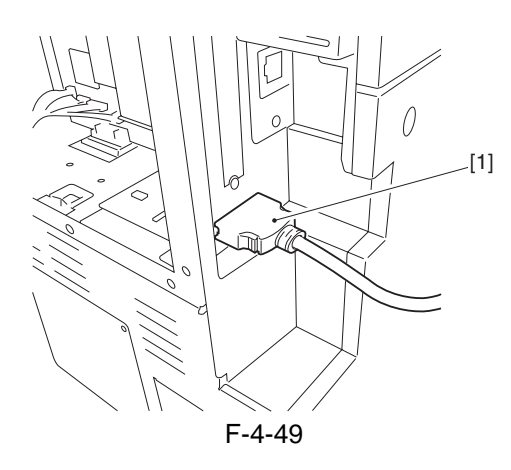

- 4) Remove the rear right cover [1]. - 2 screws [2]

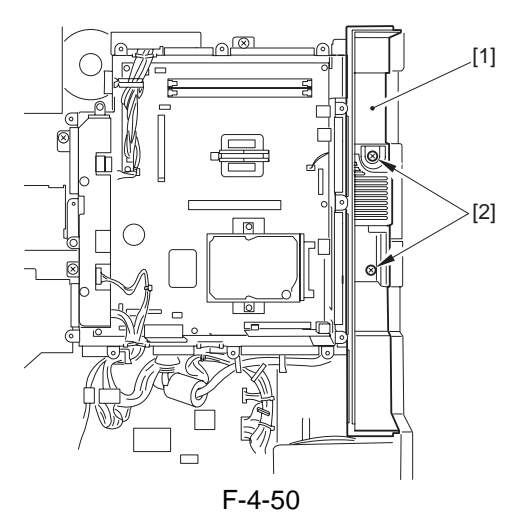

#### 4.6.8.2 Removing the Controller Fan

1) Disconnect the connector [1], and free the cable out the edge saddle [2].

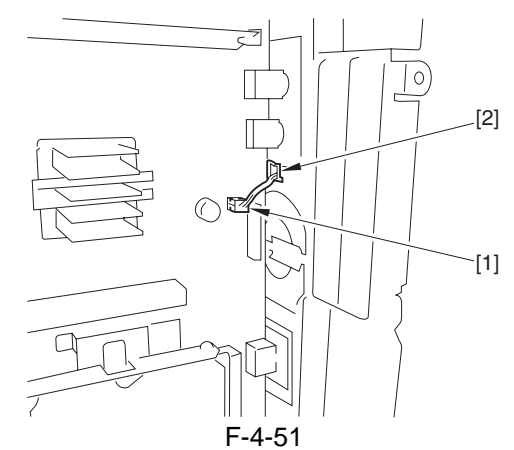

2) Remove the controller cooling fan [1]. - 2 screws [2]

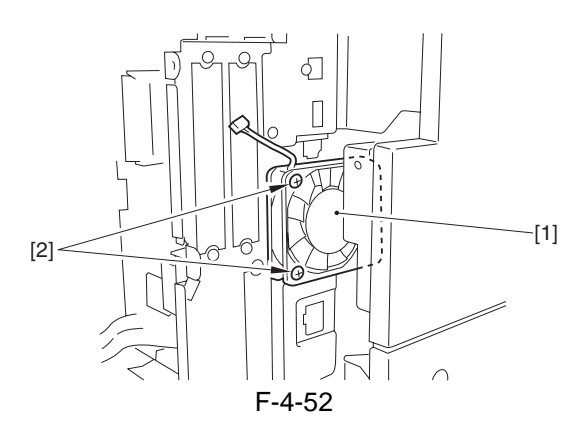

Chapter 5

# **Original Exposure System**

# Contents

| 5.1 Construction                                                                                    | 5- 1  |
|----------------------------------------------------------------------------------------------------|-------|
| 5.1.1 Specifications, Controls, and Functions <ir7105 7095=""></ir7105>                             | 5- 1  |
| 5.1.2 Specifications, Controls, and Functions <ir7086></ir7086>                                     | 5- 2  |
| 5.1.3 Major Components <ir7105 7095=""></ir7105>                                                    | 5- 2  |
| 5.1.4 Major Components <ir7086></ir7086>                                                            | 5- 4  |
| 5.1.5 Construction of the Control System <ir7105 7095=""></ir7105>                                  | 5- 5  |
| 5.1.6 Construction of the Control System <ir7086></ir7086>                                          | 5- 6  |
| 5.2 Basic Sequence                                                                                  | 5- 6  |
| 5.2.1 Basic Sequence of Operations <ir7105 7095=""></ir7105>                                        | 5- 6  |
| 5.2.2 Basic Sequence of Operations <ir7086></ir7086>                                                | 5- 6  |
| 5.2.3 Basic Sequence of Operation in Response to a Press on the Start Key <ir7105 7095=""></ir7105> | 5- 7  |
| 5.2.4 Basic Sequence of Operation in Response to a Press on the Start Key <ir7086></ir7086>         | 5- 7  |
| 5.3 Various Control                                                                                 | 5- 8  |
| 5.3.1 Controlling the Scanner Drive System                                                          | 5- 8  |
| 5.3.1.1 Overview                                                                                    | 5- 8  |
| 5.3.1.2 Controlling the Scanner Motor <ir7105 7095=""></ir7105>                                     | 5- 8  |
| 5.3.1.3 Controlling the Scanner Motor <ir7086></ir7086>                                             | 5- 9  |
| 5.3.2 Enlargement/Reduction                                                                         | 5- 10 |
| 5.3.2.1 Changing the Reproduction Ratio in Main Scanning Direction                                  | 5- 10 |
| 5.3.2.2 Changing the Reproduction Ratio in Sub Scanning Direction <ir7105 7095=""></ir7105>         | 5- 10 |
| 5.3.2.3 Changing the Reproduction Ratio in Sub Scanning Direction <ir7086></ir7086>                 | 5- 10 |
| 5.3.3 Controlling the Scanning Lamp                                                                 | 5- 11 |
| 5.3.3.1 Overview <ir7105 7095=""></ir7105>                                                          | 5- 11 |
| 5.3.3.2 Overview <ir7086></ir7086>                                                                  | 5- 11 |
| 5.3.3.3 Scanning Lamp                                                                               | 5- 12 |
| 5.3.3.4 Controlling the Activation                                                                  | 5- 12 |
| 5.3.4 Detecting the Size of Originals                                                               | 5- 12 |
| 5.3.4.1 Overview                                                                                    | 5- 12 |
| 5.3.4.2 Points of Measurement Used for Original Size Identification                                 | 5- 12 |
| 5.3.4.3 Overview of Operation <ir7105 7095=""></ir7105>                                             | 5- 14 |
| 5.3.4.4 Overview of Operation <ir7086></ir7086>                                                     | 5- 15 |
| 5.3.5 Dirt Sensor Control                                                                           | 5- 17 |
| 5.3.5.1 Dust Detection in Stream Reading Mode <ir7105 7095=""></ir7105>                             | 5- 17 |
| 5.3.5.2 Dust Detection in Stream Reading Mode <ir7086></ir7086>                                     | 5- 18 |
| 5.3.5.3 White Plate Dust Detection Control                                                          | 5- 19 |
| 5.3.6 Image Processing                                                                              | 5- 20 |
| 5.3.6.1 Overview <ir7105 7095=""></ir7105>                                                          | 5- 20 |
| 5.3.6.2 Overview <ir7086></ir7086>                                                                  | 5- 21 |
| 5.3.6.3 CCD Drive <ir7105 7095=""></ir7105>                                                         | 5- 22 |
| 5.3.6.4 CCD Drive <ir7086></ir7086>                                                                 | 5- 22 |
| 5.3.6.5 CCD Output Gain Correction, Offset Correction                                               | 5- 23 |
| 5.3.6.6 CCD Output A/D Conversion                                                                   | 5- 23 |
| 5.3.6.7 Outline of Shading Correction                                                               | 5- 23 |
| 5.3.6.8 Shading Adjustment                                                                          | 5- 23 |

| 5.3.6.9 Shading Correction          |  |
|-------------------------------------|--|
| 5.4 Parts Replacement Procedure     |  |
| 5.4.1 CCD Unit                      |  |
| 5.4.2 Copyboard glass               |  |
| 5.4.3 Standard White Plate          |  |
| 5.4.4 Scanning Lamp                 |  |
| 5.4.5 Reader Controller PCB         |  |
| 5.4.6 Interface PCB                 |  |
| 5.4.7 Inverter PCB                  |  |
| 5.4.8 Scanner Motor                 |  |
| 5.4.9 ADF Open/Close Sensor         |  |
| 5.4.10 Original Size Sensor         |  |
| 5.4.11 Scanner Home Position Sensor |  |
| 5.4.12 Cooling Fan                  |  |
| 5.4.13 Scanner Drive Cable          |  |
|                                     |  |

# **5.1 Construction**

#### 5.1.1 Specifications, Controls, and Functions <iR7105/7095>

The specifications, controls, and functions of the machine's original exposure system are as follows:

T-5-1

| Item                  | Description                                                                  |
|-----------------------|------------------------------------------------------------------------------|
| Scanning lamp         | xenon lamp                                                                   |
| Original scanning     | book mode: by moving the scanner                                             |
|                       | ADF mode (one-side reading): by stream reading (2 fixed points of small-size |
|                       | reading and large-size reading)                                              |
|                       | ADF mode (double-sided reading): by moving the scanner (Fixed reading)       |
| Original reading      | 600 x 600 dpi (main scanning x sub scanning)                                 |
| resolution            |                                                                              |
| Halftone              | 256 gradations                                                               |
| Scanning position     | by scanner HP sensor                                                         |
| detection             |                                                                              |
| lens                  | single-focal point, fixed type                                               |
| Magnification         | [1] in platen mode, Fixed reading: 25% to 400%                               |
|                       | main scanning direction: image processing by controller block                |
|                       | sub scanning direction: scanning speed variation (No. 1 mirror base; 100% or |
|                       | higher)                                                                      |
|                       | in combination with image processing by reader block (50% or higher and      |
|                       | lower than 100%)                                                             |
|                       | in combination with image processing in reader block and controller block    |
|                       | (lower than 50%)                                                             |
|                       | [2] ADF mode: 25% to 200%                                                    |
|                       | main scanning direction: image processing in controller block                |
|                       | sub scanning direction: original movement speed variation (89% or higher)    |
|                       | in combination with image processing by reader block (50% or higher and      |
|                       | lower than 89%)                                                              |
|                       | in combination with image processing in reader block and controller block    |
| 0 1 1                 | (lower than 50%)                                                             |
| Scanner drive control | No. 1/2 mirror base: control by pulse motor                                  |
| Scanning lamp         | [1] activation control by pulse motor                                        |
| control               | [2]error detection control                                                   |
| Original size         | [1]book mode                                                                 |
| detection             | sub scanning direction: by reflection type sensor                            |
|                       | main scanning direction: by CCD                                              |
|                       | [2] ADF mode                                                                 |
|                       | main scanning direction: by slide guide in ADF                               |
|                       | sub scanning direction: by photosensor in ADF                                |

#### 5.1.2 Specifications, Controls, and Functions <iR7086>

The specifications, controls, and functions of the machine's original exposure system are as follows: T-5-2

| С | - | 4 |  |
|---|---|---|--|
|   |   |   |  |

| Item                        | Description                                                                                                    |  |  |  |  |
|-----------------------------|----------------------------------------------------------------------------------------------------|--|--|--|--|
| Scanning lamp               | xenon lamp                                                                                                    |  |  |  |  |
| Original scanning           | book mode: by moving the scanner                                                                                                    |  |  |  |  |
|                             | ADF mode: by moving original                                                                                                    |  |  |  |  |
| Original reading resolution | 600 x 600 dpi (main scanning x sub scanning)                                                                                                    |  |  |  |  |
| Halftone                    | 256 gradations                                                                                                    |  |  |  |  |
| Scanning position detection | by scanner HP sensor                                                                                                    |  |  |  |  |
| lens                        | single-focal point, fixed type                                                                                                    |  |  |  |  |
| Magnification               | [1] in platen mode: 25% to 400%                                                                                                    |  |  |  |  |
|                             | main scanning direction: image processing by controller block                                                                                              |  |  |  |  |
|                             | sub scanning direction: scanning speed variation (No. 1 mirror base; 100% or higher)                                                                       |  |  |  |  |
|                             | in combination with image processing by reader block (50% or higher and lower than 100%)                                                                   |  |  |  |  |
|                             | in combination with image processing in reader block and controller block (lower than 50%)                                                                 |  |  |  |  |
|                             | [2] ADF mode: 25% to 200%                                                                                                    |  |  |  |  |
|                             | main scanning direction: image processing in controller block                                                                                              |  |  |  |  |
|                             | sub scanning direction: original movement speed variation (50% or<br>higher); in combination with image processing in controller block<br>(lower than 50%) |  |  |  |  |
| Scanner drive control       | No. 1/2 mirror base: control by pulse motor                                                                                                    |  |  |  |  |
| Scanning lamp               | [1]activation control by pulse motor                                                                                                    |  |  |  |  |
| control                     | [2]error detection control                                                                                                    |  |  |  |  |
| Original size               | [1]book mode                                                                                                    |  |  |  |  |
| detection                   | sub scanning direction: by reflection type sensor                                                                                                    |  |  |  |  |
|                             | main scanning direction: by CCD                                                                                                    |  |  |  |  |
|                             | [2] ADF mode                                                                                                    |  |  |  |  |
|                             | main scanning direction: by slide guide in ADF                                                                                                    |  |  |  |  |
|                             | sub scanning direction: by photosensor in ADF                                                                                                    |  |  |  |  |

#### 5.1.3 Major Components <iR7105/7095>

The major components of the original exposure system are as follows:

T-5-3

| Item                        | Notation | Description                                                            |
|-----------------------------|----------|------------------------------------------------------------------------|
| Scanning lamp               | LA1      | xenon lamp (120,000 lx)                                                |
| Scanner motor               | M501     | 2-phase pulse motor (pulse control)                                    |
| Reader Cooling fan 1        | FM501    | cools the reader block                                                 |
| Reader Cooling fan 2        | FM502    | cools the reader block                                                 |
| ADF open/closed sensor      | PS501    | detects the state (open/closed) of the ADF; at 25 deg                  |
| Scanner HP sensor           | PS502    | detects scanner home position                                          |
| Original size sensor (AB)   |          | detects the size in sub scanning direction (AB-configuration)          |
| Original size sensor (inch) |          | detects size in sub scanning direction (inch)                          |
| Mirror                      |          | No. 1, 2, 3 mirrors                                                    |
| Inverter PCB                |          | drives the scanning lamp                                               |
| CCD unit                    |          | collects image data, performs analog image processing                  |
| Reader controller PCB       |          | controls the reader unit as a whole, performs digital image processing |

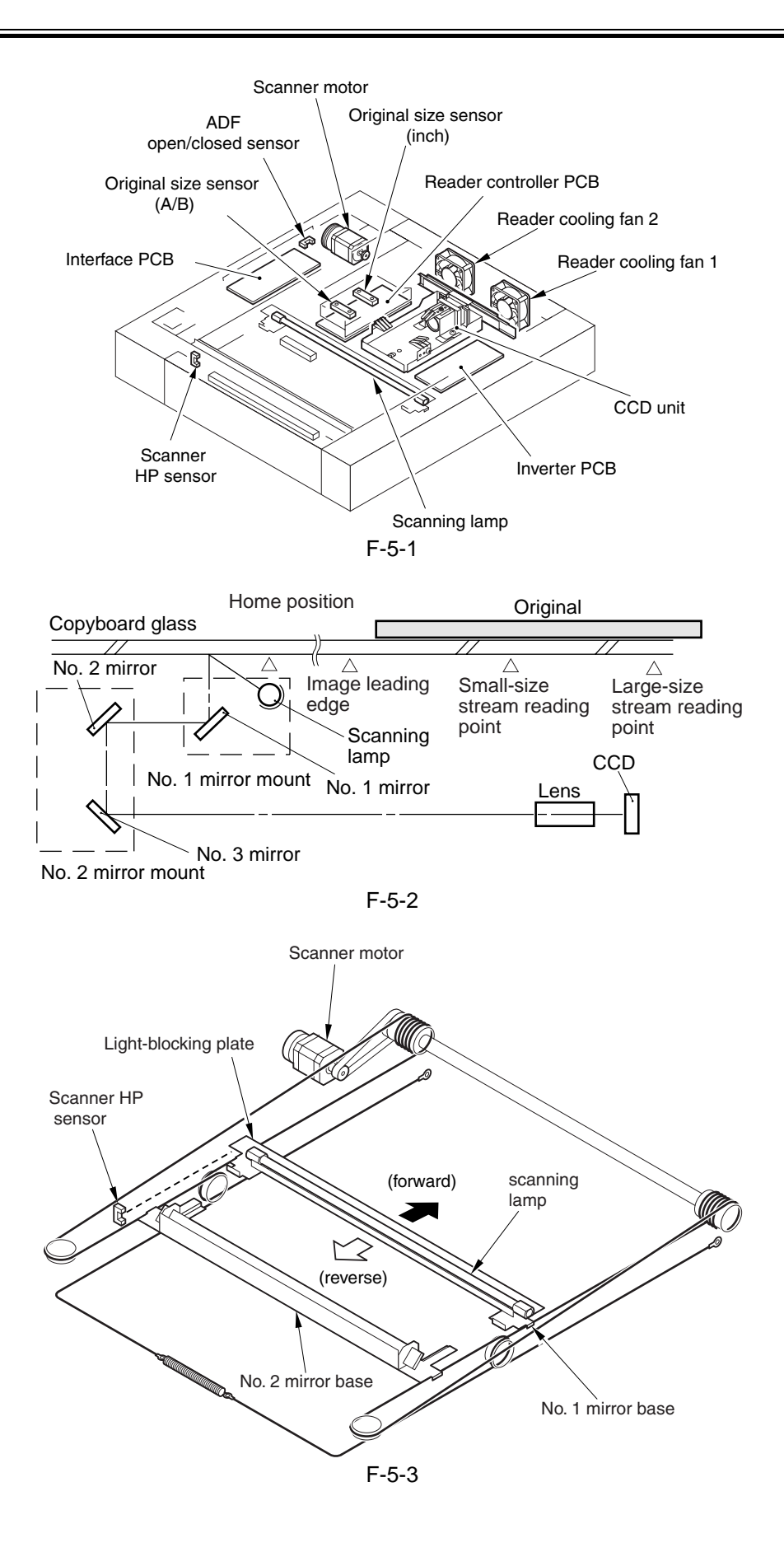

### 5.1.4 Major Components <iR7086>

#### The major components of the original exposure system are as follows:

T-5-4

| Item                        | Notation | Description                                                                             |
|-----------------------------|----------|-----------------------------------------------------------------------------------------|
| Scanning lamp               | LA1      | xenon lamp (90,000 lx)                                                                  |
| Scanner motor               | M501     | 2-phase pulse motor (pulse control)                                                     |
| Reader Cooling fan          | FM501    | cools the reader block                                                                  |
| ADF open/closed sensor 1    | PS501    | detects the state (open/closed) of the ADF; at 5 deg                                    |
| Scanner HP sensor           | PS502    | detects scanner home position                                                           |
| ADF open/closed sensor 2    | PS503    | detects the state (open/closed) of the ADF (detects timing of size detection at 25 deg) |
| Original size sensor (AB)   |          | detects the size in sub scanning direction (AB-configuration)                           |
| Original size sensor (inch) |          | detects size in sub scanning direction (inch)                                           |
| Mirror                      |          | No. 1, 2, 3 mirrors                                                                     |
| Inverter PCB                |          | drives the scanning lamp                                                                |
| CCD unit                    |          | collects image data, performs analog image processing                                   |
| Reader controller PCB       |          | controls the reader unit as a whole, performs digital image processing                  |

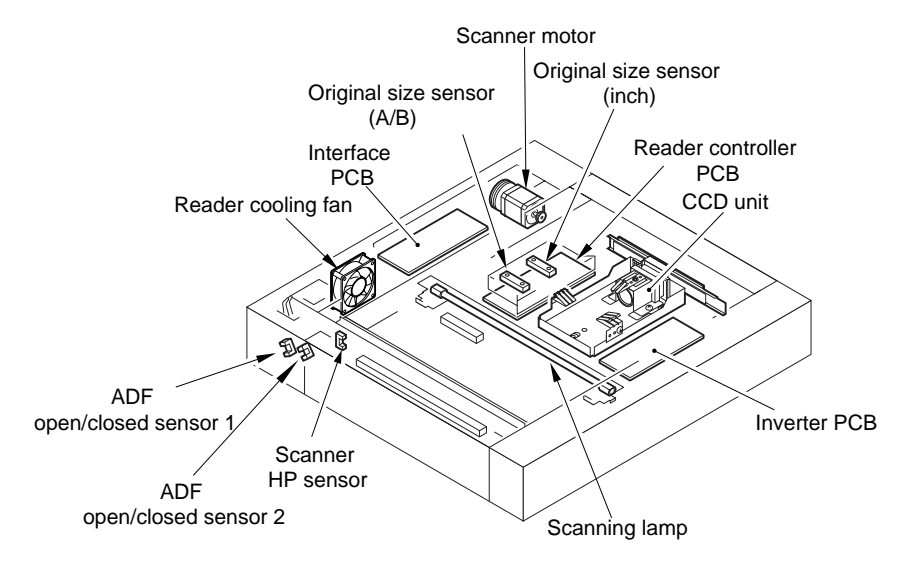

F-5-4

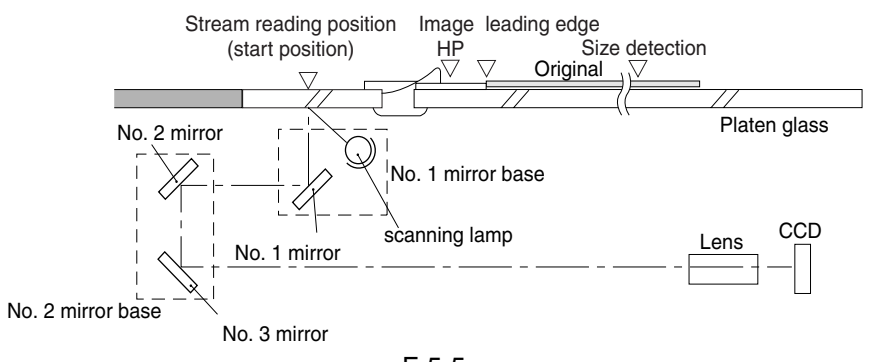

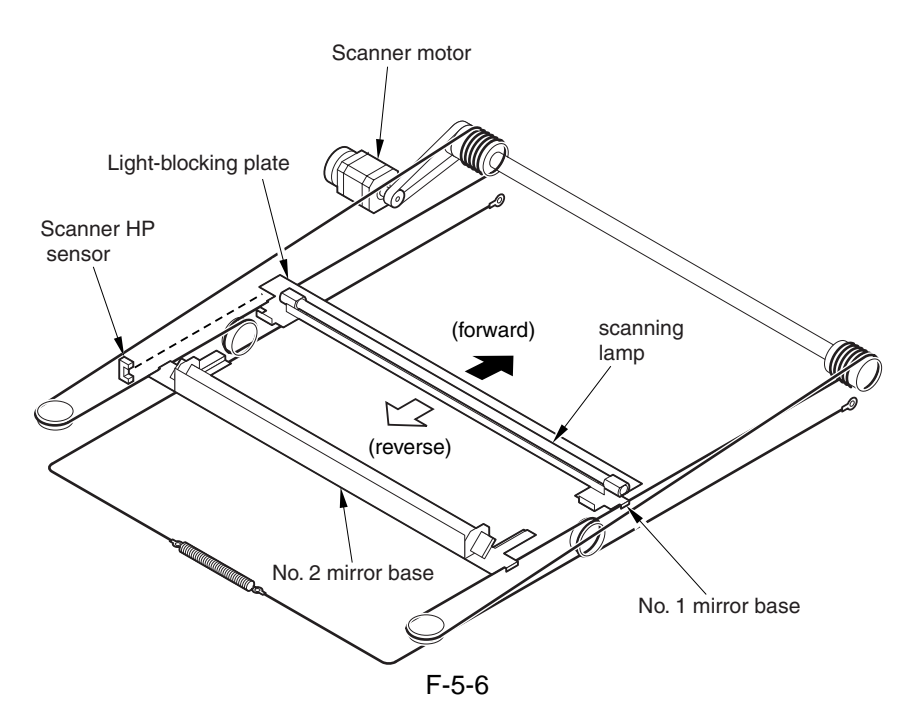

#### 5.1.5 Construction of the Control System <iR7105/7095>

The construction of the control system of the machine's original exposure system is as follows:

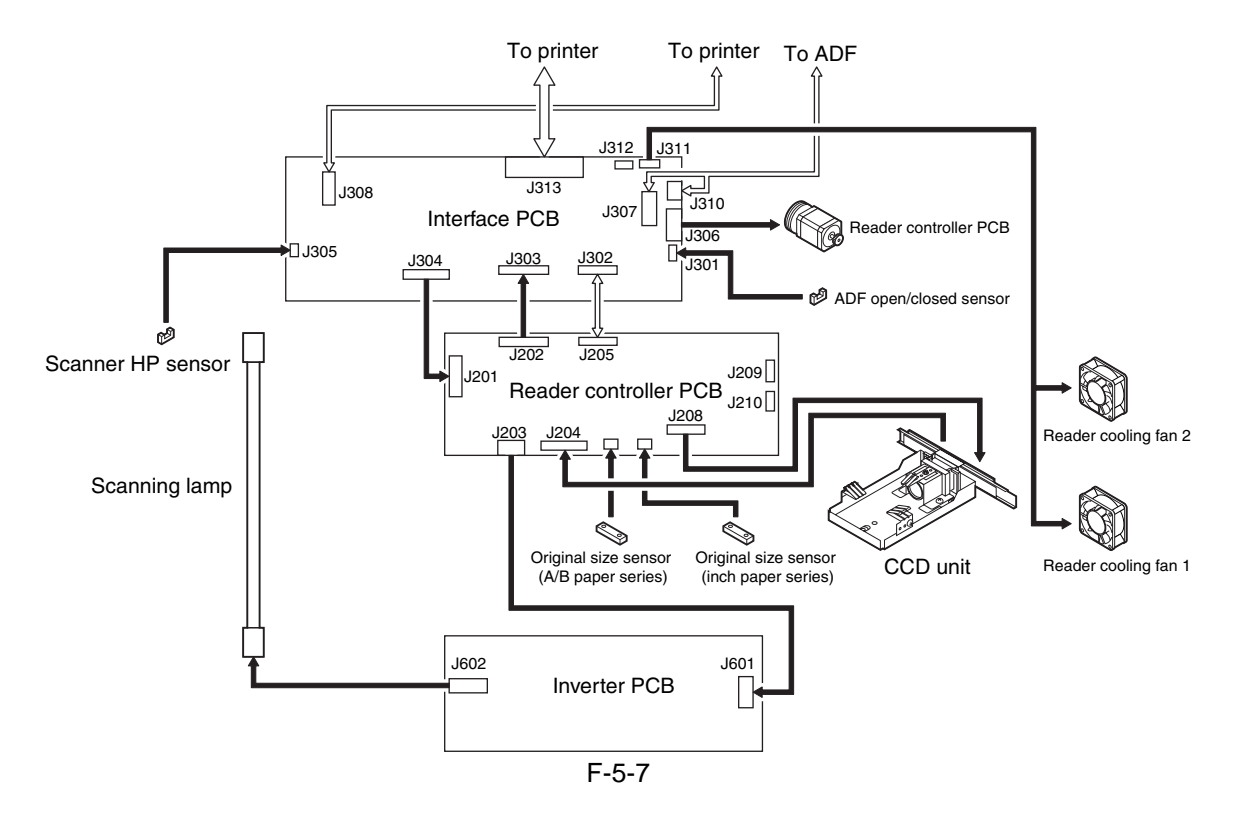

#### 5.1.6 Construction of the Control System <iR7086>

The construction of the control system of the machine's original exposure system is as follows:

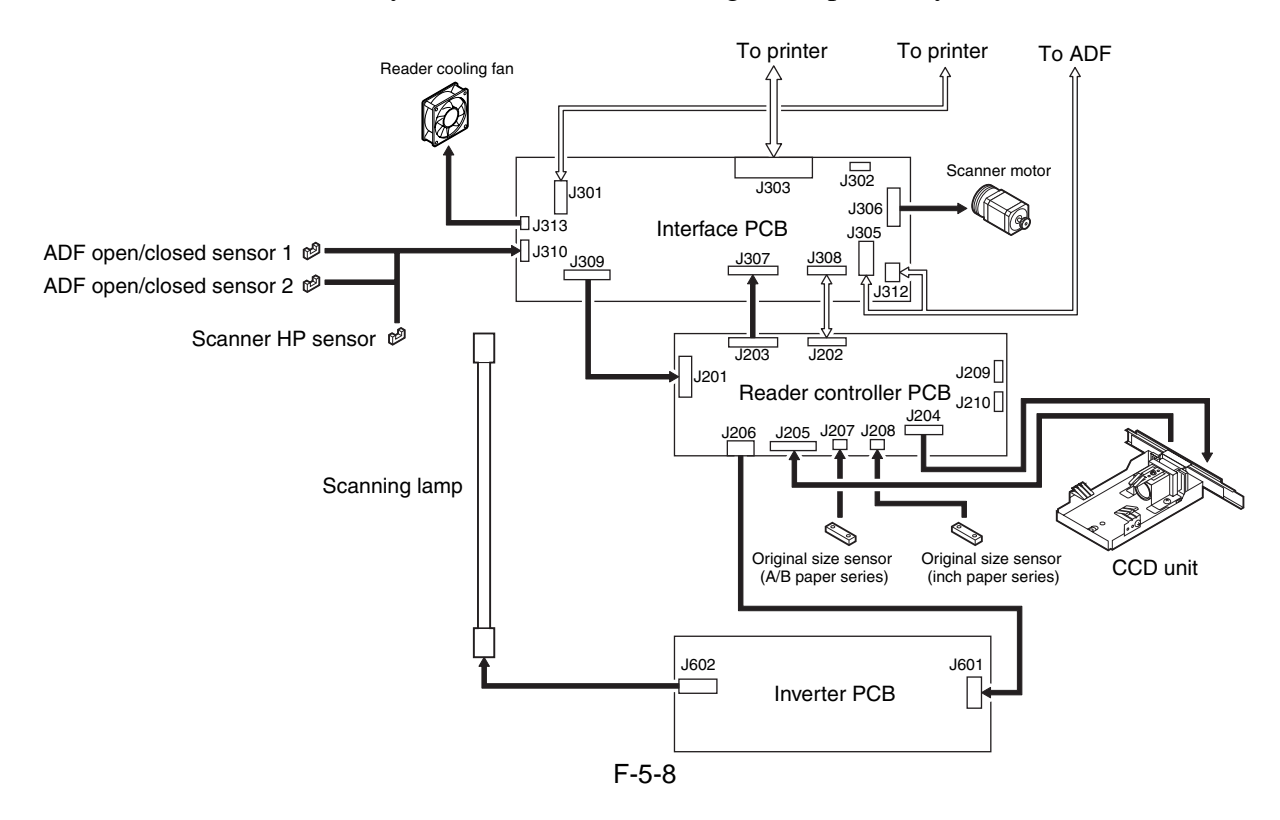

# **5.2 Basic Sequence**

#### 5.2.1 Basic Sequence of Operations <iR7105/7095>

Basic Sequence of Operation at Power-On

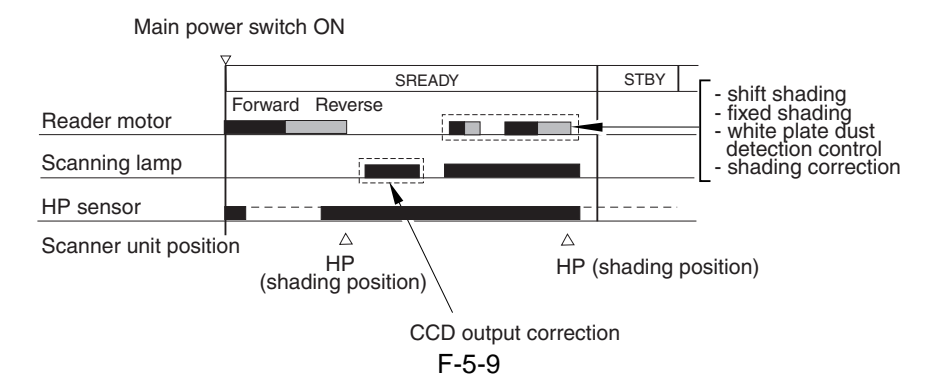

#### 5.2.2 Basic Sequence of Operations <iR7086>

Basic Sequence of Operation at Power-On

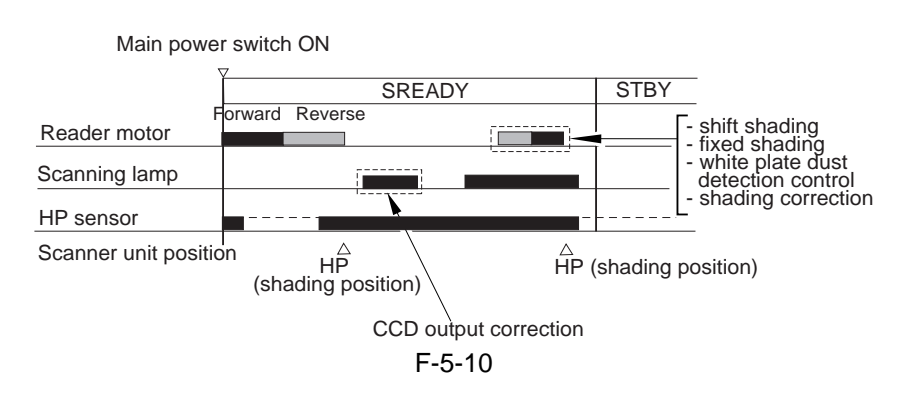

# 5.2.3 Basic Sequence of Operation in Response to a Press on the Start Key <iR7105/7095>

Basic Sequence of Operation in Response to a Press on the Start Key (book mode; 1 original)

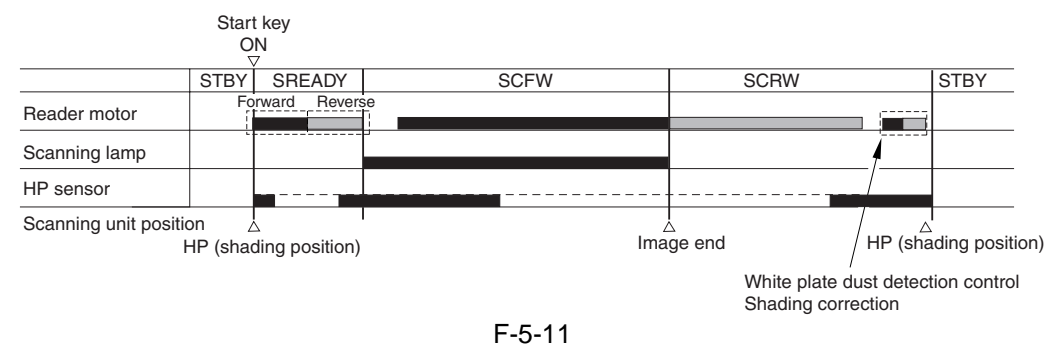

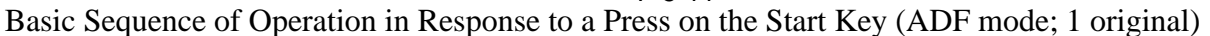

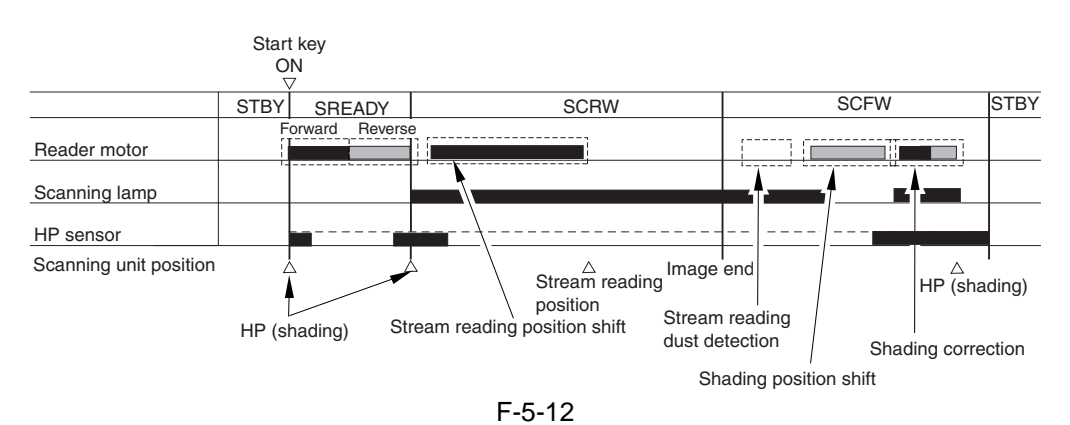

#### 5.2.4 Basic Sequence of Operation in Response to a Press on the Start Key <iR7086>

Basic Sequence of Operation in Response to a Press on the Start Key (book mode; 1 original)

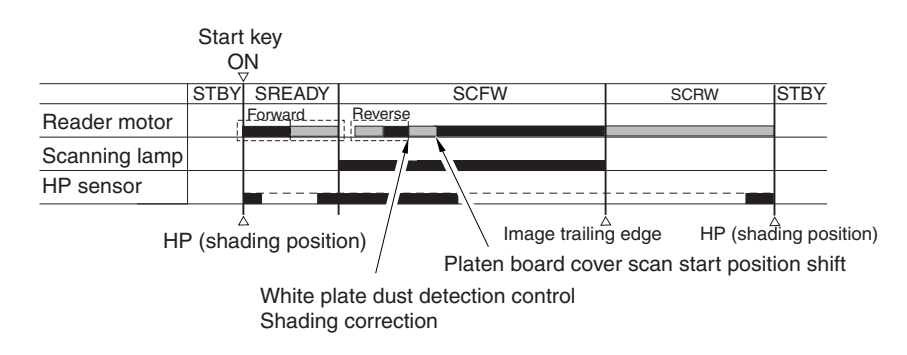

F-5-13

Basic Sequence of Operation in Response to a Press on the Start Key (ADF mode; 1 original)

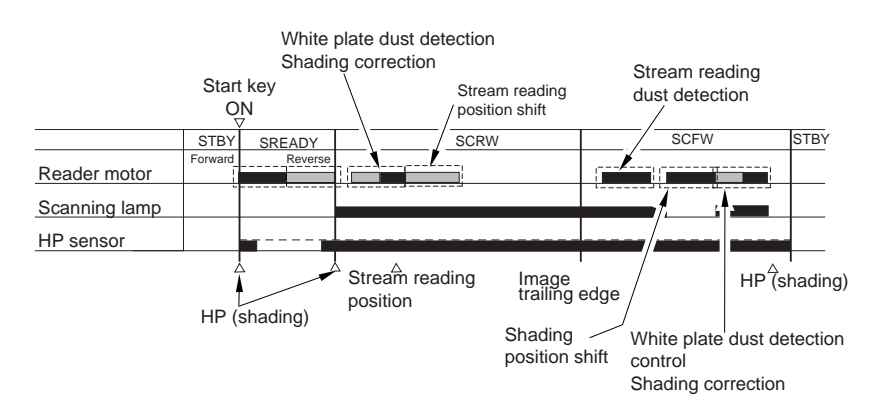

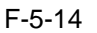

# **5.3 Various Control**

#### 5.3.1 Controlling the Scanner Drive System

#### 5.3.1.1 Overview

The following shows the components associated with the scanner drive system:

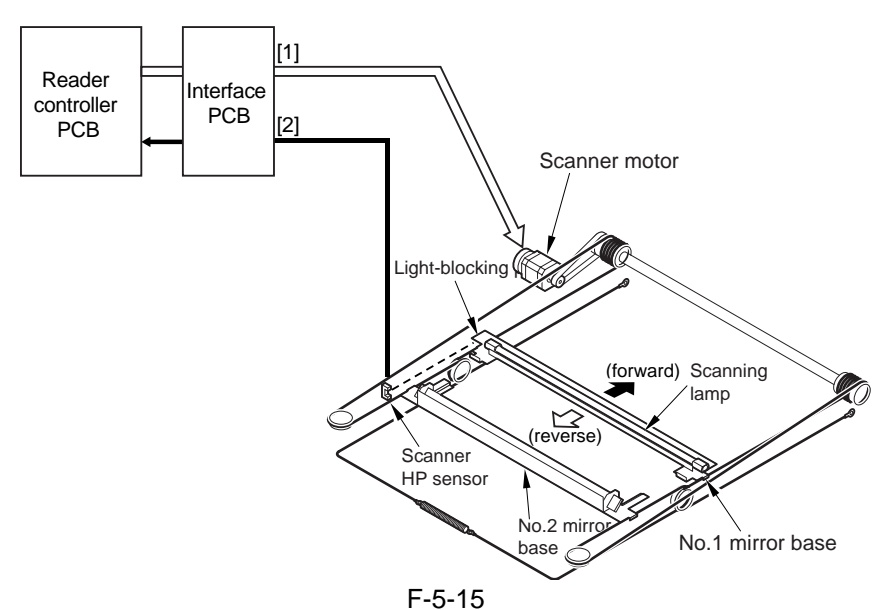

[1] Scanner Motor M501 Drive Signal

starts/stops the motor; controls the direction and speed of its rotation

[2] Scanner HP Detection Signal

detects the presence of the No. 1 mirror base at home position

#### 5.3.1.2 Controlling the Scanner Motor <iR7105/7095>

The configuration of the system used to control the scanner motor is as follows; the motor driver on the interface PCB operates according to the signals from the CPU to start/stop the scanner motor and to control the direction and speed of its rotation

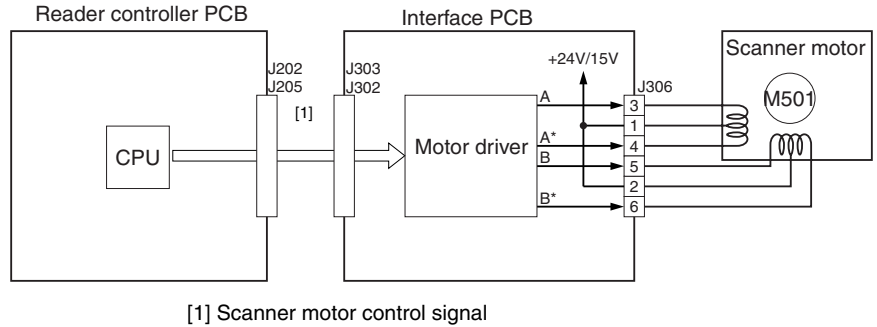

F-5-16

a. Reverse Movement After a Scan

After an image scan, the No. 1 mirror base is moved in reverse as far as the shading position at 325 mm/ sec regardless of the selected magnification.

b. Forward Movement During a Scan

During an image scan, the No. 1 mirror base is controlled at the speed indicated in the following figure; the No. 1 mirror base is moved forward at 325 mm/sec for 100% magnification.

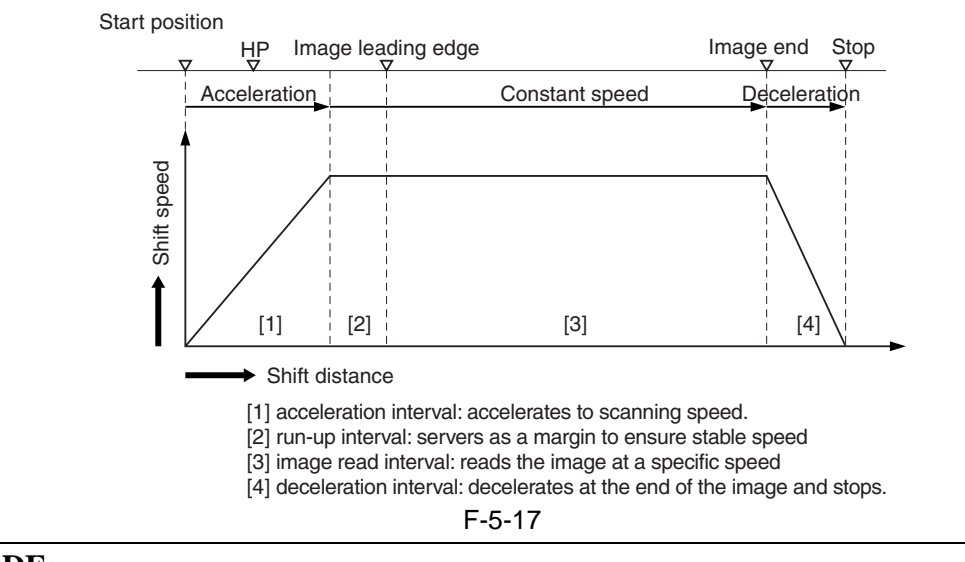

## ERROR CODE:

E202 (HP detection error)

-0001: when the No. 1 mirror base is moving forward, it fails to reach the HP sensor within a specific period of time

-0002: when the No. 1 mirror base is moving in reverse, it fails to reach the HP sensor within a specific period of time

#### **SERVICE MODE:**

COPIER>ADJUST>ADJ-XY>ADJ-X (scanner image leading edge position adjustment) Enter a value to adjust the image leading edge position. settings range: 0 to 2970 (a change of '12' causes a shift of 1 mm) COPIER>AJST>ADJ-XY>ADJ-S (scanner home position) Do not change the setting.

#### 5.3.1.3 Controlling the Scanner Motor <iR7086>

The configuration of the system used to control the scanner motor is as follows; the motor driver on the interface PCB operates according to the signals from the CPU to start/stop the scanner motor and to control the direction and speed of its rotation

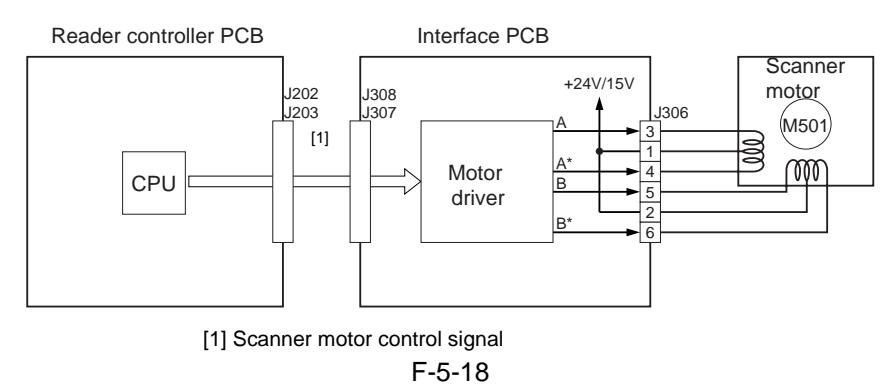

a. Reverse Movement After a Scan

After an image scan, the No. 1 mirror base is moved in reverse as far as the shading position at 325 mm/ sec regardless of the selected magnification.

b. Forward Movement During a Scan

During an image scan, the No. 1 mirror base is controlled at the speed indicated in the following figure; the No. 1 mirror base is moved forward at 325 mm/sec for 100% magnification.

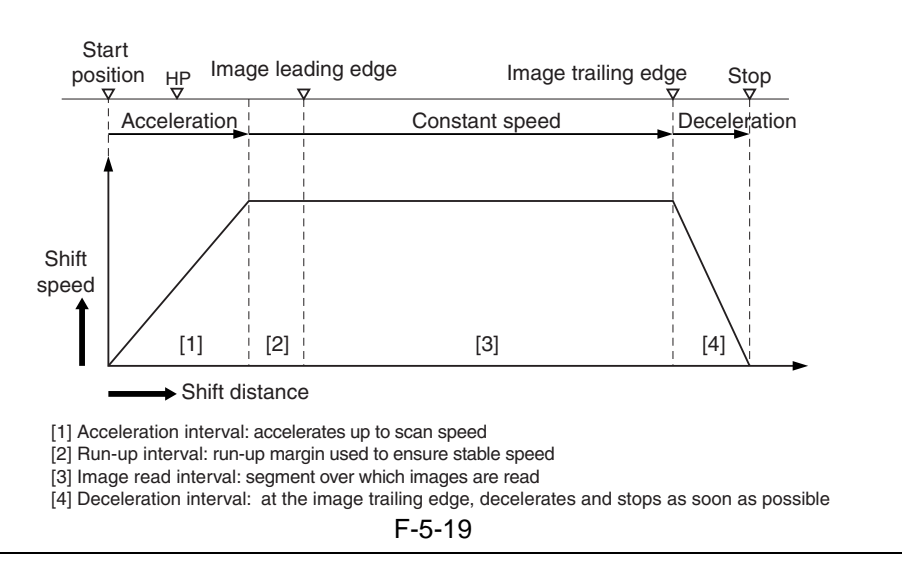

#### ERROR CODE:

#### E202 (HP detection error)

-0001: when the No. 1 mirror base is moving forward, it fails to reach the HP sensor within a specific period of time

-0002: when the No. 1 mirror base is moving in reverse, it fails to reach the HP sensor within a specific period of time

#### SERVICE MODE: COPIER>ADJUST>ADJ-XY>ADJ-X (scanner image leading edge position adjustment)

Enter a value to adjust the image leading edge position. settings range: 0 to 2970 (a change of '12' causes a shift of 1 mm) **COPIER>AJST>ADJ-XY>ADJ-S** (scanner home position) Do not change the setting.

#### 5.3.2 Enlargement/Reduction

#### 5.3.2.1 Changing the Reproduction Ratio in Main Scanning Direction

To change the magnification in main scanning direction (for both platen and ADF modes), the machine reads the image at 100% and applies appropriate image processing in the main controller block.

#### 5.3.2.2 Changing the Reproduction Ratio in Sub Scanning Direction <iR7105/7095>

To execute scaling, the moving speed of the mirror 1 mount is changed.

- Also, digital scaling is concurrently used under the following conditions:
- Fixed reading: scaling is from 25 to 99.9%
- Stream reading: scaling is from 25 to 88.9%

#### **MEMO:**

Stream reading is basically executed when a copy is made with the ADF. However, fixed reading is executed instead if scaling is from 25 to 49.9% or a 2-sided copy is made at any scaling factor. Fixed reading is executed whenever a copy is made in book mode.

#### 5.3.2.3 Changing the Reproduction Ratio in Sub Scanning Direction <iR7086>

To execute scaling, the moving speed of the mirror 1 mount is changed.

Also, digital scaling is concurrently used under the following conditions:

- Fixed reading: scaling is from 25 to 99.9%
- Stream reading: scaling is from 25 to 50%

#### 5.3.3 Controlling the Scanning Lamp

#### 5.3.3.1 Overview <iR7105/7095>

The following shows the items of control and the components of the control system associated with the activation of the scanning lamp:

1) Controlling the Activation

The machine turns on or off the scanning lamp using the drive signal (XE-ON) generated by the CPU on the reader controller PCB. In response to the signal, the inverter PCB generates high-frequency high voltage in the activation motor circuit using the drive voltage (+24 V) supplied by the reader controller PCB, thus turning on the scanning lamp.

2) Detecting an Error

The machine identifies an error in the intensity of light as an activation error occurring when the lamp is initially turned on (shading correction).

# ERROR CODE: E225

-0001: at time of shading, the detected intensity of light falls short of a specific level. -0002: in ADF mode, the intensity of light between originals falls short of a specific level.

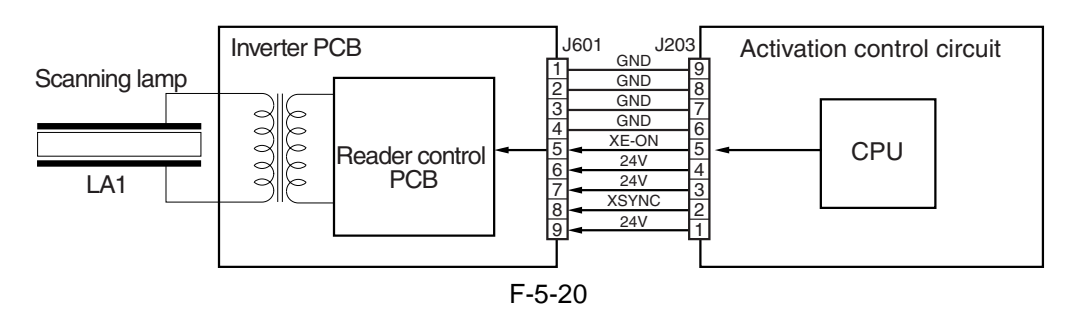

#### 5.3.3.2 Overview <iR7086>

The following shows the items of control and the components of the control system associated with the activation of the scanning lamp:

1) Controlling the Activation

The machine turns on or off the scanning lamp using the drive signal (XE-ON) generated by the CPU on the reader controller PCB. In response to the signal, the inverter PCB generates high-frequency high voltage in the activation motor circuit using the drive voltage (+24 V) supplied by the reader controller PCB, thus turning on the scanning lamp.

#### 2) Detecting an Error

The machine identifies an error in the intensity of light as an activation error occurring when the lamp is initially turned on (shading correction).

#### **ERROR CODE:**

#### E225

-0001: at time of shading, the detected intensity of light falls short of a specific level. -0002: in ADF mode, the intensity of light between originals falls short of a specific level.

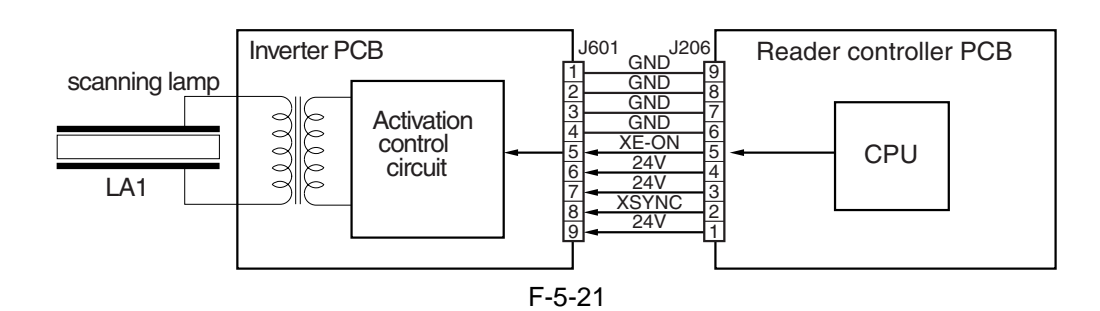

#### 5.3.3.3 Scanning Lamp

The machine's scanning lamp is a xenon lamp consisting of a tube in which xenon gas is sealed. On the inner side of the glass tube are 2 electrodes running parallel to the tube axis, while the inner side is coated with fluorescent material. When high-frequency high voltage is applied to the electrodes, the gas inside the tube starts to discharge, thus illuminating the fluorescent material.

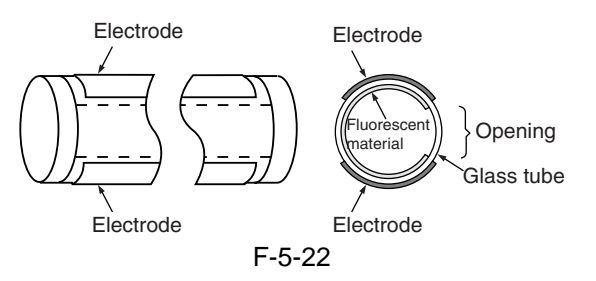

#### 5.3.3.4 Controlling the Activation

The machine turns on or off the scanning lamp using the drive signal (XE\_ON) from the CPU on the reader controller PCB. In response to the signal, the inverter PCB generates high-frequency high voltage in the activation control circuit using the drive voltage (+24 V) supplied by the reader controller PCB, thus turning on the xenon lamp.

#### 5.3.4 Detecting the Size of Originals

#### 5.3.4.1 Overview

The machine identifies the size of an original with reference to the combination of measurements taken of the light reflected at specific points of the CCD and the output of a reflection type sensor. It takes measurements at 2 points for individual sizes to ensure correct identification even in the event that the original is displaced while the ADF is being closed.

- for main scanning direction, by the CCD (for AB, 8 points; for inch-configuration, 6 points)
- for sub scanning direction, by a reflection type photosensor (for AB-configuration, 1 point; for inchconfiguration, 1 point)

The machine identifies the size of an original as follows:

1) External Light (main scanning direction only)

While keeping the scanning lamp off, the machine measures the CCD level at individual points of measurement in main scanning direction.

2) Sensor Output Level

The machine turns on the scanning lamp, and measures the CCD level at individual points of measurement in main scanning direction. Also, the machine turns on the LED of the reflection type photosensor in sub scanning direction to measure the sensor output. It uses the combination of the measurement and the output to identify the size of the original in question.

#### 5.3.4.2 Points of Measurement Used for Original Size Identification

For main scanning direction, the machine moves the No. 1 mirror base to the point of CCD original detection to measure the CCD level at individual points of measurement. For sub scanning direction, the machine uses the outputs of original sensors 1 and 3.

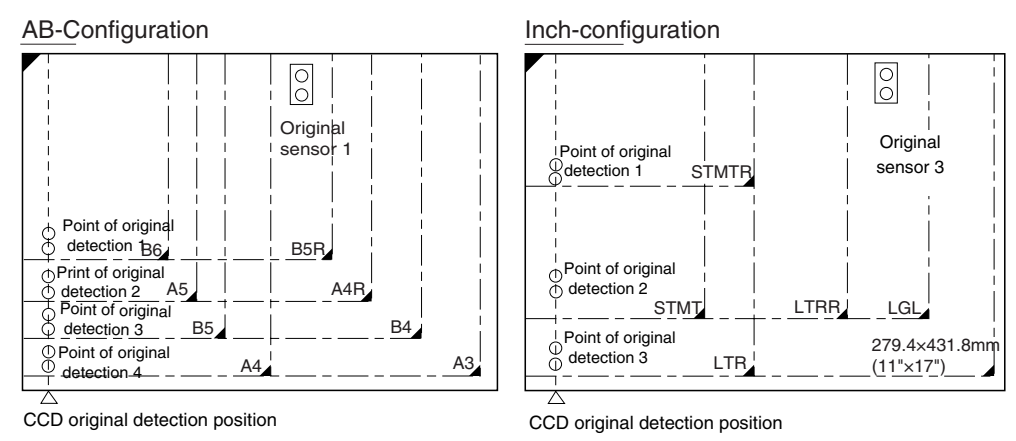

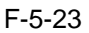

**1.** Checking the Presence/Absence of an Original at 2 Points (individual points of detection) For main scanning direction, the machine identifies the presence/absence of an original with reference to the CCD output at 2 points (nearest).

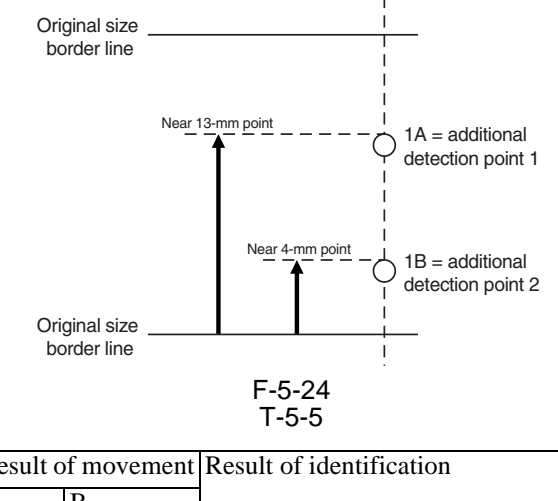

| Result of movement |     | Result of identification |
|--------------------|-----|--------------------------|
| А                  | В   |                          |
| no                 | no  | original absent          |
| yes                | no  | original present         |
| no                 | yes | original present         |
| yes                | yes | original present         |

Note:

Change in the Signal in Response to ADF Open -> Closed change present: no

other: yes

The OR argument is applied to the outputs at 2 points.

2. Priority on the Presence of an Original at the Front

If the machine detects the absence of an original at the rear in spite of detection of the presence at the front for main scanning direction, the machine will identify the size of the original upholding the result of detection at the front.

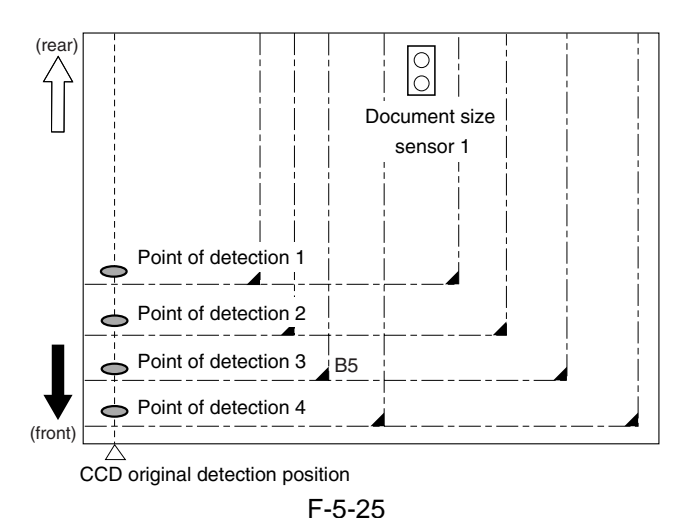

#### EX (B5 original)

T-5-6

| Point of detection | Result of detection present/absent | Result of identification |
|--------------------|------------------------------------|--------------------------|
| 1                  | present                            | present                  |
| 2                  | absent                             | present                  |
| 3                  | present                            | present                  |
| 4                  | absent                             | absent                   |
|                    |                                    | B5                       |

#### 5.3.4.3 Overview of Operation <iR7105/7095>

#### 1. In a Wait State

No. 1 mirror base: at shading position scanning lamp: off original sensor

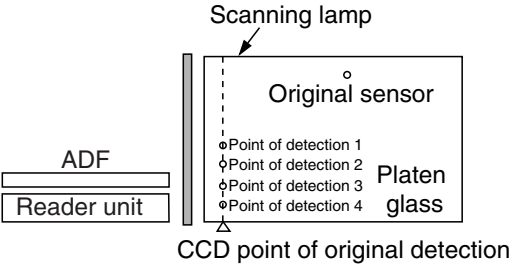

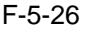

#### 2. ADF Being Opened

No.1 mirror base: moves to a specific point of original detection scanning lamp: off original sensor: off

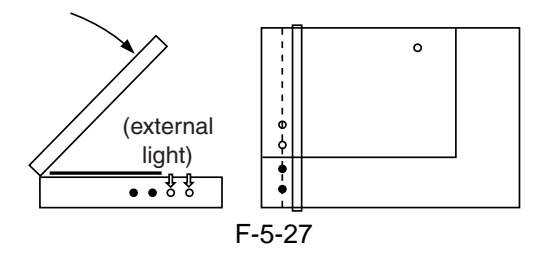

#### 3. ADF Being Closed

No. 1 mirror base: at point of original detection scanning lamp: off -> on

original sensor: original detection operation

- When the ADF is at 25 deg or lower, the external light within the width of any original is kept out of external light, thus causing the machine to assume the absence of an original at points of external light detection (external light search operation).

The ADF open/closed sensor (main body) identifies the state as being "closed," and the machine starts original size detection.

Here, B5, B4, A4, and A3 are eliminated from the list of possible sizes.

- When the external light search is over, the machine turns on the xenon lamp for the main scanning lamp, and checks the CCD (4 points) for external light. For sub scanning direction, the machine starts to operate the original sensor.

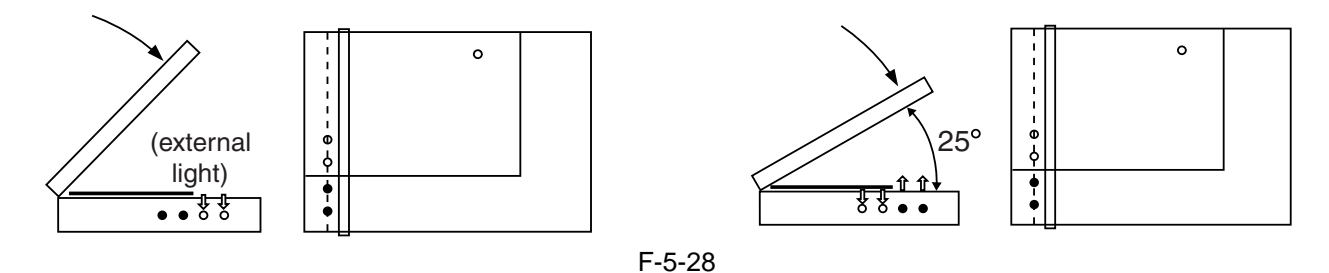

#### 4. ADF Fully Closed (8 deg or less)

No. 1 mirror base: at point of original detection scanning lamp: on

original sensor: original detection operation

The machine looks for a change in the output level of individual sensors for a period of 2 sec after the ADF open/closed sensor (ADF) has identified the current state as being "closed." The absence of a change in the level causes the machine to assume the presence of an original at the point in question. The machine uses the combination of changes in the levels of 5 points to identify the size of the original in question.

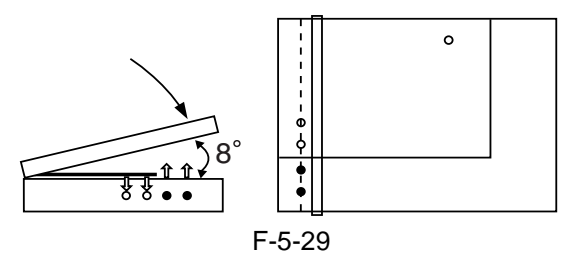

#### **5.** In a Wait State (for a press on the Start key) No.1 mirror base: at point of original detection scanning lamp: off original sensor: off

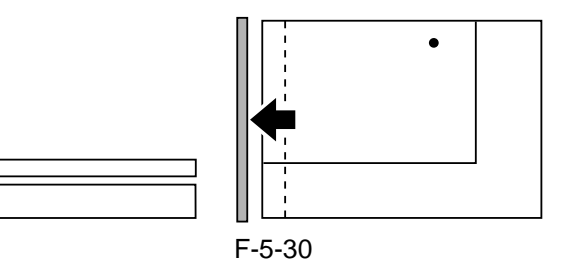

| AB-Configuration |                   |                   |                   |                   |                     | Inch-conf                               | iguratio          | า                 |                   |                     |
|------------------|-------------------|-------------------|-------------------|-------------------|---------------------|-----------------------------------------|-------------------|-------------------|-------------------|---------------------|
| Point of CCD     |                   |                   |                   |                   |                     |                                         | F                 | Point of          | CCD               |                     |
| Origina          | 1                 | detect            | ion               | 4                 | Original            | Original                                | 1                 | detect            | ion               | Original            |
| size             | А́В               | А́В               | ĂВ                | A B s             | sensor 1            | size                                    | А́В               | А́В               | ĂВ                | sensor 3            |
| A3               | 00                | 00                | 00                | 00                | 00                  | 11"x17"                                 | 00                | 00                | 00                | 00                  |
| B4               | 00                | 00                | 00                | $\bullet \bullet$ | 00                  | LGL                                     | 00                | 00                | $\bullet \bullet$ | 00                  |
| A4R              | 00                | 00                | $\bullet \bullet$ | $\bullet \bullet$ | 00                  | LTRR                                    | 00                | 00                | $\bullet \bullet$ | $\bullet$ $\bullet$ |
| A4               | 00                | 00                | 00                | 00                | ••                  | LTR                                     | 00                | 00                | 00                | $\bullet \bullet$   |
| B5               | 00                | 00                | 00                | $\bullet \bullet$ | ••                  | STMTR                                   | 00                | $\bullet \bullet$ | $\bullet \bullet$ | $\bullet \bullet$   |
| B5R              | 00                | $\bullet \bullet$ | $\bullet \bullet$ | $\bullet \bullet$ | 00                  | STMT                                    | 00                | 00                | $\bullet \bullet$ | $\bullet \bullet$   |
| A5               | 00                | 00                | $\bullet \bullet$ | $\bullet \bullet$ | $\bullet$ $\bullet$ | absent                                  | $\bullet \bullet$ | $\bullet \bullet$ | ••                | $\bullet$ $\bullet$ |
| B6               | 00                | $\bullet \bullet$ | $\bullet \bullet$ | $\bullet \bullet$ | ••                  | O:                                      | unchan            | ged               | •:cha             | nged                |
| absent           | $\bullet \bullet$ | $\bullet \bullet$ | $\bullet \bullet$ | ••                | ••                  | , i i i i i i i i i i i i i i i i i i i |                   | -                 |                   | 0                   |
|                  |                   |                   |                   |                   |                     |                                         |                   |                   |                   |                     |

F-5-31

#### 5.3.4.4 Overview of Operation <iR7086>

#### 1. In a Wait State

No. 1 mirror base: at shading position scanning lamp: off original sensor

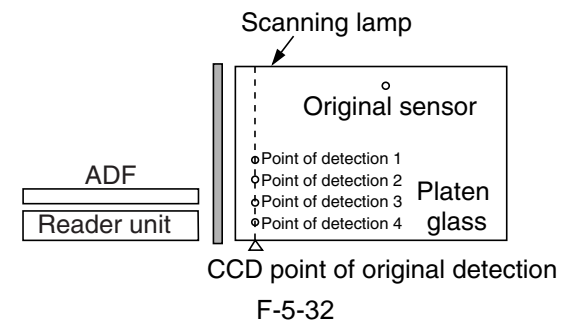

#### 2. ADF Being Opened

No.1 mirror base: moves to a specific point of original detection scanning lamp: off original sensor: off

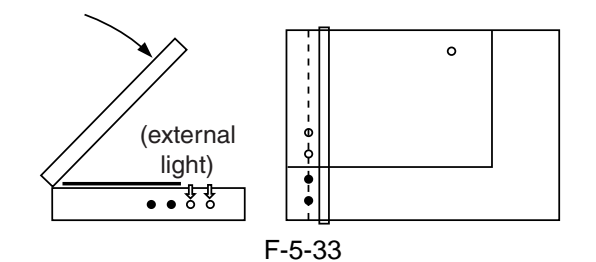

#### 3. ADF Being Closed

No. 1 mirror base: at point of original detection scanning lamp: off -> on original consort original detection operation

original sensor: original detection operation - When the ADF is at 25 deg or lower, the external light with

- When the ADF is at 25 deg or lower, the external light within the width of any original is kept out of external light, thus causing the machine to assume the absence of an original at points of external light detection (external light search operation).

The ADF open/closed sensor 2 identifies the state as being "closed," and the machine starts original size detection.

Here, B5, B4, A4, and A3 are eliminated from the list of possible sizes.

- When the external light search is over, the machine turns on the xenon lamp for the main scanning lamp, and checks the CCD (4 points) for external light. For sub scanning direction, the machine starts to operate the original sensor.

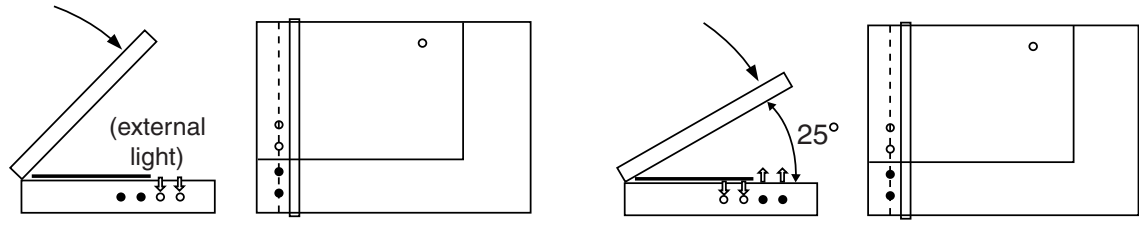

#### 4. ADF Fully Closed (5 deg or less)

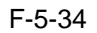

No. 1 mirror base: at point of original detection scanning lamp: on

original sensor: original detection operation

The machine looks for a change in the output level of individual sensors for a period of 2 sec after the ADF open/closed sensor 1 has identified the current state as being "closed." The absence of a change in the level causes the machine to assume the presence of an original at the point in question.

The machine uses the combination of changes in the levels of 5 points to identify the size of the original in question.

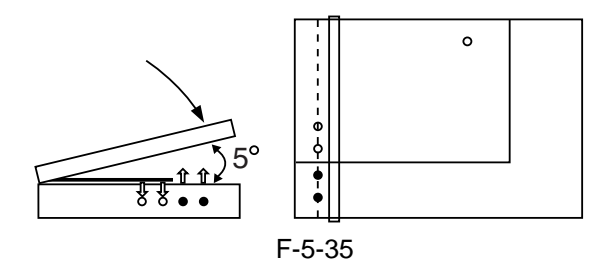

#### **5. In a Wait State (for a press on the Start key)** No.1 mirror base: at point of original detection scanning lamp: off original sensor: off

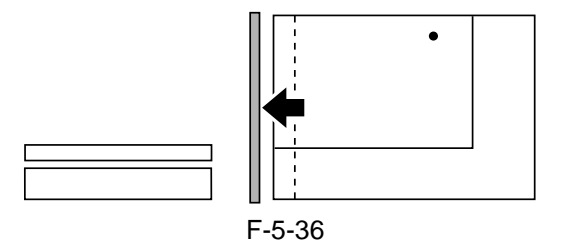

| AB-Configuration |                   |                   |                   |                     | Inch-configuration  |           |                   |                   |          |                     |
|------------------|-------------------|-------------------|-------------------|---------------------|---------------------|-----------|-------------------|-------------------|----------|---------------------|
|                  |                   | CCD p             | oint              |                     |                     | CCD point |                   |                   |          |                     |
| Origina          | 1                 | of deteo          | ction             | 1                   | Original            | Original  | 1                 | of dete           | ction    | Original            |
| size             | А́В               | А́В               | ĂВ                | <u> </u>            | sensor 1            | size      | А́В               | <u>A B</u>        | <u> </u> | sensor 3            |
| A3               | 00                | 00                | 00                | 00                  | 00                  | 11"x17"   | 00                | 00                | 00       | 00                  |
| B4               | 00                | 00                | 00                | $\bullet \bullet$   | 00                  | LGL       | 00                | 00                | ••       | 00                  |
| A4R              | 00                | 00                | $\bullet \bullet$ | $\bullet \bullet$   | 00                  | LTRR      | 00                | 00                | ••       | ••                  |
| A4               | 00                | 00                | 00                | 00                  | $\bullet \bullet$   | LTR       | 00                | 00                | 00       | ••                  |
| B5               | 00                | 00                | 00                | $\bullet \bullet$   | $\bullet \bullet$   | STMTR     | 00                | $\bullet \bullet$ | ••       | $\bullet$ $\bullet$ |
| B5R              | 00                | $\bullet \bullet$ | $\bullet \bullet$ | $\bullet \bullet$   | 00                  | STMT      | 00                | 00                | ••       | ••                  |
| A5               | 00                | 00                | $\bullet \bullet$ | $\bullet \bullet$   | $\bullet \bullet$   | absent    | $\bullet \bullet$ | $\bullet \bullet$ | ••       | $\bullet$ $\bullet$ |
| B6               | 00                | $\bullet \bullet$ | $\bullet \bullet$ | $\bullet$ $\bullet$ | $\bullet$ $\bullet$ | O         | hange a           | absent            | •:cha    | nge present         |
| none             | $\bullet \bullet$ | $\bullet \bullet$ | $\bullet \bullet$ | $\bullet \bullet$   | ••                  | •         | 0                 |                   |          | 0                   |
|                  |                   |                   |                   |                     | F-5-                | -37       |                   |                   |          |                     |

#### 5.3.5 Dirt Sensor Control

#### 5.3.5.1 Dust Detection in Stream Reading Mode <iR7105/7095>

In addition to the common points for stream reading, the machine uses an additional 6 points each for small-size and large-size sheets at intervals of 0.5 mm to avoid areas of dust (in total, 7 points for small-size and 7 points for large-size).

If it detects dust, however, it changes the point of reading to prevent dust from appearing in images. The detection of dust is executed at the end of each single job that uses stream reading; the machine moves the ADF belt idly when stream reading is selected and identifies any black line as an area of dust.

When it detects dust, it resets the current point of stream reading, and uses the point of reference on the leftmost edge for dust detection; if dust is detected, it moves the point of stream reading to the right by 1 point (0.5 mm) for detection of dust for a second time. If dust is not detected, the machine uses that point as the point for stream reading. If dust is detected once again, it will use the next point. If dust is detected at all 7 points, the machine will indicate the message "Copyboard Glass Soiled," which will remain unit the ADF is opened and the copyboard glass is cleaned. The machine will not use stream reading but use fixed reading as long as the message remains.

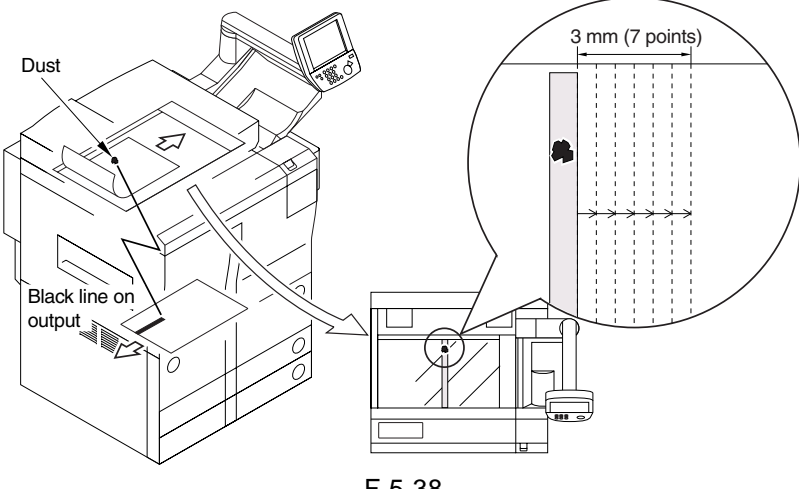

Advise the user to clean the area where the CCD stops in stream reading if the message has appeared. A label indicating the points for stream reading (for small-size and large-size) is attached to the rear of the copyboard glass.

If a jam has occurred, the machine will not execute dust detection at the end of a job. If the ongoing job is cancelled, it will execute dust detection at the end of operation.

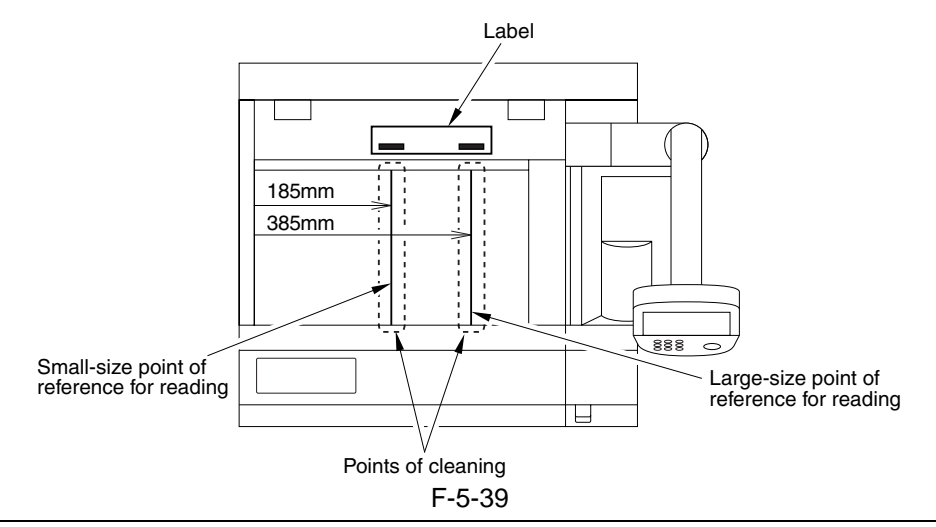

#### SERVICE MODE: COPIER>OPTION>BODY>DFDST-L1 (level 2) use it to adjust dust detection level between sheets (for small size paper) COPIER>OPTION>BODY>DFDST-L2 (level 2) use it to adjust dust detection level at the end of a job (for small size paper) COPIER>OPTION>BODY>DFDST-L3 (level 2) use it to adjust dust detection level between sheets (for large size paper) COPIER>OPTION>BODY>DFDST-L4 (level 2) use it to adjust dust detection level at the end of a job (for large size paper) COPIER>OPTION>BODY>DFDST-L4 (level 2) use it to adjust dust detection level at the end of a job (for large size paper)

#### 5.3.5.2 Dust Detection in Stream Reading Mode <iR7086>

In addition to the common points for stream reading, the machine uses an additional 4 points at intervals of 0.5 mm to avoid areas of dust (in total, 5 points).

If it detects dust, however, it changes the point of reading to prevent dust from appearing in images. The detection of dust is executed at the end of each single job that uses stream reading; the machine moves the ADF belt idly when stream reading is selected and identifies any black line as an area of dust.

When it detects dust, it resets the current point of stream reading, and uses the point of reference on the leftmost edge for dust detection; if dust is detected, it moves the point of stream reading to the right by 1 point (0.5 mm) for detection of dust for a second time. If dust is not detected, the machine uses that point as the point for stream reading. If dust is detected once again, it will use the next point. If dust is detected at all 5 points, the machine will indicate the message "Copyboard Glass Soiled," which will remain unit the ADF is opened and the copyboard glass is cleaned.

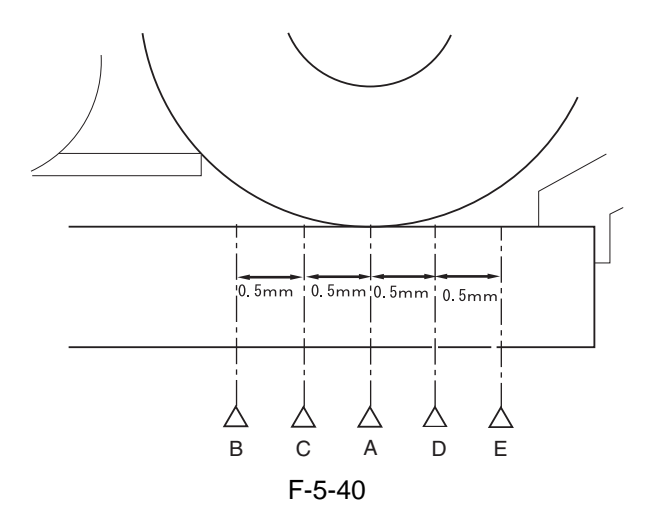

Advise the user to clean the area where the CCD stops in stream reading if the message has appeared.

SERVICE MODE: COPIER>OPTION>BODY>DFDST-L1 (level 1) use it to adjust dust detection level between sheets COPIER>OPTION>BODY>DFDST-L2 (level 1) use it to adjust dust detection level at the end of a job

#### 5.3.5.3 White Plate Dust Detection Control

The white plate can collect stray dust inside the reader unit, causing lines in images, and the machine is equipped with a mechanism to check for dust on the plate and correct it to limit its effects on output images. Timing of Control

#### 1. Before a Job

- white plate dust detection
- white plate dust correction
- 2. After a Job
- white plate dust detection
- white plate dust correction

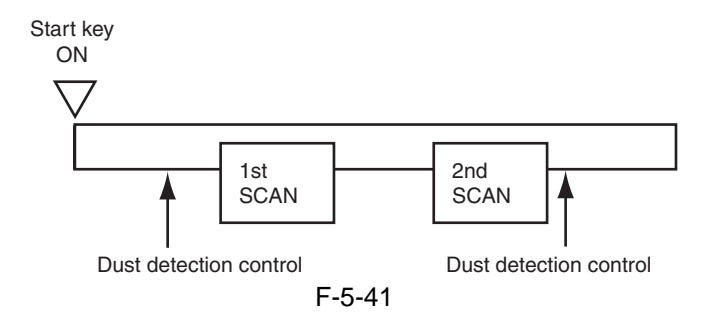

#### Particulars of Control

- White Plate Dust Detection

The machine compares the data on the light reflected by the white plate at time of fixed shading and shift shading to check for dust on the white plate while at the same time identifying the coordinates and width of the area of dust.

#### - White Plate Dust Correction

If the machine detects the presence of dust, it corrects the shading correction coefficient of the area of dust by means of a correction coefficient used for both sides of the area with dust, thus limiting the effects of the dust.

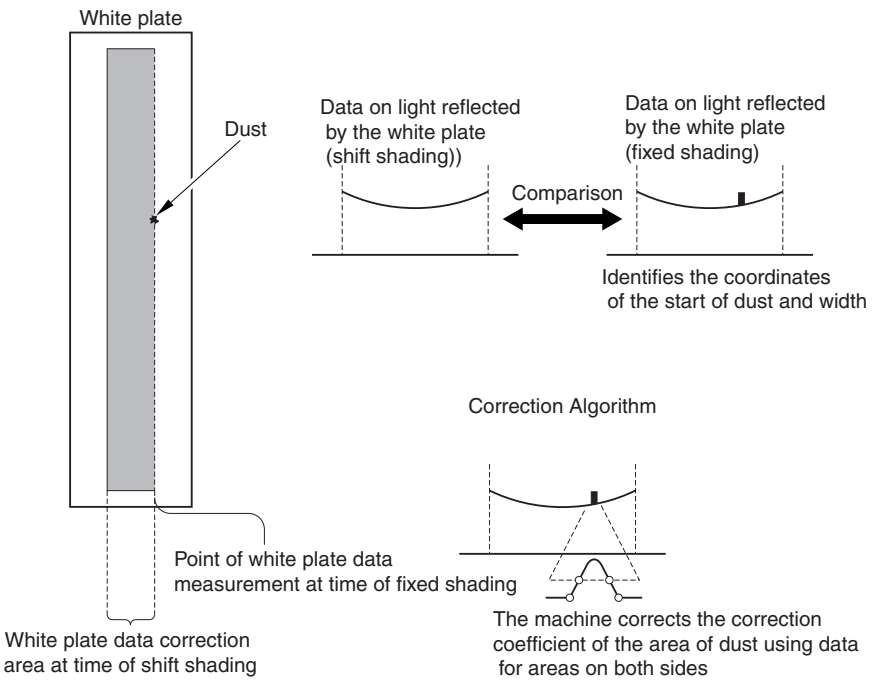

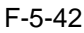

#### 5.3.6 Image Processing

#### 5.3.6.1 Overview <iR7105/7095>

The PCBs used in the image processing system have the following functions:

CDD/AP PCB: CCD drive, analog image processing, A/D conversion Reader controller PCB: shading correction, image data conversion (4 channels -> 2 channels)

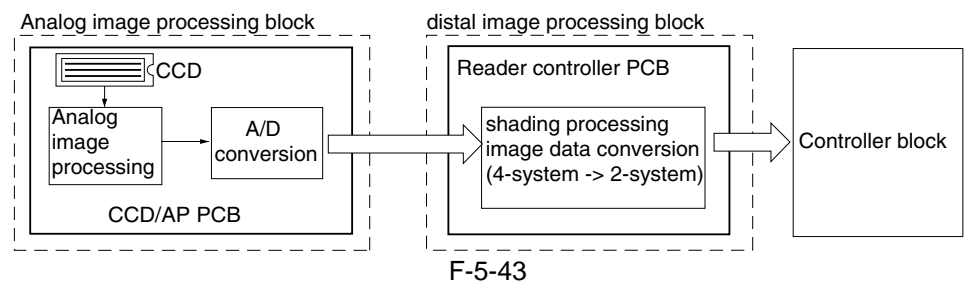

- 1. Analog Image processing
- CCD drive
- CCD output gain correction, offset correction
- CCD output A/D conversion

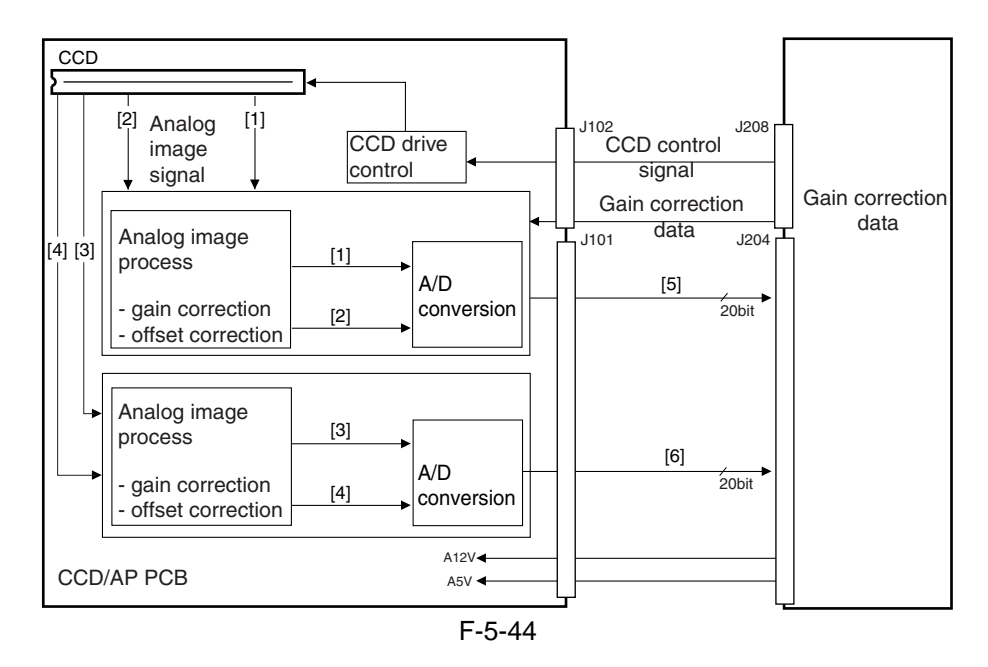

| [1] 1st half even-numbered pixel analog image signal | [4] 2nd half odd-numbered pixel analog image signal |
|------------------------------------------------------|-----------------------------------------------------|
| [2] 1st half odd-numbered pixel analog image signal  | [5] 1st half digital image signal                   |
| [3] 2nd half even-numbered pixel analog image signal | [6] 2nd half digital image signal                   |

2. Digital Image Processing

- shading correction

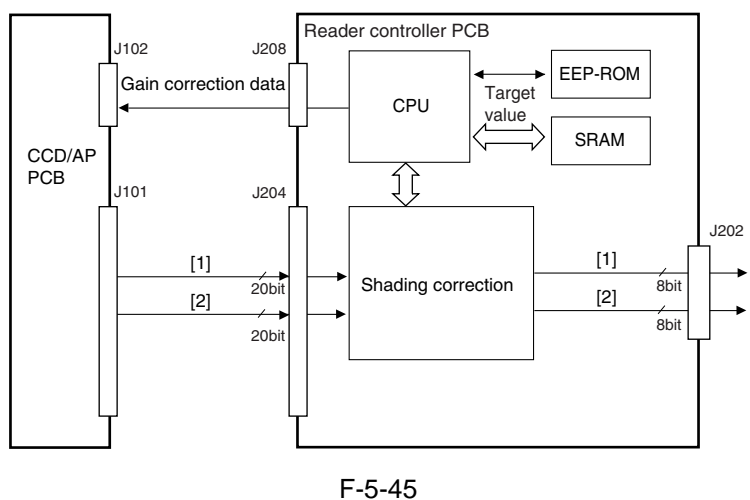

[1] 1st-half digital image signal[2] 2nd-half digital image signal

#### 5.3.6.2 Overview <iR7086>

The PCBs used in the image processing system have the following functions:

CDD/AP PCB: CCD drive, analog image processing, A/D conversion Reader controller PCB: shading correction

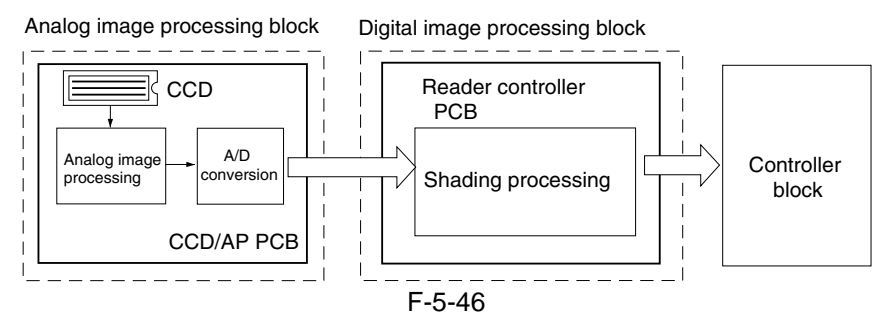

- 1. Analog Image processing
- CCD drive
- CCD output gain correction, offset correction
- CCD output A/D conversion

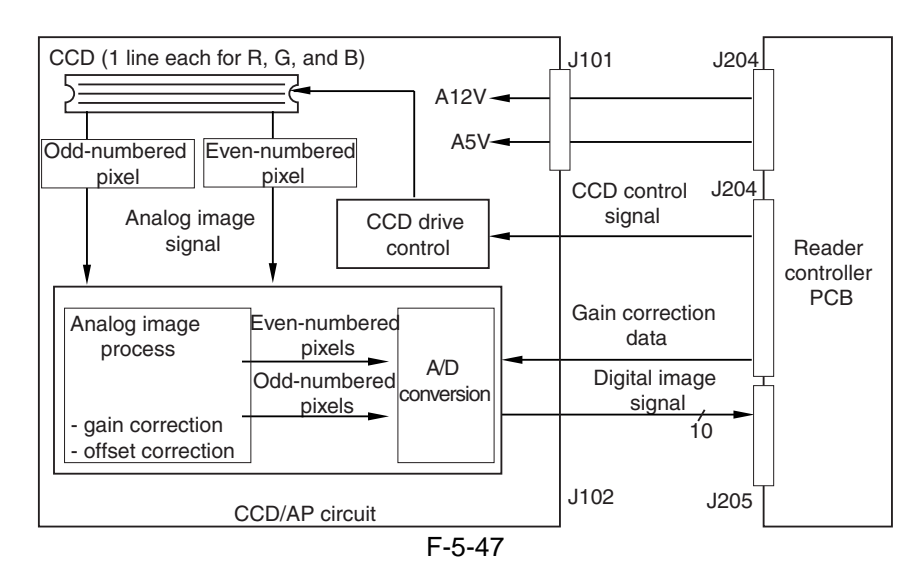

- 2. Digital Image Processing
- shading correction

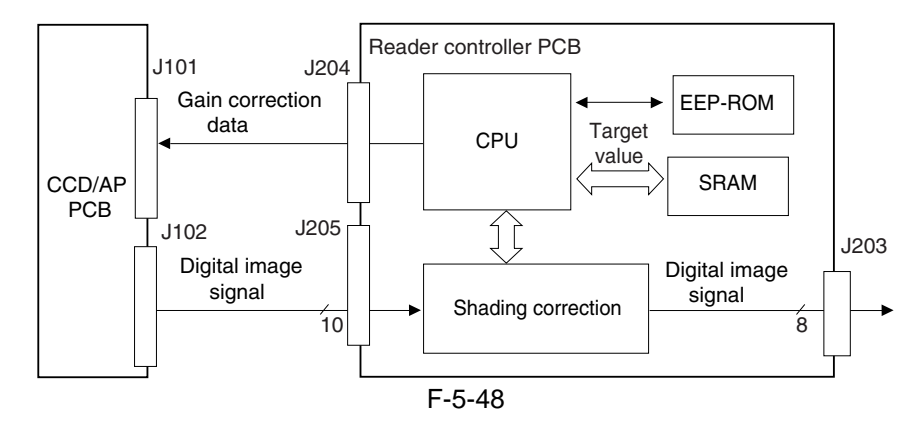

#### 5.3.6.3 CCD Drive <iR7105/7095>

#### 1. CCD

The CCD used in the machine is a 1-line linear image sensor.

- Number of pixels: 7400
- Size of a pixel: 4.7 x 4.7 ym
- 2. CCD Drive

The signals converted by the light-receiving block are sent out in 2 analog video signal channels (evennumbered pixels, odd-numbered pixels).

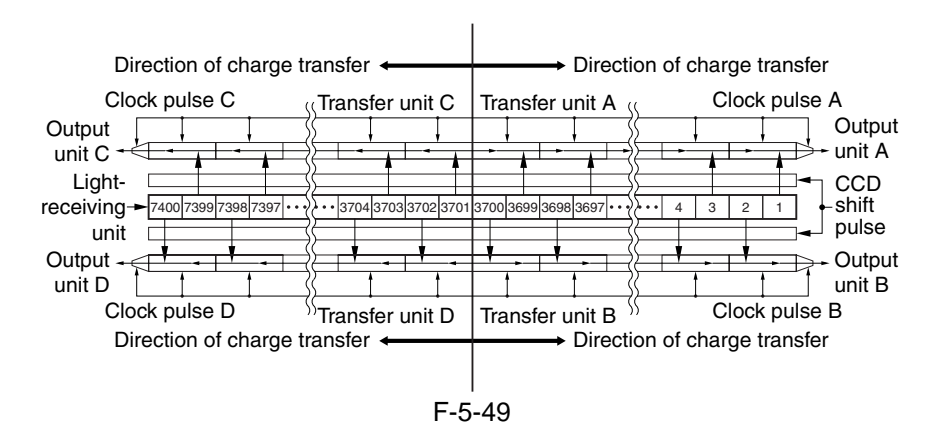

#### 5.3.6.4 CCD Drive <iR7086>

1. CCD

The CCD used in the machine is a 1-line linear image sensor.

- Number of pixels: 7450

- Size of a pixel: 4.7 x 4.7 ym

2. CCD Drive

The signals converted by the light-receiving block are sent out in 2 analog video signal channels (evennumbered pixels, odd-numbered pixels).

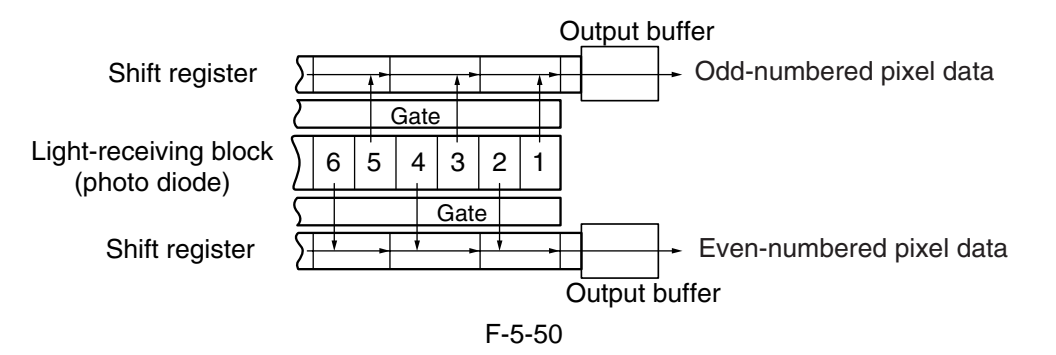

#### 5.3.6.5 CCD Output Gain Correction, Offset Correction

The machine processes the analog video signals from the CCD so that the rate of their amplitude is a specific level. The machine also makes sure that the output voltage in the absence of incident light is of a specific level (offset correction).

#### 5.3.6.6 CCD Output A/D Conversion

The odd-numbered and even-numbered pixel analog video signals after correction are further converted into 12-bit digital signals representing specific pixel voltage levels by the A/D converter.

#### 5.3.6.7 Outline of Shading Correction

The machine executes shading correction so that the CCD output will be even when the density of the original is even.

The output of the CCD may not necessarily be even because of the following factors even if the density of the original is perfectly even:

1. variation in the sensitivity of the individual pixels of the CCD

2. difference in the degree of light passing through the center of the lens and through its edge

3. difference in the intensity of light between the center and ends of the scanning lamp

4. deterioration of the scanning lamp

The machine executes shading correction to make up for the variation in the output of the CCD.

Shading correction may be shading adjustment executed to determine a service mode target value or shading correction executed for every job.

#### 5.3.6.8 Shading Adjustment

In shading adjustment, the machine measures the density of a white sheet of paper and the standard white plate, and stores the measurements in memory. The machine then computes these measurements for use as the target value for shading correction. Shading adjustment is executed at time of machine installation or scanning lamp replacement, or when a change has occurred in the intensity of light over time.

#### Service Mode: COPIER>FUNCTION>CCD>CCD-ADJ

#### 5.3.6.9 Shading Correction

The machine executes shading correction for every scan of an original.

The machine shines the light of the scanning lamp against the standard white plate, and measures the light reflected by the plate; it then uses the analog image processing block of the CCD/AP PCB to turn the measurements into digital data, which will be sent to the shading correction circuit of the reader controller PCB in the form of a shading coefficient.

In the shading correction circuit, the shading coefficient is compared against the target value stored in memory, and the machine uses the differences as the shading correction value.

The shading correction value is used to make up for the variation among individual pixels of the CCD occurring at each scan, thus evening out the image density level.

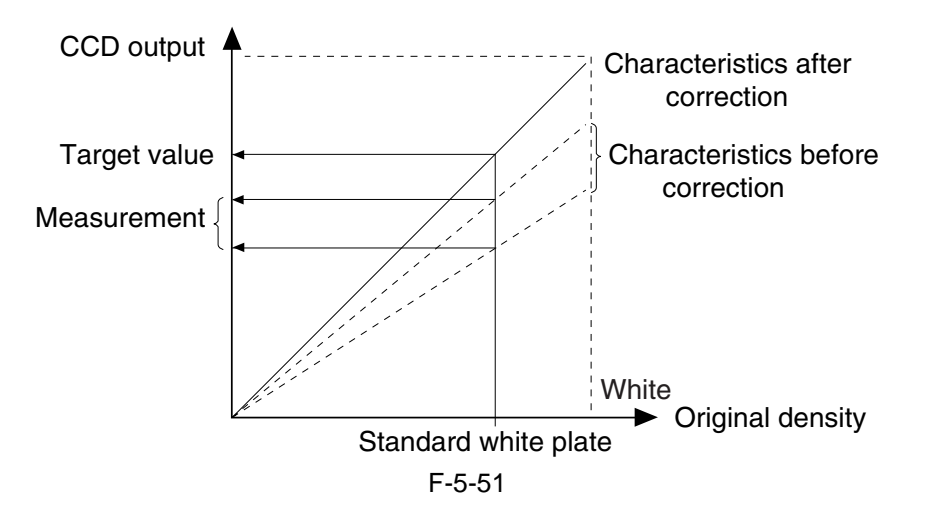

# 5.4 Parts Replacement Procedure

#### 5.4.1 CCD Unit

#### 5.4.1.1 Before Starting the Work

- 1) Remove the copyboard glass.
- 2) Remove the CCD unit cover [1].
- 9 screws [2]

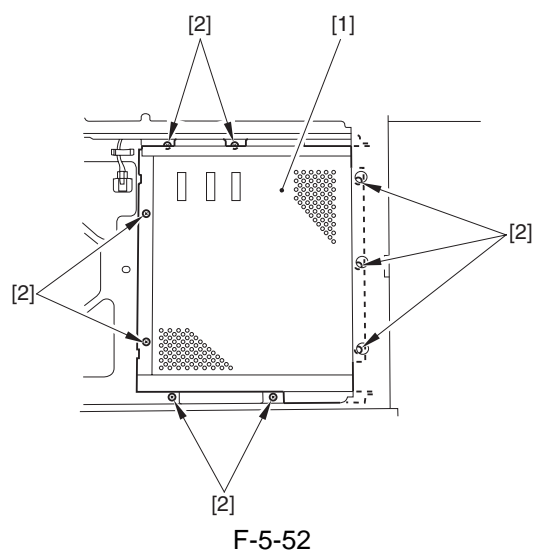

3) Remove the original size sensor unit.

#### 5.4.1.2 Removing the CCD Unit

1) Disconnect the 2 flat cables [1] of the reader controller PCB; then, remove the 2 screw [2] and the 2 leaf springs [3]. Thereafter, detach the CCD unit [4].

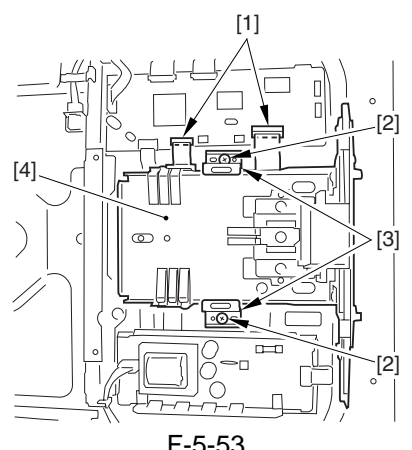

F-5-53

#### 5.4.1.3 When Replacing Components of the Scanning System <iR7105/7095>

<Components>

CCD unit, copyboard glass, scanning lamp, standard white plate, inverter PCB

<Procedure>

Execute the following service mode item:

1) COPIER> FUNCTION> CCD> CCD-ADJ (shading correction based on the standard white plate)

#### 5.4.1.4 When Replacing Components of the Scanning System <iR7086>

#### <Components>

CCD unit, copyboard glass, stream reading glass, scanning lamp, inverter PCB

<Procedure>

- Execute the following service mode items:
- 1) COPIER> FUNCTION> CCD> CCD-ADJ (shading correction based on the standard white plate)
- 2) COPIER> FUNCTION> CCD> DF-WLVL1 (ADF white level; for copyboard mode)
- 3) COPIER> FUNCTION> CCD> DF-WLVL2 (ADF white level; for stream reading mode)

#### 5.4.2 Copyboard glass

#### 5.4.2.1 Removing the Copyboard Glass

- 1) Open the ADF.
- 2) Remove the copyboard glass [1].
- 2 screws [2]
- right glass retainer [3]

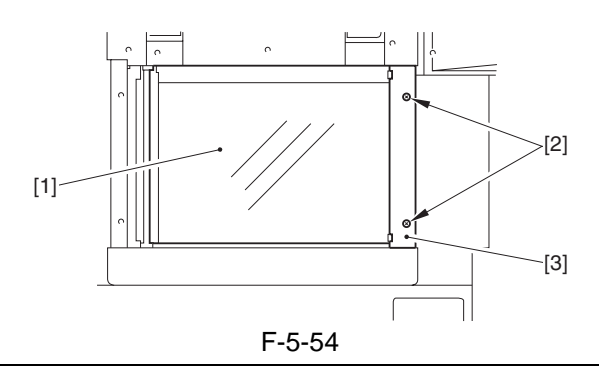

#### A

When removing the copyboard glass, take care not to touch the white plate found on its back. (Dirt will lead to lines in images.) Use lint-free paper moistened with alcohol to remove dirt.

#### Â

Take care not to deform the sponge [2] attached to the right glass retainer [1].

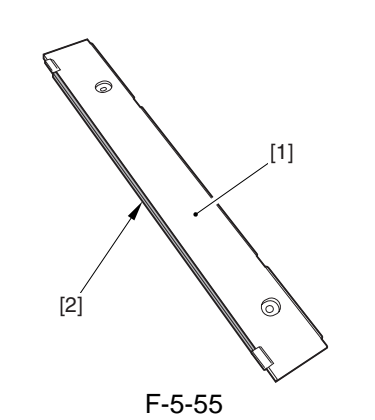

- 5.4.2.2 Removing the Stream Reading Glass <iR7086>
- 1) Open the ADF.

2) Remove the stream reading glass [1].

- 2 screws [2]
- stream reading glass retainer [3]

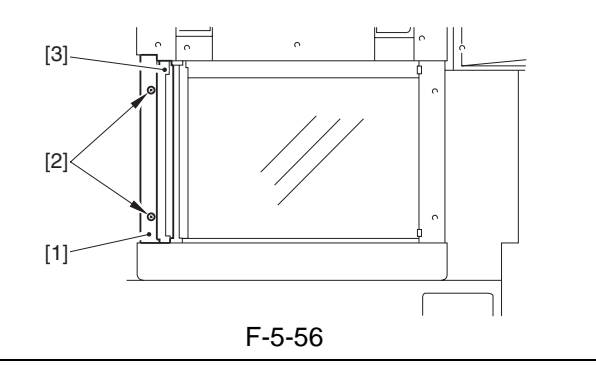

#### A

When removing the stream reading glass retainer, be sure to take care so that the leaf spring will not come off.

#### 

- When mounting the stream reading glass retainer, be sure to hold down both sides of the leaf spring [A] with your fingers. (Do not bend the leaf spring.)
- Be sure to mount the stream reading glass [C] while forcing the stream reading glass retainer [B] against the glass.
- Check to make sure that the side of the stream reading glass and the leaf spring [D] of the stream reading glass retainer are in contact. Otherwise, the possible collection of dust on the stream reading glass will lead to lines in images.

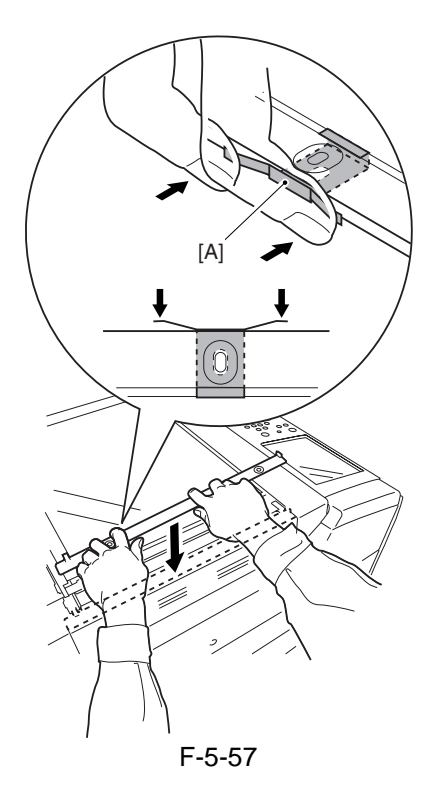

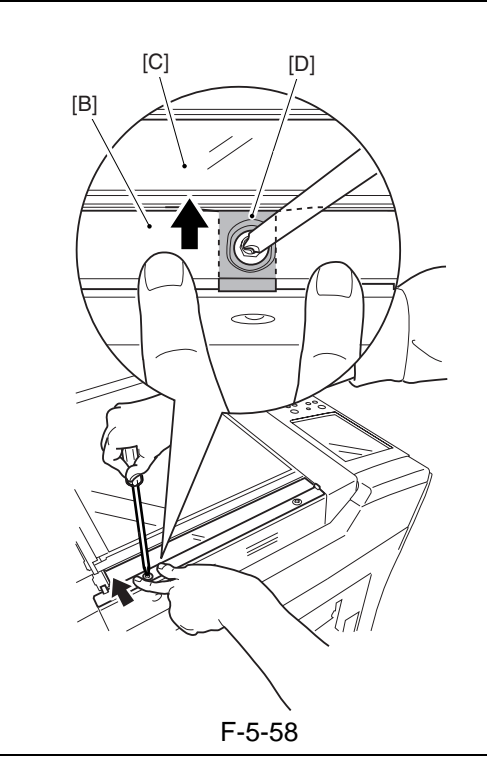

# 5.4.2.3 When Replacing Components of the Scanning System <iR7105/7095>

<Components>

CCD unit, copyboard glass, scanning lamp, standard white plate, inverter PCB

<Procedure>

Execute the following service mode item:

1) COPIER> FUNCTION> CCD> CCD-ADJ (shading correction based on the standard white plate)

# 5.4.2.4 When Replacing Components of the Scanning System <iR7086>

#### <Components>

CCD unit, copyboard glass, stream reading glass, scanning lamp, inverter PCB

- <Procedure>
- Execute the following service mode items:
- COPIER> FUNCTION> CCD> CCD-ADJ (shading correction based on the standard white plate)
- 2) COPIER> FUNCTION> CCD> DF-WLVL1 (ADF white level; for copyboard mode)
- 3) COPIER> FUNCTION> CCD> DF-WLVL2 (ADF white level; for stream reading mode)

#### 5.4.3 Standard White Plate

#### 5.4.3.1 Removing the Standard White Plate <iR7105/7095>

1) Remove the 2 small covers [1]. (Use a precision screwdriver to release the claw.)

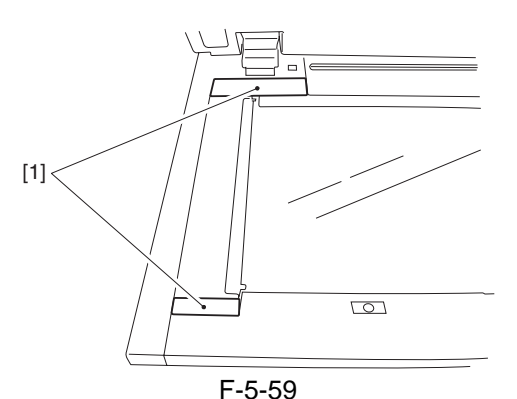

2) Remove the standard white plate [1]. - 4 screws [2]

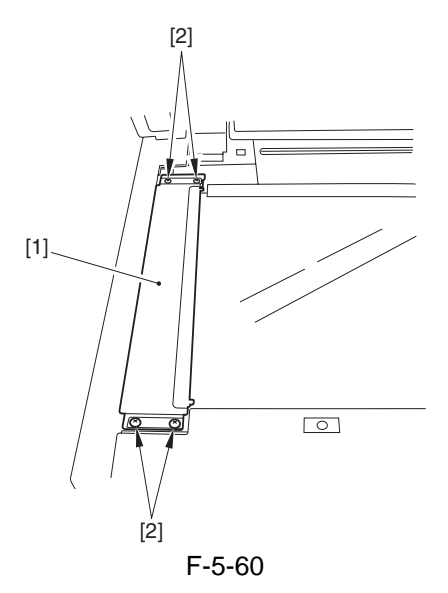

# 5.4.3.2 When Replacing Components of the Scanning System <iR7105/7095>

<Components>

CCD unit, copyboard glass, scanning lamp, standard white plate, inverter PCB

<Procedure>

- Execute the following service mode item:
- 1) COPIER> FUNCTION> CCD> CCD-ADJ (shading correction based on the standard white plate)

#### 5.4.4 Scanning Lamp

#### 5.4.4.1 Before Starting the Work <iR7105/ 7095>

- 1) Remove the copyboard glass.
- 2) Remove the hopper upper cover.
- 3) Remove the primary charging assembly cover.
- 4) Remove the process unit cover.
- 5) Remove the upper inside cover.
- 6) Remove the upper front cover unit [1]. - 3 screws [2]

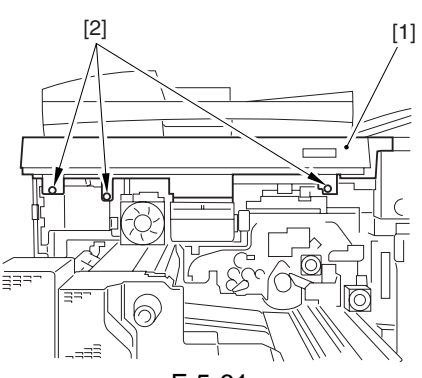

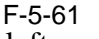

- 7) Remove the lower left cover.
- 8) Remove the upper left cover.
- 9) Remove the reader front cover [1].
- 2 screws [2]
- 2 magnets [3]

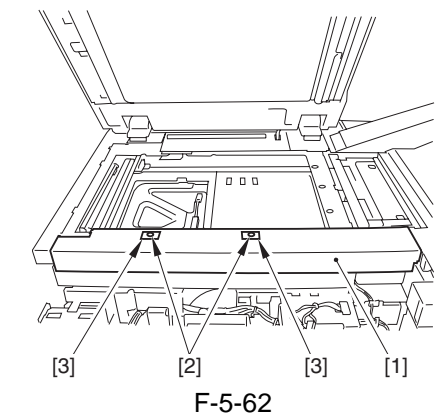

10) Remove the reader left cover [1]. - 4 screws [2]

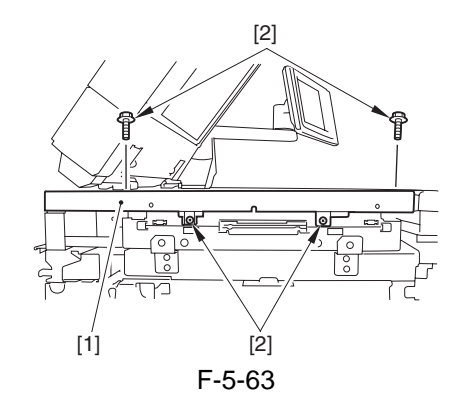
- 11) Remove the reader rear cover [1]. 2 connectors [2]
- 5 screws [3]

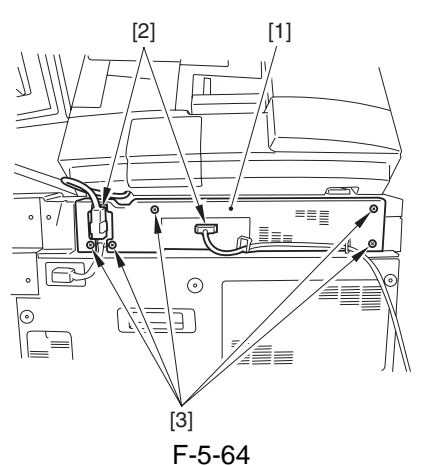

12) Remove the reader upper rear cover [1]. - 1 screw [2]

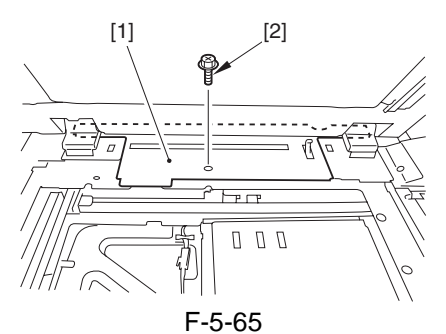

13) Remove the scanning lamp inside cover [1].2 screws [2]

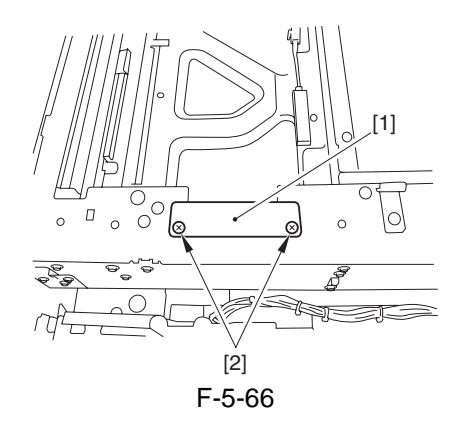

#### 5.4.4.2 Before Starting the Work <iR7086>

- 1) Remove the copyboard glass.
- 2) Remove the hopper upper cover.
- 3) Remove the reader right cover [1].

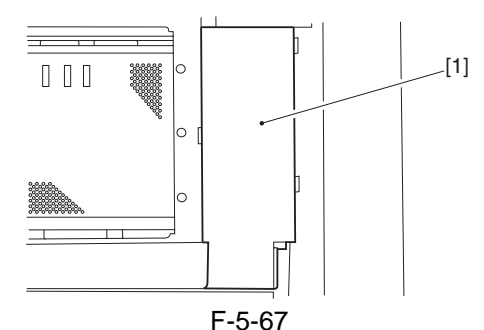

4) Remove the reader right plate [1]. - 4 screws [2]

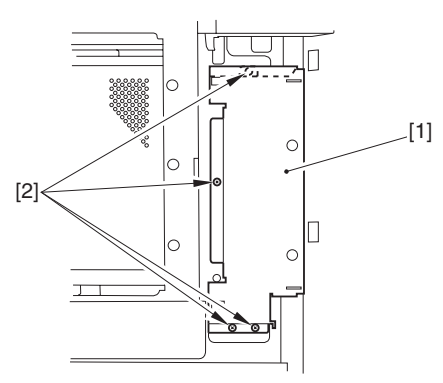

F-5-68

- 5) Remove the lower left cover. (2)
- 6) Remove the upper left cover.
- 7) Remove the reader left cover [1].2 screws [2]

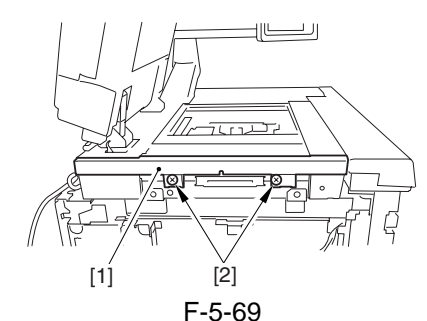

8) Remove the reader front cover [1]. - 1 screw [2]

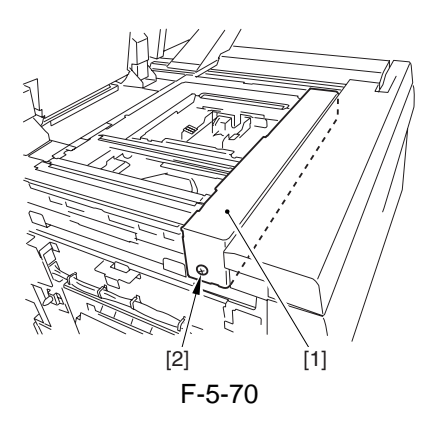

9) Disconnect the 3 connectors [1] at the rear.

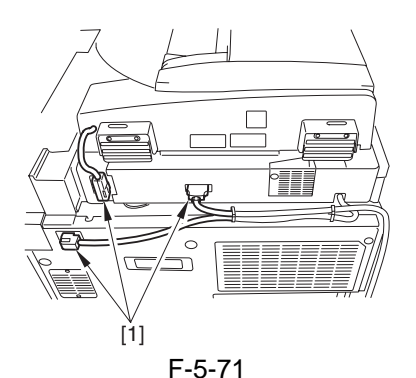

- 10) Remove the upper rear cover [1].
- 3 cables [2]
- 3 screws [3]

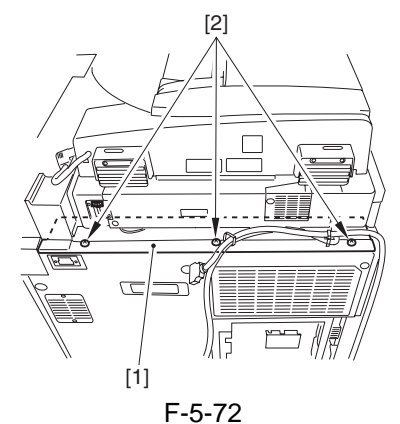

11) Remove the reader rear cover [1]. - 5 screws [2]

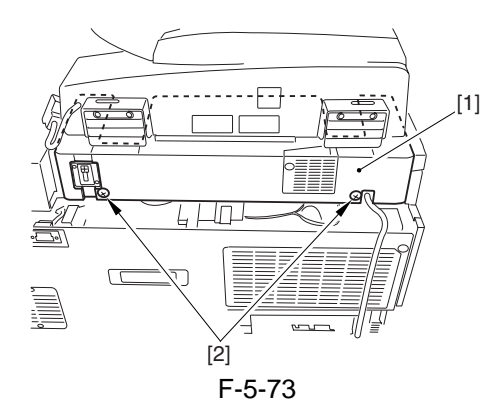

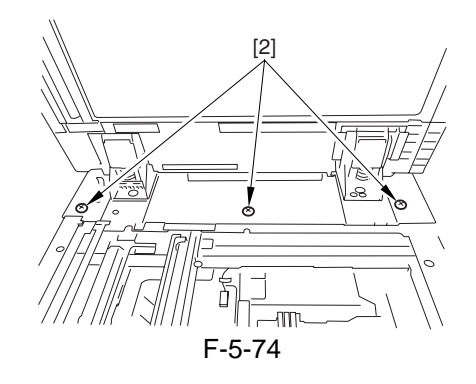

# 5.4.4.3 Removing the Scanning Lamp

- 1) Disconnect the connector [1], and free the cable [2] from the cable guide [3] and the snap band [4].
- 2) Open the ferrite core [5] to detach. (100/230V machine)

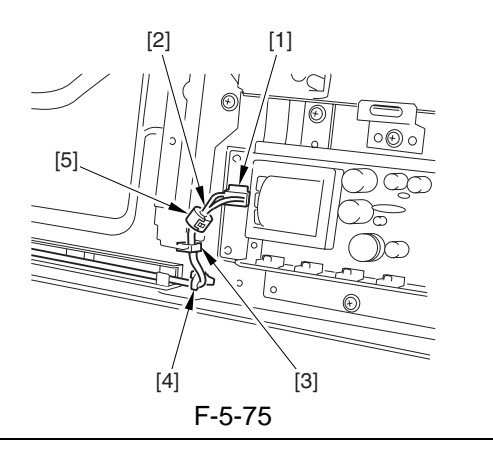

# A

When replacing the scanning lamp, be sure to fit the removed ferrite core to the new lamp. (100/230V machine)

3) Slide the No. 1 mirror base [1] to the right so that it matches against the cut-off [2] of the frame.

# A

When detaching the No. 1 mirror base, be sure to hold it by the bend [A] on the mirror stay.

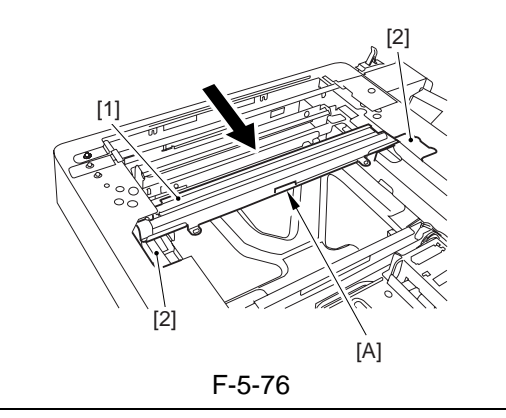

4) Remove the 2 screws [1], and detach the scanning lamp [2].

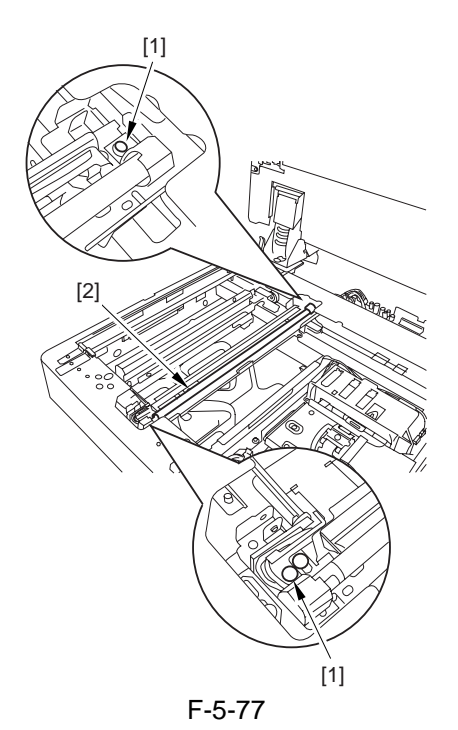

# 5.4.4.4 When Replacing Components of the Scanning System <iR7105/7095>

<Components>

CCD unit, copyboard glass, scanning lamp, standard white plate, inverter PCB

<Procedure>

Execute the following service mode item:

1) COPIER> FUNCTION> CCD> CCD-ADJ (shading correction based on the standard white plate)

# 5.4.4.5 When Replacing Components of the Scanning System <iR7086>

<Components>

CCD unit, copyboard glass, stream reading glass, scanning lamp, inverter PCB

<Procedure>

Execute the following service mode items:

- 1) COPIER> FUNCTION> CCD> CCD-ADJ (shading correction based on the standard white plate)
- 2) COPIER> FUNCTION> CCD> DF-WLVL1 (ADF white level; for copyboard mode)
- 3) COPIER> FUNCTION> CCD> DF-WLVL2 (ADF white level; for stream reading mode)

## 5.4.5 Reader Controller PCB

#### 5.4.5.1 Before Starting the Work

- 1) Remove the copyboard glass.
- 2) Remove the CCD unit cover [1].
- 9 screws [2]

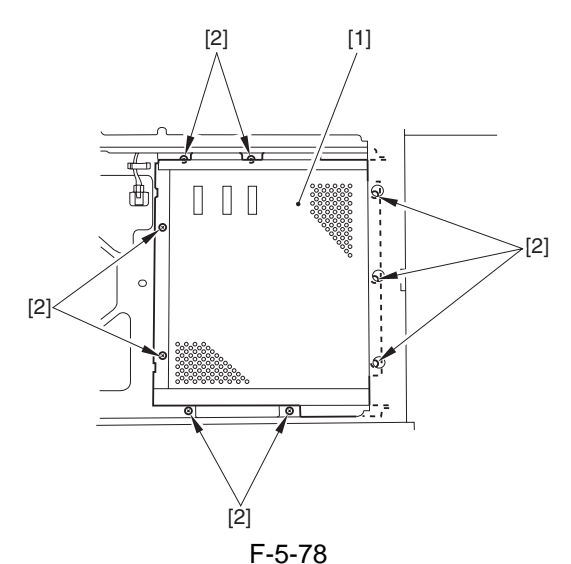

3) Remove the original size sensor unit.

# 5.4.5.2 Removing the Reader Controller PCB

1) Disconnect the 5 flat cables [1] and the connector [2], and remove the 4 screws [3]; then, detach the reader controller PCB [4].

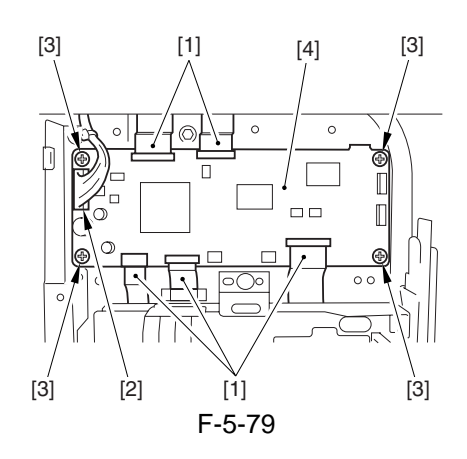

A How to Disconnect the Flat Cable Slide the locking lever [1] in the direction of the arrow to release; then, detach the flat cable [2].

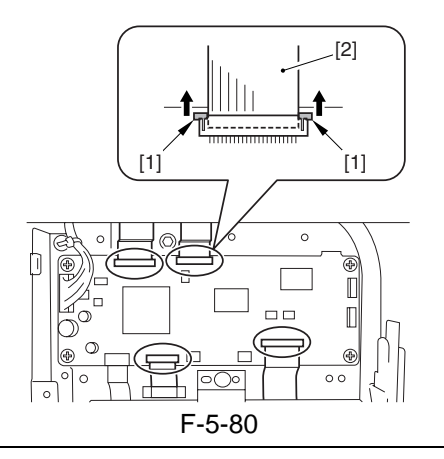

# 5.4.5.3 After Replacing the Reader Controller PCB <iR7105/7095>

- A Before Starting the Work (backing up the data)
- If possible, perform the following:
- Using the SST, download the data stored in the RAM of the reader controller PCB.
- Print out the user mode/service mode data.
- 1) Turn on the power, and execute the following service mode item:
- COPIER > FUNCTION > CLEAR > R-CON
- 2) If the data has successfully been downloaded using the SST before the replacement, upload the data.
- 3) Set the values indicated on the service label for their respective service mode items.

COPIER > ADJUST > ADJ-XY > ADJ-X (adjustment of image read start position in sub scanning direction; image lead edge)

COPIER > ADJUST > ADJ-XY > ADJ-Y (adjustment of image read start position in main scanning direction; horizontal registration)

COPIER > ADJUST > ADJ- $X\dot{Y}$  > ADJ-S (adjustment of shading correction data measurement position)

COPIER > ADJUST > ADJ-XY > ADJ-Y-DF (adjustment of main scanning position for ADF stream reading)

COPIER > ADJUST > ADJ-XY > ADJ-Y-FX (adjustment of main scanning position for ADF fixed reading)

COPIER > ADJUST > ADJ-XY > ADJ-X-MG (fine-adjustment of magnification in sub scanning direction for copyboard reading)

4) Execute the following service mode item:

- COPIER> FUNCTION> CCD> CCD-ADJ (shading correction based on standard white plate)
- 5) Turn off and then on the power.

# 5.4.5.4 After Replacing the Reader Controller PCB <iR7086>

A Before Starting the Work (backing up the data)

If possible, perform the following:

- Using the SST, download the data stored in the RAM of the reader controller PCB.
- Print out the user mode/service mode data.
- 1) Turn on the power, and execute the following service mode item:
- COPIER > FUNCTION > CLEAR > R-CON
- 2) If the data has successfully been downloaded using the SST before the replacement, upload the data.
- 3) Set the values indicated on the service label for their respective service mode items.

COPIER > ADJUST > ADJ-XY > ADJ-X (adjustment of image read start position in sub scanning direction; image lead edge)

COPIER > ADJUST > ADJ-XY > ADJ-Y (adjustment of image read start position in main scanning direction; horizontal registration)

COPIER > ADJUST > ADJ-XY > ADJ-S (adjustment of shading correction data measurement position)

COPIER > ADJUST > ADJ-XY > ADJ-Y-DF (adjustment of main scanning position for ADF stream reading)

COPIER > ADJUST > ADJ-XY > STRD-POS (adjustment of CCD read position for ADF stream reading)

COPIER > ADJUST > ADJ-XY > ADJ-X-MG (fine-adjustment of magnification in sub scanning direction for copyboard reading)

FEEDER > ADJUST > DOCST (adjustment of original stop position for ADF pickup)

FEEDER > ADJUST > LA-SPEED (adjustment of original transport speed for ADF stream reading)

4) Execute the following service mode items:

- COPIER> FUNCTION> CCD> CCD-ADJ (shading correction based on standard white plate)
- COPIER> FUNCTION> CCD> DF-WLVL1 (ADF white level adjustment; for copyboard reading)
- COPIER> FUNCTION> CCD> DF-WLVL2 (ADF white level adjustment; for stream reading)
- 5) Turn off and then on the power.

## MEMO:

In the case of the model with the DADF-M1 (outside Japan: iR7086), the ADF-related service mode data is stored in the RAM of the reader controller. As such, if you have initialized the RAM on the reader controller PCB or replaced the PCB, it is important that you newly enter service mode settings and execute appropriate adjustment items.

# 5.4.6 Interface PCB

# 5.4.6.1 Before Starting the Work <iR7105/ 7095>

- 1) Remove the reader rear cover [1].
- 2 connectors [2] 5 screws [3]

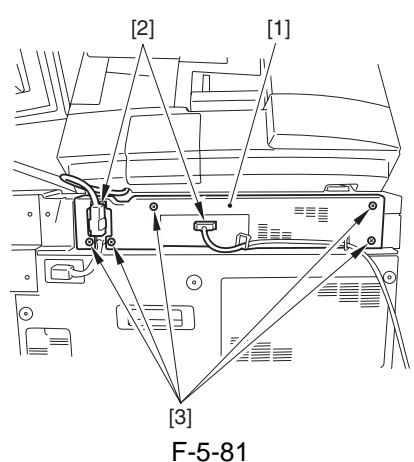

2) Remove the reader upper rear cover.

## 5.4.6.2 Removing the Interface PCB <iR7105/7095>

- 1) Remove the interface PCB cover [1].
- 2 screws [2]
- 8 screws [3]

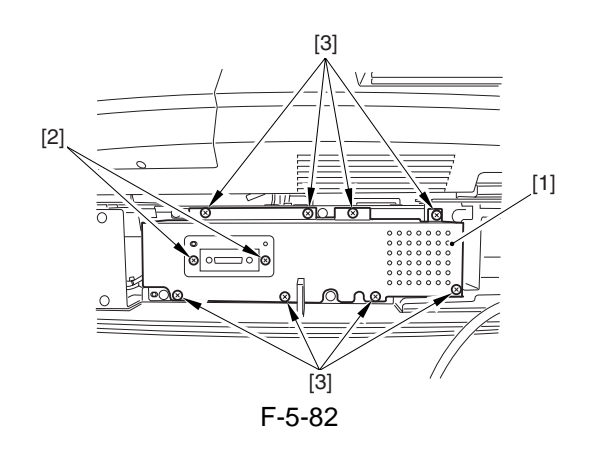

- 2) Remove the interface PCB [1].
- connectors/flat cables on PCB
  - 7 screws [2]
  - 2 screws [3]

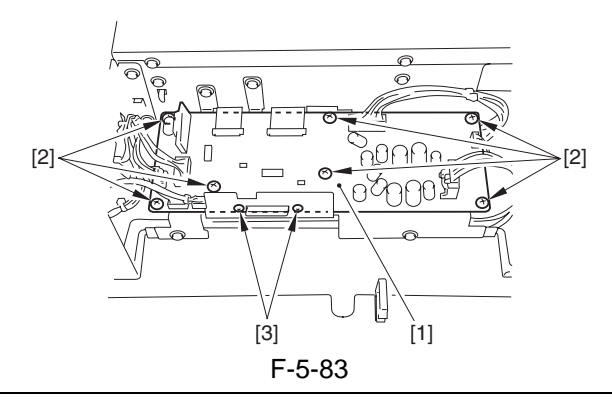

A How to Disconnect the Flat Cable Slide the locking lever [1] in the direction of the arrow, and detach the flat cable [2].

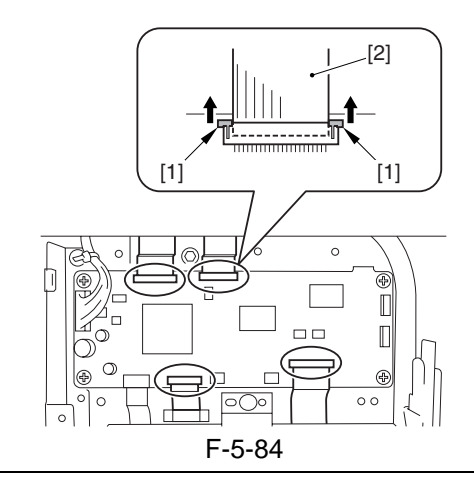

# 5.4.6.3 Before Starting the Work <iR7086>

1) Disconnect the 3 connectors [1].

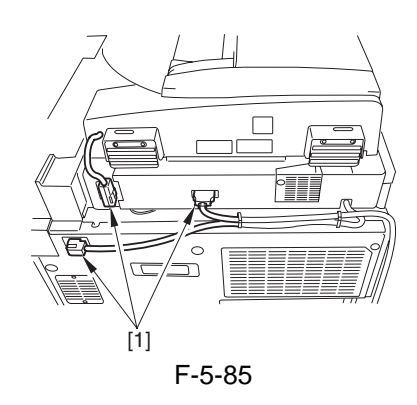

2) Remove the upper rear cover [1]. - 3 screws [2]

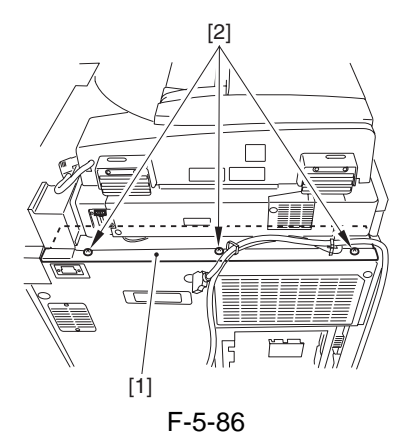

3) Remove the reader rear cover [1]. - 5 screws [2]

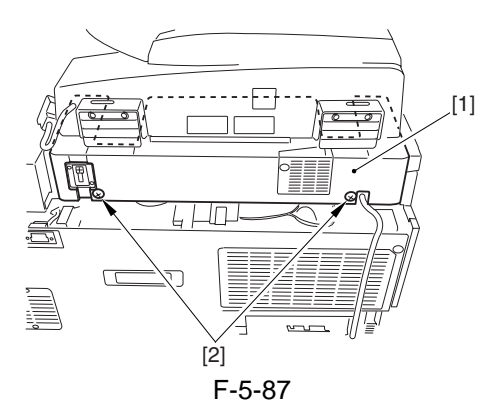

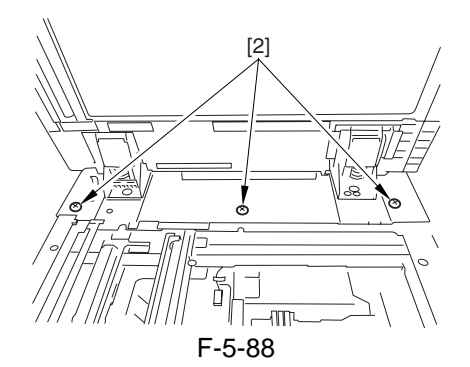

# 5.4.6.4 Removing the Interface PCB <iR7086>

1) Remove the 4 RS tightening screws [1] and the 2 binding screws [2]; then, detach the interface PCB cover [3].

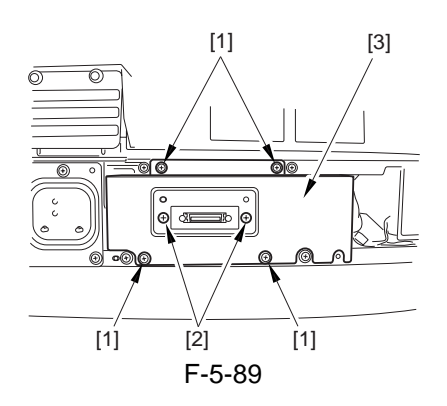

2) Disconnect the 7 connectors [1] and the 2 flat cables [2], and remove the 5 screws; then, detach the interface PCB unit [4].

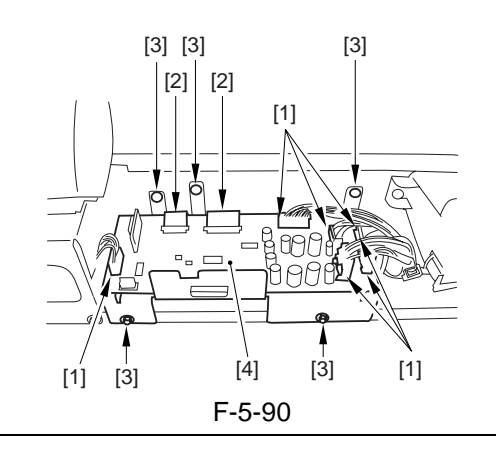

A How to Disconnect the Flat Cable Slide the locking lever [1] in the direction of the arrow to release; then, detach the flat cable [2].

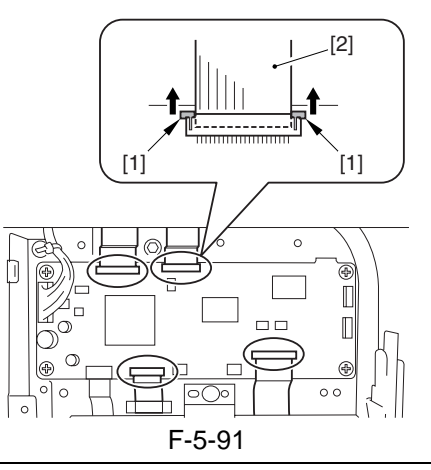

3) Remove the 9 screws [1], and detach the interface PCB [2].

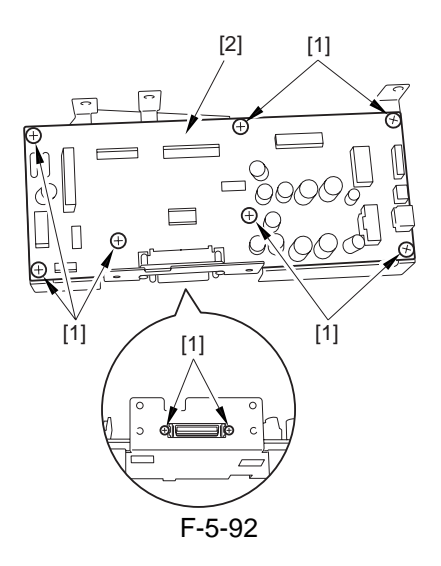

# 5.4.7 Inverter PCB

#### 5.4.7.1 Before Starting the Work

- 1) Remove the copyboard glass.
- 2) Remove the CCD unit cover [1].
- 9 screws [2]

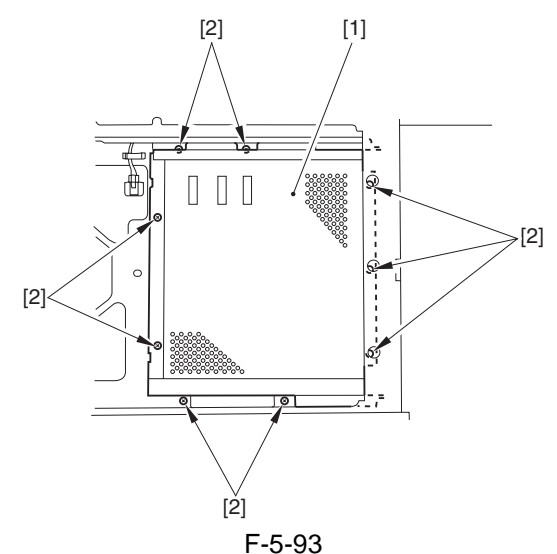

3) Remove the original size sensor unit.

# 5.4.7.2 Removing the Inverter PCB

1) Disconnect the connector [1] and the flat cable [2]; then, release the 2 PCB supports [4] to detach the inverter PCB [5].

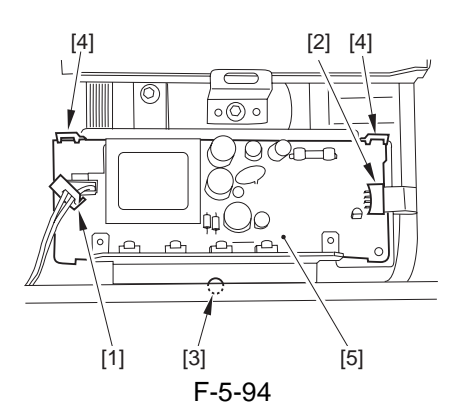

# 5.4.7.3 When Replacing Components of the Scanning System <iR7105/7095>

<Components>

CCD unit, copyboard glass, scanning lamp, standard white plate, inverter PCB

<Procedure>

Execute the following service mode item:

1) COPIER> FUNCTION> CCD> CCD-ADJ (shading correction based on the standard white plate)

# 5.4.7.4 When Replacing Components of the Scanning System <iR7086>

#### <Components>

CCD unit, copyboard glass, stream reading glass, scanning lamp, inverter PCB

<Procedure>

Execute the following service mode items:

- COPIER> FUNCTION> CCD> CCD-ADJ (shading correction based on the standard white plate)
- 2) COPIER> FUNCTION> CCD> DF-WLVL1 (ADF white level; for copyboard mode)
- 3) COPIER> FUNCTION> CCD> DF-WLVL2 (ADF white level; for stream reading mode)

# 5.4.8 Scanner Motor

### 5.4.8.1 Before Starting the Work <iR7105/ 7095>

- 1) Remove the reader rear cover.
- 2) Remove the reader upper rear cover.
- 3) Remove the interface PCB cover.

## 5.4.8.2 Before Starting the Work <iR7086>

1) Disconnect the 3 connectors [1].

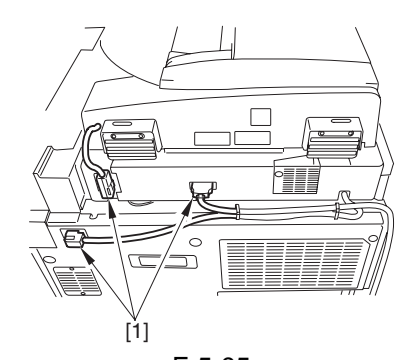

F-5-95 2) Remove the upper rear cover [1]. - 3 screws [2]

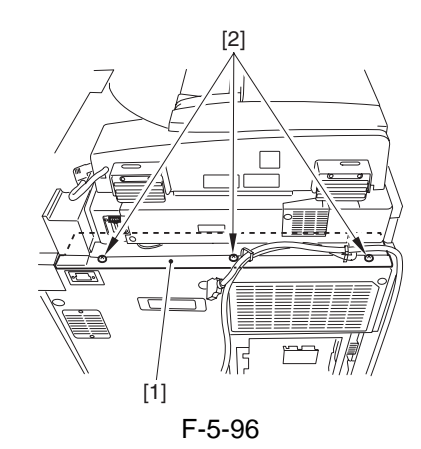

3) Remove the reader rear cover [1].5 screws [2]

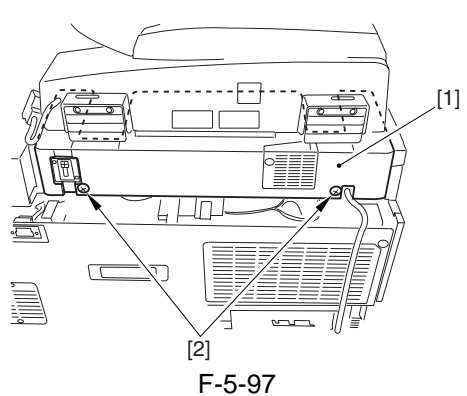

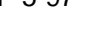

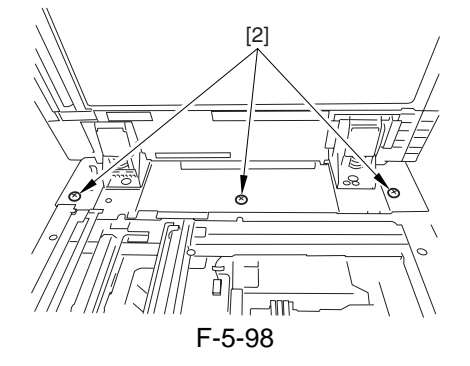

# 5.4.8.3 Removing the Scanner Motor

1) Slide out the reader power supply cover [1]. - 4 screws [2]

- Free the cable from the wire saddle found behind the cover.

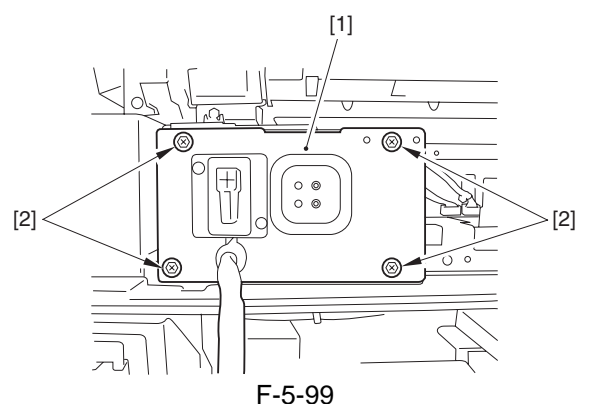

2) Disconnect the connector [1] of the interface PCB.

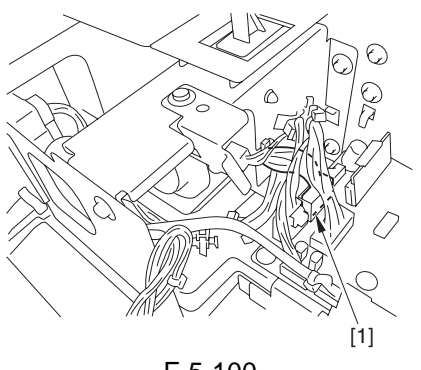

F-5-100

- 3) Shift the scanner motor [1] in the direction of the arrow to detach.
- 2 springs [2]
- 3 screws [3]

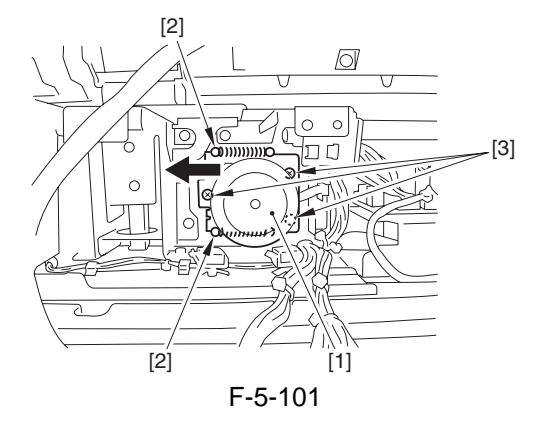

# 5.4.8.4 Mounting the Scanner Motor

When mounting the scanner motor, check to be sure that the timing belt [3] is properly fitted to the scanner pulley [1] and the motor shaft [2].

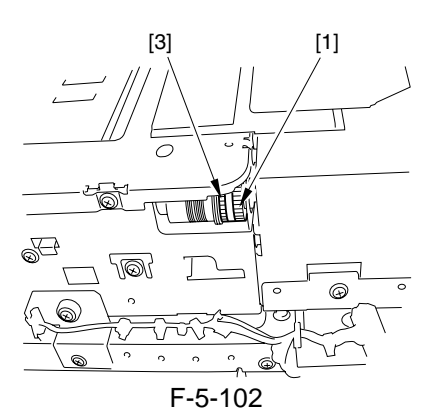

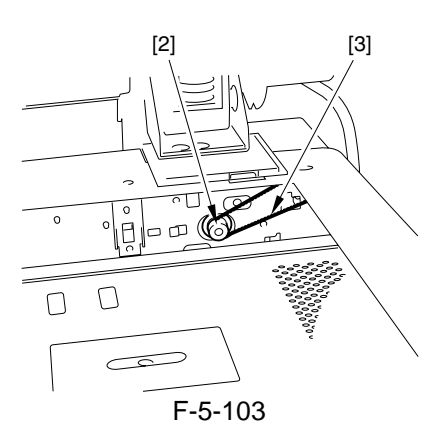

# 5.4.9 ADF Open/Close Sensor

#### 5.4.9.1 Before Starting the Work <iR7105/ 7095>

- 1) Remove the reader rear cover.
- 2) Remove the reader upper rear cover.
- 3) Remove the interface PCB cover.

# 5.4.9.2 Removing the ADF Open/Closed Sensor <iR7105/7095>

- 1) Remove the sensor mounting plate [1].
- 1 connector [2]
- 1 screw [3]

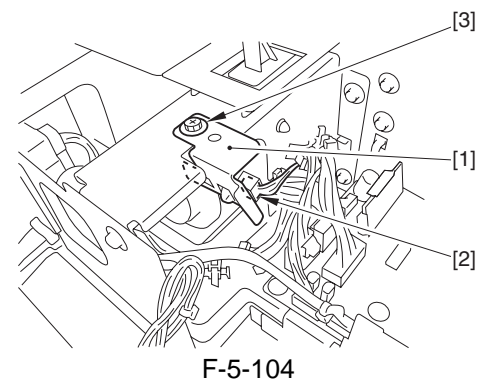

2) Remove the ADF Open/Closed Sensor.

## 5.4.9.3 Before Starting the Work <iR7086>

1) Disconnect the 3 connectors [1].

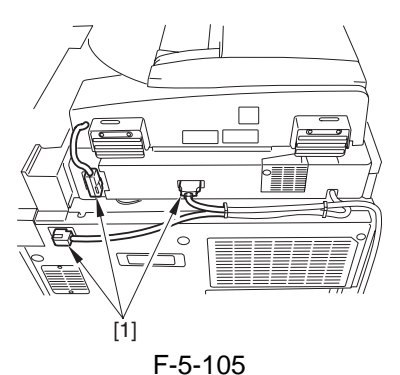

2) Remove the upper rear cover [1]. - 3 screws [2]

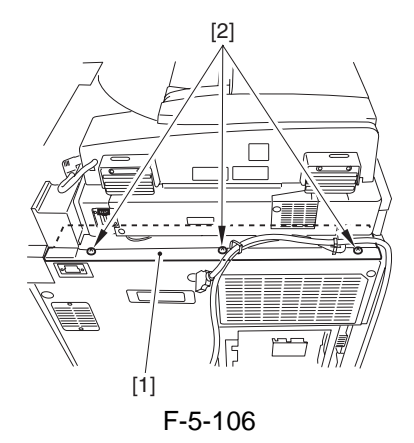

- 3) Remove the reader rear cover [1].
- 5 screws [2]

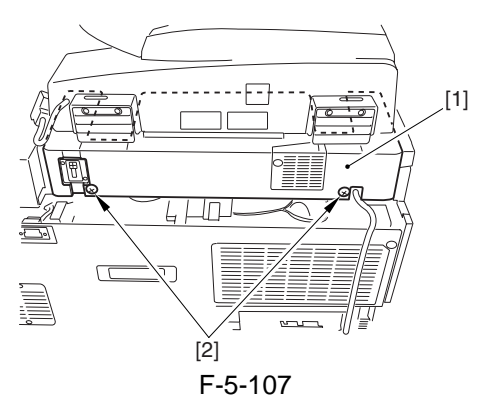

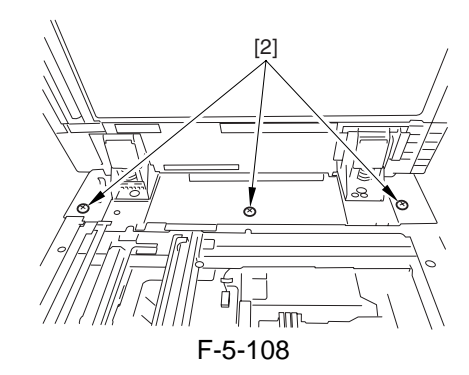

# 5.4.9.4 Removing the ADF Open/Closed Sensor 1, 2 <iR7086>

1) Disconnect the connector [1].

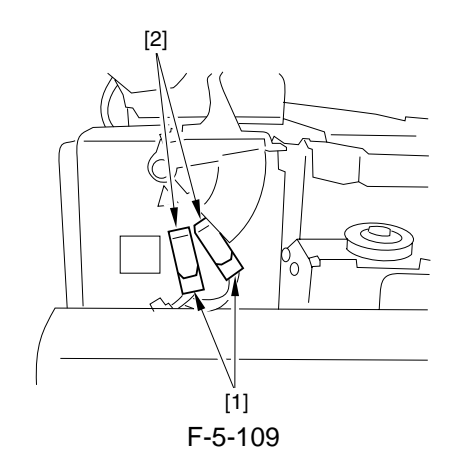

2) Remove the 4 screws [1], and detach the reinforcing plate [2].

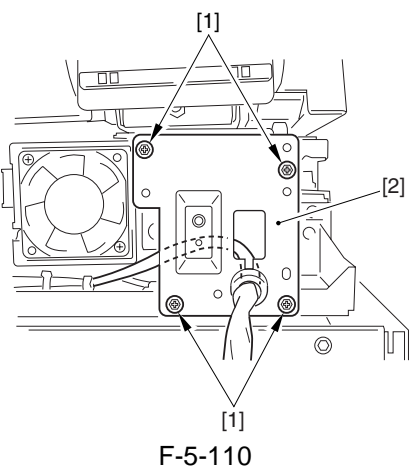

3) Remove the hook, and detach the ADF open/ closed sensor (1, 2).

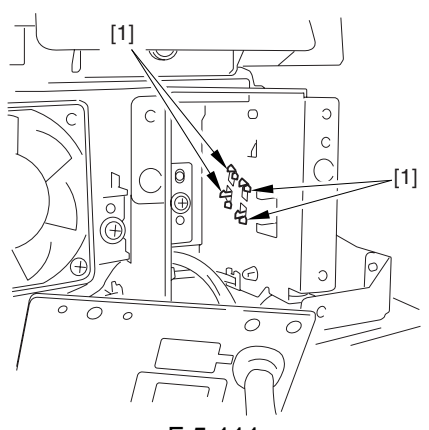

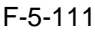

## 5.4.10 Original Size Sensor

## 5.4.10.1 Before Starting the Work

Remove the copyboard glass.
 Remove the CCD unit cover [1].
 9 screws [2]

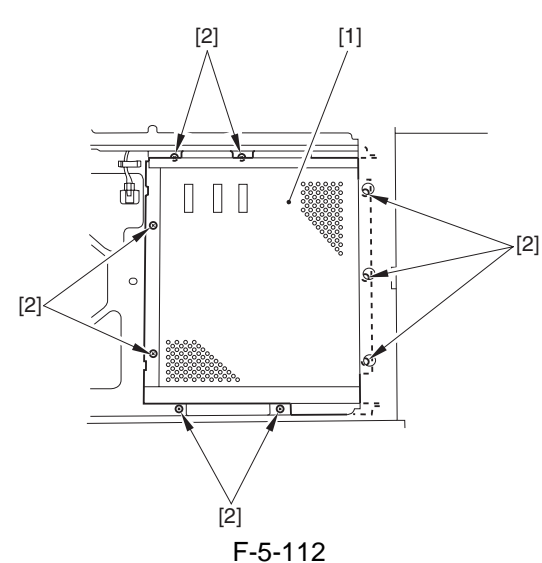

3) Remove the original size sensor unit.

#### 5.4.10.2 Removing the Original Size Sensor Unit

1) Remove the 3 screws [1], and shift the original size detection unit [2].

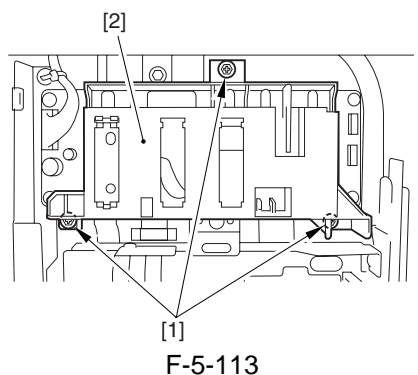

2) Disconnect the connector [1], and detach the original size sensor unit [2].

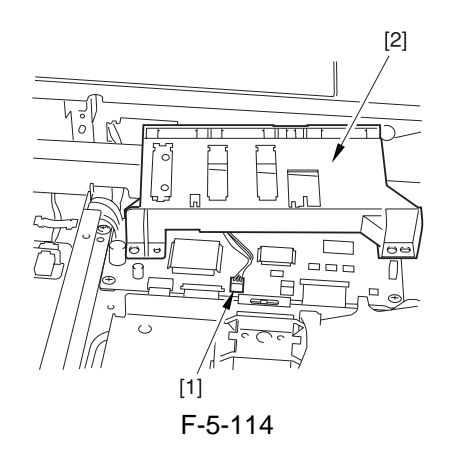

# 5.4.10.3 Removing the Original Size Sensor

1) While releasing the claw at the end, detach the original size sensor [1].

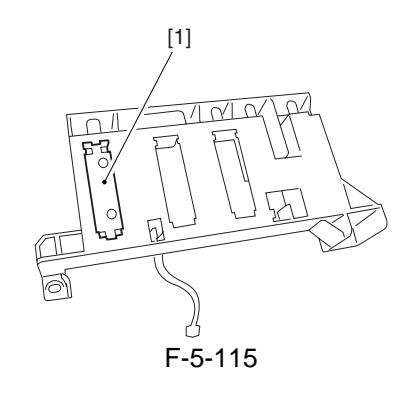

# 5.4.11 Scanner Home Position Sensor

### 5.4.11.1 Before Starting the Work <iR7105/7095>

- 1) Remove the reader rear cover [1].
- 2 connectors [2]
- 5 screws [3]

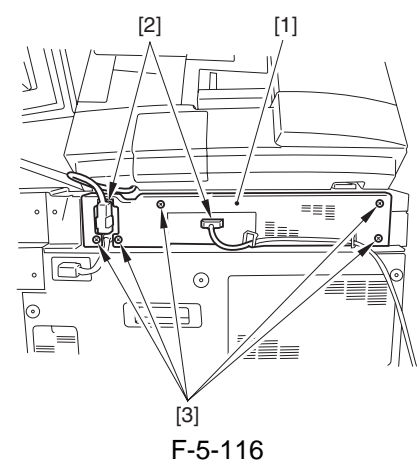

- 2) Remove the reader upper rear cover.
- 3) Remove the interface PCB cover [1].
- 2 screws [2]
- 8 screws [3]

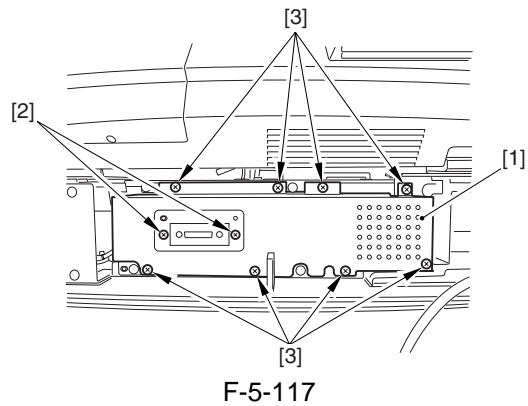

4) Slide out the rear upper cover [1] to the front. - 3 screws [2]

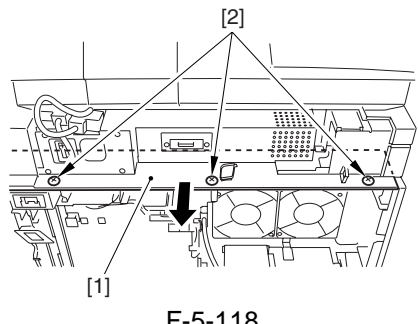

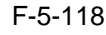

# 5.4.11.2 Removing the Scanner Home Position Sensor <iR7105/7095>

- 1) Remove the reader rear cover (small) [1].
- 1 screw [2]
- 2) Remove the plate [3].
- 3 screws [4]

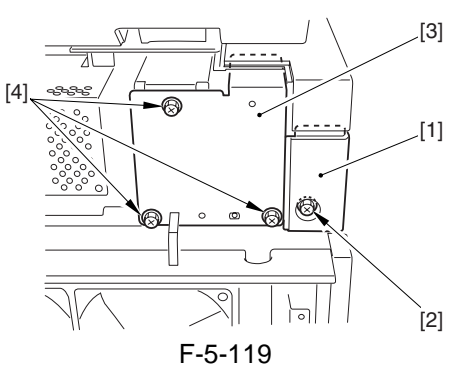

3) Remove the sensor mounting plate [1]. - 1 screw [2]

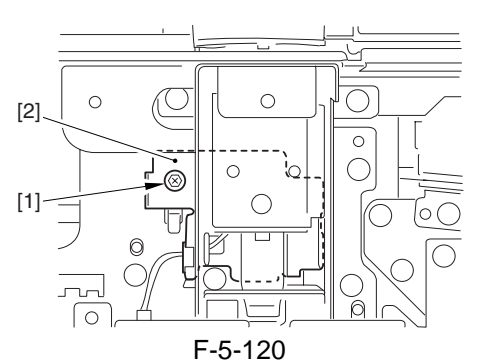

4) Remove the scanner home position sensor [1]. - 1 connector [2]

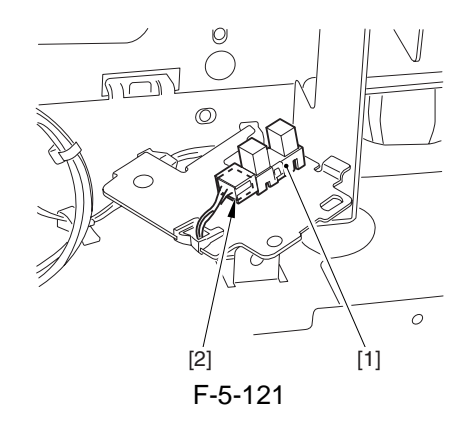

# 5.4.11.3 Before Starting the Work <iR7086>

1) Disconnect the 3 connectors [1].

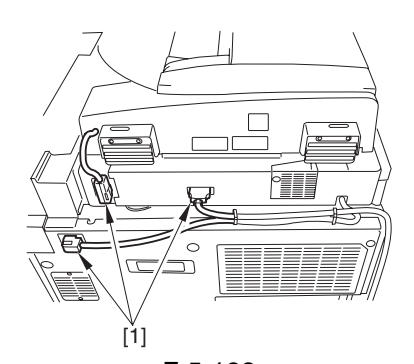

F-5-122 2) Remove the upper rear cover [1]. - 3 screws [2]

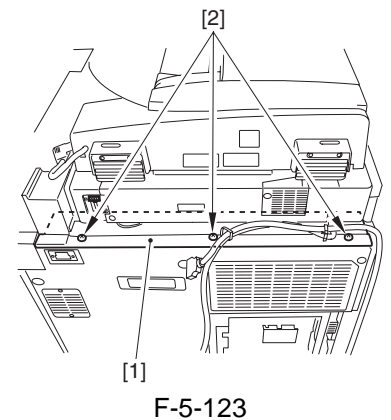

3) Remove the reader rear cover [1]. - 5 screws [2]

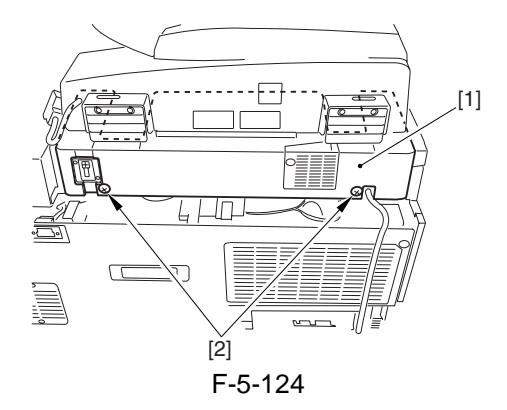

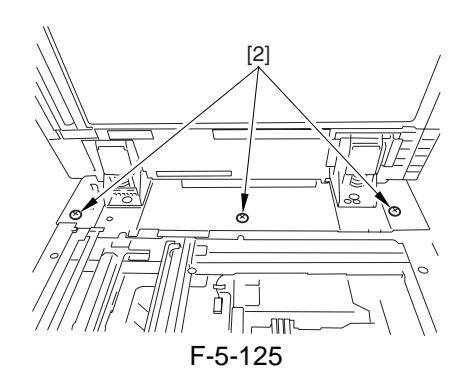

# 5.4.11.4 Removing the Scanner Home Position Sensor <iR7086>

1) Remove the 4 screws [1], and detach the plate [2].

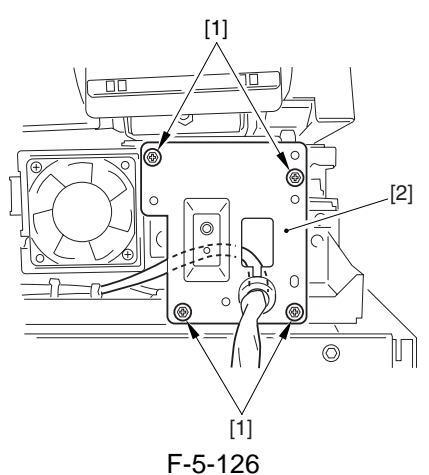

2) Remove the screw [1], and detach the sensor base [2].

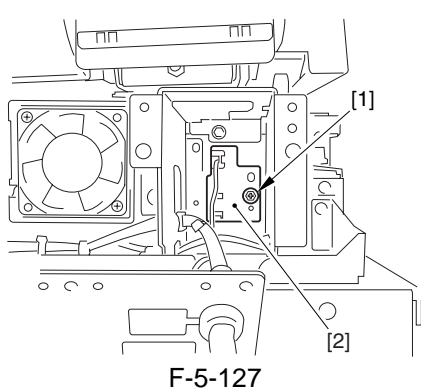

3) Disconnect the connector [1], and detach the home position sensor [1].

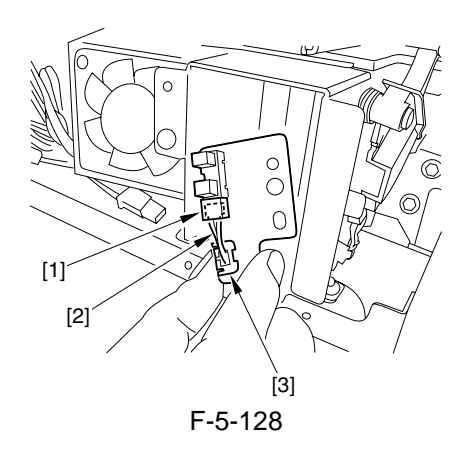

4) Remove the hook [1], and detach the home position sensor [2].

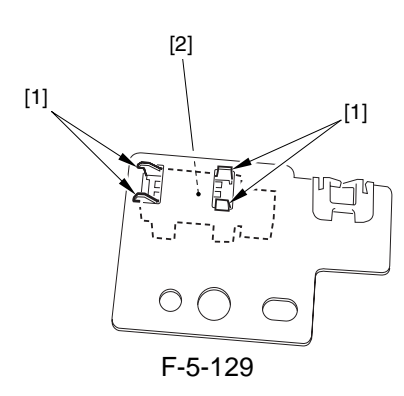

# 5.4.12 Cooling Fan

## 5.4.12.1 Before Starting the Work <iR7105/7095>

- 1) Remove the sub hopper unit.
- 2) Remove the upper right cover [1].
- 2 screws [2]

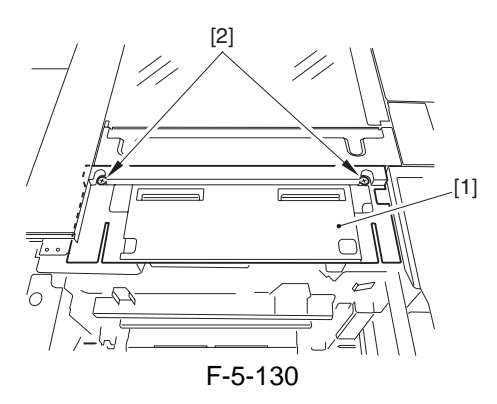

# 5.4.12.2 Removing the Reader Cooling Fan 1/2 <iR7105/7095>

- 1) Remove the fan cover [1] and the 2 air filters [2].
- 1 screw [3]

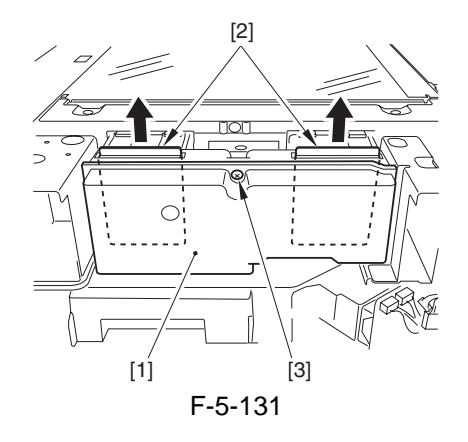

2) Remove the fan inside cover [1]. - 4 screws [2]

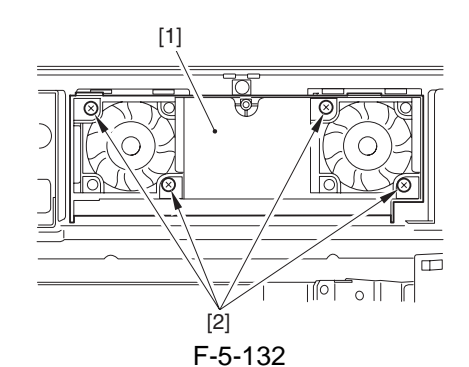

- 3) Remove the scanner motor cooling fan [1].
- 1 connector [2]
- 2 screws [3]

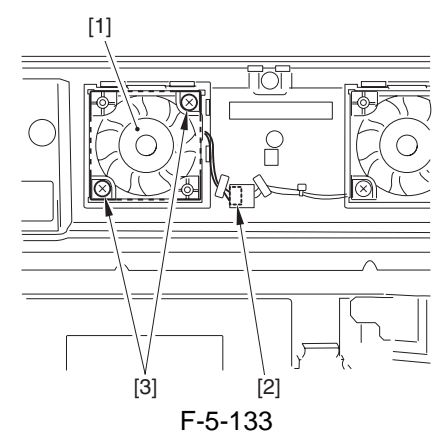

4) Remove the reinforcing plate [1]. - 3 screws [2]

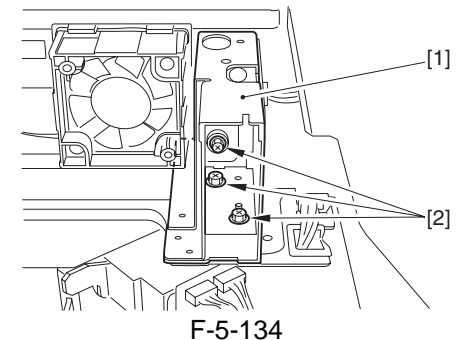

- 5) Remove the scanner motor cooling fan 2 [1]. - 1 connector [2]
- 1 connector [. - 2 screws [3]

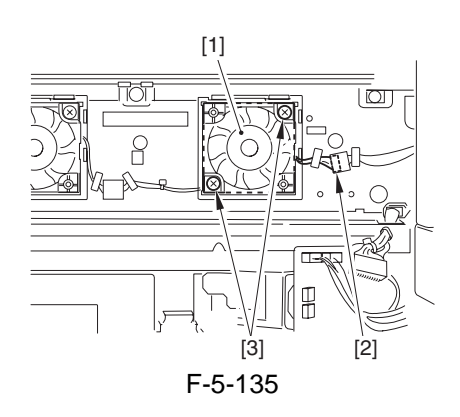

# 5.4.12.3 Before Starting the Work <iR7086>

1) Disconnect the 3 connectors [1].

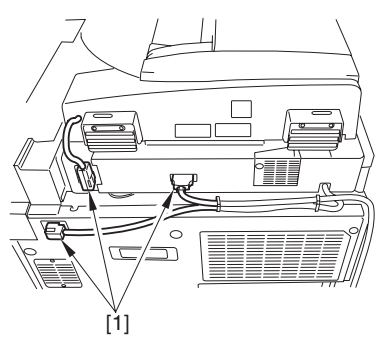

F-5-136 2) Remove the upper rear cover [1].

- 3 screws [2]

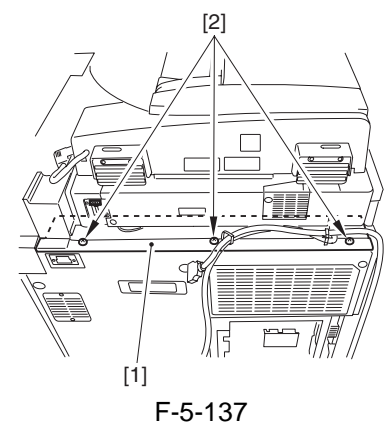

3) Remove the reader rear cover [1]. - 5 screws [2]

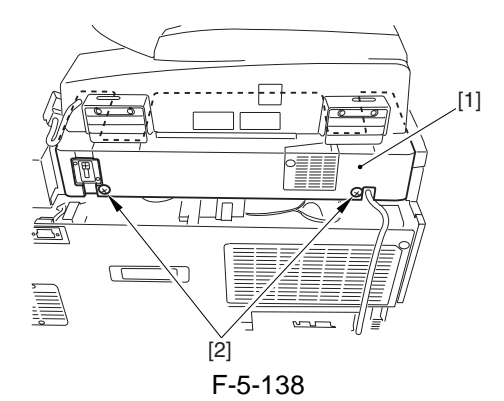

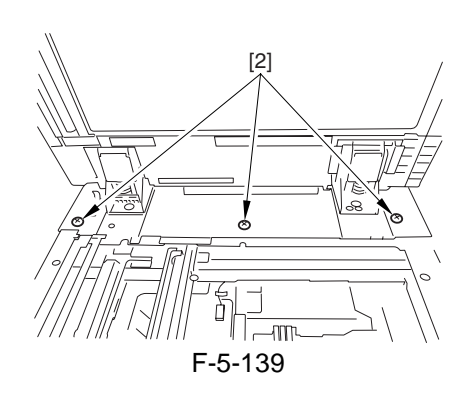

# 5.4.12.4 Removing the Reader Cooling Fan <iR7086>

- 1) Open the wire saddle [1], and disconnect the connector [2].
- 2) Remove the 2 screws [3], and detach the cooling fan [4].

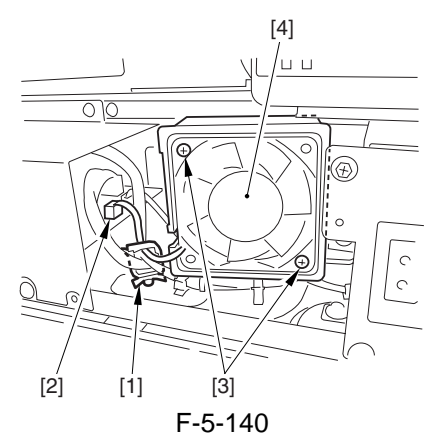

# 5.4.13 Scanner Drive Cable

# 5.4.13.1 Before Starting the Work <iR7105/7095>

- 1) Remove the ADF.
- 2) Remove the original delivery tray.
- 3) Remove the control panel support unit.
- 4) Remove the copyboard glass.
- 5) Remove the standard white plate.
- 6) Remove the upper front cover unit.
- 7) Remove the reader front cover.
- 8) Remove the reader left cover.
- 9) Remove the reader rear cover.
- 10) Remove the reader upper rear cover.
- 11) Remove the interface PCB cover.
- 12) Remove the ADF right hinge base cover [1]
- and the reader upper rear right cover [2].
- 4 screws [3]

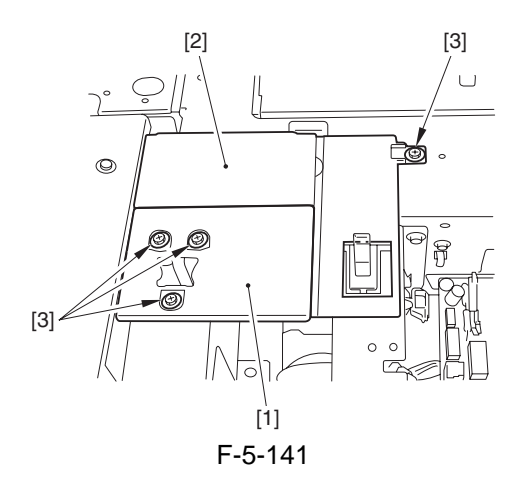

13) Shift the reader power supply cover to the front.

- 14) Remove the ADF right hinge base [1].
- 7 screws [2]

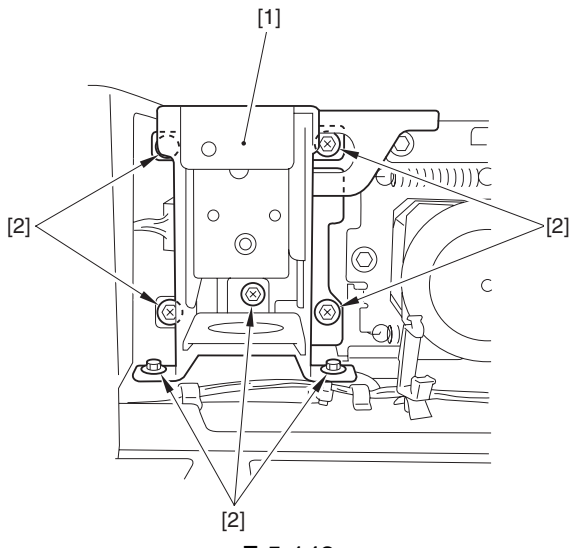

F-5-142

15) Remove the 4 screws [1], and shift the ADF open/closed sensor assembly [2] and the ADF open/closed sensor lever assembly [3] to the front.

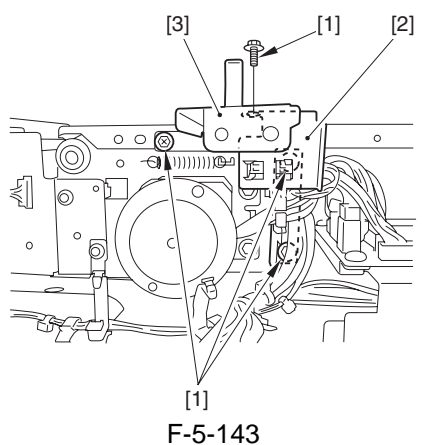

16) Remove the reader rear cover (small) [1].1 screw [2]17) Remove the plate [3].

- 3 screws [4]

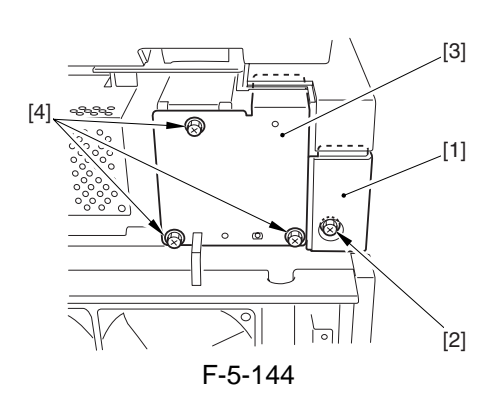

18) Remove the ADF left hinge base [1]. - 7 screws [2]

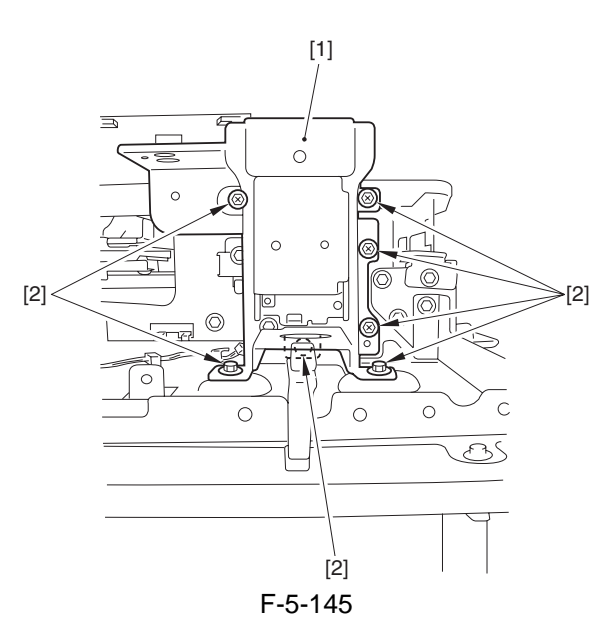

# 5.4.13.2 Before Starting the Work <iR7086>

- 1) Remove the control panel support unit.
- 2) Remove the control panel support unit base [1].
- 5 screws [2]

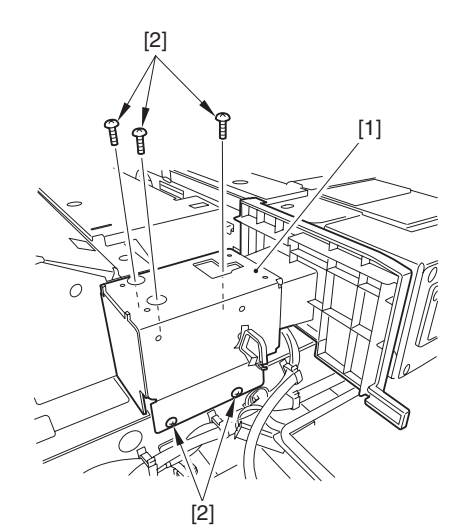

F-5-146 3) Remove the hopper upper cover. 4) Remove the reader right cover [1].

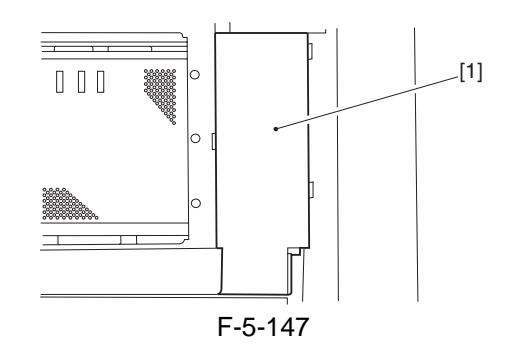

5) Remove the reader left cover [1]. - 2 screws [2]

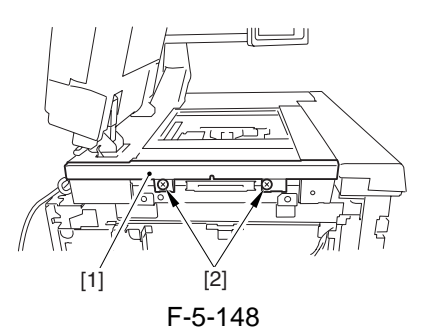

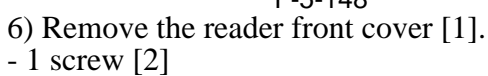

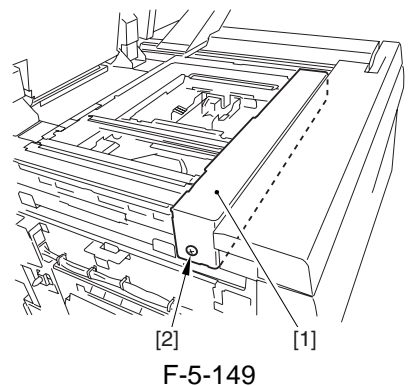

7) Disconnect the 3 connectors [1] at the rear.

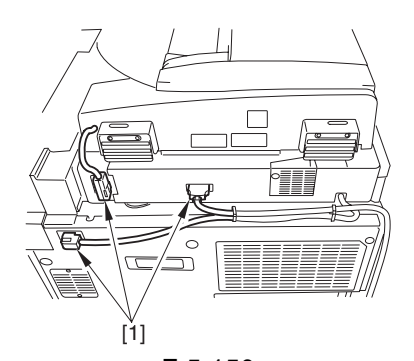

F-5-150 8) Remove the upper rear cover [1]. - 3 cables [2] - 3 screws [3]

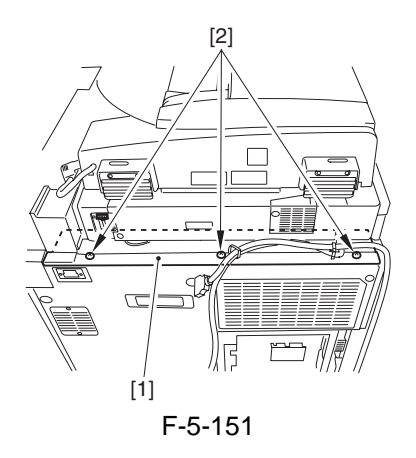

9) Remove the reader rear cover [1]. - 5 screws [2]

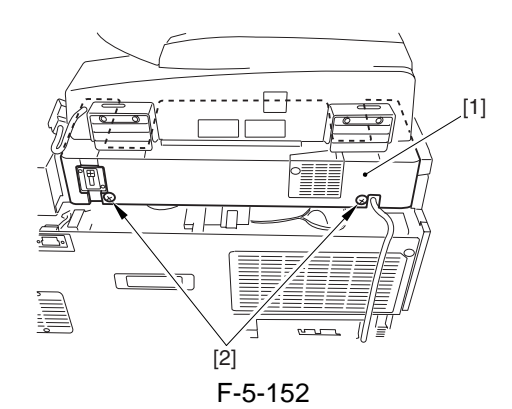

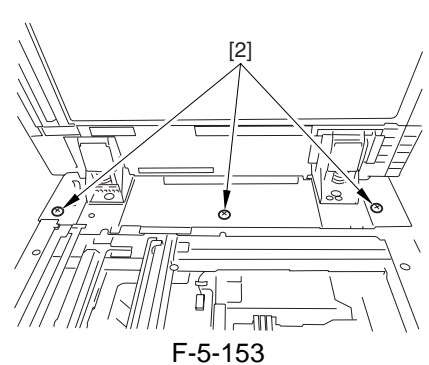

10) Remove the ADF. - 3 screws [1]

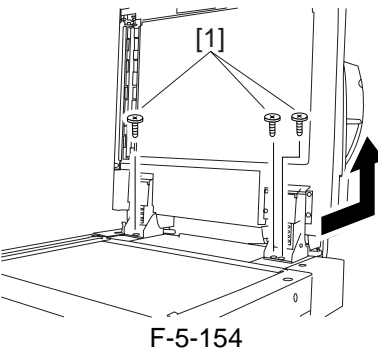

11) Remove the screw [1], and detach the ADF screw right cover [2].

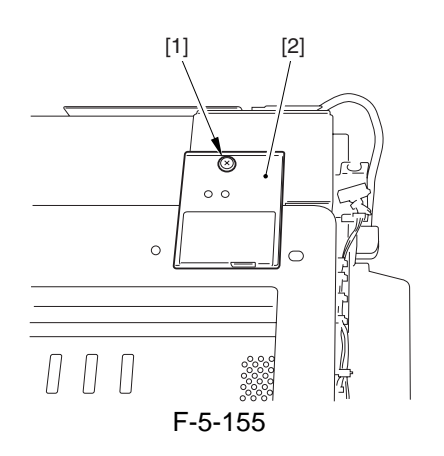

12) Remove the screw [1], and detach the ADF screw left cover [2].

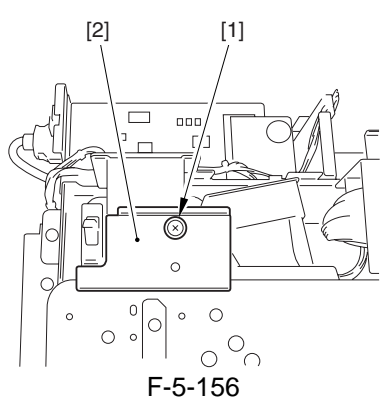

- 13) Remove the 2 screws [1], and detach the stream reading glass retainer [2].
- 14) Remove the stream reading glass [3].
- 15) Remove the 2 screws [4], and detach the glass left retainer [5].

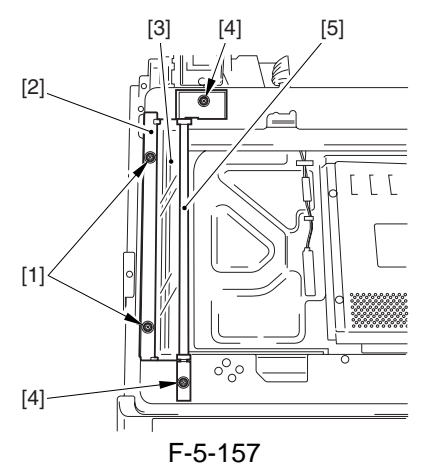

- 16) Remove the interface PCB cover.
- 17) Open the 2 wire saddle [1].
- 18) Remove the 4 screws [2], and detach the ADF power supply cover [3] together with the harness.

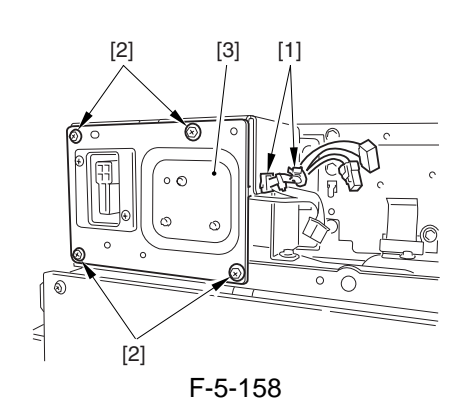

19) Free the harness from the wire saddle [1], and remove the 6 screws [2]; then, detach the motor support plate [3].

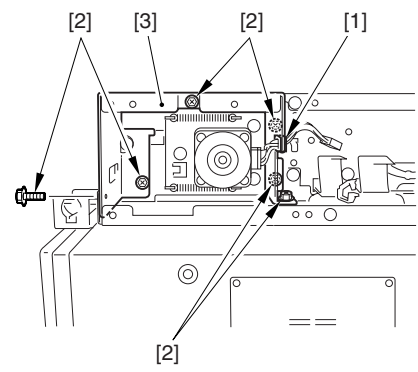

F-5-159

20) Remove the 4 screws [1], and slide out the ADF open/closed sensor cover [2] to the front.

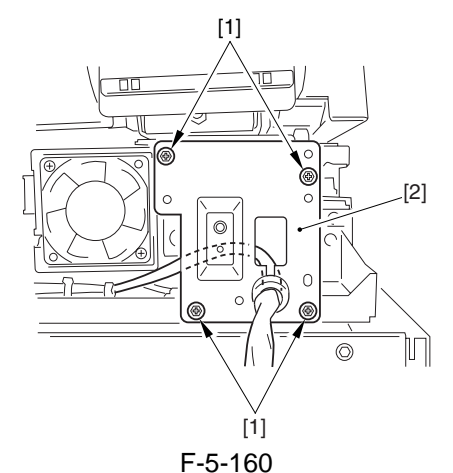

21) Remove the 2 screws [1], and shift the scanner motor cooling fan [2] to the side.

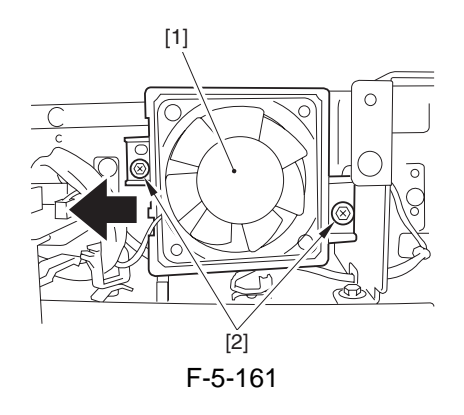

22) Remove the 5 screws [1], and slide out the ADF open/closed sensor base [2] to the front.

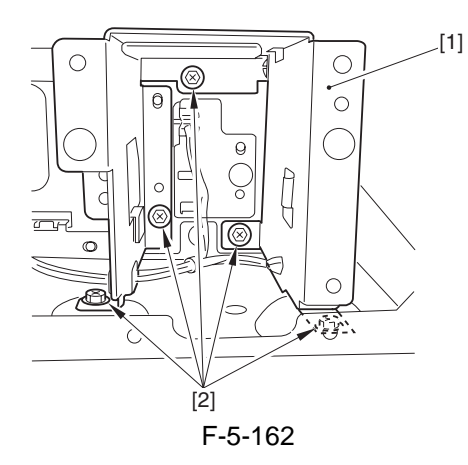

### 5.4.13.3 Removing the Scanner Drive Cable

1) Remove the 24 screws [1], and detach the reader upper frame [2].

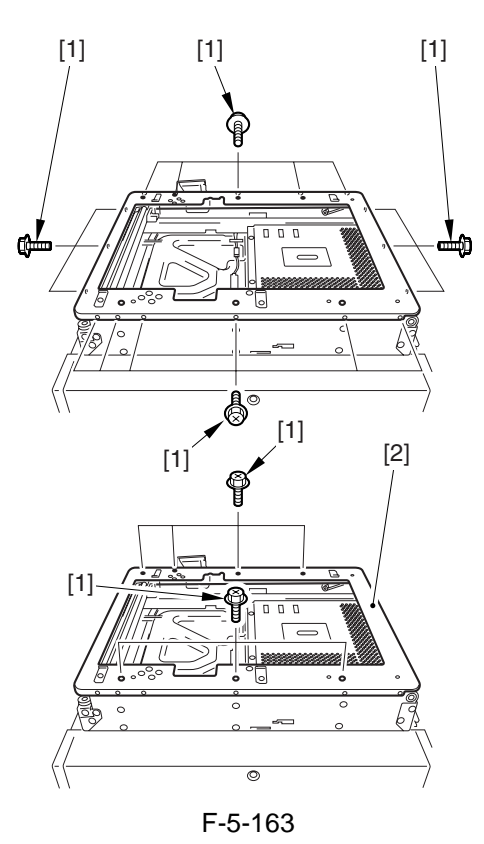

- 2) Remove the 2 cable fixing screws [2] of the No. 1 mirror base [1].
  3) Remove the cable fixing screws [3].
  4) Free the 2 hooks [4] of the cable from the right
- side of the reader unit frame.
- 5) Detach the cable for the pulleys.

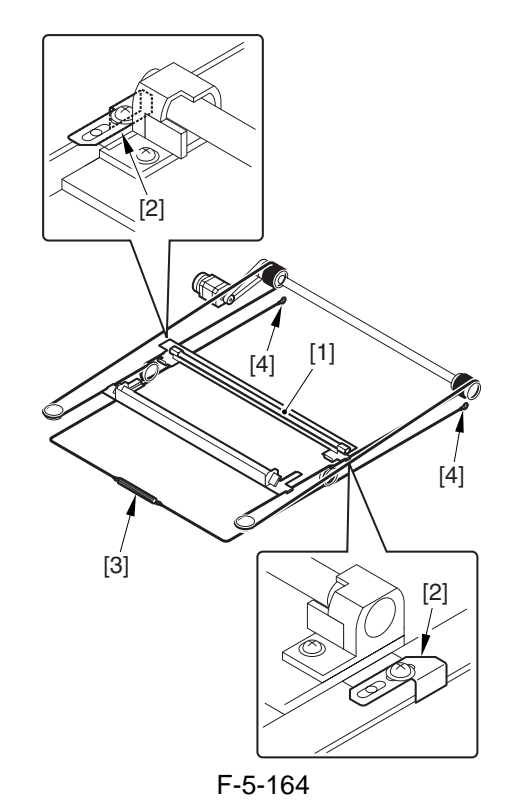

5-44

# 5.4.13.4 Fitting the Scanner Drive Cable

- 1) Put the ball of the cable into the hole of the drive pulley [1], and wind the cable (4 times inside; 5 times outside); then, tape it in place. At this time, make sure that the cable fixing [2] is on the inside.
- 2) Fit the cable on the pulleys; then, fit one end on the left side hook  $[\hat{3}]$  and the other end on the right side hook [4].
- 3) Temporarily fix the cable fixing plate [2] in place on the No. 1 mirror base [5].
- 4) Mount the reader unit upper frame.

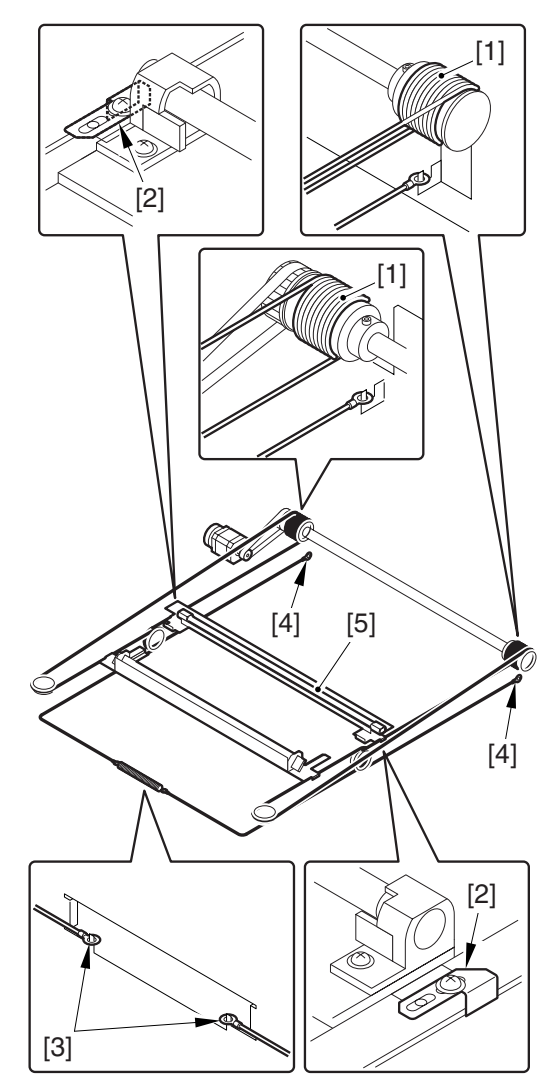

F-5-165

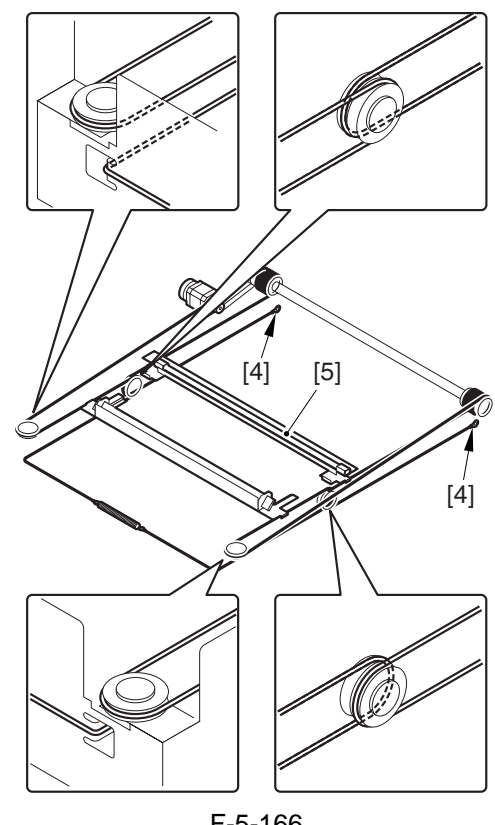

F-5-166

# 5.4.13.5 Adjusting the Position of the No. 1/No. 2 Mirror Base

1) Arrange the mirror positioning tool (FY9-3009-040) so that it is ready for use in the machine (by changing the pin position; REAR).

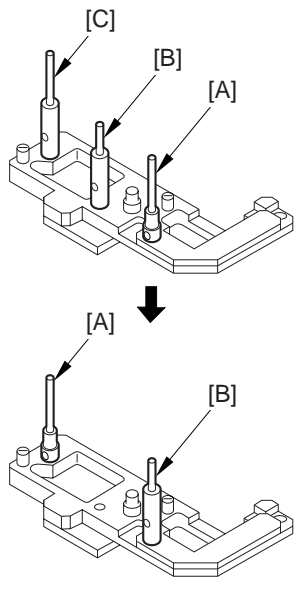

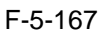

2) Arrange the mirror positioning tool so that it is ready for use in the machine (by changing the pin position; FRONT).

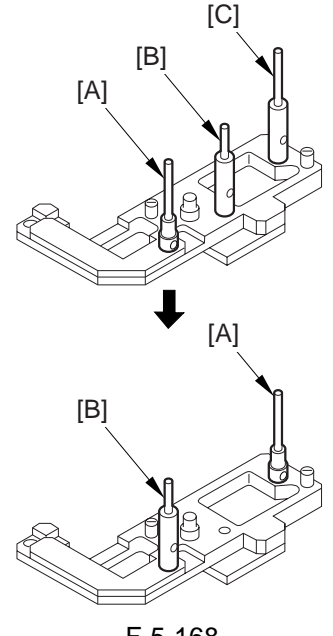

F-5-168

3) Fit the pins of the mirror positioning tool (front [2]; rear [3]) into the appropriate holes of the No. 1/No. 2 mirror base).

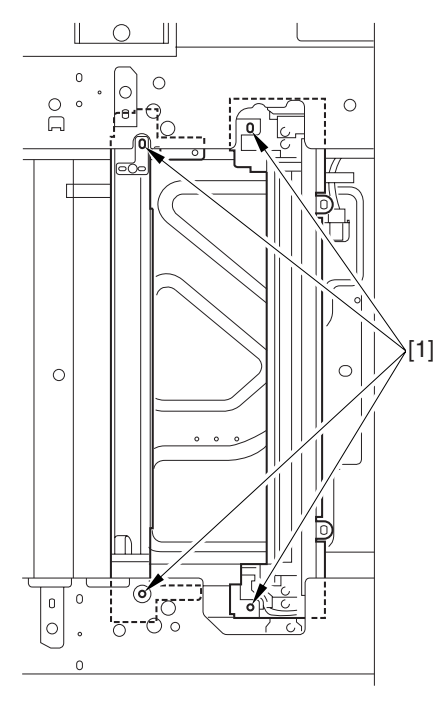

F-5-169

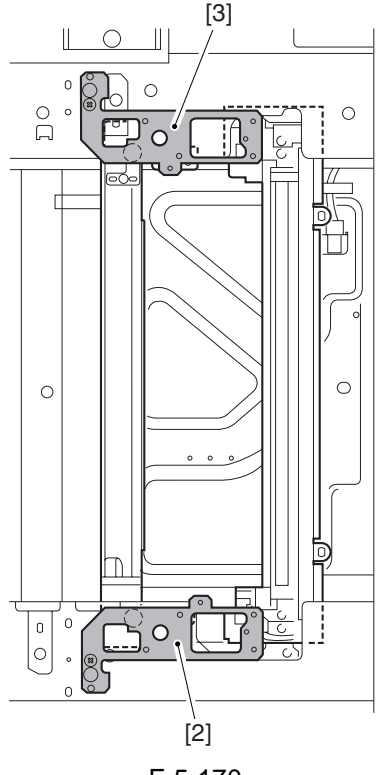

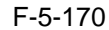

- 4) Secure the end of the cable that has temporarily been fixed in place on the hook of the reader unit frame.
- 5) Fully tighten the screws on the cable fixing plate both at the front and the rear.
- 6) Detach the mirror positioning tool (FRONT, REAR).
- 7) Put the detached parts back on by reversing the foregoing steps.

Chapter 6

# Laser Exposure

# Contents

| 6.1 Construction                                           |  |
|------------------------------------------------------------|--|
| 6.1.1 Outline of the Laser Exposure System                 |  |
| 6.2 Basic Sequence                                         |  |
| 6.2.1 Basic Sequence of Operations (laser exposure system) |  |
| 6.3 Various Controls                                       |  |
| 6.3.1 Controlling the Laser Activation Timing              |  |
| 6.3.1.1 Turning On and Off the Laser Unit                  |  |
| 6.3.1.2 Flow of the BD Signal                              |  |
| 6.3.2 Controlling the Intensity of Laser Light             |  |
| 6.3.2.1 APC Control                                        |  |
| 6.3.3 Controlling the Laser Scanner Motor                  |  |
| 6.3.3.1 Outline                                            |  |
| 6.3.4 Controlling the Laser Shutter                        |  |
| 6.3.4.1 Controlling the Laser Shutter                      |  |
| 6.4 Parts Replacement Procedure                            |  |
| 6.4.1 Laser Scanner Unit                                   |  |
|                                                            |  |

# **6.1 Construction**

# 6.1.1 Outline of the Laser Exposure System

The laser exposure system consists of a laser unit (source of laser beams) and a polygon mirror. It scans the photosensitive drum (main scanning direction) to create a latent static image. It is a 4-laser mechanism (laser A, laser B, laserC, laserD). T-6-1

| Laser Light              |                                                         |
|--------------------------|---------------------------------------------------------|
| Wave length              | 645 to 665 mm (visible light)                           |
| Output                   | 20mW                                                    |
| Number of beams          | 4<br>T-6-2                                              |
| Laser Scanner Motor      |                                                         |
| Type of motor            | DC brushless                                            |
| Revolution               | 29527 rpm (approx.)<br>T-6-3                            |
| Polygon Mirror           |                                                         |
| Number of facets         | 12 (35-mm dia.)<br>T-6-4                                |
| <b>Control Mechanism</b> |                                                         |
| Synchronization          | main scanning direction                                 |
|                          | sub scanning direction                                  |
| Light intensity          | APC                                                     |
| Others                   | laser activation/deactivation*1 (exposes "light" areas) |
|                          | laser scanner motor                                     |
|                          | laser shutter                                           |

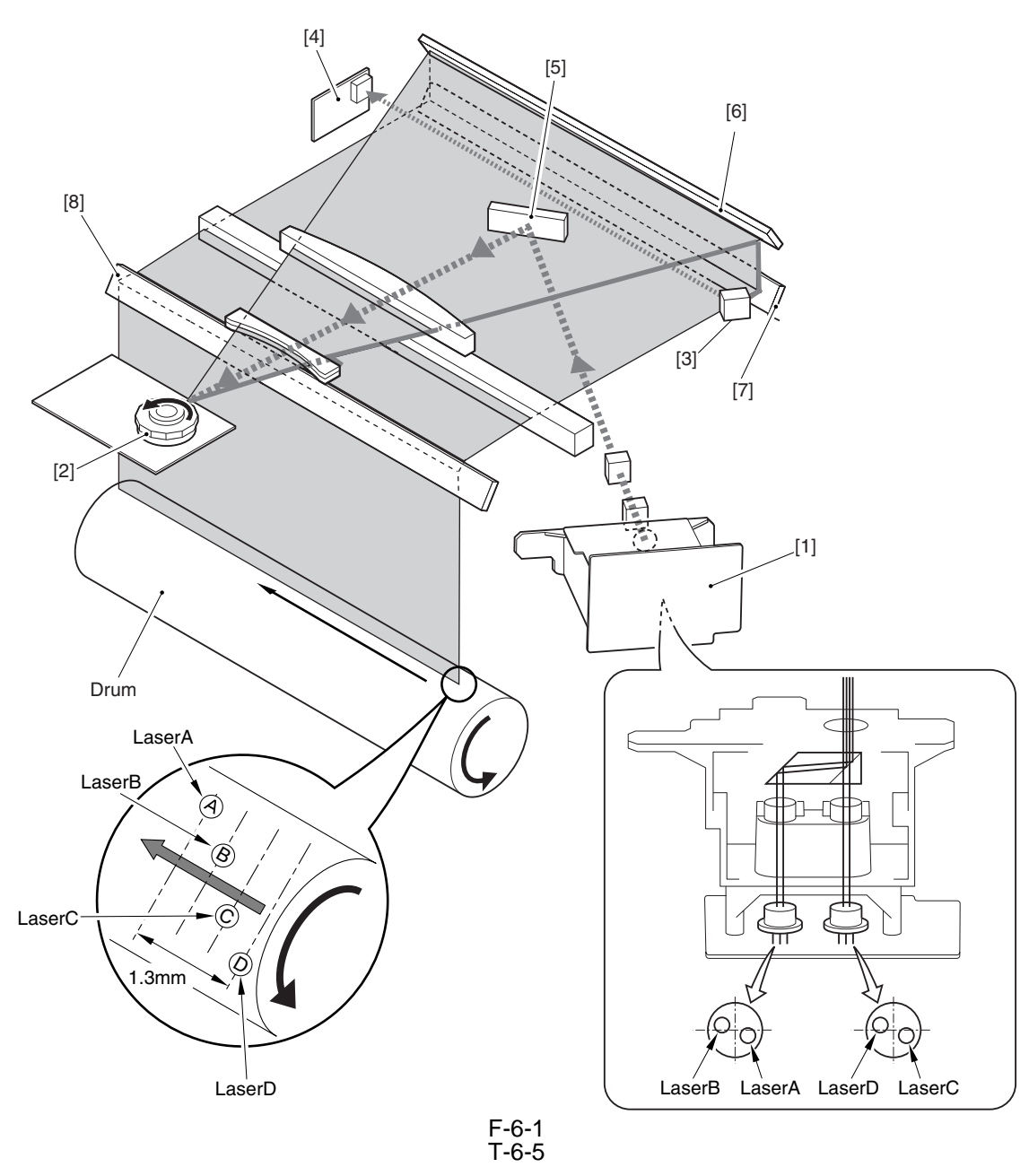

|     | Item           | Description                                                    |
|-----|----------------|----------------------------------------------------------------|
| [11 | Laser unit     | emits laser light.                                             |
| [2] | Polygon mirror | scans laser light in main scanning direction.                  |
| [3] | BD mirror      | reflects laser light, directing it to the BD PCB.              |
| [4] | BD PCB         | generates the BD signal.                                       |
| [5] | Laser mirror 1 | reflects laser light, directing it to the photosensitive drum. |
| [6] | Laser mirror 2 | reflects laser light, directing it to the photosensitive drum. |
| [7] | Laser mirror 3 | reflects laser light, directing it to the photosensitive drum. |
| [8] | Routing mirror | reflects laser light, directing it to the photosensitive drum. |

# 6.2 Basic Sequence

# 6.2.1 Basic Sequence of Operations (laser exposure system)

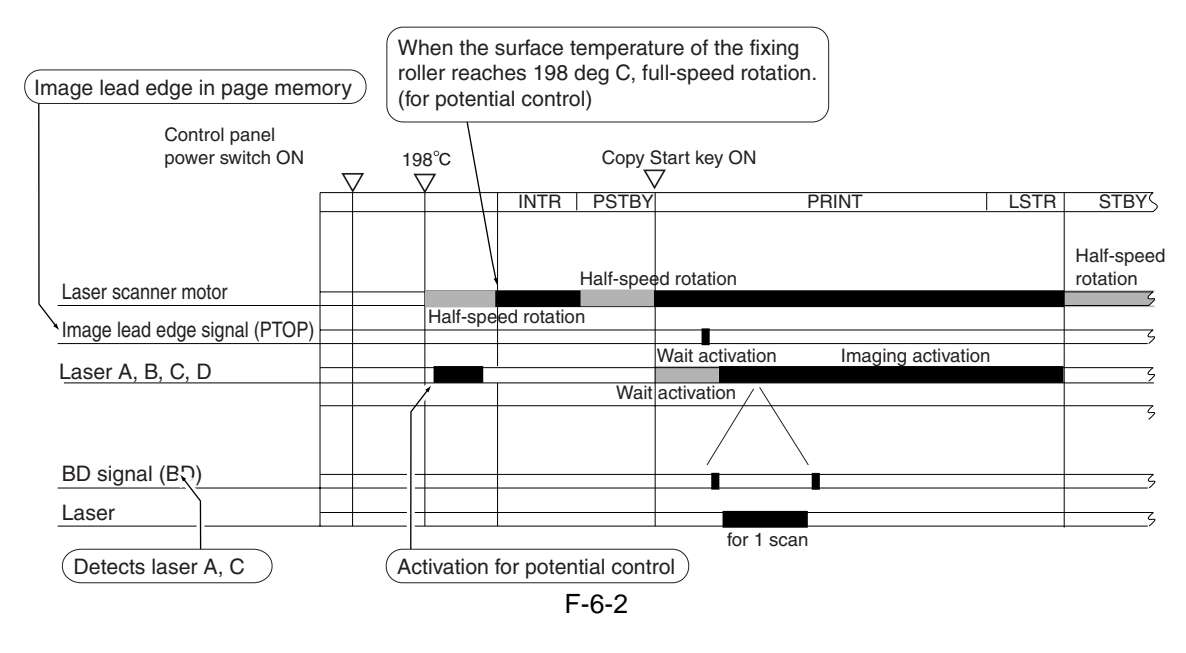

# 6.3 Various Controls

# 6.3.1 Controlling the Laser Activation Timing

# 6.3.1.1 Turning On and Off the Laser Unit

The laser unit is turned on or off by the laser driver PCB 1 in response to the laser control signal (CTL0a/CTL1a/CTL2a/CTL0b/CTL1b/CTL2b) coming from the DC controller PCB.

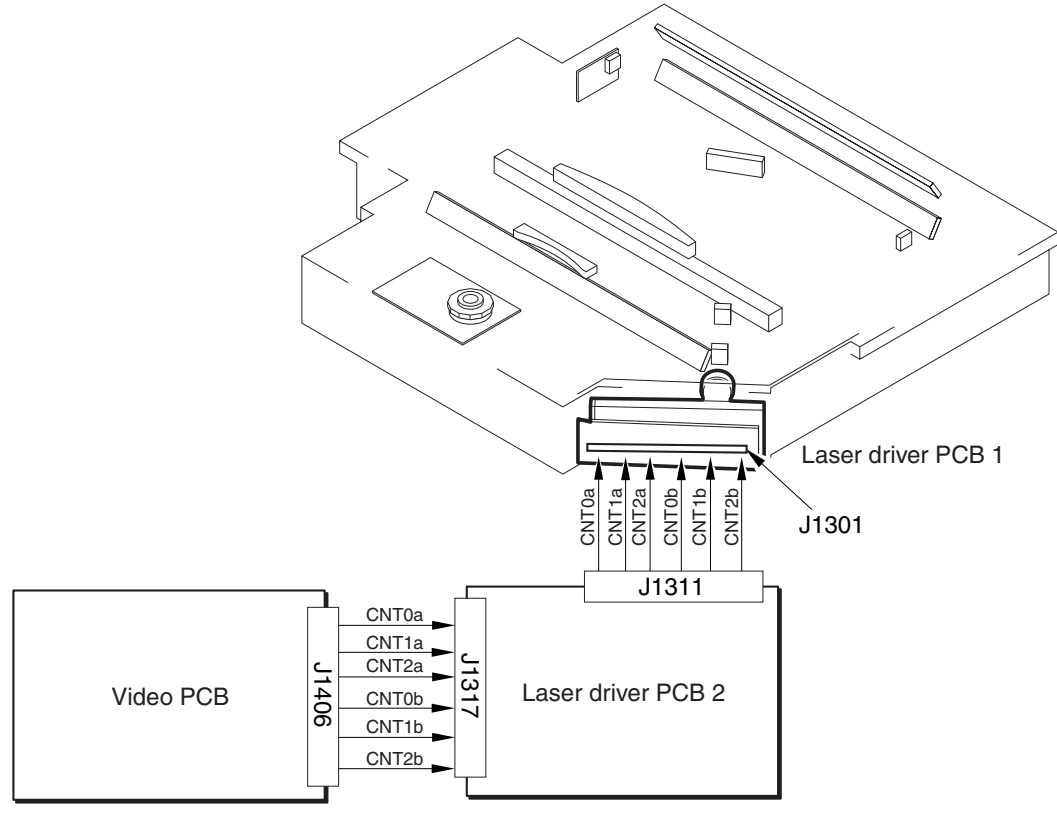

F-6-3

## 6.3.1.2 Flow of the BD Signal

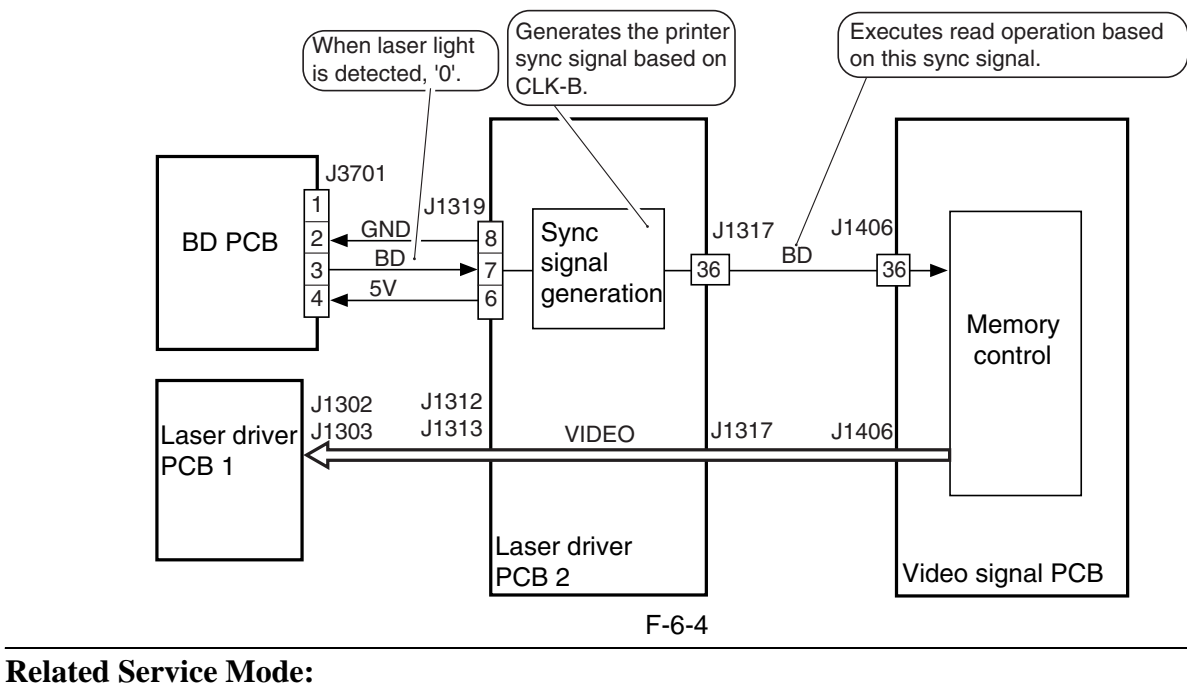

- COPIER > ADJUST > LASER > PVE-OFST (laser projection position adjustment)
- If you have replaced the image processor PCB or initialized the RAM on the image processor PCB, enter the adjustment value.

Setting range: -300 to 300

```
Front < Setting increased Setting increased Rear Laser A, C
```

Note that the laser B move in sync with the laser A. The laser D move in sync with the laser C.

# 6.3.2 Controlling the Intensity of Laser Light

## 6.3.2.1 APC Control

The machine uses APC control to make sure that the intensity of laser light remains at a specific level by controlling the output of the laser diode of the laser driver.

For the control, the machine causes the Video controller to send the laser control signal (CTL0a, CTL1a, CTL2a, CTL0b, CTL1b, CTL2b) to the laser drive IC on the laser driver PCB. As a result, the laser drive IC is set to APC mode, thus forcing the laser diode (LD) to emit light. While the control is under, way, the laser driver IC uses the photo diode (PD) to monitor the laser diode (LD), adjusting the output of the laser diode until a specific level of intensity is reached.

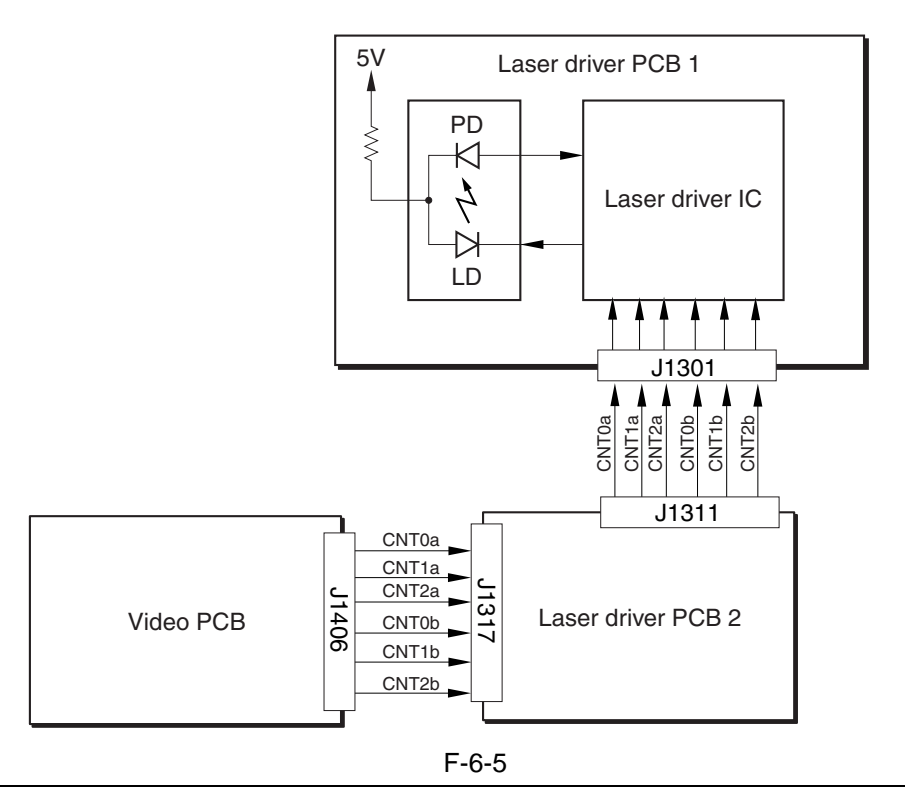

#### SERVICE MODE: COPIER > FUNCTION > LASER > POWER-A, B, C, D (activation for laser power adjustment) Use this mode to turn on the laser when checking laser activation.

# 6.3.3 Controlling the Laser Scanner Motor

# 6.3.3.1 Outline

The machine controls the laser scanner motor so that the motor rotates at a specific speed using its motor speed control mechanism and reference signal generation mechanism found inside the Video controller PCB.

The motor speed control mechanism detects the speed detection signal (FG, BD), and compares it against the reference signal generated by the reference signal generation mechanism, thereby controlling the acceleration signal (ACC) and the deceleration signal (DEC) to make sure that the motor rotates at a specific speed.

The machine checks different references for speed detection to suit the state of the printer unit, ultimately reducing the length of time used to control the scanner motor speed. The FG signal is a detection signal used to roughly adjust the scanner motor speed. The BD signal, on the other hand, is a detection signal used to finely adjust the motor speed.

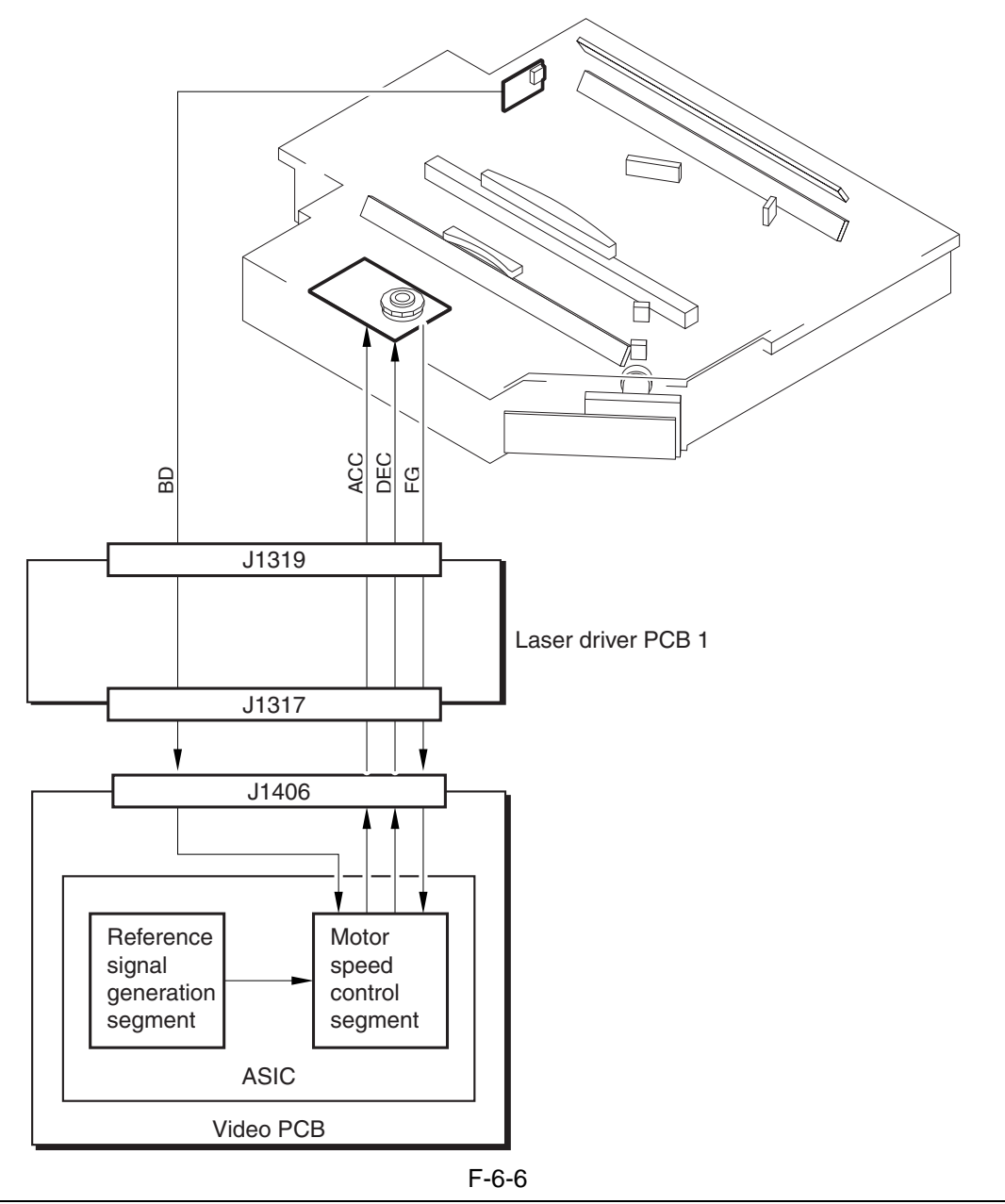

# ERROR CODE:

#### E110 (scanner motor error)

The FG signal is not detected a specific period of time after the scanner motor starts up. The FG signal is not detected while the scanner motor is rotating at a constant speed.

# 6.3.4 Controlling the Laser Shutter

# 6.3.4.1 Controlling the Laser Shutter

The machine is equipped with a mechanism to protect against exposure of its inside by laser light when the primary changing assembly front cover is opened. When the primary changing assembly front cover is opened, the protrusion attached to the cover releases the laser shutter, causing the laser shutter to close so that the laser path is closed.

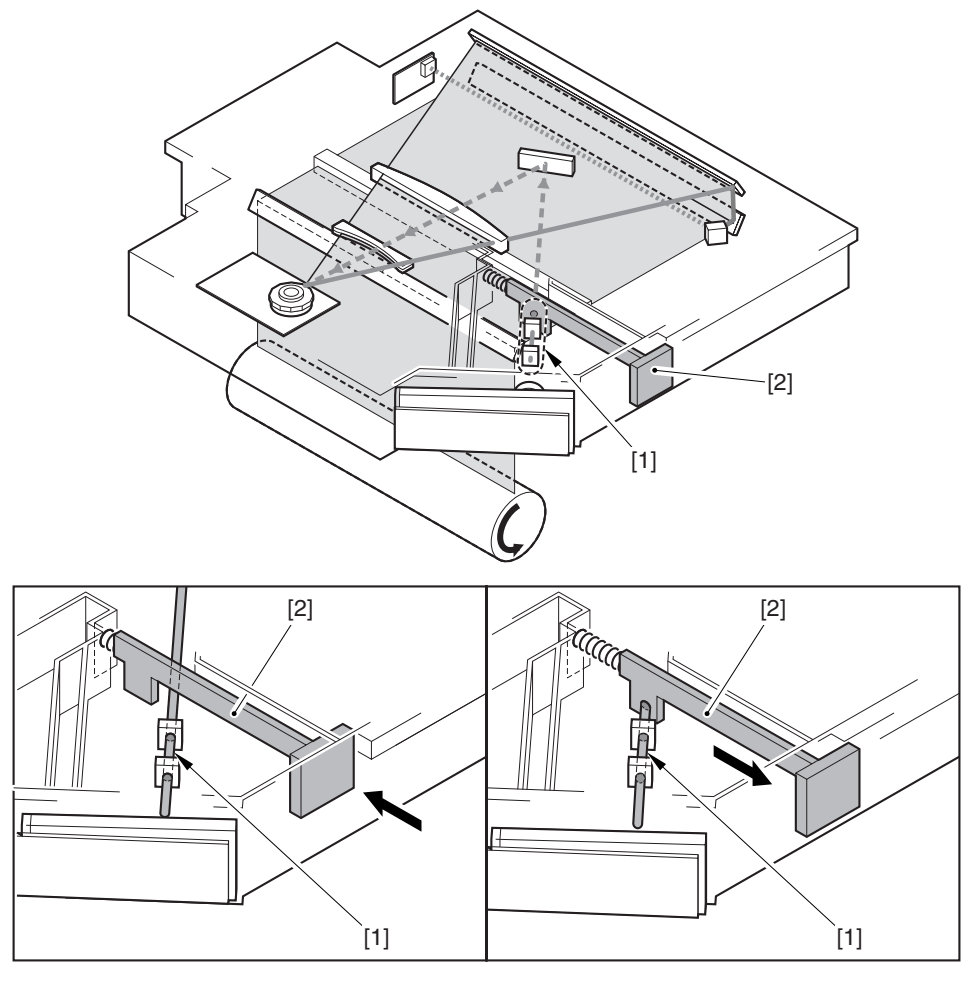

F-6-7

[1] Laser light[2] Laser shutter

# 6.4 Parts Replacement Procedure

# 6.4.1 Laser Scanner Unit

## 6.4.1.1 Before Starting the Work

- 1) Remove the manual feed pull-off roller unit.
- 2) Remove the developing assembly locking plate.
- 3) Remove the developing assembly.
- 4) Remove the sub hopper unit.

# 6.4.1.2 Removing the Laser Scanner Unit

- 1) Disconnect all connectors [1], and detach the 2 anti-vibration plates [2].
- 2 screws [3]

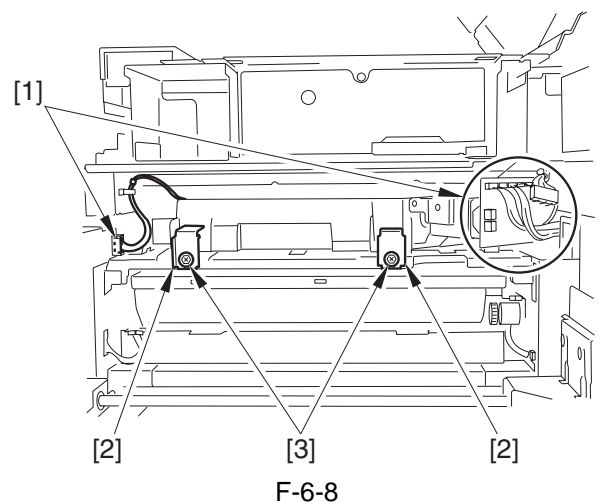

2) Remove the laser scanner unit [1]. - 2 bosses [2]

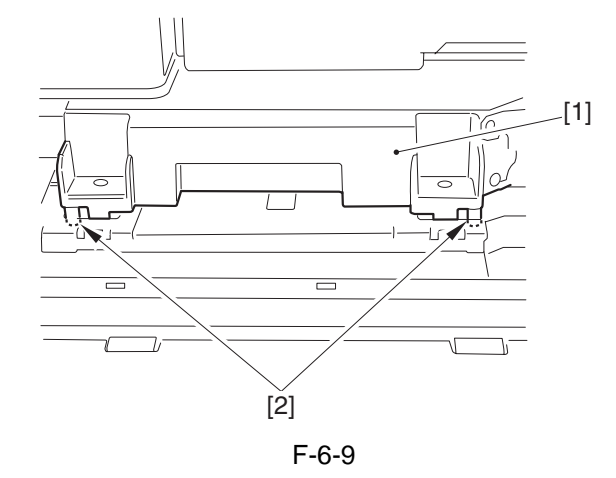

6.4.1.3 When Replacing the Laser Scanner Unit

There is no special work in conjunction with the replacement of the laser scanner unit.

Chapter 7

# **Image Formation**

# Contents

| 7.1 Construction                                                           |  |
|----------------------------------------------------------------------------|--|
| 7.1.1 Outline                                                              |  |
| 7.1.2 Major Components                                                     |  |
| 7.1.3 Pre-Transfer Exposure LED                                            |  |
| 7.2 Image Formation Process                                                |  |
| 7.2.1 Overview                                                             |  |
| 7.3 Basic Sequence                                                         |  |
| 7.3.1 Basic Sequence                                                       |  |
| 7.4 Potential Control                                                      |  |
| 7.4.1 Outline                                                              |  |
| 7.4.2 Basics Sequence of Operations                                        |  |
| 7.4.3 Determining the Optimum Grid Bias                                    |  |
| 7.4.4 Grid Bias Corrective Control                                         |  |
| 7.4.5 Determining the Optimum Laser Output                                 |  |
| 7.4.6 Laser Output Corrective Control                                      |  |
| 7.4.7 Determining the Optimum Developing Bias                              |  |
| 7.4.8 Potential Control for Transparency Mode                              |  |
| 7.4.9 Target Potential Correction in Each Mode                             |  |
| 7.5 Charging Mechanism                                                     |  |
| 7.5.1 Primary Charging Mechanism                                           |  |
| 7.5.1.1 Outline                                                            |  |
| 7.5.1.2 Primary Charging Assembly Cleaning Mechanism                       |  |
| 7.5.1.3 Others                                                             |  |
| 7.5.2 Dust-Collecting Roller Bias                                          |  |
| 7.5.2.1 Outline                                                            |  |
| 7.5.3 Pre-Transfer Charging Mechanism                                      |  |
| 7.5.3.1 Outline                                                            |  |
| 7.5.3.2 Controlling the Output to Suit the Environment (fuzzy control)     |  |
| 7.5.3.3 Pre-Transfer Charging Assembly Cleaning Mechanism                  |  |
| 7.5.3.4 Others                                                             |  |
| 7.6 Drum Cleaner Unit                                                      |  |
| 7.6.1 Outline                                                              |  |
| 7.6.2 Detecting the Waste Toner (case full condition)                      |  |
| 7.7 Developing Assembly                                                    |  |
| 7.7.1 Outline                                                              |  |
| 7.7.2 Controlling the Developing Assembly                                  |  |
| 7.7.3 Controlling the Toner Cartridge Drive Mechanism                      |  |
| 7.7.4 Controlling the Developing Bias                                      |  |
| 7.7.5 Detecting the Toner Level and Controlling the Toner Supply Mechanism |  |
| 7.8 Transfer Mechanism                                                     |  |
| 7.8.1 Transfer Guide Bias                                                  |  |
| 7.8.1.1 Overview                                                           |  |
| 7.8.1.2 Controlling the Output to Suit the Environment                     |  |
| 7.8.2 Transfer Charging Mechanism                                          |  |

| 7.8.2.1 Outline                                                             | 7- 29 |
|-----------------------------------------------------------------------------|-------|
| 7.8.2.2 Controlling the Output to Suit the Environment (fuzzy control)      |       |
| 7.8.2.3 Correcting the Output at the Trailing Edge of Paper                 |       |
| 7.8.2.4 Transfer Charging Assembly Cleaning Mechanism                       | 7- 31 |
| 7.8.2.5 Others                                                              |       |
| 7.9 Separation Mechanism                                                    |       |
| 7.9.1 Separation Charging Mechanism                                         |       |
| 7.9.1.1 Outline                                                             | 7- 33 |
| 7.9.1.2 Correcting the Output to Suit the Environment and the Toner Deposit | 7- 34 |
| 7.9.1.3 Correcting the Output upon Detection of Leakage                     |       |
| 7.9.1.4 Others                                                              | 7- 34 |
| 7.10 Parts Replacement Procedure                                            | 7- 35 |
| 7.10.1 Process Unit                                                         | 7- 35 |
| 7.10.2 Pre-Exposure Lamp                                                    | 7-36  |
| 7.10.3 Primary Charging Assembly                                            | 7- 37 |
| 7.10.4 Pre-Transfer Charging Assembly                                       | 7- 37 |
| 7.10.5 Photosensitive Drum                                                  | 7- 38 |
| 7.10.6 Drum Cleaner Unit                                                    | 7- 39 |
| 7.10.7 Photosensitive Drum Heater                                           |       |
| 7.10.8 Sub Hopper                                                           |       |
| 7.10.9 Developing Assembly                                                  | 7- 42 |
| 7.10.10 Developing Cylinder                                                 | 7- 43 |
| 7.10.11 Developing Blade                                                    | 7- 44 |
| 7.10.12 Developing Cylinder Deceleration Clutch                             | 7- 45 |
| 7.10.13 Developing Cylinder Clutch                                          | 7- 46 |
| 7.10.14 Transfer/Separation Charging Assembly                               |       |
| 7.10.15 Pre-Transfer Exposure LED                                           | 7- 47 |
| 7.10.16 Separation Claw/Separation Claw Drive Assembly                      | 7- 47 |
| 7.10.17 Potential Sensor                                                    | 7-48  |
| 7.10.18 Dust-Collecting Roller                                              |       |
| 7.10.19 Charging Wire                                                       |       |

# 7.1 Construction

## 7.1.1 Outline

The image formation system has the following principal functions:

| T-7-1                              |                                                                                                    |
|------------------------------------|----------------------------------------------------------------------------------------------------|
| Item                               | Description                                                                                                    |
| Pre-exposure                       | LED array (64 LEDs)<br>on/off control                                                                                                    |
| Primary charging control           | DC constant current control: switched over 3 settings in service mode                                                                                 |
| Grid bias control                  | DC constant voltage control: determined by potential control                                                                                          |
| Developing bias control            | AC constant voltage control: switched over (frequencies) in service mode                                                                              |
|                                    | DC constant voltage control: determined by potential control                                                                                          |
| Dust-colleting roller bias control | DC constant voltage control: on/off control only (+1000 V)                                                                                            |
| Pre-transfer charging control      | AC constant current control: fuzzy control by environment sensor<br>DC constant voltage control: on/off control only                                  |
| transfer guide bias control        | DC constant voltage control: switched over according to temperature/<br>humidity<br>(high-humidity environment +200 V, low/normal environment +600 V) |
| Transfer charging control          | DC constant current control: fuzzy control by environment sensor                                                                                      |
| Separation charging control        | DC constant current control: fuzzy control by environment sensor and<br>toner deposit<br>AC constant voltage control                                  |
| Potential control                  | <ul><li>[1] determines grid bias</li><li>[2] sets optimum laser output</li><li>[3] sets optimum developing bias (DC)</li></ul>                        |
| Wire auto cleaning                 | <ul><li>[1] primary charging wire</li><li>[2] pre-transfer charging wire</li></ul>                                                                    |
| aiar Campananta                    |                                                                                                    |

# 7.1.2 Major Components

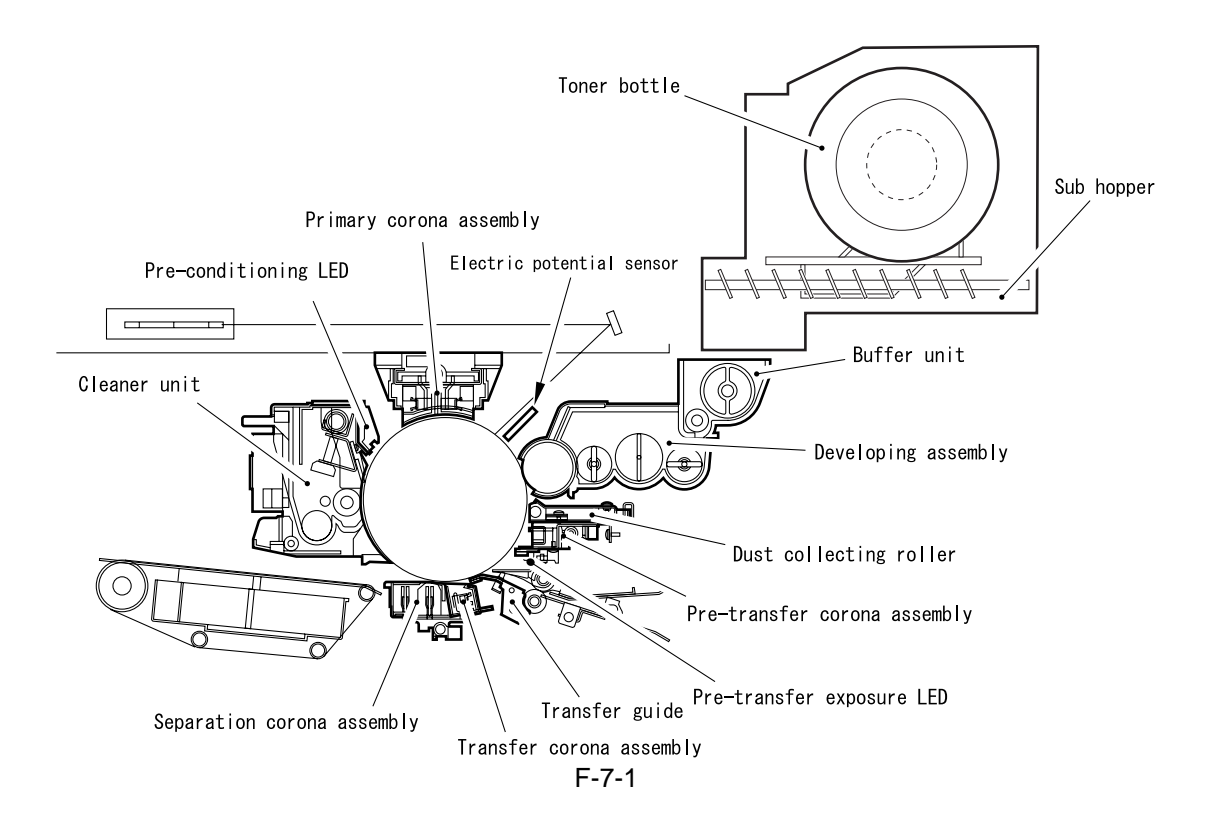

# 7.1.3 Pre-Transfer Exposure LED

The machine's processing speed is set to 500 mm/sec, thus enabling 105 prints/min (A4, 100%; iR7105). To make up for a drop in charging, the machine uses a photosensitive drum capable of a high charging efficiency and a pre-exposure lamp emitting light of a short wave length (660 mm). A high process speed can also adversely affect static separation, which would lead to poor separation if left alone, and pre-transfer exposure LED is used to ensure correct separation.

#### **Reference:**

Pre-Transfer Exposure

Function: In the initial state of the transfer process, the machine decreases the photosensitive drum potential (background potential) in advance so as to reduce the static bonding between the photosensitive drum and the transfer medium, thus facilitating separation.

Timing: 100 msec before the lead edge of the image reaches the point of activation of the pre-transfer exposure LED until the trail edge of the image moves past the point.

# 7.2 Image Formation Process

# 7.2.1 Overview

The machine's image formation process consists of the following 8 steps:

| step 1 | pre-exposure                   |
|--------|--------------------------------|
| step 2 | primary charging (positive DC) |
| step 3 | laser exposure                 |
| step 4 | development (AC + positive DC) |
| step 5 | transfer (negative DC)         |
| step 6 | separation (AC + positive DC)  |
| step 7 | fix                            |
| step 8 | drum cleaning                  |
|        |                                |

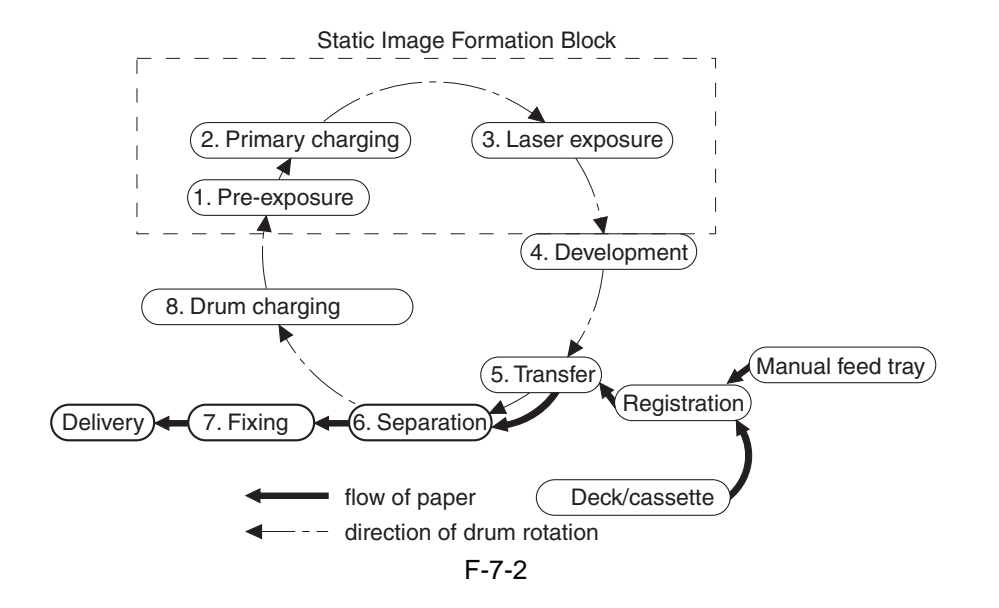

# 7.3 Basic Sequence

# 7.3.1 Basic Sequence

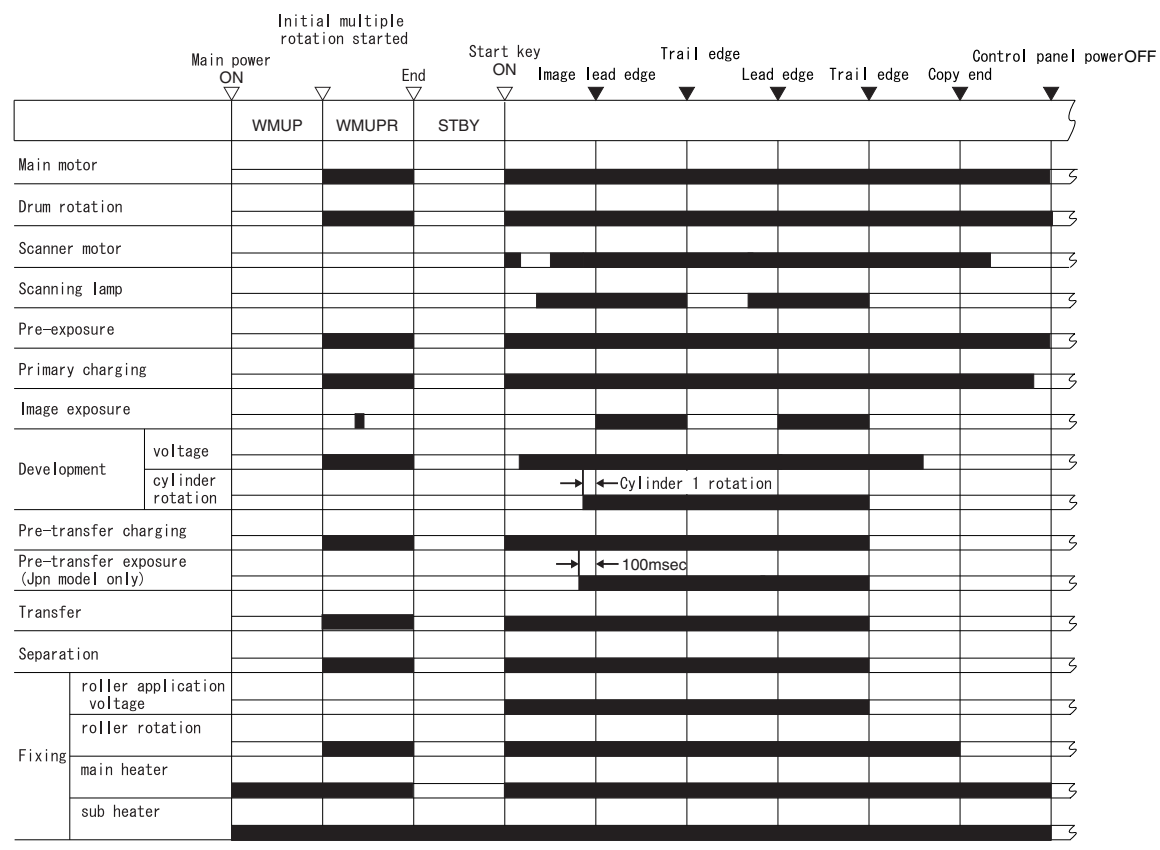

F-7-3
# 7.4 Potential Control

# 7.4.1 Outline

The potential control system is associated with the following control items:

Determination of optimum grid bias (VD control)
Determination of optimum laser output (VL control)

[3] Determination of optimum developing bias (DC; Vdc control)

The following shows the construction of the control system associated with the machine's potential control:

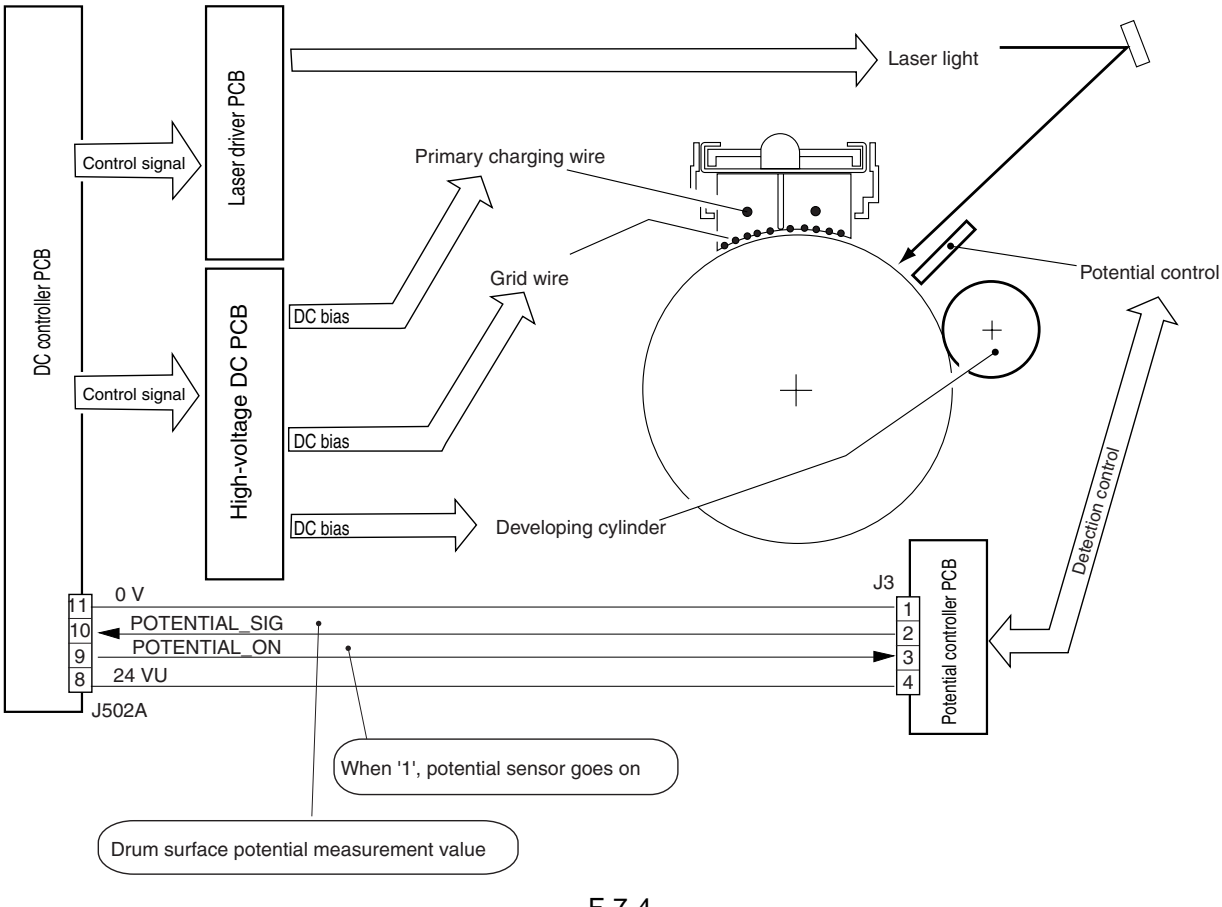

F-7-4

# 7.4.2 Basics Sequence of Operations

The following shows the basic sequence of operations and timing of operations associated with the machine's control system:

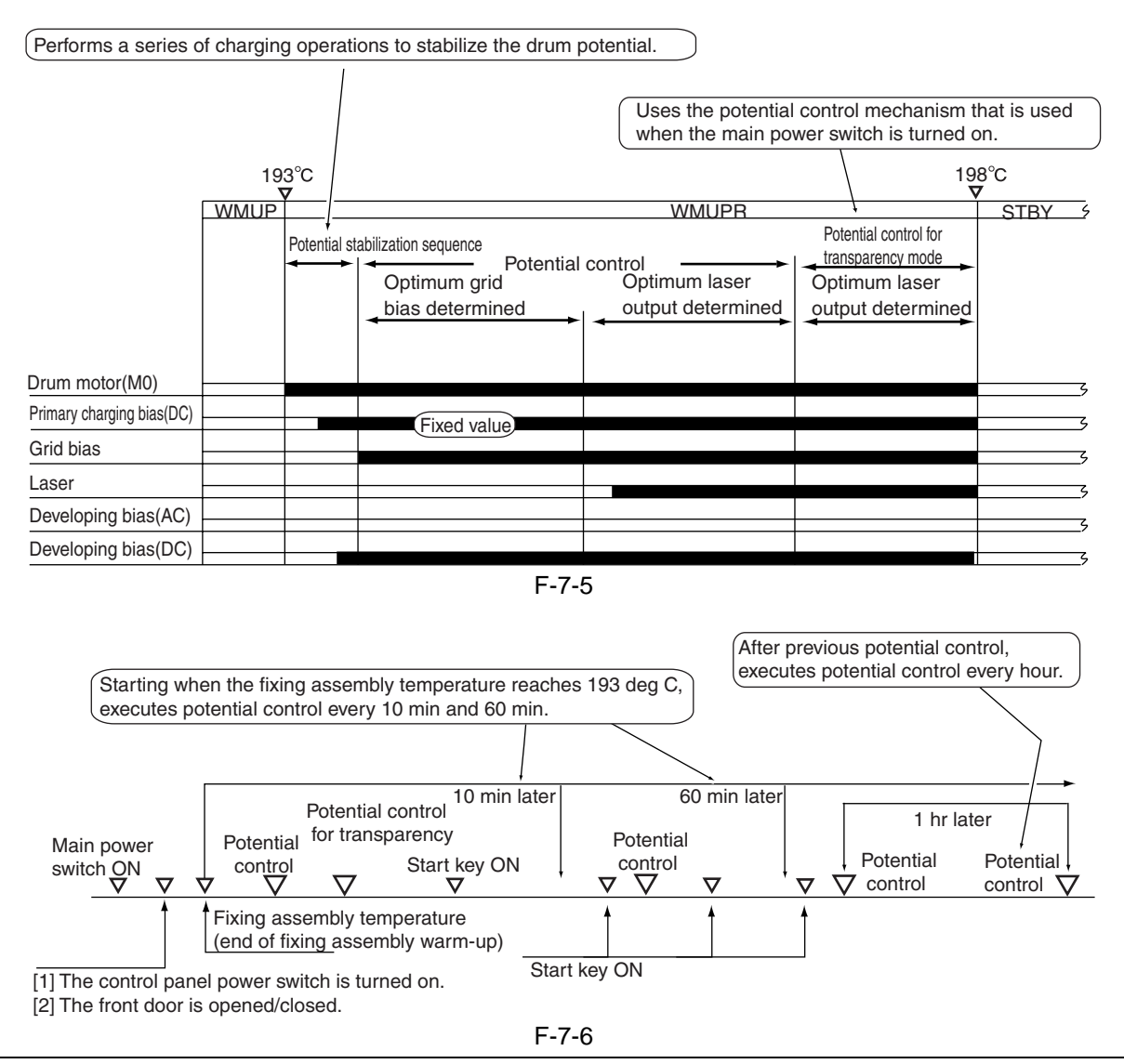

#### **SERVICE MODE:**

- COPIER> OPTION> BODY> PO-CNT (enabling/disabling potential control)
- 0: potential control OFF
- 1: potential control ON (default)
- COPIER> ADJUST> V-CONT> EPOTOFST (potential sensor offset value input)
- If the DC controller PCB has been replaced or the RAM on the DC controller PCB has been initialized, enter the value indicated on the service label.
- COPIER> ADJUST> V-CONT> VL-OFST (VL target potential offset value input)
- If the DC controller PCB has been replaced or the RAM on the DC controller PCB has been initialized, enter the value indicated on the service label.
- COPIER> ADJUST> V-CONT> VD-OFST (VD target potential offset value input)
- If the DC controller PCB has been replaced or the RAM on the DC controller has been initialized, enter the value indicated on the service label.
- COPIER> FUNCTION> DPC> OFST (potential sensor offset adjustment)
- This mode item is part of the series of procedures that must be performed when the potential sensor unit is replaced. It is not performed on its own.

# 7.4.3 Determining the Optimum Grid Bias

The grid bias is determined so that the drum surface potential will be identical to the target potential. (The primary charging bias is set to a fixed value.)

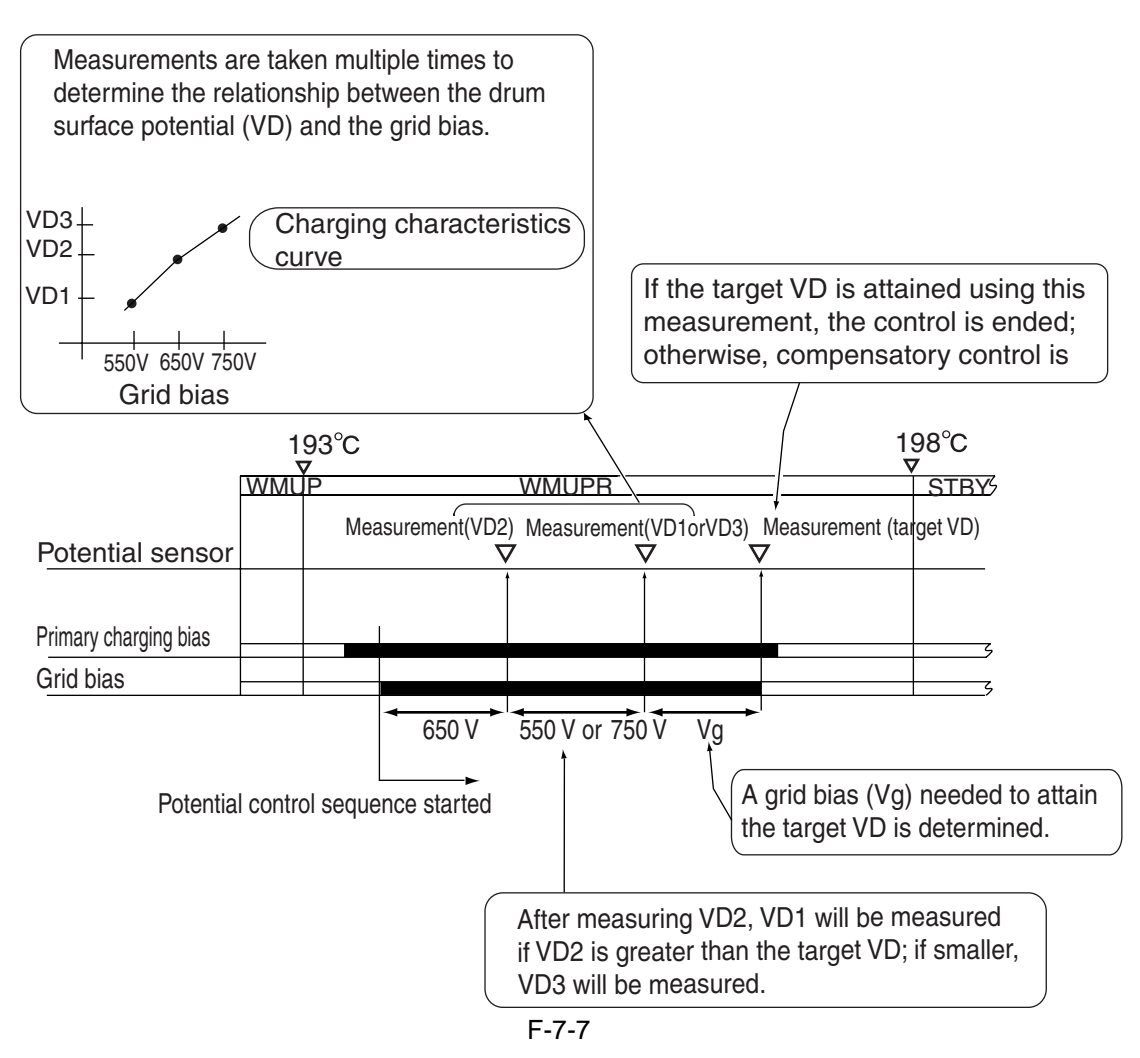

# 7.4.4 Grid Bias Corrective Control

If the optimum grid bias cannot be determined at the end of drum surface potential measurement, the machine starts its compensatory control sequence to determine the bias.

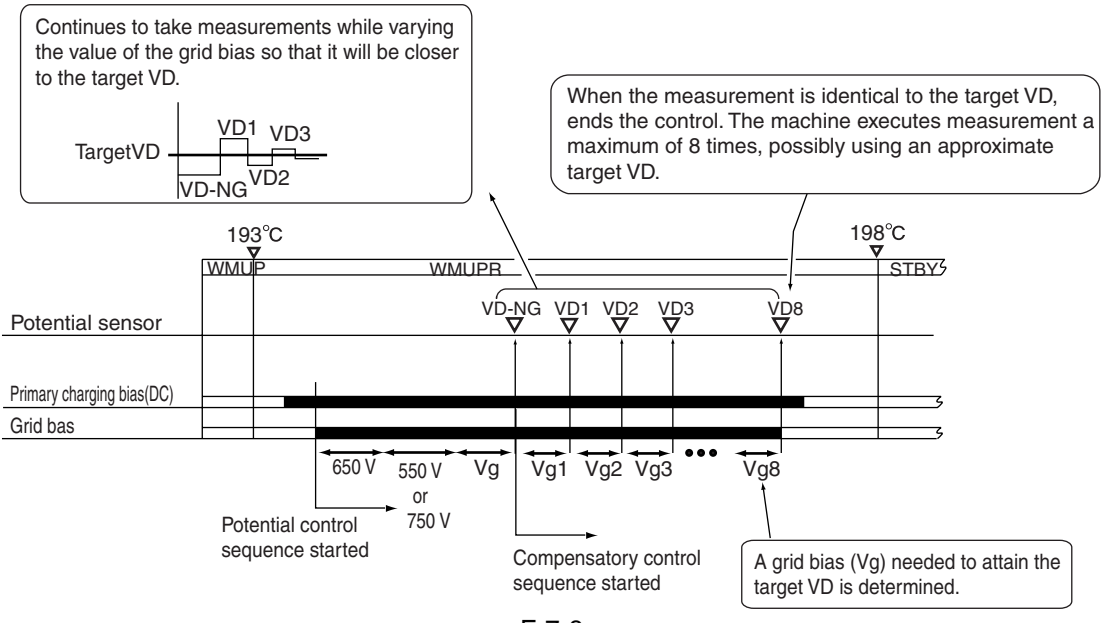

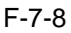

# 7.4.5 Determining the Optimum Laser Output

The machine determines the optimum laser output so that the drum surface potential (light area potential VL) is identical to the target potential.

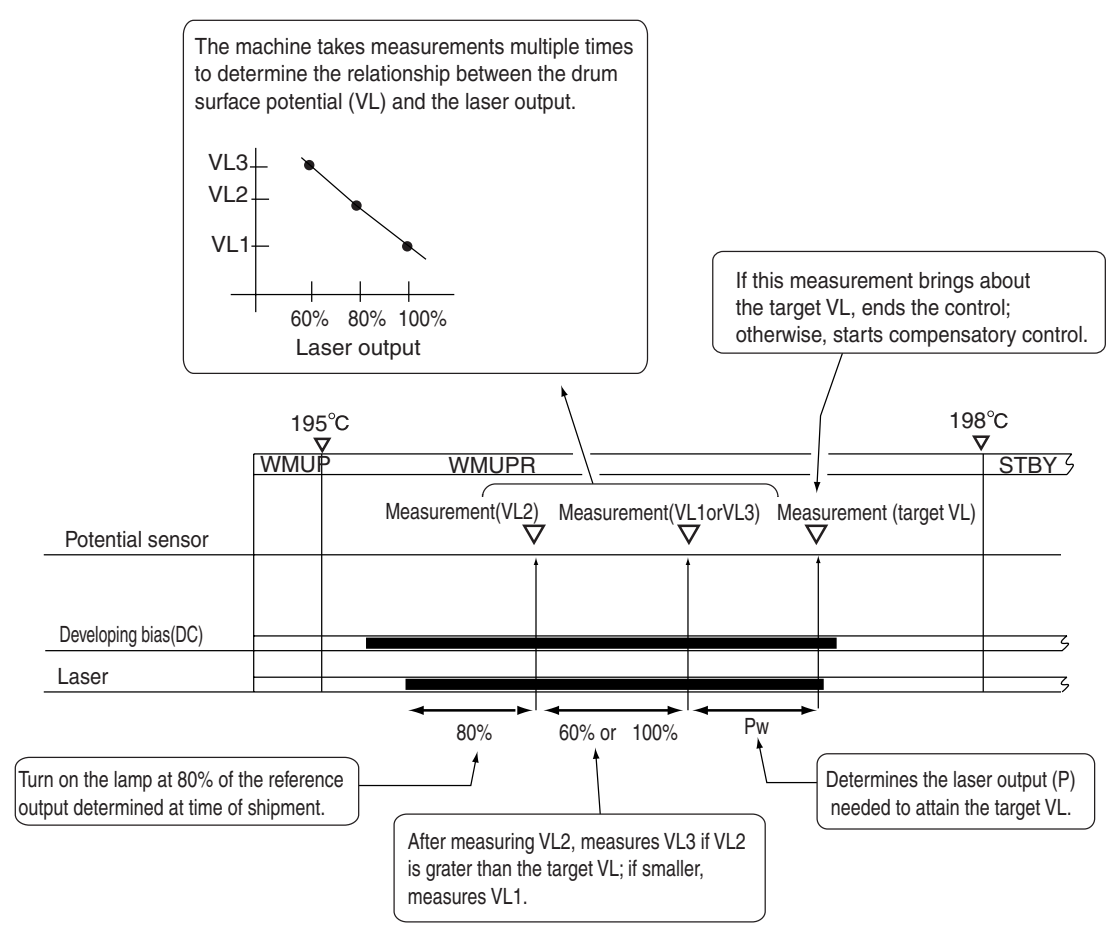

F-7-9

# 7.4.6 Laser Output Corrective Control

If the optimum laser output cannot be determined after measuring the drum surface potential, the machine starts its compensatory control sequence to determine the optimum laser output.

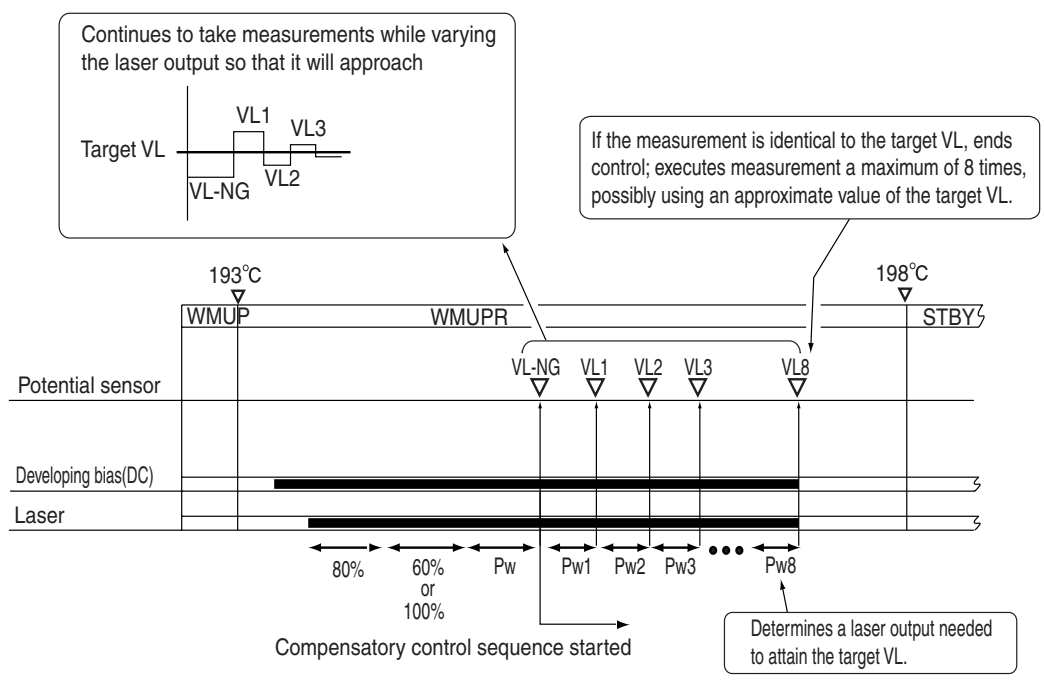

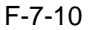

# 7.4.7 Determining the Optimum Developing Bias

The machine uses the optimum drum surface potential (VD) to compute the optimum developing bias (Vdc).

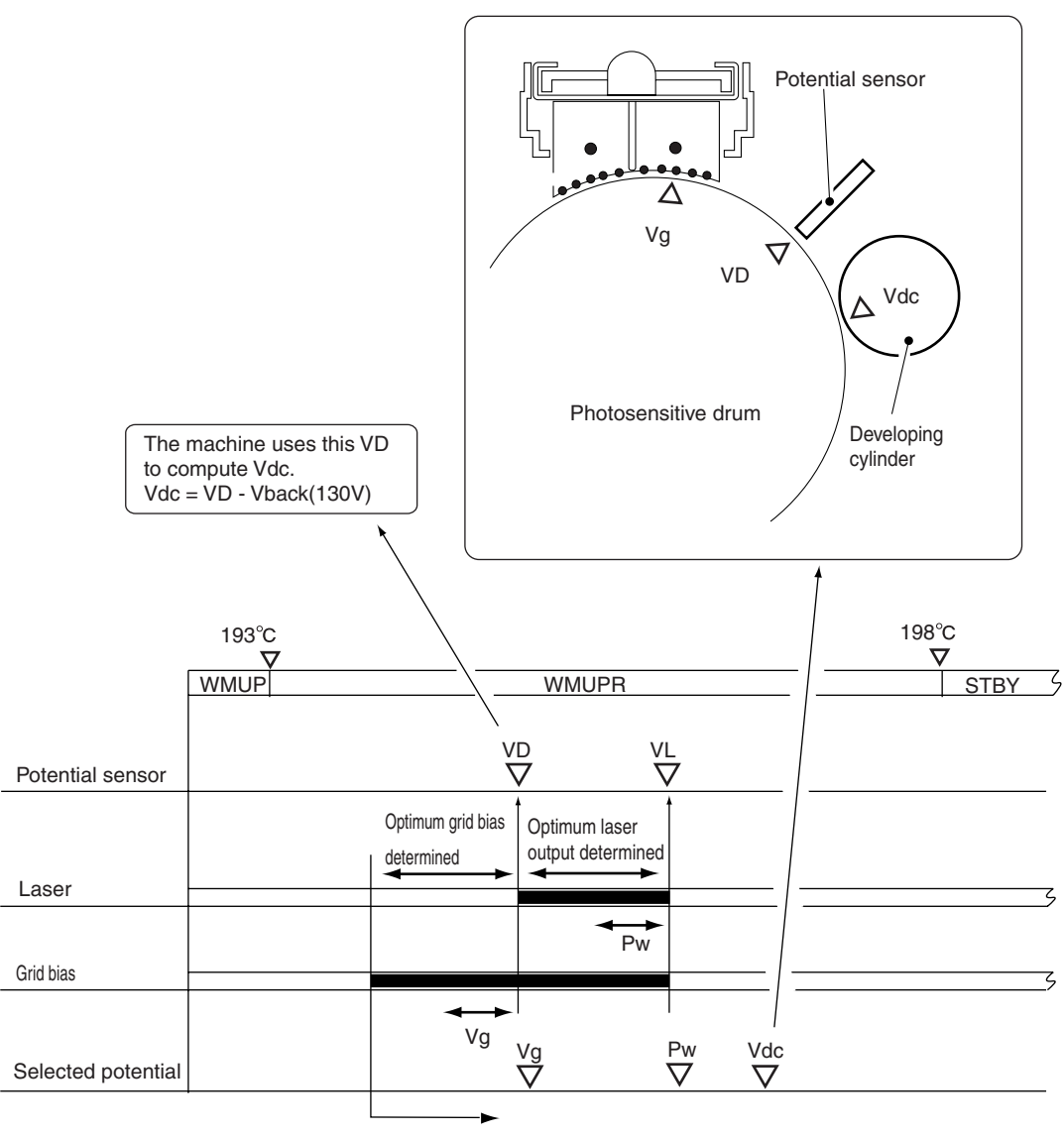

Potential control sequence started F-7-11

# 7.4.8 Potential Control for Transparency Mode

To prevent detachment of toner in high-density areas of a transparency print, the machine decreases the contrast to reduce the toner deposit. To that end, the machine executes potential control for transparency mode, thus determining the target value for transparency mode.

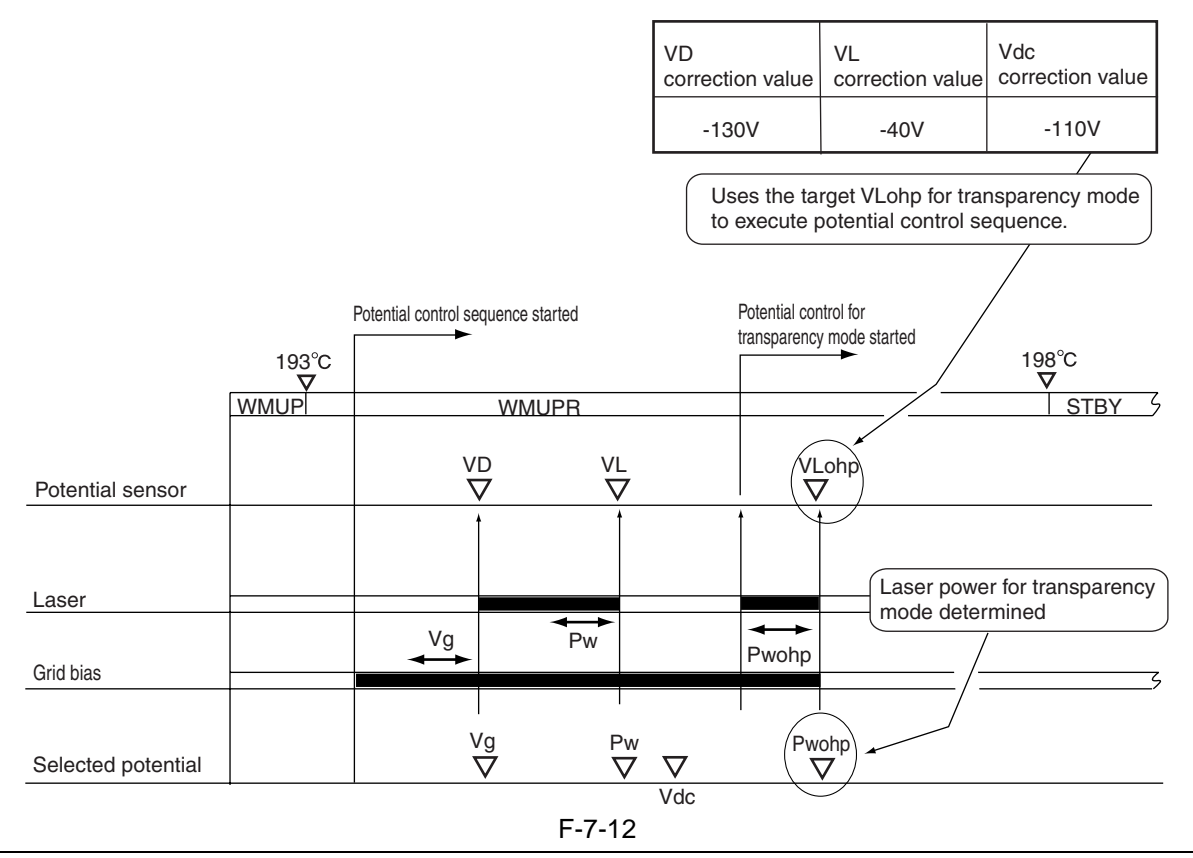

#### **SERVICE MODE:**

- COPIER> OPTION> BODY> OHP-CNT (enabling/disabling potential control for transparency mode)
- 1: uses the target value obtained as a result of potential control for transparency mode executed at time of transparency mode operation. (default)
- 0: does not execute potential control for transparency mode.

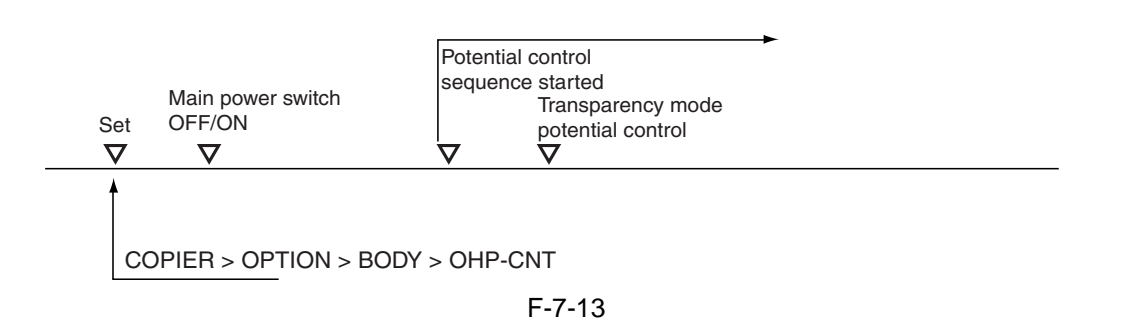

# 7.4.9 Target Potential Correction in Each Mode

For the following, the machine corrects the laser power/developing bias determined as part of potential control, using the result as the target value for the individual modes:

| Ι | -7 | -2 |
|---|----|----|
|   |    |    |

|                          | Purpose                                         | Correction                               |
|--------------------------|-------------------------------------------------|------------------------------------------|
| Density adjustment       | To enable reproduction of fine lines suited to  | Corrects the laser power/developing bias |
| during printing (PDL     | the needs of the user (PDF data from a PC).     | to suit the F value setting.             |
| input)                   |                                                 |                                          |
| Density adjustment       | To enable a specific level of density suited to | Corrects the laser power/developing bias |
| during printing (scanner | the needs of the user.                          | to suit the F value setting              |
| input)                   |                                                 |                                          |

#### **1.** Adjusting the Density during Printing (PDL input)

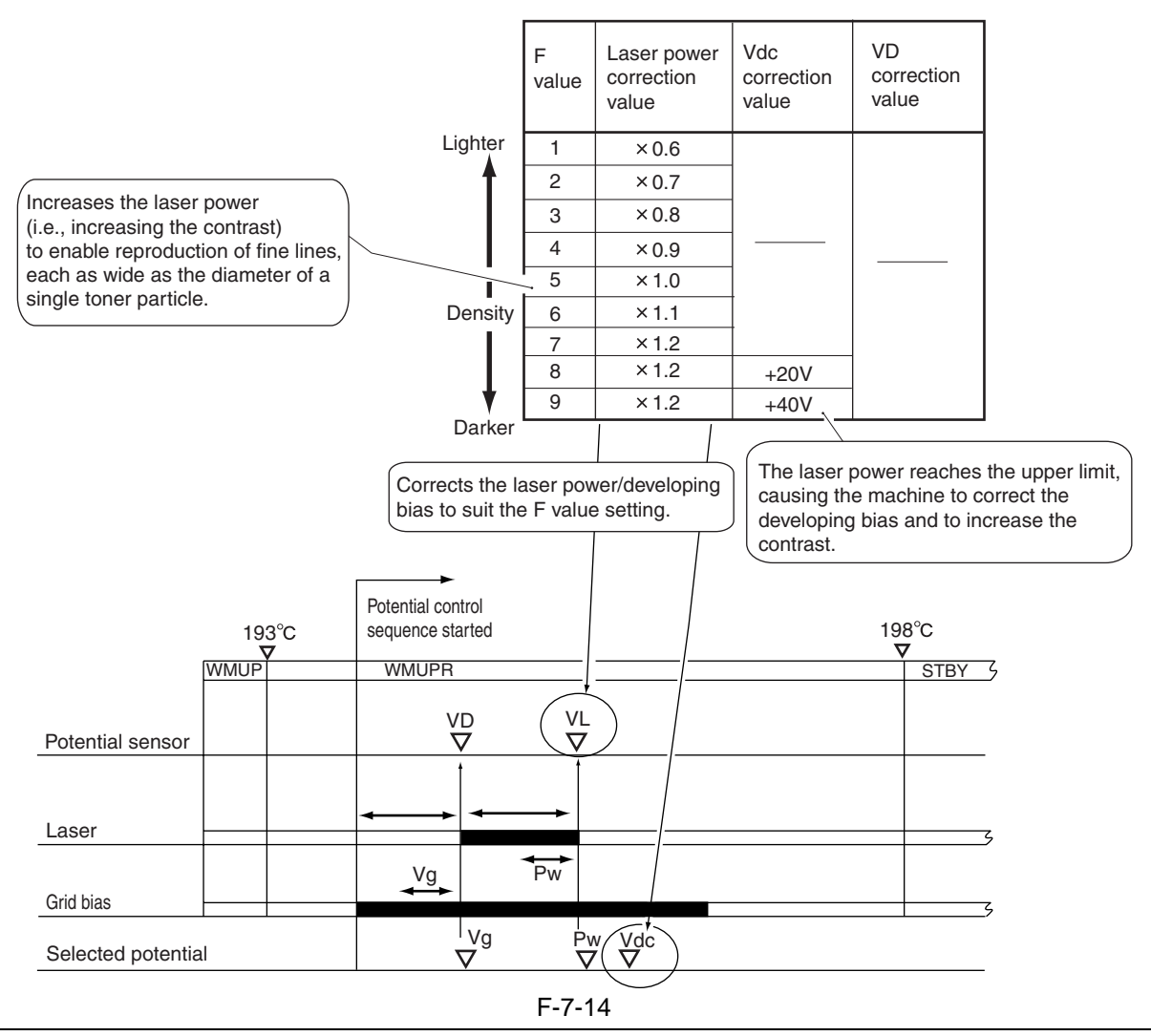

#### **SERVICE MODE:**

- COPIER> OPTION> BODY> CNT-W/PR (enabling/disabling density variable mode during printing) 0: corrects the target value to permit variation of density during printing. (default) 1: does not permit variation of density during printing.

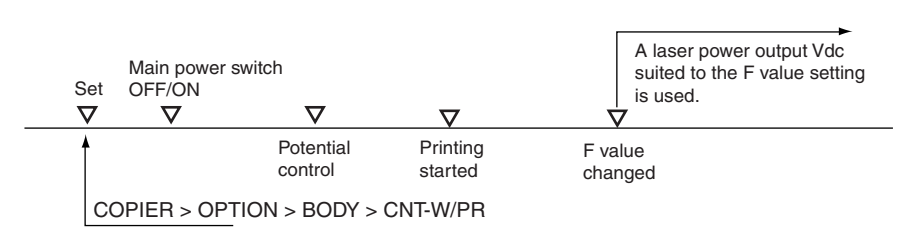

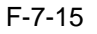

2. Adjustment of Density During Printing (scanner input)

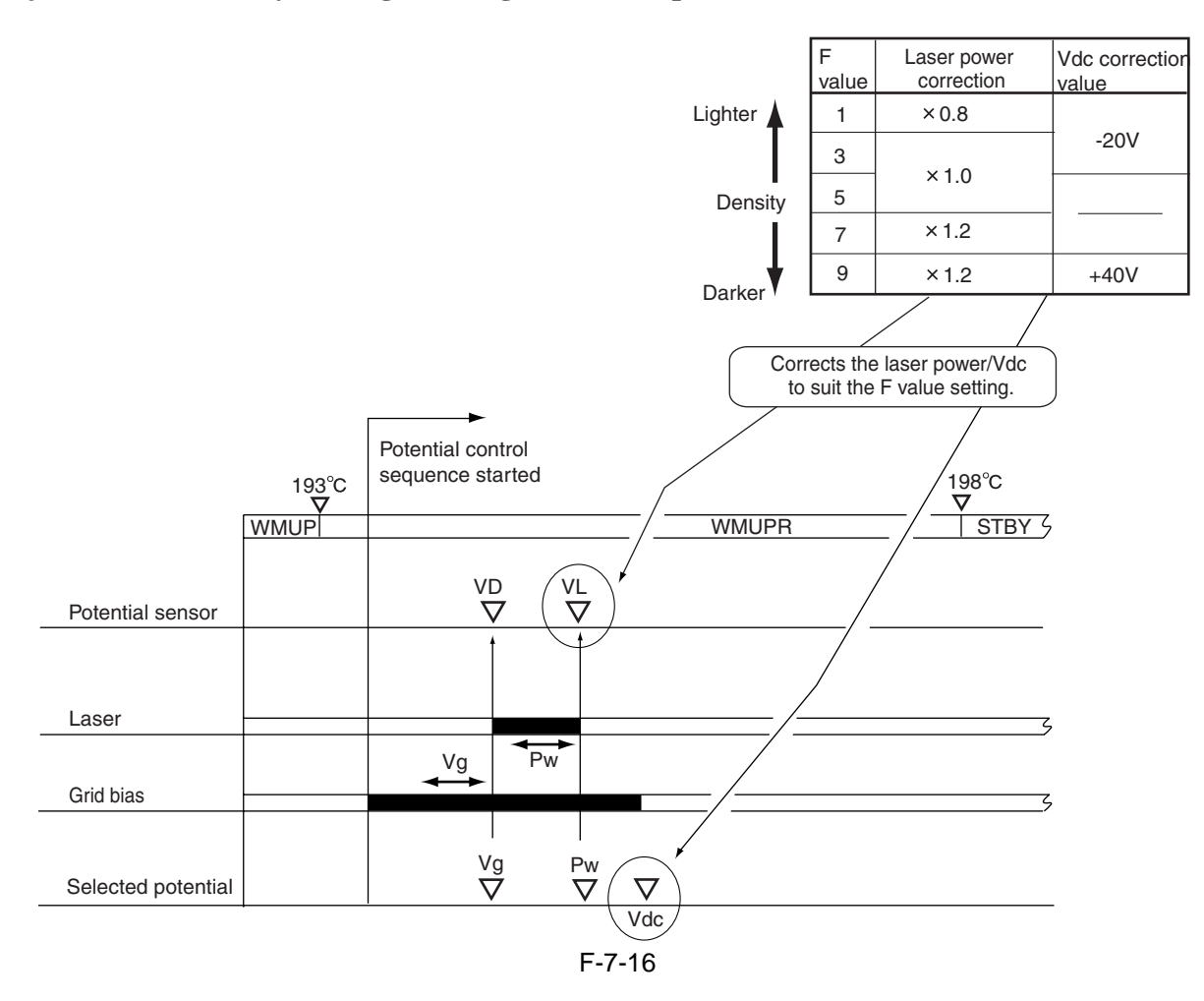

# 7.5 Charging Mechanism

# 7.5.1 Primary Charging Mechanism

# 7.5.1.1 Outline

The primary charging mechanism is controlled for the following:

[1] primary charging bias constant current control

[2] grid bias constant voltage control

The following shows the construction of the system that relates to primary charging control:

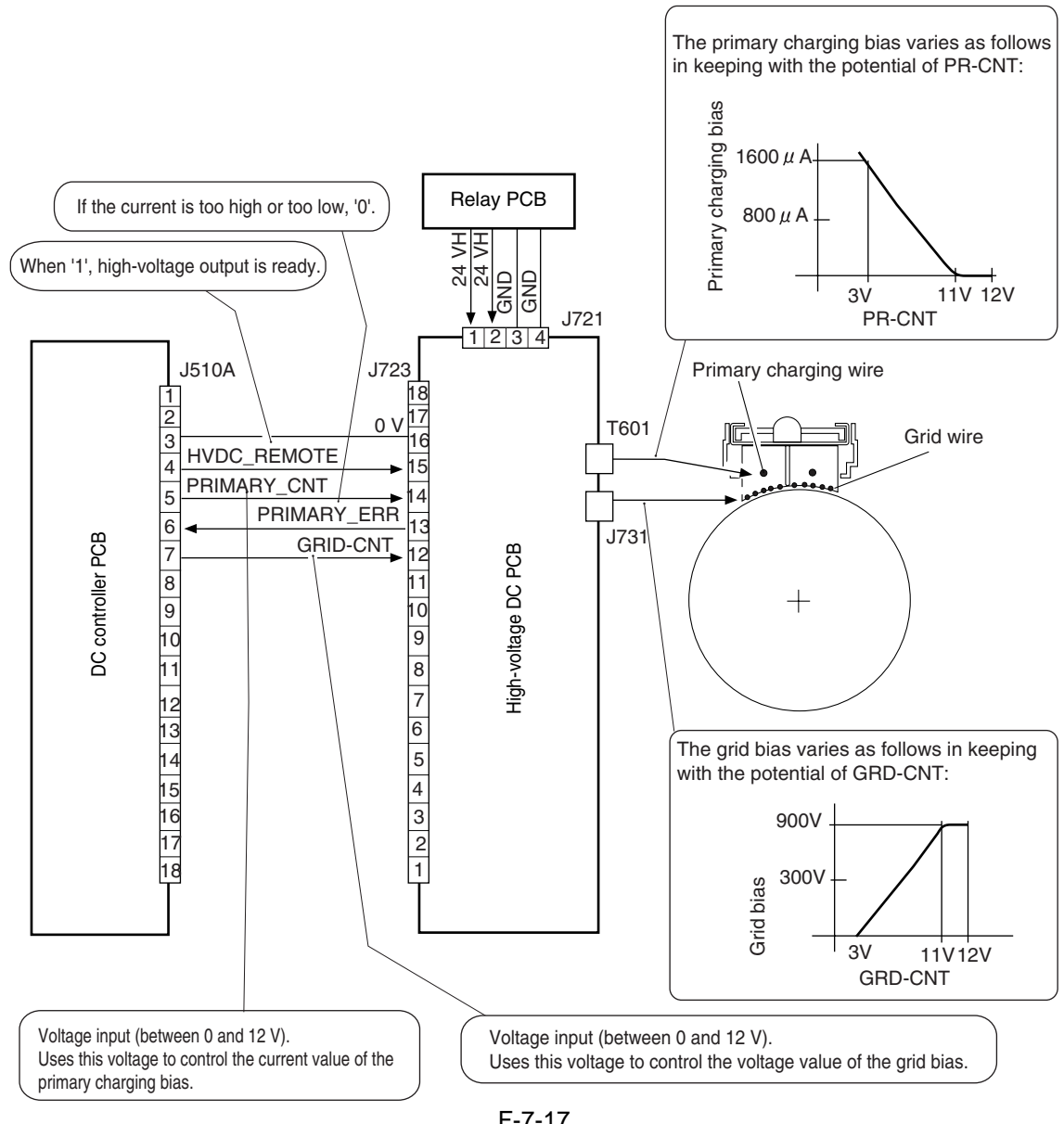

F-7-17

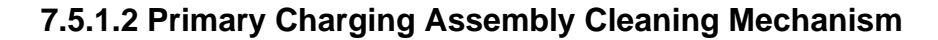

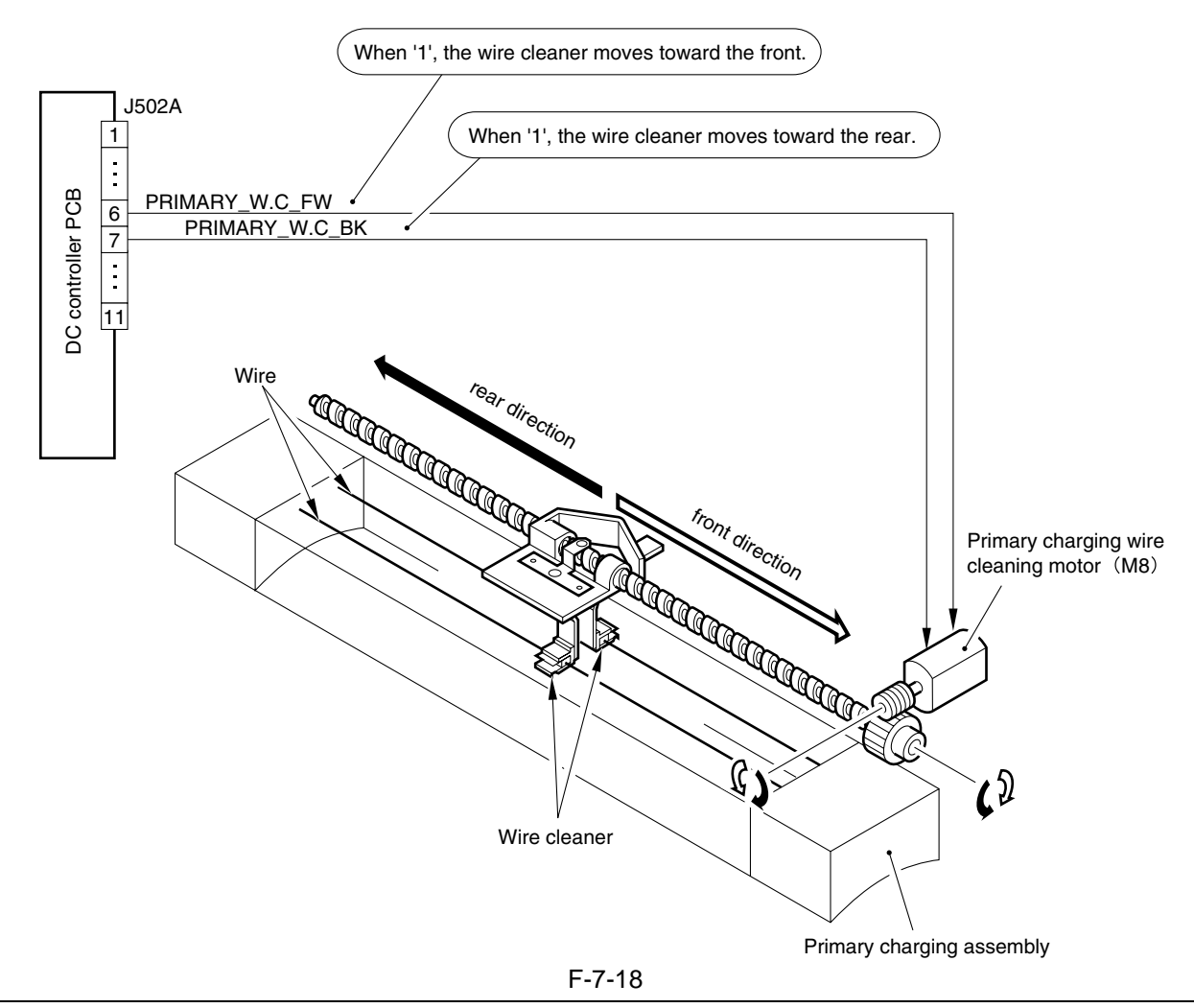

#### **Reference:**

Timing of Cleaning Operation

[1] when wire cleaning is executed in user mode.

[2] at the end of LSTR after making 6000 prints since previous wire cleaning.

## 7.5.1.3 Others

#### **SERVICE MODE:**

- COPIER> ADJUST> HV-PRI> GRID (grid bias output adjustment input)

If the DC controller PCB has been replaced or the RAM on the DC controller PCB has been initialized, enter the value indicated on the service label.

#### **ERROR CODE:**

- E065 (primary charging output error) Indicates that over-current has been detected (PRIMARY\_ERR=1) because of leakage.

# 7.5.2 Dust-Collecting Roller Bias

# 7.5.2.1 Outline

The following is associated with the dust-colleting roller bias control system: [1] enabling/disabling the dust-collecting roller bias

The following shows the construction of the control system that relates to the dust-collecting roller bias:

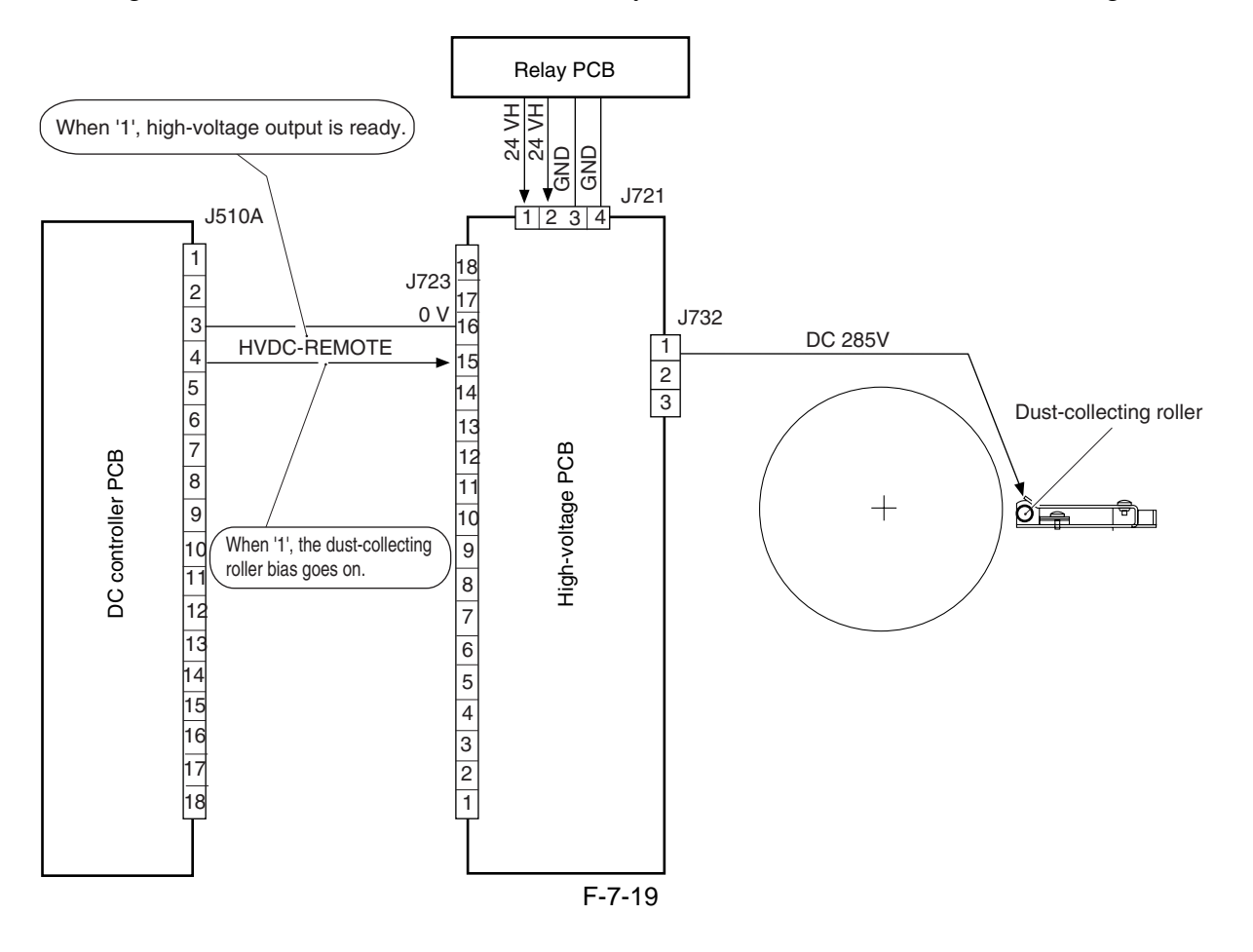

# 7.5.3 Pre-Transfer Charging Mechanism

# 7.5.3.1 Outline

The following items are associated with the pre-transfer charging control system:

- [1] DC bias constant current control
- [2] AC bias constant voltage control
- [3] output control suited to environment (fuzzy control)

The following shows the components related to the pre-transfer charging control system:

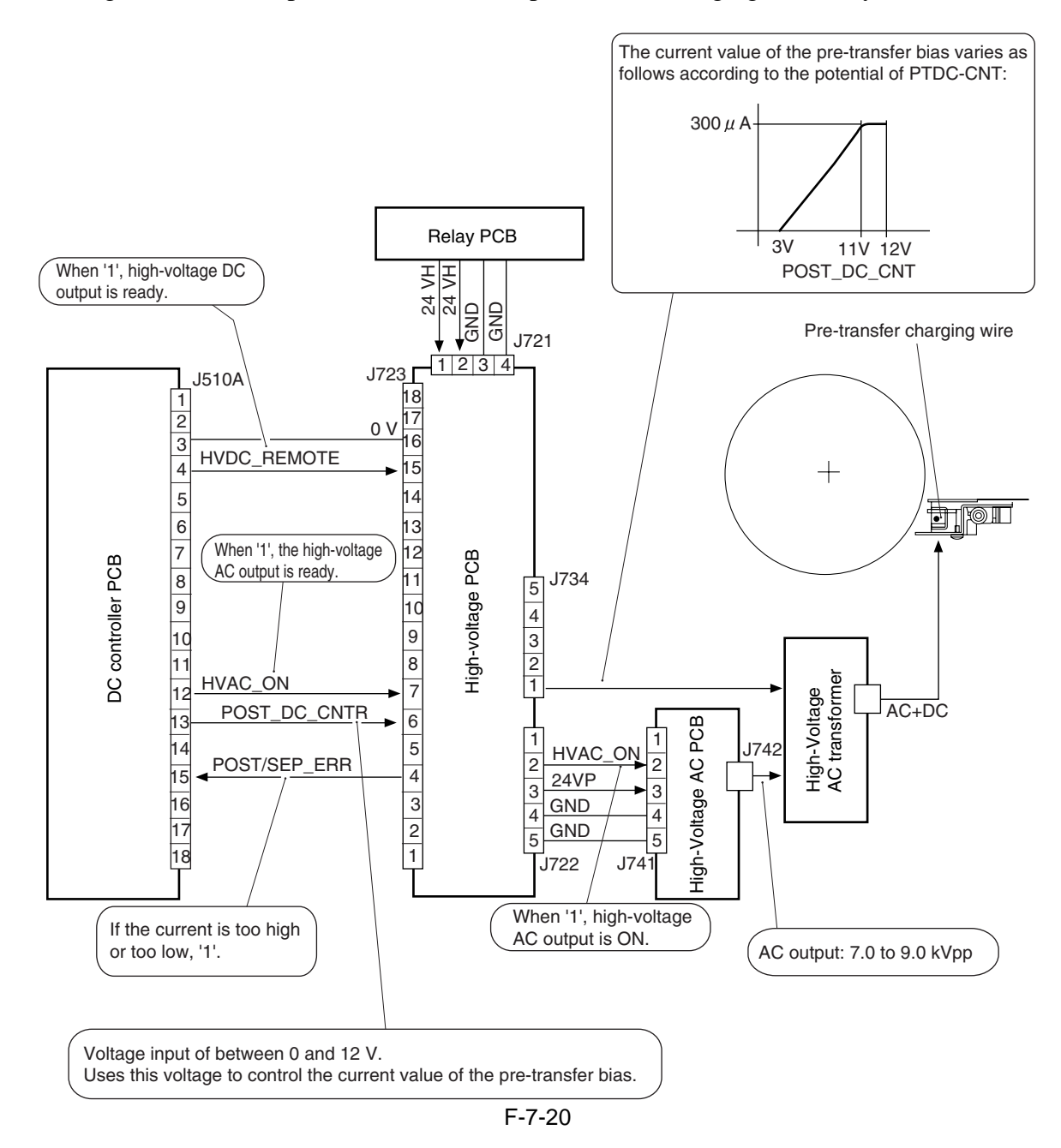

# 7.5.3.2 Controlling the Output to Suit the Environment (fuzzy control)

The pre-transfer charging current is optimized to suit the environment (as determined based on the readings of the environment sensor).

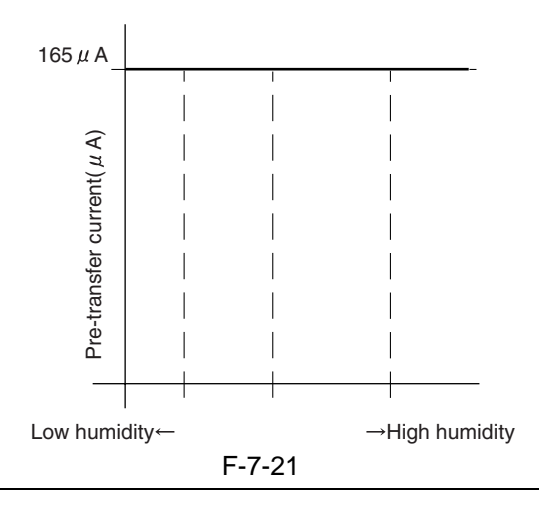

#### **Related Service Mode Item:**

- COPIER> OPTION> BODY> FUZZY (enabling/disabling fuzzy control)

- 0: enables fuzzy control (default)
- 1: low humidity environment mode (pre-transfer charging current is lower than standard)
- 2: normal humidity environment mode
- 3: high humidity environment mode (pre-transfer charging current is higher than standard)
- If set to '1' through '3', the control will be free of the readings of the environment sensor.

# 7.5.3.3 Pre-Transfer Charging Assembly Cleaning Mechanism

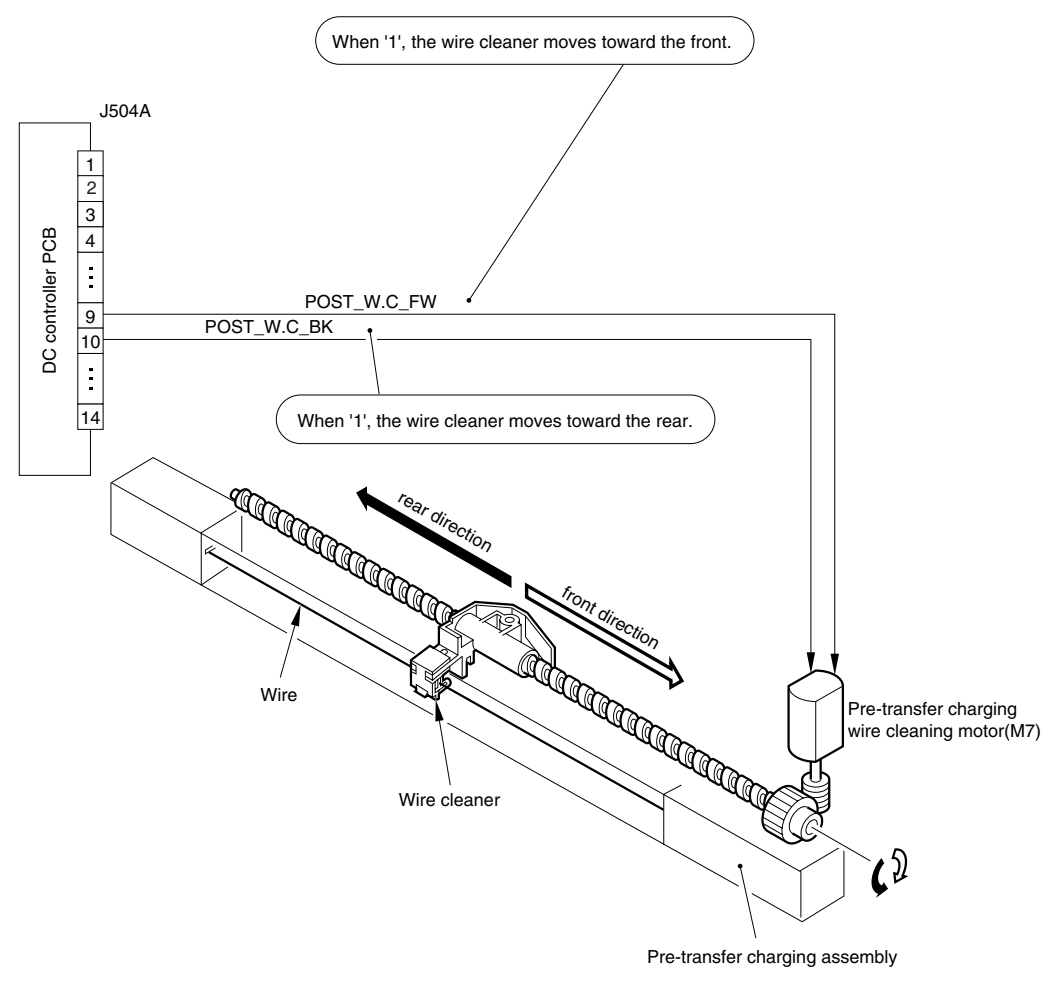

#### **Reference:**

Timing of Cleaning

- [1] if the surface temperature of the fixing roller is 100 deg C or less when the control panel power switch is turned on.
- [2] when wire cleaning is executed in user mode.
- [3] at the end of LSTR after making 2000 prints since previous wire cleaning

# 7.5.3.4 Others

#### **SERVICE MODE:**

- COPIER> ADJUST> HV-TR> PRE-TR (pre-transfer charging current output adjustment value input) If the DC controller PCB has been replaced or the RAM on the DC controller PCB has been initialized, enter the value indicated on the service label.

#### **ERROR CODE:**

- **E068** (pre-transfer charging output error) The presence of over-current has been detected (POST/SEP\_ERR=1), possibly caused by leakage.

# 7.6 Drum Cleaner Unit

#### 7.6.1 Outline

The following shows the components of the machine's drum cleaner unit:

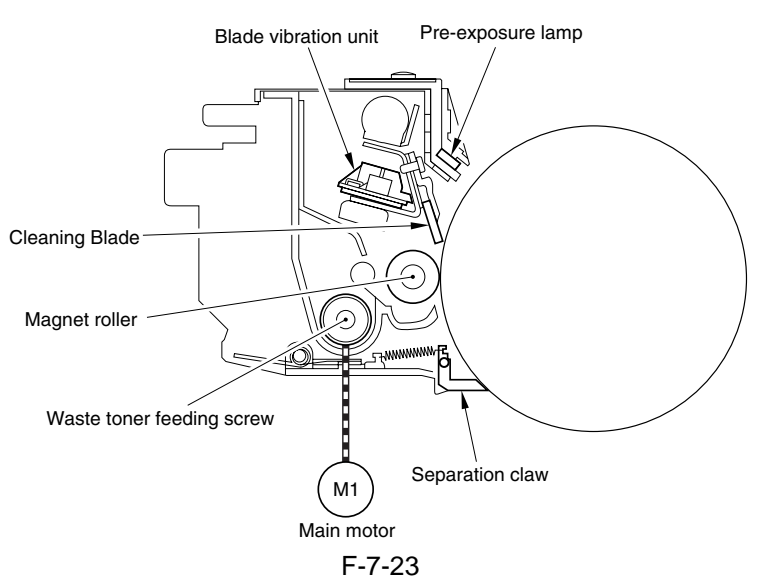

The presence of a cake of toner on the cleaning blade inside the cleaner unit is likely to prevent normal cleaning of the drum, and the machine uses 2 blade vibration units to prevent adhesion of toner. When these units vibrate, the entire blade will vibrate to shake off the toner, thereby eliminating cleaning faults otherwise caused by cakes of toner.

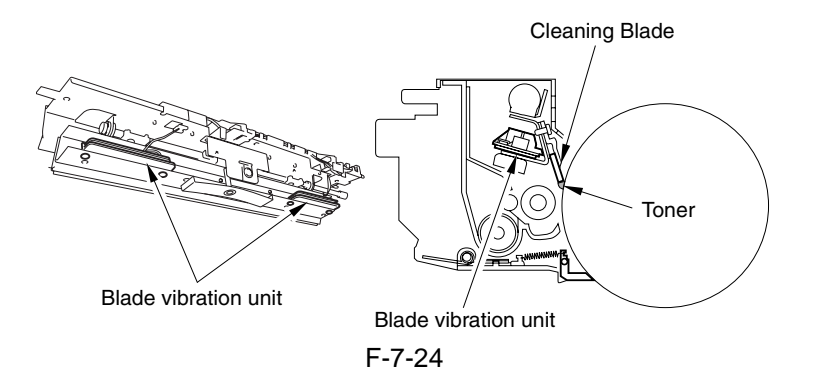

The blade vibration unit is driven for the following:

- after initial multiple rotation imitated by turning on the main power (5 or 1 vibration)
- at time of STOP sequence (1 vibration)
- during wire cleaning associated with pre-transfer, transfer, and separation (1 vibration)
- 1 vibration: ON for 0.6 sec
- 5 vibrations: ON for 0.6 sec, OFF for 0.3 sec

#### **SERVICE MODE:**

You can check the activation of the blade vibration unit in service mode: COPIER>FUNCTION>PART-CHK>MTR.

# 7.6.2 Detecting the Waste Toner (case full condition)

The following shows the construction of the control system associated with the detection of the state of the waste toner bottle (full):

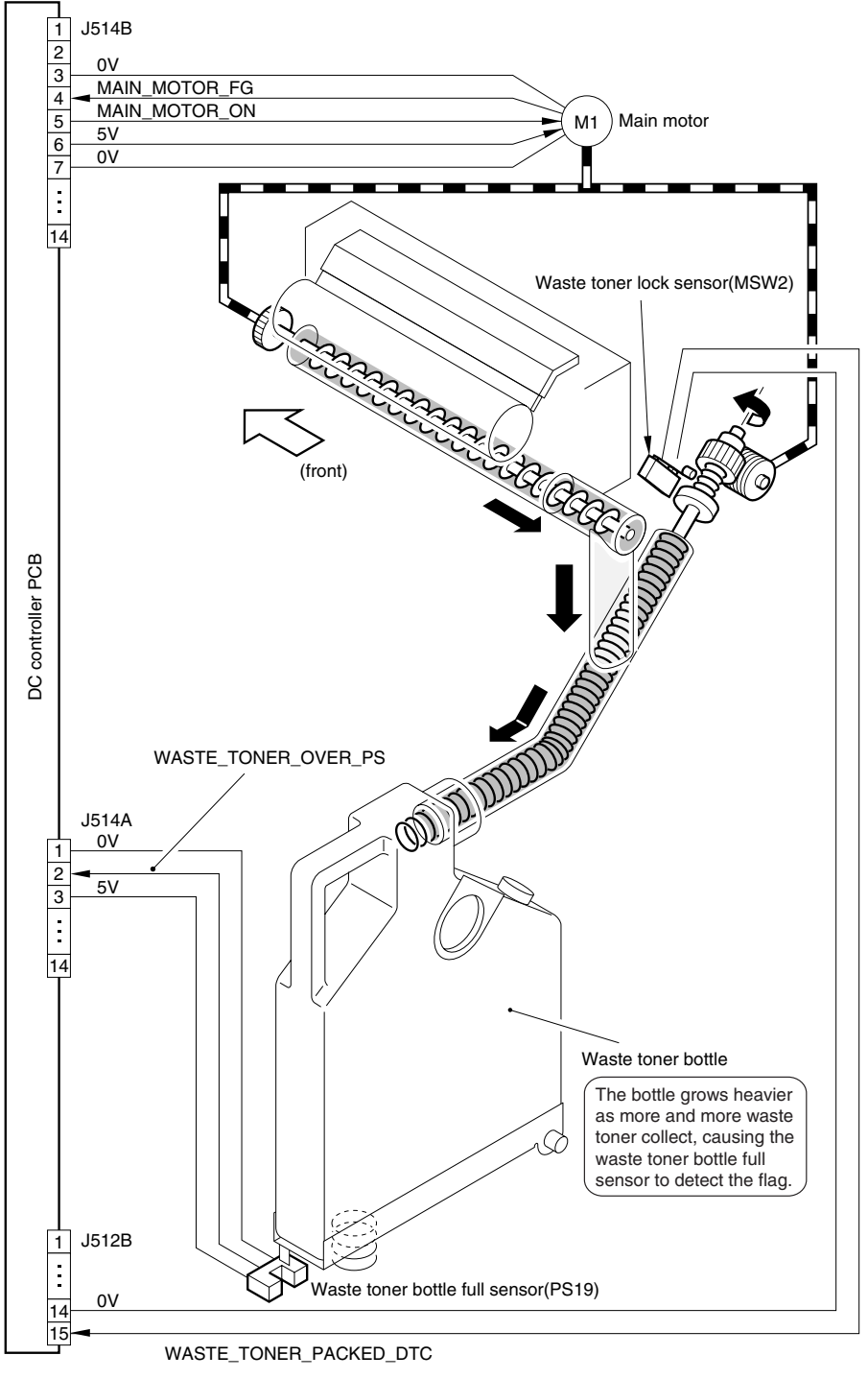

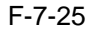

#### **ERROR CODE:**

- E013 (waste toner lock)
- The waste toner lock sensor (MSW2) remains ON for 4 sec or more.
- E019 (waste toner bottle full)
- After the waste toner bottle has been identified as being full (by PS19), 50,000 prints or more have been made.

# 7.7 Developing Assembly

# 7.7.1 Outline

The following shows the components associated with the machine's developing assembly:

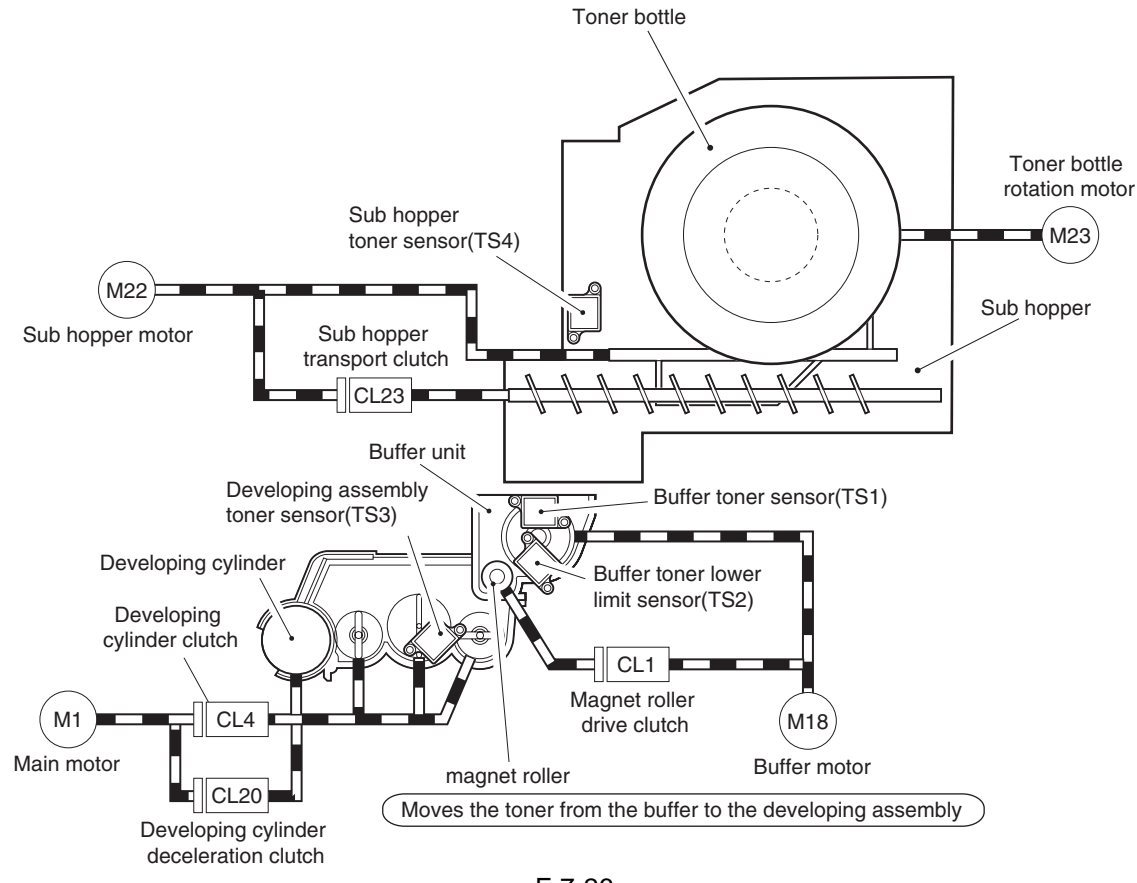

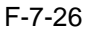

# 7.7.2 Controlling the Developing Assembly

The following shows the construction of the control system associated with the developing assembly drive mechanism:

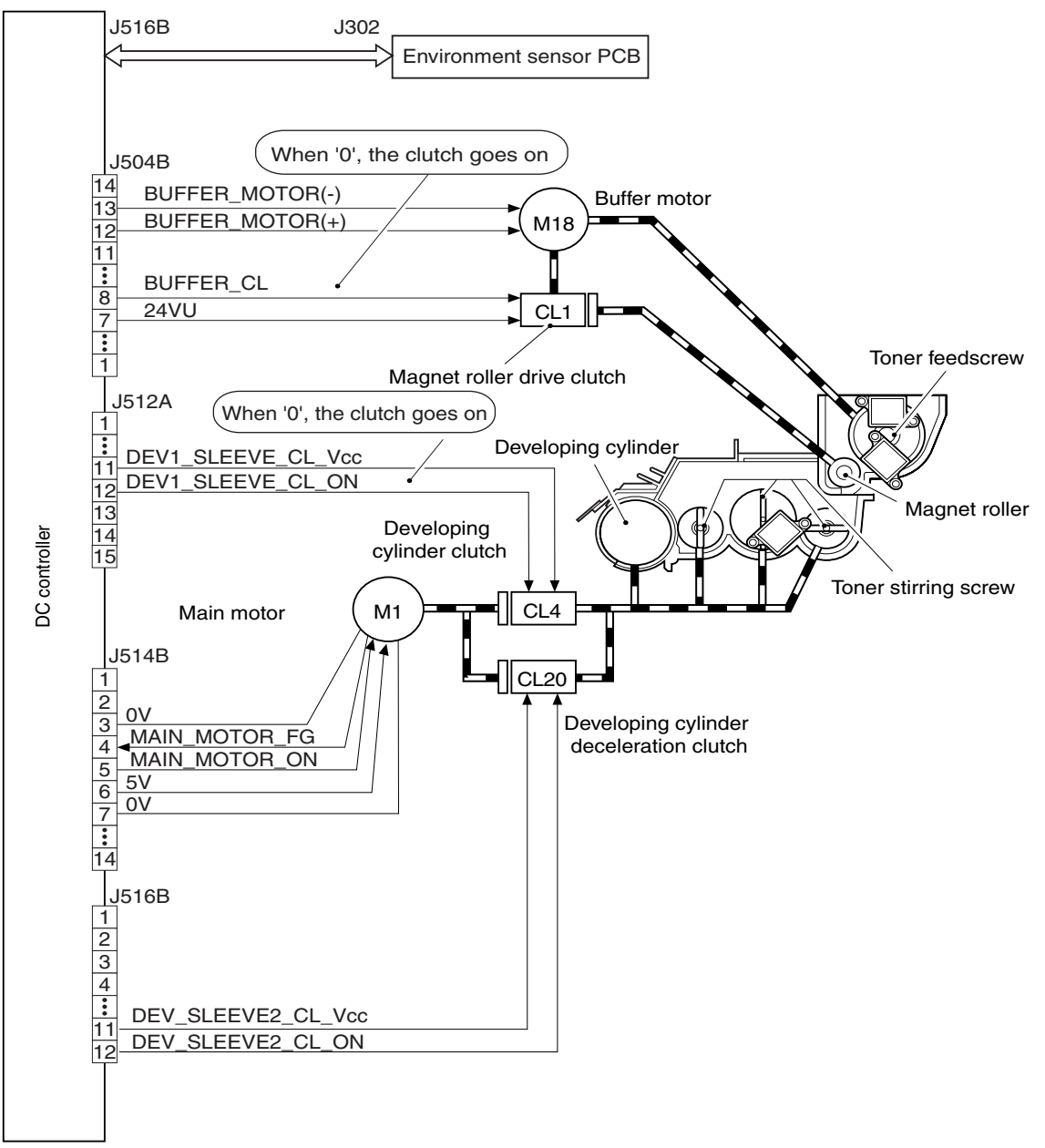

F-7-27

# 7.7.3 Controlling the Toner Cartridge Drive Mechanism

The following shows the construction of the control system associated with the toner cartridge drive mechanism:

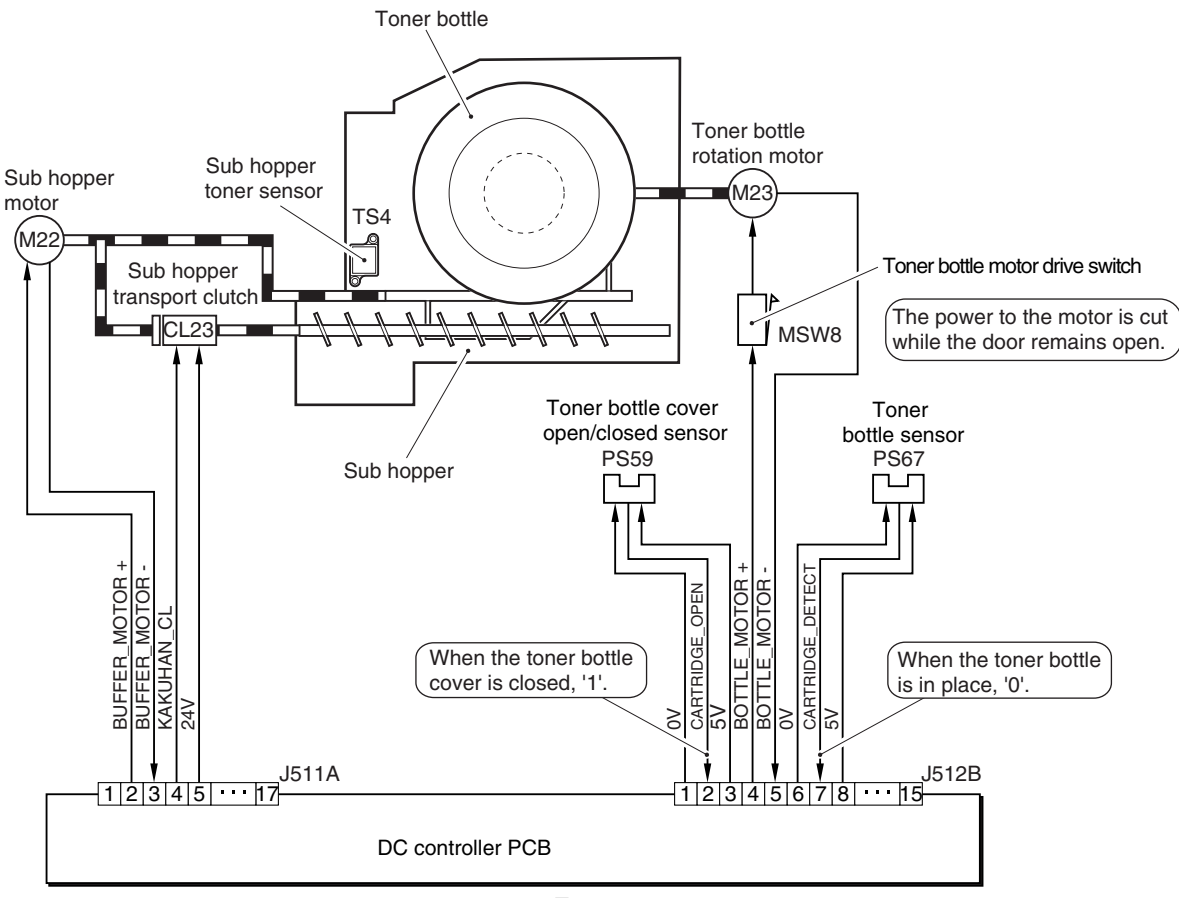

F-7-28

# 7.7.4 Controlling the Developing Bias

The following items are associated with the developing bias control system:

- [1] DC bias constant voltage control
- [2] AC bias constant voltage control

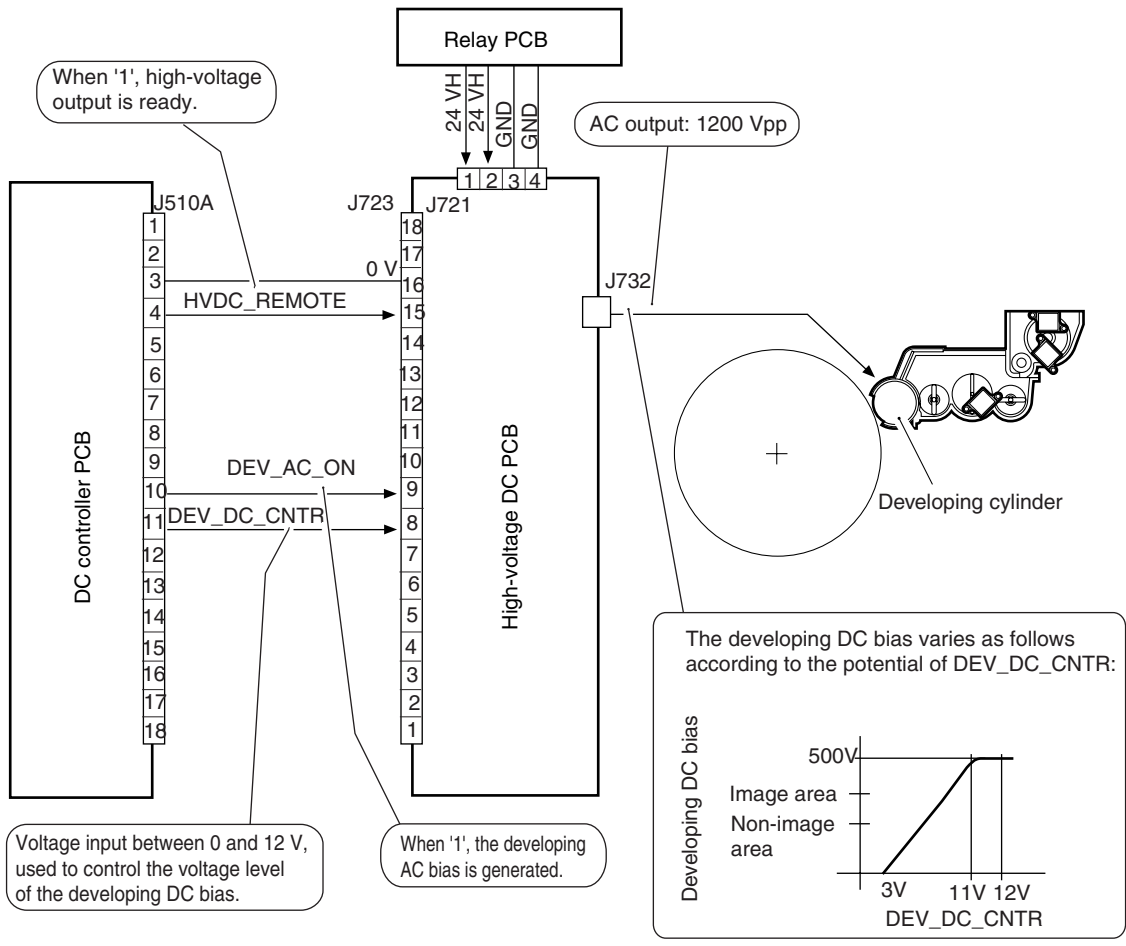

F-7-29

# 7.7.5 Detecting the Toner Level and Controlling the Toner Supply Mechanism

The following shows the components associated with the machine's toner supply control system:

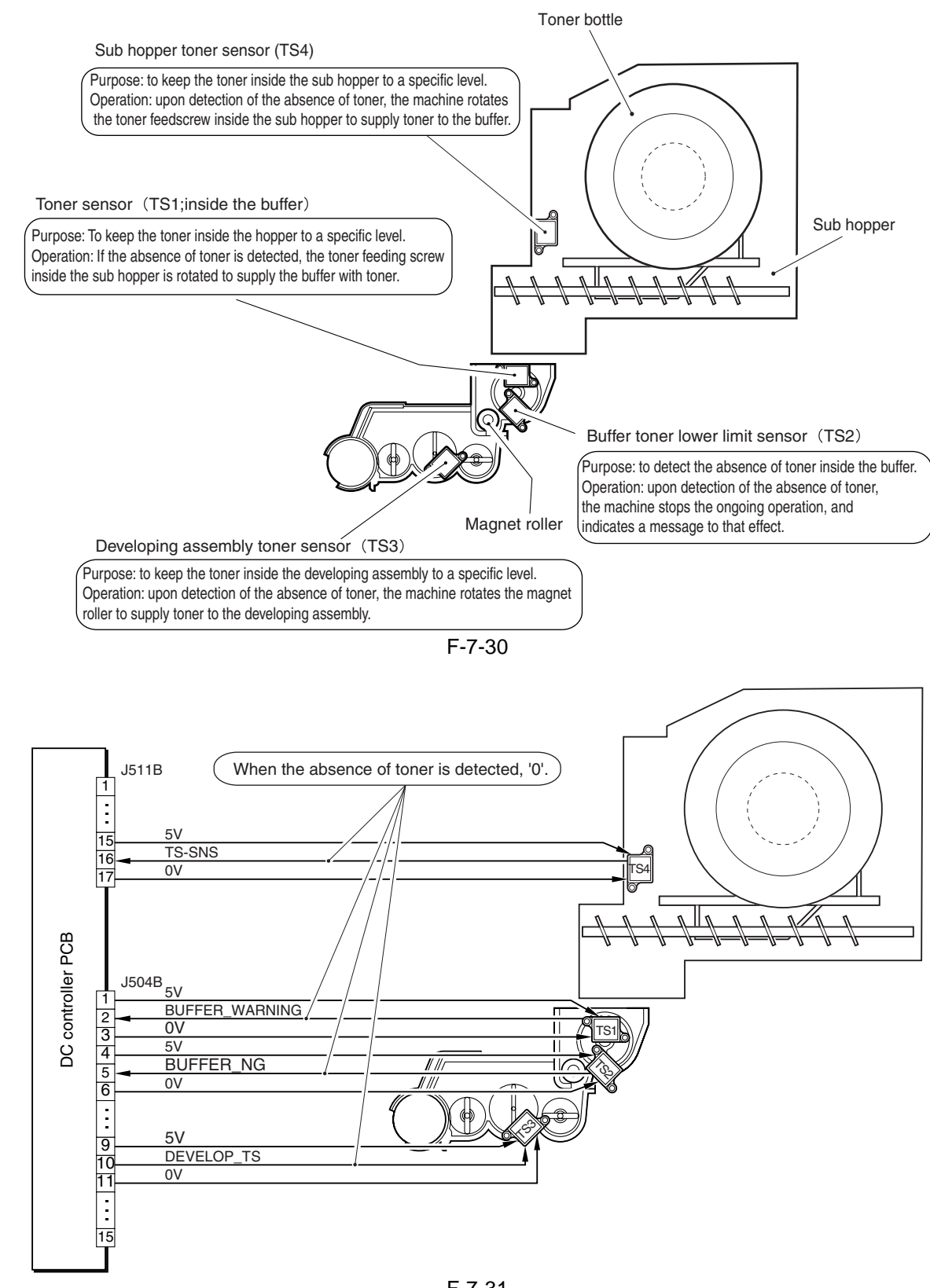

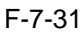

The following is an outline of the sequence of operations used by the machine to supply toner:

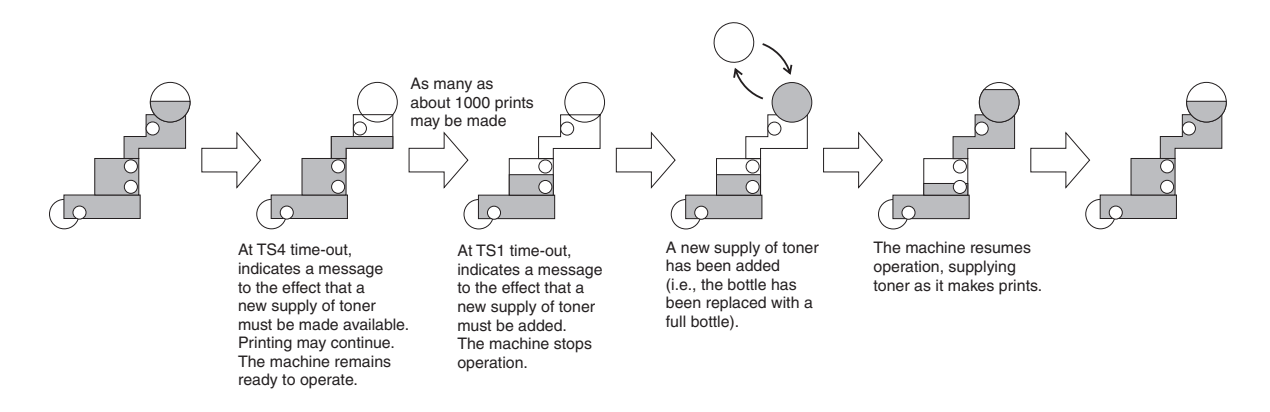

F-7-32

The following shows the sequence of operations used to supply toner from the buffer to the developing assembly:

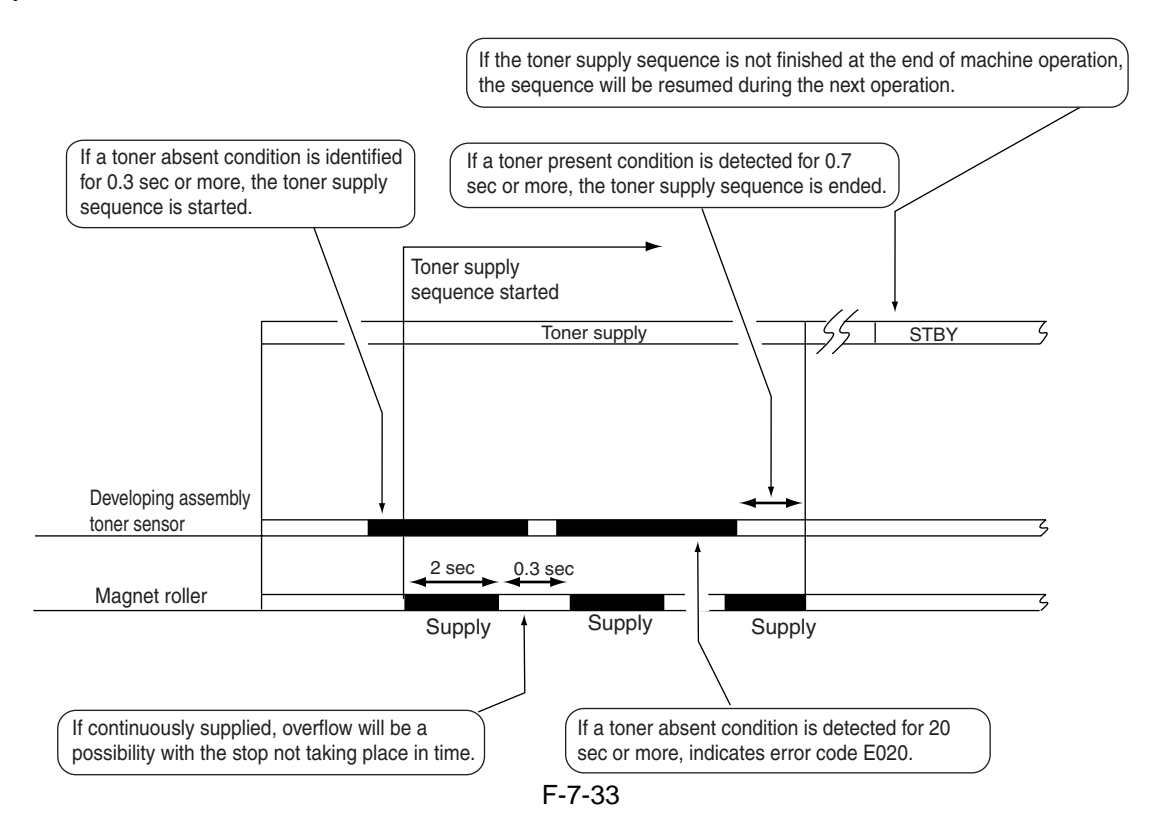

The following shows the sequence used to supply toner from the sub hopper to the buffer:

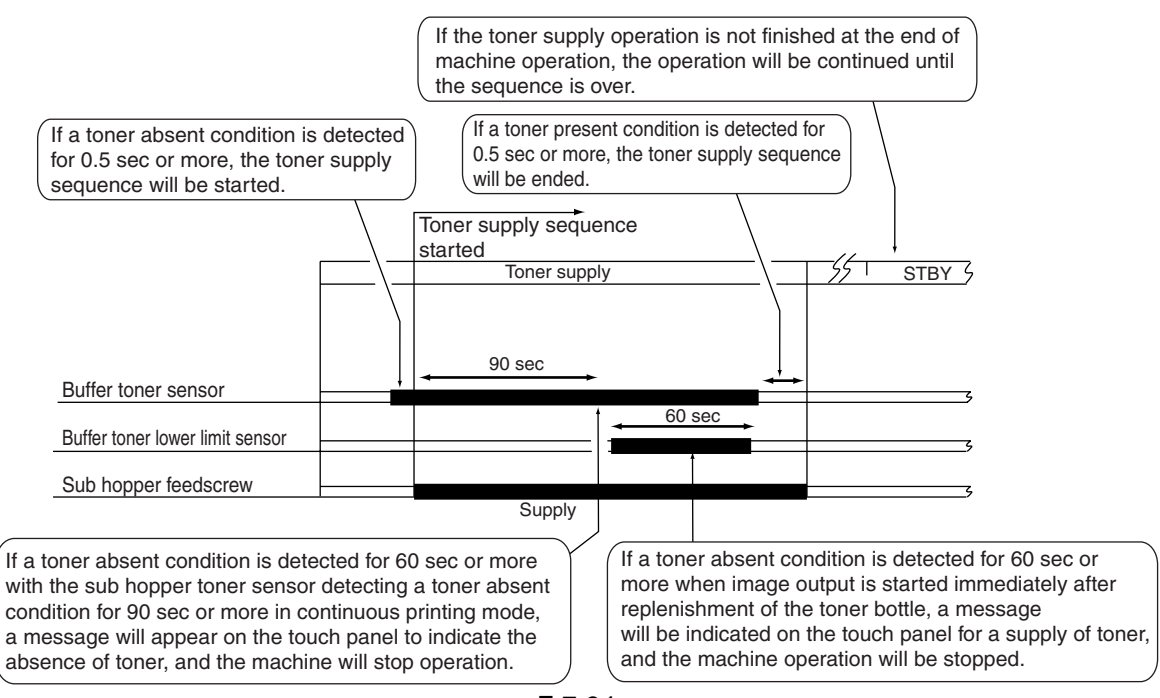

F-7-34

The machine uses the following sequence of operations to move toner from the toner bottle to the sub hopper:

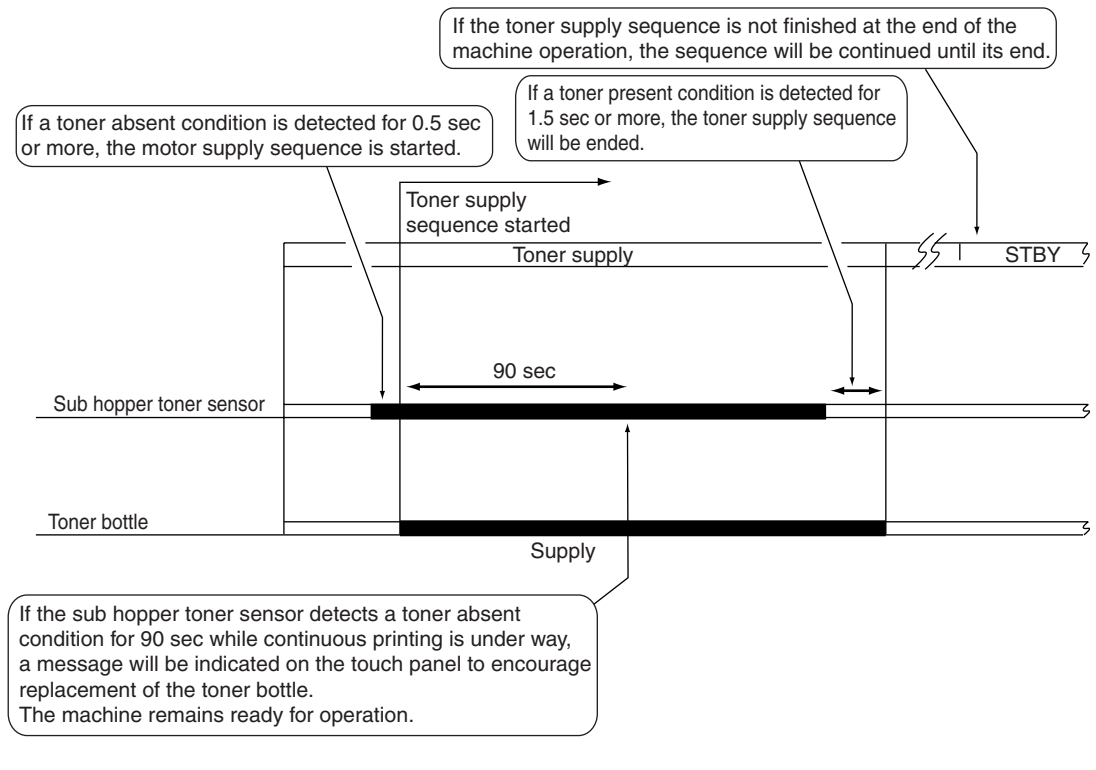

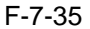

# ERROR CODE:

#### - E020

#### 0001 (Absence of toner in the developer)

The developer toner sensor (TS3) detects the absence of toner for more than 120 seconds although toner has been supplied to the developer.

#### 0002 (Failure in feeding toner from the sub hopper to the buffer)

The buffer toner sensor (TS1) detects the absence of toner for more than 60 seconds and toner exists in the sub hopper although toner has been supplied to the buffer.

#### 0003 (Failure in feeding toner from the sub hopper to the buffer)

The buffer toner sensor (TS1) detects the absence of toner for more than 210 seconds and toner exists in the sub hopper although toner has been supplied to the buffer after the toner bottle was replaced.

#### 0004 (Failure in feeding toner from the sub hopper to the buffer)

The buffer toner sensor (TS2) detects the absence of toner for more than 150 seconds and toner exists in the sub hopper although toner has been supplied to the buffer after the toner bottle was replaced.

## 0005 (Absence of toner in the developer at installation)

The developer toner sensor (TS3) detects the absence of toner for more than 600 seconds at installation. **0006 (Absence of toner in the developer at installation)** 

The developer toner sensor (TS3) detects the absence of toner for more than 600 seconds after the sensor detected the presence of toner at installation.

#### 0007 (Absence of toner in the buffer at installation)

The buffer toner sensor (TS1) detects the absence of toner for more than 60 seconds at installation.

# **0008** (Failure in the toner feeder motor)

When the toner feeder motor drives, a failure in the motor is detected for more than 3 seconds. **0009 (Failure in the buffer motor)** 

When the buffer motor drives, a failure in the motor is detected for more than 3 seconds.

#### 0010 (Required to clear the E020 error)

The power was turned OFF/ON without the error being cleared.

# 7.8 Transfer Mechanism

#### 7.8.1 Transfer Guide Bias

#### 7.8.1.1 Overview

The machine applies a bias whose polarity is the same as that of the toner to the transfer guide to prevent soiling of the surface of the transfer guide with toner (if left alone, the toner will soil the back of paper). The following items are associated with the system used to control the charging of the transfer guide: [1] transfer guide bias constant voltage control

[2] output control to suit the environment

The following shows the components associated with the machine's transfer guide charging control system:

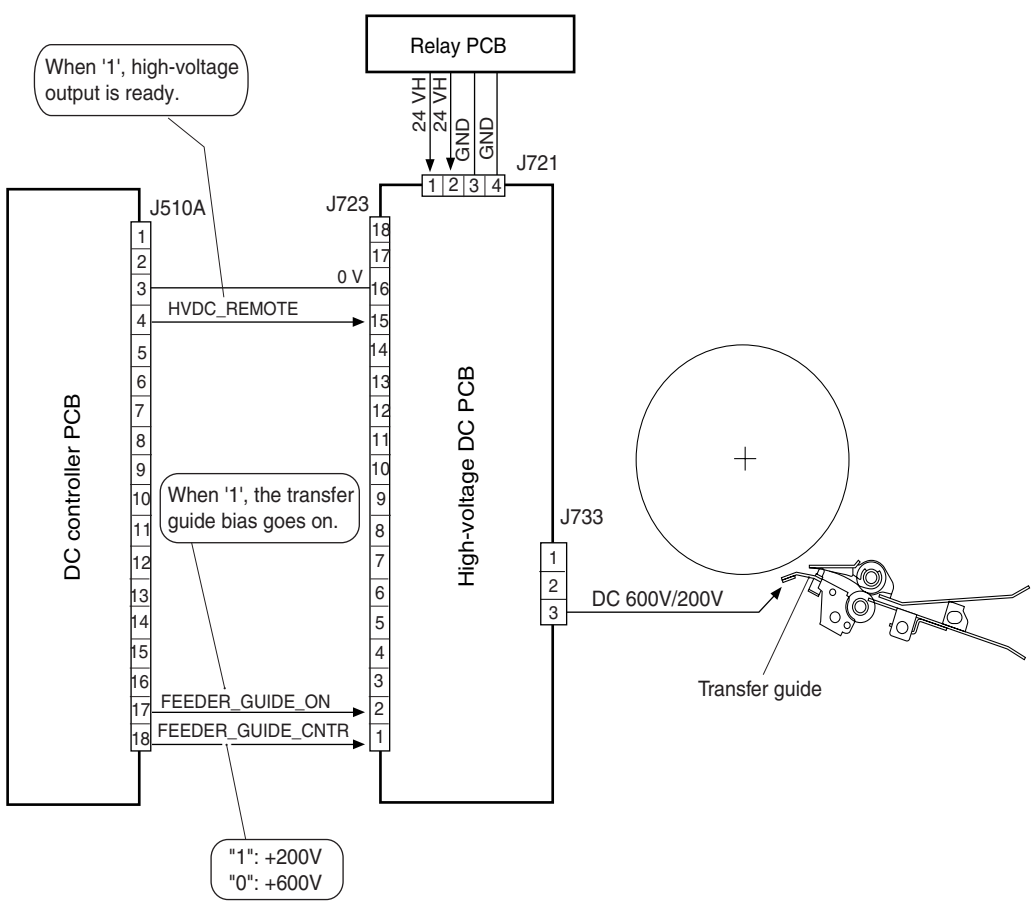

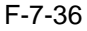

# 7.8.1.2 Controlling the Output to Suit the Environment

The transfer guide bias is optimized to suit the environment (identified with reference to the data from the environment sensor).

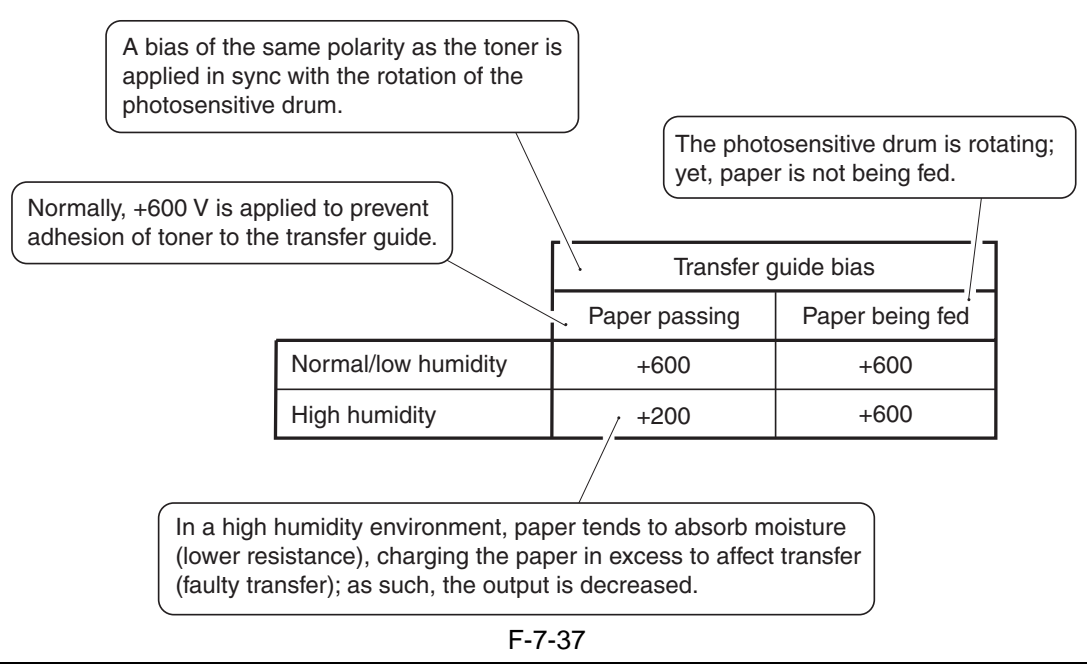

## **SERVICE MODE:**

- **COPIER> OPTION> BODY> TRNSG-SW** (transfer guide bias control mode switchover) 0: switches to +200 V in a high-humidity environment (default)

- 1: fix the transfer guide bias to +600 V
- 2: fix the transfer guide bias to  $\pm 000$  V
- 2. It the transfer guide bias to  $\pm 200$  V in a normal humidity of

3: switches to +200 V in a normal humidity condition 4: switches to +200 V in a low humidity condition

Set it to '2' through '4' if a transfer fault is noted.

# 7.8.2 Transfer Charging Mechanism

# 7.8.2.1 Outline

The following items are associated with the machine's transfer charging control system:

- [1] DC bias constant current control
- [2] output control to suit the environment (fuzzy control)
- [3] output control at the trail edge of paper

The following shows the components associated with the transfer charging control system:

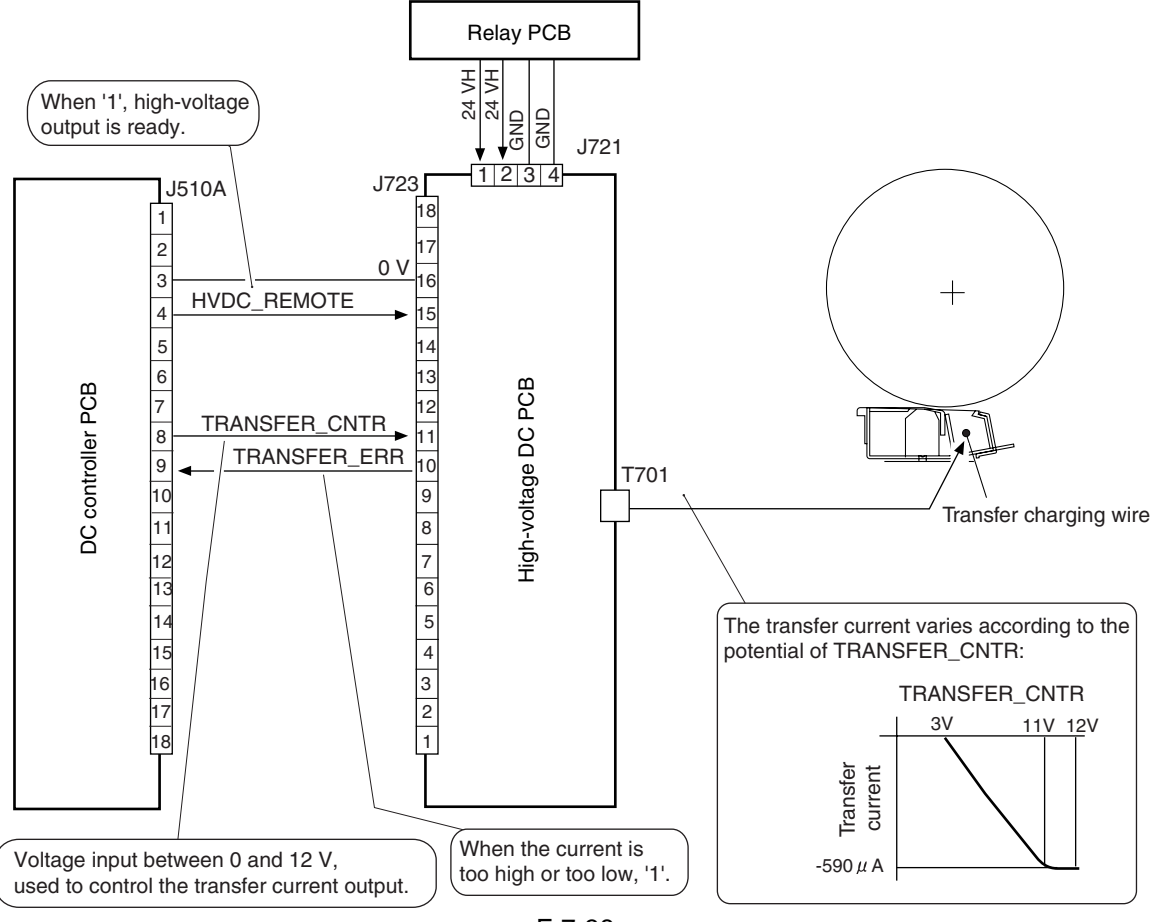

F-7-38

# 7.8.2.2 Controlling the Output to Suit the Environment (fuzzy control)

The transfer current output is optimized to suit the environment (data for the environment sensor).

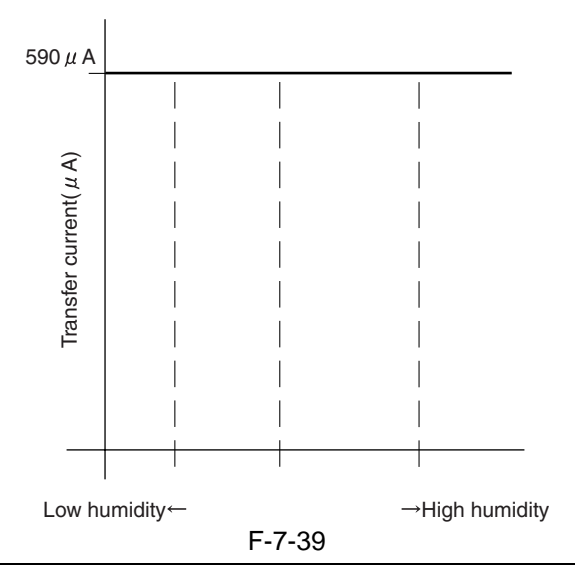

## **SERVICE MODE:**

- COPIER> OPTION> BODY> FUZZY (enabling/disabling fuzzy control)

- 0: enables fuzzy control (default)
- 1: low humidity environment mode (the transfer current is lower than standard)
- 2: normal humidity environment mode
- 3: humidity environment mode (the transfer current is higher than standard)
- If set to '1' through '3', the control will be independent of the environment sensor.

# 7.8.2.3 Correcting the Output at the Trailing Edge of Paper

When copy paper moves in contact with the transfer charging assembly, the resistance of the assembly drops abruptly as soon as the paper leaves, possibly permitting discharge current to flow momentarily, causing transfer faults or image smears along the trail edge of the image. The machine is designed to correct (decrease) the transfer current to prevent these faults.

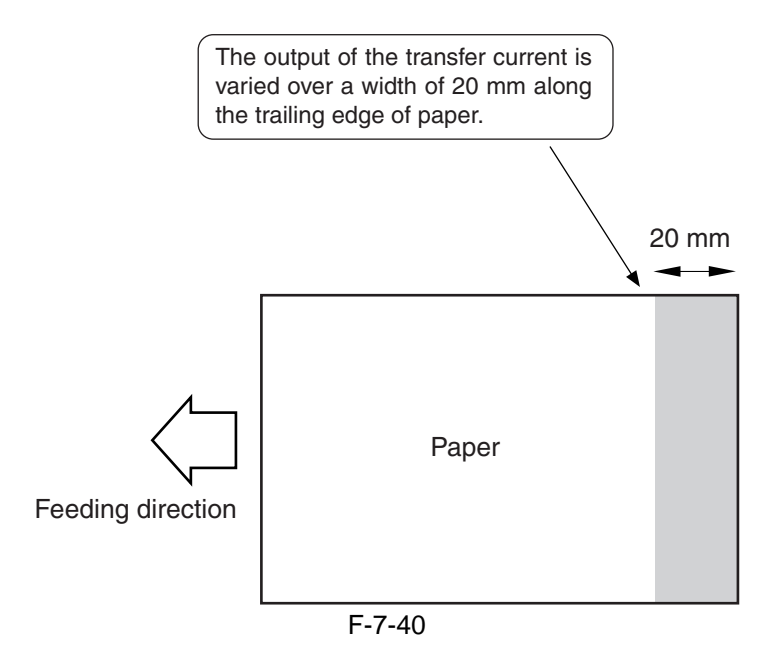

| When making a double-sided print, paper will absorb fixing<br>oil and tend to collect less charges (low resistance); since<br>the discharge current along the trailing edge of paper will<br>be low, the output is not varied. |                 |                                  |                       |  |  |  |
|----------------------------------------------------------------------------------------------------|-----------------|----------------------------------|-----------------------|--|--|--|
| In a low humidity environment, paper tends to dry<br>up collecting excess charges (high resistance); to<br>counter, the output is reduced.                                                                                     |                 |                                  |                       |  |  |  |
|                                                                                                    |                 | Transfer current correction (μA) |                       |  |  |  |
|                                                                                                    |                 | Single-sided printing            | Double-sided printing |  |  |  |
|                                                                                                    | Low humidity    | +220                             | /                     |  |  |  |
|                                                                                                    | Normal humidity | +150                             |                       |  |  |  |
|                                                                                                    | High humidity   |                                  |                       |  |  |  |
| F-7-41                                                                                                    |                 |                                  |                       |  |  |  |

#### **SERVICE MODE:**

- COPIER> OPTION> BODY> TRSW-P-B (enabling/disabling transfer current output correction control)

1: does not vary the transfer current value (default)

(transfer faults occurring along the trail edge of paper)

0: corrects the transfer current value along the trail edge of paper

#### 7.8.2.4 Transfer Charging Assembly Cleaning Mechanism

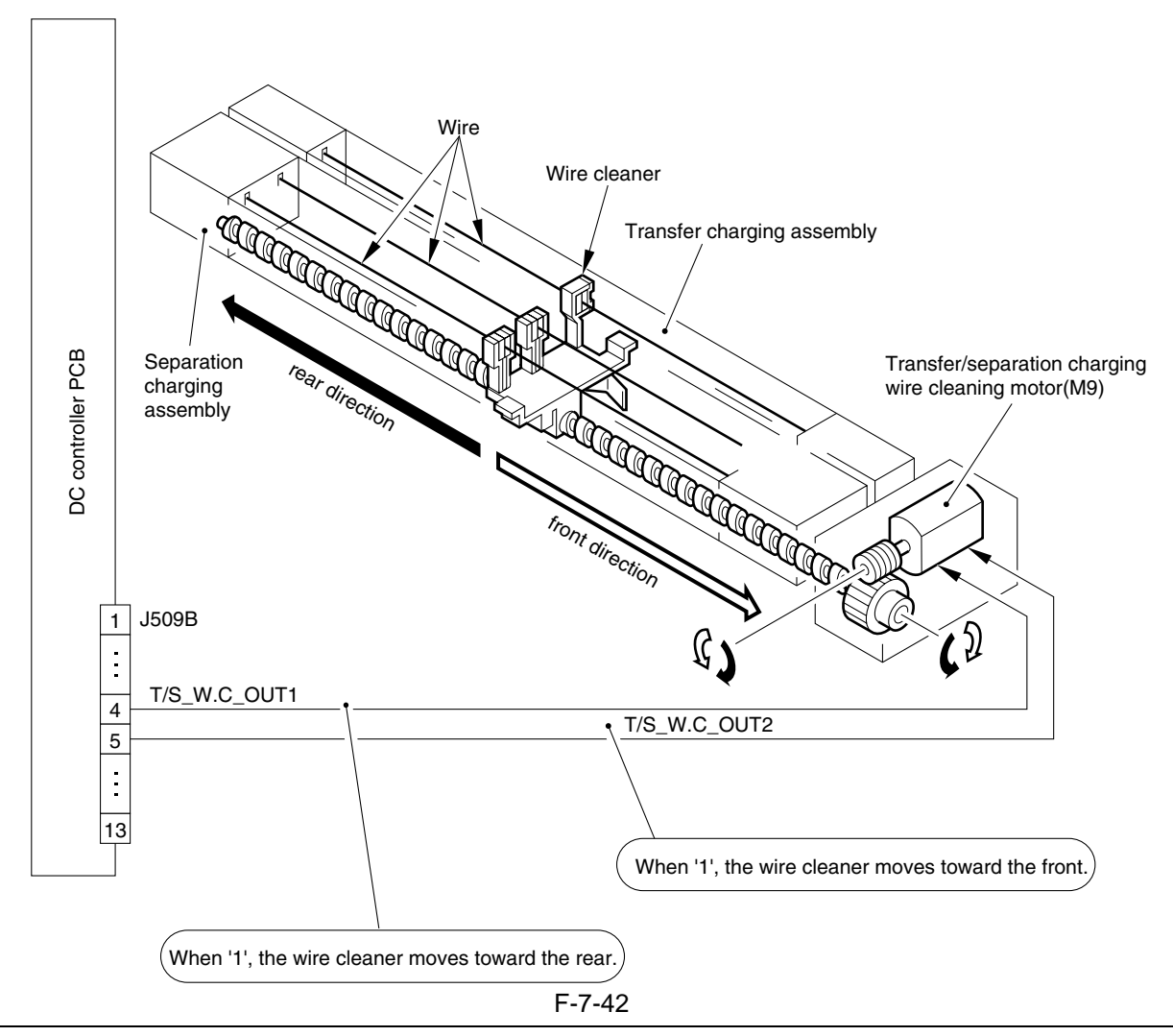

#### **Reference:**

#### Timing of Cleaning

[1] the surface temperature of the fixing roller is 100 deg C or lower when the control panel power switch

#### is turned on

[2] when wire cleaning is executed in user mode

[3] at the end of LSTR after making 2000 prints since previous wire cleaning

# 7.8.2.5 Others

#### **SERVICE MODE:**

- COPIER> ADJUST> HV-TR> TR-N1 (output adjustment for plain paper simplexing or for 1st side of duplexing)
- If the DC controller PCB has been replaced or the RAM on the DC controller PCB has been initialized, enter the value indicated on the service label.
- **COPIER> ADJUST> HV-TR> TR-N2** (output adjustment for 2nd side of plain paper duplexing)
- If the DC controller PCB has been replaced or the RAM to the DC controller PCB has been initialized, enter the value indicated on the service label.

#### **ERROR CODE:**

- E069 (transfer charging output error)

The presence of over-current (TRERR=1) is detected, as caused by leakage.

# 7.9 Separation Mechanism

# 7.9.1 Separation Charging Mechanism

# 7.9.1.1 Outline

The following items are associated with the machine's separation charging control system:

- [1] DC bias constant current control
- [2] AC bias constant voltage control
- [3] output correction to suit the environment and deposit of toner (fuzzy control)
- [4] output correction after detection of leakage

The following shows the components associated with the machine's separation charging control system:

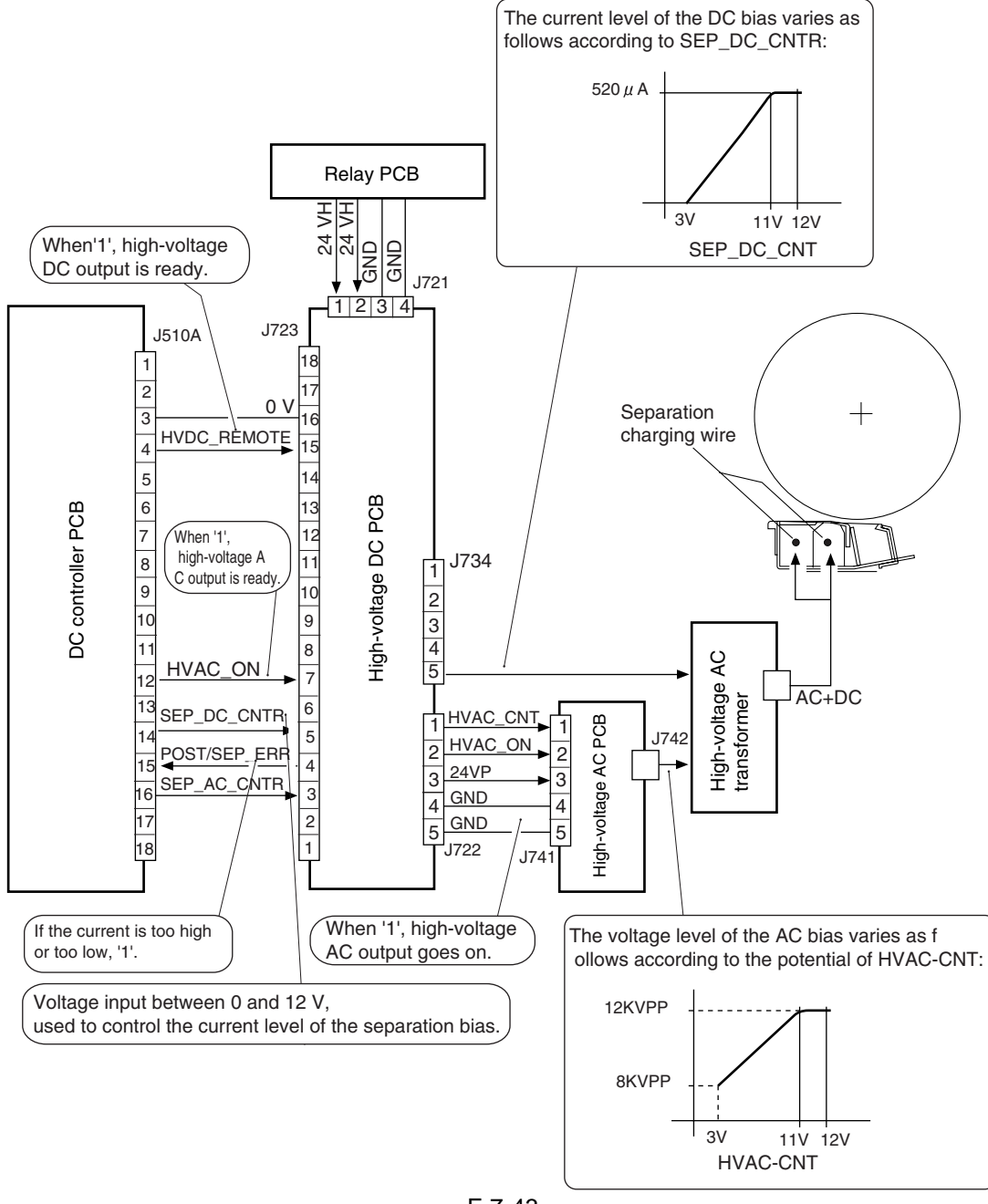

# 7.9.1.2 Correcting the Output to Suit the Environment and the Toner Deposit

The separation current output in optimized according to the environment (as identified based on the data from the environment sensor) and the deposit of toner (3 levels: low, standard, high).

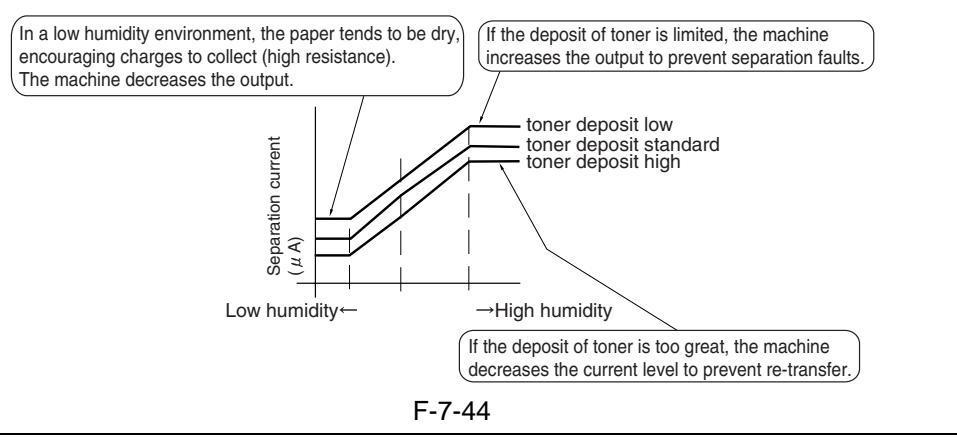

#### **SERVICE MODE:**

- COPIER> OPTION> BODY> FUZZY (enabling/disabling fuzzy control)

- 0: enables fuzzy control (default)
- 1: low humidity mode (the separation current is lower that standard)
- 2: normal humidity mode
- 3: high humidity environment mode (the separation current is higher than standard)
- If set to '1' thorough '3', the control will be independent of the environment sensor.

# 7.9.1.3 Correcting the Output upon Detection of Leakage

If leakage is detected, the separation output will be supplied at a lowered output level.

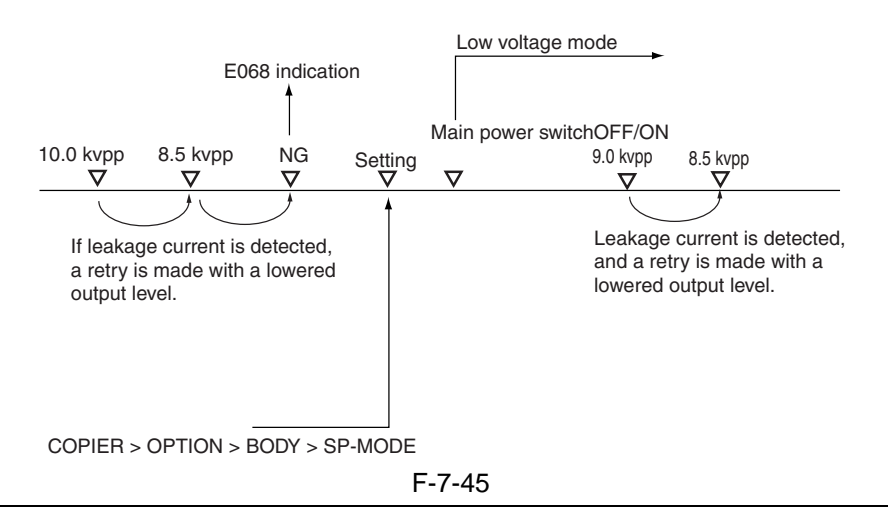

#### **SERVICE MODE:**

- COPIER> OPTION> BODY> SP-MODE (enabling/disabling separation current output correction control)

0: standard mode (AC output is 10.0 kVpp, default)

1: low voltage mode (AC output is 9.0 kVpp; if error is frequent because of leakage)

#### 7.9.1.4 Others

#### **SERVICE MODE:**

- CODIER> ADJUST> HV-SP> SP-N1 (output adjustment for plain paper simplexing or 1st side of duplexing)
- If the DC controller PCB has been replaced or the RAM on the DC controller has been initialized, enter the value indicated on the service label.
- CODIER> ADJUST> HV-SP> SP-N2 (output adjustment for 2nd side of plain paper duplexing)
- If the DC controller PCB has been replaced or the RAM on the DC controller has been initialized, enter the value indicated on the service label.

# 7.10 Parts Replacement Procedure

# 7.10.1 Process Unit

## 7.10.1.1 Before Starting the Work

- 1) Remove the manual feeder pull-off roller unit.
- 2) Remove the developing assembly.
- 3) Remove the primary charging assembly cover.
- 4) Remove the process unit cover.
- 5) Remove the upper inside cover.
- 6) Slide out the fixing/feeding unit.
- 7) Remove the waste toner cover (lower rear right); then, detach the drum protective sheet, and place it on the fixing/feeding unit.
- 8) If a double-feeding detection PCB (transmitting) [3] is found, disconnect the 2 connectors [1] and remove the screw [2], and open the PCB in the direction of the arrow.

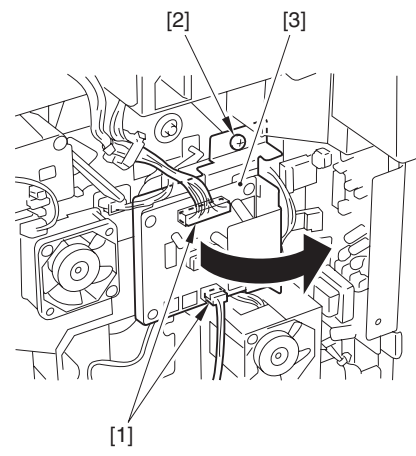

F-7-46

- 9) Disconnect the connector [1], and release the stop lever [2] to detach the primary charging assembly [3].
- 10) Disconnect the connector [4], and release the stopper lever [5] to detach the pre-transfer charging assembly [6].

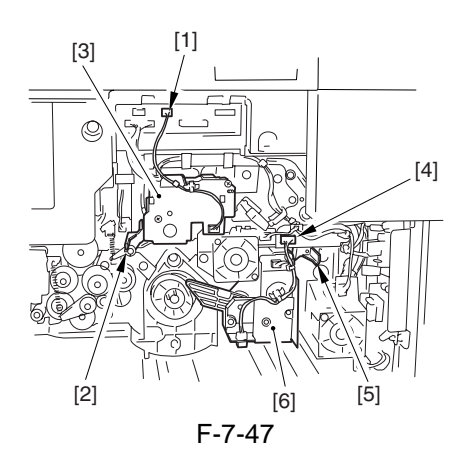

7.10.1.2 Removing the Process Unit

1) While keeping the drum in place using the drum stop tool [1] found behind the compartment cover (front cover), remove the drum fixing roll [3].

- 2) Remove the drum stop tool [1].
- 3) Remove the 3 screws [4], and disconnect the connector [5]; then, slide out the process unit [6].

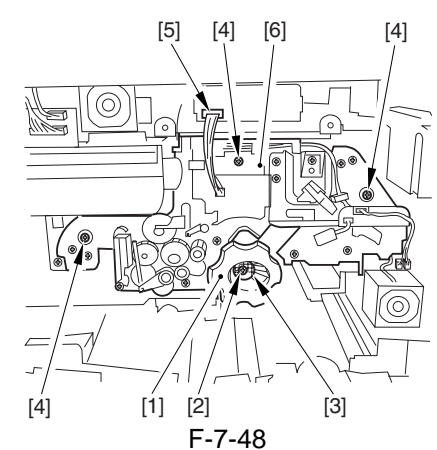

- 4) Slide out the process unit [1] fully; then, slide out the grip [2] on the right side.
- 5) Hold the grip [2] on the right and the grip [3] on the left, and detach the unit in upward direction.

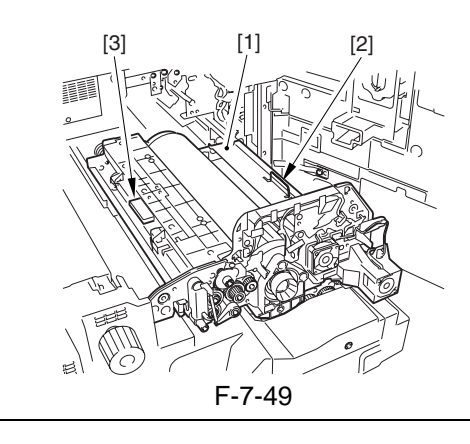

When placing the removed process unit, be sure to turn the kit support plate [1] in counterclockwise direction to create space between the drum surface and the floor.

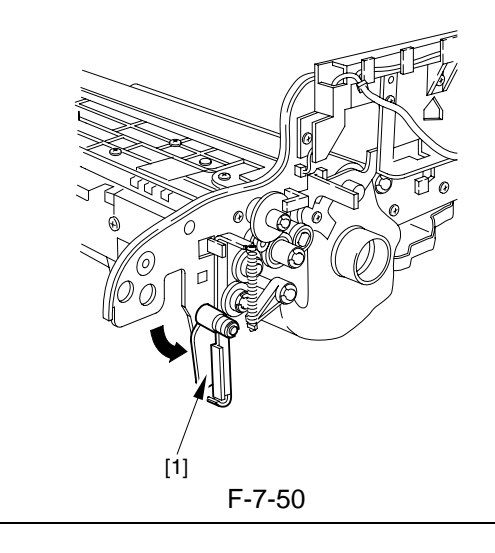

Chapter 7

# 7.10.1.3 Mounting the Process Unit

Keep the following in mind when mounting the process unit [1] to the slide rail:

- 1) Be sure to match the notch [2] found at the tip of the left slide rail against the front plate [3] of the process unit.
- 2) Be sure to match the bend [4] at the front of the right slide rail against the front plate [3] of the process unit.

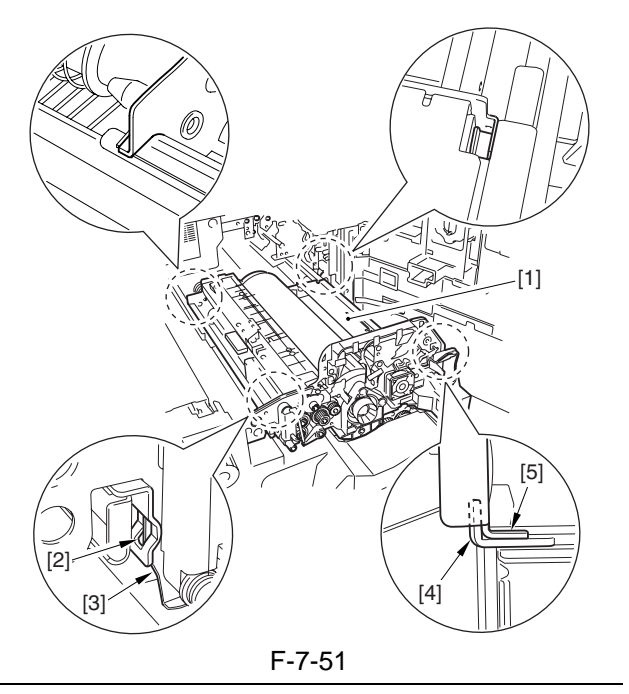

# 

Waste toner can drop on the duplex unit when the process unit is removed. After mounting the process unit. be sure to slide out the duplex unit and remove the waste toner.

# 7.10.2 Pre-Exposure Lamp

# 7.10.2.1 Removing the Pre-Exposure Lamp Unit

1) Open the front cover.

2) Slide out the process unit.

A

Cover the drum with A3 paper or the like when you have slid out the process unit.

3) Disconnect the connector [1], and remove the two screws [2]; then, detach the preexposure unit [3].

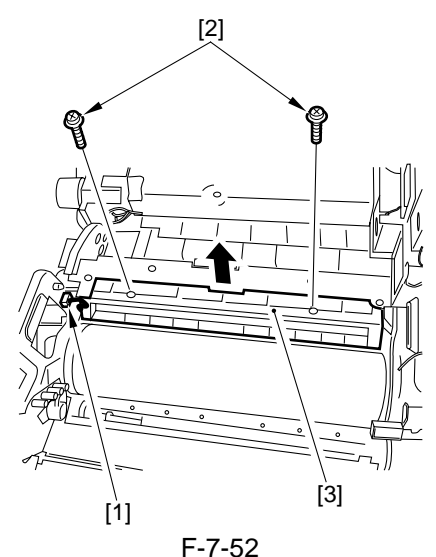

4) Remove the three screws [1], and detach the pre-exposure holder [2]; then, detach the pre-exposure lamp [3].

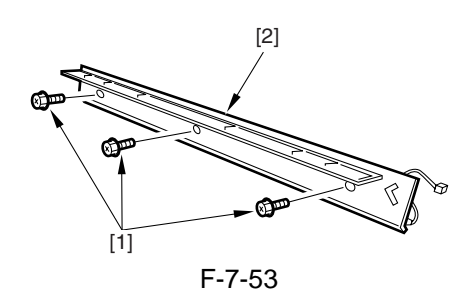

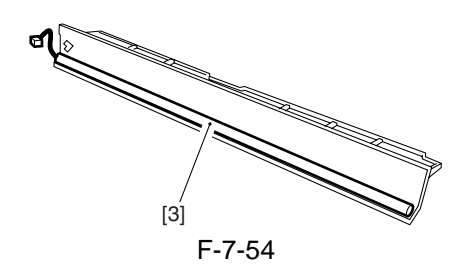

# 7.10.3 Primary Charging Assembly

#### 7.10.3.1 Removing the Primary Charging Assembly

- 1) Open the front cover.
- 2) Remove the primary charging assembly over [1].
  - 1 screw [2]

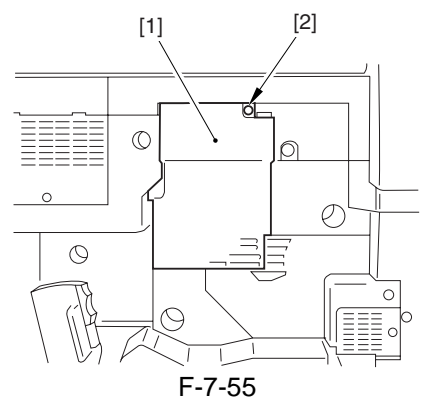

3) Disconnect the connector [1]; then, while turning the stop lever [2] in the direction of the arrow, slide out the primary charging assembly [3].

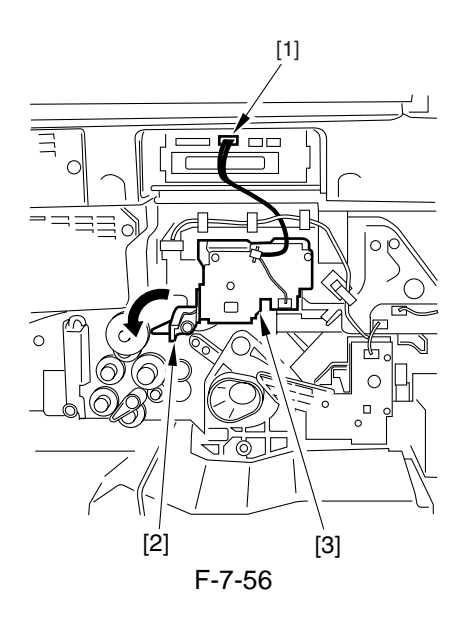

# 7.10.4 Pre-Transfer Charging Assembly

#### 7.10.4.1 Removing the Pre-Transfer Charging Assembly

- 1) Open the front cover.
- 2) Remove the primary charging assembly cover
  - [1].
  - 1 screw [2]

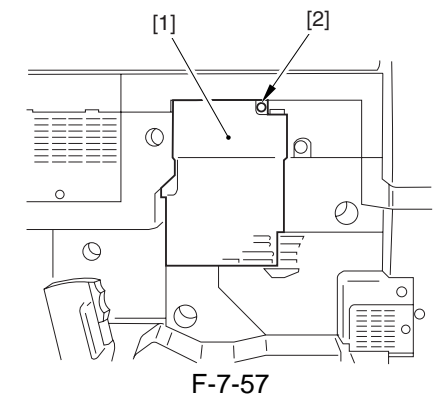

- 3) Remove the process unit cover.
- 4) If a double-feeding detection PCB (transmitting) [3] is found, disconnect the 2 connectors [1] and remove the screw [2]; then, open the PCB in the direction of the arrow.

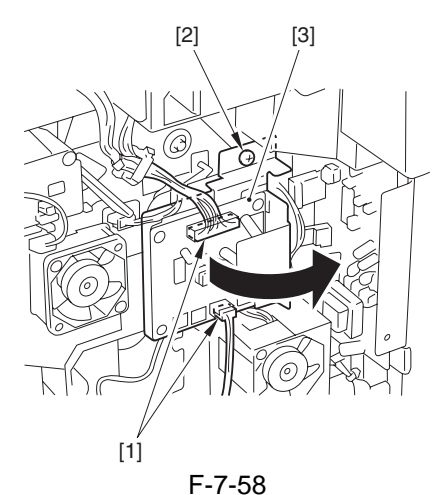

5) Disconnect the connector [1]; then, while turning the stop lever [2] in the direction of the arrow, slide out the pre-transfer charging assembly [3].

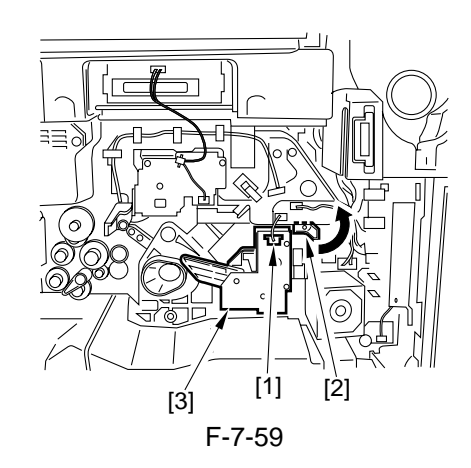

# 7.10.5 Photosensitive Drum

# 7.10.5.1 Points to Note About Handling the Photosensitive Drum

The machine's photosensitive drum is a high-sensitivity amorphous silicon drum, whose sensitivity tends to deteriorate if not handled properly. Be sure to observe the following whenever handling the process unit or the photosensitive drum:

- 1. If you have removed the process unit, be sure to protect the photosensitive drum against light by covering it with its protective sheet or wrapping it with 6 or more sheets of A3 paper.
- 2. Do not place the process unit or the photosensitive drum near a window or an area subject to direct rays of the sun.
- 3. Do not store the process unit or the photosensitive drum in a place subject to high/ low temperature/humidity to a rapid change in these environmental conditions.
- 4. Do not store the process unit or the photosensitive drum in a place subject to dust, ammonium gas, or organic solvent gas.

The foregoing rules equally apply to all types of photosensitive drums.

#### 7.10.5.2 Removing the Photosensitive Drum

- 1) Remove the developing fan.
- 2) Slide out the process unit.
- 3) Remove the 3 screws [1], and disconnect the 2 connectors [2]; then, detach the sub plate assembly [3].

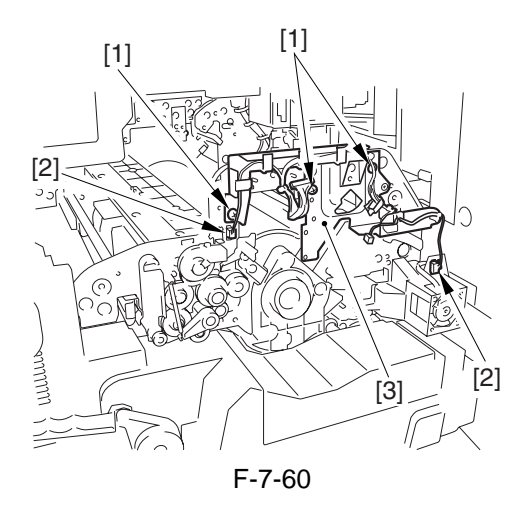

4) Remove the 2 screws [1], and detach the positioner holder [2].

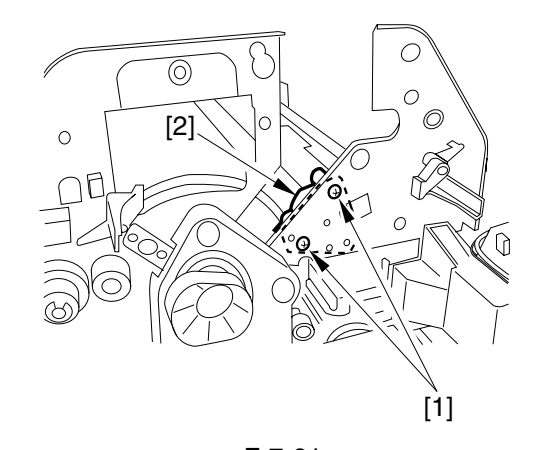

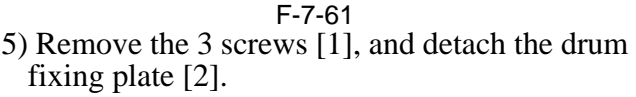

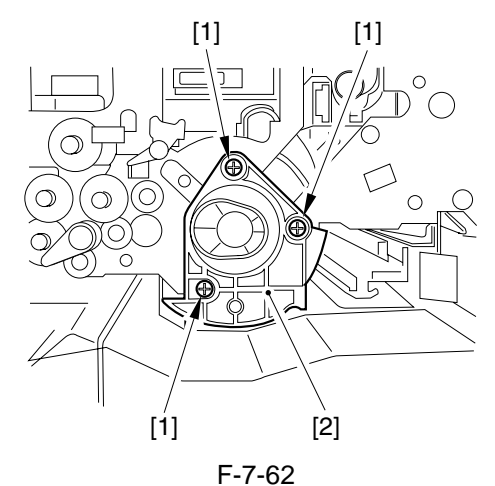

6) Remove the screw [1], and detach the bearing stopper [2]; then, shift the photosensitive drum [3] to the front (in the direction of the arrow) to lift.

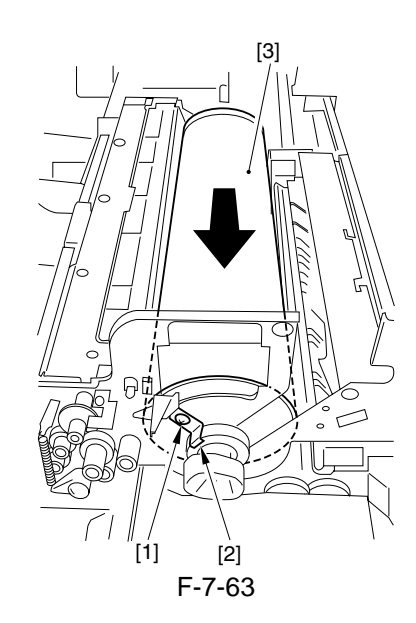

# 7.10.6 Drum Cleaner Unit

# 7.10.6.1 Construction

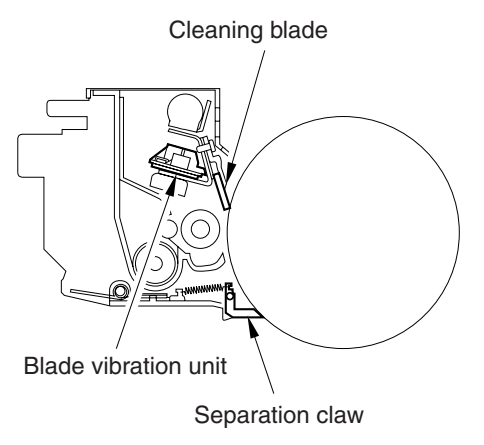

F-7-64

#### 7.10.6.2 Removing the Cleaning Blade

- 1) Slide out the process unit.
- 2) Remove the screw [1], and detach the reciprocating arm [2].

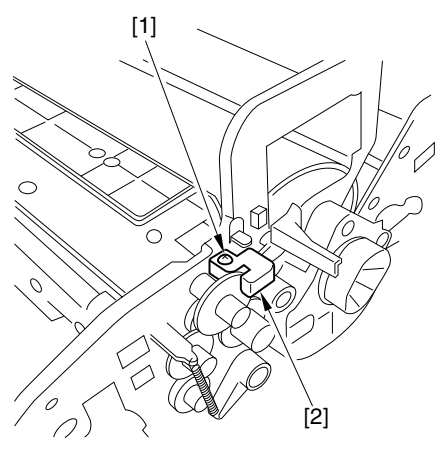

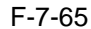

3) Disconnect the 2 connectors [1], and remove the 5 screws [2]; then, lift the rear and push it in to detach the cleaning blade together with the mounting plate [3].

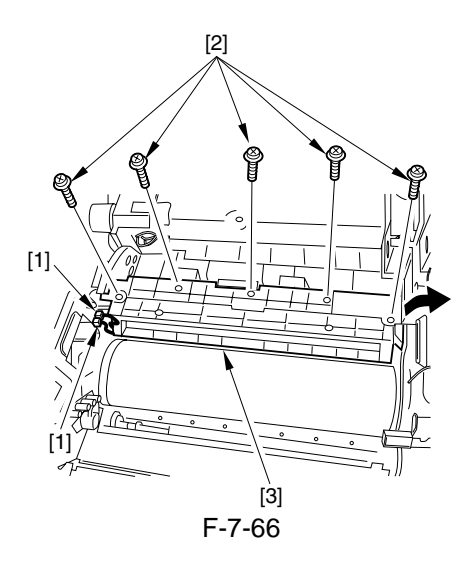

4) Remove the E-ring [1], and detach the pressure plate [2] to detach the cleaning blade assembly [3].

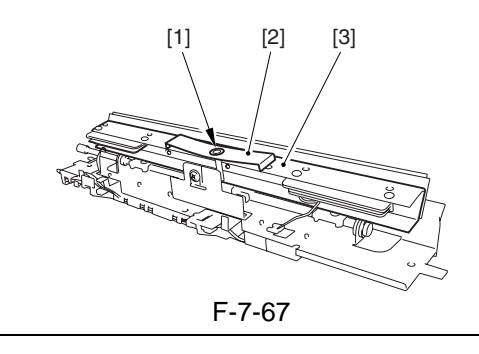

A

The pressure plate looks like the one used for the GP600 Sires or iR8500 Series machines; however, it is a different part with a different parts number. Do not use the wrong part.

- 5) Remove the blade vibration unit from the cleaner blade unit.
- 6) Remove the 5 screws [1], and detach the blade retaining plate [2] to detach the cleaning blade [3].

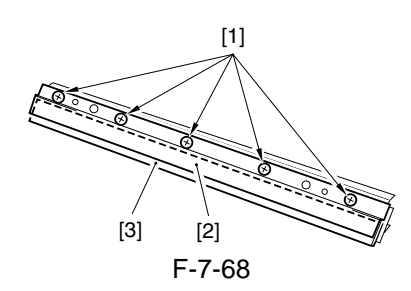

# 7.10.6.3 Mounting the Cleaning Blade

See "Maintenance and Inspection".

# 7.10.6.4 Removing the Blade Vibrating Unit

- 1) Remove the blade unit.
- 2) Disconnect the connector [1], and remove the 2 screws [2]; then, detach the blade vibrating unit [3].
- (The rear and front blade vibrating units may be disassembled in the same way.)

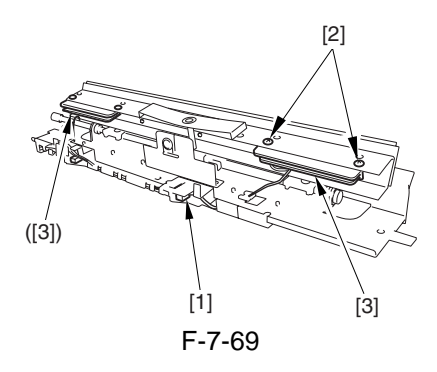
#### 7.10.7 Photosensitive Drum Heater

#### 7.10.7.1 Replacing the Photosensitive Drum Heater

- 1) Remove the photosensitive drum from the main body.
- 2) Remove the two mounting screws [1], and detach the flange [2] at the front; then, disconnect the connector [3].

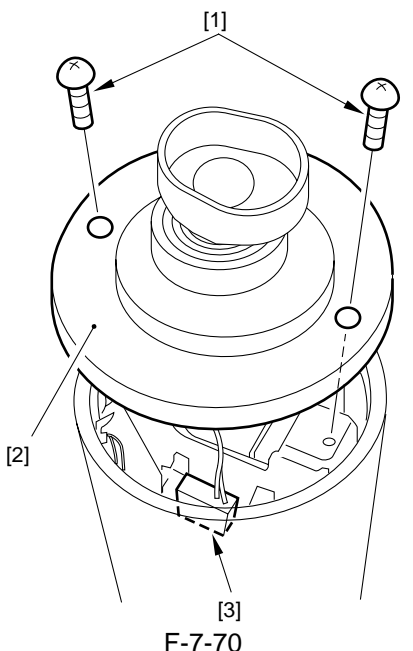

3) Pull out the flange at the rear [1], and detach the power supply unit [2] from the photosensitive drum.

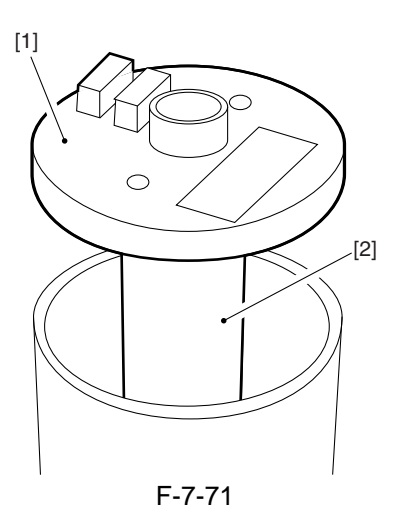

4) Pull out the flat heater (drum heater) [1] from inside the drum cylinder.

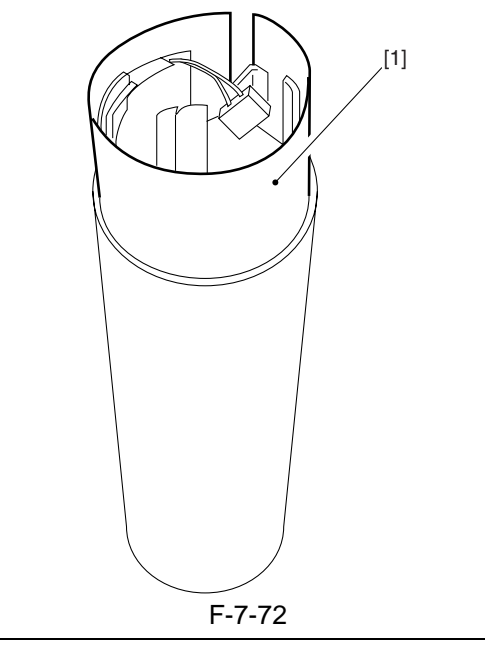

**A** Points to Note When Mounting the Flange There is hardly a gap between the flange and the inner side of the drum, causing the flange to get stuck if pushed at an angle.

When mounting the flange, push it in a parallel direction to the drum without applying excessive force.

#### 7.10.8 Sub Hopper

#### 7.10.8.1 Before Starting the Work

- 1) Open the manual feeder cover.
- 2) Remove the developing assembly locking plate.
- 3) Remove the original delivery tray [1]. (DADF-Q1 model only)
- 2 screws [2]

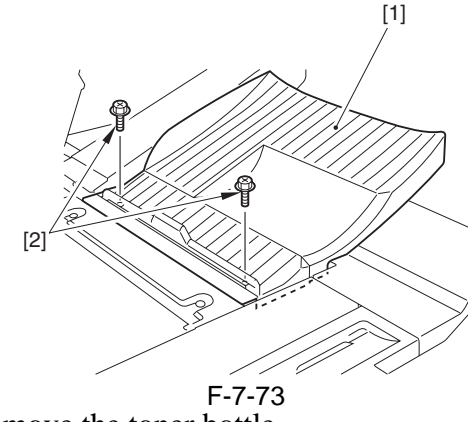

4) Remove the toner bottle.

#### 7.10.8.2 Removing the Sub Hopper Unit

- 1) Remove the upper rear right cover [1].
  - 3 screws [2]

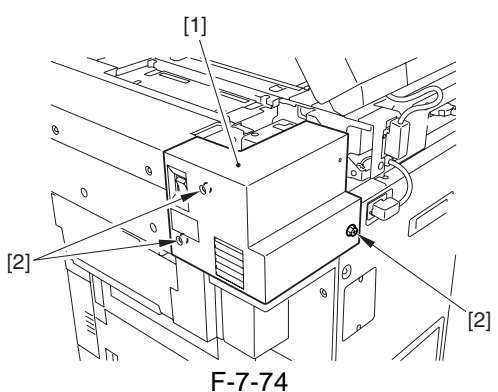

- 2) Remove the hopper upper cover [1]. - 3 blocking rubber pieces [2]
- 3 screws [3]
- 3) Remove the hopper right cover [4].
- 3 blocking rubber pieces [5]

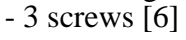

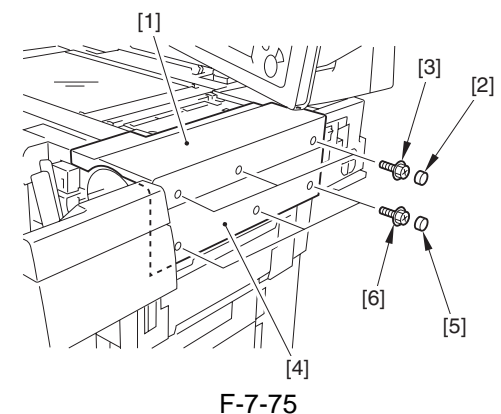

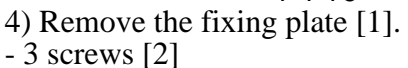

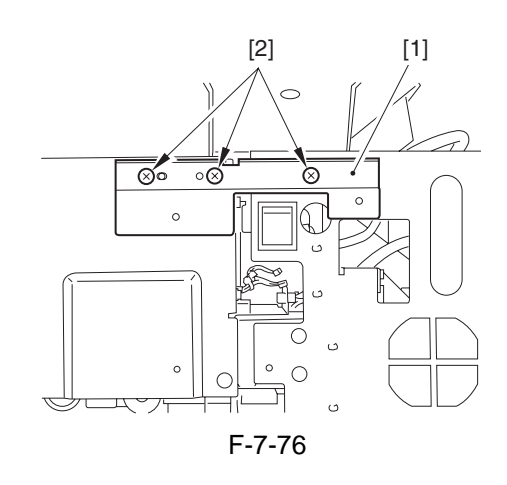

5) Remove the toner supply cover [1]. - 3 screws [2]

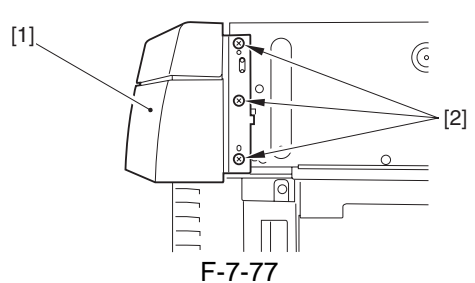

6) Remove the blocking cover [1]. - 1 screw [2]

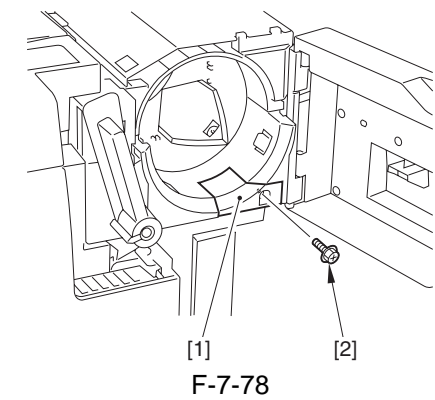

7) Remove the screw [1].

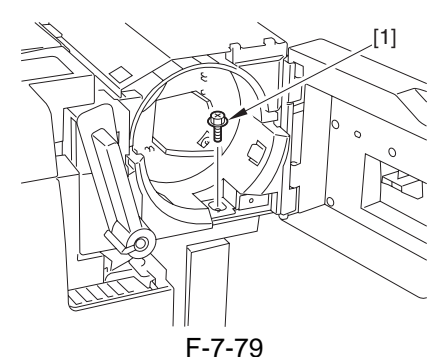

8) Disconnect the 3 connectors [1], and remove the 2 screws [2]. (found on the inner side of the main power switch)

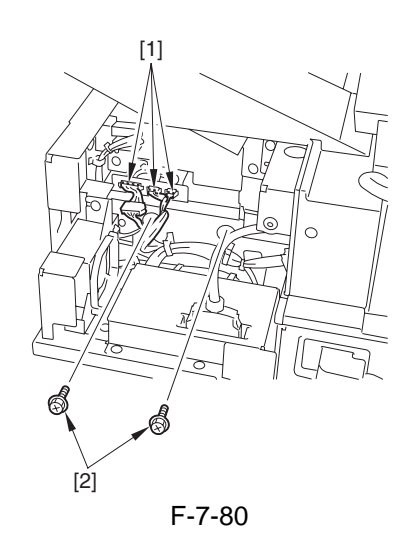

9) Slide the sub hopper unit [1] to the right to detach.

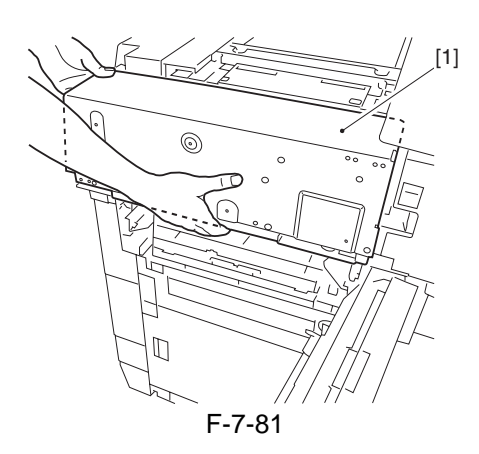

#### 7.10.9 Developing Assembly

#### 7.10.9.1 Before Starting the Work

- 1) Open the manual feeder tray cover.
- 2) Remove the pull-off roller unit.
- 3) Removing the developing assembly stay.

#### 7.10.9.2 Removing the Developing Assembly

1) Disconnect the two connectors [1], and slide out the developing assembly [2] to the front.

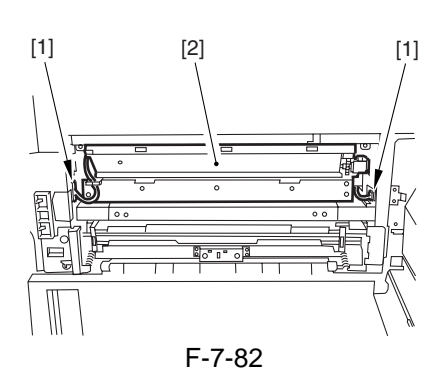

7.10.9.3 Points to Note When the Developing Assembly

## 

When mounting the developing assembly, take care not to hit against the developing cylinder [2].

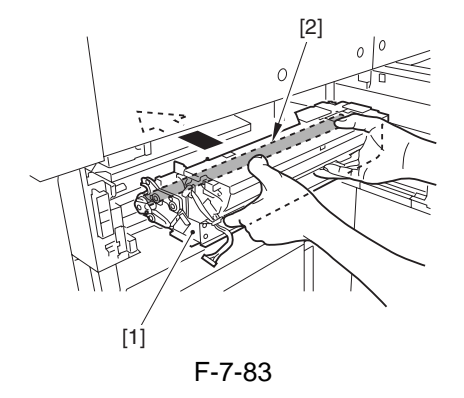

A

Check to be sure that the connector will not become disconnected. Poor contact will lead to blank prints.

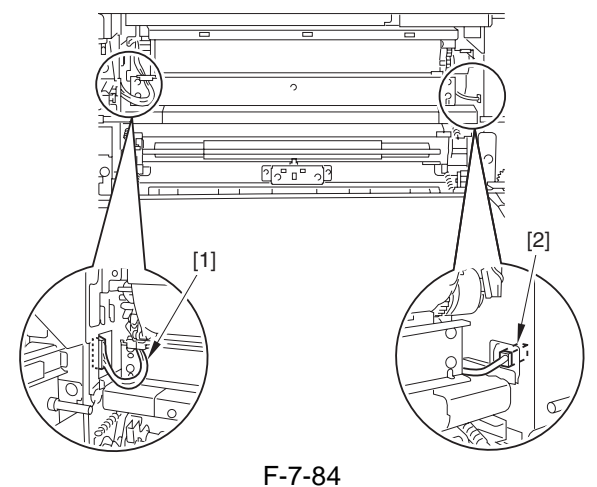

## A

Check to be sure that the developing assembly locking plate is free of a gap and displacement, which are likely to cause image faults. (Especially, it must not be riding over the bosses found below.)

When mounting the developing assembly locking plate, take care not to trap the cable [1].

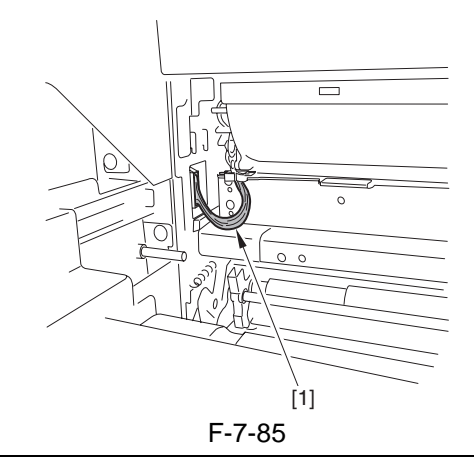

#### 7.10.9.4 Removing the Hopper

- 1) Remove the developing assembly.
- 2) Remove the four mounting screws [1], and disconnect the connector [2]; then, detach the hopper [3].

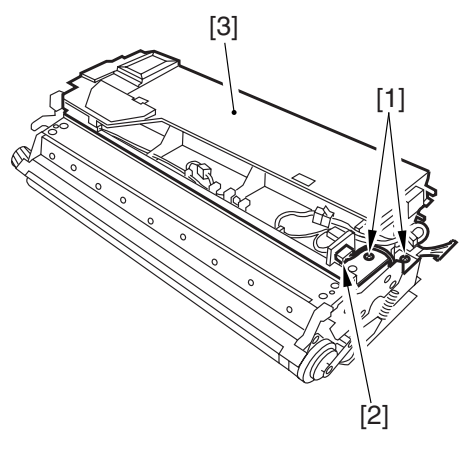

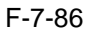

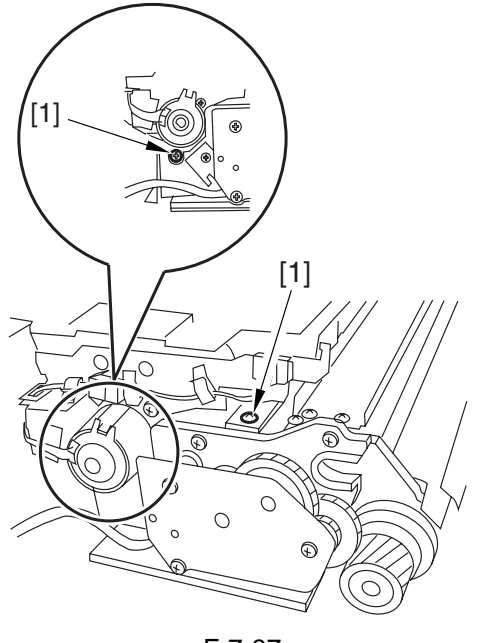

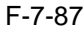

#### 7.10.10 Developing Cylinder

# 7.10.10.1 Removing the Developing Cylinder

- 1) Remove the developing assembly.
- 2) Remove the hopper assembly.
- 3) Remove the blade unit.
- 4) Remove the three mounting screws [1] from the rear, and detach the deceleration gear retainer [2].

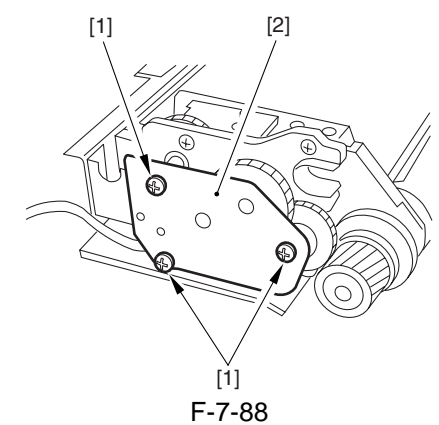

5) Remove the three gears [1].

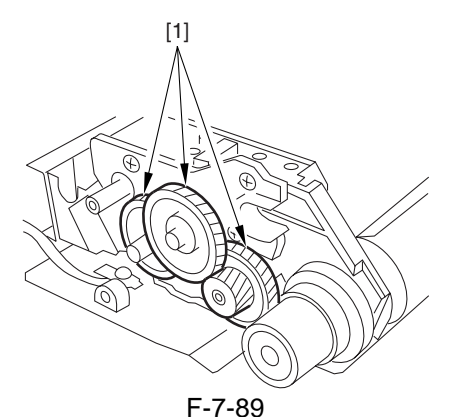

6) Remove the E-ring [1], and detach the pressure arm [2].

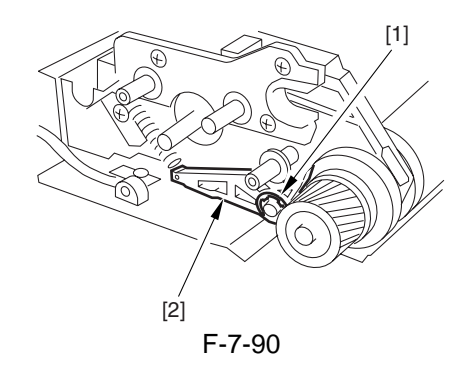

7) Remove the E-ring [1], gear [2], pressure roll [3], washer [4], grip ring [5], seal [6], butting roll [7], washer [4], and bearing [8] in the order indicated.

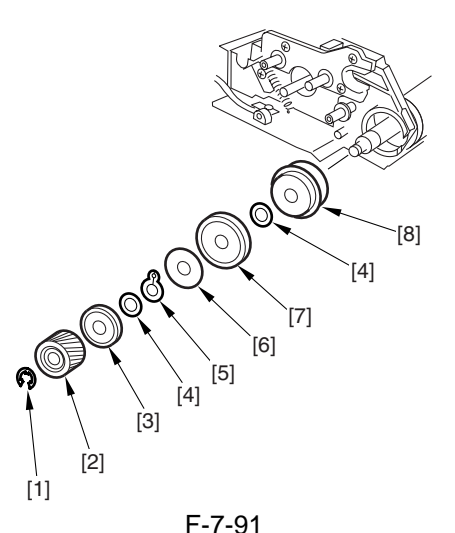

8) Remove the E-ring [1] and the pressure arm [2] at the front.

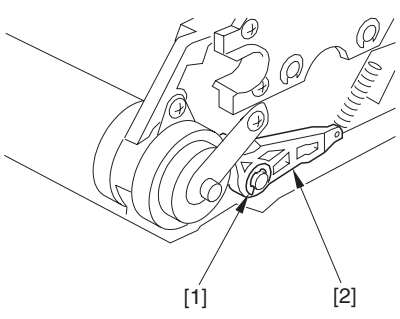

F-7-92

9) Remove the C-ring [1], washer [2], pressure roll [3], seal [4], washer [2], butting roll [5], Cring [1], and bearing [6]; the, remove the two screws [7], and detach the bushing [8] and then the developing sleeve [9].

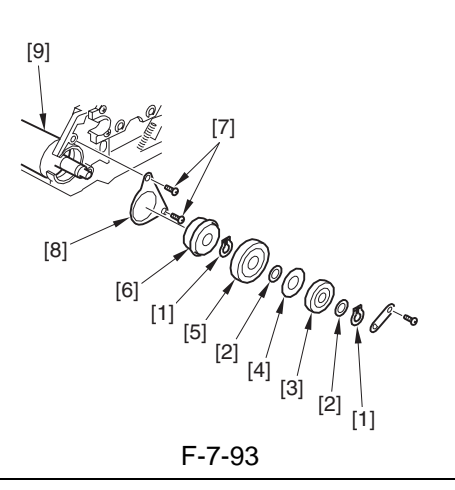

#### 

Do not leave fingerprints or oil on the surface of the developing cylinder. Wipe off any with lintfree paper. (Do not use solvent.)

#### A Points to Note When Mounting the Developing Cylinder

Both front and rear sides of the developing assembly and the developing cylinder are equipped with a magnetic seal plate [1].

When mounting the developing cylinder, take care not to bring the magnetic seal plate into contact with the surface of the cylinder to avoid damage.

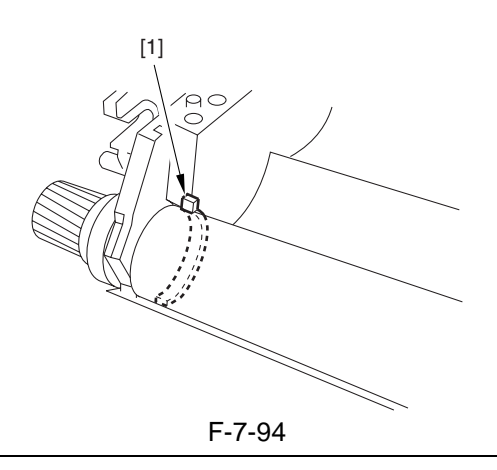

## 7.10.11 Developing Blade

#### 7.10.11.1 Before Starting the Work

- 1) Open the manual feeder tray cover.
- 2) Remove the pull-off roller unit.
- 3) Remove the developing assembly stay.
- 4) Remove the developing assembly.
- 5) Remove the hopper.

#### 7.10.11.2 Removing the Blade Unit

1) Remove the four mounting screws [1], and detach the sleeve cover [2].

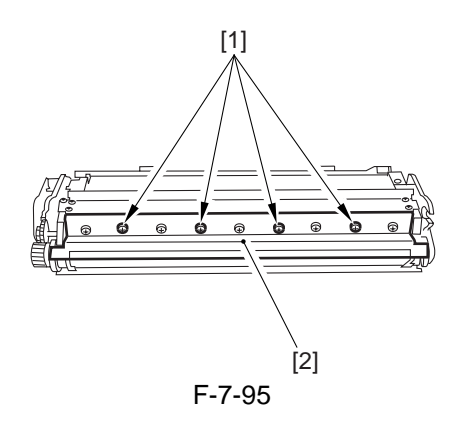

2) Remove the screw [3], and detach the polarity plate [4]; then, remove the five screws [5], and detach the blade [6] together with the mounting plate [7].

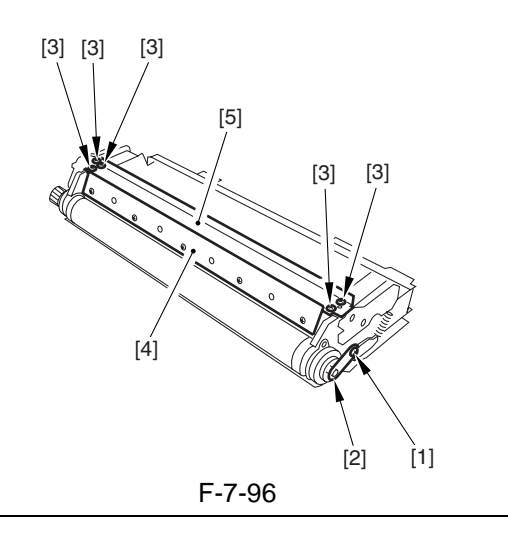

#### A

The blade must be adjusted to an extremely high accuracy. Do not remove it on its own in the field. (Detach it together with its mounting plate.)

#### 7.10.11.3 Mounting the Blade

Mount the blade by reversing the steps used to remove it.

1) Butt the blade mounting plate against the developing assembly, and secure it in place with five screws.

Be sure to put paper over the developing cylinder for protection before starting to mount the blade.

2) Mount the polarity plate with a screw.

#### 7.10.12 Developing Cylinder Deceleration Clutch

#### 7.10.12.1 Before Starting the Work

- 1) Remove the rear cover.
- 2) Remove the high-voltage assembly.
- 3) Remove the flywheel [1].
- 2 screws [2]

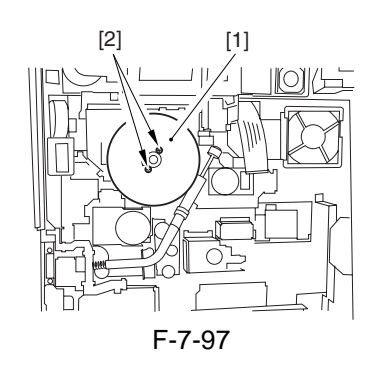

4) Disconnect the 2 connectors [1], and remove the 5 screws [2]; then, detach the clutch mounting plate [3].

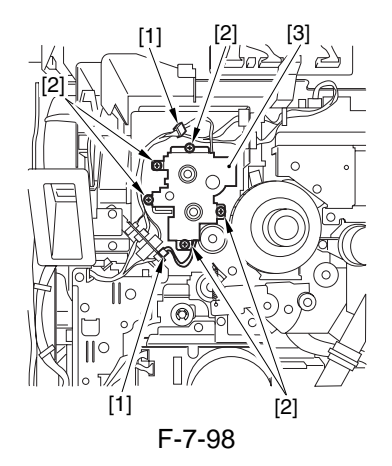

#### 7.10.12.2 Removing the Developing Cylinder Decelerating Clutch

1) Slide out the developing cylinder deceleration clutch [1].

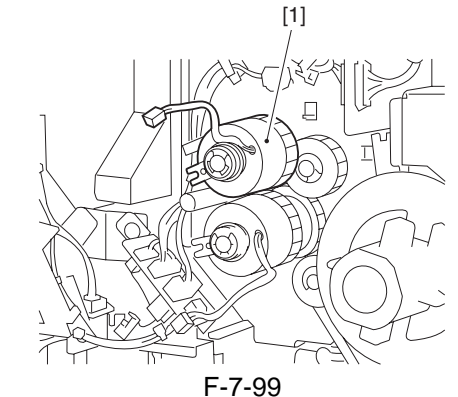

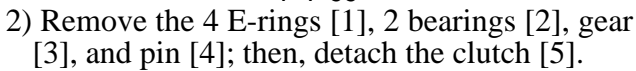

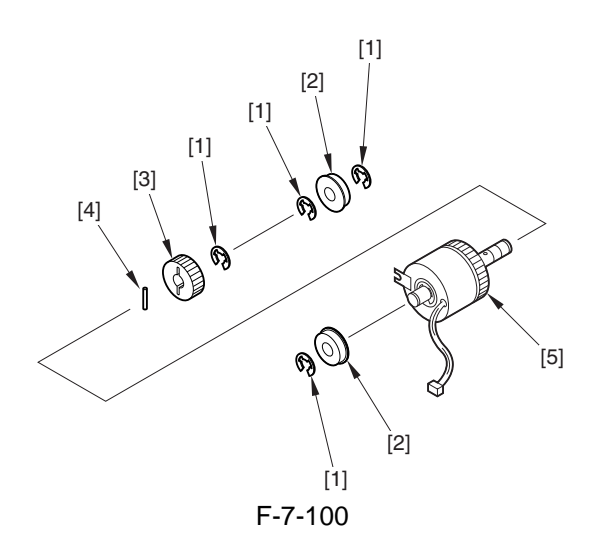

#### 7.10.13 Developing Cylinder Clutch

#### 7.10.13.1 Before Starting the Work

- 1) Remove the rear cover.
- 2) Remove the high-voltage assembly.
- 3) Remove the flywheel [1].
- 2 screws [2]

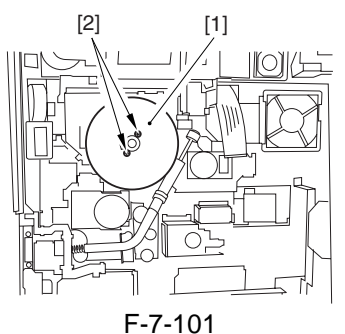

4) Disconnect the 2 connectors [1], and remove the 5 screws [2]; then, detach the clutch mounting plate [3].

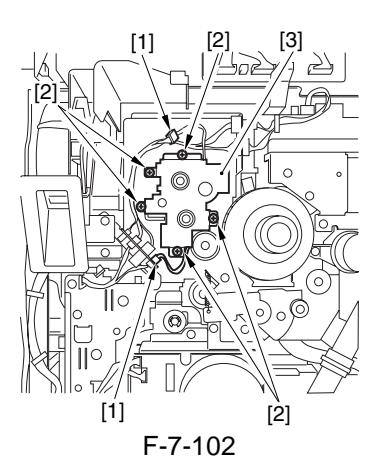

#### 7.10.13.2 Removing the Developing Cylinder Clutch

1) Remove the developing cylinder clutch [1].

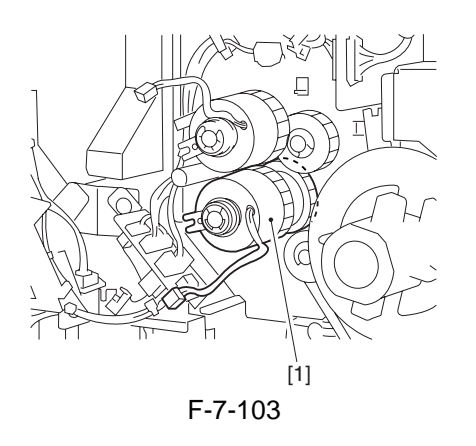

2) Remove the 6 E-rings [1], 2 bearings [2], 2 gears [3], and pin; then, detach the clutch [5].

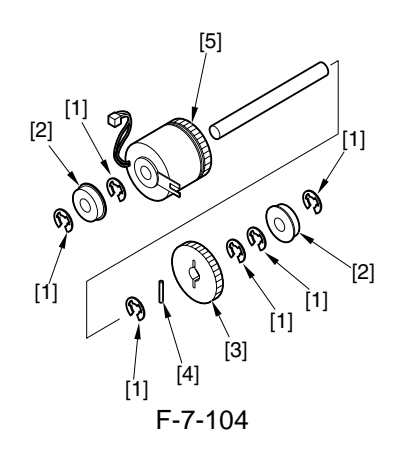

#### 7.10.14 Transfer/Separation Charging Assembly

#### 7.10.14.1 Removing the Transfer/ Separation Charging Assembly

- 1) Open the front cover.
- 2) Slide out the fixing/feeding assembly.
- 3) Remove the screw [1], and detach the charging cover [2].

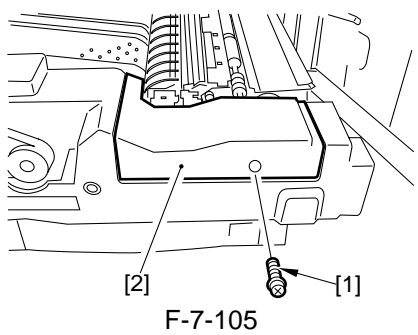

4) Remove the screw [1], and detach the fixing plate [2]; then, disconnect the connector [3], and detach the transfer/separation charging assembly [4].

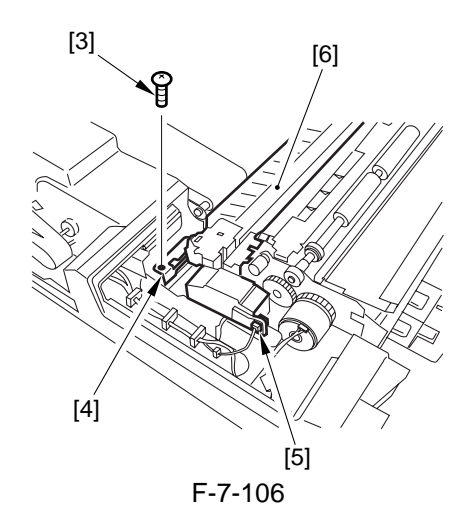

#### A Points to Note When Mounting

- The transfer/separation charging assembly is equipped with a positioning boss on its front and rear.
- When mounting the assembly, be sure to hook the bosses on the cut-offs in the stay.
- If the charging assembly cleaner is on the front side, the home position detecting microswitch can become damaged; be sure to set the charging cleaner at the center.

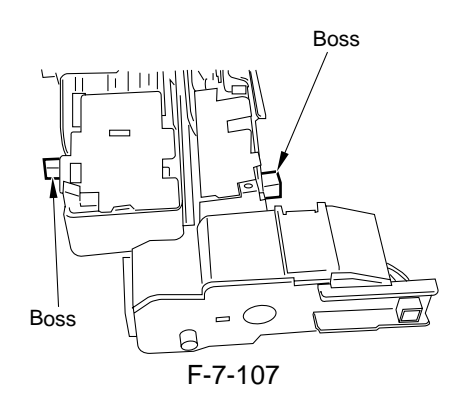

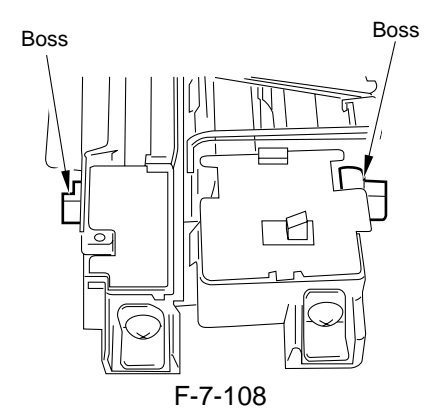

#### 7.10.15 Pre-Transfer Exposure LED

#### 7.10.15.1 Removing the Pre-Transfer Exposure LED

1) Slide out the pre-transfer charging assembly.

#### 

When placing the removed pretransfer charging assembly, be sure to take care not to subject the LED to impact.

2) Turn over the pre-transfer charging assembly, and remove the 3 screws [1] found on the bottom; then, detach the LED cover [2].

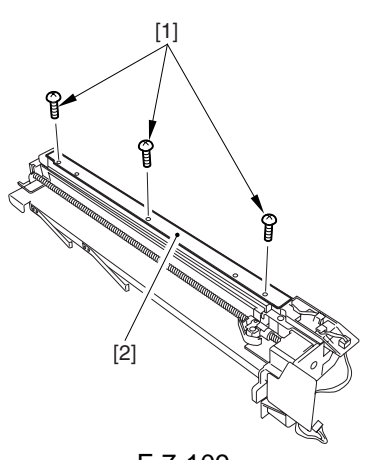

F-7-109 3) Disconnect the connector [1], and remove the pre-transfer exposure LED [2].

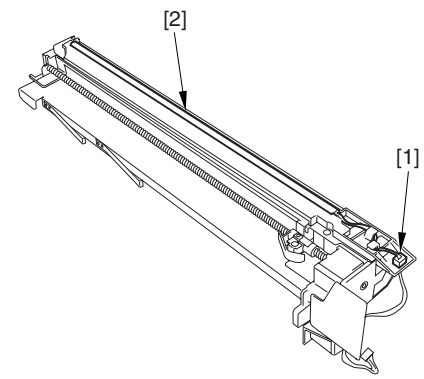

F-7-110

#### 7.10.16 Separation Claw/Separation Claw Drive Assembly

#### 7.10.16.1 Separation Claw/Separation Claw Drive Assembly

- 1) Open the front cover.
- 2) Take out the process unit.
- 3) Remove the E-ring [1], and slide out the separation claw holder shaft [2] to the front to detach the separation holder [3].

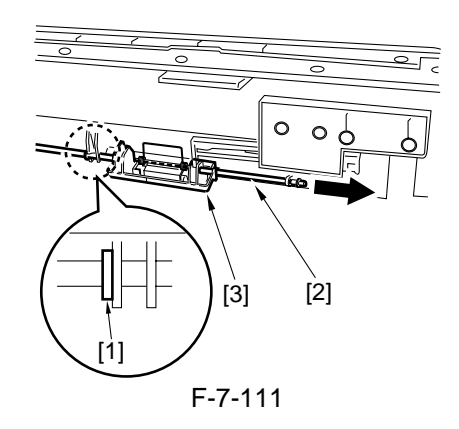

4) Remove the spring [1], and detach the separation claw [2].

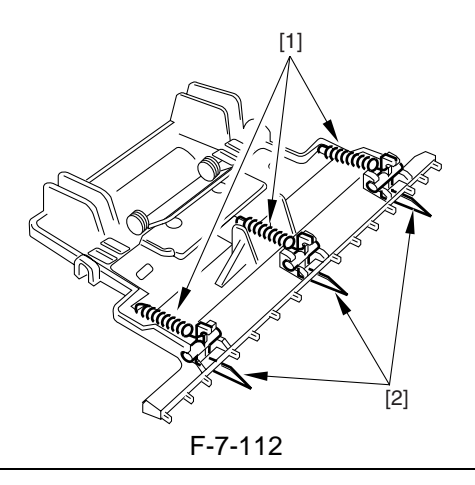

APoints to Note When Mounting

When mounting the separation claw holder, be sure that the separation claw holder spring is butted against the drum cleaner case. Further, check to make sure that the rack of the separation claw 3 drive assembly is engaged with the groove in the separation claw holder.

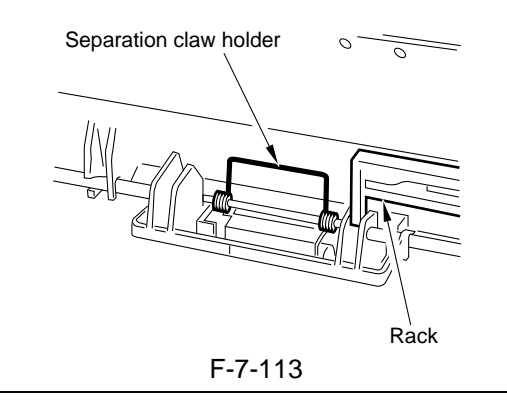

#### 7.10.17 Potential Sensor

#### 7.10.17.1 Removing the Potential Sensor Unit

- 1) Open the front cover.
- 2) Remove the process unit.
- 3) Push in the fixing/feeding assembly.
- 4) Remove the cable guide [1].
- 1 screw [2]
- 5) Slide out the dust-blocking glass [3] to detach.

- 6) Remove the potential sensor unit [4].
- 1 connector [5]
- 1 screw [6]

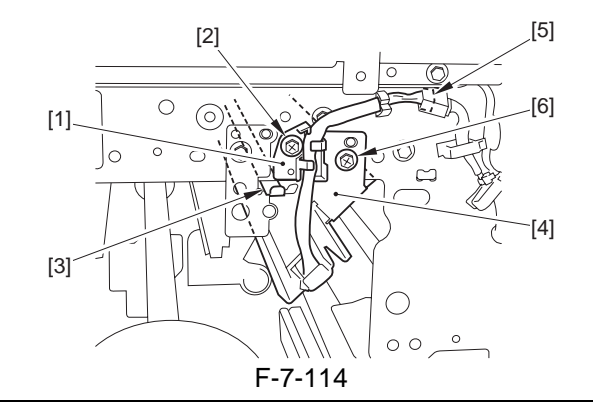

#### A

It is rather difficult to slide out the potential sensor unit in horizontal direction. As shown, push it down before sliding it out to facilitate the work.

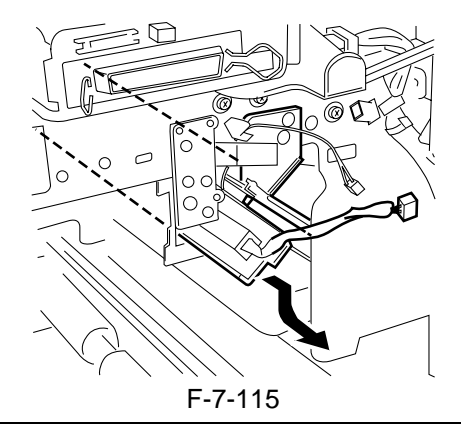

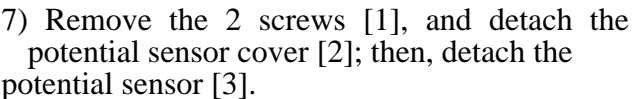

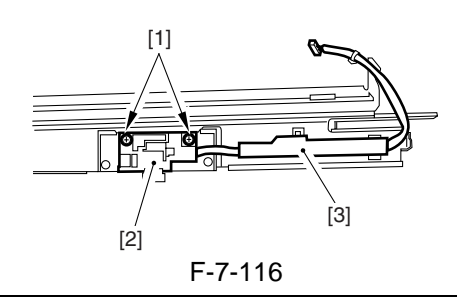

#### A

Be sure to replace the potential sensor at the same time as the potential controller PCB.

#### 

When mounting it, fit the protrusion on the rear of the potential sensor stay in the hole of the side plate found at the rear of the machine; then, match it on the side plate found at the front to screw it in place.

#### 7.10.17.2 Removing the Potential Control PCB

- 1) Remove the primary charging assembly cover.
- 2) Remove the process unit cover.
- 3) Remove the double-feed detection PCB (receiving) if found.
- 4) Remove the 2 screws [1], and disconnect the 2 connectors [2]; then, detach the pre-transfer charging assembly fan [3].

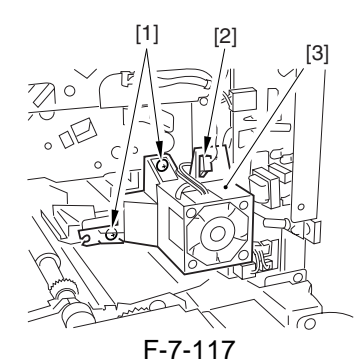

5) Disconnect the 3 connectors [1], and remove the screw [2]; then, detach the potential control PCB [3].

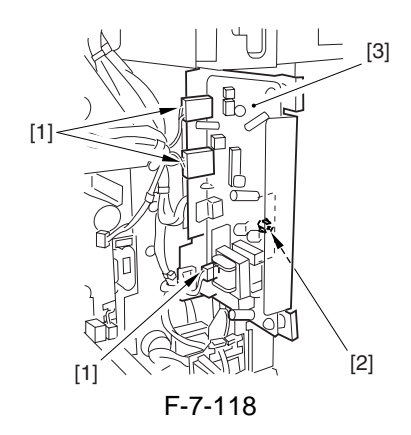

#### 7.10.17.3 When Replacing the Potential Sensor/Potential Control PCB

## 

The machine remains powered after the main power switch is turned off as long as the power plug is connected to the power outlet. Be sure to disconnect the power plug from the power outlet.

1) Turn off the power.

2) Remove the developing assembly, and slide out the process unit.

3) Disconnect the connector [1] of the potential sensor.

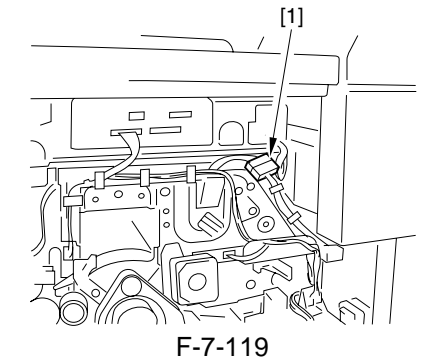

4) Remove the 2 screws [1], and detach the potential sensor support plate [2].

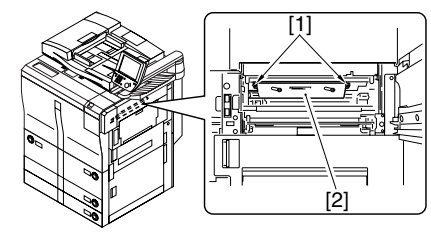

F-7-120

- 5) Put back the developing assembly and the process unit.
- 6) Connect the connector [1] of the potential sensor.

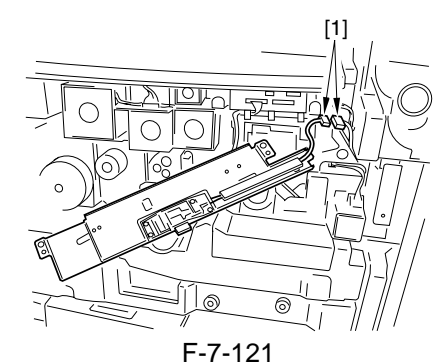

7) Fit the potential checker electrode (FY9-3041) [2] to the potential sensor [1].

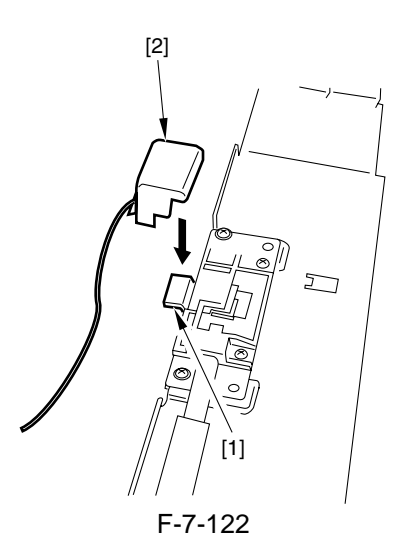

## 

When fitting the checker electrode to the potential sensor, make sure that the magnet of the checker electrode will not come into contact with the potential sensor cover.

8) Connect the cable [1] of the potential sensor checker electrode to the frame assembly (GND) [2] of the machine.

#### A

Never bring the clip into contact with the sensor cover. Be sure to fit it fully away from the sensor window.

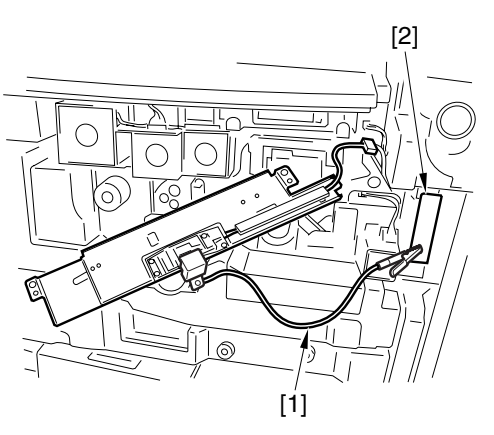

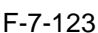

- 9) Fit the door switch actuator in the door switch assembly.
- 10) Turn on the powor.
- 11) Execute the following service mode items:
- COPIER > FUNCTION > DPC > OFST
- 12) Record the value of <OFST> on the service sheet.
- 13) Turn off the main power switch.
- 14) Detach the potential sensor checker electrode.
- 15) Put back the potential sensor support plate.
- 16) Turn on the power.

#### 7.10.18 Dust-Collecting Roller

#### 7.10.18.1 Removing the Dust-Collecting Roller

- 1) Remove the pre-transfer charging assembly.
- 2) Remove the two screws [1], and detach the motor cover [2].

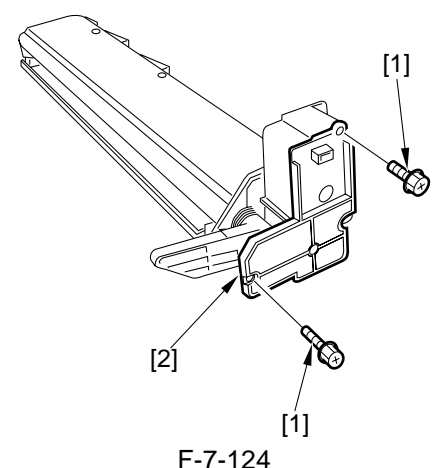

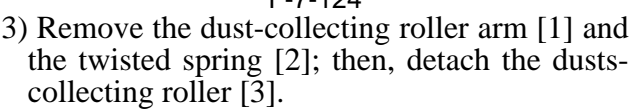

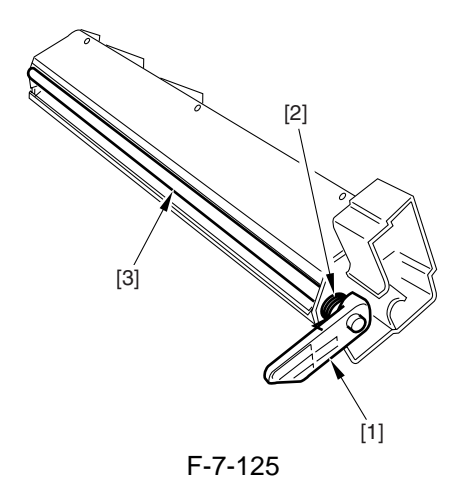

## 7.10.19 Charging Wire

## 7.10.19.1 Outline

As many as 3 charging wires are found around the photosensitive drum (primary, pre-transfer, transfer/separation); these wires are 0.06 mm in diameter.

#### 7.10.19.2 Removing the Wire Cleaner for the Primary Charging Assembly

- 1) Remove the primary charging assembly.
- 2) Move the clip base [1] fully to the rear, and remove the screw [2]; then, remove the support plate [4] of the wire clean motor shaft [3], and detach the clip base [1] from the cut-off [6] of the shielding plate [5] together with the wire cleaner motor shaft [3].

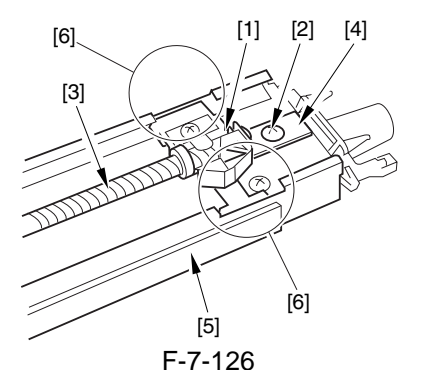

3) Pick the wire cleaner with small pliers, and free the hook with your fingers.

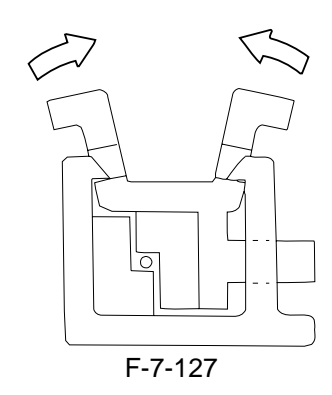

#### 7.10.19.3 Removing the Wire Cleaner of the Transfer Separation Charging Assembly

- 1) Remove the transfer/separation charging assembly.
- 2) Move the felt holder [1] to the front as far as it moves.

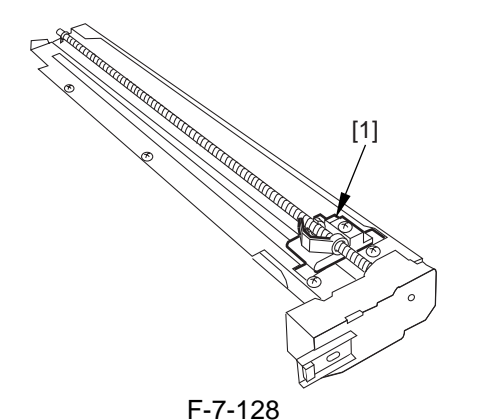

3) Remove the motor cover [1] together with the motor.

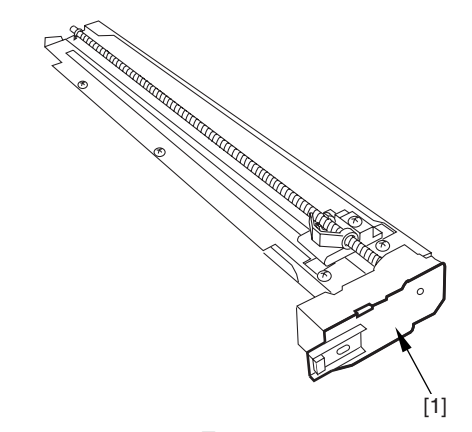

F-7-129 4) Remove the E-ring [1]; then, pull the screw [2] to the front, and remove it upward.

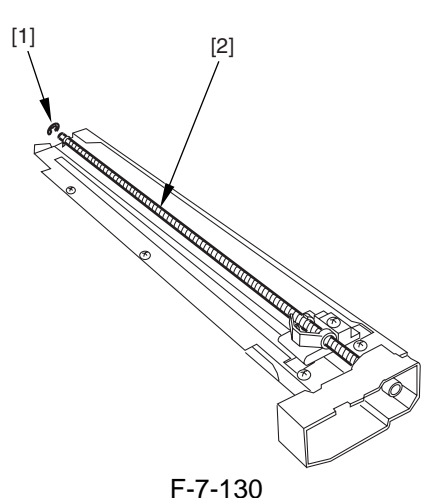

- 5) From the cut-off of the shielding plate [1], free the felt holder [2].
- 6) Pick the wire cleaner with a pair of fine-tipped pliers, and free the hook with your finger.

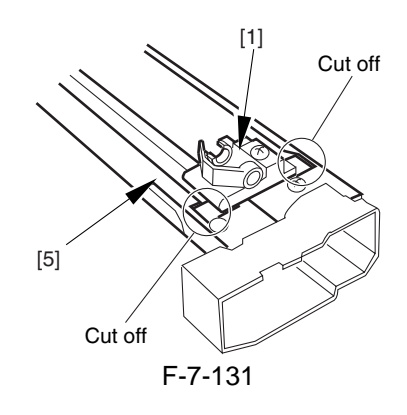

#### 7.10.19.4 Stringing the Charging Wire

As a rule, the charging wire (except the grid wire) may be strung in the same way for all charging assemblies. The following uses the primary charging assembly as an example:

- 1) Remove the 2 screws [1], and detach the shielding plate (left, right) [2] of the charging assembly.
- To prevent deformation (slack) of the primary charging assembly, be sure to work on the left and right shielding plates separately. (Do not loosen the screw for the left/right shielding plate.)
- 2) Remove the wire cleaner.

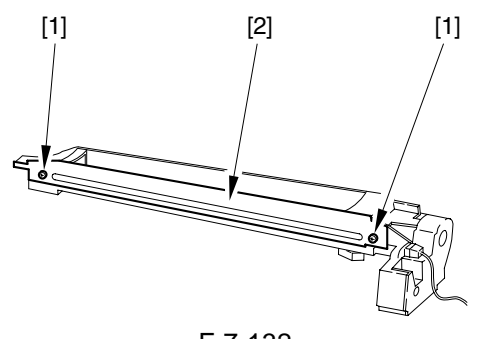

F-7-132

## Â

For other charging assemblies, remove the lid (2 pc.)

3) Free a length of about 5 cm from a charging wire reel (wire dia. of 0.06 mm), and form a loop at the end about 2 mm in diameter.

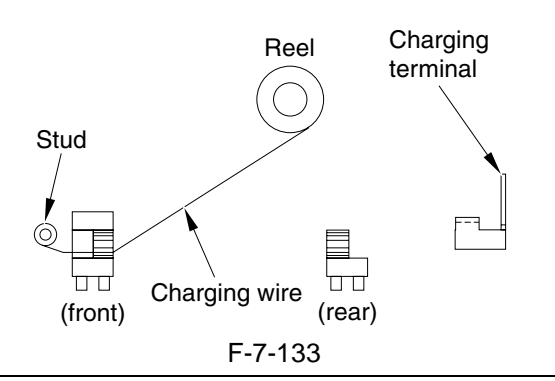

#### **MEMO:**

To form a loop, wind the charging wire once around a hex key, and twist the key 3 to 4 times.

- 4) Cut the end (excess) for the twisted charging wire.
- 5) Hook the loop on the stud.
- 6) Hook the charging wire on the charging wire positioner at the rear, and hook the charging wire tension spring on the charging wire, and twist it.

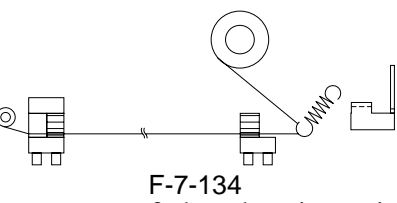

- 7) Cut the excess of the charging wire with a nipper.
- 8) Pick the end of the charging wire tension spring with tweezers, and hook it on the charging wire terminal. In the case of the pretransfer charging assembly, hook the spring at the front.

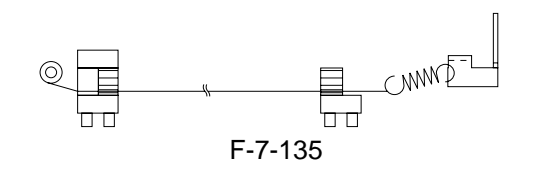

## A

Be sure of the following:

- The charging wire is free of bends and twists.
- The charging wire is in the bottom of the Vgroove of the charging wire positioner.

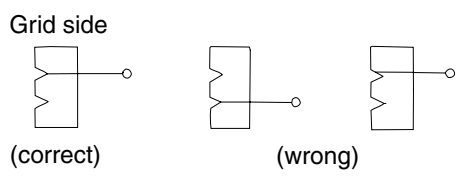

F-7-136

9) Fit the cushion to the front of the charging wire. (except for primary charging assembly) 10) Mount the shielding plate (left, right).

#### A

For other charging assemblies, fit the lid (2 pc.).

## A

After stringing the charging wire of each charging assembly, check to make sure that the length of the tension spring is as follows:

| Primary<br>charging<br>assembly    | A=12.0±1mm   |             |  |  |
|------------------------------------|--------------|-------------|--|--|
| charging<br>assembly               | A=12.0±1mm   |             |  |  |
| Transfer<br>charging<br>assembly   | A=12.0±0.5mm | <del></del> |  |  |
| Separation<br>charging<br>assembly | A=12.0±0.5mm |             |  |  |
| <br>F-7-137                        |              |             |  |  |

- 11) Mount the wire cleaner. At this time, pay attention to the orientation of the wire cleaner.
- 12) Wipe the charging wire with lint-free paper moistened with alcohol.

#### 7.10.19.5 Stringing the Grid of the Primary Charging Assembly

- 1) Check to make sure that the 4 screws used to keep the front/rear block and shielding plate are not loose.
- Then, hook the end of the charging wire on stud A, and then route it for 41 runs; then, hook it on B, C, and D; thereafter, fit it between the double washers [1], give a 1/2 turn around the screw [2], and secure it in place.

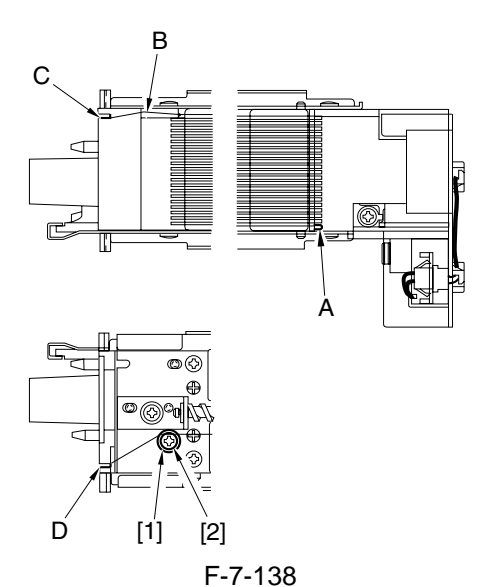

2) Loosen the screws [1], [2], [3], [4]; then, tighten the screw [5] to a torque of 1.5 -/+0.2 kg-cm. thereafter, tighten the screws [1], [2], [3], [4] to a torque of 8 kg-cm in the order indicated.

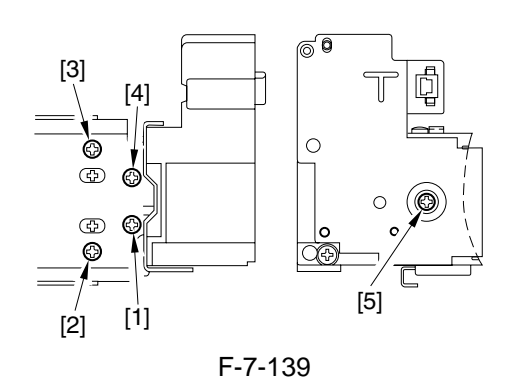

#### 7.10.19.6 Adjusting the Height of the Charging Wire

T-7-3

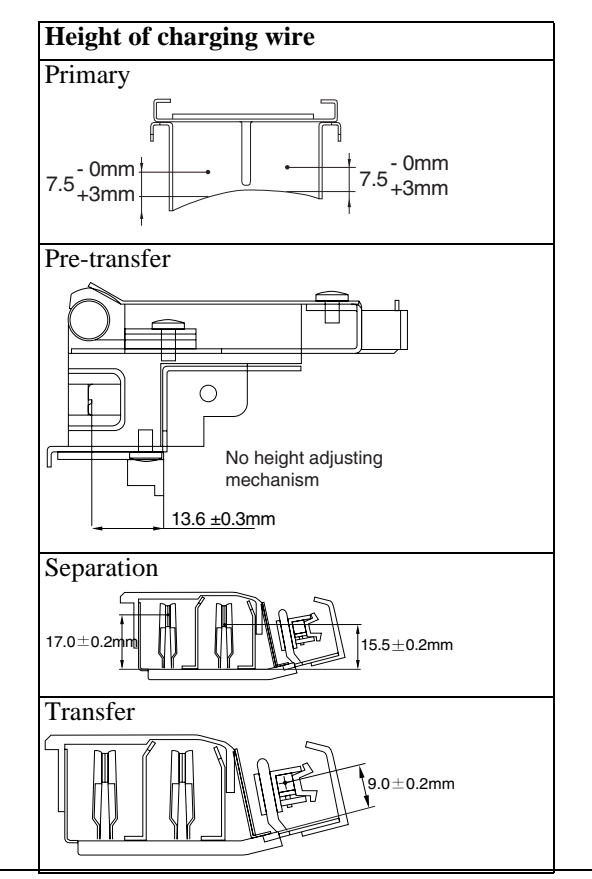

#### **MEMO:**

The height (position) of the primary and transfer charging wires may be adjusted by turning the screw found at the rear of the charging assembly. A full turn of the screw changes the position of the charging wire by about 0.7 mm. Chapter 8

# **Pickup/Feeding System**

# Contents

| 8.1 Construction                                               |       |
|----------------------------------------------------------------|-------|
| 8.1.1 Specifications and Construction                          |       |
| 8.1.2 Arrangement of Rollers and Sensors                       |       |
| 8.1.3 Control System                                           |       |
| 8.1.4 Controlling the Pickup Motor (M2)                        |       |
| 8.1.5 Index Paper Attachment                                   |       |
| 8.2 Basic Sequence                                             |       |
| 8.2.1 Right Deck                                               |       |
| 8.2.2 Pickup from the cassette 4                               |       |
| 8.3 Detecting Jams                                             |       |
| 8.3.1 Jam Detection Outline                                    |       |
| 8.3.1.1 Outline                                                |       |
| 8.3.2 Delay Jams                                               |       |
| 8.3.2.1 Cassette Pickup (Right deck, Left deck, cassette 3, 4) |       |
| 8.3.2.2 Other Delay Jams                                       |       |
| 8.3.3 Stationary Jams                                          |       |
| 8.3.3.1 Common Stationary Jams                                 |       |
| 8.3.3.2 Stationary Jam at Power-On                             |       |
| 8.4 Cassette Pick-Up Unit                                      |       |
| 8.4.1 Outline                                                  |       |
| 8.4.2 Detecting the Presence/Absence of Paper                  |       |
| 8.4.3 Detecting the Level of Paper                             |       |
| 8.4.4 Cassette 3/4                                             |       |
| 8.4.5 Markings on the Width Guide Rail                         |       |
| 8.4.6 Paper Size                                               |       |
| 8.5 Manual Feed Pickup Unit                                    |       |
| 8.5.1 Pickup Operation                                         |       |
| 8.5.2 Detecting the Paper Size                                 |       |
| 8.6 Deck                                                       |       |
| 8.6.1 Outline                                                  |       |
| 8.6.2 Lifter Limiter (deck right/left)                         |       |
| 8.6.3 Detecting the Presence/Absence of Paper                  |       |
| 8.6.4 Detecting the Level of Paper                             |       |
| 8.6.5 Cassette Deck Right/Left                                 |       |
| 8.7 Registration Unit                                          |       |
| 8.7.1 Outline                                                  |       |
| 8.7.2 Sequence of Operations (registration brake)              | 8-20  |
| 8.8 Duplex Feeding Unit                                        |       |
| 8.8.1 Copying on the First Side                                | 8- 21 |
| 8.8.2 Copying on the Second Side                               | 8-21  |
| 8.8.3 Sequence of Operations                                   | 8- 22 |
| 8.8.4 Controlling the reversal motor (M11)                     | 8- 22 |
| 8.8.5 Controlling the duplexing feeder motor (M12)             | 8- 23 |
| 8.8.6 No-Stacking Operation                                    |       |
| J - 1                                                          |       |

| 8.8.7 Detecting the Horizontal Registration Position      |  |
|-----------------------------------------------------------|--|
| 8.8.8 Controlling the Horizontal Registration Motor (M15) |  |
| 8.9 Delivery                                              |  |
| 8.9.1 Reversal Delivery                                   |  |
| 8.10 Detecting the Double-Feed                            |  |
| 8.10.1 Detecting Double Feeding                           |  |
| 8.11 Parts Replacement Procedure                          |  |
| 8.11.1 Cassette Pickup Assembly                           |  |
| 8.11.2 Cassette Lifter Motor                              |  |
| 8.11.3 Right Deck Pickup Assembly                         |  |
| 8.11.4 Left Deck Pickup Assembly                          |  |
| 8.11.5 Left Deck Pickup Sensor                            |  |
| 8.11.6 Right Deck Pickup Sensor                           |  |
| 8.11.7 Manual Tray Assembly                               |  |
| 8.11.8 Manual Feed Pull-Out Roller Unit                   |  |
| 8.11.9 Manual Pickup Roller                               |  |
| 8.11.10 Manual Feed Roller                                |  |
| 8.11.11 Manual Separation Roller                          |  |
| 8.11.12 Manual Feed Tray paper sensor                     |  |
| 8.11.13 Manual Feed Pickup Solenoid                       |  |
| 8.11.14 Registration Roller                               |  |
| 8.11.15 Registration Clutch                               |  |
| 8.11.16 Registration Brake Clutch                         |  |
| 8.11.17 Fixing/Feed Unit                                  |  |
| 8.11.18 Feeding Roller                                    |  |
| 8.11.19 Vertical Path Roller                              |  |
| 8.11.20 Fixing Feeding Unit Releasing Lever Sensor        |  |
| 8.11.21 Feeding Belt                                      |  |
| 8.11.22 Duplexing Unit                                    |  |
| 8.11.23 Separation Roller                                 |  |
| 8.11.24 Double Feeding Detection Sensor (Transmission)    |  |
| 8.11.25 Double Feeding Detection Sensor (Reception)       |  |

## 8.1 Construction

#### 8.1.1 Specifications and Construction

Table shows the major functions of the pickup/feeding system.

T-8-1

| Item                          | Description                                                                                                |                                                                       |  |  |
|-------------------------------|----------------------------------------------------------------------------------------------------|-----------------------------------------------------------------------|--|--|
| Paper feeding reference       | Center                                                                                                    |                                                                       |  |  |
| Paper stacking capacity       | Paper deck (right, left):<br>Cassette (3, 4):<br>Multifeeder:                                              | 1,500 sheets (80 g/m2)<br>550 sheets (80 g/m2)<br>50 sheets (80 g/m2) |  |  |
| Paper size switch             | Paper deck (right, left):<br>Cassette (3, 4):<br>Multifeeder:                                              | by the service person<br>by the user<br>by the user                   |  |  |
| Duplexing system              | No-stacking                                                                                                |                                                                       |  |  |
| Related user mode             | Turning on and off the cassette selection mechanism, Selecting paper icons                                 |                                                                       |  |  |
| Related mechanical adjustment | Deck horizontal registration, Cassette horizontal registration<br>Manual feed tray horizontal registration |                                                                       |  |  |

#### 8.1.2 Arrangement of Rollers and Sensors

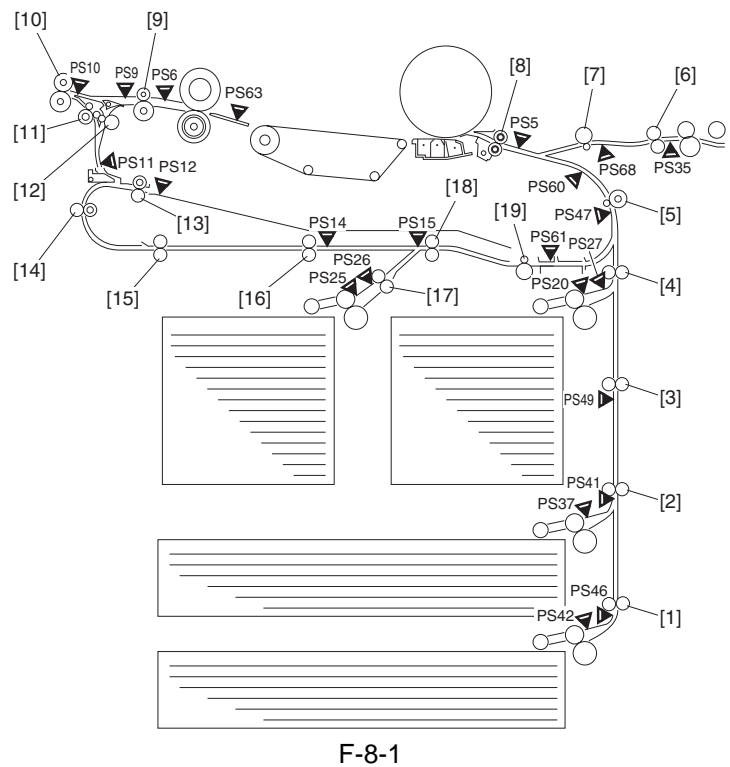

#### - sensor

- PS5: registration sensor
- PS6: claw jam sensor
- PS9: internal delivery sensor
- PS10: external delivery sensor
- PS11: fixing/feeding outlet sensor
- PS12: duplex reversal sensor
- PS14: pre-confluence reversal sensor
- PS15: post-confluence sensor
- PS20: right deck pickup sensor\*
- PS25: left deck pickup sensor\*
- PS26: left deck feed sensor\*
- PS27: right deck feed sensor\*

T-8-1

- PS35: multifeeder pickup sensor
- PS37: cassette 3 pickup sensor\*
- PS41: vertical path 3 sensor\*
- PS42: cassette 4 pickup sensor\*
- PS46: vertical path 4 sensor \*
- PS47: vertical path 1 sensor
- PS49: vertical path 2 sensor
- PS60: image write start sensor
- PS61: duplex outlet sensor
- PS63: fixing inlet sensor
- PS68: multiple curling prevention sensor
- \* Optical sensor.

Chapter 8

#### - roller

- [1] Vertical path 4 roller
- [2] Vertical path 3 roller
- [3] Vertical path 2 roller
- [4] Vertical path 1 roller
- [5] Pre-registration roller
- [6] Multifeeder feeding roller
- [7] multiple curling prevention roller
- [8] Registration roller
- [9] Internal delivery roller
- [10] External delivery roller

- [11] Delivery auxiliary roller
- [12] Reversal auxiliary roller
- [13] Reversing roller
- [14] U-turn roller 1
- [15] U-turn roller 2
- [16] Pre-confluence roller
- [17] Left deck feeding roller
- [18] Lower feeding middle roller
- [19] Lower feeding right roller

#### 8.1.3 Control System

|        |          | Pickup                                          | motor     |
|--------|----------|-------------------------------------------------|-----------|
|        |          | M                                               | 2         |
|        | J511-B10 | C1 feeding detection signal                     | 2         |
|        | J502-B5  | Vertical path 1 paper detection signal          |           |
|        | J509-A2  | Registration assembly detection signal          |           |
|        | J509-A4  | Registration clutch drive signal                |           |
|        | J513-A13 | Registration front roller clutch drive signal   |           |
|        | J519-B6  | Lower feeding right roller clutch drive signal  |           |
|        | J519-B8  | Lower feeding middle roller clutch drive signal |           |
|        | J519-B13 | Post-confluence paper detection signal          |           |
|        | J519-B4  | C2 feeding clutch drive signal                  |           |
|        | J519-A16 | C2 feeding detection signal                     |           |
|        | J518-B8  | C2 pickup clutch drive signal                   |           |
|        | J518-A9  | C2 pickup detection signal                      |           |
|        | J518-B10 | C2 pickup solenoid drive signal                 |           |
|        | J518-A2  | C2 lifter detection signal                      | PS47      |
|        | J518-A5  | C2 paper detection signal                       |           |
| m      | J511-A9  | Vertical path 1 clutch drive signal             |           |
| ö      | J511-B6  | C1 pickup detection signal                      |           |
| ш<br>- | J511-A7  | C1 pickup clutch drive signal                   | CL10 PS27 |
| olle   | J511-A17 | C1 pickup solenoid drive signal                 |           |
| itro   | J511-A11 | C1 lifter detection signal                      | PS21      |
| Sor    | J511-A14 | C1 paper detection signal                       |           |
| õ      | J516-B9  | Vertical path 2 paper detection signal [7]      |           |
| Δ      | J514-A7  | Vertical path 2 clutch drive signal             |           |
|        | J515-A4  | Vertical path 3 clutch drive signal             | CL13      |
|        | J515-B10 | Vertical path 3 paper detection signal          | PS4100    |
|        | J515-B6  | C3 pickup detection signal                      | CL12      |
|        | J515-A2  | C3 pickup clutch drive signal                   | SL9       |
|        | J515-B13 | C3 pickup solenoid drive signal                 |           |
|        | J515-A6  | C3 lifter detection signal                      | PS39 =    |
|        | J515-A9  | C3 paper detection signal                       |           |
|        | J517-A4  | Vertical path 4 clutch drive signal             | PS46      |
|        | J517-B10 | Vertical path 4 paper detection signal          |           |
|        | J517-B6  | C4 pickup detection signal                      | PS42      |
|        | J517-A2  | C4 pickup clutch drive signal                   |           |
|        | J517-B13 | C4 pickup solenoid drive signal                 |           |
|        | J517-A6  | C4 lifter detection signal                      |           |
|        | J517-A9  | C4 paper detection signal                       |           |
|        | -        |                                                 |           |

F-8-2

#### 8.1.4 Controlling the Pickup Motor (M2)

Table shows the functions of the pickup motor control circuit, and Figure is a block diagram of the circuit.

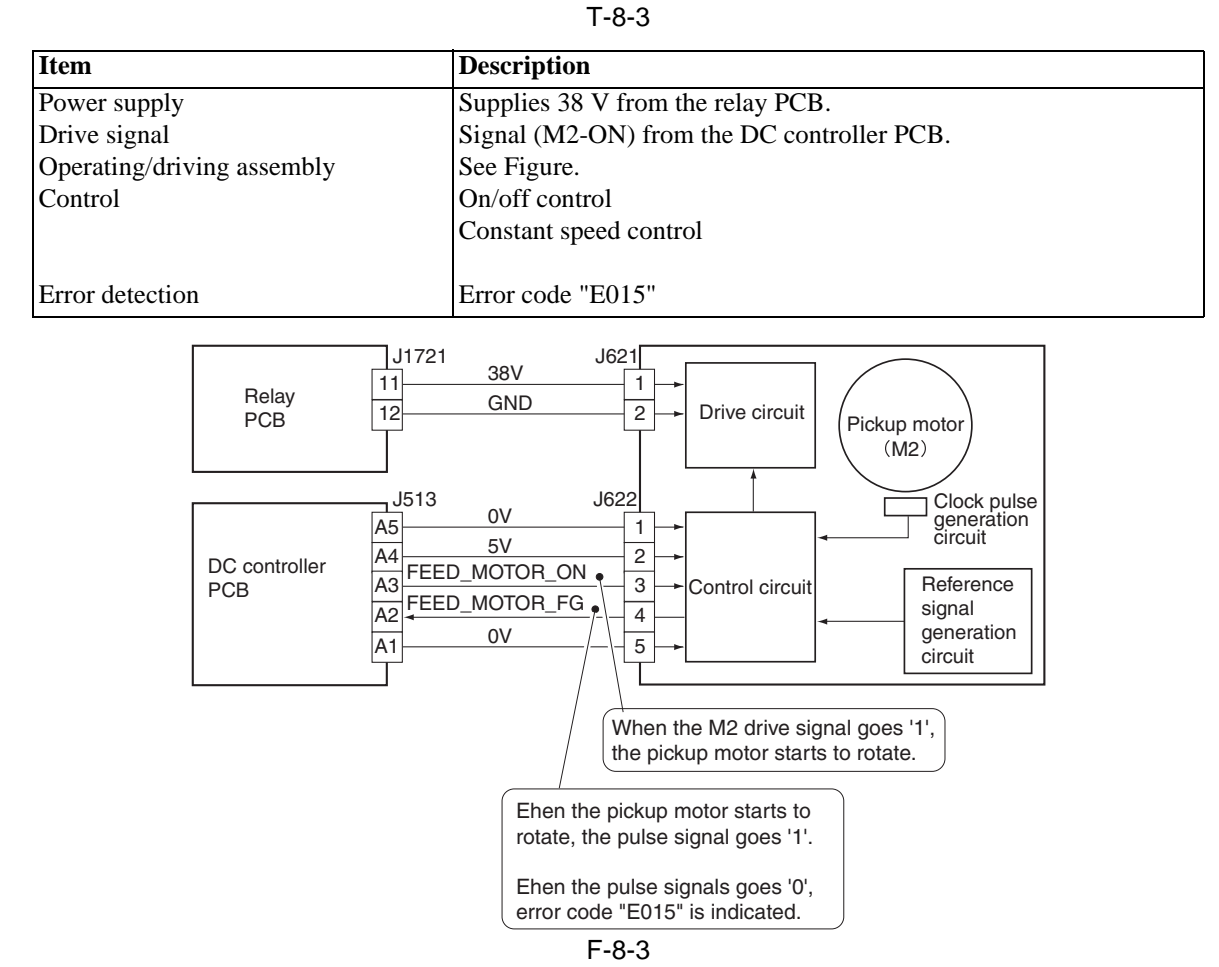

#### 8.1.5 Index Paper Attachment

The machine allows the use of index paper as a transfer medium. Start user mode, and select index sheet mode and fit an Index Paper Attachment-A1 so that an index sheet may be inserted between sheets (index sheet insert mode) or print in the index area (index production mode).

Index sheets are fed from the source of index sheets (cassette 3/4) selected from the control panel. (For details, see the User Guide.)

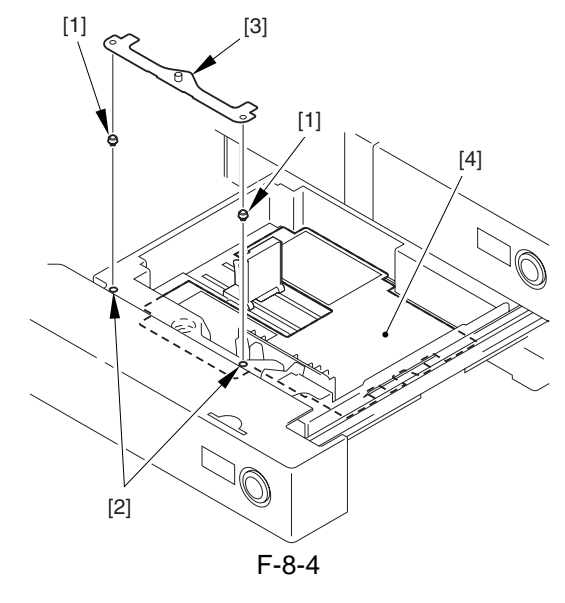

- [1] One-touch support [3]
- [2] Cassette holes
- [3] Index paper attachment
- [4] Backing sheet

## 8.2 Basic Sequence

#### 8.2.1 Right Deck

- A4, 2 Sheets, Continuous

The copier's deck pickup assembly uses separation rollers to separate paper.

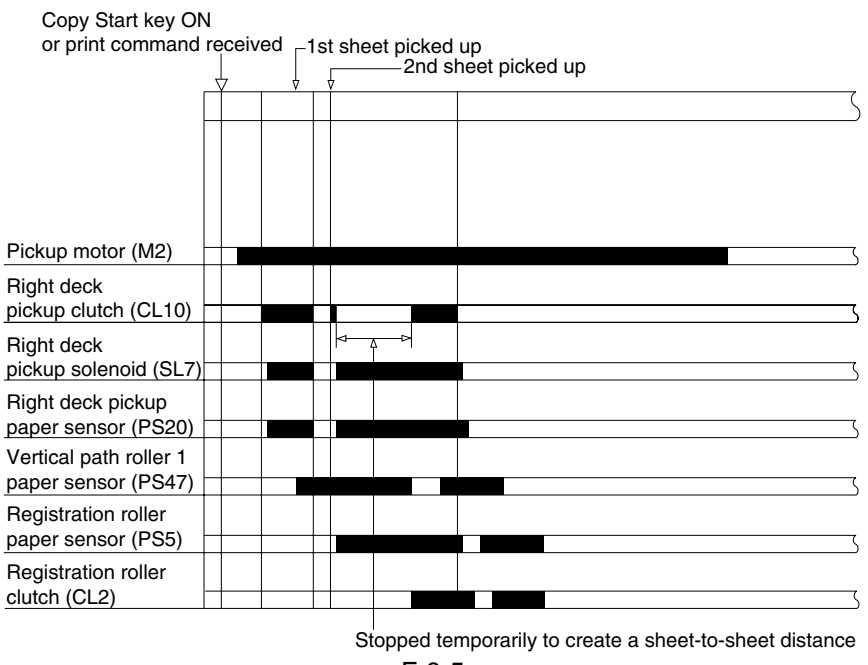

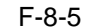

#### 8.2.2 Pickup from the cassette 4

- A4, 2 Sheets, Continuous

The copier's cassette pickup assembly uses separation rollers.

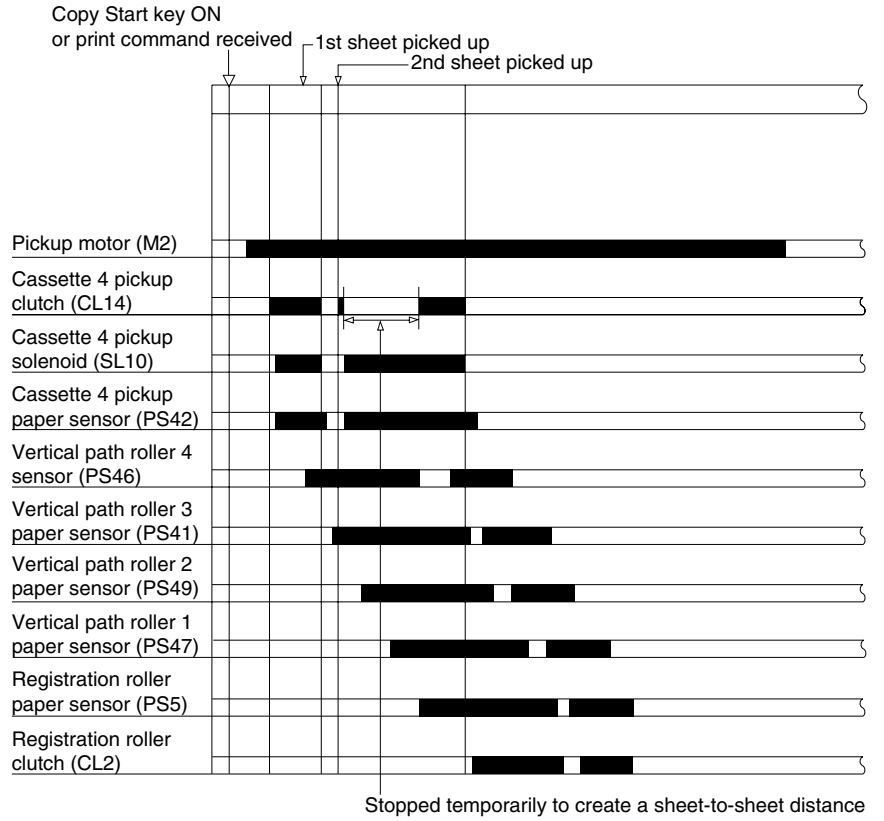

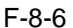

Stationary jam from power-

## 8.3 Detecting Jams

#### 8.3.1 Jam Detection Outline

#### 8.3.1.1 Outline

#### **Arrangement of Jam Sensors**

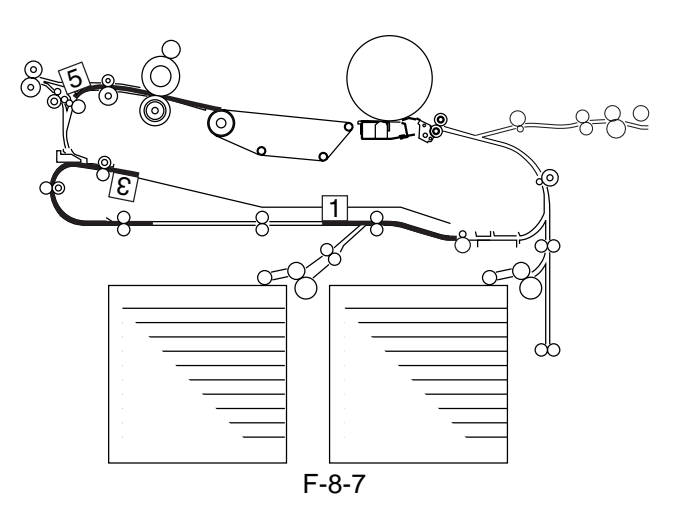

T-8-4

Delay jam Stationary jam

#### **Type of Jams**

#### Sensor

|                                    |             |         |         | on      |  |
|------------------------------------|-------------|---------|---------|---------|--|
| Right deck pickup sensor           | PS20        | Present | Absent  | Absent  |  |
| Left deck pickup sensor            | PS25        | Present | Absent  | Absent  |  |
| Cassette 3 pickup sensor           | PS37        | Present | Absent  | Absent  |  |
| Cassette 4 pickup sensor           | PS42        | Present | Absent  | Absent  |  |
| Right deck feed sensor             | <b>PS27</b> | Present | Present | Present |  |
| Left deck feed sensor              | PS26        | Present | Present | Present |  |
| Manual feed sensor                 | PS35        | Present | Absent  | Present |  |
| Vertical path 1 sensor             | PS47        | Present | Present | Present |  |
| Vertical path 2 sensor             | PS49        | Present | Present | Present |  |
| Vertical path 3 sensor             | PS41        | Present | Absent  | Present |  |
| Vertical path 4 sensor             | PS46        | Present | Absent  | Present |  |
| Registration roll sensor           | PS5         | Present | Present | Present |  |
| Claw jam sensor                    | PS6         | Absent  | Present | Present |  |
| Internal delivery sensor           | PS9         | Present | Present | Present |  |
| External delivery sensor           | PS10        | Present | Present | Present |  |
| image write start sensor           | PS60        | Present | Present | Present |  |
| Fixing feeding outlet sensor       | PS11        | Absent  | Absent  | Present |  |
| Duplexing reversal sensor          | PS12        | Present | Present | Present |  |
| Duplex outlet sensor               | PS61        | Present | Present | Present |  |
| Pre-confluence sensor              | PS14        | Present | Present | Present |  |
| Post-confluence sensor             | PS15        | Present | Present | Present |  |
| multiple curling prevention sensor | PS68        | Present | Present | Present |  |
| Fixing inlet sensor                | PS63        | Absent  | Absent  | Present |  |

#### 8.3.2 Delay Jams

#### 8.3.2.1 Cassette Pickup (Right deck, Left deck, cassette 3, 4)

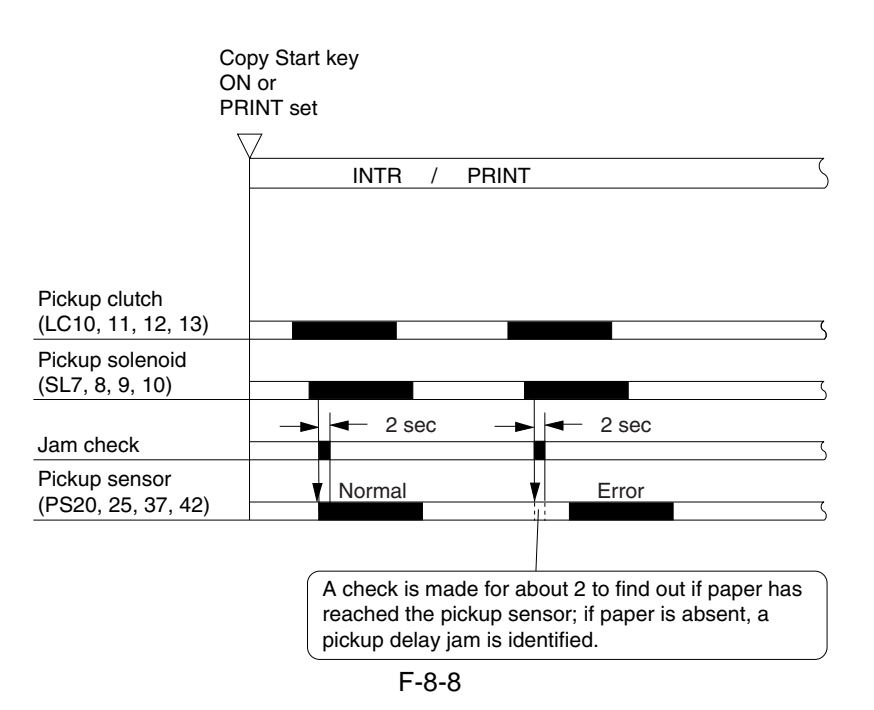

#### 8.3.2.2 Other Delay Jams

Basically, the same principles are used to detect delay jams other than pickup sensor delay jams.

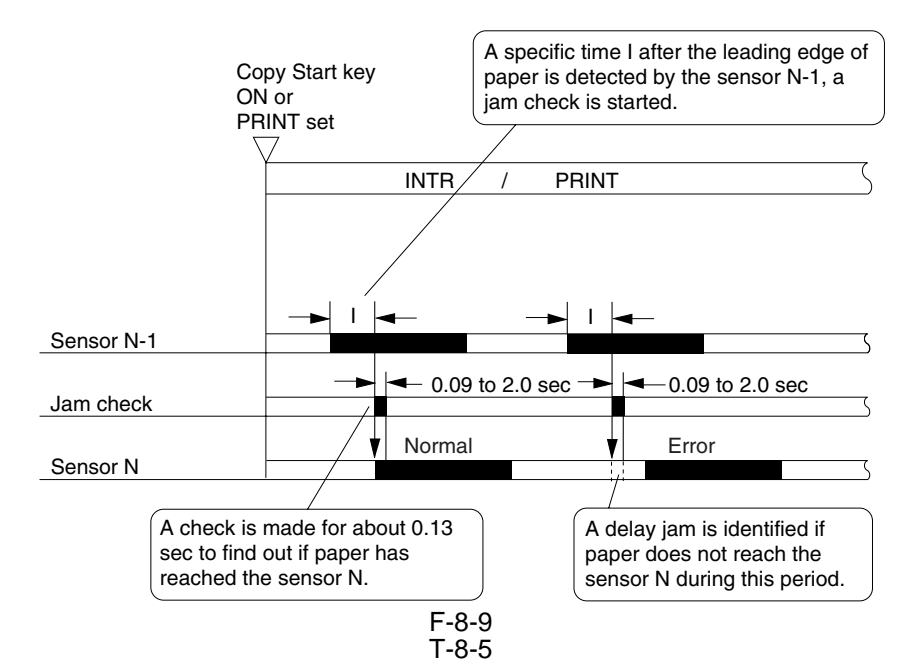

| Delay jam sensor N            | Sensor N-1                           |
|-------------------------------|--------------------------------------|
| Right deck feed sensor (PS27) | Right deck pickup sensor (PS20)      |
| Left deck feed sensor (PS26)  | Left deck pickup sensor (PS25)       |
| Vertical path 1 sensor (PS47) | Right deck feed sensor (PS27)        |
| Vertical path 1 sensor (PS47) | duplex outlet sensor (PS61)          |
| Vertical path 1 sensor (PS47) | option deck sensor (side paper deck) |
| Vertical path 2 sensor (PS49) | Vertical path 3 sensor (PS41)        |
| Vertical path 3 sensor (PS41) | Vertical path 4 sensor (PS46)        |
| Vertical path 3 sensor (PS41) | Cassette 3 pickups sensor (PS37)     |
| Vertical path 4 sensor (PS46) | Cassette 4 pickup sensor (PS42)      |

| Delay jam sensor N                        | Sensor N-1                                |
|-------------------------------------------|-------------------------------------------|
| multiple curling prevention sensor (PS68) | Manual feed sensor (PS35)                 |
| image write start sensor (PS60)           | Vertical path 1 sensor (PS47)             |
| Registration sensor (PS5)                 | image write start sensor (PS60)           |
| Registration sensor (PS5)                 | multiple curling prevention sensor (PS68) |
| Internal delivery sensor (PS9)            | Registration sensor (PS5)                 |
| External delivery sensor (PS10)           | Internal delivery sensor (PS9)            |
| Post-confluence sensor (PS15)             | Pre-confluence sensor (PS14)              |
| Post-confluence sensor (PS15)             | Left deck feed sensor (PS26)              |

#### 8.3.3 Stationary Jams

#### 8.3.3.1 Common Stationary Jams

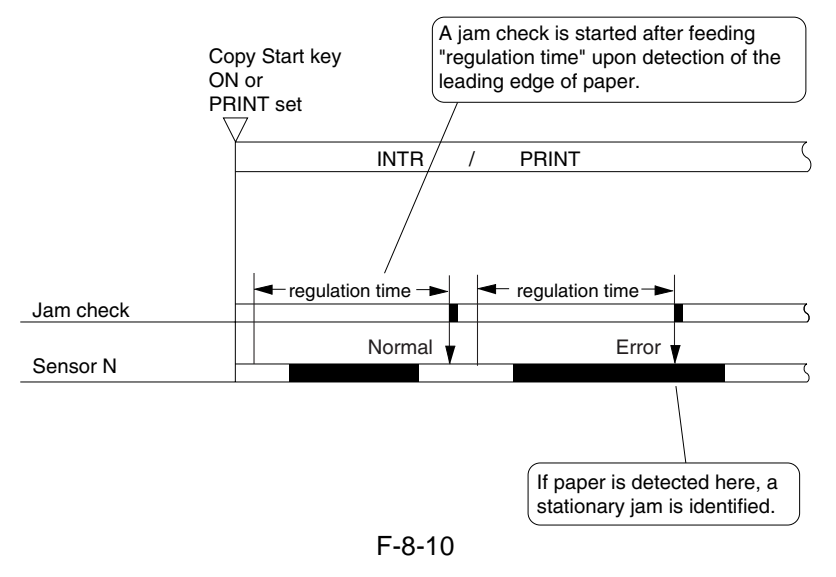

#### 8.3.3.2 Stationary Jam at Power-On

A stationary jam at power-on is identified in relation to the presence/absence of paper over a specific sensor about 1 sec after the control panel power switch is turned on.

## 8.4 Cassette Pick-Up Unit

#### 8.4.1 Outline

When the deck or the cassette is slid in, the cassette open/closed sensor turns on and, at the same time, the pickup roller starts to move down, causing the light-blocking plate to leave the lifter sensor, driving the cassette lifter motor and, ultimately, moving up the lifter.

The lifter keeps moving up until the lifter sensor detects the surface of paper. (In the case of the deck right/ left, a limiter is mounted to stop the lifter if it fails to stop moving up.)

When the deck or cassette open button is pushed, the drive gear of the lifter becomes free to let the lifter move down on its own weight.

|                                     | Right deck                                                                                            | Left deck                                                                                           | Cassette 3                                                     | Cassette 4                                                     |
|-------------------------------------|----------------------------------------------------------------------------------------------------|----------------------------------------------------------------------------------------------------|----------------------------------------------------------------|----------------------------------------------------------------|
| Cassette open/closed                | Deck right open/                                                                                      | Deck left open/closed                                                                               | Cassette 3 open/                                               | Cassette 4 open/                                               |
| detection                           | closed sensor (PS23)                                                                                  | sensor (PS33)                                                                                       | closed sensor (PS40)                                           | closed sensor (PS45)                                           |
| Lifter position detection           | Lifter sensor (PS21)                                                                                  | Lifter sensor (PS31)                                                                                | Lifter sensor (PS38)                                           | Lifter sensor (PS43)                                           |
| Paper presence/absence<br>detection | Deck right paper<br>sensor (PS22)                                                                     | Deck left paper<br>sensor (PS32)                                                                    | Cassette 3 paper<br>sensor (PS39)                              | Cassette 4 paper<br>sensor (PS44)                              |
| Paper level detection               | Deck right paper<br>level middle sensor<br>(PS51)<br>Deck right paper<br>level upper sensor<br>(PS52) | Deck lifter paper<br>level middle sensor<br>(PS54)<br>Cassette 2 paper level<br>upper sensor (PS55) | Cassette 3 paper level<br>detection PCB<br>(variable resistor) | Cassette 4 paper<br>level detection PCB<br>(variable resistor) |
| Lifter upper limiter                | Deck right limit<br>sensor (PS24)                                                                     | Deck left limit sensor<br>(PS34)                                                                    |                                                                |                                                                |
| Drive motor                         | Deck right lifter<br>motor (M13)                                                                      | Deck lifter motor<br>(M14)                                                                          | Cassette 3 lifter motor<br>(M16)                               | Cassette 4 lifter<br>motor (M17)                               |

| Т | _Q_ | R  |  |
|---|-----|----|--|
| L | -0- | υ. |  |

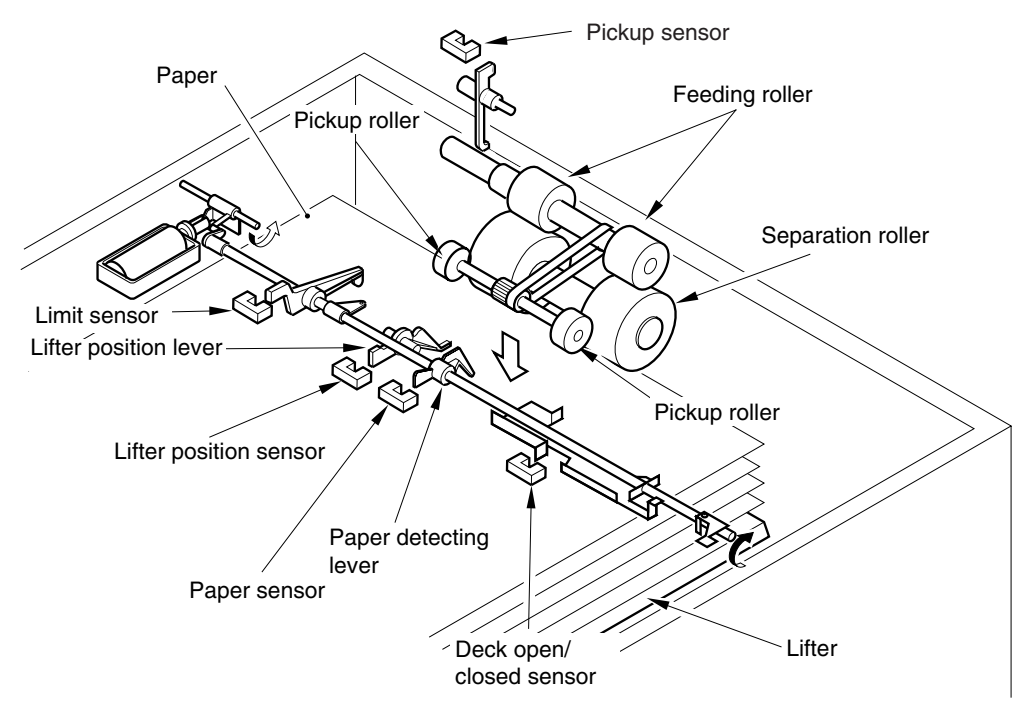

F-8-11

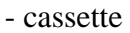

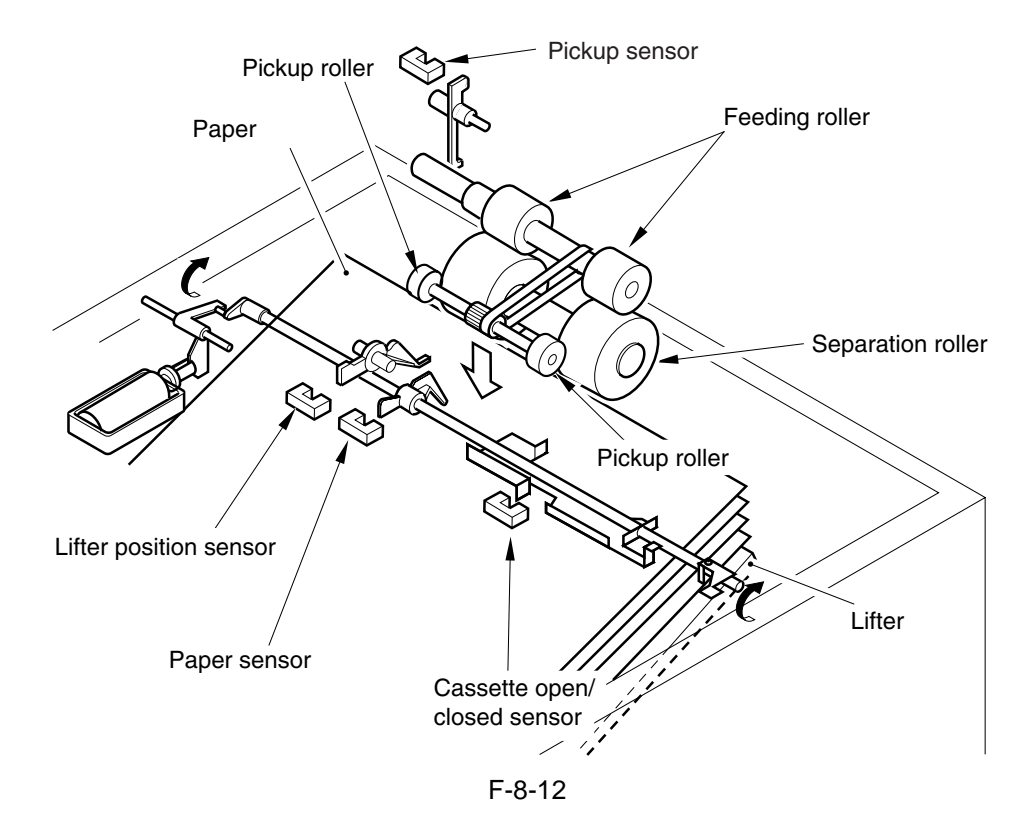

#### 8.4.2 Detecting the Presence/Absence of Paper

The presence/absent of paper inside the deck and the cassette is detected by the cassette paper sensor.

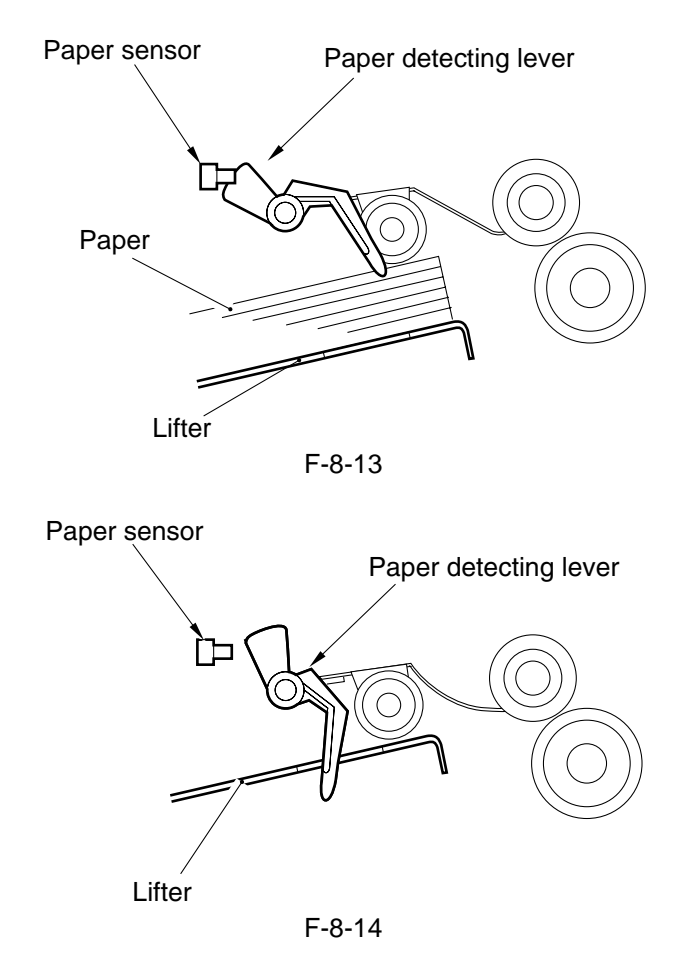

#### 8.4.3 Detecting the Level of Paper

The machine indicates the level of paper inside the deck and the cassette in four readings (including No Paper) on the control panel.

T-8-7

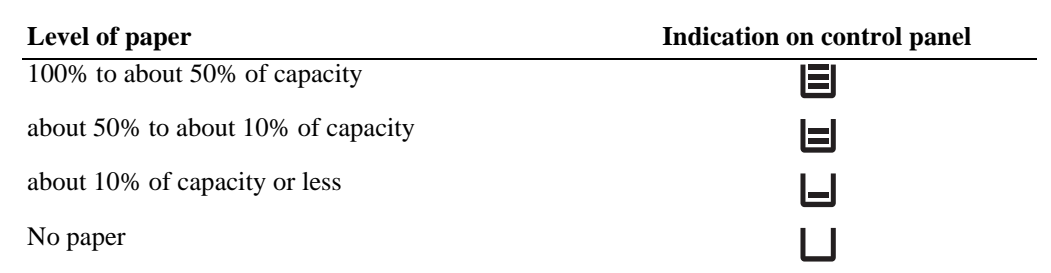

In the case of the deck right/left, two sensors are used to detect the position of the deck, and combinations of the states of the sensors (on/off) are used to find out the level of paper. For the absence of paper, an exclusive sensor is used.

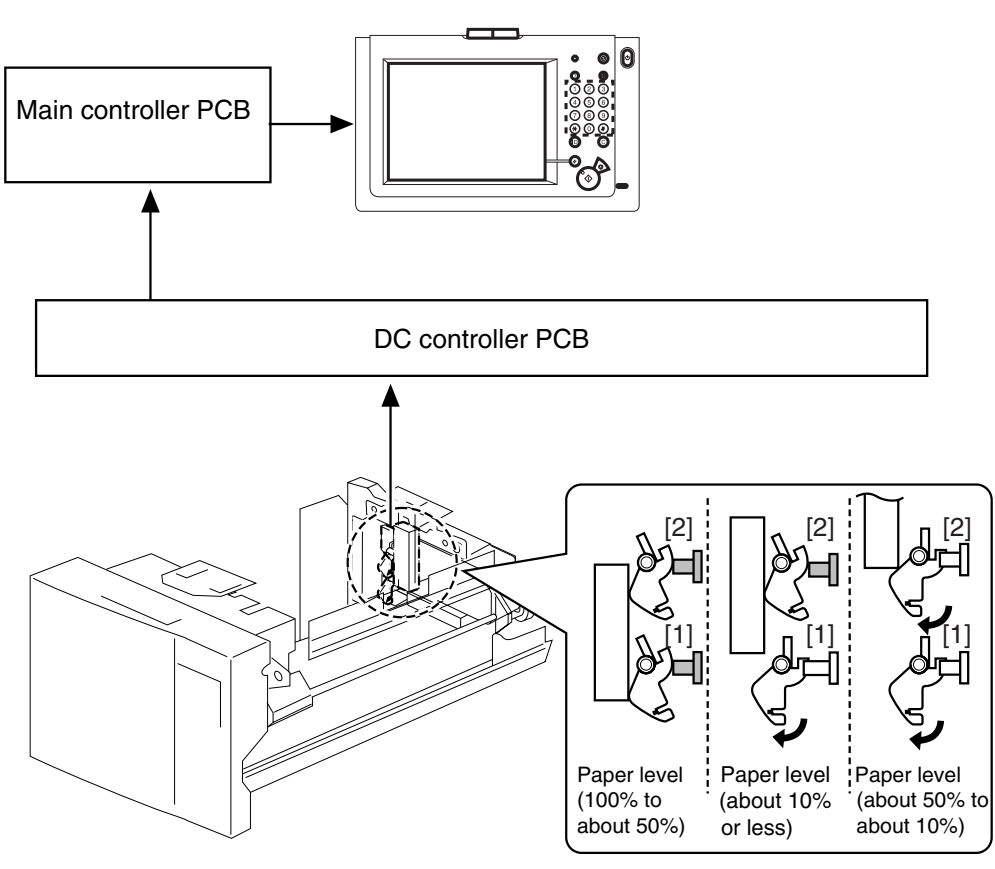

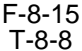

|                       | Deck right           |                      |                  | Deck left            |                      |                  |
|-----------------------|----------------------|----------------------|------------------|----------------------|----------------------|------------------|
| Paper level           | [1] Sensor<br>(PS51) | [2] Sensor<br>(PS52) | Sensor<br>(PS22) | [1] Sensor<br>(PS54) | [2] Sensor<br>(PS55) | Sensor<br>(PS32) |
| 100% to about 50%     | ON                   | ON                   | OFF              | ON                   | ON                   | OFF              |
| About 50% to about 10 | OFF                  | ON                   | OFF              | OFF                  | ON                   | OFF              |
| About 10% or less     | OFF                  | OFF                  | OFF              | OFF                  | OFF                  | OFF              |
| None                  | OFF                  | OFF                  | ON               | OFF                  | OFF                  | ON               |

In the case of cassette 3/4, the resistance of the variable resistor operating in conjunction with the movement of the lifter drive shaft is used to find out the level of paper.

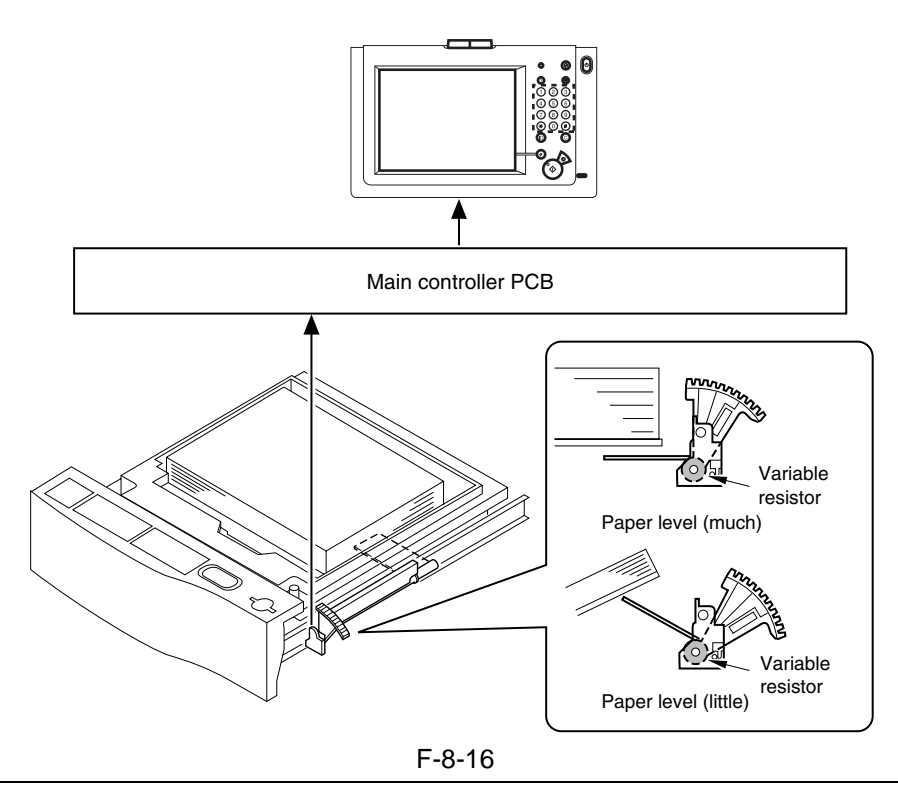

## SERVICE MODE:

**COPIER > ADJUST > CST-ADJ > C3-LVOL** 

Use it to enter a stack height for the cassette 3. (50 sheets) Record the above readings on the service label. **COPIER > ADJUST > CST-ADJ > C3-HVOL** 

Use it to enter a stack height for the cassette 3. (275 sheets) Record the above readings on the service label. COPIER > ADJUST > CST-ADJ > C4-LVOL

Use it to enter a stack height for the cassette 4. (50 sheets) Record the above readings on the service label. **COPIER > ADJUST > CST-ADJ > C4-HVOL** 

Use it to enter a stack height for the cassette 4. (275 sheets) Record the above readings on the service label.

#### 8.4.4 Cassette 3/4

1. The length of paper is detected by two photointerrupers (each cassette).

2. The width of paper is detected by a slide volume.

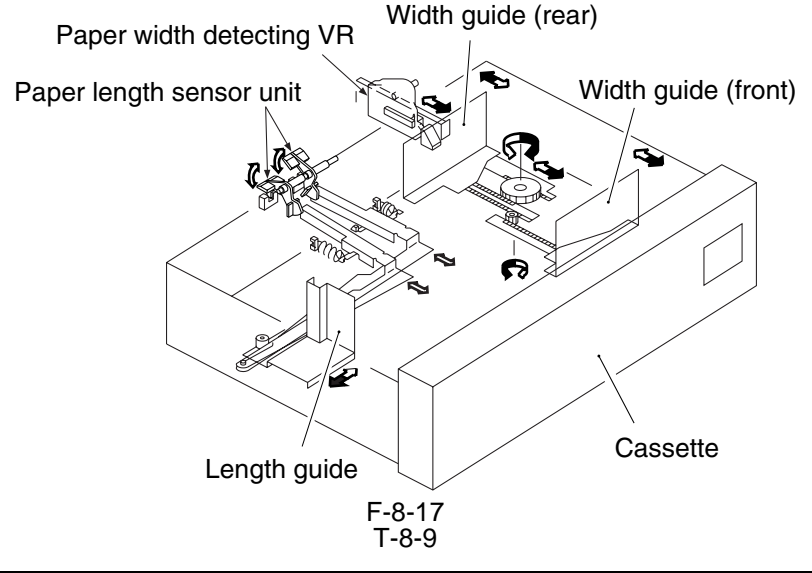

|                  | Cassette 3               | Cassette 4               |
|------------------|--------------------------|--------------------------|
| Length detection | SV1 (2 photointerrupers) | SV2 (2 photointerrupers) |
| Width detection  | SV2                      | SVR3                     |

## 8.4.5 Markings on the Width Guide Rail

The width guide rail inside the cassette is equipped with paper size positioning holes, which are marked A through M as shown in Table.

Refer to these markings if the user reports skew movement of paper, thereby deciding whether the paper width is set correctly. (Note that this information is not disclosed to the user.)

| Marking | Paper size    | Remarks |
|---------|---------------|---------|
| А       | STMT-R        |         |
| В       | A5-R          |         |
| С       | B5-R          |         |
| D       | KLGL-R        |         |
| E       | GLTR-R        |         |
| F       | G-LGL         | U3      |
| G       | A4-R          |         |
| Н       | LGL/LTR-R     |         |
| Ι       | FLSC          | U2      |
| J       | B4/B5         |         |
| K       | G-LTR         | U1      |
| L       | 279.4X431.8mm | U4      |
|         | (11"X17")/LTR |         |
| М       | A3/A4         |         |

#### 8.4.6 Paper Size

The microprocessor on the DC controller PCB determines the size of paper based on the inputs on paper width and paper length.

Table shows the paper size groupings selected in service mode.

\*Paper size selected at time of shipment.

| Length                           | PS102/ | PS101/ | PS102/                                | PS101/ | PS102/                 | PS101/              | PS102/   | PS101/ |
|----------------------------------|--------|--------|---------------------------------------|--------|------------------------|---------------------|----------|--------|
| sensor                           | PS104  | PS103  | PS104                                 | PS103  | PS104                  | PS103               | PS104    | PS103  |
| Width Signal                     | SZ 2   | SZ 1   | SZ 2                                  | SZ 1   | SZ 2                   | SZ 1                | SZ 2     | SZ 1   |
| (slice livel) ON/<br>Unit:mm OFF | 0      | 0      | 0                                     | 1      | 1                      | 0                   | 1        | 1      |
| 000 E                            | A4     |        | · · · · · · · · · · · · · · · · · · · |        | A3                     |                     |          |        |
| 200.5                            | (L     | 14)    |                                       |        | 279.4<br>431<br>(11" 3 | ×<br>.8mm<br>× 17") |          |        |
| 273.7                            | (U1)   |        |                                       |        |                        |                     |          |        |
| 261.8                            | B5     |        |                                       |        | E                      | 34                  |          |        |
| 238.0                            | ST     | STMT   |                                       | RR     | L                      | GL                  | (l       | J2)    |
| 212.9                            | A      | 5      | A                                     | 4R     |                        |                     |          |        |
| 206.6                            | G-L    | TRR    |                                       |        |                        |                     | (U3)     |        |
|                                  | K-L    | GLR    |                                       |        |                        |                     |          |        |
| 186.0                            | B5R    |        |                                       |        |                        |                     |          |        |
| 165.2                            | A5R    |        |                                       |        |                        |                     | <u> </u> |        |
| 144.1                            | STI    | MTR    |                                       |        |                        |                     |          |        |

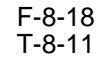

| Group |   | Size     | Group |   | Size    |
|-------|---|----------|-------|---|---------|
| U1    | * | G-LTR    | U3    | * | G-LGL   |
|       |   | K-LGL    |       |   | FOLIO   |
| U2    | * | FOOLSCAP |       |   | AUS-FLS |
|       |   | OFFICIO  | U4    | * | LTR     |
|       |   | E-OFFI   |       |   | A-LTR   |
|       |   | A-OFFI   |       |   |         |
|       |   | M-OFI    |       |   |         |

**SERVICE MODE: COPIER > OPTION > CST > CST-U1** 31: G-LTR \*, 22: K LGL **COPIER > OPTION > CST > CST-U2** 24: FLSC \*, 26: OFI, 27: E-OFI, 36: A-OFI, 37: M-OFI **COPIER > OPTION > CST > CST-U3** 34: G-LGL \*, 35: FOLI, 25: A-FLS **COPIER > OPTION > CST > CST-U4** 18: LTR \*, 29: A-LTR \*: Factory setting. **COPIER** > ADJUST > CST-ADJ > C3-STMTR Use it to adjust the paper width basic value for STMTR in the cassette 3. **COPIER > ADJUŠT > CST-ADJ > C3-A4R** Use it to adjust the paper width basic value for A4R in the cassette 3. COPIER > ADJUST > CST-ADJ > C4-STMTRUse it to adjust the paper width basic value for STMTR in the cassette 4. **COPIER > ADJUST > CST-ADJ > C4-A4R** Use it to adjust the paper width basic value for A4R in the cassette 4.

- Papers Supported by the Machine

T-8-12

| Paper               | Notation | Size (verticalxhorizontal; mm) |
|---------------------|----------|--------------------------------|
| A3                  | A3       | (297 -/+1)X(420 -/+1)          |
| A4R                 | A4R      | (210 -/+1)X(297 -/+1)          |
| A4                  | A4       | (297 -/+1)X(210 -/+1)          |
| A5                  | A5       | (210 -/+1)X(148.5 -/+1)        |
| A5R                 | A5R      | (148.5 -/+1)X(210 -/+1)        |
| B4                  | B4       | (257 -/+1)X(364 -/+1)          |
| B5R                 | B5R      | (182 -/+1)X(257 -/+1)          |
| B5                  | B5       | (257 -/+1)X(182 -/+1)          |
| 11X17               | 11x17    | (279 -/+1)X(432 -/+1)          |
| LTRR                | LTRR     | (216 -/+1)X(279 -/+1)          |
| LTR                 | LTR      | (279 -/+1)X(216 -/+1)          |
| STMT                | STMT     | (216 -/+1)X(139.5 -/+1)        |
| STMR                | STMTR    | (139.5 -/+1)X(216 -/+1)        |
| LEGAL               | LGL      | (216 -/+1)X(356 -/+1)          |
| Korean Government   | K-LGL    | (265 -/+1)X(190 -/+1)          |
| Korean Government R | K-LGLR   | (190 -/+1)X(265 -/+1)          |
| FOOLSCAP            | FLSC     | (216 -/+1)X(330 -/+1)          |
| Australian FOOLSCAP | A-FLS    | (206 -/+1)X(337 -/+1)          |
| OFICIO              | OFI      | (216 -/+1)X(317 -/+1)          |
| Ecuadorian OFFICIO  | E-OFI    | (220 -/+1)X(320 -/+1)          |
| Bolivian OFFICIO    | B-OFI    | (216 -/+1)X(355 -/+1)          |
| Argentine LTR       | A-LTR    | (280 -/+1)X(220 -/+1)          |
| Argentine LTRR      | A-LTRR   | (220 -/+1)X(280 -/+1)          |
| Government LTR      | G-LTR    | (267 -/+1)X(203 -/+1)          |
| Government LTRR     | G-LTRR   | (203 -/+1)X(267 -/+1)          |
| Argentine LGL       | A-LGL    | (220 -/+1)X(340 -/+1)          |
| Government LGL      | G-LGL    | (203 -/+1)X(330 -/+1)          |
| FOLIO               | FOLI     | (210 -/+1)X(330 -/+1)          |
| Argentine OFFICIO   | A-OFI    | (220 -/+1)X(340 -/+1)          |
| Mexico OFFICIO      | M-OFI    | (216 -/+1)X(341 -/+1)          |

## 8.5 Manual Feed Pickup Unit

## 8.5.1 Pickup Operation

T-8-13

| Pickup drive:         | pickup motor (M2)                      |
|-----------------------|----------------------------------------|
| Pickup roller contro: | manual feed tray pickup clutch (CL7)   |
|                       | manual feed tray pickup solenoid (SL6) |
| Paper feed detection: | manual feed sensor (PS35)              |

multiple curling prevention sensor (PS68)

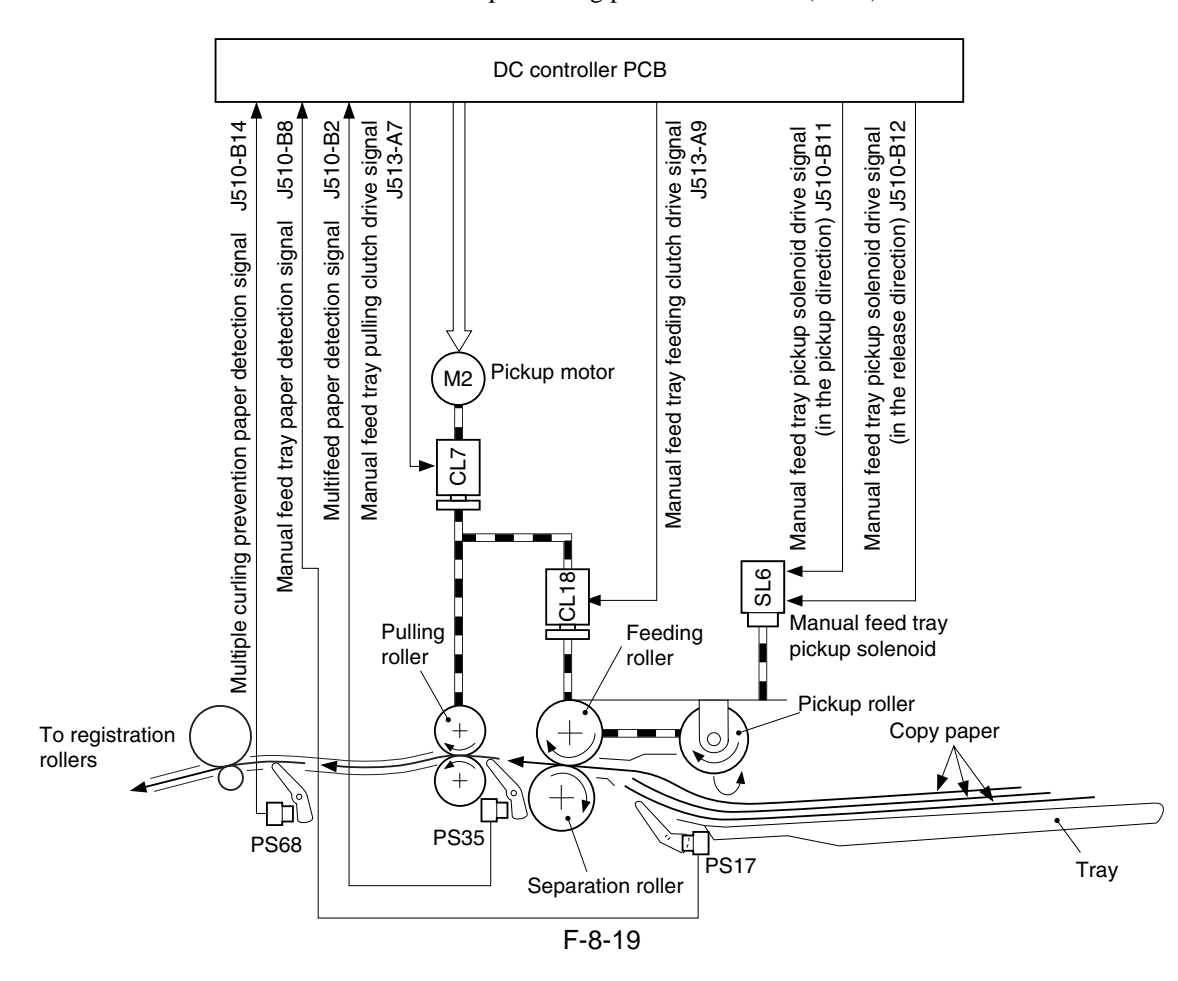

#### 8.5.2 Detecting the Paper Size

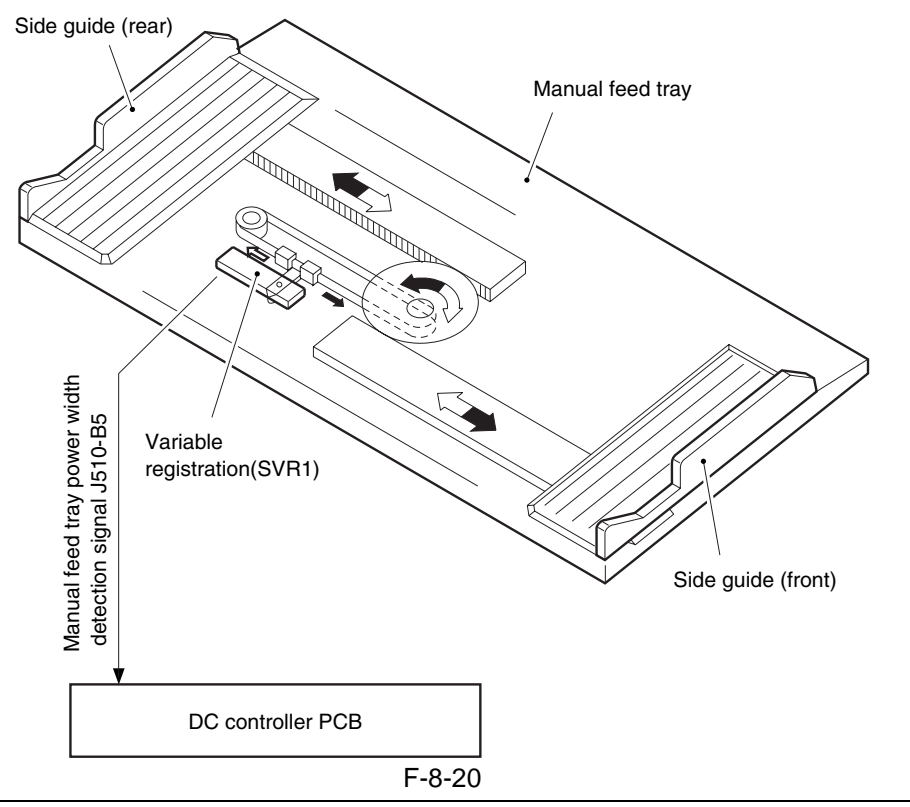

SERVICE MODE: COPIER > ADJUST > CST-ADJ > MF-A4R Use it to change the paper width basic value for A4R on the manual feed tray. COPIER > ADJUST > CST-ADJ > MF-A6R Use it to adjust the paper width basic value for A6R on the manual feed tray. COPIER > ADJUST > CST-ADJ > MF-A4 Use it to adjust the paper width basic value for A4 on the manual feed tray.

## 8.6 Deck

#### 8.6.1 Outline

When the deck or the cassette is slid in, the cassette open/closed sensor turns on and, at the same time, the pickup roller starts to move down, causing the light-blocking plate to leave the lifter sensor, driving the cassette lifter motor and, ultimately, moving up the lifter.

The lifter keeps moving up until the lifter sensor detects the surface of paper. (In the case of the deck right/ left, a limiter is mounted to stop the lifter if it fails to stop moving up.)

When the deck or cassette open button is pushed, the drive gear of the lifter becomes free to let the lifter move down on its own weight.

|                                     | Right deck                                                                                            | Left deck                                                                                           | Cassette 3                                                     | Cassette 4                                                     |
|-------------------------------------|----------------------------------------------------------------------------------------------------|----------------------------------------------------------------------------------------------------|----------------------------------------------------------------|----------------------------------------------------------------|
| Cassette open/closed detection      | Deck right open/<br>closed sensor<br>(PS23)                                                           | Deck left open/closed<br>sensor (PS33)                                                              | Cassette 3 open/<br>closed sensor (PS40)                       | Cassette 4 open/<br>closed sensor (PS45)                       |
| Lifter position detection           | Lifter sensor (PS21)                                                                                  | Lifter sensor (PS31)                                                                                | Lifter sensor (PS38)                                           | Lifter sensor (PS43)                                           |
| Paper presence/absence<br>detection | Deck right paper<br>sensor (PS22)                                                                     | Deck left paper<br>sensor (PS32)                                                                    | Cassette 3 paper<br>sensor (PS39)                              | Cassette 4 paper<br>sensor (PS44)                              |
| Paper level detection               | Deck right paper<br>level middle sensor<br>(PS51)<br>Deck right paper<br>level upper sensor<br>(PS52) | Deck lifter paper<br>level middle sensor<br>(PS54)<br>Cassette 2 paper level<br>upper sensor (PS55) | Cassette 3 paper level<br>detection PCB<br>(variable resistor) | Cassette 4 paper level<br>detection PCB<br>(variable resistor) |
| Lifter upper limiter                | Deck right limit<br>sensor (PS24)                                                                     | Deck left limit sensor<br>(PS34)                                                                    |                                                                |                                                                |
| Drive motor                         | Deck right lifter<br>motor (M13)                                                                      | Deck lifter motor<br>(M14)                                                                          | Cassette 3 lifter motor<br>(M16)                               | Cassette 4 lifter motor<br>(M17)                               |

T-8-14

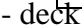

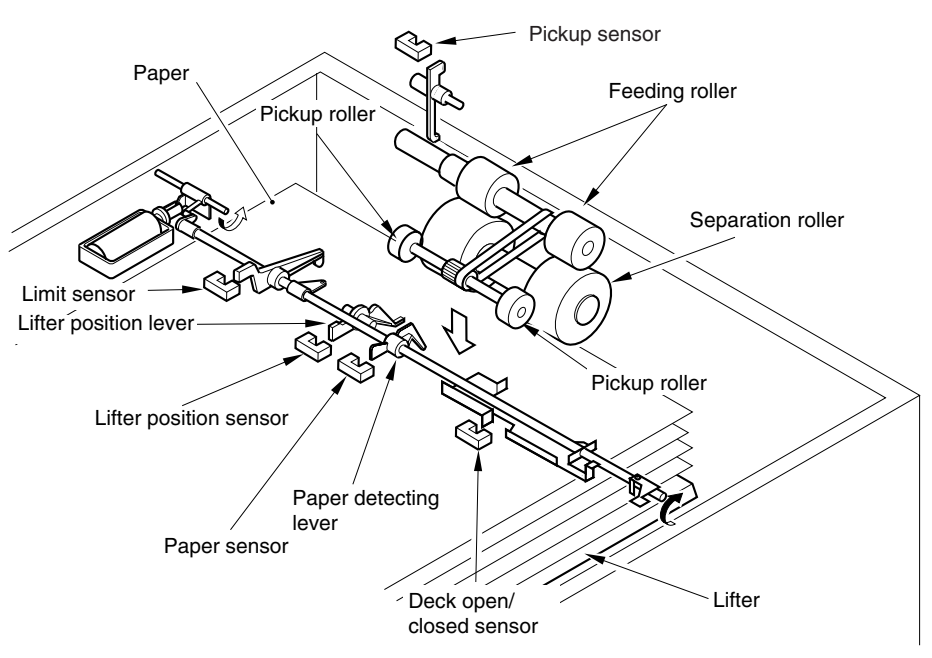

F-8-21

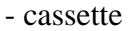

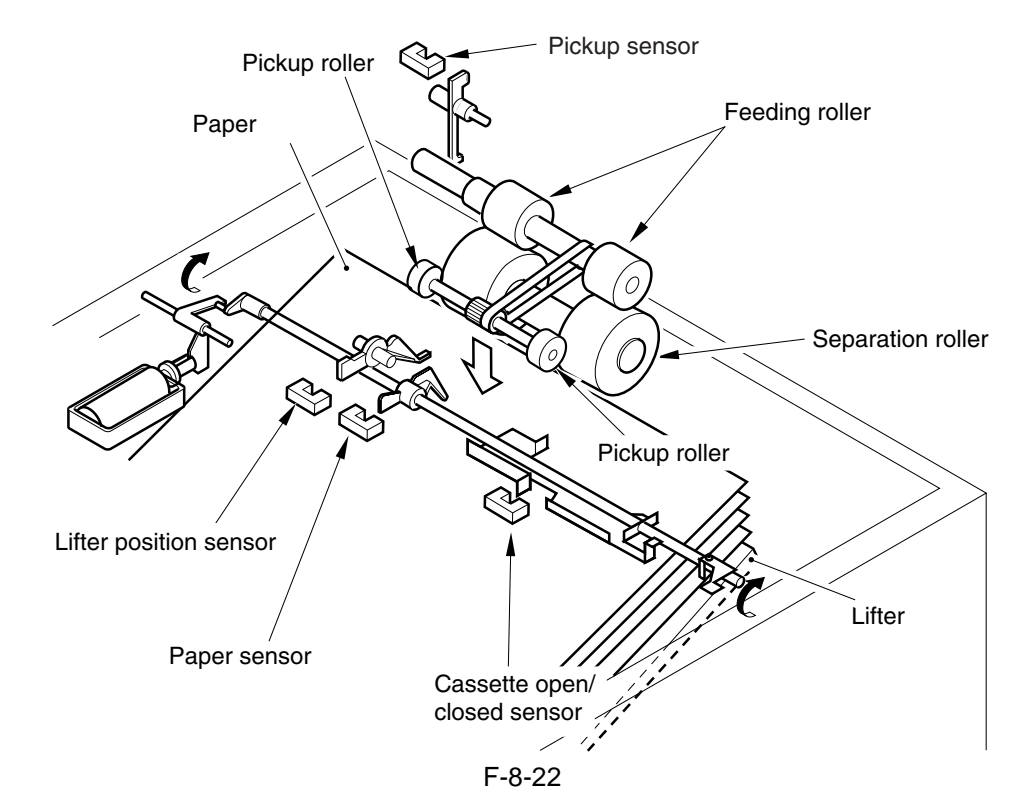

#### 8.6.2 Lifter Limiter (deck right/left)

When the lifter moves up and the surface of paper reaches the cassette limit sensor, the drive to the lifter motor stops.

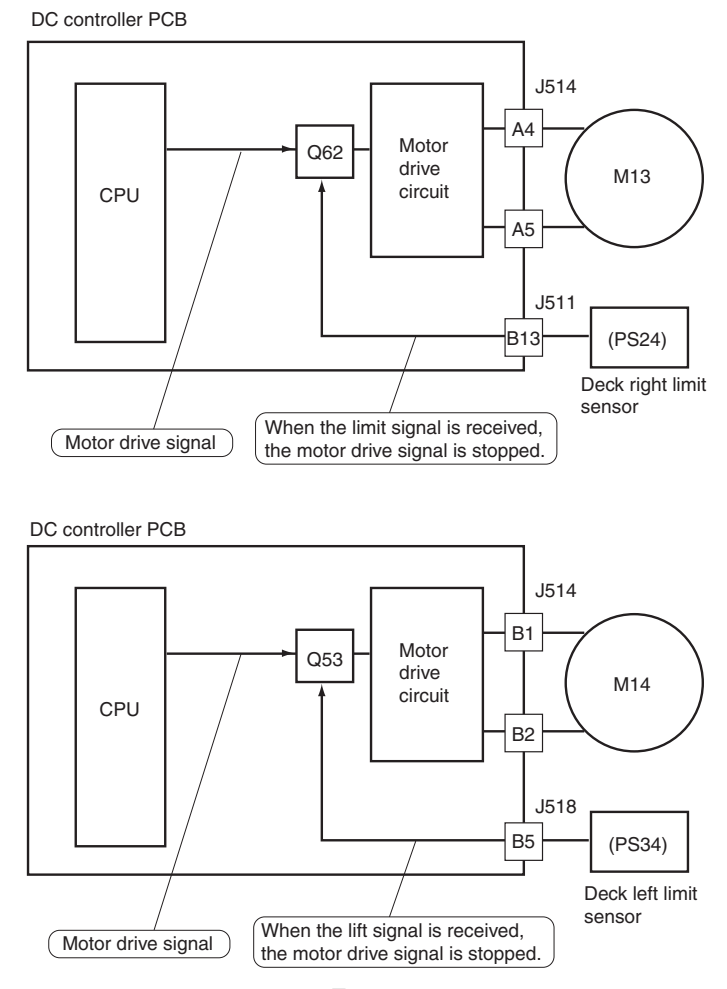

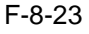

#### 8.6.3 Detecting the Presence/Absence of Paper

The presence/absent of paper inside the deck and the cassette is detected by the cassette paper sensor.

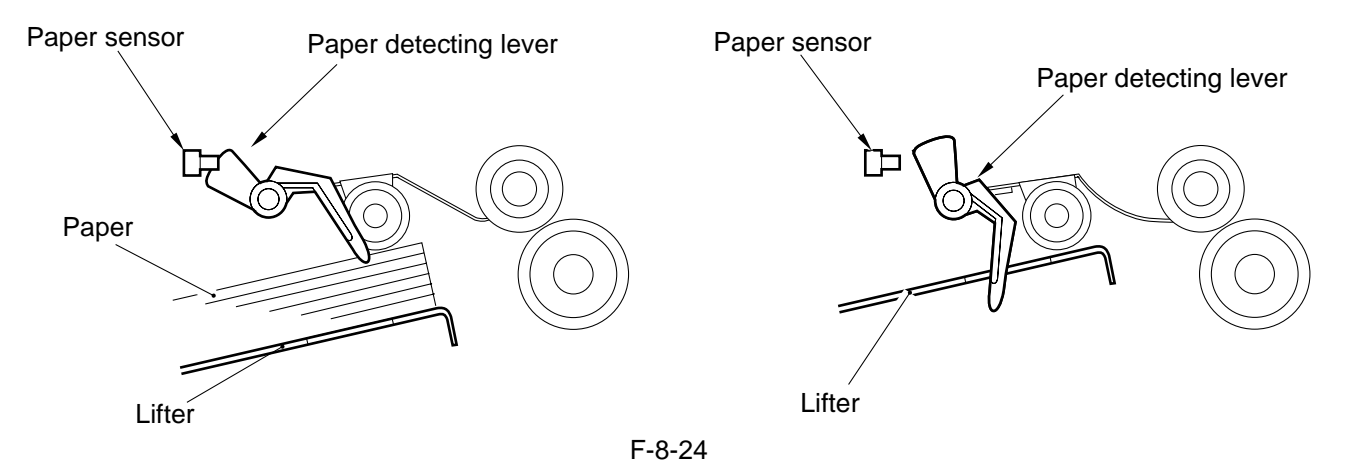

#### 8.6.4 Detecting the Level of Paper

The machine indicates the level of paper inside the deck and the cassette in four readings (including No Paper) on the control panel. T-8-15

| Level of paper                     | Indication on control panel |
|------------------------------------|-----------------------------|
| 100% to about 50% of capacity      |                             |
| about 50% to about 10% of capacity |                             |
| about 10% of capacity or less      |                             |
| No paper                           |                             |

In the case of the deck right/left, two sensors are used to detect the position of the deck, and combinations of the states of the sensors (on/off) are used to find out the level of paper. For the absence of paper, an exclusive sensor is used.

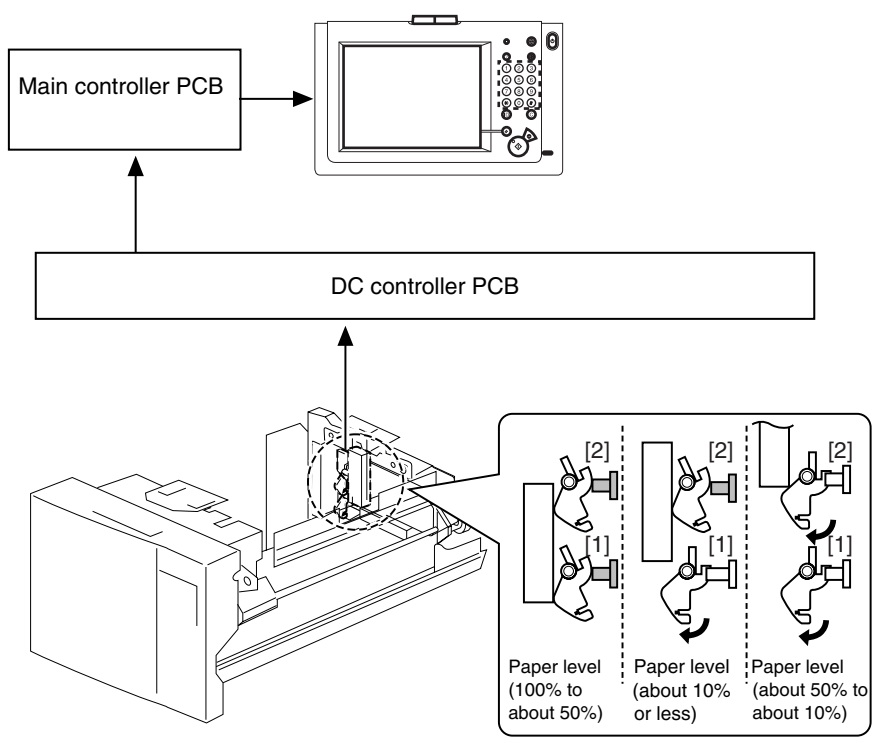

F-8-25

| Γ_Q | _1   | R |
|-----|------|---|
| -0  | - יי | 0 |

|                       | Deck right           |                      |                  | Deck left            |                      |                  |
|-----------------------|----------------------|----------------------|------------------|----------------------|----------------------|------------------|
| Paper level           | [1] Sensor<br>(PS51) | [2] Sensor<br>(PS52) | Sensor<br>(PS22) | [1] Sensor<br>(PS54) | [2] Sensor<br>(PS55) | Sensor<br>(PS32) |
| 100% to about 50%     | ON                   | ON                   | OFF              | ON                   | ON                   | OFF              |
| About 50% to about 10 | OFF                  | ON                   | OFF              | OFF                  | ON                   | OFF              |
| About 10% or less     | OFF                  | OFF                  | OFF              | OFF                  | OFF                  | OFF              |
| None                  | OFF                  | OFF                  | ON               | OFF                  | OFF                  | ON               |

In the case of cassette 3/4, the resistance of the variable resistor operating in conjunction with the movement of the lifter drive shaft is used to find out the level of paper.

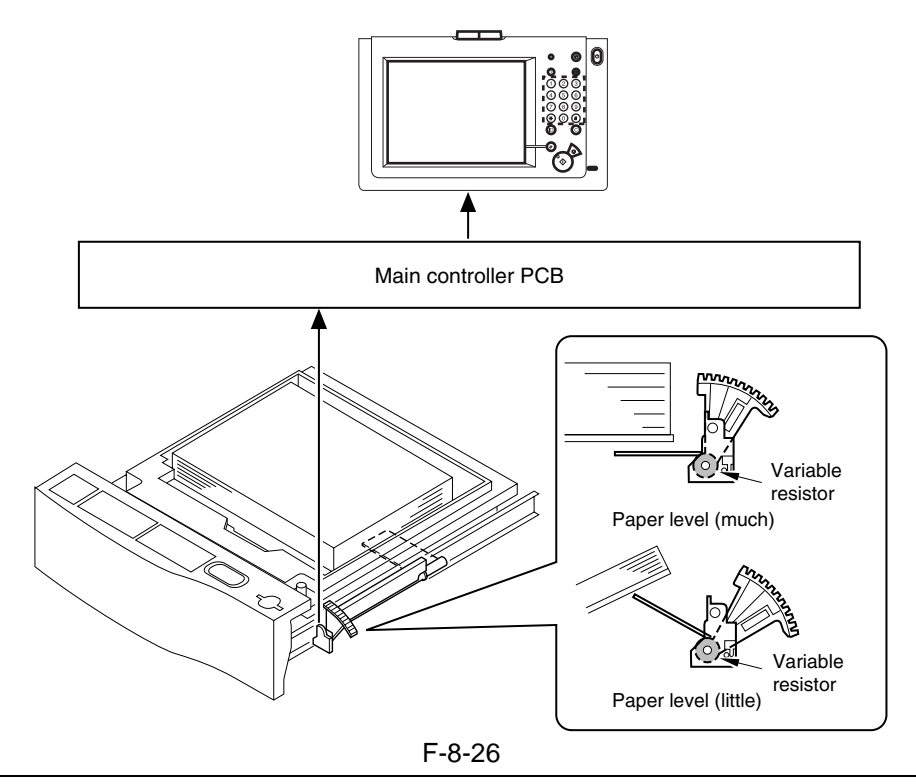

#### **SERVICE MODE:**

#### **COPIER > ADJUST > CST-ADJ > C3-LVOL**

Use it to enter a stack height for the cassette 3. (50 sheets) Record the above readings on the service label. **COPIER > ADJUST > CST-ADJ > C3-HVOL** 

Use it to enter a stack height for the cassette 3. (275 sheets) Record the above readings on the service label. COPIER > ADJUST > CST-ADJ > C4-LVOL

Use it to enter a stack height for the cassette 4. (50 sheets) Record the above readings on the service label. COPIER > ADJUST > CST-ADJ > C4-HVOL

Use it to enter a stack height for the cassette 4. (275 sheets) Record the above readings on the service label.

#### 8.6.5 Cassette Deck Right/Left

The cassette deck right/left is not equipped with a paper detecting mechanism, and the paper size is switched as follows (A4, B5, and LTR):

1. By changing the paper size plate of the cassette.

2. By registering the new paper size in service mode.

SERVICE MODE: COPIER > OPTION > CST > P-SZ-C1 (Use it to specify paper size used in the right deck ) 6: A4[default], 15: B5, 18: LTR COPIER > OPTION > CST > P-SZ-C2 (Use it to specify paper size used in the left deck ) 6: A4[default], 15: B5, 18: LTR
### 8.7 Registration Unit

#### 8.7.1 Outline

T-8-17

Registration clutchCL2Registration brake clutchCL3Shift clutch activation timingservice mode<br/>COPIER > ADJUST > FEED-ADJ > REGIST (-100 to 100)

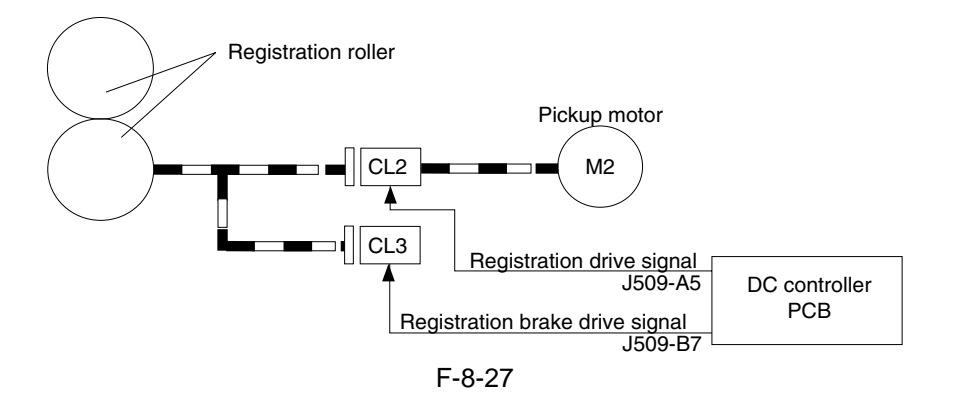

#### 8.7.2 Sequence of Operations (registration brake)

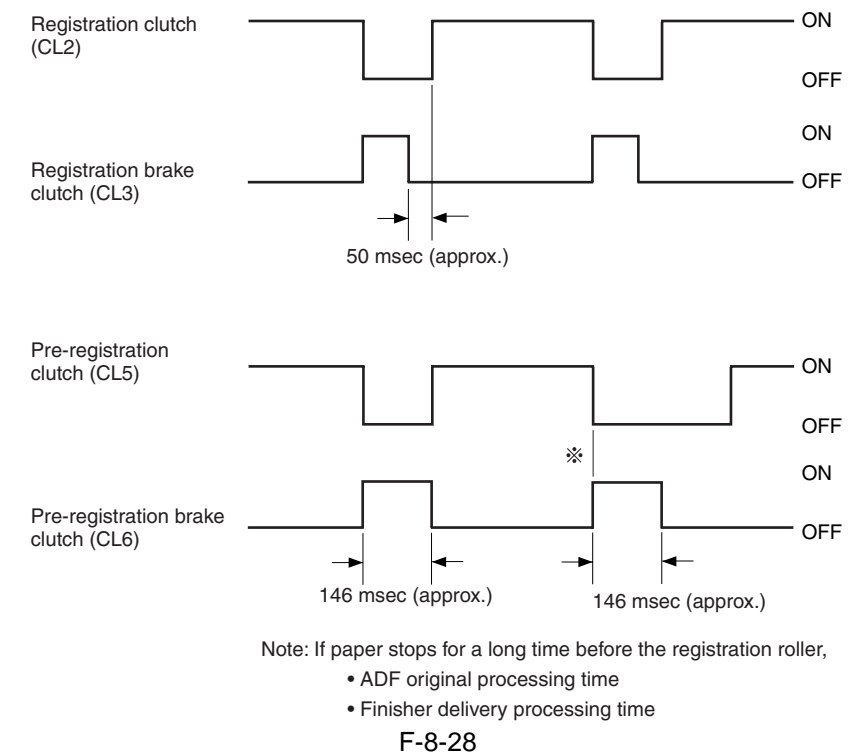

As soon as the registration drive signal turns off, the registration brake clutch is kept on depending on the way paper is being fed for a specific period of time to prevent idle rotation otherwise caused by inertia.

### SERVICE MODE: COPIER > ADJUST > FEED-ADJ > REGIST (Adjustment of the timing the registration roller clutch is turned on.) -100 to 100 (unit: 0.1 mm)

### 8.8 Duplex Feeding Unit

#### 8.8.1 Copying on the First Side

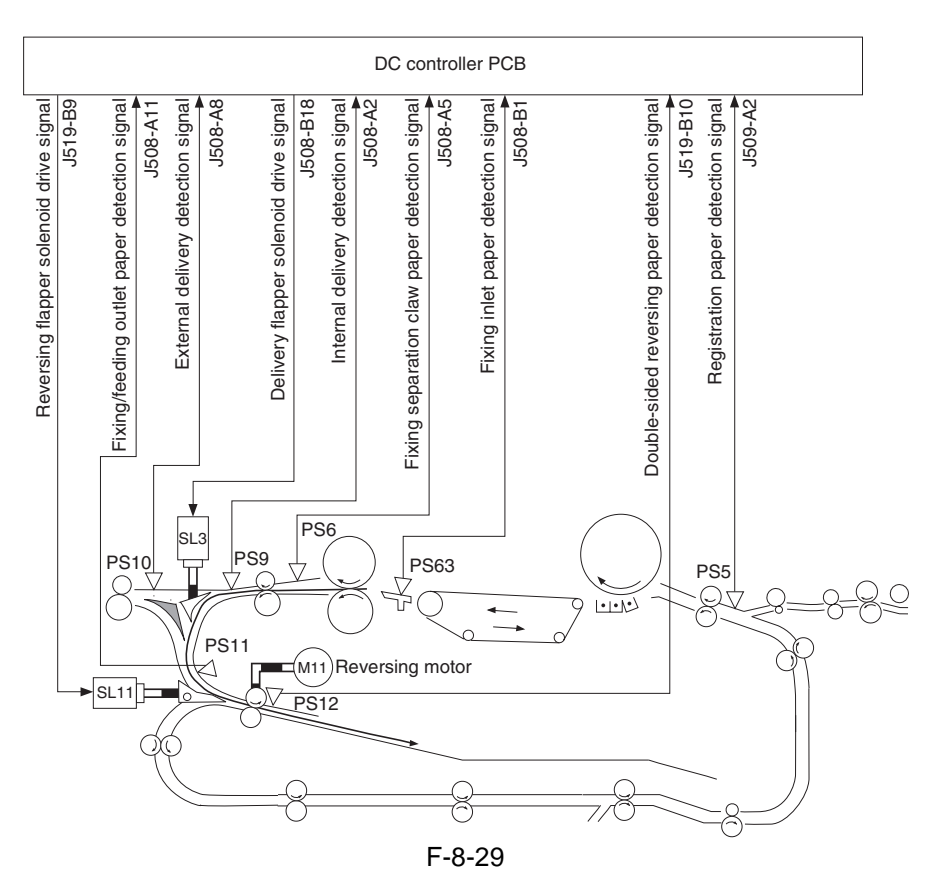

8.8.2 Copying on the Second Side

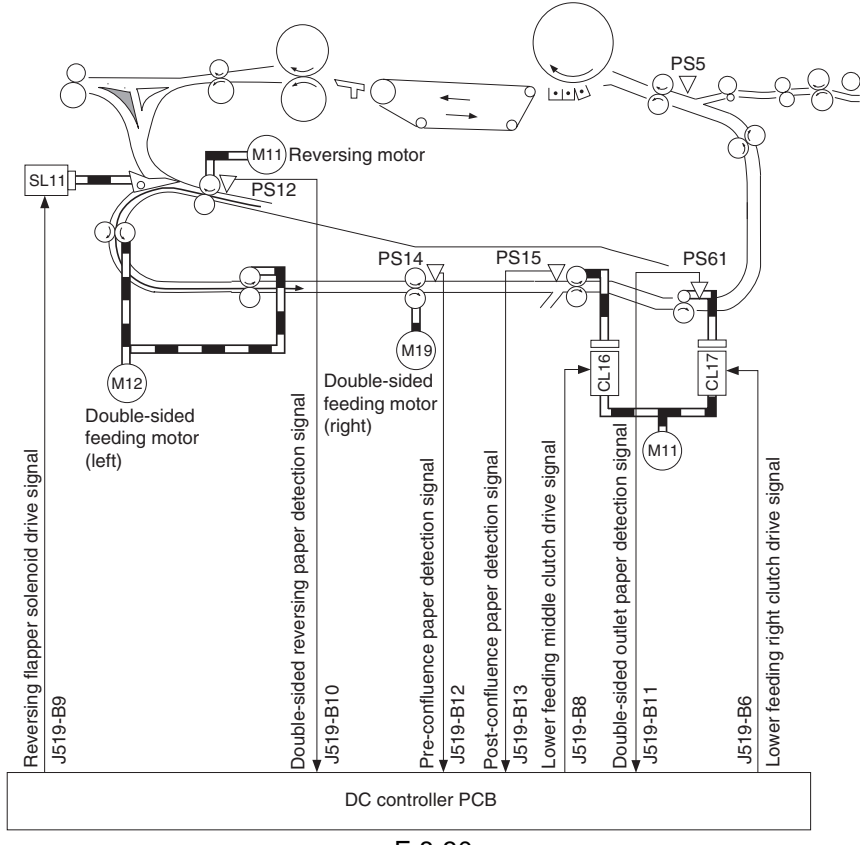

#### 8.8.3 Sequence of Operations

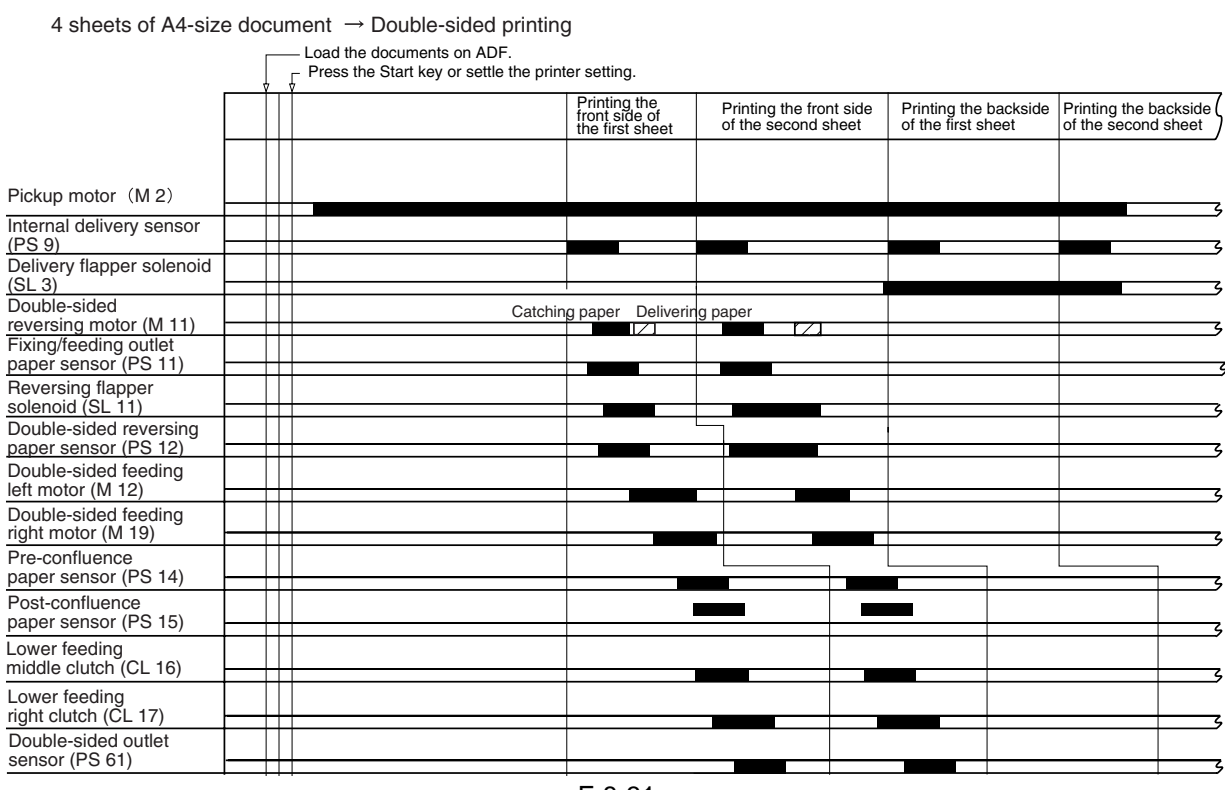

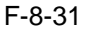

#### 8.8.4 Controlling the reversal motor (M11)

Table shows the function of the reversal motor control circuit, and Figure is a block diagram of the circuit. T-8-18

| Item                     | Description                                                                     |
|--------------------------|---------------------------------------------------------------------------------|
| Power supply             | Supplies 24 V from the no-stacking feeder driver PCB.                           |
| Drive signal             | Signal (DUP_INV_ON) from the DC controller PCB.                                 |
| Operating/drive assembly | See Figure.                                                                     |
| Control                  | ON/OFF control                                                                  |
|                          | Direction control                                                               |
| Error detection          | No error code; however, if a fault in the drive of the motor, a jam will occur. |

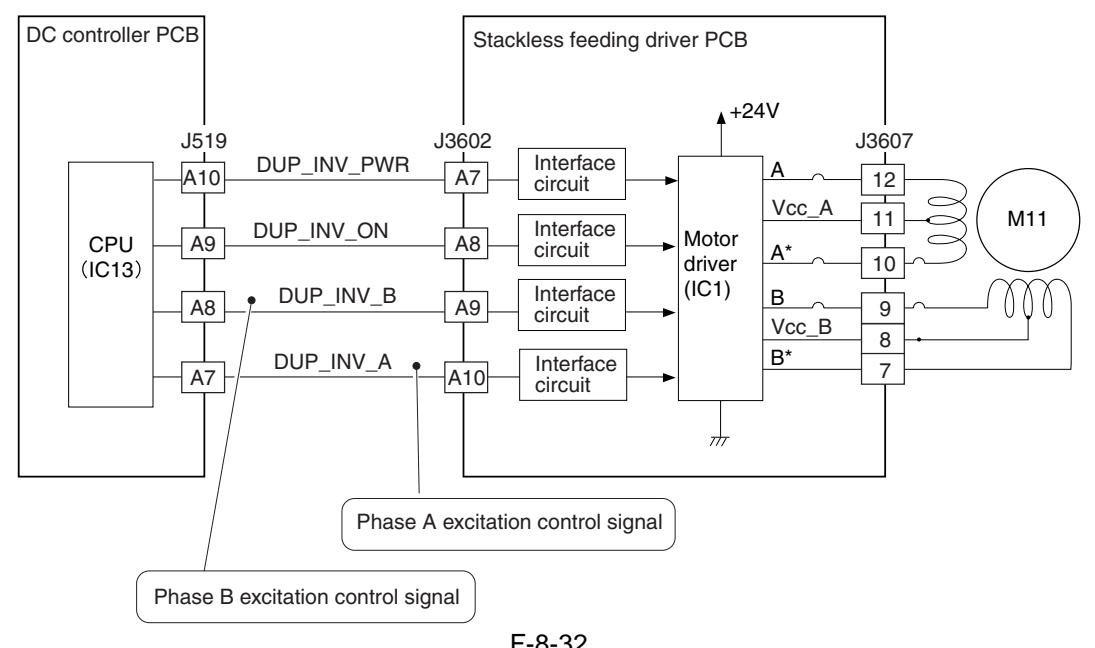

F-8-32

#### 8.8.5 Controlling the duplexing feeder motor (M12)

Table shows the functions of the duplexing feeder motor control circuit, and Figure is a block diagram of the circuit.

| Г-8-19 |  |
|--------|--|
|--------|--|

| Item                     | Description                                                          |
|--------------------------|----------------------------------------------------------------------|
| Power supply             | 24 V is supplied by the no-stacking feeding driver PCB.              |
| Drive signal             | Signal (DUP_FEED_ON) from the DC controller PCB.                     |
| Operating/drive assembly | See Figure.                                                          |
| Control                  | ON/OFF control                                                       |
|                          | Rotation control                                                     |
| Error detection          | No error code; however, a fault in the motor drive will cause a jam. |

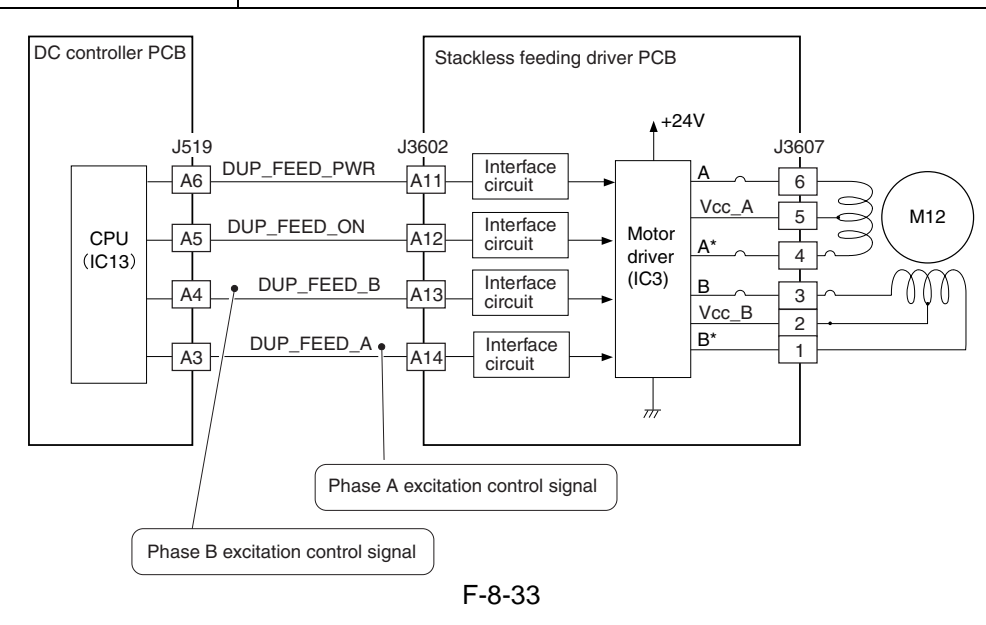

#### 8.8.6 No-Stacking Operation

#### **Outline of Operations**

For instance, no-stacking operation takes place as follows when making one set of doublesided copies of 10 originals.

1. The 1st sheet is picked up from the deck right.

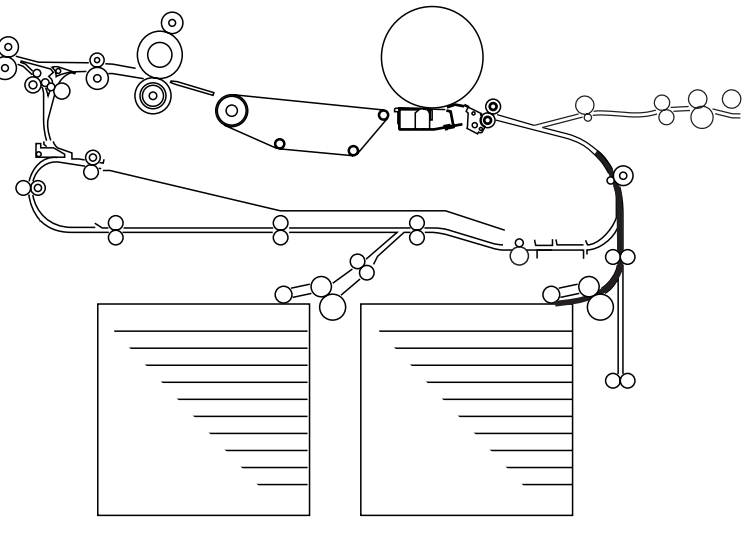

F-8-34

- 2. The 1st side is printed on the 1st sheet. The 2nd sheet is picked up.

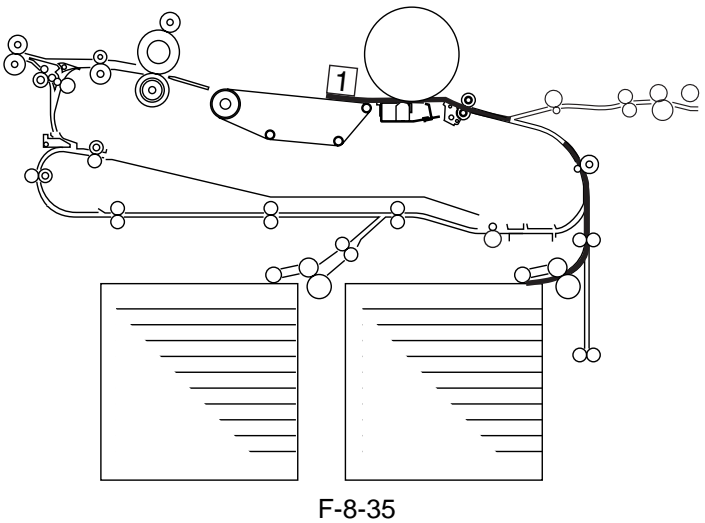

3. The 3rd side is printed on the 2nd sheet. The 1st sheet is moved to the holding tray assembly. The 3rd sheet is picked up.

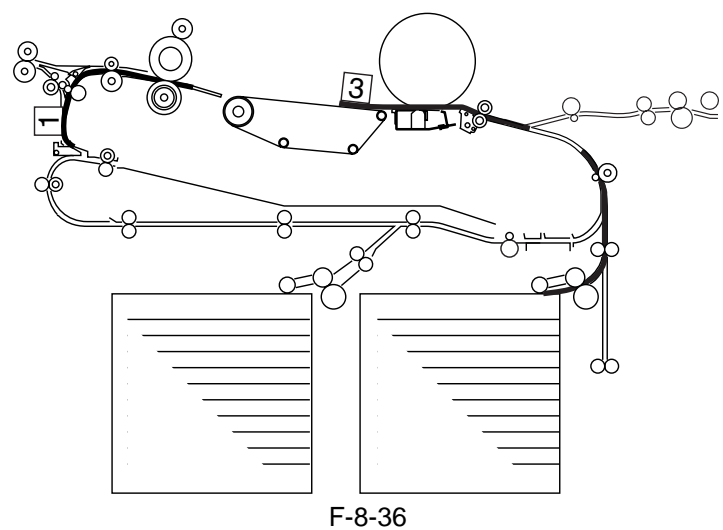

4. The 1st sheet is moved to the reversing assembly.

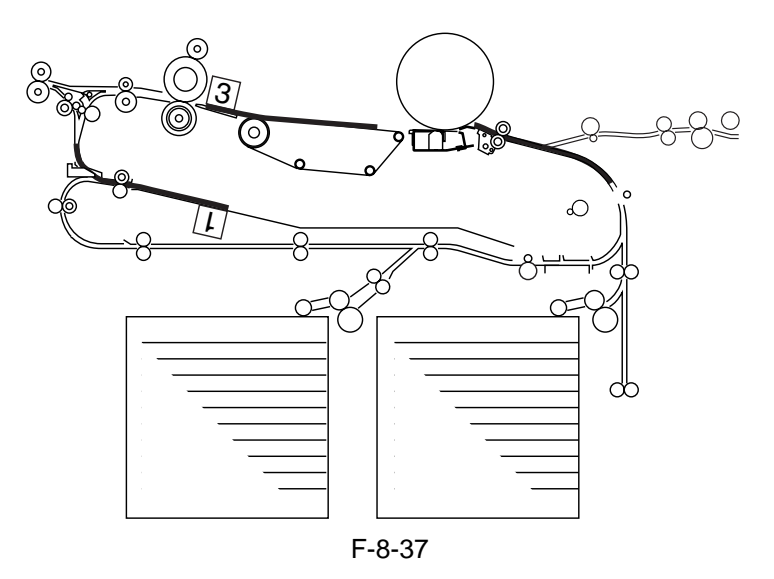

5. The 1st sheet is moved to the lower feeding assembly. The 5th side is printed on the 3rd sheet.

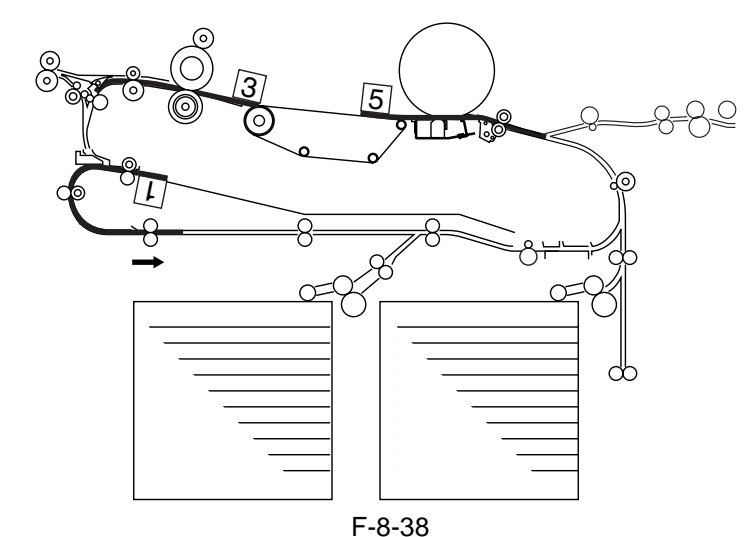

F-8-38 6. The 1st sheet is re-picked up from the lower feeding assembly.

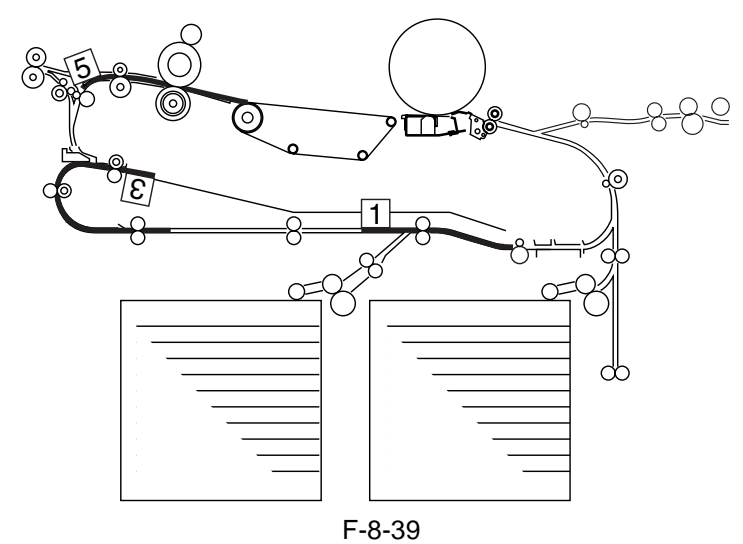

7. The 2nd side is printed on the 1st sheet. The 2nd sheet is kept in wait, and the 4th sheet is picked up.

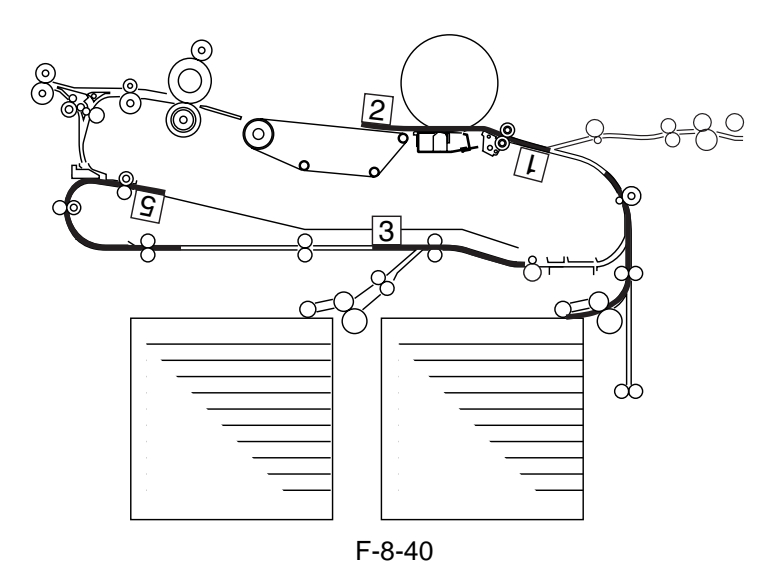

8. The 7th side is printed on the 4th sheet, and the 1st sheet is discharged.

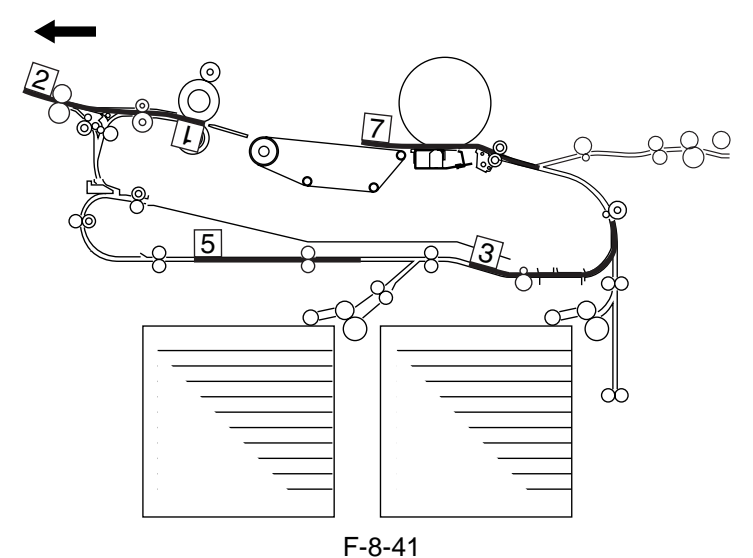

9. The 4th side is printed on the 2nd sheet, and the 3rd sheet is kept in wait in the lower feeding assembly. The 5th sheet is picked up.

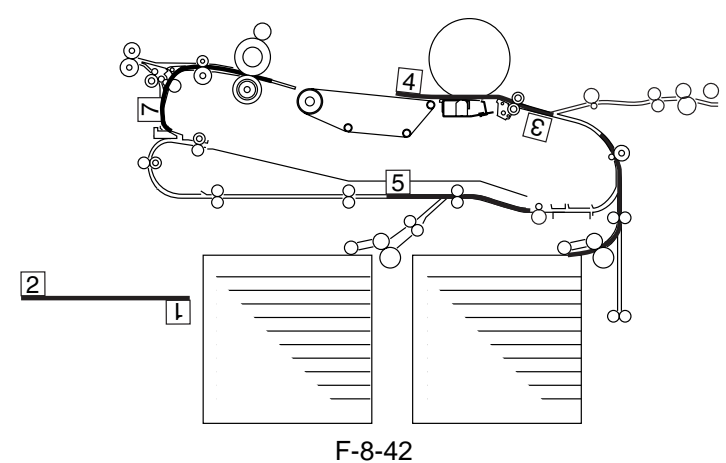

10. The 2nd sheet is discharged. The 9th side is printed on the 5th sheet.

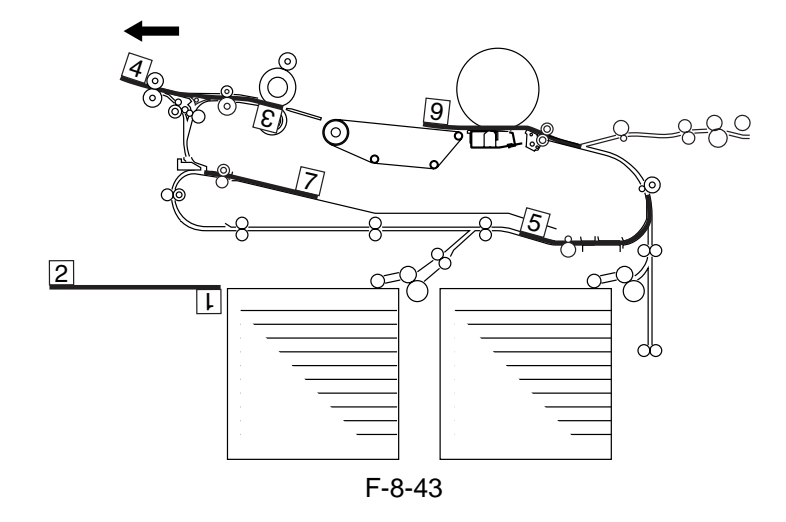

11. The 6th side is printed on the 3rd sheet.

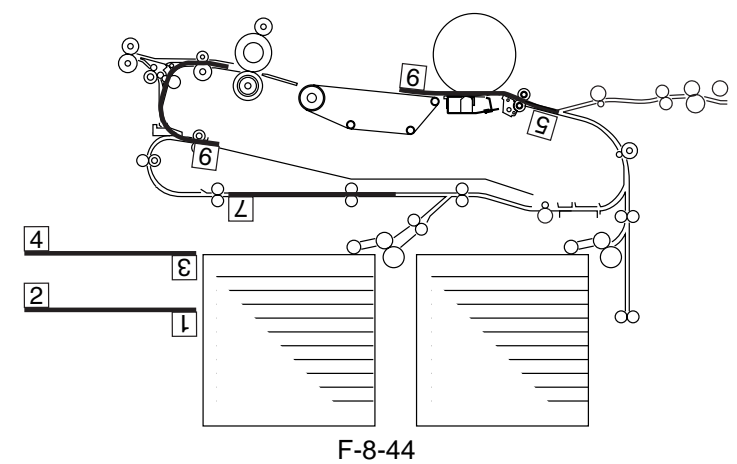

12. The 3rd sheet is discharged.

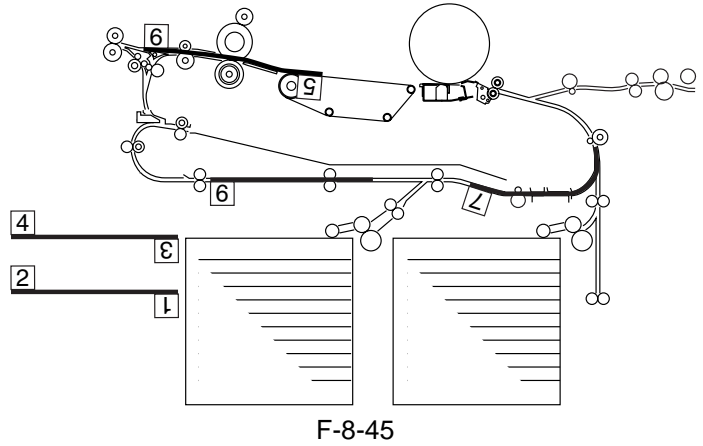

13. The 8th side is printed on the 4th sheet.

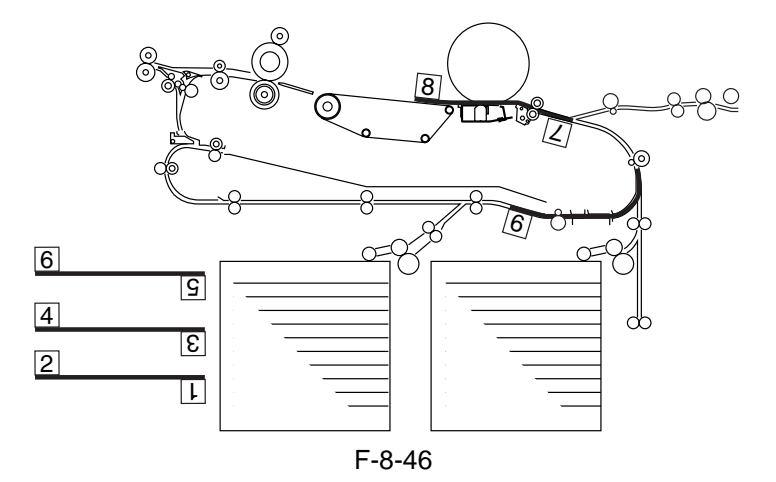

14. The 4th sheet is discharged, and the 10th side is printed on the 5th sheet.

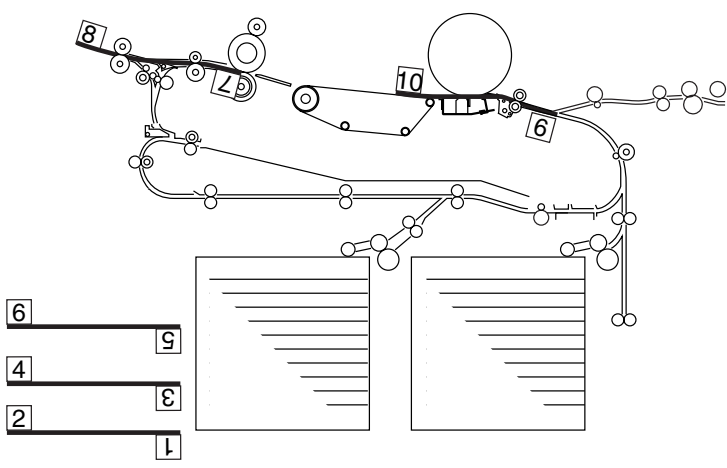

15. The 5th sheet is discharged.

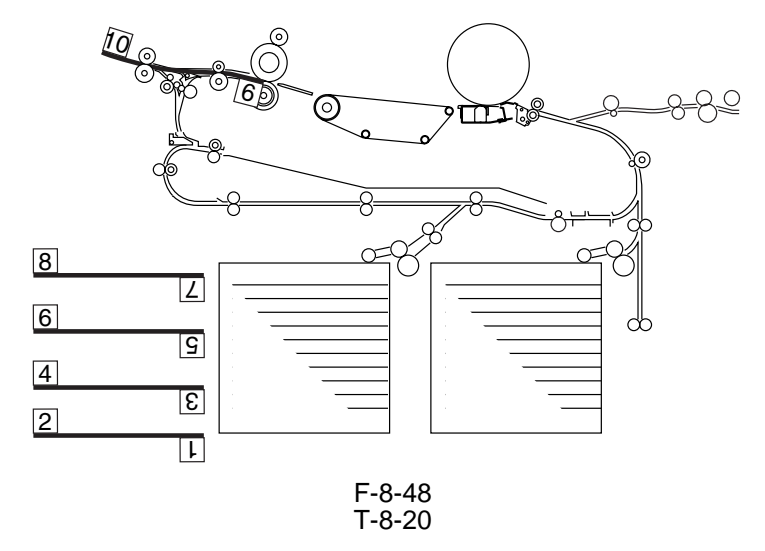

| Related Service Mode              |                                                                  |
|-----------------------------------|------------------------------------------------------------------|
| COPIER > ADJUST > FEED-ADJ > ADJ- | Use it to adjust the image write start position in main scanning |
| REFE                              | direction for re-pickup.                                         |
|                                   | (-10 to 10 mm)                                                   |

#### 8.8.7 Detecting the Horizontal Registration Position

| - |     | ~ .  |
|---|-----|------|
|   | - 2 | -'21 |
|   | -0  | - 2  |

| Paper position detection | By the horizontal registration sensor (PS18)                                      |
|--------------------------|-----------------------------------------------------------------------------------|
| Detection start timing   | By the post-confluence sensor (PS15)                                              |
| Drive                    | By the horizontal registration motor (M15)                                        |
| Position measurement     | By controlling the horizontal registration motor pulses (1 pulse = about 0.16 mm) |
| Related service mode     | COPIER > ADJUST > FEED-ADJ > ADJ-REFE                                             |
| Related error code       | E051: The home position cannot be detected within a specific period of time.      |

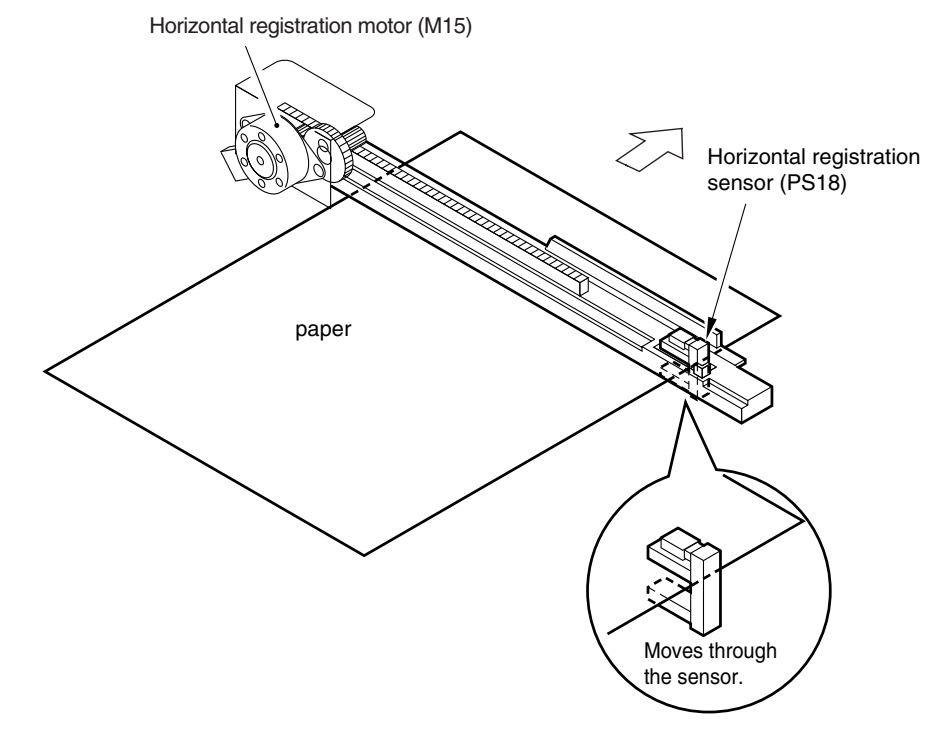

F-8-49

The horizontal registration sensor moves to the start position (A4 detection position) when the main power switch is turned on or the front cover is closed, and moves to a detection position to suit the size of paper expected in the lower feeding assembly. Its position of etection is "paper width +2 mm."

The paper detection mechanism starts when paper moved to the lower feeding assembly has moved past the confluence sensor (PI 15) and has been moved over a specific distance (about 10mm past the horizontal registration sensor).

The position of paper is detected with reference to the start position and by finding out the difference between the start position and the actual paper position from the number of drive pulses (1 pulse = about 0.16 mm) of the motor.

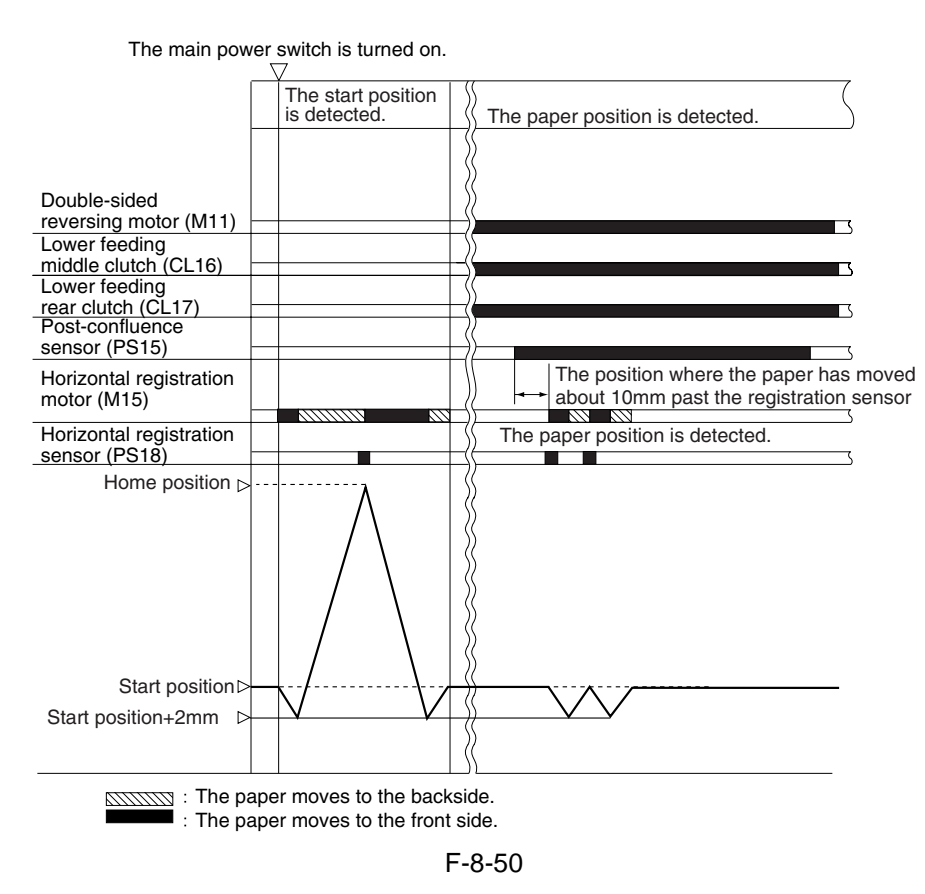

#### 8.8.8 Controlling the Horizontal Registration Motor (M15)

Table shows the functions of the reversal motor control circuit, and the Figure is a block diagram of the circuit.

T-8-22

| Item                     | Description                                             |
|--------------------------|---------------------------------------------------------|
| Power supply             | 24 V is supplied by the no-stacking feeding driver PCB. |
| Drive signal             | Signal (SIDE_REGI_M_ON) from the DC controller PCB.     |
| Operating/drive assembly | See Figure.                                             |
| Control                  | ON/OFF control<br>Rotation control                      |
|                          | Stop position retention                                 |
| Error detection          | Error code "E051"                                       |

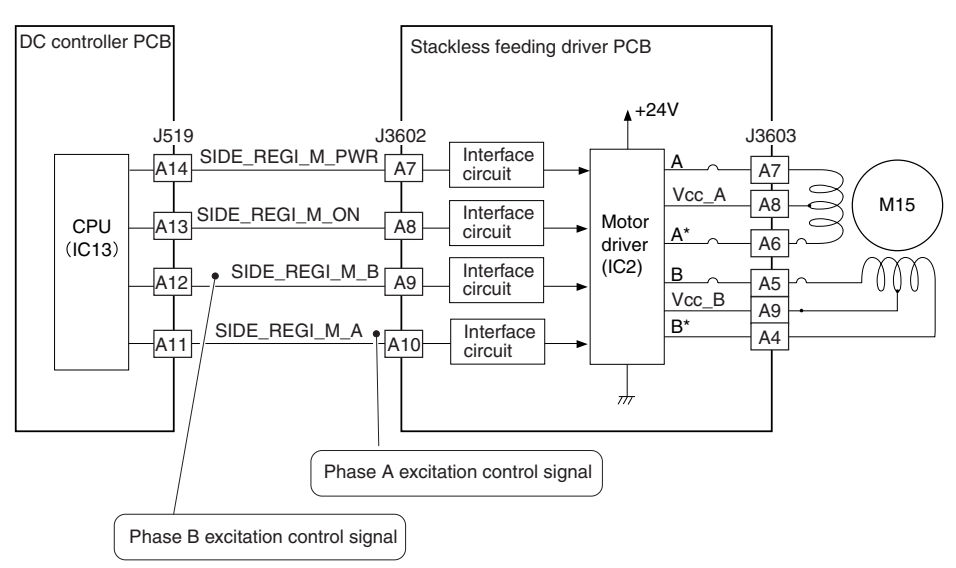

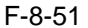

### 8.9 Delivery

#### 8.9.1 Reversal Delivery

The copier discharges paper either in face-up delivery or in face-down delivery mode.

T-8-23

| Delivery  | Copying operation                                                               |
|-----------|---------------------------------------------------------------------------------|
| Face-up   | - Making copies on transparencies                                               |
|           | (However, the images will be mirror images.)                                    |
|           | - USER MODE                                                                     |
|           | Setting the face-up delivery mode by Printer Settings > Settings > Face Up/Down |
| Face-down | - Other than above                                                              |

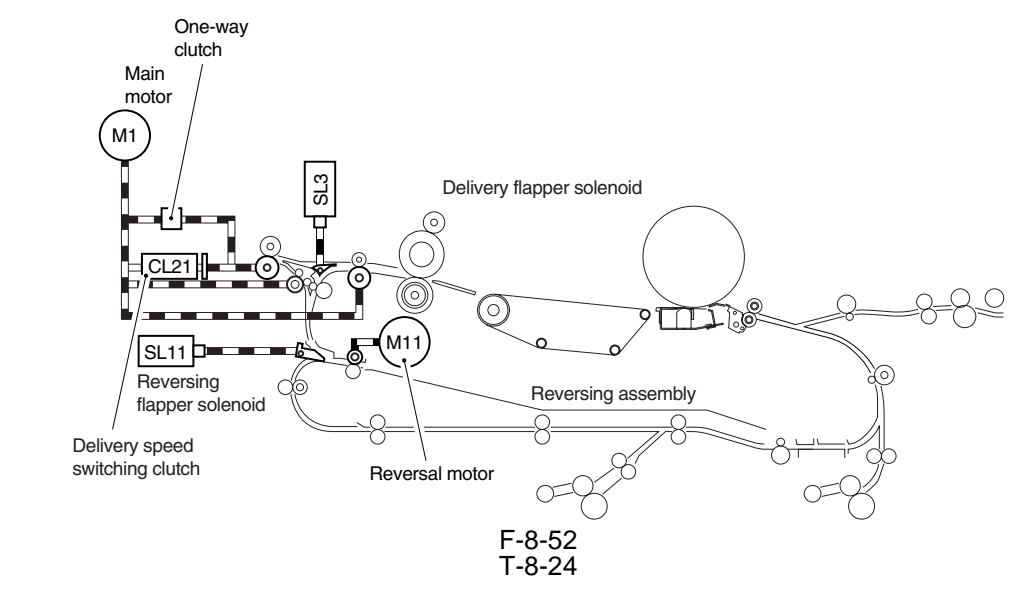

| Parts (notation)                       | Description                                                                                  |
|----------------------------------------|----------------------------------------------------------------------------------------------|
| Main motor (M1)                        | Drives the feeding roller.                                                                   |
| Delivery flapper solenoid (SL3)        | Turns on in face-up mode to lead paper to the delivery assembly.                             |
| Delivery speed switching clutch (CL21) | Turns on in reversal delivery mode to speed up the rotation of the external delivery roller. |
| Reversing flapper solenoid (SL11)      | Turns off in reversal delivery mode to lead paper to the reversing assembly.                 |
| Reversal motor (M11)                   | Moves paper to the reversing assembly.                                                       |

### 8.10 Detecting the Double-Feed

#### 8.10.1 Detecting Double Feeding

The machine uses the ultra-sonic wave sensor (for transmission, reception) located downstream of the registration roller to check for double feeding, and stops the ongoing printing operation upon detection. Ultrasonic waves are often characterized as follows, and

may be used for the detection of double feeding regardless of the type of medium used (plain paper, heavy paper, colored paper, transparency, etc.).

- propagation is subject to significant attenuation between different densities (e.g., air and paper).

- propagation is free of attenuation in regard to the color or thickness of the object being checked.

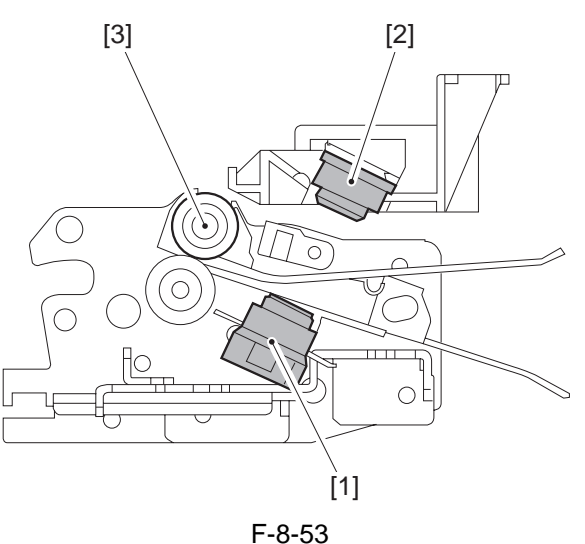

[1] Double feeding sensor (transmission)

[2] Double feeding sensor (reception)

[3] Registration roller

#### MEMO:

Some models (for sale in specific countries) may not come standard with this detection mechanism. Its use requires a Double Feeding Detection Kit (optional).

<Timing of Detection>

- interval extending several 100s of msec after the registration roller clutch goes on

<Sequence of Operation>

1) The mechanism is started.

2) The machine identifies double feeding.

3) The machine turns off the fixing motor as soon as the paper reaches the fixing nip area.

- The paper stops at the fixing nip area, with paper found downstream thereof discharged outside the machine.

- The control panel screen indicates the presence of a jam (0C00).

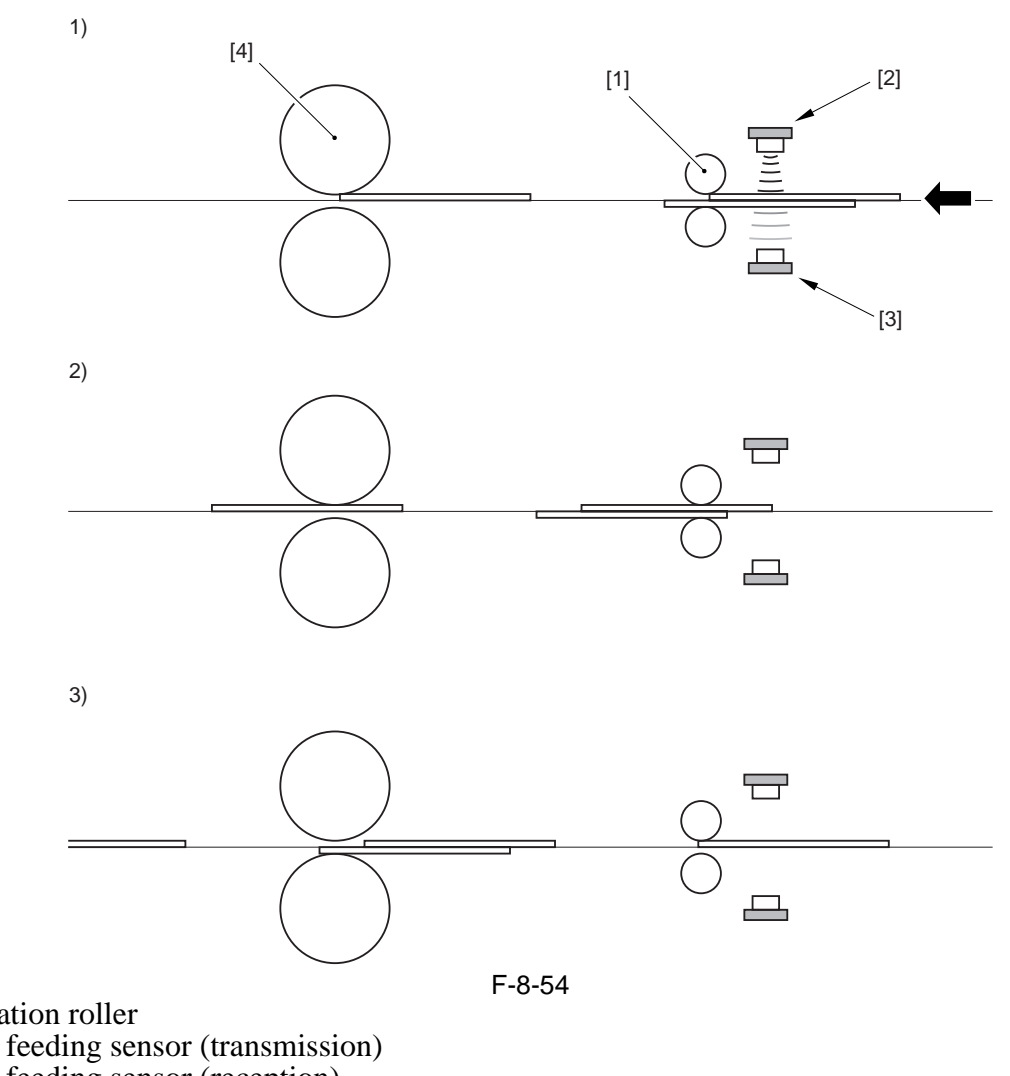

- [1] Registration roller
- [2] Double feeding sensor (transmission)
- [3] Double feeding sensor (reception)
- [4] Fixing roller

#### **Error code:**

**E850-0000** (The double-feeding detection unit is faulty)

The double feeding sensor (reception) cannot attain a specific ultrasonic signal level.

#### Service Mode:

#### **COPIER > OPTION > BODY > OVLP-MD** (Level 1)

Use it to enable/disable the double feeding detection mechanism.

0: enabled; 1: disabled

- If an accessory is installed, set it to '0'.

- To temporarily disable the mechanism (as for a fault or wrong detection), set it to '1'.

### 8.11 Parts Replacement Procedure

### 8.11.1 Cassette Pickup Assembly

#### 8.11.1.1 Removing the Right Deck / Cassette Pickup Assembly

The removal procedure of a right door and a left door is the same. An illustration makes a right door an example and explains it.

- 1) Slide out the right deck / cassette 3 / cassette 4.
- 2) Open the right upper cover and the right lower cover.

### Â

An attempt to remove the pickup assembly without removing the deck will cause the lifter to get trapped, not holding the pickup assembly from sliding out.

- 3) Remove the mounting screw [1], and detach the connector cover [2]; then, disconnect the connector [3].
- 4) Remove the three mounting screws [4], and detach the pickup assembly [5].

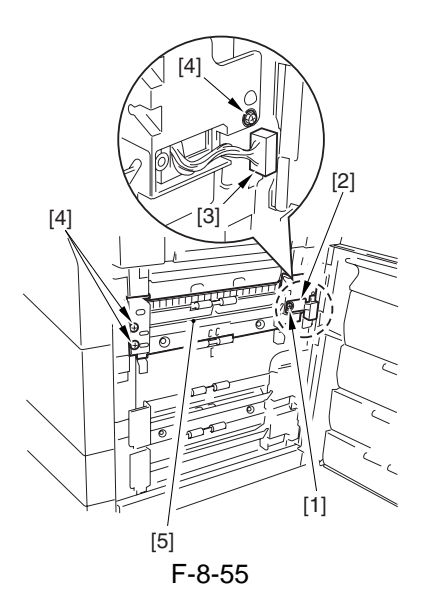

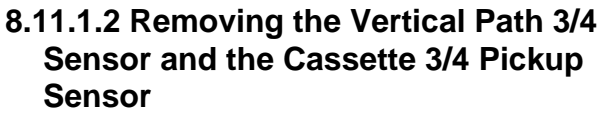

- 1) Remove the cassette 3/4 pickup assembly.
- 2) Remove the screw, and detach the static eliminator [2].

3) Remove the screw [3], and detach the pickup assembly sensor base.

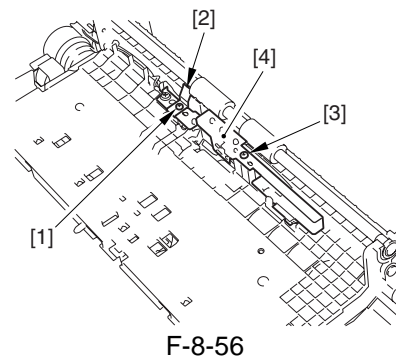

4) Disconnect the connector [1] (1 pc. each), and free the claw; then, detach the vertical path 3/4 sensor [2] and the cassette 3/4 pickup sensor [3].

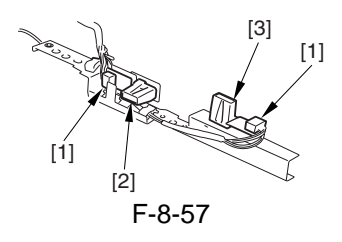

#### 8.11.2 Cassette Lifter Motor

#### 8.11.2.1 Removing the Lifter Motor (M16/ M17) of the Cassette (3/4)

- 1) Slide out the front deck (right); then, slide out the cassette 3/4.
- 2) Remove the front lower right cover of the cassette assembly as instructed under "Removing the Vertical Path Roller 2."
- 3) Remove the two fixing screws [1] of the lifter motor (M16/M17), and disconnect the connector [2]; then, detach the lifter motor [3].

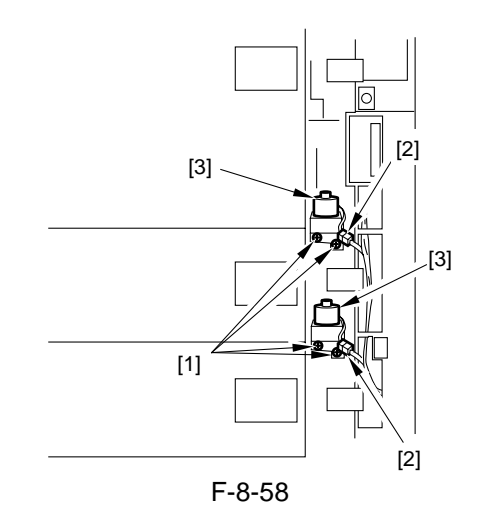

#### 8.11.3 Right Deck Pickup Assembly

#### 8.11.3.1 Removing the Right Deck / Cassette Pickup Assembly

The removal procedure of a right door and a left door is the same. An illustration makes a right door an example and explains it.

Slide out the right deck / cassette 3 / cassette 4.
 Open the right upper cover and the right lower cover.

### A

An attempt to remove the pickup assembly without removing the deck will cause the lifter to get trapped, not holding the pickup assembly from sliding out.

- 3) Remove the mounting screw [1], and detach the connector cover [2]; then, disconnect the connector [3].
- 4) Remove the three mounting screws [4], and detach the pickup assembly [5].

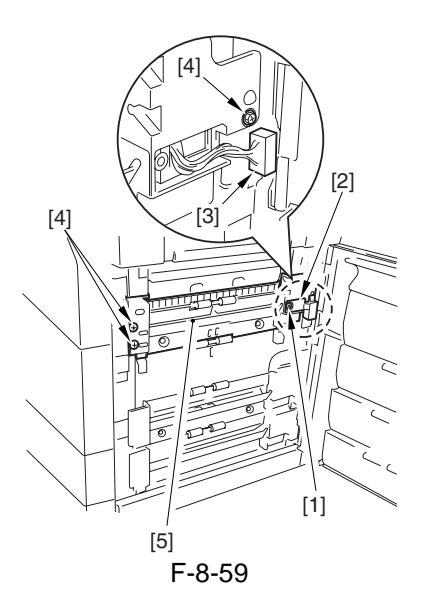

#### 8.11.4 Left Deck Pickup Assembly

#### 8.11.4.1 Removing the Left Deck Pickup Assembly

- 1) Slide out the left deck.
- 2) Remove the two screws [1] found on the left and right sides of the left deck[2]; then, detach the left deck[2].

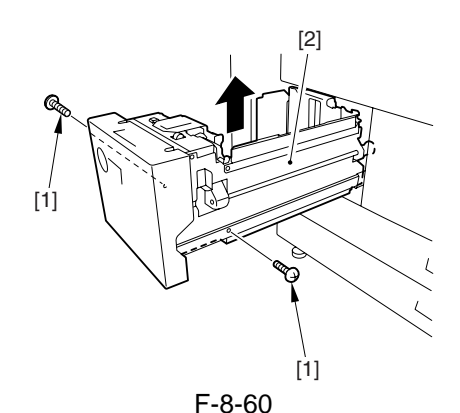

- 3) Open the front cover.
- 4) Disconnect the connector [1] from inside the machine, and remove the locking support [2].

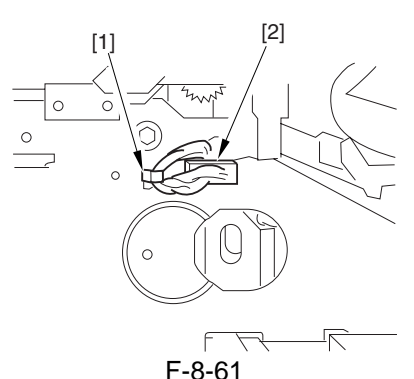

5) Remove the two screws [1], and detach the two pickup fixing plates [2]; then, detach the left deck pickup assembly [3].

### A

Keep supporting the pickup assembly; otherwise, the pickup assembly could drop when the fixing plate is removed.

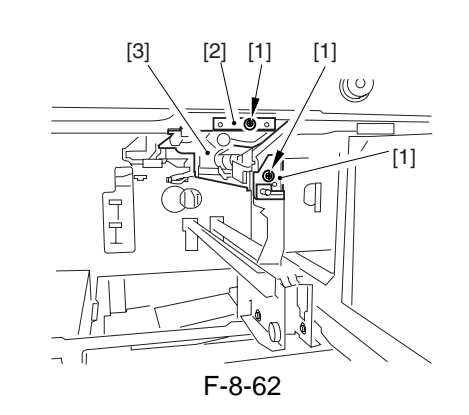

#### 8.11.5 Left Deck Pickup Sensor

#### 8.11.5.1 Removing the Left Deck Pickup Sensor

- 1) Remove the front deck (left) pickup assembly.
- 2) Remove the screw [1], and detach the pickup sensor unit [2].

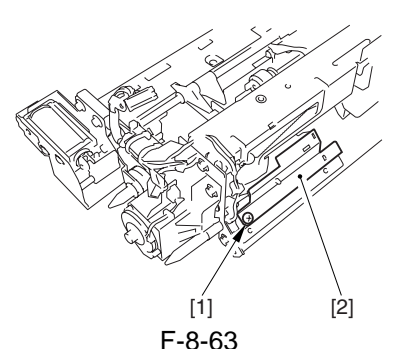

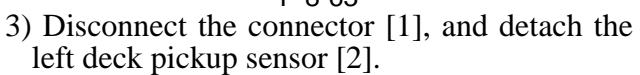

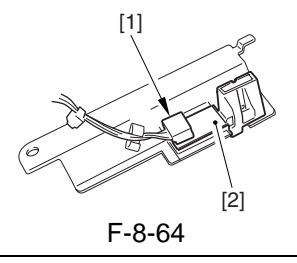

#### A

When removing the scanner sensor, be sure to remove the paint used to lock the claw in place in advance to prevent breaking the claw. When mounting it, be sure the claw is not displaced or the sensor is not disoriented.

#### 8.11.6 Right Deck Pickup Sensor

#### 8.11.6.1 Removing the Right Deck Feed Sensor/Right Deck Pickup Sensor

- 1) Remove the front deck (right) pickup assembly.
- 2) Remove the guide plate [1].

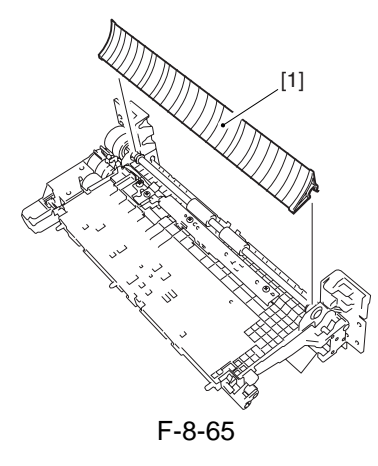

- 3) Remove the screw [1], and detach the stack eliminator [2].
- 4) Remove the 2 screws [3], and detach the pickup assembly sensor base [4].

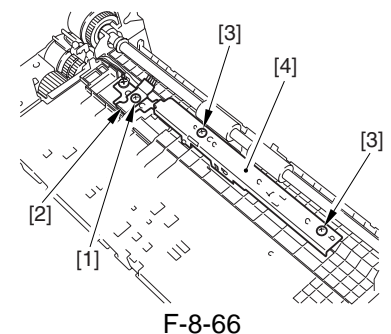

5) Disconnect the connector [1] (1 pc. each), and free the claw; then, detach the right deck feed sensor [2] and the right deck pickup sensor [3].

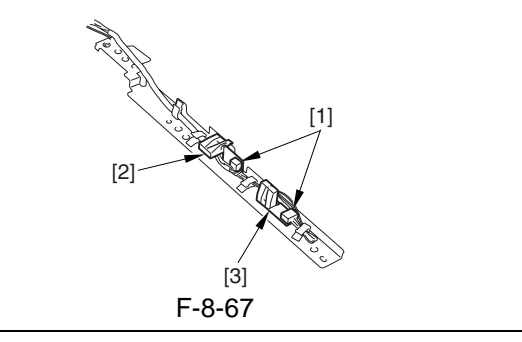

### A

When removing the scanner sensor, be sure to remove the paint used to lock the claw in place in advance to prevent breaking the claw. When mounting it, be sure the claw is not displaced or the sensor is not disoriented.

#### 8.11.7 Manual Tray Assembly

#### 8.11.7.1 Removing the Manual Feeder Tray Unit

- 1) Open the manual feeder tray cover.
- 2) Remove the door tape [1].
- 1 screw [2]
- 3) Remove the connector cover [3].
- 1 screw [4]

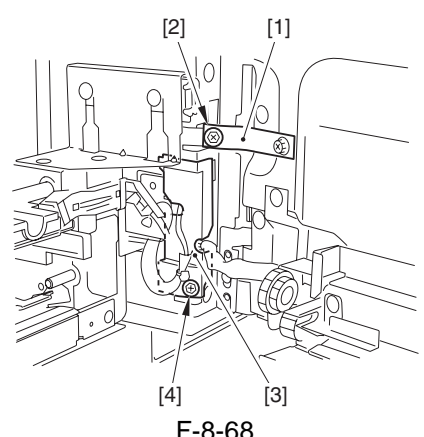

4) Disconnect the connector [1], and free the cable from the plate of the host machine (fixed in place using a cable clamp).

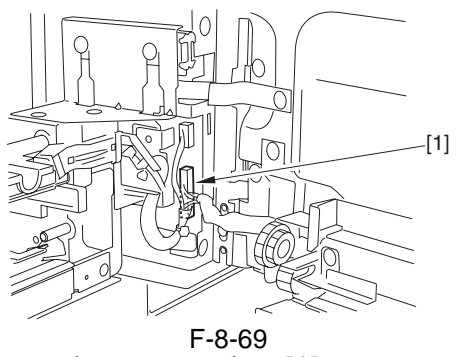

5) Remove the stopper plate [1]. - 1 screw [2]

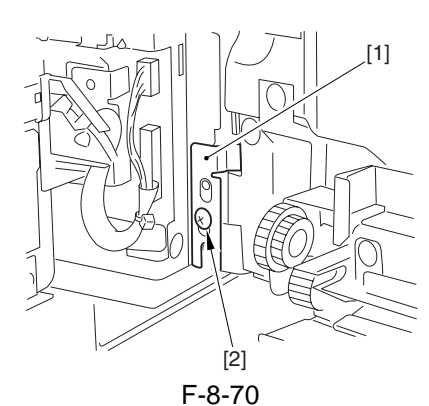

6) Remove the manual feeder tray unit [1] in the direction of the arrow.

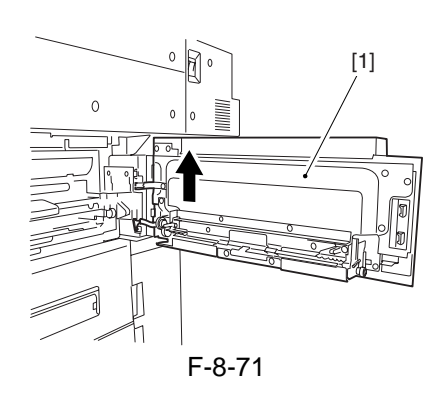

#### 8.11.7.2 Fitting the Side Guide Timing Belt for the Manual Feed Tray Assembly

Butt the rack plate [1] of the manual feed tray against section A (open state).

Move the slide volume [2] in the direction of B, and fit the timing belt [3] to the pulley [4].

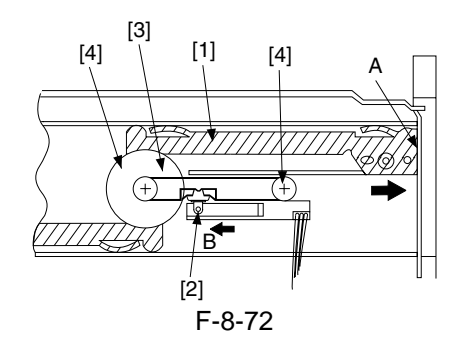

#### 8.11.8 Manual Feed Pull-Out Roller Unit

#### 8.11.8.1 Removing the Manual Feeder Pull-Off Roller Unit

- 1) Open the manual feeder tray cover.
- 2) Remove the connector cover [1].
  - 1 screw [2]

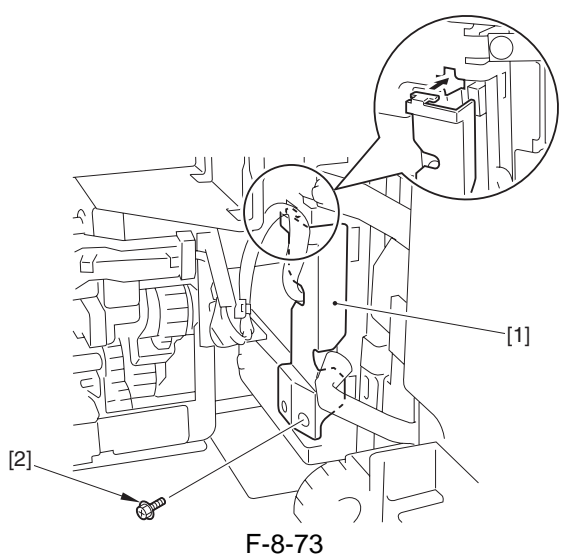

3) Disconnect the connector [1], and remove the cable clamp fixed to the plate.

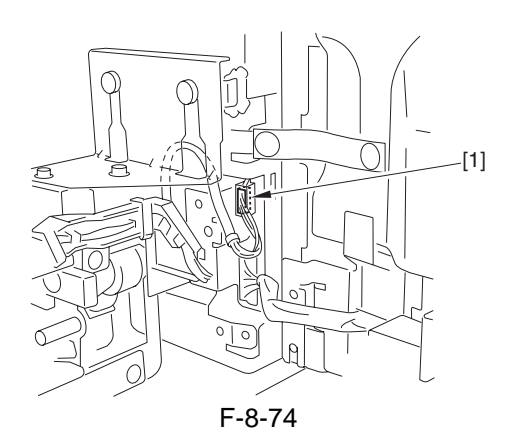

4) Release the lever [1] in upward direction; then, slide out the pull-off roller unit [2], and remove the 2 screws [3].

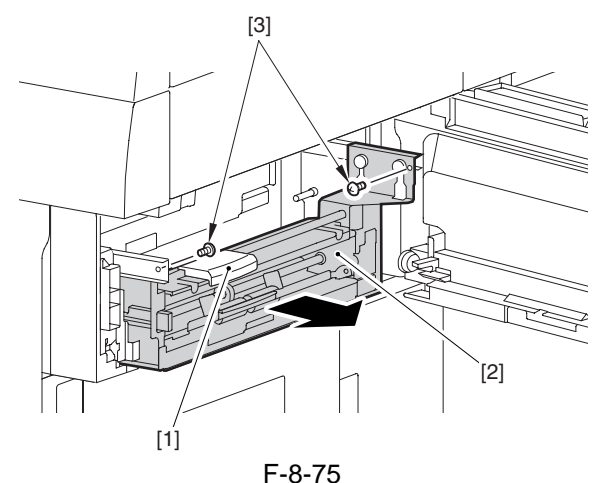

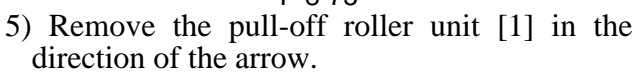

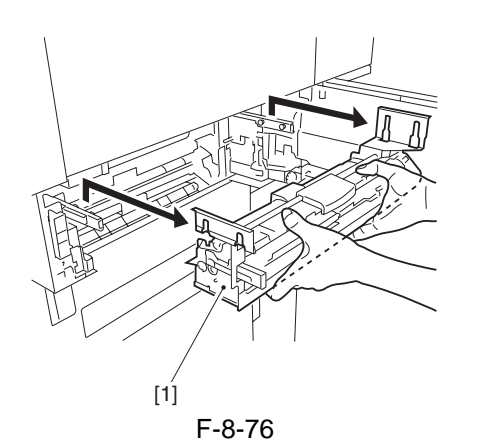

#### 8.11.9 Manual Pickup Roller

#### 8.11.9.1 Removing the Pickup Roller

- 1) Open the manual tray paper guide.
- 2) Remove the left/right stop rings [1] (two each), shutters [2] (two each), spacers [3] (two each), and rolls [4] (two each).

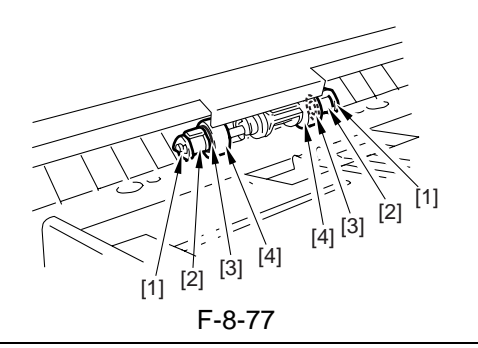

### A

If the multifeeder is used during installation or if the multifeeder has not been used for a long time, pickup can fail. If such happens, detach the protective sheet from the sponge roller, and dry wipe the sponge roller.

#### 8.11.9.2 Mounting the Pickup Roller

Mount the pickup roller by reversing the steps used to remove it with the following in mind:

- The front pickup roller and the rear pickup roller are not interchangeable.
- The front pickup roller is identified by its silvercolored collar.

When mounting the pickup roller [1] to the pickup assembly, be sure that the round marking [2] on the collar (silver) is toward the machine's front,

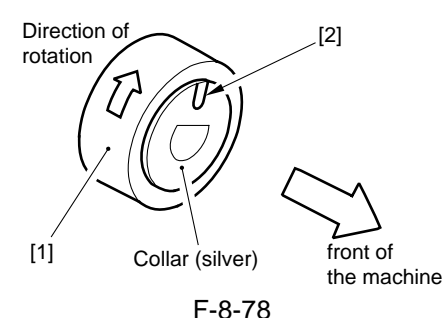

- The rear pickup roller is identified by its gold collar.

When mounting the pickup roller [3] to the pickup assembly, be sure that the round marking [4] on the side of the roller and the round marking [5] on its collar (gold) are toward the machine's rear.

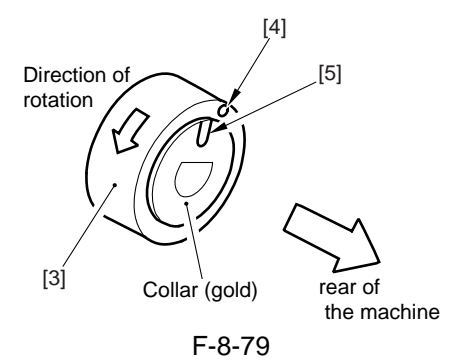

### 8.11.10 Manual Feed Roller

#### 8.11.10.1 Removing the Feeding Roller

- 1) Remove the pickup roller, and remove the stop ring.
- 2) Remove the two screws [1], and detach the manual feed tray guide [2].

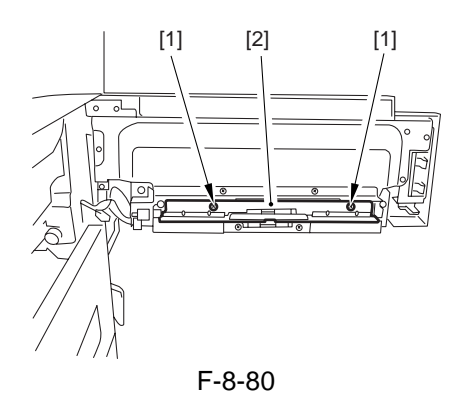

3) Remove the stop ring [3] from the front of the feeding roller assembly, and move the feeding roller assembly [5] together with the timing belt [4] to detach.

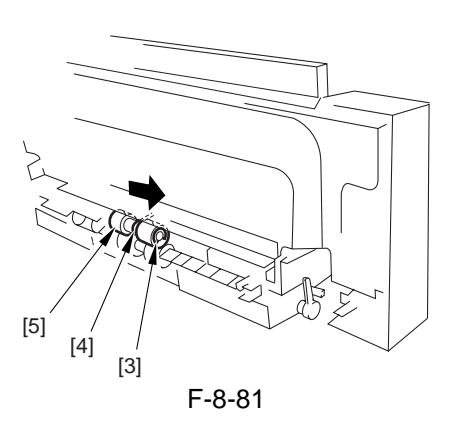

## 8.11.10.2 Orientation of the Feeding Roller

When mounting the feeding roller [6] to the manual feed tray pickup assembly, be sure that the belt pulley [7] and the round marking [8] are toward the machine's front.

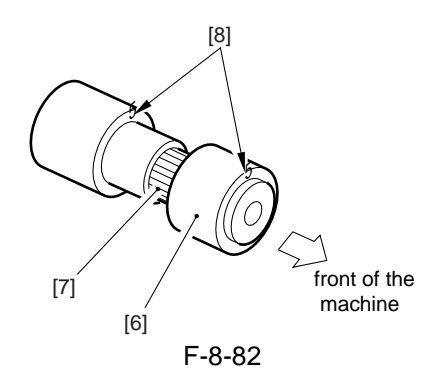

## 8.11.10.3 Removing the multiple curling prevention roller

- 1) Open the manual feeder tray cover and the upper right cover.
- 2) Remove the manual feeder tray unit.
- 3) Remove the manual feeder pull-off roller unit.
- 4) Remove the rear upper right cover.
- 5) Remove the hopper upper cover.
- 6) Remove the hopper right cover.
- 7) Remove the right inside front cover [1].
- 2 screws [2]

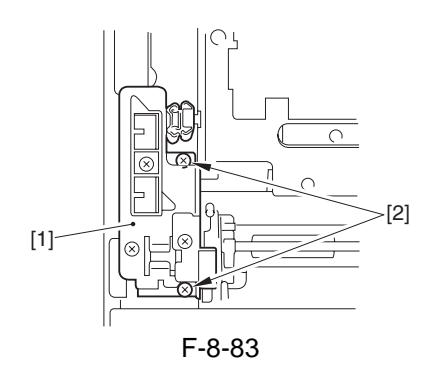

8) Remove the rail base (front) [1]. - 2 screws [2]

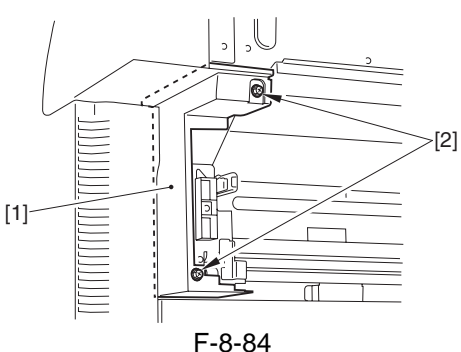

9) Remove the screw [2], and detach the rear fixing plate [1]; then, detach the rear fixing plate [3].

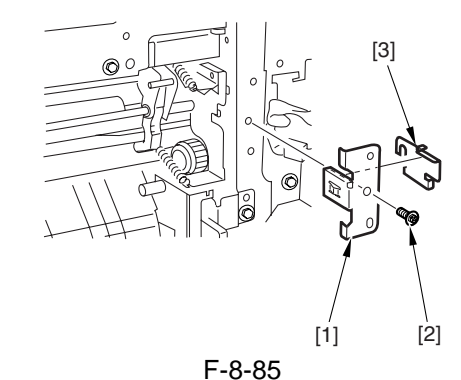

10) Remove the following at the front and the rear: E-ring [1], space [2], bearing [3]. Then, detach the multifeeder curl-removing roller [4].

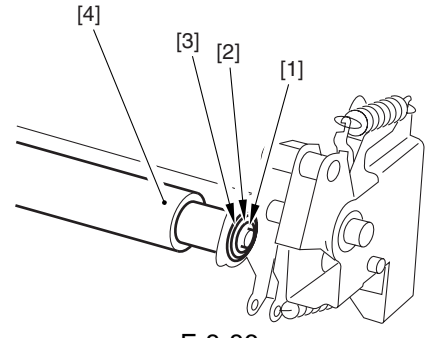

F-8-86

## 8.11.10.4 Mounting the multiple curling prevention roller

- 1) Set the multiple curling prevention roller assembly to the main body.
- 2) Mount the rear fixing plate 2 and the rear fixing plate 1 in the order indicated; then, secure them in place with the mounting screw [3].

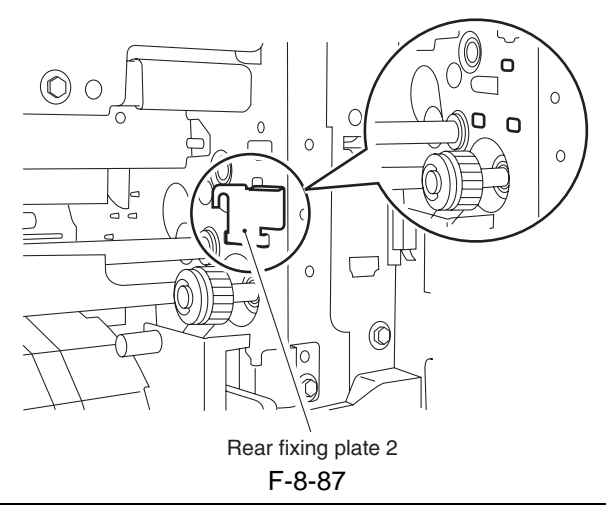

When mounting the multiple curling prevention roller, hook the two claws of the rear fixing plate 2 on the three holes in the rear side plate; then, mount the rear fixing plate 1 to secure.

#### 8.11.11 Manual Separation Roller

#### 8.11.11.1 Removing the Separation Roller

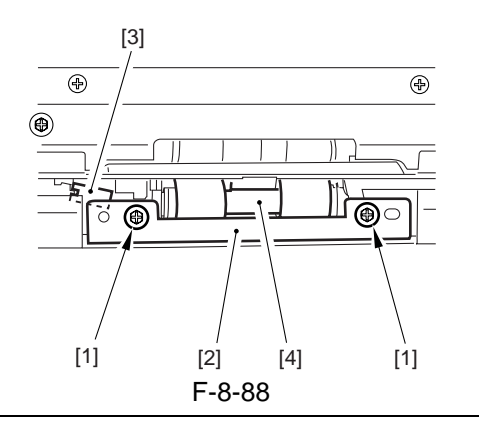

#### A

When removing the separation roller, pay attention to the bushing at the front. It will slip off.

### A

Initially, the urethane sponge of the part is pink, and changes over time (accelerated if exposed to light).

Its tone will change from pink to orange and to yellow; it is a general characteristic of urethane sponge, and no physical deterioration (in performance) exists because of changes in color, and the part is not identified by color.

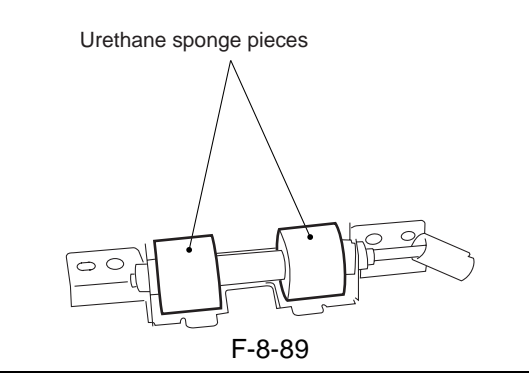

#### 8.11.12 Manual Feed Tray paper sensor

#### 8.11.12.1 Removing the Manual Feed Tray Paper Sensor

- 1) Open the manual feed tray unit, and remove the door tape from the machine side.
- 2) Remove the mounting screw [1], and detach the solenoid cover [3]. (A claw [2] is hooked on the L-shaped opening; pull it down lightly, and move it as if to open it.)

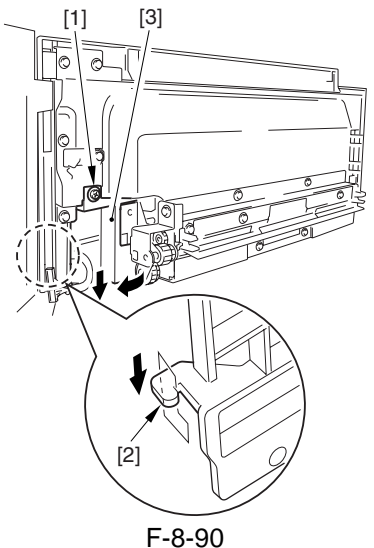

- 3) Disconnect the connector [1].
- 4) Remove heater mounting screw [2], and detach the pickup roller releasing solenoid [3] together with the support plate.

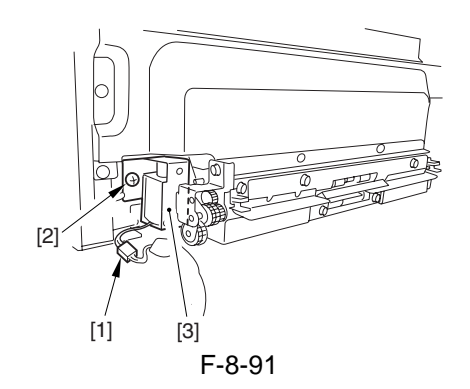

5) Remove the screw [1], and detach the connector cover [2]; then, disconnect the connector [3].

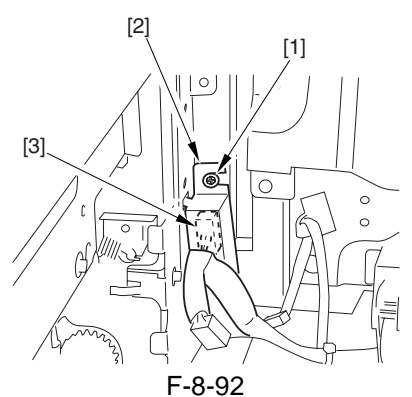

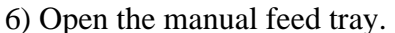

7) Remove the 11 mounting screws [1], and detach the manual feed tray pickup assembly [2].

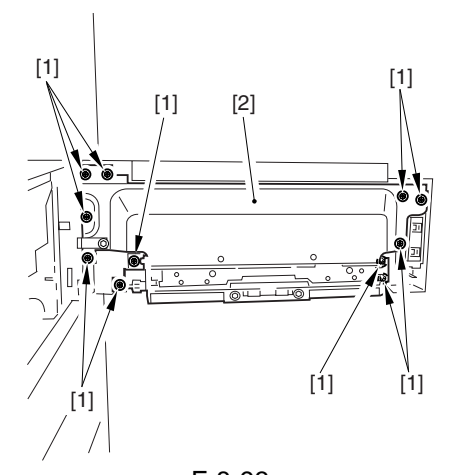

F-8-93 8) Remove the 2 mounting screws [1], and detach the upper guide plate [2].

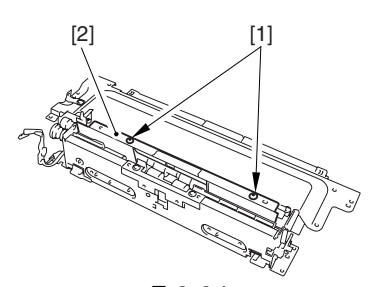

F-8-94 9) Remove the 2 mounting screws [1] found at the bottom, and detach the lower cover [2].

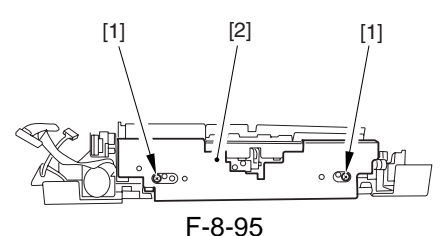

10) Remove the 2 mounting screws [1], and detach the middle guide plate [2].

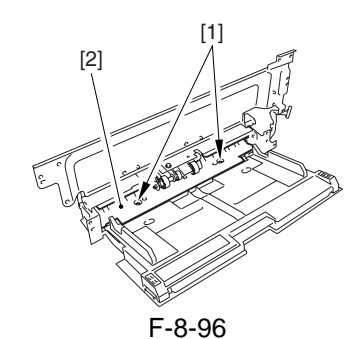

11) Remove the 2 mounting screws [2] of the sensor unit [1].

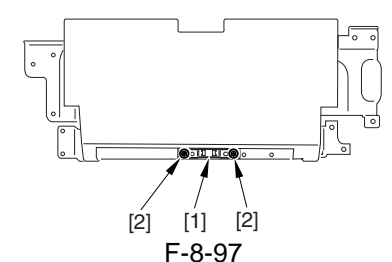

- 12) Disconnect the connector [1], and detach the sensor unit [2].
- 13) Remove the sensor [3] from the sensor unit [2].

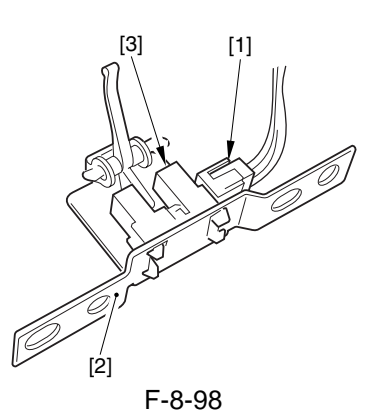

#### 8.11.13 Manual Feed Pickup Solenoid

#### 8.11.13.1 Position of the Pickup Roller Release Solenoid of the Manual Feed Tray

To make fine adjustments, slide the solenoid in the direction of A so that the gap between the shutter [1] and the shutter plate [2] is  $0.4 \pm -0.2$  mm while the solenoid is being pulled.

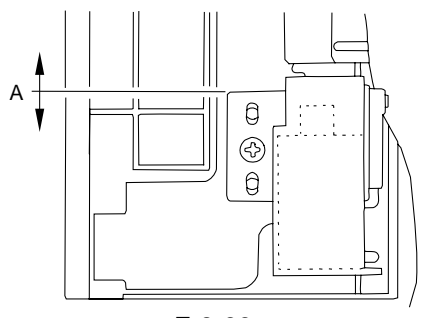

F-8-99

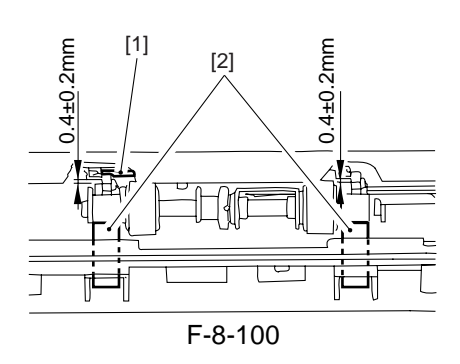

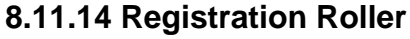

## 8.11.14.1 Removing the Pre-Registration Roller

1) Open the middle right cover, and remove the screw [1]; detach the connector cover [2], and remove the two screws [3]; then, detach the rear fixing plate [4].

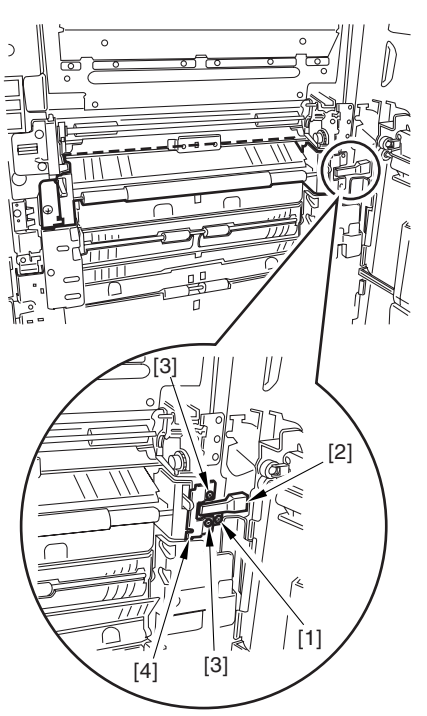

F-8-101

2) Remove the screw [5], and detach the front fixing plate [6]; then, detach the preregistration roller assembly [7].

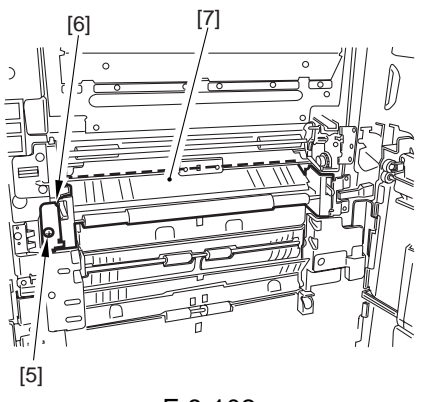

F-8-102

- 3) Remove the two springs [8], E-ring [9], and arm support shaft [10] at the front.
- 4) Remove the E-ring [11], spacer [12], and bearing [13].

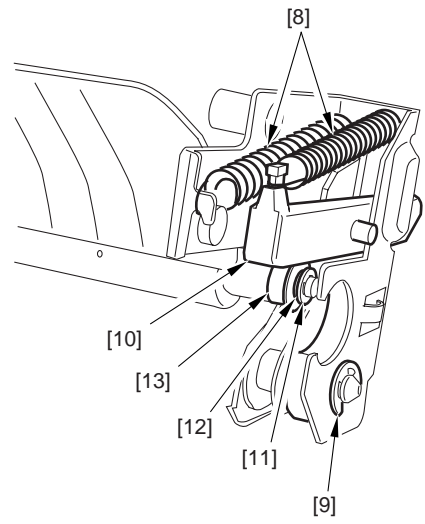

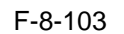

5) Perform steps 3) and 4) for the rear; then, detach the pre-registration roller assembly.

#### 8.11.15 Registration Clutch

#### 8.11.15.1 Removing the Registration Clutch

- 1) Remove the fixing/feed unit.
- 2) Shift up the releasing lever.
- 3) Disconnect the connector [1], and detach the harness of the clutch from the clutch cover [2].
- 4) Remove the screw [3], and detach the clutch cover [2] and the bearing [4].

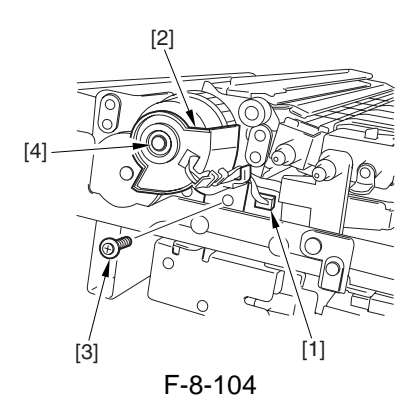

5) Loosen the 2 adjusting screws [1], and detach the registration clutch [2].

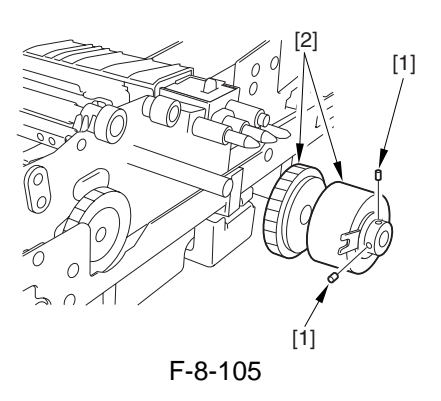

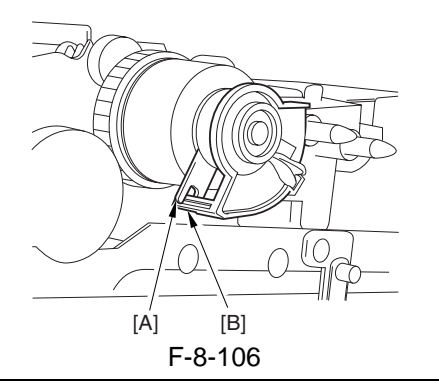

### A

When mounting the registration clutch, be sure to hook the clutch stop [A] on the protrusion [B] of the clutch cover.

#### 8.11.16 Registration Brake Clutch

#### 8.11.16.1 Removing the Registration Brake Clutch

- 1) Remove the transfer separation charging assembly front cover. (1 screw)
- 2) Disconnect the connector [1], and loosen the 2 screws [2] (w/ hex hole); then, detach the registration brake clutch [3].

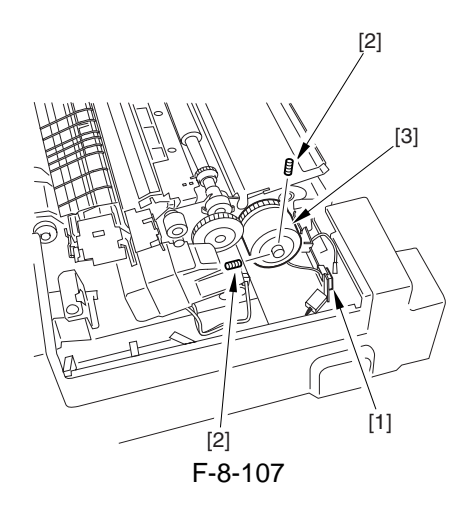

#### 8.11.17 Fixing/Feed Unit

#### 8.11.17.1 Removing the Fixing/Feed Unit

- 1) Slide out the fixing/feed unit.
- 2) Remove the 2 stepped screws [1].

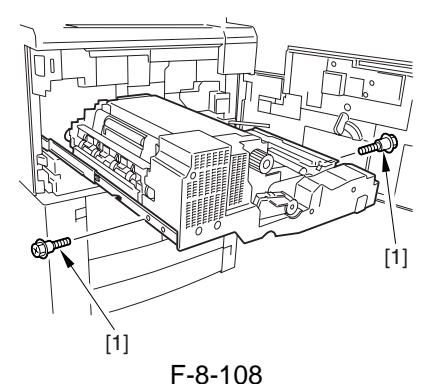

3) Remove the fixing/feed unit [1] from the slide rail [2].

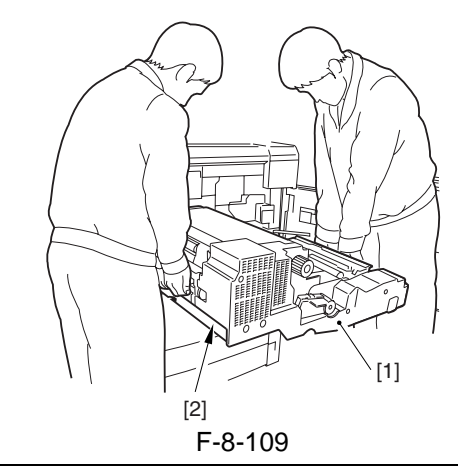

**A** Be sure to work as a group of two.

#### 8.11.18 Feeding Roller

#### 8.11.18.1 Removing the Feeding Roller

- 1) Remove the pickup assembly from the main body.
- 2) Remove the screw [2], and detach the feeding roller cover [1].
- 3) Remove the stop ring [3] form the front of the fixing roller.
- 4) Remove the stop ring [4] and the pickup roller[5] at the font; then, detach the feeding roller[7] together with the timing belt [6].

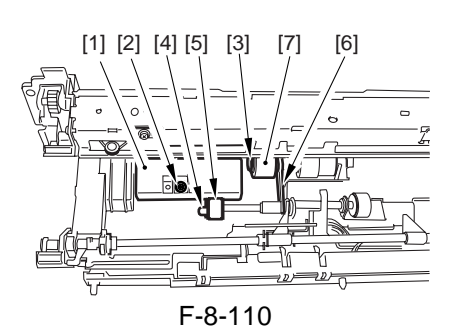

#### 8.11.18.2 Orientation of the Feeding Roller of the Deck/Cassette Pickup Assembly

When mounting the feeding roller assembly to the deck/cassette pickup assembly, be sure that the belt pulley [2] is to the front of the machine. When mounting the feeding roller [3] to the feeding roller shaft [4], be sure that the round marking [5] is toward the front of the machine.

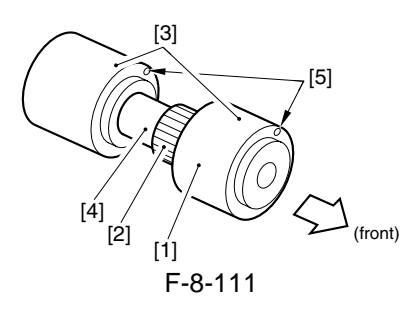

#### 8.11.19 Vertical Path Roller

#### 8.11.19.1 Removing the Vertical Path Roller 1/3/4

- 1) Remove the deck right/cassette pickup assembly.
- 2) Remove the E-ring [1] and the bearing [2] from the front, and remove the grip ring [3], clutch [4], and bearing [5] from the rear.

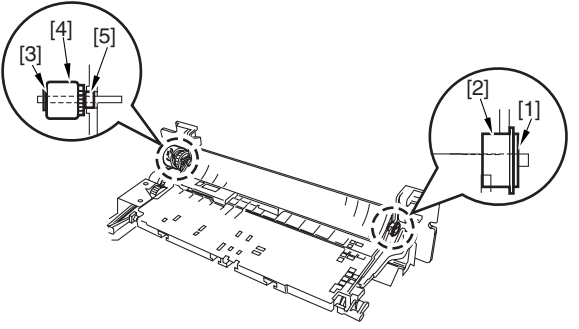

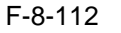

3) Remove the E-ring [1] of the front and the rear of the roller shaft, and move the bearings [2] toward the inside; then, detach the guide plate [3].

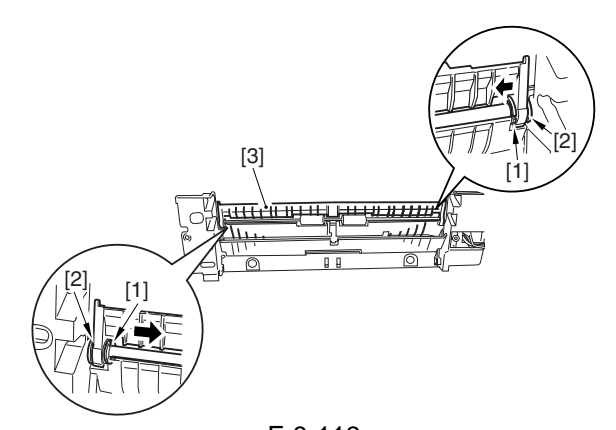

F-8-113 4) Remove the E-ring [1], and remove the bearing [2] to detach the vertical path roller [3].

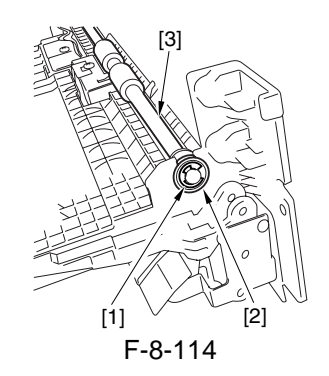

#### 8.11.19.2 Removing the Vertical Path Roller 2

- 1) Slide out the deck (right) and the caste 3/4.
- 2) Remove the 3 screws [1], and detach the right lower front cover [2].

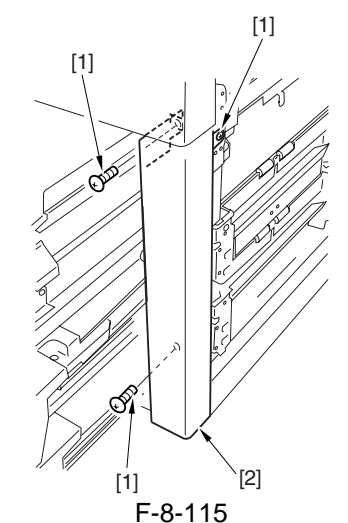

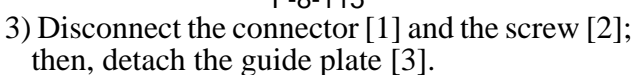

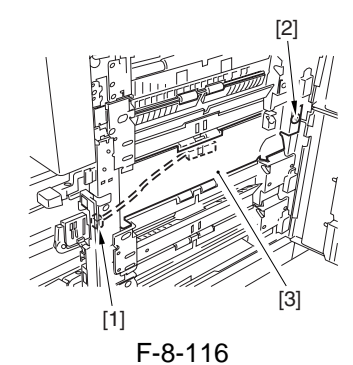

4) Remove the E-ring [1] at the front of the roller shaft, and move the bearing [2] toward the inside; then, detach the vertical path roller 2 [3].

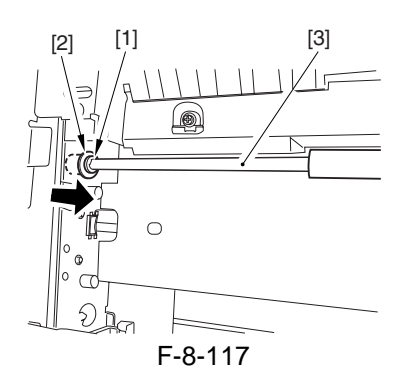

#### 8.11.20 Fixing Feeding Unit Releasing Lever Sensor

#### 8.11.20.1 Removing the Fixing Feeding Unit Releasing lever Sensor

1) Slide out the fixing feeding unit from the main body.

- 2) Detach the fixing feeding unit front cover.
- 3) Release the claw of the fixing feeding unit
  - releasing lever sensor [1].

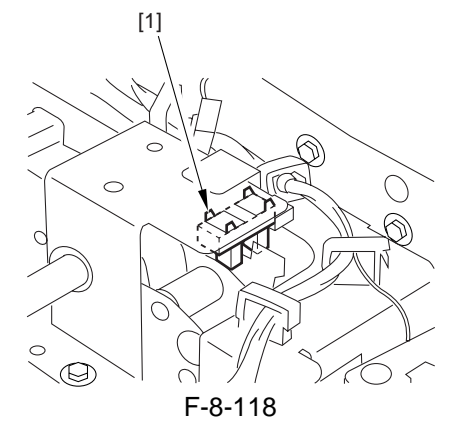

### 8.11.21 Feeding Belt

### 8.11.21.1 Removing the Feeding Belt

- 1) Slide out the fixing feeding unit from the main body.
- 2) Remove the fixing feeding unit front cover.
- 3) Disconnect the three connectors [1], and remove the screw [2]; then, detach the harness guide [3].

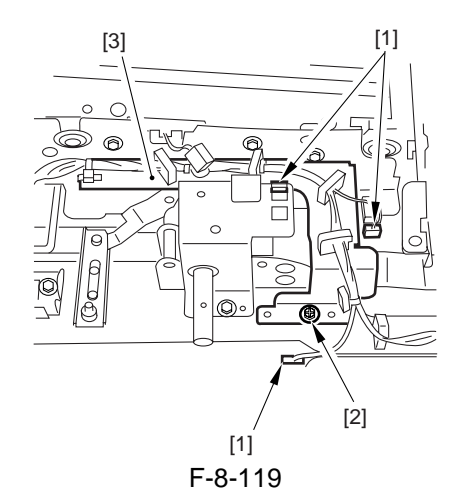

4) Remove the two screws [4], and detach the fixing feeding unit releasing lever support plate [5].

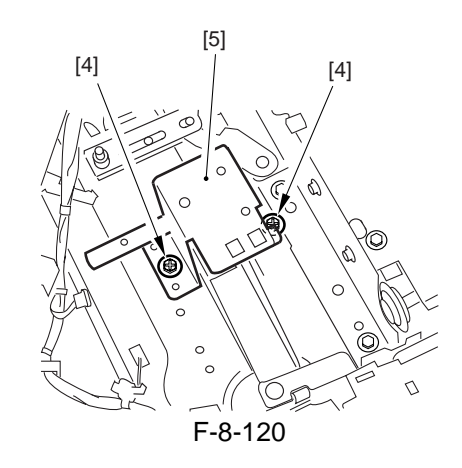

5) Remove the E-ring [6], bearing [7], and three screws [8].

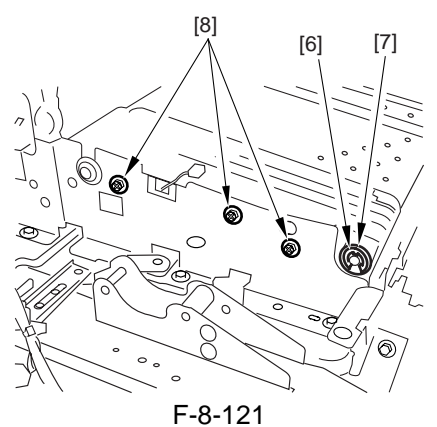

6) Remove the E-ring [9], gear [10], pin [11], three screws [12], E-ring [13], and bearing [14].

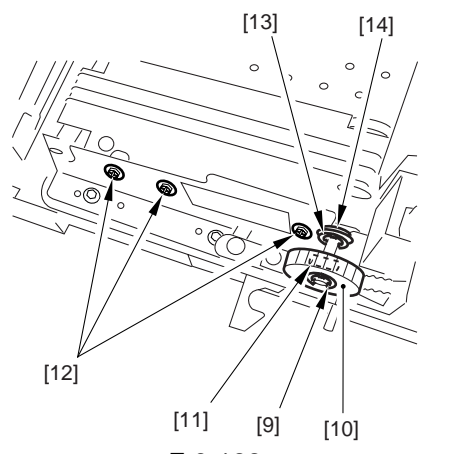

F-8-122 7) Remove the feeding belt unit [15], and detach the feeding belt [16] and the postcard belt [17].

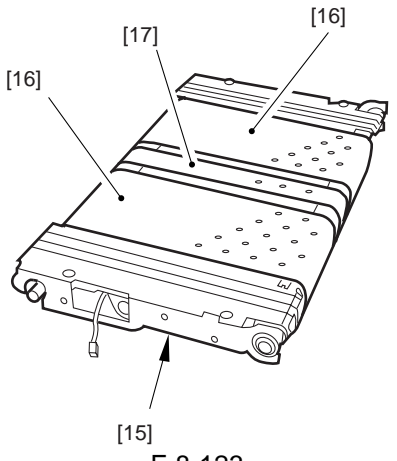

F-8-123

#### 8.11.22 Duplexing Unit

#### 8.11.22.1 Removing the Duplexing Unit

1) Slide out the duplexing unit from the main body.

2) Holding the left and right grips of the duplexing unit, detach it from the main body.

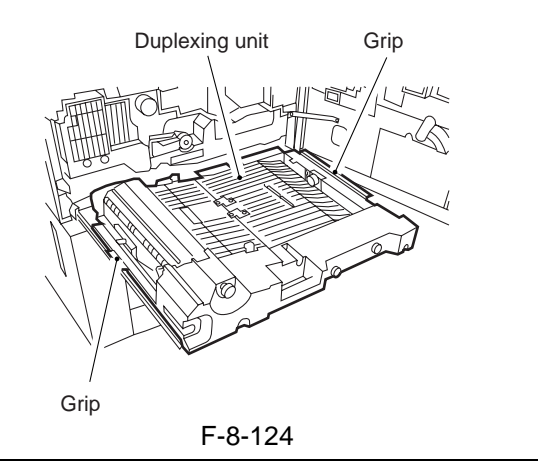

#### Â

Take care not to trap your hand between the grip and the rail. Do not place the duplexing unit where it is subjected to damage.

#### 8.11.22.2 Removing the Reversal Motor

- 1) Remove the duplex feed fan unit.
- 2) Loosen the screw [1]; then, while pulling the tension support plate [2] in the direction of the arrow, tighten the screw [1] (to loosen the tension of the belt [2]).
- 3) Disconnect the connector [4], and remove the 2 screws [5]; then, detach the reversal motor [6].

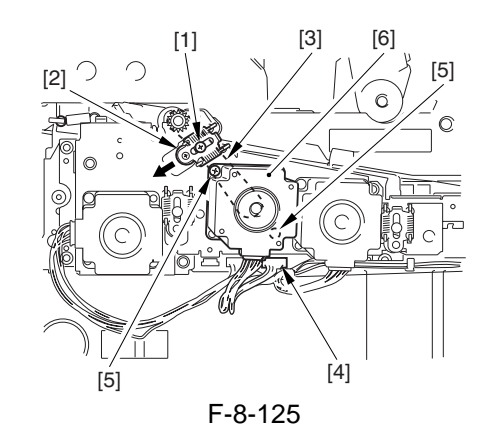

### 8.11.22.3 Removing the Front Cover of the Duplexing Unit

1) Remove the 4 screws [1] and the knob [2]; then, detach the front cover [3].

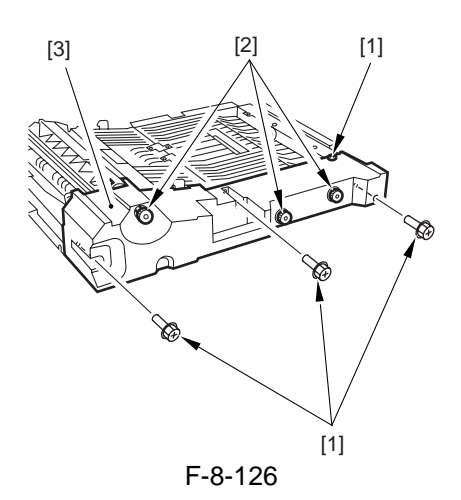

#### 8.11.22.4 Removing the Duplex Left Feed Motor

- 1) Remove the duplex feed fan unit.
- 2) Loosen the screw [1]; then, while pulling the tension support plate [2] in the direction of the arrow, tighten the screw [1] (to loosen the tension of the belt [3]).
- 3) Disconnect the connector [4], and remove the 2 screws [5]; then, detach the duplex left feed motor [6].

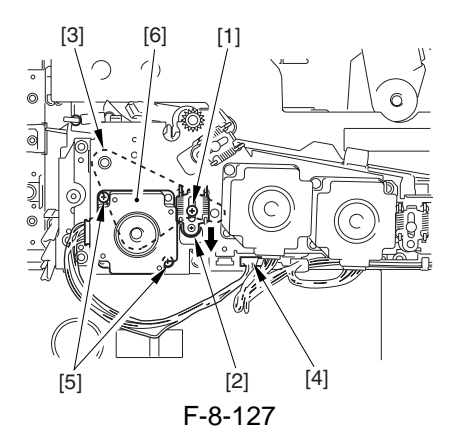

#### 8.11.22.5 Removing the Duplex Right Feed Motor

- 1) Remove the front cover of the duplex unit. (4 screws, 3 knobs)
- 2) Loosen the screw [1]; then, while pulling the tension support plate [2] in the direction of the arrow, tighten the screw [1] (to loosen the tension of the belt [3]).

3) Disconnect the connector [4], and remove the 2 screws [5]; then, detach the duplex right feed motor [6].

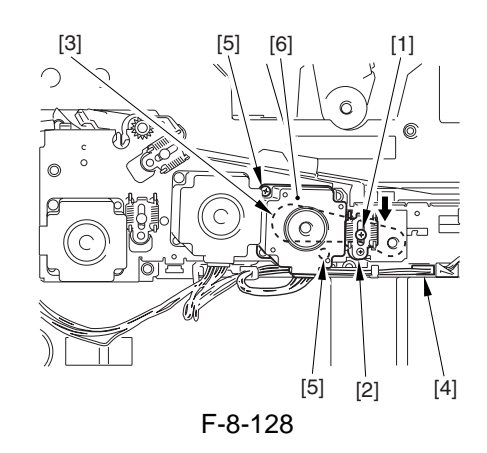

#### 8.11.22.6 Removing the Reversing Flapper Solenoid

- 1) Remove the duplexing unit from the main body.
- 2) Remove the two screws [1], and disconnect the connector [2]; then, detach the reversing flapper solenoid [3].

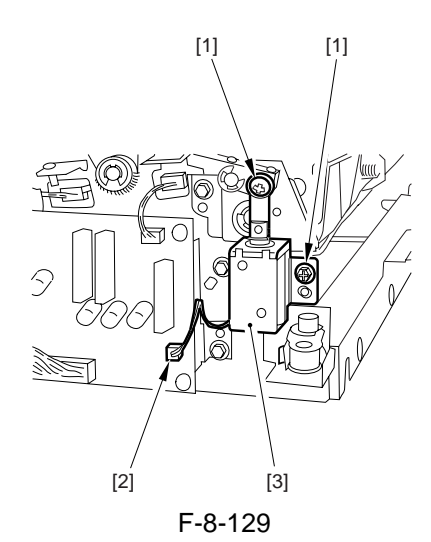

## 8.11.22.7 Removing the Left Deck Feed Sensor

- 1) Slide out the duplex unit assembly.
- 2) Remove the screw [1], and detach the sensor base [2].

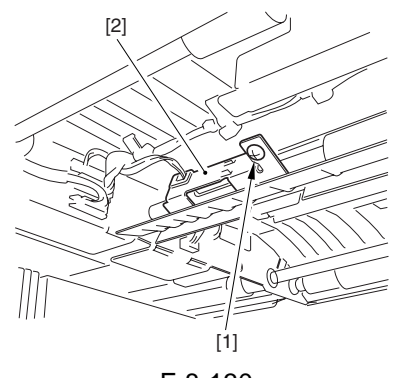

F-8-130

3) Disconnect the connector [1], and free the claw to detach the left deck feed sensor [2].

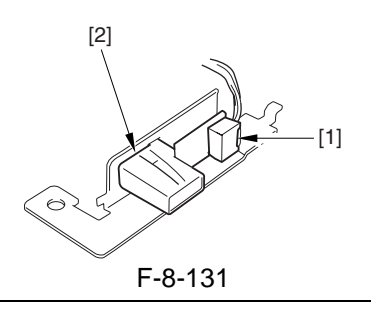

When removing the scanner sensor, be sure to remove the paint used to lock the claw in place in advance to prevent breaking the claw. When mounting it, be sure the claw is not displaced or the sensor is not disoriented.

#### 8.11.22.8 Removing the Horizontal Registration Motor

- 1) Remove the duplexing unit from the main body.
- 2) Remove the two screws [1], and detach the upper cover [2].

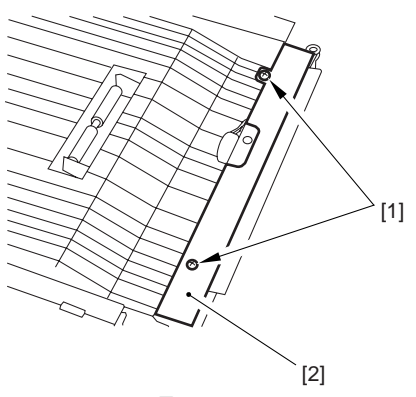

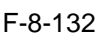

3) Disconnect the connector [3], and remove the screw [4]; then, detach the horizontal registration motor [5].

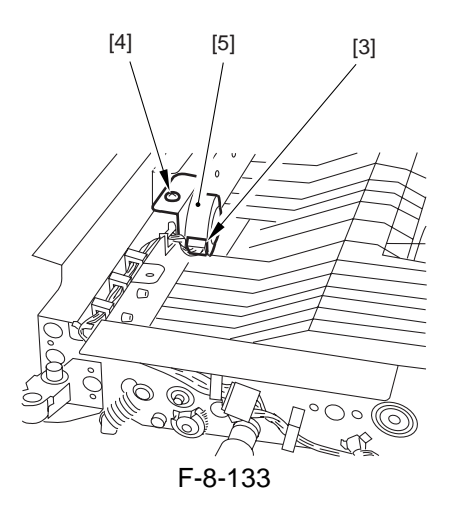

#### 8.11.22.9 Removing the Deck (left) Draw-Out Clutch/Lower Feeder Middle Clutch

- 1) Remove the duplexing unit from the main body.
- 2) Remove the front cover.
- Remove the two set screws [2] to detach the locking ring [1]; then, disconnect the connector [3], and detach the clutch [4]. (Be sure to perform this for each pair.)

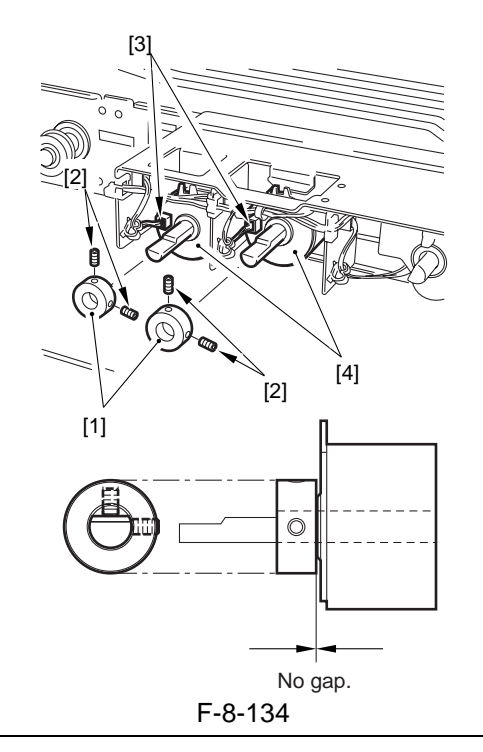

#### A

When fixing the lock ring in place, be sure that it is perpendicular in relation to the D-cut face and one of the 2 set screws.

#### 8.11.22.10 Removing the Lower Feeding Right Clutch

- 1) Remove the duplexing unit from the main body.
- 2) Remove the front cover.
- 3) Disconnect the connector [1], and remove the two screws [2]; then, detach the latch plate [3].

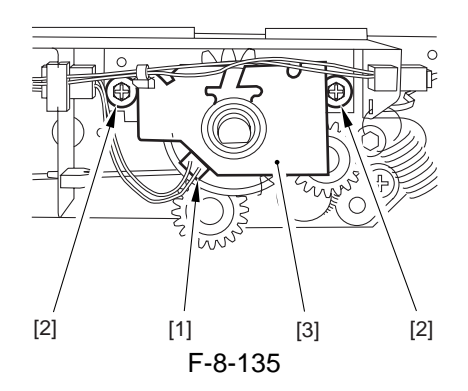

4) Remove the bearing [4] and spacer [5]; then, detach the lower feeding right clutch [6].

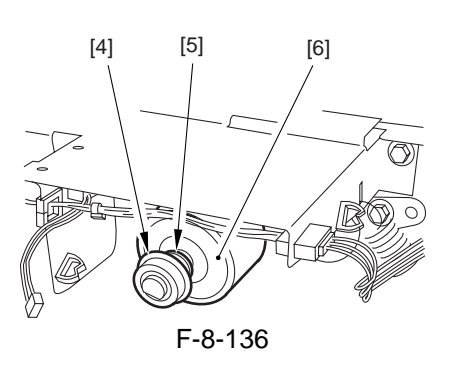

## 8.11.22.11 Removing the Pre-Confluence Sensor

1) Disconnect the connector [1] from the bottom of the duplexing unit; then, remove the screw [2], and detach the preconfluence sensor [3].

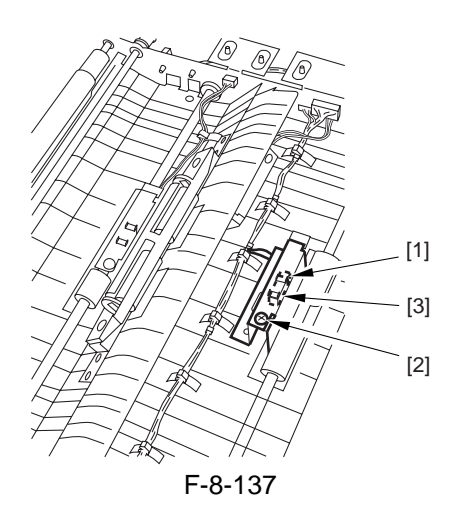

#### 8.11.22.12 Removing the Post-Confluence Sensor

1) Remove the two screws [1] from the bottom of the duplexing unit; then, detach the left deck feeding roller assembly [2].

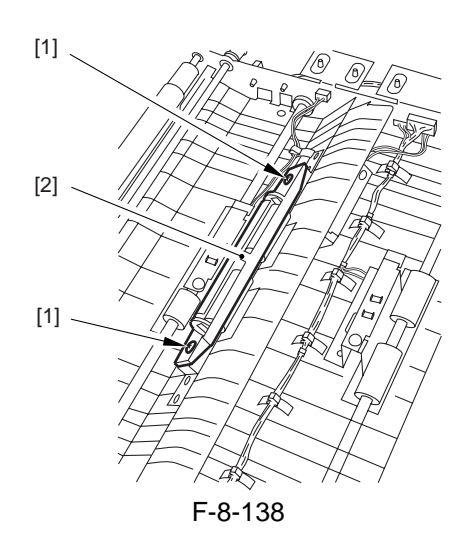

2) Disconnect the connector [3]; then, remove the screw [4], and detach the postconfluence sensor [5].

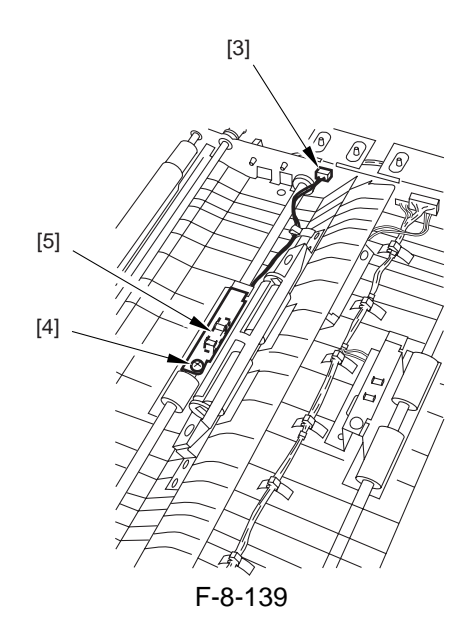

#### 8.11.22.13 Removing the Front Deck (lifter) Draw-Out Sensor

 Disconnect the connector [1] from the bottom of the duplexing unit; then, remove the screw [2], and detach the front deck (left) feed sensor [3].

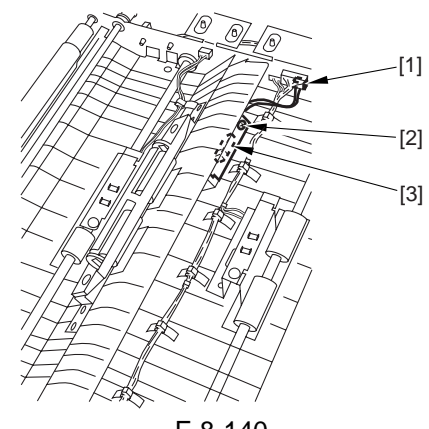

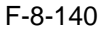

#### 8.11.22.14 Removing the Horizontal Registration Sensor

- 1) Remove the duplexing unit from the main body.
- 2) Remove the front cover.
- 3) Disconnect the connector [1], and remove the three screws [2].

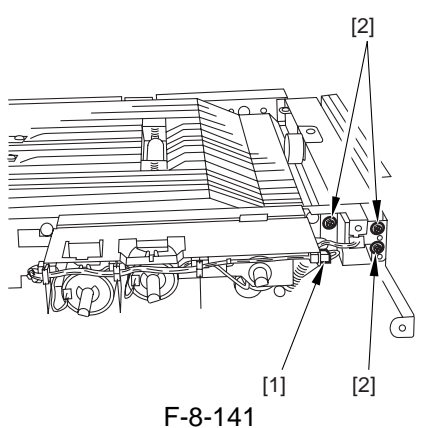

4) Remove the screw [3], and detach the duplexing unit right fixing assembly [4]; then, remove the two screws [5] at the rear, and detach the right grip plate [6].

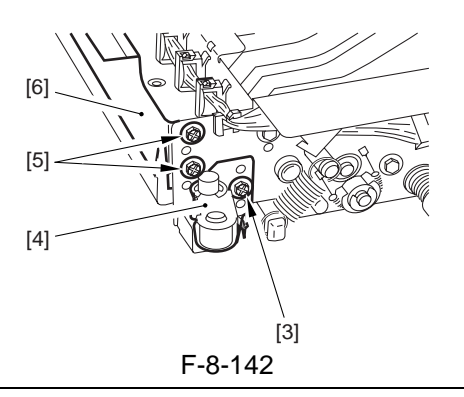

#### A

When mounting the right grip plate, be sure that the boss on the grip plate is in the hole of the side plate.

5) Remove the screw [7], and detach the horizontal registration sensor [8].

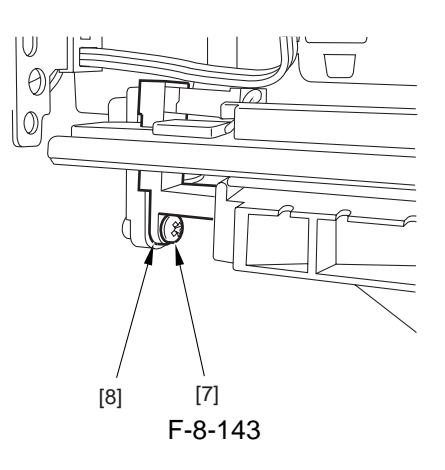

#### 8.11.23 Separation Roller

#### 8.11.23.1 Removing the Separation Roller

1) Remove the two mounting screws [1], and remove the feeding guide plate [2]; then, detach the open/close guide [3]. (Skip this step for the pickup assembly of the front deck left.)

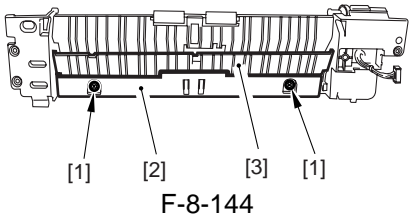

2) Remove the two mounting screws [4], and remove the separation roller assembly [5] from the joint. (If for the pickup assembly of the front deck left, remove one screw.)

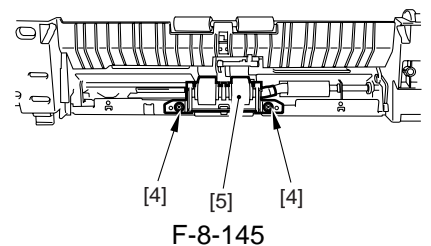

3) Detach the separation roller [6] from the separation roller shaft mount.

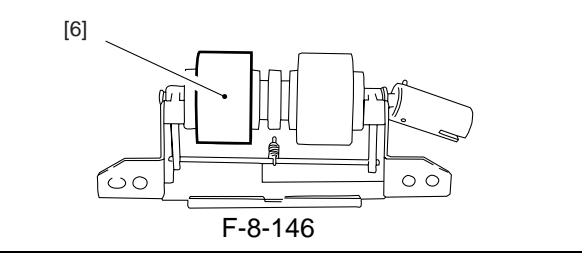

#### Â

Initially, the urethane sponge of the part is pink, and changes over time (accelerated if exposed to light).

Its tone will change from pink to orange and to yellow; it is a general characteristic of urethane sponge, and no physical deterioration (in performance) exists because of changes in color, and the part is not identified by color.

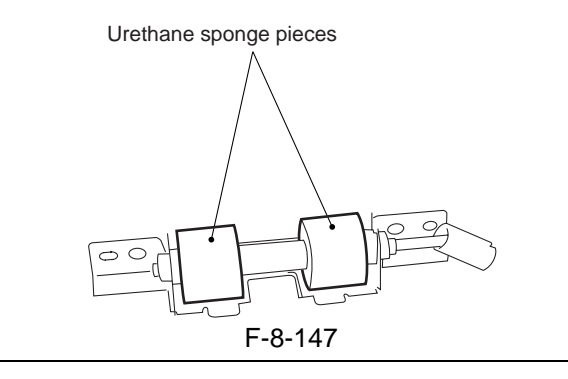

## 8.11.23.2 Orientation of the Separation Roller

Keep the following in mind when replacing the separation roller.

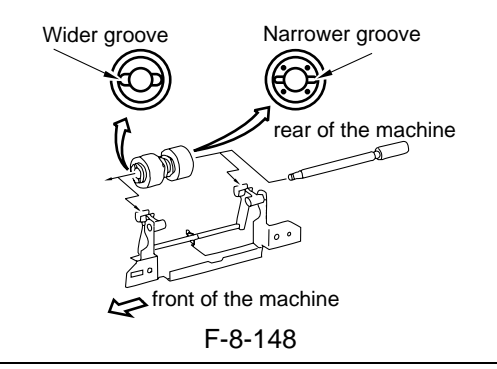

#### Â

If mounted in the wrong orientation, interference with the clamp washer can lead to faults. Take care.

#### 8.11.24 Double Feeding Detection Sensor (Transmission)

#### 8.11.24.1 Before Starting the Work

- 1) Slide to the fixing/feeding unit.
- 2) Remove the transfer/separation charging assembly cover.
- 3) Remove the transfer/separation charging assembly.
- 4) Remove the 2 knobs [1].
- 2 screws [2]

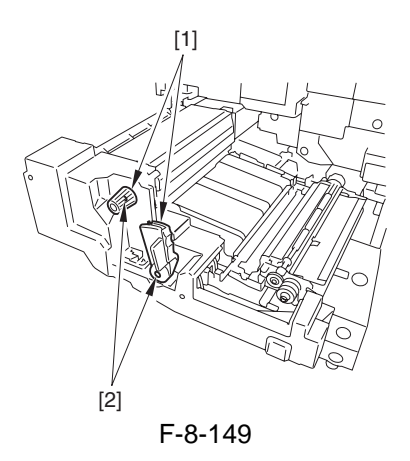

5) Remove the fixing/feeding unit cover [1]. - 2 screws [2]

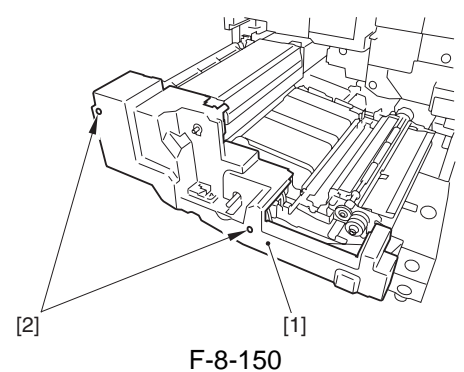

6) Free the 2 cables [1] from the edge saddle [1]; then, disconnect the 2 connectors [3].
7) Demonstration relies [4].

7) Remove the registration roller [4].

- 2 screws [5] (using hex wrench)

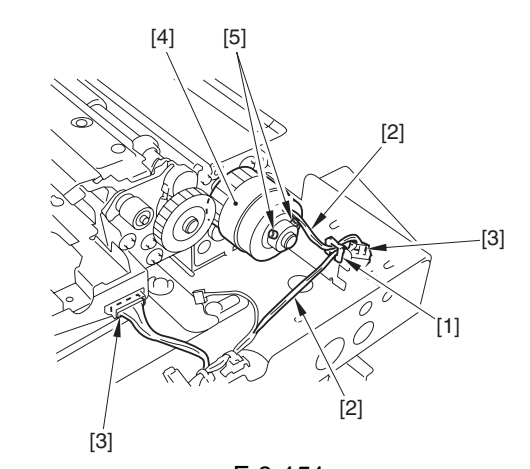

F-8-151 8) Remove the 3 screws [1].

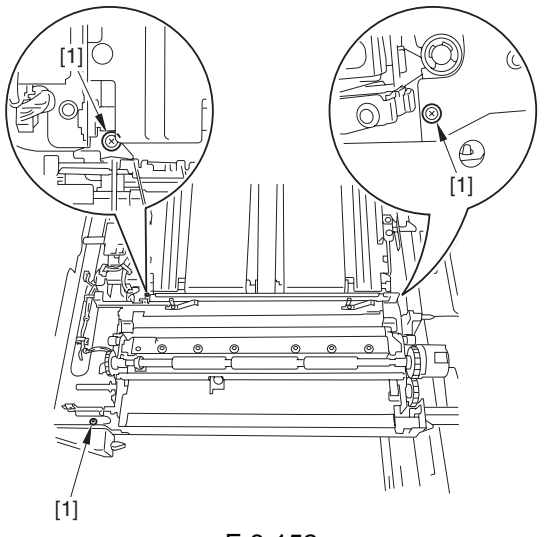

F-8-152

- 9) Remove the bushing [1] in the direction of the arrow, and remove the registration transfer unit [2].
- E-ring [3]
- bushing [4]

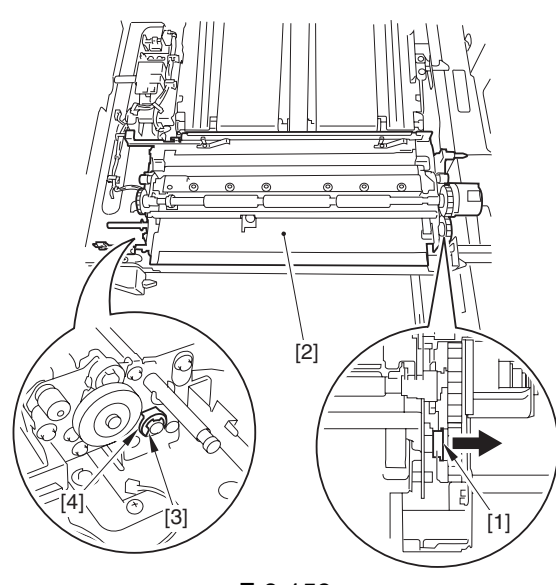

F-8-153

## 8.11.24.2 Removing the Double-Feed Sensor (transmitting)

1) Turn over the registration transfer unit, and detach the harness protective sheet [1].

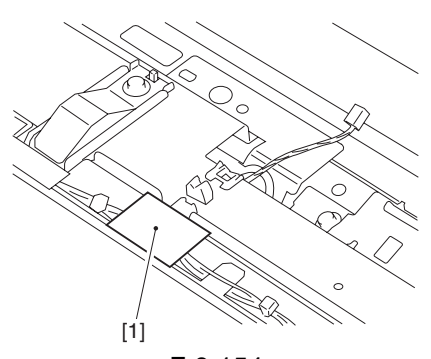

- F-8-154 2) Disconnect the cable [1].
- 1 edge saddle [2]
- 1 clamp [3]
- 1 connector [4]

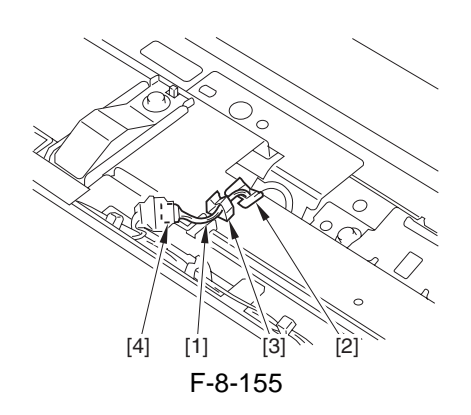

- 3) Remove the double-feed sensor assembly [1].
- 1 screws [2]

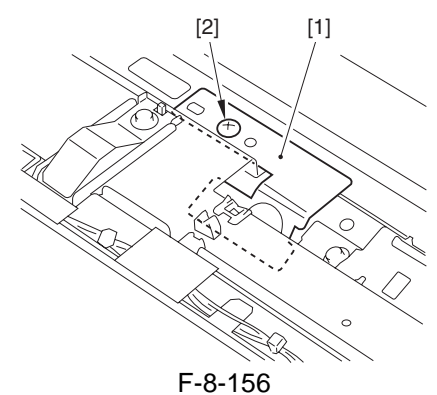

- 4) Remove the double-feed sensor (transmitting) [1].
- 1 screw [2]
- 1 sensor holder [3]

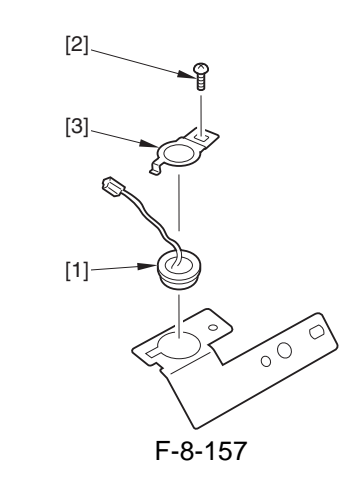

#### 8.11.25 Double Feeding Detection Sensor (Reception)

#### 8.11.25.1 Before Starting the Work

- 1) Remove the developing assembly.
- 2) Remove the primary charging assembly.
- 3) Remove the pre-transfer charging assembly.
- 4) Remove the process unit.

## 8.11.25.2 Removing the Double-Feed Sensor (receiving)

- 1) Remove the pre-transfer charging assembly fan duct assembly [1].
- 4 screws [2]

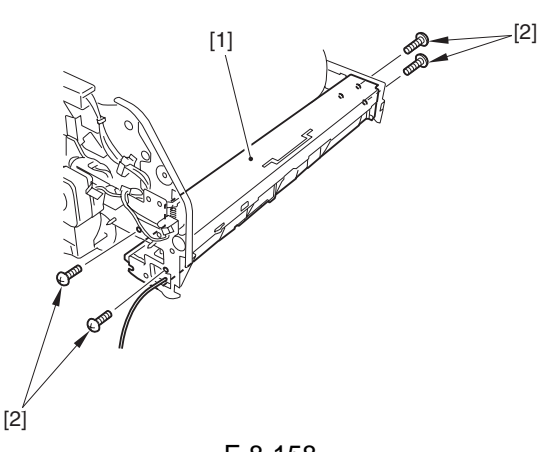

- F-8-158 2) Remove the pre-transfer charging assembly fan duct [1].
- 3 screws [2]

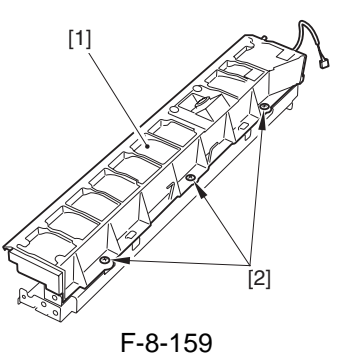

- 3) Remove the double-feed sensor (receiving) [1].
- 2 screws [2]
- 1 connector [3]

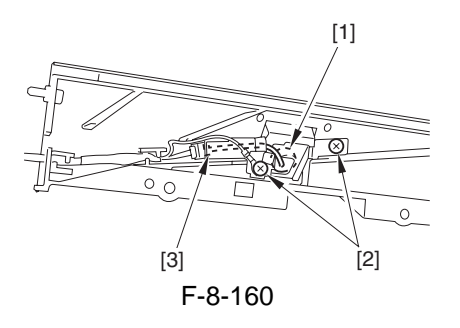

Chapter 9

# **Fixing System**

## Contents

| 9.1 Construction                                                    |  |
|---------------------------------------------------------------------|--|
| 9.1.1 Outline                                                       |  |
| 9.1.2 Major Components                                              |  |
| 9.1.3 Overview of the Fixing Drive System                           |  |
| 9.1.4 Controlling the Fixing Roller Drive                           |  |
| 9.1.5 Controlling the Cleaning Web Drive                            |  |
| 9.1.6 Controlling the Thermistor Reciprocating Mechanism            |  |
| 9.1.7 Controlling the Upper Separation Claw Reciprocating Mechanism |  |
| 9.1.8 Controlling the Fixing Inlet Sensor Drive                     |  |
| 9.2 Basic Sequence                                                  |  |
| 9.2.1 Basic Sequence of Operations                                  |  |
| 9.3 Various Control Mechanisms                                      |  |
| 9.3.1 Controlling the Fixing Roller Temperature                     |  |
| 9.3.1.1 Controlling the Down Sequence                               |  |
| 9.3.1.2 Transparency Mode                                           |  |
| 9.3.1.3 Heavy Paper Mode                                            |  |
| 9.3.1.4 Power Save Mode                                             |  |
| 9.4 Protective Functions                                            |  |
| 9.4.1 Error Detection                                               |  |
| 9.5 Parts Replacement Procedure                                     |  |
| 9.5.1 Fixing Unit                                                   |  |
| 9.5.2 Upper Fixing Roller                                           |  |
| 9.5.3 Lower Fixing Roller                                           |  |
| 9.5.4 External Delivery Roller                                      |  |
| 9.5.5 Internal Delivery Roller                                      |  |
| 9.5.6 Main Thermistor                                               |  |
| 9.5.7 Sub Thermistor                                                |  |
| 9.5.8 Thermal Switch                                                |  |
| 9.5.9 Fixing Heater                                                 |  |
| 9.5.10 Fixing Cleaning Belt                                         |  |
| 9.5.11 Claw Jam Sensor                                              |  |
| 9.5.12 External Delivery Sensor                                     |  |
| 9.5.13 Internal Delivery Sensor                                     |  |
| 9.5.14 Reversal Sensor                                              |  |
| 9.5.15 Fixing Inlet Sensor                                          |  |
| 9.5.16 Fixing/Feeding Outlet Sensor                                 |  |
| 9.5.17 Delivery Speed Switch Clutch                                 |  |
| 9.5.18 Upper Separation Claw                                        |  |
| 9.5.19 Lower Separation Claw                                        |  |
|                                                                     |  |
# 9.1 Construction

### 9.1.1 Outline

The following shows the major functions of the machine's fixing system:

| T-9-1                      |          |                                                      |  |
|----------------------------|----------|------------------------------------------------------|--|
| Component                  | Notation | Description                                          |  |
| Fixing upper roller        |          | heat roller, 60mm dia.                               |  |
| Fixing lower roller        |          | Pressure roller, 50mm dia.                           |  |
| Fixing motor               | M3       | DC motor, 33 W                                       |  |
| Fixing inlet sensor lifter | M21      | TBD                                                  |  |
| motor                      |          |                                                      |  |
| main heater                | H1       | 200V model: 1150 W (100V model: 1000 W)              |  |
|                            |          | 208V model: 1120 W (208V model: 900 W)               |  |
|                            |          | 230V model: 1185 W (230V model: 965 W)               |  |
| Sub heater                 | H2       | 200V model: 565W (100V model: 400)                   |  |
|                            |          | 208V model: 600W (208V model: 600W)                  |  |
|                            |          | 230V model: 645W (230V model: 645W)                  |  |
|                            |          | The values in parentheses represent the iR7086.      |  |
| Main thermistor            | TH1      | temperature control, error detection (contact)       |  |
| Sub thermistor             | TH2      | temperature control (non-contact)                    |  |
| Thermal switch             | TP1      | operating temperature: 226 +/-5 deg C                |  |
| Cleaning web               |          | driven by the web drive solenoid (SL2)               |  |
|                            |          | for large-size paper (B4 or larger), goes on twice   |  |
|                            |          | for small-size paper (smaller that B4), goes on once |  |
| Inlet guide                |          | fixed                                                |  |

### 9.1.2 Major Components

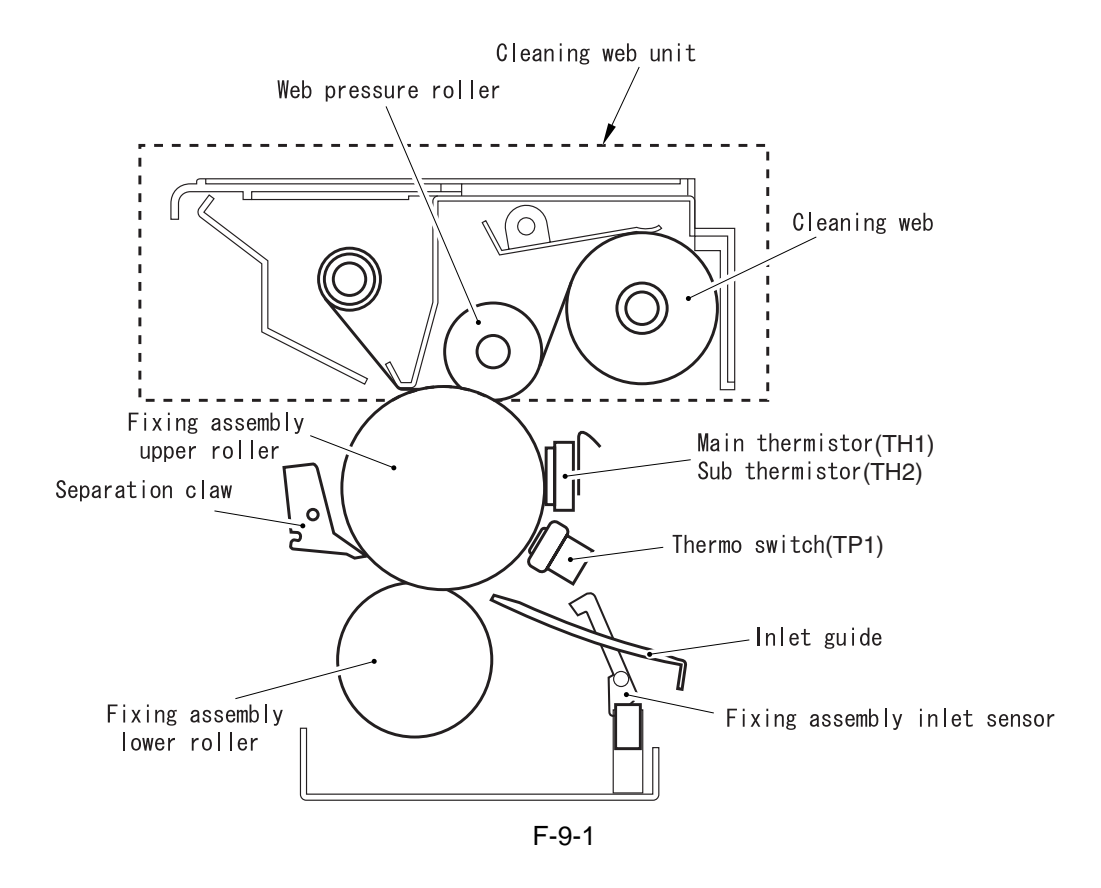

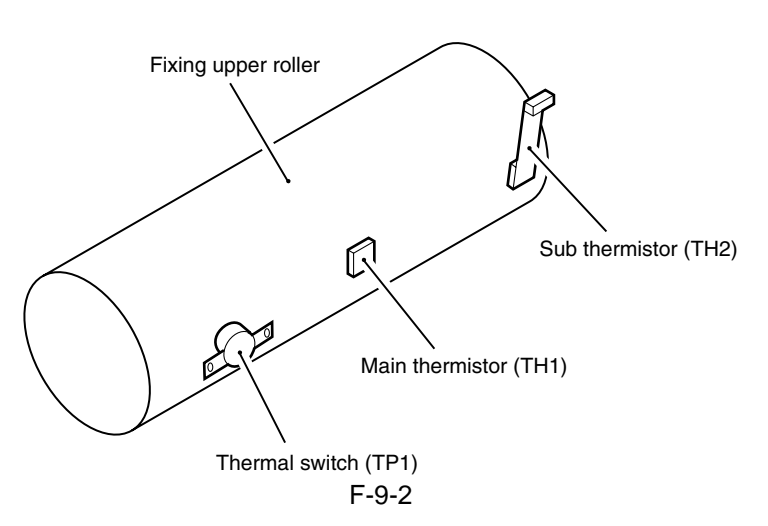

### 9.1.3 Overview of the Fixing Drive System

The following items are associated with the machine's fixing drive system:

- [1] fixing roller drive control
- [2] cleaning web drive control
- [3] thermistor reciprocating mechanism drive control
- [4] upper separation claw reciprocating drive mechanism
- [5] fixing inlet sensor drive control

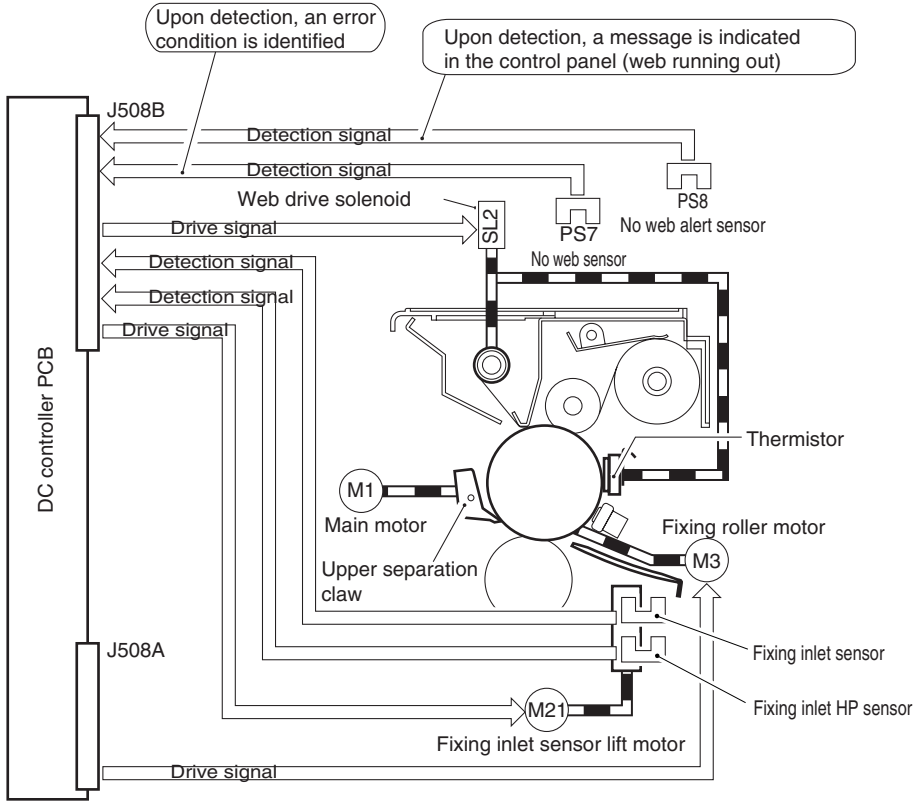

F-9-3

### 9.1.4 Controlling the Fixing Roller Drive

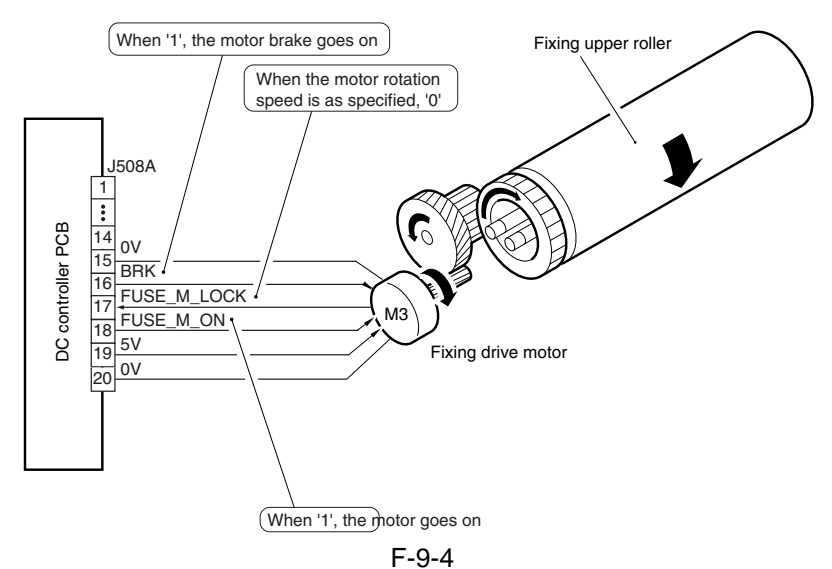

The machine controls the braking mechanism to present paper from fully wrapping around the fixing roller.

In response to detection of an inside delivery delay jam, the machine causes the motor brake to go on to stop the motor. This operation is executed exclusively in response to an inside delivery sensor delay jam.

### **ERROR CODE:**

E014 (fixing motor speed error)

When the motor is rotating (i.e., FUSE\_M\_ON=1), FUSE\_M\_LOCK=1 is true for 2 sec or more.

### 9.1.5 Controlling the Cleaning Web Drive

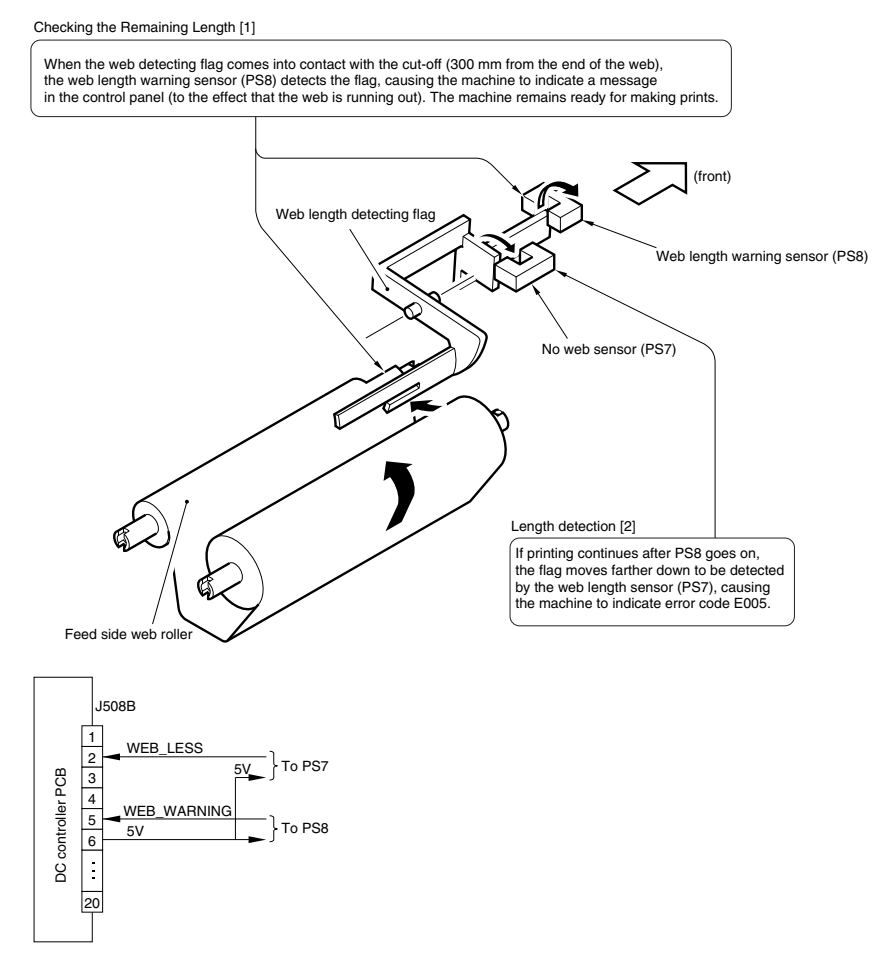

#### **MEMO:**

The machine can make about 100,000 prints (A4) after indicating the message (in the case of A3, 50,000 prints).

### 9.1.6 Controlling the Thermistor Reciprocating Mechanism

To prevent the thermistor (TH1) from scratching the fixing upper roller, the machine moves the thermistor back and forth 12 mm in the axial direction of the fixing upper roller.

The drive used to move the thermistor is obtained from the web drive solenoid (SL2) by way of a one-way arm (to reach the reciprocating cam).

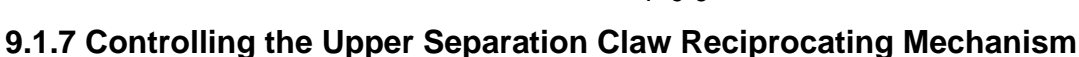

Figure shows the control system used to control the reciprocating mechanism of the uppers separation claw.

(rear) (rear) (rear) (per separation claw unit (front) (front) (can) (can) (ca

F-9-7

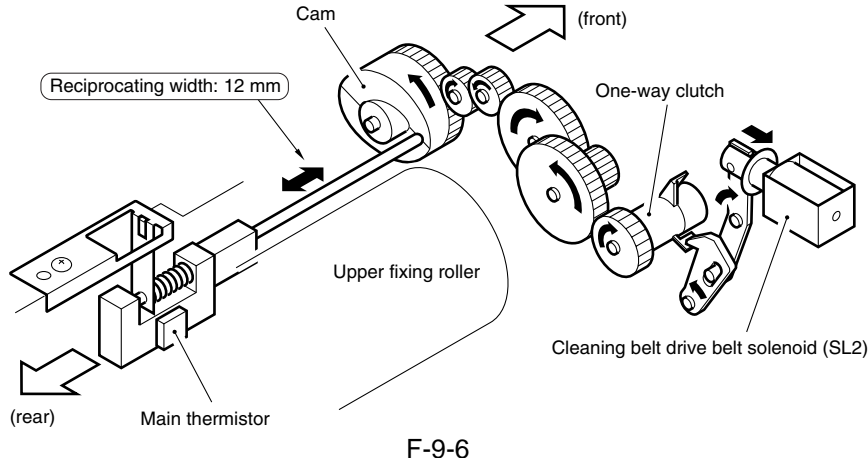

### 9.1.8 Controlling the Fixing Inlet Sensor Drive

The machine is equipped with a fixing inlet sensor to prevent paper from remaining inside the fixing assembly. The output of the sensor is used to move a lift mechanism, thereby making sure paper movement will not be disrupted.

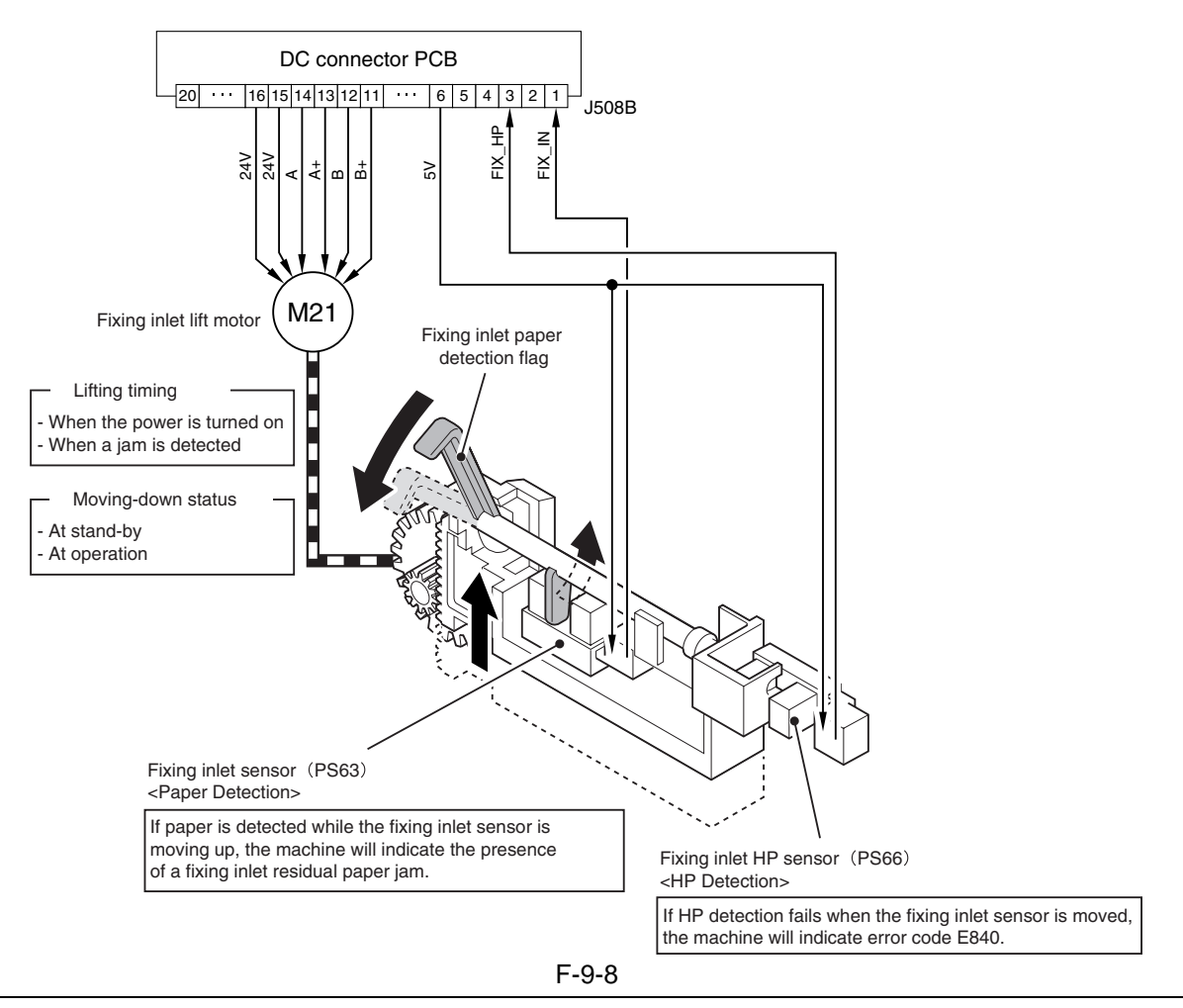

#### **Reference:**

Sheets of paper detected by the fixing inlet sensor must be B5 or larger.

### **ERROR CODE:**

### E840 (fixing inlet sensor movement error)

Indicates that a fault occurred while the wrap sensor is being moved up/down, thus causing HP detection to fail.

# 9.2 Basic Sequence

### 9.2.1 Basic Sequence of Operations

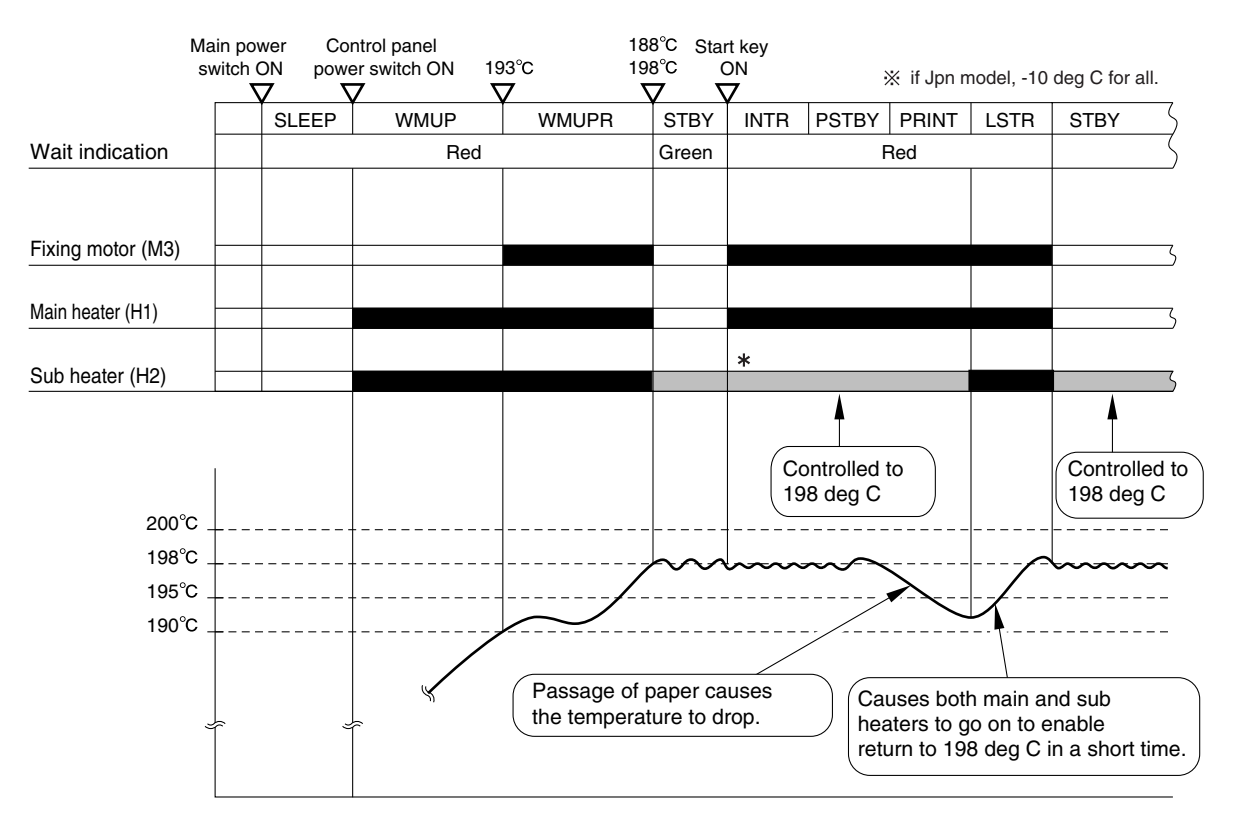

\*iR7086 Jpn model (no temperature control is performed for the sub heater while paper is passing). F-9-9

### 9.3 Various Control Mechanisms

### 9.3.1 Controlling the Fixing Roller Temperature

### 9.3.1.1 Controlling the Down Sequence

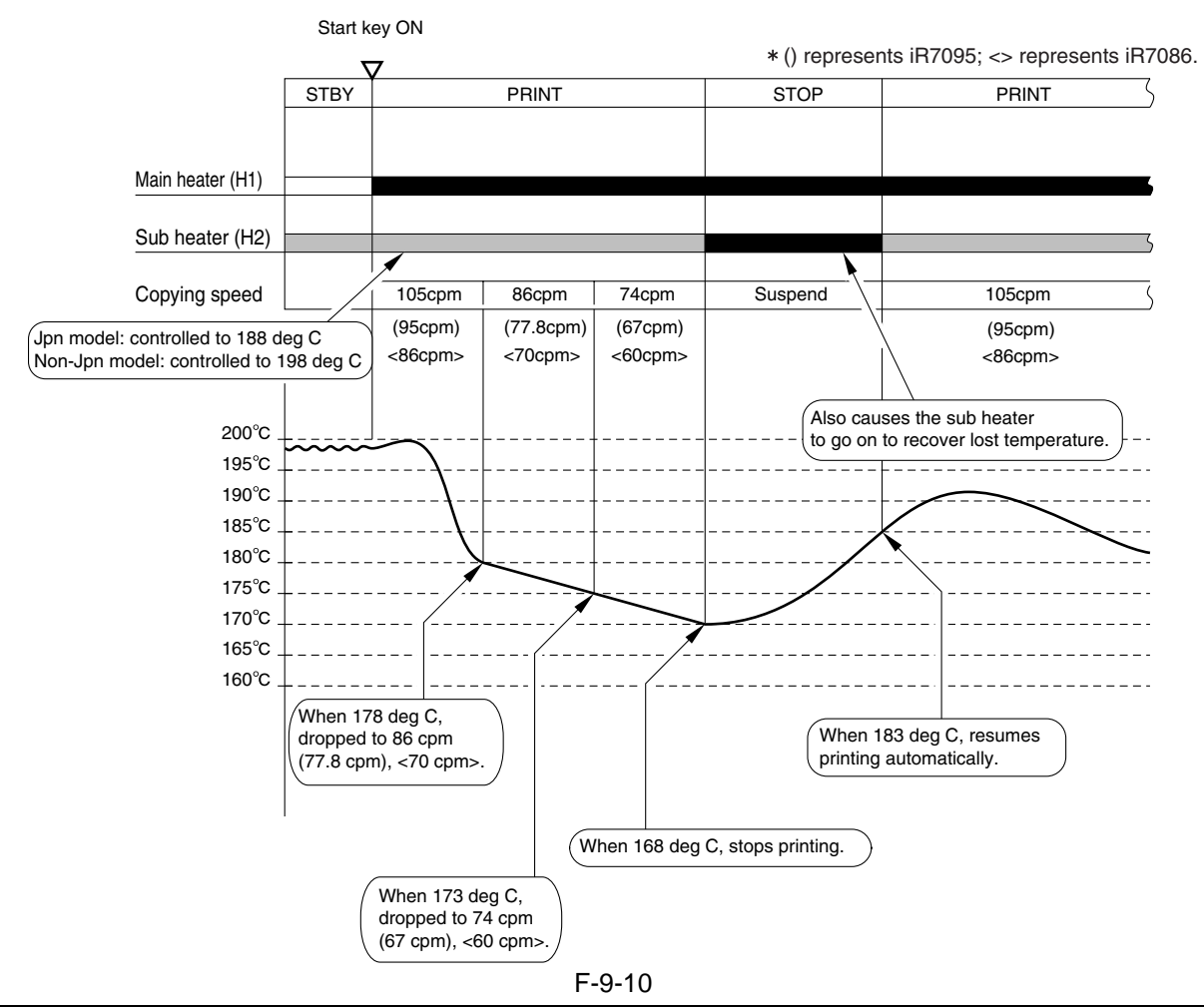

#### SERVICE MODE: COPIER > OPTION > BODY > FIX-TMP (down sequence setting)

| Setting             | iR7105 | 86cpm     | 74cpm     | Suspend   | Resume    |
|---------------------|--------|-----------|-----------|-----------|-----------|
|                     | iR7095 | 77.8cpm   | 67cpm     | Suspend   | Resume    |
|                     | iR7086 | 70cpm     | 60cpm     | Suspend   | Resume    |
| Setting 0           |        | 183 deg C | 178 deg C | 173 deg C | 188 deg C |
| Setting 1 (default) |        | 178 deg C | 173 deg C | 168 deg C | 183 deg C |
| Setting 2           |        | 173 deg C | 168 deg C | 163 deg C | 178 deg C |

Set it to '0' to place priority on image quality; or, set it to '2' to place priority on speed.

### 9.3.1.2 Transparency Mode

In transparency mode, the machine decreases the fixing roller surface temperature to prevent wrapping of a transparency around the fixing roller (otherwise the heat of the roller could melt the film surface).

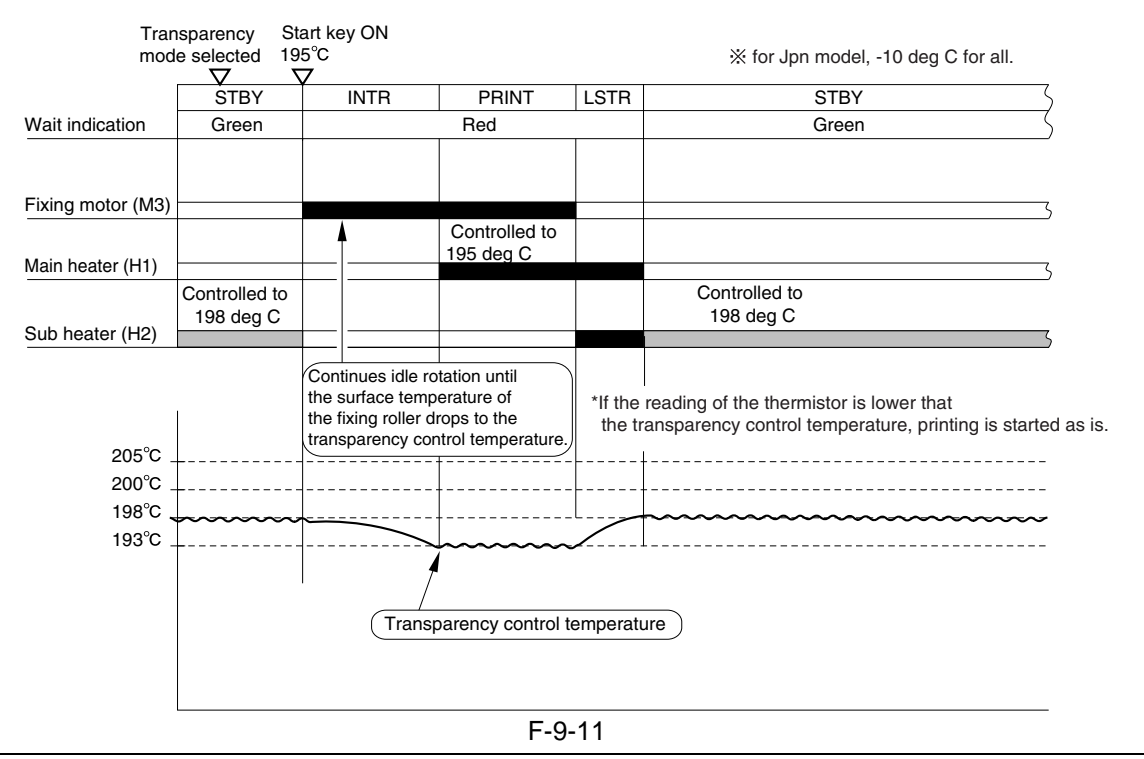

**SERVICE MODE:** 

**COPIER > OPTION > BODY > OHP-TEMP** (transparency mode temperature setting switchover) 0: 198 dg C (default)

1: 193 dg C

2: 188 dg C

3: 183 dg C

### 9.3.1.3 Heavy Paper Mode

To prevent a drop in the surface temperature of the fixing roller in heavy paper mode, the machine uses a higher down sequence shift temperature.

The machine uses heavy paper down sequence mode when 'heavy paper' is selected for the following in user mode: common settings>paper type.

### **SERVICE MODE: COPIER > OPTION > BODY > FIX-TEMP** (heavy paper down sequence start temperature setting)

| Setting     | iR7105<br>iR7095<br>iR7086 | 86 срт<br>77.8 срт<br>70 срт | 74 срт<br>67 срт<br>60 срт | Suspend<br>Suspend<br>Suspend | Resume<br>Resume<br>Resume |
|-------------|----------------------------|------------------------------|----------------------------|-------------------------------|----------------------------|
| 0 (default) |                            | 194 deg C                    | 193 deg C                  | 183 deg C                     | 198 deg C                  |
| 1           |                            | 189 deg C                    | 188 deg C                  | 178 deg C                     | 193 deg C                  |
| 2           |                            | 184 deg C                    | 183 deg C                  | 173 deg C                     | 188 deg C                  |

**COPIER > OPTION > BODY > TEMP-TBL** (heavy paper mode copy temperature setting; Jpn model only)

To prevent down sequence from starting with the 1st sheet in heavy paper mode, the machine uses heavy paper temperature control (in view of the fact that the Japanese model uses a control temperature of 188 deg C for printing).

| Setting | Heavy paper copy temperature |
|---------|------------------------------|
| 0       | +10 deg C                    |
| 1 to 4  | +0 deg C                     |

### 9.3.1.4 Power Save Mode

A press on the Power Save key of the control panel causes the machine to decrease the STBY control temperature to reduce power consumption.

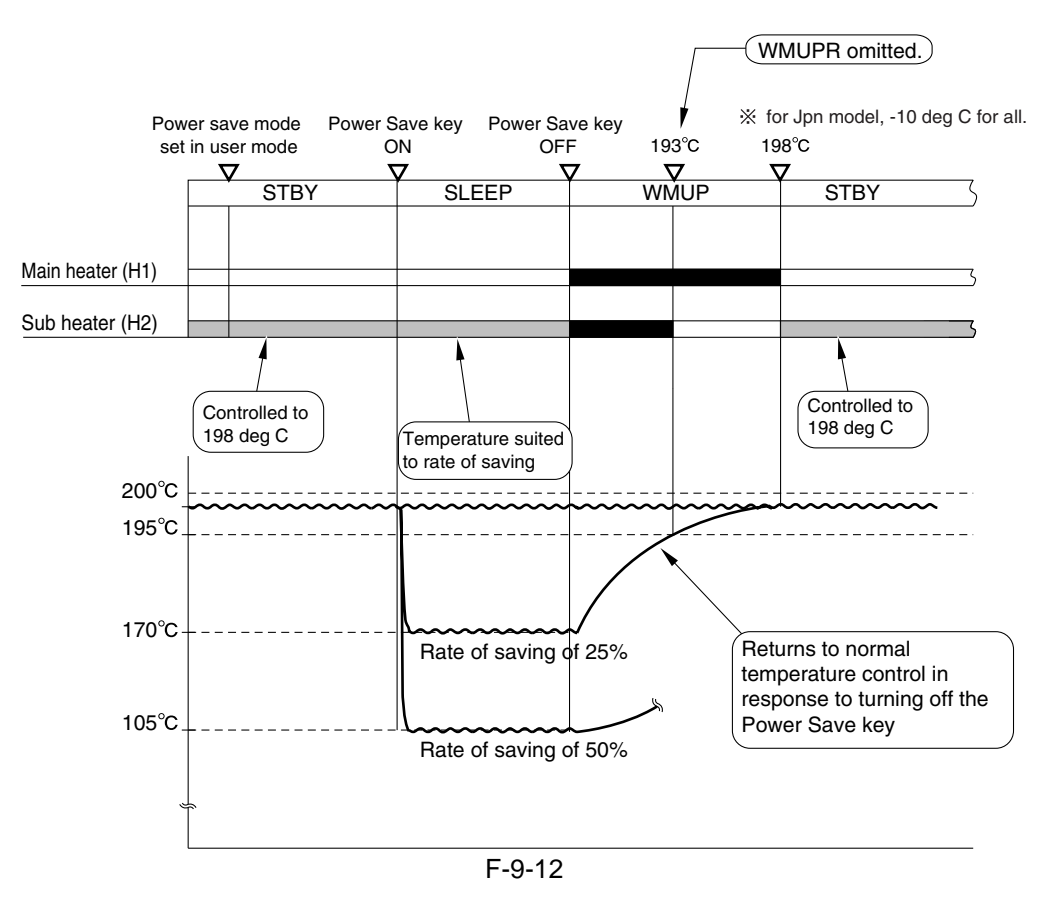

### 9.4 Protective Functions

### 9.4.1 Error Detection

The machine checks for the following types of errors in relation to its fixing temperature control mechanism:

[1] temperature control error by main thermistor (tH1)

[2] sensor error by sub thermistor (TH2)

[3] current shut-down in response to overheating by thermal switch (TP1)

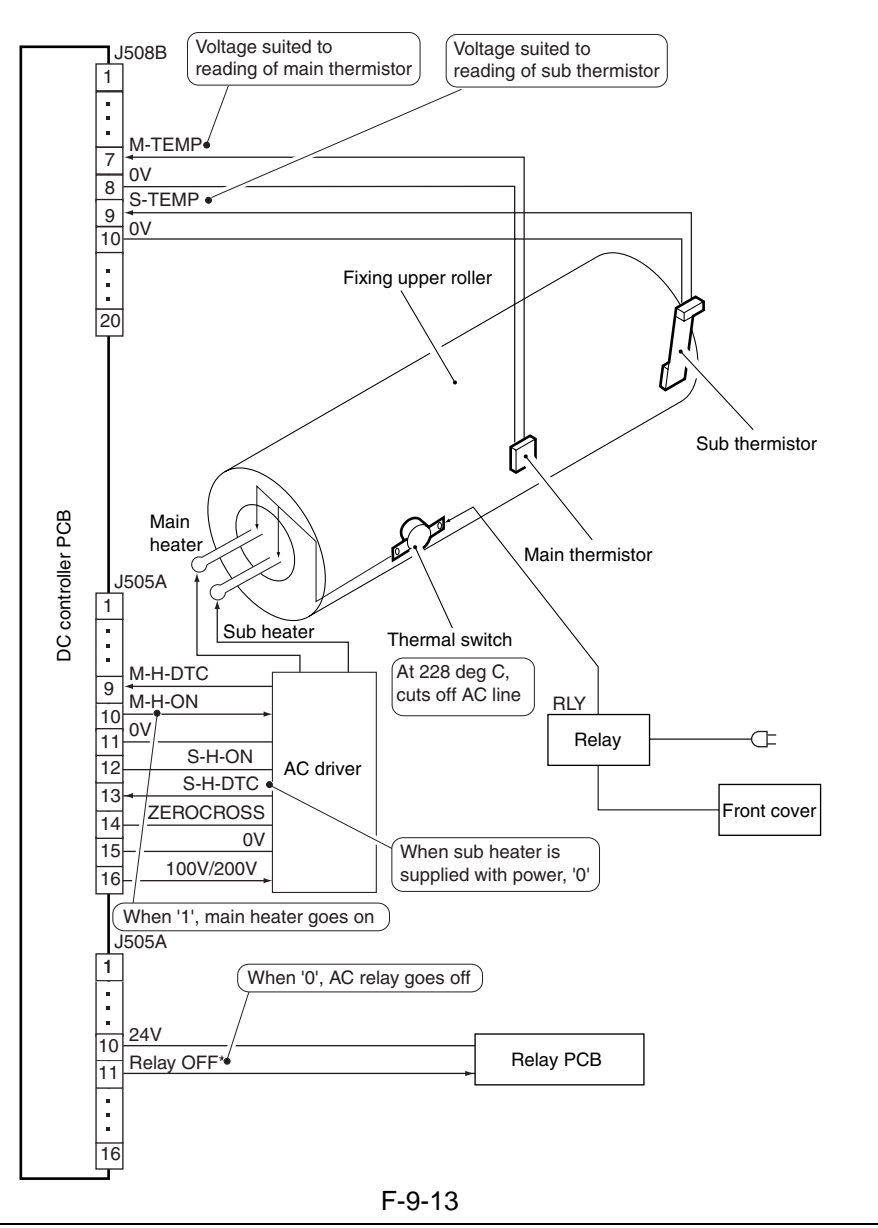

### ERROR CODE: E000 (heating failure)

0000 After the power is turned on, the reading of the main thermistor fails to reach 70 deg C or more within 3.5 min.

### E001 (overheating)

0001 The reading of the main or sub thermistor is 230 deg C or more for 2 sec (detection by hardware).

0002 The reading of the main or sub thermistor is 230 deg C or more for 2 sec (detection by software).

0003 The difference between the readings of the main thermistor and the sub thermistor is 50 deg C for 1 sec or more (main > sub).

0004 The difference between the readings of the main and the sub thermistor is 50 deg C for 1 sec or more (main >/= sub ).

### E002 (heating failure)

0001 The reading of the main thermistor is 70 deg C or more but does not reach 100 deg C within 2.5 min. 0002 The reading of the main thermistor exceeds 100 deg C but does not reach 150 deg C within 2.5 min thereafter.

#### E003 (low temperature)

0000 With the reading of the main thermistor in excess of 100 deg C, a temperature of 70 deg C or less is detected for 2 sec.

#### E004 (SSR short circuit)

0000 The SSR is identified as having a short circuit for 5 sec or more while the sub heater is on. 0001 The SSR is identified as having a short circuit for 5 sec while the main heater is on.

#### **Reference:**

If E000 through E004 is indicated, the code will not be reset even when the main power switch is turned off. To reset, use service mode (COPIER > FUNCTION > CLEAR > ERR).

### 9.5 Parts Replacement Procedure

### 9.5.1 Fixing Unit

### 9.5.1.1 Removing the Fixing Assembly

- 1) Slide the fixing/feeding unit halfway out the main body.
- 2) While pushing on the stopper [2] on both ends of the fixing/feeding unit rail [1], slide the fixing/feeding unit farther out.

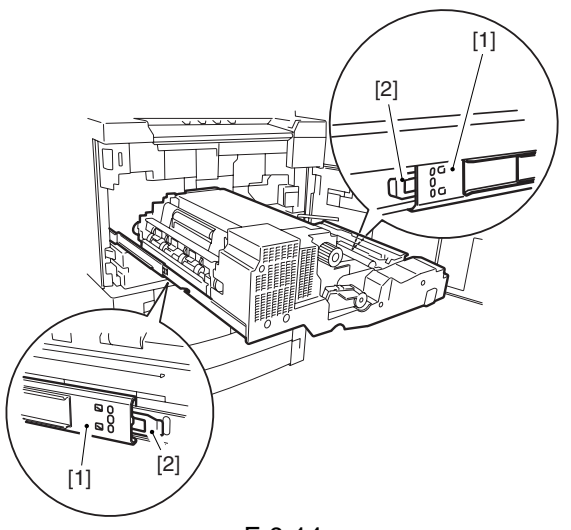

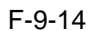

3) While pushing the releasing lever link [1] found at the rear of the fixing/feeding unit, shift up the fixing/feeding unit releasing lever [2], and remove the screw [3] to detach.

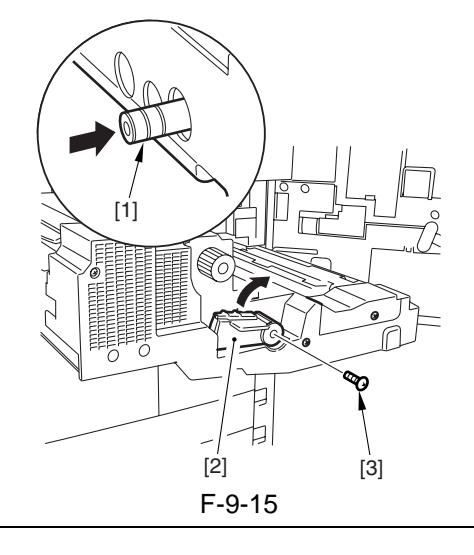

### A

When setting the fixing/feeding unit in the main body, be sure to mount the releasing lever, and shift the lever while pressing the releasing lever link.

4) Remove the two screws [1], pre-transfer charging assembly cover [2], and fixing roller knob [3]; then, remove the two screws [4], and detach the fixing/feeding unit cover [5].

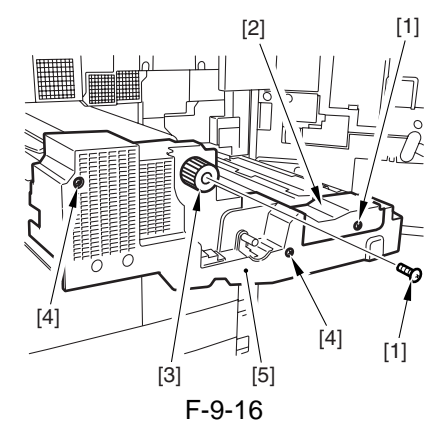

- 5) Remove the fixing motor [1].
- 2 connectors [2]
- Free the cable from the edge saddle [3]
- 3 screws [4]
- 5 connectors [5]

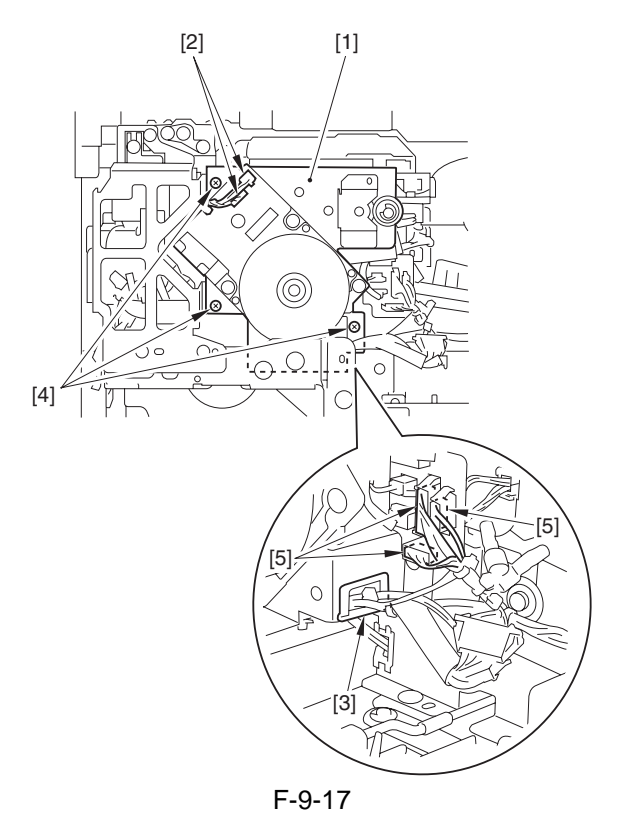

6) Open the fixing/delivery assembly, and remove the screw [1]; then, holding the front [3] and the rear [4] of the fixing assembly [2], detach the fixing assembly from the main body.

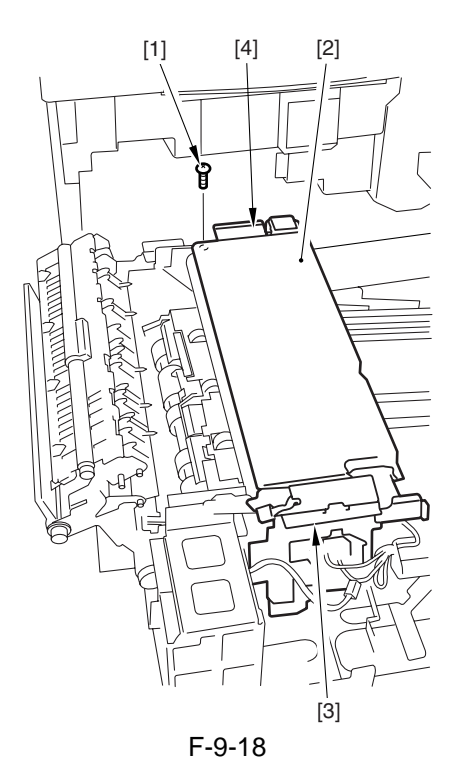

### 9.5.2 Upper Fixing Roller

### 9.5.2.1 Removing the Fixing Upper Roller

- 1) Remove the fixing assembly.
- 2) Remove the fixing web, and clean the oil pan.
- 3) Remove the 2 fixing heaters.
- 4) Remove the screw [1], and detach the pressure support plate [2] at the front.

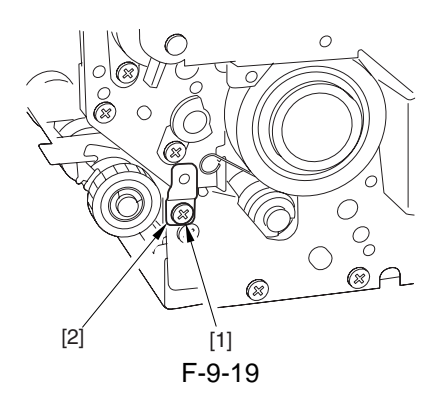

5) Remove the screw, and detach the pressure support plate [2] at the rear.

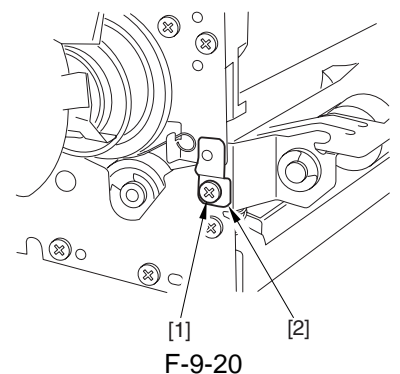

6) Open the fixing upper unit [1].

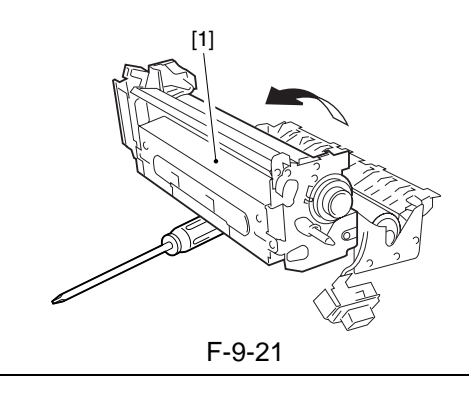

### 

When opened, the fixing upper unit becomes unstable. Be sure to use a screwdriver as shown to support it.

7) Remove the stopper [1] from the front and the rear.

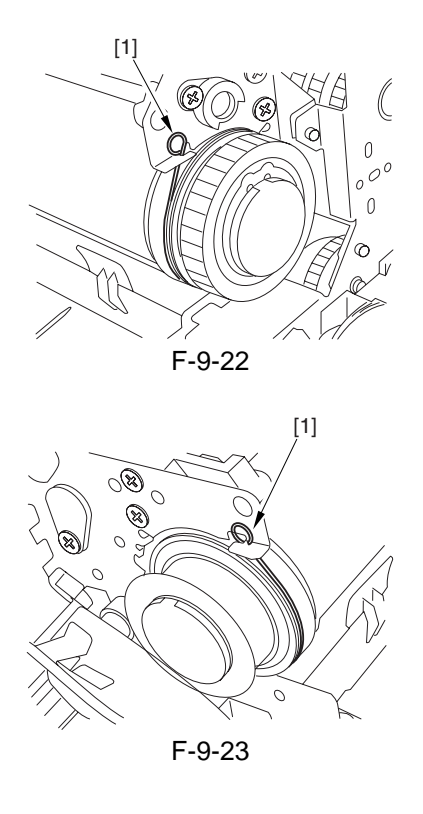

- 8) While paying attention to the thermal switch and the thermistor, remove the upper roller assembly.
- 9) Remove the C-ring [1] at the front, and remove the gear [2], bushing [3], and bearing [4].

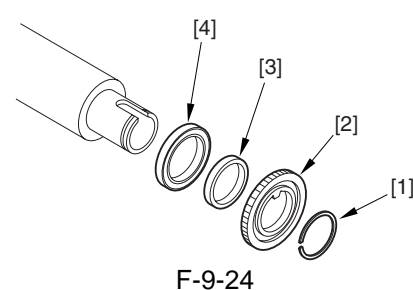

10) Remove the C-ring [1] at the rear, and remove the electrode plate [2], spacer [3], bearing [4], and bushing [5].

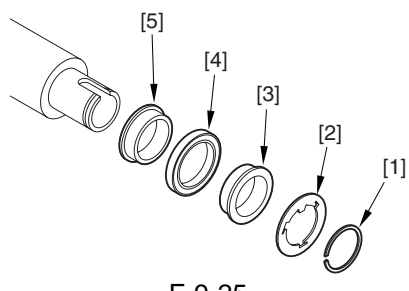

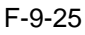

### 9.5.2.2 Mounting the Fixing Upper Roller

Mount the upper roller by reversing the steps used to remove it.

### A

- a. To prevent the surface of the roller from dirt or damage, wrap paper after removing it.
- b. Be sure that the longer cutoff A shown in the figure is toward the rear.

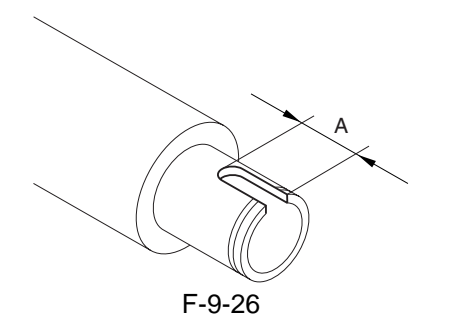

c. When mounting, clean the electrode plate [1] and the electrode terminal [2].

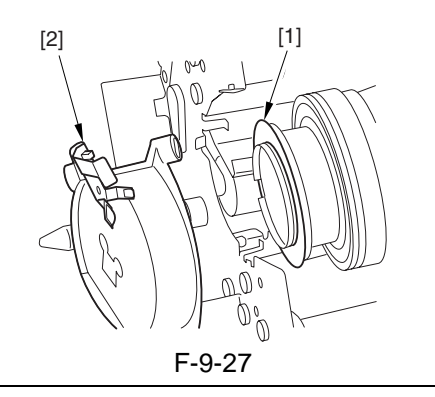

### 9.5.3 Lower Fixing Roller

### 9.5.3.1 Removing the Lower Fixing Roller

- 1) Remove the fixing assembly from the main body.
- 2) Remove the fixing cleaning belt; then, clean and detach the oil pan.
- 3) Open the upper fixing unit.
- 4) Remove the two screws [1], and detach the lower separation claw support plate [2].

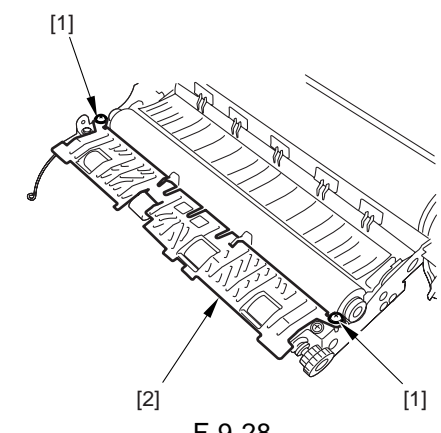

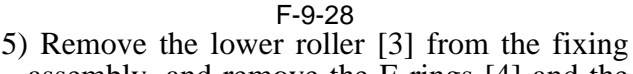

assembly, and remove the E-rings [4] and the bearings [5] from both front and rear.

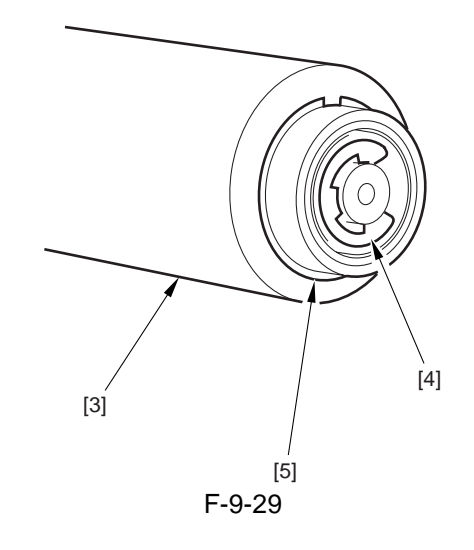

### 9.5.3.2 Adjusting the Lower Roller Pressure (nip)

The nip width must be as indicated in figure; if not, adjust it using the pressure adjusting nut.

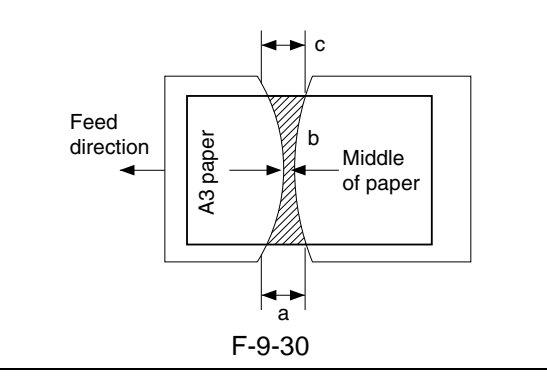

### A

a and c are points 10 mm from both edges of paper.

|           | T-9-2                                             |
|-----------|---------------------------------------------------|
| Dimension | Measure with upper and lower rollers fully heated |
| b         | 200 V: 9.0 -/+ 0.5 mm, 208/230 V:                 |
|           | 10.0 -/+ 0.5 mm                                   |
| a-c       | 0.5 mm or less                                    |

# a. Generating Output for Nip Width Measurement

Wait for 15 min after the copier ends its warm-up period; make 20 A4 copies, and measure the nip. 1) Place A3 copy paper in the manual feed tray.

 Place A5 copy paper in the manual feed tray.
Make the following selections in service mode to generate output:

COPIER > FUNCTION > FIXING > NIP-CHK.

The A3 paper will be picked up, and a copy like the one shown in figure will be delivered.

### 9.5.4 External Delivery Roller

# 9.5.4.1 Removing the External Delivery Roller

- 1) Remove the fixing assembly.
- 2) Remove the 3 screws [1]; then, while opening the upper delivery assembly [2], remove the delivery roller guide [3].

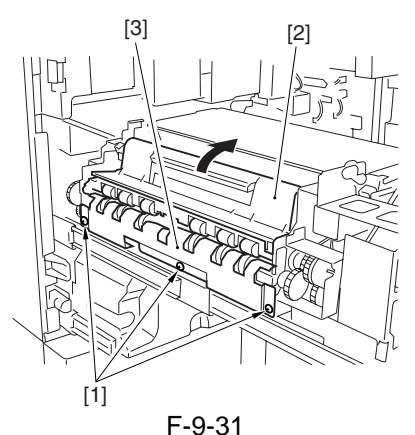

3) Remove the E-ring [1] at the front, slide the bearing [2] in the direction of the gear.

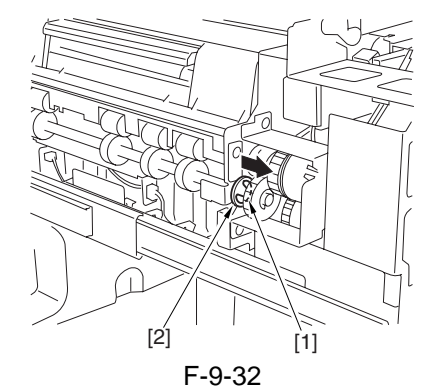

4) Remove the E-ring [1], and slide the bearing [2] toward the rear; then, detach the external delivery roller assembly [3].

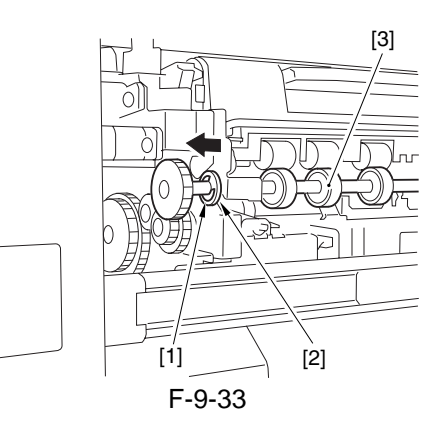

5) Remove the E-ring [1], one-way gear [2], and bearing [3] at the rear of the external roller shaft; then, remove the 2 Erings [4] and the 2 rollers [5] of each roller.

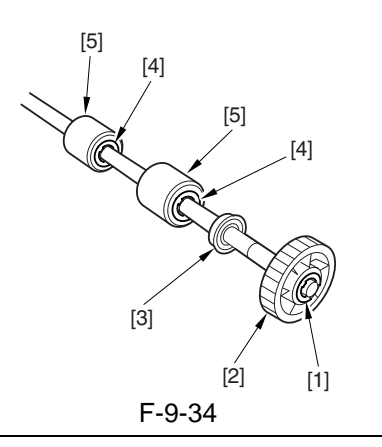

### 

Take care not to lose the parallel pin used in each roller.

### 9.5.5 Internal Delivery Roller

# 9.5.5.1 Removing the Internal Delivery Roller

- 1) Remove the fixing assembly.
- 2) Remove the internal delivery roller [1], bearing [2], 3 E-rings [3], and bushing holder [4]; then, detach the drive gear [5].

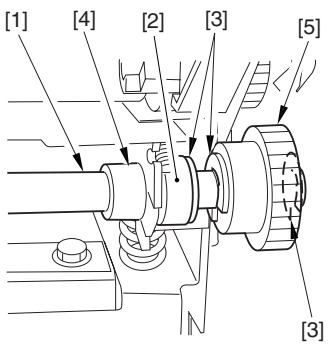

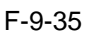

3) Remove the E-ring [1] and the bushing [2] at the rear of the shaft; then, detach the internal delivery roller [3].

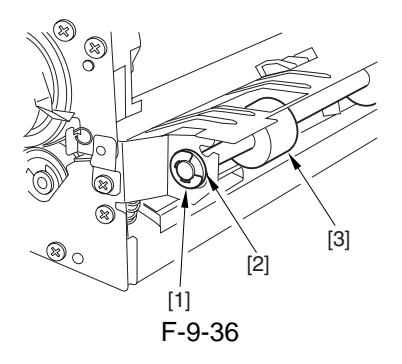

### 9.5.6 Main Thermistor

### 9.5.6.1 Removing the Main Thermistor

- 1) Remove the fixing assembly.
- 2) Remove the fixing web and the oil pan.
- 3) Remove the fixing harness cover.
- 4) Disconnect the connector [1] of the thermistor. Remove the screw [2], and shift the thermistor assembly [3] to the rear to detach.

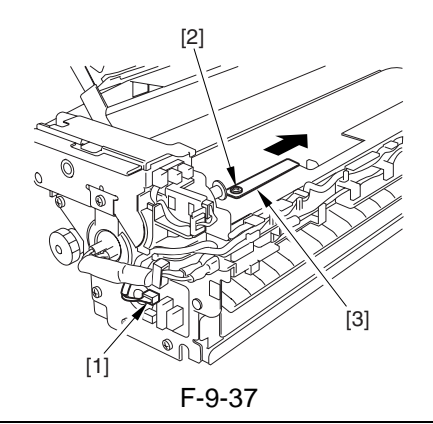

### A

When shifting the thermistor assembly to the rear, take care not to damage the fixing roller with the thermistor.

5) Remove the 2 thermistor retaining springs [1], and detach the main thermistor [2].

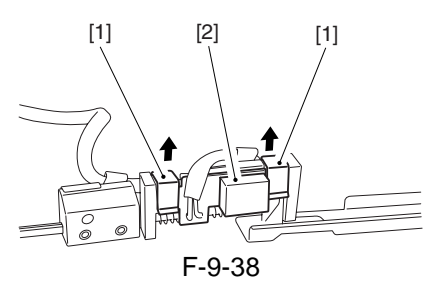

### 9.5.6.2 Mounting the Main Thermistor

When mounting the main thermistor to the fixing assembly, be sure that the tie-wrap [1] is as shown.

The tie-wrap serves as a stopper by butting against the claw [2].

Check also to be sure that the main thermistor and the fixing roller are not away from each other.

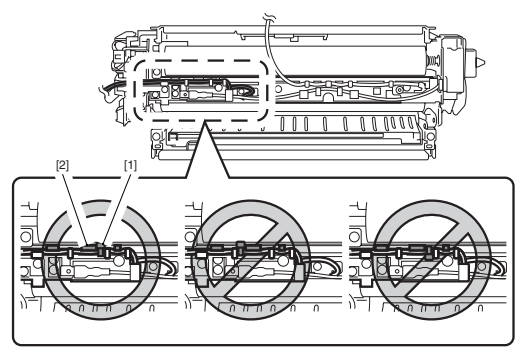

### 9.5.7 Sub Thermistor

### 9.5.7.1 Removing the Sub Thermistor

- 1) Slide out the fixing assembly.
- 2) Remove the fixing web and the oil pan.
- 3) Remove the fixing harness cover.
- 4) Disconnect the connector [1] and remove the screw [2]; then, detach the sub thermistor assembly [3].

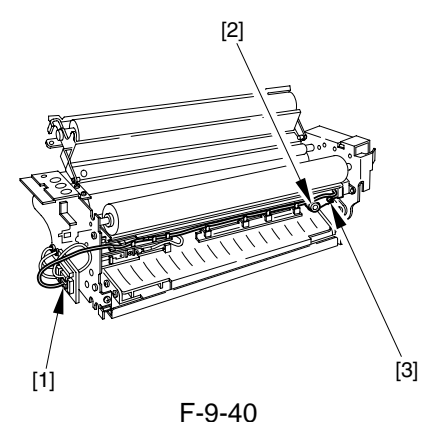

5) Remove the screw [1], and detach the sub thermistor [2].

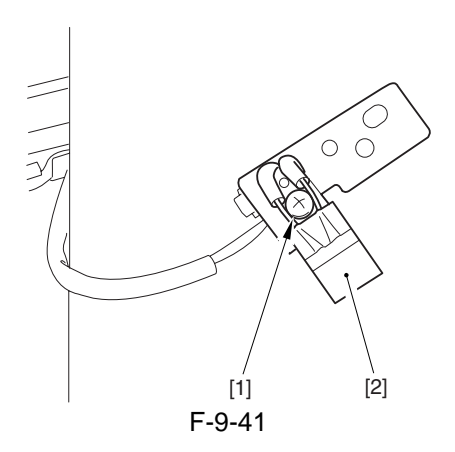

### 9.5.8 Thermal Switch

# 9.5.8.1 Removing the Thermal Switch Unit

- 1) Remove the fixing assembly.
- 2) Remove the fixing web; then, remove the 2 screws [1] and the oil pan [2], and detach the fixing harness cover [3].

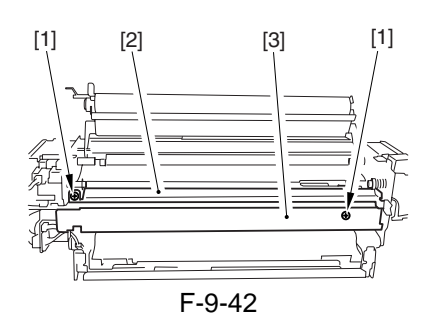

Remove the faston [1], and remove the 2 screws [2]; then, detach the electrode assembly [3] and the thermal switch holder [4].

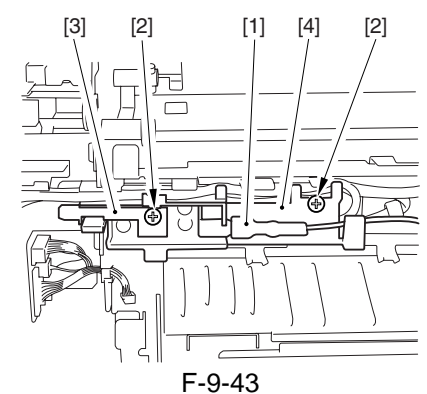

4) Remove the 4 screws [1], and detach the thermal switch unit [2].

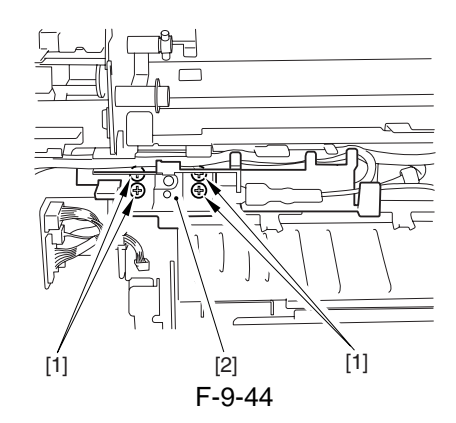

### 9.5.8.2 Mounting the Thermal Switch Unit

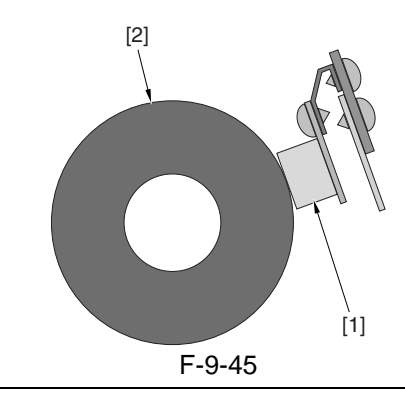

### 

- When mounting the thermal switch [1], be sure that it is in contact with the fixing roller [2] as shown.
- The thermal switch must be replaced as the thermal switch unit.
- Do not use again the thermal switch wolse contact point become open.

### 9.5.9 Fixing Heater

### 9.5.9.1 Removing the Main/Sub Heater

- 1) Remove the fixing assembly.
- 2) Remove the 2 screws [1], and detach the fixing connector unit [2]; then, remove the screw [3] and the terminal plate [4] at the rear to pull out the faston [5]. (2 locations)

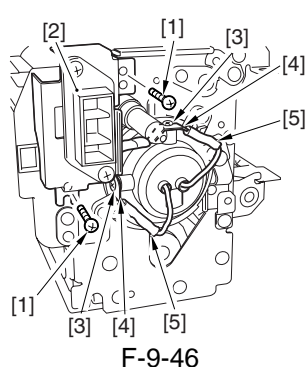

3) Remove the 2 screw [1], and detach the heater positioning plate (rear) [2].

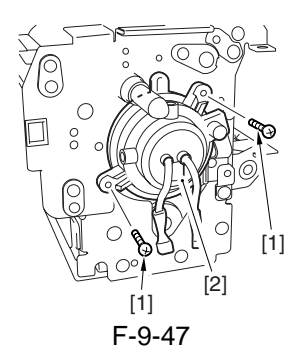

4) Remove the 2 fastons [1] at the front, and remove the screw [2] to detach the heater positioning plate (front) [3].

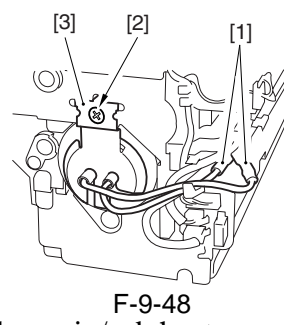

5) Remove the main/sub heater.

### 9.5.9.2 Mounting the Main/Sub Heater

To mount the fixing heater, reverse the steps used to remove it with the following in mind:

- a. Do not touch the surface of the heater.
- b. For both, mount the heater so that the side with the longer harness is to the front.
- c. Viewing from the front of the fixing assembly, mount the main heater [1] to the right and the sub heater [2] to the left.

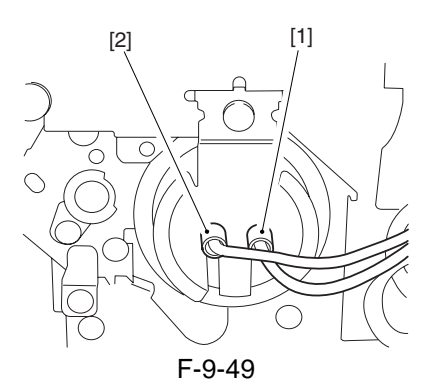

### 9.5.9.3 Points to Note When Mounting the Fixing Heater

- 1. Do not touch the heater surface.
- 2. For both heaters, mount so that the side with the longer heater harness is toward the front.
- 3. Viewing from the front of the fixing assembly, mount the main heater on the right (for 200V model, 1150 W; for 208V model, 1220 W; for 230V model, 1185 W) and the sub heater on the left (for 200V model, 565 W; for 208V model, 600 W; for 230V model, 645 W).
- 4. Viewing from the rear, connect the right side of the faston of the heater at the rear to the main heater, and connect the top side to the sub heater.

Height of the Fixing Inlet Guide

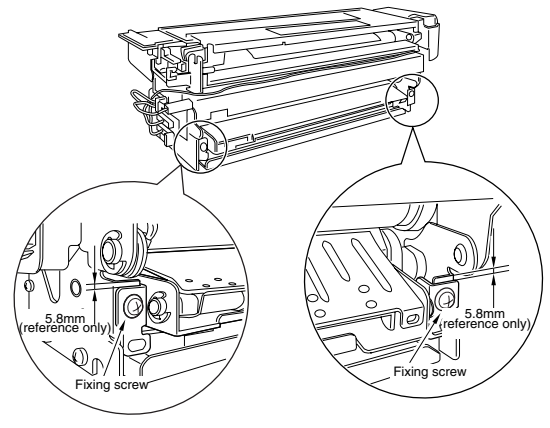

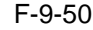

### Â

Do not loosen the fixing screw on the inlet guide, as you will have to adjust the position of the inlet guide if you remove the inlet guide base. If you must loosen it, be sure to adjust the position of the inlet guide afterward by referring to the index on the fixing assembly.

### 9.5.10 Fixing Cleaning Belt

# 9.5.10.1 Removing the Fixing Cleaning Belt

- 1) Slide the fixing/feeding unit halfway out; then, release the stoppers on both rails, and slide the unit farther out.
- 2) Remove the pre-transfer charging assembly cover, fixing feeding unit releasing lever, and fixing roller knob.
- 3) Remove the screw [1], and detach the fixing assembly upper cover [2].

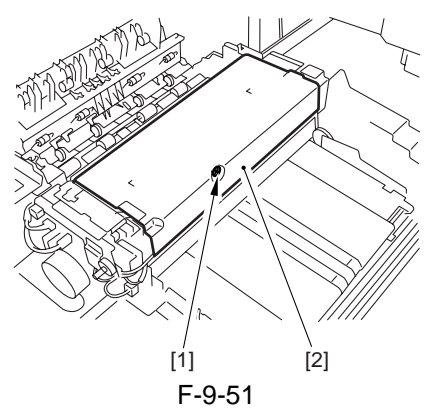

4) Remove the two screws [3] used to secure the fixing cleaning belt assembly, and open the top of the fixing cleaning belt assembly upward.

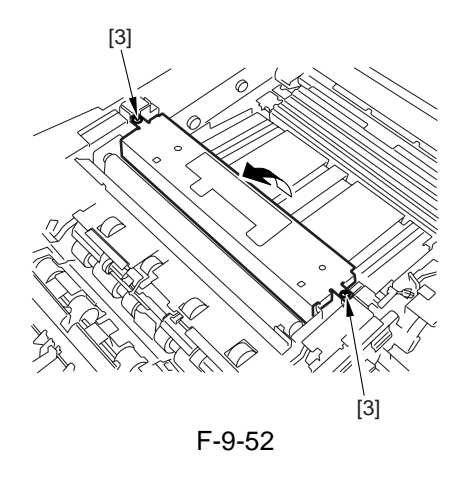

5) While pushing the cleaning belt feeding roller [4] and the take-up roller [5] toward the rear, detach the cleaning belt [6].

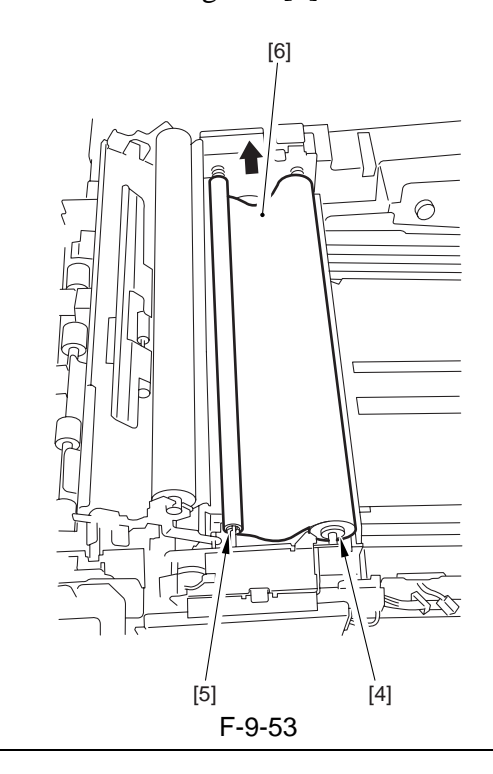

### A

When cleaning the silicone oil pan, be sure to remove the silicone oil collecting in the oil pan [7] found under the cleaning belt feeding roller.

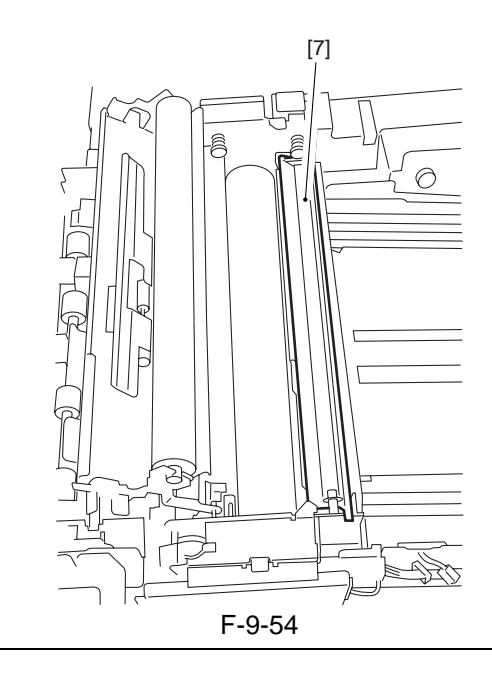

# 9.5.10.2 Mounting the Fixing Cleaning Belt

Mount the fixing cleaning belt by reversing the steps used to remove it.

1) Wind the cleaning belt [2] around the cleaning belt take-up roller [1] two to three times, and mount it so that the arm guide plate [3] at the front is on the outside of the take-up roller.

At this time, check to make sure that the area of contact with the roller is impregnated with oil.

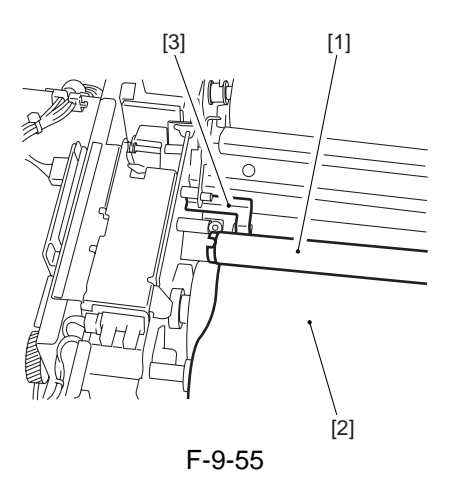

### A

Check the fixing cleaning belt for skew, wrapping, and wrinkling. Further, be sure that the winding direction and the mounting orientation are as indicated.

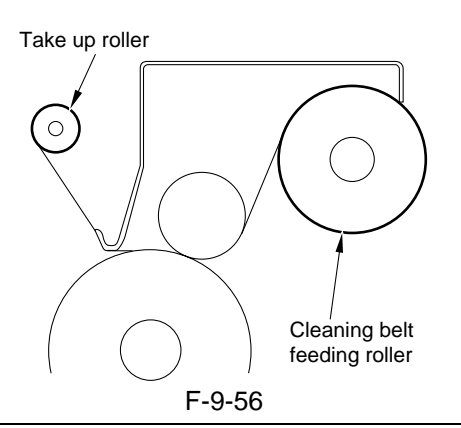

2) After mounting the fixing cleaning belt, move the plunger [4] of the cleaning belt feeding solenoid into the direction of the arrow.

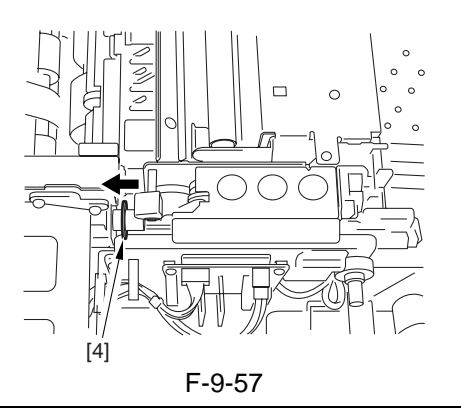

### 

If you have replaced the cleaning belt, be sure to return the setting under COPIER > COUNTER > MISC > FIX-WEB to '0' in service mode.

### 9.5.11 Claw Jam Sensor

### 9.5.11.1 Removing the Claw Jam Sensor

- 1) Remove the fixing assembly.
- 2) Remove the 2 screws, and detach the lower separation claw assembly.
- 3) Detach the claw jam sensor [1] from the right side of the lower delivery assembly.

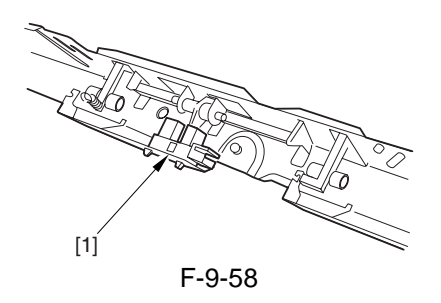

9.5.12 External Delivery Sensor

# 9.5.12.1 Remove the External Delivery Sensor

- 1) Remove the external delivery roller.
- 2) Remove the 2 screws [1], and disconnect the connector [2]; then, detach the external sensor assembly [3].

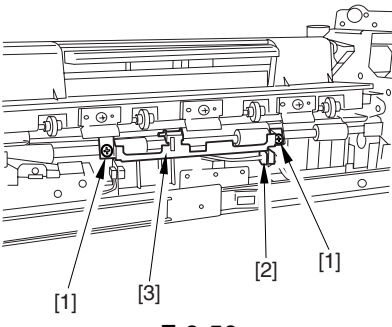

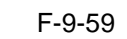

3) Disconnect the connector [1], and detach the external delivery sensor [2].

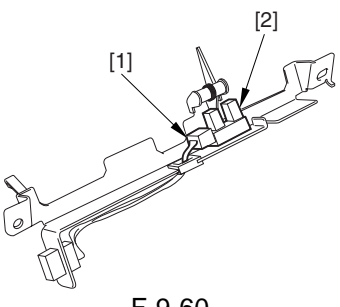

F-9-60

### 9.5.13 Internal Delivery Sensor

#### 9.5.13.1 Removing the Internal Delivery Sensor

- 1) Remove the fixing assembly.
- 2) Open the upper delivery assembly, and remove the 2 screws [1]; then, detach the internal delivery sensor assembly [2].

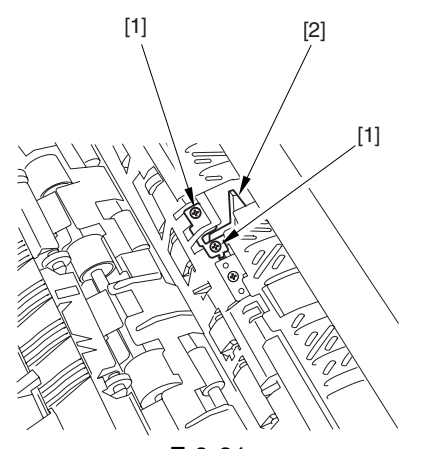

F-9-61

3) Disconnect the connector [1], and detach the internal delivery senor [2].

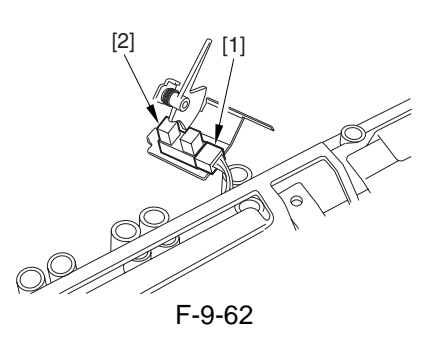

### 9.5.14 Reversal Sensor

### 9.5.14.1 Removing the Reversal Sensor

Remove the fixing assembly from the machine.
Open the upper delivery assembly; then, remove the screw [1], and detach the reversal sensor [2].

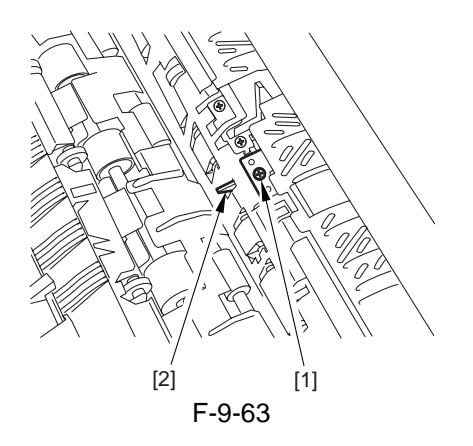

### 9.5.15 Fixing Inlet Sensor

### 9.5.15.1 Before Starting the Work

- 1) Remove the fixing assembly.
- 2) Remove the fixing web, and clean the oil pan.
- 3) Remove the 2 fixing heaters.
- 4) Remove the screw [1], and detach the locking support plate [2] found at the front.

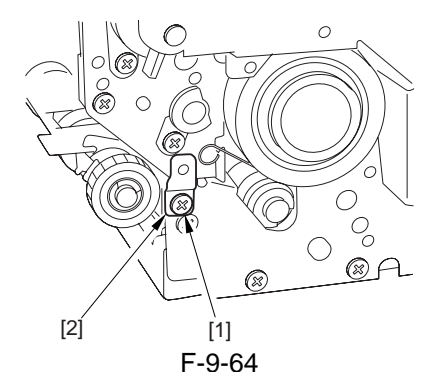

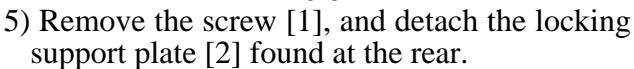

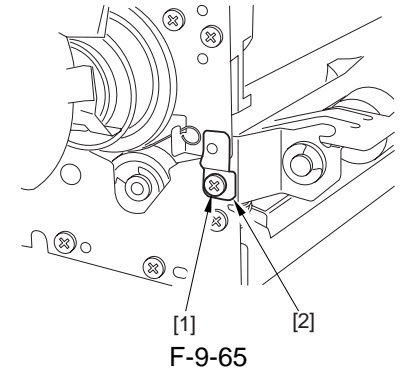

6) Open the fixing upper unit [1].

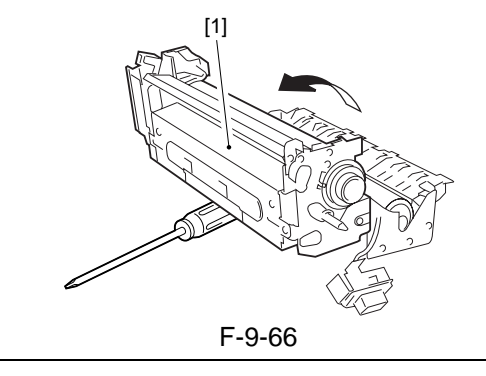

When opened, the fixing upper unit is in an unstable state. Use the shift of the screwdriver as a support as shown.

7) Remove the 2 screws [1], and detach the lower separation claw support plate [2].

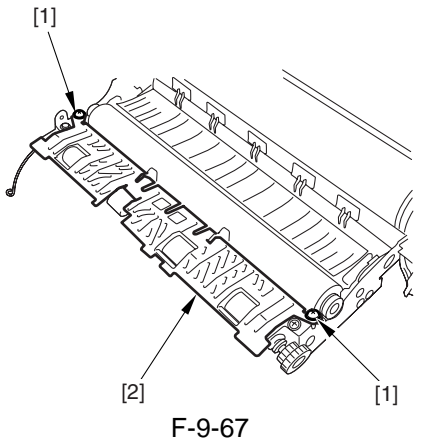

- 8) Remove the fixing lower roller.
- 9) Remove the fixing inlet guide [1].
- 2 screws [2]
- 10) Remove the 2 screws [3].

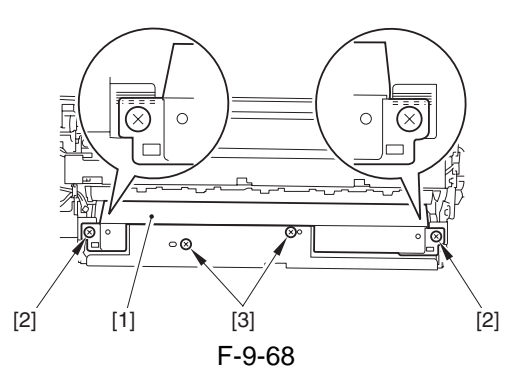

### 9.5.15.2 Removing the Fixing Inlet Sensor/Fixing Inlet HP Sensor

- 1) Remove the fixing inlet sensor [1] and the fixing inlet HP sensor [2].
- 1 connector [3] (1 pc. each)

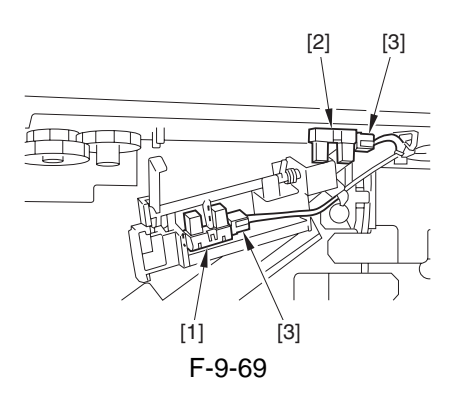

### 9.5.16 Fixing/Feeding Outlet Sensor

### 9.5.16.1 Remove the Fixing/Feeder Unit Outlet Sensor

- 1) Slide out the fixing/feed unit
- 2) Remove the screw [1] from the bottom face of the fixing/feeder unit; then, detach the fixing/ feed outlet sensor [2].

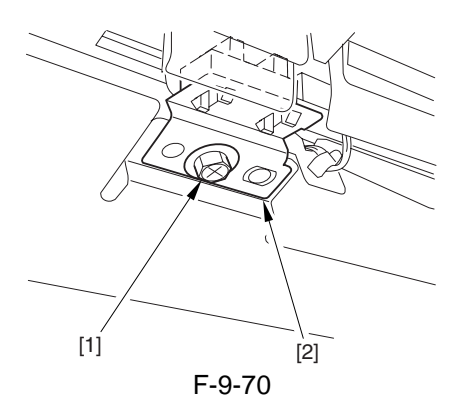

3) Disconnect the connector [1], and detach the fixing/feed outlet sensor [2].

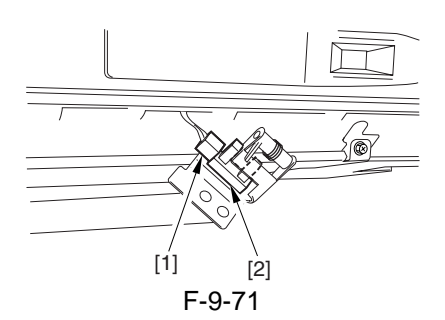

9.5.17 Delivery Speed Switch Clutch

### 9.5.17.1 Removing the Delivery Speed Switching Clutch

- 1) Slide out the fixing/feeder unit.
- 2) Remove the fixing motor.
- 3) Remove the 3 screws [1], and detach the fixing front support base [2].

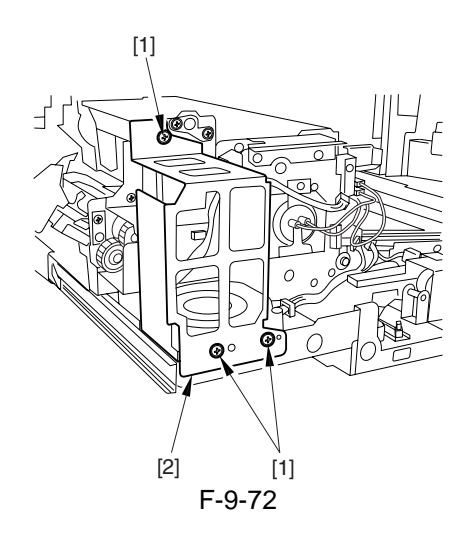

4) Disconnect the 2 connectors [1], and remove the 2 screws [2]; then, detach the delivery speed switching clutch [3].

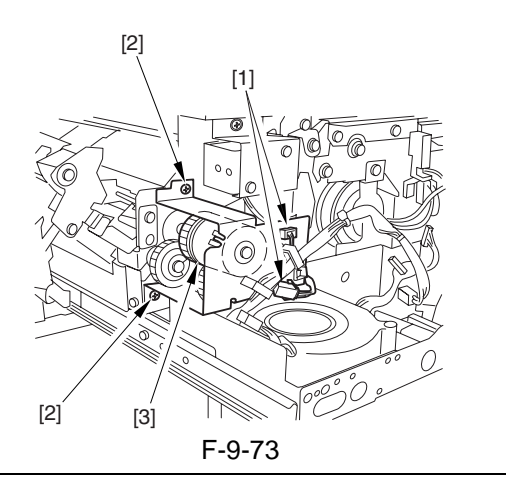

### Â

When detaching the delivery speed switching clutch, take care not to lose the bearings on both ends of the clutch shaft and the washer at the rear.

### 9.5.18 Upper Separation Claw

# 9.5.18.1 Removing the Upper Separation Claw

- 1) Slide out the fixing/feeding unit from the main body.
- 2) Release the spring [1] used to open the fixing/ delivery assembly; then, detach the upper separation claw [2].

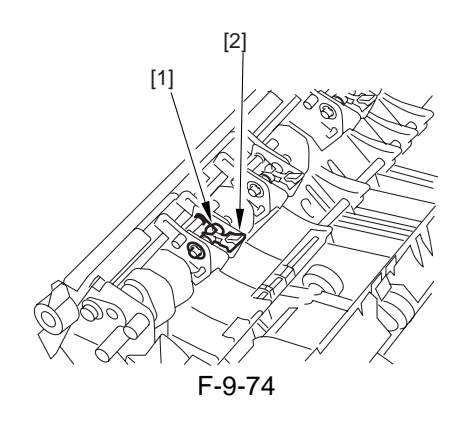

### 9.5.19 Lower Separation Claw

# 9.5.19.1 Removing the Lower Separation Claw

- 1) Remove the fixing assembly from the main body.
- 2) Remove the two screws, and detach the lower separation claw assembly together with the support plate.
- 3) Remove the spring [1] from the lower separation claw.

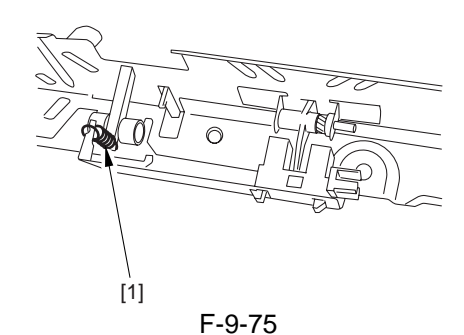

4) Remove the three screws [2], and detach the lower separation claw support plate [3]; then, detach the separation claw.

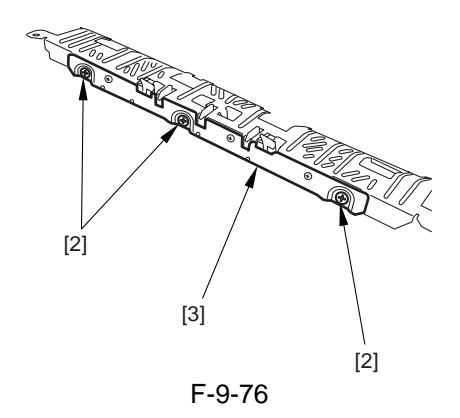

Chapter 10

# **External and Controls**

# Contents

| 10.1 Control Panel                           |  |
|----------------------------------------------|--|
| 10.1.1 Overview                              |  |
| 10.2 Counters                                |  |
| 10.2.1 Soft Counter                          |  |
| 10.3 Fans                                    |  |
| 10.3.1 Fans <ir7086></ir7086>                |  |
| 10.3.2 Fans <ir7105 7095=""></ir7105>        |  |
| 10.3.3 Sequence of Fan Operation             |  |
| 10.4 Power Supply System                     |  |
| 10.4.1 Power Supply                          |  |
| 10.4.1.1 Overview of the Power Supply System |  |
| 10.4.2 Backup Battery                        |  |
| 10.4.2.1 Back-Up Battery                     |  |
| 10.4.3 Energy-Saving Function                |  |
| 10.4.3.1 Overview                            |  |
| 10.5 Parts Replacement Procedure             |  |
| 10.5.1 Left Pickup Drive Assembly            |  |
| 10.5.2 Pickup Drive Assembly                 |  |
| 10.5.3 Developing Drive Assembly             |  |
| 10.5.4 Vertical Path Drive Assembly          |  |
| 10.5.5 Waste Toner Drive Assembly            |  |
| 10.5.6 Multifeeder Pickup Drive Assembly     |  |
| 10.5.7 Lifter Drive Assembly                 |  |
| 10.5.8 Main Drive Assembly                   |  |
| 10.5.9 Drum Drive Assembly                   |  |
| 10.5.10 Cassette Pickup Drive Assembly       |  |
| 10.5.11 Power Supply Unit                    |  |
| 10.5.12 Control Panel                        |  |
| 10.5.13 Control Panel LCD Unit               |  |
| 10.5.14 Cover Switch Assembly                |  |
| 10.5.15 Manual Feed Tray Switch Assembly     |  |
| 10.5.16 Drum Heater Switch Assembly          |  |
| 10.5.17 DC Controller PCB                    |  |
| 10.5.18 Control Panel Inverter PCB           |  |
| 10.5.19 Control Panel Key Switch PCB         |  |
| 10.5.20 Control Panel Family PCB             |  |
| 10.5.21 Control Panel CPU PCB                |  |
| 10.5.22 AC Driver PCB                        |  |
| 10.5.23 All Night Power Supply PCB           |  |
| 10.5.24 Relay PCB                            |  |
| 10.5.25 High-Voltage Transformer (AC)        |  |
| 10.5.26 HV-AC PCB                            |  |
| 10.5.27 HV-DC PCB                            |  |
| 10.5.28 High-Voltage PCB                     |  |
|                                              |  |

| 10.5.29 Motor Driver PCB                              |  |
|-------------------------------------------------------|--|
| 10.5.30 Transceiver PCB                               |  |
| 10.5.31 Double Feeding Detection PCB ( Transmission ) |  |
| 10.5.32 Double Feeding Detection PCB ( Reception )    |  |
| 10.5.33 Fixing Heat Discharge Fan                     |  |
| 10.5.34 Laser Cooling Fan                             |  |
| 10.5.35 De-Curling Fan                                |  |
| 10.5.36 Drum Fan                                      |  |
| 10.5.37 Pre-Transfer Charging Assembly Fan            |  |
| 10.5.38 Power Supply Cooling Fan 1                    |  |
| 10.5.39 Power Supply Cooling Fan 2                    |  |
| 10.5.40 Separation Fan                                |  |
| 10.5.41 Developing Fan                                |  |
| 10.5.42 Delivery Anti-Adhesion Fan                    |  |
| 10.5.43 Duplex Feed Fan                               |  |
| 10.5.44 Separation Heat Discharge Fan                 |  |
| 10.5.45 Reader Heat Discharge Fan 2                   |  |
| 10.5.46 Fixing Inlet Sensor Motor                     |  |
|                                                       |  |

## **10.1 Control Panel**

#### 10.1.1 Overview

The machine's control panel consists of the following PCBs and a liquid crystal panel (LCD):

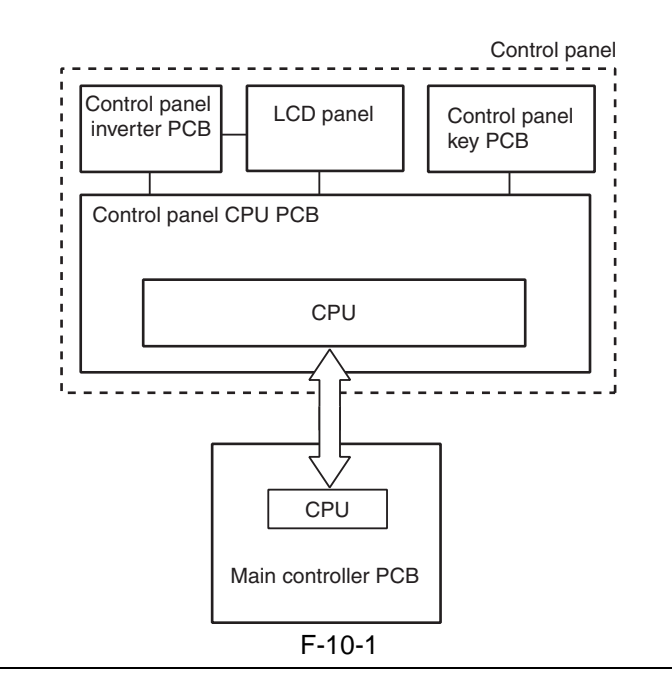

#### **Related service mode:**

| COPIER > FUNCTION > PANEL > LCD-<br>CHK | use it to check the LCD for missing dots                           |
|-----------------------------------------|--------------------------------------------------------------------|
| COPIER > FUNCTION > PANEL > LED-<br>CHK | use it to check the activation of the LEDs on the control panel    |
| COPIER > FUNCTION > PANEL > LED-<br>OFF | use it to check the de-activation of the LEDs on the control panel |
| COPIER > FUNCTION > PANEL > KEY-<br>CHK | use it to start a check on key inputs                              |
| COPIER > FUNCTION > PANEL > TOUCHCHK    | use it to adjust coordinates of the touch panel                    |

### 10.2 Counters

### 10.2.1 Soft Counter

The machine is equipped with soft counters to count the number of prints made, and the counter readings may be indicated by pressing the Check key on the control panel.

The counter is controlled by the main controller PCB, and increases the count each time a copy/print is made (as identified by the following sensors): T-10-1

| Copying/printing operation | Source of in  | nput                     |
|----------------------------|---------------|--------------------------|
| Simplexing                 | finisher deli | ivery sensor             |
| Duplexing                  | 1st side      | PS14                     |
|                            | 2nd side      | finisher delivery sensor |

The machine's counting mechanism consists of 8 modes, 2 each according to paper size (small-size, large-size; a total of 16 modes):

|                                   | I-10-2     |              |  |
|-----------------------------------|------------|--------------|--|
| <b>Copying/printing operation</b> | Large-size | Small-size*1 |  |
| local copy                        | А          | В            |  |
| PDL print                         | С          | D            |  |
| Box print                         | Е          | F            |  |
| remote copy print                 | G          | Н            |  |
| fax reception print*2             | Ι          | J            |  |
| report print                      | Κ          | L            |  |
| duplexing print                   | Μ          | Ν            |  |
| scan                              | 0          | Р            |  |

\*1: At time of shipment, B4 or smaller. To count B4 as a large-size sheet, use service mode. \*2: The machine does not have a fax function, and will not count fax reception prints. The following table describes the counters according to model:

The following table describes the counters according to model:

### - 100V/200V

| Counter   | Type*1              | Default | Default switchover*2 |
|-----------|---------------------|---------|----------------------|
| Counter 1 | total (A through L) | ON      | fixed                |
| Counter 2 | -                   | OFF     | variable             |
| Counter 3 | -                   | OFF     | variable             |
| Counter 4 | -                   | OFF     | variable             |
| Counter 5 | -                   | OFF     | variable             |
| Counter 6 | -<br>Iodel          | OFF     | variable             |

T-10-3

- 208/230V Non-European Model

| т 1   | $\Lambda$ |
|-------|-----------|
| 1 - 1 | 0-4       |

| Counter   | Type*1               | Default indication | Default<br>switchover*2 |
|-----------|----------------------|--------------------|-------------------------|
| Counter 1 | total (A through L)  | ON                 | fixed                   |
| Counter 2 | total large (ACEGIK) | ON                 | variable                |
| Counter 3 | copy 1 (ABGH)        | ON                 | variable                |
| Counter 4 | copy 1 large (AG)    | ON                 | variable                |
| Counter 5 | -                    | OFF                | variable                |
| Counter 6 | -                    | OFF                | variable                |

### - 230V European Model

| Counter   | Type*1                   | Default indication | Default<br>switchover*2 |
|-----------|--------------------------|--------------------|-------------------------|
| Counter 1 | total (A through L)      | ON                 | fixed                   |
| Counter 2 | total large (ACEGIK)     | ON                 | variable                |
| Counter 3 | total small (BDFHJ)      | ON                 | variable                |
| Counter 4 | scan total (OP)          | ON                 | variable                |
| Counter 5 | -                        | OFF                | variable                |
| Counter 6 | -                        | OFF                | variable                |
| in moment | bagag nannaganta tha hag | in aggretan mode   |                         |

T-10-5

\*1: The description in parentheses represents the basic counter mode.\*2: The counter indication may be enabled/disabled in service mode (except the counter 1 setting).

### 10.3 Fans

### 10.3.1 Fans <iR7086>

The following shows the arrangement of the fans and the direction of air, followed by their names and functions:

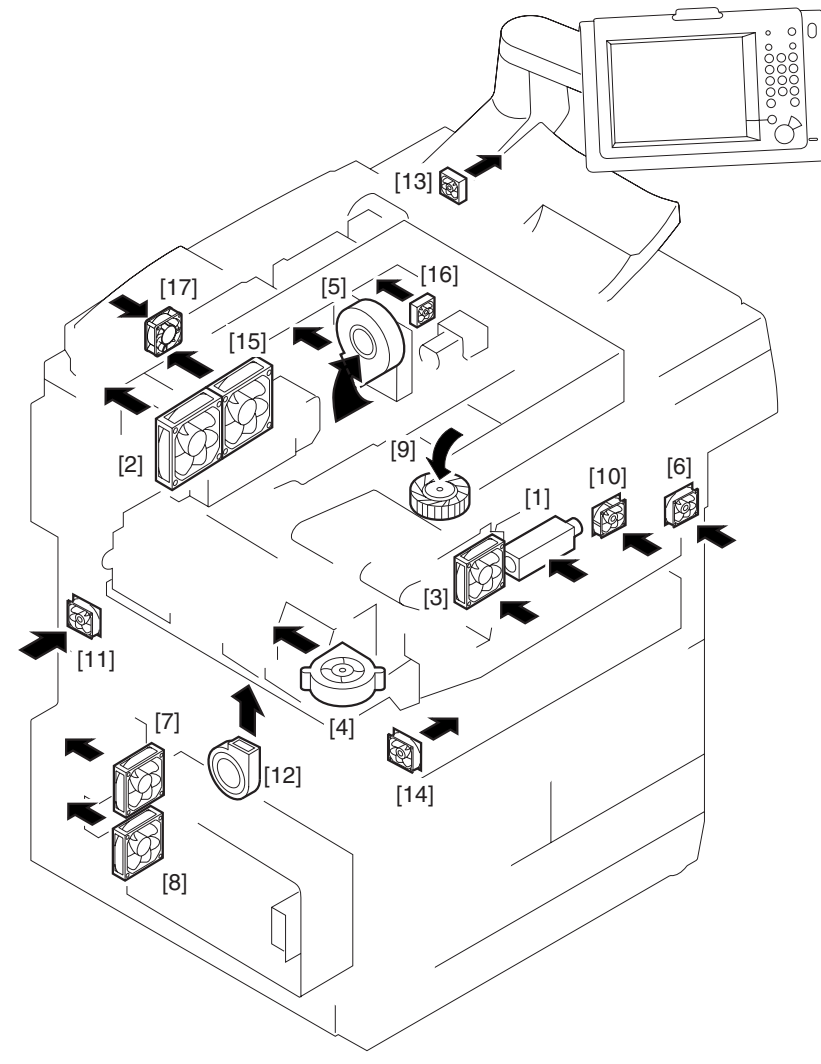

F-10-2

|      | T-10-6   |                                    |                                                                                                    |            |            |  |  |
|------|----------|------------------------------------|----------------------------------------------------------------------------------------------------|------------|------------|--|--|
| Ref. | Notation | Name                               | Discipline                                                                                                    | Error code | Alarm code |  |  |
| [1]  | FM1      | polygon mirror cooling<br>fan      | cools the laser scanner motor; thermally<br>insulates the unit from the fixing assembly;<br>prevents soiling of the wire of the primary<br>charging assembly | E111-1111  | -          |  |  |
| [2]  | FM2      | fixing heat discharge fan          | discharges heat from around the fixing assembly                                                                                                    | E805-0001  | -          |  |  |
| [3]  | FM3      | laser cooling fan                  | cools the laser scanner unit                                                                                                    | E121-0001  | -          |  |  |
| [4]  | FM6      | de-curling fan                     | cools paper                                                                                                    | -          | 33-0001    |  |  |
| [5]  | FM8      | drum fan                           | draws out the ozone and stray toner from around the drum; cools the area                                                                                     | E820-0000  | -          |  |  |
| [6]  | FM10     | pre-transfer charging assembly fan | discharges the ozone from around the pre-<br>transfer charging assembly                                                                                      | E823-0000  | -          |  |  |
| [7]  | FM11     | power supply cooling fan 1         | cools the DC power supply PCB                                                                                                    | E804-0000  | -          |  |  |
| [8]  | FM12     | power supply cooling fan 2         | cools the DC power supply PCB                                                                                                    | E804-0000  | -          |  |  |
| [9]  | FM13     | separation fan                     | helps separate paper from the drum                                                                                                    | E830-0000  | -          |  |  |
| [10] | FM15     | developing fan                     | cools the developing assembly                                                                                                    | -          | 33-0006    |  |  |
| [11] | FM16     | system fan                         | cools the PCBs inside the system box                                                                                                    | -          | 00-0804    |  |  |
| [12] | FM17     | delivery anti-adhesion fan         | cools paper being delivered                                                                                                    | -          | 33-0007    |  |  |
| [13] | FM18     | scanner heat discharge fan 2       | discharges heat from around the laser scanner unit                                                                                                    | E121-0003  | -          |  |  |
| [14] | FM19     | duplexing transport fan            | cools the duplexing transport motor                                                                                                    | -          | 33-0009    |  |  |
| [15] | FM20     | separation heat<br>discharge fan   | discharges heat from around the separation assembly; improves separation                                                                                     | E805-0002  | -          |  |  |
| [16] | FM21     | scanner heat discharge fan 1       | discharges heat from around the laser scanner unit                                                                                                    | E121-0001  | -          |  |  |
| [17] | FM501    | reader cooling fan 1               | cools the reader assembly                                                                                                    | -          | 33-0003    |  |  |

\_

### 10.3.2 Fans <iR7105/7095>

The following shows the arrangement of fans and the direction of air, followed by the names and functions of the parts:

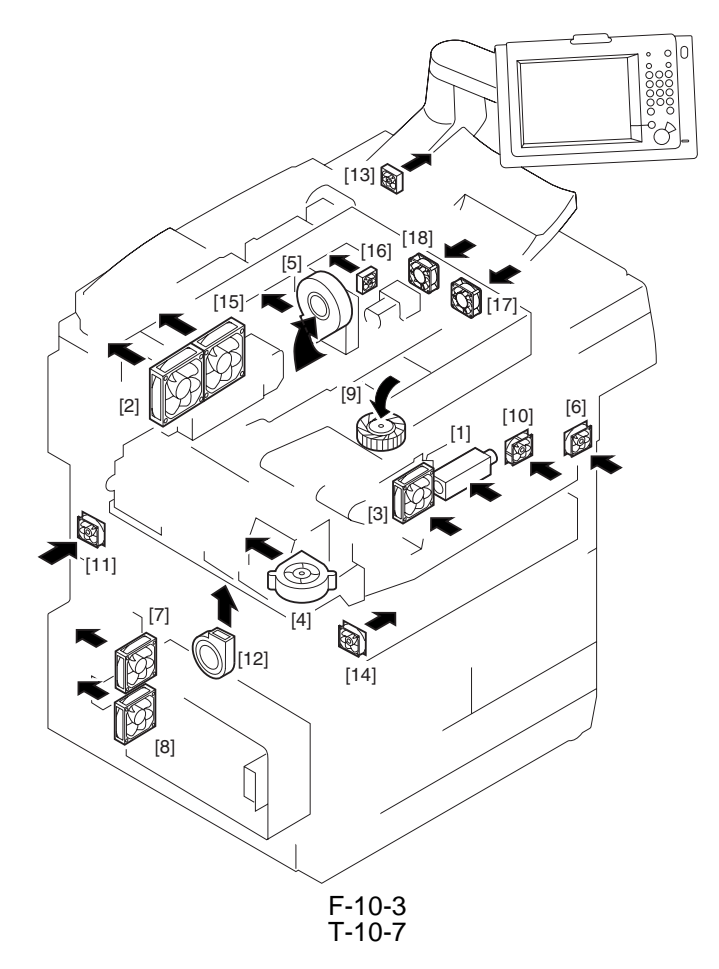

| Ref. | Notat | Name                               | Description                                                                                                    | Error code | Alarm code |
|------|-------|------------------------------------|----------------------------------------------------------------------------------------------------|------------|------------|
|      | ion   |                                    |                                                                                                    |            |            |
| [1]  | FM1   | polygon cooling fan                | cools the laser scanner motor; thermally<br>insulates the unit from the fixing assembly;<br>prevents soiling of the wire of the primary<br>charging assembly | E111-1111  | -          |
| [2]  | FM2   | fixing heat discharge fan          | discharges heat from around the fixing assembly                                                                                                    | E805-0001  | -          |
| [3]  | FM3   | laser cooling fan                  | cools the laser scanner unit                                                                                                    | E121-0001  | -          |
| [4]  | FM6   | de-curling fan                     | cools paper                                                                                                    | -          | 33-0001    |
| [5]  | FM8   | drum fan                           | draws out ozone and stray toner from around the drum; cools the area                                                                                         | E820-0000  | -          |
| [6]  | FM10  | pre-transfer charging assembly fan | discharges ozone from around the pre-<br>transfer charging assembly                                                                                          | E823-0000  | -          |
| [7]  | FM11  | power supply cooling fan 1         | cools the DC power supply PCB                                                                                                    | E804-0000  | -          |
| [8]  | FM12  | power supply cooling fan 2         | cools the DC power supply PCB                                                                                                    | E804-0000  | -          |
| [9]  | FM13  | separation fan                     | helps separation of paper from the drum                                                                                                    | E830-0000  | -          |
| [10] | FM15  | developing fan                     | cools the developing assembly                                                                                                    | -          | 33-0006    |
| [11] | FM16  | system fan                         | cools the PCBs inside the system box                                                                                                    | -          | 00-0804    |
| [12] | FM17  | delivery anti-adhesion fan         | cools paper being delivered                                                                                                    | -          | 33-0007    |
| [13] | FM18  | scanner heat discharge fan 2       | discharges heat from around the laser scanner unit                                                                                                    | E121-0003  | -          |

| Ref. | Notat<br>ion | Name                             | Description                                                              | Error code | Alarm code |
|------|--------------|----------------------------------|--------------------------------------------------------------------------|------------|------------|
| [14] | FM19         | duplexing transport fan          | cools the duplexing transport motor                                      | -          | 33-0009    |
| [15] | FM20         | separation heat<br>discharge fan | discharges heat from around the separation assembly; improves separation | E805-0002  | -          |
| [16] | FM21         | scanner heat discharge fan 1     | discharges heat from around the laser scanner unit                       | E121-0001  | -          |
| [17] | FM50<br>1    | reader cooling fan 1             | cools the reader assembly                                                | -          | 33-0003    |
| [18] | FM50<br>2    | reader cooling fan 2             | cools the reader assembly                                                | -          | 33-0004    |

### 10.3.3 Sequence of Fan Operation

| 7                                               |         | oower sw                                | Itch ON                                 |                  |                                |             |                  |              |      |                |                       |
|-------------------------------------------------|---------|-----------------------------------------|-----------------------------------------|------------------|--------------------------------|-------------|------------------|--------------|------|----------------|-----------------------|
|                                                 | Warm-up | Initial multiple rotation               | Standby                                 | Copying/printing | Standby after copying/printing | Pre-heating | In sleep         | E indication | JAM時 | Door open      | $\left \right\rangle$ |
| Polygon cooling<br>fan (FM1)                    |         |                                         |                                         |                  |                                |             | Full speed (t)→C | FF           |      |                | Ę                     |
| Fixing heat<br>discharge fan (FM2)              |         |                                         | /////////////////////////////////////// |                  | Full speed (t)→ half-speed     |             | Half-speed (t)→  | ØFF          |      | OFF/Half-speed | R                     |
| Laser cooling fan<br>(FM3)                      |         |                                         |                                         |                  |                                |             | Full speed (t)→C | )FF          |      |                | Ę                     |
| De-curling fan<br>(FM6)                         |         |                                         |                                         |                  |                                |             |                  |              | OFF  | OFF            | R                     |
| Drum suction fan<br>(FM8)                       |         |                                         | ,,,,,,,,,,,,,,,,,,,,,,,,,,,,,,,,,,,,,,, |                  |                                |             | Half-sneed (t)→  | ÓFF          |      |                | R                     |
| Pre-transfer<br>charging assembly<br>fan (FM10) |         |                                         |                                         |                  |                                |             |                  |              |      | OFF/Full speed |                       |
| Power supply cooling fan 1 (FM11)               |         |                                         | /////////////////////////////////////// |                  |                                |             | Half-speed (t)→  | ØFF          |      |                | R                     |
| Power supply cooling fan 2 (FM12)               |         |                                         |                                         |                  |                                |             | Half-speed (t)→  | 0FF          |      |                | R                     |
| Separation fan<br>(FM13)                        |         |                                         |                                         |                  |                                |             |                  |              |      |                | R                     |
| Developing fan<br>(FM15)                        |         | /////////////////////////////////////// |                                         |                  |                                |             |                  |              |      | OFF/Half-speed | R                     |
| Discharge<br>anti-adhesion fan<br>(FM17)        |         |                                         |                                         |                  |                                |             |                  |              |      |                |                       |
| Duplexing transport<br>fan (FM19)               |         |                                         |                                         |                  |                                |             |                  |              |      |                | R                     |
| Separation heat<br>discharge fan (FM20)         |         |                                         | ,,,,,,,,,,,,,,,,,,,,,,,,,,,,,,,,,,,,,,, |                  |                                |             | Half-speed (t)→  | 0FF          |      |                | R                     |
| scanner heat<br>discharge fan 2 (FM18)          |         |                                         |                                         |                  | Full speed (t)→OFF             |             |                  |              |      |                | Ę                     |
| scanner heat<br>discharge fan 1 (FM21)          |         |                                         |                                         |                  | Full speed (t)→OFF             |             |                  |              |      |                | 5                     |

- Main power switch ON

: Full speed : Half-speed

F-10-4

### **10.4 Power Supply System**

### 10.4.1 Power Supply

### 10.4.1.1 Overview of the Power Supply System

The machine's DC power supply is controlled by the DC power supply PCB and the relay PCB: T-10-8

| PCB                 | Description                                       |
|---------------------|---------------------------------------------------|
| DC power supply PCB | - generates DC power from AC power                |
|                     | - protects against over-current                   |
| Relay PCB           | - generates DC power from DC power (24 V to 18 V) |
|                     | - supplies DC power to loads                      |
|                     | - protects individual loads against over-current  |
|                     |                                                   |

### 10.4.2 Backup Battery

### 10.4.2.1 Back-Up Battery

The machine's main controller PCB, DC controller PCB, and reader controller PCB are each equipped with a lithium battery for use in the event of power failure and power plug disconnection.

T-10-9

| Main controller PCB                  | dioxide manganese lithium battery (3 V, 1000 mAh)                                                    |
|--------------------------------------|----------------------------------------------------------------------------------------------------|
| DC controller PCB<br>Life of battery | lithium battery (3 V, 600 mAh)<br>main controller PCB: about 10 yr<br>DC controller PCB: about 10 yr |
| Replacement of battery               | battery cannot be replaced on its own in the field                                                   |

### A

Risk of explosion if battery is replaced by an incorrect type. Dispose of used batteries according to the instructions.

### **10.4.3 Energy-Saving Function**

### 10.4.3.1 Overview

1. Standby Mode The machine is in operation or is ready to start operation, with all its loads supplied with power.

### 2. Power Save Mode

The machine deceases the control temperature while the fixing assembly is in a standby state according to the selected power save rating (variable through 'change power save mode' in user mode; default: -10%), thus decreasing the power consumption.

Conditions Initiating a Shift from Standby Mode (standby -> power save)

- press on the Power Save key

Conditions Initiating a Shift Back to Standby Mode (power save -> standby)

- press on the Power Save key
- press on the control panel power switch
- 3. Low Power Mode

The machine keeps the temperature of the fixing assembly low (140 deg C), with the reader unit and the printer unit supplied with a reduced level of power.

Conditions Initiating a Shift from Standby/Power Save Mode (standby -> low power) - after a specific period of time in standby/power save mode (variable through 'low power mode shift interval'; default: 15 min) Conditions Initiating a Shift Back to Standby Mode (low power -> standby)

- press on Power Save key

- press on control panel power switch

### MEMO:

If the same setting is used for both 'low power mode shift interval' and 'auto sleep time', a shift is made to sleep mode if a specific period of time passes from a standby state (i.e., no shift takes place to low power mode).

4. Sleep Mode

The machine's sleep mode consists of 'sleep mode 1' (high rate of power saving in sleep) and 'sleep mode 3' (low rate of power saving in sleep), and the selection of one over the other depends on how the machine is set and the presence/absence of paper.

Conditions Initiating a Shift (standby/power save/low power -> sleep)

- The machine remains in a standby state for a specific period of time (variable through 'auto sleep time' in user mode; default: 60 min).

- The control panel power switch is turned off while the machine is in a standby state.

When a condition has occurred activating a shift to a sleep state, the machine drives the heat discharge fan for a specific period of time (6 min) to cool the inside of the machine and then enters sleep mode.

Conditions Initiating Standby Mode (sleep -> standby) - press on the control panel power switch

5. Power-Off Mode

The machine enters and remains in power-off mode when its main power switch is turned off. To return from power-off mode, the machine's main power switch must be turned on, in response to which it will automatically return to standby mode.

### **10.5 Parts Replacement Procedure**

### 10.5.1 Left Pickup Drive Assembly

### 10.5.1.1 Removing the Left Pickup Drive Assembly

Construction

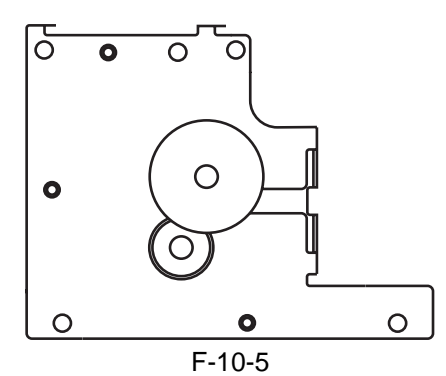

- 1) Remove the rear cover.
- 2) Open the main controller box assembly.
- 3) Remove the high-voltage PCB unit.
- 4) While detaching the belt [1], remove the three screws [2], and detach the left pickup drive assembly [3].

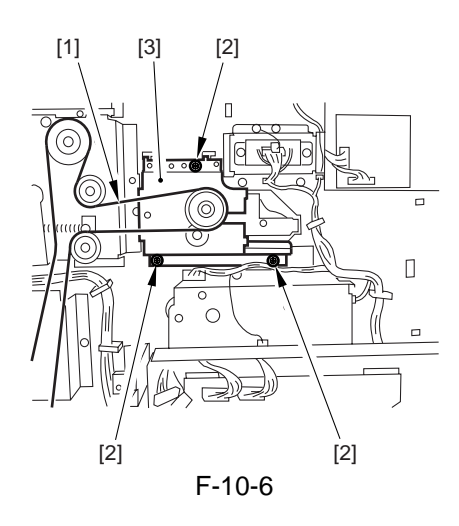

### 10.5.2 Pickup Drive Assembly

# 10.5.2.1 Removing the Pickup Drive Assembly

#### Construction

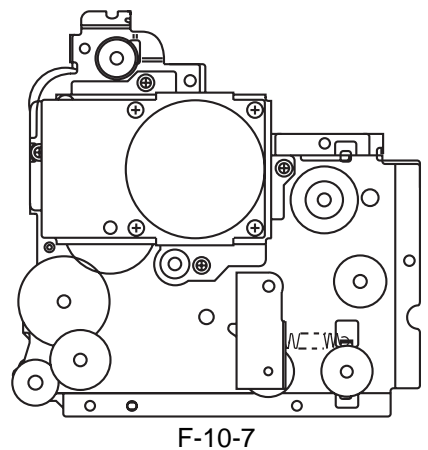

- 1) Remove the rear cover.
- 2) Remove the high-voltage PCB unit.
- 3) Remove the flywheel.
- 4) Remove the drum gear.
- 5) Remove the waste toner pipe.
- 6) Remove the two screws [1], and loosen the harness guide [2]; disconnect the two connectors [3], and remove the six screws [4]; then, detach the pickup drive assembly [5].

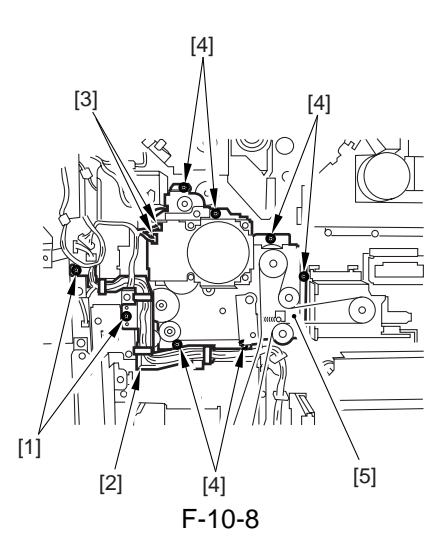

### 10.5.3 Developing Drive Assembly

### 10.5.3.1 Removing the Developing Drive Assembly

### Construction

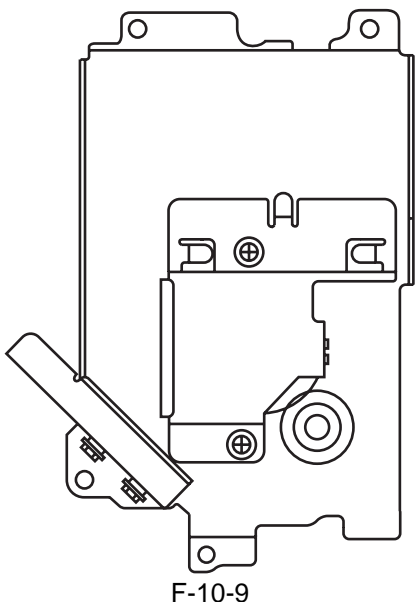

- 1) Remove the rear cover.
- 2) Remove the high-voltage PCB unit.
- 3) Remove the flywheel.
- 4) Remove the drum gear.
- 5) Remove the waste toner pipe.
- 6) Remove the drum drive assembly.
- 7) Remove the waste toner drive assembly.
- 8) Remove the two screws [1], and disconnect the connector [2]; then, detach the drum fan [3].

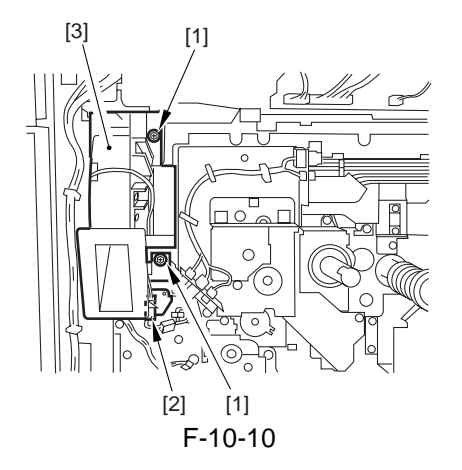

9) Disconnect the two connectors [4], and remove the four screws [5]; then, detach the developing drive assembly [6].

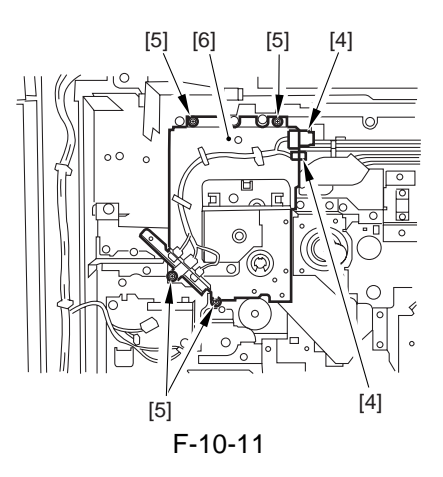

- **10.5.4 Vertical Path Drive Assembly**
- 10.5.4.1 Removing the Vertical Path Drive Assembly

Construction

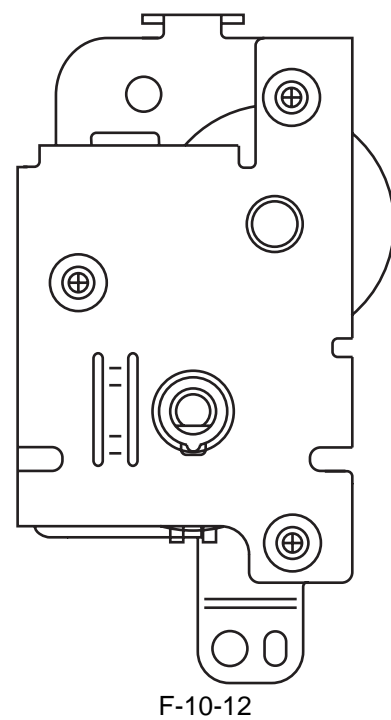

- 1) Remove the rear cover.
- 2) Remove the waste toner case.
- 3) Remove the two screws [1], and detach the harness guide [2].
7) Remove the six screws [1], and detach the waste toner drive assembly [2].

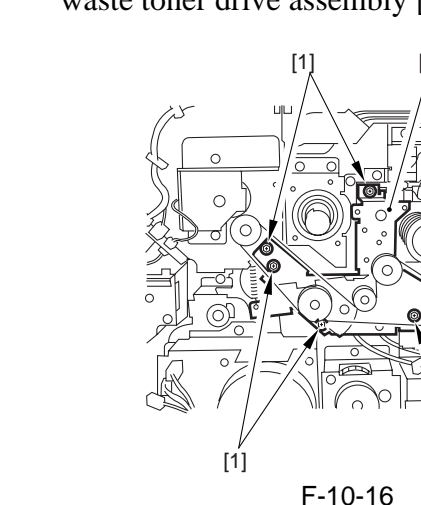

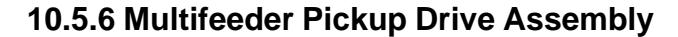

[1]

# 10.5.6.1 Removing the Multifeeder Pickup Drive Assembly

Construction

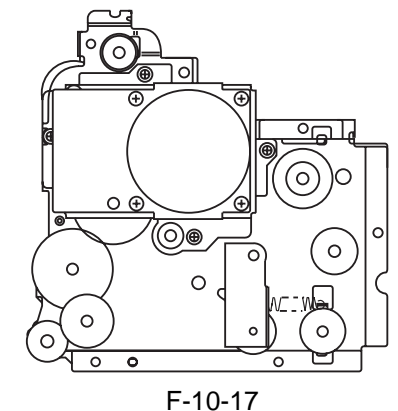

- 1) Remove the rear cover.
- 2) Remove the high-voltage PCB unit.
- 3) Loosen the mounting screw on the rear fixing plate of the registration roller assembly.
- 4) Remove the four screws [1], and disconnect the four connectors [2]; then, detach the multifeeder pickup drive assembly [3].

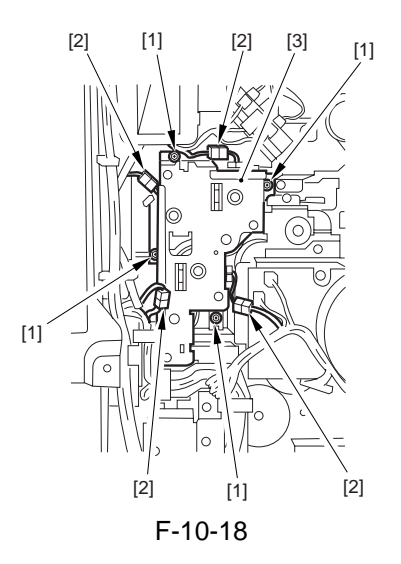

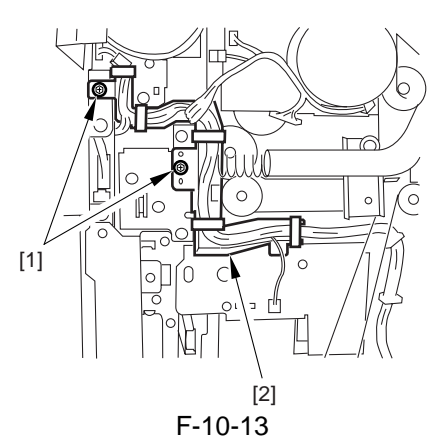

4) Disconnect the connector [3], and remove the two screws [4]; then, detach the vertical path drive assembly [5].

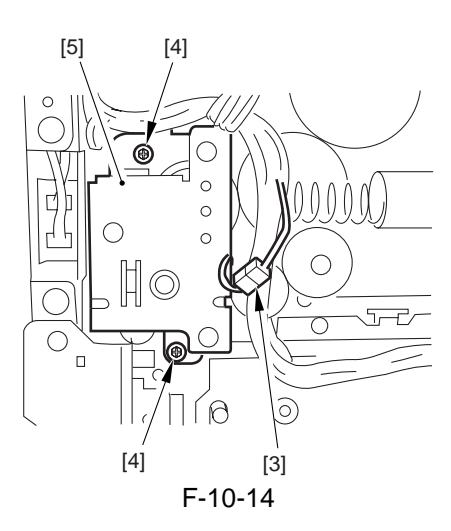

### **10.5.5 Waste Toner Drive Assembly**

# 10.5.5.1 Removing the Waste Toner Drive Assembly

### Construction

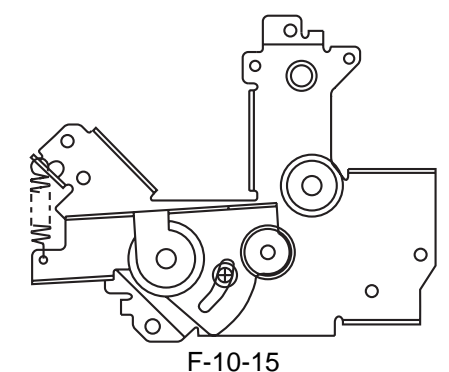

- 1) Remove the rear cover.
- 2) Remove the high-voltage PCB unit.
- 3) Remove the flywheel.
- 4) Remove the drum gear.
- 5) Remove the waste toner pipe.
- 6) Remove the drum drive assembly.

# 10.5.7 Lifter Drive Assembly

# 10.5.7.1 Removing the Lifter Drive Assembly (right deck)

#### Construction

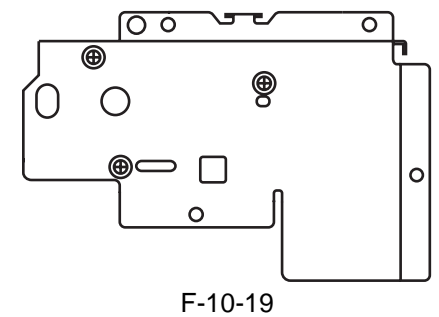

- 1) Remove the rear cover.
- 2) Remove the high-voltage PCB unit.
- 3) Remove the flywheel.
- 4) Remove the drum gear.
- 5) Remove the waste toner pipe.
- 6) Remove the screw, and loosen the harness guide [1]; disconnect the two connectors [2], and remove the four screws [3]; then, detach the lifter drive assembly (for the right deck) [4].

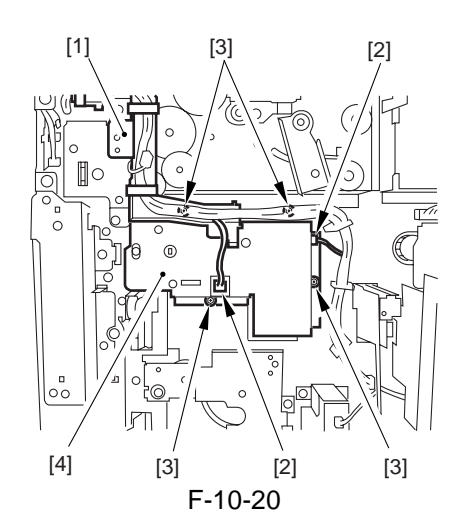

10.5.7.2 Removing the Lifter Drive Assembly (left deck)

#### Construction

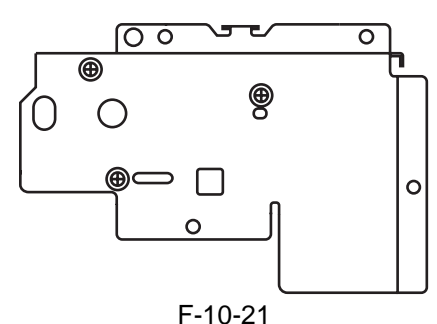

- 1) Remove the rear cover.
- 2) Open the main controller box assembly.
- 3) Remove the DC controller assembly.

4) Disconnect the three connectors [1], and remove the four screws [2]; then, detach the lifter drive assembly (for the left deck) [3].

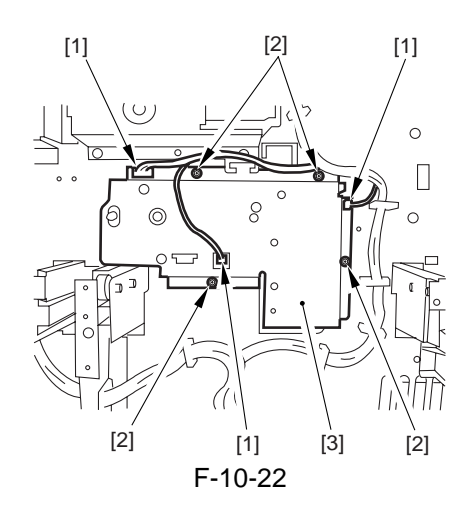

10.5.8 Main Drive Assembly

# 10.5.8.1 Removing the Main Drive Assembly

#### Construction

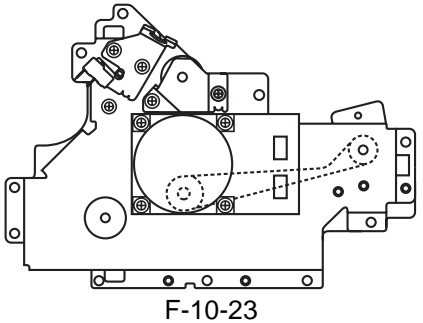

- 1) Remove the rear cover.
- 2) Remove the high-voltage PCB unit.
- 3) Remove the flywheel.
- 4) Remove the drum gear.
- 5) Remove the waste toner pipe.
- 6) Remove the drum drive assembly.
- 7) Remove the waste toner drive assembly.
- 8) Disconnect the two connectors [1], and remove the nine screws [2]; then, detach the main drive assembly [3].

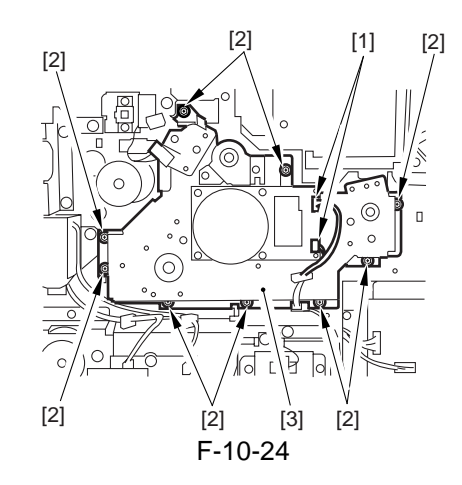

# Â

When mounting the main drive assembly, be sure to slide out the fixing/feeding assembly in advance. (A coupling and a spring are mounted to the back of the main drive assembly. If the fixing/ feeding assembly is inside, the action of the spring will hinder mounting work.)

## 10.5.9 Drum Drive Assembly

# 10.5.9.1 Removing the Drum Drive Assembly

- 1) Remove the HV-DC PCB.
- 2) Remove the 2 screws [1], and detach the flywheel [2].

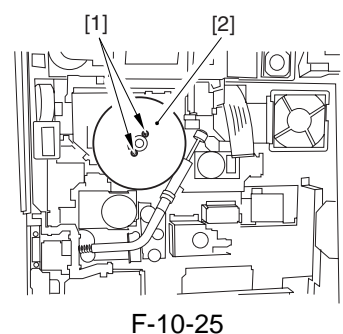

3) Loosen the 2 screws [1] (w/ hex hole), and remove the binding screw [2] (w/spring); then, detach the gear [3] of the drum shaft.

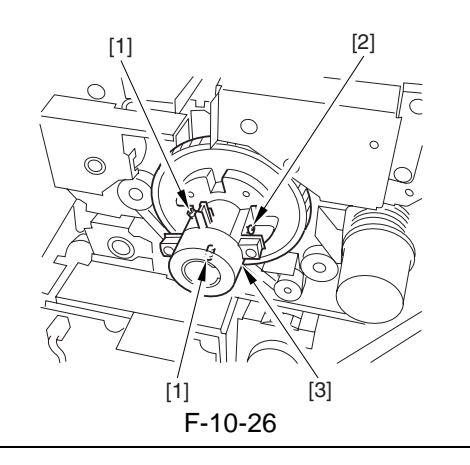

A

When removing the screw from the drum shaft gear, be sure to pay attention to the direction of gear rotation, i.e., turn it counterclockwise.

4) Remove the water toner case; then, remove the 5 screws [1], and disconnect the 4 connectors [2] to detach the waste toner case base [3].

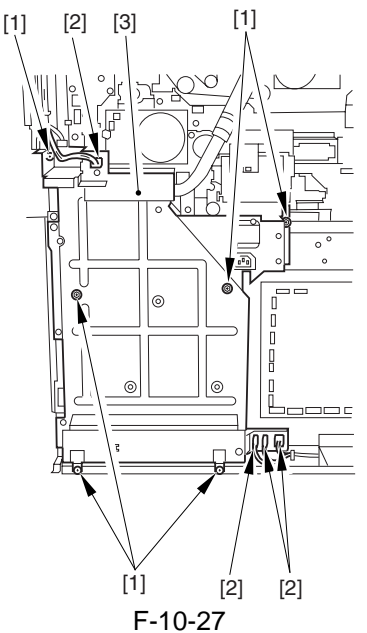

5) Remove the E-ring [2] at the tip of the waste toner pipe [1], and shift the bushing [3] up to remove the 2 screws [4]; then, detach the waste toner pipe [1].

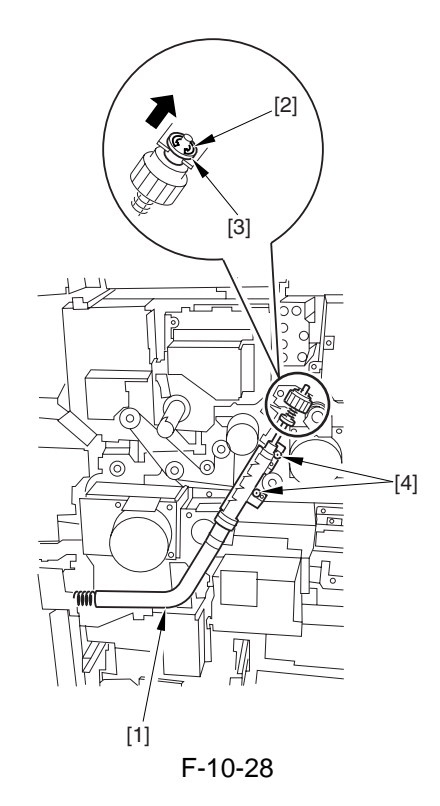

6) Remove the screw [1], and detach the drum cleaner pipe cover [2].

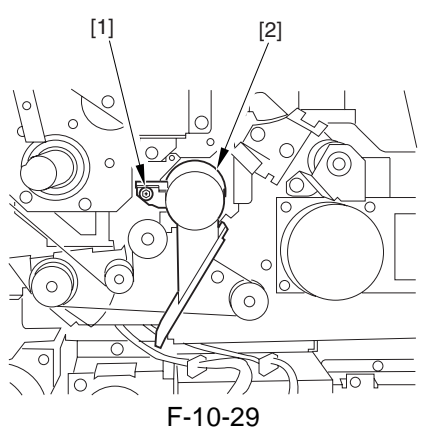

7) Disconnect the 4 connectors [1], and remove the 5 screws [2]; then, detach the drum drive assembly [3].

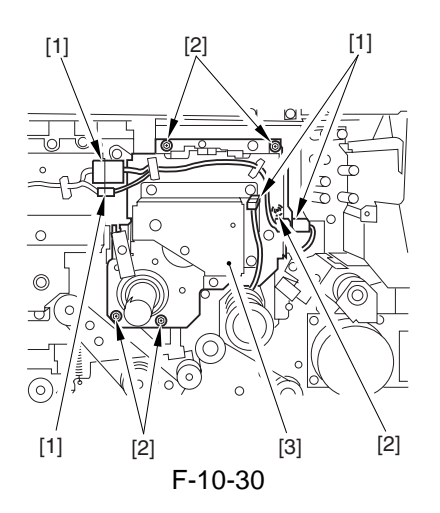

10.5.10 Cassette Pickup Drive Assembly

# 10.5.10.1 Removing the Cassette Pickup Drive Assembly

- 1) Remove the waste toner case base.
- 2) Remove the cassette pickup assembly (upper, lower).
- 3) Remove the 5 screws [1], and detach the cassette pickup drive assembly [2].

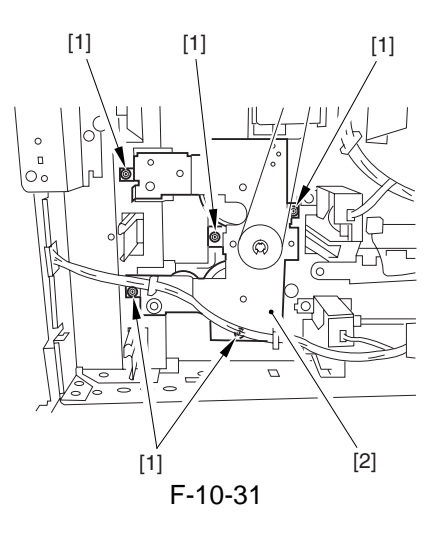

# 10.5.11 Power Supply Unit

# 10.5.11.1 Removing the Power Supply Unit

- 1) Remove the lower left cover [1].
- Slide out the left deck/cassette 3/cassette 4 [2].
- 4 screws [3]

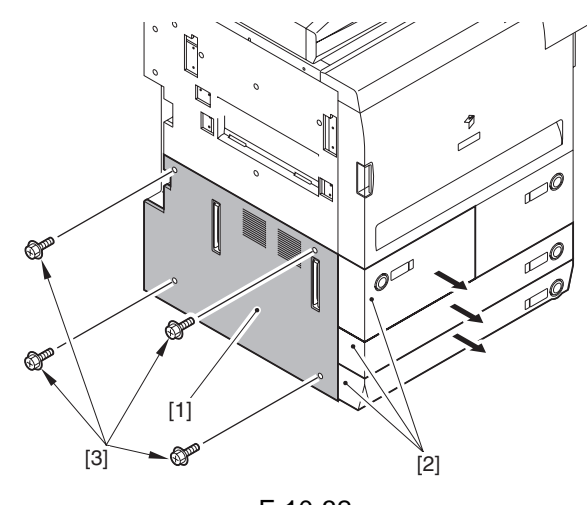

- F-10-32 2) Remove the upper left cover [1].
- Open the front cover [2].
- 9 screws [2]

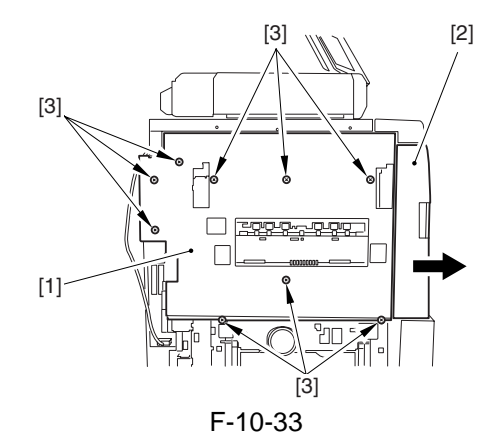

- 3) Remove the cover plate [1]. - 5 screws [2]
- 5 5616 1 5 [2]

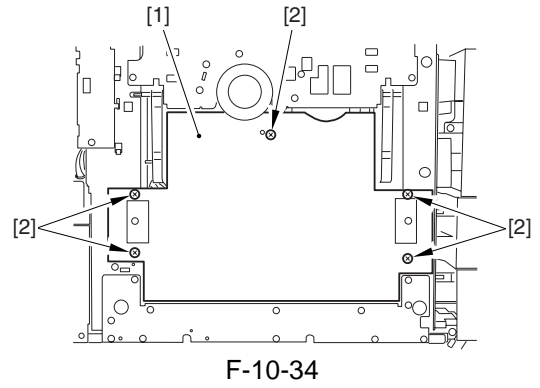

- 4) Remove the delivery anti-adhesion fan mounting plate [1].
- 1 connector [2]

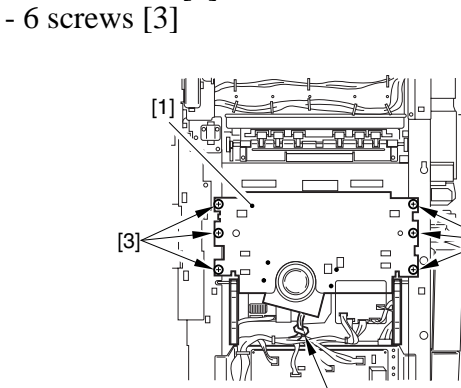

[2]

[3]

- F-10-35 5) Remove the AC driver PCB.
- 6) Remove the all-night power supply PCB.
- 7) Remove cover plate [1].
- 2 screws [2]

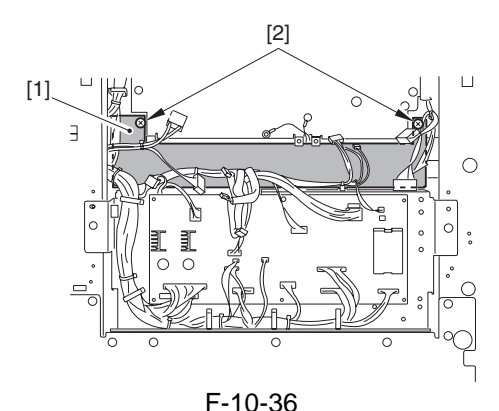

- 8) Remove the power supply unit [1]. - 1 connector [2]
- all connectors of the relay PCB
- 2 screws [3]

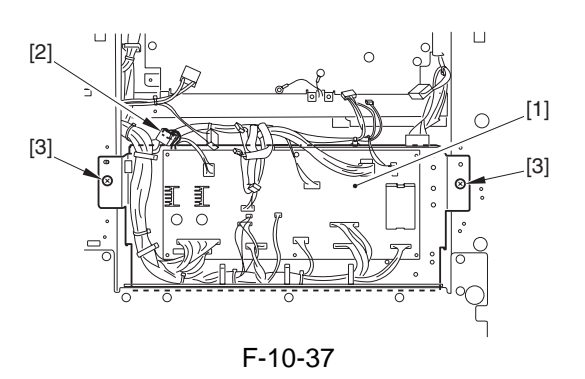

# 10.5.12 Control Panel 10.5.12.1 Removing the Control Panel

- 1) Remove the control panel rear cover [1].
- 2 blocking rubber pieces [2]
- 2 screws [3]

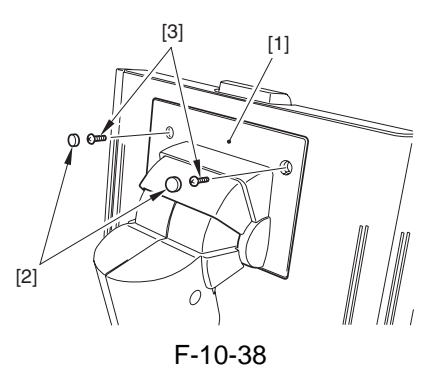

2) Remove the locking hinge left cover [1]. - 1 screw [2]

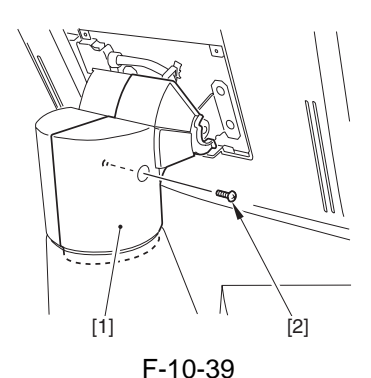

3) Remove the lock hinge right cover [1]. - 2 screws [2]

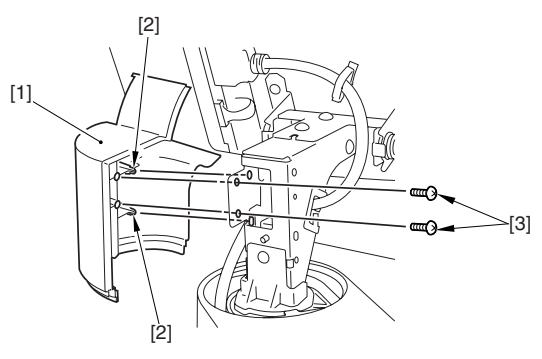

F-10-40 4) Remove the control panel [1]. - 1 control panel cable [2] - 4 screws [3]

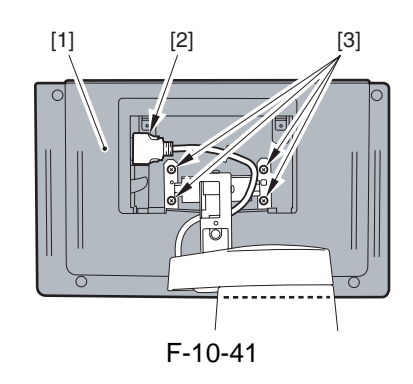

# 10.5.12.2 Removing the Control Panel **Interface PCB**

- 1) Remove the upper rear right cover.
- 2) Disconnect the 3 connectors [1], and free the cable from the edge saddle [2].

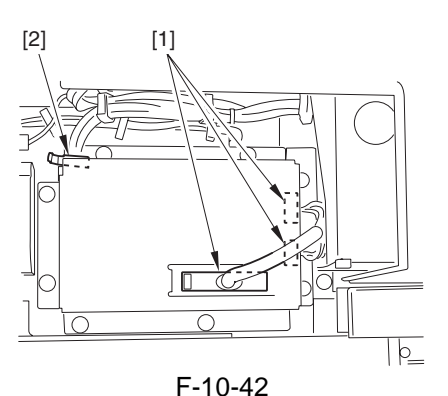

- 3) Remove the control panel interface cover [1].
- 2 screws [2] 8 screws [3]

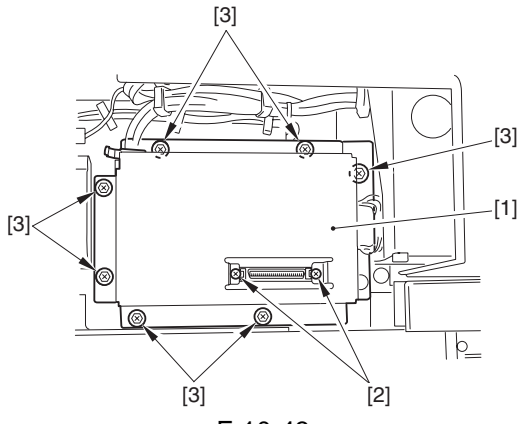

F-10-43 4) Remove the control panel interface PCB [1]. - 6 connectors [2]

- 4 screws [3]

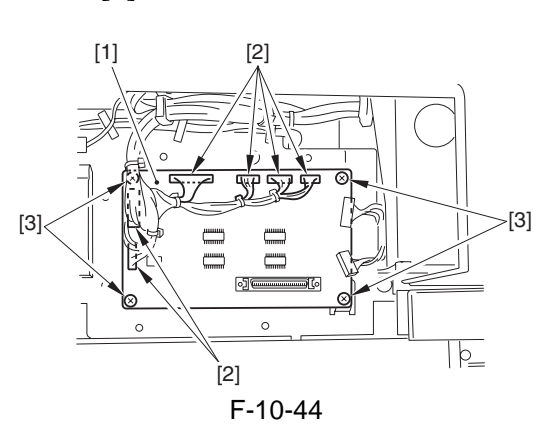

# 10.5.13 Control Panel LCD Unit

# 10.5.13.1 Before Starting the Work

- 1) Remove the control panel.
- 2) Remove the 5 rubber pieces [1] from the back of the control panel.

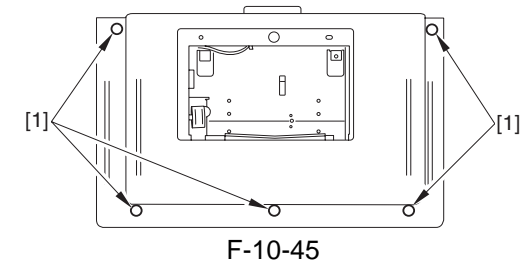

3) Remove the control panel rear cover [1]. - 6 screws [2]

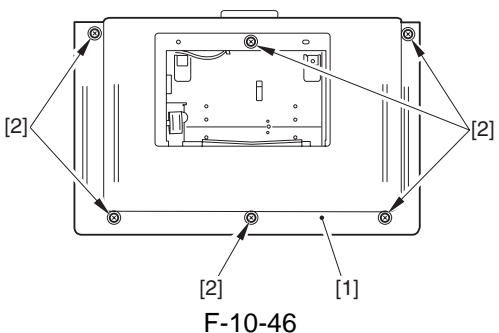

- 4) Remove the shielding plate assembly [1].
- 5 connectors [2]
- 2 screws [3]
- 8 screws [4]

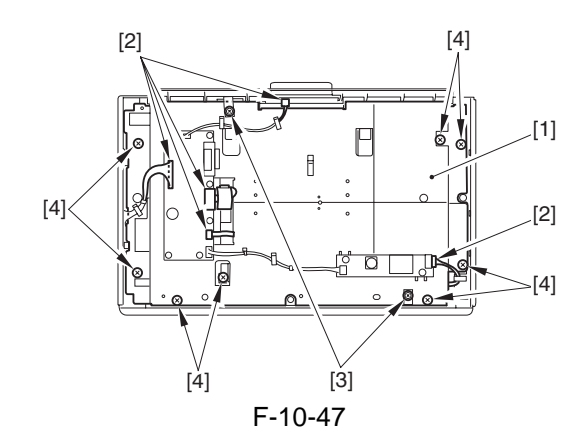

# 10.5.13.2 Removing the Control Panel LCD

1) Remove the control panel LCD [1].

- 2 screws [2]

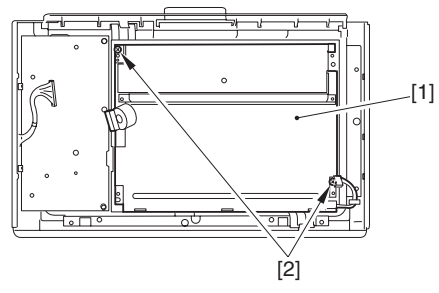

F-10-48

#### 10.5.14 Cover Switch Assembly

# 10.5.14.1 Removing the Front Cover Switch Assembly

- 1) Remove the upper front cover unit.
- 2) Remove the 3 screws [1], and detach the cover switch assembly [2].

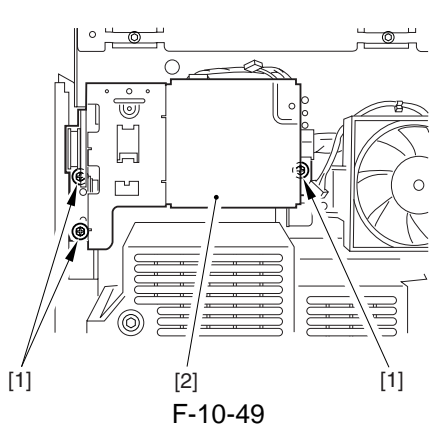

3) Disconnect the 3 connectors [1], and detach the cover switch assembly [2].

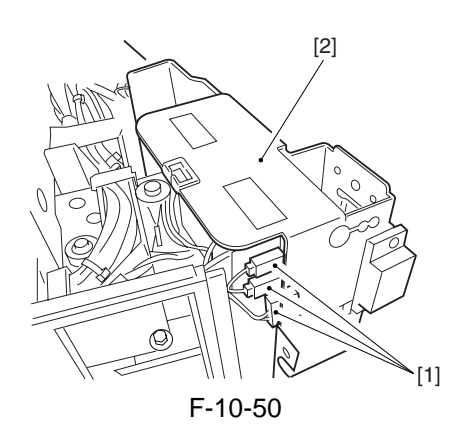

# 10.5.15 Manual Feed Tray Switch Assembly

## 10.5.15.1 Removing the Manual Feed Tray Switch Assembly

- 1) Remove the process unit cover. (4 screws)
- 2) Remove the 2 screws [1], and disconnect the 2 connectors [2]; then, detach the pre-transfer charging assembly fan [3].

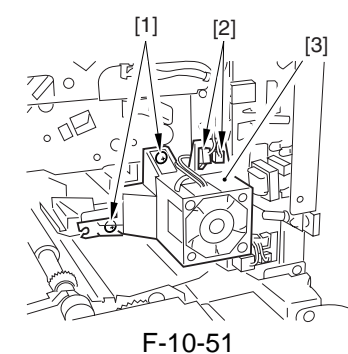

3) Disconnect the 3 connectors [1], and remove the screw [2]; then, detach the potential sensor PCB [3].

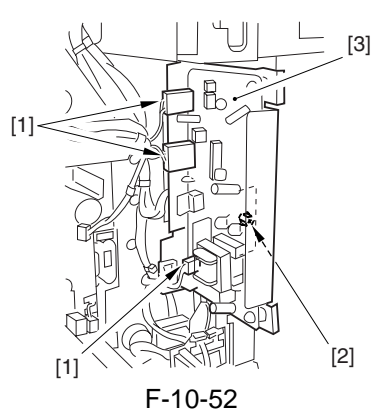

4) Remove the screw [1], and disconnect the 2 connectors [2]; then, detach the manual feed tray switch assembly [3].

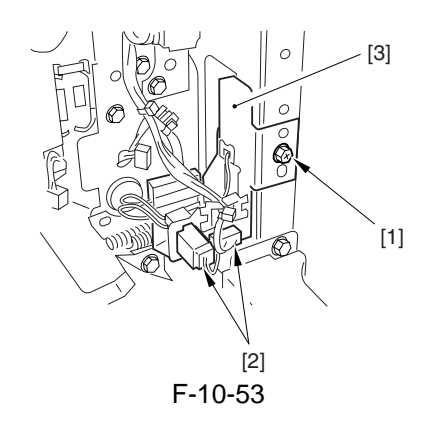

# 10.5.16 Drum Heater Switch Assembly

# 10.5.16.1 Removing the Drum Heater Switch Assembly

- 1) Remove the rear cover.
- 2) Remove the left lower cover. (4 screws)
- 3) Remove the 3 screws [1], and disconnect the 7 connectors [2]; then, detached power cord base [3]. thereafter, free the fixing claw to detach the drum heat switch [4].

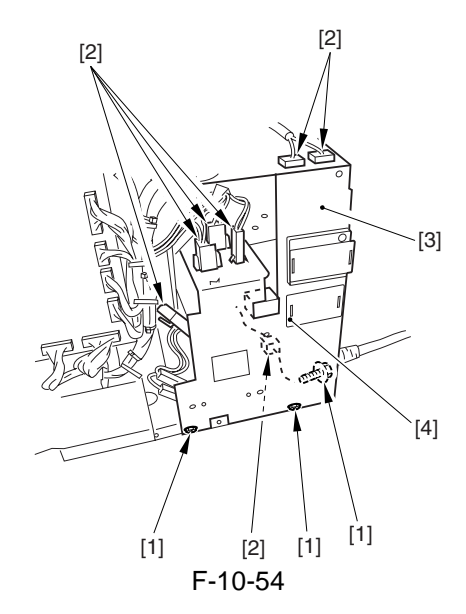

#### 10.5.17 DC Controller PCB

#### 10.5.17.1 Removing the DC Controller PCB

- 1) Remove the rear cover.
- 2) Disconnect all connectors of the PCB, and remove the 4 screws [1]; then, detach the DC controller PCB [2].

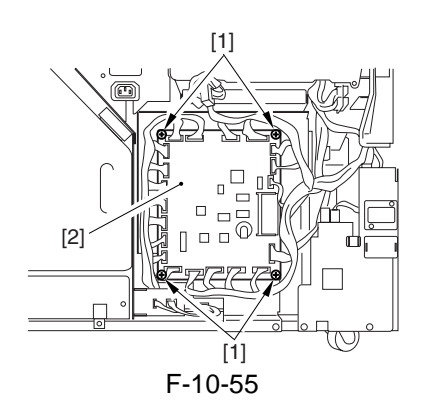

### 10.5.17.2 After Replacing the DC Controller PCB

A Before Starting the Work (backing up the data)

If possible, perform the following:

- Using the SST, download the data stored in the RAM of the DC controller.
- Print out the user mode/service mode data.
- 1) Turn on the power, and execute the following service mode:

COPIER > FUNCTION > CLEAR > DC-CON 2) If the data has been successfully downloaded using the SST as instructed in step 1) above, upload it.

3) Using the following service mode item, specify the order of connecting delivery accessories:

COPIER > OPTION > ACCPSD-D > ACC1 to ACC8

- 4) Set the values indicated on the service mode for their respective service mode items.
- 5) Set '0' for the following service mode item:
- COPIER > OPTION > BODY > FIX-EXP (fixing smear repression mode)
- 6) Execute the following service mode item: COPIER > FUNCTION > MISC-P > CL-ADJ COPIER > FUNCTION > SENS-ADJ > OP-SENS (Level 2)
- 7) Enter the values indicated on the label attached to the new DC controller PCB for their respective service mode items:

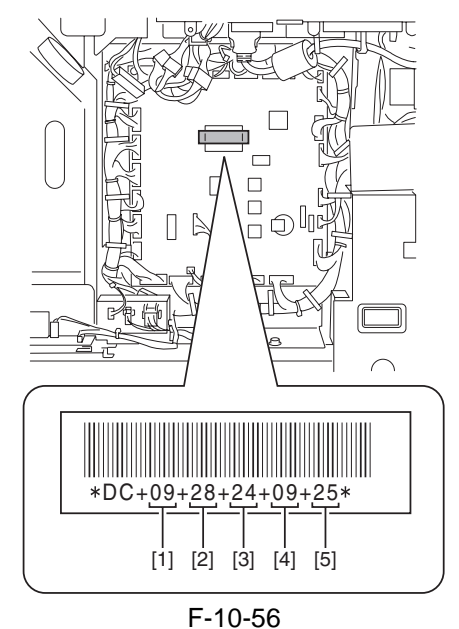

[1] COPIER > ADJUST > DEVELOP > D-HV-DE

```
[2] COPIER > ADJUST > HV-TR > D-HV-TR
[3] COPIER > ADJUST > HV-TR > D-PRE-TR
```

```
[4] COPIER > ADJUST > HV-IR > D-PRE-IR
[4] COPIER > ADJUST > HV-SP > D-HV-SP
```

```
[4] COPIER > ADJUST > IIV-SF > D-IIV-SF
[5] COPIER > ADJUST > DEVELOP > OFF-
```

```
SETDA
```

8) Turn off and then on the power.

# 10.5.18 Control Panel Inverter PCB

# 10.5.18.1 Before Starting the Work

- 1) Remove the control panel.
- 2) Remove the 5 rubber pieces [1] from the back of the control panel.

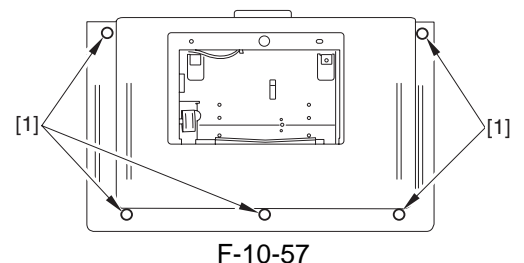

3) Remove the control panel rear cover [1].6 screws [2]

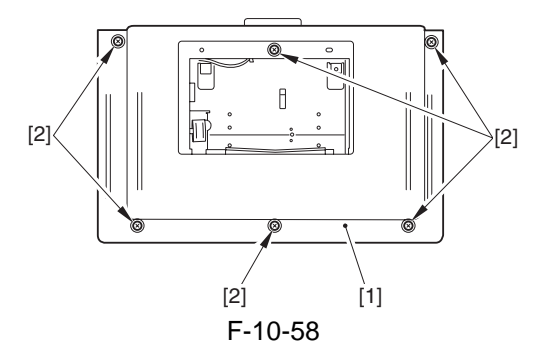

# 10.5.18.2 Removing the Control Panel Inverter PCB

- 1) Remove the control panel inverter PCB [1].
- 2 connectors [2]
- 2 screws [3]

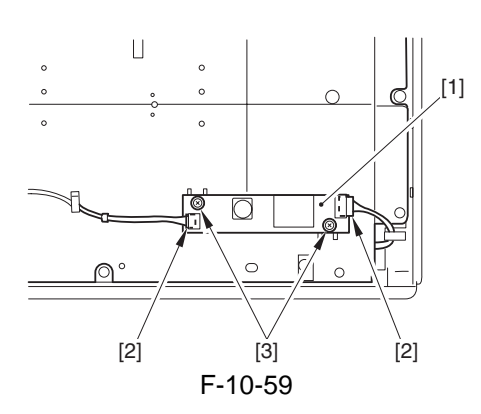

# 10.5.19 Control Panel Key Switch PCB

# 10.5.19.1 Before Starting the Work

- 1) Remove the control panel.
- 2) Remove the 5 rubber pieces [1] from the back of the control panel.

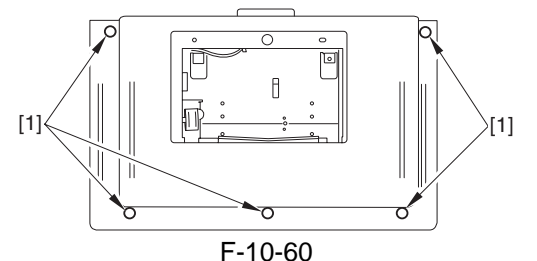

3) Remove the control panel rear cover [1]. - 6 screws [2]

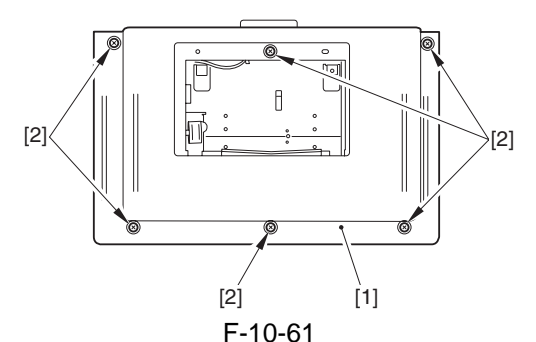

- 4) Remove the shielding plate assembly [1].
- 5 connectors [2]
- 2 screws [3]
- 8 screws [4]

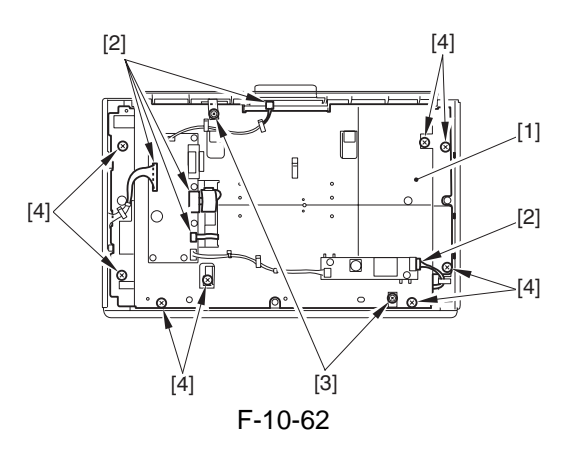

#### 10.5.19.2 Removing the Control Panel KEY PCB

1) Remove the control panel KEY PCB [1]. - 4 screws [2]

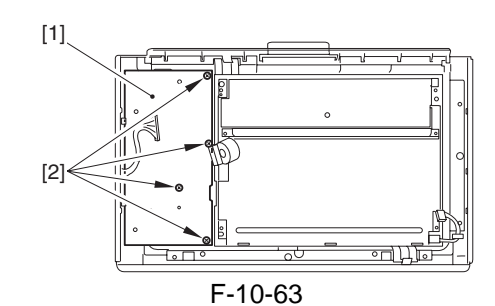

# 10.5.20 Control Panel Family PCB

# 10.5.20.1 Before Starting the Work

- 1) Remove the control panel.
- 2) Remove the 5 blocking rubber pieces [1] from the back of the control panel.

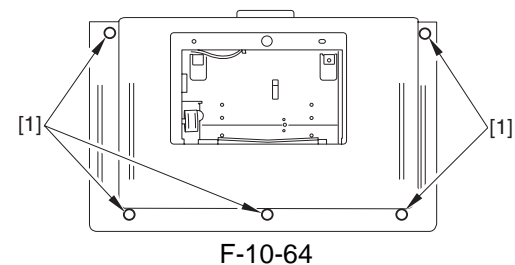

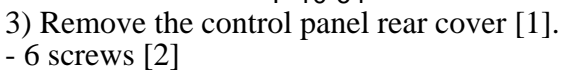

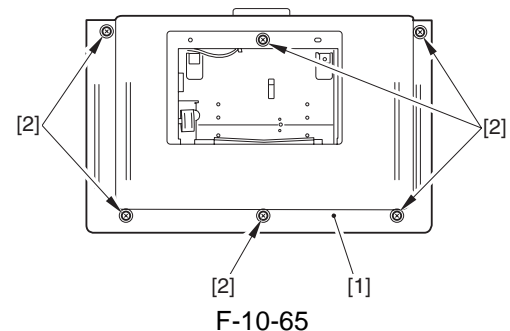

- 4) Remove the shielding plate assembly [1].
- 5 connectors [2]
- 2 screws [3]
- 8 screws [4]

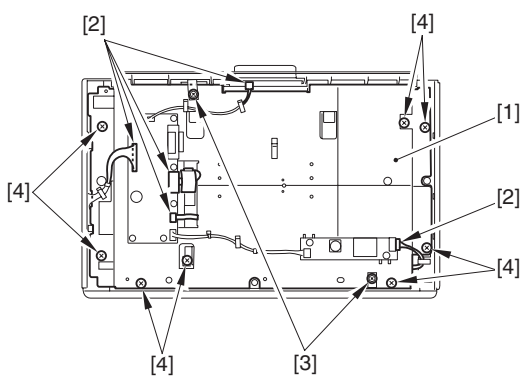

- F-10-66
- 5) Remove the control panel KEY PCB.6) Remove the control panel LCD.

# 10.5.20.2 Removing the Control Panel LED PCB

- 1) Remove the control panel LED PCB [1].
- 3 screws [2]

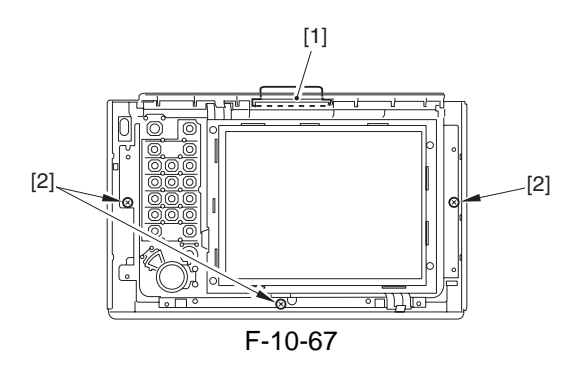

# 10.5.21 Control Panel CPU PCB

# 10.5.21.1 Before Starting the Work

- 1) Remove the control panel.
- 2) Remove the 5 rubber pieces [1] from the back of the control panel.

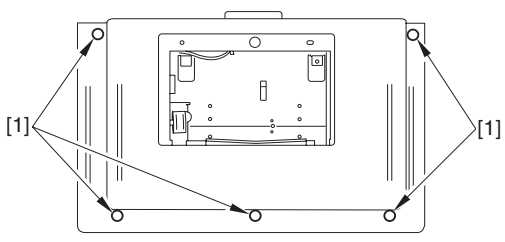

F-10-68

3) Remove the control panel rear cover [1].6 screws [2]

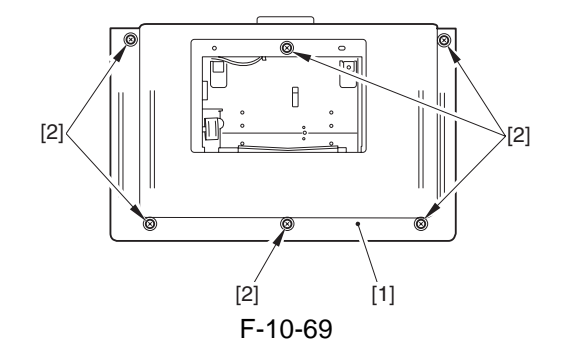

#### 10.5.21.2 Removing the Control Panel CPU PCB

- 1) Remove the control panel CPU PCB [1].
- 5 connectors [2]
- 6 screws [3]

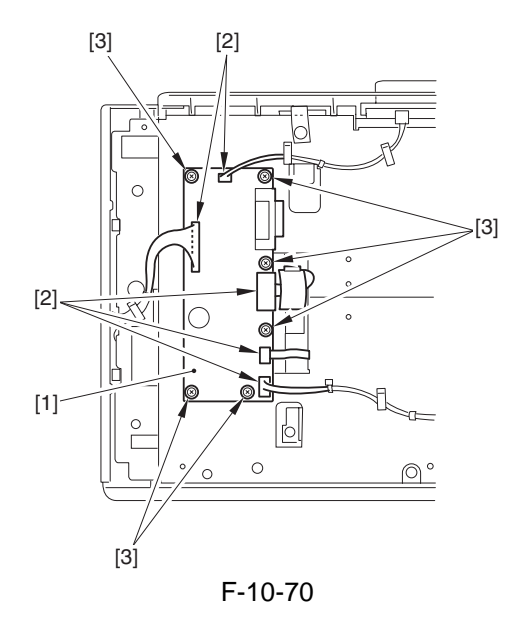

# 10.5.22 AC Driver PCB

### 10.5.22.1 Before Starting the Work

- 1) Remove the lower left cover.
- 2) Remove the upper left cover.
- 3) Remove the cover plate.
- 4) Remove the delivery anti-adhesion fan mounting plate [1].
- 1 connector [2]
- 6 screws [3]

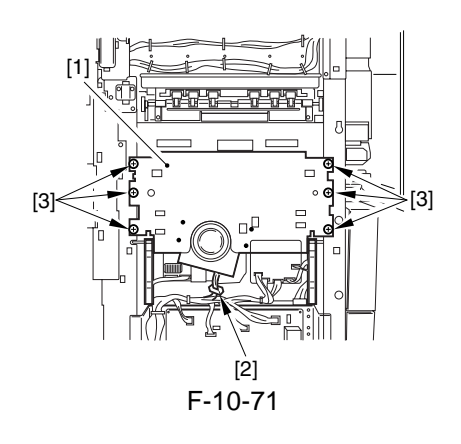

# 10.5.22.2 Removing the AC Driver PCB

- 1) Remove the AC driver PCB [1].
- all connectors of PCB
- 4 screws [2]
- 1 screw [3] (w/ washer)

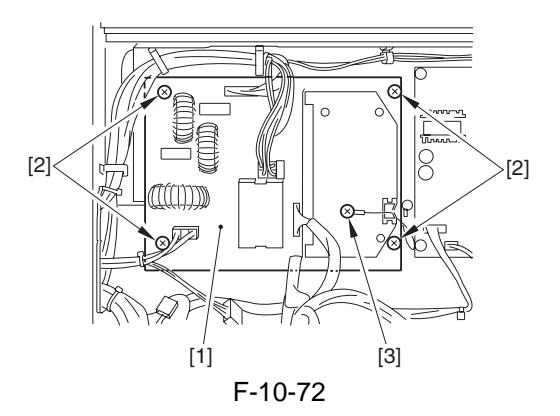

# 10.5.23 All Night Power Supply PCB

# 10.5.23.1 Before Starting the Work

- 1) Remove the lower left cover.
- 2) Remove the upper left cover.
- 3) Remove the cover plate.
- 4) Remove the delivery anti-adhesion fan mounting plate [1].
- 1 connector [2]
- 6 screws [3]

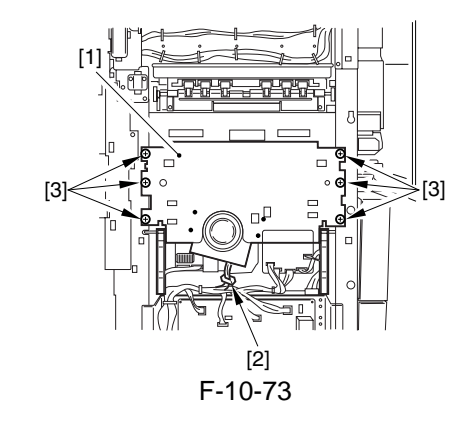

# 10.5.23.2 Removing the All Night Power Supply PCB

- 1) Remove the all night power supply PCB [1].
- all connectors of PCB
- 4 screws [2]

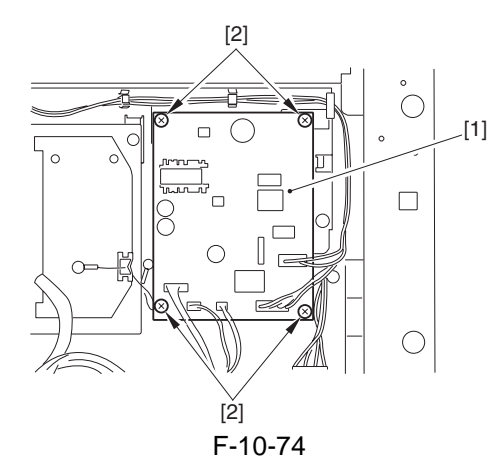

# 10.5.24 Relay PCB

# 10.5.24.1 Removing the Relay PCB

- 1) Remove the left lower cover. (4 screws)
- 2) Disconnect the connector from the PCB; then, remove the screw [1], and detach the relay PCB [1] from the four PCB holders [2].

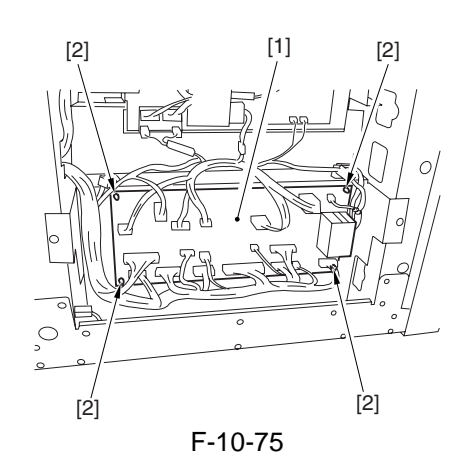

# 10.5.25 High-Voltage Transformer (AC)

# 10.5.25.1 Removing the High-Voltage Transformer Assembly (AC)

- 1) Remove the rear cover.
- 2) Remove the HV-AC PCB together with its mounting base.
- 2 connectors [2]
- 2 screws [3]

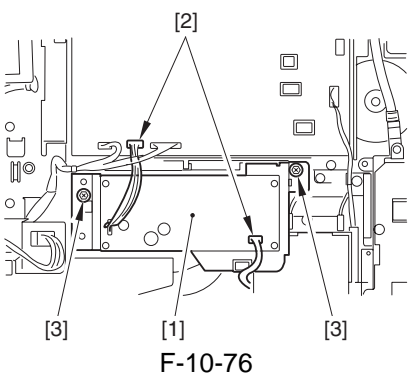

3) Disconnect the 3 connectors [1], and remove the screw [2]; then, detach the high-voltage transformer assembly (AC) [3].

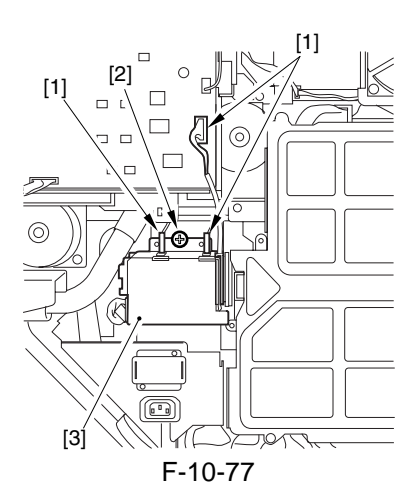

# 10.5.26 HV-AC PCB

# 10.5.26.1 Removing the HV-AC PCB

- 1) Remove the rear cover.
- 2) Remove the HV-AC PCB [1].
- 2 connectors [2]
- 4 screws [3]

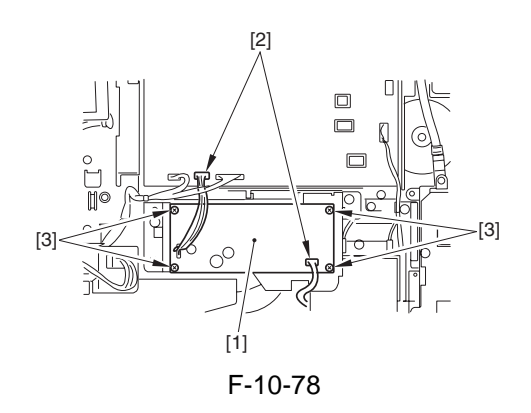

# 10.5.27 HV-DC PCB

#### 10.5.27.1 Removing the HV-DC PCB

- 1) Remove the rear cover.
- 2) Remove the high-voltage contact [1].
- 3 connectors [2]
- 2 screws [3]

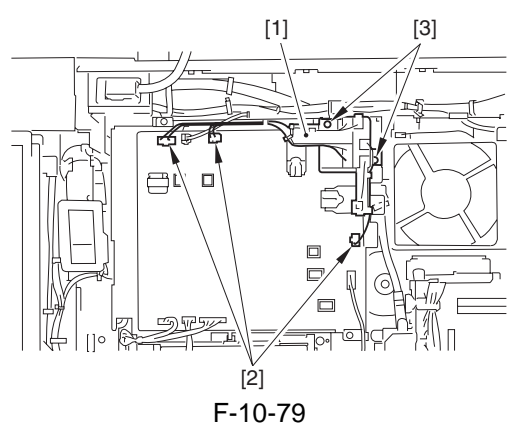

- 3) Remove the HV-DC PCB [1].
- 5 connectors [2]
- Free the cable from the wire saddle [3].
- 2 screws [4]
- 1 screw [5]

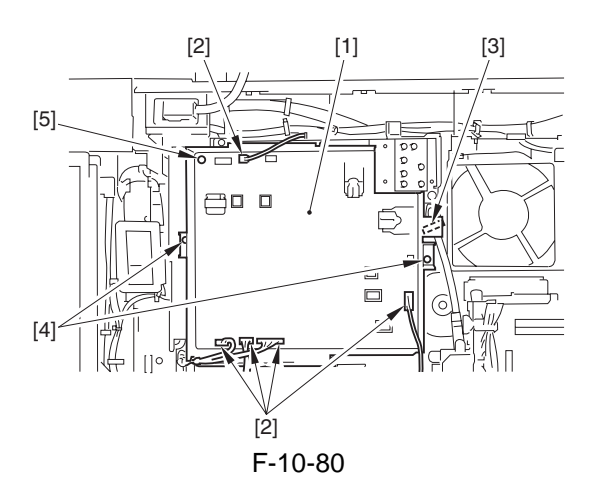

# 10.5.27.2 After Replacing the HV-DC PCB

1) Set the values (5 types) indicated on the label attached to the new HV-DC PCB for the respective service mode items:

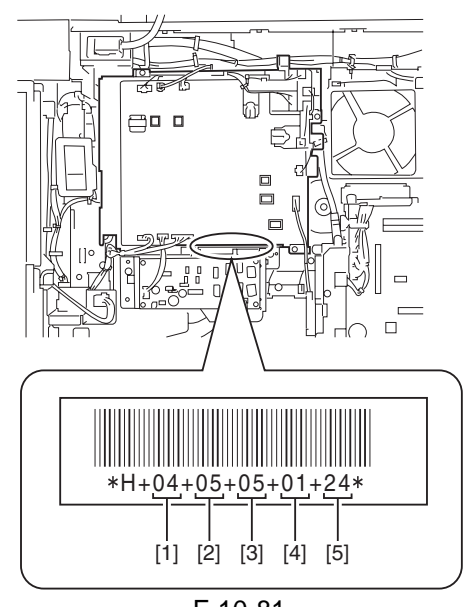

F-10-81[1] COPIER > ADJUST > HV-TR > H-PRE-TR [2] COPIER > ADJUST > HV-TR > HVT-TR [3] COPIER > ADJUST > HV-SP > HVT-SP [4] COPIER > ADJUST > DEVELOP > HVT-DE [5] COPIER > ADJUST > DEVELOP > OFF

[5] COPIER > ADJUST > DEVELOP > OFF-SETAC

2) Turn off and then on the power.

# 10.5.28 High-Voltage PCB

# 10.5.28.1 Removing the High-Voltage Assembly

- 1) Remove the rear cover.
- 2) Disconnect the 4 connectors [1], and remove the 3 screws [2]; then, free the cable from the wire saddle [3].

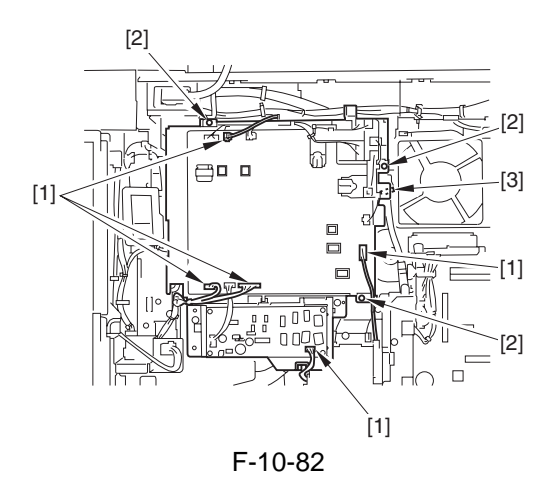

3) Slide out the high-voltage assembly [1] along the rails on both sides to detach.

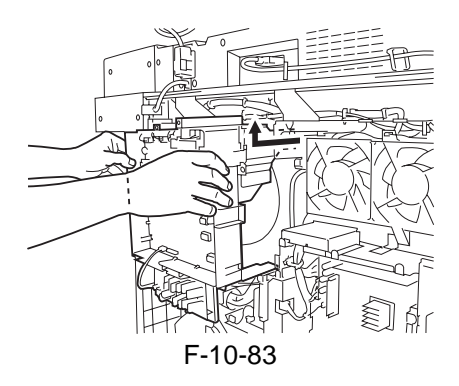

# 10.5.29 Motor Driver PCB

# 10.5.29.1 Before Starting the Work

1) Remove the main controller box cover [1]. - 10 screws [2]

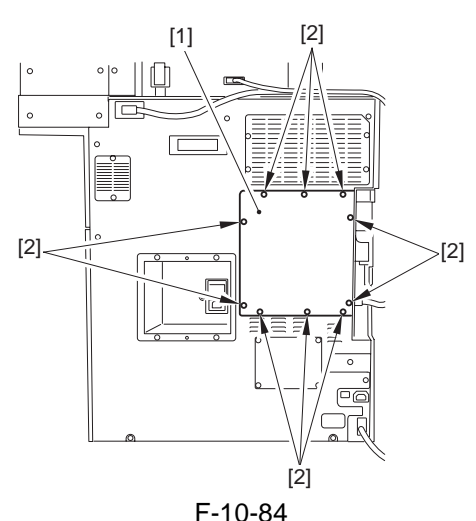

- 2) Remove the rear cover [1].
- 1 reader power supply cable [2]
- 8 screws [3]

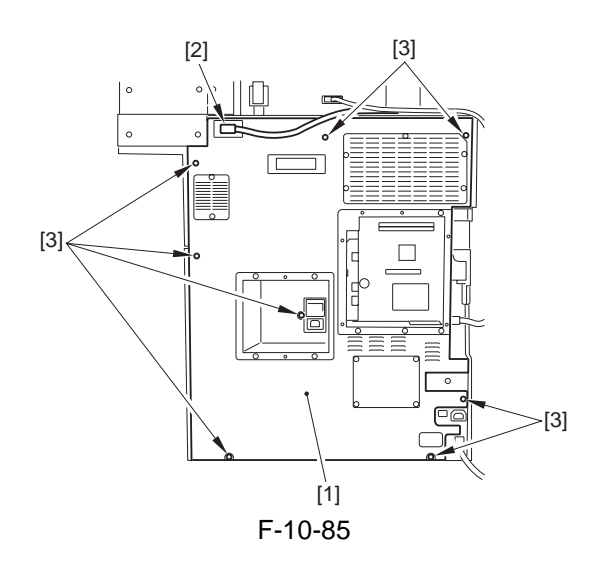

# 10.5.29.2 Removing the Fixing Inlet Sensor Lift Motor Driver PCB

- 1) Remove the fixing inlet sensor lift motor driver PCB [1].
- 2 connectors [2]
- 4 screws [3]

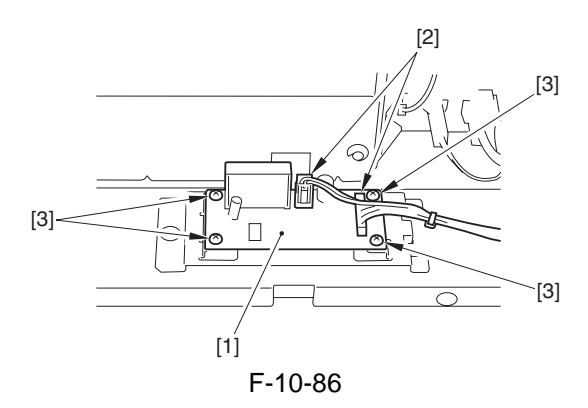

# 10.5.30 Transceiver PCB 10.5.30.1 Before Starting the Work

1) Remove the main controller box cover [1]. - 10 screws [2]

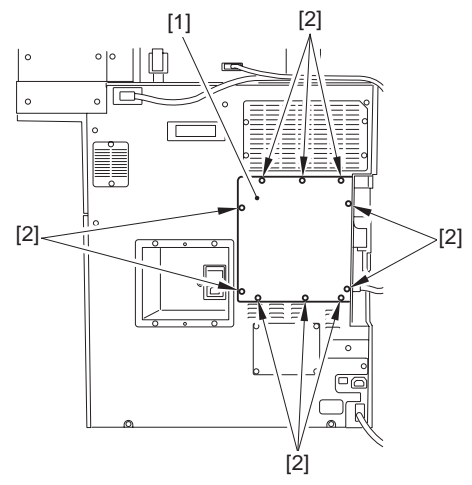

- F-10-87
- 2) Remove the rear cover [1].- 1 reader power supply cable [2]
- 1 reader power supply cable [.
- 8 crews [3]

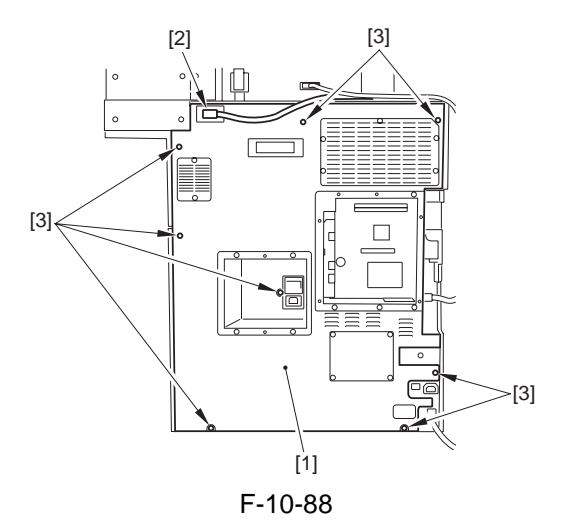

3) Remove the lower left cover [1]. - 4 screws [2]

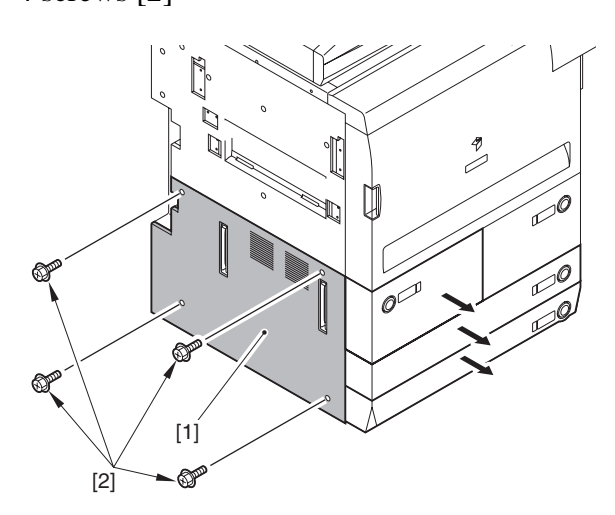

F-10-89 4) Remove the power code base [1]. - 4 screws [2] - 4 connectors [3]

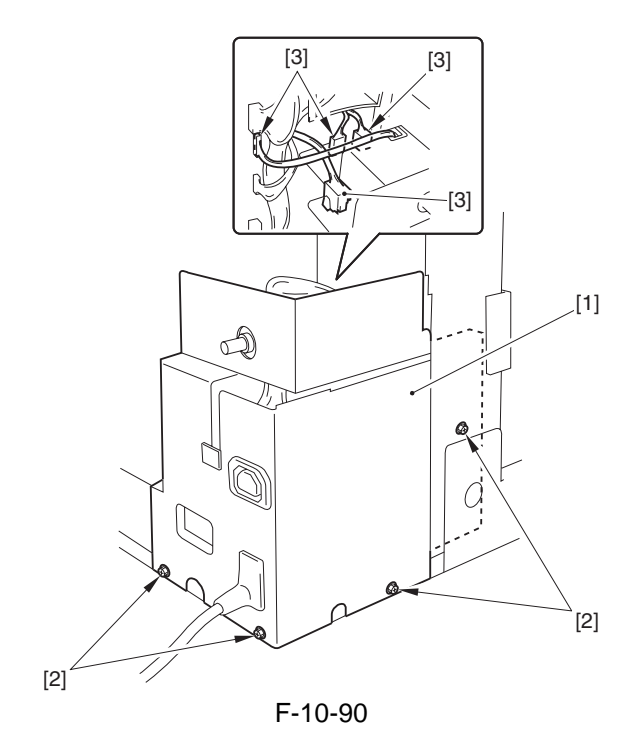

# 10.5.30.2 Removing the Transceiver PCB

1) Remove the transceiver unit [1].

- 2 screws [2]

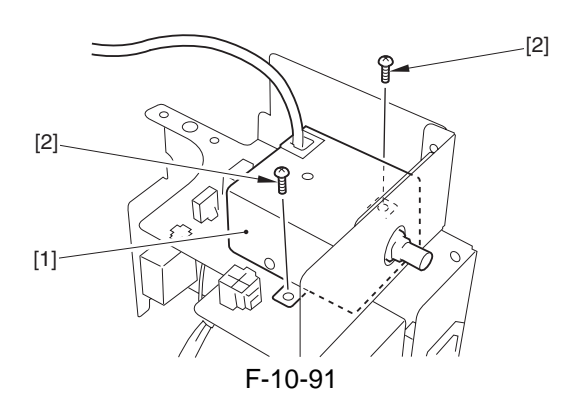

2) Free the cable from the edge saddle [1]; then, remove the 4 screws [2] to detach the transceiver unit cover [3].

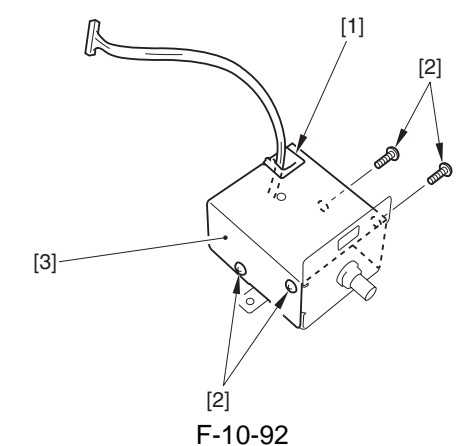

- 3) Remove the transceiver PCB [1].
- nut [2]
- washer [3]
- 2 screws [4]
- 2 locking supports [5]

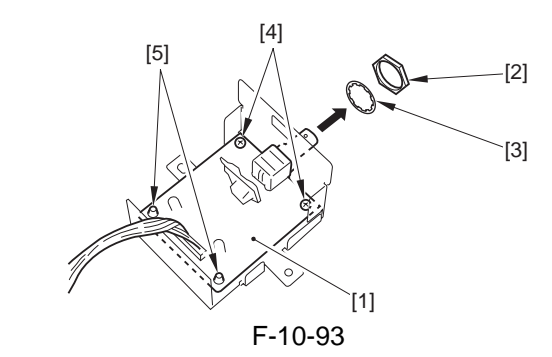

# 10.5.31 Double Feeding Detection PCB ( Transmission)

# 10.5.31.1 Before Starting the Work

- 1) Slide out the fixing/feeding unit.
- 2) Remove the transfer/separation charging assembly cover.
- 3) Remove the 2 knobs [1].
- 2 screws [2]

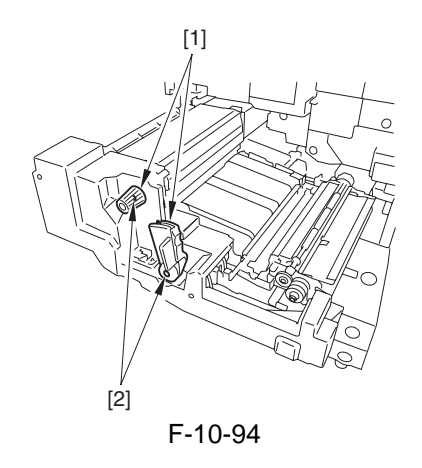

4) Remove the fixing/feeding unit cover [1]. - 2 screws [2]

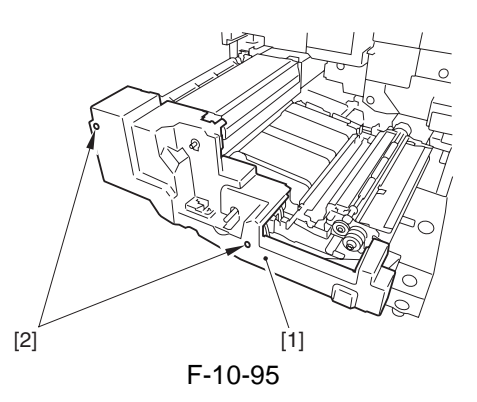

# 10.5.31.2 Removing the Double-Feed Detection Unit (transmitting)

- 1) Remove the double-feed Detection PCB (transmitting) [1].
- 2 connectors [2]
- 4 screws [3]

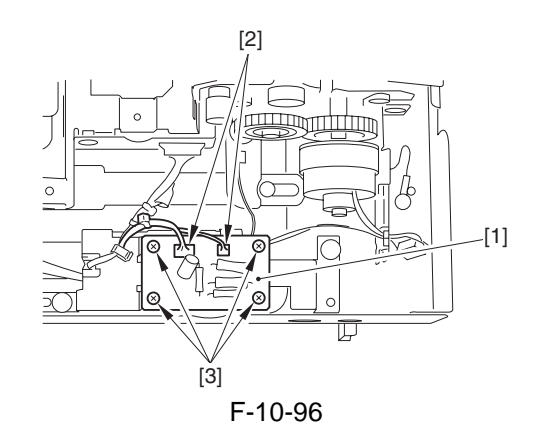

# 10.5.32 Double Feeding Detection PCB ( Reception )

# 10.5.32.1 Before Starting the Work

- 1) Remove the primary charging assembly cover.
- 2) Remove the process unit cover.

# 10.5.32.2 Removing the Double-Feed Detection Unit (reception)

- 1) Remove the double-Feed Detection PCB (reception) [1].
- 2 connectors [2]
- 4 screws [3]

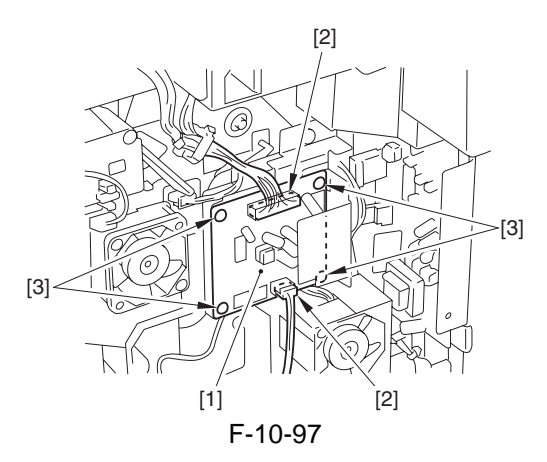

# 10.5.33 Fixing Heat Discharge Fan

# 10.5.33.1 Removing the Fixing Heat Discharge Fan (FM2)

- 1) Remove the rear cover.
- 2) Remove the 2 screws [1], and disconnect the connector [2]; then, detach the fixing heat discharge fan [3].

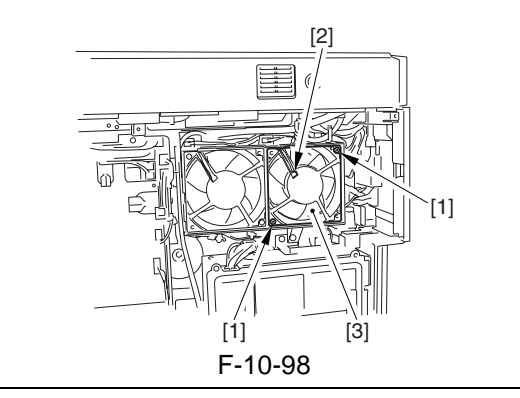

# 

When mounting the fan, be sure that the direction of air current is as indicated by the arrow.

# 10.5.34 Laser Cooling Fan

#### 10.5.34.1 Removing the Laser Motor Cooling Fan (FM1)

- 1) Remove the inside upper cover.
- 2) Disconnect the connector [1], and remove the harness lock [2] from the plate.
- 3) Remove the 4 screws [3], and detach the laser motor cooling fan [4].

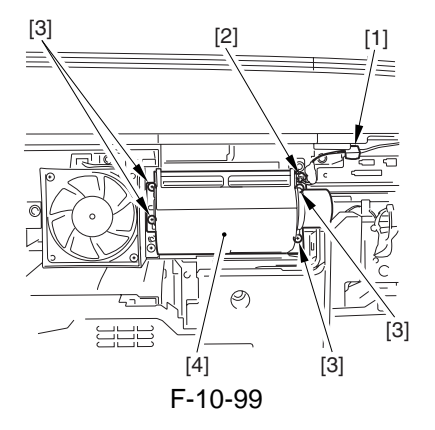

# 10.5.34.2 Removing the Laser Cooling Fan 1 (FM3)

- 1) Remove the inside upper cover.
- 2) Disconnect the connector, and remove the 2 screws [2]; then, detach the laser cooling fan 1 [3].

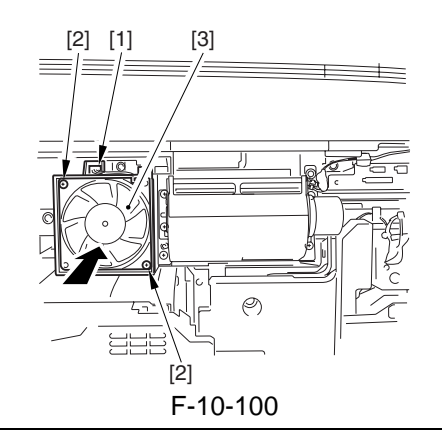

# A

When mounting the fan, be sure that the direction of air current is as indicated by the arrow.

# 10.5.35 De-Curling Fan

### 10.5.35.1 Removing the Curl-Removing Fan

1) Remove the fixing/feeding unit cover.

- 2) Remove the fixing motor base [1].Free the cable from the edge saddle [2].- 3 screws [3]
- 1 screws [4]

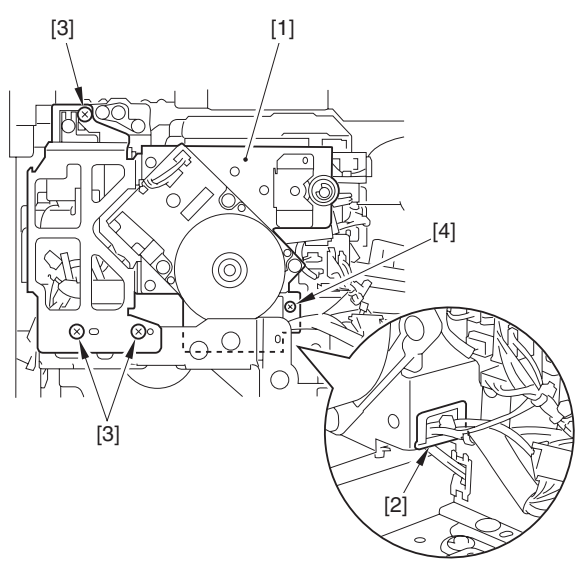

F-10-101

3) Remove the 2 screws [1], and disconnect the 2 connectors [2]; then, detach the delivery speed switchover clutch [3].

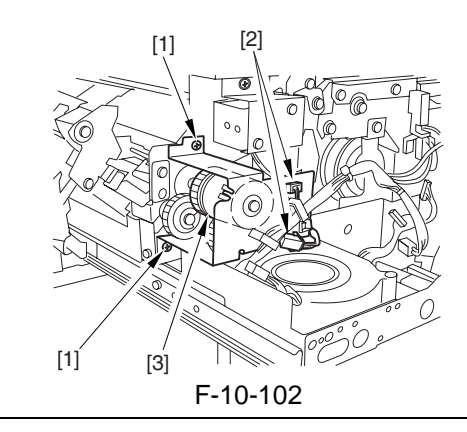

# 

When detaching the delivery speed switching clutch, take care not to lose the bearing and washer (rear only) on both sides of the clutch shaft.

4) Disconnect the 2 connectors [1], and remove the 2 screws [2]; then, detach the curl-removing fan [3].

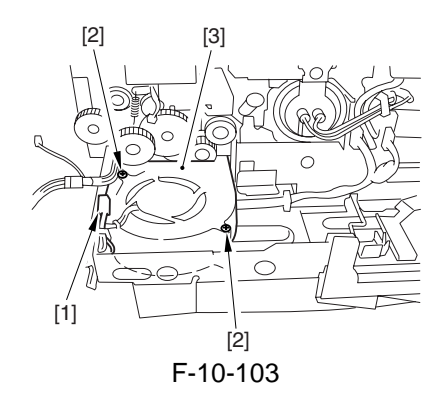

# 10.5.36 Drum Fan

# 10.5.36.1 Removing the Drum Fan (FM8)

- 1) Remove the HV-DC PCB.
- 2) Remove the 2 screws [1], and disconnect that connector [2]; then, detach the drum fan unit [3].

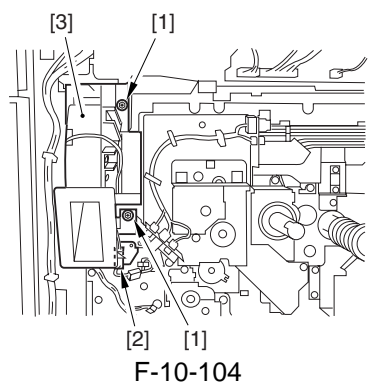

3) Disconnect the connector [1], and remove the 3 screws [2]; then, detach the drum fan [3].

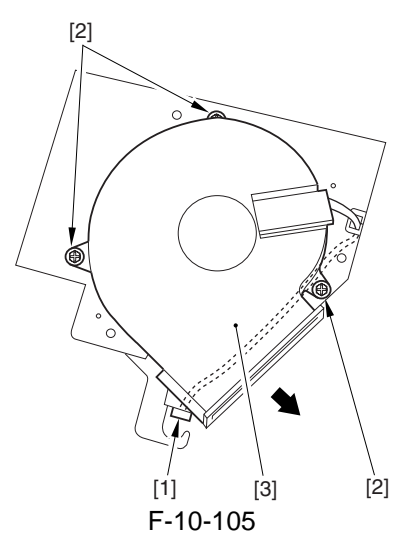

10.5.37 Pre-Transfer Charging Assembly Fan

# 10.5.37.1 Removing the Pre-Transfer Charging Assembly Fan (FM10)

- 1) Remove the process unit cover. (4 screws)
- 2) Remove the 2 screws [1], and disconnect the 2 connectors [2]; then, detach the fan motor [3].

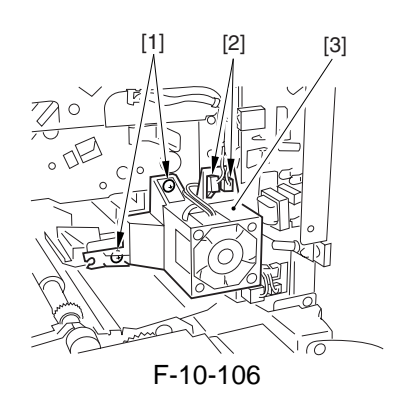

3) Disconnect the connector [1], and remove the 2 screws [2]; then, detach the pre-transfer charging assembly fan [3].

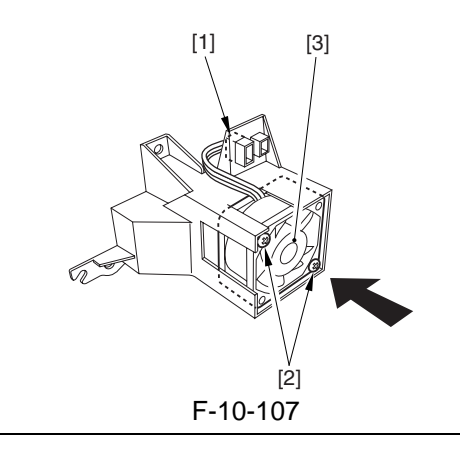

# 

When mounting the fan, be sure that the direction of air current is as indicated by the arrow.

# 10.5.38 Power Supply Cooling Fan 1

# 10.5.38.1 Removing the Power Supply Cooling Fan 1 (FM11)

- 1) Remove the left lower cover. (4 screw)
- 2) Remove the power supply unit.
- 3) Remove the 3 screws [1], and detach the fan mounting base [2].

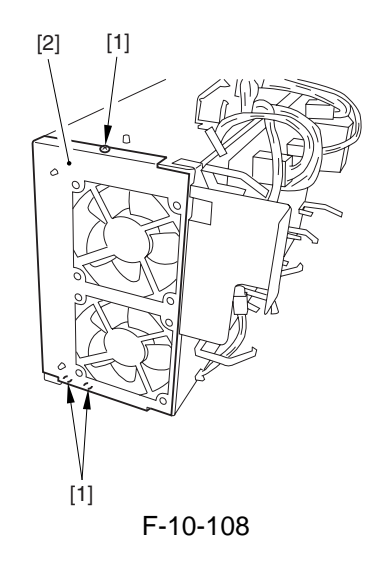

4) Remove the 2 screws [1], and disconnect the connector [2]; then, detach the power supply cooling fan [3].

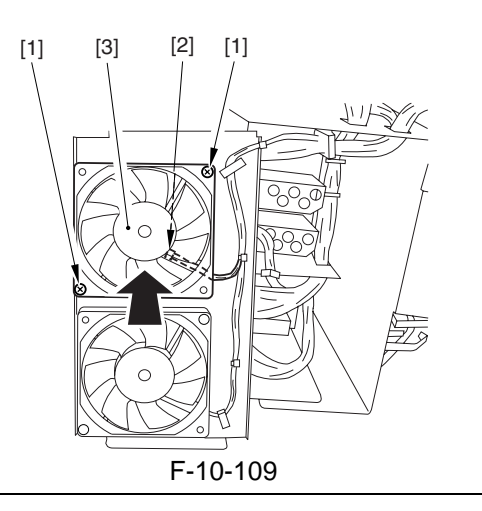

#### 

When mounting the fan, be sure that the direction of air current is as indicated by the arrow.

# 10.5.39 Power Supply Cooling Fan 2

#### 10.5.39.1 Removing the Power Supply Cooling Fan 2 (FM12)

- 1) Remove the fan mounting base.
- 2) Remove the 2 screws [1], and disconnect the connector [2]; then, detach the power supply cooling fan 2 [3].

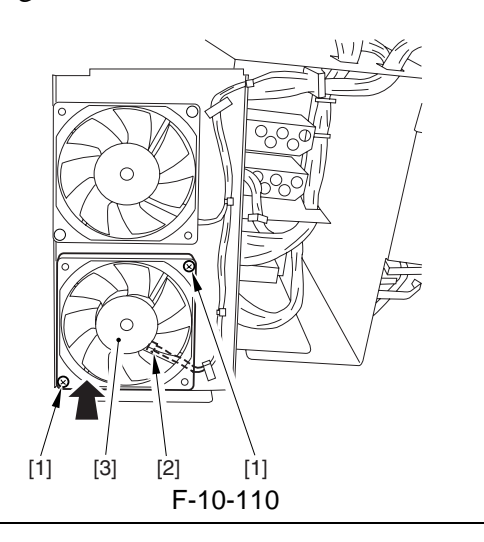

A

When mounting the fan, be sure that the direction of air current is as indicated by the arrow.

## 10.5.40 Separation Fan

# 10.5.40.1 Removing the Separation Fan (FM13)

- 1) Slide out the fixing/feeder unit.
- 2) Remove the 4 screws [1], and detach the fixing/feeding lower cover (1) [2] and the fixing/feeding lower cover (2) [3].

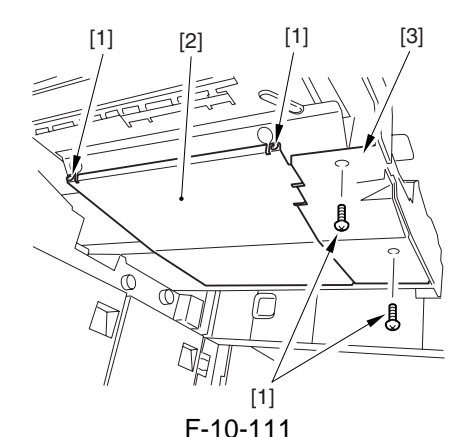

3) Disconnect the connector [1], and remove the heater 3 screws [2]; then, detach the separation fan [3].

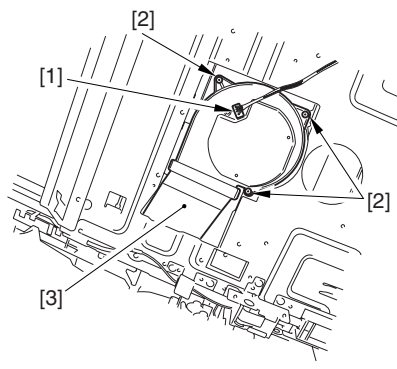

F-10-112

# 10.5.41 Developing Fan

### 10.5.41.1 Removing the Developing Fan (FM15)

- 1) Remove the primary charging assembly.
- 2) Disconnect the connector [1], and remove the 2 screws [2]; then, detach the fan unit [3].

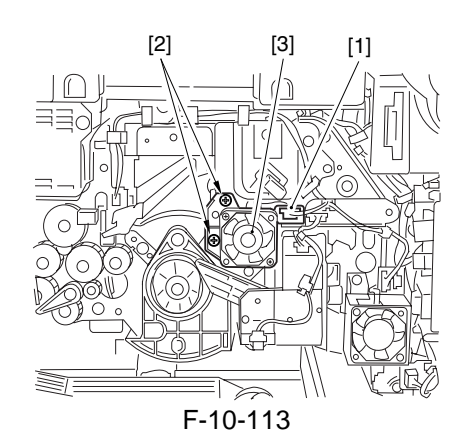

3) Remove the 2 screws [1], and detach the developing assembly fan [2].

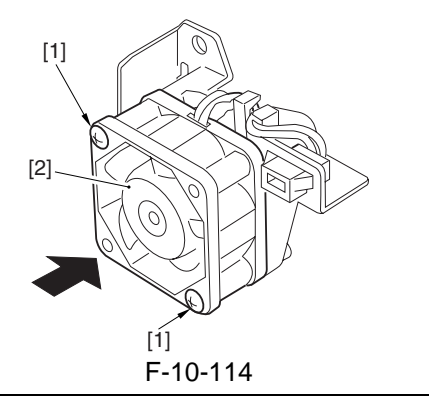

# A

When mounting the fan, be sure that the direction of air current is as indicated by the arrow.

# 10.5.42 Delivery Anti-Adhesion Fan

# 10.5.42.1 Removing the Delivery Anti-Adhesion Fan (FM17)

- 1) Remove the left lower cover. (4 screws)
- 2) Disconnect the connector [1], and remove the
  - 2 screws [2]; then, detach the fan unit [3].

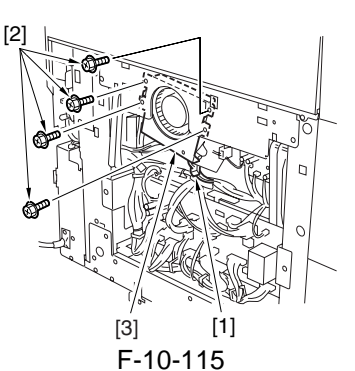

3) Remove the 2 screws [1], and detach the fan [2].

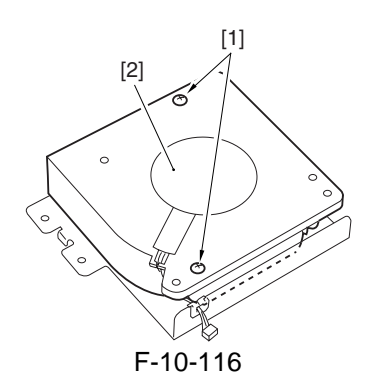

# 10.5.43 Duplex Feed Fan

# 10.5.43.1 Removing the Duplex Feed Fan (FM19)

- 1) Remove the duplex unit cover. (4 screws, 3 knobs)
- 2) Disconnect the connector [1], and remove the 3 screws [2]; then, detect the duplex feed fan unit [3].

At this time, keep in mind that the shift assembly [4] will also come off.

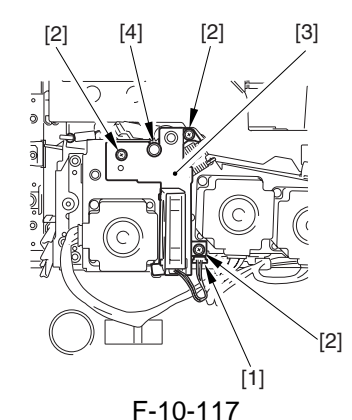

3) Remove the 2 screws [1], and detach the duplex feed fan [2].

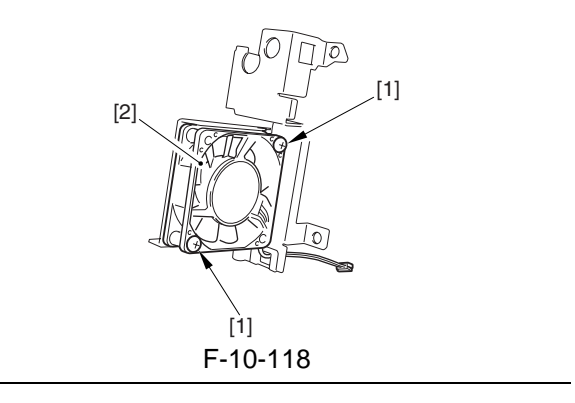

# A

When mounting the fan, be sure that the direction of air current is as indicated by the arrow.

# 10.5.44 Separation Heat Discharge Fan

# 10.5.44.1 Removing the Separation Heat Discharge Fan (FM20)

- 1) Remove the rear cover.
- 2) Disconnect the connector, and remove the 2 screws [2]; then, detach the separation heat discharge fan [3].

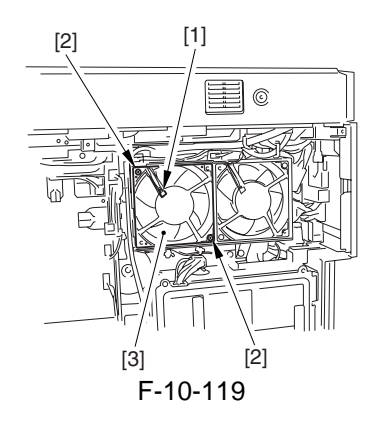

# 10.5.45 Reader Heat Discharge Fan 2

# 10.5.45.1 Removing the Reader Heat Discharge Fan 2

- 1) Remove the upper rear cover.
- 2) Remove the reader heat discharge fan 2 unit [1].
- 1 connector [2]
- 2 screws [3]

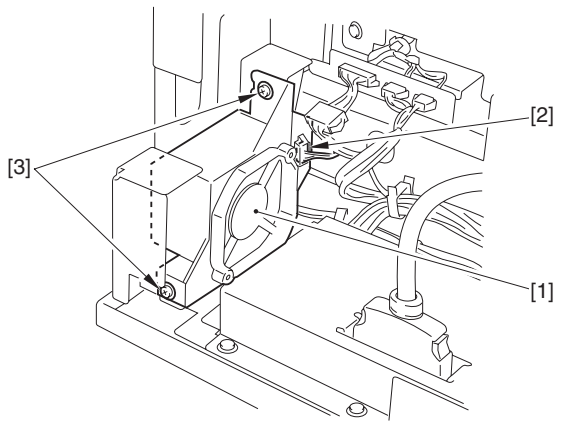

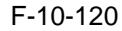

- 3) Remove the reader heat discharge fan 2 [1] - 2 screws [2]
- 1 connector [3]

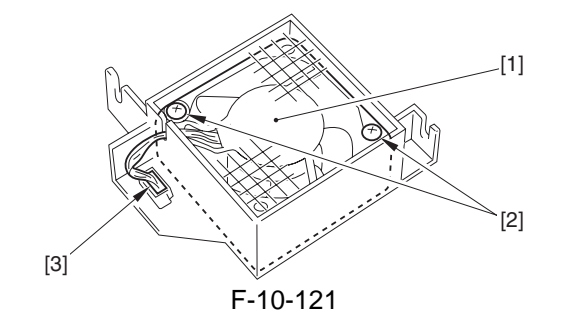

# 10.5.46 Fixing Inlet Sensor Motor

### **10.5.46.1 Before Starting the Work**

- 1) Open the front cover, and slide out the fixing/ feeding unit.
- 2) Remove the fixing assembly.

#### 10.5.46.2 Removing the Fixing Inlet Sensor Lifter Motor

1) Remove the blocking cover [1]. - 2 screws [2]

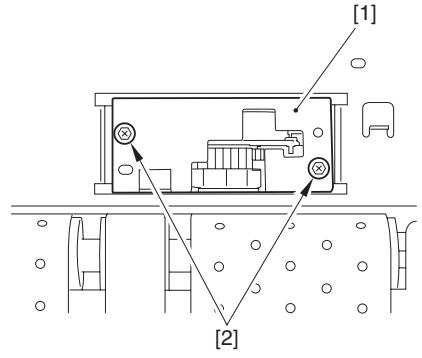

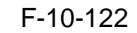

- 2) Remove the fixing inlet sensor lifter motor assembly [1].
- 1 connector [2]
- 1 screw [3]

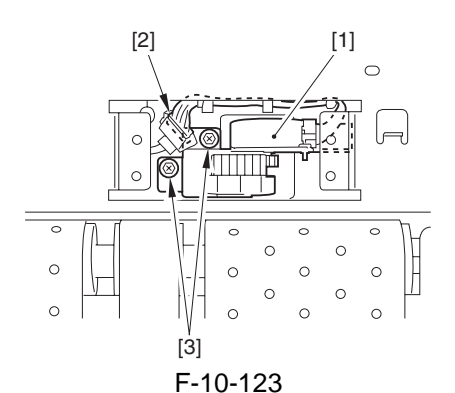

3) Remove the fixing inlet sensor lifter motor [1]. - 2 screws [2]

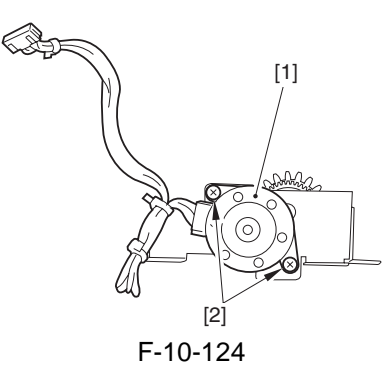

Chapter 11

# MEAP

# Contents

| 11.1 MEAP                                |  |
|------------------------------------------|--|
| 11.1.1 Overview                          |  |
| 11.1.2 MEAP Counter                      |  |
| 11.1.3 Construction of the MEAP Platform |  |
|                                          |  |

# 11.1 MEAP

# 11.1.1 Overview

The term MEAP stands for Multifunctional Embedded Application Platform, and is used to generically refer to a platform for software built into MFPs and peripheral equipment. The architecture is based on Java (J2ME, i.e., Java 2 Platform Micro Edition), and is designed to enable the execution of Java applications.

A MEAP application behaves independently from its host printer's system software, and may be installed or uninstalled using SMS (Service Management Service), which is an interface that runs as part of the browser on a PC. As long as the device supports MEAP, most MEAP applications may be added to the device in the field.

# 11.1.2 MEAP Counter

In addition to the commonly found print counters, a device that supports MEAP is equipped with a counter mechanism used to keep track of which functions are used as well as how often they are used for individual MEAP applications that are installed. The MEAP counter readings may be checked by making the following selections on the device control panel: Counter Check Key>MEAP Counter Check. A device may possess the following MEAP counters, and which counter to use and, therefore, to display all depend on the application in question.

A counter reading may be of a type that is forced to increase as a job is expected or of a type that is increased when the application sends instructions; or, it may be of a type that increases independently of the host device, thus increasing solely in response to the application being run; specifics are as follows:

| Туре                                         | Count item                     |
|----------------------------------------------|--------------------------------|
| forced                                       | total 1                        |
|                                              | total (black-and-white small)  |
|                                              | total (black-and-while large)  |
|                                              | total (black-and-white 1)      |
|                                              | scan (total 1)                 |
|                                              | black-and-white scan (total 1) |
| in response to instructions from application | black-and-white scan 1         |
|                                              | black-and-white scan 2         |
|                                              | black-and-white scan 3         |
|                                              | black-and-white scan 4         |
| application-independent                      | free 1                         |
|                                              | free 2                         |
|                                              | free 3                         |
|                                              | free 4                         |
|                                              | free 5                         |
|                                              | free 6                         |
|                                              | free 7                         |
|                                              | free 8                         |
|                                              | free 9                         |
|                                              | free 10                        |
|                                              | free 11                        |
|                                              | free 12                        |

T-11-1

#### **MEMO:**

forced: the device forces the counter to increase its reading in response to execution of a job.

in response to instructions from application: the counter increases its reading only in response to instructions from the application.

application independent: the counter operates according to the specifications of the application.

# 11.1.3 Construction of the MEAP Platform

In addition to the installation of the system software, language file, and RUI, a printer equipped with MEAP functions calls for the installation of MEAP content, which offers functions (system services) needed to run MEAP applications and class libraries needed by the MEAP applications to control the device. It is important that the version of the system software be fully compatible with the version of the MEAP content, calling for special care. (In the case of a mismatch, the device will not be able to run the MEAP application.) For version information, refer to the Service Information bulletin that is released in conjunction with the system software.

The following shows the components of a MEAP application:

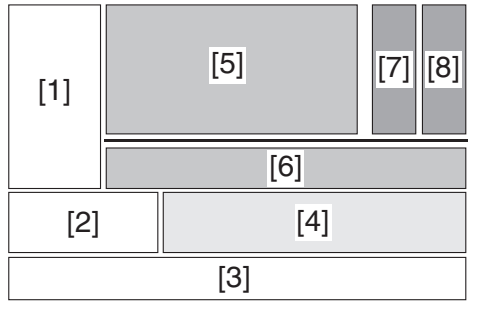

F-11-1

- [1] User Interface Control Bock
- installed as part of the system software [2] Device Control Block
- installed as part of the system software [3] Operating System
- installed as part of the system software [4] Java VM
- installed as part of the system software [5] MEAP System Services (includes SDL/SSO)
- installed as part of MEAP content [6] Device Control Class Library
- [6] Device Control Class Library installed as part of MEAP content
- [7] internally developed application
- [8] externally developed application

Chapter 12

# RDS

# Contents

| 12.1 RDS                                         |  |
|--------------------------------------------------|--|
| 12.1.1 Application operation mode                |  |
| 12.1.2 Service Center URL and Port Specification |  |
| 12.1.3 Communication test                        |  |
| 12.1.4 Communication log                         |  |
| 12.1.5 Detailed Communication log                |  |
| 12.1.6 SOAP communication function               |  |
| 12.1.7 Resend at SOAP transmission error         |  |
| 12.1.8 e-RDS setting screen                      |  |
| 12.1.9 Sleep operation                           |  |
| 12.1.10 Network Setting (Maintenance)            |  |
| 12.1.11 e-RDS Setting (Maintenance)              |  |
| 12.1.12 Trouble shoot                            |  |
| 12.1.13 Error message                            |  |
|                                                  |  |

# 12.1 RDS

## 12.1.1 Application operation mode

Serviceman selects the operation mode of OFF/ON by the setting in e-RDS setting screen of the service mode. (Menu Screen: E-RDS)

- OFF (default): e-RDS doesn't operate.
- ON: e-RDS operates every function.

# 12.1.2 Service Center URL and Port Specification

The URL and the port number of the equipment information destination can be specified as follows.

- Default (specified beforehand)
- Specified by the service mode. (Menu Screen: RGW-ADR, RGW-PORT)

#### 12.1.3 Communication test

Serviceman can distinguish the communication status with the UGW by executing the communication test in the service mode (Menu Screen: COM-TEST), and referring to the communication log Error information is displayed in the latest communication log at communication error.

### 12.1.4 Communication log

The list of the log of the communication error (proxy server error etc.)(For 30) can be displayed in display panel in the service mode. (Menu Screen: COM-LOG)

# 12.1.5 Detailed Communication log

Detailed information of the error in the communication log can be displayed in display panel. (Log List Screen: Each error)

# **12.1.6 SOAP communication function**

The following processing is achieved by the SOAP communication (SSL client communication). e-RDS does the host authentication by using the CA\*1 certificate of the VeriSign Co.. When the host certificate or the CA certificate is expired, e-RDS doesn't connect to UGW. \*1: CA: Certificate Authority: Organization that issues electronic certificate used by electronic commerce etc

- (1) Communication test:
  - Do the communication test
- (2) Regularly collect the following data, and transmit it.
  - Copy Counter
  - Service mode counter
  - Parts counter
  - Mode Counter
  - ROM version
  - Scheduling information
  - Application log

(3) When jam or alarm/service call error is detected from the device, e-RDS transmits to UGW.
 Transmission of alert code(Counter information is transmitted at the same time.) When the state of the device changes, e-RDS sends the alert code list. The main alert codes used are Toner LOW/OUT, Jam, and Door open.

When recovering from an error, e-RDS transmits data that shows the recovering from an error again.

- Transmission of Jam log (Counter information is transmitted at the same time.)
- Transmission of Alarm log (Counter information is transmitted at the same time.)
- Transmission of Service Call (Error code) log (Counter information is transmitted at the same time.)

(4) Change of the device scheduling information

- Scheduling information can be changed by the instruction from UGW.

List of Transmissions:

| Content of transmission                          | Transmission timing             |
|--------------------------------------------------|---------------------------------|
| Communication test                               | When Service mode of device is  |
|                                                  | executed                        |
| Copy counter collection/transmission             | Every 6 hours                   |
| Service mode counter collection/transmission     | Every 6 hours                   |
| Mode counter collection/transmission             | Every 6 hours                   |
| Parts counter collection/transmission            | Every 6 hours                   |
| ROM version transmission                         | Every 6 hours                   |
| Application log                                  | When the log file size exceeds  |
|                                                  | 10kbytes                        |
| Transmission of alert code                       | When the state of the device is |
|                                                  | changed.                        |
| Jam                                              | When Jam occurs                 |
| Alarm                                            | When Alarm occurs               |
| Error                                            | When Error occurs               |
| Confirmation whether there is processing that e- | Every 6 hours                   |
| RDS executes                                     |                                 |

# 12.1.7 Resend at SOAP transmission error

When SOAP send error is generated by the trouble on UGW side etc. at the transmission of an alert code, the latest three batches of data that failed in the transmission are stored in HDD, and e-RDS resends it at prescribed intervals.

# 12.1.8 e-RDS setting screen

The e-RDS setting screen is in the service mode screen.

When the tab above is selected on any e-RDS setting screen, it changes to the mid item screen. Moreover, it returns to previous screen when reset key is pressed.

# Menu Screen

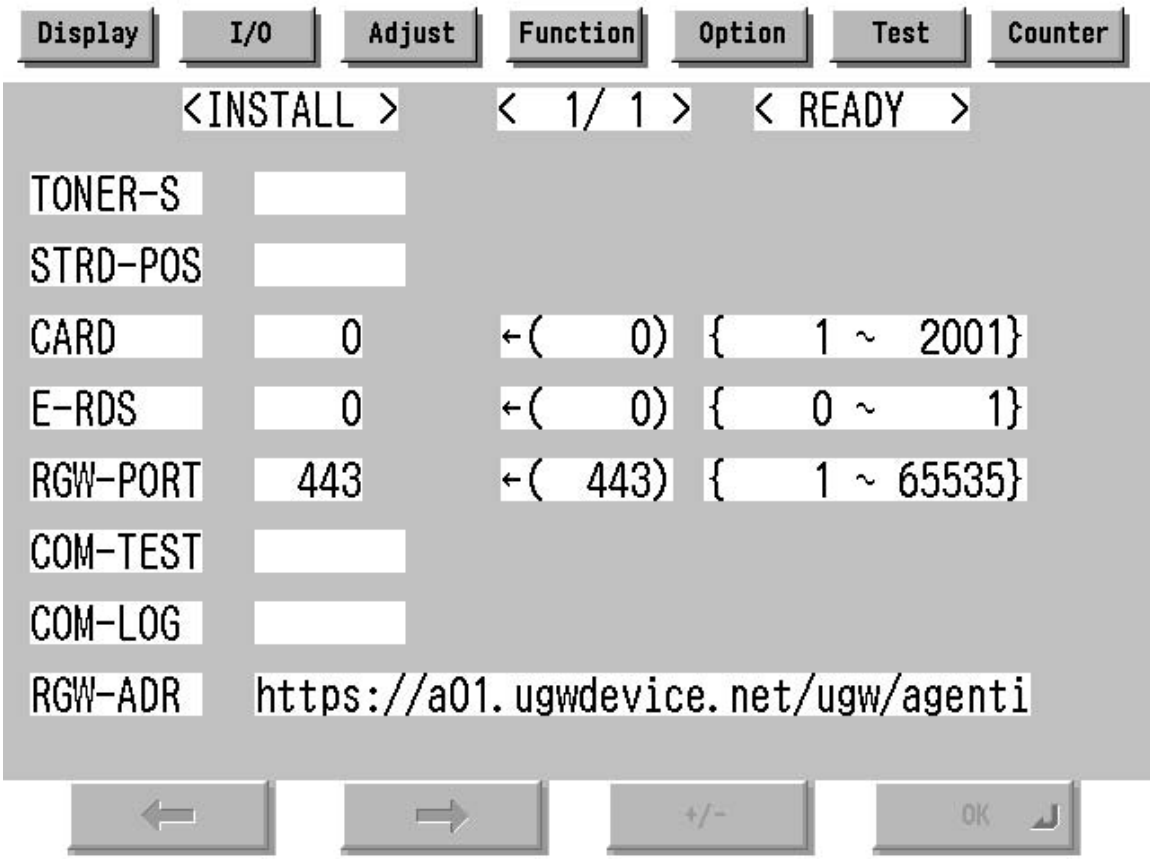

F-12-1

Setting screen of e-RDS. The form and the initial value of each setting item are as follows.

| Item(meaning)         | Explanation                                                                  |  |
|-----------------------|------------------------------------------------------------------------------|--|
| E-RDS                 | Turning OFF/ON e-RDS. 0:OFF / 1:ON                                           |  |
| (Embedded-RDS)        | Counter information and error information are transmitted to the host at ON. |  |
|                       | Initial value: 0: OFF                                                        |  |
| RGW-ADR               | URL of the host (When the input area is selected (touched), shift to the     |  |
| (RDS-Gateway ADDRESS) | keyboard screen)                                                             |  |
|                       | Initial value: URL of an actual host.                                        |  |
|                       | Length: 129 characters (NULL is contained)                                   |  |
| RGW-PORT              | Port Number of the host                                                      |  |
| (RDS-Gateway PORT)    | Initial value: 443                                                           |  |
|                       | Range of available number: 1-65535                                           |  |
| COM-TEST              | Execution of Communication test                                              |  |
| (Communication Test)  | Communication test starts when you select (touch) this and press the [OK]    |  |
|                       | key.                                                                         |  |
|                       | e-RDS tries the connection with the host, and displays the result by "OK!"   |  |
|                       | or "NG!". (NG: No Good, the communication test is failed)                    |  |
| COM-LOG               | The result of communication test                                             |  |
| (Communication Log)   | When this is selected (touched), and the blank rectangle on right side is    |  |
|                       | selected, it switches to "Log list screen".                                  |  |

| Log list screen |       |      |         |        |          |       |          |             |
|-----------------|-------|------|---------|--------|----------|-------|----------|-------------|
|                 | Displ | Lay  | I/0     | Adjust | Functi   | ion ( | Dption T | est Counter |
|                 |       | <(   | COM-TES | T>     | < 1/     | 4 >   | < READ   | Y >         |
|                 | No.   | DATE |         | TIME   | CODE     |       | Informat | ion         |
|                 | 01    | 2005 | 0129    | 1837   | 0500     | 0003  | SUSPEND: | Communicati |
|                 | 02    | 2005 | 0129    | 1836   | 0500     | 0003  | SUSPEND: | Communicati |
|                 | 03    | 2005 | 0129    | 1806   | 0500     | 0003  | SUSPEND: | Communicati |
|                 | 04    | 2005 | 0129    | 1805   | 0500     | 0003  | SUSPEND: | Communicati |
|                 | 05    | 2005 | 0129    | 1758   | 8000     | 2046  | *Server  | certificate |
|                 | 06    | 2005 | 0129    | 1750   | 0500     | 0003  | SUSPEND: | Communicati |
|                 | 07    | 2005 | 0129    | 1743   | 0500     | 0003  | SUSPEND: | Communicati |
|                 | 08    | 2005 | 0129    | 1722   | 0500     | 0003  | SUSPEND: | Communicati |
|                 |       | +    |         | →      | <b>–</b> | +/    | fail -   | ок 🔟        |

F-12-2 History list of communication test error (error generation date, error code and error information) is displayed.

When the each line is selected (touched), it shifts to "Log detailed screen".

It shifts to "Menu screen" by the [Function] > [INSTALL]. The list screen changes by a right arrow or a left arrow. Maximum log number: 30

Notes: Only the first part of error information is displayed.

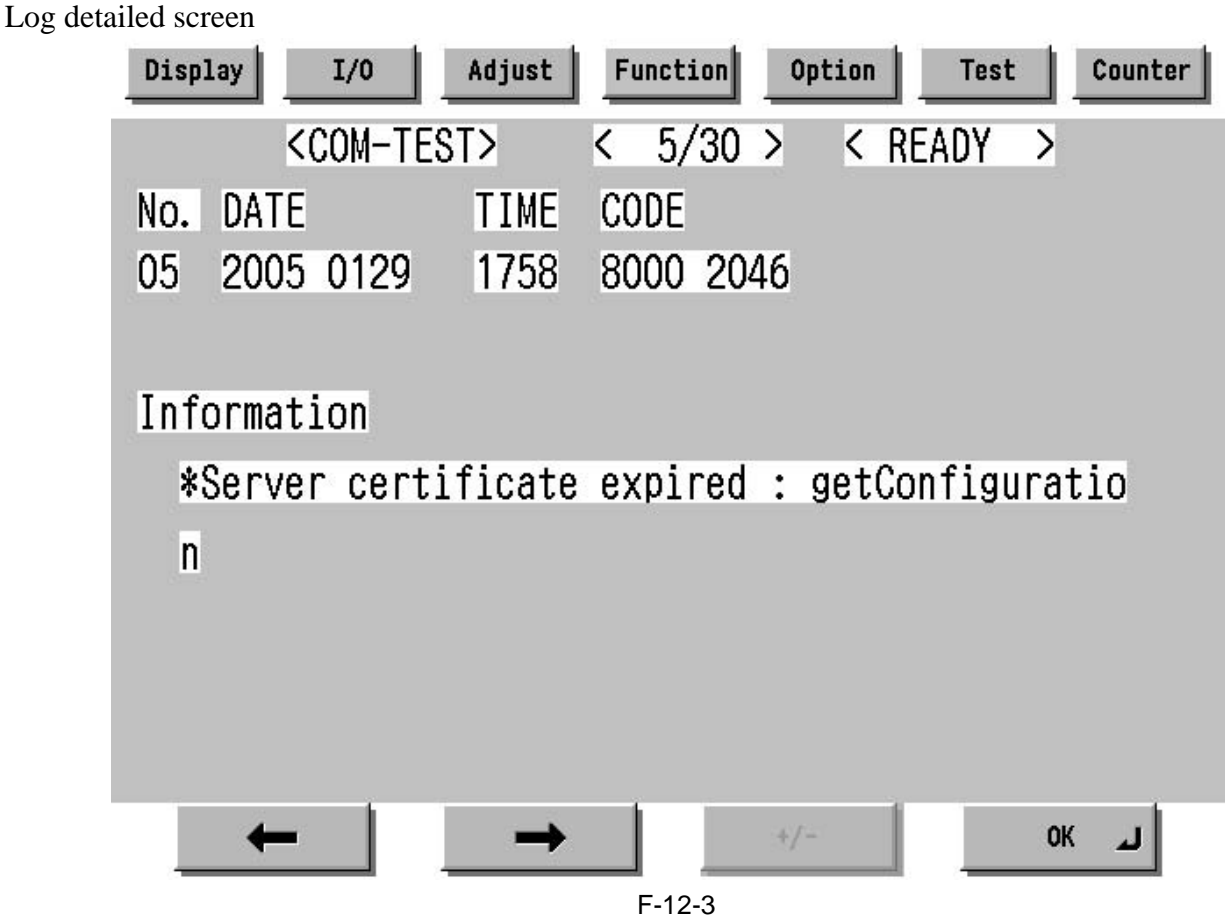

Detailed information of individual communication test error is displayed.

Refer to the displayed message to "Error message list".

It shifts to "Log list screen" by the [OK] button pressing.

Maximum length of error information: 128 characters (not include NULL)

# 12.1.9 Sleep operation

When there is a method that should be transmitted while e-RDS is operating (ON), e-RDS wakes from the state of sleep and begins transmitting.

# 12.1.10 Network Setting (Maintenance)

You should do the network setting of Device appropriately before the e-RDS setting.

- A. Display the Additional Functions screen.
  - Press [Additional Functions (\*)] key.
  - Input ID code.
- B. Display the TCP/IP Settings screen.
  - Select (touch) [System Settings] > [Network Settings] > [TCP/IP Settings] on the Touch Panel Display.
- C. Setting of items related to IP address
  - Select (touch) [IP Address Settings] => IP Address Settings screen is displayed.
  - Set each items such as IP Address, Subnet Mask, Gateway Addresses, and DHCP, etc.
  - Return to the TCP/IP Settings screen by pushing the [OK] button after the setting ends.
- **D. DNS Settings** 
  - Select (touch) [DNS Settings] => DNS Settings screen is displayed.
  - Set necessary items.
  - Return to the TCP/IP Settings screen by pushing the [OK] button after the setting ends.
- E. Proxy Settings

- Select (touch) [Proxy Settings] (Press Down arrow button until [Proxy Settings] is displayed on the TCP/IP Settings screen.) => Proxy Settings screen is displayed.

- Set necessary items.
- Return to the TCP/IP Settings screen by pushing the [OK] button after the setting ends.
- F. Display the normal screen.

- Press [Additional Functions (\*)] key pressing or press [Done] button to a necessary frequency.

# 12.1.11 e-RDS Setting (Maintenance)

A. Display the Menu screen of e-RDS from the service mode.

- A-1. Shift to the service mode
  - Press [Additional Functions (\*)] key.
  - Press 2 and 8 of the numeric keys at the same time.
  - Press [Additional Functions (\*)] key. => SERVICE MODE LEVEL1
- A-2. Initialize e-RDS
  - Select (touch) [COPIER] > [Function] > [CLEAR] > [ERDS-DAT] on the Touch Panel Display.
- A-3. Display Menu screen of e-RDS
  - Select (touch) [COPIER] > [Function] > [INSTALL] => Menu screen

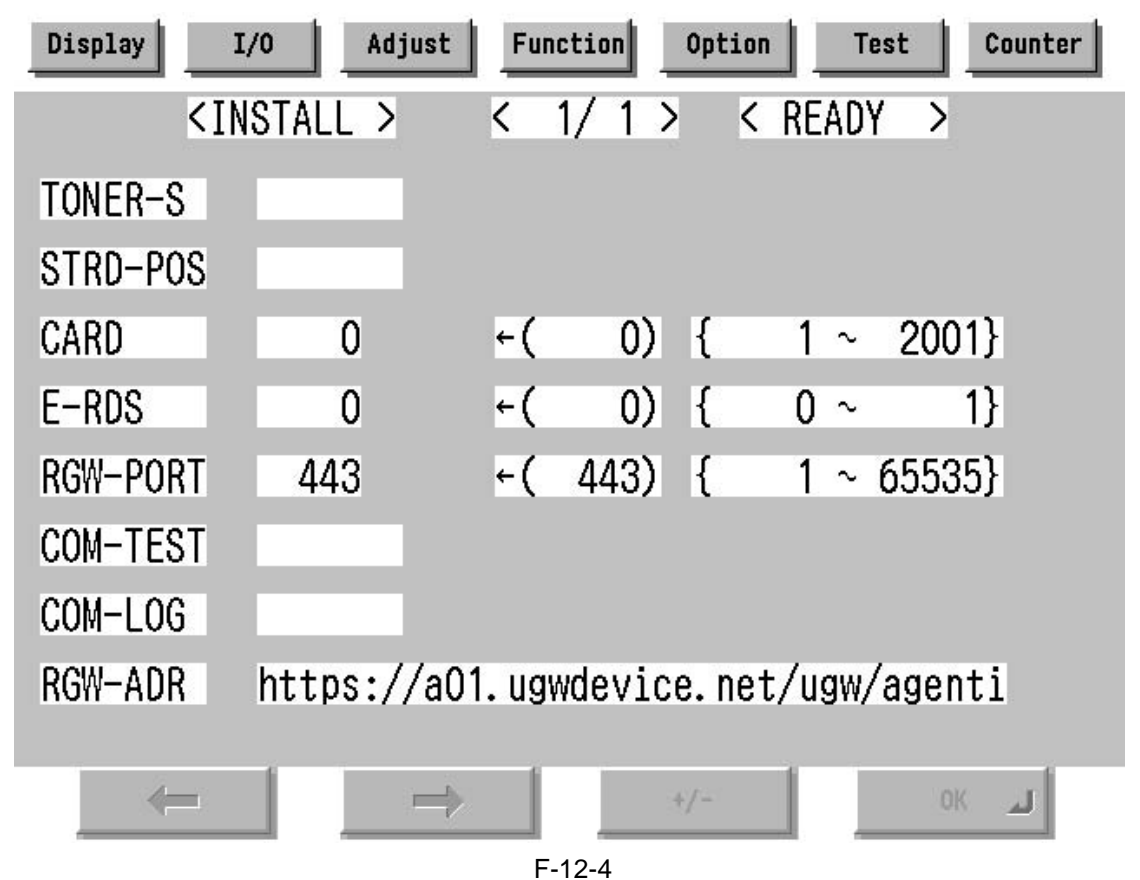

B. Set 1 in [E-RDS].

- C. Input the URL of UGW in [RGW-ADR]. (Select the input area to shift to the keyboard screen, and Input URL.)
- D. Input the port number of UGW in [RGW-PORT].
- E. Select [COM-TEST] and push [OK] button to start the communication test with UGW.
- F. While the result is "NG!", repeat to correct the setting and try [COM-TEST] until the result becomes "OK!". You need checking the setting of the network of the device and the connection of the network if necessary.

Notes: In the environment with the proxy server, you should set the proxy server. Refer to the proxy setting in the network guide of the device for details.

# 12.1.12 Trouble shoot

1-1

Q. There is no setting item.

A. Confirm the network setting.

Confirm the model

1-2

Q. The communication test fails.

A. Confirm the firmware version.

Confirm the network setting.

Confirm the communication test result.

# 12.1.13 Error message

Error information displayed in "Log list screen" or "Log detailed screen" is as follows.

Notes: Only the first part of error information is displayed in "Log list screen". Maximum length of error information in "Log detailed screen": 128 characters (not include NULL)

When the communication test is not completed end e-RDS is 1 (ON), following string is displayed: "SUSPEND: Communication test is not performed."

Moreover, when it fails in the event waiting in the device and either of a Jam notification, an Alarm notification, and a Service call notification or an Alert notification is specified, following string is displayed.

"Event Registration is Failed."

In other cases error information is displayed in the form of the following.

"[\*] [Error string]: [Method name] [Server side detailed error]"

The enclosed character string by [] is replaced as follows.

[\*]:

\*(asterisk) is added to the head of the string only at the communication test.

[Error string]:

As for number 1 and 2 of the following Error string lists, only the Error string is displayed. Besides, it is displayed as "[\*] [Error string]: [Method name] [Server side detailed error]". ([Server side detailed error] might not go out.)

|    | Error string          | Cause                                             | Counter Measure                             |
|----|-----------------------|---------------------------------------------------|---------------------------------------------|
| 1  | SUSPEND:              | The e-RDS is started (the device is rebooted)     | Complete the communication test.            |
|    | is not performed      | when e-RDS is ON and communication test           |                                             |
| _  |                       |                                                   |                                             |
| 2  | Event Registration is | The device failed event processing.               | Turn OFF/ON of the device main switch.      |
|    | Failed.               |                                                   | Or, replace the system software of the      |
|    |                       |                                                   | device (upgrade).                           |
| 3  | URL Scheme error      | The header of registered URL of UGW is not        | Change the header on URL of UGW to          |
|    | (not https)           | https.                                            | https                                       |
| 4  | Server connection     | Communication failure of TCP/IP occurred.         | Check the network connection.               |
|    | error                 | Or IP address of the device isn't set.            |                                             |
| 5  | URL server specified  | Illegal URL (other than UGW) is specified.        | Correct URL.                                |
|    | is illegal            |                                                   |                                             |
| 6  | Proxy connection      | The e-RDS cannot connect it with the proxy        | Check and correct the proxy server          |
|    | error                 | server.                                           | address etc.                                |
| 7  | Proxy authentication  | The e-RDS fails the authentication to proxy.      | Check and correct username and              |
|    | error                 |                                                   | password to log in proxy.                   |
| 8  | Server certificate    | - The certificate is not installed in The device. | Register the root certificate in the device |
|    | error                 | - The certificate that The user is using is not   | or register the VeriSign certificate in the |
|    |                       | registered in The device or The server.           | server.                                     |
| 9  | Server certificate    | - Expired certificate is registered in the device | - Register the root certificate in          |
|    | expired               | or the server.                                    | expiration date in the device or register   |
|    |                       | - The date of the device is outside the time      | the VeriSign certificate in the server.     |
|    |                       | limit of the certificate.                         | - Set an accurate date to the device.       |
| 10 | Unknown error         | Other communication error occurs.                 | After waiting for a while, try again.       |
| 11 | Server response error | UGW returns the error but communication to        | After waiting for a while, try again.       |
|    | (NULL)                | UGW is succeeded.                                 |                                             |
|    |                       | If (NULL) is displayed after the message, the     |                                             |
|    |                       | error occurs in the HTTPS communication.          |                                             |

|    | Error string                           | Cause                                                                                                    | Counter Measure                                                                                               |
|----|----------------------------------------|----------------------------------------------------------------------------------------------------|----------------------------------------------------------------------------------------------------|
| 12 | Server response error<br>(Hexadecimal) | UGW returns the error but communication to UGW is succeeded.                                                                                                    | After waiting for a while, try again.                                                                         |
|    |                                        | (Hexadecimal) displayed after the message is error code that UGW returns.                                                                                                    |                                                                                                    |
|    |                                        | [server side detailed error] is added at the end<br>of error information only at this error.                                                                                                    |                                                                                                    |
| 13 | Device internal error                  | Device internal error such as the memory cannot be taken occurs.                                                                                                    | Turn OFF/ON of the device main switch.<br>Or, replace the system software of the<br>device (upgrade).         |
| 14 | Server schedule is<br>invalid          | Illegal schedule transmission information is<br>set in UGW. (Ex: Every 30 minutes were set<br>to UGW but the right interval in e-RDS is 1<br>hour.)                                                         | Correct the schedule transmission<br>information setting in UGW. (Ex: every<br>1 hour)                        |
| 15 | Server response time<br>out            | There was no reply from UGW in<br>predetermined time.<br>(The congestion of the network etc.)<br>It is the timeout at HTTPS level.                                                                          | After waiting for a while, try again.                                                                         |
| 16 | Service not found                      | The URL of UGW is illegal, and UGW is inaccessible.                                                                                                    | Check and correct the URL of UGW.                                                                             |
| 17 | E-RDS switch is set<br>OFF             | You execute the communication test while the E-RDS switch is OFF.                                                                                                    | Turn ON E-RDS switch, and execute the communication test.                                                     |
| 18 | Server schedule is<br>not exist        | The e-RDS receives empty schedule data from UGW.                                                                                                    | Check setting file. (Call the help desk of UGW.)                                                              |
| 19 | Network is not<br>ready, try later     | You execute the communication when the<br>connection to the network has not been<br>established.<br>(The network connection might not be<br>established from the start-up of the device for<br>60 seconds.) | Confirm that the network connection has<br>been established. Moreover, execute<br>again after enough waiting. |
| 20 | URL error                              | Illegal URL (Syntax error etc.)                                                                                                    | Correct URL.                                                                                                  |

#### [Method name]:

#### T-12-1

|    | Method name          | Meaning                                                     |
|----|----------------------|-------------------------------------------------------------|
| 1  | postServiceModeCount | Account counter acquisition phase                           |
| 2  | postModeCount        | Mode counter acquisition phase                              |
| 3  | postPartsCount       | Parts counter acquisition phase                             |
| 4  | postFirmwareInfo     | ROM version acquisition phase                               |
| 5  | getOperationList     | Check/acquisition phase whether the information             |
| 6  | postOperationOutcome | file for me is in UGW.                                      |
| 7  | postConfiguration    | Phase in which E-RDS configuration is<br>transmitted to UGW |
| 8  | postGlobalClickCount | Counter acquisition phase                                   |
| 9  | postJamLog           | Jam notification acquisition phase                          |
| 10 | postServiceCallLog   | Error notification acquisition phase                        |
| 11 | postAlert            | Alert notification acquisition phase                        |
| 12 | postDebugLog         | Log acquisition phase                                       |
| 13 | getConfiguration     | Information acquisition phase (Schedule transmission etc.)  |
| 14 | communicationTest    | Communication test phase                                    |

[Server side detailed error]: Detailed error information returned from UGW is displayed for "Server response error". However, only the first 128 characters are displayed by the entire error information. Nothing is displayed here at other errors.

Chapter 13

# **Maintenance & Inspection**
## Contents

| 13.1 Periodically Replaced Parts               |  |
|------------------------------------------------|--|
| 13.1.1 Overview                                |  |
| 13.1.2 Machine Proper                          |  |
| 13.2 Durables and Consumables                  |  |
| 13.2.1 Overview                                |  |
| 13.2.2 Machine Proper                          |  |
| 13.3 Scheduled Servicing Basic Procedure       |  |
| 13.3.1 Scheduled Servicing Basic Procedure     |  |
| 13.3.2 Scheduled Servicing Chart               |  |
| 13.3.3 Scheduled Maintenance Work Procedure    |  |
| 13.3.4 Points to Note About Schedule Servicing |  |
|                                                |  |

## **13.1 Periodically Replaced Parts**

#### 13.1.1 Overview

Some parts of the machine must be replaced on a periodical basis to ensure a specific level of machine performance. (They are likely to affect the performance once they fail even in the absence of external change or damage.)

Whenever possible, plan their replacement so that it will coincide with a scheduled service visit.

### 

The values indicated are estimates only and are subject to change according to the site environment and usage habit.

T-13-1

- Checking the Timing of Replacement You can check the timing of replacement in service mode: COPIER > COUNTER > PRDC-1

#### 13.1.2 Machine Proper

|     |                                                |              |      |                 | As of Nov 2005                                                                                    |
|-----|------------------------------------------------|--------------|------|-----------------|---------------------------------------------------------------------------------------------------|
| No. | Parts name                                     | Parts No.    | Q'ty | Life<br>(pages) | Remarks                                                                                           |
| 1   | Pre-transfer/transfer/separation charging wire | FB4-3687-000 | AR   | 500,000*        | if high temperature/humidity, 250,000 prints                                                      |
| 2   | Primary charging wire                          | FB4-3687-000 | AR   | 500,000*        | if high temperature/humidity,<br>250,000 prints<br>if normal temperature/low<br>humidity, 400,000 |
| 3   | Primary grid wire                              | FY1-0883-000 | AR   | 500,000*        |                                                                                                   |
| 4   | Main thermistor                                | FG6-7748-020 | 1    | 500,000         |                                                                                                   |
| 5   | Sub thermistor                                 | FH7-7464-000 | 1    | 500,000         |                                                                                                   |
| 6   | Thermal switch unit                            | FG6-7745-000 | 1    | 1,000,000       |                                                                                                   |
| 7   | Ozone filter (drum)                            | FB6-0776-000 | 1    | 1,000,000       |                                                                                                   |
| 8   | Ozone filter (separation)                      | FB6-0397-000 | 1    | 1,000,000       |                                                                                                   |
| 9   | Ozone filter (fixing)                          | FC7-3082-000 | 1    | 1,000,000       |                                                                                                   |
| 10  | Side seal (front)                              | FL2-5152-000 | 1    | 500,000         |                                                                                                   |
| 11  | Side seal (rear)                               | FL2-5153-000 | 1    | 500,000         |                                                                                                   |

A The values above are estimates only, and are subject to change based on future data.

\* Old type (full plated type) may not be used.

After replacing the charging wire, be sure to execute wire cleaning in service mode: COPIER > FUNC-TION > CLEANING > WIRE-CLN.

\* After the work, be sure to move the cleaning holder manually toward the front before putting the charging assembly back into the machine.

## **13.2 Durables and Consumables**

#### 13.2.1 Overview

Some parts of the machine may have to be replaced once or more over the warranty period of the product because of deterioration or damage. Replace them when they have failed.

- Checking the Timing of Replacement

You can check the timing of replacement in service mode:

```
    Main Machine
    COPIER > COUNTER > DRBL-1
    Accessory
    COPIER > COUNTER > DRBL-2
```

## 13.2.2 Machine Proper

#### T-13-2

|     |                                        |                                                   |      |                 | As of Nov 2005                                                                                                    |
|-----|----------------------------------------|---------------------------------------------------|------|-----------------|----------------------------------------------------------------------------------------------------|
| No. | Parts name                             | Parts No.                                         | Q'ty | Life<br>(pages) | Remarks                                                                                                    |
| 1   | Developing cylinder                    | FB6-2370-020                                      | 1    | 1,000,000       |                                                                                                    |
| 2   | Developing assembly roll               | FS5-6579-000                                      | 2    | 1,000,000       |                                                                                                    |
| 3   | Cleaner separation claw                | FB4-8018-000                                      | 3    | 500,000         | if high temperature/humidity, 250,000 prints                                                                                                    |
| 4   | Cleaning blade                         | FB6-2720-000                                      | 1    | 1,000,000       | use both edges, each for 500,000 prints; upon replacement, apply toner                                                                                      |
| 5   | Primary charging assembly              | FG6-7313-000                                      | 1    | 1,000,000       |                                                                                                    |
| 6   | Transfer/separation charging assembly  | FG6-8733-020                                      | 1    | 1,000,000       |                                                                                                    |
| 7   | Pre-transfer charging assembly         | FG6-8740-000                                      | 1    | 1,000,000       |                                                                                                    |
| 8   | Primary charging wire cleaner 1        | FF5-6883-000                                      | 2    | 500,000         | if high temperature/humidity, 250,000 prints                                                                                                    |
| 9   | Primary charging wire cleaner 2        | FF5-6884-000                                      | 2    | 500,000         | if high temperature/humidity, 250,000 prints                                                                                                    |
| 10  | Transfer charging wire cleaner 1       | FF5-6883-000                                      | 1    | 500,000         | if high temperature/humidity, 250,000 prints                                                                                                    |
| 11  | Transfer charging wire cleaner 2       | FF5-6884-000                                      | 1    | 500,000         | if high temperature/humidity, 250,000 prints                                                                                                    |
| 12  | Separation charging wire cleaner       | FF5-7891-020                                      | 1    | 500,000         | if high temperature/humidity, 250,000 prints                                                                                                    |
| 13  | Pre-transfer charging wire cleaner     | FF5-9552-000                                      | 1    | 500,000         | if high temperature/humidity, 250,000 prints                                                                                                    |
| 14  | Pre-transfer charging assembly scraper | FF6-1031-000                                      | 1    | 1,000,000       |                                                                                                    |
| 15  | Fixing upper roller                    | FB5-6930-000                                      | 1    | 500,000         |                                                                                                    |
| 16  | Fixing lower roller                    | FB6-2374-000                                      | 1    | 500,000         |                                                                                                    |
| 17  | Fixing web                             | FY1-1157-000                                      | 1    | 500,000         |                                                                                                    |
| 18  | Insulating bush (front/rear)           | FB5-6934-000                                      | 2    | 500,000         | simultaneously with fixing upper roller                                                                                                    |
| 19  | Fixing roller bearing                  | XG9-0421-<br>000                                  | 2    | 1,000,000       |                                                                                                    |
| 20  | Fixing pressure roller bearing         | XG9-0447-<br>000                                  | 2    | 1,000,000       |                                                                                                    |
| 21  | Delivery upper separation claw         | FB5-3625-000                                      | 6    | 500,000         |                                                                                                    |
| 22  | Delivery lower separation claw         | FA2-9037-000                                      | 2    | 1,000,000       |                                                                                                    |
| 23  | Pickup roller<br>(deck, cassette)      | FF5-7829-000<br>(front)<br>FF5-7830-000<br>(rear) | 8    | 500,000         | actual number of prints<br>(2 pc. for each paper source)<br>actual number may be checked in<br>service mode*<br>left deck: LD-PU-RL<br>right deck: RD-PU-RL |

right deck: RD-PU-RL cassette 3: C3-PU-RL

cassette 4: C4-PU-RL

|     |                                            |                                                   |      |                 | As of Nov 2005                                                                                                    |
|-----|--------------------------------------------|---------------------------------------------------|------|-----------------|----------------------------------------------------------------------------------------------------|
| No. | Parts name                                 | Parts No.                                         | Q'ty | Life<br>(pages) | Remarks                                                                                                    |
| 24  | Feeding roller<br>(deck, cassette)         | FB6-0615-000                                      | 8    | 500,000         | actual number of prints<br>(2 pc. for each paper source)<br>actual number may be checked in<br>service mode*<br>left deck: LD-FD-RL<br>right deck: RD-FD-RL<br>cassette 3: C3-FD-RL<br>cassette 4: C4-FD-RL |
| 25  | Separation rolle<br>(deck, cassette)       | FB5-6586-000                                      | 4    | 500,000         | actual number of prints<br>(1 pc. for each paper source)<br>actual number may be checked in<br>service mode*<br>left deck: LD-SP-RL<br>right deck: RD-SP-RL<br>cassette 3: C3-SP-RL<br>cassette 4: C4-SP-RL |
| 26  | Pickup roller<br>(manual feed tray)        | FF5-7829-030<br>(front)<br>FF5-7830-000<br>(rear) | 2    | 120,000         | actual number of prints<br>actual number may be checked in<br>service mode*<br>M-PU-RL                                                                                                    |
| 27  | Feeding roller<br>(manual feed tray)       | FB4-2035-000                                      | 2    | 120,000         | actual number of prints<br>actual number may be checked in<br>service mode*<br>M-FD-RL                                                                                                    |
| 28  | Separation roller<br>(manual feed tray)    | FB2-7545-000                                      | 1    | 120,000         | actual number of prints<br>actual number may be checked in<br>service mode*<br>M-SP-RL                                                                                                    |
| 29  | Cleaner side scraper (font)                | FB5-6868-000                                      | 1    | 1,000,000       |                                                                                                    |
| 30  | Cleaner side scarper (rear)                | FB5-6869-000                                      | 1    | 1,000,000       |                                                                                                    |
| 31  | Developing Cylinder Clutch                 | FH6-5015-020                                      | 1    | 1,000,000       |                                                                                                    |
| 32  | Developing Cylinder<br>Decelerating Clutch | FH6-5017-020                                      | 1    | 1,000,000       |                                                                                                    |

\*: Use the following service mode item: COPIER > COUNTER > DRBL-1.

## 13.3 Scheduled Servicing Basic Procedure

## 13.3.1 Scheduled Servicing Basic Procedure

## 

- 1. As a rule, perform schedule servicing every 500,000 prints.
- 2. Before setting out for a visit, check the service book, and take parts for which replacement is expected.
- 3. If cleaned with alcohol, each charging wire must be checked to make sure that it is fully dry (solvent) before putting it back in the machine.
- 4. If left alone for a long time in an area subject to dust, humidity, or oil smoke, the power plug can collect dust, which will absorb moisture to suffer an insulation fault, turning into a possible source of fire. Be sure to disconnect it on a periodical basis, and clean it and the area around the power outlet using a dry cloth.

|     |                                                                                                    |                                                                                                    | As of Nov 2005                                                                                       |
|-----|----------------------------------------------------------------------------------------------------|----------------------------------------------------------------------------------------------------|----------------------------------------------------------------------------------------------------|
| No. | Step                                                                                                    | Work                                                                                                    | Remarks                                                                                              |
| 1   | Report to the person in charge.                                                                                                    | Check the general condition.                                                                                                    |                                                                                                    |
| 2   | Record the counter reading.                                                                                                    | Check the faulty output.                                                                                                    |                                                                                                    |
| 3   | Make test prints.                                                                                                    | <ul> <li>a. image density</li> <li>b. soiling of white background</li> <li>c. character clarity</li> <li>d. lead edge margin</li> <li>e. fixing, registration (for</li> <li>displacement), back (for soiling)</li> </ul> | Standard (simplexing)<br>lead edge: 4.0+1.5/-1.0mm<br>left/right: 2.5±1.5mm<br>trail edge: 2.5±1.5mm |
| 4   | Clean the charging assemblies:<br>- charging wire (primary, pre-<br>transfer, transfer/separation)<br>- grid wire (primary charging<br>assembly)<br>- charging assembly shielding<br>plate<br>- roller electrode |                                                                                                    | Dry wipe with lint-free paper, and clean with alcohol.                                               |

T-13-3

A Points to Note When Cleaning/Replacing the Charging Wire or Replacing the Charging Wire Cleaner

After the following, check to make sure that the charging wire is in the middle of the charging wire cleaner; failure to observe this is likely to cause image faults:

- a. cleaning the charging wire
- b. replacing the charging wire
- c. moving the charging wire cleaner by hand
- d. replacing the charging wire cleaner

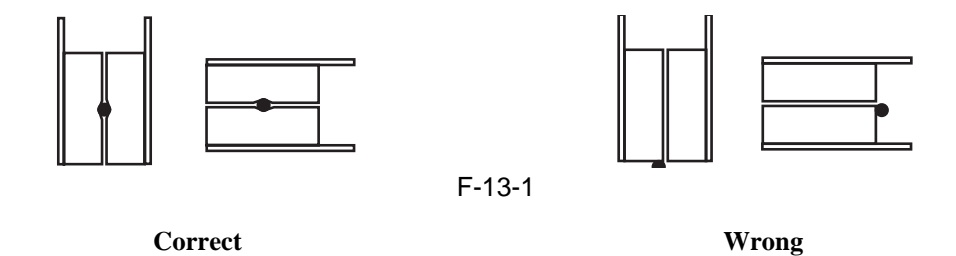

| T-13-4 |  |
|--------|--|
|--------|--|

| No.   | Step                                             | Work                                     | Remarks                     |
|-------|--------------------------------------------------|------------------------------------------|-----------------------------|
| 5     | Clean the optical assembly:                      |                                          | Use a blower brush. If dirt |
|       | - No. 1/2/3 mirror                               |                                          | resists removal, use        |
|       | - dust-blocking glass                            |                                          | alcohol.                    |
|       | - scanning lamp reflecting plate                 |                                          |                             |
|       | - standard white plate                           |                                          |                             |
| 6     | Check the optical system:                        | Check the area around the cable.         | Check the scanner cable     |
|       | - scanner cable                                  | Clean the sliding area, and apply        | only at the first 250,000   |
|       | - scanner rail                                   | silicone oil (FY9-6011).                 | prints.                     |
| 7     | Dispose of the waste toner, and check the case.  | If the case is half full with waste      |                             |
|       |                                                  | toner, dispose of the waste toner in a   |                             |
|       |                                                  | vinyl bag. Or, replace the case itself.  |                             |
| 8     | Clean the filters.                               |                                          | Remove the dust from the    |
|       | - ozone filter                                   |                                          | filter surface.             |
|       | - dust filter                                    |                                          |                             |
| 9     | Clean the developing assembly.                   | Clean the developing assembly roll.      |                             |
|       | - developing assembly roll                       |                                          |                             |
| 10    | Clean the pickup /transport assembly.            |                                          | Use an air blower, or dry   |
|       | - transfer guide (upper, lower) plate            |                                          | wipe. (Do not use           |
|       | - registration roller (upper, lower)             |                                          | solvent.)                   |
|       | - transport belt                                 |                                          |                             |
|       | - transport rollers                              |                                          |                             |
| 11    | Clean the fixing/delivery assembly               |                                          |                             |
| 11    | separation claw (upper lower)                    |                                          |                             |
|       | - transport rollers                              |                                          |                             |
|       | - inlet guide                                    |                                          |                             |
|       | - web (check)                                    |                                          |                             |
|       | - web oil receptacle                             |                                          |                             |
|       | - thermistor                                     |                                          |                             |
|       | - sub thermistor                                 |                                          |                             |
|       | - thermal switch                                 |                                          |                             |
| 12    | Clean the cleaner assembly.                      |                                          |                             |
|       | - side scraper                                   |                                          |                             |
| 13    | Clean the duplexing assembly.                    |                                          |                             |
|       | - duplexing horizontal registration sensor       |                                          |                             |
| 14    | Clean the copyboard glass.                       |                                          |                             |
| 15    | Make test prints.                                |                                          |                             |
| 16    | Make sample prints.                              |                                          |                             |
| 17    | Press the leakage breaker test switch to see the | Press the test switch while the power    |                             |
|       | breaker operates normally. Thereafter, turn off  | switch is in ON position and, in         |                             |
|       | the power switch, and shift the lever to ON      | addition, the lever [1] of the leakage   |                             |
|       | position; then, turn the power switch back on.   | breaker is also in ON position. If       |                             |
|       |                                                  | normal, the breaker will go off to cut   |                             |
|       |                                                  | the power. (If you are replacing it, pay |                             |
|       |                                                  | attention to its orientation.)           |                             |
|       |                                                  | If you have replaced the leakage         |                             |
|       |                                                  | breaker, be sure to check the breaker    |                             |
|       |                                                  | alter replacement.                       |                             |
| Δ     |                                                  |                                          |                             |
| Chaol | to see that the grounding is proper. Otherwise   | the leakage brooker may fail to go on    | in the event of a loak      |
|       | No see that the grounding is proper. OtherWise,  | the leakage breaker may fail to go on    | in the event of a leak.     |
| 18    | Put sample prints in order, and clean up the     |                                          |                             |
| 10    | area around the machine.                         |                                          |                             |
| 19    | Record the most recent counter reading.          |                                          |                             |
| 20    | Update the service book, and report to the       | Record the history of checks made on     |                             |
| 1     | person in charge.                                | the leakage breaker.                     |                             |

## 13.3.2 Scheduled Servicing Chart

#### A

Do not use solvents other than those indicated.

| T-13-5              |                                                                                         |                      |                            |                              |                                                                 |
|---------------------|-----------------------------------------------------------------------------------------|----------------------|----------------------------|------------------------------|-----------------------------------------------------------------|
| Unit name           | Location                                                                                | Maintenance i        | ntervals                   |                              | Remarks                                                         |
|                     |                                                                                         | upon<br>installation | every<br>500,000<br>prints | every<br>1,000,000<br>prints |                                                                 |
| Externals/controls  | copyboard glass                                                                         |                      | clean                      |                              |                                                                 |
|                     | ozone filter<br>(FM2, FM8, FM20)                                                        |                      | clean                      | replace                      | Remove the dust from the filter surface.                        |
|                     | dust filter<br>(FM1, FM3, FM10,<br>FM501, FM502<br>(other than iR7086);<br>front cover) |                      | clean                      |                              | Remove the dust from the filter surface.                        |
| Scanner             | scanner cable                                                                           |                      | inspect<br>adjust          |                              |                                                                 |
|                     | scanner rail                                                                            |                      | clean<br>lubricate         |                              | silicone oil<br>S-20 (FY9-6011)                                 |
| Optical assembly    | No. 1 to No. 3 mirrors                                                                  |                      | clean                      |                              |                                                                 |
|                     | Dust-proof glass                                                                        |                      | clean                      |                              |                                                                 |
|                     | Reflecting plate                                                                        |                      | clean                      |                              |                                                                 |
|                     | Standard white plate                                                                    |                      | clean                      |                              |                                                                 |
| Charging assembly   | charging wire<br>(primary)                                                              | clean                | replace                    |                              | If high temperature/<br>humidity, every 250,000<br>prints.      |
|                     | charging wire<br>(transfer/separation)                                                  | clean                | replace                    |                              | If high temperature/<br>humidity, every 250,000<br>prints.      |
|                     | charging wire<br>(pre-transfer)                                                         | clean                | replace                    |                              | If high temperature/<br>humidity, every 250,000<br>prints.      |
|                     |                                                                                         |                      |                            |                              | If normal temperature/low<br>humidity, every 400,000<br>prints. |
|                     | grid wire (primary)                                                                     | clean                | replace                    |                              |                                                                 |
|                     | charging assembly shielding plates                                                      | clean                | clean                      |                              | If high temperature/<br>humidity, every 250,000<br>prints.      |
|                     | roller electrode                                                                        | clean                | clean                      |                              | If high temperature/<br>humidity, every 250,000<br>prints.      |
|                     | pre-transfer exposure<br>LED                                                            | clean                | clean                      |                              | 200 V machine only                                              |
| Photosensitive drum | photosensitive drum                                                                     |                      | clean                      |                              | Use alcohol and drum<br>cleaning powder (CK-<br>0429).          |

-

| Unit name                   | Location Maintenance intervals            |                      |                            | Remarks                      |                                                                                                    |
|-----------------------------|-------------------------------------------|----------------------|----------------------------|------------------------------|----------------------------------------------------------------------------------------------------|
|                             |                                           | upon<br>installation | every<br>500,000<br>prints | every<br>1,000,000<br>prints |                                                                                                    |
|                             | electrode of stop ring<br>for drum heater |                      |                            | clean<br>lubricate           | Clean the following using<br>alcohol, and apply FY9-<br>6008 on the charge<br>collecting brush:<br>- electrode of slip ring<br>- wall surface of protrusion<br>on electrode<br>- charge colleting brush |
| Developing<br>assembly      | developing cylinder                       | inspect              |                            |                              |                                                                                                    |
|                             | developing roll                           |                      | clean                      |                              |                                                                                                    |
| Cleaner                     | side scraper                              |                      | clean                      |                              |                                                                                                    |
|                             | toner receptacle<br>(rear, front)         |                      | clean                      |                              |                                                                                                    |
|                             | toner supply mouth                        |                      | clean                      |                              |                                                                                                    |
|                             | magnet roller plate                       |                      | clean                      |                              |                                                                                                    |
| Fixing assembly             | inlet guide                               |                      | clean                      |                              |                                                                                                    |
|                             | web                                       | inspect              |                            |                              | Take up at time of installation.                                                                                                    |
|                             | oil receptacle                            |                      | clean                      |                              |                                                                                                    |
|                             | thermistor                                |                      | replace                    |                              |                                                                                                    |
|                             | sub thermistor                            |                      | replace                    |                              |                                                                                                    |
|                             | thermal switch                            |                      |                            | replace                      |                                                                                                    |
| Optical sensor              | sensor                                    |                      | clean                      |                              | If high temperature/<br>humidity, every 250,000<br>prints.                                                                                                    |
|                             | reflecting prism                          |                      | clean                      |                              | If high temperature/<br>humidity, every 250,000<br>prints.                                                                                                    |
| Waste toner                 | waste toner case                          |                      | inspect                    |                              | Inspect/remove.                                                                                                    |
| Waste case                  | Transfer guide                            |                      | clean                      |                              |                                                                                                    |
| Pickup/transfer<br>assembly | registration roller<br>(upper, lower)     |                      | clean                      |                              |                                                                                                    |
|                             | transport belt                            |                      | clean                      |                              |                                                                                                    |
|                             | delivery upper separation claw            |                      | replace                    |                              |                                                                                                    |
|                             | delivery lower<br>separation claw         |                      | replace                    |                              |                                                                                                    |
|                             | transport rollers                         |                      | clean                      |                              |                                                                                                    |
| Duplexing assembly          | duplexing horizontal registration sensor  |                      | clean                      |                              |                                                                                                    |
|                             | duplexing rubber<br>roller                |                      | clean                      |                              |                                                                                                    |

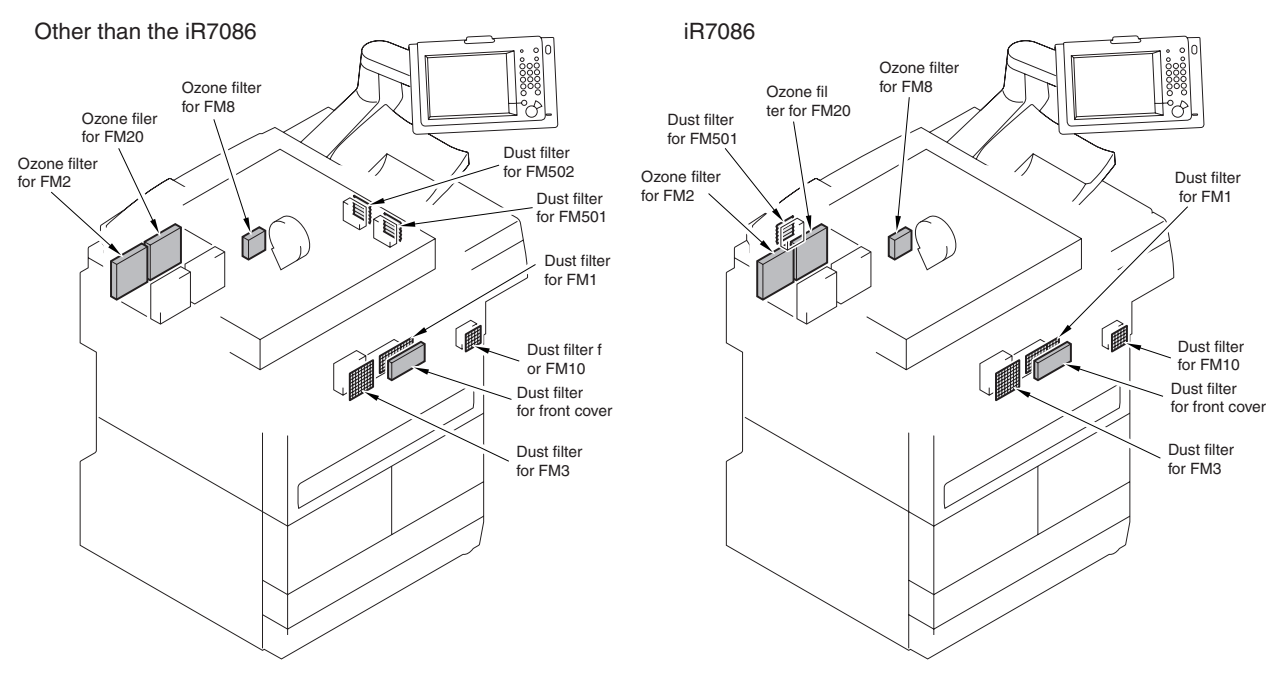

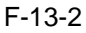

### 13.3.3 Scheduled Maintenance Work Procedure

Perform the following to service the area around the drum as part of scheduled maintenance: Work 1

- a. cleaning the side scraper assembly
- b. cleaning the toner receptacle

## Â

Do not rotate the magnet roller drive assembly during the work. Doing so could cause waste toner to drop from the cleaner assembly.

1) Slide out the process unit.

## 

Be sure to place paper over the fixing/transport unit.

- 2) Take out the photosensitive drum.
- 3) Remove the cleaning blade assembly.
- 4) Move the waste toner collecting in front of the magnet roller [1] and the scraper [2] using a piece of paper [3] in the direction of the feedscrew (rear).

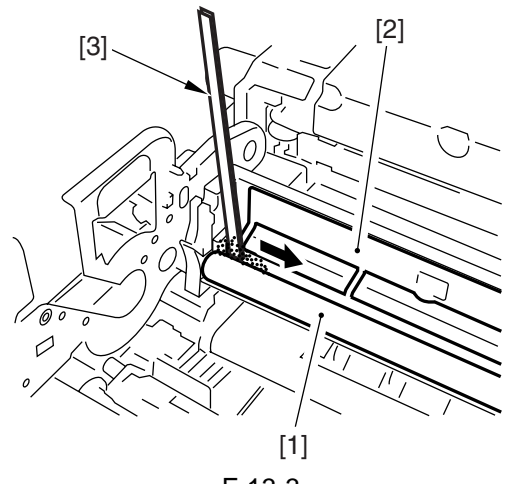

5) Release the 2 locks [1] of the slide rail, and slide the fixing/transport unit [2] farther toward the front.

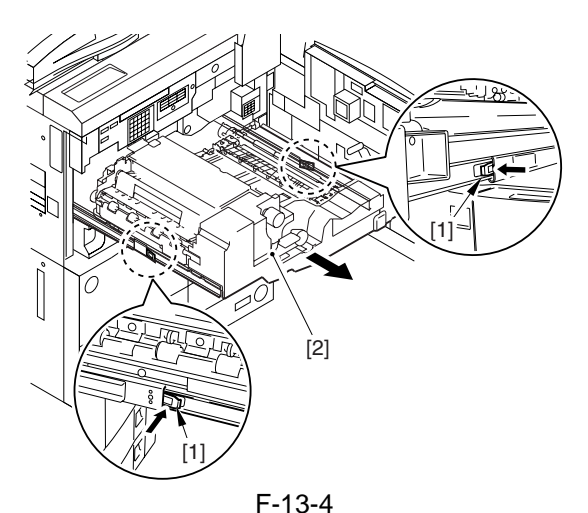

- 6) With the cleaner assembly [1] slid halfway out, remove the screw [2] (1 pc. each), and detach the 2 toner receptacle fixing plates [3].
- 7) Remove the front toner receptacle [4], and remove the toner from the front toner receptacle.

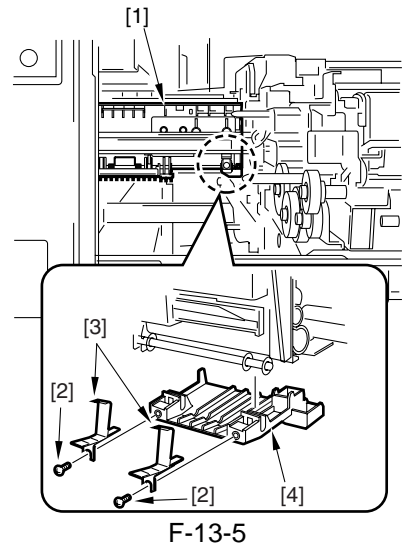

8) Slide the cleaner assembly [1] fully out, and remote the screw [2] (1 pc. each); then, detach the 2 toner receptacle fixing plates [3].

9) Remove the rear toner receptacle [4], and remove the toner from the rear toner receptacle.

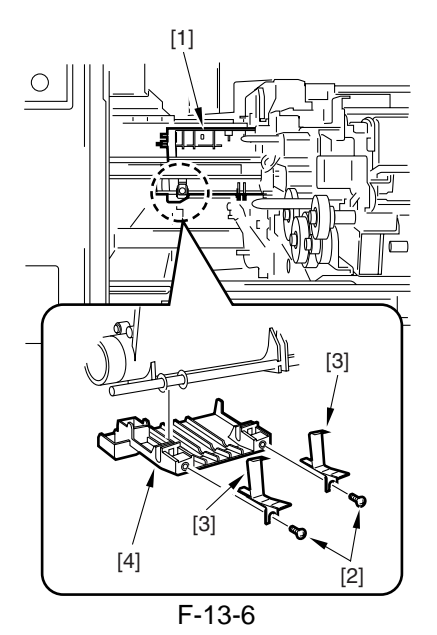

Work 2

- a. cleaning the photosensitive drum
- b. removing the toner from the magnet roller assembly
- c. turning over/replacing the cleaning blade

## A

Do not rotate the magnet during the work. Otherwise, waste toner could drop from the cleaner assembly.

1) Slide out the process unit.

## A

Be sure to place paper over the fixing/transport unit.

- 2) Remove the photosensitive drum.
- 3) Moisten lint-free paper [1] with 5 to 10 cc of alcohol [2]; then, collect 0.2 to 0.3 g of drum cleaning powder (CK-0429) [3] with the lint-free paper.

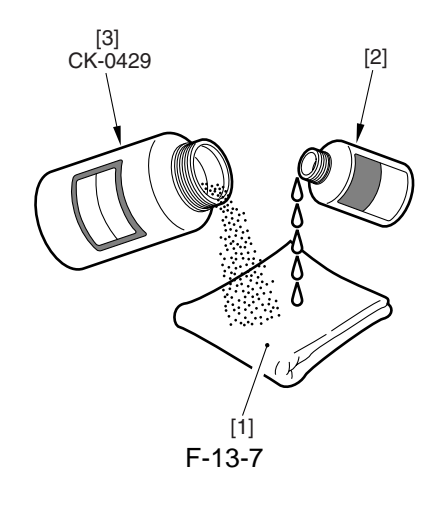

4) While forcing the lint-free paper against the photosensitive drum, wipe it as if to rub it from the front to the rear and then from the rear to the front.

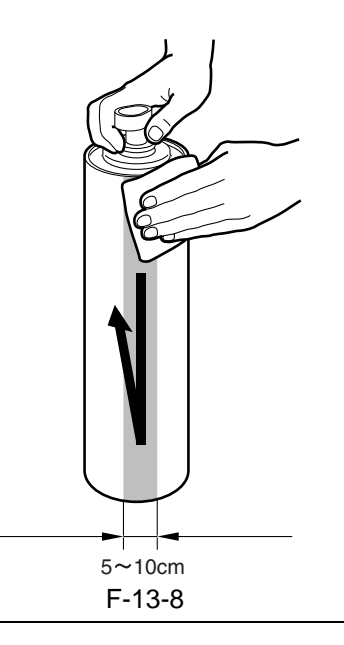

#### 

- Rub it over a width of 5 to 10 cm in drum peripheral direction.
- The drum life is not likely to be affected if the back-and-forth strokes of the lint-free paper over a single area is limited to 15 to 20 times.
- 5) When alcohol has evaporated, dry wipe the surface with lint-free paper. If the surface cleaned with the lint-free paper is uneven, go back to step 4), and repeat the work by increasing the number of back-and-forth stokes.
- 6) Rotate the drum an equivalent of the width over which its surface has been cleaned, and repeat steps 3) through 5) until the entire surface of the drum has been cleaned.
- 7) Remove the cleaning blade assembly.
- 8) Insert a ruler [3] between the magnet roller [1] and the scraper [2]; then, move it back and forth from the rear to the front and then from the front to the rear to break any cakes of waste toner.
- 9) Rotate the magnet roller [1] to see that the coating of waste toner is even.
- If the following is noted, repeat step 8):
- the surface of the magnet roller is a clearly recognizable lined coating of toner.
- there are dents in parts of the surface.
- there is a cake of toner.

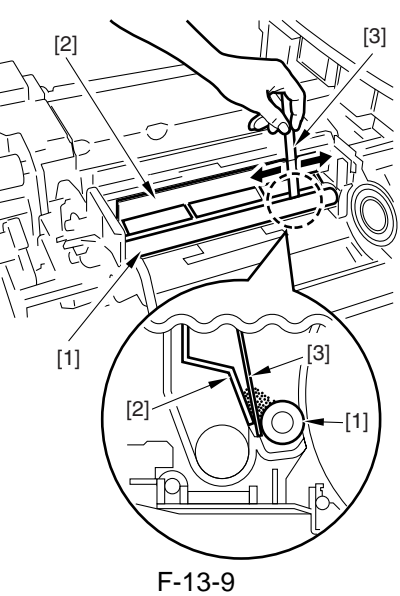

- 10) Remove the cleaning blade from the cleaning blade assembly.
- 11) Turn over or replace the cleaning blade [7]; then, match and butt it against the rear of the blade retaining plate [8].

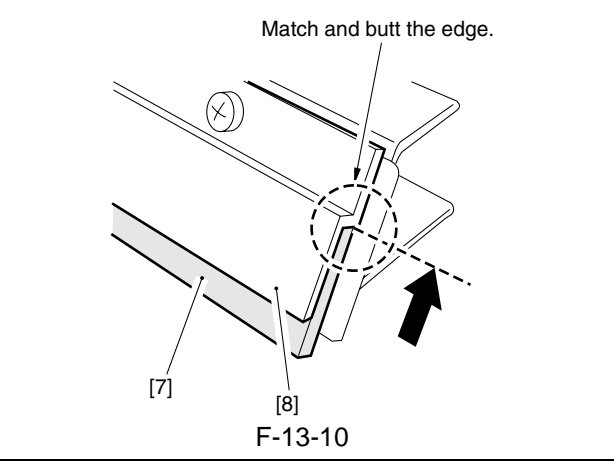

#### 

When butting the blade, force it down with your fingers, making sure there is no gap.

- 12) Tighten the following screws temporarily in the order indicated:
- temporarily tighten screws from 1 through 5

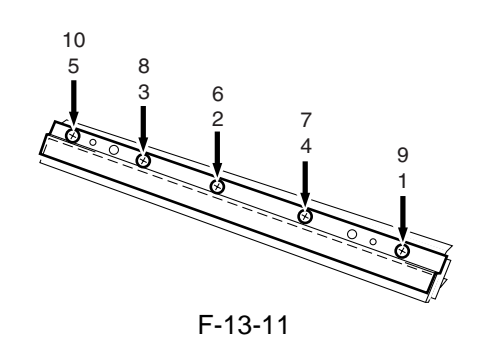

## A

Keep the blade using the plate, and tighten the screws.

- fully tighten screws 6 through 10.
- 13) Apply toner to the edge of the cleaning blade where the blade comes into contact with the photosensitive drum, and mount the blade:

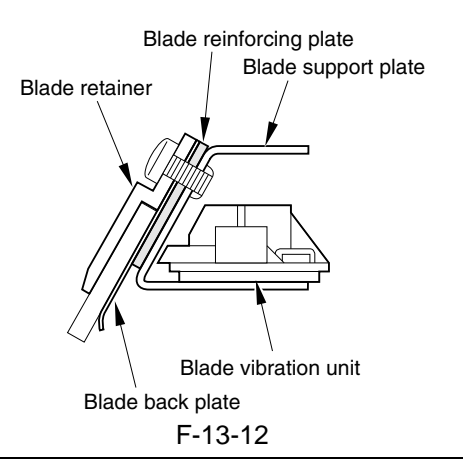

## A

When mounting the cleaning blade, be sure to put the blade reinforcing plate between the blade support plate and the blade back plate.

## A

After mounting the cleaning blade, turn the drum. If the cleaning blade fails to catch the toner, repeat the foregoing steps. If tightening the screws for a second time fails to correct the fault, replace the cleaning blade.

### 13.3.4 Points to Note About Schedule Servicing

### 

- Make a thorough check to see that there is no melting, thermal deformation, cracking, or discoloration (yellowish) caused by leakage in the block (front, rear). If any abnormal condition is noted, replace it with a new one as soon as possible.
- Be sure to check and clean all the way, including the inner side of the block (front, rear).
- Never use a cloth with any metal particles.
- Do not use a moist cloth for areas other than those for which doing so is specifically mentioned. If alcohol has been used, be sure it has dried completely before putting the part back into the machine.
- Whenever possible, perform scheduled servicing and replacement at the indicated intervals.

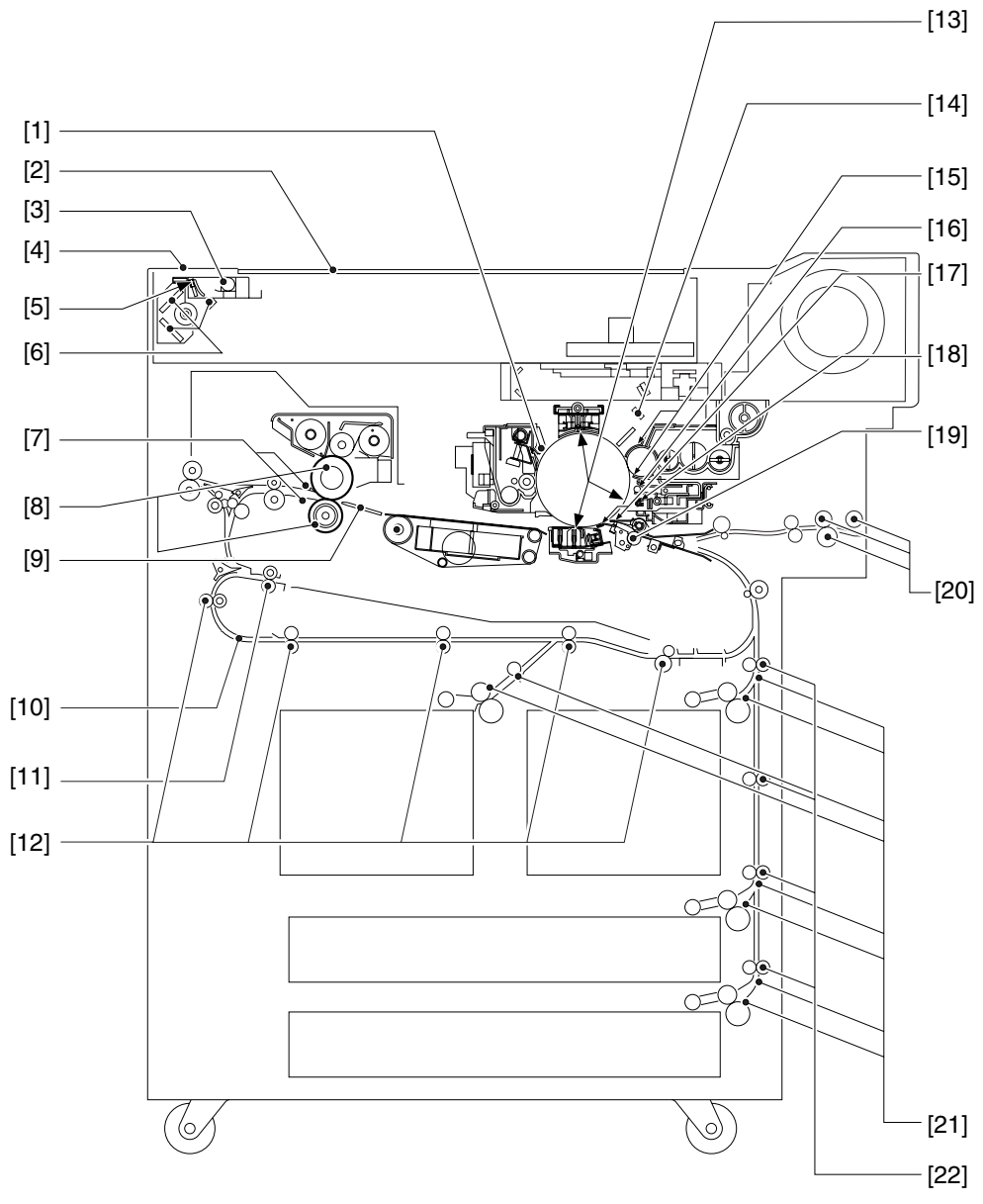

F-13-13

|      |                                                                                                    | T-13-6                             |                                                                                                    |
|------|----------------------------------------------------------------------------------------------------|------------------------------------|----------------------------------------------------------------------------------------------------|
| Item |                                                                                                    | Tool/solvent                       | Remarks                                                                                                    |
| [1]  | pre-exposure lamp                                                                                                    | alcohol                            | cleaning                                                                                                    |
| [2]  | copyboard glass                                                                                                    | alcohol                            | cleaning                                                                                                    |
| [3]  | scanning lamp                                                                                                    | lint-free paper                    | dry wiping                                                                                                    |
| [4]  | standard white plate                                                                                                    | lint-free paper                    | dry wiping                                                                                                    |
| [5]  | reflecting plate                                                                                                    | blower brush                       | cleaning                                                                                                    |
| [6]  | No. 1 through No. 3 mirrors                                                                                                    | blower brush or lint-free          | cleaning or blowing; if dirt persists, dry                                                                                                    |
|      |                                                                                                    | paper                              | wiping with lint-free paper                                                                                                    |
| [7]  | separation claw                                                                                                    | solvent (#160) and lint-free paper | cleaning                                                                                                    |
| [8]  | upper roller<br>lower roller                                                                                                    | Cleaning oil<br>lint-free paper    | cleaning                                                                                                    |
| [9]  | paper guide                                                                                                    | solvent (#160) and lint-free paper | cleaning                                                                                                    |
| [10] | transport assembly                                                                                                    | moist cloth*1                      | cleaning                                                                                                    |
| [11] | re-pickup assembly<br>reversing roller                                                                                                   | alcohol and lint-free paper        | cleaning                                                                                                    |
| [12] | re-pickup assembly<br>pickup roller<br>registration roller                                                                               | alcohol and lint-free paper        | cleaning                                                                                                    |
| [13] | <ul> <li>primary charging assembly</li> <li>transfer/separation charging<br/>assembly</li> <li>pre-transfer charging assembly</li> </ul> | alcohol and lint-free paper        | dry wiping; then, cleaning with lint-free<br>paper moistened with alcohol                                                                      |
| [14] | dust-blocking glass                                                                                                    | lint-free paper                    | cleaning                                                                                                    |
| [15] | developing assembly base                                                                                                    | moist cloth*1                      | cleaning                                                                                                    |
| [16] | dust-collecting roller                                                                                                    |                                    | dispose of toner from dust-collecting roller                                                                                                   |
| [17] | transfer guide (upper/lower)                                                                                                    | alcohol and lint-free paper        | dry wiping; then, cleaning with lint-free paper with alcohol                                                                                   |
| [18] | pre-transfer exposure lamp                                                                                                    | alcohol and lint-free paper        | dry wiping; then, cleaning with lint-free paper with alcohol                                                                                   |
| [19] | registration roller                                                                                                    | alcohol and lint-free paper        | cleaning                                                                                                    |
| [20] | manual feeder tray<br>pickup roller<br>transport roller                                                                                  | alcohol and lint-free paper        | cleaning                                                                                                    |
| [21] | prints<br>(pickup sensor)<br>(transport sensor)<br>(vertical path sensor)                                                                | blower brush or lint-free<br>paper | <ul> <li>- cleaning or blowing</li> <li>- if dirt persists, dry wiping with lint-free paper</li> <li>- do not use solvent (alcohol)</li> </ul> |
| [22] | vertical path roller                                                                                                    | alcohol and lint-free paper        | cleaning                                                                                                    |

\*1 Be sure that no droplets of water remain.

# **Standards & Adjustments**

## Contents

| 14.1 Image Adjustment Basic Procedure                                         |        |
|-------------------------------------------------------------------------------|--------|
| 14.1.1 Making Pre-Checks                                                      | 14- 1  |
| 14.1.2 Making Checks on the Printer Side (Checking the Images)                | 14- 1  |
| 14.1.3 Making Checks on the Printer Side (Checking the Density Slope)         |        |
| 14.1.4 Making Checks on the Printer Side (Checking the Solid Black Density)   |        |
| 14.1.5 Making Checks on the Printer Side (Checking for fogging)               |        |
| 14.1.6 Making Checks on the Printer Side (Checking Halftone Density)          |        |
| 14.1.7 Making Checks on the Reader Unit                                       |        |
| 14.1.8 Potential Control System Conversion Table                              |        |
| 14.2 Image Adjustments                                                        | 14- 11 |
| 14.2.1 Standards of Image Position                                            | 14- 11 |
| 14.2.2 Checking the Image Position                                            |        |
| 14.2.3 Adjusting Side Registration                                            | 14- 11 |
| 14.2.4 Adjusting the Image Leading Edge Margin                                | 14- 13 |
| 14.2.5 Adjusting the Left/Right Non-Image Width                               | 14- 14 |
| 14.2.6 Adjusting the Leading Edge Non-Image Width                             | 14- 14 |
| 14.3 Scanning System                                                          | 14- 14 |
| 14.3.1 When Replacing Components of the Scanning System                       | 14- 14 |
| 14.3.2 When Replacing Components of the Scanning System                       | 14- 14 |
| 14.3.3 Adjusting the Position of the No. 1/No. 2 Mirror Base                  | 14- 14 |
| 14.4 Laser Exposure System                                                    | 14- 16 |
| 14.4.1 When Replacing the Laser Scanner Unit                                  | 14- 16 |
| 14.4.2 Checking the Laser Power                                               | 14- 16 |
| 14.5 Image Formation System                                                   | 14- 17 |
| 14.5.1 Adjusting the Height of the Charging Wire                              | 14- 17 |
| 14.6 Fixing System                                                            | 14- 17 |
| 14.6.1 Adjusting the Lower Roller Pressure (nip)                              | 14- 17 |
| 14.6.2 Points to Note When Mounting the Fixing Heater                         | 14- 17 |
| 14.7 Electrical Components                                                    | 14- 18 |
| 14.7.1 After Replacing the Hard Disk                                          | 14- 18 |
| 14.7.2 After Replacing the Main Controller                                    | 14- 18 |
| 14.7.3 After Replacing the DC Controller PCB                                  | 14- 20 |
| 14.7.4 After Replacing the Reader Controller PCB                              | 14- 20 |
| 14.7.5 After Replacing the Reader Controller PCB                              | 14- 20 |
| 14.7.6 After Replacing the HV-DC PCB                                          | 14- 21 |
| 14.7.7 When Replacing the Potential Sensor/Potential Control PCB              | 14- 21 |
| 14.7.8 Checking the Surface Potential Control System                          | 14- 22 |
| 14.7.9 Checking the Environment Sensor                                        | 14- 24 |
| 14.8 Pickup/Feeding System                                                    | 14- 25 |
| 14.8.1 Orientation of the Deck/Cassette Pickup Roller                         | 14- 25 |
| 14.8.2 Orientation of the Deck/Cassette Separation Roller                     | 14- 25 |
| 14.8.3 Orientation of the Feeding Roller of the Deck/Cassette Pickup Assembly | 14- 25 |
| 14.8.4 Orientation of the Pickup Roller of the Manual Feed Tray/Side Paper    | 14- 25 |
| 14.8.5 Orientation of the Feeding Roller of the Manual Feed Tray              | 14- 26 |

| 14.8.6 Orientation of the Feeding Roller of the Side Paper Deck             |  |
|-----------------------------------------------------------------------------|--|
| 14.8.7 Adjusting the Pressure of the Deck/Cassette Separation Roller        |  |
| 14.8.8 Adjusting the Pressure of the Pickup/Feeding Roller of the Manual    |  |
| 14.8.9 Location of the solenoids                                            |  |
| 14.8.10 Position of the Fixing Web Solenoid (SL2)                           |  |
| 14.8.11 Position of the Delivery Flapper Solenoid (SL3)                     |  |
| 14.8.12 Position the Fixing/Feeder Unit Locking Solenoid (SL4)              |  |
| 14.8.13 Position of the Multifeeder Latch Solenoid (SL6)                    |  |
| 14.8.14 Position of the Deck (right) Pickup Solenoid (SL7)                  |  |
| 14.8.15 Position of the Deck (Left) Pickup Solenoid (SL8)                   |  |
| 14.8.16 Position of the Cassette 3/4 Pickup Solenoid (SL9/10)               |  |
| 14.8.17 Position of the Side Paper Deck Pickup Roller Releasing Solenoid    |  |
| 14.8.18 Fitting the Side Guide Timing Belt of the Manual Feed Tray Assembly |  |
| 14.8.19 Fitting the Drive Belt                                              |  |

## 14.1 Image Adjustment Basic Procedure

#### 14.1.1 Making Pre-Checks

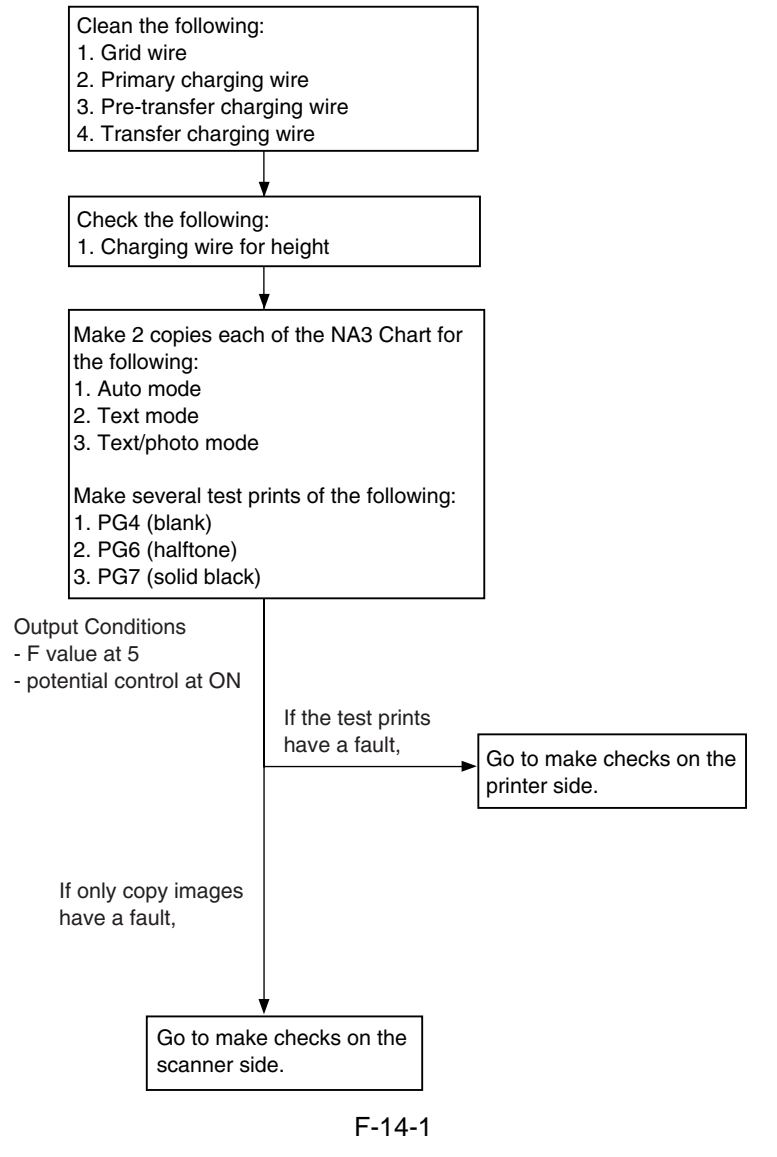

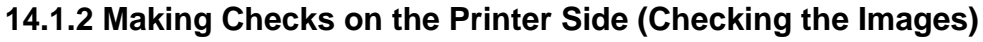

<sup>-</sup> Use PG4, PG6, PG7

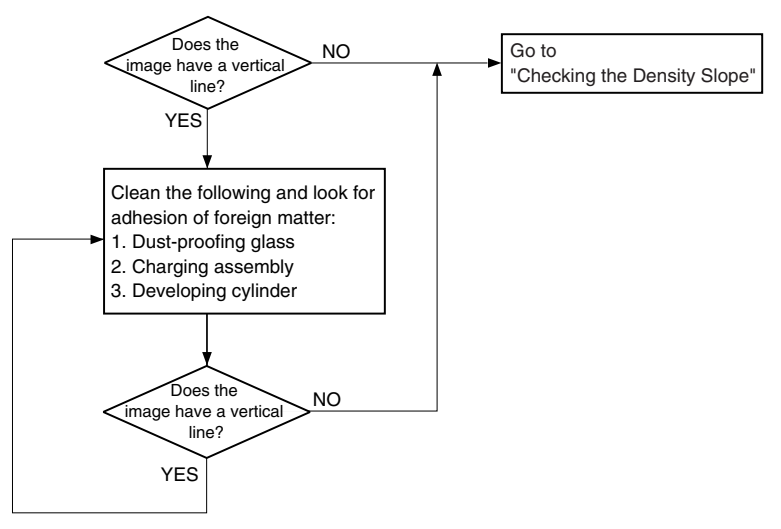

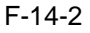

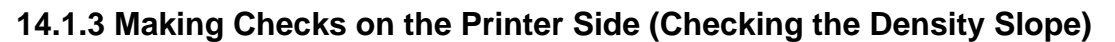

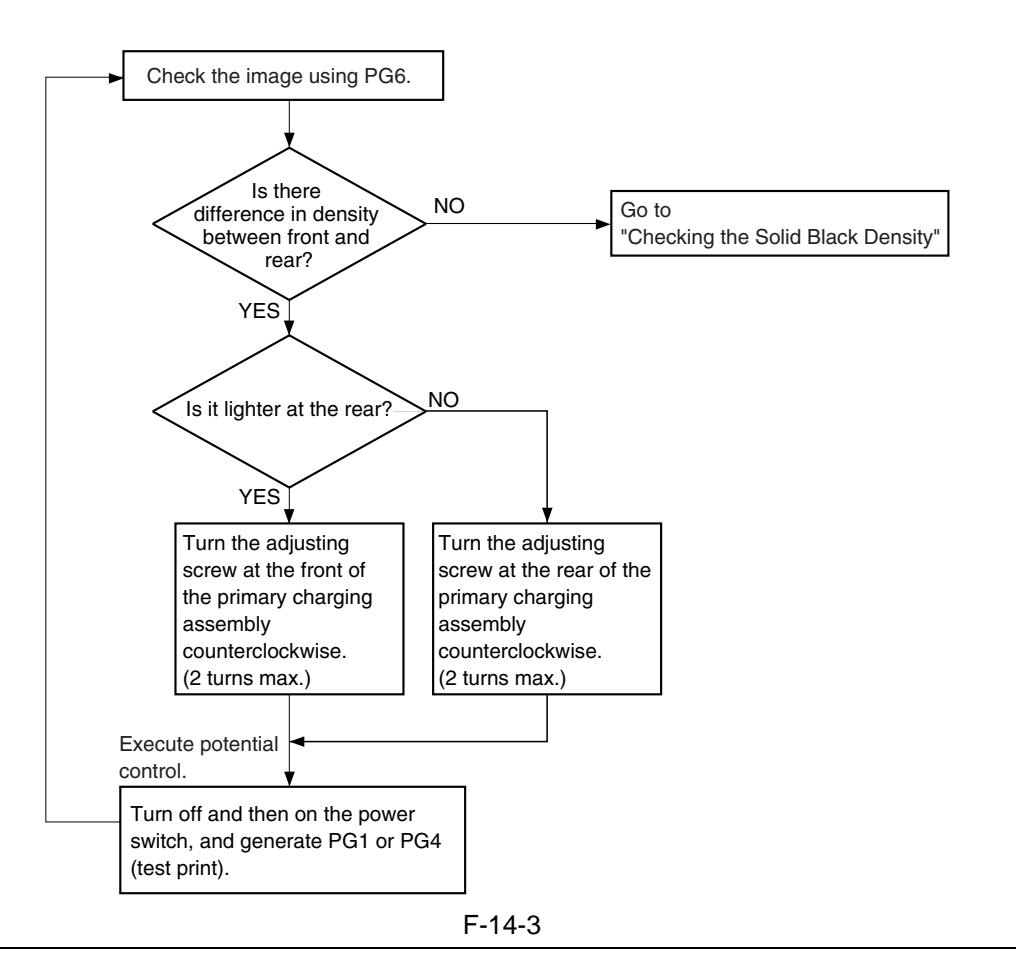

## Â

1) If the difference in density still exists after giving the adjusting screw 2 turns (one side; a full turn causes a change of about 0.7 mm), check the charging assembly, scanning lamp, and scanner for dirt.

2) When giving it a counterclockwise turn, be sure that the distance between wire and grid will not be 7.5 mm or less.

#### **MEMO:**

Moving the wire from the photosensitive drum causes the images to be darker; while moving it closer causes the images to be lighter.

14.1.4 Making Checks on the Printer Side (Checking the Solid Black Density)

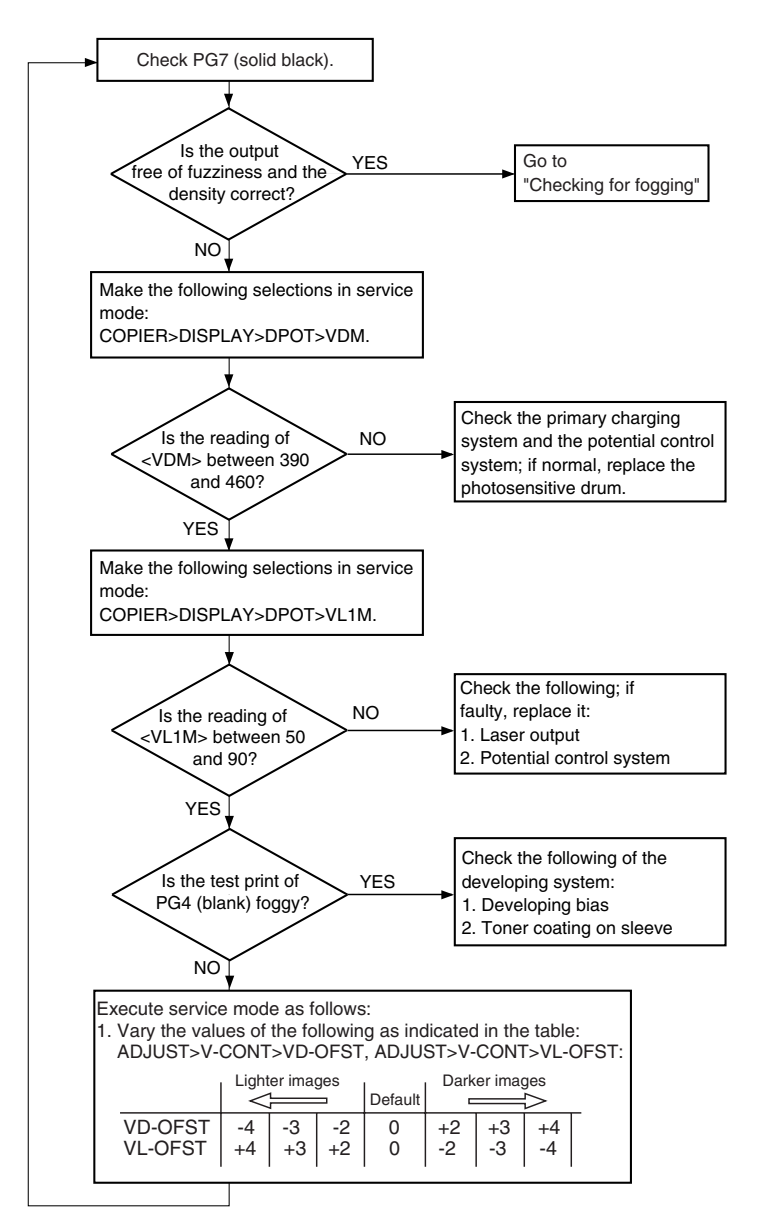

F-14-4

14.1.5 Making Checks on the Printer Side (Checking for fogging)

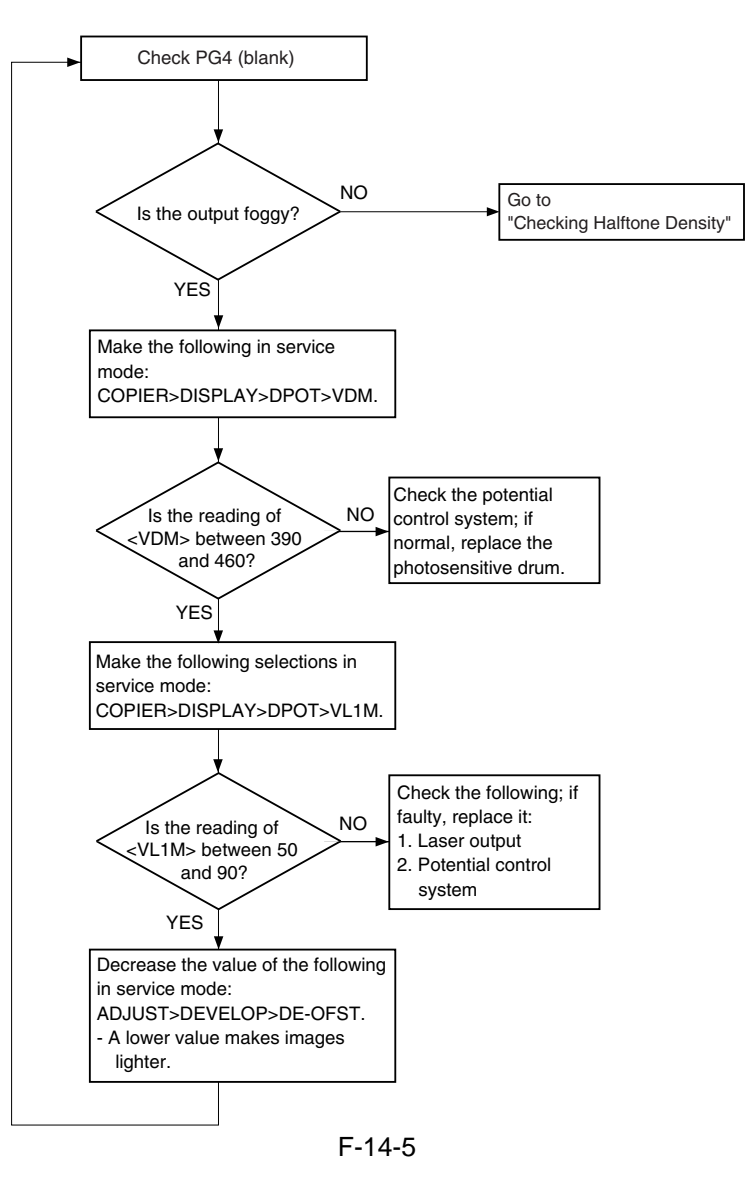

14.1.6 Making Checks on the Printer Side (Checking Halftone Density)

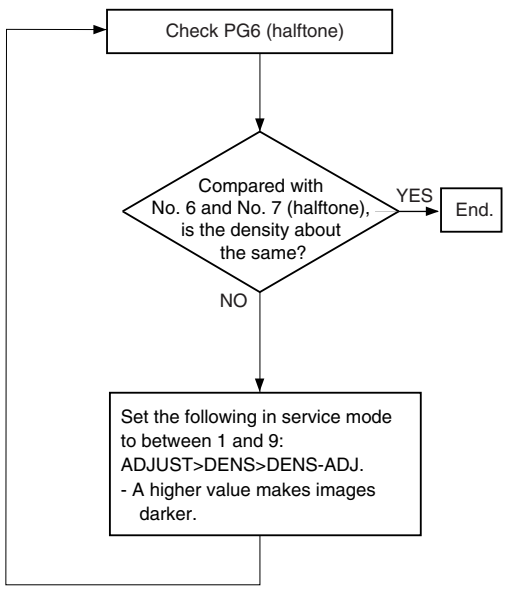

F-14-6

#### 14.1.7 Making Checks on the Reader Unit

\*: model w/ DADF-Q1 (non-Japanese model: iR7105/7095; Japanese model: iR7105/7095/7086N) \*\*: model w/ DADF-M1 (non-Japanese model: iR7086)

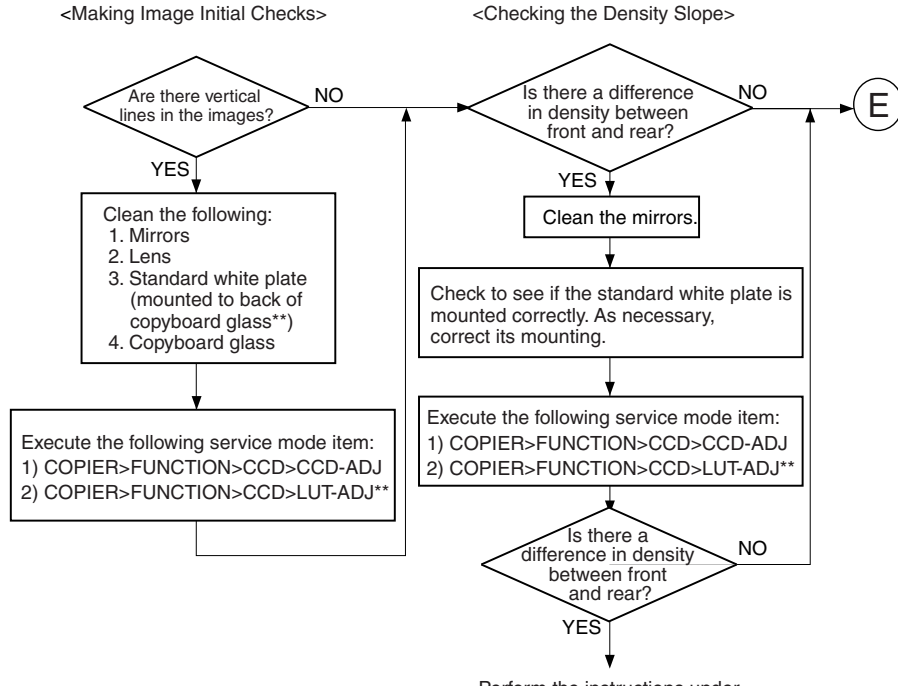

Perform the instructions under ""for the printer unit.

F-14-7

\*: model w/ DADF-Q1 (non-Japanese model: iR7105/7095; Japanese model: iR7105/7095/7086N) \*\*: model w/ DADF-M1 (non-Japanese model: iR7086)

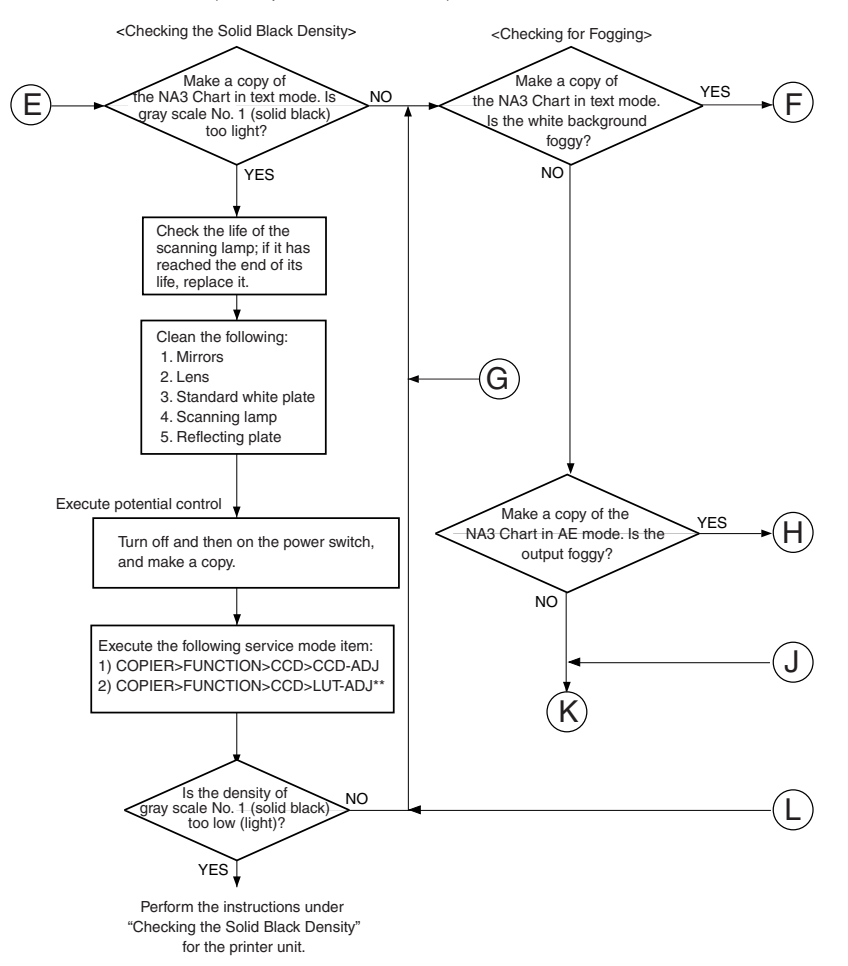

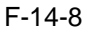

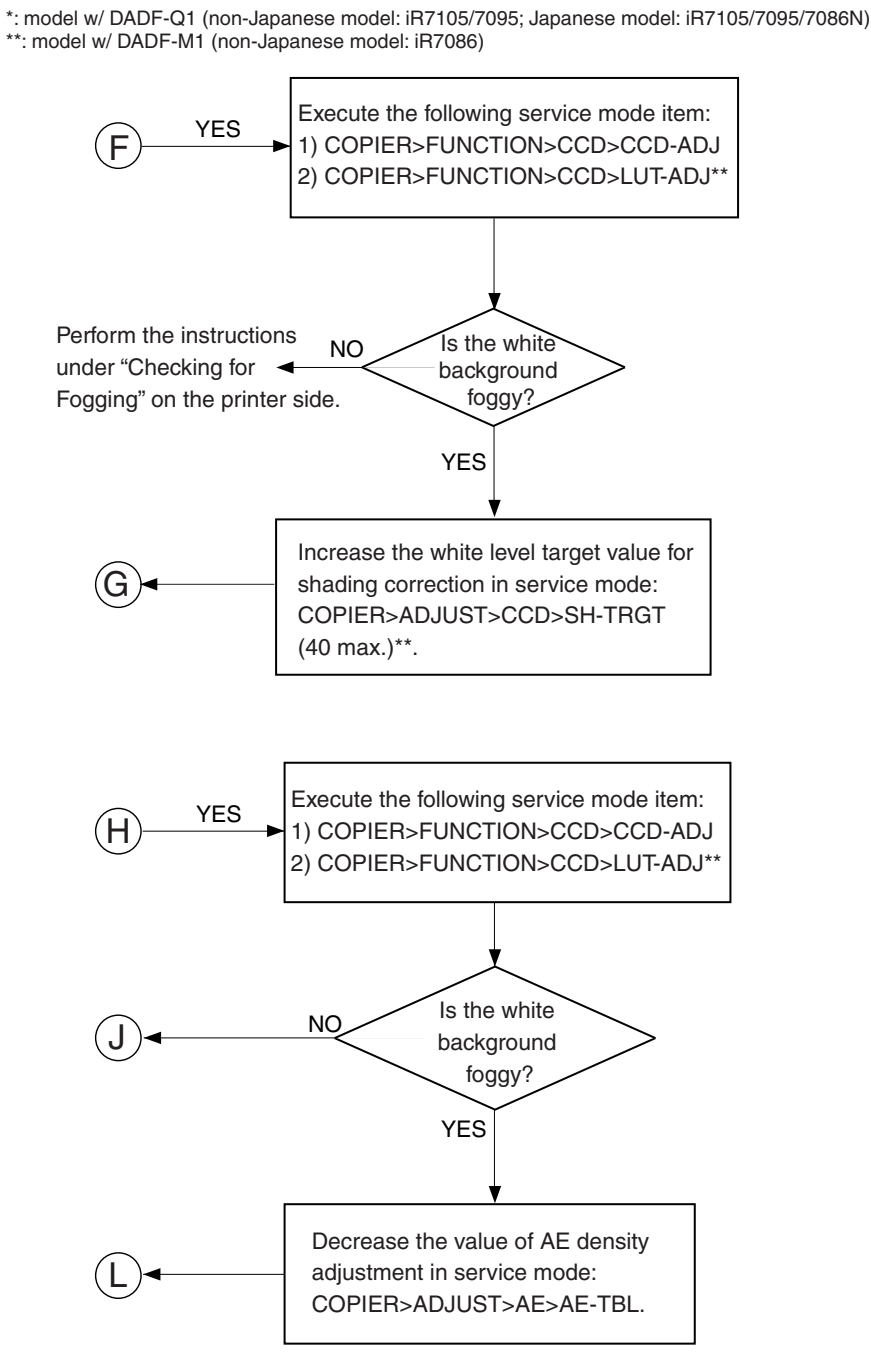

F-14-9

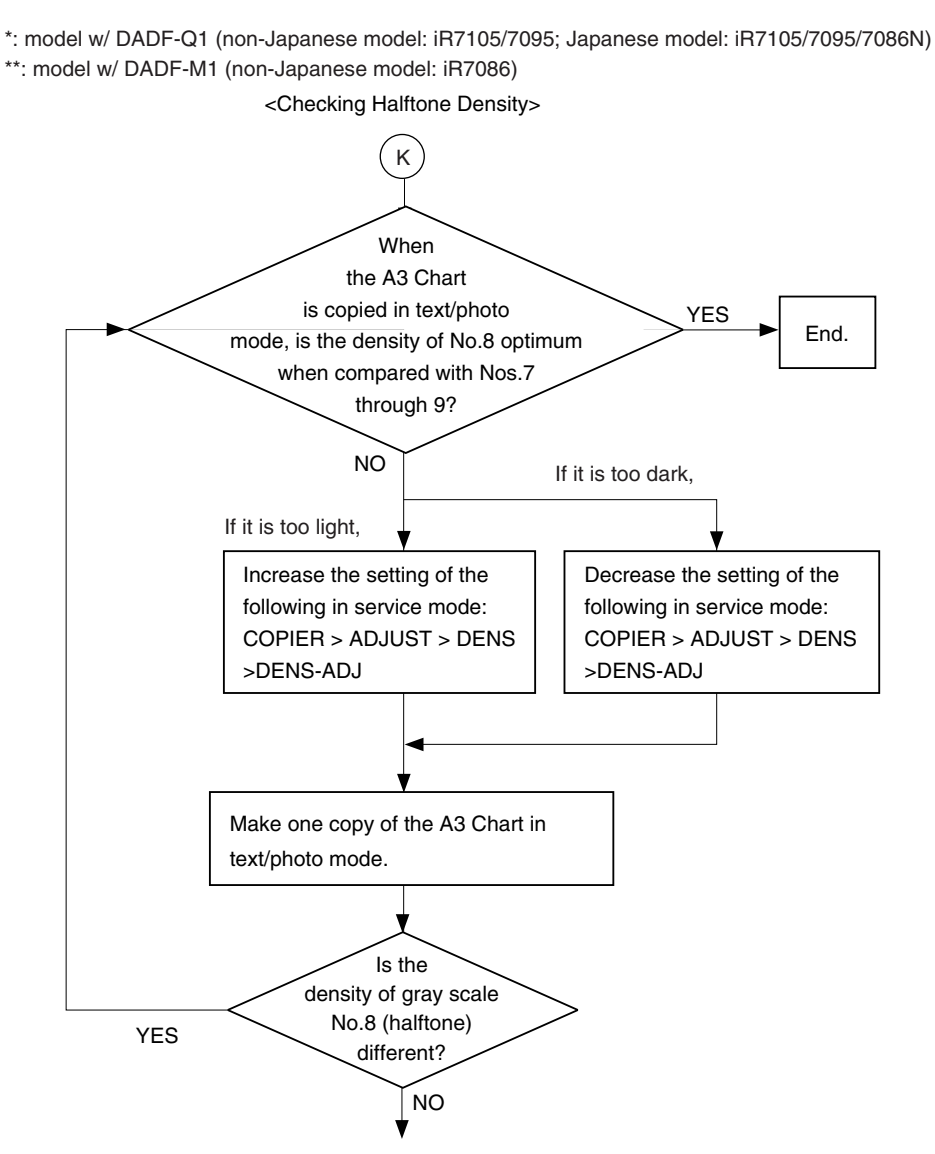

Go to "Checking the Solid Black Density" for the printer unit. \$F-14-10\$

#### 14.1.8 Potential Control System Conversion Table

#### T-14-1

| Control [V] | Primary [uA] | Developing bias<br>[V] | Pre-transfer<br>[uA] | Transfer [uA] | Separation [uA] |
|-------------|--------------|------------------------|----------------------|---------------|-----------------|
| 3.00        | 1600         | 0                      | 0                    | 0             | 0               |
| 3.05        | 1590         | 3                      | +2                   | -4            | +5              |
| 3.10        | 1580         | 7                      | +4                   | -8            | +10             |
| 3.15        | 1570         | 11                     | +6                   | -12           | +15             |
| 3.20        | 1560         | 15                     | +8                   | -16           | +20             |
| 3.25        | 1550         | 18                     | +10                  | -20           | +25             |
| 3.30        | 1540         | 22                     | +12                  | -24           | +30             |
| 3.35        | 1530         | 26                     | +14                  | -28           | +35             |
| 3.40        | 1520         | 30                     | +15                  | -32           | +40             |
| 3.45        | 1510         | 33                     | +17                  | -36           | +45             |
| 3.50        | 1500         | 37                     | +19                  | -40           | +50             |
| 3.55        | 1490         | 41                     | +21                  | -44           | +55             |
| 3.60        | 1480         | 45                     | +23                  | -48           | +60             |
| 3.65        | 1470         | 48                     | +25                  | -52           | +65             |
| 3.70        | 1460         | 52                     | +27                  | -56           | +70             |

| Chapter | 14 |
|---------|----|
|---------|----|

| Control [V]          | Primary [uA] | Developing bias<br>[V] | Pre-transfer<br>[uA]   | Transfer [uA] | Separation [uA] |
|----------------------|--------------|------------------------|------------------------|---------------|-----------------|
| 3.75                 | 1450         | 56                     | +29                    | -60           | +75             |
| 3.80                 | 1440         | 60                     | +30                    | -65           | +80             |
| 3.85                 | 1430         | 63                     | +32                    | -69           | +85             |
| 3.90                 | 1420         | 67                     | +34                    | -73           | +90             |
| 3.95                 | 1410         | 71                     | +36                    | -77           | +95             |
| 4.00                 | 1400         | 75                     | +38                    | -81           | +100            |
| 4.05                 | 1390         | 78                     | +40                    | -85           | +105            |
| 4.10                 | 1380         | 82                     | +42                    | -89           | +110            |
| 4.15                 | 1370         | 86                     | +44                    | -93           | +115            |
| 4.20                 | 1360         | 90                     | +45                    | -97           | +120            |
| 4.25                 | 1350         | 93                     | +47                    | -101          | +125            |
| 4.30                 | 1340         | 97                     | +49                    | -105          | +130            |
| 4.35                 | 1330         | 101                    | +51                    | -109          | +135            |
| 4.40                 | 1320         | 105                    | +53                    | -113          | +140            |
| 4.45                 | 1310         | 108                    | +55                    | -117          | +145            |
| 4.50                 | 1300         | 112                    | +57                    | -121          | +150            |
| 4.55                 | 1290         | 116                    | +59                    | -125          | +155            |
| 4 60                 | 1280         | 119                    | +60                    | -129          | +160            |
| 4 65                 | 1270         | 123                    | +62                    | -134          | +165            |
| 4 70                 | 1270         | 123                    | +64                    | -138          | +170            |
| 4 75                 | 1250         | 131                    | +66                    | -142          | +175            |
| 4 80                 | 1230         | 134                    | +68                    | -146          | +180            |
| 4 85                 | 1230         | 138                    | +70                    | -150          | +185            |
| 4.90                 | 1230         | 142                    | +72                    | -154          | +100            |
| 4.95                 | 1220         | 146                    | +72<br>+74             | -158          | +195            |
| 4.2 <u>9</u><br>5.00 | 1210         | 150                    | +7 <del>+</del><br>+75 | -162          | +199            |
| 5.00                 | 1190         | 153                    | +77                    | -166          | +205            |
| 5.10                 | 1190         | 157                    | +79                    | -170          | +210            |
| 5.10                 | 1170         | 161                    | +81                    | -174          | +210            |
| 5.15                 | 1160         | 165                    | +81                    | -174          | +210            |
| 5.20                 | 1150         | 169                    | +85                    | -182          | +225            |
| 5.29                 | 1140         | 100                    | +87                    | -186          | +229            |
| 5.35                 | 1140         | 172                    | +89                    | -130          | +230            |
| 5.35                 | 1120         | 180                    | +90                    | -190          | +233            |
| 5.45                 | 1120         | 183                    | +92                    | -195          | +245            |
| 5.50                 | 1100         | 185                    | +92                    | -199          | +243            |
| 5.50                 | 1000         | 101                    | +96                    | -203          | +250            |
| 5.60                 | 1090         | 191                    | +90                    | -207          | +255            |
| 5.65                 | 1030         | 195                    | +98                    | -211          | +200            |
| 5.05                 | 1070         | 198                    | +100                   | -215          | +203            |
| 5.70                 | 1050         | 202                    | +102                   | -219          | +270            |
| 5.75                 | 1030         | 206                    | +104                   | -225          | +273            |
| 5.80                 | 1040         | 210                    | +103                   | -227          | +280            |
| 5.00                 | 1030         | 215                    | +107                   | -201          | +200            |
| 5.90                 | 1020         | 217                    | +109                   | -233          | +290            |
| 5.95                 | 1010         | 221                    | +111                   | -239          | +295            |
| 6.00                 | 1000         | 225                    | +115                   | -243          | +300            |
| 6.05                 | 990          | 228                    | +115                   | -24 /         | +305            |
| 6.10                 | 980          | 232                    | +11/                   | -251          | +310            |
| 6.15                 | 970          | 236                    | +119                   | -255          | +315            |
| 6.20                 | 960          | 240                    | +120                   | -260          | +320            |
| 6.25                 | 950          | 243                    | +122                   | -264          | +325            |

| Control [V] | Primary [uA] | Developing bias<br>[V] | Pre-transfer<br>[uA] | Transfer [uA] | Separation [uA] |
|-------------|--------------|------------------------|----------------------|---------------|-----------------|
| 6.30        | 940          | 247                    | +124                 | -268          | +330            |
| 6.35        | 930          | 251                    | +126                 | -272          | +335            |
| 6.40        | 920          | 255                    | +128                 | -276          | +340            |
| 6.45        | 910          | 258                    | +130                 | -280          | +345            |
| 6.50        | 900          | 262                    | +132                 | -284          | +350            |
| 6.55        | 890          | 266                    | +134                 | -288          | +355            |
| 6.60        | 880          | 269                    | +135                 | -292          | +360            |
| 6.65        | 870          | 273                    | +137                 | -29           | +365            |
| 6.70        | 860          | 277                    | +139                 | -300          | +370            |
| 6.75        | 850          | 281                    | +141                 | -304          | +375            |
| 6.80        | 840          | 285                    | +143                 | -308          | +380            |
| 6.85        | 830          | 288                    | +145                 | -312          | +385            |
| 6.90        | 820          | 292                    | +147                 | -316          | +390            |
| 6.95        | 810          | 292                    | +149                 | -320          | +395            |
| 7.00        | 800          | 300                    | +150                 | -325          | +400            |
| 7.00        | 790          | 303                    | +150                 | -329          | +405            |
| 7.05        | 790          | 307                    | +152                 | -327          | +410            |
| 7.10        | 730          | 311                    | 154                  | -333          | 1410            |
| 7.15        | 760          | 311                    | +150                 | -337          | +413            |
| 7.20        | 700          | 219                    | +138                 | -341          | +420            |
| 7.23        | 730          | 222                    | +160                 | -343          | +423            |
| 7.50        | 740          | 322                    | +162                 | -349          | +430            |
| 7.35        | 730          | 520<br>220             | +104                 | -353          | +435            |
| 7.40        | 720          | 550<br>222             | +165                 | -357          | +440            |
| 7.45        | 710          | 333                    | +167                 | -361          | +445            |
| 7.50        | /00          | 337                    | +169                 | -365          | +450            |
| 7.55        | 690          | 341                    | +171                 | -369          | +455            |
| 7.60        | 680          | 345                    | +173                 | -3/3          | +460            |
| 7.65        | 670          | 348                    | +175                 | -3//          | +465            |
| 7.70        | 660          | 352                    | +177                 | -381          | +470            |
| 7.75        | 650          | 356                    | +179                 | -385          | +475            |
| 7.80        | 640          | 360                    | +180                 | -390          | +480            |
| 7.85        | 630          | 363                    | +182                 | -394          | +485            |
| 7.90        | 620          | 367                    | +184                 | -398          | +490            |
| 7.95        | 610          | 371                    | +186                 | -402          | +495            |
| 8.00        | 600          | 375                    | +188                 | -406          | +500            |
| 8.05        | 590          | 378                    | +190                 | -410          | +505            |
| 8.10        | 580          | 382                    | +192                 | -414          | +510            |
| 8.15        | 570          | 386                    | +194                 | -418          | +515            |
| 8.20        | 560          | 390                    | +195                 | -422          | +520            |
| 8.25        | 550          | 393                    | +197                 | -426          | +525            |
| 8.30        | 540          | 397                    | +199                 | -430          | +530            |
| 8.35        | 530          | 401                    | +201                 | -434          | +535            |
| 8.40        | 520          | 405                    | +203                 | -438          | +540            |
| 8.45        | 510          | 408                    | +205                 | -442          | +545            |
| 8.50        | 500          | 412                    | +207                 | -446          | +550            |
| 8.55        | 490          | 416                    | +209                 | -450          | +555            |
| 8.60        | 480          | 419                    | +210                 | -454          | +560            |
| 8.65        | 470          | 423                    | +212                 | -459          | +565            |
| 8.70        | 460          | 427                    | +214                 | -463          | +570            |
| 8.75        | 450          | 431                    | +216                 | -467          | +575            |
| 8.80        | 440          | 434                    | +218                 | -471          | +580            |

2

| Chapter | 14 |
|---------|----|
|---------|----|

| Control [V] | Primary [uA] | Developing bias<br>[V] | Pre-transfer<br>[uA] | Transfer [uA] | Separation [uA] |
|-------------|--------------|------------------------|----------------------|---------------|-----------------|
| 8.85        | 430          | 438                    | +220                 | -475          | +585            |
| 8.90        | 420          | 442                    | +222                 | -479          | +590            |
| 8.95        | 410          | 446                    | +224                 | -483          | +595            |
| 9.00        | 400          | 450                    | +225                 | -487          | +600            |
| 9.05        | 390          | 453                    | +227                 | -491          | +605            |
| 9.10        | 380          | 457                    | +229                 | -495          | +610            |
| 9.15        | 370          | 461                    | +231                 | -499          | +615            |
| 9.20        | 360          | 465                    | +233                 | -503          | +620            |
| 9.25        | 350          | 468                    | +235                 | -507          | +625            |
| 9.30        | 340          | 472                    | +237                 | -511          | +630            |
| 9.35        | 330          | 476                    | +239                 | -515          | +635            |
| 9.40        | 320          | 480                    | +240                 | -520          | +640            |
| 9.45        | 310          | 483                    | +242                 | -524          | +645            |
| 9.50        | 300          | 487                    | +244                 | -528          | +650            |
| 9.55        | 290          | 491                    | +246                 | -532          | +655            |
| 9.60        | 280          | 495                    | +248                 | -536          | +660            |
| 9.65        | 270          | 498                    | +250                 | -540          | +665            |
| 9.70        | 260          | 502                    | +252                 | -544          | +670            |
| 9.75        | 250          | 506                    | +254                 | -548          | +675            |
| 9.80        | 240          | 510                    | +255                 | -552          | +680            |
| 9.85        | 230          | 513                    | +257                 | -556          | +685            |
| 9.90        | 220          | 517                    | +259                 | -560          | +690            |
| 9.95        | 210          | 521                    | +261                 | -564          | +695            |
| 10.00       | 200          | 525                    | +263                 | -568          | +700            |
| 10.05       | 190          | 528                    | +265                 | -572          | +705            |
| 10.10       | 180          | 532                    | +267                 | -576          | +710            |
| 10.15       | 170          | 536                    | +269                 | -580          | +715            |
| 10.20       | 160          | 540                    | +270                 | -585          | +720            |
| 10.25       | 150          | 543                    | +272                 | -589          | +725            |
| 10.30       | 140          | 547                    | +274                 | -593          | +730            |
| 10.35       | 130          | 551                    | +276                 | -597          | +735            |
| 10.40       | 120          | 555                    | +278                 | -601          | +740            |
| 10.45       | 110          | 558                    | +280                 | -605          | +745            |
| 10.50       | 100          | 562                    | +282                 | -609          | +750            |
| 10.55       | 90           | 566                    | +284                 | -613          | +755            |
| 10.60       | 80           | 570                    | +285                 | -617          | +760            |
| 10.65       | 70           | 573                    | +287                 | -621          | +765            |
| 10.70       | 60           | 577                    | +289                 | -625          | +770            |
| 10.75       | 50           | 581                    | +291                 | -629          | +775            |
| 10.80       | 40           | 585                    | +293                 | -633          | +780            |
| 10.85       | 30           | 588                    | +295                 | -637          | +785            |
| 10.90       | 20           | 592                    | +297                 | -641          | +790            |
| 10.95       | 10           | 596                    | +299                 | -645          | +795            |
| 11.00       | 0            | 600                    | +300                 | -650          | +800            |

\_

## 14.2 Image Adjustments

#### 14.2.1 Standards of Image Position

The image margin/non-image width of a print made in direct must be as follows: [Image Leading Edge Margin] Single-Sided/Double-Sided Lf= 4.0 +1.5/-1.0 mm [4.0 +1.5/-1.0 mm]

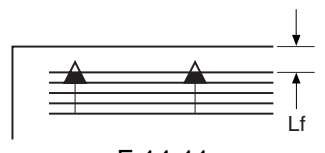

F-14-11 [Left/Right Image Margin] Single-Sided/Double-Sided Wl= 2.5 +/-1.5 mm [2.5 +1.5/-1.0 mm]

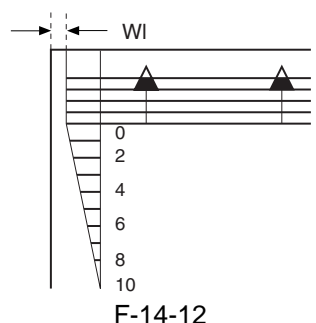

[Leading Edge Non-Image Width] Single-Sided Lf= 4.0 +1.5/-1.0 mm [4.0 +1.8/-1.4 mm] Double-Sided

Lf= 4.0 +1.5/-1.0 mm [4.0 +/-1.8 mm]

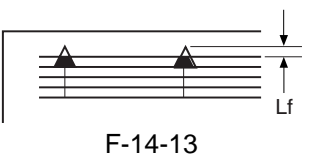

[Left/Right Non-Image Width] Single-Sided/Double-Sided Wl= 2.5 +/-1.5 mm [2.5 +1.5/-1.8 mm]

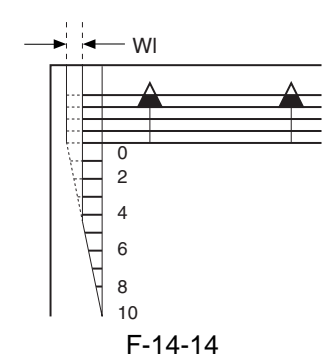

The information in brackets represents standards for the integrated configuration.

#### 14.2.2 Checking the Image Position

Make prints using the following as the source of paper (10 prints each), and check to see that the image margin and the non-image width are as indicated:

- Each cassette
- Front deck (left, right)
- Manual feed tray
- Duplex feeding unit
- Side paper deck

If not as indicated, adjust the image position in the following order:

- 1. Adjusting the left/right image margin (registration)
- 2. Adjusting the image leading edge margin (registration)
- 3. Adjusting the left/right non-image width (CCD read start position)
- 4. Leading edge non-image width (scanner image leading edge position)

#### 14.2.3 Adjusting Side Registration

#### <Cassette 3/4>

- 1) Press the release button of cassette 3/4, and slide out the cassette.
- 2) Shift down the cassette front cover [1] in the direction of the arrow.
  - 2 screws [2]

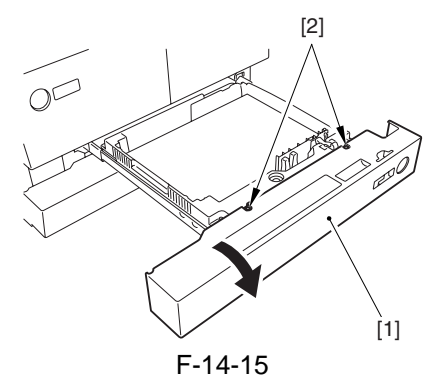

- 3) Loosen the 2 fixing screws [1] found on the right/left of the cassette.
- 4) Move the cassette case [2] to the front or the rear to make adjustments.
  - move it to the rear to decrease the horizontal registration (left margin).
  - move it to the front to increase the horizontal registration (left margin).

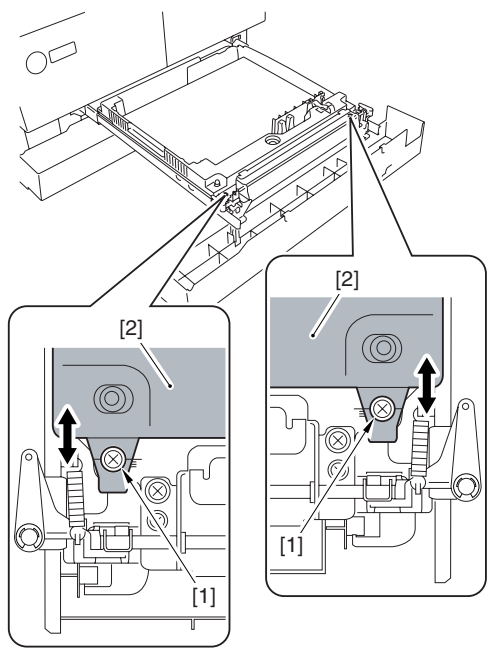

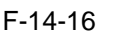

5) Check to make sure that the horizontal registration value (L; left margin) of the image made on paper from cassette 3/4 is 2.5 +/-1.5 mm.

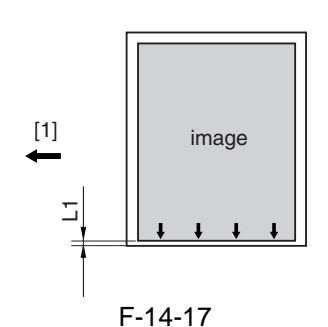

[1] Paper movement

- 6) When done, tighten the 2 fixing screws loosened in step 3).
- 7) Shift up the cassette front cover [1] in the direction of the arrow, and secure it in place using 2 screws [2].

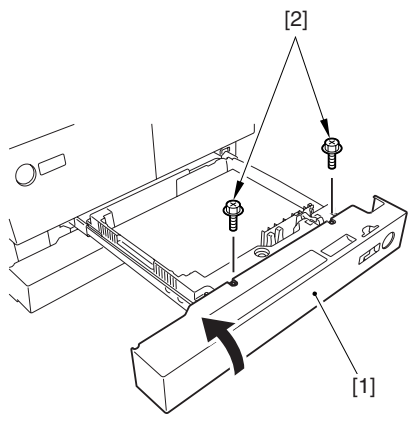

F-14-18

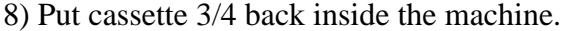

9) When done, execute the following service mode items:

#### Cassette 3

COPIER > FUNCTION > CST > C3-STMTR COPIER > FUNCTION > CST > C3-A4R

Register the paper width basic value for cassette 3.

9-1) Place STMTR paper in the cassette 3, and move the side guide plate to suit the STMTR width.

9-2) Select C3-STMTR in service mode to highlight, and press the OK key so that adjustment will be executed and the value will be registered automatically.

9-3) Likewise, repeat steps 9.1) and 9.2) for A4R.

#### Cassette 4

COPIER > FUNCTION > CST > C4-STMTR COPIER > FUNCTION > CST > C4-A4R Perform the work you performed for cassette 3.

#### <Front Deck Left/Right>

1) Press the release button of the front deck (left/ right), and slide out the deck.

2) Loosen the 4 screws [1].

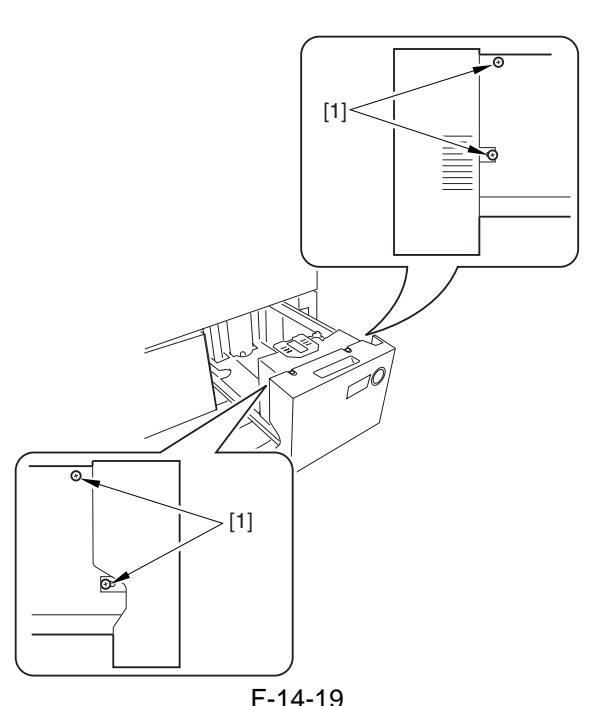

3) Move the cassette guide assembly (front) [1] to the front or the rear to make adjustments.
move the guide plate to the rear to decrease the horizontal registration (left margin).
move the guide plate to the front to increase the horizontal registration (left margin).

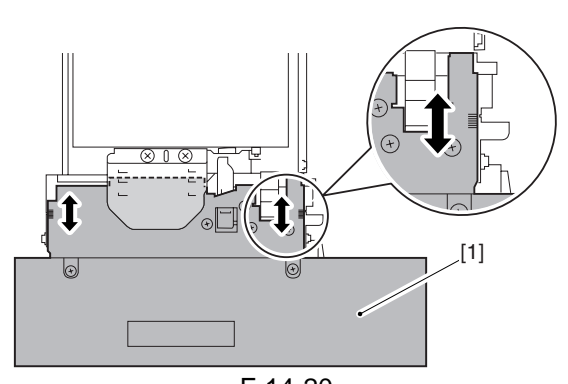

F-14-20 4) Check to see that the horizontal registration (L;

left/right margin) of the images made on paper from the front deck (left/right) is 2.5 +/-1.5 mm.

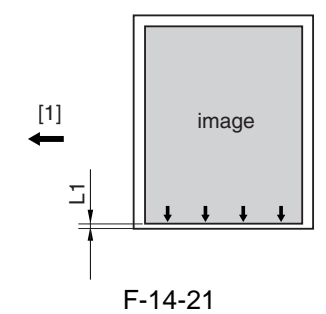

[1] Paper movement

5) Tighten the 4 screws you loosened in step 2).6) Put the front deck (left/right) back in place.

#### <Manual Feeder Tray>

1) Move the side guide plate [1] to the center, and loosen the 2 manual feeder tray mounting screws [2]; then, adjust the position of the manual feeder tray.

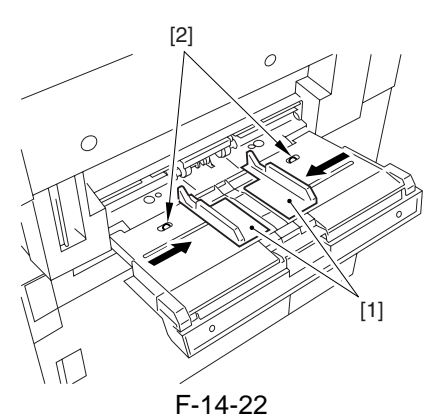

#### <Duplexing Transport Unit>

1) Make the following selections in service mode: COPIER > ADJUST > FEED-ADJ > ADJ-REFER so that the image margin on the 2nd side will be as indicated.

- if the margin is too large, decrease the setting of ADJ-REFER (a change of 10 will decrease the margin by 1 mm).

- if the margin is too small, increase the setting of DJ-REFER (a change of 10 will increase the

margin by 1 mm).

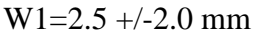

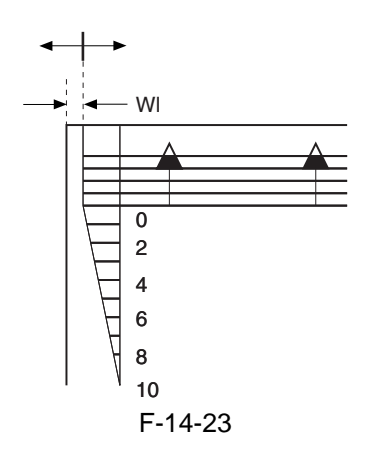

#### 14.2.4 Adjusting the Image Leading Edge Margin

 Make the following selections in service mode so that the image margin will be as indicated: COPIER > ADJUST > FEED-ADJ > REGIST.
 - if the margin is too large, increase the setting of REGIST (a change of 10 will decrease the margin by 1 mm).

- if the margin is too small, decrease the setting of REGIST (a change of 10 will increase the margin by 1 mm).

#### Lf=4.0+1.5/-1.0

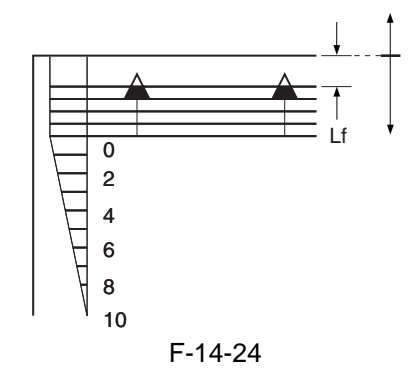

#### 14.2.5 Adjusting the Left/Right Non-Image Width

- 1) Adjust the non-image width in service mode so that it is as indicated: COPIER > ADJUST > ADJ-XY > ADJ-Y.
  - [1] Edge of image
  - Decreasing the ADJ-Y setting: A decrease by '10' will decrease the margin by 1 mm.
  - Increasing the ADJ-Y setting: An increase by
  - '10' will increase the non-image width by 1 mm.

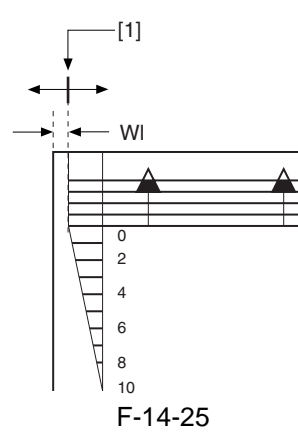

#### 14.2.6 Adjusting the Leading Edge Non-Image Width

- 1) Adjust the non-image width in service mode so that it is as indicated: COPIER > ADJUST > ADJ-XY > ADJ-X.
  - [1] Image leading edge
  - Decreasing the ADJ-X setting: A decrease by '10' will decrease the width by 1 mm.
  - Increasing the ADJ-X setting: An increase by '10' will increase the width by 1 mm.

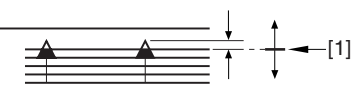

F-14-26

## 14.3 Scanning System

## 14.3.1 When Replacing Components of the Scanning System <iR7105/7095>

#### <Components>

CCD unit, copyboard glass, scanning lamp, standard white plate, inverter PCB

<Procedure>

Execute the following service mode item:

 COPIER> FUNCTION> CCD> CCD-ADJ (shading correction based on the standard white plate)

## 14.3.2 When Replacing Components of the Scanning System <iR7086>

<Components>

CCD unit, copyboard glass, stream reading glass, scanning lamp, inverter PCB

<Procedure>

- Execute the following service mode items:
- COPIER> FUNCTION> CCD> CCD-ADJ (shading correction based on the standard white plate)
- 2) COPIER> FUNCTION> CCD> DF-WLVL1 (ADF white level; for copyboard mode)
- 3) COPIER> FUNCTION> CCD> DF-WLVL2 (ADF white level; for stream reading mode)

#### 14.3.3 Adjusting the Position of the No. 1/ No. 2 Mirror Base

1) Arrange the mirror positioning tool (FY9-3009-040) so that it is ready for use in the machine (by changing the pin position; REAR).

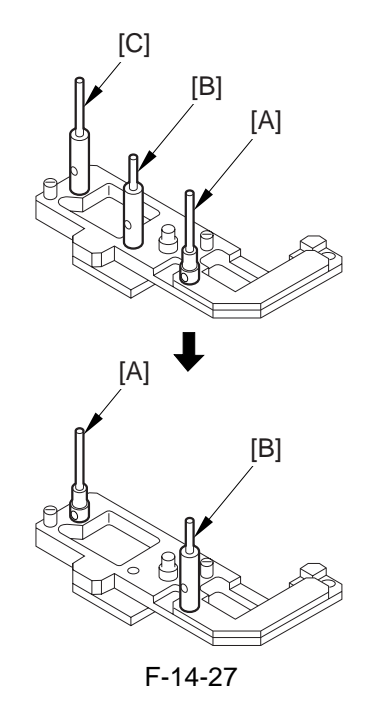

2) Arrange the mirror positioning tool so that it is ready for use in the machine (by changing the pin position; FRONT).

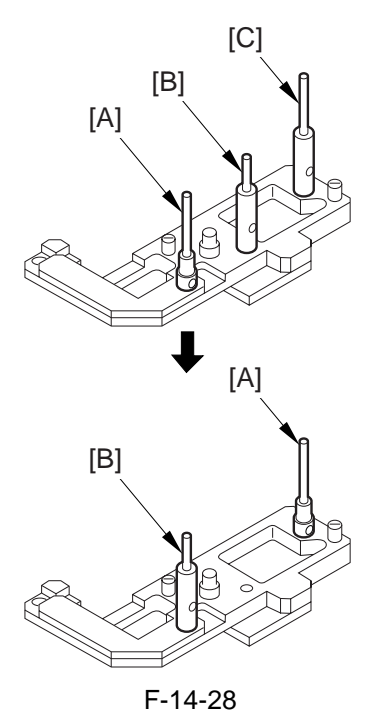

3) Fit the pins of the mirror positioning tool (front [2]; rear [3]) into the appropriate holes of the No. 1/No. 2 mirror base).

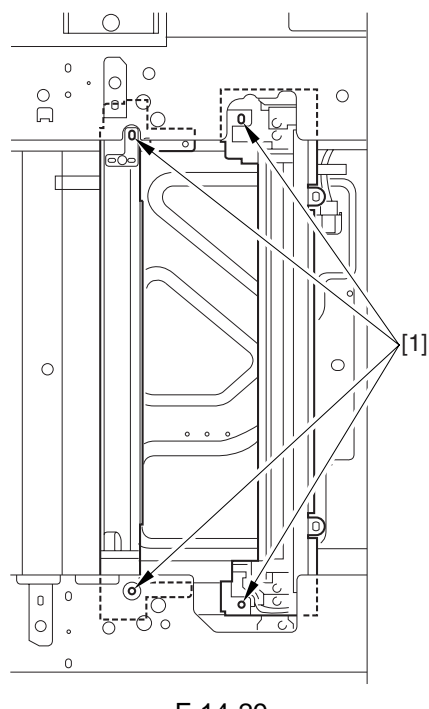

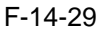

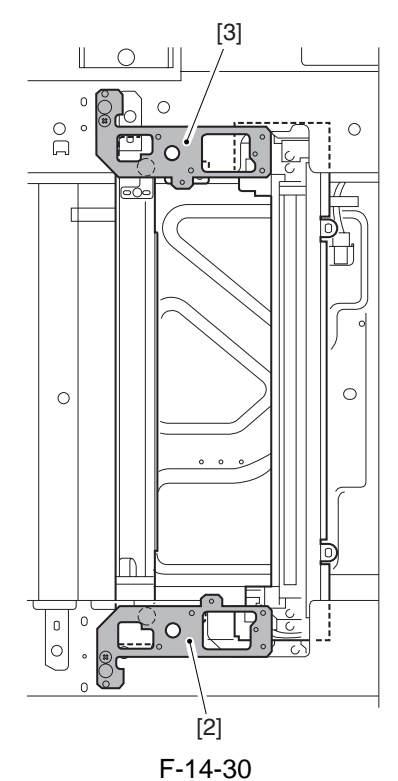

- 4) Secure the end of the cable that has temporarily been fixed in place on the hook of the reader unit frame.
- 5) Fully tighten the screws on the cable fixing plate both at the front and the rear.
- 6) Detach the mirror positioning tool (FRONT, REAR).
- 7) Put the detached parts back on by reversing the foregoing steps.

## 14.4 Laser Exposure System

#### 14.4.1 When Replacing the Laser Scanner Unit

There is no special work in conjunction with the replacement of the laser scanner unit.

#### 14.4.2 Checking the Laser Power

- 1) Check to make sure that the Data lamp in the control panel is OFF, and turn off the main power switch.
- 2) Disconnect the power plug from the power outlet.
- 3) Remove the copyboard glass.
- 4) Open the laser power checker slot cover [1].

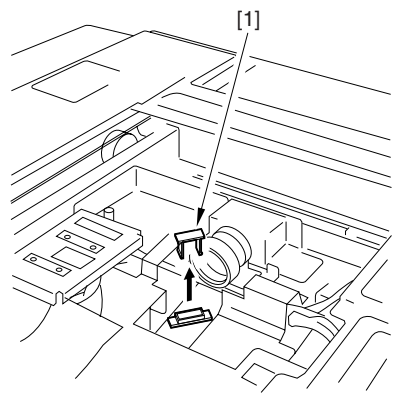

F-14-31

- 5) Shift the switch of the laser power checker (FY9-4008) to '2'.
- 6) White orienting the laser power checker so that its light-receiving face [1] is as shown, fit it in.

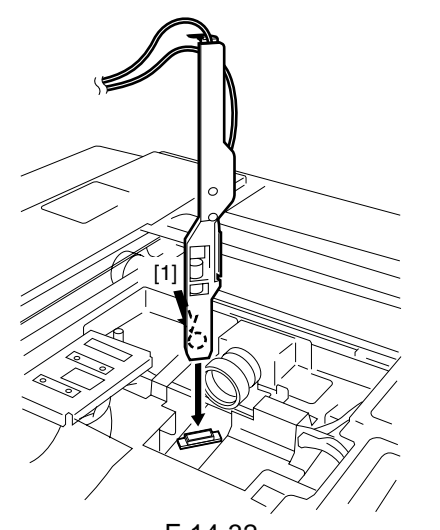

F-14-32 7) Connect the probe lines of the laser power checker to a digital multimeter.

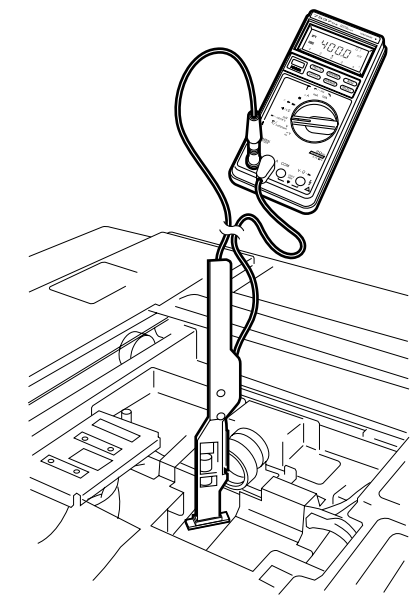

F-14-33

- 8) Connect the power plug to the power outlet, and turn on the main power switch.
- 9) Make the following selections in service mode: COPIER > FUNCTION > LASER.
- 10) Select <POWER-A>, and press the OK key.
- 11) Check to see that the reading of the digital multimeter is 9 to 11 mV, indicating that the power of the laser A is correct.
- 12) Select <POWER-B>, and press the OK key.
- 13) Check to see that the reading of the digital multimeter is 9 to 11 mV, indicating that the power of the laser B is correct.

## 14.5 Image Formation System

#### 14.5.1 Adjusting the Height of the Charging Wire

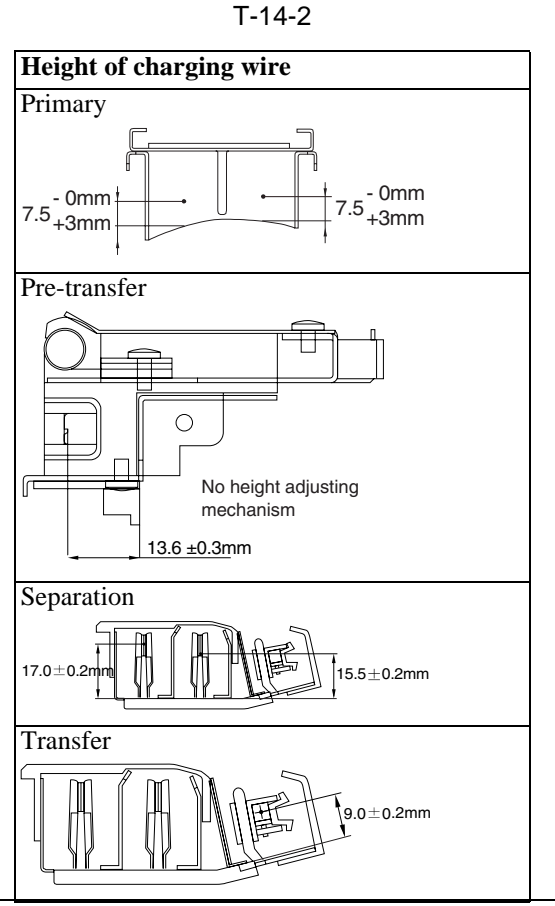

#### **MEMO:**

The height (position) of the primary and transfer charging wires may be adjusted by turning the screw found at the rear of the charging assembly. A full turn of the screw changes the position of the charging wire by about 0.7 mm.

## 14.6 Fixing System

#### 14.6.1 Adjusting the Lower Roller Pressure (nip)

The nip width must be as indicated in figure; if not, adjust it using the pressure adjusting nut.

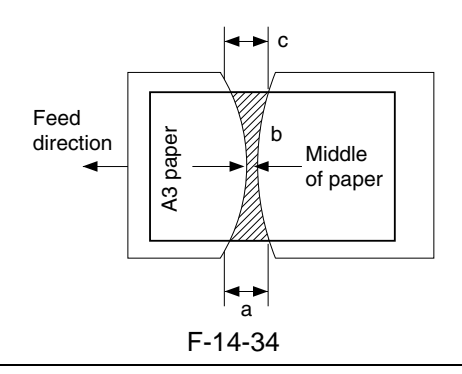

#### 

a and c are points 10 mm from both edges of paper.

| т- | 1 | 4-3        |
|----|---|------------|
|    |   | <b>T</b> U |

| Dimension | Measure with upper and lower rollers fully heated |
|-----------|---------------------------------------------------|
| b         | 200 V: 9.0 -/+ 0.5 mm, 208/230 V:                 |
|           | 10.0 -/+ 0.5 mm                                   |
| a-c       | 0.5 mm or less                                    |

#### a. Generating Output for Nip Width Measurement

Wait for 15 min after the copier ends its warm-up period; make 20 A4 copies, and measure the nip. 1) Place A3 copy paper in the manual feed tray.

2) Make the following selections in service mode to generate output:

COPIER > FUNCTION > FIXING > NIP-CHK.

The A3 paper will be picked up, and a copy like the one shown in figure will be delivered.

#### 14.6.2 Points to Note When Mounting the Fixing Heater

- 1. Do not touch the heater surface.
- 2. For both heaters, mount so that the side with the longer heater harness is toward the front.
- 3. Viewing from the front of the fixing assembly, mount the main heater on the right (for 200V model, 1150 W; for 208V model, 1220 W; for 230V model, 1185 W) and the sub heater on the left (for 200V model, 565 W; for 208V model, 600 W; for 230V model, 645 W).
- 4. Viewing from the rear, connect the right side of the faston of the heater at the rear to the main heater, and connect the top side to the sub heater.

Height of the Fixing Inlet Guide

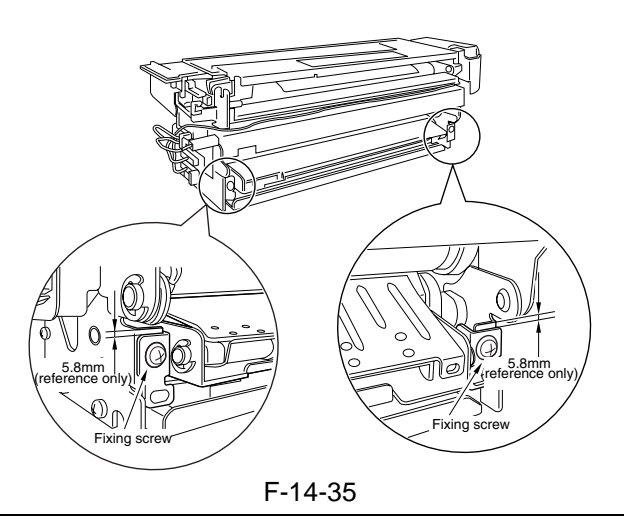

## A

Do not loosen the fixing screw on the inlet guide, as you will have to adjust the position of the inlet guide if you remove the inlet guide base. If you must loosen it, be sure to adjust the position of the inlet guide afterward by referring to the index on the fixing assembly.

## **14.7 Electrical Components**

### 14.7.1 After Replacing the Hard Disk

1) Formatting the HDD

Start up the machine in safe mode (i.e., turn on the main power while holding down the 2 and 8 keys).

Using the HD formatting function of the SST, execute full partition formatting. (For details, see the chapter on upgrading.)

- 2) Downloading the System Software Using the SST, download the following: System, LANG, RUI, PS-FONT, OCR dictionary, SSL encryption key, SSL CA certificate, MEAP content.
- 3) Execute the following service mode item:

COPIER > FUNCTION > CLEAR > CA-KEY (Level 2)

4) Turn off and then on the power.

#### **MEMO:**

Execution of the following may delete the keys/ certificates used for encrypted communications and the CA certificates used for authentication of external server certificates:

- replacement/formatting of the HDD

- replacement of the main controller PCB/initialization of the RAM

If a key/certificate for encrypted communications has been deleted, the control panel screen will indicate a message to the effect that the key has been corrupted: however, the key/certificate/CA certificate installed at time of shipment from the factory may be

brought back by executing the following: COPI-

ER>FUNCTION>CLEAR>CA-KEY. If doing so has failed, use the SST to install the key/certificate/CA certificate, and execute CA-KEY once again.

A Points to Note When Executing Service Mode Item CA-KEY

If the user has generated/added a key/certificate/ CA certificate on his/her own, executing CA-KEY will also delete these files. Inform the user of this, and ask him/her to re-install them as necessary after the execution of CA-KEY.

## 14.7.2 After Replacing the Main Controller

A Before Starting the Work (backing up the data)

If possible, perform the following:

- Using the SST, download the data stored in the RAM of the main controller.
- Print out the user mode/service mode data.
- If you are replacing the main controller PCB, be sure to physically transfer the following from the existing to the new PCB:
- [1] BootROM
- [2] HDD
- [3] image memory (DDR-SDRAM)
- [4] counter memory PCB

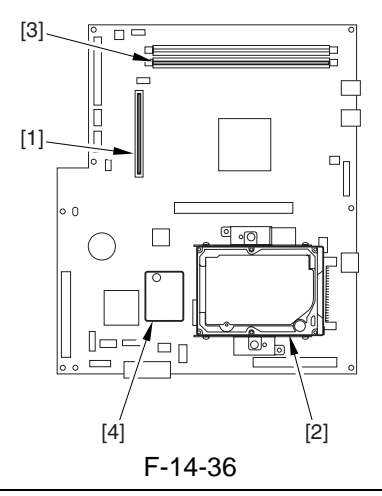

**MEMO: Image memory (DDR-SDRAM)** The machine is equipped with the following image memory: capacity: 1 GB quantity: 1 pc.

Use one of the 2 slots. There is no optional memory for expansion.

1) Turn on the power. If there is a backup of the SRAM data (i.e., if downloaded using the SST), upload it.

2) Execute the following service mode item:

COPIER > FUNCTION > CLEAR > CA-KEY (Level 2) 3) Turn off and then on the power.

#### **MEMO:**

Execution of the following may delete the keys/ certificates used for encrypted communications and the CA certificates used for authentication of external server certificates:

- replacement/formatting of the HDD

- replacement of the main controller PCB/initialization of the RAM

If a key/certificate for encrypted communications has been deleted, the control panel screen will indicate a message to the effect that the key has been corrupted: however, the key/certificate/CA certificate installed at time of shipment from the factory may be

brought back by executing the following: COPI-ER>FUNCTION>CLEAR>CA-KEY. If doing so has failed, use the SST to install the key/certificate/CA certificate, and execute CA-KEY once again.

A Points to Note When Executing Service Mode Item CA-KEY

If the user has generated/added a key/certificate/ CA certificate on his/her own, executing CA-KEY will also delete these files. Inform the user of this, and ask him/her to re-install them as necessary after the execution of CA-KEY.

## A Points to Note When Fitting the Security Expansion Board

Whenever possible, do not replace the main controller PCB as part of the troubleshooting work conducted in relation to the installation of the security expansion board (option).

The machine checks the compatibility between the HDD and the main controller PCB when a security expansion board is installed. Replacement with a new board will cause the formatting of the HDD to start automatically, thus deleting all user data.

| Data item deleted                                                         | Backup<br>possibility |
|---------------------------------------------------------------------------|-----------------------|
| address data registered in the address book                               | Yes                   |
| settings made in user mode                                                | Yes *1                |
| settings stored in memory                                                 | Yes                   |
| license file for MEAP application                                         | Yes                   |
| user authentication information stored<br>using SDL (simple device login) | Yes                   |
| data stored using MEAP application                                        | Yes *2                |
| mode memory stored using copy<br>function or Box function                 | No                    |
| data in Box                                                               | Yes *3                |
| read mode settings stored using transmission function                     | No                    |

| Data item deleted                        | Backup      |
|------------------------------------------|-------------|
|                                          | possibility |
| files yet to be read (those selected for | No          |
| timer transmission or reserved for       |             |
| transmission)                            |             |
| forms stored for image synthesis         | No          |
| MEAP application                         | No          |
| password for MEAP SMS (service           | No          |
| management services); returns to         |             |
| factory default                          |             |
| job history information                  | No          |
| user authentication information stored   | Yes         |
| in relation to SSO (local device         |             |
| authentication)                          |             |
| key pairs and server certificates stored | No          |
| in conjunction with system control       |             |
| settings                                 |             |

- \*1: limited to those settings that may be exported using a remote UI or transmitted as part of machine information.
- \*2: limited to when the MEAP application in question offers a backup function.
- \*3: limited to data within the User Box.
- When Replacing the Main Controller PCB
- Explain to the user that all user data will be deleted.
- As necessary, ask the user to make a backup of those data items that permit making of a backup.
- Explain to the user that the following data items do not permit making of a backup, and require remedial action:
- <Suggestions for Remedial Action>
- for mode settings stored using the copy/Box function, ask the user to newly enter the settings.
- for read mode settings stored using the transmission function, ask the user to newly enter the settings.
- for files that are yet to be transmitted (i.e., files for selected timer transmission or reserved for transmission), ask the user to newly transmit them.
- for registered forms used in image synthesis, ask the user to newly enter them.
- for MEAP applications, ask the user to newly install them.
- for MEAP SMS (service management services) passwords, access the following: http://<iR IP address>:8000/SMS. (Use the factory password
- "MeapSmsLogin" (case-sensitive) to log in and change the password.
- for job histories, if a record is needed, ask the user to store away the history using a remote UI. (However, there is no way of
- returning the history to the HDD.)
- for key pairs and server certificates, if the user has added any, ask for re-installation.
#### 14.7.3 After Replacing the DC Controller PCB

- A Before Starting the Work (backing up the data)
- If possible, perform the following:
- Using the SST, download the data stored in the RAM of the DC controller.
- Print out the user mode/service mode data.
- 1) Turn on the power, and execute the following service mode:

COPIER > FUNCTION > CLEAR > DC-CON 2) If the data has been successfully downloaded using the SST as instructed in step 1) above, upload it.

- 3) Using the following service mode item, specify the order of connecting delivery accessories: COPIER > OPTION > ACCPSD-D > ACC1 to ACC8
- 4) Set the values indicated on the service mode for their respective service mode items.
- 5) Set '0' for the following service mode item:
- COPIER > OPTION > BODY > FIX-EXP (fixing smear repression mode)
- 6) Execute the following service mode item: COPIER > FUNCTION > MISC-P > CL-ADJ COPIER > FUNCTION > SENS-ADJ > OP-SENS (Level 2)
- 7) Enter the values indicated on the label attached to the new DC controller PCB for their respective service mode items:

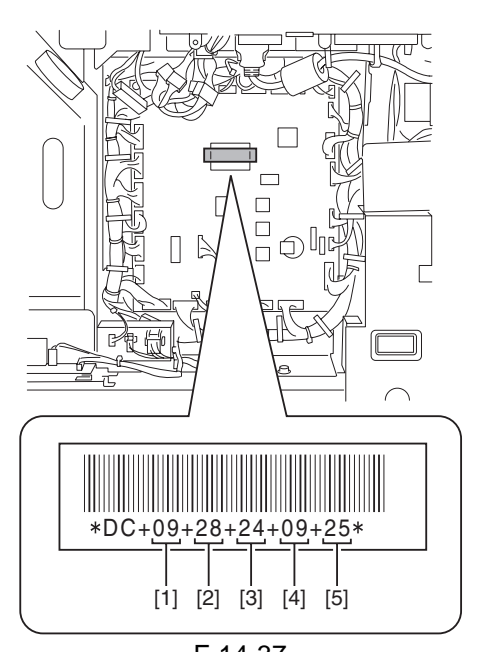

F-14-37 [1] COPIER > ADJUST > DEVELOP > D-HV-DE

```
[2] COPIER > ADJUST > HV-TR > D-HV-TR
[3] COPIER > ADJUST > HV-TR > D-PRE-TR
[4] COPIER > ADJUST > HV-SP > D-HV-SP
[5] COPIER > ADJUST > DEVELOP > OFF-SETDA
```

8) Turn off and then on the power.

#### 14.7.4 After Replacing the Reader Controller PCB <iR7105/7095>

- A Before Starting the Work (backing up the data)
- If possible, perform the following:
- Using the SST, download the data stored in the RAM of the reader controller PCB.
- Print out the user mode/service mode data.
- 1) Turn on the power, and execute the following service mode item:

COPIER > FUNCTION > CLEAR > R-CON

- 2) If the data has successfully been downloaded using the SST before the replacement, upload the data.
- 3) Set the values indicated on the service label for their respective service mode items.

COPIER > ADJUST > ADJ-XY > ADJ-X (adjustment of image read start position in sub scanning direction; image lead edge)

COPIER > ADJUST > ADJ-XY > ADJ-Y (adjustment of image read start position in main scanning direction; horizontal registration)

COPIER > ADJUST > ADJ-XY > ADJ-S (adjustment of shading correction data measurement position)

COPIER > ADJUST > ADJ-XY > ADJ-Y-DF (adjustment of main scanning position for ADF stream reading)

COPIER > ADJUST > ADJ-XY > ADJ-Y-FX (adjustment of main scanning position for ADF fixed reading)

COPIER > ADJUST > ADJ-XY > ADJ-X-MG (fine-adjustment of magnification in sub scanning direction for copyboard reading)

- 4) Execute the following service mode item:
- COPIER> FUNCTION> CCD> CCD-ADJ (shading correction based on standard white plate)
- 5) Turn off and then on the power.

#### 14.7.5 After Replacing the Reader Controller PCB <iR7086>

A Before Starting the Work (backing up the data)

If possible, perform the following:

- Using the SST, download the data stored in the RAM of the reader controller PCB.
- Print out the user mode/service mode data.
- 1) Turn on the power, and execute the following service mode item:

COPIER > FUNCTION > CLEAR > R-CON

2) If the data has successfully been downloaded using the SST before the replacement, upload

the data.

3) Set the values indicated on the service label for their respective service mode items.

COPIER > ADJUST > ADJ-XY > ADJ-X (adjustment of image read start position in sub scanning direction; image lead edge)

COPIER > ADJUST > ADJ-XY > ADJ-Y (adjustment of image read start position in main scanning direction; horizontal registration)

COPIER > ADJUST > ADJ-XY > ADJ-S (adjustment of shading correction data measurement position)

COPIER > ADJUST > ADJ-XY > ADJ-Y-DF (adjustment of main scanning position for ADF stream reading)

COPIER > ADJUST > ADJ-XY > STRD-POS (adjustment of CCD read position for ADF stream reading)

COPIER > ADJUST > ADJ-XY > ADJ-X-MG (fine-adjustment of magnification in sub scanning direction for copyboard reading)

FEEDER > ADJUST > DOCST (adjustment of original stop position for ADF pickup)

FEEDER > ADJUST > LA-SPEED (adjustment of original transport speed for ADF stream reading)

4) Execute the following service mode items:

- COPIER> FUNCTION> CCD> CCD-ADJ (shading correction based on standard white plate)
- COPIER> FUNCTION> CCD> DF-WLVL1 (ADF white level adjustment; for copyboard reading)
- COPIER> FUNCTION> CCD> DF-WLVL2 (ADF white level adjustment; for stream reading)
- 5) Turn off and then on the power.

#### MEMO:

In the case of the model with the DADF-M1 (outside Japan: iR7086), the ADF-related service mode data is stored in the RAM of the reader controller. As such, if you have initialized the RAM on the reader controller PCB or replaced the PCB, it is important that you newly enter service mode settings and execute appropriate adjustment items.

#### 14.7.6 After Replacing the HV-DC PCB

1) Set the values (5 types) indicated on the label attached to the new HV-DC PCB for the respective service mode items:

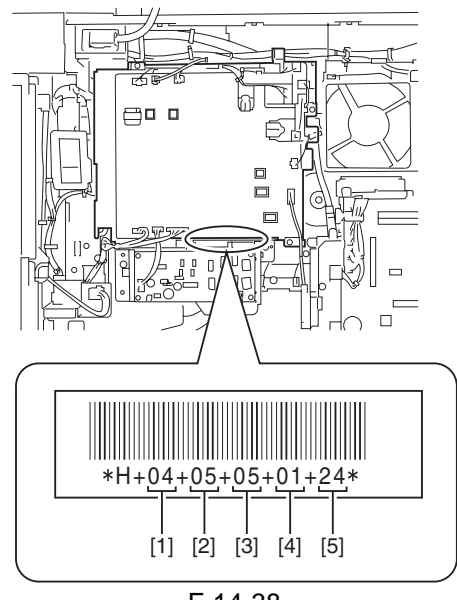

F-14-38 [1] COPIER > ADJUST > HV-TR > H-PRE-TR [2] COPIER > ADJUST > HV-TR > HVT-TR [3] COPIER > ADJUST > HV-SP > HVT-SP [4] COPIER > ADJUST > DEVELOP > HVT-DE

[5] COPIER > ADJUST > DEVELOP > OFF-SETAC

2) Turn off and then on the power.

#### 14.7.7 When Replacing the Potential Sensor/Potential Control PCB

#### 

The machine remains powered after the main power switch is turned off as long as the power plug is connected to the power outlet. Be sure to disconnect the power plug from the power outlet.

1) Turn off the power.

- 2) Remove the developing assembly, and slide out the process unit.
- 3) Disconnect the connector [1] of the potential sensor.

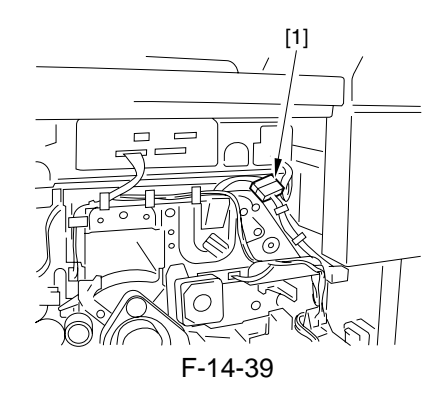

4) Remove the 2 screws [1], and detach the potential sensor support plate [2].

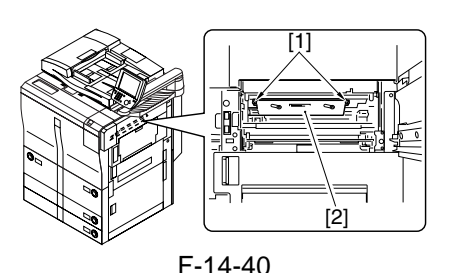

- 5) Put back the developing assembly and the process unit.
- 6) Connect the connector [1] of the potential sensor.

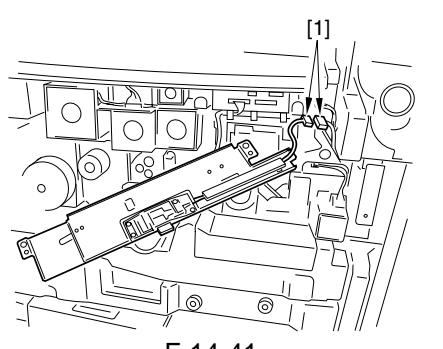

F-14-41 7) Fit the potential checker electrode (FY9-3041) [2] to the potential sensor [1].

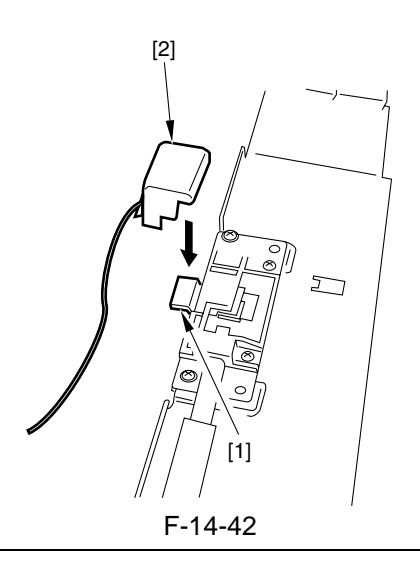

#### Â

When fitting the checker electrode to the potential sensor, make sure that the magnet of the checker electrode will not come into contact with the potential sensor cover.

8) Connect the cable [1] of the potential sensor checker electrode to the frame assembly (GND) [2] of the machine.

#### A

Never bring the clip into contact with the sensor cover. Be sure to fit it fully away from the sensor window.

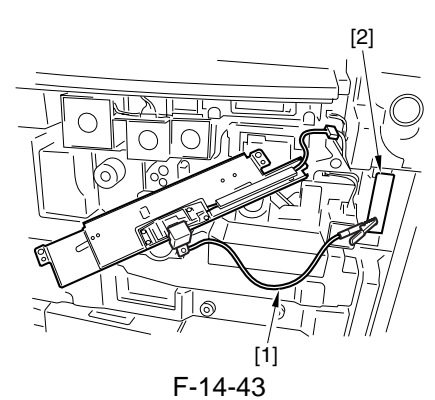

- 9) Fit the door switch actuator in the door switch assembly.
- 10) Turn on the powor.
- 11) Execute the following service mode items:
- COPIER > FUNCTION > DPC > OFST
- 12) Record the value of <OFST> on the service sheet.
- 13) Turn off the main power switch.
- 14) Detach the potential sensor checker electrode.
- 15) Put back the potential sensor support plate.
- 16) Turn on the power.

#### 14.7.8 Checking the Surface Potential Control System

#### a. Outline

If image faults occur, it is important to find out whether the cause is in the latent static image formation block (including the photosensitive drum and the potential control system) or it is in the developing/transfer system, requiring a check on the surface potential. (You can check the surface potential in service mode.)

#### b. Disabling the Auto Control Mechanisms

As a way of checking the mechanisms used for corona current control, lamp intensity control, or developing bias control, you may disable the auto control mechanisms (hereafter, non-auto control mode).

As a first-aid measure when a fault exists in the auto control mechanism, you may use non-auto control mode; keep in mind that all outputs in non-auto control mode are fixed to standard values.

- 1. Procedure
- 1) Make the following selections in service mode, and enter '0':

COPIER > OPTION > BODY > PO-CNT. 2) Press the Reset key twice.

#### A

In non-auto control mode, all settings used for coronal current control, intensity control, developing bias control will be set to standard settings stored in ROM. 2. Making Use of Non-Auto Control Mode

If a fault occurs in images, use the mode to find out if the cause is on the input side or output side of the microprocessor on the DC controller PCB. In non-auto control mode, if the fault is corrected somewhat, you may suspect the potential measurement unit or the DC controller PCB.

#### c. Zero-Level Check

One way of finding out if the surface potential control circuit is good or not is to use a zero-level check.

#### **MEMO:**

A zero-level check is made to see if the microprocessor registers 0 V when the surface potential of the drum is 0 V.

Using the result of the check, you can find out if the microprocessor on the DC controller PCB or the measurement unit is good or not; a zero-level check may take either of the following two methods:

- 1. Method 1
- 1) Turn off the power switch.
- 2) Short the connectors J522-1 and -2 on the DC controller PCB with a jumper wire, and disconnect the connector J3 of the potential control PCB.

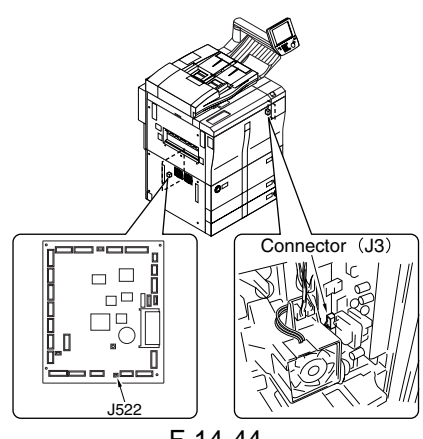

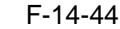

- 3) Fit the door switch actuator into the door switch assembly, and turn on the power switch.
- 4) Make the following selections in service mode, and check to see if the reading is between 0 and 30 during initial rotation: COPIER> DISPLAY> DPOT> DPOT-K.

#### **MEMO:**

If the reading is not as indicated, you may suspect a fault in the DC controller PCB.

- 5) Turn off the power switch, and detach the door switch actuator.
- 6) Detach the jumper wire from the DC controller PCB.
- 7) Connect the connector to J3 of the potential control PCB.
- 8) Turn on the power switch.
- 2. Method 2
- 1) Turn off the power switch.

- 2) Remove the developing assembly, and slide out the process unit.
- 3) Disconnect the connector [1] of the potential sensor.

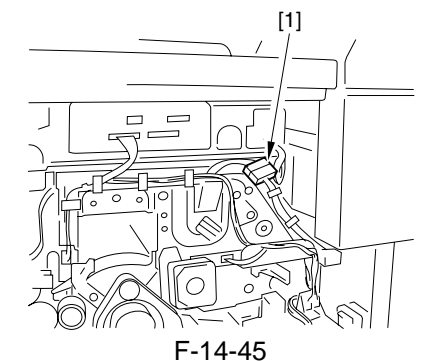

4) Remove the 2 screws [1], and detach the potential sensor support plate [2].

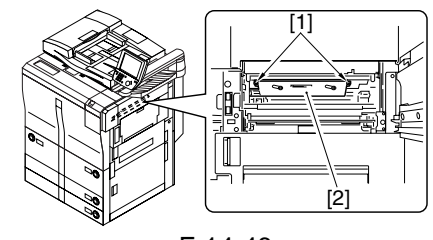

F-14-46

- 5) Put back the developing assembly and the process unit.
- 6) Connect the connector [1] of the potential sensor.

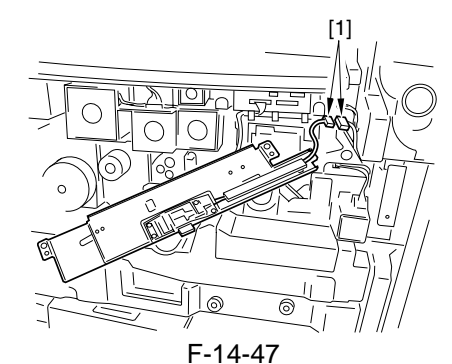

7) Fit the potential sensor checker electrode (FY9-3041) [2] to the potential sensor [1].

When fitting the checker electrode to the potential sensor, be sure that the magnet of the checker electrode will not come into contact with the potential sensor cover.

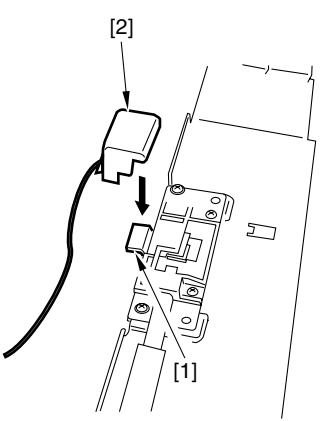

F-14-48

8) Connect the cable [1] of the potential sensor checker electrode to the frame (GND) [2] of the machine.

#### A

Never bring the clip into contact with the sensor cover. Be sure to keep it fully away from the sensor window.

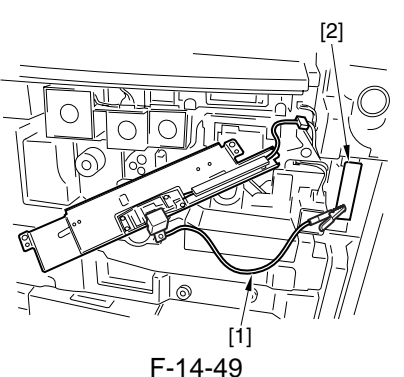

- 9) Fit the door switch actuator into the door switch assembly.
- 10) Turn on the power switch.

#### A

Once you have turned on the power switch, do not touch the potential sensor assembly.

11) Make the following selections in service mode, and check to make sure that the reading is between 0 and 30 during initial rotation: COPIER> DISPLAY> DPOT> DPOT-K.

#### MEMO:

- 1. If the reading is as indicated in Method 1 but is not in Method 2, suspect dirt on the sensor or a fault in the potential measurement unit.
- 2. If the reading is as indicated in both Method 1 and Method 2, assume that the signal path and the operation from the potential sensor unit to the microprocessor on the DC controller PCB are normal.
- 12) Turn off the power switch.
- 13) Remove the potential sensor checker electrode.

- 14) Mount the potential sensor support plate.
- 15) Turn on the power switch.

#### 14.7.9 Checking the Environment Sensor

- 1) Checking the Environment Sensor
- Make the following selections in service mode, and check and record the temperature/ humidity indicated on the screen in the control panel: COPIER > DISPLAY > ANALOG. Data A
  - 'TEMP' deg C ..... data A1
- 'HUM' % ..... data A2
- 2) Press the Rest key twice to turn off the power switch.
- 3) Remove the environment sensor, and fit the environment sensor jig (FY9-3014) in its place.
- 4) Turn on the power switch, and leave the machine alone for 5 min.
- 5) Make the following selections in service mode, and check and record the temperature/ humidity indicated on the screen in the control panel: COPIER > DISPLAY > ANALOG: Data B
  - 'TEMP' deg C ..... data B1
  - 'HUM' % ..... data B2
- 6) Compare data A and data B.
- difference between data A 1 and data B1 is 0 -/  $\pm$  5
- difference between data A2 and data B2 is 0 -/+  $20\,$

If the difference between data A and data B is outside the range, replace the environment sensor.

- 7) Press the Reset key twice, and turn off the power switch.
- 8) Detach the environment sensor jig, and fit the environment sensor.

9) Put back all covers.

#### A

The environment sensor jig (FY9-3014) is precisely adjusted at the factory.

Be sure to keep it in an air-tight case with a drying agent.

#### 14.8 Pickup/Feeding System

#### 14.8.1 Orientation of the Deck/Cassette Pickup Roller

The deck/cassette pickup roller may be mounted by reversing the steps used to remove it; however, keep the following in mind:

- The pickup rollers used at the front and the rear of the machine are not interchangeable.
- The collar of the pickup roller used at the front of the machine is gold-colored.

When mounting the pickup roller [1] to the pickup assembly, be sure that the round marking [2] found on the side of the roller and the round marking [3] on the collar (gold-colored) are toward the front of the machine.

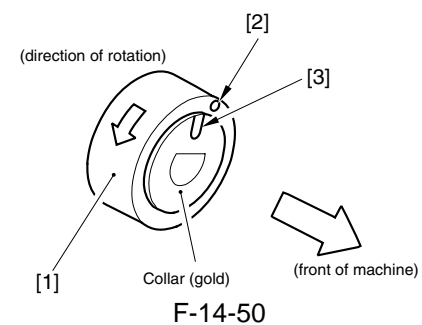

- The collar of the pickup roller used at the rear is silver-colored. When mounting the pickup roller [4] to the pickup assembly, be sure that the round marking [5] on the side of the roller and the round marking [6] on the collar (silvercolored) are toward the rear of the machine.

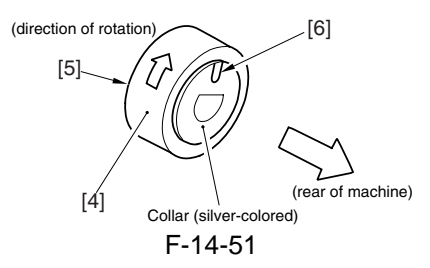

#### 14.8.2 Orientation of the Deck/Cassette Separation Roller

When replacing the separation roller, be sure that it is oriented as shown

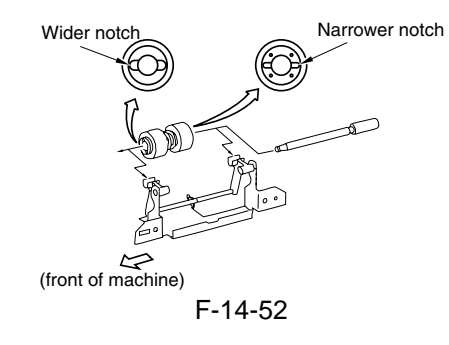

## 14.8.3 Orientation of the Feeding Roller of the Deck/Cassette Pickup Assembly

When mounting the feeding roller assembly to the deck/cassette pickup assembly, be sure that the belt pulley [2] is to the front of the machine. When mounting the feeding roller [3] to the feeding roller shaft [4], be sure that the round marking [5] is toward the front of the machine.

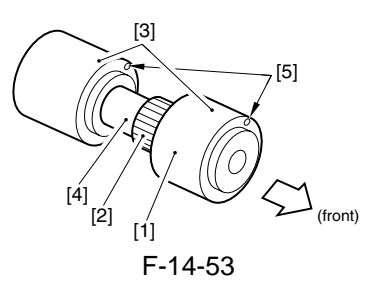

## 14.8.4 Orientation of the Pickup Roller of the Manual Feed Tray/Side Paper

The pickup roller may be mounted by reversing the steps used to remove it; however, keep the following in mind:

- The pickup rollers used at the front and the rear of the machine are not interchangeable.
- The collar of the pickup roller used at the front of the machine is silver-colored.

When mounting the pickup roller [1] to the pickup assembly, be sure that the round marking [2] of the color (silver-colored) is toward the front of the machine.

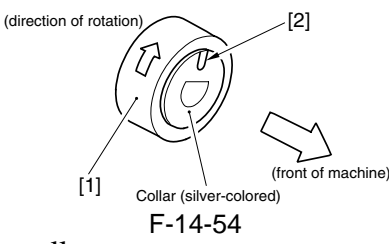

[1] Pickup roller

[2] Marking (collar)

- The collar of the pickup roller used at the rear of the machine is gold-colored.

When mounting the pickup roller [4] to the pickup assembly, be sure that the round marking [5] on the side of the roller and the round marking [6] on the collar (gold-colored) are toward the rear of the machine.

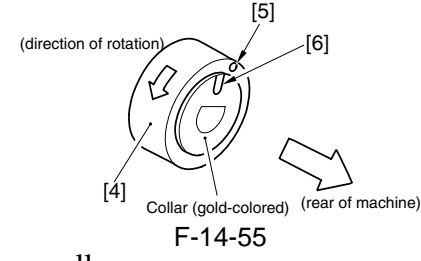

- [4] Pickup roller
- [5] Marking (roller)
- [6] Marking (collar)

#### 14.8.5 Orientation of the Feeding Roller of the Manual Feed Tray

When mounting the feeding roller assembly [1] to the manual feed tray pickup assembly, be sure that the belt pulley [2] is toward the front of the machine. When mounting the feeding roller [3] to the feeding roller shaft [4], be sure that the round marking [5] is toward the front of the machine.

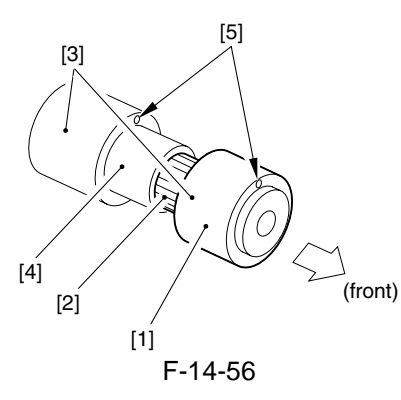

## 14.8.6 Orientation of the Feeding Roller of the Side Paper Deck

When mounting the feeding roller assembly [1] to the side paper deck pickup assembly, be sure that the belt pulley [2] is toward the front of the machine. When mounting the feeding roller [3] to the feeding roller shaft [4], be sure that the round marking [5] is toward the rear of the machine.

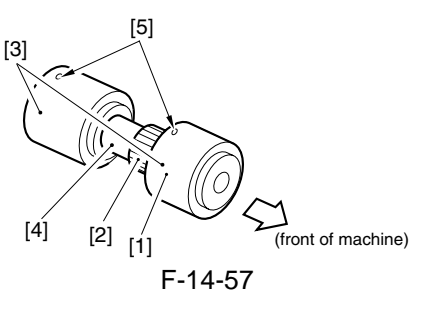

#### 14.8.7 Adjusting the Pressure of the Deck/ Cassette Separation Roller

If double feeding or pickup failure occurs during pickup, adjust the position of the pressure spring of the separation roller.

- If double feeding occurs, move the hook of the spring in the direction of arrow B.
- If pickup failure occurs, move the hook of the spring in the direction of A.

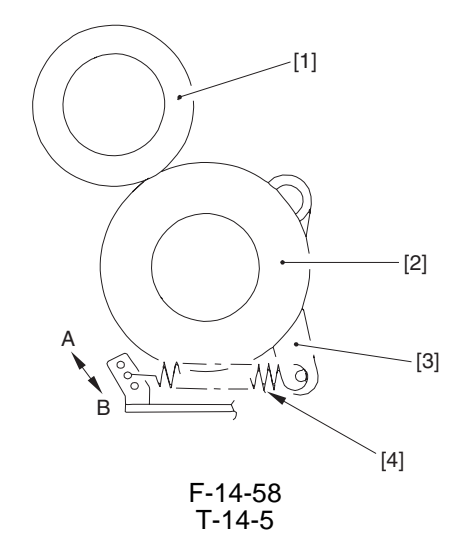

[1] Feeding roller [2] Separation roller

[3] Locking lever [4] Pressure spring

#### 14.8.8 Adjusting the Pressure of the Pickup/Feeding Roller of the Manual

If double feeding or pickup failure occurs during pickup, adjust the position of the pressure spring of the separation roller.

- If double feeding occurs, move the hook of the spring in the direction of arrow A.
- If pickup failure occurs, move the hook of the spring in the direction of B.

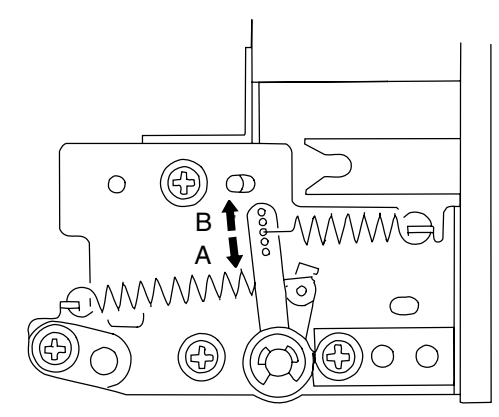

F-14-59

#### 14.8.9 Location of the solenoids

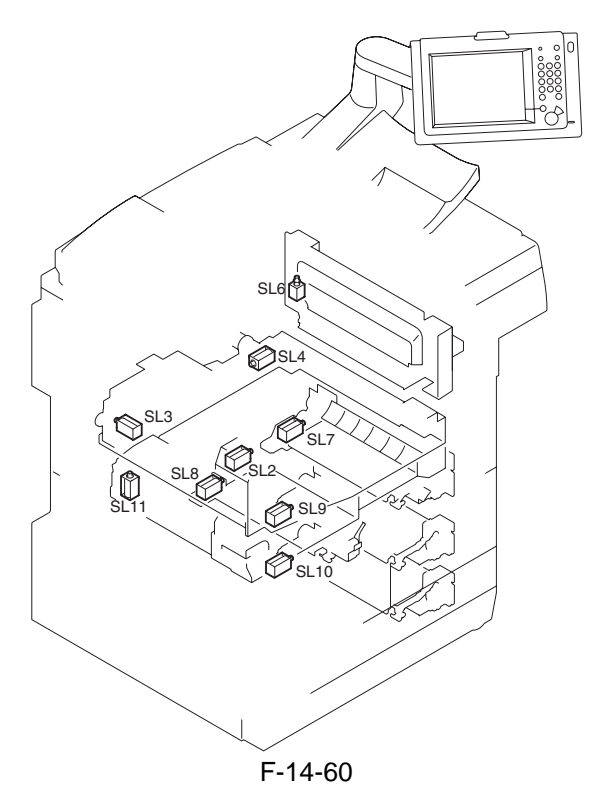

- SL2 : Fixing web solenoid
- SL3 : Delivery flapper solenoid
- SL4 : Fixing/feeder unit locking solenoid
- SL6 : Manual feed pickup latch solenoid
- SL7 : Deck (right) pickup solenoid
- SL8 : Deck (left) pickup solenoid
- SL9 : Cassette 3 pickup solenoid
- SL10: Cassette 4 pickup solenoid
- SL11: Reversing flapper solenoid

## 14.8.10 Position of the Fixing Web Solenoid (SL2)

#### a. If the Fixing Web Is New

Use the position of the solenoid [1] using the screw [2] so that the travel of the drive lever is 8.2 mm.

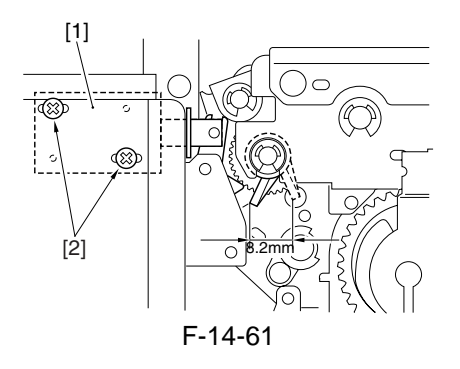

#### b. If the Fixing Web Is Not New

Before removing the solenoid, check the position [A] of the drive lever when the solenoid [1] is ON. After replacing the solenoid, make adjustments using the screw [2] so that the position of the drive lever is the same (when the solenoid is ON).

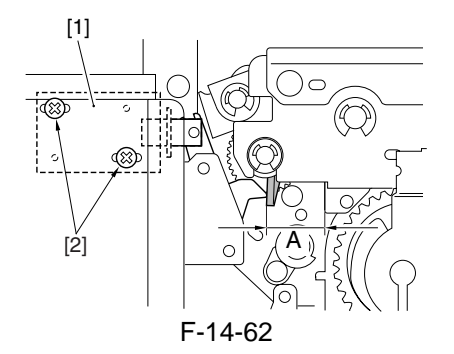

#### 14.8.11 Position of the Delivery Flapper Solenoid (SL3)

Use the screw [2] to adjust the position of the solenoid [1] so that the drive lever is fully pushed when the solenoid is ON (i.e., when the steel core is drawn).

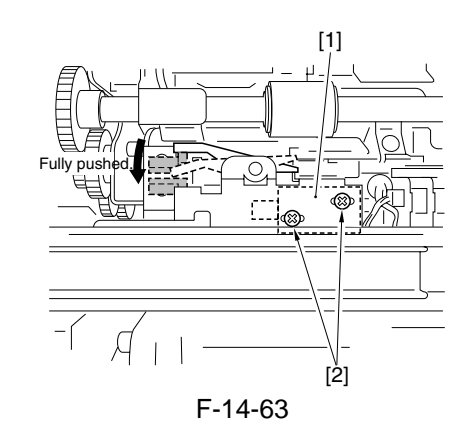

#### 14.8.12 Position the Fixing/Feeder Unit Locking Solenoid (SL4)

Use the screw [3] to adjust the position of the solenoid [1] so that the locking lever [2] is 10.5 -/+0.5 mm away from the frame when the solenoid is ON (i.e., when the steel core is drawn).

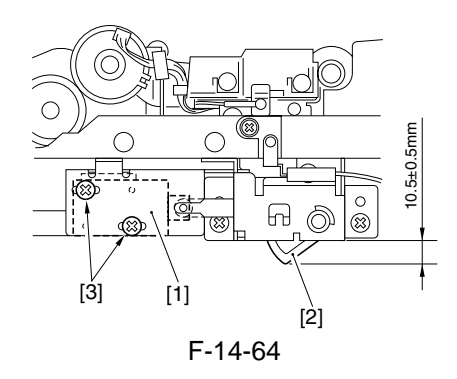

#### 14.8.13 Position of the Multifeeder Latch Solenoid (SL6)

Slide the solenoid in the direction of A so that the gap between the shutter [1] and the shutter plate [2] is 0.4 - 4 - 0.2 mm when the solenoid is drawn.

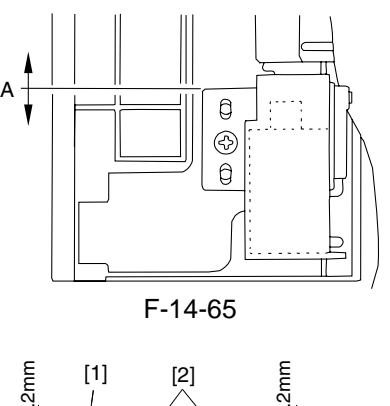

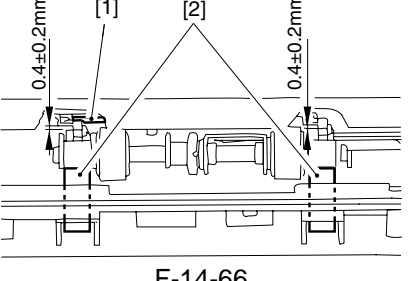

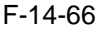

#### 14.8.14 Position of the Deck (right) Pickup Solenoid (SL7)

Use the screw [3] so that the distance from the pickup unit bottom of each cassette holder and the bushing bottom edge of the A roller support plate is 34.0 - 40.5 mm when the plunger of the pickup roller releasing solenoid is drawn (as occurring when [1] and [2] are operated as shown). (After adjustment, make sure that the distance between the paper face and the A roller is 2.5 - 4 - 0.5 mm when the A roller is in UP position.)

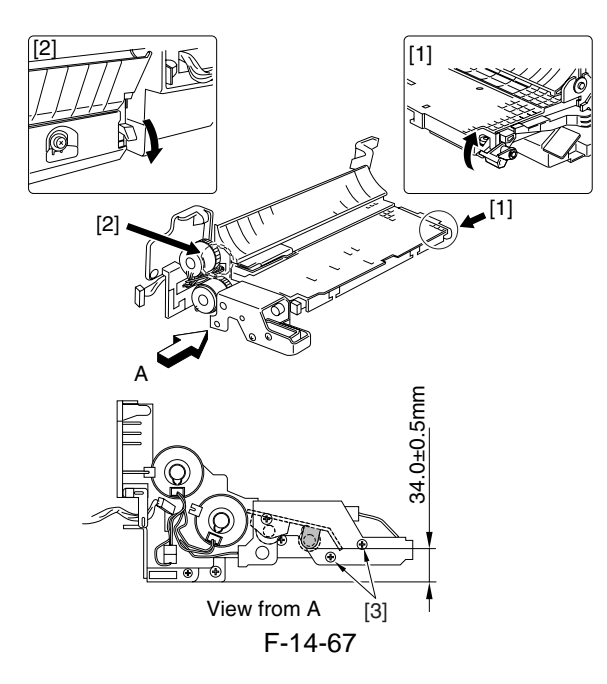

#### 14.8.15 Position of the Deck (Left) Pickup Solenoid (SL8)

Use the screw [3] so that the distance from the pickup unit bottom face to the bushing bottom edge of the A roller support plate is 49.5 - 40.5mm when the plunger of the pickup releasing solenoid is drawn (as occurring when [1] and [2] are operated as shown). (After adjustment, make sure that the distance between the paper face and the A roller is 2.5 - /+ 0.5 mm when the A roller is in UP position.)

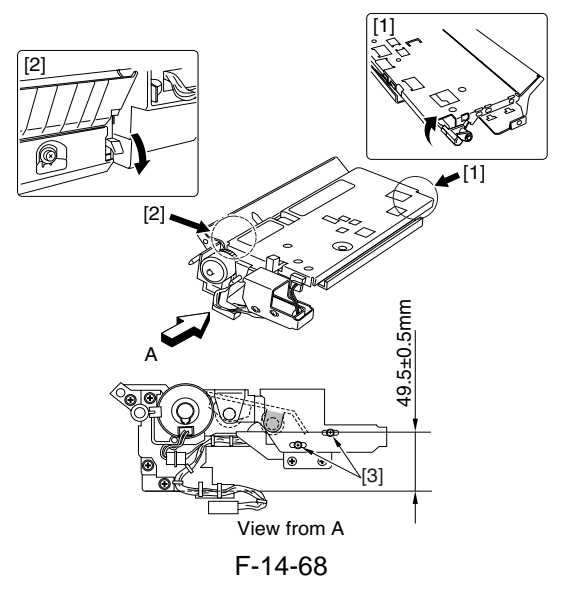

#### 14.8.16 Position of the Cassette 3/4 Pickup Solenoid (SL9/10)

Use the screw [3] so that the distance from the pickup unit bottom face of each cassette holder and the bushing bottom edge of the A roller support plate is 35.5 - /+ 0.5 mm when the plunger of the pickup roller releasing solenoid is drawn (as occurring when [1] and [2] are operated as shown). (After adjustment, make sure that the distance between the paper face and the A roller is 2.5 - /+ 0.5 mm when the A roller is in UP position.)

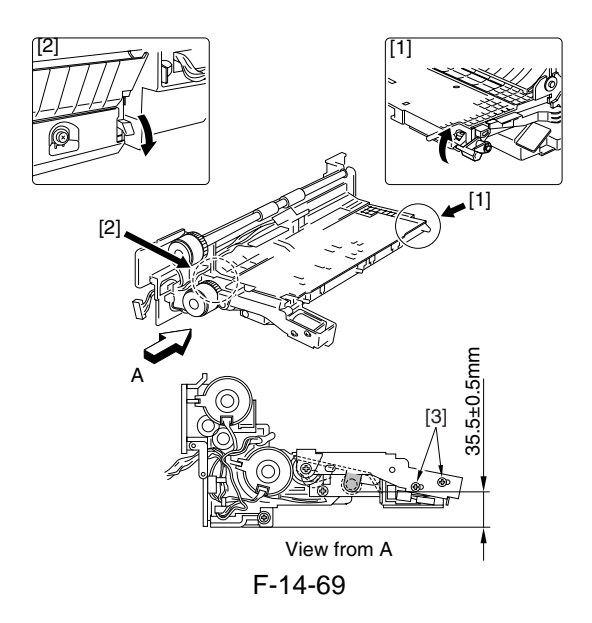

#### 14.8.17 Position of the Side Paper Deck Pickup Roller Releasing Solenoid

Before removing the deck pickup roller releasing solenoid [1] from the support plate, make mental notes of the positions of the 2 fixing screws [2] of the solenoid with reference to the index on the support plate. (Or, mark the position of the solenoid on the support plate with a scriber.) If you are replacing the solenoid on its own, you must secure it in its initial position.

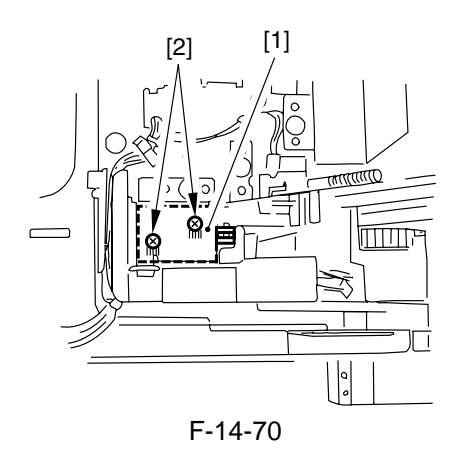

#### 14.8.18 Fitting the Side Guide Timing Belt of the Manual Feed Tray Assembly

Butt the rack plate [1] of the manual feed tray against section A (open state).

Move the slide volume [2] in the direction of B, and fit the timing belt [3] to the pulley [4].

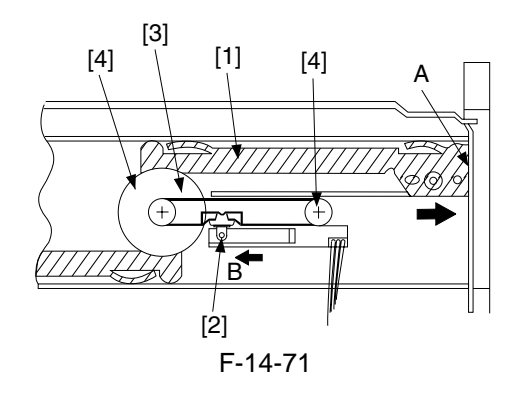

14.8.19 Fitting the Drive Belt

Fit the drive belt to the pulleys and rollers as follows:

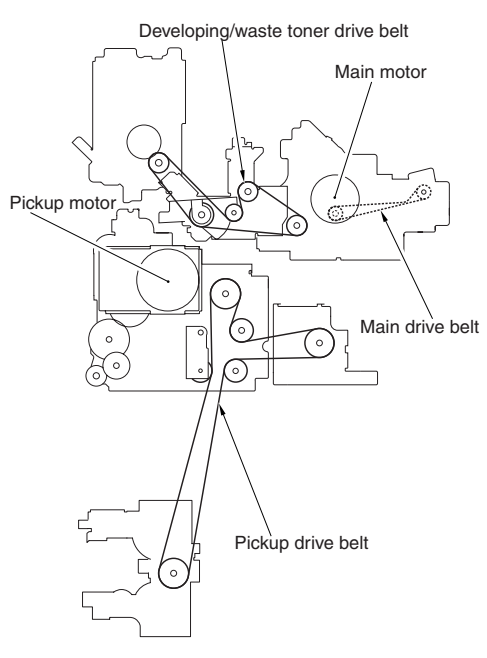

F-14-72

Chapter 15

# **Correcting Faulty Images**

## Contents

| 15.1 Making Initial Checks                                                           | 15- 1  |
|--------------------------------------------------------------------------------------|--------|
| 15.1.1 Checking the Side of Installation                                             | 15- 1  |
| 15.1.2 Checking the Originals                                                        | 15- 1  |
| 15.1.3 Checking the Copyboard Cover, Copyboard Glass, and Standard White Plate       | 15- 1  |
| 15.1.4 Checking the Charging Assemblies                                              | 15- 1  |
| 15.1.5 Cheiking the Develop Unit                                                     | 15- 1  |
| 15.1.6 Checking the Paper                                                            | 15- 1  |
| 15.1.7 Checking the Periodically Replaced Parts                                      | 15- 1  |
| 15.1.8 Others                                                                        |        |
| 15.2 Outline of Electrical Components                                                | 15- 3  |
| 15.2.1 Clutch/Solenoid                                                               | 15- 3  |
| 15.2.1.1 Clutches                                                                    | 15- 3  |
| 15.2.1.2 Solenoids                                                                   | 15- 4  |
| 15.2.2 Motor                                                                         | 15- 5  |
| 15.2.2.1 Motors                                                                      | 15- 5  |
| 15.2.3 Fan                                                                           | 15- 7  |
| 15.2.3.1 Fans                                                                        | 15- 7  |
| 15.2.3.2 Fans                                                                        | 15- 8  |
| 15.2.4 Sensor                                                                        | 15- 10 |
| 15.2.4.1 Sensor (reader) <ir7105 7095=""></ir7105>                                   | 15- 10 |
| 15.2.4.2 Sensor (reader) <ir7086></ir7086>                                           | 15- 11 |
| 15.2.4.3 Sensor 1                                                                    | 15- 12 |
| 15.2.4.4 Sensor 2                                                                    | 15- 17 |
| 15.2.5 Switch                                                                        | 15- 18 |
| 15.2.5.1 Switches                                                                    | 15- 18 |
| 15.2.6 Lamps, Heaters, and Others                                                    | 15- 19 |
| 15.2.6.1 Heaters, Lamps, and Others                                                  | 15- 19 |
| 15.2.7 PCBs                                                                          | 15- 21 |
| 15.2.7.1 PCBs                                                                        | 15- 21 |
| 15.2.8 Variable Resistors (VR), Light-Emitting Diodes (LED), and Check Pins by PCB   | 15- 23 |
| 15.2.8.1 Variable Resistors (VR), Light-Emitting Diodes (LED), and Check Pins by PCB | 15- 23 |
| 15.2.8.2 Main controller PCB                                                         | 15- 23 |
| 15.2.8.3 DC controller PCB                                                           | 15- 24 |

#### **15.1 Making Initial Checks**

#### 15.1.1 Checking the Side of Installation

Check the site of installation against the following requirements:

- a. The voltage of the power supply must be as rated (-/+ 10%). The power plug must remain connected day and night.
- b. The site must not be subject to high temperature/humidity (near a water faucet, water boiler, humidifier). The machine must not be installed in a cold place or in an area near a source of fire or subject to dust.
- c. The site must not be subject to ammonium gas.
- d. The site must not be subject to direct rays of the sun. As necessary, curtains must be provided.
- e. The site must be well ventilated.
- f. The machine must be kept level.
- g. The machine must remain powered throughout the night.

#### 15.1.2 Checking the Originals

Check the originals to find out whether the problem is caused by the originals used or is in the machine: a. The copy density setting is optimum at 5 - /+ 1.

b. If the original has a reddish background, copies can suffer poor contrast.

#### **MEMO:**

Red sheets, slips, and the like.

c. The density of the original can have the following effects:

#### **MEMO:**

if the original is a diazo copy or is rather transparent, copies can be mistaken as being "foggy." if the original is prepared in pencil, copies can be mistaken as being "too light."

#### 15.1.3 Checking the Copyboard Cover, Copyboard Glass, and Standard White Plate

Check the copyboard cover, copyboard glass, and standard white plate for dirt or scratches. If dirt is found, clean it with a solution of mild detergent or alcohol; if a scratch is found, on the other hand, replace it.

#### **15.1.4 Checking the Charging Assemblies**

- a. Check the charging assemblies for dirt and a faulty charging wire.
- b. Clean the charging wire and the shielding plate of the charging assemblies. (If dirt cannot be removed, replace it.)
- c. Check the type and height of the charging wire.
- d. Check to make sure that the changing assemblies are firmly fitted.
- e. Check the charging wire spring for rusting.
- f. Check the charging wire cleaning pad (of each charging assembly) for displacement.

#### 15.1.5 Cheiking the Develop Unit

- a. Check to make sure that the rolls on both ends of the developing assembly are in contact with the drum.
- b. Check to make user that the surface of the developing cylinder is coated with an even layer of toner.
- c. Check the connectors between the developing assembly and the machine for connection.
- d. Check to make sure that <DEV-SLOW> of the following in service mode in '2': COPIER > OPTION > BODY.

#### 15.1.6 Checking the Paper

- a. Check to see if the paper is a type recommended by Canon.
- b. Check to see if the paper is moist. Try paper fresh out of package.

#### **15.1.7 Checking the Periodically Replaced Parts**

Check with the Periodical Servicing Chart and the Periodically Replaced Parts Table, and replace those parts that have reached the end of their lives.

#### 15.1.8 Others

In winter, bringing a machine from a cold to warm place can cause the inside of the machine to develop condensation, leading to various problems.

#### **MEMO:**

- a. Condensation in the scanning system (glass, mirrors, lenses) will produce darker images.
- b. Condensation in the charging system will cause electrical leakage.
- c. Condensation on the pickup/feeding guide will cause feeding faults.
- If condensation is found, dry wipe the part or leave the machine alone and powered for 60 min.

#### A

If the density is uneven (different between front and rear) or the image is too light or is foggy, perform the "Image Adjustment Basic Procedure" in advance.

### **15.2 Outline of Electrical Components**

#### 15.2.1 Clutch/Solenoid 15.2.1.1 Clutches

#### 1. Reader Unit

The reader unit does not use clutches.

2. Printer Unit

| T-1 | 5-1 |
|-----|-----|
|-----|-----|

|          |                                         |                       | PART. | Conne       | ctor No.      |
|----------|-----------------------------------------|-----------------------|-------|-------------|---------------|
| Notation | Parts Name.                             | Parts Name. Parts No. |       | no-stacking | DC controller |
|          |                                         |                       |       | driver PCB  | РСВ           |
| CL1      | Magnet roller drive cluch               | FH7-5840              | CL>1  |             | J504          |
| CL2      | Registration clutch                     | FH6-5013              | CL>2  |             | J509          |
| CL3      | Registration brake clutch               | FH6-5014              | CL>3  |             | J509          |
| CL4      | Development 1 clutch                    | FH6-5015              | CL>4  |             | J512          |
| CL5      | Pre-registration clutch                 | FH6-5016              | CL>5  |             | J513          |
| CL6      | Pre-registration brake clutch           | FH6-5014              | CL>6  |             | J513          |
| CL7      | Manual feed tray pickup roller clutch   | FH6-5043              | CL>7  |             | J513          |
| CL8      | Vertical path 1 clutch                  | FH6-5014              | CL>8  |             | J511          |
| CL9      | Vertical path 2 clutch                  | FH6-5043              | CL>9  |             | J514          |
| CL10     | Deck (right) pickup clutch              | FH6-5043              | CL>10 |             | J511          |
| CL11     | Deck (left) pickup clutch               | FH6-5043              | CL>11 |             | J518          |
| CL12     | Cassette 3 pickup clutch                | FH6-5043              | CL>12 |             | J515          |
| CL13     | Vertical path 3 clutch                  | FH6-5014              | CL>13 |             | J515          |
| CL14     | Cassette 4 pickup clutch                | FH6-5043              | CL>14 |             | J517          |
| CL15     | Vertical path 4 clutch                  | FH6-5014              | CL>15 |             | J517          |
| CL16     | Lower feeder middle clutch              | FH6-5014              | CL>16 | J3603       | J519          |
| CL17     | Lower feeder right clutch               | FH6-5014              | CL>17 | J3603       | J519          |
| CL18     | Manual feed tray pulling clutch         | FH6-5043              | CL>18 |             | J513          |
| CL19     | Deck (left) feeding clutch              | FH6-5014              | CL>19 | J3603       | J519          |
| CL20     | Developing cylinder deceleration clutch | FH6-5017              | CL>20 |             | J516          |
| CL21     | Delivery speed switching clutch         | FH7-5844              | CL>21 |             | J508          |
| CL22     | Manual feed tray feeding roller clutch  | FH6-5043              | CL>22 |             | J510          |
| CL23     | Sub hopper transport cluch              | FH7-5840              | CL>23 |             | J511          |

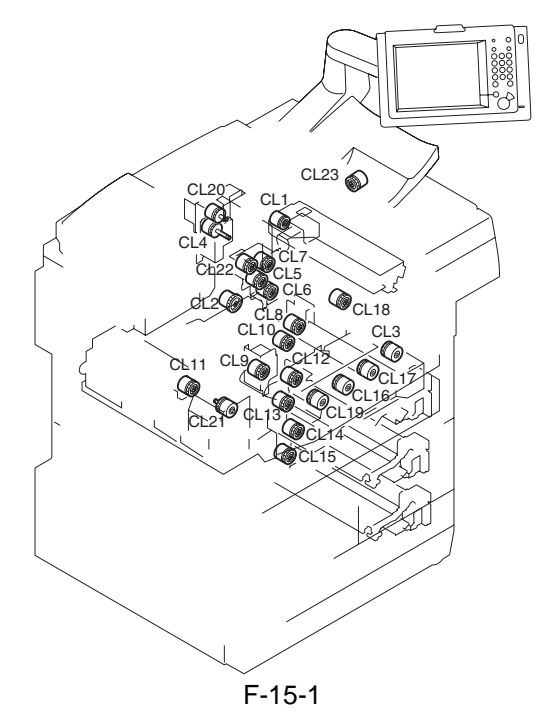

#### 15.2.1.2 Solenoids

**1. Reader Unit** The reader unit does not use solenoids.

#### 2. Printer Unit

T-15-2

| Notation |                                     |           | PART. | Connector No.             |                      |  |
|----------|-------------------------------------|-----------|-------|---------------------------|----------------------|--|
|          | Parts Name                          | Parts No. | СНК   | no-stacking<br>driver PCB | DC controller<br>PCB |  |
| SL2      | Fixing web solenoid                 | FK2-0034  | SL>2  |                           | J508                 |  |
| SL3      | Delivery flapper solenoid           | FH7-5837  | SL>3  |                           | J508                 |  |
| SL4      | Fixing/feeder unit locking solenoid | FH7-5845  | SL>4  |                           | J509                 |  |
| SL6      | Manual feed pickup solenoid         | FH7-5838  | SL>6  |                           | J510                 |  |
| SL7      | Deck (right) pickup solenoid        | FK2-0126  | SL>7  |                           | J511                 |  |
| SL8      | Deck (left) pickup solenoid         | FK2-0126  | SL>8  |                           | J518                 |  |
| SL9      | Cassette 3 pickup solenoid          | FH7-5702  | SL>9  |                           | J515                 |  |
| SL10     | Cassette 4 pickup solenoid          | FH7-5702  | SL>10 |                           | J517                 |  |
| SL11     | Reversing flapper solenoid          | FH7-5837  | SL>11 | J3604                     | J519                 |  |

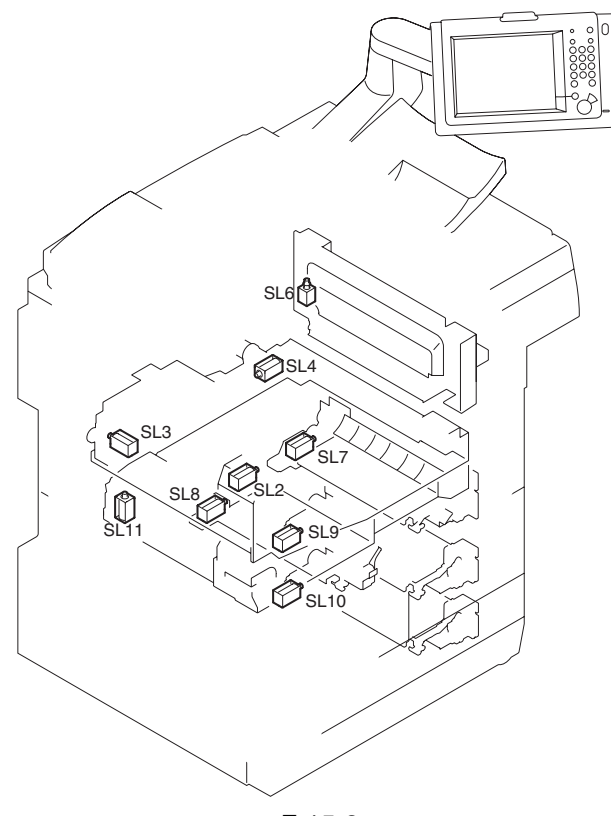

F-15-2

#### 15.2.2 Motor 15.2.2.1 Motors

| 1. Reader Unit |  |
|----------------|--|
|----------------|--|

M501

J306

| T-15-3   |                                                  |               |                  |        |  |  |  |
|----------|--------------------------------------------------|---------------|------------------|--------|--|--|--|
| Notation | Parts Name                                       | Description   | Parts No.        | E code |  |  |  |
| M501     | Scanner motor drives the No. 1/No. 2 mirror base |               | FK2-1182         | E202   |  |  |  |
|          |                                                  | 1-15-4        |                  |        |  |  |  |
| Notation |                                                  | Connector No. |                  |        |  |  |  |
| NULALION | I/F PCB                                          | Rea           | der controller P | СВ     |  |  |  |

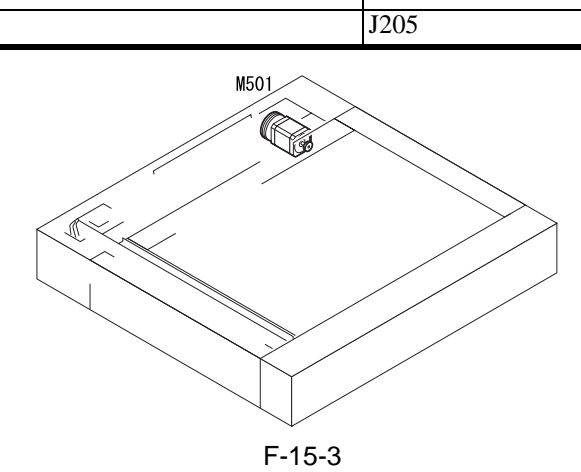

#### 2. Printer Unit

| Notat<br>ion | Parts Name                                      | Description                                                                                | Parts No.                           | PART-<br>CHK  | E code |
|--------------|-------------------------------------------------|--------------------------------------------------------------------------------------------|-------------------------------------|---------------|--------|
| M0           | Drum motor                                      | drives components associated with the photosensitive drum                                  | FH6-1934                            | MTR>0         | E012   |
| M1           | Main motor                                      | drives major components of the printer unit                                                | FH6-1935                            | MTR>1         | E010   |
| M2           | Pickup motor                                    | drives the pickup assembly                                                                 | FH6-1936                            | MTR>2         | E015   |
| M3           | Fixing motor                                    | drives the fixing assembly                                                                 | FH6-1937                            | MTR>3         | E014   |
| M4           | Polygon motor                                   | drives the laser scanner                                                                   | FM2-5449<br>(Laser<br>scanner unit) | MTR>4         | E110   |
| M7           | Pre-transfer charging wire cleaner motor        | drives the pre-transfer wire cleaner                                                       | FH5-1138                            | MTR>7         |        |
| M8           | Primary charging wire cleaner motor             | drives the primary wire cleaner                                                            | FH5-1138                            | MTR>8         |        |
| M9           | Transfer/separation charging wire cleaner motor | drives the transfer separation charging wire cleaner                                       | FH5-1138                            | MTR>9         |        |
| M10/<br>20   | Vibration motor                                 | drives the cleaning blade                                                                  | FH5-1141                            | MTR>10/<br>20 |        |
| M11          | Duplex reversal motor                           | drivers the reversing roller, lower<br>feeding middle roller, lower feeding<br>right motor | FH6-1939                            | MTR>11        |        |
| M12          | Duplex feeder motor (left)                      | drivers the U-turn roller 1, 2                                                             | FH6-1940                            | MTR>12        |        |
| M13          | Deck (right) lifter motor                       | drives the Lifter of the deck (right)                                                      | FK2-0017                            | MTR>13        |        |
| M14          | Deck (left) lifter motor                        | drives the Lifter of the deck (left)                                                       | FK2-0017                            | MTR>14        |        |
| M15          | Horizontal registration motor                   | drives the horizontal registration sensor                                                  | FH6-1542                            | MTR>15        | E051   |
| M16          | Cassette 3 lifter motor                         | drives the lifter of the cassette 3                                                        | FH6-1960                            | MTR>16        |        |
| M17          | Cassette 4 lifter motor                         | drives the lifter of the cassette 4                                                        | FH6-1960                            | MTR>17        |        |
| M18          | Buffer motor                                    | supplies toner to the developing assembly                                                  | FH6-1543                            | MTR>18        |        |
| M19          | Duplex feeder motor (right)                     | drivers the Pre-confluence roller                                                          | FH6-1940                            | MTR>19        |        |

| Notat<br>ion | Parts Name                     | Description                                      | Parts No. | PART-<br>CHK | E code |
|--------------|--------------------------------|--------------------------------------------------|-----------|--------------|--------|
| M21          | Fixing inlet sensor lift motor | drives ascent/descent of the fixing inlet sensor | FH6-1542  | MTR>21       |        |
| M22          | Sub hopper motor               | supplies toner to the buffer unit                | FH6-1543  | MTR>22       |        |
| M23          | Toner bottle rotaion motor     | supplies toner to the sub hopper                 | FK2-0015  | MTR>23       |        |

| Notation  | Connector No.                  |               |                   |  |  |  |
|-----------|--------------------------------|---------------|-------------------|--|--|--|
| Inotation | no-stacking feeding driver PCB | Interface PCB | DC controller PCB |  |  |  |
| M0        |                                |               | J512              |  |  |  |
| M1        |                                |               | J514              |  |  |  |
| M2        |                                |               | J513              |  |  |  |
| M3        |                                |               | J508              |  |  |  |
| M4        |                                |               | J506              |  |  |  |
| M7        |                                |               | J504              |  |  |  |
| M8        |                                |               | J502              |  |  |  |
| M9        |                                |               | J509              |  |  |  |
| M10/20    |                                |               | J529              |  |  |  |
| M11       | J3607                          |               | J519              |  |  |  |
| M12       | J3607                          |               | J519              |  |  |  |
| M13       |                                |               | J514              |  |  |  |
| M14       |                                |               | J514              |  |  |  |
| M15       | J3603                          |               | J519              |  |  |  |
| M16       |                                |               | J516              |  |  |  |
| M17       |                                |               | J516              |  |  |  |
| M18       |                                |               | J504              |  |  |  |
| M19       | J3608                          |               | J519              |  |  |  |
| M21       |                                |               | J508              |  |  |  |
| M22       |                                |               | J511              |  |  |  |
| M23       |                                |               | J512              |  |  |  |
| M501      |                                | J306          |                   |  |  |  |

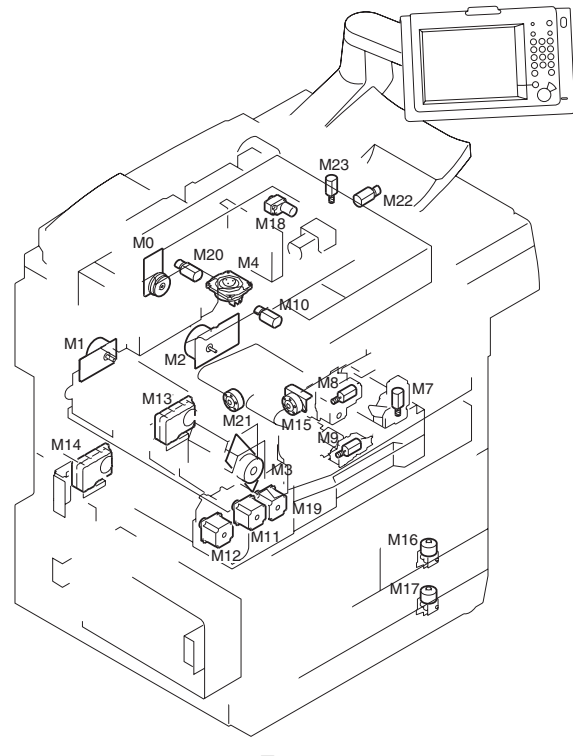

F-15-4

#### 15.2.3 Fan 15.2.3.1 Fans <iR7086>

#### 1. Reader Unit

| Notation | Parts Name          | Description               | Parts No. | Connector No.    |                             |                 |
|----------|---------------------|---------------------------|-----------|------------------|-----------------------------|-----------------|
|          |                     |                           |           | Interface<br>PCB | Reader<br>controller<br>PCB | E/Alarm<br>code |
| FM501    | Reader cooling fan1 | cools the reader assembly | FK2-0636  | J313             | J205                        | 33-0003         |

T-15-5

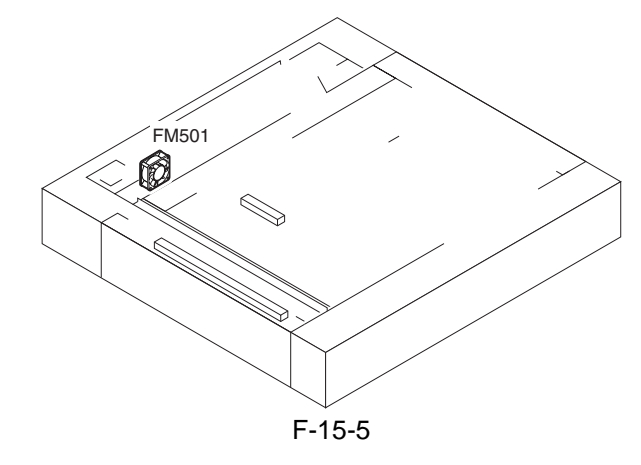

#### 2. Printer Unit

T-15-6

| Notation | Parts Name                         | Description                                                                                                    | Parts No. | E code    | Alarm code |
|----------|------------------------------------|----------------------------------------------------------------------------------------------------|-----------|-----------|------------|
| FM1      | polygon mirror cooling<br>fan      | cools the laser scanner motor; thermally<br>insulates the unit from the fixing assembly;<br>prevents soiling of the wire of the primary<br>charging assembly | FH6-1941  | E111-1111 | -          |
| FM2      | fixing heat discharge fan          | discharges heat from around the fixing assembly                                                                                                    | FH6-1545  | E805-0001 | -          |
| FM3      | laser cooling fan                  | cools the laser scanner unit                                                                                                    | FH6-1546  | E121-0001 | -          |
| FM6      | de-curling fan                     | cools paper                                                                                                    | FH6-1548  | -         | 33-0001    |
| FM8      | drum fan                           | draws out the ozone and stray toner from around the drum; cools the area                                                                                     | FH6-1550  | E820-0000 | -          |
| FM10     | pre-transfer charging assembly fan | discharges the ozone from around the pre-<br>transfer charging assembly                                                                                      | FH6-1547  | E823-0000 | -          |
| FM11     | power supply cooling<br>fan 1      | cools the DC power supply PCB                                                                                                    | FH6-1546  | E804-0000 | -          |
| FM12     | power supply cooling<br>fan 2      | cools the DC power supply PCB                                                                                                    | FH6-1546  | E804-0000 | -          |
| FM13     | separation fan                     | helps separate paper from the drum                                                                                                    | FH6-1942  | E830-0000 | -          |
| FM15     | developing fan                     | cools the developing assembly                                                                                                    | FH6-1547  | -         | 33-0006    |
| FM16     | system fan                         | cools the PCBs inside the system box                                                                                                    | FH6-1878  | -         | 00-0804    |
| FM17     | delivery anti-adhesion fan         | cools paper being delivered                                                                                                    | FH6-1877  | -         | 33-0007    |
| FM18     | scanner heat discharge<br>fan 2    | discharges heat from around the laser scanner unit                                                                                                    | FH6-1740  | E121-0003 | -          |
| FM19     | duplexing transport fan            | cools the duplexing transport motor                                                                                                    | FH6-1878  | -         | 33-0009    |
| FM20     | separation heat<br>discharge fan   | discharges heat from around the separation assembly; improves separation                                                                                     | FH6-1545  | E805-0002 | -          |
| FM21     | scanner heat discharge<br>fan 1    | discharges heat from around the laser scanner unit                                                                                                    | FH6-1547  | E121-0001 | -          |

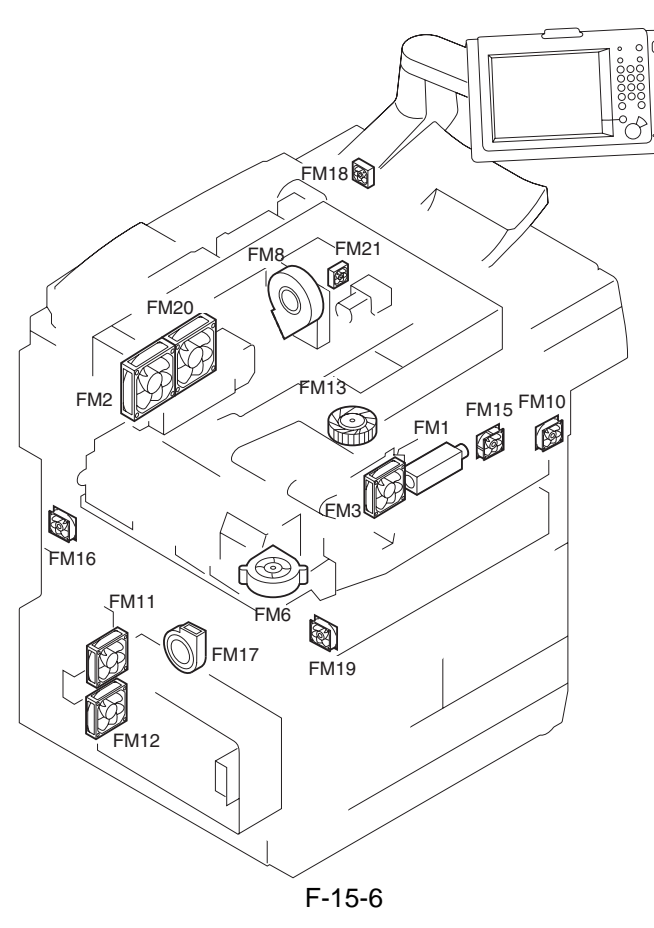

#### 15.2.3.2 Fans <iR7105/7095>

#### 1. Reader Unit

|          |                     |                           |           | Connector No.    |                             |                 |
|----------|---------------------|---------------------------|-----------|------------------|-----------------------------|-----------------|
| Notation | Parts Name          | Description               | Parts No. | Interface<br>PCB | Reader<br>controller<br>PCB | E/Alarm<br>code |
| FM501    | Reader cooling fan1 | cools the reader assembly | FK2-1188  | J311             | J205                        | 33-0003         |
| FM502    | Reader cooling fan2 | cools the reader assembly | FK2-1189  | J311             | J205                        | 33-0004         |

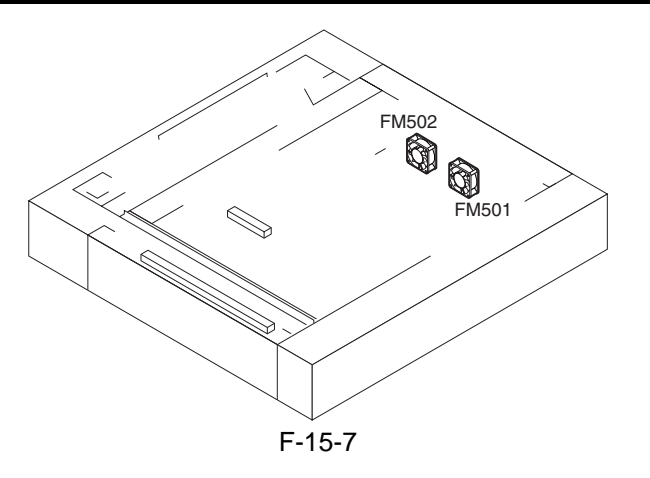

#### 2. Printer Unit

| Notation | Parts Name                         | Description                                                                                                    | Parts No. | E code    | Alarm code |
|----------|------------------------------------|----------------------------------------------------------------------------------------------------|-----------|-----------|------------|
| FM1      | polygon mirror cooling<br>fan      | cools the laser scanner motor; thermally<br>insulates the unit from the fixing assembly;<br>prevents soiling of the wire of the primary<br>charging assembly | FH6-1941  | E111-1111 | -          |
| FM2      | fixing heat discharge fan          | discharges heat from around the fixing assembly                                                                                                    | FH6-1545  | E805-0001 | -          |
| FM3      | laser cooling fan                  | cools the laser scanner unit                                                                                                    | FH6-1546  | E121-0001 | -          |
| FM6      | de-curling fan                     | cools paper                                                                                                    | FH6-1548  | -         | 33-0001    |
| FM8      | drum fan                           | draws out the ozone and stray toner from<br>around the drum; cools the area                                                                                  | FH6-1550  | E820-0000 | -          |
| FM10     | pre-transfer charging assembly fan | discharges the ozone from around the pre-<br>transfer charging assembly                                                                                      | FH6-1547  | E823-0000 | -          |
| FM11     | power supply cooling fan 1         | cools the DC power supply PCB                                                                                                    | FH6-1546  | E804-0000 | -          |
| FM12     | power supply cooling fan 2         | cools the DC power supply PCB                                                                                                    | FH6-1546  | E804-0000 | -          |
| FM13     | separation fan                     | helps separate paper from the drum                                                                                                    | FH6-1942  | E830-0000 | -          |
| FM15     | developing fan                     | cools the developing assembly                                                                                                    | FH6-1547  | -         | 33-0006    |
| FM16     | system fan                         | cools the PCBs inside the system box                                                                                                    | FH6-1878  | -         | 00-0804    |
| FM17     | delivery anti-adhesion fan         | cools paper being delivered                                                                                                    | FH6-1877  | -         | 33-0007    |
| FM18     | scanner heat discharge fan 2       | discharges heat from around the laser scanner unit                                                                                                    | FH6-1740  | E121-0003 | -          |
| FM19     | duplexing transport fan            | cools the duplexing transport motor                                                                                                    | FH6-1878  | -         | 33-0009    |
| FM20     | separation heat<br>discharge fan   | discharges heat from around the separation assembly; improves separation                                                                                     | FH6-1545  | E805-0002 | -          |
| FM21     | scanner heat discharge fan 1       | discharges heat from around the laser scanner unit                                                                                                    | FH6-1547  | E121-0001 | -          |

T-15-8

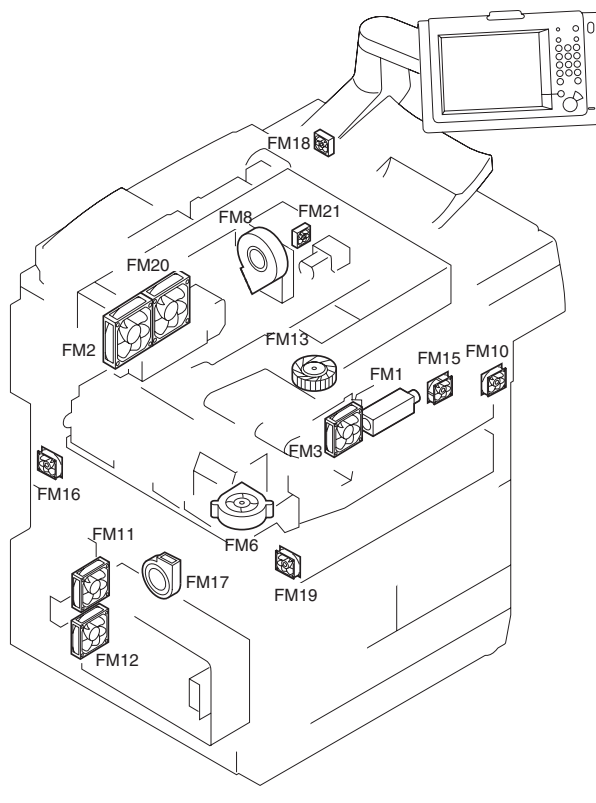

F-15-8

15.2.4 Sensor

#### 15.2.4.1 Sensor (reader) <iR7105/7095>

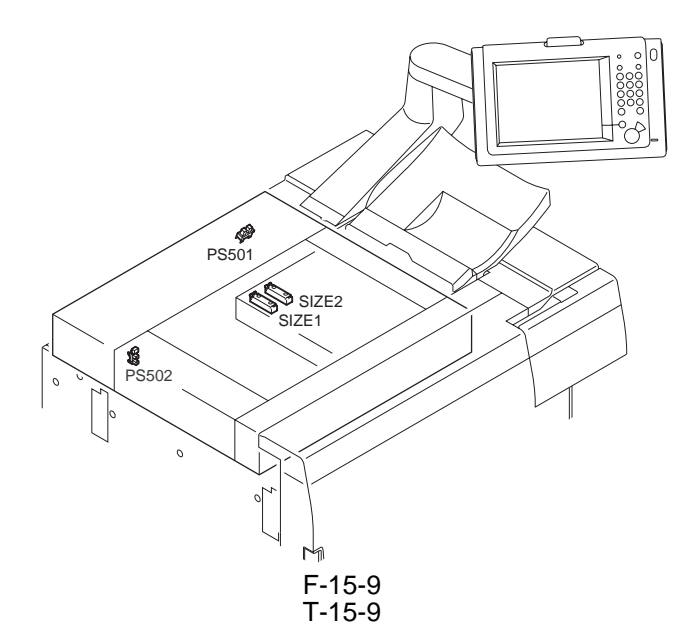

|              |                             |                                                                |           | I/O (RCON) |             | Conne            | ctor No.                     |
|--------------|-----------------------------|----------------------------------------------------------------|-----------|------------|-------------|------------------|------------------------------|
| Notatio<br>n | Name                        | Description                                                    | Parts No. |            |             | Interface<br>PCB | Reader<br>controlle<br>r PCB |
| PS501        | ADF open/closed<br>1 sensor | detects the state<br>(open/closed) of the<br>ADF               | FK2-0149  | P006-7     | 0:ADF close | J301/302         | J205                         |
| PS502        | Scanner HP<br>sensor        | detects scanner<br>home position                               | FK2-0149  | P006-5     | 0:HP        | J305/303         | J202                         |
| SIZE1        | Original size<br>sensor 1   | detects the original<br>size (A/B, sub<br>scanning direction)  | FK2-0238  |            |             |                  | J206                         |
| SIZE2        | Original size<br>sensor 2   | detects the original<br>size (inch, sub<br>scanning direction) | FK2-0238  |            |             |                  | J207                         |

#### 15.2.4.2 Sensor (reader) <iR7086>

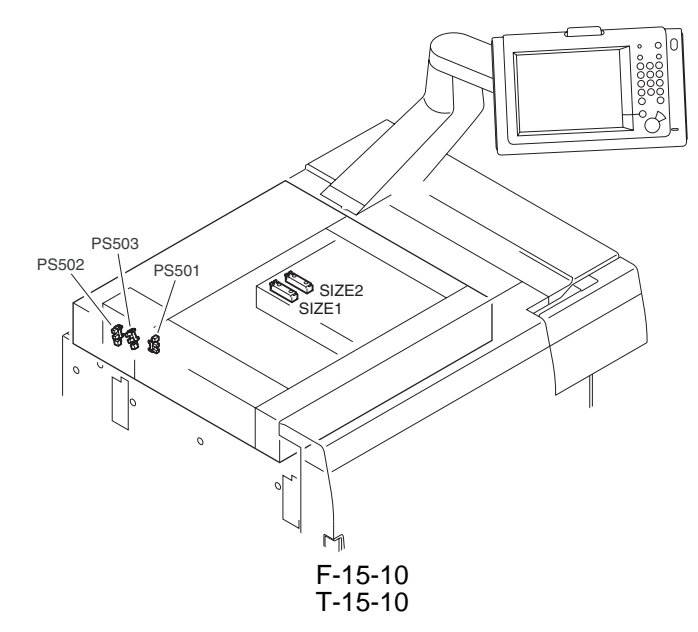

|              |                 |                                      |           |            |       | Conne            | ector No.                   |
|--------------|-----------------|--------------------------------------|-----------|------------|-------|------------------|-----------------------------|
| Notatio<br>n | Name            | Description                          | Parts No. | I/O (RCON) |       | Interface<br>PCB | Reader<br>controller<br>PCB |
| PS501        | ADF open/       | detects the state (open/closed) of   | FK2-      | P006-6     | 1:HP  | J310/307         | J203                        |
|              | closed 1 sensor | the ADF                              | 0149      |            |       |                  |                             |
| PS502        | Scanner HP      | detects scanner home position        | FK2-      | P006-4     | 1:ADF | J310/308         | J202                        |
|              | sensor          |                                      | 0149      |            | close |                  |                             |
| PS503        | ADF open/       | detects the timing of original size  | FK2-      | 6-59-11    | 1:ADF | J310/308         | J202                        |
|              | closed 2 sensor |                                      | 0149      |            | close |                  |                             |
|              |                 |                                      |           |            |       |                  |                             |
| SIZE1        | Original size   | detects the original size (A/B, sub  | FK2-      |            |       |                  | J207                        |
|              | sensor 1        | scanning direction)                  | 0238      |            |       |                  |                             |
| SIZE2        | Original size   | detects the original size (inch, sub | FK2-      |            |       |                  | J208                        |
|              | sensor 2        | scanning direction)                  | 0238      |            |       |                  |                             |

#### 15.2.4.3 Sensor 1

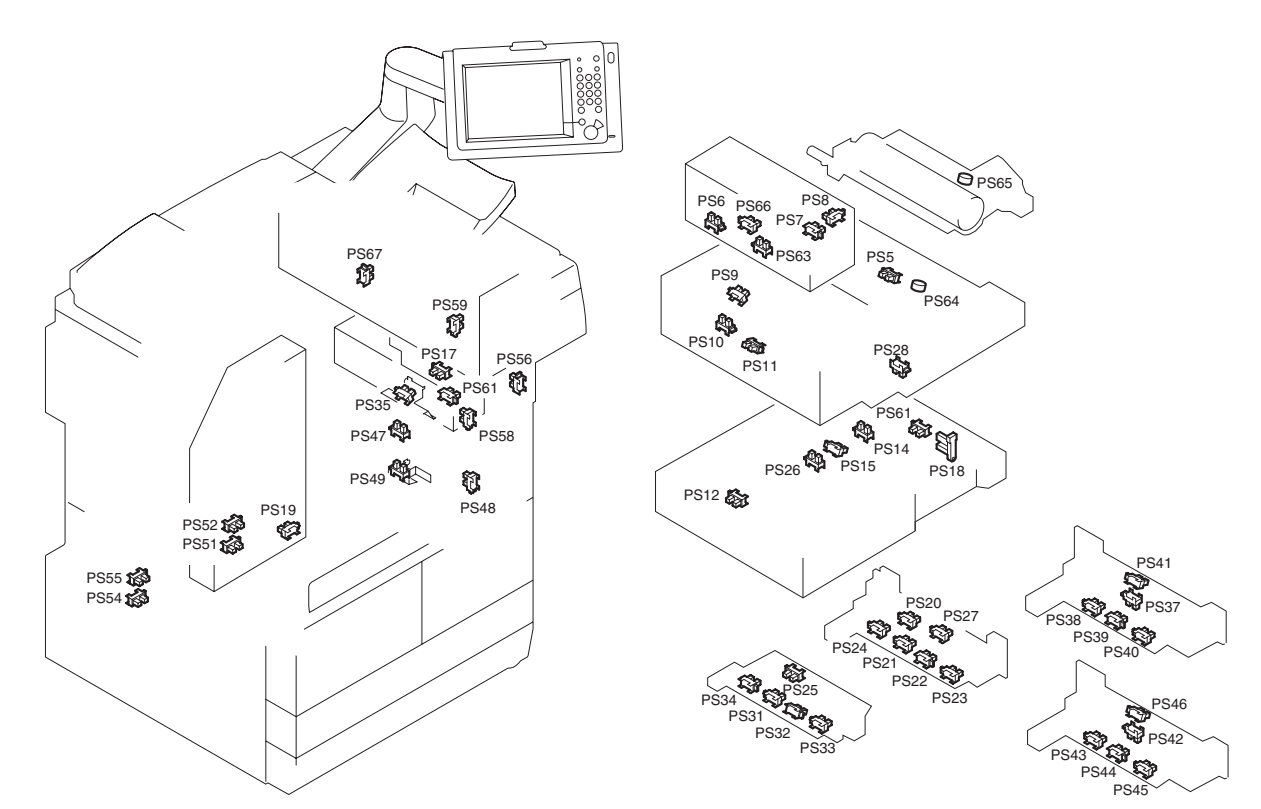

#### F-15-11 T-15-11

| Notati<br>on | Name                           | Description                                     | Parts<br>No.         | I/O (   | DCON)              |
|--------------|--------------------------------|-------------------------------------------------|----------------------|---------|--------------------|
| PS5          | Registration sensor            | detects the registration paper                  | FK2-<br>0149         | P002-11 | 1:paper<br>present |
| PS6          | Claw jam sensor                | detects fixing claw jam                         | FK2-<br>0149         | P002-15 | 1:presence         |
| PS7          | No web sensor                  | detects fixing web length                       | FK2-<br>0149         | P003-3  | 1:no web           |
| PS8          | Web length warning sensor      | detects no web alert                            | FK2-<br>0149         | P003-4  | 1:alert            |
| PS9          | Internal delivery sensor       | detects the internal delivery                   | FK2-<br>0149         | P002-12 | 1:paper<br>present |
| PS10         | External delivery sensor       | detects the external delivery                   | FK2-<br>0149         | P002-13 | 1:paper<br>present |
| PS11         | Fixing/feeding outlet sensor   | detects the fixing/feeding outlet paper         | FK2-<br>0149         | P002-14 | 1:paper<br>present |
| PS12         | Duplex reversal sensor         | detects the duplex reversal paper               | FK2-<br>0149         | P002-1  | 1:paper<br>present |
| PS14         | Pre-confluence reversal sensor | detects pre-confluence reversal paper           | FK2-<br>0149         | P002-3  | 1:paper<br>present |
| PS15         | Post-confluence sensor         | detects post-confluence paper                   | FK2-<br>0149         | P002-4  | 1:paper<br>present |
| PS17         | Multi tray paper sensor        | detects paper on the multi tray                 | FK2-<br>0149         | P004-12 | 1:paper<br>present |
| PS18         | Horizontal registration sensor | detects HP of the horizontal registration guide | FH7-<br>7196-<br>020 | -       | -                  |
| PS19         | Waste toner full sensor        | detects the waste toner full                    | FK2-<br>0149         | P003-7  | 1:full             |

| Notati | Name                                       | Description                               | Parts        | I/O (DCON) |                     |
|--------|--------------------------------------------|-------------------------------------------|--------------|------------|---------------------|
| on     |                                            |                                           | No.          | 100        |                     |
| PS20   | Right deck pickup sensor                   | detects the right deck paper pick up      | FG6-<br>8605 | P003-8     | 1:paper<br>present  |
| PS21   | Right deck lifter sensor                   | detects the right deck lifter             | FK2-<br>0149 | P004-0     | 1:detects<br>lifter |
| PS22   | Deck right paper sensor                    | detects the paper in the right deck       | FK2-<br>0149 | P004-8     | 1:paper<br>present  |
| PS23   | Deck right open/closed sensor              | detects the right deck open/closed        | FK2-<br>0149 | P005-4     | 1:closed            |
| PS24   | Deck right limit sensor                    | detects the right deck limit              | FK2-<br>0149 | P004-14    | 1:limit             |
| PS25   | Left deck pickup sensor                    | detects the left deck paper pick up       | FG6-<br>8605 | P003-9     | 1:paper<br>present  |
| PS26   | Left deck feed sensor                      | detects the left deck re-try              | FG6-<br>8605 | P003-15    | 1:paper<br>present  |
| PS27   | Right deck feed sensor                     | detects the right deck re-try             | FG6-<br>8605 | P003-14    | 1:paper<br>present  |
| PS28   | Fixing transport unit release lever sensor | detects fixing transport unit release     | FK2-<br>0149 | P005-14    | 1:release           |
| PS31   | Left deck lifter sensor                    | detects the left deck lifter              | FK2-<br>0149 | P004-1     | 1:detects<br>lifter |
| PS32   | Deck left paper sensor                     | detects the left deck lifter              | FK2-<br>0149 | -          | -                   |
| PS33   | Deck left open/closed sensor               | detects the left deck open/closed         | FK2-<br>0149 | P005-5     | 1:closed            |
| PS34   | Deck left limit sensor                     | detects the left deck limit               | FK2-<br>0149 | P004-15    | 1:limit             |
| PS35   | Multifeeder pickup<br>sensor               | detects the multifeeder re-try            | FK2-<br>0149 | P002-10    | 1:paper<br>present  |
| PS37   | Cassette 3 pickup sensor                   | detects paper in the cassette 3           | FG6-<br>8605 | P003-10    | 1:paper<br>present  |
| PS38   | Cassette 3 open/closed sensor              | detects the cassette 3 lifter             | FK2-<br>0149 | P004-2     | 1:detects<br>lifter |
| PS39   | Cassette 3 paper sensor                    | detects paper in the cassette 3           | FK2-<br>0149 | P004-10    | 1:paper<br>present  |
| PS40   | Cassette 3 open/closed sensor              | detects the cassette 3 open/closed        | FK2-<br>0149 | P005-6     | 1:closed            |
| PS41   | Vertical path 3 sensor                     | detects the vertical path 3 paper         | FG6-<br>8605 | P003-12    | 1:paper<br>present  |
| PS42   | Cassette 4 pickup sensor                   | detects the cassette 4 paper pick up      | FG6-<br>8605 | P003-11    | 1:paper<br>present  |
| PS43   | Cassette 3 lifter sensor                   | detects the cassette 4 lifter             | FK2-<br>0149 | P004-3     | 1:detects<br>lifter |
| PS44   | Cassette 4 paper sensor                    | detects the paper in the cassette 4       | FK2-<br>0149 | P004-11    | 1:paper<br>present  |
| PS45   | Cassette 4 open/closed sensor              | detects the cassette 4 open/closed        | FK2-<br>0149 | P005-7     | 1:closed            |
| PS46   | Vertical path 4 sensor                     | detects the vertical path 4 paper         | FG6-<br>8605 | P003-13    | 1:paper<br>present  |
| PS47   | Vertical path 1 sensor                     | detects the vertical path 1 paper         | FK2-<br>0149 | P002-8     | 1:paper<br>present  |
| PS48   | Lower right cover open/<br>closed sensor   | detects the lower right cover open/closed | FK2-<br>0149 | P005-9     | 1:closed            |
| PS49   | Vertical path 2 sensor                     | detects the vertical path 2 paper         | FK2-<br>0149 | P002-9     | 1:paper<br>present  |

| Notati<br>on | Name                                        | Description                                   | Parts<br>No. | I/O (   | (DCON)              |
|--------------|---------------------------------------------|-----------------------------------------------|--------------|---------|---------------------|
| PS51         | Right deck paper level middle sensor        | detects the right deck level (middle)         | FK2-<br>0149 | P004-4  | 1:paper<br>present  |
| PS52         | Right deck paper level upper sensor         | detects the right deck level (upper)          | FK2-<br>0149 | P004-5  | 1:paper<br>present  |
| PS54         | Left deck paper level middle sensor         | detects the left deck level (middle)          | FK2-<br>0149 | P004-6  | 1:paper<br>present  |
| PS55         | Left deck paper level upper sensor          | detects the left deck level (upper)           | FK2-<br>0149 | P004-7  | 1:paper<br>present  |
| PS56         | Manual feeder tray cover open/closed sensor | detects manual feeder tray cover open/closed  | FK2-<br>0149 | P005-10 | 1:closed            |
| PS58         | Upper right cover open/<br>closed sensor    | detects the upper right cover open/closed     | FK2-<br>0149 | P005-8  | 1:closed            |
| PS59         | Bottle cover open/closed sensor             | detects the toner bottle cover open/closed    | FK2-<br>0149 | P005-12 | 1:closed            |
| PS60         | Image write start sensor                    | detects the laser write start                 | FK2-<br>0149 | P002-5  | 1:paper<br>present  |
| PS61         | Duplex outlet sensor                        | detects the duplex outlet                     | FK2-<br>0149 | P002-2  | 1:paper<br>present  |
| PS63         | Fixing inlet sensor                         | detects the fixing inlet                      | FK2-<br>0149 | P002-7  | 1:paper<br>present  |
| PS64         | Double feeding sensor<br>(transmission)     | detects double feeding (transmission)         | FK2-<br>0999 | -       | -                   |
| PS65         | Double feeding sensor<br>(reception)        | detects double feeding (reception)            | FK2-<br>0999 | -       | -                   |
| PS66         | Fixing inlet HP sensor                      | detects remaining paper on fixing inlet guide | FK2-<br>0149 | P002-6  | 1:HP                |
| PS67         | Toner bottle sensor                         | detects the toner bottle                      | FK2-<br>0149 | P003-5  | 1:detects<br>bottle |
| PS68         | Multiple curling prevention sensor          | detects paper at multiple curling roller      | FK2-<br>0149 | P002-0  | 1:paper<br>present  |

| T-15-12 |
|---------|
|---------|

|          |                                | Connector No.                                     |                                                |                                            |                         |      |  |
|----------|--------------------------------|---------------------------------------------------|------------------------------------------------|--------------------------------------------|-------------------------|------|--|
| Notation | Name                           | Double feeding<br>detection PCB<br>(transmission) | Double feeding<br>detection PCB<br>(reception) | No-<br>stacking<br>feeder<br>driver<br>PCB | DC<br>controller<br>PCB | JAM  |  |
| PS5      | Registration sensor            |                                                   |                                                |                                            | J509                    | xx09 |  |
| PS6      | Claw jam sensor                |                                                   |                                                |                                            | J508                    |      |  |
| PS7      | No web sensor                  |                                                   |                                                |                                            | J508                    |      |  |
| PS8      | Web length warning sensor      |                                                   |                                                |                                            | J508                    |      |  |
| PS9      | Internal delivery sensor       |                                                   |                                                |                                            | J508                    | xx0B |  |
| PS10     | External delivery sensor       |                                                   |                                                |                                            | J508                    | xx0C |  |
| PS11     | Fixing/feeding outlet sensor   |                                                   |                                                |                                            | J508                    | xx0D |  |
| PS12     | Duplex reversal sensor         |                                                   |                                                | J3605/<br>J3602                            | J519                    | xx0F |  |
| PS14     | Pre-confluence reversal sensor |                                                   |                                                | J3602/<br>J3602                            | J519                    | xx11 |  |
| PS15     | Post-confluence sensor         |                                                   |                                                | J3603/<br>J3602                            | J519                    | xx12 |  |
| PS17     | Multi tray paper sensor        |                                                   |                                                |                                            | J510                    |      |  |

|          |                                                | Connector No.                                     |                                                |                                            |                         |      |
|----------|------------------------------------------------|---------------------------------------------------|------------------------------------------------|--------------------------------------------|-------------------------|------|
| Notation | Name                                           | Double feeding<br>detection PCB<br>(transmission) | Double feeding<br>detection PCB<br>(reception) | No-<br>stacking<br>feeder<br>driver<br>PCB | DC<br>controller<br>PCB | JAM  |
| PS18     | Horizontal registration                        |                                                   |                                                | J3603/                                     | J519                    |      |
|          | sensor                                         |                                                   |                                                | J3602                                      |                         |      |
| PS19     | Waste toner full sensor                        |                                                   |                                                |                                            | J513                    |      |
| PS20     | Right deck pickup sensor                       |                                                   |                                                |                                            | J511                    | xx01 |
| PS21     | Right deck lifter sensor                       |                                                   |                                                |                                            | J511                    |      |
| PS22     | Deck right paper sensor                        |                                                   |                                                |                                            | J511                    |      |
| PS23     | beck right open/closed sensor                  |                                                   |                                                |                                            | J511                    |      |
| PS24     | Deck right limit sensor                        |                                                   |                                                |                                            | J511                    |      |
| PS25     | Left deck pickup sensor                        |                                                   |                                                |                                            | J518                    | xx02 |
| PS26     | Left deck feed sensor                          |                                                   |                                                | J3602/<br>J3602                            | J519                    | xx13 |
| PS27     | Right deck feed sensor                         |                                                   |                                                |                                            | J511                    | xx14 |
| PS28     | Fixing transport unit release lever sensor     |                                                   |                                                |                                            | J509                    |      |
| PS31     | Left deck lifter sensor                        |                                                   |                                                |                                            | J518                    |      |
| PS32     | Deck left paper sensor                         |                                                   |                                                |                                            | J518                    |      |
| PS33     | Deck left open/closed sensor                   |                                                   |                                                |                                            | J518                    |      |
| PS34     | Deck left limit sensor                         |                                                   |                                                |                                            | J518                    |      |
| PS35     | Multifeeder pickup sensor                      |                                                   |                                                |                                            | J510                    | xx19 |
| PS37     | Cassette 3 pickup sensor                       |                                                   |                                                |                                            | J515                    | xx03 |
| PS38     | Cassette 3 open/closed sensor                  |                                                   |                                                |                                            | J515                    |      |
| PS39     | Cassette 3 paper sensor                        |                                                   |                                                |                                            | J515                    |      |
| PS40     | Cassette 3 open/closed sensor                  |                                                   |                                                |                                            | J515                    |      |
| PS41     | Vertical path 3 sensor                         |                                                   |                                                |                                            | J515                    | xx07 |
| PS42     | Cassette 4 pickup sensor                       |                                                   |                                                |                                            | J517                    | xx04 |
| PS43     | Cassette 3 lifter sensor                       |                                                   |                                                |                                            | J517                    |      |
| PS44     | Cassette 4 paper sensor                        |                                                   |                                                |                                            | J517                    |      |
| PS45     | Cassette 4 open/closed sensor                  |                                                   |                                                |                                            | J517                    |      |
| PS46     | Vertical path 4 sensor                         |                                                   |                                                |                                            | J517                    | xx08 |
| PS47     | Vertical path 1 sensor                         |                                                   |                                                |                                            | J502                    | xx05 |
| PS48     | Lower right cover open/<br>closed sensor       |                                                   |                                                |                                            | J516                    |      |
| PS49     | Vertical path 2 sensor                         |                                                   |                                                |                                            | J516                    | xx06 |
| PS51     | Right deck paper level                         |                                                   |                                                |                                            | J513                    |      |
| PS52     | Right deck paper level                         |                                                   |                                                |                                            | J513                    |      |
| PS54     | Left deck paper level                          |                                                   |                                                |                                            | J514                    |      |
| PS55     | Left deck paper level upper                    |                                                   |                                                |                                            | J514                    |      |
| PS56     | Manual feeder tray cover<br>open/closed sensor |                                                   |                                                |                                            | J502                    |      |

|          |                                          |                                                   | Connector No.                                  |                                            |                         |      |  |
|----------|------------------------------------------|---------------------------------------------------|------------------------------------------------|--------------------------------------------|-------------------------|------|--|
| Notation | Name                                     | Double feeding<br>detection PCB<br>(transmission) | Double feeding<br>detection PCB<br>(reception) | No-<br>stacking<br>feeder<br>driver<br>PCB | DC<br>controller<br>PCB | JAM  |  |
| PS58     | Upper right cover open/<br>closed sensor |                                                   |                                                |                                            | J502                    |      |  |
| PS59     | Bottle cover open/closed sensor          |                                                   |                                                |                                            | J512                    |      |  |
| PS60     | Image write start sensor                 |                                                   |                                                |                                            | J503                    | xx18 |  |
| PS61     | Duplex outlet sensor                     |                                                   |                                                | J3605/<br>J3602                            | J519                    | xx10 |  |
| PS63     | Fixing inlet sensor                      |                                                   |                                                |                                            | J508                    | xx1A |  |
| PS64     | Double feeding sensor<br>(transmission)  | J2703/J2702                                       |                                                |                                            | J509                    |      |  |
| PS65     | Double feeding sensor<br>(reception)     |                                                   | J2704/J2706                                    |                                            | J550                    | xx0A |  |
| PS66     | Fixing inlet HP sensor                   |                                                   |                                                |                                            | J508                    |      |  |
| PS67     | Toner bottle sensor                      |                                                   |                                                |                                            | J512                    |      |  |
| PS68     | Multiple curling prevention sensor       |                                                   |                                                |                                            | J510                    | xx16 |  |

#### 15.2.4.4 Sensor 2

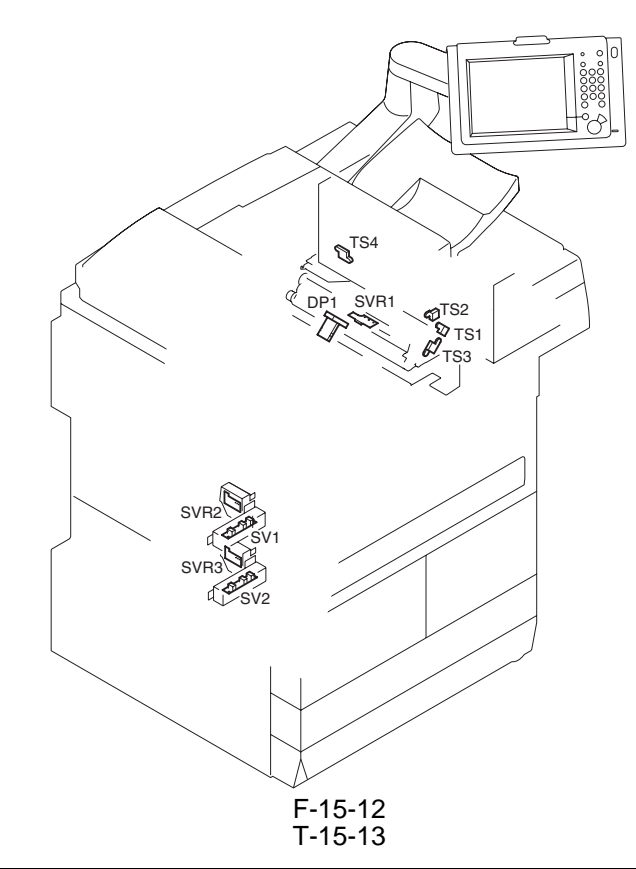

|              |                                                  |                                                                     |           | Connector No.                       |                          |
|--------------|--------------------------------------------------|---------------------------------------------------------------------|-----------|-------------------------------------|--------------------------|
| Notatio<br>n | Name                                             | Description                                                         | Parts No. | Potential<br>measure<br>ment<br>PCB | DC<br>controlle<br>r PCB |
| SV1          | Cassette 3 paper length sensor                   | detects cassette 3 paper length                                     | FG5-8221  |                                     | J513                     |
| SV2          | Cassette 4 paper length sensor                   | detects cassette 4 paper length                                     | FG5-8221  |                                     | J514                     |
| SVR1         | Manual feed tray paper<br>width detecting volume | detects manual feed tray paper width                                | FG5-1958  |                                     | J510                     |
| SVR2         | Cassette 3 paper width detecting volume          | detects cassette 3 paper width                                      | FG5-1957  |                                     | J513                     |
| SVR3         | Cassette 4 paper width detecting volume          | detects cassette 4 paper width                                      | FG5-1957  |                                     | J514                     |
| TS1          | hopper toner level sensor                        | detects the level of toner remaining inside the hopper              | FK2-0158  |                                     | J504                     |
| TS2          | hopper toner lower limit sensor                  | detects the lower limit of toner<br>remaining inside the hopper     | FK2-0158  |                                     | J504                     |
| TS3          | developing assembly<br>toner sensor              | detects the level of toner remaining inside the developing assembly | FK2-0158  |                                     | J504                     |
| TS4          | sub hopper toner level sensor                    | detects the level of toner remaining inside the sub hopper          | FK2-0158  |                                     | J511                     |
|              |                                                  |                                                                     |           |                                     |                          |
| DP1          | Potential sensor                                 | measures potential voltage of<br>Photosensitive drum                | FG3-4067  | J1,J2/J3                            | J502                     |

#### 15.2.5 Switch

#### 15.2.5.1 Switches

#### 1. Reader Unit

The reader unit does not have any switch.

#### 2. Printer Unit

T-15-14

| Notation | Parts Name                                                | Description                                                         | Parts No. | E code    |
|----------|-----------------------------------------------------------|---------------------------------------------------------------------|-----------|-----------|
| SW1      | Main switch                                               | turns on/off the main power                                         | FK2-0140  |           |
| SW2      | Front cover switch                                        | detects the front cover                                             | FH7-6253  |           |
| SW3      | Drum heater switch                                        | turns on/off the drum heater                                        | WC1-5179  |           |
| MSW2     | Waste toner lock detection switch                         | detects the state (locked/<br>unlocked) of the waste toner<br>screw | WC4-5029  | E013-0000 |
| MSW5     | Manual feed tray cover<br>open/closed detecting<br>switch | detects the state (open/closed) of<br>the manual feed tray          | WC4-5153  |           |
| MSW7     | Front cover open/closed detecting switch                  | detects the front cover                                             | WC4-0153  |           |
| MSW8     | Cartridge motor drive switch                              | detects drive of the cartridge motor                                | WC4-0241  |           |

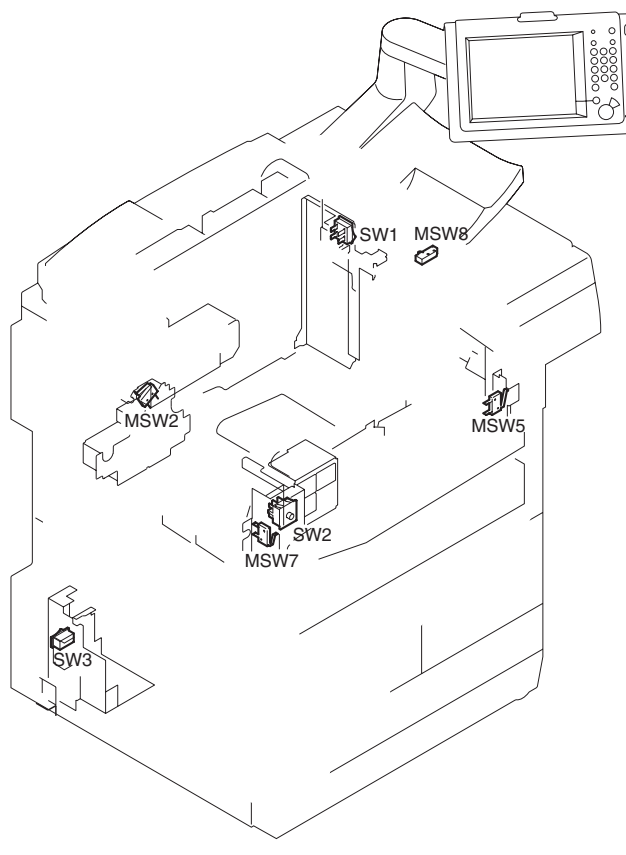

F-15-13

#### 15.2.6 Lamps, Heaters, and Others

#### 15.2.6.1 Heaters, Lamps, and Others

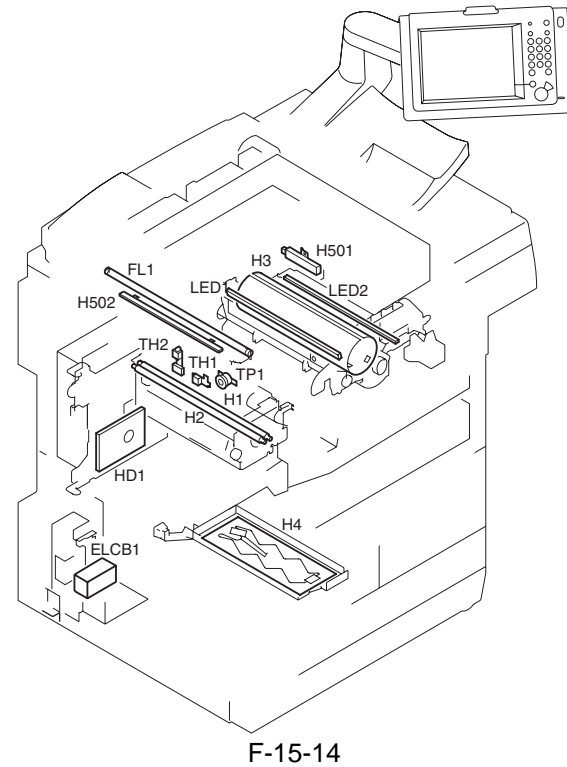

T-15-15

| Notatio<br>n | Parts Name             | Description                                              | Parts No.          | PART-CHK | E code                    |
|--------------|------------------------|----------------------------------------------------------|--------------------|----------|---------------------------|
| H1           | Fixing main heater     | main heater (controls                                    | FH7-4707(100V)*1   |          | E000, E001,               |
|              |                        | the fixing roller                                        | FH7-4719(200V)*2   | 1        | E002, E003,               |
|              |                        | temperature)                                             | FH7-4708(208V)*3   | 1        | E004                      |
|              |                        |                                                          | FH7-4720(230V)*4   | 1        |                           |
|              |                        |                                                          | FH7-4709(230V)*5   | 1        |                           |
| H2           | Fixing sub heater      | sub heater (controls the                                 | FH7-4710(100V)*1   | 1        |                           |
|              |                        | fixing roller                                            | FH7-4723(200V)*2   | -        |                           |
|              |                        | temperature)                                             | FH7-4711(208V)*3   | -        |                           |
|              |                        |                                                          | FH7-4724(230V)*4   | -        |                           |
|              |                        |                                                          | F14-4712(230V)*5   | 1        |                           |
| H3           | Drum heater            | prevents condensation                                    | FH7-4713(100V)*1   |          |                           |
|              |                        | on the drum                                              | FH7-4714(200/208V) | -        |                           |
|              |                        |                                                          | FH7-4715(230V)     | 1        |                           |
| H4           | Cassette heater        | prevents absorption of                                   | FH7-4584(100V)     | -        |                           |
|              |                        | moisture by paper inside the cassette                    | FH7-4585(230V)     | -        |                           |
| H501         | Lens heater            | prevents condensation                                    | FK2-0226(100V)     | 1        | 1                         |
|              |                        | on the lens                                              | FK2-0228(230V)     | 1        |                           |
| H502         | Mirror heater          | prevents condensation                                    | FK2-0227(100V)     | -        |                           |
|              |                        | on the mirror                                            | FK2-0229(230V)     | 1        |                           |
| TH1          | fixing main thermistor | performs fixing<br>temperature control,<br>detects error | FH7-7553           |          | E000, E001,<br>E002, E003 |
| TH2          | fixing sub thermistor  | performs fixing<br>temperature control,<br>detects error | FH7-7464           |          | E000, E001,<br>E002, E003 |

| Notatio<br>n | Parts Name                          | Description                                                                   | Parts No.      | PART-CHK                | E code              |
|--------------|-------------------------------------|-------------------------------------------------------------------------------|----------------|-------------------------|---------------------|
| TP1          | fixing thermal switch               | serves as a safety<br>mechanism for the<br>fixing assembly                    | FH7-6333       |                         |                     |
| ELCB1        | Leakage breaker                     | Leakage breaker                                                               | FK2-0014(100V) | -                       |                     |
|              |                                     |                                                                               | FH7-7626(200V) |                         |                     |
| HD1          | Hard disk                           | holds programs, images                                                        | WM2-5225       |                         | E602, E609,<br>E610 |
| LED1         | pre-exposure lamp<br>(LED)          | removes residual<br>charges from the surface<br>of the photosensitive<br>drum | FK2-1003       |                         |                     |
| LED2         | Pre-transfer exposure<br>lamp (LED) | removes residual<br>charges from the surface<br>of the photosensitive<br>drum | FK2-1004       |                         |                     |
| LA1          | scanning lamp                       | illuminates originals                                                         | FK2-1250       | MISC-<br>R>SCANLA<br>MP | E225                |

#### T-15-16

| Notatio<br>n | Main controller<br>PCB | Inverter PCB | Reader<br>controller PCB | Relay PCB | AC driver PCB | DC controller<br>PCB |
|--------------|------------------------|--------------|--------------------------|-----------|---------------|----------------------|
| H1           |                        |              |                          |           | J6            | J505                 |
| H2           |                        |              |                          |           | J6            | J505                 |
| H3           |                        |              |                          |           | J5            | J505                 |
| H4           |                        |              |                          |           | J5            | J505                 |
| H501         |                        |              |                          | J1733     | J5            |                      |
| H502         |                        |              |                          | J1733     | J5            |                      |
| TH1          |                        |              |                          |           |               | J508                 |
| TH2          |                        |              |                          |           |               | J508                 |
| TP1          |                        |              |                          |           | J6            | J505                 |
| ELCB1        |                        |              |                          |           | J1            |                      |
| HD1          | J1003/J1004            |              |                          |           |               |                      |
| LED1         |                        |              |                          |           |               | J504                 |
| LED2         |                        |              |                          |           |               | J504                 |
| LA1          |                        | J602/601     | J203                     |           |               |                      |

#### 15.2.7 PCBs 15.2.7.1 PCBs

#### 1. Reader Unit

| Notatio<br>n | Parts Name            | Parts No.           | Description                             |
|--------------|-----------------------|---------------------|-----------------------------------------|
| [1]          | Interface PCB         | FM2-4820            | communicates with the printer unit, ADF |
| [2]          | Reader controller PCB | FM2-4819            | controls the reader unit                |
| [3]          | CCD/AP PCB            | FM2-4742 (CCD unit) | performs analog image processing        |
| [4]          | Inverter PCB          | FK2-1251            | drives the scanning lamp                |

T-15-17

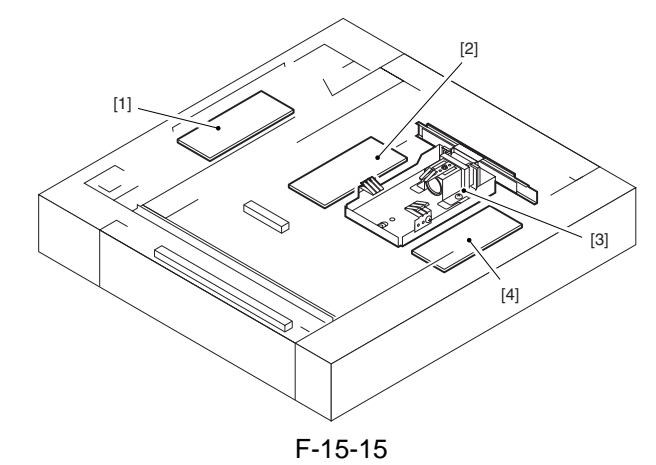

#### 2. Printer Unit

T-15-18

| NT / /  |                                             |                  |                                  |
|---------|---------------------------------------------|------------------|----------------------------------|
| Notatio | Parts Name                                  | Parts No.        | Description                      |
| n       |                                             |                  |                                  |
| [1]     | Fixing assembly inlet sensor (up/down)      | FM2-5066         | Controls the fixing inlet sensor |
|         | driver PCB                                  |                  | ascent/descent                   |
| [2]     | ARCNET PCB                                  | FM2-4884         | Controls network communications  |
| [3]     | Video PCB                                   | FM2-4354         | Executes pixel/line conversion   |
| [4]     | Reader I/F PCB                              | FM2-3796         | Converts communication signals   |
| [5]     | Main controller PCB                         | FM2-5423         | Controls the system              |
| [6]     | DC controller PCB                           | FM2-4355         | Controls the printer unit        |
| [7]     | Laser driver PCB 1                          | FM2-5449 (Laser  | Drives the laser diode           |
|         |                                             | scanner unit)    |                                  |
| [8]     | Laser driver PCB 2                          | FM2-4394         | Controls the laser intensity     |
| [9]     | DC power supply PCB                         | FK2-0967 (100V), | Supplies DC power                |
|         |                                             | FG6-8608 (200V), |                                  |
|         |                                             | FG6-8600 (208V), |                                  |
|         |                                             | FG6-7238 (230V)  |                                  |
| [10]    | HV-DC PCB                                   | FM2-4351         | Generates high-voltage DC        |
|         |                                             |                  | components                       |
| [11]    | HV-AC PCB                                   | FG6-7249         | Generates high-voltage AC        |
|         |                                             |                  | components                       |
| [12]    | All-day power supply PCB                    | FK2-0968 (100V), | Supplies DC power                |
|         |                                             | FM2-4366 (200V)  |                                  |
| [13]    | Relay PCB                                   | FM2-4361         | Distributes DC power supply      |
| [14]    | Double feeding detection PCB (reception)    | FK2-0959         | Detects double-feeding of paper  |
|         |                                             | (standard if US) | (receiving)                      |
| [15]    | Double feeding detection PCB (transmission) | FK2-0960         | Detects double-feeding of paper  |
|         |                                             | (standard if US) | (transmitting)                   |

| Notatio | Parts Name                           | Parts No.         | Description                         |
|---------|--------------------------------------|-------------------|-------------------------------------|
| n       |                                      |                   |                                     |
| [16]    | Drum heater control PCB              | FM2-4360 (100V),  | Drives the drum heater              |
|         |                                      | FM2-4359 (200V)   |                                     |
| [17]    | BD PCB                               | FM2-5449 (Laser   | Detects the laser beam              |
|         |                                      | scanner unit)     |                                     |
| [18]    | Potential control PCB                | FG3-4067          | Controls the drum surface potential |
|         |                                      | (potential sensor |                                     |
|         |                                      | unit)             |                                     |
| [19]    | AC driver PCB                        | FM2-5063 (100V),  | Drive the fixing heater             |
|         |                                      | FM2-5064 (200V)   |                                     |
| [20]    | Environment sensor PCB               | FH7-7426          | Detects the machine outside         |
|         |                                      |                   | temperature/humidity                |
| [21]    | No-stacking feeding driver PCB       | FG6-8585          | Drives the duplex/feeder unit       |
| [22]    | Cassette 3 paper level detection PCB | FG6-1941          | Detects the level of paper in the   |
|         |                                      |                   | cassette 3                          |
| [23]    | Cassette 4 paper level detection PCB | FG6-1941          | Detects the level of paper in the   |
|         |                                      |                   | cassette 4                          |
| [24]    | Controls panel LED PCB               | FM2-5463          | Controls the LED indications        |
| [25]    | Controls panel CPU PCB               | FM2-5461          | Controls the control panel          |
| [26]    | Control panel key PCB                | FM2-5462          | Controls panel key inputs and LED   |
|         |                                      |                   | indications                         |
| [27]    | Control panel inverter PCB           | FK2-1646          | controls the back-light activation  |
|         |                                      |                   | of the LCD                          |

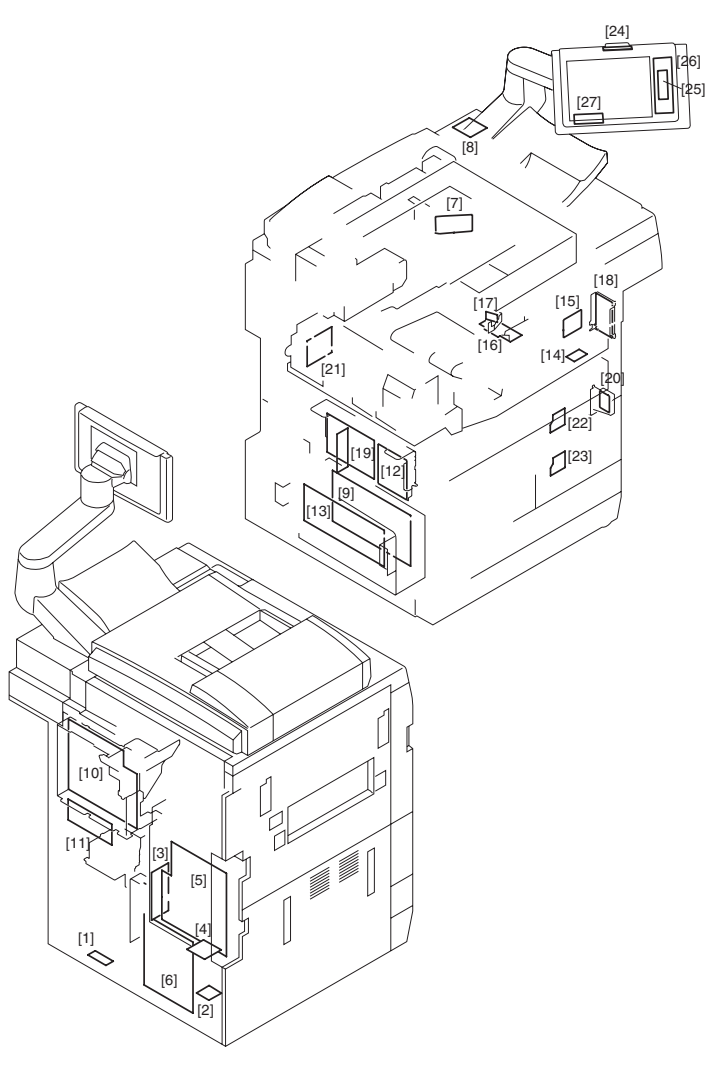

#### 15.2.8 Variable Resistors (VR), Light-Emitting Diodes (LED), and Check Pins by PCB

#### 15.2.8.1 Variable Resistors (VR), Light-Emitting Diodes (LED), and Check Pins by PCB

Of the variable VRs, LEDs, and switches used in the machine, those needed when servicing in the field are discussed.

- 1. Some LEDs emit dim light even when OFF because of leakage current; this is a normal condition, and must be kept in mind.
- 2. VRs that may be used in the field

: Ø

VRs that must not be used in the field

: Ø

#### A

Do not touch the VRs and check pins not discussed herein. They are exclusively for use at the factory, and require special tools and high precision.

#### 15.2.8.2 Main controller PCB

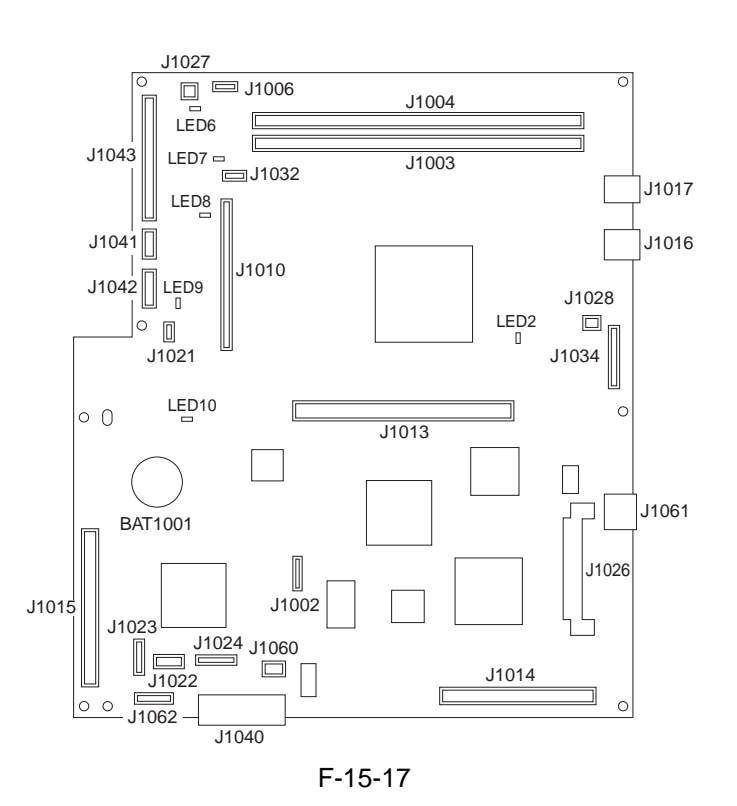

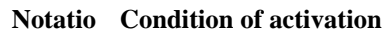

| n |  |  |  |
|---|--|--|--|
|   |  |  |  |
|   |  |  |  |

- LED2 after booting
- LED6 while +3.3 V (non-all night) is being supplied
- LED7 while +3.3 V (non-all night) is being supplied
- LED8 while +5 V (non-all night) is being supplied
- LED9 while +3.3 V (all night) is being supplied
- LED10 while in sleep mode (sleep 3)

#### 15.2.8.3 DC controller PCB

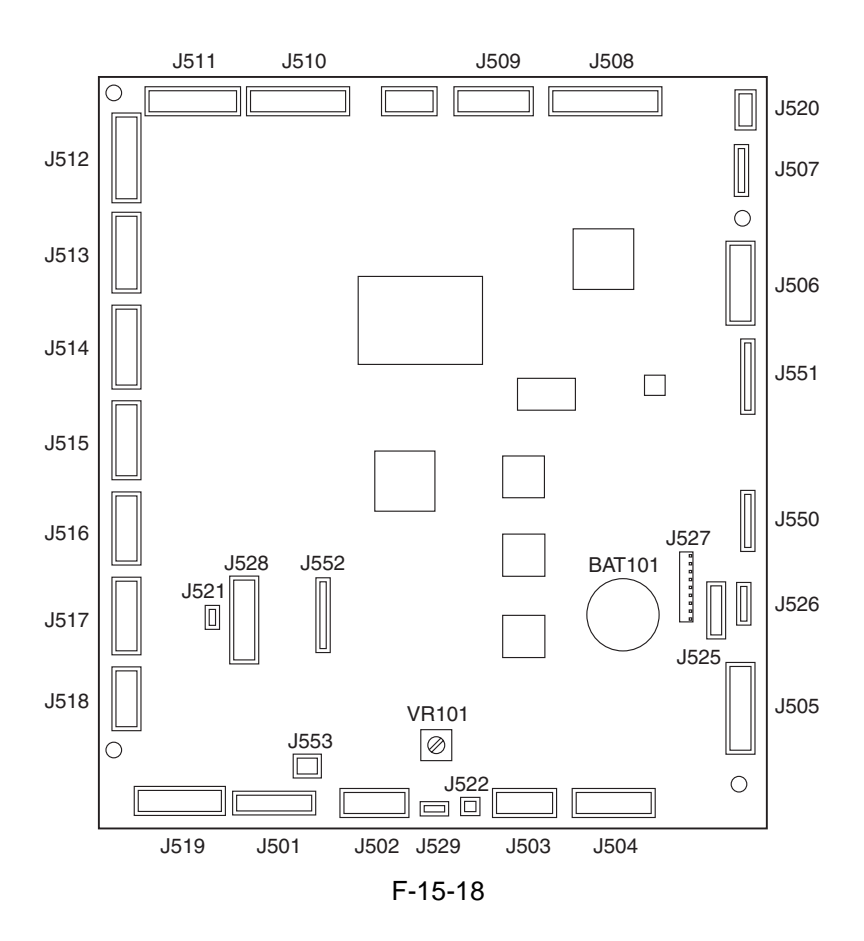
Chapter 16

# **Self-Diagnosis**

# Contents

| 16.1 Error Code Table                               |  |
|-----------------------------------------------------|--|
| 16.1.1 Error Code Table                             |  |
| 16.2 Error Code Details                             |  |
| 16.2.1 Error Code Details                           |  |
| 16.2.2 Detail in E602                               |  |
| 16.3 Jam Code                                       |  |
| 16.3.1 Jam Code (printer)                           |  |
| 16.3.2 Jam Code (DADF-Q1) <ir7105 7095=""></ir7105> |  |
| 16.3.3 Jam Code (DADF-M1) <ir7086></ir7086>         |  |
| 16.4 Alarm Code                                     |  |
| 16.4.1 Alarm Code                                   |  |
|                                                     |  |

# 16.1 Error Code Table

### 16.1.1 Error Code Table

T-16-1

| Code                                                                                         | Description                                                                                    |  |  |
|----------------------------------------------------------------------------------------------|------------------------------------------------------------------------------------------------|--|--|
| *: model equipped with DADF-Q1 (outside Japan, iR7105/7095; inside Japan: iR7105/7095/7086). |                                                                                                |  |  |
| **: model equip                                                                              | ped with DADF-M1 (outside Japan: iR7086).                                                      |  |  |
| E000                                                                                         | The fixing unit has overheated.                                                                |  |  |
|                                                                                              | After correcting the fault, be sure to reset the error. (COPIER>FUNCTION>CLEAR>ERR)            |  |  |
| E001                                                                                         | The fixing unit has overheated.                                                                |  |  |
|                                                                                              | After correcting the fault, be sure to reset the error. (COPIER>FUNCTION>CLEAR>ERR)            |  |  |
| E002                                                                                         | The fixing unit has overheated.                                                                |  |  |
|                                                                                              | After correcting the error, be sure to reset the error. (COPIER>FUNCTION>CLEAR>ERR)            |  |  |
| E003                                                                                         | The fixing unit temperature is abnormally low.                                                 |  |  |
|                                                                                              | After correcting the fault, be sure to reset the error. (COPIER>FUNCTION>CLEAR>ERR)            |  |  |
| E004                                                                                         | The fixing unit has a fault. (protective circuit ON)                                           |  |  |
|                                                                                              | After correcting the fault, be sure to reset the error. (COPIER>FUNCTION>CLEAR>ERR)            |  |  |
| E005                                                                                         | The fixing web has run out.                                                                    |  |  |
| F010                                                                                         | After correcting the fault, be sure to reset the error. (COPIER>FUNCTION>CLEAR>ERR)            |  |  |
| E010                                                                                         | The main motor rotation is faulty.                                                             |  |  |
| E012                                                                                         | The drum motor rotation is faulty.                                                             |  |  |
| E013                                                                                         | The waste toner feedscrew is stuck. (clogged with waste toner)                                 |  |  |
| <b>T</b> 014                                                                                 | After correcting the fault, be sure to reset the error. (COPIER>FUNCTION>CLEAR>ERR)            |  |  |
| E014                                                                                         | The fixing motor rotation is faulty.                                                           |  |  |
| E015                                                                                         | The pickup motor rotation is faulty.                                                           |  |  |
| E019                                                                                         | The waste toner case is full.                                                                  |  |  |
| E020                                                                                         | The developing assembly is out of toner. The buffer motor rotation is faulty. The toner feed   |  |  |
|                                                                                              | motor (sub hopper) rotation is faulty.                                                         |  |  |
| F025                                                                                         | After correcting the fault, be sure to reset the error. (COPIER>FUNCTION>CLEAR>ERR)            |  |  |
| E025                                                                                         | The toner bottle motor rotation is faulty.                                                     |  |  |
| E032                                                                                         | The copy data controller/NE controller counter fails to operate.                               |  |  |
| E043                                                                                         | The rotation of the pickup motor of the side paper deck is faulty.                             |  |  |
| E051                                                                                         | The horizontal registration HP detection has an error.                                         |  |  |
| E065                                                                                         | The high-voltage output has a fault. (primary charging assembly)                               |  |  |
| 0000                                                                                         | A fault (leak) is detected when high voltage is supplied to the primary charging assembly.     |  |  |
| E067                                                                                         | The high-voltage output has a fault.                                                           |  |  |
| 0000                                                                                         | A fault is detected at the same time in 2 of the following: primary high voltage, pre-transfer |  |  |
|                                                                                              | high voltage, transfer high voltage, separation high voltage.                                  |  |  |
| E068                                                                                         | The high-voltage output has a fault. (separation charging assembly)                            |  |  |
| 0000                                                                                         | A fault (leak) has been detected while the separation charging assembly is being supplied      |  |  |
| 70.00                                                                                        | with high voltage.                                                                             |  |  |
| E069                                                                                         | The transfer high voltage has an error.                                                        |  |  |
| 0000                                                                                         | A fault (leak) has been detected while the transfer charging assembly is being supplied with   |  |  |
| F103                                                                                         | mgn voltage.                                                                                   |  |  |
| E102                                                                                         | A read error has occurred in relation to the laser scanner unit EEPROM data.                   |  |  |
| 0001                                                                                         | The correction data cannot be read from the EEPROM of the laser scanner unit.                  |  |  |
| E110                                                                                         | I he laser scanner motor rotation has a fault.                                                 |  |  |
| EIII                                                                                         | I ne laser scanner motor cooling fan rotation has a fault.                                     |  |  |
| E121                                                                                         | A fault exists in the rotation of the following: laser scanner unit cooling fan, reader heat   |  |  |
| <b>F10</b>                                                                                   | discharge fan 1, reader neat discharge fan 2.                                                  |  |  |
| E197                                                                                         | The laser scanner motor communication has a fault.                                             |  |  |
| E202                                                                                         | The scanner HP detection mechanism has a fault.                                                |  |  |
| E225                                                                                         | The intensity of the scanning lamp is inadequate. (The lamp is exhausted.)                     |  |  |
| E227                                                                                         | The reader unit power supply (24 V) has a fault.                                               |  |  |

| Code                                                                                         | Description                                                                                                    |  |  |
|----------------------------------------------------------------------------------------------|----------------------------------------------------------------------------------------------------|--|--|
| *: model equipped with DADF-Q1 (outside Japan, iR7105/7095; inside Japan: iR7105/7095/7086). |                                                                                                    |  |  |
| **: model equipped with DADF-M1 (outside Japan: iR7086).                                     |                                                                                                    |  |  |
| E240 **                                                                                      | A fault exists in the communication between the main controller and the DC controller.                                                                              |  |  |
| E248                                                                                         | A fault exists in the following: main controller SRAM, reader controller EEPROM.                                                                                    |  |  |
| E251                                                                                         | The inverter cooling fan rotation is faulty.                                                                                                    |  |  |
| E302                                                                                         | Shading operation is faulty.                                                                                                    |  |  |
| E315                                                                                         | The image data codec has a fault.                                                                                                    |  |  |
| E351                                                                                         | An error has occurred in the main controller communication.                                                                                                    |  |  |
| E400 **                                                                                      | An ADF communication error has occurred.                                                                                                    |  |  |
| E402 *                                                                                       | The ADF belt motor rotation is faulty.                                                                                                    |  |  |
| E404 *                                                                                       | The ADF delivery motor rotation is faulty.                                                                                                    |  |  |
| E405 *                                                                                       | The ADF separation motor rotation is faulty.                                                                                                    |  |  |
| E410 *                                                                                       | The ADF pickup motor rotation is faulty.                                                                                                    |  |  |
| E413 **                                                                                      | The ADF shift motor rotation is faulty.                                                                                                    |  |  |
| E420 *                                                                                       | An ADF EEPROM read error has occurred.                                                                                                    |  |  |
| E490                                                                                         | The ADF is of the wrong type.                                                                                                    |  |  |
| E602                                                                                         | The HDD has an error.                                                                                                    |  |  |
| E604                                                                                         | The time memory (DDR-SDRAM) is faulty or inadequate.                                                                                                    |  |  |
| E609                                                                                         | The HDD temperature is abnormally low.                                                                                                    |  |  |
| E610                                                                                         | The HDD encryption key is faulty.                                                                                                    |  |  |
| E711                                                                                         | An error has occurred in the communication between the pickup/delivery accessory and the printer unit.                                                              |  |  |
| E712                                                                                         | An error exists in the communication between the ADF and the reader unit.                                                                                           |  |  |
| E717                                                                                         | An error exists in the communication with the NE controller.<br>After correcting the fault, be sure to reset the error. (COPIER>FUNCTION>CLEAR>ERR)                 |  |  |
| E719                                                                                         | An error has occurred in the communication with the coin vendor/card reader.<br>After correcting the fault, be sure to reset the error. (COPIER>FUNCTION>CLEAR>ERR) |  |  |
| E730                                                                                         | A PDL-related error has occurred.                                                                                                    |  |  |
| E732                                                                                         | An error has occurred in the communication between the reader unit and the main controller.                                                                         |  |  |
| E733                                                                                         | An error has occurred in the communication between the reader unit and the main controller.                                                                         |  |  |
| E740                                                                                         | An error exists in the LAN controller.                                                                                                    |  |  |
| E743                                                                                         | A fault exists in the communication between the main controller and the reader controller.                                                                          |  |  |
| E744                                                                                         | An error exists in the language file/boot ROM.                                                                                                    |  |  |
| E746                                                                                         | An unsupported optional board has been detected.                                                                                                    |  |  |
| E749                                                                                         | Restart in accordance with a change of the product configuration                                                                                                    |  |  |
| E800                                                                                         | The auto power-off circuit has an error.                                                                                                    |  |  |
| E804                                                                                         | The rotation of the following is faulty: power supply cooling fan 1, power supply cooling fan 2, controller cooling fan.                                            |  |  |
| E805                                                                                         | The fixing heat discharge fan rotation is faulty.                                                                                                    |  |  |
| E820                                                                                         | The drum fan rotation is faulty.                                                                                                    |  |  |
| E823                                                                                         | The pre-transfer charging assembly fan rotation is faulty.                                                                                                    |  |  |
| E840                                                                                         | An HP detection error has occurred in relation to the fixing inlet sensor (fixing wrap jam detection).                                                              |  |  |
| E850                                                                                         | There is a fault in the double-feeding detection unit.                                                                                                    |  |  |

# **16.2 Error Code Details**

### 16.2.1 Error Code Details

| Code           | Description                                                                                                    | Remedial action                                                                                                    |
|----------------|----------------------------------------------------------------------------------------------------|----------------------------------------------------------------------------------------------------|
| *: model equip | pped with DADF-Q1 (outside Japan, iR7105/7095; in                                                                                                    | nside Japan: iR7105/7095/7086).                                                                                                    |
| **: model equ  | ipped with DADF-M1 (outside Japan: iR7086).                                                                                                    |                                                                                                    |
| E000           | The fixing unit has overheated.                                                                                                    |                                                                                                    |
|                | After correcting the fault, be sure to reset the error. (C                                                                                                    | OPIER>FUNCTION>CLEAR>ERR)                                                                                                    |
| 0000           | The reading of the main thermistor is less than 70 deg C 3.5 min after power-on.                                                                                        | Check the mounting/soiling of the main<br>thermistor. Replace the fixing heater.<br>Replace the<br>main thermistor. Replace the AC driver<br>PCB. Replace the DC controller PCB.                                                                                         |
| 0010           | The power has been turned off and then on without resetting the error.                                                                                                  | Reset the error.<br>(COPIER>FUNCTION>CLEAR>ERR)                                                                                                    |
| E001           | The fixing unit has overheated.<br>After correcting the fault, be sure to reset the error. (C                                                                           | OPIER>FUNCTION>CLEAR>ERR)                                                                                                    |
| 0001           | The reading of the main thermistor or the sub<br>thermistor is 230 deg C or more for 2 sec.<br>(hardware detection)                                                     | Replace the AC driver PCB. Replace the DC controller PCB.                                                                                                    |
| 0002           | The reading of the main thermistor or the sub<br>thermistor is 230 deg C or more for 2 sec or<br>more. (software detection)                                             | Check the mounting/soiling of the main<br>thermistor. Replace the main thermistor.<br>Replace<br>the sub thermistor. Replace the AC driver<br>PCB. Replace the DC controller PCB.                                                                                        |
| 0003           | The difference in the readings of the main thermistor<br>and the sub thermistor is 50 deg C for<br>1 sec. (main thermistor reading>sub thermistor<br>reading)           | Check the mounting/soiling of the main<br>thermistor. Replace the main thermistor.<br>Replace<br>the AC driver PCB. Replace the DC                                                                                                    |
| 0004           | The difference in the readings of the main thermistor<br>and the sub thermistor is 50 deg C for<br>1 sec or more. (main thermistor reading>/=sub<br>thermistor reading) | controller PCB.                                                                                                    |
| 0010           | The power has been turned off and then on without resetting the error.                                                                                                  | Reset the error.<br>(COPIER>FUNCTION>CLEAR>ERR)                                                                                                    |
| E002           | The fixing unit has overheated.<br>After correcting the error, be sure to reset the error. (C                                                                           | COPIER>FUNCTION>CLEAR>ERR)                                                                                                    |
| 0000           | The reading of the main thermistor has exceeded 70 deg C, but does not reach 100 deg C within 2.5 sec thereafter.                                                       | Disconnect and then connect J508 of the DC controller PCB. Disconnect and then connect                                                                                                    |
| 0001           | The reading of the main thermistor has exceeded 100 deg C, but does not reach 150 deg C within 2.5 min thereafter.                                                      | the connectors of the fixing unit. Check the<br>wiring between the main/sub thermistor<br>and<br>the DC controller. Check the mounting/<br>soiling of the main thermistor. Replace the<br>fixing<br>heater. Replace the AC driver PCB.<br>Replace the DC controller PCB. |
| 0010           | The power has been turned on without resetting the error.                                                                                                    | Reset the error.<br>(COPIER>FUNCTION>CLEAR>ERR)                                                                                                    |
| E003           | The fixing unit temperature is abnormally low.<br>After correcting the fault, be sure to reset the error. (C                                                            | OPIER>FUNCTION>CLEAR>ERR)                                                                                                    |

|                                                                   | Remedial action                                           |
|-------------------------------------------------------------------|-----------------------------------------------------------|
| *: model equipped with DADF-O1 (outside Japan, iR7105/7095; in    | uside Japan: iR7105/7095/7086).                           |
| **: model equipped with DADF-M1 (outside Japan: iR7086).          |                                                           |
| 0000 The reading of the main thermistor has exceeded 100          | Disconnect and then connect J508 of the                   |
| deg C, but is 70 deg C or less for 2 sec                          | DC controller PCB. Disconnect and then                    |
| thereafter.                                                       | connect                                                   |
|                                                                   | the connectors of the fixing unit. Check the              |
|                                                                   | wiring between the main/sub thermistor<br>and             |
|                                                                   | the DC controller PCB. Check the                          |
|                                                                   | mounting/soiling of the main thermistor.                  |
|                                                                   | Replace the                                               |
|                                                                   | fixing heater. Replace the AC driver PCB.                 |
|                                                                   | Replace the DC controller PCB.                            |
| 2004 The fixing unit has a fault. (protective circuit ON)         |                                                           |
| After correcting the fault, be sure to reset the error. (C        | OPIER>FUNCTION>CLEAR>ERR)                                 |
| 0000 While the sub heater is on, the SSR for the heater drive     | Replace the AC driver PCB. Replace the                    |
| has a short-circuit for 5 sec or                                  | DC controller PCB.                                        |
|                                                                   | 4                                                         |
| drive has a short circuit for 5 and or                            |                                                           |
| more                                                              |                                                           |
| F005 The fixing web has run out                                   |                                                           |
| After correcting the fault be sure to reset the error (C          | OPIER SELINCTION SCI FARSERR)                             |
| <b>0000</b> The absence of the fixing web has been detected for 5 | Check the position of the fixing web                      |
| sec or more                                                       | detecting lever Replace the fixing web                    |
|                                                                   | Replace the                                               |
|                                                                   | fixing web length sensor. Replace the DC                  |
|                                                                   | controller PCB.                                           |
|                                                                   | If you have replaced the fixing web, he sure              |
|                                                                   | to reset the counter:                                     |
|                                                                   | - COPIER>COUNTER>MISC>FIX-                                |
|                                                                   | WEB                                                       |
|                                                                   | - COPIER>COUNTER>DRBL-1>FX-                               |
|                                                                   | WEB                                                       |
| <b>0010</b> The power has been turned off and then on without     | Reset the error.                                          |
| resetting the error.                                              | (COPIER>FUNCTION>CLEAR>ERR)                               |
| E010 The main motor rotation is faulty.                           |                                                           |
| 0000 After the main motor has gone on, the FG signal of the       | Disconnect and then connect J611 and                      |
| motor is not detected for 2 sec or                                | J612 of the main motor. Disconnect and                    |
| more.                                                             | then connect                                              |
|                                                                   | J514 of the DC controller PCB. Disconnect                 |
|                                                                   | and then connect J1/20 of the relay PCB.                  |
|                                                                   | PCB Replace the DC controller PCP                         |
| F012 The drym motor rotation is faulter                           | I CD. Replace the DC controller FCB.                      |
| 2012 The druin motor location is faulty.                          | Disconnect and then account 11721 of the                  |
| of the motor is not detected for 2 see                            | Pisconnect and then connect J1/21 of the                  |
| or more                                                           | 1512 of                                                   |
|                                                                   | the DC controller PCB Disconnect and                      |
|                                                                   | then connect J601 and J602 of the drum                    |
|                                                                   | motor.                                                    |
|                                                                   |                                                           |
|                                                                   | Replace the drum motor. Replace the DC                    |
|                                                                   | Replace the drum motor. Replace the DC controller PCB.    |
| E013 The waste toner feedscrew is stuck. (clogged with was        | Replace the drum motor. Replace the DC<br>controller PCB. |

| Code         | Description                                                                                                    | Remedial action                                                                                                    |
|--------------|----------------------------------------------------------------------------------------------------|----------------------------------------------------------------------------------------------------|
| *: model equ | pped with DADF-Q1 (outside Japan, iR7105/7095; in                                                                                                    | side Japan: iR7105/7095/7086).                                                                                                    |
| **: model eq | ipped with DADF-M1 (outside Japan: iR7086).                                                                                                    |                                                                                                    |
| 000          | <b>0</b> The waste toner feedscrew is stuck for 4 sec or more.                                                                                                    | Detach and then attach the waste toner<br>pipe. Replace the waste toner pipe. Replace<br>the<br>waste toner feedscrew detecting switch.<br>Replace the DC controller PCB.                                                             |
| 001          | <b>0</b> The power has been turned off and then on without resetting the error.                                                                                                    | Reset the error.<br>(COPIER>FUNCTION>CLEAR>ERR)                                                                                                    |
| E014         | The fixing motor rotation is faulty.                                                                                                    |                                                                                                    |
| 000          | • After the fixing motor has gone on, the PLL signal of the motor is not detected for 2 sec or more.                                                                                                    | Disconnect and then connect J651 and<br>J652 of the fixing motor. Replace the<br>fixing motor.<br>Replace the relay PCB. Replace the DC<br>controller PCB.                                                                            |
| E015         | The pickup motor rotation is faulty.                                                                                                    |                                                                                                    |
| 000          | <b>0</b> The pickup motor has gone on, but the FG signal of the motor is not detected for 2 sec or more.                                                                                                    | Disconnect and then connect J621 and<br>J622 of the pickup motor. Replace the<br>pickup motor.<br>Replace the relay PCB. Replace the DC<br>controller PCB.                                                                            |
| E019         | The waste toner case is full.                                                                                                    |                                                                                                    |
| 000          | <b>0</b> After the waste toner case has become full, 50,000 prints (A4) or more have been made without disposing of the waste toner.                                                                                                    | Dispose of the waste toner. Check the<br>operation of the waste toner bottle base.<br>Disconnect<br>and then connect J514 of the DC controller<br>PCB. Replace the waste toner case full<br>sensor.<br>Replace the DC controller PCB. |
| E020         | The developing assembly is out of toner. The buffer m<br>motor (sub hopper) rotation is faulty.<br>After correcting the fault, he sure to reset the error. (C                                                                                   | OPIER>FUNCTION>CLEAR>ERR)                                                                                                    |
| 000          | <ul> <li>The absence of toner inside the developing assembly is detected of 120 sec or more even when toner supply operation has been executed for the assembly.</li> </ul>                                                                     | Disconnect and then connect the connector<br>(J504, J512) of the DC controller PCB.<br>Replace the developing cylinder clutch<br>(CL4). Replace the buffer motor (M18).<br>Replace<br>the magnet roller drive clutch (CL1).           |
| 000          | 2 The absence of toner in the buffer is detected for 60 sec<br>even after toner supply operation for the buffer has<br>been executed and when there is toner inside the<br>hopper.                                                              | Disconnect and connect the connector<br>(J504, J511) of the DC controller PCB.<br>Replace<br>the buffer motor (M18). Replace the                                                                                                    |
| 000          | <ul> <li>3 The absence of toner inside the buffer is detected for 210 sec or more even when there is toner inside the sub hopper and after toner supply operation of that buffer following the replacement of the toner bottle.</li> </ul>      | following: magenta roller drive clutch<br>(CL1), toner<br>transport motor (sub hopper; M22), toner<br>transport clutch (sub hopper; CL23), buffer<br>inside toner sensor (TS1), buffer inside                                         |
| 000          | 4 The absence of toner inside he buffer is detected for<br>150 sec or more even when there is<br>toner inside the buffer and after toner supply operation<br>has been executed for the buffer<br>following the replacement of the toner bottle. | toner lower limit sensor (TS2).                                                                                                    |

| Cada                |                      | Description                                                                                   | Demodial action                                                                         |
|---------------------|----------------------|-----------------------------------------------------------------------------------------------|-----------------------------------------------------------------------------------------|
|                     | <u> </u>             |                                                                                               | Kemedial action                                                                         |
| *: mode<br>**: mode | el equip<br>lel equi | ped with DADF-QI (outside Japan, 1K/105//095; in<br>pred with DADE-M1 (outside Japan: iB7086) | iside Japan: 1R/105/7095/7086).                                                         |
| ··· · mou           | 0005                 | When installation mode                                                                        | Disconnect and then connect the connector                                               |
|                     |                      | (COPIER>FUNCTION>INSTALL>TONER-S) is executed, the                                            | (J504) of the DC controller PCB. Replace<br>the developing assembly inside toner        |
|                     |                      | developing assembly inside toner sensor does not detect the presence of toner.                | sensor (TS3).                                                                           |
|                     | 0006                 | When installation mode<br>(COPIER>FUNCTION>INSTALL>TONER-S) is                                |                                                                                         |
|                     |                      | executed, the developing assembly inside toner sensor detects the                             |                                                                                         |
|                     |                      | presence of toner, but it does not                                                            |                                                                                         |
|                     | 0007                 | When intelligence for 600 sec of more mereatter.                                              |                                                                                         |
|                     | 0007                 | (COVER>FUNCTION>INSTALL>TONER-S) is executed the                                              | (J504, J511) of the DC controller PCB.                                                  |
|                     |                      | buffer inside toner sensor does not detect the presence                                       | thetoner                                                                                |
|                     |                      | of toner for 60 sec or more.                                                                  | transport motor (sub hopper; M22), toner<br>transport clutch (sub hopper; CL23), buffer |
|                     | 0000                 |                                                                                               | inside toner sensor (1S1).                                                              |
|                     | 0008                 | When the toner feed motor (sub hopper) is driven, a fault is detected for 3 sec or more       | Usconnect and connect the connector                                                     |
|                     |                      | for the motor                                                                                 | (JS11) of the DC controller PCB. Replace                                                |
|                     |                      |                                                                                               | toner feed motor (sub hopper: M22).                                                     |
|                     | 0009                 | There is a fault in the rotation of the buffer motor                                          | Disconnect and then connect the connector                                               |
|                     | 0000                 |                                                                                               | (J504) of the DC controller PCB. Replace the buffer motor (M18).                        |
|                     | 0010                 | The power has been turned off and then on without                                             | Reset the error.                                                                        |
|                     |                      | resetting the error.                                                                          | (COPIER>FUNCTION>CLEAR>ERR)                                                             |
| E025                |                      | The toner bottle motor rotation is faulty.                                                    |                                                                                         |
|                     | 0000                 | A toner bottle motor error (over-current) is detected                                         | Disconnect and then connect J512 of the                                                 |
|                     |                      | for 10 sec for a second time.                                                                 | DC controller PCB.                                                                      |
|                     |                      | MEMO:                                                                                         |                                                                                         |
|                     |                      | The 1st detection of the error will cause the machine to indicate the massage "Shake and      |                                                                                         |
|                     |                      | Replace the Toper Container "                                                                 |                                                                                         |
|                     | 0001                 | The toner bottle motor is not connected                                                       | 4                                                                                       |
| E032                | 0001                 | The conv data controller/NE controller counter fails to                                       | ) operate                                                                               |
| 1004                | 0001                 | An open circuit of the counter signal has been                                                | Disconnect and then connect 11022 of the                                                |
|                     | 0001                 | detected.                                                                                     | main controller PCB. Replace the conv                                                   |
|                     |                      |                                                                                               | data                                                                                    |
|                     |                      |                                                                                               | controller/NE controller. Replace the main                                              |
|                     |                      |                                                                                               | controller PCB.                                                                         |
| E043                |                      | The rotation of the pickup motor of the side paper dec                                        | k is faulty.                                                                            |
|                     | 0000                 | The side paper deck pickup motor has gone on, but the                                         | Disconnect and then connect J101 and                                                    |
|                     |                      | PLL lock signal is not detected for 2                                                         | J106 of the side paper deck driver PCB.                                                 |
|                     |                      | sec or more (1st detection).                                                                  | Replace the                                                                             |
|                     |                      | MEMO:                                                                                         | pickup motor. Replace the side paper deck                                               |
|                     |                      | For the 2nd and subsequent detection, the machine will                                        | driver PCB. Replace the DC controller                                                   |
|                     |                      | Indicate "E043" on the screen                                                                 | РСВ.                                                                                    |
| E051                |                      | onering a choice of sources of paper.                                                         |                                                                                         |
| eusi                |                      | I ne norizontal registration HP detection has an error.                                       |                                                                                         |

| Code    |         | Description                                                                                                    | Remedial action                                                                                                    |
|---------|---------|----------------------------------------------------------------------------------------------------|----------------------------------------------------------------------------------------------------|
| *: mode | l equip | ped with DADF-Q1 (outside Japan, iR7105/7095; in                                                                                                    | side Japan: iR7105/7095/7086).                                                                                                    |
| **: mod | el equi | pped with DADF-M1 (outside Japan: iR7086).                                                                                                    |                                                                                                    |
|         | 0001    | After the start of horizontal registration HP detection,<br>the HP sensor is not off within 5 sec<br>(i.e., not leaving home position).<br>MEMO:<br>If an error is detected in the course of horizontal<br>registration HP detection at power-on, the<br>machine will indicate the presence of a jam.                                                                        | At the start of horizontal registration<br>detection in the course of printing, the<br>horizontal<br>registration detection operation for<br>downstream paper does not end within 5<br>sec.                                                                                                    |
|         | 0002    | After the start of horizontal registration HP detection,<br>the home position is not detected<br>within 5 sec.<br>MEMO:<br>If an error is detected in the course of horizontal<br>registration HP detection at power-on, the<br>machine will indicate the presence of a jam.<br>Replace the horizontal registration HP sensor. Replace<br>the horizontal registration motor. |                                                                                                    |
|         |         | Replace the stackless transport driver PCB. Replace                                                                                                    |                                                                                                    |
| E065    |         | The high-voltage output has a fault (primary charging                                                                                                    | assembly)                                                                                                    |
|         | 0000    | A fault (leak) is detected when high voltage is supplied<br>to the primary charging assembly.                                                                                                    | Remove and then mount the primary<br>charging assembly. Check for soiling.<br>Disconnect and<br>then connect T601, J723, and J731 of the<br>HV-DC PCB. Replace the HV-DC PCB.                                                                                                    |
| E067    |         | The high-voltage output has a fault.                                                                                                    | F F F F F F F F F F F F F F F F F F F                                                                                                    |
|         | 0000    | A fault is detected at the same time in 2 of the<br>following: primary high voltage, pre-transfer<br>high voltage, transfer high voltage, separation high<br>voltage.                                                                                                    | Remove and mount the primary charging<br>assembly. Remove and mount the pre-<br>transfer<br>charging assembly. Remove and mount the<br>transfer/separation charging assembly.<br>Disconnect and then connect J721, J723,<br>J731, and J734 of the HV-DC PCB.<br>Replace the<br>HV-DC PCB. Replace the HV-AC PCB.                         |
| E068    |         | The high-voltage output has a fault. (separation chargi                                                                                                    | ng assembly)                                                                                                    |
|         | 0000    | A fault (leak) has been detected while the separation<br>charging assembly is being supplied<br>with high voltage.                                                                                                    | Remove and mount the transfer/separation<br>charging assembly. Disconnect and then<br>connect<br>J7233 and J734 of the HV-DC PCB.<br>Disconnect and then connect J741 and<br>J742 of the<br>HV-AC PCB. Replace the HV-AC PCB.<br>Replace the transfer/separation charging<br>assembly.<br>Replace the pre-transfer charging<br>assembly. |
| E069    |         | The transfer high voltage has an error.                                                                                                    |                                                                                                    |
|         | 0000    | A fault (leak) has been detected while the transfer<br>charging assembly is being supplied with<br>high voltage.                                                                                                    | Remove and mount the transfer/separation<br>charging assembly. Check for soiling.<br>Disconnect and then connect T701 and<br>J723 of the HV-DC PCB. Replace the HV-<br>DC PCB.<br>Replace the pre-transfer charging<br>assembly.                                                                                                    |
| E102    |         | A read error has occurred in relation to the laser scann                                                                                                    | er unit EEPROM data.                                                                                                    |

| *: model equipped with DADF-Q1 conside Japan, IR705/7095/msi6.           **: model equipped with DADF-M1 (outside Japan; IR705/056).           0001         The correction data camot be read from the EEPROM<br>of the laser scamer unit.         Disconnect and then connect the connector<br>of the video PCB. Disconnect and then<br>connect           0100         After the laser scamer motor rotation has a fault.         Check to see if all covers have been<br>attached to the primary charging assembly.           0100         After the laser scamer motor rotation has a fault.         Check to see if all covers have been<br>attached to the primary charging assembly.           01000         After the laser scamer motor cooling fan totation has a fault.         Check to see if all covers have been<br>attached to the primary charging assembly.           01000         After the laser scamer motor cooling fan rotation has a fault.         Check to see if all covers have been<br>attached to the primary charging assembly.           01000         After the laser scamer motor cooling fan totation has a fault.         Controller PCB. Replace the laser<br>scamer unit. Replace the video PCB.           0111         The laser scamer motor cooling fan has gone on,<br>the fan stop signal is detected for 5<br>sec or more.         Disconnect and then connect J503 of the<br>DC controller PCB. Replace the Baser<br>scamer unit<br>cooling fan. Replace the DC controller<br>PCB.           01001         The laser scanner unit cooling fan has a fault.<br>After the laser scanner unit cooling fan has gone on,<br>the fan stop signal is detected for 5 sec or<br>more.         Disconnect and then connect J5                                                                                                    | Code           | Description                                                     | Remedial action                              |
|----------------------------------------------------------------------------------------------------|----------------|-----------------------------------------------------------------|----------------------------------------------|
| <ul> <li>**: model equipped with DADF-M1 (outside Japan: iR7086).</li> <li>0001 The correction data cannot be read from the EFPROM Disconnect and then connect the connect of the video PCB. Disconnect and then connect the connect of the video PCB. Disconnect and then connect the DC controller PCB. Replace the laser scanner motor notas gone on, the PLL lock signal of the motor is not detected for 15 sec or more.</li> <li>20000 After the laser scanner motor cooling fan totation has a fault.</li> <li>20000 After the laser scanner motor cooling fan totation has a fault.</li> <li>20000 After the laser scanner motor cooling fan thas gone on, the DC controller PCB. Replace the laser scanner unit. Replace the 20 controller PCB.</li> <li>20000 After the laser scanner motor cooling fan totation has a fault.</li> <li>20000 After the laser scanner motor cooling fan has gone on, Disconnect and then connect J503 of the DC controller PCB.</li> <li>20000 After the laser scanner motor cooling fan has gone on, Disconnect and then connect J503 of the DC controller PCB.</li> <li>20000 After the laser scanner motor cooling fan has gone on, Disconnect and then connect J503 of the DC controller PCB.</li> <li>20000 After the laser scanner unit cooling fan has gone on, the fan stop signal is detected for 5 sec or more.</li> <li>20000 The tast scanner unit cooling fan has gone on, the fan stop signal is detected for 5 sec or more.</li> <li>20000 The reader heat discharge fan 1 has a fault.</li> <li>20000 The reader heat discharge fan 1 has a fault.</li> <li>20000 The reader heat discharge fan 1 has a fault.</li> <li>2010 After the reader heat discharge fan 2 has a fault.</li> <li>2010 The reader heat discharge fan 2 has a fault.</li> <li>2010 The reader heat discharge fan 2 has a fault.</li> <li>2010 The reader heat discharge fan 2 has a fault.</li> <li>2010 The reader heat discharge fan 2 has a fault.</li> <li>2010 The reader heat discharge fan 2 has a fault</li></ul>                                                  | *: model equip | ped with DADF-Q1 (outside Japan, iR7105/7095; in                | side Japan: iR7105/7095/7086).               |
| 0001       The correction data cannot be read from the FEPROM       Disconnect and then connect to connect or of the video PCB. Disconnect and then connect the DC controller PCB. Replace the laser scanner motor has gone on, the PLL for 15 sec or more.         0000       After the laser scanner motor has gone on, the PLL for 15 sec or more.       Check to see if all covers have been attached to the primary charging assembly. Disconnect and then connect 1764 of the laser scanner motor drive PCB for the PCB. Replace the connect 1760 of the laser scanner motor drive PCB for the PCB. Replace the laser scanner unit. Replace the video PCB. Disconnect and then connect 1760 of the baser scanner unit. Replace the video PCB. Disconnect and then connect 1760 of the baser scanner motor cooling fan totation has a fault.         0000       After the laser scanner motor cooling fan totation has a fault.         0000       After the laser scanner motor cooling fan has gone on, the fan stop signal is detected for 5 sec or more.         00001       The laser scanner unit cooling fan has gone on, the fan stop signal is detected for 5 sec or more.         00001       The laser scanner unit cooling fan has gone on, the fan stop signal is detected for 5 sec or more.         00002       The reader heat discharge fan 1 has a fault.         00003       The reader heat discharge fan 1 has gone on, the fan stop signal is detected for 5 sec or more.         00002       The reader heat discharge fan 1 has gone on, the fan stop signal is detected for 5 sec or more.       Disconnect and then connect J521 of the Disconnect and then connect J521 of the After the reader heat discharge fan 1 has gone on, t                                                                                                    | **: model equi | pped with DADF-M1 (outside Japan: iR7086).                      |                                              |
| of the laser scanner unit.       of the video PCB. Disconnect and then connect the DC controller PCB. Replace the laser scanner unit.         E110       The laser scanner motor has gone on, the PLL lock signal of the motor is not detected for 15 sec or more.       Check to sec if all covers have been attached to the primary charging assembly. Disconnect and then connect 754 of the laser scanner unit.         Disconnect and then connect 754 of the laser scanner unit.       Disconnect and then connect 754 of the laser scanner unit. PD assembly. Disconnect and then connect 754 of the laser scanner unit. PD assembly. Disconnect and then connect 750 of the laser scanner unit. PD assembly. Disconnect and then connect 750 of the laser scanner unit. PD assembly. Disconnect and then connect 750 of the laser scanner unit cooling fan has gone on. Disconnect and then connect 750 of the DC controller PCB. Replace the DC controller PCB. Replace the DC controller PCB. Replace the DC controller PCB. The laser scanner unit cooling fan has gone on. the fun stop signal is detected for 5 sec or more.         00001       The laser scanner unit cooling fan has a fault. After the laser scanner unit cooling fan has gone on, the fun stop signal is detected for 5 sec or more.       Disconnect and then connect J503 of the DC controller PCB. Replace the DC controller PCB. Replace the comercitient on the fan stop signal is detected for 5 sec or more.         00002       The reader heat discharge fan 1 has a fault. After the reader heat discharge fan 1 has gone on, the fan stop signal is detected for 5 sec or more.       Disconnect and then connect J521 of the DC controller PCB. Replace the DC controller PCB. Replace the connect PCB.         10003       The reader heat discharge fan 2 has a fault. After                                                                                                    | 0001           | The correction data cannot be read from the EEPROM              | Disconnect and then connect the connector    |
| E110       The laser scanner motor rotation has a fault.         0000       After the laser scanner motor has gone on, the PLL<br>lock signal of the motor is not detected<br>for 15 sec or more.       Check to sec if all covers have been<br>attached to the primary charging assembly.<br>Disconnect<br>and then connect 1764 of the laser scanner<br>motor drive PC8 (in the laser scanner unit.<br>Disconnect and then connect 1764 of the laser scanner<br>motor drive PC8 (in the laser scanner unit.<br>Disconnect and then connect 1764 of the laser scanner<br>motor drive PC8 (in the laser scanner unit.<br>Disconnect and then connect 1764 of the laser scanner<br>motor drive PC8 (in the laser scanner unit.<br>Disconnect and then connect J1001 of the<br>video PCB. Disconnect and then connect J503 of the<br>DC controller PCB. Replace the laser<br>scanner unit. Replace the scanser<br>motor cooling fan has gone on,<br>the fan stop signal is detected for 5<br>sec or more.         E121       A fault exists in the rotation of the following: laser scanner unit cooling fan, Replace the laser<br>scanner unit cooling fan has gone on,<br>the fan stop signal is detected for 5 sec<br>or more.       Disconnect and then connect J503 of the<br>Disconnect and then connect J503 of the<br>Disconnect and then connect J512 of the<br>After the laser scanner unit cooling fan has gone on,<br>the fan stop signal is detected for 5 sec<br>or more.         0000       The reader heat discharge fan 1 has gone on,<br>the fan stop signal is detected for 5 sec or<br>more.       Disconnect and then disconrect J512 of the<br>After the reader heat discharge fan 1 has gone on,<br>the fan stop signal is detected for 5 sec or<br>more.         0000       The reader heat discharge fan 2 has a fault.       Onnect and then disconrect J512 of the<br>After the reader heat discharge fan 2 has a fault.         0000       T                                                                                                    |                | of the laser scanner unit.                                      | of the video PCB. Disconnect and then        |
| E110         The laser scanner motor rotation has a fault.           0000         After the laser scanner motor has gone on, the PLL<br>lock signal of the motor is not detected<br>lock signal of the motor is not detected         Etc. to see if all covers have been<br>attached to the primary charging assembly.<br>Disconnect and then connect 1764 of the laser scanner<br>motor drive PCB (in the laser scanner<br>motor drive PCB (in the laser scanner unit).<br>Disconnect and then connect 1764 of the laser scanner<br>motor drive PCB (in the laser scanner<br>motor drive PCB. Replace the laser<br>scanner unit. Replace the video PCB.<br>Replace the<br>DC controller PCB.           E111         The laser scanner motor cooling fan rotation has a fault.         Disconnect and then connect J303 of the<br>DC controller PCB.           E121         A fault exists in the rotation of the following: laser scanner unit cooling fan, has gone on,<br>the fan stop signal is detected for 5<br>sec or more.         Disconnect and then connect J503 of the<br>DC controller PCB.           0000         The laser scanner unit cooling fan has a fault.<br>After the laser scanner unit cooling fan has gone on,<br>the fan stop signal is detected for 5 sec<br>or more.         Disconnect and then disconnect J503 of the<br>DC controller PCB. Replace the laser<br>scanner unit<br>cooling fan. Replace the DC controller<br>PCB.           0000         The reader heat discharge fan 1 has gone on,<br>the fan stop signal is detected for 5 sec or<br>more.         Disconnect and then disconnect J520 of the<br>DC controller PCB. Replace the DC controller<br>PCB.           0000         The reader heat discharge fan 2 has gone on,<br>fan stop signal is detected for 5 sec or<br>more.         Disconnect and then connect the connector<br>fan stop signal is detected                                                                                                    |                |                                                                 | connect                                      |
| E110         The laser scanner motor rotation has a fault.           0000         After the laser scanner motor has gone on, the PLL<br>lock signal of the motor is not detected<br>for 15 sec or more.         Check to see if all covers have been<br>and then connect J740 of the laser scanner unit.<br>Disconnect and then connect J1401 of the<br>video PCB. Disconnect and then connect J1401 of the<br>video PCB. Disconnect and then connect J1401 of the<br>video PCB. Disconnect and then connect J503 of the<br>DC controller PCB.           E111         The laser scanner motor cooling fan rotation has a fault.         Disconnect and then connect J503 of the<br>DC controller PCB.           E121         A fault exists in the rotation of the following: laser scanner<br>motor cooling fan. Replace the laser<br>scanner         Disconnect and then connect J503 of the<br>DC controller PCB.           6000         After the laser scanner unit cooling fan has gone on,<br>the fan stop signal is detected for 5 sec<br>or more.         Disconnect and then connect J503 of the<br>DC controller PCB. Replace the laser<br>scanner           6000         The laser scanner unit cooling fan has a fault.<br>After the laser scanner unit cooling fan has a fault.<br>After the reader heat discharge fan 1 has a fault.<br>After the reader heat discharge fan 1 has gone on,<br>the fan stop signal is detected for 5 sec or<br>more.         Connect and then disconnect J512 of the<br>DC controller PCB. Replace the DC controller<br>PCB.           60003         The reader heat discharge fan 2 has a fault.<br>After the reader heat discharge fan 2 has gone on,<br>the at stop signal is detected for 5 sec or<br>more.         Disconnect and then connect J521 of the<br>DC controller PCB. Replace the contector<br>more.           600                                                                                                    |                |                                                                 | scanner unit                                 |
| 111       The last standar involt rotation has gene on, the PLL<br>lock signal of the motor is not detected<br>for 15 sec or more.       Check to see if all covers have been<br>attached to the primary charging assembly.<br>Disconnect and then connect J764 of the laser scanner<br>motor drive PCB (in the laser scanner unit).<br>Disconnect and then connect J1401 of the<br>video PCB. Disconnect and then connect J1401 of the<br>video PCB. Disconnect and then connect J505 of the<br>DC controller PCB. Replace the laser<br>scanner unit. Replace the video PCB.<br>Replace the iser scanner motor cooling fan has gone on,<br>the fan stop signal is detected for 5<br>sec or more.       Disconnect and then connect J503 of the<br>DC controller PCB. Replace the laser<br>scanner<br>motor dive PCB. Replace the laser<br>scanner<br>motor cooling fan. Replace the DC<br>controller PCB.         F121       A fault exists in the rotation of the following: laser scanner unit cooling fan has gone on,<br>the fan stop signal is detected for 5 sec<br>or more.       Disconnect and then connect J503 of the<br>DC controller PCB. Replace the laser<br>scanner<br>motor cooling fan. Replace the DC<br>controller PCB.         6000       The laser scanner unit cooling fan has fault.<br>After the laser scanner unit cooling fan has fault.<br>After the reader heat discharge fan 1 has gone on,<br>the fan stop signal is detected for 5 sec or<br>more.       Disconnect and then disconnect J512 of the<br>DC controller PCB. Replace the DC controller<br>PCB.         0000       The reader heat discharge fan 2 has a fault.<br>After the reader heat discharge fan 2 has gone on, the<br>fan stop signal is detected for 5 sec or<br>more.       Disconnect and then connect J521 of the<br>DC controller PCB. Replace the reader<br>heat<br>discharge fan 2. Replace the DC controller<br>PCB.         0000       The reader heat discharge fan 2 has a fault. <td< th=""><th>F110</th><th>The laser scanner motor rotation has a fault</th><th>scamer unit.</th></td<> | F110           | The laser scanner motor rotation has a fault                    | scamer unit.                                 |
| Index is and streament information and goile on, the TLL:       Check sign all of the motor is not detected         Iock sign all of the motor is not detected       Check Step all of Oversinary charging assembly.         Iock sign all of the motor is not detected       The second of the motor is not detected         Iord Stage and Stammer unity.       Disconnect and then connect J764 of the laser scanner unit.         Disconnect and then connect J160 of the bit of the DC controller PCB.       Replace the laser scanner unit. Replace the laser scanner unit. Replace the laser scanner unit cooling fan has gone on, the fan stop signal is detected for 5         0000       After the laser scanner unit cooling fan has a fault.       Disconnect and then connect J503 of the DC controller PCB.         1211       A fault exists in the rotation of the following: laser scanner unit cooling fan. Replace the DC controller PCB.         1212       A fault exists in the rotation of the following: laser scanner unit cooling fan has gone on, the fan stop signal is detected for 5 sec or more.       Disconnect and then connect J503 of the DC controller PCB. Replace the laser scanner unit cooling fan has gone on, the fan stop signal is detected for 5 sec or more.         0000       The reader heat discharge fan 1 has a fault.       After the laser scanner unit cooling fan has gone on, the fan stop signal is detected for 5 sec or more.       Disconnect and then connect J521 of the DC controller PCB. Replace the DC controller PCB.         00003       The reader heat discharge fan 2 has a fault.       After the reader heat discharge fan 2 has go                                                                                                    | 0000           | After the laser scenner motor has gone on the DLL               | Check to see if all covers have been         |
| For 15 sec or more.       Disconnect         for 15 sec or more.       Disconnect and then connect J764 of the laser scanner unit, Disconnect and then connect J1401 of the video PCB. Disconnect and then connect J1506 of the DC controller PCB. Replace the laser scanner unit cooling fan rotation has a fault.         0000       After the laser scanner motor cooling fan rotation has a fault.         0000       After the laser scanner motor cooling fan has gone on, the fan stop signal is detected for 5 sec or more.         20001       The laser scanner unit cooling fan has gone on, the fan stop signal is detected for 5 sec or more.         20002       The laser scanner unit cooling fan has gone on, the fan stop signal is detected for 5 sec or more.         20003       The laser scanner unit cooling fan has gone on, the fan stop signal is detected for 5 sec or more.         20004       The reader heat discharge fan 1.         0005       The reader heat discharge fan 1 has a fault.         After the reader heat discharge fan 1 has gone on, the fan stop signal is detected for 5 sec or more.       Disconnect and then disconnect J512 of the DC controller PCB. Replace the DC controller PCB. Replace the DC controller PCB.         20003       The reader heat discharge fan 2 has gone on, the fan stop signal is detected for 5 sec or more.       Controller PCB. Replace the DC controller PCB.         20004       The reader heat discharge fan 2 has gone on, the fan stop signal is detected for 5 sec or more.       Disconnect and then connect J521 of the heat heat heat heat heat heat heat                                                                                                    | 0000           | lock signal of the motor is not detected                        | attached to the primary charging assembly    |
| and then connect J764 of the laser scanner unit.<br>Disconnect and then connect J101 of the video PCB. Disconnect and then connect J301 of the video PCB. Disconnect and then connect J503 of the DC controller PCB. Replace the laser scanner unit. Replace the bis video PCB.         E111       The laser scanner motor cooling fan rotation has a fault.         0000       After the laser scanner motor cooling fan has gone on, the fan stop signal is detected for 5 see or more.       Disconnect and then connect J503 of the DC controller PCB. Replace the laser scanner motor cooling fan has gone on, the fan stop signal is detected for 5 see or more.       Disconnect and then connect J503 of the DC controller PCB. Replace the laser scanner unit cooling fan has gone on, the fan stop signal is detected for 5 see or more.         0000       The laser scanner unit cooling fan has gone on, the fan stop signal is detected for 5 sec or more.       Disconnect and then connect J503 of the DC controller PCB. Replace the laser scanner unit cooling fan has a fault.         0000       The reader heat discharge fan 1 has gone on, the fan stop signal is detected for 5 sec or more.       Disconnect and then disconnect J512 of the DC controller PCB. Replace the DC controller PCB. Replace the DC controller PCB.         0000       The reader heat discharge fan 2 has gone on, the fan stop signal is detected for 5 sec or more.       Disconnect and then connect J521 of the DC controller PCB. Replace the Controller PCB.         0000       The reader heat discharge fan 2 has gone on, the fan stop signal is detected for 5 sec or more.       Disconnect and then connect J521 of the DC controller PCB. Replace the controller PCB.         0                                                                                                    |                | for 15 sec or more.                                             | Disconnect                                   |
| motor drive PCB (in the laser scanner unit)<br>Disconnect and then connect 11401 of the<br>video PCB. Disconnect and then connect<br>1506 of<br>the DC controller PCB. Replace the laser<br>scanner unit. Replace the video PCB.<br>Replace the<br>DC controller PCB.       E111     The laser scanner motor cooling fan notation has a fault.       0000     After the laser scanner motor cooling fan has gone on<br>the fan stop signal is detected for 5<br>sec or more.     Disconnect and then connect J503 of the<br>DC controller PCB. Replace the laser<br>scanner<br>motor cooling fan. Replace the DC<br>controller PCB.       E121     A fault exists in the rotation of the following: laser scanner unit cooling fan. Replace the DC<br>controller PCB.       0001     The laser scanner unit cooling fan has gone on,<br>the fan stop signal is detected for 5 sec<br>or more.       0002     The reader heat discharge fan 1 has a fault.<br>After the laser scanner unit cooling fan has gone on,<br>the fan stop signal is detected for 5 sec or<br>more.       0002     The reader heat discharge fan 1 has a fault.<br>After the reader heat discharge fan 1 has gone on, the<br>fan stop signal is detected for 5 sec or<br>more.       0003     The reader heat discharge fan 2 has a fault.<br>After the reader heat discharge fan 2 has gone on, the<br>fan stop signal is detected for 5 sec or<br>more.     Disconnect and then connect J521 of the<br>DC controller PCB. Replace the PC controller<br>PCB.       0003     The reader heat discharge fan 2 has a fault.<br>After the reader heat discharge fan 2 has gone on, the<br>fan stop signal is detected for 5 sec or<br>more.     Disconnect and then connect J521 of the<br>DC controller PCB. Replace the reader<br>heat       0000     The seanner HP detection mechanism has a fault.     D                                                                                                    |                |                                                                 | and then connect J764 of the laser scanner   |
| E111       Disconnect and then connect J300 of the DC controller PCB. Replace the laser scanner unit. Replace the video PCB.         E111       The laser scanner motor cooling fan rotation has a fault.         0000       After the laser scanner motor cooling fan notation has a fault.         0000       After the laser scanner motor cooling fan has gone on, the fan stop signal is detected for 5 sec or more.         E121       A fault exists in the rotation of the following: laser scanner unit cooling fan. Replace the DC controller PCB.         E121       A fault exists in the rotation of the following: laser scanner unit cooling fan, reader heat discharge fan 2.         0001       The laser scanner unit cooling fan has gone on, the fan stop signal is detected for 5 sec or more.         0002       The reader heat discharge fan 1 has a fault.         0003       The reader heat discharge fan 1 has a fault.         0004       After the laser scanner unit cooling fan has gone on, the fan stop signal is detected for 5 sec or more.         0003       The reader heat discharge fan 1 has a fault.         0004       The reader heat discharge fan 2 has a fault.         0005       The reader heat discharge fan 2 has a fault.         0006       The reader heat discharge fan 2 has a fault.         0007       The reader heat discharge fan 2 has a fault.         0008       The reader heat discharge fan 2 has a fault.         0009       The                                                                                                    |                |                                                                 | motor drive PCB (in the laser scanner unit). |
| video PCB. Disconnect and then connect<br>J506 of<br>the DC controller PCB. Replace the laser<br>scanner unit. Replace the video PCB.<br>Replace the<br>DC controller PCB.         E111       The laser scanner motor cooling fan rotation has a fault.         0000       After the laser scanner motor cooling fan has gone on,<br>the fan stop signal is detected for 5<br>sec or more.       Disconnect and then connect J503 of the<br>DC controller PCB. Replace the laser<br>scanner<br>motor cooling fan. Replace the DC<br>controller PCB.         E121       A fault exists in the rotation of the following: laser scanner unit cooling fan, reader heat<br>discharge fan 1, reader heat discharge fan 2.         0001       The laser scanner unit cooling fan has gone on,<br>the fan stop signal is detected for 5 sec<br>or more.       Disconnect and then connect J503 of the<br>DC controller PCB. Replace the DC<br>controller PCB. Replace the DC controller<br>PCB.         0002       The reader heat discharge fan 1 has a fault.<br>After the reader heat discharge fan 1 has a fault.       Disconnect and then disconnect J512 of the<br>DC controller PCB. Replace the DC controller<br>PCB.         0003       The reader heat discharge fan 2 has a fault.<br>After the reader heat discharge fan 2 has gone on, the<br>fan stop signal is detected for 5 sec or<br>more.       Disconnect and then connect J521 of the<br>DC controller PCB. Replace the PC controller<br>PCB.         0003       The reader heat discharge fan 2 has gone on, the<br>fan stop signal is detected for 5 sec or<br>more.       Replace the laser scanner unit. Replace the<br>reader<br>heat         0000       The reader heat discharge fan 2 has gone on, the<br>fan stop signal is detected for 5 sec or<br>more.       Repla                                                                                                    |                |                                                                 | Disconnect and then connect J1401 of the     |
| 1506 of         htp DC controller PCB. Replace the laser scanner motor cooling fan rotation has a fault.         0000       After the laser scanner motor cooling fan has gone on, the fan stop signal is detected for 5         sec or more.       Disconnect and then connect J503 of the DC controller PCB. Replace the laser scanner motor cooling fan has gone on, the fan stop signal is detected for 5 sec or more.         0000       After the laser scanner unit cooling fan has a fault.         0001       The laser scanner unit cooling fan has a fault.         0002       The reader heat discharge fan 1 has a fault.         0002       The reader heat discharge fan 1 has a fault.         0002       The reader heat discharge fan 1 has a fault.         0003       The reader heat discharge fan 1 has a fault.         0003       The reader heat discharge fan 2 has a fault.         0004       After the reader fheat discharge fan 2 has a fault.         0005       The reader heat discharge fan 2 has a fault.         00000       The reader heat discharge fan 2 has a fault.         00000       The communication with the laser control IC is not         00000       The communication with the laser control IC is not         00000       The communication with the laser control IC is not         00000       The communication with the laser control IC is not         00000       The communication w                                                                                                    |                |                                                                 | video PCB. Disconnect and then connect       |
| Image: Controller PCB.       Image: Controller PCB.         E111       The laser scanner motor cooling fan rotation has a fault.         0000       After the laser scanner motor cooling fan has gone on, the fan stop signal is detected for 5 sec or more.       Disconnect and then connect J503 of the DC controller PCB. Replace the laser scanner motor cooling fan has gone on, the fan stop signal is detected for 5 sec or more.         0001       The laser scanner unit cooling fan has a fault. After the laser scanner unit cooling fan has gone on, the fan stop signal is detected for 5 sec or more.       Disconnect and then connect J503 of the DC controller PCB. Replace the laser scanner unit cooling fan has gone on, the fan stop signal is detected for 5 sec or more.         0002       The reader heat discharge fan 1 has a fault. After the reader heat discharge fan 1 has a fault. After the reader heat discharge fan 2 has gone on, more.       Disconnect and then connect J512 of the DC controller PCB. Replace the DC controller PCB.         0003       The reader heat discharge fan 2 has gone on, more.       Disconnect and then connect J512 of the DC controller PCB. Replace the reader heat discharge fan 2 has gone on, the fan stop signal is detected for 5 sec or more.       Disconnect and then connect J521 of the DC controller PCB. Replace the reader heat discharge fan 2 has gone on, the fan stop signal is detected for 5 sec or more.       Disconnect and then connect J521 of the DC controller PCB. Replace the DC controller PCB.         0003       The reader heat discharge fan 2 has gone on, the fan stop signal is detected for 5 sec or more.       Disconnect and then connect J521 of the DC controller PCB. Replace th                                                                                                    |                |                                                                 | J506 of                                      |
| E111       The laser scanner motor cooling fan rotation has a fault.         0000       After the laser scanner motor cooling fan has gone on, the fan stop signal is detected for 5 sec or more.       Disconnect and then connect J503 of the DC controller PCB. Replace the laser scanner unit cooling fan has a fault.         0001       The laser scanner unit cooling fan has a fault.       Disconnect and then connect J503 of the DC controller PCB.         E121       A fault exists in the rotation of the following: laser scanner unit cooling fan. Replace the laser scanner unit cooling fan has a fault.       Disconnect and then connect J503 of the DC controller PCB.         0001       The laser scanner unit cooling fan has a fault.       Disconnect and then connect J503 of the DC controller PCB. Replace the laser scanner unit cooling fan has a fault.         0002       The reader heat discharge fan 1 has a fault.       Connect and then disconnect J512 of the After the reader heat discharge fan 1 has gone on, the fan stop signal is detected for 5 sec or more.       Connect and then connect J521 of the DC controller PCB. Replace the reader heat discharge fan 2 has a fault.         0003       The reader heat discharge fan 2 has a fault.       Disconnect and then connect J521 of the DC controller PCB. Replace the DC controller PCB.         0003       The reader heat discharge fan 2 has a fault.       Disconnect and then connect J521 of the DC controller PCB.         0000       The communication with the laser control IC is not normal.       DC controller PCB. Replace the reader heat discharge fan 2 has a fault.                                                                                                    |                |                                                                 | the DC controller PCB. Replace the laser     |
| E111       The laser scanner motor cooling fan rotation has a fault.         0000       After the laser scanner motor cooling fan has gone on, the fan stop signal is detected for 5 sec or more.       Disconnect and then connect J503 of the DC controller PCB. Replace the laser scanner unit cooling fan has gone on, the fan stop signal is detected for 5 sec or more.         0001       The laser scanner unit cooling fan has a fault. After the laser scanner unit cooling fan has gone on, the fan stop signal is detected for 5 sec or more.       Disconnect and then connect J503 of the DC controller PCB. Replace the laser scanner unit cooling fan has gone on, the fan stop signal is detected for 5 sec or more.         0000       The reader heat discharge fan 1 has a fault. After the reader heat discharge fan 1 has gone on, the fan stop signal is detected for 5 sec or more.       Disconnect and then disconnect J512 of the DC controller PCB. Replace the DC controller PCB.         0001       The reader heat discharge fan 2 has a fault. After the reader heat discharge fan 2 has a fault.       Connect and then disconnect J521 of the DC controller PCB. Replace the DC controller PCB.         0003       The reader neat discharge fan 2 has a fault. After the reader heat discharge fan 2 has gone on, more.       Replace the laser scanner unit control IC is not norma.         0000       The senser scanner motor communication has a fault.       Replace the laser scanner unit. Replace the video PCB.         E197       The laser scanner motor communication has a fault.       Replace the laser scanner unit. Replace the video PCB.         E202       The scanner                                                                                                    |                |                                                                 | scanner unit. Replace the video PCB.         |
| E111       The laser scanner motor cooling fan rotation has a fault.         0000       After the laser scanner motor cooling fan has gone on, the fan stop signal is detected for 5 sec or more.       Disconnect and then connect J503 of the DC controller PCB. Replace the laser scanner motor cooling fan. Replace the DC controller PCB.         E121       A fault exists in the rotation of the following: laser scanner unit cooling fan, reader heat discharge fan 2.       Disconnect and then connect J503 of the DC controller PCB.         0001       The laser scanner unit cooling fan has gone on, the fan stop signal is detected for 5 sec or more.       Disconnect and then connect J503 of the DC controller PCB. Replace the laser scanner unit cooling fan. Replace the DC controller PCB.         0002       The reader heat discharge fan 1 has a fault.       Disconnect and then disconnect J512 of the After the reader heat discharge fan 1 has gone on, the fan stop signal is detected for 5 sec or more.       Disconnect and then disconnect J512 of the DC controller PCB. Replace the reader heat discharge fan 2 has gone on, the fan stop signal is detected for 5 sec or more.         0003       The reader heat discharge fan 2 has a fault.       Disconnect and then connect J521 of the DC controller PCB. Replace the reader heat discharge fan 2 has gone on, the fan stop signal is detected for 5 sec or more.       Disconnect and then connect J521 of the DC controller PCB. Replace the reader heat discharge fan 2 has gone on, the fan stop signal is detected for 5 sec or more.       Disconnect and then connect J521 of the DC controller PCB. Replace the reader heat fischarge fan 2. Replace the reader heat discharge fan 2. Replace the DC controller PCB.                                                                                                    |                |                                                                 | C controller PCB                             |
| 111       The laser scanner motor cooling fan has gone on, the fan stop signal is detected for 5 sec or more.       Disconnect and then connect J503 of the DC controller PCB. Replace the laser scanner motor cooling fan. Replace the DC controller PCB.         E121       A fault exists in the rotation of the following: laser scanner unit cooling fan, reader heat discharge fan 1, reader heat discharge fan 2.       Disconnect and then connect J503 of the DC controller PCB.         E121       A fault exists in the rotation of the following: laser scanner unit cooling fan, reader heat discharge fan 2.       Disconnect and then connect J503 of the DC controller PCB. Replace the laser scanner unit cooling fan has gone on, the fan stop signal is detected for 5 sec or more.       Disconnect and then connect J512 of the DC controller PCB. Replace the DC controller PCB.         0002       The reader heat discharge fan 1 has a fault.       Connect and then disconnect J512 of the DC controller PCB. Replace the reader heat discharge fan 2 has gone on, the fan stop signal is detected for 5 sec or more.       Disconnect and then connect J521 of the DC controller PCB. Replace the reader heat discharge fan 2 has gone on, the fan stop signal is detected for 5 sec or more.       Disconnect and then connect J512 of the DC controller PCB. Replace the DC controller PCB.         0003       The reader heat discharge fan 2 has a fault.       Disconnect and then connect J521 of the DC controller PCB. Replace the DC controller PCB.         0004       The reader neat discharge fan 2 has a fault.       Disconnect and then connect J521 of the DC controller PCB.         00003       The reader heat discharge fan 2 has a                                                                                                    | F111           | The laser scenner motor cooling for rotation has a fau          |                                              |
| 0000       After the faster scanner initio cooling fain has gone on, iteration for the faster scanner with cooling fain faster for the faster scanner unit cooling fain faster faster fast                    | E111<br>0000   | A fter the laser scanner motor cooling fan totation has gone on | Disconnect and then connect 1502 of the      |
| bit init stop signal is detected for 5       bit conner         motor cooling fan. Replace the DC         controller PCB.         E121       A fault exists in the rotation of the following: laser scanner unit cooling fan, reader heat         discharge fan 1, reader heat discharge fan 2.         0001       The laser scanner unit cooling fan has a fault.         After the laser scanner unit cooling fan has a fault.         After the reader heat discharge fan 1 has a fault.         After the reader heat discharge fan 1 has a fault.         After the reader heat discharge fan 1 has a fault.         After the reader heat discharge fan 1 has a fault.         After the reader heat discharge fan 2 has a fault.         After the reader heat discharge fan 2 has a fault.         After the reader heat discharge fan 2 has gone on, the fan stop signal is detected for 5 sec or more.         0003         The laser scanner motor communication has a fault.         0000         Me the scanner motor communication has a fault.         0001         The laser scanner motor communication has a fault.         0002         The scanner HP detection mechanism has a fault.         0002         The laser scanner motor communication has a fault.         0001         0002         The laser scanner motor communication has a                                                                                                    | 0000           | the fan ston signal is detected for 5                           | DC controller PCB Replace the laser          |
| First or match       motor cooling fan. Replace the DC controller PCB.         First of match       motor cooling fan. Replace the DC controller PCB.         First of match       discharge fan 1, reader heat discharge fan 2.         0001       The laser scanner unit cooling fan has a fault. After the laser scanner unit cooling fan has gone on, the fan stop signal is detected for 5 sec or more.       Disconnect and then connect J503 of the DC controller PCB. Replace the laser scanner unit cooling fan. Replace the DC controller PCB.         0002       The reader heat discharge fan 1 has a fault. After the reader heat discharge fan 1 has gone on, the fan stop signal is detected for 5 sec or more.       Connect and then disconnect J512 of the DC controller PCB. Replace the reader heat discharge fan 2 has a fault. After the reader heat discharge fan 2 has a fault.       Disconnect and then connect J521 of the DC controller PCB. Replace the reader heat discharge fan 2 has a fault.         0003       The reader neat discharge fan 2 has a fault. After the reader heat discharge fan 2 has gone on, the fan stop signal is detected for 5 sec or more.       Disconnect and then connect J521 of the DC controller PCB. Replace the reader heat discharge fan 2 has a fault.         0000       The taser scanner motor communication has a fault.       Disconnect and then connect J521 of the PCB.         E197       The laser scanner motor communication has a fault.       Replace the laser scanner unit. Replace the video PCB.         E202       The scanner HP detection mechanism has a fault.       Mile HP positioning is under way, the forward trip fails.                                                                                                    |                | sec or more.                                                    | scanner                                      |
| E121       A fault exists in the rotation of the following: laser scanner unit cooling fan, reader heat discharge fan 1, reader heat discharge fan 2.         0001       The laser scanner unit cooling fan has a fault.       Disconnect and then connect J503 of the DC controller PCB. Replace the laser scanner unit cooling fan has gone on, the fan stop signal is detected for 5 sec or more.       Disconnect and then disconnect J512 of the DC controller PCB. Replace the reader heat discharge fan 1 has a fault.         0002       The reader heat discharge fan 1 has a fault.       Connect and then disconnect J512 of the DC controller PCB. Replace the reader heat discharge fan 2 has a fault.         0003       The reader heat discharge fan 2 has a fault.       Disconnect and then connect J521 of the DC controller PCB. Replace the reader heat discharge fan 2 has a fault.         0003       The reader heat discharge fan 2 has a fault.       Disconnect and then connect J521 of the DC controller PCB. Replace the reader heat discharge fan 2 has gone on, the fan stop signal is detected for 5 sec or more.       Disconnect and then connect J521 of the DC controller PCB.         0003       The reader neat discharge fan 2 has a fault.       Disconnect and then connect J521 of the DC controller PCB.         197       The laser scanner motor communication has a fault.       Disconnect and then connect the connector of the scanner HP detection mechanism has a fault.         0000       The communication with the laser control IC is not normal.       Replace the laser scanner unot. Replace the scanner HP sensor. Replace the scanner HP sensor. Replace the scanner HP sensor. Re                                                                                                    |                |                                                                 | motor cooling fan. Replace the DC            |
| E121       A fault exists in the rotation of the following: laser scanner unit cooling fan, reader heat discharge fan 2.         0001       The laser scanner unit cooling fan has a fault. After the laser scanner unit cooling fan has a fault. or more.       Disconnect and then connect J503 of the DC controller PCB. Replace the laser scanner unit cooling fan has a fault. Connect and then disconnect J512 of the DC controller PCB. Replace the reader heat discharge fan 1 has a fault. After the reader heat discharge fan 1 has gone on, the fan stop signal is detected for 5 sec or more.       Disconnect and then disconnect J512 of the DC controller PCB. Replace the reader heat discharge fan 2 has a fault. After the reader heat discharge fan 2 has a fault. After the reader heat discharge fan 2 has a fault. After the reader heat discharge fan 2 has a fault.       Disconnect and then connect J521 of the DC controller PCB. Replace the reader heat discharge fan 2 has a fault.         0003       The reader heat discharge fan 2 has a fault. After the reader heat discharge fan 2 has a fault.       Disconnect and then connect J521 of the DC controller PCB. Replace the reader heat discharge fan 2. Replace the reader heat discharge fan 2. Replace the DC controller PCB.         E197       The laser scanner motor communication has a fault.       Replace the laser scanner unit. Replace the connector of the scanner HP detection mechanism has a fault.         0001       While HP positioning is under way, the forward trip fails.       Disconnect and then connect the connector of the scanner HP sensor. Replace the scanner HP sensor. Replace the scanner HP sensor. Replace the scanner HP sensor. Replace the scanner HP sensor. Replace the scanner HP sensor. Replace the scanner HP sensor. Replace the scanner HP                                                                                                    |                |                                                                 | controller PCB.                              |
| discharge fan 1, reader heat discharge fan 2.         0001       The laser scanner unit cooling fan has a fault.<br>After the laser scanner unit cooling fan has gone on,<br>the fan stop signal is detected for 5 sec<br>or more.       Disconnect and then connect J503 of the<br>DC controller PCB. Replace the laser<br>scanner unit<br>cooling fan. Replace the DC controller<br>PCB.         0002       The reader heat discharge fan 1 has a fault.<br>After the reader heat discharge fan 1 has gone on, the<br>fan stop signal is detected for 5 sec or<br>more.       Connect and then disconnect J512 of the<br>DC controller PCB. Replace the reader<br>heat         0003       The reader heat discharge fan 2 has a fault.<br>After the reader heat discharge fan 2 has a fault.       Disconnect and then connect J521 of the<br>DC controller PCB. Replace the reader<br>heat         0003       The reader heat discharge fan 2 has a fault.       Disconnect and then connect J521 of the<br>DC controller PCB. Replace the reader<br>heat         0004       The reader neat discharge fan 2 has a fault.       Disconnect and then connect J521 of the<br>DC controller PCB. Replace the reader<br>heat         1       Otom       The laser scanner motor communication has a fault.       Disconnect and then connect J521 of the<br>DC controller PCB. Replace the reader<br>heat         1       Otom       The communication with the laser control IC is not<br>normal.       Replace the laser scanner unit. Replace the<br>video PCB.         2       The scanner HP detection mechanism has a fault.       Disconnect and then connect the connector<br>of the scanner HP sensor. Replace the scanner motor.<br>Replace the reader controller PCB.                                                                                                    | E121           | A fault exists in the rotation of the following: laser sca      | anner unit cooling fan, reader heat          |
| 0001       The laser scanner unit cooling fan has a fault.       Disconnect and then connect J503 of the DC controller PCB. Replace the laser scanner unit cooling fan has gone on, the fan stop signal is detected for 5 sec or more.       Disconnect and then connect J512 of the DC controller PCB. Replace the reader heat discharge fan 1 has gone on, the fan stop signal is detected for 5 sec or more.         0002       The reader heat discharge fan 1 has a fault.       Connect and then disconnect J512 of the DC controller PCB. Replace the reader heat discharge fan 2 has gone on, the fan stop signal is detected for 5 sec or more.       Connect and then connect J521 of the DC controller PCB. Replace the reader heat discharge fan 2 has gone on, the fan stop signal is detected for 5 sec or more.         0003       The reader heat discharge fan 2 has a fault.       Disconnect and then connect J521 of the DC controller PCB. Replace the reader heat discharge fan 2 has gone on, the fan stop signal is detected for 5 sec or more.         0003       The reader heat discharge fan 2 has a fault.       Disconnect and then connect J521 of the DC controller PCB. Replace the reader heat discharge fan 2 has gone on, the fan stop signal is detected for 5 sec or more.         0000       The scanner motor communication has a fault.       Disconnect and then connect J521 of the DC controller PCB.         E197       The laser scanner motor communication has a fault.       Replace the laser scanner unit. Replace the video PCB.         E202       The scanner HP detection mechanism has a fault.       Disconnect and then connect the connector of the scanner motor. Replace the scanner motor. Replace the scanner motor.                                                                                                    |                | discharge fan 1, reader heat discharge fan 2.                   | _                                            |
| After the laser scanner unit cooling fan has gone on, the fan stop signal is detected for 5 sec or more.       DC controller PCB. Replace the laser scanner unit cooling fan. Replace the DC controller PCB.         0002       The reader heat discharge fan 1 has a fault. After the reader heat discharge fan 1 has gone on, the fan stop signal is detected for 5 sec or more.       Connect and then disconnect J512 of the DC controller PCB. Replace the reader heat discharge fan 2 has a fault. After the reader heat discharge fan 2 has a fault. After the reader heat discharge fan 2 has gone on, the fan stop signal is detected for 5 sec or more.       Disconnect and then connect J521 of the DC controller PCB. Replace the reader heat discharge fan 2 has gone on, the fan stop signal is detected for 5 sec or more.         0003       The reader heat discharge fan 2 has a fault. After the reader heat discharge fan 2 has gone on, the fan stop signal is detected for 5 sec or more.       Disconnect and then connect J521 of the DC controller PCB. Replace the DC controller PCB.         E197       The laser scanner motor communication has a fault.       Disconnect and then connect the Controller PCB.         E202       The scanner HP detection mechanism has a fault.       Replace the laser scanner unit. Replace the video PCB.         E202       The scanner HP detection mechanism has a fault.       Disconnect and then connect the connector of the scanner HP sensor. Replace the scanner HP sensor. Replace the scanner HP sensor. Replace the scanner the scanner HP sensor. Replace the scanner motor. Replace the reader controller PCB.         E202       The intensity of the scanning lamp is inadequate. (The lamp is exhausted.)                                                                                                    | 0001           | The laser scanner unit cooling fan has a fault.                 | Disconnect and then connect J503 of the      |
| the fan stop signal is detected for 5 sec<br>or more.       scanner unit<br>cooling fan. Replace the DC controller<br>PCB.         0002       The reader heat discharge fan 1 has a fault.<br>After the reader heat discharge fan 1 has gone on, the<br>fan stop signal is detected for 5 sec or<br>more.       Connect and then disconnect J512 of the<br>DC controller PCB. Replace the reader<br>heat<br>discharge fan 1. Replace the DC controller<br>PCB.         0003       The reader heat discharge fan 2 has a fault.<br>After the reader heat discharge fan 2 has gone on, the<br>fan stop signal is detected for 5 sec or<br>more.       DC controller PCB. Replace the reader<br>heat<br>discharge fan 2. Replace the DC controller<br>PCB.         E197       The laser scanner motor communication has a fault.       DC controller PCB. Replace the DC controller<br>PCB.         E197       The laser scanner motor communication has a fault.       Replace the laser scanner unit. Replace the<br>normal.         0000       The communication with the laser control IC is not<br>normal.       Replace the laser scanner unit. Replace the<br>video PCB.         E202       The scanner HP detection mechanism has a fault.       Disconnect and then connect the connector<br>of the scanner HP sensor. Replace the<br>scanner         0002       While HP positioning is under way, the reverse trip<br>fails.       Disconnect and then connect the connector<br>of the scanner motor.<br>Replace the reader controller PCB.         E225       The intensity of the scanning lamp is inadequate. (The lamp is exhausted.)       Im ADF mode, the intensity of light is below the<br>standard level.       Sisconnect and then connect the connector<br>of the scanning                                                                                                    |                | After the laser scanner unit cooling fan has gone on,           | DC controller PCB. Replace the laser         |
| or more.       cooling fan. Replace the DC controller<br>PCB.         0002       The reader heat discharge fan 1 has a fault.       After the reader heat discharge fan 1 has gone on, the<br>fan stop signal is detected for 5 sec or<br>more.       Connect and then disconnect J512 of the<br>DC controller PCB. Replace the reader<br>heat<br>discharge fan 1. Replace the DC controller<br>PCB.         0003       The reader heat discharge fan 2 has a fault.<br>After the reader heat discharge fan 2 has gone on, the<br>fan stop signal is detected for 5 sec or<br>more.       Disconnect and then connect J521 of the<br>DC controller PCB. Replace the reader<br>heat<br>discharge fan 2. Replace the DC controller<br>PCB.         E197       The laser scanner motor communication has a fault.       Disconnect and then connect the connect or<br>mormal.         0000       The communication with the laser control IC is not<br>normal.       Replace the laser scanner unit. Replace the<br>video PCB.         E202       The scanner HP detection mechanism has a fault.       Disconnect and then connect the connector<br>of the scanner HP sensor. Replace the<br>scanner         0001       While HP positioning is under way, the reverse trip<br>fails.       Disconnect and then connect the connector<br>of the scanner motor.<br>Replace the reader controller PCB.         E225       The intensity of the scanning lamp is inadequate. (The lamp is exhausted.)       Disconnect and then connect the connector<br>of the scanner motor.<br>Replace the reader controller PCB.         ** 0002       In ADF mode, the intensity of light is below the<br>standard level.       Disconnect and then connect the connector<br>of the scanning lamp. Replace                                                                                                    |                | the fan stop signal is detected for 5 sec                       | scanner unit                                 |
| PCB.0002The reader heat discharge fan 1 has a fault.<br>After the reader heat discharge fan 1 has gone on, the<br>fan stop signal is detected for 5 sec or<br>more.Connect and then disconnect J512 of the<br>DC controller PCB. Replace the reader<br>heat<br>discharge fan 1. Replace the DC controller<br>PCB.0003The reader heat discharge fan 2 has a fault.<br>After the reader heat discharge fan 2 has gone on, the<br>fan stop signal is detected for 5 sec or<br>more.Disconnect and then connect J521 of the<br>DC controller PCB. Replace the reader<br>heat<br>discharge fan 2. Replace the reader<br>heat<br>discharge fan 2. Replace the DC controller<br>PCB.E197The laser scanner motor communication has a fault.<br>0000<br>The communication with the laser control IC is not<br>normal.Replace the laser scanner unit. Replace the<br>video PCB.E202The scanner HP detection mechanism has a fault.Disconnect and then connect the connector<br>of the scanner HP sensor. Replace the<br>scanner<br>HP sensor. Replace the scanner motor.<br>Replace the reader controller PCB.E225The intensity of the scanning lamp is inadequate. (The<br>standard level.Disconnect and then connect the connector<br>of the scanning lamp. Replace the scanning<br>lamp. Replace the inverter PCB. Replace<br>the reader controller PCB.** 0002In ADF mode, the intensity of light is below the<br>standard level.Implace the sets.                                                                                                    |                | or more.                                                        | cooling fan. Replace the DC controller       |
| 0002       The reader heat discharge fan 1 has a fault.       Connect and then disconnect J512 of the DC controller PCB. Replace the reader heat discharge fan 1 has gone on, the fan stop signal is detected for 5 sec or more.       DC controller PCB. Replace the reader heat discharge fan 2 has a fault.         0003       The reader heat discharge fan 2 has a fault. After the reader heat discharge fan 2 has a fault. After the reader heat discharge fan 2 has gone on, the fan stop signal is detected for 5 sec or more.       Disconnect and then connect J521 of the DC controller PCB. Replace the reader heat discharge fan 2 has gone on, the fan stop signal is detected for 5 sec or more.         E197       The laser scanner motor communication has a fault.       Disconnect and then connect J521 of the DC controller PCB.         E197       The laser scanner motor communication has a fault.       Replace the laser scanner unit. Replace the normal.         E202       The scanner HP detection mechanism has a fault.       Replace the laser scanner unit. Replace the video PCB.         60001       While HP positioning is under way, the forward trip fails.       Disconnect and then connect the connector of the scanner HP sensor. Replace the scanner motor. Replace the reader controller PCB.         E225       The intensity of the scanning lamp is inadequate. (The lamp is exhausted.)       Disconnect and then connect the connector of the scanning lamp. Replace the scanning lamp. Replace the scanning lamp. Replace the scanning lamp. Replace the scanning lamp. Replace the scanning lamp. Replace the scanning lamp. Replace the scanning lamp. Replace the reader controller PCB.                                                                                                    | 0003           |                                                                 | PCB.                                         |
| First the reader heat discharge fail 1 has gone on, the fails stop signal is detected for 5 sec or more.       Detection for FCB. Replace the Feder heat discharge fan 2 has a fault.         0003       The reader heat discharge fan 2 has a fault.       Disconnect and then connect J521 of the DC controller PCB. Replace the reader heat discharge fan 2 has gone on, the fan stop signal is detected for 5 sec or more.       Disconnect and then connect J521 of the DC controller PCB. Replace the reader heat discharge fan 2 has gone on, the fan stop signal is detected for 5 sec or more.         F197       The laser scanner motor communication has a fault.       Disconnect and then connect J62. Replace the DC controller PCB.         F202       The communication with the laser control IC is not normal.       Replace the laser scanner unit. Replace the video PCB.         F202       The scanner HP detection mechanism has a fault.       Disconnect and then connect the connector of the scanner HP sensor. Replace the scanner motor.         0001       While HP positioning is under way, the reverse trip fails.       Disconnect and then connect the connector. Replace the scanner motor.         E225       The intensity of the scanning lamp is inadequate. (The lamp is exhausted.)       Disconnect and then connect the connector of the scanning lamp. Replace the scanning lamp. Replace the scanning lamp. Replace the scanning lamp. Replace the scanning lamp. Replace the scanning lamp. Replace the scanning lamp. Replace the reader controller PCB.         8** 0002       In ADF mode, the intensity of light is below the standard level between sheets.       Imp. Replace the inverter PCB. Rep                                                                                                    | 0002           | A fter the reader heat discharge fan 1 has a fault.             | Connect and then disconnect J512 of the      |
| Init stop signal is detected for 5 sec of more.       Init and the sector of the sector of the sector                     |                | fan ston signal is detected for 5 sec or                        | heat                                         |
| 0003       The reader heat discharge fan 2 has a fault.       Disconnect and then connect J521 of the DC controller PCB. Replace the reader heat discharge fan 2 has gone on, the fan stop signal is detected for 5 sec or more.       Disconnect and then connect J521 of the DC controller PCB. Replace the reader heat discharge fan 2. Replace the DC controller PCB.         E197       The laser scanner motor communication has a fault.       Disconnect and then connect J521 of the DC controller PCB. Replace the reader heat discharge fan 2. Replace the DC controller PCB.         E197       The laser scanner motor communication has a fault.       Replace the laser scanner unit. Replace the video PCB.         E202       The scanner HP detection mechanism has a fault.       Disconnect and then connect the connector of the scanner HP sensor. Replace the scanner of the scanner HP sensor. Replace the scanner HP sensor. Replace the scanner HP sensor. Replace the scanner HP sensor. Replace the scanner HP sensor. Replace the scanner HP sensor. Replace the scanner motor. Replace the reader controller PCB.         E225       The intensity of the scanning lamp is inadequate. (The lamp is exhausted.)       Disconnect and then connect the connector of the scanning lamp. Replace the scanning lamp. Replace the scanning lamp. Repl                                                                                                    |                | more.                                                           | discharge fan 1. Replace the DC controller   |
| 0003       The reader heat discharge fan 2 has a fault.<br>After the reader heat discharge fan 2 has gone on, the<br>fan stop signal is detected for 5 sec or<br>more.       Disconnect and then connect J521 of the<br>DC controller PCB. Replace the reader<br>heat<br>discharge fan 2. Replace the DC controller<br>PCB.         E197       The laser scanner motor communication has a fault.       Replace the laser scanner unit. Replace the<br>video PCB.         E202       The scanner HP detection mechanism has a fault.       Replace the laser scanner unit. Replace the<br>video PCB.         E202       The scanner HP detection mechanism has a fault.       Disconnect and then connect the connector<br>of the scanner HP sensor. Replace the<br>scanner         0001       While HP positioning is under way, the reverse trip<br>fails.       Disconnect and then connect the connector.<br>Replace the reader controller PCB.         E225       The intensity of the scanning lamp is inadequate. (The lamp is exhausted.)       HP sensor. Replace the scanner motor.<br>Replace the reader controller PCB.         E225       The intensity of light is below the<br>standard level.       Disconnect and then connect the connector<br>of the scanning lamp. Replace the scanning<br>lamp. Replace the inverter PCB. Replace<br>the reader controller PCB.                                                                                                    |                |                                                                 | PCB.                                         |
| After the reader heat discharge fan 2 has gone on, the<br>fan stop signal is detected for 5 sec or<br>more.DC controller PCB. Replace the reader<br>heat<br>discharge fan 2. Replace the DC controller<br>PCB.E197The laser scanner motor communication has a fault.Descenter the laser scanner unit. Replace the<br>video PCB.E202The scanner HP detection mechanism has a fault.Replace the laser scanner unit. Replace the<br>video PCB.E0001While HP positioning is under way, the forward trip<br>fails.Disconnect and then connect the connector<br>of the scanner HP sensor. Replace the<br>scanner0002While HP positioning is under way, the reverse trip<br>fails.Disconnect and then connect the connector.<br>Replace the scanner motor.<br>Replace the scanner motor.<br>Replace the reader controller PCB.E225The intensity of the scanning lamp is inadequate. (The<br>standard level.Disconnect and then connect the connector<br>of the scanning lamp. Replace the scanning<br>lamp. Replace the scanning<br>lamp. Replace the scanning<br>lamp. Replace the inverter PCB. Replace<br>the reader controller PCB.                                                                                                    | 0003           | The reader heat discharge fan 2 has a fault.                    | Disconnect and then connect J521 of the      |
| fan stop signal is detected for 5 sec or<br>more.heat<br>discharge fan 2. Replace the DC controller<br>PCB.E197The laser scanner motor communication has a fault.Replace the laser scanner unit. Replace the<br>video PCB.E202The scanner HP detection mechanism has a fault.Replace the laser scanner unit. Replace the<br>video PCB.E202The scanner HP detection mechanism has a fault.Disconnect and then connect the connector<br>of the scanner HP sensor. Replace the<br>scanner<br>HP sensor. Replace the scanner motor.<br>Replace the reader controller PCB.E225The intensity of the scanning lamp is inadequate. (The<br>standard level.Imme sense scanner the connect the connector<br>of the scanning lamp. Replace the scanning<br>lamp. Replace the inverter PCB. Replace<br>the reader controller PCB.** 0002In ADF mode, the intensity of light is below the<br>standard level between sheets.Disconnect and then connect the connector<br>of the scanning lamp. Replace the scanning<br>lamp. Replace the inverter PCB.                                                                                                    |                | After the reader heat discharge fan 2 has gone on, the          | DC controller PCB. Replace the reader        |
| more.discharge fan 2. Replace the DC controller<br>PCB.E197The laser scanner motor communication has a fault.Replace the laser scanner unit. Replace the<br>video PCB.0000The communication with the laser control IC is not<br>normal.Replace the laser scanner unit. Replace the<br>video PCB.E202The scanner HP detection mechanism has a fault.Disconnect and then connect the connector<br>of the scanner HP sensor. Replace the<br>scanner0001While HP positioning is under way, the reverse trip<br>fails.Disconnect and then connect the connector.<br>Replace the scanner motor.<br>Replace the reader controller PCB.E225The intensity of the scanning lamp is inadequate. (The<br>standard level.Disconnect and then connect the connector<br>of the scanning lamp. Replace the scanning<br>lamp. Replace the scanning<br>lamp. Replace the scanning<br>lamp. Replace the inverter PCB. Replace<br>the reader controller PCB.** 0002In ADF mode, the intensity of light is below the<br>standard level between sheets.Disconnect and then connect the connector<br>of the scanning lamp. Replace the scanning<br>lamp. Replace the inverter PCB. Replace<br>the reader controller PCB.                                                                                                    |                | fan stop signal is detected for 5 sec or                        | heat                                         |
| E197The laser scanner motor communication has a fault.0000The communication with the laser control IC is not<br>normal.Replace the laser scanner unit. Replace the<br>video PCB.E202The scanner HP detection mechanism has a fault.Disconnect and then connect the connector<br>of the scanner HP sensor. Replace the<br>scanner0001While HP positioning is under way, the forward trip<br>fails.Disconnect and then connect the connector<br>of the scanner HP sensor. Replace the<br>scanner0002While HP positioning is under way, the reverse trip<br>fails.HP sensor. Replace the scanner motor.<br>Replace the reader controller PCB.E225The intensity of the scanning lamp is inadequate. (The lamp is exhausted.)Disconnect and then connect the connector<br>of the scanning lamp. Replace the scanning<br>lamp. Replace the scanning<br>lamp. Replace the scanning lamp. Replace the scanning<br>lamp. Replace the inverter PCB. Replace<br>the reader controller PCB.                                                                                                    |                | more.                                                           | discharge fan 2. Replace the DC controller   |
| E197       The laser scanner motor communication has a fault.         0000       The communication with the laser control IC is not normal.       Replace the laser scanner unit. Replace the video PCB.         E202       The scanner HP detection mechanism has a fault.       Disconnect and then connect the connector of the scanner HP sensor. Replace the scanner HP sensor. Replace the scanner HP sensor. Replace the scanner motor.         0001       While HP positioning is under way, the reverse trip fails.       Disconnect and then connect the connector of the scanner motor. Replace the scanner motor. Replace the reader controller PCB.         E225       The intensity of the scanning lamp is inadequate. (The lamp is exhausted.)       Disconnect and then connect the connector of the scanning lamp. Replace the scanning lamp. Replace the scanning lamp. Replace the scanning lamp. Replace the scanning lamp. Replace the scanning lamp. Replace the scanning lamp. Replace the inverter PCB. Replace the reader controller PCB.         ** 0002       In ADF mode, the intensity of light is below the standard level between sheets.       lamp. Replace the inverter PCB. Replace the reader controller PCB.                                                                                                    |                |                                                                 | PCB.                                         |
| 0000The communication with the laser control IC is not<br>normal.Replace the laser scanner unit. Replace the<br>video PCB.E202The scanner HP detection mechanism has a fault.Disconnect and then connect the connector<br>of the scanner HP sensor. Replace the<br>scanner0001While HP positioning is under way, the reverse trip<br>fails.Disconnect and then connect the connector<br>of the scanner HP sensor. Replace the<br>scanner0002While HP positioning is under way, the reverse trip<br>fails.Disconnect and then connect the connector.<br>Replace the scanner motor.<br>Replace the reader controller PCB.E225The intensity of the scanning lamp is inadequate. (The lamp is exhausted.)Disconnect and then connect the connector<br>of the scanning lamp. Replace the scanning<br>lamp. Replace the inverter PCB. Replace<br>the reader controller PCB.** 0002In ADF mode, the intensity of light is below the<br>standard level between sheets.Disconnect and then connect the connector<br>of the scanning lamp. Replace the inverter PCB. Replace<br>the reader controller PCB.                                                                                                    | E197           | The laser scanner motor communication has a fault.              |                                              |
| normal.video PCB.E202The scanner HP detection mechanism has a fault.0001While HP positioning is under way, the forward trip<br>fails.Disconnect and then connect the connector<br>of the scanner HP sensor. Replace the<br>scanner0002While HP positioning is under way, the reverse trip<br>fails.Disconnect and then connect the connector<br>of the scanner HP sensor. Replace the<br>scanner0002While HP positioning is under way, the reverse trip<br>fails.Disconnect and then connect the connector.<br>Replace the reader controller PCB.E225The intensity of the scanning lamp is inadequate. (The lamp is exhausted.)Disconnect and then connect the connector<br>of the scanning lamp. Replace the scanning<br>lamp. Replace the inverter PCB. Replace<br>the reader controller PCB.** 0002In ADF mode, the intensity of light is below the<br>standard level between sheets.Disconnect and then connect PCB.                                                                                                    | 0000           | The communication with the laser control IC is not              | Replace the laser scanner unit. Replace the  |
| E202       The scanner HP detection mechanism has a fault.         0001       While HP positioning is under way, the forward trip fails.       Disconnect and then connect the connector of the scanner HP sensor. Replace the scanner HP sensor. Replace the scanner HP sensor. Replace the scanner motor. Replace the reader controller PCB.         E225       The intensity of the scanning lamp is inadequate. (The lamp is exhausted.)         0001       At time of shading, the intensity of light is below the standard level.       Disconnect and then connect the connector of the scanning lamp. Replace the scanning lamp. Replace the scanning lamp. Replace the scanning lamp. Replace the scanning lamp. Replace the scanning lamp. Replace the inverter PCB. Replace the reader controller PCB.                                                                                                    |                | normal.                                                         | video PCB.                                   |
| 0001       While HP positioning is under way, the forward trip fails.       Disconnect and then connect the connector of the scanner HP sensor. Replace the scanner         0002       While HP positioning is under way, the reverse trip fails.       Disconnect and then connect the connector of the scanner HP sensor. Replace the scanner motor. Replace the reader controller PCB.         E225       The intensity of the scanning lamp is inadequate. (The lamp is exhausted.)       Disconnect and then connect the connector of the scanning lamp. Replace the scanning lamp. Replace the scanning lamp. Replace the scanning lamp. Replace the inverter PCB. Replace the reader controller PCB.         ** 0002       In ADF mode, the intensity of light is below the standard level between sheets.       Lamp. Replace the inverter PCB. Replace the reader controller PCB.                                                                                                    | E202           | The scanner HP detection mechanism has a fault.                 |                                              |
| 1aiis.       of the scanner HP sensor. Replace the scanner HP sensor. Replace the scanner HP sensor. Replace the scanner HP sensor. Replace the scanner motor. Replace the reader controller PCB.         E225       The intensity of the scanning lamp is inadequate. (The lamp is exhausted.)         0001       At time of shading, the intensity of light is below the standard level.         ** 0002       In ADF mode, the intensity of light is below the standard level between sheets.                                                                                                    | 0001           | While HP positioning is under way, the forward trip             | Disconnect and then connect the connector    |
| 0002       While HP positioning is under way, the reverse trip fails.       Scamer         HP sensor. Replace the scanner motor. Replace the reader controller PCB.         E225       The intensity of the scanning lamp is inadequate. (The lamp is exhausted.)         0001       At time of shading, the intensity of light is below the standard level.       Disconnect and then connect the connector of the scanning lamp. Replace the scanning lamp. Replace the inverter PCB. Replace the inverter PCB. Replace the reader controller PCB.         ** 0002       In ADF mode, the intensity of light is below the standard level between sheets.       Imp. Replace the inverter PCB. Replace the inverter PCB.                                                                                                    |                |                                                                 | of the scanner HP sensor. Replace the        |
| Tails.       If school, Replace the scamler motor.         Replace the reader controller PCB.         E225       The intensity of the scanning lamp is inadequate. (The lamp is exhausted.)         0001       At time of shading, the intensity of light is below the standard level.         ** 0002       In ADF mode, the intensity of light is below the standard level between sheets.                                                                                                    | 0002           | While HP positioning is under way, the reverse trip             | HP sensor Replace the scapper motor          |
| E225       The intensity of the scanning lamp is inadequate. (The lamp is exhausted.)         0001       At time of shading, the intensity of light is below the standard level.         ** 0002       In ADF mode, the intensity of light is below the standard level between sheets.                                                                                                    |                | Talls.                                                          | Replace the reader controller PCB            |
| 0001       At time of shading, the intensity of light is below the standard level.       Disconnect and then connect the connector of the scanning lamp. Replace the scanning lamp. Replace the scanning lamp. Replace the inverter PCB. Replace the reader controller PCB.         ** 0002       In ADF mode, the intensity of light is below the standard level between sheets.       lamp. Replace the inverter PCB. Replace the reader controller PCB.                                                                                                    | E225           | The intensity of the scanning lamp is inadequate (The           | lamp is exhausted )                          |
| ** 0002       In ADF mode, the intensity of light is below the standard level between sheets.       Disconnect and then connect the connect of below the standard level between sheets.                                                                                                    | 0001           | At time of shading, the intensity of light is below the         | Disconnect and then connect the connector    |
| ** 0002       In ADF mode, the intensity of light is below the standard level between sheets.       Image: Standard level between sheets.       Image: Standard level between sheets.                                                                                                    | 0001           | standard level                                                  | of the scanning lamp. Replace the scanning   |
| standard level between sheets. the reader controller PCB.                                                                                                    | ** በበበን        | In ADF mode, the intensity of light is below the                | lamp. Replace the inverter PCB. Replace      |
| •                                                                                                    | 0002           | standard level between sheets.                                  | the reader controller PCB.                   |

\_

| Code     |         | Description                                                                                                    | Remedial action                                                                                                    |
|----------|---------|----------------------------------------------------------------------------------------------------|----------------------------------------------------------------------------------------------------|
| *: model | equip   | ped with DADF-Q1 (outside Japan, iR7105/7095; in                                                               | side Japan: iR7105/7095/7086).                                                                                                    |
| **: mode | el equi | pped with DADF-M1 (outside Japan: iR7086).                                                                     |                                                                                                    |
| E227     |         | The reader unit power supply (24 V) has a fault.                                                               | -                                                                                                    |
|          | 0001    | At power-on, the 24V port is off.                                                                              | Disconnect and then connect the reader                                                                                                    |
|          | 0002    | At the start of a job, the 24V port is off.                                                                    | power supply connector. Replace the                                                                                                    |
|          | 0003    | At the end of a job, the 24V port is off.                                                                      | power supply.                                                                                                    |
|          | 0004    | While a load is driven, the 24V port is off.                                                                   |                                                                                                    |
| E240 **  |         | A fault exists in the communication between the main                                                           | controller and the DC controller.                                                                                                    |
|          | 0000    | A fault has occurred in the communication between<br>the CPUs of the main controller and the<br>DC controller. | Disconnect and then connect the<br>connector. Replace the DC controller PCB.<br>Replace the<br>main controller PCB.                           |
| E248     |         | A fault exists in the following: main controller SRAM                                                          | , reader controller EEPROM.                                                                                                    |
|          | 0000    | At start-up, an SRAM check error has occurred.                                                                 | Replace the main controller PCB.                                                                                                    |
|          | 0001    | An error has occurred at time of power-on (EEPROM).                                                            | Replace the reader controller PCB.                                                                                                    |
|          | 0002    | An error has occurred during write operation (EEPROM).                                                         |                                                                                                    |
|          | 0003    | A read error has occurred after write operation<br>(EEPROM).                                                   |                                                                                                    |
| E251     |         | The inverter cooling fan rotation is faulty.                                                                   |                                                                                                    |
|          | 0000    | After the inverter cooling fan has gone on, the fan stop signal is detected for 5 sec or more.                 | Disconnect and then connect J1110 of the<br>reader controller PCB. Replace the inverter<br>cooling<br>fan. Replace the reader controller PCB. |
| E302     |         | Shading operation is faulty.                                                                                   | 1                                                                                                    |
|          | 0000    | In the course of shading operation, the processing                                                             | Disconnect and then                                                                                                    |
|          |         | doses not end within the reader controller.                                                                    | connect J1107 and J1108 of the reader<br>controller PCB. Replace<br>the reader controller PCB.                                                |
| E315     |         | The image data codec has a fault.                                                                              |                                                                                                    |
|          | 0007    | A JBIG encoder error has occurred.                                                                             | Replace the main controller PCB.                                                                                                    |
|          | 000d    | A JBIG decoding error has occurred.                                                                            | Replace the DDR-SDRAM. Replace the                                                                                                    |
|          | 000e    | An error has occurred in the course of software decoding.                                                      | HDD. Replace the main controller PCB.                                                                                                    |
|          | 0100    | An overrun error has occurred.                                                                                 | Replace the main controller PCB.                                                                                                    |
|          | 0200    | the open I/F relay PCB has detected an error (no recovery after a retry).                                      | Replace the open I/F relay PCB (relay PCB between the main controller and PS controller).                                                     |
|          | 0300    | Cubic time-out                                                                                                 | Turn off and then back on he power.                                                                                                    |
|          | 0400    | Shift Device A time-out                                                                                        | Replace the main controller PCB.                                                                                                    |
|          | 0401    | Shift Device B time-out                                                                                        |                                                                                                    |
| E351     |         | An error has occurred in the main controller communi                                                           | cation.                                                                                                    |
|          | 0000    | At start-up, a main controller communication error has occurred.                                               | Replace the main controller PCB.                                                                                                    |
| E400 **  |         | An ADF communication error has occurred.                                                                       | ·                                                                                                    |
|          | 0001    | A check sum error has occurred.                                                                                | Disconnect and then connect the                                                                                                    |
|          | 0002    | A reception status error has occurred.                                                                         | connector. Replace the reader controller                                                                                                    |
|          | 0003    | A reception interrupt error has occurred.                                                                      | PCB. Replace the ADF controller PCB.                                                                                                    |
| E402 *   |         | The ADF belt motor rotation is faulty.                                                                         |                                                                                                    |

| Code     |         | Description                                                                                                 | Remedial action                                                                                  |
|----------|---------|----------------------------------------------------------------------------------------------------|--------------------------------------------------------------------------------------------------|
| *: model | l equip | ped with DADF-Q1 (outside Japan, iR7105/7095; in                                                            | side Japan: iR7105/7095/7086).                                                                   |
| **: mode | el equi | pped with DADF-M1 (outside Japan: iR7086).                                                                  |                                                                                                  |
|          | 0000    | While the belt motor drive signal is on, no lock signal occurs for 100 msec.                                | Disconnect and then connect the cable<br>between the belt motor driver PCB and the               |
|          |         |                                                                                                    | ADF controller PCB. Replace the belt motor                                                       |
|          |         |                                                                                                    | clock sensor. Replace the belt motor clock                                                       |
|          |         |                                                                                                    | Replace the belt motor. Replace the belt<br>motor driver PCB. Replace the ADF<br>controller PCB. |
| E404 *   |         | The ADF delivery motor rotation is faulty.                                                                  |                                                                                                  |
|          | 0000    | When the delivery motor drive signal is on, no clock signal occurs for 200 msec.                            | Replace the delivery motor. Replace the delivery motor clock sensor. Replace the ADF             |
|          |         |                                                                                                    | controller PCB.                                                                                  |
| E405 *   |         | The ADF separation motor rotation is faulty.                                                                |                                                                                                  |
|          | 0000    | When the separation motor drive signal is on, no clock signal occurs for 200 msec.                          | Replace the separation motor. Replace the separation motor clock sensor. Replace the ADF         |
| F410 *   |         | The ADE vision metadom station is faulted                                                                   | controller PCB.                                                                                  |
| L41V *   | 0000    | The ADF pickup motor rotation is faulty.                                                                    | Replace the nickup motor. Peplace the                                                            |
|          | 0000    | sec after the pickup motor is driven:                                                                       | pickup roller height sensor (PI8). Replace                                                       |
|          |         | - pickup roller height sensor 1 (PI8), pickup roller                                                        | the pickup                                                                                       |
|          |         | height sensor 2 (PI9)                                                                                       | roller height sensor 2 (PI9). Replace the                                                        |
|          |         | - pickup roller HP sensor (PI7)                                                                             | pickup roller HP sensor (PI7). Replace the ADF                                                   |
| F 413 ** |         |                                                                                                    | controller PCB.                                                                                  |
| E413 **  | 0001    | The ADF shift motor rotation is faulty.                                                                     |                                                                                                  |
|          | 0001    | The shift motor HP sensor is open.                                                                          | Disconnect and then connect the                                                                  |
|          | 0002    | Shift motor HP sensor is closed.                                                                            | sensor. Replace the                                                                              |
|          |         |                                                                                                    | shift motor.                                                                                     |
| E420 *   |         | An ADF EEPROM read error has occurred.                                                                      | I                                                                                                |
|          | 0000    | At power-on, an attempt to read the EEPROM backup                                                           | Replace the ADF controller PCB.                                                                  |
|          |         | data fails. Or, data that has been                                                                          |                                                                                                  |
|          |         | read has a fault.                                                                                           |                                                                                                  |
| E490     |         | The ADF is of the wrong type.                                                                               | T                                                                                                |
|          | 0001    | The ADF is of the wrong type.                                                                               | Replace the ADF.                                                                                 |
| E602     |         | The HDD has an error.                                                                                       | See the description under E602.                                                                  |
| E604     | 0000    | The time memory (DDR-SDRAM) is faulty or inadeq                                                             | uate.                                                                                            |
|          | 0000    | A DDR-SDRAM (1 GB) of adequate capacity is not                                                              | Replace the DDR-SDRAM.                                                                           |
| F600     |         | The HDD temperature is abnormally low                                                                       |                                                                                                  |
| E003     | 0000    | At start up, the HDD does not reach a specific                                                              | Replace the HDD                                                                                  |
|          | 0008    | temperature within a specific time.                                                                         |                                                                                                  |
|          | 0009    | When returning from sleep mode, the HDD does not<br>reach a specific temperature within a<br>specific time. |                                                                                                  |
| E610     |         | The HDD encryption key is faulty.                                                                           | 1                                                                                                |
|          | 0001    | The memory is missing.                                                                                      | Install the security board.                                                                      |
|          | 0002    | The memory is inadequate.                                                                                   | Replace the DDR-SDRAM with one for the model in question (1 GB).                                 |
|          | 0101    | An attempt to initialize the key storage area of the memory has failed.                                     | Turn off and then on the power. Replace<br>the main controller PCB.                              |
|          |         |                                                                                                    |                                                                                                  |

| Code         | Description                                                                                                    | Remedial action                              |
|--------------|----------------------------------------------------------------------------------------------------|----------------------------------------------|
| *: model equ | ipped with DADF-Q1 (outside Japan, iR7105/7095; in                                                               | nside Japan: iR7105/7095/7086).              |
| **: model eq | uipped with DADF-M1 (outside Japan: iR7086).                                                                     | -                                            |
| 010          | 2 An error has occurred while the encryption processing                                                          | Turn off and then on the power. Replace      |
|              | area is being initialized.                                                                                       | the security board.                          |
| 020          | An error has occurred in the encryption processing                                                               |                                              |
|              | area.                                                                                                    |                                              |
| 020          | 2 An error has occurred in the encryption processing                                                             |                                              |
| 03(          | area.                                                                                                    | 4                                            |
| 030          | An attempt to create an encryption key has raneu.                                                                | The off and then on the new on Deplace       |
| 030          | A fault exists in the encryption key.                                                                            | 1 urn on and then on the power. Replace      |
| 030          | 3 A fault exists in the encryption key.                                                                          |                                              |
| 040          | An error has been detected during coding.                                                                        | Turn off and then on the power. Replace      |
| 040          | 2 A fault has been detected in decoding.                                                                         | the security board.                          |
| 050          | <b>1</b> An error exists in the file management information in                                                   |                                              |
| D711         | the image storage area.                                                                                          |                                              |
| E/11         | An error has occurred in the communication between th                                                            | he pickup/derivery accessory and the printer |
| 00(          | 1 The communication controller has detected a fault                                                              | Turn off and then back on the power (Turn    |
| 000          |                                                                                                    | off the machine and its delivery             |
|              |                                                                                                    | accessories;                                 |
|              |                                                                                                    | then, turn back on all accessories and then  |
|              |                                                                                                    | the machine.) Connect the communication      |
|              |                                                                                                    | cables and terminals between the machine     |
|              |                                                                                                    | and the delivery accessories once again.     |
|              |                                                                                                    | Replace the transceiver PCB.                 |
| E712         | An error exists in the communication between the AD                                                              | F and the reader unit.                       |
| 000          | 1 As much as 5 sec or more has passed without recovery                                                           | Disconnect and then connect the              |
|              | after communication stopped                                                                                      | connectors between the reader unit and the   |
|              | between the reader controller and the ADF controller.                                                            | ADF. Replace                                 |
|              |                                                                                                    | the reader controller PCB. Replace the       |
|              |                                                                                                    | ADF controller PCB.                          |
| E717         | An error exists in the communication with the NE con<br>After correcting the fault he sure to reset the error (C | troller.                                     |
|              | 1 The NE controller that has been connected before                                                               | Disconnect and then connect the main         |
| 000          | power-off is not recognized at power-on.                                                                         | controller PCB. Install the NE controller.   |
| 000          | 2 An error that cannot be reset (e.g., cable break) has                                                          | Replace                                      |
|              | been detected in the communication.                                                                              | the NE controller.                           |
| E719         | An error has occurred in the communication with the                                                              | coin vendor/card reader.                     |
|              | After correcting the fault, be sure to reset the error. (C                                                       | OPIER>FUNCTION>CLEAR>ERR)                    |
| 000          | <b>1</b> The coin vendor that was connected before power-off                                                     | Disconnect and then connect the connector    |
|              | is not recognized at power-on.                                                                                   | of the main controller PCB. Install the coin |
| 000          | 2 In the communication with the coin vendor, an error                                                            | vendor. Replace the coin vendor.             |
|              | that cannot be reset has occurred (e.g.,                                                                         |                                              |
| 000          | Cable Dreak).                                                                                                    | -                                            |
| 000          | communication error has occurred during                                                                          |                                              |
|              | acquisition of unit price information.                                                                           |                                              |
| 001          | 1 The card reader that was connected before power-off                                                            | Disconnect and then connect the connector    |
| 001          | is not recognized at power-on.                                                                                   | of the main controller PCB. Install the card |
| 001          | 2 In the communication with the card reader, an error                                                            | reader. Replace the card reader.             |
|              | that cannot be reset has occurred (e.g.,                                                                         |                                              |
|              | cable break).                                                                                                    |                                              |
| E730         | A PDL-related error has occurred.                                                                                | l                                            |

| Code          | Description                                                 | Remedial action                                |
|---------------|-------------------------------------------------------------|------------------------------------------------|
| *: model equi | pped with DADF-O1 (outside Japan, iR7105/7095; ir           | nside Japan: iR7105/7095/7086).                |
| **: model equ | ipped with DADF-M1 (outside Japan: iR7086).                 |                                                |
| 1001          | An initialization error has occurred at the start of a job. | Reset the PDL mechanism. Turn off and          |
| 100A          | An error has occurred in the communication with an          | then on the power.                             |
|               | external controller.                                        |                                                |
| 9004          | A fault has been detected in the cable connection with      | Turn off and then on the power. Replace        |
|               | an external controller.                                     | the external controller relay PCB. Replace     |
| 9005          | A fault has been detected in the cable connection with      | the                                            |
|               | an external controller.                                     | external controller.                           |
| A006          | The PDL mechanism does not respond.                         | Reset the PDL mechanism. Turn off and          |
|               |                                                             | then on the power. Reinstall the system        |
|               |                                                             | software.                                      |
|               |                                                             | Replace the main controller.                   |
| A007          | At start-up, the version of the machine control             | Reset the PDL mechanism. Turn off and          |
|               | software do not match                                       | of the                                         |
|               | software do not match.                                      | HDD and reinstall the system software          |
| R013          | The font data is corrupted at start-up                      | Turn off and then on the power Reinstall       |
| Duit          | The fold data is corrupted at start up.                     | the system software. Execute full              |
|               |                                                             | formatting of                                  |
|               |                                                             | the HDD, and reinstall the system              |
|               |                                                             | software.                                      |
| E732          | An error has occurred in the communication between          | the reader unit and the main                   |
|               | controller.                                                 |                                                |
| 0001          | An error has occurred in the communication between          | Disconnect and connect the connectors of       |
|               | the reader unit and the main                                | the read communication cable. Check the        |
|               | controller.                                                 | power supply of the reader unit (to see if     |
| 0010          | A fault has been detected in the reader sync signal         | initialization occurs at power-on). Replace    |
|               | detection mechanism.                                        | reader controller PCB. Reap the reader I/F     |
|               |                                                             | PCB. Replace the main controller PCB.          |
| E733          | An error has occurred in the communication between          | the reader unit and the main                   |
|               | controller.                                                 |                                                |
| 0000          | An error has occurred in the communication between          | Disconnect and then connect the                |
|               | the reader unit and the main                                | connector. Check the power supply of the       |
|               | controller.                                                 | DC controller (to                              |
| 0001          | An attempt to communicate with the DC controller            | see if initialization occurs at time of start- |
|               | fails.                                                      | up). Replace the DC controller PCB.            |
| 0010          | A fault has occurred in the printer engine sync signal      | Replace the                                    |
|               | detection mechanism.                                        | main controller PCB.                           |
| E740          | An error exists in the LAN controller.                      |                                                |
| 0002          | An illegal MAC address has been detected at start-up.       | Replace the main controller PCB.               |
| E743          | A fault exists in the communication between the main        | controller and the reader controller.          |
| 0000          | The reader controller has detected an error in the          | Disconnect and then connect the                |
|               | communication between the main                              | connectors of the reader communications        |
|               | controller and the reader controller.                       | cable. Replace                                 |
|               |                                                             | the reader controller PCB. Replace the         |
|               |                                                             | main controller PCB.                           |
| E744          | An error exists in the language file/boot ROM.              |                                                |

| Code          | Description                                                | Remedial action                               |
|---------------|------------------------------------------------------------|-----------------------------------------------|
| *: model equi | pped with DADF-Q1 (outside Japan, iR7105/7095; ir          | nside Japan: iR7105/7095/7086).               |
| **: model equ | ipped with DADF-M1 (outside Japan: iR7086).                |                                               |
| 0001          | The version of the language file on the HDD and that       | Update the version of the language file       |
|               | of bootable do not match.                                  | (Language), or install the appropriate file.  |
| 0002          | The language file on the HDD is too large.                 |                                               |
| 0003          | There is no language to which a switchover is made as      | 1                                             |
|               | described in the Config file on the                        |                                               |
|               | HDD.                                                       |                                               |
| 0004          | An attempt to switch over to the language described in     |                                               |
|               | the Config file on the HDD fails.                          |                                               |
| 1000          | The connected boot ROM is not one designed for the         | Replace the boot ROM.                         |
|               | model in question.                                         |                                               |
| 2000          | An illegal engine ID has been detected.                    | Reinstall the system software.                |
| E746          | An unsupported optional board has been detected.           |                                               |
| 0003          | The option board that has been detected is one deigned     | Replace it with one for the model in          |
|               | for a different model.                                     | question.                                     |
| E749          | Restart in accordance with a change of the product con     | nfiguration                                   |
| 0001          | A boot ROM designed for a different model has been         | There is no need for remedial action.         |
|               | fitted in place (as when installing                        | Nevertheless, the fact will remain as part of |
|               | an PDL option).                                            | the                                           |
|               |                                                            | error history.                                |
| E800          | The auto power-off circuit has an error.                   |                                               |
|               | An open circuit has been detected for 3 sec or more in     | Turn off and then on the power. Disconnect    |
|               | the auto power-off circuit.                                | and then connect J505 of the DC controller    |
|               |                                                            | PCB.                                          |
|               |                                                            | Disconnect and then connect J1/19 of the      |
|               |                                                            | the                                           |
|               |                                                            | DC controller PCB                             |
| F804          | The rotation of the following is faulty: power supply of   | cooling fan 1. nower supply cooling fan       |
| 2004          | 2. controller cooling fan.                                 | cooling fair 1, power suppry cooling fair     |
| 0001          | The fan ston signal has been detected for 5 sec or more    | Disconnect and then connect 1505 of the       |
| 0001          | after the power supply cooling fan 1                       | DC controller PCB. Replace the power          |
|               | has gone on.                                               | supply                                        |
|               |                                                            | cooling fan 1. Replace the DC controller      |
|               |                                                            | PCB.                                          |
| 0002          | The fan stop signal has been detected for 5 sec or more    | Disconnect and then connect J505 of the       |
|               | after the power supply cooling fan 2                       | DC controller PCB. Replace the power          |
|               | has gone on.                                               | supply                                        |
|               |                                                            | cooling fan 2. Replace the DC controller      |
|               |                                                            | PCB.                                          |
| 0004          | The fan stop signal of the controller cooling fan has      | Disconnect and then connect J1028 of the      |
|               | been detected continuously for 16 sec.                     | main controller PCB. Replace the              |
|               |                                                            | controller                                    |
|               |                                                            | cooling fan. Replace the main controller      |
| E005          |                                                            | PCB.                                          |
| E902          | The fixing near discharge fan rotation is faulty.          | D:                                            |
| 0002          | I ne ran stop signal has been detected for 5 sec or more   | Disconnect and then connect J503 of the       |
|               | has gone on                                                | discharge fan Benlace the DC controller       |
|               |                                                            | PCB                                           |
| F820          | The drum fan rotation is faulty                            |                                               |
| 12020         | The drum fail focation is faulty.                          | Disconnect and then connect 1510 of the       |
| 0000          | a fine fan stop signal nas been detected for 5 sec or more | Disconnect and then connect J512 of the       |
|               | and the utum fail has gone on.                             | Replace the DC controller PCB                 |
| F873          | The pro-transfer charging assembly for rotation is for     | Ity                                           |
| 12023         | I ne pre-mansfer enarging assembly fail rotation is fau    | 11y.                                          |

| Code           | Description                                                                                  | Remedial action                                       |  |  |  |  |  |
|----------------|----------------------------------------------------------------------------------------------|-------------------------------------------------------|--|--|--|--|--|
| *: model equip | *: model equipped with DADF-Q1 (outside Japan, iR7105/7095; inside Japan: iR7105/7095/7086). |                                                       |  |  |  |  |  |
| **: model equi | ipped with DADF-M1 (outside Japan: iR7086).                                                  |                                                       |  |  |  |  |  |
| 0000           | The fan stop signal has been detected for 5 sec or more                                      | Disconnect and then connect J504 of the               |  |  |  |  |  |
|                | after the pre-transfer charging                                                              | DC controller PCB. Replace the pre-                   |  |  |  |  |  |
|                | assembly fan has gone on.                                                                    | transfer                                              |  |  |  |  |  |
|                |                                                                                              | charging assembly fan. Replace the DC controller PCB. |  |  |  |  |  |
| E840           | An HP detection error has occurred in relation to the f                                      | ixing inlet sensor (fixing wrap jam                   |  |  |  |  |  |
|                | detection).                                                                                  |                                                       |  |  |  |  |  |
| 0000           | The home position is not detected when he sensor is                                          | Disconnect and then connect J508, J552,               |  |  |  |  |  |
|                | moved up/down (i.e., the sensor                                                              | and J553 of the DC controller PCB.                    |  |  |  |  |  |
|                | has not gone on).                                                                            | Disconnect                                            |  |  |  |  |  |
| 0001           | The home position is not detected when the sensor is                                         | and then connect J4001 and J4002 of the               |  |  |  |  |  |
|                | moved up/down (i.e., the sensor                                                              | fixing inlet sensor ascent/descent motor              |  |  |  |  |  |
|                | has not gone off).                                                                           | driver                                                |  |  |  |  |  |
|                |                                                                                              | PCB; as necessary, replace the fixing inlet           |  |  |  |  |  |
|                |                                                                                              | sensor ascent/descent motor. Replace the              |  |  |  |  |  |
|                |                                                                                              | fixing                                                |  |  |  |  |  |
|                |                                                                                              | inlet sensor ascent/descent motor driver              |  |  |  |  |  |
|                |                                                                                              | PCB.                                                  |  |  |  |  |  |
| E850           | There is a fault in the double-feeding detection unit.                                       |                                                       |  |  |  |  |  |
| 0000           | The double-feeding sensor (reception) fails to attain an                                     | Remove paper lint form the surface of the             |  |  |  |  |  |
|                | ultrasonic signal of a specific                                                              | double-feeding sensor (reception).                    |  |  |  |  |  |
|                | level.                                                                                       | Remount the                                           |  |  |  |  |  |
|                |                                                                                              | double-feeding sensor (transmission,                  |  |  |  |  |  |
|                |                                                                                              | reception). Disconnect and then connect               |  |  |  |  |  |
|                |                                                                                              | J509 and                                              |  |  |  |  |  |
|                |                                                                                              | J550 of the DC controller PCB. Replace                |  |  |  |  |  |
|                |                                                                                              | the double-feeding sensor (transmission,              |  |  |  |  |  |
|                |                                                                                              | reception).                                           |  |  |  |  |  |
|                |                                                                                              | Replace the double-feeding sensor PCB                 |  |  |  |  |  |
|                |                                                                                              | (transmission, reception).                            |  |  |  |  |  |

# 16.2.2 Detail in E602 <E602-XXYY>

### <u>XX= "00"</u>

| T-16-3 |
|--------|
|--------|

| XX | YY | Description                                                                                                    | Action to take                                                                                                    |
|----|----|----------------------------------------------------------------------------------------------------|----------------------------------------------------------------------------------------------------|
|    | 01 | The HDD cannot be recognized.                                                                                               | <ul> <li>Turn off the power, and check the HDD cable. Thereafter, turn off the power.</li> <li>Turn on the power, and listen for a sound from the HDD or touch the HDD, to see if the HDD is rotating.</li> <li>Replace the HDD, and reinstall the system software.</li> <li>Replace the main controller PCB.</li> </ul>                                                                                                    |
|    | 02 | There is no system<br>software for the main<br>CPU.<br>At time of start-up, no<br>start-up partition<br>(BOOTDEV) is found. | <ul> <li>Start up in safe mode, and perform full formatting using the SST and reinstall the system software; then, turn off and then on the power.</li> <li>Replace the HDD, and reinstall the system software.</li> </ul>                                                                                                    |
| 00 | 03 | An interrupt has been<br>detected while data is<br>being written to the boot<br>device.                                     | Take action according to the type of error code screen:<br><error black-and-white="" code="" is="" screen=""><br/>- Turn off the power, and turn on the power while holding down the 1 and 9<br/>keys.<br/>In response, the machine will automatically start to repair the sector in which<br/>the write operation has been interrupted. (The screen changes to solid black.)<br/>While repairs are being made, the progress of processing will be indicated on<br/>the screen, turning white at its end. When done, turn off and then back on the<br/>power.<br/>- Start up in safe mode, and perform full formatting using the SST and reinstall<br/>the system software; then, turn off and the back on the power.<br/>- Replace the HDD, and reinstall the system software.<br/><error (spanner="" core="" is="" mark)="" normal="" screen=""><br/>- Set CHK-TYPE=0, and execute HD-CHECK; then, turn off and then back<br/>on the power.<br/>- Start up in safe mode, and execute full formatting using the SST and reinstall<br/>the system software; then, turn off and back on the power.<br/>- Replace the HDD, and reinstall the system software.<br/><error (spanner="" core="" is="" mark)="" normal="" screen=""><br/>- Set CHK-TYPE=0, and execute full formatting using the SST and reinstall<br/>the system software; then, turn off and back on the power.<br/>- Replace the HDD, and reinstall the system software.</error></error></error> |
|    | 06 | No system software is found for the sub CPU.                                                                                | <ul> <li>Start up in safe mode, and perform full formatting using the SST and reinstall the system software; then, turn off and then back on the power.</li> <li>Replace the HDD, and reinstall the system software.</li> </ul>                                                                                                    |
|    | 12 | A file used by the Web<br>browser to make<br>references is damaged, or<br>has been deleted.                                 | <ul> <li>Reinstall the content of the Web browser.</li> <li>Replace the HDD, and reinstall the system software.</li> </ul>                                                                                                    |

## <u>XX= "01" to "FF"</u>

### T-16-4

|    |               |                                          | XX                                                                                       |                                   |    | Y                   | Y                                        |           |                           |
|----|---------------|------------------------------------------|------------------------------------------------------------------------------------------|-----------------------------------|----|---------------------|------------------------------------------|-----------|---------------------------|
|    | СНК           |                                          |                                                                                          | Occurrence at<br>time of start-up |    |                     | Occurrence<br>during normal<br>execution |           |                           |
| XX | -<br>TYP<br>E | YP     Partition     Description       E |                                                                                          | 03                                | 05 | 00,0<br>1,02,<br>04 | 11,2<br>1                                | 13,2<br>5 | 10,12,<br>14,22,<br>23,24 |
|    |               |                                          |                                                                                          | Action                            |    |                     | Action                                   |           |                           |
| 01 |               | FSTDEV                                   | compressed image data (e.g., Box)                                                        |                                   |    |                     |                                          |           |                           |
| 02 | 1             | IMG_MNG                                  | file management table, profile                                                           |                                   |    |                     |                                          |           |                           |
| 03 |               | FSTCDEV                                  | job archiving (changing)                                                                 |                                   |    |                     |                                          |           |                           |
| 04 |               | APL_GEN                                  | general-purpose data                                                                     | *1                                | *5 |                     |                                          |           |                           |
| 05 | 2             | TMP_GEN                                  | general-purpose data (temporary file) not used                                           |                                   | *5 |                     |                                          |           |                           |
| 06 |               | TMP_FAX                                  |                                                                                          |                                   |    |                     |                                          |           |                           |
| 07 |               | TMP_PSS                                  | for PDL spool (temporary file)                                                           |                                   |    |                     |                                          |           |                           |
| 08 | 3             | PDLDEV                                   | PDL-related file                                                                         |                                   |    |                     |                                          |           |                           |
| 09 | 4             | BOOTDEV                                  | irmware (system, MEAP, key, certificate, PDF dictionary, RUI, content, voice dictionary) |                                   | *8 | *9                  | *10                                      | *11       | *12                       |
| 10 | 5             | APL_MEA<br>P                             | MEAP application                                                                         | *1                                | *5 |                     |                                          |           |                           |
| 11 | 6             | APL_SEN<br>D                             | address book, filter                                                                     | *2                                | *6 |                     |                                          |           |                           |
| 12 | 7             | APL_KEEP                                 | for non-initialization data storage                                                      | *3                                | *8 |                     |                                          |           |                           |
| 13 | 8             | APL_LOG                                  | system log                                                                               | *1                                | *5 |                     |                                          |           |                           |
| FF | 0             | not<br>specified                         | check for and recovery of HDD full-fault sectors                                         | *4                                | *7 |                     |                                          |           |                           |

|    | YY | Description                                                     | Action                                                                                                    |
|----|----|-----------------------------------------------------------------|----------------------------------------------------------------------------------------------------|
| *1 |    | The ongoing write<br>operation is interrupted<br>(at start-up). | <ul> <li>Set the partition number in question for CHK-TYPE, and execute HD-CLEAR; then, turn off and then back on the power.</li> <li>Enter CHK-TYPE in question (for the partition), and execute HD-CLEAR; then, turn off and then back on the power.</li> </ul>                                                                                                    |
| *2 |    |                                                                 | <ul> <li>Ask the user to download the address book data using a remote UI.</li> <li>Set the partition number in question for CHK-TYPE, and execute HD-CLEAR; then, turn off and then back on the power.</li> <li>Start download mode, and perform full formatting using the SST and reinstall the system software; then turn off and then back on the power.</li> </ul>    |
| *3 | 03 |                                                                 | <ul> <li>The recovery operation for the boot partition is not possible without the use of the SST in save mode.</li> <li>Set CHK-TYPE=0, and execute HD-CHECK; then, turn off and then back on the power.</li> <li>Start download mode, and perform full formatting using the SST and reinstall the system software; then, turn off and then back on the power.</li> </ul> |
| *4 |    |                                                                 | <ul> <li>Set CHK-TYPE=0, and execute HD-CHECK; then, turn off and then back<br/>on the power.</li> <li>Set CHK-TYPE=1, 2, 3, 5, and execute HD-CLEAR; then, turn off and<br/>then back on the power.</li> </ul>                                                                                                    |

|     | YY                               | Description                                                     | Action                                                                                                    |
|-----|----------------------------------|-----------------------------------------------------------------|----------------------------------------------------------------------------------------------------|
| *5  |                                  | A file system error has                                         | <ul> <li>Enter CHK-TYPE in question (for the partition), and execute HD-CLEAR; then, turn off and then back on the power.</li> <li>Replace the HDD, and reinstall the system software.</li> </ul>                                                                                                    |
| *6  | 05                               |                                                                 | The machine is designed so that execution of HD-CLEAR is not possible in<br>service mode (so as to prevent loss of information, e.g., address book, filter<br>information).<br>- Ask the user to download the address book data using a remote UI.<br>- In service mode, start download mode, and execute full formatting using<br>the SST and reinstall the system software; then, turn off and then back on the<br>power.                                                                                                    |
| *7  |                                  |                                                                 | <ul> <li>Set CHK-TYPE=1, 2, 3, 5, and execute HD-CLEAR; then, turn off and then back on the power.</li> <li>Replace the HDD, and reinstall the system software.</li> </ul>                                                                                                    |
| *8  |                                  |                                                                 | <ul> <li>The recovery operation for the boot partition is not possible without the use of the SST in save mode.</li> <li>Start up in safe mode, and execute full formatting using the SST and reinstall the system software; then, turn off and back on the power.</li> <li>Replace the HDD, and reinstall the system software.</li> </ul>                                                                                                    |
| *9  | 00<br>01<br>02<br>04             | The HDD has poor<br>contact, or a system<br>error has occurred. | <ul> <li>Check the cable and the power cord.</li> <li>Start up in safe mode, and execute full formatting using the SST and reinstall the system software; then, turn off and back on the power.</li> <li>Replace the HDD, and reinstall the system software.</li> </ul>                                                                                                    |
| *10 | 11<br>21                         | The HDD has poor contact.                                       | <ul><li>Check the cable and the power cord.</li><li>Replace the HDD, and reinstall the system software.</li></ul>                                                                                                    |
| *11 | 13<br>25                         | The ongoing write<br>operation has been<br>interrupted.         | <ul> <li>There is a strong possibility of damage in the file data (e.g., Box) stored on the HDD.</li> <li>Set the partition number in question for CHK-TYPE, and execute HD-CHECK; then, turn off and back on the power.</li> <li>Set the partition number in question for CHK-TYPE, and execute HD-CLEAR; then, turn off and back on the power.</li> <li>(In the case of BOOTDEV, BOOTDEV2 or APL_SEND, execute reformatting using the SST, and reinstall the system software.)</li> <li>Replace the HDD, and reinstall the system software.</li> </ul> |
| *12 | 10<br>12<br>14<br>22<br>23<br>24 | A system error or a packet error has been detected.             | <ul> <li>Start up in safe mode, and perform full formatting using the SST and reinstall the system software; then, turn off and back on the power.</li> <li>Replace the HDD, and reinstall the system software.</li> </ul>                                                                                                    |

# 16.3 Jam Code

## 16.3.1 Jam Code (printer)

T-16-5

| Code | Jam type                       | Sens | sor type   |                                 | Sensor<br>No. |
|------|--------------------------------|------|------------|---------------------------------|---------------|
| 01xx | delay jam                      | See  | the table  |                                 |               |
| 02xx | stationary jam                 |      |            |                                 |               |
| 0Axx | power-on residual jam          |      |            |                                 |               |
| 0Bxx | door open jam                  |      |            |                                 |               |
| 0C00 | double-feeding                 | dout | ole-feedin | g sensor (reception)            | PS65          |
| Code | e Sensor type Ser<br>No        |      | Code       | Sensor type                     | Sensor<br>No. |
| xx01 | right deck pickup sensor       | PS20 | xx0F       | duplexing reversal sensor       | PS12          |
| xx02 | left deck pickup sensor        | PS25 | xx10       | duplexing outlet sensor         | PS61          |
| xx03 | cassette 3 pickup sensor       | PS37 | xx11       | pre-confluence sensor           | PS14          |
| xx04 | cassette 4 pickup sensor       | PS42 | xx12       | post-confluence sensor          | PS15          |
| xx05 | vertical path 1 paper sensor   | PS47 | xx13       | left deck feed sensor           | PS26          |
| xx06 | vertical path 2 paper sensor   | PS49 | xx14       | right deck feed sensor          | PS27          |
| xx07 | vertical path 3 paper sensor   | PS41 | xx15       | side paper deck feed sensor     | PS106         |
| xx08 | vertical path 4 paper sensor   | PS46 | xx16       | multifeeder curl-removal sensor | PS68          |
| xx09 | registration roller sensor     | PS5  | xx17       | side paper deck pickup sensor   | PS101         |
| xx0A | fixing claw jam sensor         | PS65 | xx18       | image write start sensor        | PS60          |
| xx0B | inside delivery sensor         | PS9  | xx19       | manual feeder feed sensor       | PS35          |
| xx0C | outside delivery sensor        | PS10 | xx1A       | fixing inlet sensor             | PS63          |
| xx0D | fixing feed unit outlet sensor | PS11 |            |                                 |               |

# 16.3.2 Jam Code (DADF-Q1)

<iR7105/7095>

| Code | Sensor type         | Sensor No. | Description                                                                                                    |
|------|---------------------|------------|----------------------------------------------------------------------------------------------------|
| 0001 | separation delay    | S4         | At time of separation, the separation sensor does not detect the original after it has been moved a specific distance (221 mm) following the start of the separation motor.                                   |
| 0002 | pickup delay        | \$4,\$2    | At time of separation, the pre-registration roller sensor does not detect the original after it has been moved a specific distance (93 mm) following the detection of its lead edge by the separation sensor. |
| 0003 | pickup stationary 1 | S3         | At time of pickup, the post-registration sensor does not detect the original after it has been moved a specific distance (40 mm) following the start of the reversal motor.                                   |
| 0004 | pickup stationary 2 | S2         | At time of pickup, the pre-registration roller sensor detects the original after it has been moved a specific distance (330 mm if small; 660 mm if large) following the start of the reversal motor.          |
| 0005 | reversal delay      | S1         | At time of reversal, the reversal sensor does not detect the original after it has been moved a specific distance (104 mm) from the platen roller.                                                            |
| 0006 | reversal stationary | S1         | At time of reversal, the reversal sensor detects the original after it has been moved a specific distance (original length x 1.5 mm) following arching operation.                                             |
| 0007 | delivery delay      | PI13       | At time of delivery, the delivery sensor does not detect the original after<br>it has been moved a specific distance (631 mm - original length)<br>following the start of the belt motor.                     |

T-16-6

| Code | Sensor type                         | Sensor No. | Description                                                                                                    |
|------|-------------------------------------|------------|----------------------------------------------------------------------------------------------------|
| 0008 | delivery stationary 1               | PI13,S9    | At time of delivery, the manual feeder registration roller sensor detects the original after it has been moved a specific distance (original length + 100 mm) following the activation of the delivery sensor.                        |
| 0009 | delivery stationary 2               | PI13,89    | At time of delivery, the delivery sensor detects the original after it has<br>been moved a specific distance (original length + 100 mm) following the<br>deactivation of the manual feeder registration roller sensor.                |
| 0010 | pre-reversal delay 1                | \$3        | At time of pre-reversal, the post-registration roller sensor does not detect<br>the original after it has been moved a specific distance (50 mm) following<br>the activation of the reversal motor.                                   |
| 0011 | pre-reversal delay 2                | \$1,\$3    | At time of pre-reversal, the reversal sensor does not detect the original after it has been moved a specific distance (100 mm) after the post-registration roller sensor has gone on.                                                 |
| 0012 | pre-reversal delay 3                | PI4        | At time of pre-reversal, the reversal sensor does not detect the original when it has been moved over a specific distance (100 mm) after the reversal motor has stopped.                                                              |
| 0013 | pre-reversal<br>stationary 1        | \$1,\$4    | At time of reversal, the separation sensor has detected the original when<br>it has been moved over a specific distance (169 mm) after the reversal<br>sensor has gone on.                                                            |
| 0014 | pre-reversal<br>stationary 2        | \$2,\$4    | At time of pre-reversal, the pre-registration sensor has detected the original when it has been moved over a specific distance (120 mm) after its trail edge has moved past the separation pull-off roller.                           |
| 0015 | pre-reversal<br>stationary 3        | \$2,\$3    | At time of pre-reversal, the post-registration roller sensor detects the original after it has been moved a specific distance (50 mm) following the passage of the trail edge of the original for the pre-registration roller sensor. |
| 0016 | pre-reversal<br>stationary 4        | \$1,\$3    | At time of pre-reversal, the reversal sensor detects the original after it has<br>been moved a specific distance (100 mm) following the passage of the<br>trail edge of the original from the pre-registration roller sensor.         |
| 0017 | pre-reversal pickup<br>delay        | S1         | At time of pre-reversal pickup, the reversal sensor does not detect the original after it has been moved a specific distance (100 mm) following the start of the reversal sensor.                                                     |
| 0018 | pre-reversal pickup<br>stationary 1 | S1,PI4     | At time of pre-reveal, the pre-reversal sensor has detected the original<br>when it has been moved over a specific distance after the reversal sensor<br>has detected its lead edge.                                                  |
| 0019 | pre-reversal pickup<br>stationary 2 | S1,PI4     | At time of pre-reversal pickup, the reversal sensor detects the original after it has been moved a specific distance following the detection of its trail edge by the pre-reversal sensor.                                            |
| 0020 | reversal pickup<br>delay            | S2         | At time of reversal, the pre-registration roller sensor does not detect the original after it has been moved a specific distance (197 mm) following the end of arching operation.                                                     |
| 0021 | reversal pickup<br>stationary       | S2         | At time of reversal, the pre-registration roller sensor detects the original after it has been moved a specific distance (original length X 1.5 mm) following the start of the pre-registration roller sensor.                        |
| 0022 | pickup lead edge<br>skew            | \$4,\$5    | At time of separation, there is a discrepancy of an equivalent of 10 mm in<br>the timing of detecting the lead edge between the separation sensor and<br>the skew sensor.                                                             |
| 0023 | pickup trail edge<br>skew           | \$4,\$5    | At time of pickup, there is a discrepancy of an equivalent of 10 mm in the timing of detecting the trail edge between the separation sensor and the skew sensor.                                                                      |
| 0024 | pickup fault 1                      | S1         | At time of pickup, the reversal sensor detects an original before it moves past the pre-registration roller sensor.                                                                                                    |

| Code | Sensor type           | Sensor No.    | Description                                                                 |
|------|-----------------------|---------------|-----------------------------------------------------------------------------|
| 0025 | pickup fault 2        | \$3,\$2       | At time of pickup, the post-registration sensor detects an original before  |
|      |                       |               | the start of the reversal motor.                                            |
|      |                       |               | At time of pickup, the pre-registration roller sensor does not detect the   |
|      |                       |               | original after it has been moved a specific distance.                       |
|      |                       |               | At time of pre-reversal, the pre-registration roller sensor detects an      |
|      |                       |               | At time of reversal, the pre-registration roller sensor does not detect the |
|      |                       |               | original while its trail edge is moving past the reversal sensor            |
| 0026 | reversal nickun trail | \$4 \$5       | At time of pre-reversal, there is a discrepancy of an equivalent of 10 mm   |
| 0020 | edge skew             | 54,55         | in the timing of detecting the trail edge between the separation sensor and |
|      |                       |               | the skew sensor.                                                            |
| 0027 | reversal pickup fault | PI4           | At time of reversal, the pre-reversal sensor detects the original during a  |
|      | 1                     |               | wait for the activation of the pre-registration roller sensor.              |
| 0030 | manual feed           | S9            | At time of arching operation in manual feed mode, the manual feeder         |
|      | registration delay    |               | registration roller sensor does not detect an original within a specific    |
|      |                       |               | period of time (1 sec) from the start of the delivery motor.                |
| 0031 | manual feed           | S1            | At time of pickup from the manual feeder, the reversal sensor does not      |
|      | registration delay    |               | detect the original after it has been moved a specific distance (638 mm)    |
|      |                       |               | following the start of the belt motor.                                      |
| 0032 | manual feeder         | S1            | At time of pickup from the manual feeder (platen roller), the reversal      |
|      | reversal stationary   |               | sensor does not detect the original after it has been moved a specific      |
|      |                       |               | distance (50 mm) following the start of the belt motor.                     |
| 0033 | manual feed           | PI13          | At time of manual feed delivery, the delivery sensor does not detect the    |
|      | delivery delay        |               | original after it has been moved a specific distance (621 mm - original     |
| 0024 | 1.6 1                 | DI10          | length).                                                                    |
| 0034 | manual feed           | PI13          | At time of manual feed delivery, the delivery sensor detects the original   |
|      | delivery stationary   |               | following the activation of the delivery sensor                             |
| 0042 | 1 st shoot nighten    | 52            | The lat sheet is identified as a right delivery liem (0002)                 |
| 0043 | stationary 1          | 53            | The 1st sheet is identified as a pickup delivery 1 jam (0003).              |
| 0044 | 1st sheet pickup      | S2            | The 1st sheet is identified as a pickup stationary 2 iam (0004).            |
| 0011 | stationary 2          | 52            | The 1st sheet is identified us a prenap stationally 2 Juli (000 1).         |
| 0045 | 1st sheet reversal    | S1            | The 1st sheet is identified as a reversal delay iam (0005).                 |
|      | delay                 |               | , , , , , , , , , , , , , , , , , , ,                                       |
| 0046 | 1st sheet reversal    | S1            | The 1st sheet is identified as a reversal stationary jam (0006).            |
|      | stationary            | ~ -           |                                                                             |
| 0047 | 1st sheet delivery    | PI13          | The 1st sheet is identified as a delivery delay jam (0007).                 |
|      | delay                 |               |                                                                             |
| 0048 | 1st sheet delivery    | PI13,S9       | The 1st sheet is identified as a delivery delay jam (0008).                 |
|      | stationary 1          |               |                                                                             |
| 0049 | 1st sheet delivery    | PI13,S9       | The 1st sheet is identified as a delivery stationary 2 jam (0009).          |
|      | stationary 2          |               |                                                                             |
| 0050 | 1st sheet pre-        | <b>S</b> 3    | The 1st sheet is identified as a pre-reversal delay 1 jam (0010).           |
|      | reversal delay 1      |               |                                                                             |
| 0051 | 1st sheet pre-        | S1,S3         | The 1st sheet is identified as a pre-reversal delay 2 jam (0011).           |
|      | reversal delay 2      |               |                                                                             |
| 0052 | 1st sheet pre-        | PI4           | The 1st sheet is identified as a pre-reversal delay 3 jam (0012).           |
|      | reversal delay 3      |               |                                                                             |
| 0053 | 1st sheet pre-        | S1,S4         | The 1st sheet is identified as a pre-reversal stationary 1 jam (0013).      |
|      | reversal stationary 1 |               |                                                                             |
| 0054 | 1st sheet pre-        | S2,S4         | The 1st sheet is identified as a pre-reversal stationary 2 jam (0014).      |
|      | reversal stationary 2 |               |                                                                             |
| 0055 | 1st sheet pre-        | \$2,\$3       | The 1st sheet is identified as a pre-reversal stationary 3 jam (0015).      |
|      | reversal stationary 3 |               |                                                                             |
| 0056 | 1st sheet pre-        | <u>S</u> 1,S3 | The 1st sheet is identified as a pre-reversal stationary 4 jam (0016).      |
|      | reversal stationary 4 |               |                                                                             |

| Code | Sensor type                                       | Sensor No.      | Description                                                                                                    |
|------|---------------------------------------------------|-----------------|----------------------------------------------------------------------------------------------------|
| 0057 | 1st sheet pre-<br>reversal pickup<br>delay        | S1              | The 1st sheet is identified as a pre-reversal pickup delay jam (0017).                                                                                                    |
| 0058 | 1st sheet pre-<br>reversal pickup<br>stationary 1 | S1,PI4          | The 1st sheet is identified as a pre-reversal pickup stationary 1 jam (0018).                                                                                                 |
| 0059 | 1st sheet pre-<br>reversal pickup<br>stationary 2 | S1,PI4          | The 1st sheet is identified as a pre-reversal pickup stationary 2 jam (0019).                                                                                                 |
| 0060 | 1st sheet reversal<br>pickup delay                | S2              | The 1st sheet is identified as a reversal pickup delay (0020).                                                                                                    |
| 0061 | 1st sheet reversal<br>pickup stationary           | S2              | The 1st sheet is identified as a reversal pickup stationary jam (0021).                                                                                                    |
| 0062 | 1st sheet pickup<br>lead edge skew                | S4,S5           | The 1st sheet is identified as a pickup lead edge skew jam (0022).                                                                                                    |
| 0063 | 1st sheet pickup trail<br>edge skew               | S4,S5           | The 1st sheet is identified as a pickup trail edge skew jam (0023).                                                                                                    |
| 0064 | 1st sheet pickup<br>fault 1                       | S1              | A pickup NG1 condition (0024) has occurred on the 1st sheet.                                                                                                    |
| 0065 | 1st sheet pickup<br>fault 2                       | \$3,\$2         | A pickup NG1 condition (0025) has occurred on the 1st sheet.                                                                                                    |
| 0066 | 1st sheet reversal<br>pickup trail edge<br>skew   | \$4,\$5         | A reversal pickup trail edge skew condition (0026) has occurred on the 1st sheet.                                                                                             |
| 0067 | 1st sheet reversal<br>pickup NG1                  | PI4             | The 1st sheet is identified as a reversal pickup fault 1 jam (0027).                                                                                                    |
| 0071 | timing fault 1                                    | -               | The software control mechanism has failed.                                                                                                    |
| 0072 | timing fault 2                                    | -               | In copyboard mode, an original has been read and moved to and stopped<br>at the right side of the platen roller; however, the preceding original has<br>not been delayed.     |
| 0073 | illegal size                                      | S3              | At time of LDR stream reading, the post-registration sensor detects the original after it has been moved a specific distance (30 mm) from the wait position.                  |
| 0074 | manual feed original size error                   | S9,S1           | At time of manual feed, the reversal sensor detects an original while the manual registration roller sensor also detects an original.                                         |
| 0075 | image lead edge position error                    | S7              | At time of stream reading, no change has occurred in the read position in response to a request for a change.                                                                 |
| 0076 | 1st sheet image lead<br>edge position error       | S7              | The 1st sheet is identified as having an image lead edge position error (0075).                                                                                               |
| 0077 | belt speed setting<br>error                       | PI1             | The speed setting of the belt motor is below the minimum speed (100 mm/sec) or above the maximum speed (700 mm/sec).                                                          |
| 0078 | belt speed switch-                                | PI1             | When the belt motor speed is switched over, the belt motor is not moving at a constant speed                                                                                  |
| 0079 | belt status error                                 | PI1             | At time of switch-over, the state is not any of the following: acceleration, constant speed rotation, deceleration.                                                           |
| 0080 | image lead edge<br>output timing error            | S2,S3,SW3<br>01 | At time of stream reading, the image lead edge signal is generated in the course of acceleration while a move is made from the wait position to the image lead edge position. |
| 0081 | reversal speed setting error                      | PI5             | The speed setting of the reversal motor is below the minimum speed (100 mm/sec) or above the maximum speed (700 mm/sec).                                                      |
| 0082 | reversal speed<br>switch-over error               | PI5             | At time of switching over the reversal motor speed, the reversal motor is not rotating at a constant speed.                                                                   |
| 0083 | reversal status error                             | PI5             | At time of switch-over, the state of the reversal motor is not any of the following: acceleration, constant speed, deceleration.                                              |
| 0084 | last original error                               | PI1             | A belt motor error occurs while the last original is being discharged by<br>the platen roller or being moved.                                                                 |

| Code | Sensor type                        | Sensor No.                                  | Description                                                                                                    |
|------|------------------------------------|---------------------------------------------|----------------------------------------------------------------------------------------------------|
| 0085 | error                              | PI1,PI2,PI                                  | A motor error other than an IPC communication or pickup error has                                                                                   |
|      |                                    | 11                                          | occurred. (less than 3 times)                                                                                                    |
| 0090 | ADF open                           | PI10                                        | The ADF is identified as being open.                                                                                                    |
| 0091 | user DF open                       | PI10                                        | The ADF is identified as being open while the machine is operating.                                                                                 |
| 0092 | cover open                         | PI3,PI6                                     | The cover is identified as being open.                                                                                                    |
| 0093 | user cover open                    | PI3,PI6                                     | The cover (front or rear) is identified as being open while the machine is operating.                                                               |
| 0094 | initial stationary                 | PI4,PI12,P<br>I13,S1,S2,<br>S3,S4,S5,S<br>9 | At the start of operation, a sensor inside the paper path detects an original.                                                                      |
| 0095 | cycle fault                        | S6                                          | The pickup signal has been received for a specific period of time (2 sec) in the absence of a detected original.                                    |
| 0096 | residual original                  | S1                                          | The reversal sensor detects an original while the belt motor is moved for<br>a specific distance before the start of a left pickup job.             |
| 0097 | manual feeder<br>residual original | S1,S9                                       | At time of manual feed pickup, the reversal sensor detects an original while the manual feeder registration roller sensor also detects an original. |
| 0098 | power-down                         | -                                           | A drop occurs in the voltage supplied by the host machine while the machine is operating.                                                           |

# 16.3.3 Jam Code (DADF-M1)

<iR7086>

| Code | Sensor                   | Notation | Description                                                                                                    |
|------|--------------------------|----------|----------------------------------------------------------------------------------------------------|
| 0001 | post-separation sensor   | PI7      | The post-separation sensor does not detect paper when paper has been moved 452 mm after the start of separation.                                                                                                    |
| 0002 | post-separation sensor   | PI7      | <ul> <li>The separation sensor detects paper when paper has been moved 500 mm (if extra-length, +200 mm) -45.5 mm after registration pickup.</li> <li>the sensor goes on (paper with hole) before paper has been fed 12 mm after the detection of the trailing edge; the separation sensor detects paper after paper has been fed 50 mm from when the separation senor has gone on.</li> </ul> |
| 0003 | registration sensor      | PI1      | The registration sensor does not detect paper a feed length of 134.8 mm after the post-separation sensor has gone on.                                                                                                    |
| 0004 | registration sensor      | PI1      | The read sensor goes off before the registration sensor goes off.                                                                                                    |
| 0005 | read sensor              | PI8      | <ul> <li>The read sensor does not detect paper a feed length of 364.2 mm (182.1 x 2) from the point of registration.</li> <li>The read sensor does not detect paper a feed length of 157.4 mm (78.7 x 2) from the point of No. 2 registration.</li> </ul>                                                                                                    |
| 0006 | read sensor              | PI8      | <ul> <li>The read sensor detects paper a feed length of 500 mm (if extra-length, +200 mm) after the start of feed, resumed after a temporary stop for reading.</li> <li>At time of LTRR/LGL identification in mix mode, the read sensor detects paper a feed length of 514 mm after the start of feed from the edging wait point.</li> </ul>                                                   |
| 0007 | delivery reversal sensor | PI9      | If not in high-speed duplexing mode, the delivery sensor does<br>not detect paper when paper is moved 132.1 mm after it has<br>reached the leading edge lower stream roller with reference to<br>the activation of the read sensor.                                                                                                    |
| 0008 | delivery reversal sensor | PI9      | The delivery sensor detects paper a feed length of 161.9 mm after the trailing edge read end point.                                                                                                    |
| 0042 | post-separation sensor   | PI7      | 1st sheet, post-separation sensor, stationary                                                                                                    |
| 0043 | registration sensor      | PI1      | 1st sheet, registration sensor, non arrival                                                                                                    |
|      |                          |          |                                                                                                    |

#### T-16-7

| Code | Sensor                                                                              | Notation              | Description                                                                                     |
|------|-------------------------------------------------------------------------------------|-----------------------|-------------------------------------------------------------------------------------------------|
| 0044 | registration sensor                                                                 | PI1                   | 1st sheet, registration sensor, stationary                                                      |
| 0045 | read sensor                                                                         | PI8                   | 1st sheet, read sensor, non arrival                                                             |
| 0046 | read sensor                                                                         | PI8                   | 1st sheet, read sensor, stationary                                                              |
| 0047 | delivery reversal sensor                                                            | PI9                   | 1st sheet, delivery sensor, non arrival                                                         |
| 0048 | delivery reversal sensor                                                            | PI9                   | 1st sheet, delivery sensor, stationary                                                          |
| 0071 | TIMING NG                                                                           | -                     | fault in software timing                                                                        |
| 0073 | TIMING NG                                                                           | -                     | fault in shift motor                                                                            |
| 0090 | ADF open/closed sensor 1                                                            | PS502                 | The ADF has been opened while in operation.                                                     |
| 0091 | ADF open/closed sensor 1                                                            | PS502                 | The ADF has been opened while in operating (paper wait).                                        |
| 0092 | DF cover open/closed sensor                                                         | PI6                   | The cover has been opened while in operation (drive system in operation).                       |
| 0093 | DF cover open/closed sensor                                                         | PI6                   | The cover has been opened while in operation (paper wait).                                      |
| 0094 | registration sensor, separation<br>sensor, feed sensor, delivery<br>reversal sensor | PI1, PI7,<br>PI8, PI9 | Paper has been detected in the path while the 1st sheet is being picked up.                     |
| 0095 | original set sensor, DF cover<br>open/closed sensor, ADF open/<br>closed sensor 1   | PI5, PI6,<br>PS502    | With no paper in the tray or while the tray is open, the start of pickup operation is detected. |

# 16.4 Alarm Code

## 16.4.1 Alarm Code

T-16-8

| EE | Location                     | ffff | Alarm                                               |
|----|------------------------------|------|-----------------------------------------------------|
| 00 | error code indication        | 0804 | system fan alarm                                    |
|    |                              |      | (detail code: 0004)                                 |
| 02 | reader unit (scanner system) | 0003 | dust detection small 1                              |
|    |                              | 0004 | dust detection small 2                              |
|    |                              | 0005 | dust detection small 3                              |
|    |                              | 0006 | dust detection small 4                              |
|    |                              | 0007 | dust detection small 5                              |
|    |                              | 0008 | dust detection small 6                              |
|    |                              | 0009 | dust detection small 7                              |
|    |                              | 0010 | dust detection large 1                              |
|    |                              | 0011 | dust detection large 2                              |
|    |                              | 0012 | dust detection large 3                              |
|    |                              | 0013 | dust detection large 4                              |
|    |                              | 0014 | dust detection large 5                              |
|    |                              | 0015 | dust detection large 6                              |
|    |                              | 0016 | dust detection large 7                              |
|    |                              | 0017 | small position stream read disable                  |
|    |                              | 0018 | large position stream read disable                  |
|    |                              | 0019 | scanner lamp intensity too low                      |
| 04 | pickup/transport system      | 0001 | right deck lifter                                   |
|    |                              | 0002 | left deck lifter alarm                              |
|    |                              | 0003 | cassette 3 lifter alarm                             |
|    |                              | 0004 | cassette 4 lifter alarm                             |
|    |                              | 0007 | manual feeder tray lifter alarm                     |
|    |                              | 0008 | side paper deck lifter alarm                        |
|    |                              | 0011 | right deck retry alarm                              |
|    |                              | 0012 | left deck retry alarm                               |
|    |                              | 0013 | cassette 3 retry alarm                              |
|    |                              | 0014 | cassette 4 retry alarm                              |
|    |                              | 0017 | manual feeder retry alarm                           |
|    |                              | 0018 | side paper deck retry alarm                         |
|    |                              | 0019 | right deck pickup sensor low intensity alarm        |
|    |                              | 0020 | left deck pickup sensor low intensity alarm         |
|    |                              | 0021 | cassette 3 pickup sensor low intensity alarm        |
|    |                              | 0022 | cassette 4 pickup sensor low intensity alarm        |
|    |                              | 0023 | right deck pull-off sensor low intensity alarm      |
|    |                              | 0024 | left deck pull-off sensor low intensity alarm       |
|    |                              | 0025 | cassette 3 pull-off sensor low intensity alarm      |
|    |                              | 0026 | cassette 4 pull-off sensor low intensity alarm      |
|    |                              | 0027 | side paper deck pickup sensor low intensity alarm   |
|    |                              | 0028 | side paper deck pull-off sensor low intensity alarm |
| 30 | high-voltage system          | 0001 | primary charging assembly leakage                   |
|    |                              | 0002 | transfer charging assembly leakage                  |
|    |                              | 0003 | separation charging assembly leakage                |
| 32 | potential control system     | 0001 | potential control VD alarm                          |
|    |                              | 0002 | potential control VL alarm                          |

| EE | Location                         | ffff | Alarm                                     |
|----|----------------------------------|------|-------------------------------------------|
| 33 | fan system                       | 0001 | delivery assembly curl-removing fan alarm |
|    |                                  | 0006 | developing assembly fan alarm             |
|    |                                  | 0007 | delivery anti-adhesion fan alarm          |
| 61 | stapler system (sorter/finisher) | 0001 | no staple                                 |
| 62 | saddle stitcher system           | 0001 | no switch                                 |
| 65 | puncher system (sorter/finisher) | 0001 | punch case full                           |

Chapter 17

# **Service Mode**

# Contents

| 17.1 Outline                               |        |
|--------------------------------------------|--------|
| 17.1.1 Service mode screen configuration   |        |
| 17.1.2 Entering or selecting service modes |        |
| 17.1.3 Exiting service modes               |        |
| 17.1.4 Backing Up Service Mode             |        |
| 17.1.5 Initial screen                      |        |
| 17.1.6 Main/intermediate item screen       |        |
| 17.1.7 Sub-item screen                     |        |
| 17.2 DISPLAY (Status Display Mode)         |        |
| 17.2.1 COPIER                              |        |
| 17.2.1.1 COPIER Items                      |        |
| 17.2.2 FEEDER                              |        |
| 17.2.2.1 FEEDER Items                      |        |
| 17.3 I/O (I/O Display Mode)                |        |
| 17.3.1 Overview                            |        |
| 17.3.2 <dc-con></dc-con>                   |        |
| 17.3.3 <r-con></r-con>                     |        |
| 17.3.4 <r-con></r-con>                     |        |
| 17.3.5 <feeder></feeder>                   |        |
| 17.3.6 <feeder></feeder>                   |        |
| 17.3.7 <sorter></sorter>                   |        |
| 17.3.8 <mn-cont></mn-cont>                 |        |
| 17.4 ADJUST (Adjustment Mode)              |        |
| 17.4.1 COPIER                              |        |
| 17.4.1.1 COPIER Items                      |        |
| 17.4.2 FEEDER                              |        |
| 17.4.2.1 FEEDER Items                      |        |
| 17.4.3 SORTER                              |        |
| 17.4.3.1 SORTER Items                      |        |
| 17.5 FUNCTION (Operation/Inspection Mode)  |        |
| 17.5.1 COPIER                              |        |
| 17.5.1.1 COPIER Items                      |        |
| 17.5.2 FEEDER                              | 17- 57 |
| 17.5.2.1 FEEDER Items                      |        |
| 17.5.3 SORTER                              | 17- 59 |
| 17.5.3.1 SORTER Items                      |        |
| 17.6 OPTION (Machine Settings Mode)        |        |
| 17.6.1 COPIER                              |        |
| 17.6.1.1 COPIER Items                      |        |
| 17.6.1.2 Soft Counter Specifications       | 17- 77 |
| 17.6.2 FEEDER                              |        |
| 17.6.2.1 FEEDER Items                      |        |
| 17.6.3 SORTER                              |        |
| 17.6.3.1 SORTER Items                      |        |

| 17.6.4 BOARD                |  |
|-----------------------------|--|
| 17.6.4.1 BOARD Items        |  |
| 17.7 TEST (Test Print Mode) |  |
| 17.7.1 COPIER               |  |
| 17.7.1.1 COPIER Items       |  |
| 17.8 COUNTER (Counter Mode) |  |
| 17.8.1 COPIER               |  |
| 17.8.1.1 COPIER Items       |  |

# 17.1 Outline

### 17.1.1 Service mode screen configuration

As shown below, the service modes use three screen levels: initial screen -> main/intermediate item screen -> sub-item screen.

One set of modes are used for normal maintenance (Level 1 modes), and another set are used for troubleshooting (Level 2 modes).

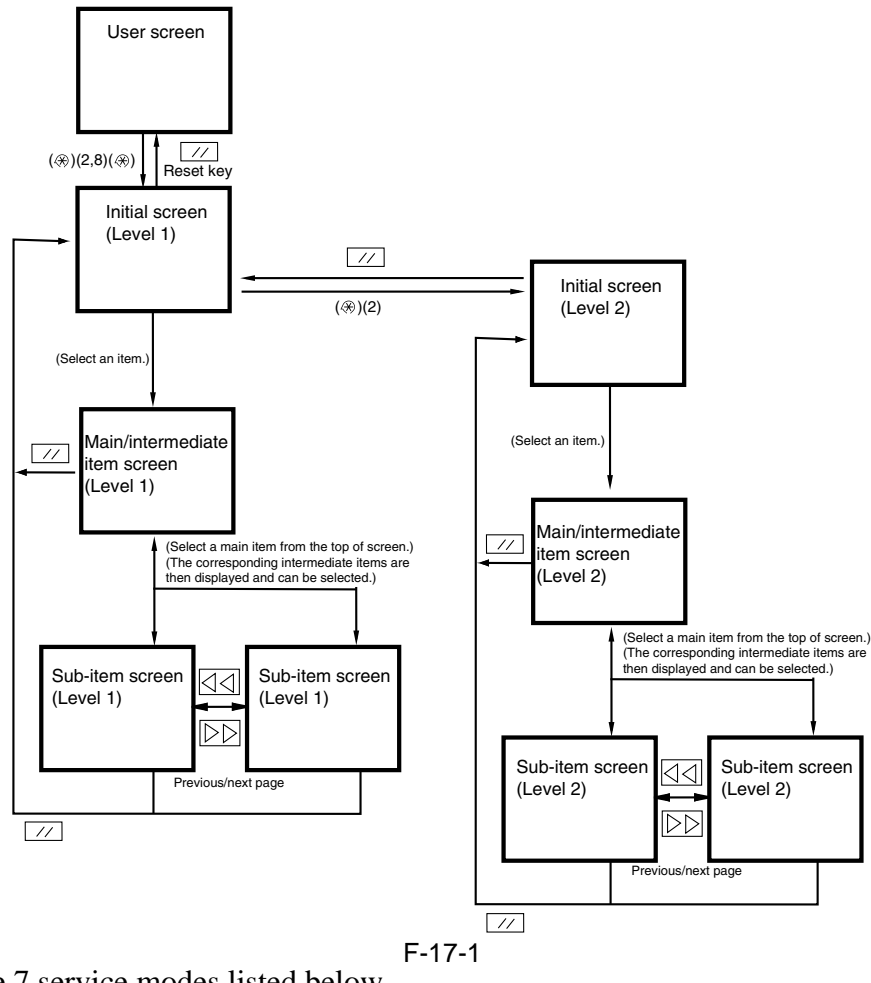

The copier has the 7 service modes listed below.

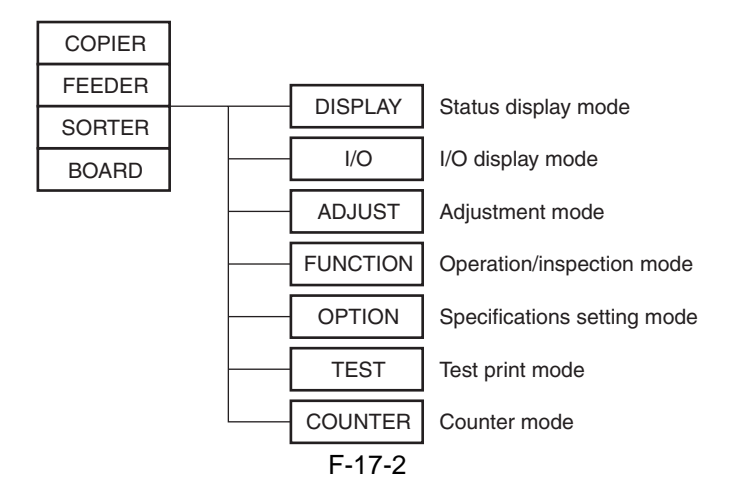

## 17.1.2 Entering or selecting service modes

# A

To execute a copier operation using a service mode, remove the cable from the external controller or the cable from the network before entering the desired mode. Take care when using the FUNCTION (operation/inspection mode) mode, as the copier may malfunction and be damaged if a print job is received from outside while an operation is executing with this mode in effect.

- 1) Press the asterisk key  $(\cancel{8})$  on the operation panel.
- 2) Press 2 and 8 simultaneously on the numeric keypad.
- 3) Press the asterisk key (P) on the operation panel.

The initial screen (see below) now appears.

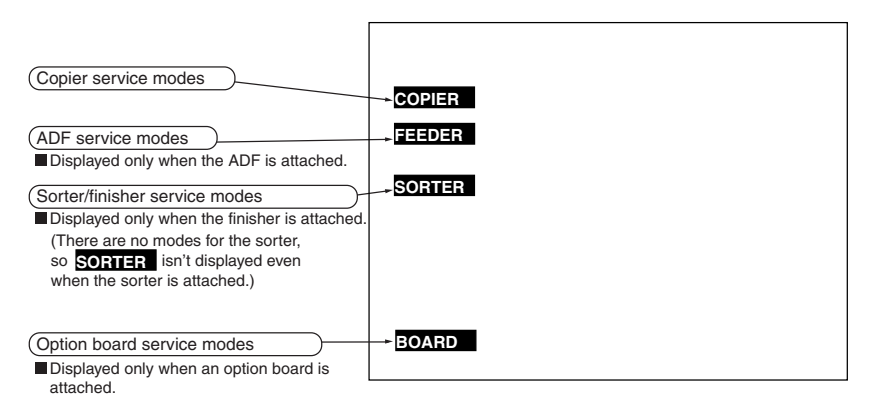

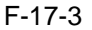

## 17.1.3 Exiting service modes

When the reset key is pressed once, the display returns to the service mode initial screen. When the reset key is pressed twice, the service modes are exited, and the display returns to the user screen (standard screen).

## A

When using the ADJUST, FUNCTION or OPTION service mode, be sure to turn the main power switch ON/OFF after exiting the mode.

### 17.1.4 Backing Up Service Mode

At time of shipment from the factory, each machine is adjusted, and the adjustment values are recorded on the Service sheet [1] (attached to the cover of the Service Book case behind the front cover).

If you have replaced the reader controller PCB, DC controller PCB (or if you have cleared the RAM of these), the ADJUST and OPTION settings will be replaced by default settings.

If you have made adjustments in the field and changed service mode settings, be sure to print out the Service sheet and store it away (COPIER>FUNCTION>MISC-P>LBL-PRNT). If the label lacks items, use its margin.

You can also print out a complete list of service mode settings: COPIER>ADJUST/OPTION/COUNTER; COPIER>FUNCTION>MISC-P>P-PRINT.

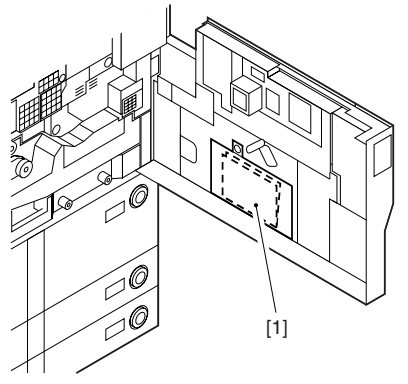

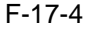

### 17.1.5 Initial screen

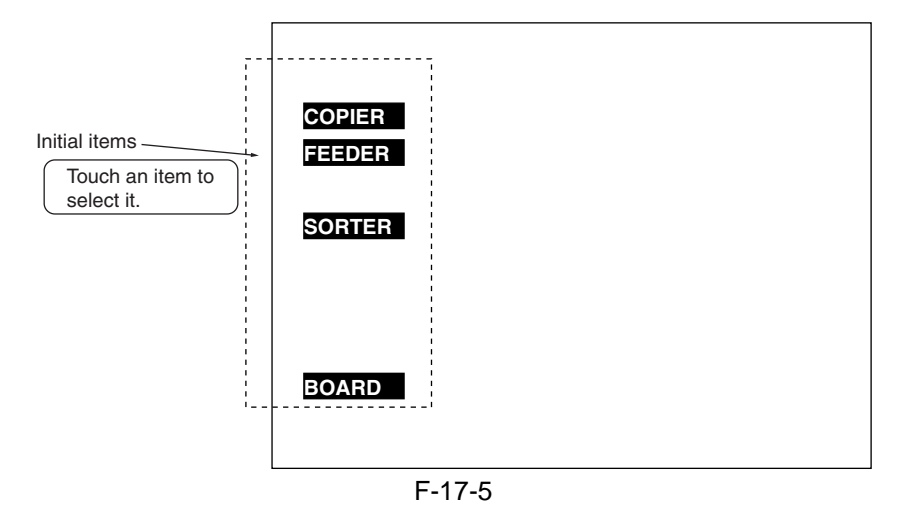

## 17.1.6 Main/intermediate item screen

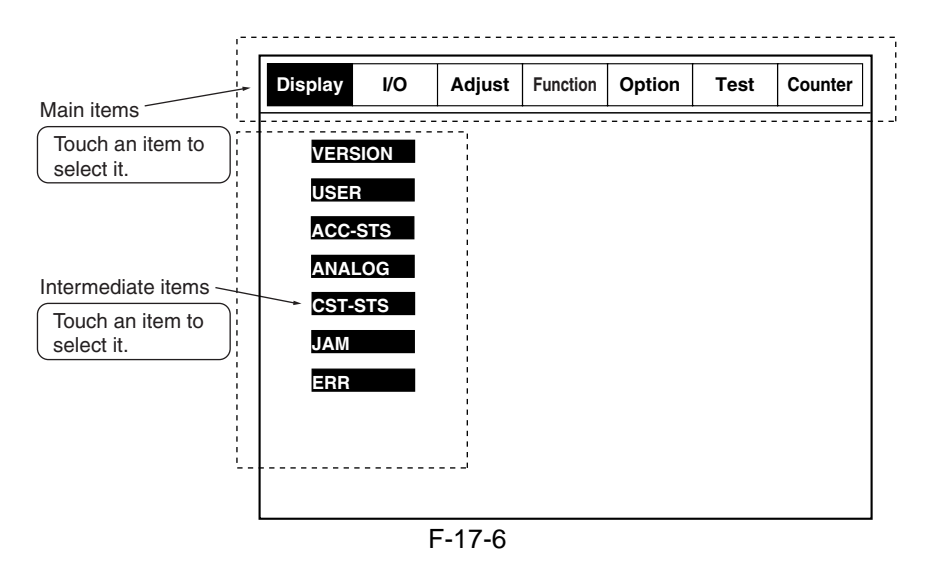

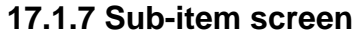

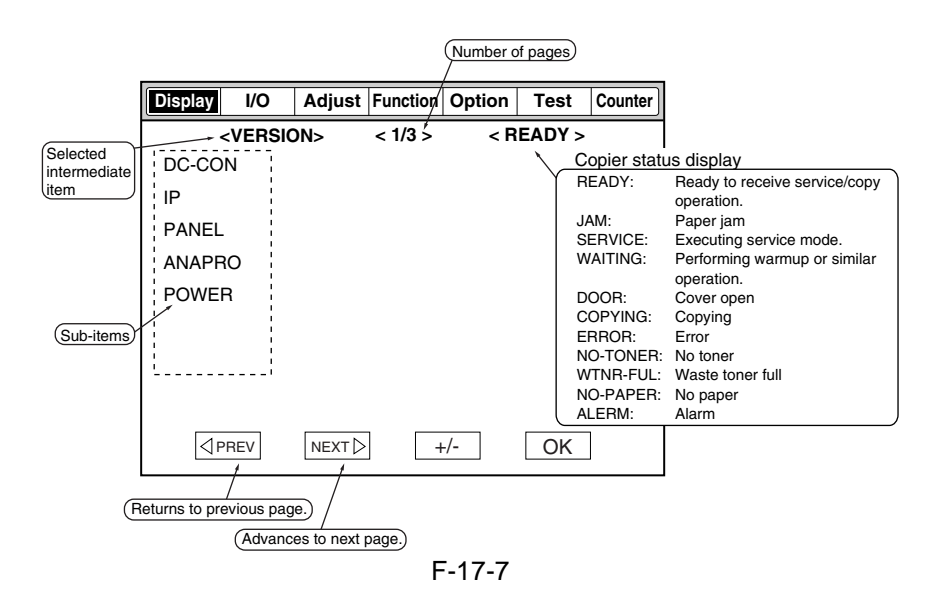

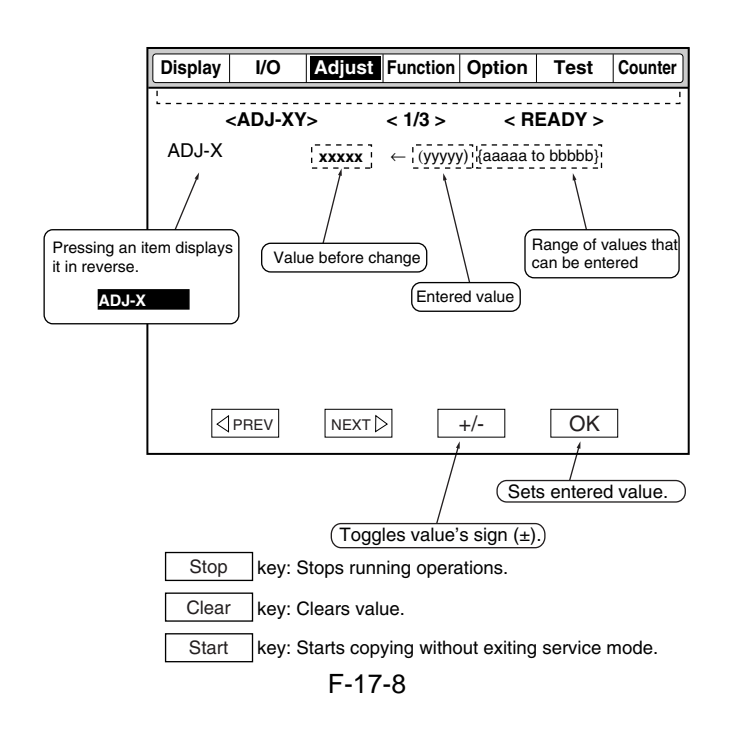

# 17.2 DISPLAY (Status Display Mode)

## **17.2.1 COPIER**

## 17.2.1.1 COPIER Items

<VERSION>

T-17-1

|                                                                                                    | <b>COPIER &gt; DISPLAY &gt; VERSION</b>                                       |         |  |  |  |  |
|----------------------------------------------------------------------------------------------------|-------------------------------------------------------------------------------|---------|--|--|--|--|
| Sub item                                                                                                    | Description                                                                   | Level   |  |  |  |  |
| Use it to in                                                                                                    | dicate the ROM version of a specific PCB (host machine, accessory).           |         |  |  |  |  |
| - EX: <r-0< th=""><th>CON XX.YY&gt;XX, where XX indicates a version number while YY indicates an R&amp;D (</th><th>control</th></r-0<> | CON XX.YY>XX, where XX indicates a version number while YY indicates an R&D ( | control |  |  |  |  |
| No.                                                                                                    |                                                                               |         |  |  |  |  |
| - In the ab                                                                                                    | sence of a PCB, the indication will be <-,->.                                 |         |  |  |  |  |
| DC-CON                                                                                                    | indicates the ROM version of the DC controller PCB                            | 1       |  |  |  |  |
| R-CON                                                                                                    | indicates the ROM version of the reader controller PCB                        | 1       |  |  |  |  |
| PANEL                                                                                                    | indicates the ROM version of the control panel CPU PCB                        | 1       |  |  |  |  |
| FEEDER                                                                                                    | indicates the ROM version of the ADF controller PCB                           | 1       |  |  |  |  |
| SORTER                                                                                                    | indicates the ROM version of the finisher controller PCB (master CPU)         | 1       |  |  |  |  |
| NIB                                                                                                    | indicates the version of the network software                                 | 1       |  |  |  |  |
| MN-                                                                                                    | indicates the ROM version of the main controller PCB                          | 1       |  |  |  |  |
| CONT                                                                                                    |                                                                               | 1       |  |  |  |  |
| RIP1                                                                                                    | not used                                                                      | 1       |  |  |  |  |
| DIAG-                                                                                                    | indicates the ROM version of the self-diagnostic device                       | 1       |  |  |  |  |
| DVC                                                                                                    |                                                                               | 1       |  |  |  |  |
| RUI                                                                                                    | indicates the version of the remote user interface                            | 1       |  |  |  |  |
| PUNCH                                                                                                    | indicates the version of the punch unit (inside the finisher)                 | 1       |  |  |  |  |
| LANG-                                                                                                    | indicates the version of the English language file                            | 1       |  |  |  |  |
| EN                                                                                                    |                                                                               | 1       |  |  |  |  |
| LANG-                                                                                                    | indicates the version of the French language file                             | 1       |  |  |  |  |
| FR                                                                                                    |                                                                               | 1       |  |  |  |  |
| LANG-                                                                                                    | indicates the version of the German language file                             | 1       |  |  |  |  |
| DE                                                                                                    |                                                                               | 1       |  |  |  |  |
| LANG-IT                                                                                                    | indicates the version of the Italian language file                            | 1       |  |  |  |  |
| LANG-JP                                                                                                    | indicates the version of the Japanese language file                           | 1       |  |  |  |  |

| <b>COPIER &gt; DISPLAY &gt; VERSION</b>                                                                     |                                                                        |       |  |  |  |  |
|----------------------------------------------------------------------------------------------------|------------------------------------------------------------------------|-------|--|--|--|--|
| Sub item                                                                                                    | Description                                                            | Level |  |  |  |  |
| Use it to in                                                                                                | dicate the ROM version of a specific PCB (host machine, accessory).    |       |  |  |  |  |
| - EX: <r-con xx.yy="">XX, where XX indicates a version number while YY indicates an R&amp;D control</r-con> |                                                                        |       |  |  |  |  |
|                                                                                                    |                                                                        |       |  |  |  |  |
| - III the abs                                                                                               | in director the manifold the trimmer                                   |       |  |  |  |  |
| I KIM-<br>VFR                                                                                               | indicates the version of the trimmer                                   | 1     |  |  |  |  |
| MEAD                                                                                                    | indicates the version of the MEAP content                              | 1     |  |  |  |  |
| OCP CN                                                                                                    | indicates the OCP version of the Chinase language (simplified)         | 1     |  |  |  |  |
| OCR-CN                                                                                                    | indicates the OCR version of the Japanese Janguage                     | 1     |  |  |  |  |
| OCR-JI                                                                                                    | indicates the OCR version of the Komon language                        | 1     |  |  |  |  |
| OCR-KK                                                                                                    | indicates the OCR version of the Chinese language (classical)          | 1     |  |  |  |  |
|                                                                                                    | indicates the version of the boot POM                                  | 1     |  |  |  |  |
| M                                                                                                    | format: xx xy, z, where z indicates the type of boot ROM               | 1     |  |  |  |  |
| TTS-IA                                                                                                    | indicates the version of the audio dictionary of the Japanese Janguage | 1     |  |  |  |  |
| TTS-JA                                                                                                    | indicates the version of the audio dictionary of the English language  | 1     |  |  |  |  |
| WFR-                                                                                                    | indicates the version of the Wab browser                               | 1     |  |  |  |  |
| BRWS                                                                                                    |                                                                        | 1     |  |  |  |  |
| FN-INS                                                                                                    | indicates the ROM version of the cover inserter for the finisher       | 1     |  |  |  |  |
| STK-IF                                                                                                    | indicates the version of the ROM of the relay PCB for the stacker      | 1     |  |  |  |  |
| STACK                                                                                                    | indicates the version of the ROM for the stacker                       | 1     |  |  |  |  |
| BND-IF                                                                                                    | for future use                                                         | 1     |  |  |  |  |
| BND-                                                                                                    | for future use                                                         | 1     |  |  |  |  |
| MSTR                                                                                                    |                                                                        | 1     |  |  |  |  |
| BND-<br>SLAV                                                                                                | for future use                                                         | 1     |  |  |  |  |
| BND-                                                                                                    | for future use                                                         |       |  |  |  |  |
| TRIM                                                                                                    |                                                                        | 1     |  |  |  |  |
| BND-INS                                                                                                    | for future use                                                         | 1     |  |  |  |  |
| LANG-                                                                                                    | indicates the version of the Zech language file                        |       |  |  |  |  |
| CS                                                                                                    |                                                                        | 2     |  |  |  |  |
| LANG-                                                                                                    | indicates the version of the Danish language file                      | 2     |  |  |  |  |
|                                                                                                    | indicates the version of the Creek language file                       |       |  |  |  |  |
| LANG-<br>FI                                                                                                 | indicates the version of the Greek language file                       | 2     |  |  |  |  |
| LANG-                                                                                                    | indicates the version of the Spanish language file                     |       |  |  |  |  |
| ES                                                                                                    | indicates the version of the spainsh language me                       | 2     |  |  |  |  |
| LANG-                                                                                                    | indicates the version of the Estonian language file                    |       |  |  |  |  |
| ET                                                                                                    |                                                                        | 2     |  |  |  |  |
| LANG-FI                                                                                                    | indicates the version of the Finnish language file                     | 2     |  |  |  |  |
| LANG-                                                                                                    | indicates the version of the Hungarian language file                   | 2     |  |  |  |  |
| HU                                                                                                    |                                                                        | 2     |  |  |  |  |
| LANG-                                                                                                    | indicates the version of the Korean language file                      | 2     |  |  |  |  |
| КО                                                                                                    |                                                                        | 2     |  |  |  |  |
| LANG-<br>NL                                                                                                 | indicates the version of the Dutch language file                       | 2     |  |  |  |  |
| LANG-                                                                                                    | indicates the version of the Norwegian language file                   |       |  |  |  |  |
| NO                                                                                                    |                                                                        | 2     |  |  |  |  |
| LANG-<br>PI                                                                                                 | indicates the version of the Polish language file                      | 2     |  |  |  |  |
|                                                                                                    | indicates the version of the Dortuguese languese file                  |       |  |  |  |  |
| PT                                                                                                    | multates the version of the Fortuguese language file                   | 2     |  |  |  |  |
| LANG-                                                                                                    | indicates the version of the Russian language file                     | 2     |  |  |  |  |
| RU                                                                                                    |                                                                        | 2     |  |  |  |  |

| COPIER > DISPLAY > VERSION                                                                                                    |                                                                     |                  |  |
|----------------------------------------------------------------------------------------------------|---------------------------------------------------------------------|------------------|--|
| Sub item                                                                                                    | Description                                                         | Level            |  |
| Use it to in                                                                                                    | dicate the ROM version of a specific PCB (host machine, accessory). |                  |  |
| - EX: <r-0< th=""><th>CON XX.YY&gt;XX, where XX indicates a version number while YY indicate</th><th>s an R&amp;D control</th></r-0<> | CON XX.YY>XX, where XX indicates a version number while YY indicate | s an R&D control |  |
| No.<br>In the ch                                                                                                    | comes of a DCD, the indication will be a s                          |                  |  |
| - In the ad                                                                                                    | sence of a FCB, the indication will be <-,->.                       |                  |  |
| LANG-<br>SI                                                                                                    | indicates the version of the Sloveman language the                  | 2                |  |
|                                                                                                    | indicates the version of the Swedish language file                  |                  |  |
| SV                                                                                                    |                                                                     | 2                |  |
| LANG-                                                                                                    | indicates the version of the Chinese language file (simplified)     | 2                |  |
| TW                                                                                                    |                                                                     | 2                |  |
| LANG-                                                                                                    | indicates the version of the Chinese language file (classical)      | 2                |  |
| ZH                                                                                                    |                                                                     | 2                |  |
| LANG-                                                                                                    | indicates the version of the Bulgarian language file                | 2                |  |
| BU                                                                                                    |                                                                     |                  |  |
| LANG-                                                                                                    | indicates the version of the Croatian language file                 | 2                |  |
| CR                                                                                                    |                                                                     |                  |  |
| LANG-                                                                                                    | indicates the version of the Romanian language file                 | 2                |  |
| RM                                                                                                    |                                                                     |                  |  |
| LANG-                                                                                                    | indicates the version of the Slovakian language file                | 2                |  |
| SK                                                                                                    |                                                                     |                  |  |
| LANG-                                                                                                    | indicates the version of the Turkish language file                  | 2                |  |
| 11                                                                                                    |                                                                     |                  |  |

\_

## <ACC-STS>

T-17-2

| COPIER > DISPLAY > ACC-STS |                                                                                                    |       |  |  |
|----------------------------|----------------------------------------------------------------------------------------------------|-------|--|--|
| Sub item                   | Description                                                                                                    | Level |  |  |
| FEEDER                     | Use it to indicate the connection of the ADF.<br>0: not connected; 1: connected                                                                                                    | 1     |  |  |
| SORTER                     | Use it to indicate the connection of a finisher and the puncher.<br><sorter type=""><br/>0: none<br/>1: finisher<br/>2: saddle finisher<br/>3: saddle finisher + inserter<br/>4: saddle finisher + paper folding unit<br/>5: saddle finisher + inserter + paper folding unit<br/>6: stacker<br/><punch type=""><br/>0: none<br/>(SWE)</punch></sorter> | 1     |  |  |
| DECK                       | Use it to indicate the connection of a paper deck.<br>0: not connected; 1: connected (small); 2: connected (large)                                                                                                    | 1     |  |  |
| CARD                       | Use it indicates the connection of a card reader.<br>0: card reader connected, but card not inserted<br>1: card reader not connected, or card reader connected and card inserted<br>('1' if ready for copying; '0' if not ready for copying)                                                                                                    | 1     |  |  |
| DATA-<br>CON               | Use it to indicate the connection of a copy data controller.<br>0: not connected; 1: connected                                                                                                    | 1     |  |  |
| RAM                        | Use it to indicate the capacity of the memory mounted on the main controller PCB. 1024 MB                                                                                                    | 1     |  |  |
| COINRO<br>BO               | Use it to indicate the connection of a coin vendor.<br>0: not connected; 1: connected                                                                                                    | 1     |  |  |
|                | <b>COPIER &gt; DISPLAY &gt; ACC-STS</b>                                                                                                    |       |
|----------------|----------------------------------------------------------------------------------------------------|-------|
| Sub item       | Description                                                                                                    | Level |
| NIB            | Use it to indicate the connection of a network board.<br>0: connected                                                                                                    |       |
|                | 1: Ethernet board connected<br>2: TokenRing board connected<br>3: Ethernet board and TokenRing board connected                                                                                                    | 1     |
| PS/PCL         | not used                                                                                                    | 1     |
| RIP1           | not used                                                                                                    | 1     |
| NETWA<br>RE    | Use it to indicate installation of NetWare.<br>0: not installed; 1: installed                                                                                                    | 1     |
| SEND           | Use it to indicate addition of the SEND function.<br>0: SEND function not added; 1: SEND function added                                                                                                    | 1     |
| TRIM-<br>CN    | Use it to indicate the connection of a trimmer.<br>0: not connected; 1: connected                                                                                                    | - 1   |
| PDL-<br>FNC1/2 | Use it to indicate the state (enabled/disabled) of the PDL function:<br>0000 0000 0000 0000 - 1111 1111 1111 (0: OFF, 1: ON)<br>for PDL-FNC1, b31 thorough b16<br>for PDL-FNC2, b15 thorough b0<br>b31: BDL, b30: PS, b29: PCL, b28: PDF, b27: LIPS, b26: N201, b25: I5577, b24: ESC/P,<br>b23: HPGL, b22: HPGL2, b21: IMAGING, b20: KS, b19 through b0: for future use | 1     |
| HDD            | Use it to indicate the model name of the HDD.                                                                                                    | 1     |
| OVLP-<br>UNT   | Use it to indicate the connection of a double-feeding detection unit.<br>0: not connected; 1: connected                                                                                                    | 1     |
| PCI1/2/3       | Use it to indicate the board name of PC1/2/3.<br>if not connected: - (hyphen)<br>if connected: board name<br><board name=""><br/>Voice Board: voice guidance board<br/>3DES Board: security expansion board</board>                                                                                                    | 1     |
| USBH-<br>SPD   | Use it to indicate the connection of the USB device.                                                                                                    | 2     |

### <ANALOG>

### T-17-3

|             | COPIER > DISPLAY > ANALOG                                            |       |  |  |  |  |
|-------------|----------------------------------------------------------------------|-------|--|--|--|--|
| Sub item    | Description                                                          | Level |  |  |  |  |
| TEMP        | machine inside temperature (environment sensor); unit: deg C         | 1     |  |  |  |  |
| HUM         | machine inside humidity (environment sensor); unit: %RH              | 1     |  |  |  |  |
| ABS-<br>HUM | water content (environment sensor); unit: g                          | 1     |  |  |  |  |
| FIX-C       | fixing roller surface temperature (main thermistor): unit: deg C     | 1     |  |  |  |  |
| FIX-E       | fixing roller edge surface temperature (sub thermistor); unit: deg C | 1     |  |  |  |  |

<CST-STS>

|              | COPIER > DISPLAY > CST-STS                                               |       |  |  |  |  |
|--------------|--------------------------------------------------------------------------|-------|--|--|--|--|
| Sub item     | Description                                                              | Level |  |  |  |  |
| WIDTH-<br>C3 | indicates the paper width of cassette3 in terms of paper size; unit: mm  | 2     |  |  |  |  |
| WIDTH-<br>C4 | indicates the paper width of cassette 4 in terms of paper size; unit: mm | 2     |  |  |  |  |
| WIDTH-<br>MF | indicates the paper width size of the manual feeder tray; unit: mm       | 2     |  |  |  |  |

|     | Disp | lay                                               | I/0     | Adjust                                     | Fu            | nction       | Opt         | tion                                                                 | Test |                                   | Counter                             |       |
|-----|------|---------------------------------------------------|---------|--------------------------------------------|---------------|--------------|-------------|----------------------------------------------------------------------|------|-----------------------------------|-------------------------------------|-------|
|     |      | <                                                 | JAM     | >                                          | <             | 2/7          | >           | < RE/                                                                | ADY  | >                                 |                                     |       |
|     | No.  | DATE                                              | TIME1   | TIME2                                      | L             | CODE         | Р           | CNTR                                                                 |      | SIZE                              |                                     |       |
| ζ   |      | 1222                                              | 0304    | 0506                                       | 08            | 0109         | 00          |                                                                      | 0    |                                   |                                     |       |
|     | -3   | 1222                                              | 0304    | 0506                                       | 80            | 010A         | 00          |                                                                      | 0    |                                   |                                     |       |
|     | 11   | 1222                                              | 0304    | 0506                                       | 80            | 010B         | 00          |                                                                      | 0    |                                   |                                     |       |
|     | 12   | 1222                                              | 0304    | 0506                                       | 80            | 0100         | 00          |                                                                      | 0    |                                   |                                     |       |
|     | 13   | 1222                                              | 0304    | 0506                                       | 80            | 010F         | 00          |                                                                      | 0    |                                   |                                     |       |
|     | 14   | 1222                                              | 0304    | 0506                                       | 80            | 0110         | 00          |                                                                      | 0    |                                   |                                     |       |
|     | 15   | 1222                                              | 0304    | 0506                                       | 80            | 0111         | 00          |                                                                      | 0    |                                   |                                     |       |
|     | 16   | 1222                                              | 0304    | 0506                                       | 08            | 0112         | 00          |                                                                      | 0    |                                   |                                     |       |
|     | 7    | -                                                 | ļ       | ∕→                                         |               |              |             |                                                                      |      |                                   |                                     |       |
|     |      |                                                   |         |                                            |               |              |             | I                                                                    |      |                                   |                                     |       |
| [1] |      |                                                   | [2]     |                                            | _             |              |             |                                                                      |      |                                   |                                     |       |
|     |      |                                                   |         |                                            |               | $\checkmark$ |             |                                                                      |      |                                   |                                     |       |
|     | Disp | lay                                               | I/0     | Adjust                                     | Fu            | unction      | 0           | ption                                                                | Tes  | st                                | Counter                             | [3]   |
|     |      |                                                   |         |                                            |               |              |             |                                                                      |      |                                   |                                     | [0]   |
|     |      |                                                   |         |                                            |               |              |             |                                                                      |      |                                   |                                     |       |
|     |      |                                                   | PS9 PSt | 6 PS63                                     | -             | PS5 PS       | 668         |                                                                      |      | No.                               | 0001 -                              | - [4] |
|     |      | PS10                                              | PS9 PSI | 6 PS63                                     |               |              | 368<br>     | PS35                                                                 |      | No.<br>JamT                       | 0001 т<br>уре<br>АУ <b>а</b> тт     | [4]   |
|     |      | PS10<br>PS11                                      | PS9 PSi | 6 PS63                                     | 2515          | PS5 PS       | 368<br>-    | PS35<br>PS60<br>PS47<br>PS61                                         |      | No.<br>JamT<br>DEL<br>Sens        | 0001 -<br>ype<br>AY<br>orNo.        | [4]   |
|     |      | PS10<br>PS11<br>PS12<br>PS26                      |         | 6 PS63                                     | 2515<br>2515  | PS5 PS       | 568<br>•••• | PS35<br>PS60<br>PS47<br>PS61<br>PS27                                 |      | No.<br>JamT<br>DEL<br>Sens<br>PS2 | 0001 -<br>ype<br>AY -<br>orNo.<br>0 | [4]   |
|     |      | PS10<br>PS11<br>PS12<br>PS26<br>PS25              | PS9 PSi | 6 PS63                                     | 2515          | PS5 PS       | 568<br>**** | PS35<br>PS60<br>PS47<br>PS61<br>PS27<br>PS20                         |      | No.<br>JamT<br>DEL<br>Sens<br>PS2 | 0001<br>ype<br>AY<br>orNo.          | [4]   |
|     |      | PS10<br>PS11<br>PS12<br>PS26<br>PS25<br>[A]       |         | 6 PS63<br>PS14 F                           | 2515          | PS5 PS       | 568         | PS35<br>PS60<br>PS47<br>PS61<br>PS27<br>PS20<br>PS20<br>PS49         |      | No.<br>JamT<br>DEL<br>Sens<br>PS2 | orNo.                               | [4]   |
|     |      | PS10<br>PS11<br>PS12<br>PS26<br>PS25<br>[A]       |         | 6 PS63                                     | 2515          |              | 568<br>**** | PS35<br>PS60<br>PS47<br>PS61<br>PS27<br>PS20<br>PS49<br>PS41         |      | No.<br>JamT<br>DEL<br>Sens<br>PS2 | orNo.                               | [4]   |
|     |      | PS10<br>PS11<br>PS12<br>PS26<br>PS25<br>[A]       |         | 6 PS63<br>PS14 F<br>PS14 F<br>PS37<br>PS37 | 2515<br>2515  |              | 568         | PS35<br>PS60<br>PS47<br>PS61<br>PS27<br>PS20<br>PS49<br>PS41<br>PS46 |      | No.<br>JamT<br>DEL<br>Sens<br>PS2 | 0001 ×<br>ype<br>AY ×<br>orNo.      | [4]   |
|     |      | PS10<br>PS11<br>PS12<br>PS26<br>PS25<br>[A]<br>PS | PS9 PS1 | 6 PS63                                     | 22            | PS5 PS       | 568         | PS35<br>PS60<br>PS47<br>PS61<br>PS27<br>PS20<br>PS49<br>PS41<br>PS46 |      | No.<br>JamT<br>DEL<br>Sens<br>PS2 | orNo.                               | [4]   |
|     |      | PS10<br>PS11<br>PS12<br>PS26<br>PS25<br>[A]<br>PS |         | 6 PS63<br>PS14 F<br>PS14 F<br>PS37<br>PS42 | 2<br>2        |              | 568         | PS35<br>PS60<br>PS47<br>PS61<br>PS27<br>PS20<br>PS49<br>PS41<br>PS46 |      | No.<br>JamT<br>DEL<br>Sens<br>PS2 | 0001 +<br>ype<br>AY -<br>orNo.<br>0 | [4]   |
|     |      | PS10<br>PS11<br>PS26<br>PS25<br>[A]<br>PS<br>PS   | PS9 PS1 | 6 PS63<br>PS14 F<br>PS37<br>PS37<br>PS42   | 2 <u>5</u> 15 |              | 368         | PS35<br>PS60<br>PS47<br>PS61<br>PS27<br>PS20<br>PS49<br>PS41<br>PS46 |      | No.<br>JamT<br>DEL<br>Sens<br>PS2 | 0001 ×<br>ype<br>AY ×<br>orNo.<br>0 | [4]   |

F-17-9

A touch on any Jam Indication screen will bring up the Detail screen of the jam in question.

- [1] to previous page
- [2] to next page[3] number indicating order of jam occurrence
- [4] type of jam

[5] sensor in question[6] to previous jam screen

[7] to next jam screen

No.: number indicating the order of jam occurrence; 1 through 50 (the higher the number, the older the jam)

DATE: date of jam occurrence

TIEM1: time of jam occurrence

TIEM1: time of jam recovery

L: location of jam

| Code | Location                                                                 |
|------|--------------------------------------------------------------------------|
| 00   | host machine                                                             |
| 01   | feeder                                                                   |
| 02   | finisher / paper folding unit / insertion<br>unit / panch unit / trimmer |
| 51   | stacker                                                                  |
| 61   | for future use                                                           |

### CODE: jam code P: source of paper

| Code | Description                   |
|------|-------------------------------|
| 01   | right deck                    |
| 02   | left deck                     |
| 03   | cassette 3                    |
| 04   | cassette 4                    |
| 07   | side paper deck               |
| 08   | manual feeder tray            |
| 09   | duplexing assembly            |
| 0A   | inserter for finisher (upper) |
| 0B   | inserter for finisher (lower) |
| 60   | for future use                |
| 61   | for future use                |

CNTR: reading of soft counter for source of paper SIZE: paper size

# A

The jam detail screen can only display jam codes that occur in the units shown below.

- Main unit
- ADF
- Paper deck

- Finisher

When a jam occurs in other units, the jam detail screen is not displayed, but you can specify a jam occurrence location (unit) using the jam-processing screen (in animation) displayed in the user screen.

A Measures for a jam (when both of a finisher and stacker are installed)

A finisher and stacker share some jam codes.

For such jam codes, the jam detail screen always displays finisher information (illustrations, sensor numbers), but the jam might be actually occurring in the stacker. Be sure to check the display of "location, category" ("L") in the jam history screen to specify the unit

Be sure to check the display of "location, category" ( "L" ) in the jam history screen to specify the unit where the jam occurs.

| <err2< th=""><th>&gt;</th></err2<> | > |
|------------------------------------|---|
|------------------------------------|---|

| Disp | lay I/ | 0 Adj | ust Fun  | ction 0 | ption | Test  | Counter |
|------|--------|-------|----------|---------|-------|-------|---------|
|      | < (    | ERR > | <        | 2/7>    | < RE/ | ADY > | >       |
| No.  | DATE   | TIME1 | TIME2    | CODE    | DTL   | L     | Р       |
| 09   | 0102   | 0304  | 0506     | E0708   | 090A  | 00    | OD      |
| 10   |        |       |          |         |       |       |         |
| 11   | 0102   | 0304  | 0506     | E0708   | 090A  | 00    | OD      |
| 12   | 0102   | 0304  | 0506     | E0708   | 090A  | 00    | OD      |
| 13   | 0102   | 0304  | 0506     | E0708   | 090A  | 00    | OD      |
| 14   | 0102   | 0304  | 0506     | E0708   | 090A  | 00    | OD      |
| 15   | 0102   | 0304  | 0506     | E0708   | 090A  | 00    | OD      |
| 16   | 0102   | 0304  | 0506     | E0708   | 090A  | 00    | OD      |
|      | +      |       | <b>→</b> |         |       |       |         |

#### F-17-10

No.: number indicating order of error occurrence (the higher the number, the older the error) DATE: date of error occurrence TIME1: time of error occurrence TIME2: time of error recovery CODE: error code DTL: detail code (if none, '0000')

# L: location grouping

| Code | Location grouping |
|------|-------------------|
| 00   | main controller   |
| 01   | DADF              |
| 02   | finisher          |
| 04   | reader unit       |
| 05   | Printer unit      |
| 06   | PDL board         |
| 41   | trimmer           |
| 51   | stacker           |
| 61   | for future use    |

P: not used

## <HV-STS>

## T-17-5

|              | COPIER > DISPLAY > HV-STS                                                                                                   |       |  |  |  |
|--------------|----------------------------------------------------------------------------------------------------|-------|--|--|--|
| Sub item     | Description                                                                                                    | Level |  |  |  |
| PRIMAR<br>Y  | level of primary charging current in relation to the photosensitive drum resistance detection control mechanism (APVC) (uA) | 1     |  |  |  |
| PRI-<br>GRID | grid voltage of primary charging (V)                                                                                        | 1     |  |  |  |
| PRE-TR       | level of pre-transfer charging current (uA)                                                                                 | 1     |  |  |  |
| TR           | setting of transfer current of the job executed last (uA)                                                                   | 1     |  |  |  |
| SP           | level of separation charging current (uA)                                                                                   | 1     |  |  |  |
| BIAS         | developing bias setting of the job executed last (V)                                                                        | 1     |  |  |  |

# <CCD>

|                         | COPIER > DISPLAY > CCD                                                                                                    |                 |
|-------------------------|----------------------------------------------------------------------------------------------------|-----------------|
| *: model e<br>**: model | quipped with DADF-Q1 (outside Japan: iR7105/7095; inside Japan: All model).<br>equipped with DADF-M1 (outside Japan: iR7086). |                 |
| Sub item                | Description                                                                                                    | Descri<br>ption |
| TARGET<br>-G            | shading target value of green for the CCD                                                                                     | 2               |
| GAIN                    | gain level adjustment value for the CCD                                                                                       | 2               |
| GAIN-<br>OG             | gain level adjustment value for green of the odd-number bits of the CCD                                                       | 2               |
| GAIN-<br>OR *           | gain level adjustment value for red of the odd-number bits of the CCD                                                         | 2               |
| GAIN-EG                 | gain level adjustment value for green of the even-number bits of the CCD                                                      | 2               |
| GAIN-ER<br>*            | gain level adjustment value for red of the even-number bits of the CCD                                                        | 2               |

| COPIER > DISPLAY > DPOT |                                                                                |       |  |  |
|-------------------------|--------------------------------------------------------------------------------|-------|--|--|
| Notes:                  |                                                                                |       |  |  |
| Except DP               | OT-K, the value indicated is in relation to the most recent potential control. |       |  |  |
| Sub item                | Description                                                                    | Level |  |  |
| DPOT-K                  | photopositive drum surface potential (real-time indication)                    | 1     |  |  |
|                         | rage: 0 to 600                                                                 | 1     |  |  |
| VL1T                    | light area potential target value (for copier)                                 | 1     |  |  |
|                         | range: 0 to 600                                                                | 1     |  |  |
| VL1M                    | light area potential measurement value (for copier)                            | 1     |  |  |
|                         | range: 0 to 600; approx. optimum: VL1T +/-6 V                                  | 1     |  |  |
| VDT                     | dark area potential target value (for copier)                                  | 1     |  |  |
|                         | range: 0 to 600                                                                | 1     |  |  |
| VDM                     | dark area potential measurement value (for copier)                             | 1     |  |  |
|                         | range: 0 to 600; approx. optimum: VDT +/-6 V                                   | 1     |  |  |
| VG-K                    | primary charging grid voltage (for copier)                                     | 1     |  |  |
|                         | range: 0 to 900                                                                | 1     |  |  |
| VL1M-P                  | light area potential measurement level (for printer)                           | 1     |  |  |
|                         | range: 0 to 600; approx. optimum: VL1T-P +/-6 V                                | 1     |  |  |
| VL1T-P                  | light area potential target value (for printer)                                | 1     |  |  |
|                         | range: 0 to 600                                                                | 1     |  |  |
| BIAS-P                  | developing bias voltage (for printer)                                          | 1     |  |  |
|                         | range: 0 to 600                                                                | 1     |  |  |
| BIAS-C                  | developing bias voltage (for copier)                                           | 1     |  |  |
|                         | range: 0 to 600                                                                | 1     |  |  |
| LPOWE                   | laser power value (for printer)                                                | 1     |  |  |
| R-P                     | range: 0 to 255                                                                | 1     |  |  |
| LPOWE                   | laser power value (for copier)                                                 | 1     |  |  |
| R-C                     | range: 0 to 255                                                                | 1     |  |  |
| VDM-P                   | dark area potential measurement (for printer)                                  | 1     |  |  |
|                         | range: 0 to 600; approx. optimum: VDT-P +/-6 V                                 | 1     |  |  |
| VDT-P                   | dark area potential target value (for printer)                                 | 1     |  |  |
|                         | range: 0 to 600                                                                | 1     |  |  |
| VDT-S                   | dark area potential target value (OHT, heavy paper, tracing paper)             | 1     |  |  |
|                         | range: 0 to 600                                                                | 1     |  |  |
| VDM-S                   | dark area potential measurement value (OHT, heavy paper, tracing paper)        | 1     |  |  |
|                         | range: 0 to 600; approx. optimum: VDT-S +/-6 V                                 | 1     |  |  |
| VLT-S                   | light area potential target value (OHT, heavy paper, tracing paper)            | 1     |  |  |
|                         | range: 0 to 600                                                                | 1     |  |  |
| VLM-S                   | light are potential measurement value (OHT, heavy paper, tracing paper)        | 1     |  |  |
|                         | approx. optimum: VLT-S +/-6 V                                                  | 1     |  |  |
| VG-K-P                  | primary charging grid voltage (for printer)                                    | 2     |  |  |
|                         | range: 0 to 900                                                                | 2     |  |  |
| VG-K-S                  | primary charging grid voltage (OHT, heavy paper, tracing paper)                | 2     |  |  |
|                         | range: 0 to 900                                                                | 2     |  |  |
| LPOWE                   | laser power level (OHT, heavy paper, tracing paper)                            | 2     |  |  |
| R-S                     | range: 0 to 255                                                                | 2     |  |  |
| BIAS-S                  | developing bias voltage (OHT, heavy paper, tracing paper)                      | 2     |  |  |
|                         | range: 0 to 600                                                                | 2     |  |  |

## <SENSOR>

| COPIER > DISPLAY > SENSOR |                                                                         |       |  |  |  |
|---------------------------|-------------------------------------------------------------------------|-------|--|--|--|
| Sub item                  | Description                                                             | Level |  |  |  |
| DOC-SZ                    | indicates the size of the original detected by the original size sensor | 2     |  |  |  |

<ALARM-2>

| Displ | ay I/                                                                                               | 0 Adj   | ust Fun | ction Opt | tion Te | st Counter |
|-------|----------------------------------------------------------------------------------------------------|---------|---------|-----------|---------|------------|
|       | <ala< td=""><td>ARM-2 &gt;</td><td>&lt;</td><td>1/7&gt;</td><td>&lt; READY</td><td>&gt;</td></ala<> | ARM-2 > | <       | 1/7>      | < READY | >          |
| No.   | DATE                                                                                                | TIME1   | TIME2   | CODE      | DTL     | CNTR       |
| 01    |                                                                                                    |         |         |           |         |            |
| 02    |                                                                                                    |         |         |           |         |            |
| 03    |                                                                                                    |         |         |           |         |            |
| 04    |                                                                                                    |         |         |           |         |            |
| 05    |                                                                                                    |         |         |           |         |            |
| 06    |                                                                                                    |         |         |           |         |            |
| 07    |                                                                                                    |         |         |           |         |            |
| 08    |                                                                                                    |         |         |           |         |            |
|       | +                                                                                                   |         | →       |           |         |            |

No.: number indicating order of alarm occurrence (the higher the number, the older the alarm) DATE: date of alarm occurrence

TIME1: time of alarm occurrence

TIME2: time of alarm recovery

CODE: code of alarm location

DTL: detail code of alarm

CNTR: total counter reading at time of alarm occurrence

<ENVRNT>

Indicates the history of changes with reference to the monitor output of the environment sensor and the fixing thermistor (main); machine inside temperature (deg C), humidity (%), fixing roller surface (middle portion) temperature (deg C).

The intervals at which data is collected may be changed in service mode: COPIER > OPTION > BODY > ENVP-INT.

| Display | 1/0      | Adjust | Function | Option | Tost  | Count |
|---------|----------|--------|----------|--------|-------|-------|
|         | < ENVRNT | >      | < 1/13   | > < RE | ADY > |       |
| No.     | DATE     | TIME   | D+6      | E+%    | F+c   |       |
| 001     | 0101     | 0000   | D000     | E000   | F000  |       |
| 002     | 0201     | 0000   | D000     | E000   | F000  |       |
| 003     | 0301     | 0000   | D000     | E000   | F000  |       |
| 004     | 0401     | 0000   | D000     | E000   | F000  |       |
| 005     | 0501     | 0000   | D000     | E000   | F000  |       |
| 006     | 0601     | 0000   | D000     | E000   | F000  |       |
| 007     | 0701     | 0000   | D000     | E000   | F000  |       |
| 800     | 0801     | 0000   | D000     | E000   | F000  |       |
| +       | - 1      | -      | 1.       |        |       |       |

| F-1 | 7-1 | 1 |
|-----|-----|---|
|     |     |   |

| Item    | Description                                                   |
|---------|---------------------------------------------------------------|
| No.     | number indicating data collection (the higher the number, the |
|         | older the data)                                               |
| DATE    | date of data collection                                       |
| TIME    | time of data collection                                       |
| D+deg C | machine inside temperature                                    |
| E+%     | machine inside humidity                                       |
| F+deg C | fixing roller surface (middle portion) temperature            |

17-12

# **17.2.2 FEEDER**

# 17.2.2.1 FEEDER Items

#### Chapter 17

|                 | FEEDER > DISPLAY                                                                                                    |       |
|-----------------|----------------------------------------------------------------------------------------------------|-------|
| *: model e      | equipped with DADF-Q1 (outside Japan: iR7105/7095; inside Japan: All model).                                                                                                    |       |
| **: model       | equipped with DADF-M1 (outside Japan: iR7086).                                                                                                    |       |
| Sub item        | Description                                                                                                    | Level |
| FEEDSIZ<br>E    | indicates the size of the original detected by the ADF                                                                                                    | 1     |
| TRY-<br>WIDE ** | indicates the distance moved by the original width detecting slider (for detection of the width of paper; 0.1 mm)                                                                                                    | 1     |
| SPSN-<br>LMN ** | post-separation sensor light intensity<br>indicates the manual adjustment value (light voltage) of the post-separation sensor<br>optimum range<br>179 or less                                                                | 1     |
| SPSN-<br>RCV ** | post-separation sensor light reception amount<br>indicates the light reception voltage of the post-separation sensor after manual adjustment<br>optimum range<br>paper present: 154 or less<br>paper absent: 179 or more     | 1     |
| RDSN-<br>LMN ** | read sensor light emission amount<br>indicates the manual adjustment value (light emission voltage) of the reader sensor<br>optimum range<br>179 or less                                                                     | 1     |
| RDSN-<br>RCV ** | read sensor light reception amount<br>indicates the light reception voltage of the read sensor after manual adjustment<br>optimum range<br>paper present: 154 or less<br>paper absent: 179 or more                           | 1     |
| DRSN-<br>LMN ** | delivery reversal sensor light intensity<br>indicates the manual adjustment value (light emission voltage) of the delivery reversal sensor<br>optimum range<br>905 or less                                                   | 1     |
| DRSN-<br>RCV ** | delivery reversal sensor light reception amount<br>indicates the light reception voltage of the delivery reversal sensor after manual adjustment<br>optimum range<br>paper present: 154 or less<br>paper absent: 179 or more | 1     |

# 17.3 I/O (I/O Display Mode)

## 17.3.1 Overview

The following screen appears in response to: COPIER>I/O DISPLAY.

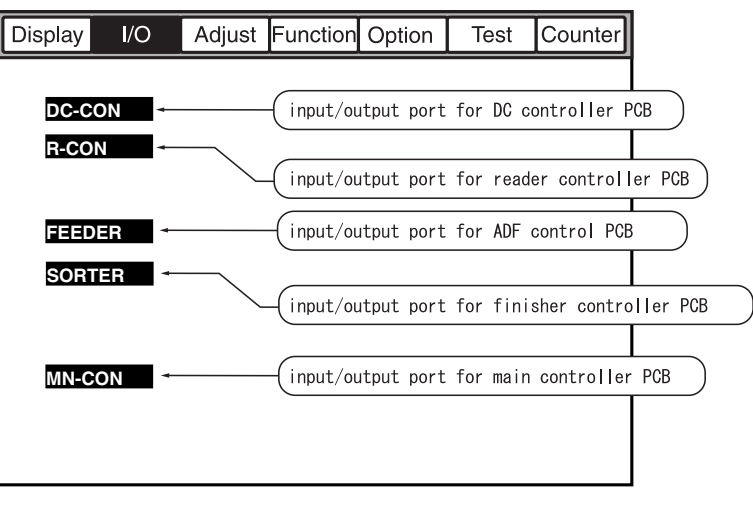

F-17-12

<Guide to Screen>

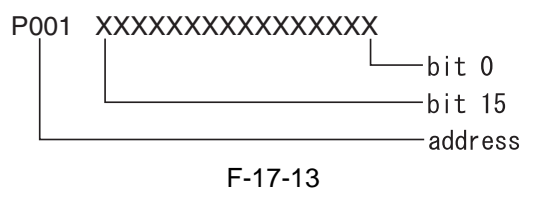

# 17.3.2 <DC-CON>

| Addres<br>s | Bit | Description                                           | Notation | Remarks           |
|-------------|-----|-------------------------------------------------------|----------|-------------------|
| P001        | 0   | laser scanner motor cooling fan stop detection signal | FM1      |                   |
|             | 1   | fixing heat discharge fan stop detection signal       | FM2      | 1: off            |
|             | 2   | laser scanner fan stop detection signal               | FM3      | 1: off            |
|             | 3   | not used                                              | -        |                   |
|             | 4   | curl-removing fan stop detection signal               | FM6      | 1: off            |
|             | 5   | bottle motor error detection signal                   | M23      | 1: error          |
|             | 6   | drum suction fan stop detection signal                | FM8      | 1: off            |
|             | 7   | pre-transfer charging assembly fan stop signal        | FM10     | 1: off            |
|             | 8   | power supply cooling fan 1 stop detection signal      | FM11     | 1: off            |
|             | 9   | power supply cooling fan 2 stop detection signal      | FM12     | 1: off            |
|             | 10  | separation fan stop detection signal                  | FM13     | 1: off            |
|             | 11  | laser scanner motor lock detection signal             | M4       | 0: constant speed |
|             | 12  | delivery anti-adhesion fan stop detection signal      | FM17     | 1: off            |
|             | 13  | developing fan stop detection signal                  | FM15     | 1: off            |
|             | 14  | reader heat discharge fan 1 stop detection signal     | FM21     | 1: off            |
|             | 15  | reader heat discharge fan 2 stop detection signal     | FM18     | 1: off            |
| P002        | 0   | manual feed curl-removal sensor                       | PS68     | 1: paper present  |
|             | 1   | duplexing reversal sensor                             | PS12     | 1: paper present  |
|             | 2   | duplexing outlet sensor                               | PS61     | 1: paper present  |
|             | 3   | pre-confluence sensor                                 | PS14     | 1: paper present  |
|             | 4   | post-confluence sensor                                | PS15     | 1: paper present  |
|             | 5   | image write start sensor                              | PS60     | 1: paper present  |
|             | 6   | fixing inlet HP sensor                                | PS66     | 1: HP             |
|             | 7   | fixing inlet sensor                                   | PS63     | 1: paper present  |
|             | 8   | vertical path 1 paper sensor                          | PS47     | 1: paper present  |
|             | 9   | vertical path 2 paper sensor                          | PS49     | 1: paper present  |
|             | 10  | manual feeder transport sensor                        | PS35     | 1: paper present  |
|             | 11  | registration roller sensor                            | PS5      | 1: paper present  |
|             | 12  | inside delivery sensor                                | PS9      | 1: paper present  |
|             | 13  | outside delivery sensor                               | PS10     | 1: paper present  |
|             | 14  | fixing transport outlet sensor                        | PS11     | 1: paper present  |
|             | 15  | claw jam sensor                                       | PS6      | 1: paper present  |

| Addres | Bit | Description                                                       | Notation   | Remarks                     |
|--------|-----|-------------------------------------------------------------------|------------|-----------------------------|
| S      | 0   | huffer incide tonor concer                                        | TC 1       | 0. topor obcont             |
| P005   | 1   | buffer inside toner lower limit sensor                            | 151<br>TS2 | 0: toner absent             |
|        | 1   | developing assembly incide topor sensor                           | 152<br>TS2 | 0: toner absent             |
|        | 2   | fiving web length sensor                                          | 155        | 1. no woh                   |
|        | 3   | fixing web length sensor                                          |            | 1: no web                   |
|        | 4   | lixing web length warning sensor                                  | P58        | 1: no web alert             |
|        | 5   |                                                                   | P50/       | 1: present                  |
|        | 6   | waste toner feedscrew lock detecting switch                       | MSW2       | 0: waste toner clog         |
|        | /   | waste toner full sensor                                           | PS19       | 1: waste toner case<br>full |
|        | 8   | right deck pickup sensor                                          | PS20       | 1: paper present            |
|        | 9   | left deck pickup sensor                                           | PS25       | 1: paper present            |
|        | 10  | cassette 3 pickup sensor                                          | PS37       | 1: paper present            |
|        | 11  | cassette 4 pickup sensor                                          | PS42       | 1: paper present            |
|        | 12  | vertical path 3 paper sensor                                      | PS41       | 1: paper present            |
|        | 13  | vertical path 4 paper sensor                                      | PS46       | 1: paper present            |
|        | 14  | right deck pull-off sensor                                        | PS27       | 1: paper present            |
|        | 15  | left deck pull-off sensor                                         | PS26       | 1: paper present            |
| P004   | 0   | right deck lifter sensor                                          | PS21       | 1: paper present            |
|        | 1   | left deck lifter sensor                                           | PS31       | 1: paper present            |
|        | 2   | cassette 3 lifter sensor                                          | PS38       | 1: paper present            |
|        | 3   | cassette 4 lifter sensor                                          | PS43       | 1: paper present            |
|        | 4   | right deck paper level middle sensor                              | PS51       | 1: paper present            |
|        | 5   | right deck paper level upper sensor                               | PS52       | 1: paper present            |
|        | 6   | left deck paper level middle sensor                               | PS54       | 1: paper present            |
|        | 7   | left deck paper level upper sensor                                | PS55       | 1: paper present            |
|        | 8   | right deck paper sensor                                           | PS22       | 1: paper present            |
|        | 9   | left deck paper sensor                                            | PS32       | 1. paper present            |
|        | 10  | cassette 3 paper sensor                                           | PS39       | 1: paper present            |
|        | 11  | cassette 4 paper sensor                                           | PS44       | 1: paper present            |
|        | 12  | manual feeder tray paper sensor                                   | PS17       | 1: paper present            |
|        | 13  | fixing inlet sensor lift motor driver PCB connection<br>detection | PCB34      | 1: connected                |
|        | 14  | right deck limit sensor                                           | PS24       | 1: limit                    |
|        | 15  | left deck limit sensor                                            | PS34       | 1: limit                    |
| P005   | 0   | cassette 3 paper length sensor                                    | SV1        |                             |
|        | 1   | cassette 3 paper length sensor                                    | SV1        |                             |
|        | 2   | cassette 4 paper length sensor                                    | SV2        |                             |
|        | 3   | cassette 4 paper length sensor                                    | SV2        |                             |
|        | 4   | right deck open/closed sensor                                     | PS23       | 1: closed                   |
|        | 5   | left deck open/closed sensor                                      | PS33       | 1: closed                   |
|        | 6   | cassette 3 open/closed sensor                                     | PS40       | 1: closed                   |
|        | 7   | cassette 4 open/closed sensor                                     | PS45       | 1: closed                   |
|        | 8   | upper right cover open/closed sensor                              | PS58       | 1: closed                   |
|        | 9   | lower right cover open/closed sensor                              | PS48       | 1: closed                   |
|        | 10  | manual feeder tray cover open/closed sensor                       | PS56       | 1: closed                   |
|        | 11  | front cover open/closed detection                                 | MSW7       | 1: closed                   |
|        | 12  | bottle cover open/closed sensor                                   | PS59       | 1: closed                   |
|        | 13  | through path tray detection                                       | 1007       | 0: present                  |
|        | 14  | fixing transport unit release lever sensor                        | P\$28      | 1. released                 |
|        | 14  | not used                                                          | 1.520      | 1. rereased                 |
|        | 13  |                                                                   |            | 1. 01101                    |

| Addres<br>s | Bit | Description                                     | Notation | Remarks           |
|-------------|-----|-------------------------------------------------|----------|-------------------|
| P006        | 0   | drum motor lock detection                       | M0       | 0: constant speed |
|             | 1   | laser scanner motor lock detection              | M4       | 0: constant speed |
|             | 2   | fixing motor lock detection                     | M3       | 0: constant speed |
|             | 3   | primary charging error detection                | PCB11    | 1: error          |
|             | 4   | transfer charging error detection               | PCB11    | 1: error          |
|             | 5   | transfer charging error detection               | PCB11    | 1: error          |
|             | 6   | buffer motor error detection                    | M18      | 1: error          |
|             | 7   | bottle motor error detection                    | M23      | 1: error          |
|             | 8   | sub hopper motor error detection                | M22      | 1: error          |
|             | 9   | separation heat discharge fan stop detection    | FM20     | 1: off            |
|             | 10  | right door fan stop detection                   | FM23     | 1: off            |
|             | 11  | duplexing transport fan stop detection          | FM19     | 1: off            |
|             | 12  | sub hopper inside toner sensor                  | TS4      | 0: toner absent   |
|             | 13  | AC relay shut-off open circuit detection        |          | 1: normal         |
|             | 14  | overcurrent notification (24 V)                 | PCB14    | 1: overcurrent    |
|             | 15  | overcurrent notification (38 V)                 | PCB14    | 1: overcurrent    |
| P007        | 0   | primary charging wire cleanser drive            | M8       | 1: to rear        |
|             | 1   | primary charging wire cleaner drive             | M8       | 1: to front       |
|             | 2   | pre-transfer charging wire cleaner drive        | M7       | 1: to front       |
|             | 3   | pre-transfer charging wire cleaner drive        | M7       | 1: to rear        |
|             | 4   | transfer/separation charging wire cleaner drive | M9       | 1: to rear        |
|             | 5   | transfer/separation charging wire cleaner drive | M9       | 1: to front       |
|             | 6   | fixing motor brake signal                       | M3       | 1: brake          |
|             | 7   | sub hopper motor drive                          | M22      | 1: ON             |
|             | 8   | drum motor drive                                | M0       | 0: ON             |
|             | 9   | main motor drive                                | M1       | 0: ON             |
|             | 10  | pickup motor drive                              | M2       | 0: ON             |
|             | 11  | fixing motor drive                              | M3       | 0: ON             |
|             | 12  | laser scanner motor drive                       | M4       | 0: ON             |
|             | 13  | bottle motor drive                              | M23      | 1: ON             |
|             | 14  | buffer motor drive                              | M18      | 1: ON             |
|             | 15  | laser scanner motor speed switchover            | M4       | 0: high-speed     |
| P008        | 0   | fixing main heater drive                        | H1       | 1: ON             |
|             | 1   | fixing sub heater drive                         | H2       | 1: ON             |
|             | 2   | cassette heater drive                           | H4       | 0: ON             |
|             | 3   | drum heater drive                               | H3       | 1: ON             |
|             | 4   | drum heater half-wave/full-wave                 | H3       | 0: half-wave      |
|             | 5   | separation heat discharge fan full speed        | FM20     | 0: ON             |
|             | 6   | bottle motor drive                              | M23      | 0: ON             |
|             | 7   | separation heat discharge fan half speed        | FM20     | 0: off            |
|             | 8   | laser scanner motor cooling fan full speed      | FM1      | 1: ON             |
|             | 9   | laser scanner motor cooling fan half speed      | FM1      | 1: ON             |
|             | 10  | laser scanner cooling fan full speed            | FM3      | 1: ON             |
|             | 11  | laser scanner cooling fan half speed            | FM3      | 1: ON             |
|             | 12  | pre-transfer charging assembly fan full speed   | FM10     | 1: ON             |
|             | 13  | pre-transfer charging assembly fan half speed   | FM10     | 1: ON             |
|             | 14  | not used                                        |          |                   |
|             | 15  | duplexing transport fan full speed              | FM19     | 0: ON             |

| Addres<br>s | Bit | Description                             | Notation | Remarks         |
|-------------|-----|-----------------------------------------|----------|-----------------|
| P009        | 0   | vibration motor 1                       | M10      | 1: ON           |
|             | 1   | vibration motor 2                       | M20      | 1: ON           |
|             | 2   | separation fan full speed               | FM13     | 1: ON           |
|             | 3   | not used                                |          |                 |
|             | 4   | curl-removing fan full speed            | FM6      | 1: ON           |
|             | 5   | developing fan full speed               | FM15     | 1: ON           |
|             | 6   | developing fan half speed               | FM15     | 1: ON           |
|             | 7   | not used                                |          |                 |
|             | 8   | fixing heat discharge fan full speed    | FM2      | 1: ON           |
|             | 9   | fixing heat discharge fan half speed    | FM2      | 1: ON           |
|             | 10  | not used                                |          |                 |
|             | 11  | delivery anti-adhesion fan full speed   | FM17     | 1: ON           |
|             | 12  | drum suction fan full speed             | FM8      | 1: ON           |
|             | 13  | drum suction fan half speed             | FM8      | 1: ON           |
|             | 14  | power supply cooling fan 1/2 full speed | FM11/12  | 1: ON           |
|             | 15  | power supply cooling fan 1/2 half speed | FM11/12  | 1: ON           |
| P010        | 0   | left deck transport clutch              | CL19     | 1: ON           |
|             | 1   | lower transport right clutch            | CL17     | 1: ON           |
|             | 2   | lower transport middle clutch           | CL16     | 1: ON           |
|             | 3   | developing cylinder clutch              | CL4      | 1: ON           |
|             | 4   | developing cylinder deceleration clutch | CL20     | 1: ON           |
|             | 5   | left deck pickup solenoid               | SL8      | 1: ON           |
|             | 6   | cassette 3 pickup solenoid              | SL9      | 1: ON           |
|             | 7   | cassette 4 pickup solenoid              | SL10     | 1: ON           |
| P011        | 0   | delivery flapper solenoid               | SL3      | 1: ON           |
|             | 1   | reversal flapper solenoid               | SL11     | 1: ON           |
|             | 2-5 | not used                                |          |                 |
|             | 6   | for R&D                                 |          |                 |
|             | 7   | for R&D                                 |          |                 |
| P012        | 0   | not used                                |          |                 |
|             | 1   | right deck pickup clutch                | CL10     | 1: ON           |
|             | 2   | left deck pickup clutch                 | CL11     | 1: ON           |
|             | 3   | cassette 3 pickup clutch                | CL12     | 1: ON           |
|             | 4   | cassette 4 pickup clutch                | CL14     | 1: ON           |
|             | 5   | vertical path 1 clutch                  | CL8      | 1: ON           |
|             | 6   | vertical path 2 clutch                  | CL9      | 1: ON           |
|             | 7   | vertical path 3 clutch                  | CL13     | 1: ON           |
| P013        | 0   | vertical path 4 clutch                  | CL15     | 1: ON           |
|             | 1   | manual feeder tray pickup clutch        | CL7      | 1: ON           |
|             | 2   | manual feeder tray transport clutch     | CL18     | 1: ON           |
|             | 3   | pre-registration clutch                 | CL5      | 1: ON           |
|             | 4   | speed switchover delivery clutch        | CL21     | 1: reversal; 0: |
|             |     |                                         |          | straight        |
|             | 5   | multifeeder transport clutch            | CL22     | 1: ON           |
|             | 6   | DDI command                             |          |                 |
|             | 7   | DDI command                             |          |                 |

| Addres<br>s | Bit | Description                                                                                                    | Notation | Remarks           |
|-------------|-----|----------------------------------------------------------------------------------------------------|----------|-------------------|
| P014        | 0   | buffer inside magnet roller drive clutch                                                                                                    | CL1      | 1: ON             |
|             | 1   | sub hopper inside toner feed clutch                                                                                                    | CL23     | 1: ON             |
|             | 2   | right deck pickup solenoid                                                                                                    | SL7      | 1: ON             |
| -           | 3   | manual feed pickup latch solenoid (return)                                                                                                    | SL6      | 1: ON             |
| -           | 4   | manual feed latch solenoid (pull)                                                                                                    | SL6      | 1: ON             |
|             | 5   | double-feeding detection PCB (reception) power supply                                                                                                    | PCB33    | 0: power supplied |
|             | 6   | reader heat discharge fan 1 full speed                                                                                                    | FM21     | 1: ON             |
| •           | 7   | reader heat discharge fan 1 half speed                                                                                                    | FM21     | 1: ON             |
| P015        | 0   | video PCB manual reset                                                                                                    | PCB3     | 0: reset          |
| -           | 1   | reader heat discharge fan 2 full speed                                                                                                    | FM18     | 1: ON             |
|             | 2   | reader heat discharge fan 2 half speed                                                                                                    | FM18     | 1: ON             |
|             | 3   | fixing web solenoid                                                                                                    | SL2      | 1: ON             |
| -           | 4   | fixing transport unit lock solenoid (return)                                                                                                    | SL4      | 0: ON             |
| -           | 5   | fixing transport unit lock solenoid (pull)                                                                                                    | SL4      | 1: ON             |
| -           | 6   | pre-exposure lamp                                                                                                    | LED1     | 1: ON             |
|             | 7   | for factory check                                                                                                    |          |                   |
| P016        | 0   | potential sensor                                                                                                    | PCB19    | 1: ON             |
|             | 1   | high-voltage DC output                                                                                                    | HVT      | 0: high-voltage   |
|             | -   |                                                                                                    |          | output on         |
| -           | 2   | developing AC output                                                                                                    | HVT      | 0: ON             |
| -           | 3   | pre-transfer charging AC bias/separation AC bias                                                                                                    | HVT      | 0: ON             |
|             | 4   | paper transport guide bias                                                                                                    | PCB11    | 0: ON             |
| -           | 5   | paper transport guide bias switchover                                                                                                    | PCB11    | 0: 200V 1: 600V   |
|             | 6   | waste toner case full reset                                                                                                    | MSW2     | 0: reset          |
| -           | 7   | main power shut-off                                                                                                    | SW1      | 1: shut-off       |
| P017        | 0-5 | DDI command                                                                                                    |          |                   |
|             | 6   | double-feeding detection PCB (reception) connection                                                                                                    | DCD22    | 1. composted      |
|             | 7   | detection                                                                                                    | PCB33    | 1: connected      |
| D019        | /   | DDL commond                                                                                                    | PCD25    | 0: connected      |
| P018        | 0-2 | DDI command                                                                                                    |          |                   |
|             | 3   | not used                                                                                                    | M12      | 1. ON             |
|             | 4   | right deck lifter motor drive                                                                                                    | M15      | I: ON             |
|             | 5   | leit deck inter motor drive                                                                                                    | M14      | 1: ON             |
|             | 0   | cassette 3 lifter motor drive                                                                                                    | M16      | 1: ON             |
| D010        | /   | Casselle 4 Inter motor drive                                                                                                    | IVI 1 /  | 1. UN             |
| P019        | 0   | DDI command                                                                                                    |          |                   |
|             | 1   | Inst used                                                                                                    |          |                   |
|             | 2   | not used                                                                                                    |          |                   |
|             | 5   |                                                                                                    |          |                   |
|             | 4   | Interaction in the second second seco |          |                   |
|             | 5   | not used                                                                                                    |          |                   |
|             | 6   | not used                                                                                                    |          |                   |
| DOCO        | 7   | PTOP output                                                                                                    |          |                   |
| P020        | 0   | LED2                                                                                                    |          |                   |
|             | 1   |                                                                                                    |          |                   |
|             | 2-7 | not used                                                                                                    |          |                   |

| Addres<br>s | Bit | Description                                    | Notation | Remarks                      |
|-------------|-----|------------------------------------------------|----------|------------------------------|
| P021        | 0   | for check                                      |          |                              |
|             | 1   | download control (reserved)                    |          |                              |
|             | 2   | horizontal registration sensor                 |          |                              |
|             | 3   | clock signal                                   |          |                              |
|             | 4-7 | not used                                       |          |                              |
| P022        | 0   | model switchover 1                             |          |                              |
|             | 1   | model switchover 0                             |          |                              |
|             | 2   | registration clutch brake                      |          |                              |
|             | 3   | registration roller clutch                     |          |                              |
|             | 4   | model switchover 2                             |          |                              |
|             | 5   | relay SNS                                      |          |                              |
|             | 6   | not used                                       |          |                              |
|             | 7   | not used                                       |          |                              |
| P023        | 0-7 | factory mode                                   |          |                              |
| P024        | 0-5 | factory mode                                   |          |                              |
|             | 6   | not used                                       |          |                              |
|             | 7   | not used                                       |          |                              |
| P025        | 0   | optical sensor off 7                           |          |                              |
|             | 1   | optical sensor off 6                           |          |                              |
|             | 2   | optical sensor off 5                           |          |                              |
|             | 3   | optical sensor off 4                           |          |                              |
|             | 4   | optical sensor off 3                           |          |                              |
|             | 5   | optical sensor off 2                           |          |                              |
|             | 6   | optical sensor off 1                           |          |                              |
|             | 7   | optical sensor off 0                           |          |                              |
| P026        | 0   | side paper deck LED                            |          |                              |
|             | 1   | side paper deck pickup roller release solenoid |          |                              |
|             | 2   | side paper deck pull-off clutch                |          |                              |
|             | 3   | side paper deck pickup clutch                  |          |                              |
|             | 4   | side paper deck pickup motor                   |          |                              |
|             | 5   | side paper deck lifter motor                   |          |                              |
|             | 6   | side paper deck lifter up/down                 |          |                              |
|             | 7   | side paper deck open solenoid                  |          |                              |
|             | 8   | side paper deck chip select                    |          | (H: CL, etc.; L:<br>SNR)     |
|             | 9   | side paper deck latch IC control               |          | (on only at power-<br>on)    |
|             | 10  | side paper deck sensor switchover              |          | (L: pickup; H: pull-<br>out) |
|             | 11  | side paper deck sensor LED                     |          | (H: force off; L: on)        |
|             | 12  | side paper deck speed switchover 1             |          |                              |
|             | 13  | side paper deck speed switchover 2             |          |                              |
|             | 14  | not used                                       |          |                              |
|             | 15  | not used                                       |          |                              |
|             | 15  | 107 0000                                       |          |                              |

| Addres<br>s | Bit          | Description                                        | Notation | Remarks      |
|-------------|--------------|----------------------------------------------------|----------|--------------|
| P027        | 0            | side paper deck open switch                        |          | L: OPEN      |
|             | 1            | side paper deck paper present                      |          | H: prevented |
|             | 2            | side paper deck pickup position sensor             |          | H: ON        |
|             | 3            | side paper deck pickup sensor on                   |          | H: ON        |
|             | 4            | side paper deck pull-off sensor on                 |          | H: ON        |
|             | 5            | side paper deck pickup solenoid                    |          | H: ON        |
|             | 6            | side paper deck motor clock detection              |          | H: detected  |
|             | 7            | side paper deck paper supply position sensor       |          | H: ON        |
|             | 8            | side paper deck paper level detection              |          | H: detected  |
|             | 9            | side paper deck lifter lower limit detection       |          | H: detected  |
|             | 10           | side paper deck installation detection             |          | H: installed |
|             | 11           | side paper deck state detection                    |          | H: closed    |
|             | 12           | side paper deck lifter motor overcurrent detection |          | H: detected  |
|             | 13           | not used                                           |          |              |
|             | 14           | side paper deck connection detection               |          | H: detected  |
|             | 15           | side paper deck connection detection               |          | L: detected  |
| P028-F      | <b>P</b> 029 | not used                                           |          |              |
| P030        | 0            | sub SSR error                                      |          | H: shorted   |
|             | 1            | main SSR error                                     | E004     | H: shorted   |
|             | 2            | fixing thermistor 2 error detection                |          | H: error     |
|             | 3            | fixing thermistor 1 error detection                | E001     | H: error     |
|             | 4            | fixing thermistor 2 open circuit detection         |          | H: released  |
|             | 5            | fixing thermistor 1 open circuit detection         |          | H: released  |
|             | 6            | fixing motor zero-cross error                      |          | H: error     |
|             | 7            | not used                                           |          |              |
|             | 8            | released by sub SSR                                |          | H: released  |
|             | 9            | released by main SSR                               |          | H: released  |
|             | 10           | released by error in fixing thermistor 2           |          | H: released  |
|             | 11           | released by error in fixing thermistor 1           |          | H: released  |
|             | 12           | released by open circuit fixing thermistor 2       |          | H: released  |
|             | 13           | released by open circuit in fixing thermistor 1    |          | H: released  |
|             | 14           | not used                                           |          |              |
|             | 15           | not used                                           |          |              |

# 17.3.3 <R-CON> <iR7105 / iR7095>

shading RAM chip select

T-17-11

| Addre<br>ss | Bit | Description                                | Remarks |
|-------------|-----|--------------------------------------------|---------|
| P001        | 0   | reader heat discharge fan 1 stop detection | 1: off  |
|             | 1   | reader heat discharge fan 1                | 1: ON   |
|             | 2   | reader heat discharge fan 2 stop detection | 1: off  |
|             | 3   | reader heat discharge fan 2                | 1: ON   |
|             | 4   | not used                                   |         |
|             | 5   | DDI-S command signal                       |         |
|             | 6   | DDI-S command signal                       |         |
|             | 7   | DDI-S command signal                       |         |
| P002        | 0   | xenon lamp control signal                  | 0: ON   |
|             | 1   | power supply monitor (24V system)          | 1: 24V  |
|             | 2   | power supply monitor (13V system)          | 1: 13V  |
|             | 3   | not used                                   |         |
|             | 4   | scanner motor control signal               | 1: ON   |
|             | 5   | sub scanning detection signal              | 0: ON   |
|             | 6   | sub scanning detection signal              | 0: ON   |
|             | 7   | main scanning detection signal             | 0: ON   |
| P003        | 0   | DDI-S command signal                       |         |
|             | 1   | ADF serial communication (TxD)             |         |
|             | 2   | DDI-S command signal                       |         |
|             | 3   | ADF serial communication (RxD)             |         |
|             | 4   | start-up check LED                         |         |
|             | 5   | DDI-S command signal                       |         |
|             | 6   | not used                                   |         |
|             | 7   | not used                                   |         |
| P004        | 0   | DDI-S command signal                       |         |
|             | 1   | DDI-S command signal                       |         |
|             | 2   | reader start-up signal                     |         |
|             | 3   | CPU operation mode setup                   |         |
|             | 4   | not used                                   |         |
|             | 5   | not used                                   |         |
|             | 6   | scanner motor reference voltage            |         |
|             | 7   | not used                                   |         |
| P005        | 0   | PC I/F                                     |         |
|             | 1   | PC I/F                                     |         |
|             | 2   | DDI-S command signal                       |         |
|             | 3   | DDI-S command signal                       |         |
|             | 4   | not used                                   |         |
|             | 5   | not used                                   |         |
|             | 6   | not used                                   |         |
|             | 7   | not used                                   |         |

| Addre      | Bit | Description                            | Remarks         |
|------------|-----|----------------------------------------|-----------------|
| SS<br>2006 | 0   | not used                               |                 |
| 1000       | 1   | for factory mode                       |                 |
|            | 2   | original size detection control signal | 1. ON           |
|            | 2   | main scanning detection signal         | 0: ON           |
|            | 1   | image lead edge signal                 | 0: ON           |
|            | 5   | scanner home position signal           | 0: HPdetected   |
|            | 6   | not used                               | 0. III detected |
|            | 7   | convhoard closed detection signal      | 0: closed       |
| P007       | 0   | address hus                            | 0. closed       |
| 1007       | 1   | address bus                            |                 |
|            | 2   | address bus                            |                 |
|            | 3   | not used                               |                 |
|            | 4   | download start                         |                 |
|            | 5   | ADF reset signal                       |                 |
|            | 6   | ADF mode setup                         |                 |
|            | 7   | DDI-S command signal                   |                 |
| P008       | 0   | not used                               |                 |
|            | 1   | CCD on/off control signal              | 1: ON           |
|            | 2   | wait signal                            |                 |
|            | 3   | write signal (Low)                     |                 |
|            | 4   | write signal (High)                    |                 |
|            | 5   | read signal                            |                 |
|            | 6   | not used                               |                 |
|            | 7   | CPU clock                              |                 |
| P009       | 0   | not used                               |                 |
|            | 1   | shading RAM chip select                |                 |
|            | 2   | work RAM chip select                   |                 |
|            | 3   | ASIC RAM chip select                   |                 |
|            | 4   | Flash ROM chip select                  |                 |
|            | 5   | not used                               |                 |
|            | 6   | not used                               |                 |
|            | 7   | not used                               |                 |

# 17.3.4 <R-CON> <iR7086>

### T-17-12

| Address | bit | Description                                    | Remarks                 |
|---------|-----|------------------------------------------------|-------------------------|
| P001    | 0   | delivery motor clock                           |                         |
|         | 1   | DDIS IF(OPTO0-)                                | 0: operation prohibited |
|         | 2   | DDIS IF(SPRDY)                                 | 0: operation enabled    |
|         | 3   | DDIS IF(OPTI0)                                 | 0: active               |
|         | 4   | ADF pickup motor clock                         |                         |
|         | 5   | fan power supply on signal                     | 1: ON                   |
|         | 6   | ADF read motor clock                           |                         |
|         | 7   | size sensor on                                 | 1: ON                   |
| P002    | 0   | shift motor clock                              |                         |
|         | 1   | 24V power supply monitor                       | 0: normal               |
|         | 2-3 | not used                                       |                         |
|         | 4   | scanner motor clock                            |                         |
|         | 5   | 13V power supply monitor                       | 0: normal               |
|         | 6   | Canon Denshi switchover                        | 0: Cannon Denshi        |
|         | 7   | DDIS IF(SCPRDY)                                | 0: operation enabled    |
| P003    | 0   | DDIS serial communication (TxD)                | -                       |
|         | 1   | ADF serial communication (TxD)                 | -                       |
|         | 2   | DDIS serial communication (RxD)                | -                       |
|         | 3   | ADF serial communication (RxD)                 | -                       |
|         | 4   | LED control                                    | 1: ON                   |
|         | 5   | ADF serial communication (STACK)               | -                       |
|         | 6-7 | not used                                       |                         |
| P004    | 0   | original size detection 0                      | 0: original present     |
|         | 1   | original size detection 1                      | 0: original present     |
|         | 2   | original size detection 2                      | 0: original present     |
|         | 3   | original size detection 3                      | 0: original present     |
|         | 4   | DF connection detection                        | -                       |
|         | 5   | DDIS IF(SRTS)                                  | 0: reception ready      |
|         | 6   | scanner motor Vref output                      | -                       |
|         | 7   | not used                                       | -                       |
| P005    | 0   | PC connection IF (TxD)                         | -                       |
|         | 1   | PC connection IF (RxD)                         | -                       |
|         | 2   | fan lock detection signal                      | 0: enabled              |
|         | 3   | DDIS IF(SCTS)                                  | 0: reception ready      |
|         | 4-7 | not used                                       |                         |
| P006    | 0   | not used                                       | -                       |
|         | 1   | PCB check terminal                             | 1: normal               |
|         | 2   | DDIS IF(OPTI1)                                 | 0: active               |
|         | 3   | DDIS IF(OPTO1)                                 | 0: active               |
|         | 4   | ADF sensor interrupt input                     | 0: active               |
|         | 5   | copyboard open/closed sensor interrupt input 0 | 1: copyboard closed     |
|         | 6   | HP sensor interrupt input                      | 1: HP                   |
|         | 7   | not used                                       | -                       |

| Address | bit | Description                                      | Remarks     |
|---------|-----|--------------------------------------------------|-------------|
| P007    | 0   | address bus 16                                   | -           |
|         | 1   | address bus 17                                   | -           |
|         | 2   | address bus 18                                   | -           |
|         | 3-4 | not used                                         | -           |
|         | 5   | ADF pickup motor lock interrupt input            |             |
|         | 6   | ADF read motor lock interrupt input              |             |
|         | 7   | ADF delivery reversal motor lock interrupt input |             |
| P008    | 0   | lamp on signal                                   | 1: ON       |
|         | 1   | CCD drive on signal                              | 1: ON       |
|         | 2   | wait sign                                        | 0: wait     |
|         | 3   | L light signal                                   | 0: active   |
|         | 4   | H light signal                                   | 0: active   |
|         | 5   | read signal                                      | 0: active   |
|         | 6   | ADF serial communication (LOAD)                  | 0: enabled  |
|         | 7   | CPU clock output                                 | -           |
| P009    | 0   | not used                                         |             |
|         | 1   | shading RAM chip select                          | 0: selected |
|         | 2   | work RAM chip select                             | 0: selected |
|         | 3   | ASIC register select                             | 0: selected |
|         | 4   | ROM chip select                                  | 0: selected |
|         | 5-7 | not used                                         |             |

# 17.3.5 <FEEDER> <iR7105 / iR7095>

T-17-13

| Addres<br>s | bit | Description                    | Notati<br>on | Remarks                                        |
|-------------|-----|--------------------------------|--------------|------------------------------------------------|
| P001        | 0   | image lead edge signal         |              | 1: image lead edge                             |
|             | 1   | pre-registration sensor        | S2           | 1: original present                            |
|             | 2   | OSC                            |              |                                                |
|             | 3   | not used                       |              |                                                |
|             | 4   | not used                       |              |                                                |
|             | 5   | delivery motor clock           | PI11         | during output, alternately between '0' and '1' |
|             | 6   | delivery motor PWM signal      | M5           | 0: output present                              |
|             | 7   | not used                       |              |                                                |
| P002        | 0   | belt motor phase A             |              | during output, alternately between '0' and '1' |
|             | 1   | belt motor phase B             |              | during output, alternately between '0' and '1' |
|             | 2   | belt motor phase A*            |              | during output, alternately between '0' and '1' |
|             | 3   | belt motor phase B*            |              | during output, alternately between '0' and '1' |
|             | 4   | separation motor PWM signal    | M4           | 0: output present                              |
|             | 5   | reversal motor phase A         |              | during output, alternately between '0' and '1' |
|             | 6   | separation motor reference Ref |              |                                                |
|             | 7   | reversal motor phase B         |              | during output, alternately between '0' and '1' |
| P003        | 0   | TxD0                           |              |                                                |
|             | 1   | not used                       |              |                                                |
|             | 2   | RxD0                           |              |                                                |
|             | 3   | not used                       |              |                                                |
|             | 4   | SCK0                           |              |                                                |
|             | 5   | EEPROM chip select             |              | 1: EEPROM selected                             |
|             | 6   | not used                       |              |                                                |
|             | 7   | not used                       |              |                                                |

| Addres<br>s | bit | Description                              | Notati<br>on | Remarks                                |
|-------------|-----|------------------------------------------|--------------|----------------------------------------|
| P004        | 0   | not used                                 |              |                                        |
|             | 1   | not used                                 |              |                                        |
|             | 2   | original sensor                          | S6           | 0: original present                    |
|             | 3   | original trail edge sensor               | <b>S</b> 7   | 1: original present                    |
|             | 4   | 24VP down detection                      |              | 1: 17 V or less                        |
|             | 5   | 24VL down detection                      |              | 1: 17 V or less                        |
|             | 6   | 13V down detection                       |              | 1: 10 V or less                        |
|             | 7   | manual feeder registration roller sensor | S9           | 1: original present                    |
| P005        | 0-2 | not used                                 |              |                                        |
|             | 3   | A/D conversion trigger                   |              |                                        |
|             | 4-7 | not used                                 |              |                                        |
| P006        | 0   | DA load signal                           |              | 1: transmit                            |
|             | 1   | PICK1                                    |              |                                        |
|             | 2   | PICK0                                    |              |                                        |
|             | 3   | PICKSTBY                                 |              |                                        |
|             | 4   | separation sensor                        | S4           | 0: original present                    |
|             | 5   | sheet-to-sheet sensor                    |              |                                        |
|             | 6   | belt motor clock                         |              |                                        |
|             | 7   | post-registration roller sensor          | <b>S</b> 3   | 1: original present                    |
| P007        | 0   | ADF open/closed detection                | PI10         | 1: closed                              |
|             | 1   | pre-reversal sensor                      | PI4          | 1: original present                    |
|             | 2   | left cover rear sensor (rear)            | PI3          | 1: closed                              |
|             | 3   | not used                                 |              |                                        |
|             | 4   | skew sensor                              | S5           | 1: original present                    |
|             | 5   | separation clock                         |              | during output, alternately '0' and '1' |
|             | 6   | reversal sensor                          | <b>S</b> 1   | 1: original present                    |
|             | 7   | reversal slave clock                     |              | during output, alternately '0' and '1' |
| P008        | 0   | pickup roller HP sensor                  | PI7          | 1: HP                                  |
|             | 1   | pickup roller height position sensor 1   | PI8          | 1: paper present                       |
|             | 2   | pickup roller height position sensor 2   | PI9          | 1: paper present                       |
|             | 3   | left cover front sensor (front side)     | PI6          | 1: closed                              |
|             | 4   | not used                                 |              |                                        |
|             | 5   | not used                                 |              |                                        |
|             | 6   | delivery sensor                          | PI13         | 1: original present                    |
|             | 7   | manual feeder original sensor            | PI12         | 1: original present                    |
| P009        | 0   | tray LED                                 |              | 1: ON                                  |
|             | 1   | reversal flapper solenoid                | SL1          | 1: ON                                  |
|             | 2   | shutter solenoid                         | SL2          | 0: plunger pulled                      |
|             | 3   | shutter solenoid                         |              | 0: plunger returned                    |
|             | 4   | belt motor fan ON signal                 | FM1          | 0: ON                                  |
|             | 5   | pre-reversal flapper solenoid            | SL3          | 1: ON                                  |
|             | 6   | separation clutch                        | CL1          | 1: ON                                  |
|             | 7   | solenoid timer                           |              | 0: 100msec                             |
| P010        | 0   | pickup motor phase A                     |              |                                        |
|             | 1   | pickup motor phase B                     |              |                                        |
|             | 2   | pickup motor phase A*                    |              |                                        |
|             | 3   | pickup motor phase B*                    |              |                                        |
|             | 4   | not used                                 |              |                                        |
|             | 5   | not used                                 |              |                                        |
|             | 6   | not used                                 |              |                                        |
|             | 7   | not used                                 |              |                                        |

| Addres | L:4 | Description                                     | Notati | Domorito               |
|--------|-----|-------------------------------------------------|--------|------------------------|
| s      | DIU | Description                                     | on     | Kemarks                |
| P011   | 0   | delivery flapper solenoid                       | SL4    | 0: plunger pulled      |
|        | 1   | delivery flapper solenoid                       | SL4    | 0: plunger returned    |
|        | 2   | not used                                        |        |                        |
|        | 3   | sensor power supply (+5R) ON/OFF                |        | 1: 5V ON               |
|        | 4-7 | not used                                        |        |                        |
| P012   | 0   | 7-segment LED (D)                               |        |                        |
|        | 1   | 7-segment LED (E)                               |        |                        |
|        | 2   | 7-segment LED (C)                               |        |                        |
|        | 3   | 7-segment LED (G)                               |        |                        |
|        | 4   | 7-segment LED (B)                               |        |                        |
|        | 5   | 7-segment LED (F)                               |        |                        |
|        | 6   | 7-segment LED (A)                               |        |                        |
|        | 7   | not used                                        |        |                        |
| P013   | 0   | original width detecting switch (SW1)           |        |                        |
|        | 1   | original width detecting switch (SW2)           |        |                        |
|        | 2   | original width detecting switch (SW3)           |        |                        |
|        | 3   | original width detecting switch (SW4)           |        |                        |
|        | 4   | original width detecting switch (SW5)           |        |                        |
|        | 5   | push switch (SW2)                               |        | 0: pressed             |
|        | 6   | push switch (SW3)                               |        | 0: pressed             |
|        | 7   | push switch (SW4)                               |        | 0: pressed             |
| P014   | 0   | DIP switch (DIPSW1)                             |        | 0: ON                  |
|        | 1   | DIP switch (DIPSW2)                             |        | 0: ON                  |
|        | 2   | DIP switch (DIPSW3)                             |        | 0: ON                  |
|        | 3   | DIP switch (DIPSW4)                             |        | 0: ON                  |
|        | 4   | DIP switch (DIPSW5)                             |        | 0: ON                  |
|        | 5   | DIP switch (DIPSW6)                             |        | 0: ON                  |
|        | 6   | DIP switch (DIPSW7)                             |        | 0: ON                  |
|        | 7   | DIP switch (DIPSW8)                             |        | 0: ON                  |
| P01    | 5   | separation clock F/V                            |        | hereafter, analog port |
| P01    | 6   | delivery clock F/V                              |        | -                      |
| P01    | 7   | original sensor AD                              |        | -                      |
| P01    | 8   | original sensor AD                              |        | -                      |
| P01    | 9   | reversal motor current adjustment               |        | -                      |
| P02    | 0   | belt motor power supply adjustment              |        | -                      |
| P021   |     | original sensor adjustment                      |        | -                      |
| P022   |     | original trail edge sensor adjustment           |        | -                      |
| P023   |     | separation sensor adjustment                    |        | -                      |
| P024   |     | skew senor adjustment                           |        | -                      |
| P02    | 5   | pre-registration roller sensor adjustment       |        | -                      |
| P02    | 6   | post-registration roller sensor adjustment      |        | -                      |
| P02    | 7   | reversal sensor adjustment                      |        | -                      |
| P02    | 8   | manual feeder registration roller sensor adjust | ment   | -                      |
| P02    | 9   | sensor Ref voltage adjustment                   |        | 4                      |
| P030   |     | separation motor current limit adjustment       |        |                        |

# 17.3.6 <FEEDER> <iR7086>

### T-17-14

| Address | bit | Description                               | Remarks              |
|---------|-----|-------------------------------------------|----------------------|
| P001    | 0   | read sensor                               | 0: paper present     |
|         | 1   | registration sensor                       | 1: paper present     |
|         | 2   | delivery reversal sensor                  | 0: paper present     |
|         | 3   | ADF cover open/closed sensor              | 0: ADF open          |
|         | 4-7 | not used                                  |                      |
| P002    | 0   | delivery reversal motor current setting 1 |                      |
|         | 1   | delivery reversal motor current setting 2 |                      |
|         | 2   | release motor current setting 1           |                      |
|         | 3   | release motor current setting 2           |                      |
|         | 4   | stamp solenoid drive                      | 1: ON                |
|         | 5   | clutch drive                              | 1: ON                |
|         | 6   | original detection LED                    | 1: on                |
|         | 7   | fan motor drive                           | 1: ON                |
| P003    | 0   | pickup motor current setting CUT          |                      |
|         | 1   | pickup motor current setting CUT          |                      |
|         | 2   | locking motor current setting             |                      |
|         | 3   | transport motor mode setting              |                      |
|         | 4   | transport motor current setting 1         |                      |
|         | 5   | transport motor current setting 2         |                      |
|         | 6   | pickup motor current setting 1            |                      |
|         | 7   | pickup motor current setting 2            |                      |
| P004    | 0   | ADF cover closed/open sensor              | 0: ADF cover<br>open |
|         | 1-6 | not used                                  | 1                    |
| -       | 7   | stamp present/absent                      | 0: stamp present     |
| P005    | 0   | not used                                  |                      |
| -       | 1   | release H sensor                          | 1: released          |
|         | 2   | delivery reversal sensor                  | 0: paper present     |
|         | 3   | post-separation sensor                    | 0: paper present     |
|         | 4   | LGL sensor                                | 1: paper present     |
|         | 5   | AB/inch sensor                            | 1: AB                |
|         | 6   | not used                                  |                      |
|         | 7   | original placement sensor                 | 0: paper present     |
| P006    | 0-7 | for R&D                                   |                      |
| P007    | 0-7 | for R&D                                   |                      |
| P008    | 0-7 | for R&D                                   |                      |
| P009    | 0-7 | for R&D                                   |                      |
| P010    | 0-7 | for R&D                                   |                      |
| P011    | 0-7 | for R&D                                   |                      |

# 17.3.7 <SORTER>

| Address | Bit | Description                         | Remarks  |
|---------|-----|-------------------------------------|----------|
| P001    | 0   | shift transport motor FG            |          |
|         | 1   | buffer motor FG                     |          |
|         | 2   | punch motor FG                      |          |
|         | 3   | inlet motor FG                      |          |
|         | 4   | punch RX interrupt                  |          |
|         | 5   | punch TX interrupt                  |          |
|         | 6   | trimmer RX interrupt                |          |
|         | 7   | trimmer TX interrupt                |          |
|         | 8   | stack delivery clock                |          |
|         | 9   | pre-buffer transport motor FG       |          |
|         | 10  | not used                            |          |
|         | 11  | folding motor FG                    |          |
|         | 12  | saddle press motor encoder clock    |          |
|         | 13  | saddle feed motor FG                |          |
|         | 14  | saddle butting motor encoder clock  |          |
|         | 15  | saddle folding encoder clock        |          |
| P002    | 0   | inserter output                     |          |
|         | 1   | download output                     |          |
|         | 2   | inserter input                      |          |
|         | 3   | download input                      |          |
|         | 4   | inserter reset                      |          |
|         | 5   | inserter mode                       |          |
|         | 6   | not used                            |          |
|         | 7   | not used                            |          |
|         | 8   | horizontal registration sensor      |          |
|         | 9   | buffer No. 2 sensor                 |          |
|         | 10  | buffer sensor                       |          |
|         | 11  | dust sensor                         |          |
|         | 12  | not used                            |          |
|         | 13  | lower path sensor                   |          |
|         | 14  | sample tray ISA/paper surface       |          |
|         | 15  | stack tray ISA/paper surface        |          |
| P003    | 0   | paper folding unit output           |          |
|         | 1   | paper folding unit input            |          |
|         | 2   | not used                            |          |
|         | 3   | power supply remote output          | 1: ON    |
|         | 4-7 | not used                            |          |
|         | 8   | ASIC0 chip select                   |          |
|         | 9   | ASIC1 chip select                   |          |
|         | 10  | ASIC reset output                   | 0: Reset |
|         | 11  | SST download mode                   |          |
|         | 12  | ASIC0 interrupt 1                   |          |
|         | 13  | ASIC1 interrupt                     |          |
|         | 14  | sample tray idle movement detection |          |
|         | 15  | ASIC0 interrupt 2                   |          |

| Address | Bit     | Description                                                                                                    | Remarks          |
|---------|---------|----------------------------------------------------------------------------------------------------|------------------|
| P004    | 0-3     | address bus                                                                                                    |                  |
|         | 4       | not used                                                                                                    |                  |
|         | 5       | delivery motor FG                                                                                                    |                  |
|         | 6       | ARCNET-INT                                                                                                    |                  |
|         | 7       | stack tray idle movement detection                                                                                                    |                  |
|         | 8       | download hard latch command                                                                                                    |                  |
|         | 9       | download hard latch input                                                                                                    |                  |
|         | 10      | download latch release                                                                                                    |                  |
|         | 11      | light signal (lower order)                                                                                                    |                  |
|         | 12      | light signal (upper order)                                                                                                    |                  |
|         | 13      | read signal                                                                                                    |                  |
|         | 14      | not used                                                                                                    |                  |
|         | 15      | clock output                                                                                                    |                  |
| P005    | 0       | check LED                                                                                                    | 1: on            |
|         | 1       | SRAM chip select                                                                                                    | 0: selected      |
|         | 2       | not used                                                                                                    |                  |
|         | 3       | ROM chip select                                                                                                    | 0: selected      |
|         | 4       | ARCNET chip select                                                                                                    | 0: selected      |
|         | 5-15    | not used                                                                                                    |                  |
| P006    | 0       | swing motor speed setting (High)                                                                                                    |                  |
|         | 1       | swing motor speed setting (Middle)                                                                                                    |                  |
|         | 2       | swing motor speed setting (Low)                                                                                                    |                  |
|         | 3       | swing motor on*                                                                                                    | 0: ON            |
|         | 4       | knurled belt shift motor phase A                                                                                                    |                  |
|         | 5       | knurled belt shift motor phase B                                                                                                    |                  |
|         | 6       | knurled belt shift motor current switchover                                                                                                    |                  |
|         | 7       | not used                                                                                                    |                  |
|         | 8       | upper guide motor phase A                                                                                                    |                  |
|         | 9       | upper guide motor phase B                                                                                                    |                  |
|         | 10      | upper guide motor current switchover                                                                                                    |                  |
|         | 11      | not used                                                                                                    |                  |
|         | 12      | assist motor clock                                                                                                    |                  |
|         | 12      | assist motor CW                                                                                                    | 1: CCW           |
|         | 14      | assist motor current switchover 1                                                                                                    | 1.000            |
|         | 15      | assist motor current switchover 2                                                                                                    |                  |
| P007    | 0       | stack delivery motor clock                                                                                                    |                  |
| 1007    | 1       | stack delivery motor CW                                                                                                    | 1. CCW           |
|         | 2       | stack delivery motor current switchover 1                                                                                                    | 1. ccw           |
|         | 3       | stack delivery motor current switchover 2                                                                                                    |                  |
|         | 1       | conveyer motor phase A                                                                                                    |                  |
|         | 5       | conveyer motor phase A                                                                                                    |                  |
|         | 5       | conveyer motor phase B                                                                                                    |                  |
|         | 7 15    | not used                                                                                                    |                  |
| D008    | 0.15    | not used                                                                                                    |                  |
| P000    | 0-13    | not used                                                                                                    |                  |
| 1 007   | 0-0     | unner quide HP sensor                                                                                                    | 1. LID           |
|         | 9<br>10 | knurlad helt shift HP sonsor                                                                                                    | 1. III           |
|         | 10      | stock delivery motor PEC                                                                                                    | 1: nr            |
|         | 11      | stack delivery motor or of the state of the state of the |                  |
|         | 12      | assist III0101 of U                                                                                                    |                  |
|         | 13      |                                                                                                    | 1. nonon present |
|         | 14      | conveyer paper sensor 2                                                                                                    | 1: paper present |
|         | 15      | conveyer paper sensor 1                                                                                                    | 1: paper present |

| Address | Bit  | Description                                | Remarks           |
|---------|------|--------------------------------------------|-------------------|
| P010    | 0    | LED4 (for indication of presence of paper) | 1: ON             |
|         | 1    | not used                                   |                   |
|         | 2    | saddle butting motor CCW                   | 1: CW             |
|         | 3    | saddle butting motor CW                    | 1: CCW            |
|         | 4    | saddle butting transport motor PWM         | 0: ON             |
|         | 5    | saddle folding transport motor PWM         | 0: ON             |
|         | 6    | saddle folding transport motor CCW         | 1: CW             |
|         | 7    | saddle folding transport motor CW          | 1: CCW            |
|         | 8    | saddle alignment motor phase A             |                   |
|         | 9    | saddle alignment motor phase B             |                   |
|         | 10   | saddle alignment motor current             | 1: retained       |
|         | 11   | saddle press motor PWM                     | 0: ON             |
|         | 12   | saddle alignment motor phase A*            |                   |
|         | 13   | saddle alignment motor phase B*            |                   |
|         | 14   | not used                                   |                   |
|         | 15   | not used                                   |                   |
| P011    | 0    | saddle press motor CCW                     | 1: CW             |
|         | 1    | saddle press motor CW                      | 1: CCW            |
|         | 2    | not used                                   |                   |
|         | 3    | not used                                   |                   |
|         | 4    | saddle stapler motor CCW                   | 1: CCW            |
|         | 5    | saddle stapler motor CW                    | 1: CW             |
|         | 6-12 | not used                                   |                   |
|         | 13   | LED1                                       | 1: ON             |
|         | 14   | not used                                   |                   |
|         | 15   | not used                                   |                   |
| P012    | 0-11 | not used                                   |                   |
|         | 12   | saddle press motor clock sensor            |                   |
|         | 13   | saddle transport motor FG                  |                   |
|         | 14   | SDL butting motor lock sensor              |                   |
|         | 15   | saddle folding motor clock sensor          |                   |
| P013    | 0-7  | not used                                   |                   |
|         | 8    | saddle press HP sensor                     | 1: HP             |
|         | 9    | saddle press intermediate sensor           |                   |
|         | 10   | saddle lead edge stopper HP sensor         | 1: HP             |
|         | 11   | saddle alignment HP sensor                 | 1: HP             |
|         | 12   | saddle lead edge path sensor               | 1: paper present  |
|         | 13   | saddle staple detection 2                  | 1: staple present |
|         | 14   | saddle staple detection 2                  | 1: staple present |
|         | 15   | saddle stapler HP sensor                   | 1: HP             |

-

| Address | Bit      | Description                                 | Remarks          |
|---------|----------|---------------------------------------------|------------------|
| P014    | 0        | rear alignment motor clock                  |                  |
| •       | 1        | rear alignment motor CW                     |                  |
|         | 2        | rear alignment motor current switchover     |                  |
| -       | 3        | not used                                    |                  |
| -       | 4        | front alignment motor clock                 |                  |
| •       | 5        | front alignment motor CW                    |                  |
| -       | 6        | front alignment motor current switchover IH |                  |
| -       | 7        | not used                                    |                  |
| -       | 8        | front bin shift motor phase A               |                  |
| -       | 9        | front bin shift motor phase B               |                  |
| -       | 10       | front bin shift motor current switchover    |                  |
|         | 11       | not used                                    |                  |
| -       | 12       | trail edge motor phase A                    |                  |
| -       | 13       | trail edge motor phase B                    |                  |
| -       | 14       | trail edge motor alignment switchover       |                  |
|         | 15       | handling tray solenoid                      |                  |
| P015    | 0        | paddle lift motor phase A                   |                  |
|         | 1        | paddle lift motor phase B                   |                  |
| -       | 2        | paddle lift motor current switchover        |                  |
|         | 3        | power-down (host standby mode)              |                  |
|         | 4-7      | not used                                    |                  |
|         | 8        | paddle rotation motor clock                 |                  |
| -       | 9        | paddle rotation motor CW                    |                  |
| -       | 10       | paddle rotation motor current switchover    |                  |
| -       | 11       | not used                                    |                  |
| -       | 12       | tray motor A                                |                  |
| -       | 13       | tray motor B                                |                  |
|         | 14       | tray motor ON                               |                  |
| ·       | 15       | check LED                                   | 1: on            |
| P016    | 0-7      | not used                                    |                  |
| 1010    | 8        | check SW8                                   |                  |
|         | 9        | check SW7                                   |                  |
| -       | 10       | check SW6                                   |                  |
| -       | 11       | check SW5                                   |                  |
| -       | 12       | check SW4                                   |                  |
| -       | 12       | check SW3                                   |                  |
| -       | 14       | check SW2                                   |                  |
| -       | 15       | check SW1                                   |                  |
| P017    | 0-2      | not used                                    |                  |
| 1017    | 3        | naddle lift HP sensor                       | 1. HP            |
| -       |          | shutter HP sensor                           | 0. HP            |
| -       | 5        | swing guide closed detection                | 0: Close         |
| -       | 6        | swing guide open detention                  | 1. HP            |
| -       | 7        | tray HP sensor                              | 1. HP            |
|         | ,<br>8   | naddle rotation HP sensor                   | 1. HP            |
|         | 0        | swing motor clock sensor                    | 1.111            |
| r       | דע<br>10 | swillg illotor clock scilsor                | 1. LID           |
| ŀ       | 10       | bin \$ sonsor 2                             |                  |
|         | 11       | bendling travener concer                    | 0. non-r         |
|         | 12       | nanunng tray paper sensor                   | U: paper present |
| ŀ       | 1.5      | assist mr sensor                            |                  |
| ŀ       | 14       |                                             | U: HP (bin HP)   |
|         | 15       | Iront alignment HP sensor                   | 1: HP            |

| Address | Bit   | Description                                          | Remarks          |
|---------|-------|------------------------------------------------------|------------------|
| P018    | 0-3   | not used                                             |                  |
|         | 4     | saddle lead edge stopper motor phase A               |                  |
|         | 5     | saddle lead edge stopper motor phase B               |                  |
|         | 6     | saddle lead edge stopper current                     | 1: retained      |
|         | 7     | not used                                             |                  |
|         | 8     | saddle flapper solenoid 1                            | 1: ON            |
|         | 9     | saddle flapper solenoid 2                            | 1: ON            |
|         | 10-15 | not used                                             |                  |
| P019    | 0     | saddle pull-in roller shift motor phase A            |                  |
|         | 1     | saddle pull-in roller shift motor phase B            |                  |
|         | 2     | saddle pull-in roller shift motor current switchover | 1: retained      |
|         | 3     | not used                                             |                  |
|         | 4     | saddle roller guide motor phase A                    |                  |
|         | 5     | saddle roller guide motor phase B                    |                  |
|         | 6     | saddle roller guide motor current switchover         | 1: retained      |
|         | 7     | not used                                             |                  |
|         | 8     | saddle transport motor clock                         |                  |
|         | 9     | saddle transport motor CW                            |                  |
|         | 10    | saddle transport motor current                       |                  |
|         | 11    | saddle transport motor current                       |                  |
|         | 12    | motor off signal                                     | 1: ON            |
|         | 13-15 | not used                                             |                  |
| P020    | 0-15  | not used                                             |                  |
| P021    | 0-7   | not used                                             |                  |
|         | 8     | saddle butting HP sensor                             | 1: HP            |
|         | 9     | saddle vertical path sensor                          | 1: paper present |
|         | 10    | saddle pull-in roller HP sensor                      | 1: HP            |
|         | 11    | saddle roller guide HP sensor                        | 1: HP            |
|         | 12    | saddle stack delivery sensor                         | 0: paper present |
|         | 13    | saddle small sensor                                  | 0: paper present |
|         | 14    | saddle inlet sensor                                  | 1: paper present |
|         | 15    | saddle roller guide HP sensor passage detection      | 1: HP passed     |
| P022    | 0     | buffer motor clock                                   |                  |
|         | 1     | buffer motor CW                                      | 1: CCW           |
|         | 2     | buffer motor current switchover 1                    |                  |
|         | 3     | buffer motor current switchover 2                    |                  |
|         | 4     | trimmer remote signal                                | 0: ON            |
|         | 5     | trimmer output spare                                 |                  |
|         | 6     | Z-fold roller drive motor clock                      |                  |
|         | 7     | Z-fold drive motor ON                                | 1: ON            |
|         | 8     | pre-buffer transport motor clock                     |                  |
|         | 9     | pre-buffer transport motor CW                        | 1: CCW           |
|         | 10    | pre-buffer transport motor current switchover 1      |                  |
|         | 11    | pre-buffer transport motor current switchover 2      |                  |
|         | 12    | inserter detachment                                  | 0: detached      |
|         | 13    | paper folding unit detachment                        | 0: detached      |
|         | 14    | saddle detachment                                    | 1: detached      |
|         | 15    | not used                                             |                  |

| PR023     Distribution     Reserve       PR03     shift transport motor CW     1: CCW       1     shift transport motor CW     1: CCW       2     shift transport motor CW     1: CCW       3     shift transport motor current switchover 1     1       3     shift transport motor current switchover 2     1       4     not used     1: ON       5     fan on signal     1: ON       7     Z-fold lock solenoid     1: ON       8     Z-fold block solenoid     1: ON       9     Z-fold Block solenoid     1: ON       11     motor standby     1: operating       12     inlet transport motor Cock     1       13     inlet transport motor CW     1: CCW       14     inlet transport motor CW     1: paper present       15     infict transport motor CW     1: paper present       1     buffer pah sensor     0: paper present       2     horizontal registration sensor     0: paper present       3     buffer pah sensor     0: paper present       6     upper de                                                                                                    | Address | Rif | Description                                | Remarks           |
|----------------------------------------------------------------------------------------------------|---------|-----|--------------------------------------------|-------------------|
| 10.5   0   anii transport motor CW   1     2   shift transport motor current switchover 1   1     3   shift transport motor current switchover 2   1     4   not used   1     5   fan on signal   1: ON     6   Z-fold lock solenoid   1: ON     7   Z-fold lock solenoid   1: ON     8   Z-fold lock solenoid   1: ON     9   Z-fold lock solenoid   1: ON     9   Z-fold lock solenoid   1: ON     10   A-fold B4 No. 1 solenoid   1: ON     11   motor standby   1: operating     12   inlet transport motor CW   1: operating     13   inlet transport motor CW   1: DN     14   inlet transport motor CW   1: paper present     15   inlet sensor   0: paper present     2   horizontal registration sensor   0: paper present     3   buffer No. 2 sensor   1: paper present     4   shift until trait edge sensor   1: paper present     5   inlet sensor   0: paper present     6   upper del                                                                                                    | P023    | 0   | shift transport motor clock                |                   |
| 1   Mift transport motor current switchover 1     3   shift transport motor current switchover 2     4   not used     5   fan on signal     1: ON     6   Z-fold release solenoid     7   Z-fold lock solenoid     8   Z-fold lock solenoid     9   Z-fold lock solenoid     10   A-fold B4 No. 1 solenoid     11   motor standby     12   inlet transport motor Cock     13   inlet transport motor ON signal     15   inlet transport motor ON signal     15   inlet transport motor ON signal     15   inlet transport motor ON signal     16   buffer No. 2 sensor     1   buffer path sensor     2   borizontal registration sensor     3   buffer path sensor     4   shift unit trail edge sensor     5   inlet sensor     6   upper delivery sensor     1   inger present     9   Z-fold path residual paper sensor 1     1   inger present     1   buffer path sensor     1 <td< td=""><td>1025</td><td>1</td><td>shift transport motor CW</td><td>1: CCW</td></td<>                                                                                                    | 1025    | 1   | shift transport motor CW                   | 1: CCW            |
| 2     Shift transport motor current switchover 2       4     not used       5     fan on signal       6     Z-fold release solenoid       7     Z-fold inkt flapper solenoid       8     Z-fold inkt flapper solenoid       9     Z-fold BN No. 1 solenoid       10     A-fold B4 No. 2 solenoid       11     motor standby       12     inlet transport motor Cock       13     inlet transport motor CW       14     inlet transport motor CW       15     inlet transport motor CW       15     inlet transport motor current switchover       10     No. 2 sensor       1     buffer No. 2 sensor       2     horizontal registration sensor       3     buffer spit sensor       4     shift unit trail cdge sensor       5     inlet sensor       6     upper delivery sensor       7     lower path sensor       7     lower path sensor       8     Z-fold path residual paper sensor 1       9     Z-fold path residual paper sensor 2       10     Z-fold pat                                                                                                    |         | 2   | shift transport motor current switchover 1 | 1.000             |
| 4     not used       4     not used       5     fan on signal       6     Z-fold lock solenoid       7     Z-fold lock solenoid       8     Z-fold lock solenoid       9     Z-fold B4 No. 1 solenoid       10     A-fold B4 No. 2 solenoid       11     motor standby       12     inlet transport motor Cock       13     inlet transport motor CW       14     inlet transport motor CN signal       15     inlet transport motor CN signal       16     buffer No. 2 sensor       1     buffer pats sensor       2     horizontal registration sensor       3     buffer pats sensor       4     shift muit trail edge sensor       5     inlet sensor       6     upper delivery sensor       7     lower path sensor       8     Z-fold path residual paper sensor 1       9     Z-fold path residual paper sensor 2       11     Z-fold path residual paper sensor 3       12     paper present       13     Z-fold path residual paper sensor 1                                                                                                    |         | 3   | shift transport motor current switchover 2 |                   |
| 5   fan on signal   1: ON     6   Z-fold lock solenoid   1: ON     7   Z-fold lock solenoid   1: ON     8   Z-fold lock solenoid   1: ON     9   Z-fold lock solenoid   1: ON     9   Z-fold B4 No. 1 solenoid   1: ON     10   A-fold B4 No. 2 solenoid   1: ON     11   motor standby   1: operating     12   inlet transport motor CW   1: CCW     13   inlet transport motor ON signal                                                                                                    |         | 4   | not used                                   |                   |
| 6   Z-fold release solenoid   1: ON     7   Z-fold release solenoid   1: ON     8   Z-fold B4 No. 1 solenoid   1: ON     9   Z-fold B4 No. 1 solenoid   1: ON     10   A-fold B4 No. 2 solenoid   1: ON     11   motor standby   1: operating     12   inlet transport motor clock   1:     13   inlet transport motor CW   1: CCW     14   inlet transport motor ON signal   1:     15   inlet transport motor CW   1: paper present     1   buffer No. 2 sensor   0: paper present     2   horizontal registration sensor   0: paper present     3   buffer ntial edge sensor   1: paper present     4   shift unit trail edge sensor   1: paper present     5   inlet sensor   0: paper present     6   upper delivery sensor 1   1: paper present     7   lower path sensor   0: paper present     8   Z-fold path residual paper sensor 1   1: paper present     7   lower present   1: paper present     8   Z-fold path residual paper sensor 1   1: p                                                                                                    |         | 5   | fan on signal                              | 1. ON             |
| 6   7. Fold Iock solenoid   1: ON     7. Fold Iock solenoid   1: ON     9   Z-fold B4 No. 1 solenoid   1: ON     10   A-fold B4 No. 2 solenoid   1: operating     11   motor standby   1: operating     12   inlet transport motor clock   1: operating     13   inlet transport motor CW   1: CCW     14   inlet transport motor current switchover   1: paper present     15   inlet transport motor current switchover   1: paper present     1   buffer No. 2 sensor   0: paper present     3   buffer path sensor   0: paper present     4   shift unit trail edge sensor   1: paper present     5   inlet sensor   0: paper present     6   upper delivery sensor   1: paper present     7   lower path sensor   0: paper present     8   Z-fold path residual paper sensor 1   1: paper present     9   Z-fold path residual paper sensor 2   1: paper present     10   Z-fold path residual paper sensor 3   1: paper present     12   Z-fold path residual paper sensor 2   1: paper present                                                                                                    | _       | 6   | Z-fold release solenoid                    | 1: ON             |
| 8   Z-fold inlet flapper solenoid   1: ON     9   Z-fold B4 No. 1 solenoid   1: ON     10   A-fold B4 No. 2 solenoid   1: ON     11   motor standby   1: operating     12   inlet transport motor clock   1:     13   inlet transport motor CW   1: CCW     14   inlet transport motor CW   1: CCW     15   inlet transport motor current switchover   1:     P024   0   lower delivery sensor   1: paper present     1   buffer no. 2 sensor   0: paper present     2   horizontal registration sensor   0: paper present     3   buffer path sensor   1: paper present     4   shift unit trail edge sensor   1: paper present     5   inlet sensor   1: paper present     6   upper delivery sensor   1: paper present     7   lower adh sensor   1: paper present     8   Z-fold path residual paper sensor 2   1: paper present     9   Z-fold path residual paper sensor 3   1: paper present     10   Z-fold path residual paper sensor 2   1: paper present     12                                                                                                    |         | 7   | Z-fold lock solenoid                       | 1: ON             |
| 9   Z. fold B4 No. 1 solenoid   1: ON     10   A-fold B4 No. 2 solenoid   1: ON     11   motor standby   1: operating     12   inlet transport motor clock   1: CCW     13   inlet transport motor CW   1: CCW     14   inlet transport motor CW   1: CCW     15   inlet transport motor CW   1: paper present     1   buffer No. 2 sensor   0: paper present     2   horizontal registration sensor   0: paper present     3   buffer No. 2 sensor   0: paper present     4   shift unit trail edge sensor   1: paper present     5   inlet sensor   0: paper present     6   upper delivery sensor   1: paper present     7   lower path sensor   0: paper present     8   Z-fold path residual paper sensor 1   1: paper present     9   Z-fold path residual paper sensor 2   1: paper present     10   Z-fold path residual paper sensor 3   1: paper present     11   Z-fold path residual paper sensor 3   1: paper present     12   Z-fold path residual paper sensor 3   1: paper present                                                                                                    |         | 8   | Z-fold inlet flapper solenoid              | 1: ON             |
| 10     A-fold B4 No. 2 solenoid     1: ON       11     motor standby     1: operating       12     inlet transport motor Clock                                                                                                    |         | 9   | Z-fold B4 No. 1 solenoid                   | 1: ON             |
| 11     motor standby     1: operating       12     inlet transport motor clock     1: CCW       13     inlet transport motor CW     1: CCW       14     inlet transport motor CW signal     1:       15     inlet transport motor Current switchover     1:       P024     0     lower delivery sensor     1: paper present       1     buffer No. 2 sensor     0: paper present       2     horizontal registration sensor     0: paper present       3     buffer path sensor     0: paper present       4     shift unit trail edge sensor     1: paper present       5     inlet sensor     1: paper present       6     upper delivery sensor     1: paper present       7     lower path sensor     0: paper present       8     2-fold path residual paper sensor 2     1: paper present       10     Z-fold path residual paper sensor 2     1: paper present       11     Z-fold path residual paper sensor 3     1: paper present       12     Z-fold transport path paper sensor 4     1: paper present       13     Z-fold transport path paper sensor 3 <td< td=""><td></td><td>10</td><td>A-fold B4 No. 2 solenoid</td><td>1: ON</td></td<>                                                                                                    |         | 10  | A-fold B4 No. 2 solenoid                   | 1: ON             |
| 12     infer transport motor clock       13     inlet transport motor CW     1: CCW       14     inlet transport motor CN signal     1: CCW       15     inlet transport motor current switchover     1: paper present       10     lower delivery sensor     1: paper present       2     horizontal registration sensor     0: paper present       3     buffer path sensor     0: paper present       4     shift unit trail edge sensor     1: paper present       6     upper delivery sensor     1: paper present       7     lower path sensor     0: paper present       8     Z-fold path residual paper sensor 1     1: paper present       10     Z-fold path residual paper sensor 2     1: paper present       11     Z-fold path residual paper sensor 3     1: paper present       12     Z-fold path residual paper sensor 3     1: paper present       13     Z-fold path residual paper sensor 3     1: paper present       14     Z-fold transport path paper sensor 3     1: paper present       15     horizontal registration HP sensor     1: HP       9     Z-fold transport path paper                                                                                                    |         | 11  | motor standby                              | 1: operating      |
| 12     infer transport motor CW     1: CCW       14     inlet transport motor CW     1: CCW       15     inlet transport motor current switchover     PO24       10     lower delivery sensor     1: paper present       1     buffer No. 2 sensor     0: paper present       2     horizontal registration sensor     0: paper present       3     buffer path sensor     0: paper present       4     shift unit trail edge sensor     1: paper present       5     inlet sensor     1: paper present       6     upper delivery sensor     1: paper present       7     lower path sensor     0: paper present       8     Z-fold path residual paper sensor 1     1: paper present       9     Z-fold path residual paper sensor 2     1: paper present       10     Z-fold path residual paper sensor 3     1: paper present       12     Z-fold transport path paper sensor 2     1: paper present       13     Z-fold transport path paper sensor 3     1: paper present       14     Z-fold transport path paper sensor 3     1: paper present       15     horizontal registration HP sen                                                                                                    |         | 12  | inlet transport motor clock                |                   |
| International and the second second |         | 13  | inlet transport motor CW                   | 1: CCW            |
| 11   inter transport motor current switchover     P024   0   lower delivery sensor   1: paper present     1   buffer No. 2 sensor   0: paper present     2   horizontal registration sensor   0: paper present     3   buffer path sensor   0: paper present     4   shift unit trail edge sensor   1: paper present     5   inlet sensor   1: paper present     6   upper delivery sensor   1: paper present     7   lower path sensor   0: paper present     8   Z-fold path residual paper sensor 1   1: paper present     9   Z-fold path residual paper sensor 2   1: paper present     10   Z-fold path residual paper sensor 3   1: paper present     11   Z-fold transport path paper sensor 1   1: paper present     12   Z-fold transport path paper sensor 2   1: paper present     13   Z-fold transport path paper sensor 3   1: paper present     14   Z-fold transport path paper sensor 4   1: paper present     15   horizontal registration HP sensor   1: HP     16   shift roller unit HP sensor   1: HP     17                                                                                                    |         | 14  | inlet transport motor ON signal            |                   |
| P024   0   lower delivery sensor   1: paper present     1   buffer No. 2 sensor   0: paper present     2   horizontal registration sensor   0: paper present     3   buffer path sensor   0: paper present     4   shift unit trail edge sensor   1: paper present     5   inlet sensor   1: paper present     6   upper delivery sensor   1: paper present     7   lower path sensor   0: paper present     8   Z-fold path residual paper sensor 1   1: paper present     9   Z-fold path residual paper sensor 2   1: paper present     10   Z-fold path residual paper sensor 1   1: paper present     11   Z-fold transport path paper sensor 2   1: paper present     12   Z-fold transport path paper sensor 2   1: paper present     13   Z-fold transport path paper sensor 3   1: paper present     14   Z-fold transport path paper sensor 4   1: paper present     15   horizontal registration HP sensor   1: HP     14   Z-fold transport path paper sensor 3   1: paper present     15   horizontal registration HP sensor   1: HP                                                                                                    | F       | 15  | inlet transport motor current switchover   |                   |
| 1   buffer No. 2 sensor   0: paper present     2   horizontal registration sensor   0: paper present     3   buffer path sensor   0: paper present     4   shift unit trail edge sensor   1: paper present     5   inlet sensor   1: paper present     6   upper delivery sensor   1: paper present     7   lower path sensor   0: paper present     8   Z-fold path residual paper sensor 1   1: paper present     9   Z-fold path residual paper sensor 2   1: paper present     10   Z-fold transport path paper sensor 2   1: paper present     11   Z-fold transport path paper sensor 2   1: paper present     12   Z-fold transport path paper sensor 3   1: paper present     13   Z-fold transport path paper sensor 4   1: paper present     14   Z-fold transport path paper sensor 3   1: paper present     15   horizontal registration HP sensor   0: HP     10   punch front detection   1: HP     2   punch front detection   1: HP     4   transport roller HP sensor   1: HP     4   transport roller HP sensor<                                                                                                    | P024    | 0   | lower delivery sensor                      | 1: paper present  |
| 2   horizontal registration sensor   0: paper present     3   buffer path sensor   0: paper present     4   shift unit trail edge sensor   1: paper present     5   inlet sensor   1: paper present     6   upper delivery sensor   1: paper present     7   lower path sensor   0: paper present     8   Z-fold path residual paper sensor 1   1: paper present     9   Z-fold path residual paper sensor 2   1: paper present     11   Z-fold transport path paper sensor 3   1: paper present     12   Z-fold transport path paper sensor 1   1: paper present     13   Z-fold transport path paper sensor 2   1: paper present     14   Z-fold transport path paper sensor 4   1: paper present     15   horizontal registration HP sensor   1: HP     19   punch front detection   1: rear; 0: front     13   shift roller unit HP sensor   1: HP     2   punch front detection   1: rear; 0: front     3   shift roller unit HP sensor   1: HP     4   transport roller HP sensor   1: HP     5   trail edge HP   <                                                                                                    |         | 1   | buffer No. 2 sensor                        | 0: paper present  |
| Provide the sensor     0: paper present       3     buffer path sensor     0: paper present       4     shift unit trail edge sensor     1: paper present       5     inlet sensor     1: paper present       6     upper delivery sensor     1: paper present       7     lower path sensor     0: paper present       8     Z-fold path residual paper sensor 1     1: paper present       9     Z-fold path residual paper sensor 2     1: paper present       10     Z-fold path residual paper sensor 2     1: paper present       11     Z-fold transport path paper sensor 1     1: paper present       12     Z-fold transport path paper sensor 2     1: paper present       13     Z-fold transport path paper sensor 2     1: paper present       14     Z-fold transport path paper sensor 3     1: paper present       15     horizontal registration HP sensor     1: HP       14     Z-fold transport path paper sensor 3     1: paper present       15     horizontal registration HP sensor     1: HP       14     Z-fold transport path paper sensor     1: HP       15     punch front detec                                                                                                    |         | 2   | horizontal registration sensor             | 0: paper present  |
| 4   shift unit trail edge sensor   1: paper present     5   inlet sensor   1: paper present     6   upper delivery sensor   1: paper present     7   lower path sensor   0: paper present     8   Z-fold path residual paper sensor 1   1: paper present     9   Z-fold path residual paper sensor 2   1: paper present     10   Z-fold path residual paper sensor 3   1: paper present     11   Z-fold transport path paper sensor 2   1: paper present     12   Z-fold transport path paper sensor 2   1: paper present     13   Z-fold transport path paper sensor 3   1: paper present     14   Z-fold transport path paper sensor 4   1: paper present     15   horizontal registration HP sensor   1: HP     19   punch motor HP detection   1: HP     2   punch front detection   1: HP     3   shift roller unit HP sensor   1: HP     4   transport roller HP sensor   1: HP     4   transport roller HP sensor   1: HP     5   trail edge HP   1: HP     6   professional puncher PAERCOMACK signal                                                                                                    |         | 3   | buffer path sensor                         | 0: paper present  |
| Find tame toge onto   1: paper present     5   inlet sensor   1: paper present     6   upper delivery sensor   1: paper present     7   lower path sensor   0: paper present     8   Z-fold path residual paper sensor 1   1: paper present     9   Z-fold path residual paper sensor 2   1: paper present     10   Z-fold transport path paper sensor 3   1: paper present     11   Z-fold transport path paper sensor 2   1: paper present     12   Z-fold transport path paper sensor 2   1: paper present     13   Z-fold transport path paper sensor 3   1: paper present     14   Z-fold transport path paper sensor 4   1: paper present     15   horizontal registration HP sensor   1: HP     P025   0   stapler HP sensor   0: HP     1   punch motor HP detection   1: HP     2   punch front detection   1: HP     4   transport roller HP sensor   1: HP     5   trail edge HP   1: HP     6   professional puncher standby   7     7   professional puncher PAERCOMACK signal   9 <t< td=""><td></td><td>4</td><td>shift unit trail edge sensor</td><td>1: paper present</td></t<>                                                                                                    |         | 4   | shift unit trail edge sensor               | 1: paper present  |
| 6     upper delivery sensor     1: paper present       7     lower path sensor     0: paper present       8     Z-fold path residual paper sensor 1     1: paper present       9     Z-fold path residual paper sensor 2     1: paper present       10     Z-fold path residual paper sensor 2     1: paper present       11     Z-fold transport path paper sensor 3     1: paper present       12     Z-fold transport path paper sensor 2     1: paper present       13     Z-fold transport path paper sensor 2     1: paper present       14     Z-fold transport path paper sensor 3     1: paper present       15     horizontal registration HP sensor     1: HP       9     Stapler HP sensor     0: HP       1     punch front detection     1: rear; 0: front       3     shift roller unit HP sensor     1: HP       4     transport roller HP sensor     1: HP       5     trail edge HP     1: HP       6     professional puncher standby     7       7     professional puncher PAERCOMACK signal     1       9     professional puncher connection detection     1 </td <td></td> <td>5</td> <td>inlet sensor</td> <td>1: paper present</td>                                                                                                    |         | 5   | inlet sensor                               | 1: paper present  |
| ProblemProblemProblem7lower path sensor0: paper present8Z-fold path residual paper sensor 11: paper present9Z-fold path residual paper sensor 21: paper present10Z-fold path residual paper sensor 31: paper present11Z-fold transport path paper sensor 11: paper present12Z-fold transport path paper sensor 21: paper present13Z-fold transport path paper sensor 31: paper present14Z-fold transport path paper sensor 41: paper present15horizontal registration HP sensor1: HP920stapler HP sensor1punch motor HP detection1: HP2punch front detection1: rear; 0: front3shift roller unit HP sensor1: HP4transport roller HP sensor1: HP5trail edge HP1: HP6professional puncher standby77professional puncher PUNCHENABLE signal18professional puncher PAPEREXIT signal19professional puncher door open110professional puncher connection detection111professional puncher connection detection112professional puncher connection detection113professional puncher connection detection114tramsport connection detection115professional puncher connection detection116professional puncher connection detect                                                                                                    |         | 6   | upper delivery sensor                      | 1: paper present  |
| 8Z-fold path residual paper sensor 11: paper present9Z-fold path residual paper sensor 21: paper present10Z-fold path residual paper sensor 31: paper present11Z-fold transport path paper sensor 11: paper present12Z-fold transport path paper sensor 21: paper present13Z-fold transport path paper sensor 31: paper present14Z-fold transport path paper sensor 41: paper present15horizontal registration HP sensor1: HPP0250stapler HP sensor0: HP1punch motor HP detection1: rear; 0: front3shift roller unit HP sensor1: HP2punch front detection1: HP3shift roller unit HP sensor1: HP4transport roller HP sensor1: HP5trail edge HP1: HP6professional puncher standby17professional puncher PAPEREXIT signal19professional puncher dor open111professional puncher connection detection112professional puncher connection detection0: connected13trimmer connection detection0: connected                                                                                                    |         | 7   | lower path sensor                          | 0: paper present  |
| 9   Z-fold path residual paper sensor 2   1: paper present     10   Z-fold path residual paper sensor 3   1: paper present     11   Z-fold transport path paper sensor 1   1: paper present     12   Z-fold transport path paper sensor 2   1: paper present     13   Z-fold transport path paper sensor 3   1: paper present     14   Z-fold transport path paper sensor 4   1: paper present     15   horizontal registration HP sensor   1: HP     P025   0   stapler HP sensor   0: HP     1   punch front detection   1: rear; 0: front     3   shift roller unit HP sensor   1: HP     4   transport roller HP sensor   1: HP     5   trail edge HP   1: HP     6   professional puncher standby   7     7   professional puncher PAPEREXIT signal   1     9   professional puncher door open   1     10   professional puncher connection detection   1     11   professional puncher connection detection   1     12   professional puncher connection detection   1     13   trimmer connection detection <td></td> <td>8</td> <td>Z-fold path residual paper sensor 1</td> <td>1: paper present</td>                                                                                                    |         | 8   | Z-fold path residual paper sensor 1        | 1: paper present  |
| Image: Problem Problem Problem Problem Problem Problem10Z-fold path residual paper sensor 31: paper present11Z-fold transport path paper sensor 11: paper present12Z-fold transport path paper sensor 21: paper present13Z-fold transport path paper sensor 31: paper present14Z-fold transport path paper sensor 41: paper present15horizontal registration HP sensor1: HPP0250stapler HP sensor0: HP1punch motor HP detection1: rear; 0: front3shift roller unit HP sensor1: HP2punch front detection1: HP3shift roller unit HP sensor1: HP4transport roller HP sensor1: HP5trail edge HP1: HP6professional puncher standby77professional puncher PAERCOMACK signal99professional puncher connection detection1: professional puncher connection detection11professional puncher connection detection0: connected12professional puncher connection detection0: connected                                                                                                    |         | 9   | Z-fold path residual paper sensor 2        | 1: paper present  |
| 1011121011121112111212 <td></td> <td>10</td> <td>Z-fold path residual paper sensor 2</td> <td>1: paper present</td>                                                                                                    |         | 10  | Z-fold path residual paper sensor 2        | 1: paper present  |
| 11   Drops hamper part part of and paper sensor 1   11   Paper present     12   Z-fold transport path paper sensor 2   1: paper present     13   Z-fold transport path paper sensor 3   1: paper present     14   Z-fold transport path paper sensor 4   1: paper present     15   horizontal registration HP sensor   1: HP     P025   0   stapler HP sensor   0: HP     1   punch motor HP detection   1: rear; 0: front     3   shift roller unit HP sensor   1: HP     2   punch front detection   1: HP     4   transport roller HP sensor   1: HP     4   transport roller HP sensor   1: HP     4   transport roller HP sensor   1: HP     5   trail edge HP   1: HP     6   professional puncher standby   7     7   professional puncher PAERCOMACK signal   9     9   professional puncher APPEREXIT signal   10     10   professional puncher connection detection   11     11   professional puncher connection detection   12     12   professional puncher connection detection                                                                                                    |         | 11  | Z-fold transport path paper sensor 1       | 1: paper present  |
| 12131314151512141219191414<                                                                                                    |         | 12  | Z-fold transport path paper sensor 2       | 1: paper present  |
| 1010111111111111111111111111111111111111111111111111111111111111111111111111111111111111111111111111111111111111111111111111111111111111111111111111111111111111111111111111111111111111111111111111111111111111111111111111111111111111111111111111111111111111111111111111111111111111111111111111111111111111111111111111111111111111111111111111111111111111111111111111111111 <td>_</td> <td>13</td> <td>Z-fold transport path paper sensor 2</td> <td>1: paper present</td>                                                                                                    | _       | 13  | Z-fold transport path paper sensor 2       | 1: paper present  |
| 11Distribution part part part of state 1It part product15horizontal registration HP sensor1: HPP0250stapler HP sensor0: HP1punch motor HP detection1: HP2punch front detection1: rear; 0: front3shift roller unit HP sensor1: HP4transport roller HP sensor1: HP5trail edge HP1: HP6professional puncher standby1: HP7professional puncher PUNCHENABLE signal109professional puncher PAPEREXIT signal1010professional puncher connection detection0: connected11professional puncher connection detection0: connected13trimmer connection detection0: connected                                                                                                    |         | 14  | Z-fold transport path paper sensor 4       | 1: paper present  |
| P025   0   stapler HP sensor   0: HP     1   punch motor HP detection   1: HP     2   punch front detection   1: rear; 0: front     3   shift roller unit HP sensor   1: HP     4   transport roller HP sensor   1: HP     5   trail edge HP   1: HP     6   professional puncher standby   1: HP     7   professional puncher PUNCHENABLE signal   1     8   professional puncher PAERCOMACK signal   1     9   professional puncher door open   1     10   professional puncher connection detection   0: connected     12   professional puncher connection detection   0: connected                                                                                                    |         | 15  | horizontal registration HP sensor          | 1: HP             |
| 1punch motor HP detection1: HP2punch front detection1: rear; 0: front3shift roller unit HP sensor1: HP4transport roller HP sensor1: HP5trail edge HP1: HP6professional puncher standby17professional puncher PUNCHENABLE signal18professional puncher PAERCOMACK signal19professional puncher PAPEREXIT signal110professional puncher connection detection0: connected11professional puncher connection detection0: connected13trimmer connection detection0: connected                                                                                                    | P025    | 0   | stapler HP sensor                          | 0: HP             |
| 2punch front detection1: rear; 0: front3shift roller unit HP sensor1: HP4transport roller HP sensor1: HP5trail edge HP1: HP6professional puncher standby17professional puncher PUNCHENABLE signal18professional puncher PAERCOMACK signal19professional puncher PAPEREXIT signal110professional puncher door open111professional puncher connection detection0: connected13trimmer connection detection0: connected                                                                                                    |         | 1   | punch motor HP detection                   | 1: HP             |
| 3shift roller unit HP sensor1: HP4transport roller HP sensor1: HP5trail edge HP1: HP6professional puncher standby17professional puncher PUNCHENABLE signal18professional puncher PAERCOMACK signal19professional puncher PAPEREXIT signal110professional puncher connection detection111professional puncher connection detection0: connected13trimmer connection detection0: connected                                                                                                    |         | 2   | punch front detection                      | 1: rear: 0: front |
| 4transport roller HP sensor1: HP5trail edge HP1: HP6professional puncher standby17professional puncher PUNCHENABLE signal18professional puncher PAERCOMACK signal19professional puncher PAPEREXIT signal110professional puncher door open111professional puncher connection detection0: connected13trimmer connection detection0: connected                                                                                                    |         | 3   | shift roller unit HP sensor                | 1: HP             |
| 5trail edge HP1: HP6professional puncher standby17professional puncher PUNCHENABLE signal8professional puncher PAERCOMACK signal9professional puncher PAPEREXIT signal10professional puncher door open11professional puncher connection detection12professional puncher connection detection13trimmer connection detection                                                                                                    |         | 4   | transport roller HP sensor                 | 1: HP             |
| 6professional puncher standby7professional puncher PUNCHENABLE signal8professional puncher PAERCOMACK signal9professional puncher PAPEREXIT signal10professional puncher door open11professional puncher connection detection12professional puncher connection detection13trimmer connection detection0: connected                                                                                                    |         | 5   | trail edge HP                              | 1: HP             |
| 7   professional puncher PUNCHENABLE signal     8   professional puncher PAERCOMACK signal     9   professional puncher PAPEREXIT signal     10   professional puncher door open     11   professional puncher connection detection     12   professional puncher connection detection     13   trimmer connection detection                                                                                                    |         | 6   | professional puncher standby               |                   |
| 8   professional puncher PAERCOMACK signal     9   professional puncher PAPEREXIT signal     10   professional puncher door open     11   professional puncher connection detection     12   professional puncher connection detection     13   trimmer connection detection                                                                                                    | F       | 7   | professional puncher PUNCHENABLE signal    |                   |
| 9   professional puncher PAPEREXIT signal     10   professional puncher door open     11   professional puncher connection detection     12   professional puncher connection detection     13   trimmer connection detection                                                                                                    |         | 8   | professional puncher PAERCOMACK signal     |                   |
| 10 professional puncher door open   11 professional puncher connection detection   12 professional puncher connection detection   13 trimmer connection detection                                                                                                    |         | 9   | professional puncher PAPEREXIT signal      |                   |
| 11 professional puncher connection detection   12 professional puncher connection detection   13 trimmer connection detection                                                                                                    |         | 10  | professional puncher door open             |                   |
| 12 professional puncher connection detection 0: connected   13 trimmer connection detection 0: connected                                                                                                    | F       | 11  | professional puncher connection detection  |                   |
| 13 trimmer connection detection 0: connected                                                                                                    | F       | 12  | professional puncher connection detection  | 0: connected      |
|                                                                                                    | F       | 13  | trimmer connection detection               | 0: connected      |
| 14 not used                                                                                                    | F       | 14  | not used                                   |                   |
| 15 not used                                                                                                    |         | 15  | not used                                   |                   |

| Address | Bit           | Description                               | Remarks          |
|---------|---------------|-------------------------------------------|------------------|
| P026    | 0             | paper surface sensor A/D input selector 1 |                  |
|         | 1             | paper surface sensor A/D input selector 2 |                  |
|         | 2             | paper surface sensor A/D input selector 3 |                  |
|         | 3             | not used                                  |                  |
|         | 4             | lower tray motor clock                    |                  |
|         | 5             | lower tray motor CW                       | 1: CW            |
|         | 6             | lower tray motor current switchover 1     |                  |
|         | 7             | lower tray motor current switchover 2     |                  |
|         | 8             | upper tray motor clock (sample tray)      |                  |
|         | 9             | upper tray motor CW (sample tray)         | 1: CW            |
|         | 10            | upper tray motor current switchover 1     |                  |
|         | 11            | upper tray motor current switchover 2     |                  |
|         | 12            | sub tray lifter solenoid                  | 0: ON            |
|         | 13            | not used                                  |                  |
|         | 14            | stapler motor ON                          |                  |
|         | 15            | stapler motor direction switchover        |                  |
| P027    | 0             | stapler shift motor clock                 |                  |
|         | 1             | stapler shift motor CW                    | 1: CW            |
|         | 2             | stapler shift motor current switchover    |                  |
|         | 3             | stapler shift motor current switchover    |                  |
|         | 4             | lower tray detachment                     | 0: detached      |
|         | 5             | not used                                  |                  |
|         | 6             | inserter CONFIGSET                        |                  |
|         | 7             | inserter FEEDREQ                          |                  |
|         | 8             | 7-segment DOT                             | 1: on            |
|         | 9             | 7-segment G                               | 1: on            |
|         | 10            | 7-segment F                               | 1: on            |
|         | 11            | 7-segment e                               | 1: on            |
|         | 12            | 7-segment d                               | 1: on            |
|         | 13            | 7-segment c                               | 1: on            |
|         | 14            | 7-segment b                               | l: on            |
| DOOO    | 15            | 7-segment a                               | l: on            |
| P028    | 0             | upper tray area sensor 1                  | 1: light blocked |
|         | 1             | upper tray area sensor 2                  | 1: light blocked |
|         | 2             | upper tray area sensor 3                  | 1: light blocked |
|         | 3             | upper tray area sensor 4                  | 1: light blocked |
|         | 4             | lower tray position sensor 1              | 1. light blocked |
|         | 5             | lower tray position sensor 2              | 1: light blocked |
|         | 0             | lower tray position sensor 4              | 1: light blocked |
|         | 0             | lower tray consor                         | 1. light blocked |
|         | 0             | lower tray paper surface sensor           | 0. paper present |
|         | ש<br>דר<br>דר | lower tray ISA sensor                     | 0. paper present |
|         | 10            | upper tray sensor                         | 0. paper present |
|         | 11            | upper tray paper surface sensor           | 0. paper present |
|         | 12            | upper tray ISA sensor                     | 0. paper present |
|         | 13            | upper ray 15/A series                     | 1: detected      |
|         | 14            | Itray approach switch                     | 1. utitueu       |
|         | 13            | n ay approach switch                      | 0. delected      |

-

| 4.1.1   | D'4 |                                                              |                  |
|---------|-----|--------------------------------------------------------------|------------------|
| Address | Bit | Description                                                  | Remarks          |
| P029    | 0   | upper tray paper sensor                                      | 1: paper present |
|         | 1   | lower tray paper sensor                                      | 1: paper present |
|         | 2   | waste staple case full detection 1                           | 1: not set/full  |
|         | 3   | puncher unit detection                                       | 0: present       |
|         | 4   | stapling position 1                                          | 1: OK            |
|         | 5   | stapling position 2                                          | 1: OK            |
|         | 6   | stapling position 3                                          | 1: OK            |
|         | 7   | stapling position 4                                          | 1: OK            |
|         | 8   | stapler slide HP                                             |                  |
|         | 9   | stapler 24V down detection                                   | 1: 24V OFF       |
|         | 10  | READY detection                                              | 1: Ready         |
|         | 11  | staple absent detection                                      | 0: staple absent |
|         | 12  | inserter SENSON                                              |                  |
|         | 13  | inserter serial error                                        |                  |
|         | 14  | inserter connector detection                                 | 1: connected     |
|         | 15  | not used                                                     |                  |
| P030    | 0   | assist roller shift solenoid 1                               | 1: ON            |
|         | 1   | upper path switchover solenoid                               | 1: ON            |
|         | 2   | punch PWM                                                    |                  |
|         | 3   | saddle path switching solenoid                               | 1: ON            |
|         | 4   | delivery motor clock                                         |                  |
|         | 5   | delivery motor CW/CCW                                        | 1: CCW           |
|         | 6   | delivery motor current switchover 1                          |                  |
|         | 7   | delivery motor current switchover 2                          |                  |
|         | 8   | horizontal registration shift motor clock (1-2 phase)        |                  |
|         | 9   | horizontal registration motor CW/CCW                         | 1: CCW           |
|         | 10  | horizontal registration shift motor current switchover 1     |                  |
|         | 11  | horizontal registration shift motor current switchover 2     |                  |
|         | 12  | transport roller shift motor phase A                         |                  |
|         | 13  | transport roller shift motor phase B                         |                  |
|         | 14  | transport roller shift motor current switchover 1            |                  |
|         | 15  | transport roller shift motor current switchover 2            |                  |
| P031    | 0   | horizontal registration detection motor phase A              |                  |
| 1051    | 1   | horizontal registration detection motor phase R              |                  |
|         | 2   | horizontal registration detection motor current switchover 1 |                  |
|         | 3   | horizontal registration detection motor current switchover 7 |                  |
|         | 1   | horizontal registration detection motor phase A*             |                  |
|         | -   | horizontal registration detection motor phase R*             |                  |
|         | 5   | horizontal registration detection motor phase D              | 1: ON            |
|         | 7   | not used                                                     | 1. UN            |
|         | 0   | nunch motor on signal                                        | DCH M CW         |
|         | 8   | punch motor on signal                                        |                  |
|         | 9   | punch motor direction switchover                             | PCH-M-CCW        |
|         | 10  | 5 v power-down                                               | 0: power-down    |
|         | 11  | not used                                                     |                  |
|         | 12  | protessional puncher MACHINEON                               |                  |
|         | 13  | professional puncher PAPERLATCH                              |                  |
|         | 14  | professional puncher PAPERENTRY                              |                  |
|         | 15  | professional puncher PAPEREXITACK                            |                  |

| Address | Bit          | Description                               | Remarks              |
|---------|--------------|-------------------------------------------|----------------------|
| P032    | 0            | check SW8                                 |                      |
|         | 1            | check SW7                                 |                      |
|         | 2            | check SW6                                 |                      |
|         | 3            | check SW5                                 |                      |
|         | 4            | check SW4                                 |                      |
|         | 5            | check SW3                                 |                      |
|         | 6            | check SW2                                 |                      |
|         | 7            | check SW1                                 |                      |
|         | 8            | puncher check 2                           |                      |
|         | 9            | puncher check 1                           |                      |
|         | 10           | puncher check 0                           |                      |
|         | 11           | for adjustment 0                          |                      |
|         | 12           | for adjustment 1                          |                      |
|         | 13           | for adjustment 2                          |                      |
|         | 14           | for adjustment 3                          |                      |
|         | 15           | for adjustment 4                          |                      |
| P033    | 0            | push switch (for ENTER)                   | not used             |
|         | 1            | push switch (for +)                       | 0: pushed            |
|         | 2            | push switch (for -)                       | 0: pushed            |
|         | 3            | fold transport motor FG                   |                      |
|         | 4            | pre-buffer transport FG                   |                      |
|         | 5            | door 24V power-down detection             | 1: power-down        |
|         | 6            | punch 2-hole/3-hole detection             | 1: 3-hole; 0: 2-hole |
|         | 7            | punch waste case set detection            | 1: set               |
|         | 8            | front door open detection                 | 0: open              |
|         | 9            | punch fan error                           | 1: error             |
|         | 10           | upper cover open detection                | 0: open              |
|         | 11           | power supply fan error                    | 1: error             |
|         | 12           | Z-fold path set detection                 | 1: present           |
|         | 13           | Z-fold unit upper cover open detection    | 0: open              |
|         | 14           | folding unit connection detection         | 0: connected         |
|         | 15           | saddle unit connection detection          | 0: connected         |
| P04     | 5            | horizontal registration sensor            | analog output        |
| P04     | 6            | buffer No. 2 sensor                       |                      |
| P04     | 7            | buffer sensor                             |                      |
| P04     | 8            | waste sensor                              |                      |
| P04     | 9            | not used                                  |                      |
| P05     | 0            | lower path sensor                         |                      |
| P05     | 1            | sample tray ISA/paper surface             |                      |
| P05     | 2            | stack tray ISA/paper surface              |                      |
| P05     | 3            | not used                                  |                      |
| P05     | 4            | punch waste case full sensor adjustment   |                      |
| P05     | 5            | sample tray ISA sensor adjustment         |                      |
| P05     | 6            | buffer path 2 adjustment                  |                      |
| P05     | 7            | horizontal registration sensor adjustment |                      |
| P05     | 8            | buffer path sensor adjustment             |                      |
| P05     | 9            | swing guide adjustment                    |                      |
| P06     | 0            | lower path sensor adjustment              |                      |
| P061-F  | P063         | not used                                  |                      |
| P06     | 4            | stack tray ISA sensor adjustment          |                      |
| P065-F  | <b>2</b> 067 | not used                                  |                      |

# 17.3.8 <MN-CONT>

| Address | Bit   | Description                                  | Remarks      |
|---------|-------|----------------------------------------------|--------------|
| P001    | 0-15  | for R&D                                      |              |
| P002    | 0-3   | reader multi-purpose signal                  |              |
|         | 3     | reader power signal                          |              |
|         | 4     | printer start-up signal                      |              |
|         | 5-7   | printer multi-purpose signal                 |              |
|         | 8     | reader start-up signal                       |              |
|         | 9     | printer power signal                         |              |
|         | 10-15 | for R&D                                      |              |
| P003    | 0-5   | for R&D                                      |              |
|         | 6     | not used                                     |              |
|         | 7-15  | for R&D                                      |              |
| P004    | 0-15  | for R&D                                      |              |
| P005    | 0-9   | for R&D                                      |              |
|         | 10    | control panel connection (for MFP model)     | 0: connected |
|         | 11    | control panel connection (for printer model) | 0: connected |
|         | 12-15 | for R&D                                      |              |
| P006-   | P016  | not used                                     |              |

# 17.4 ADJUST (Adjustment Mode)

# **17.4.1 COPIER**

# 17.4.1.1 COPIER Items

<AE>

### T-17-16

| COPIER > ADJUST > AE |                                                                                                  |       |  |
|----------------------|--------------------------------------------------------------------------------------------------|-------|--|
| Sub item             | Description                                                                                      | Level |  |
| AE-TBL               | Use it to adjust the character density for image density adjustment.                             |       |  |
|                      | range: 1 to 9                                                                                    |       |  |
|                      | A higher setting will increase the density of characters.                                        |       |  |
|                      | A lower setting will decrease the density of characters.                                         | 1     |  |
|                      |                                                                                                  |       |  |
|                      | Be sure to enter the value indicated on the service label if you have initialized the RAM on the |       |  |
|                      | reader controller PCB.                                                                           |       |  |

## <ADJ-XY>

|                                                                                       | COPIER > ADJUST > ADJ-XY                                                                     |       |  |  |
|---------------------------------------------------------------------------------------|----------------------------------------------------------------------------------------------|-------|--|--|
| *: model equipped with DADF-Q1 (outside Japan: iR7105/7095; inside Japan: All model). |                                                                                              |       |  |  |
| **: model eq                                                                          | **: model equipped with DADF-M1 (outside Japan: iR7086).                                     |       |  |  |
| Sub item                                                                              | Description                                                                                  | Level |  |  |
| Use it to adju                                                                        | ust the image read start position.                                                           |       |  |  |
|                                                                                       |                                                                                              |       |  |  |
| Be sure to en                                                                         | ter the value indicated on the service label if you have replaced the reader controller P    | CB or |  |  |
| initialized th                                                                        | e RAM.                                                                                       |       |  |  |
| ADJ-X                                                                                 | Use it to adjust the image read start position (image lead edge) in sub scanning direction.  |       |  |  |
|                                                                                       | range: 1 to 423 * / 1 to 2970 **                                                             | 1     |  |  |
|                                                                                       | An increase by '1' will shift the image read start position by 0.1 mm toward the trail edge. |       |  |  |
| ADJ-Y                                                                                 | Use it to adjust the image read start position (horizontal registration) in main scanning    |       |  |  |
|                                                                                       | direction.                                                                                   | 1     |  |  |
|                                                                                       | range: 1 to 423 * / 0 to 1000 **                                                             |       |  |  |
|                                                                                       | An increase by '1' will shift the image read start position by 0.1 mm toward the front.      |       |  |  |
| ADJ-S                                                                                 | Use it to adjust the shading correction data measurement position.                           |       |  |  |
|                                                                                       | range: 20 to 500 * / 0 to 4 **                                                               | 1     |  |  |
|                                                                                       | A change by '1' will increase the image read start position by 0.1 toward the front.         |       |  |  |
| ADJ-Y-DF                                                                              | main scanning position adjustment or ADF stream reading                                      |       |  |  |
|                                                                                       | range: 1 to 423 * / 0 to 1000 **                                                             | 1     |  |  |
|                                                                                       | A change by '1' will increase the image read start position by 0.1 toward the front.         |       |  |  |
| STRD-POS                                                                              | Use it to adjust the CCD read position for ADF stream reading mode.                          | 1     |  |  |
| **                                                                                    | range: 1 to 200                                                                              |       |  |  |
| ADJ-Y-FX                                                                              | Use it to adjust the main scanning position for ADF fixed reading mode.                      |       |  |  |
| *                                                                                     | range: 1 to 423                                                                              | 1     |  |  |
|                                                                                       | A change by '1' will shift the image read start position by 0.1 mm toward the front.         |       |  |  |
| ADJ-X-MG                                                                              | Use it to fine-adjust the sub scanning magnification for copyboard mode.                     | 1     |  |  |
|                                                                                       | range: -50 to +50 (unit: 0.01%)                                                              | 1     |  |  |

<CCD>

#### T-17-18

\_

### **COPIER > ADJUST > CCD**

| <b>COPIER &gt; ADJUST &gt; CCD</b>                                                                                                    |                                                                                                    |       |  |
|----------------------------------------------------------------------------------------------------|----------------------------------------------------------------------------------------------------|-------|--|
| *: model equipped with DADF-Q1 (outside Japan: iR7105/7095; inside Japan: All model).<br>**: model equipped with DADF-M1 (outside Japan: iR7086). |                                                                                                    |       |  |
| Sub item                                                                                                    | Description                                                                                                    | Level |  |
| CCD, shad                                                                                                    | ing-related adjustment                                                                                                    |       |  |
| SH-<br>TRGT                                                                                                    | Use it to enter the white level target value for shading correction.<br>Procedure<br>Execute the following: COPIER > FUNCTION > CCD > CCD-ADJ, LUT-ADJ (LUT-ADJ2).<br>Thereafter, if an image fault occurs, enter the value indicated on the service label.<br>range: 1 to 2043 | 1     |  |
| DFTAR-<br>G **                                                                                                    | Use it to enter the shading target value for green for ADF mode.<br>Procedure<br>Execute the following: COPIER > FUNCTION > CCD > DF-WLVL1/DF-WLVL2.<br>Thereafter, if an image fault occurs, enter the value indicated on the service label.<br>range: 0 to 2047               | 1     |  |

### <LASER>

#### T-17-19

| COPIER > ADJUST > LASER |                                                                                                    |       |
|-------------------------|----------------------------------------------------------------------------------------------------|-------|
| Sub item                | Description                                                                                                    | Level |
| Laser outp              | ut adjustment                                                                                                    |       |
| PVE-                    | Use it to adjust the laser A/C emission position.                                                                               |       |
| OFST                    | range: -300 to 300<br>A higher setting will cause a move toward the rear. A lower setting will cause a move toward the front    | 1     |
|                         | The laser B emission position moves in keeping with laser A, while the laser D emission position moves in keeping with laser C. |       |
| LA-PWR-                 | Use it to enter the laser A power adjustment value.                                                                             | 1     |
| Α                       | range: 0 to 255                                                                                                    | 1     |
| LA-PWR-                 | Use it to enter the laser B power adjustment value.                                                                             | 1     |
| В                       | range: 0 to 255                                                                                                    | 1     |
| LA-PWR-                 | Use it to enter the laser C power adjustment value.                                                                             | 1     |
| С                       | range: 0 to 255                                                                                                    | 1     |
| LA-PWR-                 | Use it to enter the laser D power adjustment value.                                                                             | 1     |
| D                       | range: 0 to 255                                                                                                    | 1     |

# <DEVELOP>

| <b>COPIER &gt; ADJUST &gt; DEVELOP</b>                                                                                                    |                                                                                                    |       |  |
|----------------------------------------------------------------------------------------------------|----------------------------------------------------------------------------------------------------|-------|--|
| Notes:<br>At times, the value indicated for the following items may differ before and after input (maximum of +/-3).<br>The fact has to do with how the indication values are computed, and will not affect the operation of the<br>machine. |                                                                                                    |       |  |
| Sub item                                                                                                    | Description                                                                                               | Level |  |
| DE-DC                                                                                                    | Use it to enter the developing DC bias output value for when an image is being formed.<br>range: 0 to 600 | - 1   |  |
| DE-NO-<br>DC                                                                                                    | Use it to enter the developing DC bias output value for when no image is being formed.<br>range: 0 to 600 | 1     |  |

## **COPIER > ADJUST > DEVELOP**

| Sub item | Description                                                                                                    | Leve |
|----------|----------------------------------------------------------------------------------------------------|------|
| HVT-DE   | Use it to enter the offset value for the developing high-voltage output of the high-voltage unit.                                                                                                    |      |
|          | range: -50 to 50                                                                                                    |      |
|          | Be sure to enter the value indicated on the label attached to the new unit if you have replace the high-voltage unit.                                                                                                    | 1    |
|          | Be sure to enter the value indicated on the service label if you have replaced the DC controller PCB or initialized the RAM.                                                                                              |      |
| D-HV-DE  | Use it to enter the offset value for the developing high-voltage of the DC controller PCB.                                                                                                    |      |
|          | range: -100 to 100                                                                                                    |      |
|          | Be sure to enter the value indicated on the label attached to the new PCB if you have replaced the DC controller PCB.                                                                                                    | 1    |
|          | Be sure to enter the value indicated on the service label if you have initialized the RAM on the DC controller PCB.                                                                                                    |      |
| OFFSET   | Use it to enter the high-voltage D/A output offset value for the developing AC bias.                                                                                                    |      |
| DA       | range: -100 to 100                                                                                                    |      |
|          | Be sure to enter the value indicated on the label attached to the new PCB if you have replaced the DC controller PCB.<br>Be sure to enter the value indicated on the service label if you have initialized the RAM on the | 1    |
|          | DC controller PCB.                                                                                                    |      |
| OFFSET   | Use it to adjust the offset value of the developing AC bias.                                                                                                    | 1    |
| AC       | range: -120 to 120                                                                                                    |      |
|          | Be sure to enter the value indicated on the label attached to the new unit if you have replace the high-voltage unit.<br>Be sure to enter the value indicated on the service label if you have replaced the DC controller | 1    |

### <DENS>

| COPIER > ADJUST > DENS |                                                                                                    |       |  |
|------------------------|----------------------------------------------------------------------------------------------------|-------|--|
| Sub item               | Description                                                                                                    | Level |  |
| DENS-                  | Use it to correct the image density.                                                                                                    |       |  |
| ADJ                    | Correct the F-value table if fogging occurs or a faint image occurs in a high-density area.<br>A higher setting will reduce faint images. A lower setting will reduce fogging.<br>range: 1 to 9 | 1     |  |
|                        | Be sure to enter the value indicated on the service label if you have replaced the DC controller PCB or initialized the RAM.                                                                    |       |  |

### <BLANK>

T-17-22

# COPIER > ADJUST > BLANK

| COPIER > ADJUST > BLANK |                                                                                                |       |
|-------------------------|------------------------------------------------------------------------------------------------|-------|
| Sub item                | Description                                                                                    | Level |
| A                       | •                                                                                              | •     |
| Be sure to er           | ter the value indicated on the service label if you have replaced the DC controller PCB        | or    |
| initialized th          | e RAM.                                                                                         |       |
| BLANK-T                 | Use it to enter the image lead edge non-image width adjustment value.                          |       |
|                         | range: 0 to 2362                                                                               | 1     |
|                         | A higher setting will increase the non-image width.                                            |       |
| BLANK-B                 | Use it to enter the image trail edge non-image width adjustment value.                         |       |
|                         | range: 0 to 2362                                                                               |       |
|                         | A higher setting will increase the non-image width.                                            | 1     |
|                         | Notes:                                                                                         |       |
|                         | If you have changed BLANK-B and BLANK-TE, the higher setting will be given priority.           |       |
| BLANK-TE                | Use it to enter a value of the non-image width in image main scanning direction (left, right). |       |
|                         | range: 10 to 50                                                                                | 1     |
|                         | Notes:                                                                                         | 1     |
|                         | If you have changed BLANK-B and BLANK-TE, the higher setting will be given priority.           |       |

### <V-CONT>

T-17-23

| <b>COPIER &gt; ADJUST &gt; V-CONT</b> |                                                                                               |       |
|---------------------------------------|-----------------------------------------------------------------------------------------------|-------|
| Sub item                              | Description                                                                                   | Level |
| A                                     |                                                                                               |       |
| Enter the val                         | lue indicated on the service label if you have replaced the DC controller PCB, initialized    | d the |
| RAM, or rep                           | laced the potential sensor (EPOTOFST only).                                                   |       |
| EPOTOFST                              | Use it to enter the offset value of the potential sensor.                                     | 1     |
|                                       | range: 0 to 30                                                                                | 1     |
| VL-OFST                               | Use it to enter the offset value of the potential control light area target potential.        | 1     |
|                                       | range: -50 to 50                                                                              | 1     |
| VD-OFST                               | Use it to enter the offset value of the potential control dark area target potential.         | 1     |
|                                       | range: -50 to 50                                                                              | 1     |
| DE-OFST                               | Use it to enter the offset value for potential control VDC.                                   | 1     |
|                                       | range: -50 to 50                                                                              | 1     |
| OHP-OFST                              | Use it to enter the offset value of transparency potential control.                           | 1     |
|                                       | range: -50 to 50                                                                              | 1     |
| VD-OFS-O                              | Use it to enter the offset value of the dark area target potential for transparency potential |       |
|                                       | control.                                                                                      | 1     |
|                                       | range: -50 to 50                                                                              |       |

## <HV-PRI>

| COPIER > ADJUST > HV-PRI |                                                                                                    |       |
|--------------------------|----------------------------------------------------------------------------------------------------|-------|
| Sub item                 | Description                                                                                                    | Level |
| GRID                     | Use it to enter the adjustment value for the primary charging assembly grid current.                                        |       |
|                          | range: 400 to 900                                                                                                    |       |
|                          |                                                                                                    | 1     |
|                          | Use it to enter the value indicated on the service label if you have replaced the DC controller PCB or initialized the RAM. |       |
<HV-TR>

| COPIER > ADJUST > HV-TR |                                                                                                    |          |
|-------------------------|----------------------------------------------------------------------------------------------------|----------|
| Sub item                | Description                                                                                                    | Level    |
| Notes:                  | ·                                                                                                    |          |
| At times, the           | e indicated value for the fogging items may differ before and after input (maximum of +/-                              | 3). The  |
| fact has to d           | o with the way indicated values are computed, and will not affect the operation of the m                               | lachine. |
| IK-NI                   | Use it to enter the output adjustment value of the transfer charging current. (simplex mode,                           |          |
|                         | range: -650 to 0                                                                                                    |          |
|                         |                                                                                                    | 1        |
|                         | Be sure to enter the value indicated on the service label if you have replaced the DC                                  |          |
|                         | controller PCB or initialized the RAM.                                                                                 |          |
| TR-N2                   | Use it to enter the output adjustment value of the transfer charging current. (plain paper, 2nd                        | 1        |
|                         | side of double-sided print)                                                                                            | 1        |
|                         | range: -650 to 0                                                                                                    |          |
|                         |                                                                                                    |          |
|                         | Be sure to enter the value indicated on the service label if you have replaced the DC                                  |          |
| PRF_TR                  | Use it to enter the output adjustment value of the pre-transfer charging current                                       |          |
| I KL-I K                | range: 0 to 300                                                                                                    |          |
|                         |                                                                                                    | 1        |
|                         | Be sure to enter the value indicated on the service label if you have replaced the DC                                  |          |
|                         | controller PCB or initialized the RAM.                                                                                 |          |
| HVT-TR                  | Use it to enter the offset value of the transfer high-voltage output for the high-voltage unit.                        |          |
|                         | range: -100 to 100                                                                                                    |          |
|                         |                                                                                                    |          |
|                         | Be sure to enter the value indicated on the label attached to the new unit if you have replace                         | 1        |
|                         | the high-voltage unit.<br>Be sure to enter the value indicated on the service label if you have replaced the DC        |          |
|                         | controller PCB or initialized the RAM.                                                                                 |          |
| H-PRE-TR                | Use it to enter the offset voltage of the pre-transfer output for the high-voltage unit.                               |          |
|                         | range: -100 to 100                                                                                                    |          |
|                         |                                                                                                    |          |
|                         | Be sure to enter the value indicated on the label attached to the new unit if you have replace                         | 1        |
|                         | the high-voltage unit.                                                                                                 |          |
|                         | controller PCB or initialized the RAM                                                                                  |          |
| D-PRE-TR                | Use it to enter the offset value of the pre-transfer high-voltage output or the DC controller                          |          |
|                         | PCB.                                                                                                    |          |
|                         | range: -100 to 100                                                                                                    |          |
|                         |                                                                                                    | 1        |
|                         | Be sure to enter the value indicated on the label attached to the new PCB if you have                                  | -        |
|                         | replaced the DC controller PCB.                                                                                        |          |
|                         | the DC controller PCB.                                                                                                 |          |
| D-HV-TR                 | Use it to enter the offset value of the transfer high-voltage output for the DC controller PCB.                        |          |
|                         | range: -100 to 100                                                                                                    |          |
|                         |                                                                                                    |          |
|                         | Be sure to enter the value indicated on the label attached to the new PCB if you have                                  | 1        |
|                         | replaced the DC controller PCB.                                                                                        |          |
|                         | Be sure to enter the value indicated on the service label if you have initialized the RAM on<br>the DC controller PCB. |          |

## <HV-SP>

T-17-26

|                                                     | 1 11 20                                                                                                    |                |
|-----------------------------------------------------|----------------------------------------------------------------------------------------------------|----------------|
| COPIER > ADJUST > HV-SP                             |                                                                                                    |                |
| Sub item                                            | Description                                                                                                    | Level          |
| Notes:<br>At times, the<br>The fact has<br>machine. | e indicated value for the following items may differ before and after input (maximum of<br>to do with the way indicated values are computed, and will not affect the operation of t                                                                                                    | f +/-3).<br>he |
| SP-N1                                               | Use it to enter the output adjustment value of the separation charging current. (plain paper, simplex mode; or, 1st side of double-sided print)<br>range: 0 to 800                                                                                                    | 1              |
| SP-N2                                               | controller PCB or initialized the RAM.<br>Use it to enter the output adjustment value of the separation charging current. (plain paper, 2nd side of double-sided print)                                                                                                    |                |
|                                                     | range: 0 to 800<br>Be sure to enter the value indicated on the service label if you have replaced the DC controller PCB or initialized the RAM.                                                                                                    | 1              |
| HVT-SP                                              | Use it to enter the offset value of the separation high-voltage output for the high-voltage unit.<br>range: -100 to 100<br>Be sure to enter the value indicated on the label attached to the new unit if you have replace<br>the high-voltage unit.<br>Be sure to enter the value indicated on the service label if you have replaced the DC<br>controller PCB or initialized the RAM. | 1              |
| D-HV-SP                                             | Use it to enter the offset value of the separation high-voltage output for the DC controller PCB.<br>range: -100 to 100<br>Be sure to enter the value indicated on the label attached to the new PCB if you have replaced the DC controller PCB.<br>Be sure to enter the value indicated on the service label if you have initialized the RAM on the DC controller PCB.                | 1              |

#### <FEED-ADJ>

| COPIER > ADJUST > FEED-ADJ |                                                                                                    |       |
|----------------------------|----------------------------------------------------------------------------------------------------|-------|
| Sub item                   | Description                                                                                                    | Level |
| REGIST                     | Use it to adjust the timing at which the registration roller clutch goes on.                                                 |       |
|                            | A higher setting will delay the timing at which the registration roller clutch goes on, thus                                 | 1     |
|                            | decreasing the lead edge margin.                                                                                             | 1     |
|                            | range: -100 to 100 (unit: 0.1 mm)                                                                                            |       |
| ADJ-                       | Use it to adjust the horizontal registration for re-pickup.                                                                  |       |
| REFE                       | Increase the value if the image is displaced to the front.                                                                   |       |
|                            | range: -100 to 100 (unit: 01 mm)                                                                                             | 1     |
|                            | $\mathbf{A}$                                                                                                    | 1     |
|                            | Be sure to enter the value indicated on the service label if you have replaced the DC controller PCB or initialized the RAM. |       |

#### T-17-28

| COPIER > ADJUST > CST-ADJ |                                                                                         |        |
|---------------------------|-----------------------------------------------------------------------------------------|--------|
| Sub item                  | Description                                                                             | Level  |
| Use it to mak             | e adjustments related to the cassette/manual feeder tray.                               |        |
|                           |                                                                                         |        |
| Be sure to en             | ter the value indicated on the service label if you have replaced the DC controller PCB | or     |
| initialized the           | e RAM.                                                                                  |        |
| Be sure to ex             | ecute FUNCTION>CST if you have replaced the paper width detecting VR. (C-3STMT          | R/A4R, |
| C4-SIMIR/                 | A4K, MF-A4K/A0K/A4)                                                                     |        |
| C3-51111K                 | Use it to enter the paper width basic value for cassette 5. (STMTR)                     | - 1    |
| C2 A 4D                   | range: 0 to 255                                                                         | 1      |
| C3-A4R                    | Use it to enter the paper width basic value for cassette 3. (A4R)                       | 1      |
| range: 0 to<br>255        |                                                                                         |        |
| C4-STMTR                  | Use it to enter the paper width basic value for cassette 4. (STMTR).                    | 1      |
|                           | range: 0 to 255                                                                         | 1      |
| C4-A4R                    | Use it to enter the paper width basic value for cassette 4. (A4R)                       | 1      |
|                           | range: 0 to 255                                                                         |        |
| MF-A4R                    | Use it to enter the paper width basic value for the manual feeder tray. (A4R)           | 1      |
|                           | range: 0 to 255                                                                         | 1      |
| MF-A6R                    | Use it to enter the paper width basic value for the manual feeder tray. (A6R)           | 1      |
|                           | range: 0 to 255                                                                         | 1      |
| MF-A4                     | Use it to enter the paper width bias value for the manual feeder tray. (A4)             | 1      |
|                           | range: 0 to 255                                                                         | 1      |
| C3-LVOL                   | Use it to enter the capacity of cassette 3. (50 sheets)                                 |        |
|                           | range: 0 to 255                                                                         | 1      |
| C3-HVOL                   | Use it to enter the capacity of cassette 3. (250 sheets)                                | 1      |
|                           | range: 0 to 255                                                                         | 1      |
| C4-LVOL                   | Use it to enter the capacity of cassette 4. (50 sheets)                                 | 1      |
|                           | range: 0 to 255                                                                         | 1      |
| C4-HVOL                   | Use it to enter the capacity of cassette 4. (250 sheets)                                | 1      |
|                           | range: 0 to 255                                                                         |        |

<EXP-LED>

| COPIER > ADJUST > EXP-LED |                                                                           |       |
|---------------------------|---------------------------------------------------------------------------|-------|
| Sub item                  | Description                                                               | Level |
| PRE-TR                    | Use it to enter the output adjustment value of the pre-transfer exposure. | 1     |
|                           | range: 20 to 80                                                           |       |

#### Chapter 17

# 17.4.2 FEEDER

# 17.4.2.1 FEEDER Items

<ADJUST>

## T-17-30

| FEEDER > ADJUST       |                                                                                                |       |  |
|-----------------------|------------------------------------------------------------------------------------------------|-------|--|
| *: model of **: model | *: model equipped with DADF-Q1 (outside Japan: iR7105/7095; inside Japan: All model).          |       |  |
| Sub item              | Description                                                                                    | Level |  |
| DOCST                 | Use it to adjust the original stop position for ADF mode (pickup from the original tray).      |       |  |
|                       | range: -30 to 30 (unit: 0.5 mm)                                                                |       |  |
|                       | A higher value decreases the lead edge margin.                                                 |       |  |
|                       | <procedure></procedure>                                                                        |       |  |
|                       | 1) Place the original in the original tray.                                                    | 1     |  |
|                       | 2) Select the item, and enter the appropriate value; then, press the OK key.                   |       |  |
|                       | 3) Press the OK key so that the original will be picked up.                                    |       |  |
|                       | 4) Open the ADF, and check the original stop position.                                         |       |  |
|                       | 5) Press the OK key so that the original is delivered.                                         |       |  |
| DOCST-                | Use it to adjust the original stop position for ADF mode (pickup from the manual feeder tray). |       |  |
| M *                   | range: -30 to 30 (unit: 0.5 mm)                                                                | 1     |  |
|                       | Use the same procedure used for FEEDER > ADJUST > DOCST.                                       |       |  |
| LA-                   | Use it to adjust the original transport speed for ADF stream reading mode.                     |       |  |
| SPEED                 | A higher setting will increase the speed.                                                      | 1     |  |
|                       | range: -30 to 30 (unit: 0.1%)                                                                  |       |  |
| STRD-S *              | Use it to adjust the scanner stop position for stream reading mode (small-size).               | 1     |  |
|                       | range: -25 to 25 (unit: 0.1 mm)                                                                |       |  |
| STRD-L *              | Use it to adjust the scanner stop position for stream reading mode (large-size).               | 1     |  |
|                       | range: -25 to 25 (unit: 0.1 mm)                                                                |       |  |
| RVM-                  | Use it to adjust the speed of the reversal motor.                                              |       |  |
| SPD *                 | A higher setting will increase the speed.                                                      | 2     |  |
|                       | range: -30 to 30 (unit: 0.1%)                                                                  |       |  |
|                       |                                                                                                | •     |  |

# 17.4.3 SORTER

## 17.4.3.1 SORTER Items

| SORTER > ADJUST |                                                        |       |
|-----------------|--------------------------------------------------------|-------|
| Sub item        | Description                                            | Level |
| PNCH-           | Not used                                               | 1     |
| HLE             |                                                        | 1     |
| PNCH-Y          | Use it to adjust the punch hole position (rear/front). | 1     |
|                 | range: -5 to 5 (unit: 0.45 mm)                         | 1     |

# **17.5 FUNCTION (Operation/Inspection Mode)**

## 17.5.1 COPIER

# 17.5.1.1 COPIER Items

<INSTALL>

| <b>COPIER &gt; FUNCTION &gt; INSTALL</b> |                                                                                                    |       |
|------------------------------------------|----------------------------------------------------------------------------------------------------|-------|
| Sub item                                 | Description                                                                                                    | Level |
| TONER-S                                  | <ul> <li>Use it to stir the toner inside the developing assembly at time of installation.</li> <li>Procedure <ol> <li>Select the item to highlight.</li> <li>The message "Check the Developer" appears. Check to make sure that the connector of the developing assembly is connected.</li> <li>Press the OK key to start the operation. The machine will stop automatically when a specific count has been taken.</li> </ol> </li> <li>Notes:</li> </ul> | 1     |
|                                          | The message "Check the Developer" is used to prevent disconnection of the connector that could otherwise occur when mounting the developing assembly.                                                                                                    |       |
| CARD                                     | Use it to make card reader settings as part of installation work.<br>Procedure<br>Enter a number between 1 and 2001, and press the OK key. (As many as 1000 cards may be<br>used starting with the one bearing the number you enter.)<br>At this time, the machine initializes the card control information (group ID and ID number).                                                                                                    | 1     |
| E-RDS                                    | Use it to make E-RDS settings (embedded RDS).<br>Range<br>0: disable RDS (off); 1: enable RDS (transmit all counter information)                                                                                                    | 1     |
| RGW-                                     | Use it to set the port number for the server used by E-RDS.                                                                                                    | 1     |
| PORT                                     | range: 1 to 65535                                                                                                    |       |
| COM-                                     | Use it to check the connection to the server used for E-RDS.                                                                                                    | 1     |
| TEST                                     | <ol> <li>Select the item to highlight, and press the OK key.</li> <li>Check the result expressed in OK or NG.</li> </ol>                                                                                                    |       |
| COM-<br>LOG                              | Use it to indicate the details of the result of a test executed on the communication with the server used for E-RDS.                                                                                                    | 1     |
|                                          | Procedure<br>1) Select the item to highlight, and press an information item.<br>history particulars: calendar, date, time, error code, error details (128 characters max.)                                                                                                    |       |
| RGW-                                     | Use it to specify the URL of the server used for E-RDS.                                                                                                    | 1     |
| ADR                                      | Procedure 1) Select the item to highlight, and press an information item. 2) When the URL input screen appears, press the OK key. (default: htts://a01.ugwdevice.net/ugw/agentif010)                                                                                                    |       |

<CCD>

| COPIER > FUNCTION > CCD                                                               |                                                                                                    |       |
|---------------------------------------------------------------------------------------|----------------------------------------------------------------------------------------------------|-------|
| *: model equipped with DADF-Q1 (outside Japan: iR7105/7095; inside Japan: All model). |                                                                                                    |       |
| **: model equipped with DADF-M1 (outside Japan: iR7086).                              |                                                                                                    |       |
| Sub item                                                                              | Description                                                                                                    | Level |
| CCD-                                                                                  | Use it to execute CCD auto adjustment.                                                                               |       |
| ADJ                                                                                   | <procedure></procedure>                                                                                              |       |
|                                                                                       | 1) Place 10 or more sheets of paper on the copyboard glass. (Make sure the paper is the whitest                      |       |
|                                                                                       | of all used by the user but is not one for color printing).                                                          |       |
|                                                                                       | 2) Select 'CCD-ADJ' to highlight, and press the OK key.                                                              |       |
|                                                                                       | 3) See that auto adjustment takes place (about 15 sec), during which 'ACTIVE' appears in the                         | 1     |
|                                                                                       | upper right of the screen.                                                                                           |       |
|                                                                                       | 4) See that the LED (scanning lamp) goes on twice in the course of the adjustment and the                            |       |
|                                                                                       | screen indicates 'UK!' to end the adjustment.                                                                        |       |
|                                                                                       | 5) All items under COPIER > ADJUST > CCD will be updated. Print out a service sneet for future reference.            |       |
|                                                                                       | Induce reference.                                                                                                    |       |
| LUI-ADJ                                                                               | Use it to execute CCD gain abridged correction.                                                                      |       |
|                                                                                       | <pre><procedure></procedure></pre>                                                                                   |       |
|                                                                                       | 1) Select the field, and press the OK key so that auto adjustment takes place.                                       | 1     |
|                                                                                       | 2) See that aujustment ends automatically.<br>3) The items under COPIER ADIUST AMP COPIER ADIUST CCD in service mode |       |
|                                                                                       | are undated. Print out a service sheet for future reference.                                                         |       |
| DF-                                                                                   | Use it to adjust the ADF white level.                                                                                |       |
| WLVL1                                                                                 | <procedure></procedure>                                                                                              |       |
| **                                                                                    | 1) Place paper on the copyboard glass, and execute DF-WLVL1. (Make sure that the paper is                            |       |
| DF-                                                                                   | a type used by the user.)                                                                                            |       |
| WLVL2                                                                                 | -> The machine will read the white level used for copyboard mode (i.e., checks the                                   |       |
| **                                                                                    | transmissivity of the copyboard glass).                                                                              | 1     |
|                                                                                       | 2) Place paper in the ADF, and execute DF-WLVL2. (Make sure that the paper is a type used                            | 1     |
|                                                                                       | by the user.)                                                                                                    |       |
|                                                                                       | -> The machine reads the white level used for ADF stream reading mode (i.e., to check the                            |       |
|                                                                                       | transmissivity of the stream reading glass).                                                                         |       |
|                                                                                       | and then DF-WI VI 2                                                                                                  |       |
| I IIT-                                                                                | Use it to fine-adjust the CCD gain                                                                                   |       |
| ADJ2 *                                                                                | Use it if the difference, if any indensity cannot be corrected using LUT ADL (CCD gain                               |       |
|                                                                                       | abridged correction)                                                                                                 |       |
|                                                                                       | <procedure></procedure>                                                                                              |       |
|                                                                                       | 1) Place the 10-gradation chart (D-10 Test Sheet) on the copyboard glass.                                            | 2     |
|                                                                                       | 2) Select the item, and press the OK key so that auto adjustment takes place.                                        |       |
|                                                                                       | 3) See that the machine ends the adjustment automatically.                                                           |       |
|                                                                                       | 4) The items under COPIER > ADJUST > LAMP, COPIER > ADJUST > CCD are updated.                                        |       |
|                                                                                       | Print out a service sheet for future reference.                                                                      |       |

## <LASER>

| <b>COPIER &gt; FUNCTION &gt; LASER</b> |                                                                                 |       |
|----------------------------------------|---------------------------------------------------------------------------------|-------|
| Sub item                               | Description                                                                     | Level |
| POWER-                                 | Use it to turn on the laser (A, B, C, D).                                       |       |
| A/B/C/D                                | <procedure></procedure>                                                         |       |
|                                        | 1) Select the item, and press the OK key.                                       | 1     |
|                                        | 2) See that the laser goes on, and 'STRWT' -> 'ACTIVE' appears.                 |       |
|                                        | 3) See that the laser goes off in about 60 sec automatically and 'OK!' appears. |       |

<DPC>

## T-17-35

| <b>COPIER &gt; FUNCTION &gt; DPC</b> |                                                                                          |       |
|--------------------------------------|------------------------------------------------------------------------------------------|-------|
| Sub item                             | Description                                                                              | Level |
| OFST                                 | Use it to adjust the offset of the potential sensor.                                     |       |
|                                      | Do not execute this item on its own. It is part of a series of operations performed when |       |
|                                      | replacing the potential sensor unit.                                                     | 1     |
|                                      | <procedure></procedure>                                                                  | -     |
|                                      | 1) Select the item, and press the OK key so that offset adjustment takes place.          |       |
|                                      | 2) See that the machine ends the adjustment automatically.                               |       |

## <CST>

| COPIER > FUNCTION > CST                          |                                                                                                    |   |  |  |  |  |
|--------------------------------------------------|----------------------------------------------------------------------------------------------------|---|--|--|--|--|
| Sub item                                         | n Description                                                                                                    |   |  |  |  |  |
| Use it to ex                                     | xecute size auto adjustment of the cassette/manual feeder tray.                                                                                                    |   |  |  |  |  |
| C3-<br>STMTR<br>C3-A4R<br>C4-<br>STMTR<br>C4-A4R | Use it to register the paper width basic value for cassette 3/4.<br>STMTR width: 139.5 mm; A4R width: 210 mm<br><procedure><br/>1) Place paper in the cassette, and adjust the side guide plate to suit the width of the paper.<br/>2) Select the item, and press the OK key. The value will be registered at the end of the<br/>adjustment.<br/>Notes:<br/>If fine-adjustment is needed after registration of the basic value, use ADJUST &gt; CST-ADJ &gt;<br/>C3-STMTR, C3-A4R, CR-STMTR, C4-A4R.</procedure>               | 1 |  |  |  |  |
| MF-A4R<br>MF-A6R<br>MF-A4                        | Use it to register the paper width basic value of the manual feeder tray.<br>A4R width: 210 mm; A6R width: 105 mm; A4 width: 297 mm<br><procedure><br/>1) Place paper in the manual feeder tray, and adjust the guide to suit the width of the paper.<br/>2) Select the item, and press the OK key. The value will be registered at the end of the<br/>adjustment.<br/>Notes:<br/>If fine-adjustment is needed after registration of the basic value, use ADJUST &gt; CST &gt; ADJ<br/>&gt; MF-A4R, MF-A6R, MF-A4.</procedure> | 1 |  |  |  |  |

<CLEANING>

T-17-37

| <b>COPIER &gt; FUNCTION &gt; CLEANING</b> |                                                                                           |       |  |  |
|-------------------------------------------|-------------------------------------------------------------------------------------------|-------|--|--|
| Sub item                                  | Description                                                                               | Level |  |  |
| WIRE-                                     | Use it to execute auto cleaning of the charging wire.                                     |       |  |  |
| CLN                                       | Execute the item after replacing the primary charging wire or the transfer charging wire. |       |  |  |
|                                           | <procedure></procedure>                                                                   | 1     |  |  |
|                                           | 1) Select the item, and press the OK key so that wire cleaning starts (5 trips).          |       |  |  |
|                                           | 2) See that the machine stops automatically when cleaning is done.                        |       |  |  |

#### <FIXING>

\_

| COPIER > | FUNCTION > | FIXING |
|----------|------------|--------|

| COPIER > FUNCTION > FIXING |                                                                                                 |   |  |  |  |  |
|----------------------------|-------------------------------------------------------------------------------------------------|---|--|--|--|--|
| Sub item                   | Description                                                                                     |   |  |  |  |  |
| NIP-CHK                    | Use it to adjust the fixing nip width.                                                          |   |  |  |  |  |
|                            | Make test prints for measurement of the fixing nip width.                                       |   |  |  |  |  |
|                            | <procedure></procedure>                                                                         |   |  |  |  |  |
|                            | 1) Make about 20 A4 prints using the test sheet.                                                |   |  |  |  |  |
|                            | 2) Place A4 paper in the manual feeder tray.                                                    |   |  |  |  |  |
|                            | 3) Select the item, and press the OK key. The paper will be stopped at the fixing nip area, and |   |  |  |  |  |
|                            | then discharged in about 20 sec.                                                                |   |  |  |  |  |
|                            | 4) Measure the nip. (The points of reference are 10 mm from the edges of the paper.)            |   |  |  |  |  |
|                            |                                                                                                 | 1 |  |  |  |  |
|                            | b = 200V: 9.0mm +/- 0.5mm 208/230V: 10.0mm +/- 0.5mm<br> a-c =0.5mm or less                     |   |  |  |  |  |

#### <PANEL>

| 1-17-39 |
|---------|
|---------|

| <b>COPIER &gt; FUNCTION &gt; PANEL</b> |                                                                                                  |       |  |  |
|----------------------------------------|--------------------------------------------------------------------------------------------------|-------|--|--|
| Sub item                               | Description                                                                                      | Level |  |  |
| LCD-                                   | Use it to check for missing dots.                                                                |       |  |  |
| СНК                                    | <procedure></procedure>                                                                          |       |  |  |
|                                        | 1) Select the item, and press the OK key so that the LCD will go on in the following sequence:   | 1     |  |  |
|                                        | white, black, red, green, blue.                                                                  |       |  |  |
|                                        | 2) Press the stop key to stop the operation.                                                     |       |  |  |
| LED-                                   | Use it to check the activation of the LEDs on the control panel.                                 |       |  |  |
| СНК                                    | Use it to check the activation of the LEDs on the control panel.                                 | 1     |  |  |
|                                        | 1) Select the item, and press the OK key so that the LEDs will go on in sequence.                | 1     |  |  |
|                                        | 2) Select LED-OFF to stop the operation.                                                         |       |  |  |
| LED-OFF                                | Use it to check the activation of the LEDs on the control panel (to stop).                       |       |  |  |
|                                        | <procedure></procedure>                                                                          | 1     |  |  |
|                                        | 1) Select the item to stop LED-CHK operation.                                                    |       |  |  |
| KEY-                                   | Use it to check key inputs.                                                                      |       |  |  |
| СНК                                    | <procedure></procedure>                                                                          |       |  |  |
|                                        | 1) Select the item so that the number/name of a specific input key appears.                      | 1     |  |  |
|                                        | 2) Press a key to check. If normal, the corresponding character will appear on the LCD. (See     | 1     |  |  |
|                                        | the table.)                                                                                      |       |  |  |
|                                        | 3) Select the item once again to stop the operation.                                             |       |  |  |
| TOUCHC                                 | Use it to adjust the coordinates of the LCD.                                                     |       |  |  |
| НК                                     | Execute this item if you have replaced the control panel so that specific points on the LCD will |       |  |  |
|                                        | match specific coordinates.                                                                      | 1     |  |  |
|                                        | <procedure></procedure>                                                                          | 1     |  |  |
|                                        | 1) Select the item, and press the OK key.                                                        |       |  |  |
|                                        | 2) Press the 9 +s that appear in sequence on the LCD.                                            |       |  |  |

<Input Key Names and Screen Indications>

| Key        | Indications | Key                        | Indications | Key           | Indications |
|------------|-------------|----------------------------|-------------|---------------|-------------|
| 0 to 9,#,* | 0 to 9,#,*  | Initial Setup/<br>Register | USER        | Authenticate  | ID          |
| Reset      | RESET       | Start                      | START       | Help          | ?           |
| Stop       | STOP        | Clear                      | CLEAR       | Check Counter | BILL        |

## <PART-CHK>

| COPIER > FUNCTION > PART-CHK |                                                                                                    |       |  |  |  |  |
|------------------------------|----------------------------------------------------------------------------------------------------|-------|--|--|--|--|
| Sub item                     | Description                                                                                                    | Level |  |  |  |  |
| CL                           | Use it to specify the clutch whose operation you want to check. (settings: 1 to 21)<br><procedure><br/>1) Select the item.<br/>2) Type in the appropriate number using the keypad.<br/>3) Press the OK key.</procedure>                                                                                                    | 1     |  |  |  |  |
| CL-ON                        | Use it to start a check on the operation of a clutch.<br><procedure> 1) Select the item, and press the OK key so that the clutch repeatedly goes on and off as<br/>follows:<br/>on for 05 sec -&gt; off for 10 sec -&gt; on for 0.5 sec -&gt; off for 10 sec -&gt; on for 0.5 speed -&gt; off</procedure>                                                                                                    | 1     |  |  |  |  |
| MTR                          | Use it to select a motor whose operation you want to check. (settings: 1 to 13)<br><procedure><br/>1) Select the item.<br/>2) Type in the appropriate number using the keypad.<br/>3) Press the OK key.</procedure>                                                                                                    | 1     |  |  |  |  |
| MTR-ON                       | 'R-ON       Use it to start a check on the operation of a motor. <procedure>         1) Select the item, and press the OK key.         - on for 20 sec -&gt; off         - if buffer motor or duplexing horizontal registration motor, on for 10 sec -&gt; off         - if shift tray motor, stops at front/rear HP         - if vibration motor (M10/M20), repeats on and off at intervals of about 5 sec</procedure> |       |  |  |  |  |
| SL                           | Use it to select the operation of a solenoid.<br><procedure> <ol> <li>Select the item.</li> <li>Enter the appropriate number using the keypad.</li> <li>Press the OK key.</li> </ol></procedure>                                                                                                    | 1     |  |  |  |  |
| SL-ON                        | Use it to start a check on the operation of a solenoid.<br><procedure> 1) Select the item, and press the OK key. on for 0.5 sec -&gt; off for 5 sec -&gt; off for 5 sec, on for 0.5 sec -&gt; of</procedure>                                                                                                    | 1     |  |  |  |  |

#### <Clutch>

| Cod | Nome                                   | Code | Nome                                       | Cod | Nome                                              |
|-----|----------------------------------------|------|--------------------------------------------|-----|---------------------------------------------------|
| Cou | Name                                   | Coue | Name                                       | Cou | Name                                              |
| e   |                                        |      |                                            | e   |                                                   |
| 1   | manual feeder tray pickup clutch (CL7) | 8    | deck (left) pickup clutch<br>(CL11)        | 15  | registration brake clutch (CL3)                   |
| 2   | cassette 3 pickup clutch<br>(CL12)     | 9    | vertical path 2 clutch (CL9)               | 16  | manual feeder tray transport clutch (CL18)        |
| 3   | vertical path 3 clutch (CL13)          | 10   | pre-registration clutch (CL5)              | 17  | buffer inside magnet roller<br>drive clutch (CL1) |
| 4   | cassette 4 pickup clutch<br>(CL14)     | 11   | lower transport middle clutch (CL16)       | 18  | developing cylinder clutch<br>(CL4)               |
| 5   | vertical path 4 clutch (CL15)          | 12   | lower transport right clutch<br>(CL17)     | 19  | registration roller clutch (CL2)                  |
| 6   | deck (right) pickup clutch<br>(CL10)   | 13   | deck (left) transport clutch<br>(CL19)     | 20  | side paper deck transport clutch (CL101)          |
| 7   | vertical path 1 clutch (CL8)           | 14   | delivery speed switchover<br>clutch (CL21) | 21  | side paper deck pickup clutch (CL102)             |

## <Motor>

| Cod | Name                                     | Cod | Name                                |
|-----|------------------------------------------|-----|-------------------------------------|
| e   |                                          | e   |                                     |
| 1   | drum motor (M0)                          | 8   | horizontal registration motor (M15) |
| 2   | main motor (M1)                          | 9   | duplexing reversal motor (M11)      |
| 3   | pickup motor (M2)                        | 10  | duplexing transport motor (M12)     |
| 4   | fixing motor (M3)                        | 11  | deck main motor (M101)              |
| 5   | laser scanner motor (M4)                 | 12  | vibration motor1 (M10)              |
| 6   | sub hopper inside toner feed motor (M22) | 13  | vibration motor2 (M20)              |
| 7   | buffer motor (M18)                       |     |                                     |

## <Solenoid>

| Cod | Name                                            | Cod | Name                                                |
|-----|-------------------------------------------------|-----|-----------------------------------------------------|
| е   |                                                 | e   |                                                     |
| 1   | deck (right) pickup solenoid (SL7)              | 7   | delivery flapper solenoid (SL3)                     |
| 2   | deck (left) pickup solenoid (SL8)               | 8   | reversal flapper solenoid (SL11)                    |
| 3   | deck 3 pickup solenoid (SL9)                    | 9   | fixing web solenoid (SL2)                           |
| 4   | cassette 4 pickup solenoid (SL10)               | 10  | fixing feed unit lock solenoid (SL4) lock           |
| 5   | manual feed pickup clutch solenoid (SL6)        | 11  | fixing transport unit lock solenoid (SL4)<br>unlock |
|     | (The manual feeder pickup roller moves up.)     | 12  | not used                                            |
| 6   | manual feeder pickup clutch solenoid            | 13  | side paper deck pickup solenoid                     |
|     | (SL6)<br>(The manual feeder pickup roller moves | 14  | not used                                            |
|     | down.)                                          |     |                                                     |

## <CLEAR>

| <b>COPIER &gt; FUNCTION &gt; CLEAR</b> |                                                                                                    |       |  |
|----------------------------------------|----------------------------------------------------------------------------------------------------|-------|--|
| *: model o<br>**: model                | equipped with DADF-Q1 (outside Japan: iR7105/7095; inside Japan: All model).<br>equipped with DADF-M1 (outside Japan: iR7086). |       |  |
| Sub item                               | Description                                                                                                    | Level |  |
| ERR                                    | Use it to reset an error code.                                                                                                 |       |  |
|                                        | <procedure></procedure>                                                                                                    | 1     |  |
|                                        | 1) Select the item, and press the OK key.                                                                                      | 1     |  |
|                                        | 2) Turn off and then on the main power.                                                                                        |       |  |
| DC-CON                                 | Use it to initialize the RAM on the DC controller PCB.                                                                         |       |  |
|                                        | The RAM will be initialized when the main power is turned off and then back on.                                                |       |  |
|                                        | <procedure></procedure>                                                                                                    |       |  |
|                                        | 1) Print out the particulars of service mode by making the following selections: COPIER >                                      | 1     |  |
|                                        | FUNCTION > MISC-P > P-PRINT.                                                                                                   |       |  |
|                                        | 2) Select the item, and press the OK key.                                                                                      |       |  |
|                                        | 3) 1 urn off and then back on the main power.                                                                                  |       |  |
| D. CON                                 | 4) As necessary, enter the data printed out using P-PRINT.                                                                     |       |  |
| R-CON                                  | Use it to initialize the RAM on the reader controller PCB.                                                                     | _     |  |
|                                        | <pre><procedure></procedure></pre>                                                                                             |       |  |
|                                        | 1) Print out the particulars of service mode by making the following selections:                                               | 1     |  |
|                                        | 2) Salect the item and prose the OK key                                                                                        | 1     |  |
|                                        | 2) Select the field, and pless the OK Key.                                                                                     |       |  |
|                                        | 4) As necessary, enter the data printed using P-PRINT.                                                                         |       |  |
| IAM-                                   | Use it to reset the jam history                                                                                                |       |  |
| HIST                                   | The jam history will be reset when the OK key is pressed                                                                       | _     |  |
|                                        | Procedure>                                                                                                    | 1     |  |
|                                        | 1) Select the item, and press the OK key.                                                                                      |       |  |
| ERR-                                   | Use it to reset the error code history                                                                                         |       |  |
| HIST                                   | The error code history will be reset when the OK key is pressed                                                                | _     |  |
|                                        | <pre></pre> <pre></pre>                                                                                                    | 1     |  |
|                                        | 1) Select the item, and press the OK key.                                                                                      |       |  |
| PWD-                                   | Use it to reset the password for 'system administrator' set in user mode.                                                      |       |  |
| CLR                                    | The password will be reset when the OK key is pressed                                                                          | _     |  |
|                                        | <pre></pre> <pre></pre>                                                                                                    | 1     |  |
|                                        | 1) Select the item, and press the OK key.                                                                                      |       |  |
| ADRS-                                  | Use it to reset the address book data.                                                                                         |       |  |
| BK                                     | The address book data will be reset when the main power is turned off and then back on.                                        | _     |  |
|                                        | <procedure></procedure>                                                                                                    | 1     |  |
|                                        | 1) Select the item, and press the OK key.                                                                                      |       |  |
|                                        | 2) Turn off and then back on the main power switch.                                                                            |       |  |
| CNT-                                   | Use it to reset the service counter controlled by the main controller PCB.                                                     |       |  |
| MCON                                   | The counter will be reset when the OK key is pressed.                                                                          | 1     |  |
|                                        | <procedure></procedure>                                                                                                    | 1     |  |
|                                        | 1) Select the item, and press the OK key.                                                                                      |       |  |
| CNT-                                   | Use it to reset the service counter controlled by the DC controller PCB.                                                       |       |  |
| DCON                                   | The counter will be reset when the OK key is pressed.                                                                          | 1     |  |
|                                        | <procedure></procedure>                                                                                                    | 1     |  |
|                                        | 1) Select the item, and press the OK key.                                                                                      |       |  |
| OPTION                                 | Use it to initialize the RAM on the reader controller PCB. (items under COPIER>OPTION                                          |       |  |
| **                                     | only)                                                                                                    |       |  |
|                                        | The RAM will be initialized when the OK key is pressed.                                                                        | 1     |  |
|                                        | <procedure></procedure>                                                                                                    |       |  |
|                                        | 1) Select the item, and press the OK key.                                                                                      |       |  |

|            | COPIER > FUNCTION > CLEAR                                                                 |      |
|------------|-------------------------------------------------------------------------------------------|------|
| *: model e | quipped with DADF-Q1 (outside Japan: iR7105/7095; inside Japan: All model).               |      |
| Sub item   | Description                                                                               | Leve |
| MMI        | Use it to reset user mode settings.                                                       |      |
|            | - backup data for copier control panel (user settings)                                    |      |
|            | - backup data for common settings (user settings)                                         |      |
|            | - various backup data (user settings)                                                     |      |
|            | The settings will be reset when the main power is turned off and then back on.            | _ 1  |
|            | <procedure></procedure>                                                                   |      |
|            | 1) Select the item, and press the OK key.                                                 |      |
|            | 2) Turn off and then back on the power.                                                   |      |
| MN-CON     | Use it to initialize the RAM on the main controller PCB.                                  |      |
|            | <procedure></procedure>                                                                   | _    |
|            | 1) Print out the particulars of service mode by making the following selections: COPIER > |      |
|            | FUNCTION > MISC-P > P-PRINT.                                                              | 1    |
|            | 2) Select the item, and press the OK key.                                                 |      |
|            | 3) Turn off and then back on the main power.                                              |      |
|            | 4) As necessary, enter the data printed out using P-PRINT.                                |      |
| CARD       | Use it to reset the data related to the card ID (group).                                  |      |
|            | The data will be reset when the main power is turned off and then back on.                |      |
|            | <procedure></procedure>                                                                   | 1    |
|            | 1) Select the item, and press the OK key.                                                 |      |
|            | 2) Turns off and then back on the main power.                                             |      |
| ALARM      | Use it to reset the alarm log.                                                            |      |
|            | The log will be reset when the main power is turned off and then back on.                 |      |
|            | <procedure></procedure>                                                                   | 1    |
|            | 1) Select the item, and press the OK key.                                                 |      |
|            | 2) Turn off and then back on the main power.                                              |      |
| SLT-CLR    | Use it to reset the salutation setting.                                                   |      |
|            | <procedure></procedure>                                                                   | 1    |
|            | 1) Select the item, and press the OK key.                                                 |      |
| LANG-      | Use it to reset a language-related error.                                                 |      |
| ERR        | The error will be reset when the main power is turned off and then back on.               | -    |
|            | <procedure></procedure>                                                                   | 1    |
|            | 1) Select the item, and press the OK key.                                                 |      |
|            | 2) Turn off and then back on the main power.(resets to the default language)              |      |
| ERDS-      | Use it to reset the E-RDS-related settings.                                               |      |
| DAT        | <procedure></procedure>                                                                   |      |
|            | 1) Select the item, and press the OK key.                                                 |      |
|            | 2) Turn off and then back on the main power.                                              |      |
| SND-       | Use it to reset the transmission read settings.                                           |      |
| STUP       | The settings will be reset when the main power is turned off and then back on.            | -    |
|            | <procedure></procedure>                                                                   | 2    |
|            | 1) Select the item, and press the OK key.                                                 |      |
|            | 2) Turn off and then back on the main power.                                              |      |
| CA-KEY     | Use it to reset the CA certificate and key.                                               |      |
|            | The certificate and key will be reset when the main power is turned off and then back on  | -    |
|            | Procedure>                                                                                | 2    |
|            | 1) Select the item, and press the OK key.                                                 |      |
|            | 2) Turn off and then back on the main power                                               |      |

## <MISC-R>

### T-17-42

| COPIER > FUNCTION > MISC-R |                                                                                       |       |  |  |
|----------------------------|---------------------------------------------------------------------------------------|-------|--|--|
| Sub item                   | Description                                                                           | Level |  |  |
| SCANLA                     | Use it to turn on the scanning lamp.                                                  |       |  |  |
| MP                         | <procedure></procedure>                                                               | 1     |  |  |
|                            | 1) Select the item.                                                                   | 1     |  |  |
|                            | 2) Press the OK key so that the scanning lamp goes on and remains on for about 3 sec. |       |  |  |

#### <MISC-P>

| COPIER > FUNCTION > MISC-P |                                                                                                    |       |
|----------------------------|----------------------------------------------------------------------------------------------------|-------|
| Sub item                   | Description                                                                                        | Level |
| P-PRINT                    | Use it to print out the settings of service mode.                                                  |       |
|                            | <procedure></procedure>                                                                            | 1     |
|                            | 1) Select the item.                                                                                | 1     |
|                            | 2) Press the OK key to obtain a printout.                                                          |       |
| KEY-                       | Use it to print out control panel key inputs.                                                      |       |
| HIST                       | <procedure></procedure>                                                                            | 1     |
|                            | 1) Select the item.                                                                                | 1     |
|                            | 2) Press the OK key to obtain a printout.                                                          |       |
| HIST-                      | Use it to print out a jam and error history.                                                       |       |
| PRT                        | <procedure></procedure>                                                                            | 1     |
|                            | 1) Select the item.                                                                                | 1     |
|                            | 2) Press the OK key to obtain a printout.                                                          |       |
| TRS-                       | Use it to move data received in memory to a Box.                                                   |       |
| DATA                       | <pre></pre>                                                                                        | 1     |
|                            | 1) Select the item.                                                                                | 1     |
|                            | 2) Press the OK key to move the data.                                                              |       |
| USER-                      | Use it to print out the settings of service mode.                                                  |       |
| PRT                        | <pre></pre>                                                                                        | 1     |
|                            | 1) Select the item.                                                                                | 1     |
|                            | 2) Press the OK key to obtain a printout.                                                          |       |
| LBL-                       | Use it to print out the service label.                                                             |       |
| PRNT                       | <procedure></procedure>                                                                            |       |
|                            | 1) Place A4/LTR paper in cassette 1.                                                               | 1     |
|                            | 2) Select the item.                                                                                |       |
|                            | 3) Press the OK key to obtain a printout.                                                          |       |
| PRE-EXP                    | Use it to check the activation of the pre-exposure lamp (LED).                                     |       |
|                            | <procedure></procedure>                                                                            | -     |
|                            | 1) Select the item to highlight.                                                                   | 1     |
|                            | 2) Press the OK key so that individual operations take place for several seconds and end. (all     | 1     |
|                            | LEDs ON)                                                                                           |       |
|                            | 3) Press the OK key to obtain a printout.                                                          |       |
| ENV-                       | Use it to print out the data on the history of changes that have taken place in the machine inside |       |
| PRT                        | temperature/humidity and fixing temperature.                                                       |       |
|                            | <procedure></procedure>                                                                            | 1     |
|                            | 1) Select the item.                                                                                |       |
|                            | 2) Press the OK key to obtain a printout.                                                          |       |
| PJH-P-1                    | Use it to print out the data on the history of print jobs with details. (most recent 100 jobs)     |       |
|                            | <procedure></procedure>                                                                            | 1     |
|                            | 1) Select the item.                                                                                | 1     |
|                            | 2) Press the OK key to obtain a printout.                                                          |       |

|          | COPIER > FUNCTION > MISC-P                                                               |       |
|----------|------------------------------------------------------------------------------------------|-------|
| Sub item | Description                                                                              | Level |
| PJH-P-2  | Use it to print out the data on the history of print jobs with details. (all jobs)       |       |
|          | <procedure></procedure>                                                                  | 1     |
|          | 1) Select the item.                                                                      | 1     |
|          | 2) Press the OK key to obtain a printout.                                                |       |
| P-TR-    | Use it to check the activation of the pre-transfer exposure lamp.                        |       |
| EXP      | <procedure></procedure>                                                                  |       |
|          | 1) Select the item, and press the OK key so that the pre-transfer exposure lamp goes on. | 2     |
|          | 2) See that the lamp goes on and remains on for several seconds and then goes off        |       |
|          | automatically.                                                                           |       |
| CL-ADJ   | Use it to adjust the timing at which a clutch goes on and off.                           | 2     |

\_

## <SENS-ADJ>

#### T-17-44

| <b>COPIER &gt; FUNCTION &gt; SENS-ADJ</b> |                                                                                                |       |  |  |
|-------------------------------------------|------------------------------------------------------------------------------------------------|-------|--|--|
| Sub item                                  | Description                                                                                    | Level |  |  |
| <b>OP-SENS</b>                            | Use it to execute automatic adjustment of the optical sensor.                                  |       |  |  |
|                                           | 1) Place paper in all decks and cassettes.                                                     |       |  |  |
|                                           | 2) Select the item, and press the OK key.                                                      | 2     |  |  |
|                                           | 3) See that 'ACTIVE' is indicated, with the result (OK/NG) indicated for the sensors that have |       |  |  |
|                                           | been checked in sequence.                                                                      |       |  |  |

## <SYSTEM>

|              | <b>COPIER &gt; FUNCTION &gt; SYSTEM</b>                                                     |       |  |
|--------------|---------------------------------------------------------------------------------------------|-------|--|
| Sub item     | Description                                                                                 | Level |  |
| DOWNL        | Use it to switch over to download mode.                                                     |       |  |
| OAD          | <procedure></procedure>                                                                     | 1     |  |
|              | 1) Select the item.                                                                         | 1     |  |
|              | 2) Press the OK key to switch to the Download mode screen.                                  |       |  |
| СНК-         | Use it to specify the partition (No.) for which HD-CHECK, HD-CLEAR will be executed.        |       |  |
| TYPE         | <procedure></procedure>                                                                     |       |  |
|              | 1) Select the item.                                                                         |       |  |
|              | 2) Type in the number of the partition using the keypad, and press the OK key.              |       |  |
|              | 0: entire HDD*                                                                              |       |  |
|              | 1: FSTDEV (compression image data), IMG_MNG (file control table, profile), FSTCDEV          |       |  |
|              | (job archiving)                                                                             |       |  |
|              | 2: AP_GEN (general-purpose data, TMP_GEN (temporary file), TMP_PSS (for PDL                 |       |  |
|              | spooling)                                                                                   | 1     |  |
|              | 3: PDLDEV (PDL-related file)                                                                |       |  |
|              | 4: BOOTDEV (various firmware such as system software and content)*                          |       |  |
|              | 5: APL_MEAP (MEAP application)                                                              |       |  |
|              | 6: APL_SEND (address book, filter)                                                          |       |  |
|              | 7: not used                                                                                 |       |  |
|              | 8: APL_KEEP (non-initialization; for storage)                                               |       |  |
|              | *. UD CLEAD will not initialize the UDD. If necessary use the SST/USD memory in sofe        |       |  |
|              | . HD-CLEAR will not initialize the HDD. If necessary, use the SS1/OSD memory in safe        |       |  |
| IID          | House it to check and recover the partition calented by CHK TVDE                            |       |  |
| HD-<br>CHECK | Use it to check and recover the partition selected by CHK-1 YPE.                            | _     |  |
| CHECK        | <procedure></procedure>                                                                     | 1     |  |
|              | 1) Select the item.                                                                         | 1     |  |
|              | 2) Press the UK key.<br>2) So the up $k (1, 0K, 2)$ NG (had only 2) NG (a final sector)     |       |  |
|              | 5) See the result (1: OK; 2: NG (nardware); 3: NG (software); recovery/alternative sector). |       |  |

|                | <b>COPIER &gt; FUNCTION &gt; SYSTEM</b>                                                        |       |
|----------------|------------------------------------------------------------------------------------------------|-------|
| Sub item       | Description                                                                                    | Level |
| HD-            | Use it to initialize the partition selected using CHK-TYPE.                                    |       |
| CLEAR          | <procedure></procedure>                                                                        |       |
|                | 1) Select the item.                                                                            |       |
|                | 2) Press the OK key.                                                                           | 1     |
|                | 3) Turn off and then on the main power so that initialization starts.                          |       |
|                |                                                                                                |       |
|                | Do not turn off the power while initialization is under way.                                   |       |
| DEBUG-1        | Use it to set the type of log to store/timing of storage to the HDD.                           |       |
|                | settings                                                                                       |       |
|                | 0 to 3 (default: 0)                                                                            | 2     |
|                | Use this item when troubleshooting a fault. Be sure to change the setting as instructed by the |       |
|                | QA Support department.                                                                         |       |
| <b>DEBUG-2</b> | Use it to print out logs stored on the HDD.                                                    |       |
|                | <procedure></procedure>                                                                        |       |
|                | 1) Select the item.                                                                            |       |
|                | 2) Press the OK key.                                                                           | 2     |
|                | 3) See that the log is printed. (about 2 sheets of A4)                                         |       |
|                | Use this time when troubleshooting a fault. Be sure to change the setting as instructed by the |       |
|                | QA Support department.                                                                         |       |

## **17.5.2 FEEDER**

## 17.5.2.1 FEEDER Items

|                 | FEEDER > FUNCTION                                                                                                    |       |  |  |
|-----------------|----------------------------------------------------------------------------------------------------|-------|--|--|
| *: model of     | *: model equipped with DADF-Q1 (outside Japan: iR7105/7095; inside Japan: All model).                                       |       |  |  |
| **: model       | equipped with DADF-M1 (outside Japan: iR7086).                                                                              |       |  |  |
| Sub item        | Description                                                                                                    | Level |  |  |
| SENS-           | Use it to adjust the sensitivity of the various sensors of the ADF.                                                         |       |  |  |
| INT             | Be sure to clean the sensors before executing the item.                                                                     |       |  |  |
|                 | Procedure                                                                                                    | 1     |  |  |
|                 | 1) Select the item, and press the OK key.                                                                                   |       |  |  |
|                 | 2) See that the adjustment ends automatically.                                                                              |       |  |  |
| BLT-            | Use it to clean the separation belt of the ADF.                                                                             |       |  |  |
| CLN *           | <procedure></procedure>                                                                                                    | 1     |  |  |
|                 | 1) Select the time, and press the OK key.                                                                                   | 1     |  |  |
|                 | 2) See that the separation belt goes on. Press the Stop key to stop the operation.                                          |       |  |  |
| REG-            | Use it to clean the registration roller of the ADF.                                                                         |       |  |  |
| CLN *           | <procedure></procedure>                                                                                                    | 1     |  |  |
|                 | 1) Select the item, and press the OK key.                                                                                   | 1     |  |  |
|                 | 2) See that the registration roller rotates. Press the Stop key to stop the operation.                                      |       |  |  |
| MTR-            | Use it to check the ADF motor on its own.                                                                                   |       |  |  |
| CHK **          | <procedure></procedure>                                                                                                    |       |  |  |
|                 | 1) Select the item.                                                                                                    |       |  |  |
|                 | 2) Type in the number of a specific part using the keypad.                                                                  |       |  |  |
|                 | 3) Press the OK key.                                                                                                    | 1     |  |  |
|                 | 4) Press MTR-ON to check the operation.                                                                                     |       |  |  |
|                 | No. and Part                                                                                                    |       |  |  |
|                 | 0. pickup motor                                                                                                    |       |  |  |
|                 |                                                                                                    |       |  |  |
| 1 K Y -A4<br>** | pickup tray of the ADF. (A4)                                                                                                | 1     |  |  |
| TRY-A5R<br>**   | Use it to execute auto adjustment on paper width detection reference point 2 for the original pickup tray of the ADF. (A5R) | 1     |  |  |

|                         | FEEDER > FUNCTION                                                                                                    |       |  |  |  |
|-------------------------|----------------------------------------------------------------------------------------------------|-------|--|--|--|
| *: model (<br>**: model | *: model equipped with DADF-Q1 (outside Japan: iR7105/7095; inside Japan: All model).<br>**: model equipped with DADF-M1 (outside Japan: iR7086).                                                                                                    |       |  |  |  |
| Sub item                | Description                                                                                                    | Level |  |  |  |
| TRY-<br>LTR **          | Use it to execute auto adjustment on paper width detection reference point 1 for the original pickup tray of the ADF. (LTR)                                                                                                    | 1     |  |  |  |
| TRY-<br>LTRR **         | Use it to execute auto adjustment on paper width detection reference point 2 for the original pickup tray of the ADF. (LTRR)                                                                                                    | 1     |  |  |  |
| FEED-                   | Use it to check paper passage for the ADF on its own.                                                                                                    |       |  |  |  |
| CHK **                  | <ul> <li><procedure></procedure></li> <li>1) Select the item.</li> <li>2) Type in the number of a specific paper passage mode using the keypad.</li> <li>3) Press the OK key.</li> <li>4) Press FEED-ON to check the operation.</li> <li>No. and Paper Passage Mode</li> <li>0: simplexing pickup delivery operation</li> <li>1: duplexing pickup delivery operation</li> <li>2: simplexing pickup delivery operation w/ stamp</li> <li>3: duplexing pickup delivery operation w/ stamp</li> </ul> | 1     |  |  |  |
| CL-CHK<br>**            | Use it to check the ADF clutch on its own.<br><procedure><br/>1) Select the item<br/>2) Type in the number of a specific part using the keypad.<br/>3) Press the OK key.<br/>4) Press CL-ON to check the operation.<br/>No. and Part<br/>0: pickup clutch</procedure>                                                                                                    | 1     |  |  |  |
| CL-ON<br>**             | Use it to start the operation of the clutch.<br><procedure><br/>1) Select the item, and press the OK to start the operation of the clutch.<br/>2) Press the OK key to stop the operation. (It will stop automatically in about 2 sec. But the<br/>indication will not change to 'STOP' until the OK key is pressed once again.)</procedure>                                                                                                    | 1     |  |  |  |
| FAN-<br>CHK **          | Use it to check the operation of the clutch on its own.<br><procedure><br/>1) Select the item.<br/>2) Type in the number of a specific part using the keypad.<br/>3) Press the OK key.<br/>4) Press FAN-ON to check the operation.<br/>No. and Part<br/>0, 1: cooling fan</procedure>                                                                                                    | 1     |  |  |  |
| FAN-ON<br>**            | Use it to start fan operation.<br><procedure><br/>1) Select the item, and press the OK key to start fan operation.<br/>2) Press the OK key to stop the operation. (The operation will stop automatically in about 5<br/>sec, but the indication will not change to 'STOP' until the OK key is pressed once again.)</procedure>                                                                                                    | 1     |  |  |  |
| SL-CHK<br>**            | <ul> <li>Use it to check the ADF solenoid on its own.</li> <li><procedure> <ol> <li>Select the item.</li> <li>Type in the number of a specific part using the keypad.</li> </ol> </procedure></li> <li>Press the OK key. <ol> <li>Press SL-ON to check the operation.</li> </ol> </li> <li>No. and Part <ol> <li>locking solenoid</li> <li>stamp solenoid</li> </ol> </li> </ul>                                                                                                    | 1     |  |  |  |

|                                                                                       | <b>FEEDER &gt; FUNCTION</b>                                                                                                    |       |
|---------------------------------------------------------------------------------------|----------------------------------------------------------------------------------------------------|-------|
| *: model equipped with DADF-Q1 (outside Japan: iR7105/7095; inside Japan: All model). |                                                                                                    |       |
| set them                                                                              | equipped with DADT-WI (outside Japan: IK/080).                                                                                  | T     |
| Sub item                                                                              | Description                                                                                                    | Level |
| SL-ON **                                                                              | Use it to start the operation of the solenoid.                                                                                  |       |
|                                                                                       | <procedure></procedure>                                                                                                    |       |
|                                                                                       | 1) Select the item, and press the OK key to start the motor operation.                                                          | 1     |
|                                                                                       | 2) Press the OK key to stop the operation. (The operation will stop automatically in about 5                                    |       |
|                                                                                       | sec, but the indication will not change to 'STOP' until the OK key is pressed once again.)                                      |       |
| MTR-ON                                                                                | Use it to start motor operation.                                                                                                |       |
| **                                                                                    | <procedure></procedure>                                                                                                    |       |
|                                                                                       | 1) Select the item, and press the OK key so that the motor will start.                                                          | 1     |
|                                                                                       | 2) Press the OK key to stop the operation. (The operation will stop automatically in about 5                                    |       |
|                                                                                       | sec, but the indication will not change to 'STOP' until the OK key is pressed once again.)                                      |       |
| ROLL-                                                                                 | Use it to clean the ADF roller.                                                                                                 |       |
| CLN **                                                                                | <procedure></procedure>                                                                                                    |       |
|                                                                                       | 1) Select the item so that the roller starts to rotate.                                                                         | 1     |
|                                                                                       | 2) While the roller is rotating, clean it by pressing lint-free paper (moistened with alcohol)                                  | 1     |
|                                                                                       | against it.                                                                                                    |       |
|                                                                                       | 3) Select ROLL-CLN to highlight, and press the OK key so that the roller will stop.                                             |       |
| FEED-                                                                                 | Use it to check the passage of paper on the ADF on its own.                                                                     |       |
| ON **                                                                                 | <procedure></procedure>                                                                                                    | 1     |
|                                                                                       | 1) Select the item, and press the OK key so that paper movement starts according to the operation mode selected using FEED-CHK. |       |

## **17.5.3 SORTER**

# 17.5.3.1 SORTER Items

| SORTER > FUNCTION |                                                                                                |       |
|-------------------|------------------------------------------------------------------------------------------------|-------|
| Sub item          | Description                                                                                    | Level |
| РСН-              | Use it to setup up a high-accuracy puncher. (non-Japanese model only)                          |       |
| STUP              | Use it to adjust the horizontal registration position when installing a high-accuracy puncher. |       |
|                   | Procedure                                                                                      | 1     |
|                   | 1) Select the item, and press the OK key.                                                      |       |
|                   | 2) See that the machine turns out a blank print.                                               |       |

# **17.6 OPTION (Machine Settings Mode)**

## 17.6.1 COPIER

## 17.6.1.1 COPIER Items

<BODY>

| COPIER > OPTION > BODY                                                                |                                                                                                |       |
|---------------------------------------------------------------------------------------|------------------------------------------------------------------------------------------------|-------|
| *: model equipped with DADF-Q1 (outside Japan: iR7105/7095; inside Japan: All model). |                                                                                                |       |
| **: model                                                                             | equipped with DADF-M1 (outside Japan: iR7086).                                                 |       |
| Sub item                                                                              | Description                                                                                    | Level |
| PO-CNT                                                                                | Use it to enable/disable the potential control mechanism.                                      |       |
|                                                                                       | settings                                                                                       | 1     |
|                                                                                       | 0: off; 1: on (default)                                                                        |       |
| TRNSG-                                                                                | Use it to select an appropriate transfer guide bias control mode.                              |       |
| SW                                                                                    | settings                                                                                       |       |
|                                                                                       | 0: absolute moisture content (if 22 g or higher, 200 V; otherwise, 600 V)                      |       |
|                                                                                       | 1: fixed to 600 V                                                                              | 1     |
|                                                                                       | 2: fixed to 200 V                                                                              |       |
|                                                                                       | 3: if absolute water content of 18 g or more, 200 V; otherwise, 600 V (default)                |       |
|                                                                                       | 4: if absolute waste content of 14 g or more, 200 V; otherwise, 600 V                          |       |
| MODEL-                                                                                | Use it to switch over the display of default magnifications and ADF original size detection.   |       |
| SZ                                                                                    | settings                                                                                       | 1     |
|                                                                                       | 0: AB (6R5E) (default) 1: INCH (5R4E)                                                          | 1     |
|                                                                                       | 2: A (3R3E) 3: AB/INCH (6R5E)                                                                  |       |
| FIX-                                                                                  | Use it to set the down sequence start temperature for heavy paper.                             |       |
| TEMP                                                                                  | settings                                                                                       | 1     |
|                                                                                       | 0: 194 deg C; 1: 189 deg C (default); 2: 184 deg C                                             |       |
| FUZZY                                                                                 | Use it to enable/disable the fuzzy control mechanism and make environment settings.            |       |
|                                                                                       | Affects the charging current level for pre-transfer, transfer, and separation.                 |       |
|                                                                                       | - if set to '1' thorough '3', the mechanism will be free of the environment sensor readings.   |       |
|                                                                                       | settings                                                                                       | 1     |
|                                                                                       | 0: fuzzy control on (default)                                                                  | 1     |
|                                                                                       | 1: low humidity environment mode (current level lower than standard)                           |       |
|                                                                                       | 2: normal humidity environment mode                                                            |       |
|                                                                                       | 3: high humidity environment mode (current level higher than standard)                         |       |
| CNT-W/                                                                                | Use it to enable/disable the density variation mode mechanism for a printing session (PDL      |       |
| PR                                                                                    | input).                                                                                        |       |
|                                                                                       | settings                                                                                       | 1     |
|                                                                                       | 0: correct target value to enable density variation during printing (default)                  |       |
|                                                                                       | 1: disable density variation during printing                                                   |       |
| CONFIG                                                                                | Use it to select multiple firmware items on the hard disk for changing settings (country/area, |       |
|                                                                                       | language, destination, paper size series).                                                     |       |
|                                                                                       | <procedure></procedure>                                                                        |       |
|                                                                                       | 1) Select <config>.</config>                                                                   |       |
|                                                                                       | 2) Select the item to change.                                                                  |       |
|                                                                                       | 3) Press the +/- key. (Each press changes the setting.)                                        | 1     |
|                                                                                       | 4) Have all settings for all items, and press the OK key.                                      | 1     |
|                                                                                       | XXYYZZAA                                                                                       |       |
|                                                                                       | XX: country (e.g., IP=Japan)                                                                   |       |
|                                                                                       | YY: language (e.g., ja=Japanese)                                                               |       |
|                                                                                       | ZZ: destination (e.g., 00=Canon)                                                               |       |
|                                                                                       | AA: paper size series (00=AB; 01=inch; 02=A; 03=inch/AB)                                       |       |
| TR-SP-                                                                                | Use it to change the transfer/separation output settings for pickup from the right deck.       | ł     |
| C1                                                                                    | settings                                                                                       | 1     |
|                                                                                       | 0: plain paper (default): 1: recycled paper: 2: tracing paper                                  |       |
|                                                                                       | r r r r (                                                                                      | 1     |

| <b>COPIER &gt; OPTION &gt; BODY</b>                                                   |                                                                                                 |       |
|---------------------------------------------------------------------------------------|-------------------------------------------------------------------------------------------------|-------|
| *: model equipped with DADF-Q1 (outside Japan: iR7105/7095; inside Japan: All model). |                                                                                                 |       |
| **: model                                                                             | equipped with DADF-M1 (outside Japan: iR7086).                                                  |       |
| Sub item                                                                              | Description                                                                                     | Level |
| TR-SP-                                                                                | Use it to change the transfer/separation output setting for pickup from the left deck.          |       |
| C2                                                                                    | settings                                                                                        | 1     |
|                                                                                       | 0: plain paper (defeat); 1: recycled paper; 2: tracing paper                                    |       |
| TR-SP-                                                                                | Use it to change the transfer/separation output setting for cassette 3.                         |       |
| C3                                                                                    | settings                                                                                        | 1     |
|                                                                                       | 0: plain paper (default); 1: recycled paper; 2: tracing paper                                   |       |
| TR-SP-                                                                                | Use it to change the transfer/separation output setting for pickup from cassette 4.             |       |
| C4                                                                                    | settings                                                                                        | 1     |
|                                                                                       | 0: plain paper (default); 1: recycled paper; 2: tracing paper                                   |       |
| TR-SP-                                                                                | Use it to change the transfer/separation output setting for pickup from the manual feeder tray. |       |
| MF                                                                                    | settings                                                                                        | 1     |
|                                                                                       | 0: plain paper (default); 1: recycled paper; 2: tracing paper                                   |       |
| TR-SP-                                                                                | Use it to change the transfer/separation output setting for pickup from the side paper deck.    |       |
| DK                                                                                    | settings                                                                                        | 1     |
|                                                                                       | 0: plain paper (default); 1: recycled paper; 2; tracing paper                                   |       |
| DEV-                                                                                  | Use it to enable/disable the developing cylinder speed variation mechanism.                     |       |
| SLOW                                                                                  | settings                                                                                        | 1     |
|                                                                                       | 0: change to suit environment; 1: high speed; 2: low speed (default)                            |       |
| W/SCNR                                                                                | Use it to indicate the presence/absence of a reader unit.                                       |       |
|                                                                                       | settings                                                                                        | 1     |
|                                                                                       | 0: printer model (w/o reader); 1: copier model (w/ reader)                                      |       |
| 00000                                                                                 | If the reader unit is detected at start-up, 'I' will be set automatically.                      |       |
| STPL-                                                                                 | Use it to enable/disable offset stacking in stapler mode.                                       |       |
| SF I                                                                                  | settings                                                                                        | 1     |
|                                                                                       | 0: use offset stacking in stapler mode (default)                                                | 1     |
|                                                                                       | The foregoing choice is valid only when 1-point stapling is used                                |       |
| DFDST_                                                                                | Use it to adjust the dust detection level when the ADE is in use (sheet to sheet correction)    |       |
| L1                                                                                    | A higher setting will make the mechanism more sensitive, detecting finer perticles of dust      | 1     |
|                                                                                       | A higher setting with make the mechanism more sensitive, detecting mer particles of dust.       | 1     |
| DEDET                                                                                 | Use it to adjust the dust detection level when the ADE is in use (nest job detection)           |       |
| L2                                                                                    | A higher setting will make the mechanism more sensitive, detecting finer perticles of dust      | 1     |
|                                                                                       | settings: 0 to 255                                                                              | 1     |
| CCD-                                                                                  | Use it to indicate whether or not to use data for CCD gain correction.                          |       |
| LUT *                                                                                 | Indicates whether or not to use the data collected by COPIER > FUNCTION > CCD > LUT-            |       |
|                                                                                       | ADJ2.                                                                                           | 1     |
|                                                                                       | settings                                                                                        |       |
|                                                                                       | 0: do not use; 1: use (1-point correction); 2: use (3-point correction)                         |       |
| ENVP-                                                                                 | Use it to set the intervals at which the history data is collected on the machine inside        |       |
| INT                                                                                   | temperature/fixing temperature.                                                                 | 1     |
|                                                                                       | settings: 0 to 480 (unit: min)                                                                  | 1     |
|                                                                                       | If '0', the history data is not collected.                                                      |       |
| BASE-                                                                                 | Use it to switch from the MEAP full model to the base model.                                    |       |
| SW                                                                                    | settings                                                                                        | 1     |
|                                                                                       | 0: off (base model); 1: on (full model)                                                         |       |
| SC-L-                                                                                 | Use it to set the threshold for identifying large size paper for the scan counter.              |       |
| CNT                                                                                   | settings                                                                                        | 1     |
|                                                                                       | 0: B4 (default); 1: LTR                                                                         |       |

| COPIER > OPTION > BODY |                                                                                                    |       |
|------------------------|----------------------------------------------------------------------------------------------------|-------|
| *: model o             | quipped with DADF-Q1 (outside Japan: iR7105/7095; inside Japan: All model).                                                                                                    |       |
| **: model              | equipped with DADF-M1 (outside Japan: iR7086).                                                                                                    |       |
| Sub item               | Description                                                                                                    | Level |
| LDAP-                  | Use it to indicate whether or not to add a LDAP search switch.                                                                                                    |       |
| ADD                    | Indicates whether or not to add 'Object Class' and 'SrchNameRow' (Search Name Row) to the                                                                                          |       |
|                        | pull-down list showing the normal set of conditions (name, group, organization unit, e-mail).                                                                                      | 1     |
|                        | settings                                                                                                    |       |
|                        | U: do not add; 1: add                                                                                                    |       |
| CEDON                  | The addresses to be searched are limited to e-mail addresses.                                                                                                    |       |
| ACFRQN                 | Use it to set the developing AC bias frequency (remedy for retransfer/fogging; for plain paper).                                                                                   |       |
| Ŷ                      | Varies the developing AC bias frequency to adjust the level of fogging.                                                                                                    |       |
|                        | - if retransfer is too noticeable, decrease the setting (i.e., increase the level of fogging).                                                                                     |       |
|                        | - if fogging is too noticeable, increase the setting.                                                                                                    | 1     |
|                        | settings:                                                                                                    | 1     |
|                        | -5: 2.0KHz -4: 2.1KHz -3: 2.2KHz -2: 2.3KHz -1: 2.4KHz 0: 2.5KHz (default)                                                                                                    |       |
|                        | 1: 2.6KHz 2: 2.7KHz 3: 2.8KHz 4: 2.9KHz 5: 3.0KHz                                                                                                    |       |
|                        | The foregoing settings are valid only if 0 is set for the following: COPIER > OP HON > $PODV_{2}$ The shift of the concerned only if 0 is set for the following: COPIER > OP HON > |       |
|                        | DUDT > TK-ST-UT/U2/U3/U4/INIT/DK.                                                                                                    |       |
| UNI-                   | Use it to switch over the counter increment specifications when a delivery accessory is in use.                                                                                    |       |
| ING                    | settings                                                                                                    | 1     |
|                        | 0: increase count upon delivery of paper from delivery accessory (default); 1: increase count                                                                                      |       |
|                        | upon delivery of paper from host machine                                                                                                    |       |
| ACFRQ-                 | Use it to set the developing AC bias frequency (remedy for retransfer/fogging; for recycled                                                                                        |       |
| <b>X</b>               | paper).                                                                                                    |       |
|                        | Varies the developing AC bias frequency to adjust the level of fogging.                                                                                                    |       |
|                        | - if retransfer is too noticeable, decrease the setting (i.e., increase the level of fogging).                                                                                     |       |
|                        | - if fogging is too noticeable, increase the settings.                                                                                                    | 1     |
|                        | settings                                                                                                    |       |
|                        | -5: 2.0KHz -4: 2.1KHz -3: 2.2KHz -2: 2.3KHz -1: 2.4KHz 0: 2.5KHz (default)                                                                                                    |       |
|                        | 1: 2.6KHz 2: 2.7KHz 3: 2.8KHz 4: 2.9KHz 5: 3.0KHz                                                                                                    |       |
|                        | The foregoing settings are valid only when '0' is set for the fogging: COPIER > OPTION > $PODV_{2}$ TD SD C1/C2/C2/C4/ME/DV                                                        |       |
|                        | BODT > TR-SP-CT/C2/C3/C4/MF/DR.                                                                                                    |       |
| ACFKQ-                 | Use it to set the developing AC bias frequency (remedy for retransfer/fogging; for heavy                                                                                           |       |
| L                      | paper).                                                                                                    |       |
|                        | Varies the developing AC bias frequency to adjust the level of following.                                                                                                    |       |
|                        | - if retransfer is too noticeable, decrease the setting (i.e., increase the level of fogging).                                                                                     |       |
|                        | - 11 logging 1s too noticeable, increase the setting.                                                                                                    | 1     |
|                        | $5 \cdot 20 \text{ KH}_{7}  \text{(A)}  2 \cdot 20 \text{ KH}_{7}  2 \cdot 20 \text{ KH}_{7}  1 \cdot 20 \text{ KH}_{7}  0 \cdot 25 \text{ KH}_{7}  (\text{A)}  \text{(A)}$        |       |
|                        | -3. 2.0K112 -4. 2.1K112 -3. 2.2K112 -2. 2.3K112 -1. 2.4K112 U: 2.3K112 (uetault)<br>1. 2.6KH7 2. 2.7KH7 3. 2.8KH7 A. 2.9KH7 5. 3.0KH7                                              |       |
|                        | The foregoing settings are valid only when $0$ is set for the following: COPIER $\sim$ OPTION $\sim$                                                                               |       |
|                        | BODY > TR-SP-C1/C2/C3/C4/MF/DK.                                                                                                    |       |
| K.DOT                  | Use it to select an appropriate retransfer remedial mode                                                                                                    |       |
| -DOI                   | Solasts a mode in which minute data are formed even the entire surface of the mint (a will the                                                                                     |       |
|                        | image) as a remedy for retransfer                                                                                                    |       |
|                        | A higher setting will decrease the level of retransfer                                                                                                    |       |
|                        | settings                                                                                                    | 1     |
|                        | 0: off (default): 1: 1-dot/75% frequency: 2: 1-dot/100% frequency: 3: 1 to 1 5-dot/100%                                                                                            |       |
|                        | frequency: 4: 1.5-dot/75% frequency                                                                                                    |       |
|                        | This item is valid only when a type of paper other than heavy paper has been selected                                                                                              |       |
| FIX-EXP                | Use it to select an appropriate fixing smear remedial mode                                                                                                    |       |
|                        | Solasts VD down control mode to limit smearing conversing of fiving                                                                                                    |       |
|                        | Be sure to set it to $0^{\circ}$ if you have replaced the DC controller or initialized the DAM                                                                                     |       |
|                        | settings                                                                                                    | 1     |
|                        | ovulles<br>0: off: 1: use of developing assembly 90 to 10 000 prints/VD down control to suit moisture                                                                              | 1     |
|                        | content (default): 2: VD down control to suit use of developing assembly (0 to 10 000 prints).                                                                                     |       |
|                        | 3: specific level VD down control                                                                                                    |       |

\_

|                                                                                       | <b>COPIER &gt; OPTION &gt; BODY</b>                                                                                                    |       |  |
|---------------------------------------------------------------------------------------|----------------------------------------------------------------------------------------------------|-------|--|
| *: model equipped with DADF-Q1 (outside Japan: iR7105/7095; inside Japan: All model). |                                                                                                    |       |  |
| **: model                                                                             | equipped with DADF-M1 (outside Japan: iR7086).                                                                                                    |       |  |
| Sub item                                                                              | Description                                                                                                    | Level |  |
| OVLP-                                                                                 | Use it to enable/disable double-feeding detection mechanism.                                                                                                    | 1     |  |
| MD                                                                                    | 0: disable; 1: enable                                                                                                    | 1     |  |
| ABC-                                                                                  | Use it to switch over original background processing. (digital ABC setting switchover)                                                                                                    |       |  |
| MODE *                                                                                | A higher setting (between 1 and 3) will limit the background more.<br>settings<br>-1: limits removal of background density (for photo original or originals with complex<br>elements)<br>0: off (no idle rotation)<br>1: remove background 1 | 1     |  |
|                                                                                       | 2: remove background 2                                                                                                    |       |  |
|                                                                                       | 3: remove background 3                                                                                                    |       |  |
| IDL-                                                                                  | Use it to enable/disable the mechanism that computes the scan area based on the selected paper                                                                                                    |       |  |
| MODE                                                                                  | size.                                                                                                    |       |  |
|                                                                                       | settings<br>0: OFF (disable idle rotation)<br>1: use auto control by environment sensor<br>2: start idle rotation when fixing roller temperature is 100 deg C<br>3: start idle rotation when main power switch goes on                       | 2     |  |
| SCANSL                                                                                | Use it to enable/disable computation of the scan area with reference to selected paper size.                                                                                                    |       |  |
| СТ                                                                                    | settings<br>0: off (determine scan area based on original detection; default)<br>1: on (determine scan area based on paper size)                                                                                                    | 2     |  |
| OHP-                                                                                  | Use it to switch over the transparency mode temperature control setting.                                                                                                    |       |  |
| TEMP                                                                                  | Decreases the fixing temperature to facilitate separation of transparencies from the fixing roller.<br>0: 198 deg C (default): 1: 1983 deg C: 3: 183 deg C                                                                                   | 2     |  |
| OHP-                                                                                  | Use it to enable/disable the transparency mode potential control mechanism                                                                                                    |       |  |
| CNT                                                                                   | settings<br>0: use the target value obtained from transparency mode (default)<br>1: do not execute potential control during transparency mode                                                                                                | 2     |  |
| FIX-                                                                                  | Use it to select a start temperature for plain paper down sequence.                                                                                                    |       |  |
| TMP1                                                                                  | If the user places priority on image quality, set it to '0'; on speed, to '2'.<br>settings:<br>0: 183 deg C; 1:178 deg C (default); 2: 173 deg C                                                                                             | 2     |  |
| TRSW-P-                                                                               | Use it to enable/disable the transfer current output correction mechanism for the trail edge of                                                                                                    |       |  |
| В                                                                                     | paper.                                                                                                    | 2     |  |
|                                                                                       | settings                                                                                                    | 2     |  |
|                                                                                       | 0: on; 1: off (default)                                                                                                    |       |  |
| SP-                                                                                   | Use it to enable/disable the separation current output correction control mechanism.                                                                                                    |       |  |
| MODE                                                                                  | settings<br>0: standard mode (default); 1: low-voltage mode                                                                                                    | 2     |  |
| FTMP-<br>DWN                                                                          | Use it to select an appropriate stacking performance enhancement mode.<br>Decreases the fixing temperature to improve the performance of stacking in the finisher.<br>settings                                                               | 2     |  |
|                                                                                       | 0: off (default); 1: -5 deg C; 2: -10 deg C; 3; -15 deg C                                                                                                    |       |  |

| COPIER > OPTION > BODY                                                                                                    |                                                                                                   |       |
|----------------------------------------------------------------------------------------------------|---------------------------------------------------------------------------------------------------|-------|
| *: model equipped with DADF-Q1 (outside Japan: iR7105/7095; inside Japan: All model).<br>**: model equipped with DADF-M1 (outside Japan: iR7086). |                                                                                                   |       |
| Sub item                                                                                                    | Description                                                                                       | Level |
| DRUM-                                                                                                    | Use it to select an appropriate drum cleaning performance enhancement mode (stop sequence).       |       |
| CLN                                                                                                    | - use it if cleaning faults occur                                                                 |       |
|                                                                                                    | - during copying, stops the rotation of the drum for 1 sec when the setting is reached.           |       |
|                                                                                                    | recovering the cleaning performance of the cleaning blade.                                        |       |
|                                                                                                    | - the higher the setting (0 to 3), the more effective it is.                                      |       |
|                                                                                                    | settings                                                                                          |       |
|                                                                                                    | 0: if single-sided, 1,000 prints; if double-sided, 500 prints (default)                           | 2     |
|                                                                                                    | 1: if single-sided, 500 prints; if double-sided, 250 prints                                       | 2     |
|                                                                                                    | 2: if single-sided, 250 prints; if double-sided, 125 prints                                       |       |
|                                                                                                    | 3: at absolute moisture content of 9 g or more, if single-sided, passage of 1,000 prints/if       |       |
|                                                                                                    | double-sided, of 500 prints                                                                       |       |
|                                                                                                    | at absolute moisture content of less than 9 g, if single-sided, passage of 250 prints/if double-  |       |
|                                                                                                    | sided, of 125 prints                                                                              |       |
| DDM                                                                                                    | 4: oii (do not stop drum rotation)                                                                |       |
| DRM-                                                                                                    | Use it to set the drum idle rotation mode executed at power-on.                                   |       |
| IDL                                                                                                    | Enable it if a smear occurs or the density drops immediately after power-on.                      |       |
|                                                                                                    | - rotates the photosensitive drum idly to prevent adhesion of toner to the drum.                  |       |
|                                                                                                    | settings                                                                                          | 2     |
|                                                                                                    | 0: 011 (do not execute falle foration; default)                                                   | 2     |
|                                                                                                    | 1: rotate drum idly for 2 min if absolute moisture content is 18 g or more                        |       |
|                                                                                                    | 2. rotate drum for 30 sec regardless of environment                                               |       |
|                                                                                                    | 4. rotate drum for 2 min regardless of environment                                                |       |
| SENS-                                                                                                    | Use it to set up the original sensor                                                              |       |
| CNF                                                                                                    | estringe                                                                                          | 2     |
| 0112                                                                                                    | 0: AB: 1: inch                                                                                    | 2     |
| RAW-                                                                                                    | Use it to set the reception image troubleshooting mode                                            |       |
| DATA                                                                                                    | Isolates faults occurring in reception images between received image data and image               |       |
|                                                                                                    | nrocessing                                                                                        | 2     |
|                                                                                                    | settings                                                                                          |       |
|                                                                                                    | 0: normal operation (default); 1: print out without image processing                              |       |
| SHARP                                                                                                    | Use it to change the image sharpness level.                                                       |       |
| ~                                                                                                    | A higher setting will make the images sharper                                                     |       |
|                                                                                                    | settings                                                                                          | 2     |
|                                                                                                    | 1 to 5 (default: 3)                                                                               |       |
| FDW-                                                                                                    | Use it to switch over face-down delivery for multiple printing (to ensure proper stacking).       |       |
| DLV                                                                                                    | settings                                                                                          |       |
|                                                                                                    | 0: normal (if 1 original, face-down for all)                                                      | 2     |
|                                                                                                    | 1: if 1 original, face-up delivery for 1 set, but face-down delivery for multiple sets (default)  |       |
| COTDPC                                                                                                    | Use it to set toner save mode.                                                                    |       |
| -D                                                                                                    | settings                                                                                          |       |
|                                                                                                    | 0: off (do not use toner save mode; default)                                                      | 2     |
|                                                                                                    | 1: about -10%; 2: about -20%; 3: about -30%                                                       |       |
| RMT-                                                                                                    | Use it to switch over languages for the remote UI.                                                |       |
| LANG                                                                                                    | To switch over.                                                                                   | 2     |
|                                                                                                    | use the $+/-$ key to select an appropriate language.                                              |       |
| IFAX-                                                                                                    | Use it to limit the number of output characters for i-fax reception.                              |       |
| LIM                                                                                                    | settings                                                                                          | 2     |
|                                                                                                    | 0 (no limit) to 999 (default: 500)                                                                |       |
| DF-                                                                                                    | black line remedial processing for DF stream reading                                              |       |
| BLINE                                                                                                    | Use it to enable/disable use of a remedy against black lines caused by dust on the plater roller. |       |
|                                                                                                    | setting                                                                                           | 2     |
|                                                                                                    | 0: do not use (default): 1: use                                                                   |       |
|                                                                                                    |                                                                                                   |       |

|                | COPIER > OPTION > BODY                                                                                             |       |  |
|----------------|----------------------------------------------------------------------------------------------------|-------|--|
| *: model e     | *: model equipped with DADF-Q1 (outside Japan: iR7105/7095; inside Japan: All model).                              |       |  |
| **: model      | equipped with DADF-M1 (outside Japan: iR7086).                                                                     |       |  |
| Sub item       | Description                                                                                                    | Level |  |
| THICK-         | Use it to set potential control for heavy paper mode.                                                              |       |  |
| PR             | settings                                                                                                    | 2     |  |
|                | 0: use the value determined at time of potential control for plain paper mode (default)                            | _     |  |
|                | 1: use the value determined at time of potential control for transparency mode                                     |       |  |
| TEMP-          | Use it to select an appropriate fixing temperature.                                                                |       |  |
| IDL            | settings                                                                                                    |       |  |
|                | - 11 200 V 11100e1<br>0: 183 deg C 1: 193 deg C 2: 178 deg C 3: 173 deg C 4: 168 deg C                             | 2     |  |
|                | - if 208V/230V model                                                                                               |       |  |
|                | 0: 193 deg C 1: 198 deg C 2: 188 deg C 3: 183 deg C 4: 178 deg C                                                   |       |  |
| DRM-H-         | Use it to enable/disable the continuous drum heater off mode.                                                      |       |  |
| SW             | settings                                                                                                    |       |  |
|                | 0: continuous drum heater on (default)                                                                             | 2     |  |
|                | 1: check environment temperature every 2 hr, and turn off drum heater if absolute moisture                         |       |  |
|                | content is 9 g or less                                                                                             |       |  |
| DEV-           | Use it to set the forced developing assembly idle rotation mode. (before execution of black                        |       |  |
| IDLK           | band sequence at power-on)                                                                                         | 2     |  |
|                | 0: if 2 000 prints or more made on previous day and in addition absolute moisture content is                       | 2     |  |
|                | 16 g or more (default): 1: at all times                                                                            |       |  |
| BK-BD-1        | Use it to set the month-based black band sequence mode (January to December).                                      |       |  |
| to BK-         | settings                                                                                                    | 2     |  |
| BD-12          | 0: do not execute if absolute moisture content is less than 9 g; if 9 g or more, execute every 200                 | 2     |  |
|                | prints (default); 1: execute every 60 prints; 2: execute every 20 prints; 3: execute every 6 prints                |       |  |
| PAPER-         | Use it to set the fixing temperature/pre-transfer assembly control mechanism to suit paper type                    |       |  |
| TY             | (inside/outside Japan).                                                                                            | 2     |  |
|                | 0: control to suit destination (A, AB, inch, AB/inch)                                                              | -     |  |
|                | 1: assume use of paper for Japan; 2: assume use of paper for outside Japan                                         |       |  |
| SMIPIX         | Use it to change the SMTP transmission port number.                                                                | 2     |  |
| <b>L</b> IN    | settings<br>0 to 6535 (default: 25)                                                                                | 2     |  |
| SMTDDY         | Use it to change the SMTP transmission port number                                                                 |       |  |
| PN             | ose it to change the SMTP transmission port number.                                                                | 2     |  |
|                | 0 to 65535 (default: 25)                                                                                           | 2     |  |
| POP3PN         | Use it to change the POP reception port number.                                                                    |       |  |
|                | settings                                                                                                    | 2     |  |
|                | 0 to 6535 (default: 110)                                                                                           |       |  |
| <b>RUI-DSP</b> | Use it to set the copier function option switch of the remote UI (for compliance with disability                   |       |  |
|                | laws).                                                                                                    | 2     |  |
|                | settings                                                                                                    | Z     |  |
|                | 0: do not show copier screen for remote UI (default); 1: display                                                   |       |  |
| ORG-           | Use it to set special paper sizes (not recognized when the ADF is in use).                                         |       |  |
| LGL            | settings:                                                                                                    |       |  |
|                |                                                                                                    |       |  |
|                | U: Legal-R (default); 1: Bolivian Officio-R; 2: Argentine Officio-R; 5: Argentine Legal-R; 4:<br>Maxican Officio P | 2     |  |
|                | **                                                                                                    | 2     |  |
|                | 0: Legal-R; 1: Foolscap-R; 2: Officio-R; 3: Folio-R; 4: Australian Foolscap-R; 5: Ecuadorian                       |       |  |
|                | Officio-R; 6: Bolivian Office-R; 7: Argentine Officio-R; 8: Argentine Legal-R; 9: Government                       |       |  |
|                | Legal-R; 10: Mexican-R                                                                                             |       |  |

| COPIER > OPTION > BODY  |                                                                                                    |       |
|-------------------------|----------------------------------------------------------------------------------------------------|-------|
| *: model e<br>**: model | equipped with DADF-Q1 (outside Japan: iR7105/7095; inside Japan: All model).<br>equipped with DADF-M1 (outside Japan: iR7086).                                                                                 |       |
| Sub item                | Description                                                                                                    | Level |
| ORG-<br>LTR             | Use it to select special paper sizes (not recognized when the ADF is in use).<br>settings                                                                                                    |       |
|                         | 0: Letter (default); 1: Executive; 2: Korean Government; 3: Argentine Letter; 4: Government<br>Letter<br>**<br>0: Letter (default); 1: Executive; 2: Argentine Letter; 3: Government Letter                    | 2     |
| ORG-B5<br>**            | Use it to set a special paper size (not recognized when the ADF is in use).<br>settings<br>0: B5 (delay); 1: Korean Government                                                                                 | 2     |
| UI-COPY                 | Use it to enable/disable display of the copier screen on the control panel.<br>settings<br>0: do not display: 1: display (default)                                                                             | 2     |
| UI-BOX                  | Use it to enable/disable display of the box screen on the control panel.<br>settings<br>0: do not display: 1: display (default)                                                                                | 2     |
| UI-SEND                 | Use it to enable/disable display of the transmission screen on the control panel.<br>settings<br>0: do not display; 1: display (default)                                                                       | 2     |
| UI-FAX                  | not used                                                                                                    | 2     |
| UI-EXT                  | Use it to enable/disable display of the extension screen on the control panel.<br>settings<br>0: do not display; 1: display (default)                                                                          | 2     |
| NW-<br>SPEED            | Use it to select an appropriate data transmission speed for service when connected to a network.<br>settings<br>0: auto (default); 1: 100Base-TX; 2: 10Base-T                                                  | 2     |
| TRY-<br>CHG             | Use it to switch over the tray control mechanism for a tray full condition.<br>settings:<br>0: delivers to priority tray (default); 1: delivers to tray used for previous job                                  | 2     |
| STS-<br>PORT            | Use it to turn off/on the TOT sync type command communication port.<br>Turns on/off the inquiry/response (sync) type command communication port for TUF over<br>TCP/IP.<br>settings<br>0: off (default); 1: on | 2     |
| CMD-<br>PORT            | Use it to turn on/off the TOT async type status communication port.<br>Turns off/on the async status communication port for TUIF over TCP/IP.<br>settings<br>0: off (default); 1: on                           | 2     |
| MODELS<br>Z2            | Use it to make global support settings for copyboard original size detection.<br>settings<br>0: normal; 1: inch/AB mix detection                                                                               | 2     |
| SZDT-<br>SW             | Use it to switch between means of copyboard original size detection (CCD -> photosensor).<br>settings<br>0: disable; 1: enable                                                                                 | 2     |
| NS-<br>CMD5             | Use it to set restrictions on the use of CRAM-MD5 authentication for SMTP authentication.<br>settings<br>0: depend on SMTP server (default); 1: disable                                                        | 2     |
| NS-<br>GSAPI            | Use it to set restrictions on the use of GSSAPI authentication on SMTP authentication.<br>settings<br>0: depend on SMTP server (default); 1: disable                                                           | 2     |

| COPIER > OPTION > BODY                                                                |                                                                                              |       |
|---------------------------------------------------------------------------------------|----------------------------------------------------------------------------------------------|-------|
| *: model equipped with DADF-Q1 (outside Japan: iR7105/7095; inside Japan: All model). |                                                                                              |       |
| **: model                                                                             | equipped with DADF-M1 (outside Japan: iR7086).                                               |       |
| Sub item                                                                              | Description                                                                                  | Level |
| NS-                                                                                   | Use it to set restrictions on the use of NTLM authentication for SMTP authentication.        |       |
| NTLM                                                                                  | settings                                                                                     | 2     |
|                                                                                       | 0: depend on SMTP server (default); 1: disable                                               |       |
| NS-                                                                                   | Use it to set restrictions on the use of PLAIN/LOGIN authentication for SMTP authentication. |       |
| PLNWS                                                                                 | Use it to set restrictions on the use of PLAIN/LOGIN (plain text authentication for SMTP     |       |
|                                                                                       | authentication) in an environment in which communication packets are encrypted.              | 2     |
|                                                                                       | settings                                                                                     |       |
| NC DI N                                                                               | Use it to act matrix tions on DLADV( OCD) such articles (also taxt authentiation) for SMTP   |       |
| NS-PLN                                                                                | authentication.                                                                              |       |
|                                                                                       | Use it to set restrictions on the use of PLAIN/LOGIN (plain text authentication for SMTP     | 2     |
|                                                                                       | authentication) in an environment in which communication packets are not encrypted.          |       |
|                                                                                       | 0: depend on SMTP server (default); 1: disable                                               |       |
| NS-LGN                                                                                | Use it to set restrictions on the use of LOGIN authentication for SMTP authentication.       |       |
|                                                                                       | settings                                                                                     | 2     |
|                                                                                       | 0: depend on SMTP server (default); 1: disable                                               |       |
| MEAP-                                                                                 | Use it to change the HTTP port number for MEAP applications.                                 |       |
| PN                                                                                    | settings                                                                                     | 2     |
|                                                                                       | 0 to 65535 (default: 8000)                                                                   |       |
| SPECK-                                                                                | Use it to switch between the timing of white plate dust detection.                           |       |
| SW *                                                                                  | settings                                                                                     | 2     |
|                                                                                       | 0: normal timing; 1: for each job                                                            |       |
| SVMD-                                                                                 | Use it to switch between methods of starting service mode.                                   |       |
| ENT                                                                                   | settings                                                                                     | 2     |
|                                                                                       | 0: user mode key -> 2 and 8 at same time -> user mode key (default)                          |       |
| DA                                                                                    | 1. user mode key -> 4 and 9 at same time -> user mode key                                    |       |
| DA-<br>CNCT                                                                           | ose it to set w PGw (workplace Gateway) connection.                                          | 2     |
| ener                                                                                  | settings<br>0: off (default): 1: on                                                          | 2     |
| CHNG-                                                                                 | Use it to set the ToT status connection port number                                          |       |
| STS                                                                                   | Changes the port number for status connection in a TLIJE over TCP/IP environment             | -     |
|                                                                                       | settings                                                                                     | 2     |
|                                                                                       | 1 to 65535 (default: 20010)                                                                  |       |
| CHNG-                                                                                 | Use it to set the ToT command connection port number.                                        |       |
| CMD                                                                                   | Use it to set the port number for the command connection in an TUIF over TCP/IP              | -     |
|                                                                                       | environment.                                                                                 | 2     |
|                                                                                       | settings                                                                                     |       |
|                                                                                       | 1 to 65535 (default: 20000)                                                                  |       |
| MEAP-                                                                                 | Use it to prohibit a switch-over from the MEAP screen to the Native screen.                  |       |
| DSP                                                                                   | settings                                                                                     | 2     |
|                                                                                       | U: off (shift to Native screen; default); 1: on (do not shift to Native screen)              |       |
| ANIM-<br>SW                                                                           | Use it to promote display of the Error/Jam screen while a MEAP application is in operation.  | 2     |
| 511                                                                                   | settings<br>0: off (display warning screen: default): 1: on (do not display warning screen)  | 2     |
| MEAP.                                                                                 | Use it to set the HTTPS port for MEAP                                                        |       |
| SSL                                                                                   | settings                                                                                     | 2     |
|                                                                                       | 0 to 65535 (default: 8443)                                                                   |       |
| KSIZE-                                                                                | Use it to support Chinese paper (K size).                                                    |       |
| SW                                                                                    | settings                                                                                     | 2     |
| ~ * *                                                                                 | 0: support (default); 1: do not support                                                      |       |

| COPIER > OPTION > BODY                                                                |                                                                                                    |       |  |
|---------------------------------------------------------------------------------------|----------------------------------------------------------------------------------------------------|-------|--|
| *: model equipped with DADF-Q1 (outside Japan: iR7105/7095; inside Japan: All model). |                                                                                                    |       |  |
| **: model                                                                             | **: model equipped with DADF-M1 (outside Japan: iR7086).                                                                                                    |       |  |
| Sub item                                                                              | Description                                                                                                    | Level |  |
| LPD-                                                                                  | Use it to set the LPD port number.                                                                                                    |       |  |
| PORT                                                                                  | settings<br>1 to 65535 (default: 515)                                                                                                    | 2     |  |
| DFDST-<br>L3 *                                                                        | Use it to adjust the dust detection level when the ADF is in use (sheet-to-sheet correction; large-size paper).                                                                                                    | 2     |  |
|                                                                                       | A higher setting will make the mechanism more sensitive, detecting finer particles of dust. settings: 0 to 255                                                                                                    | 2     |  |
| DFDST-<br>L4 *                                                                        | Use it to adjust the dust detection level when the ADF is in use (post-job detection; large-size paper)                                                                                                    |       |  |
|                                                                                       | A higher setting will make the mechanism more sensitive, detecting finer particles of dust. settings: 0 to 255                                                                                                    | 2     |  |
| ORG-                                                                                  | Use it to set a special paper size not recognized when the ADF is in use.                                                                                                    |       |  |
| A4R                                                                                   | settings<br>0: A4R (default); 1: Folio-R                                                                                                    | 2     |  |
| ORG-                                                                                  | Use it to set a specific paper size not recognized when the ADF is in use.                                                                                                    |       |  |
| FLSC *                                                                                | settings<br>0: Foolscap-R (default); 1: Officio-R; 2: Folio-R; 3: Australian Foolscap-R; 4; Ecuadorian<br>Officio-R; 5; Argentine Officio-R; 7: Argentine Legal-R; 8: Government Legal-R; 10:<br>Mexican Officio-R | 2     |  |
| PDF-                                                                                  | Use it to enable/disable reduction for transmission (PDF transmission).                                                                                                    |       |  |
| RDCT                                                                                  | Use it to enable/disable reduction of images received in fax mode (by converting into PDF for e-mail or file transmission).                                                                                        | 2     |  |
|                                                                                       | 0: do not reduced for transmission (default); 1: reduce for transmission                                                                                                    |       |  |
| REBOOT                                                                                | enables/disables the rebooting mechanism in conjunction with E240                                                                                                    |       |  |
| SW                                                                                    | settings:                                                                                                    | 2     |  |
|                                                                                       | 0: reboot (default); 1: do not reboot                                                                                                    |       |  |

<USER>

|                         | COPIER > OPTION > USER                                                                                                    |       |  |
|-------------------------|----------------------------------------------------------------------------------------------------|-------|--|
| *: model e<br>**: model | *: model equipped with DADF-Q1 (outside Japan: iR7105/7095; inside Japan: All model).<br>**: model equipped with DADF-M1 (outside Japan: iR7086).                                                                             |       |  |
| Sub item                | Description                                                                                                    | Level |  |
| COPY-                   | Use it to change the upper limit for the number of copies.                                                                                                    |       |  |
| LIM                     | settings<br>1 to 9999 prints (default: 9999)                                                                                                    | 1     |  |
| SLEEP                   | Use it to enable/disable the sleep function.                                                                                                    |       |  |
|                         | settings<br>0: off; 1: on (default)<br>The sheep function depends on the timer set in user mode                                                                                                    | 1     |  |
| WED                     | The steep function depends on the timer set in user mode.                                                                                                    |       |  |
| DISP                    | settings<br>0: off (do not indicate warning; default); 1: on (indicate warning)<br>If set to '0', the message will be limited to the service mode screen.                                                                     | 1     |  |
| W-<br>TONER             | Use it to turn off/on the waste toner case full message.<br>settings<br>0: off (do not indicate message; default); 1: on (indicate message)<br>If set to '0', the warning message will be limited to the service mode screen. | 1     |  |

| COPIER > OPTION > USER |                                                                                                    |       |  |
|------------------------|----------------------------------------------------------------------------------------------------|-------|--|
| *: model e             | *: model equipped with DADF-Q1 (outside Japan: iR7105/7095; inside Japan: All model).                                                        |       |  |
| **: model              | equipped with DADF-M1 (outside Japan: iR7086).                                                                                               |       |  |
| Sub item               | Description                                                                                                    | Level |  |
| COUNTE                 | Use it to set soft counter 1 for the user mode screen.                                                                                       |       |  |
| R1                     | settings                                                                                                    | 1     |  |
|                        | 101: total 1 (fixed)                                                                                                    |       |  |
| COUNTE                 | Use it to set soft counters 2 through 6 for the user mode screen.                                                                            |       |  |
| R2 to                  | settings                                                                                                    | 1     |  |
| COUNTE                 | 0 to 999                                                                                                    | 1     |  |
| R6                     | For a list of settings, see the "Soft Counter Specifications" found later.                                                                   |       |  |
| CONTRO                 | enables/disables the charging mechanism (PDL job)                                                                                            |       |  |
| L                      | settings                                                                                                    | 1     |  |
|                        | 0: do not restrict (default); 1: restrict                                                                                                    |       |  |
| B4-L-                  | For soft counters 1 through 6, use it to specify whether B4 should be counted as large-size or                                               |       |  |
| CNT                    | small-size.                                                                                                    | 1     |  |
|                        | settings                                                                                                    | 1     |  |
|                        | 0: small size (default); 1: large size                                                                                                    |       |  |
| СОРУ-                  | Use it to prohibit reservation of a copy job when a card reader/coin robot is in use.                                                        |       |  |
| JOB                    | settings                                                                                                    | 1     |  |
|                        | 0: enable reservation (default); 1: disable reservation                                                                                      |       |  |
| TAB-                   | Use it to enable/disable rotation of images by 180 deg for PDL printing (if tab paper is used for                                            |       |  |
| ROT                    | landscape orientation).                                                                                                    | 1     |  |
|                        | settings                                                                                                    | 1     |  |
|                        | 0: do not rotate; 1: rotate                                                                                                    |       |  |
| PR-                    | Use it to enable/disable display of the print pause function switch.                                                                         |       |  |
| PSESW                  | settings                                                                                                    | 1     |  |
|                        | 0: do not display (default); 1: display                                                                                                    |       |  |
| IDPRN-                 | Use it to switch between job types that initiate increases in group counters.                                                                |       |  |
| SW                     | settings                                                                                                    |       |  |
|                        | 0:                                                                                                    |       |  |
|                        | for print category, Box Print, Report Print, End Local Print, PDL Print                                                                      |       |  |
|                        | for copy category, Copy                                                                                                    | 1     |  |
|                        | (default)                                                                                                    |       |  |
|                        | 1:                                                                                                    |       |  |
|                        | for print category, Report Print, Send Local Print, PDL Print                                                                                |       |  |
|                        | for copy category, Copy, Box Print                                                                                                    |       |  |
| CNT-SW                 | Use it to switch between charge counter default indication items.                                                                            |       |  |
|                        | settings                                                                                                    |       |  |
|                        | 0: 101 (total 1; default)                                                                                                    | 1     |  |
|                        | 1: $102$ (total 2), 202 (copy total 2), 127 (total A2)<br>2: $101$ (total 1), $104$ (total small), $102$ (total large), $501$ (seen total 1) |       |  |
| TAD                    | 2: 101 (total 1), 104 (total small), 105 (total large), 501 (scan total 1)                                                                   |       |  |
| IAB-                   | Use it to enable/disable auto cassette switchover in response to the absence of tab paper (index                                             |       |  |
| ACC                    | paper).                                                                                                    | 1     |  |
|                        | setungs<br>0: do not switch botwaan cassattas (dafault): 1: switch botwaan cassattas                                                         |       |  |
| DONT                   | Use it to make high the second second second second second for the NE                                                                        |       |  |
| BUNI-                  | Use it to switch between job types that initiate an increase in the box print count for the NE                                               |       |  |
| ASI                    |                                                                                                    | 1     |  |
|                        | sculles<br>0: count as PDL job (default): 1: count as convict                                                                                |       |  |
| DOC                    | Use it to enable/disable the indication of the Domove Original massage                                                                       |       |  |
| DOC-<br>REM *          | Use it to enable/disable the fluctuation of the Remove Original message.                                                                     |       |  |
| INTERNI .              | Normally, when an original is placed in the ADF and the Start button is pressed without                                                      |       |  |
|                        | opening and the machine will indicate a message asking for the removal of the original. Use it                                               | 1     |  |
|                        | to enable/disable the indication of the message                                                                                              | 1     |  |
|                        | settings                                                                                                    |       |  |
|                        | 0: do not indicate (default); 1: indicate                                                                                                    |       |  |
| 1                      |                                                                                                    |       |  |

| COPIER > OPTION > USER                                                                |                                                                                                    |       |  |
|---------------------------------------------------------------------------------------|----------------------------------------------------------------------------------------------------|-------|--|
| *: model equipped with DADF-Q1 (outside Japan: iR7105/7095; inside Japan: All model). |                                                                                                    |       |  |
| **: model                                                                             | equipped with DADF-M1 (outside Japan: iR7086).                                                                                              |       |  |
| Sub item                                                                              | Description                                                                                                    | Level |  |
| TRAY-                                                                                 | Use it to select the delivery tray. (finisher)                                                                                              |       |  |
| SEL                                                                                   | Use it to select the target of delivery for the following: multiple originals, copy count at 1, sort                                        |       |  |
|                                                                                       | selected, special tray A and B.                                                                                                    | 1     |  |
|                                                                                       | settings                                                                                                    |       |  |
|                                                                                       | 0: use sample tray (default); 1: use tray B                                                                                                 |       |  |
| LDAP-                                                                                 | Use it to switch cover search conditions for the LDAP server.                                                                               |       |  |
| SW                                                                                    | settings                                                                                                    | 1     |  |
|                                                                                       | 0: 'includes next'; 1: 'does not include next'; 2: 'is identical to'; 3: 'is not identical to'; 4: 'begins                                  |       |  |
| EDOM                                                                                  |                                                                                                    |       |  |
| FROM-<br>OF                                                                           | Use it to enable/disable the deletion of 'from address' for mail transmissions.                                                             | 1     |  |
| Or                                                                                    | settings                                                                                                    | 1     |  |
|                                                                                       |                                                                                                    |       |  |
| SPEAKE<br>D                                                                           | Use it to enable/disable display of the speaker/headset switch for user mode.                                                               |       |  |
| ĸ                                                                                     | Enables/disables display of the speaker/headset switch for user mode.                                                                       | 1     |  |
|                                                                                       | setuligs<br>0: do not display (default): 1: display                                                                                         |       |  |
| FILE OF                                                                               | Use it to enable/dischle transmission to a file address                                                                                     |       |  |
| FILE-OF                                                                               | Enchlos/dischlos transmission to a file address hy machibiting input of a file address from the                                             |       |  |
|                                                                                       | enables/disables transmission to a me address by promoting input of a me address from the                                                   |       |  |
|                                                                                       | settings                                                                                                    | 1     |  |
|                                                                                       | 0: do not prohibit (default): 1: prohibit                                                                                                   |       |  |
|                                                                                       | If a file address has already been registered, the address may be used even after selecting '1';                                            |       |  |
|                                                                                       | be sure to remove it manually.                                                                                                    |       |  |
| MAIL-                                                                                 | Use it to enable/disable transmission to an e-mail address.                                                                                 |       |  |
| OF                                                                                    | Enables/disables transmission to an e-mail address by prohibiting input of an e-mail address                                                |       |  |
|                                                                                       | from the address book.                                                                                                    |       |  |
|                                                                                       | settings                                                                                                    | 1     |  |
|                                                                                       | 0: do not prohibit (default); 1: prohibit                                                                                                   |       |  |
|                                                                                       | If an e-mail address has already been registered, the address may be used even after selecting                                              |       |  |
| IEAN OF                                                                               | 1; be sure to remove it manually.                                                                                                    |       |  |
| IFAX-OF                                                                               | Use it to enable/disable transmission to an 1-fax address.                                                                                  |       |  |
|                                                                                       | Enables/disables transmission to an i-fax address by prohibiting input of an i-fax address from                                             |       |  |
|                                                                                       | the address book.                                                                                                    | 1     |  |
|                                                                                       | 0: do not prohibit (default): 1: prohibit                                                                                                   | 1     |  |
|                                                                                       | If an i-fax address has already been registered, the address may be used even after '1' has been                                            |       |  |
|                                                                                       | selected; be sure to delete it manually.                                                                                                    |       |  |
| LDAP-                                                                                 | Use it to change the LDAP server search condition default settings.                                                                         |       |  |
| DEF                                                                                   | Use it to change the default conditions for the search attributes specified at time of making an                                            |       |  |
|                                                                                       | LDAP server detail search.                                                                                                    | 1     |  |
|                                                                                       | settings                                                                                                    | 1     |  |
|                                                                                       | 0: 'name' 'default'; 1: 'e-mail'; 2: 'fax'; 3: 'group'; 4; 'group unit'; 5; user setting 1; 6: user setting                                 |       |  |
|                                                                                       | 2                                                                                                    |       |  |
| ENCR-                                                                                 | Use it to enable/disable the HDD encryption function.                                                                                       |       |  |
| 5W                                                                                    | Enables/disables the encryption function when the security expansion kit (encryption) and the                                               |       |  |
|                                                                                       | iR security kit (HDD deletion) are used in combination.                                                                                     | 1     |  |
|                                                                                       | I he performance will be higher than the use in combination.                                                                                |       |  |
| SIZE                                                                                  | Use it to enclyption, 1. use enclyption (default)                                                                                           |       |  |
| SIZE-<br>DET                                                                          | Use it to enable/disable the original size detection function.                                                                              |       |  |
| DE1                                                                                   | The machine is designed so that the scanning lamp goes on for detection of the size of the original when the convolution of the size of the |       |  |
|                                                                                       | too intense, set it to '0'                                                                                                    | 2     |  |
|                                                                                       | settings                                                                                                    |       |  |
|                                                                                       | 0: off; 1: on (default)                                                                                                    |       |  |

| COPIER > OPTION > USER                                                                |                                                                                                    |       |  |
|---------------------------------------------------------------------------------------|----------------------------------------------------------------------------------------------------|-------|--|
| *: model equipped with DADF-Q1 (outside Japan: iR7105/7095; inside Japan: All model). |                                                                                                    |       |  |
| **: model                                                                             | equipped with DADF-M1 (outside Japan: iR7086).                                                       |       |  |
| Sub item                                                                              | Description                                                                                          | Level |  |
| DATE-                                                                                 | Use it to switch between date notations.                                                             |       |  |
| DSP                                                                                   | settings                                                                                             | 2     |  |
|                                                                                       | 0: YYMM/DD: 1: DD/MM/YY: 2: MM/DD/YY                                                                 | _     |  |
| MB-CCV                                                                                | Use it to set restrictions on the individuals permitted the use of mail box control card             |       |  |
|                                                                                       | cettings                                                                                             | 2     |  |
|                                                                                       | 0: do not restrict (default): 1: restrict                                                            | 2     |  |
|                                                                                       | Use it to get the density for printing (DDL input)                                                   |       |  |
| FK-D-<br>SFI                                                                          | Use it to set the density for printing (FDL input).                                                  | 2     |  |
| SEL                                                                                   | settings<br>$\Omega_{1}$ (light) $\leq \lambda 4$ (standardy default) $\leq \lambda = 0$ (deal)      | Z     |  |
| TDX OTD                                                                               | 0: (light) <->4 (standard; default) <-> 8 (dark)                                                     |       |  |
| TRY-STP                                                                               | Use it to set the output interrupt mode used in response to a tray full condition.                   |       |  |
|                                                                                       | settings                                                                                             | 2     |  |
|                                                                                       | 0: normal mode (suspend when finisher tray becomes full; default); 1: suspend in relation to         |       |  |
|                                                                                       | height                                                                                               |       |  |
| MF-LG-                                                                                | Use it to set extra length mode key.                                                                 |       |  |
| ST                                                                                    | settings                                                                                             | 2     |  |
|                                                                                       | 0: normal (default); 1: indicate extra length key on supported mode screen                           |       |  |
| SPECK-                                                                                | Use it to enable/disable display of a warning message in response to the result of dust detection    |       |  |
| DP                                                                                    | for stream reading.                                                                                  | 2     |  |
|                                                                                       | settings                                                                                             | 2     |  |
|                                                                                       | 0: do not indicate; 1: indicate (default)                                                            |       |  |
| CNT-                                                                                  | Use it to enable/disable the indication of a serial number in response to a press on the counter     |       |  |
| DISP                                                                                  | check mode.                                                                                          | 2     |  |
|                                                                                       | settings                                                                                             | 2     |  |
|                                                                                       | 0: indicate (default); 1: do not indicate                                                            |       |  |
| PH-D-                                                                                 | Use it to specify the number of lines for photo mode.                                                |       |  |
| SEL                                                                                   | settings                                                                                             | 2     |  |
|                                                                                       | 0: 141 lines (default); 1: 134 lines                                                                 |       |  |
| OP-SZ-                                                                                | Use it to enable/disable the original size detection function in reference to the opening of the     |       |  |
| DT                                                                                    | copyboard cover.                                                                                     |       |  |
|                                                                                       | The machine may be set so that it detects the size of an original with the copyboard cover open      |       |  |
|                                                                                       | (e.g., for a book).                                                                                  | 2     |  |
|                                                                                       | settings                                                                                             |       |  |
|                                                                                       | 0: off (default); 1: on                                                                              |       |  |
|                                                                                       | If set to '1', the machine executes original size detection in response to a press on the Start key. |       |  |
| NW-                                                                                   | Use it to enable/disable the network scan function.                                                  |       |  |
| SCAN                                                                                  | settings                                                                                             |       |  |
|                                                                                       | 0: do not permit; 1: permit                                                                          | 2     |  |
|                                                                                       | This choice is not available on a Japanese model. For a non-Japanese PS/PCL model, the               |       |  |
|                                                                                       | settings is fixed to '1'.                                                                            |       |  |
| INS-C/S                                                                               | Use it to expand the inserter function.                                                              |       |  |
|                                                                                       | settings                                                                                             | 2     |  |
|                                                                                       | 0: support only cover (default); 1: support multi-inserter (cover + interleaf)                       |       |  |
| TBIC-                                                                                 | Use it to enable/disable halftone uneven density reduction mode.                                     |       |  |
| RNK                                                                                   | settings                                                                                             | 2     |  |
|                                                                                       | 1 to 5 (default: 2)                                                                                  |       |  |
| HDCR-                                                                                 | Use it to switch between HDD deletion modes.                                                         |       |  |
| DSP                                                                                   | settings                                                                                             | 2     |  |
|                                                                                       | 1: once using 0s (default): 2: once using random data: 3: 3 times using random data                  | -     |  |
| BCK                                                                                   | Use it to enable/disable the back cover function                                                     |       |  |
| CVR                                                                                   |                                                                                                    | 2     |  |
|                                                                                       | scullgs<br>0: off: 1: on                                                                             | ~     |  |
| 1                                                                                     | 0. 01, 1. 01                                                                                         | 1     |  |

| COPIER > OPTION > USER                                                                |                                                                                                   |       |  |
|---------------------------------------------------------------------------------------|---------------------------------------------------------------------------------------------------|-------|--|
| *: model equipped with DADF-Q1 (outside Japan: iR7105/7095; inside Japan: All model). |                                                                                                   |       |  |
| Sub item                                                                              | Description                                                                                       | Level |  |
| IOR-                                                                                  | Use it to set job intervals for an interrupt                                                      | Level |  |
| JOD-<br>INVL                                                                          |                                                                                                   |       |  |
|                                                                                       | Settings                                                                                          | 2     |  |
|                                                                                       | 1: start next job after delivery of last sheet of interrupt                                       | 2     |  |
|                                                                                       | 2: start next job after last sheet of all jobs                                                    |       |  |
| LGSW.                                                                                 | Use it to enable/disable display of 'enable/disable log indication' for user mode                 |       |  |
| DSP                                                                                   | estings                                                                                           | 2     |  |
|                                                                                       | 0: do not display (default): 1: display                                                           | 2     |  |
| DCT                                                                                   | Use it to set PCL command CODIES Meru/Dinatube/Head compatibility                                 |       |  |
| COPV                                                                                  | esttings                                                                                          |       |  |
|                                                                                       | Settings<br>Or control on page basis according to CODIES command set on each page (default)       | 2     |  |
|                                                                                       | 1: Meru/Pinatubo/Hood compatibility mode: 2 through 65535: for future expansion                   |       |  |
|                                                                                       | Use it to make CCV equat pulse settings for recention and report entruit                          |       |  |
| ι κјυď•<br>СР                                                                         | Use it to make CC v count pulse settings for reception and report output.                         | n     |  |
| CI                                                                                    | settings                                                                                          | Ζ     |  |
|                                                                                       | 0: do not generate count puise (default); 1: generate count puise                                 |       |  |
| DPT-ID-7                                                                              | Use it to enable/disable group ID registration and /-character authentication input.              | •     |  |
|                                                                                       | settings                                                                                          | 2     |  |
|                                                                                       | 0: normal (default); 1: 7-cahrceter input                                                         |       |  |
| RUI-RJT                                                                               | Use it to cut the HTTP port in response to 3 attempts at illegal authentication from a remote UI. |       |  |
|                                                                                       | settings                                                                                          | 2     |  |
|                                                                                       | 0: disable (default); 1: enable                                                                   |       |  |
| CTM-S06                                                                               | Use it to enable/disable deletion of the password from an export file with a file transmission    |       |  |
|                                                                                       | address.                                                                                          | 2     |  |
|                                                                                       | settings                                                                                          | -     |  |
|                                                                                       | 0: do no delete (default); 1: delete                                                              |       |  |
| FREG-                                                                                 | Use it to enable/disable display of the free area of the MEAP counter (SPEED).                    |       |  |
| SW                                                                                    | settings                                                                                          | 2     |  |
|                                                                                       | 0: do not display (default); 1: display                                                           |       |  |
| IFAX-                                                                                 | Use it to set restrictions on transmission sizes for i-fax transmission.                          |       |  |
| SZL                                                                                   | settings                                                                                          | 2     |  |
|                                                                                       | 0: set restrictions; 1: do not set restrictions (only if not through server; default)             |       |  |
| IFAX-                                                                                 | Use it to enable/disable page division for transmission in i-fax simple mode (when the data       |       |  |
| PGD                                                                                   | exceeds the upper limit for transmission size).                                                   | 2     |  |
|                                                                                       | settings                                                                                          | 2     |  |
|                                                                                       | 0: do not permit (default); 1: permit                                                             |       |  |
| MEAPSA                                                                                | Use it to switch to MEAP safe mode.                                                               |       |  |
| FE                                                                                    | settings                                                                                          | 2     |  |
|                                                                                       | 0: normal mode (default); 1: safe mode                                                            | 2     |  |
|                                                                                       | If it is set to '1', the notation "MPSF" will appear at the top of the screen.                    |       |  |
| TRAY-                                                                                 | Use it to set the notification mechanism used in response to a tray full condition.               |       |  |
| FLL                                                                                   | settings                                                                                          | 2     |  |
|                                                                                       | 0: issue when all available trays are full                                                        | 2     |  |
|                                                                                       | 1: when special trays are full                                                                    |       |  |
| PRNT-                                                                                 | Use it to specify whether or not to suspend subsequent jobs when the ongoing job is cancelled     |       |  |
| POS                                                                                   | in the presence of an error.                                                                      |       |  |
|                                                                                       | Enables/disables suspension of subsequent jobs when a job cancel (e.g., #037) has occurred        | 2     |  |
|                                                                                       | because of an error (other than a service call) during PDL printing.                              | 4     |  |
|                                                                                       | settings                                                                                          |       |  |
|                                                                                       | 0: do not suspend; 1: suspend                                                                     |       |  |

\_

| COPIER > OPTION > USER                                                                |                                                                                                    |       |  |
|---------------------------------------------------------------------------------------|----------------------------------------------------------------------------------------------------|-------|--|
| *: model equipped with DADF-Q1 (outside Japan: iR7105/7095; inside Japan: All model). |                                                                                                    |       |  |
| **: model equipped with DADF-M1 (outside Japan: 1K/086).                              |                                                                                                    |       |  |
| AEN                                                                                   | Description<br>Use it to get restrictions on access in your mode                                                                               | Level |  |
| AFN-<br>PSWD                                                                          |                                                                                                    |       |  |
| 1500                                                                                  | settings                                                                                                    | 2     |  |
|                                                                                       | 1: on (shift to user mode scan after password match)                                                                                           |       |  |
| PTIAM-                                                                                | Use it to set the PDL iam recovery switch                                                                                                    |       |  |
| RC                                                                                    | esttinge                                                                                                    | 2     |  |
| <b>N</b> O                                                                            | 0: off (do not execute recovery): 1: on (execute recovery: default)                                                                            | 2     |  |
| SLP-                                                                                  | Use it to set the switch designed to switch between existing network-based applications                                                        |       |  |
| SLCT                                                                                  | settings                                                                                                    |       |  |
|                                                                                       | 0: do not use (default): 1: use                                                                                                    | 2     |  |
|                                                                                       | When it is set to '1', a shift to sleep mode 3 (1w sleep) will not occur.                                                                      |       |  |
| PS-                                                                                   | Use it to make PS compatible settings.                                                                                                    |       |  |
| MODE                                                                                  | settings                                                                                                    |       |  |
|                                                                                       | 0: no compatibility (default)                                                                                                    | 2     |  |
|                                                                                       | 1: PS type 3 Halftone command compatible (dither growth reversed); 2 to 65535: for future                                                      |       |  |
|                                                                                       | expansion                                                                                                    |       |  |
| CNCT-                                                                                 | Use it to enable/disable the connection serialization function.                                                                                |       |  |
| RLZ                                                                                   | settings                                                                                                    | 2     |  |
|                                                                                       | 0: off; 1: on                                                                                                    |       |  |
| DOM-                                                                                  | Use it to set the transmission target domain input complementary switch for mail transmission.                                                 |       |  |
| ADD                                                                                   | Use it to enable/disable combination of the address entered for transmission with a domain                                                     |       |  |
|                                                                                       | (e.g., @xxx.co.jp) set in user mode.                                                                                                    |       |  |
|                                                                                       | settings                                                                                                    | 2     |  |
|                                                                                       | 0: do not combine (default); 1: combine                                                                                                    |       |  |
|                                                                                       | <pre><wnen adda@xxxx.co.jp="" main="" senuing="" to=""> 1) Set 'yyyy co in' in the domain in user mode: then set 'l' for the item</wnen></pre> |       |  |
|                                                                                       | 2) At time of transmission, type 'aaaa' so that the address will read 'aaaa@xxxx co.in'                                                        |       |  |
|                                                                                       | 27 At time of transmission, type adda so that the address will read address.                                                                   |       |  |

## <CST>

| COPIER > OPTION > CST |                                                                                                    |             |
|-----------------------|----------------------------------------------------------------------------------------------------|-------------|
| Sub item              | Description                                                                                                    | Sub<br>item |
| P-SZ-C1/              | Use it to select the size of the paper used in the front deck (C1: right deck; C2: left deck).                                                                                                    |             |
| C2                    | settings<br>6: A4 (default); 15: B5; 18: LTR                                                                                                    | 1           |
| U1-<br>NAME           | Use it to enable/disable indication of the paper name when paper of a particular size group (U1 through U4) is detected.                                                                                                    |             |
| to U4-<br>NAME        | settings<br>0: indicate 'U1, U2, U3, U4' on touch panel (default)<br>1: indicate paper name set in service mode (CST-UI, U2, USE, U4)                                                                                                    | 2           |
| CST-U1                | Use it to specify the name of paper used in a paper size group (U1).                                                                                                    |             |
|                       | When any of the following special size papers is set for U1, the paper may be used as a special size paper for U1 (universal cassette). settings                                                                                          | 2           |
|                       | 22: K-LGL; 31: Government LETTER (default)                                                                                                    |             |
| CST-U2                | Use it to specify the name of paper used in a paper size group (U2).                                                                                                    |             |
|                       | When any of the following special size papers is set for U2, the paper may be used as a special size paper for U2 (universal cassette). settings<br>24: Foolscap (default); 26: Officio; 27: Ecuadorian Officio; 33: Argentine Legal; 36: | 2           |
|                       | Argentina Officio; 37: Mexican Officio                                                                                                    |             |

| Sub item | ub item Description                                                                                                    |   |
|----------|----------------------------------------------------------------------------------------------------|---|
| CST-U3   | Use it to specify the name of paper in a paper size group (U3).                                                                                                    |   |
|          | When any of the special size papers is specified for U3, the paper may be used as a special size paper for U3 (universal cassette). settings 25: Australian Foolscap; 34: Government Legal (default); 35: Folio                                                         | 2 |
| CST-U4   | Use it to specify the image of paper used in a paper size group (U4).<br>When any of the following special size papers is set for U4, the paper may be used as a special size paper for U4 (universal cassette).<br>settings<br>18: LTR (default): 29: Argentine Letter | 2 |

## <ACC>

| COPIER > OPTION > ACC |                                                                                                    |       |
|-----------------------|----------------------------------------------------------------------------------------------------|-------|
| Sub item              | Description                                                                                                    | Level |
| COIN                  | Use it to set the coin vendor mechanism.<br>settings<br>0: coin vendor not used (default); 1: coin vendor used; 2: remote counter                                                                                                    | 1     |
| DK-P                  | Use it to specify the size of the paper in the side paper deck (small).<br>settings<br>0: A4 (default); 1: B5; 2: LTR                                                                                                    | 1     |
| PD-SIZE               | Use it to specify the size of the paper in the side paper deck (large).<br>settings<br>0: as set in user mode (default); 22: Korean Government; 23: Korean Government-R; 24:<br>Foolscap; 25: Australian Foolscap; 26: Officio; 27: Ecuadorian Officio; 28: Bolivian Officio;<br>29: Argentine Letter; 30: Argentine Letter-R; 31: Government Letter; 32: Government Letter-R; 33: Argentine Legal; 34: Government Legal; 35: Folio; 36; Argentine Officio; 37: Mexican<br>Officio<br>This mode item is indicated only when a large paper deck is connected.               | 1     |
| TRM-<br>CTR           | Use it to enable/disable display of the message for replacement of the trimmer blade on the user screen<br>settings<br>0: do not display (default); 1: display                                                                                                    | 1     |
| TRM-<br>CTRH          | enabling/disabling display of the trimmer blade replacement message on the user screen<br>settings<br>0: do not display (default); 1: display                                                                                                    | 1     |
| BND-<br>CTR           | for future use                                                                                                    | 1     |
| BND-<br>CTRH          | for future use                                                                                                    | 1     |
| CC-<br>SPSW           | Use it to change the I/F support level for the control card (CC IV/CC V).<br>settings<br>0: do not support (default); 1: support (priority on speed); 2: support (control by priority on<br>upper limit)<br>If set to '1',<br>suspension of printing may not be accurate based on the upper limit owing to the priority given<br>to the maintenance of performance of the printer engine.<br>If set to '2',<br>suspension of printing is possible based on the upper limit, but the printer engine performance<br>may drop depending on which source of paper is selected. | 2     |

## <INT-FACE>

#### T-17-52

| <b>COPIER &gt; OPTION &gt; INT-FACE</b> |                                                                                                    |       |
|-----------------------------------------|----------------------------------------------------------------------------------------------------|-------|
| Sub item                                | Description                                                                                                    | Level |
| IMG-                                    | Use it to indicate the connection of a PS print server unit.                                                                                                   |       |
| CONT                                    | settings                                                                                                    | 1     |
|                                         | 0: PS print server unit not connected (default); 3: PS print server unit connected                                                                             |       |
| AP-OPT                                  | Use it to enable/disable printing from a PS print server unit application (PrintME).                                                                           |       |
|                                         | settings<br>0: permit printing by specific account; 1: permit printing by all accounts (default); 2: do not<br>permit printing (permit only specific group ID) | 2     |
| AP-                                     | Use it to set a group ID for printing (job) from a PS print server unit application (PrintMe).                                                                 |       |
| ACCNT                                   | settings<br>0 to 9999999 (default: 0)                                                                                                    | 2     |
| AP-                                     | Use it set the path for printing (CPCA) from a PS print server unit application (PrintMe).                                                                     |       |
| CODE                                    | settings<br>0 to 9999999 (default: 0)                                                                                                    | 2     |
| NWCT-<br>TM                             | Use it to set the time-out length in a network environment.                                                                                                    |       |
|                                         | settings<br>1 to 5 (unit: min; default: 5)                                                                                                    | 2     |

<LCNS-TR>

|                                                                    | COPIER > OPTION > LCNS-TR                                                                                                    |       |
|--------------------------------------------------------------------|----------------------------------------------------------------------------------------------------|-------|
| Indication                                                         | EX: ST-XXXX <u>1 &lt;-(0)</u> [0 to 0]                                                                                                    |       |
|                                                                    | [1] [2]                                                                                                    |       |
| [1] status in                                                      | ndication; 0: not installed (default); 1: installed                                                                                                    |       |
| [2] invalida                                                       | ition execution; 0: invalidation execution (accepts only 0)                                                                                                    |       |
| <invalidati< th=""><th>on Transfer&gt;</th><th></th></invalidati<> | on Transfer>                                                                                                    |       |
| 1) Select SI<br>2) See that                                        | TR-XXXX indicates a license number (24 characters) for transfer                                                                                                    |       |
| 2) See that                                                        | Description                                                                                                    | Lovol |
| SUD ITEIII                                                         | Description<br>for the SEND for starting in relation to torgefor involution, in director the installation status/                                                                 | Level |
| 51-SEND                                                            | executes transfer invalidation                                                                                                    | 2     |
| TR-SEND                                                            | for the SEND function in relation to transfer invalidation, obtains a transfer license key                                                                                        | 2     |
| ST-                                                                | for the SEND encryption PDF transmission function in relation to transfer invalidation,                                                                                           | 2     |
| ENPDF                                                              | indicates installation status/executes transfer invalidation                                                                                                    | 2     |
| TR-                                                                | for the SEND encryption PDF transmission function in relation to transfer invalidation, obtains                                                                                   | 2     |
| ENPDF                                                              | a transfer license                                                                                                    | 2     |
| ST-SPDF                                                            | for the SEND searchable PDF transmission function in relation to transfer invalidation, indicates installation status/executes transfer invalidation                              | 2     |
| TR-SPDF                                                            | for the SEND searchable PDF transmission function in relation to transfer invalidation, obtains a transfer license key                                                            | 2     |
| ST-<br>EXPDF                                                       | for the PDF expansion kit (encryption PDF + searchable PDF, compound function) in relation to transfer invalidation, indicates installation status/executes transfer invalidation | 2     |
| TR-<br>EXPDF                                                       | for the PDF expansion kit (encryption PDF + searchable PDF, compound function) in relation to transfer invalidation, obtains a transfer license key                               | 2     |
| ST-LIPS                                                            | for LIPS in relation to transfer invalidation, indicates installation status/executes transfer invalidation                                                                       | 2     |
| TR-LIPS                                                            | for LIPS in relation to transfer invalidation, obtains a transfer license key                                                                                                    | 2     |
| ST-                                                                | for PDF direct in relation to transfer invalidation, indicates installation status/executes transfer                                                                              | 2     |
| PDFDR                                                              | invalidation                                                                                                    | 2     |
| TR-<br>PDFDR                                                       | for PDF direct in relation to transfer invalidation, obtains a transfer license key                                                                                               | 2     |
| ST-SCR                                                             | for encryption secure print in relation to transfer invalidation, indicates installation status/<br>executes transfer invalidation                                                | 2     |

Г

| COPIER > | <b>OPTION &gt;</b> | LCNS-TR |
|----------|--------------------|---------|

٦

| COTTER > OF HOLY = LCHO-TK                                         |                                                                                                    |       |  |
|--------------------------------------------------------------------|----------------------------------------------------------------------------------------------------|-------|--|
| Indication EX: ST-XXXX $1 \le (0)$ [0 to 0]                        |                                                                                                    |       |  |
| [1] [2]                                                            |                                                                                                    |       |  |
| [1] status in                                                      | adication; 0: not installed (default); 1: installed                                                    |       |  |
| [2] invalida                                                       | tion execution; 0: invalidation execution (accepts only 0)                                             |       |  |
| <invalidati< th=""><th>on Transfer&gt;</th><th></th></invalidati<> | on Transfer>                                                                                           |       |  |
| 1) Select SI                                                       | ET-XXXX, and type in '0'; then press the OK key.                                                       |       |  |
| 2) See that                                                        | TR-XXXX indicates a license number (24 characters) for transfer.                                       |       |  |
| Sub item                                                           | Description                                                                                            | Level |  |
| TR-SCR                                                             | for encryption secure print in relation to transfer invalidation, obtains a transfer license key       | 2     |  |
| ST-                                                                | for HDD encryption/full deletion in relation to transfer invalidation, indicates invalidation          | 2     |  |
| HDCLR                                                              | status/executes transfer invalidation                                                                  | 2     |  |
| TR-                                                                | for HDD encryption/full deletion in relation to transfer invalidation, obtains a transfer license      | 2     |  |
| HDCLR                                                              | key                                                                                                    | 2     |  |
| ST-                                                                | for BarDIMM in relation to transfer invalidation, obtains a transfer license                           | 2     |  |
| BRDIM                                                              |                                                                                                    | 2     |  |
| TR-                                                                | for BarDIMM in relation to transfer invalidation, obtains a transfer license key                       | 2     |  |
| BRDIM                                                              |                                                                                                    | 2     |  |
| ST-VNC                                                             | for VNC in relation to transfer invalidation, indicates installation status/executes transfer          | 2     |  |
|                                                                    | invalidation                                                                                           | 2     |  |
| TR-VNC                                                             | for VNC in relation to transfer invalidation, obtains a transfer license key                           | 2     |  |
| ST-WEB                                                             | for the Web browser in relation to transfer invalidation, indicates installation status/executes       | 2     |  |
|                                                                    | transfer invalidation                                                                                  | 2     |  |
| TR-WEB                                                             | for the Web browser in relation to transfer invalidation, obtains a transfer license key               | 2     |  |
| ST-                                                                | for the trial SEND function in relation to transfer invalidation, indicates installation status/       | 2     |  |
| TRSND                                                              | executes transfer invalidation                                                                         | Z     |  |
| TR-                                                                | for the trial SEND function in relation to transfer invalidation, obtains a transfer license key       | 2     |  |
| TRSND                                                              |                                                                                                    | 2     |  |
| ST-                                                                | for the background print function in relation to transfer invalidation, indicates installation status/ | 2     |  |
| WTMRK                                                              | executes transfer invalidation                                                                         | 2     |  |
| TR-                                                                | for the background print function in relation to transfer invalidation, obtains a transfer license     | 2     |  |
| WTMRK                                                              | key                                                                                                    | 2     |  |

## <ACCPST-D>

| <b>COPIER &gt; OPTION &gt; ACCPST-D</b> |                                                                                                    |       |
|-----------------------------------------|----------------------------------------------------------------------------------------------------|-------|
| Sub item                                | Description                                                                                                    | Level |
| ACC1 to                                 | Use it to set the order of connection of ARCNET accessories (delivery system).                                                                                                    |       |
| ACC8                                    | Sets the order of connection of delivery accessories connected to the ARCNET network, starting from the host machine moving upstream.<br>Be sure to use the item at time of installation or when you have replaced the DC controller PCB or initialized the RAM; otherwise, the break in the ARCNET network between the host machine and accessories will prevent the use of accessories.<br><procedure><br/>1) Of ACC1 through ACC8, select the item for which the name of the accessory in question is indicated.<br/>2) Check to find out the position of the accessory with reference to the host machine, and type in the number indicating its order.<br/>3) Press the OK key.<br/>4) Turn off and then back on the host machine and the accessory in the correct sequence.</procedure> | 1     |

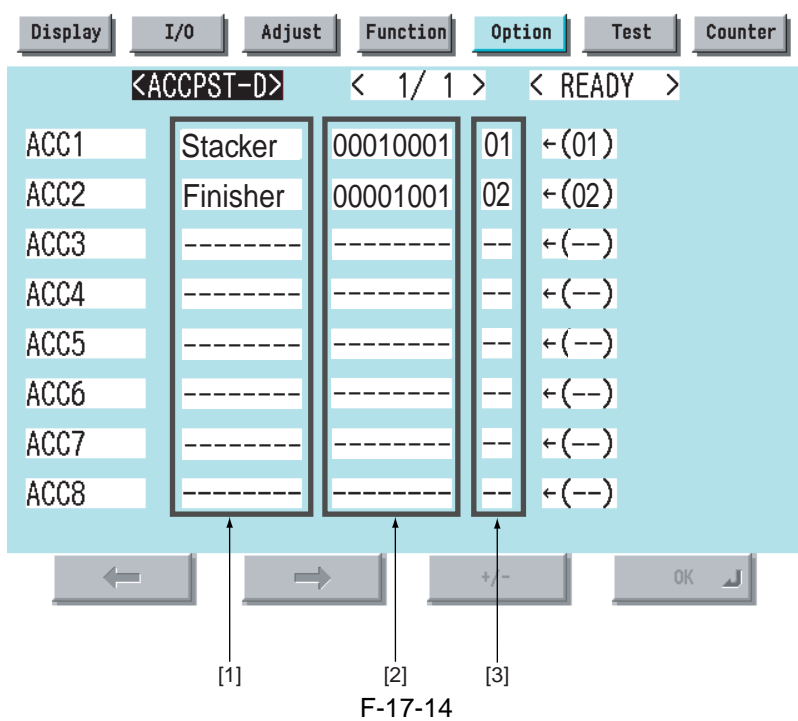

[1] Names of connected accessories

[2] IDs of connected accessories (unique, 8-character)

[3] Order of connection

## 17.6.1.2 Soft Counter Specifications

T-17-55

| No. | Counter description                    | Support |
|-----|----------------------------------------|---------|
| 101 | total 1                                | yes     |
| 102 | total 2                                | yes     |
| 103 | total (large)                          | yes     |
| 104 | total (small)                          | yes     |
| 105 | total (full color 1)                   |         |
| 106 | total (full color 2)                   |         |
| 108 | total (black-and-white 1)              | yes     |
| 109 | total (black-and-white 2)              | yes     |
| 110 | total (mono color; large)              |         |
| 111 | total (mono color; small)              |         |
| 112 | total (black-and-white; large)         | yes     |
| 113 | total (black-and-white: small)         | yes     |
| 114 | total 1 (double-sided)                 | yes     |
| 115 | total 2 (double-sided)                 | yes     |
| 116 | large (double-sided)                   | yes     |
| 117 | small (double-sided)                   | yes     |
| 118 | total (mono color 1)                   |         |
| 119 | total (mono color 2)                   |         |
| 120 | total (full color; large)              |         |
| 121 | total (full color; small)              |         |
| 122 | total (full color + mono color; large) |         |
| 123 | total (full color + mono color; small) |         |
| 124 | total (full color + mono color 2)      |         |
| 125 | total (full color + mono color 1)      |         |
| 126 | total A1                               | yes     |
| 127 | total A2                               | yes     |

| No. | Counter description                      | Support |
|-----|------------------------------------------|---------|
| 128 | total A (large)                          | yes     |
| 129 | total A (small)                          | yes     |
| 130 | total A (full color 1)                   |         |
| 131 | total A (full color 2)                   |         |
| 132 | total A (black-and-white 1)              | yes     |
| 133 | total A (black-and-white 2)              | yes     |
| 134 | total A (mono color; large)              |         |
| 135 | total A (mono color; small)              |         |
| 136 | total A (black-and-white; large)         | yes     |
| 137 | total A (black-and-white; small)         | yes     |
| 138 | total A1 (double-sided)                  |         |
| 139 | total A2 (double-sided)                  |         |
| 140 | large A (double-sided)                   |         |
| 141 | small A (double-sided)                   |         |
| 142 | total A (mono color 1)                   |         |
| 143 | total A (mono color 2)                   |         |
| 144 | total A (full color; large)              |         |
| 145 | total A (full color; small)              |         |
| 146 | total A (full color + mono color; large) |         |
| 147 | total A (full color + mono color; small) |         |
| 148 | total A (full color + mono color 2)      |         |
| 149 | total A (full color + mono color 1)      |         |
| 150 | total B1                                 | yes     |
| 151 | total B2                                 | yes     |
| 152 | total B (large)                          | yes     |
| 153 | total B (small)                          | yes     |
| 154 | total B (full color 1)                   |         |
| 155 | total B (full color 2)                   |         |
| 156 | total B (black-and-white 1)              | yes     |
| 157 | total B (black-and-white 2)              | yes     |
| 158 | total B (mono color; large)              |         |
| 159 | total B (mono color; small)              |         |
| 160 | total B (black-and-white; large)         | yes     |
| 161 | total B (black-and-white; small)         | yes     |
| 162 | total B1 (double-sided)                  |         |
| 163 | total B2 (double-sided)                  |         |
| 164 | large B (double-sided)                   |         |
| 165 | small B (double-sided)                   |         |
| 166 | total B (mono color 1)                   |         |
| 167 | total B (mono color 2)                   |         |
| 168 | total B (full color; large)              |         |
| 169 | total B (full color; small)              |         |
| 170 | total B (full color + mono color; large) |         |
| 171 | total B (full color + mono color; small) |         |
| 172 | total B (full color + mono color 2)      |         |
| 173 | total B (full color + mono color 1)      |         |

\_
| No. | Counter description                         | Support |
|-----|---------------------------------------------|---------|
| 201 | copy (total 1)                              | yes     |
| 202 | copy (total 2)                              | yes     |
| 203 | copy (large)                                | yes     |
| 204 | copy (small)                                | yes     |
| 205 | copy A (total 1)                            | yes     |
| 206 | copy A (total 2)                            | yes     |
| 207 | copy A (large)                              | yes     |
| 208 | copy A (small)                              | yes     |
| 209 | local copy (total 1)                        | yes     |
| 210 | local copy (total 2)                        | ves     |
| 211 | local copy (large)                          | ves     |
| 212 | local copy (small)                          | ves     |
| 213 | remote copy (total 1)                       | ves     |
| 214 | remote copy (total 2)                       | ves     |
| 215 | remote copy (large)                         | ves     |
| 216 | remote copy (small)                         | ves     |
| 217 | copy (full color 1)                         |         |
| 218 | copy (full color 2)                         |         |
| 219 | copy (mono color 1)                         |         |
| 220 | copy (mono color 2)                         |         |
| 221 | copy (black-and-white 1)                    | yes     |
| 222 | copy (black-and-white 2)                    | yes     |
| 223 | copy (full color; large)                    |         |
| 224 | copy (full color; small)                    |         |
| 225 | copy (mono color; large)                    |         |
| 226 | copy (mono color; small)                    |         |
| 227 | copy (black-and-white; large)               | yes     |
| 228 | copy (black-and-white; small)               | yes     |
| 229 | copy (full color + mono color; large)       |         |
| 230 | copy (full color + mono color; small)       |         |
| 231 | copy (full color + mono color; 2)           |         |
| 232 | copy (full color + mono color; 1)           |         |
| 233 | copy (full color; large; double-sided)      |         |
| 234 | copy (full color; small; double-sided)      |         |
| 235 | copy (mono color; large; double-sided)      |         |
| 236 | copy (mono color; small; double-sided)      |         |
| 237 | copy (black-and-white; large; double-sided) |         |
| 238 | copy (black-and-white; small; double-sided) |         |
| 245 | copy A (full color 1)                       |         |
| 246 | copy A (full color 2)                       |         |
| 247 | copy A (mono color 1)                       |         |
| 248 | copy A (mono color 2)                       |         |
| 249 | copy A (black-and-white 1)                  | yes     |
| 250 | copy A (black-and-white 2)                  | yes     |
| 251 | copy A (full color; large)                  |         |
| 252 | copy A (full color; small)                  |         |
| 253 | copy A (mono color; large)                  |         |
| 254 | copy A (mono color; small)                  |         |
| 255 | copy A (black-and-white; large)             | yes     |
| 256 | copy A (black-and-white; small)             | yes     |

T-17-56

| No. | Counter description                               | Suppor |
|-----|---------------------------------------------------|--------|
| 257 | copy A (full color + mono color; large)           |        |
| 258 | copy A (full color + mono color; small)           |        |
| 259 | copy A (full color + mono color 2)                |        |
| 260 | copy A (full color + mono color 1)                |        |
| 261 | copy A (full color; large; double-sided)          |        |
| 262 | copy A (full color; small; double-sided)          |        |
| 263 | copy A (mono color; large; double-sided)          |        |
| 264 | copy A (mono color; small; double-sided)          |        |
| 265 | copy A (black-and-white; large; double-sided)     |        |
| 266 | copy A (black-and-white; small; double-sided)     |        |
| 273 | local copy (full color 1)                         |        |
| 274 | local copy (full color 2)                         |        |
| 275 | local copy (mono color 1)                         |        |
| 276 | local copy (mono color 2)                         |        |
| 277 | local copy (black-and-white 1)                    | yes    |
| 278 | local copy (black-and-white 2)                    | yes    |
| 279 | local copy (full color; large)                    |        |
| 280 | local copy (full color; small)                    |        |
| 281 | local copy (mono color; large)                    |        |
| 282 | local copy (mono color; small)                    |        |
| 283 | local copy (black-and-white; large)               | yes    |
| 284 | local copy (black-and-white; small)               | yes    |
| 285 | local copy (full color + mono color; large)       |        |
| 286 | local copy (full color + mono color; small)       |        |
| 287 | local copy (full color + mono color 2)            |        |
| 288 | local copy (full color + mono color 1)            |        |
| 289 | local copy (full color; large; double-sided)      |        |
| 290 | local copy (full color; small; double-sided)      |        |
| 291 | local copy (mono color; large; double-sided)      |        |
| 292 | local copy (mono color; small; double-sided)      |        |
| 293 | local copy (black-and-white; large; double-sided) |        |
| 294 | local copy (black-and-white; small; double-sided) |        |

| No. | Counter description                           | Support |
|-----|-----------------------------------------------|---------|
| 002 | remote copy (full color 1)                    |         |
| 003 | remote copy (full color 2)                    |         |
| 004 | remote copy (mono color 1)                    |         |
| 005 | remote copy (mono color 2)                    |         |
| 006 | remote copy (black-and-white 1)               | yes     |
| 007 | remote copy (black-and-white 2)               | yes     |
| 008 | remote copy (full color; large)               |         |
| 009 | remove copy (full color; small)               |         |
| 010 | remote copy (mono color; large)               |         |
| 011 | remote copy (mono color; small)               |         |
| 012 | remote copy (black-and-white; large)          | yes     |
| 013 | remote copy (black-and-white; small)          | yes     |
| 014 | remote copy (full color + mono color; large)  |         |
| 015 | remote copy (full color + mono color; small)  |         |
| 016 | remote copy (full color + mono color 2)       |         |
| 017 | remote copy (full color + mono color 1)       |         |
| 018 | remote copy (full color; large; double-sided) |         |

| No. | Counter description                                | Support |
|-----|----------------------------------------------------|---------|
| 019 | remote copy (full color; small; double-sided)      |         |
| 020 | remote copy (mono color; large; double-sided)      |         |
| 021 | remote copy (mono color; small; double-sided)      |         |
| 022 | remote copy (black-and-white; large; double-sided) |         |
| 023 | remote copy (black-and-white; small; double-sided) |         |

| No. | Counter description                          | Support |
|-----|----------------------------------------------|---------|
| 301 | print (total 1)                              | yes     |
| 302 | print (total 2)                              | yes     |
| 303 | print (large)                                | yes     |
| 304 | print (small)                                | yes     |
| 305 | print A (total 1)                            | yes     |
| 306 | print A (total 2)                            | yes     |
| 307 | print A (large)                              | yes     |
| 308 | print A (small)                              | yes     |
| 309 | print (full color 1)                         |         |
| 310 | print (full color 2)                         |         |
| 311 | print (mono color 1)                         |         |
| 312 | print (mono color 2)                         |         |
| 313 | print (black-and-white 1)                    | yes     |
| 314 | print (black-and-white 2)                    | yes     |
| 315 | print (full color; large)                    |         |
| 316 | print (full color; small)                    |         |
| 317 | print (mono color; large)                    |         |
| 318 | print (mono color; small)                    |         |
| 319 | print (black-and-white; large)               | yes     |
| 320 | print (black-and-white; small)               | yes     |
| 321 | print (full color + mono color; large)       |         |
| 322 | print (full color + mono color; small)       |         |
| 323 | print (full color + mono color; 2)           |         |
| 324 | print (full color + mono color; 1)           |         |
| 325 | print (full color; large; double-sided)      |         |
| 326 | print (full color; small; double-sided)      |         |
| 327 | print (mono color; large; double-sided)      |         |
| 328 | print (mono color; small; double-sided)      |         |
| 329 | print (black-and-white; large; double-sided) |         |
| 330 | print (black-and-white; small; double-sided) |         |
| 331 | PDL print (total 1)                          | yes     |
| 332 | PDL print (total 2)                          | yes     |
| 333 | PDL print (large)                            | yes     |
| 334 | PDL print (small)                            | yes     |
| 335 | PDL print (full color 1)                     |         |
| 336 | PDL print (full color 2)                     |         |
| 339 | PDL print (black-and-white 1)                | yes     |
| 340 | PDL print (black-and-white 2)                | yes     |
| 341 | PDL print (full color; large)                |         |
| 342 | PDL print (full color; small)                |         |
| 345 | PDL print (black-and-white; large)           | yes     |
| 346 | PDL print (black-and-white; small)           | yes     |
| 351 | PDL print (full color; large; double-sided)  |         |
| 352 | PDL print (full color; small double-sided)   |         |

| No. | Counter description                              | Support |
|-----|--------------------------------------------------|---------|
| 355 | PDL print (black-and-white; large; double-sided) |         |
| 356 | PDL print (black-and-white; small; double-sided) |         |

| No. | Counter description                                 | Support |
|-----|-----------------------------------------------------|---------|
| 401 | copy + print (full color; large)                    |         |
| 402 | copy + print (full color; small)                    |         |
| 403 | copy + print (black-and-white; large)               |         |
| 404 | copy + print (black-and-white; small)               |         |
| 405 | copy + print (black-and-white 2)                    |         |
| 406 | copy + print (black-and-white 1)                    |         |
| 407 | copy + print (full color + mono color; large)       |         |
| 408 | copy + print (full color + mono color; small)       |         |
| 409 | copy + print (full color + mono color; 2)           |         |
| 410 | copy + print (full color + mono color; 1)           |         |
| 411 | opy + print (large)                                 |         |
| 412 | copy + print (small)                                |         |
| 413 | copy + print (2)                                    |         |
| 414 | copy + print (1)                                    |         |
| 415 | copy + print (mono color; large)                    |         |
| 416 | copy + print (mono color; small)                    |         |
| 417 | copy + print (full color; large; double-sided)      |         |
| 418 | copy + print (full color; small; double-sided)      |         |
| 419 | copy + print (mono color; large; double-sided)      |         |
| 420 | copy + print (mono color; small; double-sided)      |         |
| 421 | copy + print (black-and-white; large; double-sided) |         |
| 422 | copy + print (black-and-white; small; double-sided) |         |
| •   | 1-17-60                                             | •       |

| No. | Counter description            | Support |
|-----|--------------------------------|---------|
| 501 | scan (total 1)                 | yes     |
| 502 | scan (total 2)                 | yes     |
| 503 | scan (large)                   | yes     |
| 504 | scan (small)                   | yes     |
| 505 | black-and-white scan (total 1) | yes     |
| 506 | black-and-white scan (total 2) | yes     |
| 507 | black-and-white scan (large)   | yes     |
| 508 | black-and-white scan (small)   | yes     |
| 509 | color scan (total 1)           |         |
| 510 | color scan (total 2)           |         |
| 511 | color scan (large)             |         |
| 512 | color scan (small)             |         |
|     | 1-1/-01                        |         |

| No. | Counter description           | Support |
|-----|-------------------------------|---------|
| 601 | box print (total 1)           | yes     |
| 602 | box print (total 2)           | yes     |
| 603 | box print (large)             | yes     |
| 604 | box print (small)             | yes     |
| 605 | box print (full color 1)      |         |
| 606 | box print (full color 2)      |         |
| 607 | box print (mono color 1)      |         |
| 608 | box print (mono color 2)      |         |
| 609 | box print (black-and-white 1) | yes     |

| No. | Counter description                              | Support |
|-----|--------------------------------------------------|---------|
| 610 | box print (black-and-white 2)                    | yes     |
| 611 | box print (full color; large)                    |         |
| 612 | box print (full color; small)                    |         |
| 613 | box print (mono color; large)                    |         |
| 614 | box print (mono color; small)                    |         |
| 615 | box print (black-and-white; large)               | yes     |
| 616 | box print (black-and-white; small)               | yes     |
| 617 | box print (full color + mono color; large)       |         |
| 618 | box print (full color + mono color; small)       |         |
| 619 | box print (full color + mono color 2)            |         |
| 620 | box print (full color + mono color 1)            |         |
| 621 | box print (full color; large; double-sided)      |         |
| 622 | box print (full color; small; double-sided)      |         |
| 623 | box print (mono color; large; double-sided)      |         |
| 624 | box print (mono color; small; double-sided)      |         |
| 625 | box print (black-and-white; large; double-sided) |         |
| 626 | box print (black-and-white; small; double-sided) |         |

| No. | Counter description                                    | Support |
|-----|--------------------------------------------------------|---------|
| 701 | reception print (total 1)                              | yes     |
| 702 | reception print (total 2)                              | yes     |
| 703 | reception print (large)                                | yes     |
| 704 | reception print (small)                                | yes     |
| 705 | reception print (full color 1)                         |         |
| 706 | reception print (full color 2)                         |         |
| 707 | reception print (grayscale 1)                          |         |
| 708 | reception print (grayscale 2)                          |         |
| 709 | reception print (black-and-white 1)                    | yes     |
| 710 | reception print (black-and-white 2)                    | yes     |
| 711 | reception print (full color; large)                    |         |
| 712 | reception print (full color; small)                    |         |
| 713 | reception print (grayscale; large)                     |         |
| 714 | reception print (grayscale; small)                     |         |
| 715 | reception print (black-and-white; large)               | yes     |
| 716 | reception print (black-and-white; small)               | yes     |
| 717 | reception print (full color + grayscale; large)        |         |
| 718 | reception print (full color + grayscale; small)        |         |
| 719 | reception print (full color + grayscale 2)             |         |
| 720 | reception print (full color + grayscale 1)             |         |
| 721 | reception print (full color; large; double-sided)      |         |
| 722 | reception print (full color; small; double-sided)      |         |
| 723 | reception print (grayscale; large; double-sided)       |         |
| 724 | reception print (grayscale; small; double-sided)       |         |
| 725 | reception print (black-and-white; large; double-sided) |         |
| 726 | reception print (black-and-white; small; double-sided) |         |
|     |                                                        |         |

| No. | Counter description                                 | Support |
|-----|-----------------------------------------------------|---------|
| 801 | report print (total 1)                              | yes     |
| 802 | report print (total 2)                              | yes     |
| 803 | report print (large)                                | yes     |
| 804 | report print (small)                                | yes     |
| 805 | report print (full color 1)                         |         |
| 806 | report print (full color 2)                         |         |
| 807 | report print (grayscale 1)                          |         |
| 808 | report print (grayscale 2)                          |         |
| 809 | report print (black-and-white 1)                    | yes     |
| 810 | report print (black-and-white 2)                    | yes     |
| 811 | report print (full color; large)                    |         |
| 812 | report print (full color; small)                    |         |
| 813 | report print (grayscale; large)                     |         |
| 814 | report print (grayscale; small)                     |         |
| 815 | report print (black-and-white; large)               | yes     |
| 816 | report print (black-and-white; small)               | yes     |
| 817 | report print (full color + grayscale; large)        |         |
| 818 | report print (full color + ray scale; small)        |         |
| 819 | report print (full color + grayscale 2)             |         |
| 820 | report print (full color + grayscale 1)             |         |
| 821 | report print (full color; large; double-sided)      |         |
| 822 | report print (full color; small; double-sided)      |         |
| 823 | report print (grayscale; large; double-sided)       |         |
| 824 | report print (grayscale; small; double-sided)       |         |
| 825 | report print (black-and-white; large; double-sided) |         |
| 826 | report print (black-and-white; small; double-sided) |         |

T-17-63

-

| No. | Counter description                         | Support |
|-----|---------------------------------------------|---------|
| 901 | copy scan total 1 (color)                   |         |
| 902 | copy scan total 1 (black-and-white)         |         |
| 903 | copy scan total 2 (color)                   |         |
| 904 | copy scan total 2 (black-and-white)         |         |
| 905 | copy scan total 3 (color)                   |         |
| 906 | copy scan total 3 (black-and-white)         |         |
| 907 | copy scan total 4 (color)                   |         |
| 908 | copy scan total 4 (black-and-white)         |         |
| 909 | local copy scan (color)                     |         |
| 910 | local copy scan (black-and-white)           |         |
| 911 | remote copy scan (color)                    |         |
| 912 | remote copy scan (black-and-white)          |         |
| 913 | transmission scan total 1 (color)           |         |
| 914 | transmission scan total 1 (black-and-white) |         |
| 915 | transmission scan total 2 (color)           |         |
| 916 | transmission scan total 2 (black-and-white) | yes     |
| 917 | transmission scan total 3 (color)           |         |
| 918 | transmission scan total 3 (black-and-white) | yes     |
| 919 | transmission scan total 4 (color)           |         |
| 920 | transmission scan total 4 (black-and-white) |         |
| 921 | transmission scan total 5 (color)           |         |
| 922 | transmission scan total 5 (black-and-white) | yes     |

| No. | Counter description                                 | Support |
|-----|-----------------------------------------------------|---------|
| 929 | transmission scan total 6 (color)                   |         |
| 930 | transmission scan total 6 (black-and-white)         | yes     |
| 931 | transmission scan total 7 (color)                   |         |
| 932 | transmission scan total 7 (black-and-white)         |         |
| 933 | transmission scan total 8 (color)                   |         |
| 934 | transmission scan total 8 (black-and-white)         |         |
| 935 | universal transmission scan total (color)           |         |
| 936 | universal transmission scan total (black-and-white) |         |
| 937 | box scan (color)                                    |         |
| 938 | box scan (black-and-white)                          |         |
| 939 | remote san (color)                                  |         |
| 940 | remote scan (black-and-white)                       | yes     |
| 941 | transmission scan /fax (color)                      |         |
| 942 | transmission scan/fax (black-and-white)             |         |
| 943 | transmission scan/i-fax (color)                     |         |
| 944 | transmission scan/i-fax (black-and-white)           |         |
| 945 | transmission scan/e-mail (color)                    |         |
| 946 | transmission scan/e-mail (black-and-white)          |         |
| 947 | transmission scan/FTP (color)                       |         |
| 948 | transmission scan/FTP (black-and-white)             |         |
| 949 | transmission scan/SMB (color)                       |         |
| 950 | transmission scan/SMB (black-and-white)             |         |
| 951 | transmission scan/IPX (color)                       |         |
| 952 | transmission scan/IPX (black-and-white)             |         |
| 953 | transmission scan/database (color)                  |         |
| 954 | transmission scan/database (black-and-white)        |         |
| 955 | transmission scan/local print (color)               |         |
| 956 | transmission scan/local print (black-and-white)     |         |
| 957 | transmission scan/box (color)                       |         |
| 958 | transmission scan/box (black-and-white)             |         |

# 17.6.2 FEEDER

# 17.6.2.1 FEEDER Items

#### T-17-65

\_

|                         | FEEDER > OPTION                                                                                                    |       |  |
|-------------------------|----------------------------------------------------------------------------------------------------|-------|--|
| *: model e<br>**: model | equipped with DADF-Q1 (outside Japan: iR7105/7095; inside Japan: All model).<br>equipped with DADF-M1 (outside Japan: iR7086). |       |  |
| Sub item                | Description                                                                                                    | Level |  |
| DOC-F-                  | Use it to enable/disable stream reading mode.                                                                                  |       |  |
| SW *                    | settings                                                                                                    | 1     |  |
|                         | 0: stream reading (default); 1: stream reading for small size only; 2: fixed reading                                           |       |  |
| SIZE-SW                 | Use it to enable/disable the mixed original detection mechanism (AB and inch).                                                 |       |  |
|                         | settings                                                                                                    | 1     |  |
|                         | 0: on (disable detection; default); 1: off (enable detection)                                                                  |       |  |
| SLW-                    | Use it to decrease the separation speed for original pickup.                                                                   |       |  |
| SPRT *                  | settings                                                                                                    | 1     |  |
|                         | 0: normal mode (default); 1: deceleration mode                                                                                 |       |  |
| LS-DBL                  | Use it to enable/disable ADF high-speed duplexing mode.                                                                        |       |  |
| **                      | settings                                                                                                    | 1     |  |
|                         | 0: on (high-speed duplexing mode; default); 1: off (low-speed duplexing mode)                                                  |       |  |
| STAMP-                  | Use it to indicate the installation of a stamp.                                                                                |       |  |
| SW **                   | settings                                                                                                    | 1     |  |
|                         | 0: stamp not installed; 1: stamp installed (default)                                                                           |       |  |
| HS-DBL                  | Use it to enable/disable ADF high-speed reversal mode.                                                                         |       |  |
| *                       | settings                                                                                                    | 1     |  |
|                         | 0: off (normal mode; default); 1: on (high-speed duplexing mode)                                                               | 1     |  |
|                         | If an increase in productivity is desired in ADF duplexing mode, set it to '1'.                                                |       |  |

# **17.6.3 SORTER**

# 17.6.3.1 SORTER Items

| T-1 | 7-66 |
|-----|------|
|-----|------|

| SORTER > OPTION |                                                                                                    |       |
|-----------------|----------------------------------------------------------------------------------------------------|-------|
| Sub item        | Description                                                                                                    | Level |
| BLNK-           | Use it to set the margin width for the left and right sides of the crease when the saddle stitcher is used.                                                                                                    |       |
| SW              | settings<br>0: normal width (5 mm); 1: large width (10 mm); 2: no margin (default)                                                                                                    | 1     |
| MD-             | Use it to enable/disable bare-minimum (regression) mode.                                                                                                    |       |
| SPRTN           | settings<br>0: normal operation (default); 1: enable bare-minimum operation (no stapling, alignment)                                                                                                    | 1     |
| SDL-PRS         | Use it to specify saddle stitcher press operation.                                                                                                    |       |
|                 | settings<br>0: enable pressing (one-way; default); 1: disable pressing; 2: enable pressing (both ways)                                                                                                    | 1     |
| BUFF-           | Use it to enable/disable buffer operation of the finisher.                                                                                                    |       |
| SW              | settings<br>0: enable buffer operation (fault); 1: disable buffer operation<br>The use of paper with a low friction coefficient (e.g., coated paper) tends to cause displacement in<br>the buffer assembly. If such is the case, set it to '1' (a drop in productivity, however, will be a trade-<br>off). | 1     |
| TRY-            | Use it to switch over delivery operation for the stack tray of the finisher.                                                                                                    |       |
| EJCT            | settings<br>0: normal operation (default); 1: delivery for thin paper<br>The use of thin paper (i.e., paper with little body) can cause poor stacking. If such is the case, set it<br>to '1'.                                                                                                    | 1     |

| SORTER > OPTION |                                                                                                    |       |
|-----------------|----------------------------------------------------------------------------------------------------|-------|
| Sub item        | Description                                                                                              | Level |
| PN-             | Use it to increase the accuracy of punch hole positioning (in the direction of horizontal registration). |       |
| SKEW            | settings                                                                                                 |       |
|                 | 0: normal mode (default); 1: hole position enhancement mode                                              |       |
|                 | If an increase in the accuracy of punch hole positioning is desired when the puncher unit is in use, set | 1     |
|                 | it to '1'.                                                                                               |       |
|                 | standard: +/-1.0 mm -> +/-0.5 mm                                                                         |       |
|                 | A trade-off will be a drop in productivity (100 -> about 80 ppm).                                        |       |
| CNTR-           | Use it to set the delivery center position for the stacker.                                              |       |
| OUT             | settings                                                                                                 | 2     |
|                 | 0: disable center position delivery (default); 1: enable center position delivery                        | 2     |
|                 | This mode item is valid when a stacker is connected.                                                     |       |

# 17.6.4 BOARD

# 17.6.4.1 BOARD Items

|              | BOARD > OPTION                                                                                                 |       |  |
|--------------|----------------------------------------------------------------------------------------------------|-------|--|
| Sub item     | Description                                                                                                    | Level |  |
| FONTDL       | Use it to enable/disable display of the service setup screen for fonts listed by the PS kanji font downloader. | 1     |  |
|              | settings<br>0: disable display (default); 1: enable display                                                    |       |  |
| MENU-1       | Use it to enable/disable display of levels 1 thorough 4 for the printer setup menu.                            |       |  |
| to<br>MENU-4 | settings<br>0: disable display (default); 1: enable display                                                    | 2     |  |

# 17.7 TEST (Test Print Mode)

# 17.7.1 COPIER

# 17.7.1.1 COPIER Items

<PG>

T-17-68

| COPIER > TEST > PG |                                                                                                    |       |
|--------------------|----------------------------------------------------------------------------------------------------|-------|
| Sub item           | Description                                                                                                    | Level |
| ТҮРЕ               | Use it to select a type of test print.                                                                                                    | 1     |
|                    | <procedure></procedure>                                                                                                    |       |
|                    | 1) Select the item, and type in the number of the test print you want.                                                                                                    |       |
|                    | 2) Press the Start key so that test printing starts.                                                                                                    |       |
|                    | 3) When done, put back the value to '0'.                                                                                                    |       |
|                    | settings: 0 to 50                                                                                                    |       |
|                    | 0: image from CCD (normal print); 1: grid; 2: 17-gradation (error diffusion); 3: 17-gradation (dither screen); 4: blank; 5: halftone 80H (error diffusion); 6: halftone 80 H (dither screen); 7: solid black; 8: horizontal lines (space: 27 dots; line width: 40 dots); 9: horizontal lines (space: 50 dots; line width: 60 dots); 10: horizontal lines (space: 3 dots; line width: 2 dots); 11: halftone 60 H (error diffusion); 12: halftone 60 H (dither screen); 13: halftone 30 H (error diffusion); 14: halftone 30 H (dither screen); 31: 1200-dpi vertical lines (space: 21 dots; line width: 8 dots); 32: 1200-dpi horizontal lines (space: 21 dots; line width: 8 dots); 33: for check on displacement of image in main scanning direction |       |
| ТХРН               | Use it to set the image mode for test printing.                                                                                                    | 1     |
|                    | settings: 0 to 4                                                                                                    |       |
|                    | 0: text (default); 1: photo; 2: auto; 3: text/photo/map; 4: film print                                                                                                    |       |
| PG-PICK            | Use it to select the source of paper for test printing.                                                                                                    | 1     |
|                    | settings: 1 to 8<br>1: right deck (default); 2: left deck; 3: cassette 3; 4: cassette 4; 5: side paper deck; 6: manual<br>feeder tray; 7 to 8: not used;                                                                                                    |       |
| 2-SIDE             | Use it to set the output mode for test printing.                                                                                                    | 1     |
|                    | settings:<br>0: simplexing; 1: duplexing                                                                                                    |       |
| PG-QTY             | Use it to set a copy count for test printing.                                                                                                    | 1     |
|                    | setting:<br>1 to 999 (default: 1)                                                                                                    |       |

# <NETWORK>

| COPIER > TEST > NETWORK |                                                                                                    |       |
|-------------------------|----------------------------------------------------------------------------------------------------|-------|
| Sub item                | Description                                                                                                    | Level |
| PING                    | Use it to issue the PING command.                                                                                                    | 1     |
|                         | Use it to check the connection between the machine and the network (TCP/IP only).<br>Use it to check the connection to the network at time of installation or when suspecting a fault<br>in the connection to the network. |       |

# **17.8 COUNTER (Counter Mode)**

# **17.8.1 COPIER**

# 17.8.1.1 COPIER Items

<TOTAL>

### T-17-70

| COPIER > COUNTER > TOTAL |                                                                      |       |
|--------------------------|----------------------------------------------------------------------|-------|
| Sub item                 | Description                                                          | Level |
| SERVIC                   | total counter 1 for service                                          | 1     |
| E1                       |                                                                      | 1     |
| SERVIC                   | total counter 2 for service                                          | 1     |
| E2                       | large size: increase by 2; small size: increase by 1                 | 1     |
| COPY                     | total copy counter                                                   | 1     |
| PDL-PRT                  | PDL print counter                                                    | 1     |
|                          | A blank sheet will not be counted. The counter reading may be reset. | 1     |
| FAX-PRT                  | fax reception printer counter                                        | 1     |
|                          | A blank sheet will not be counted. The counter reading may be reset. | 1     |
| RMT-                     | remote print counter                                                 | 1     |
| PRT                      | A blank sheet will not be counted. The counter reading may be reset. | 1     |
| BOX-                     | box print counter                                                    | 1     |
| PRT                      | A blank sheet will not be counted. The counter reading may be reset. | 1     |
| RPT-PRT                  | report print counter                                                 | 1     |
|                          | A blank sheet will not be counted. The counter reading may be reset. | 1     |
| 2-SIDE                   | double-sided copy/printer counter                                    | 1     |
|                          | A blank sheet will not be counted. The counter reading may be reset. | 1     |
| SCAN                     | scan counter                                                         | 1     |
|                          | A blank sheet will not be counted. The counter reading may be reset. | 1     |

# <SCANNER>

#### T-17-71

| COPIER > COUNTER > SCANNER |                            |       |
|----------------------------|----------------------------|-------|
| Sub item                   | Description                | Level |
| SC-TTL                     | scanner total scan counter | 1     |
| SC-<br>STRM                | ADF stream reading counter | 1     |
| SC-NRM                     | ADF fixed reading counter  | 1     |

# <PICK-UP>

| COPIER > COUNTER > PICK-UP |                                         |       |
|----------------------------|-----------------------------------------|-------|
| Sub item                   | Description                             | Level |
| C1                         | right deck pickup total counter         | 1     |
| C2                         | left deck pickup total counter          | 1     |
| C3/C4                      | cassette 3/4 pickup total counter       | 1     |
| MF                         | manual feeder tray pickup total counter | 1     |
| DK                         | side paper deck pickup total counter    | 1     |
| 2-SIDE                     | duplexing pickup total counter          | 1     |

#### Chapter 17

#### <FEEDER>

#### T-17-73

| COPIER > | COUNTER > | FEEDER |
|----------|-----------|--------|

|          | <b>COPIER &gt; COUNTER &gt; FEEDER</b>       |       |
|----------|----------------------------------------------|-------|
| Sub item | Description                                  | Level |
| FEED     | ADF original pickup total counter            | 1     |
| L-FEED   | large-size original ADF pickup total counter | 1     |
| S-FEED   | small-size original ADF pickup total counter | 1     |
| TTL-MF   | ADF manual feeder pickup total counter       | 1     |
| DFOP-    | ADF hinge operation (open/close) counter     | 1     |
| CNT      |                                              | 1     |

#### <JAM>

#### T-17-74

| COPIER > COUNTER > JAM |                                  |       |
|------------------------|----------------------------------|-------|
| Sub item               | Description                      | Level |
| TOTAL                  | total jam counter                | 1     |
| FEEDER                 | ADF total jam counter            | 1     |
| SORTER                 | finisher total jam counter       | 1     |
| 2-SIDE                 | duplexing unit jam counter       | 1     |
| MF                     | manual feeder pickup jam counter | 1     |
| C1                     | right deck pickup jam counter    | 1     |
| C2                     | left deck pickup jam counter     | 1     |
| C3/C4                  | cassette 3/4 pickup jam counter  | 1     |
| DK                     | side paper deck jam counter      | 1     |

<MISC>

|              | COPIER > COUNTER > MISC                              |       |  |
|--------------|------------------------------------------------------|-------|--|
| Sub item     | Description                                          | Level |  |
| FIX-WEB      | fixing web counter                                   | 1     |  |
|              | Be sure to reset it after replacing the fixing web.  | 1     |  |
| WST-         | waste toner counter                                  | 1     |  |
| TNR          | Be sure to reset it after replacing the waste toner. | 1     |  |
| R-PD-<br>SEN | right deck pickup sensor                             | 1     |  |
| L-PD-<br>SEN | left deck pickup sensor                              | 1     |  |
| C3-SEN       | cassette 3 pickup sensor                             | 1     |  |
| C4-SEN       | cassette 4 pickup sensor                             | 1     |  |
| SDPD-<br>SEN | side paper deck sensor                               | 1     |  |
| RK-F-<br>SEN | right deck pull-off sensor                           | 1     |  |
| LK-F-<br>SEN | left deck pull-off sensor                            | 1     |  |
| VPT3-<br>SEN | vertical path 3 sensor                               | 1     |  |
| VPT4-<br>SEN | vertical path 4 sensor                               | 1     |  |
| SP-F-SEN     | side paper deck transport sensor                     | 1     |  |

# <PRDC-1>

# T-17-76

| COPIER > | COUNTER > | > PRDC-1 |
|----------|-----------|----------|

| COPIER > COUNTER > PRDC-1 |                                      |       |
|---------------------------|--------------------------------------|-------|
| Sub item                  | Description                          | Level |
| PRM-<br>WIRE              | primary charging wire counter        | 1     |
| PRM-<br>GRID              | primary grid wire counter            | 1     |
| PO-<br>WIRE               | pre-transfer charging counter        | 1     |
| TR-<br>WIRE               | pre-transfer charging counter        | 1     |
| SP-WIRE                   | separation charging wire counter     | 1     |
| FIX-TH1                   | fixing main thermistor (TH1) counter | 1     |
| FIX-TH2                   | fixing sub thermistor (TH2) counter  | 1     |
| FX-TSW                    | fixing thermal switch (TP1) counter  | 1     |
| OZ-FIL1                   | ozone filter counter                 | 1     |
| OZ-FIL2                   | ozone filter counter                 | 1     |
| OZ-FIL3                   | ozone filter counter                 | 1     |

#### <DRBL-1>

| COPIER > COUNTER > DRBL-1 |                                                                                     |       |
|---------------------------|-------------------------------------------------------------------------------------|-------|
| *: model e                | equipped with DADF-Q1 (outside Japan: iR7105/7095; inside Japan: All model).        |       |
| **: model                 | equipped with DADF-M1 (outside Japan: iR7086).                                      |       |
| Sub item                  | Description                                                                         | Level |
| SCN-                      | not used                                                                            | 1     |
| LMP *                     |                                                                                     | 1     |
| PRM-                      | primary charging assembly counter                                                   | 1     |
| UNIT                      |                                                                                     | 1     |
| PRM-                      | primary charging wire cleaner counter                                               | 1     |
| CLN                       |                                                                                     | -     |
| PO-UNIT                   | pre-transfer charging assembly counter                                              | 1     |
| PO-CLN                    | pre-transfer charging wire cleaner counter                                          | 1     |
| PO-                       | pre-transfer charging assembly scraper counter                                      | 1     |
| SCRPR                     |                                                                                     | 1     |
| TR-CLN                    | pre-transfer charging wire cleaner counter                                          | 1     |
| T/S-UNIT                  | transfer/separation charging assembly counter                                       | 1     |
| SP-CLN                    | separation charging wire cleaner counter                                            | 1     |
| CLN-                      | cleaning blade counter                                                              | 1     |
| BLD                       |                                                                                     | 1     |
| SP-                       | cleaner separation claw counter                                                     | 1     |
| CLAW                      |                                                                                     | 1     |
| BS-SL-F                   | drum cleaner assembly side seal (front) counter                                     | 1     |
| BS-SL-R                   | drum cleaner assembly side seal (rear) counter                                      | 1     |
| DVG-                      | developing cylinder counter                                                         | 1     |
| CYL                       |                                                                                     | 1     |
| DVG-                      | developing roll counter                                                             | 1     |
| ROLL                      |                                                                                     | 1     |
| DEV-1CL                   | developing cylinder clutch counter                                                  | 1     |
| C3/C4/                    | cassette 3/cassette 4/left deck/right deck/manual feeder tray pickup roller counter |       |
| LD/RD/                    |                                                                                     | 1     |
| M-PU-RL                   |                                                                                     |       |

| *: model e                  | COPIER > COUNTER > DRBL-1                                                               |   |
|-----------------------------|-----------------------------------------------------------------------------------------|---|
| **: model (                 | equipped with DADF-M1 (outside Japan: iR7086).                                          |   |
| C3/C4/<br>LD/RD/<br>M-SP-RL | cassette 3/cassette 4/left deck/right deck/manual feeder tray separation roller counter | 1 |
| C3/C4/<br>LD/RD/<br>M-FD-RL | cassette 3/cassette 4/left deck/right deck/manual feeder tray feeder roller counter     | 1 |
| FX-UP-<br>RL                | fixing upper roller counter                                                             | 1 |
| FX-LW-<br>RL                | fixing lower roller (pressure roller) counter                                           | 1 |
| FX-IN-BS                    | fixing heat insulating bush counter                                                     | 1 |
| FIX-WEB                     | fixing web counter                                                                      | 1 |
| FX-BRG-<br>U                | fixing upper bearing counter                                                            | 1 |
| FX-BRG-<br>L                | fixing lower bearing counter                                                            | 1 |
| DLV-<br>UCLW                | delivery upper separation claw counter                                                  | 1 |
| DLV-<br>LCLW                | delivery lower separation claw counter                                                  | 1 |

# <DRBL-2>

|                | <b>COPIER &gt; COUNTER &gt; DRBL-2</b>                                                      |       |
|----------------|---------------------------------------------------------------------------------------------|-------|
| *: model eq    | uipped with DADF-Q1 (outside Japan: iR7105/7095; inside Japan: All model).                  |       |
| **: model ed   | Juipped with DADF-M1 (outside Japan: 1R7086).                                               |       |
| Sub item       | Description                                                                                 | Level |
| DF-PU-RL       | pickup roller counter (ADF)                                                                 |       |
|                | regardless of the selected read mode (single-sided/double-sided) or paper size (small-size/ | 1     |
|                | large-size), the count is increased by 1 for each original                                  |       |
| DF-SP-PL<br>** | separation plate counter (ADF)                                                              | 1     |
| DF-SP-PD<br>** | separation pad counter (ADF)                                                                | 1     |
| DF-FD-RL       | transport roller counter (ADF)                                                              |       |
|                | single-sided mode: increase by 1 per original read                                          | 1     |
|                | double-sided mode: increase by 3 per original read (for passage of face, back, and idle)    | 1     |
|                | no distinction between large side and small size                                            |       |
| DF-SP-BL *     | separation belt counter (ADF)                                                               | 1     |
| DF-F-BLT<br>*  | transport belt counter (ADF)                                                                | 1     |
| LNT-TAP1/      | dust removing sheet A/B/C/D/E counter (ADF)                                                 | 1     |
| 2/3/4/5 **     |                                                                                             | 1     |
| STAMP **       | stamp counter (ADF)                                                                         | 1     |
| DF-HNG-L       | hinge (left) counter (ADF)                                                                  | 1     |
| *              | increase by 1 per opening/closing of the copyboard                                          |       |
| DF-HNG-R       | hinge (right counter; DF)                                                                   | 1     |
| *              | increase by 1 per opening/closing of the copyboard cover                                    |       |
| DF-SP-M *      | separation motor counter (ADF)                                                              | 1     |
| DF-DL-RL<br>*  | delivery roller counter (ADF)                                                               | 1     |
| DF-DL-M *      | delivery motor counter (ADF)                                                                | 1     |

|              | <b>COPIER &gt; COUNTER &gt; DRBL-2</b>                                                   |       |
|--------------|------------------------------------------------------------------------------------------|-------|
| *: model eq  | uipped with DADF-Q1 (outside Japan: iR7105/7095; inside Japan: All model).               |       |
| **: model eq | uipped with DADF-M1 (outside Japan: iR7086).                                             |       |
| Sub item     | Description                                                                              | Level |
| DF-TRL-U     | turn roller unit counter (ADF)                                                           |       |
| *            | turn roller unit counter (ADF)                                                           | _     |
|              | single-sided mode: increase by 1 per original read                                       | 1     |
|              | double-sided mode: increase by 3 per original read (for passage of face, back, and idle) |       |
|              | no distinction between large size and small size                                         |       |
| PD-PU-RL     | pickup roller counter (side paper deck)                                                  | 1     |
| PD-SP-RL     | separation roller counter (side paper deck)                                              | 1     |
| PD-PU-CL     | pickup clutch counter (side paper deck)                                                  | 1     |
| PD-FD-RL     | transport roller counter (side paper deck)                                               | 1     |
| PD-PL-CL     | pull-off clutch counter (side paper deck)                                                | 1     |
| PD-PU-MR     | pickup motor counter (side paper deck)                                                   | 1     |
| PD-PU-SL     | pickup solenoid counter (side paper deck)                                                | 1     |
| NON-         | static eliminator counter (finisher upper delivery slot)                                 | 1     |
| SORT         |                                                                                          | _     |
| FIN-STPR     | stapler counter (finisher)                                                               | 1     |
| SDL-STPL     | side stapler counter (finisher)                                                          | 1     |
| PUNCH        | punch unit counter (inside finisher)                                                     | 1     |
| SORT-2       | knurled belt counter (finisher)                                                          | 1     |
| STCK         | stack delivery upper roller counter (finisher)                                           | 1     |
| DL-STC-L     | static eliminator counter (delivery guide inside finisher)                               | 1     |
| DL-STC-R     | static eliminator counter (delivery roller inside finisher)                              | 1     |
| STK-STC      | stack discharge roller static eliminator counter (finisher)                              | 1     |
| SDL-STC1     | inlet stack eliminator counter (finisher saddle transport upper guide)                   | 1     |
| SDL-STC2     | static eliminator counter (finisher transport upper guide)                               | 1     |
| FLAP-STC     | flapper static eliminator counter (finisher saddle transport upper guide)                | 1     |
| SDL-RL       | shift roller counter (finisher)                                                          | 1     |
| PF-STC-L     | paper stack eliminator counter (paper folding unit left guide)                           | 1     |
| PF-STC-R     | paper static eliminator counter (paper folding unit right guide)                         | 1     |
| IS-P-RL1     | pickup roller counter (inserter upper tray for finisher)                                 | 1     |
| IS-S-RL1     | separation roller counter (inserter upper tray for finisher)                             | 1     |
| IS-F-RL1     | transport roller counter (inserter upper tray for finisher)                              | 1     |
| IS-TQLM1     | torque limiter counter (inserter upper tray for finisher)                                | 1     |
| IS-P-RL2     | separation roller counter (inserter lower tray for finisher)                             | 1     |
| IS-S-RL2     | transport roller counter (inserter lower tray for finisher)                              | 1     |
| IS-F-RL2     | transport roller counter (inserter lower tray for finisher)                              | 1     |
| IS-TQLM2     | torque limiter counter (inserter lower tray for finisher)                                | 1     |
| IS-P-RL3     | for future use                                                                           | 1     |
| IS-S-RL3     | for future use                                                                           | 1     |
| IS-F-RL3     | for future use                                                                           | 1     |
| IS-TQLM3     | for future use                                                                           | 1     |
| IS-P-RL4     | for future use                                                                           | 1     |
| IS-S-RL4     | for future use                                                                           | 1     |
| IS-F-RL4     | for future use                                                                           | 1     |
| IS-TQLM4     | for future use                                                                           | 1     |
| BND-STC1     | for future use                                                                           | 1     |
| BND-STC2     | for future use                                                                           | 1     |
| SWBK-RL      | for future use                                                                           | 1     |
| ALMT-        |                                                                                          |       |
| MTR          | for future use                                                                           | 1     |

|                 | COPIER > COUNTER > DRBL-2                                                  |       |  |
|-----------------|----------------------------------------------------------------------------|-------|--|
| *: model equ    | uipped with DADF-Q1 (outside Japan: iR7105/7095; inside Japan: All model). |       |  |
| **: model eq    | upped with DADF-M1 (outside Japan: 1K7086).                                | T     |  |
| Sub item        | Description                                                                | Level |  |
| SI-DI-VK        | for future use                                                             | 1     |  |
| GRIP-MTR        | for future use                                                             | 1     |  |
| HEATER          | for future use                                                             | I     |  |
| BND-<br>COLL    | for future use                                                             | 1     |  |
| SNS-ARM1        | for future use                                                             | 1     |  |
| SNS-ARM2        | for future use                                                             | 1     |  |
| SNS-ARM3        | for future use                                                             | 1     |  |
| BND-CUT         | for future use                                                             | 1     |  |
| CUT-<br>HI DR   | for future use                                                             | 1     |  |
| TDM             |                                                                            |       |  |
| CUT1            | trimming upper blade counter (trimmer)                                     | 1     |  |
| TRM-            |                                                                            | 1     |  |
| CUT2            | trimming lower blade counter (trimmer)                                     | 1     |  |
| TRM-BLT         | flat belt counter (trimmer)                                                | 1     |  |
| STK-STC1        | static eliminating brush counter (stacker sample tray outlet)              | 1     |  |
| STK-STC2        | static eliminating brush counter (stacker stacking assembly outlet)        | 1     |  |
| STK-STC3        | static eliminating brush counter (stacker inlet)                           | 1     |  |
| STK-STC4        | static eliminating brush counter (stacker downstream outlet)               | 1     |  |
| PNCH-RL<br>***  | aligning idle roller assembly counter (professional puncher)               | 1     |  |
| PN-BP-RL<br>*** | bypass roller kit counter (professional puncher)                           | 1     |  |
| PN-DR-RL<br>*** | roller energy drive counter (professional puncher)                         | 1     |  |
| PNCH-BLT<br>*** | aligning belt counter (professional puncher)                               | 1     |  |
| PNCH-SL<br>***  | back gauge solenoid counter (professional puncher)                         | 1     |  |

# <H-DRBL-1>

Counters for Durables (used as reference after a long period of use of the host machine, i.e., at 6,000,000 prints)

| Г-17-79 |  |
|---------|--|
|---------|--|

| <b>COPIER &gt; COUNTER &gt; H-DRBL-1</b> |                                                        |       |  |  |
|------------------------------------------|--------------------------------------------------------|-------|--|--|
| Sub item                                 | Description                                            | Level |  |  |
| DEV-U                                    | developing assembly counter                            | 1     |  |  |
| PT-DRM                                   | photosensitive drum counter                            | 1     |  |  |
| DRM-                                     | drum drive counter                                     | 1     |  |  |
| DR-U                                     |                                                        | 1     |  |  |
| D-CLW-                                   | reciprocating arm counter                              | 1     |  |  |
| AM                                       |                                                        | _     |  |  |
| BRUSH-                                   | power supply brush unit counter                        | 1     |  |  |
| U                                        |                                                        |       |  |  |
| O-DLV-                                   | outside delivery roller counter                        | 1     |  |  |
| RL                                       |                                                        |       |  |  |
| D-CLW-                                   | delivery separation claw reciprocating one-way counter | 1     |  |  |
| CL                                       |                                                        |       |  |  |
| D-CLW-                                   | delivery separation claw reciprocating gear counter    | 1     |  |  |
| GR                                       |                                                        | -     |  |  |

| <b>COPIER &gt; COUNTER &gt; H-DRBL-1</b> |                                                        |       |  |  |  |  |  |
|------------------------------------------|--------------------------------------------------------|-------|--|--|--|--|--|
| Sub item                                 | Description                                            | Level |  |  |  |  |  |
| RV-RL                                    | reversal rubber roller counter                         | 1     |  |  |  |  |  |
| I-DLV-<br>RL                             | inside delivery roller counter                         | 1     |  |  |  |  |  |
| <b>REG-RL</b>                            | registration upper roller counter                      | 1     |  |  |  |  |  |
| REG-<br>COL                              | registration lower color counter                       | 1     |  |  |  |  |  |
| RD-FD-<br>SH                             | roller B shaft (right deck) right deck counter         |       |  |  |  |  |  |
| LD-FD-<br>SH                             | roller B shaft (left deck) left deck counter           |       |  |  |  |  |  |
| <b>REV-GD</b>                            | reversing guide counter                                | 1     |  |  |  |  |  |
| FLP-SL                                   | flapper solenoid duplexing unit counter                | 1     |  |  |  |  |  |
| RV-G-SL                                  | reversing guide solenoid (SL11) duplexing unit counter | 1     |  |  |  |  |  |
| RD-PU-<br>SL                             | right deck pickup solenoid (SL7) right deck counter    | 1     |  |  |  |  |  |
| PU-DR-U                                  | pickup main drive (except pickup motor) counter        | 1     |  |  |  |  |  |
| PR-RG-<br>RL                             | sponge roller (pre-registration roller) counter        | 1     |  |  |  |  |  |
| PU-D-GR                                  | pickup drive gear counter                              | 1     |  |  |  |  |  |
| M-DR-PT                                  | multifeeder door hinge counter                         | 1     |  |  |  |  |  |
| DLV-S-<br>AM                             | delivery sensor lever counter                          | 1     |  |  |  |  |  |
| DLV-UP-<br>U                             | delivery roller guide (delivery upper unit) counter    | 1     |  |  |  |  |  |
| LD-PU-<br>1W                             | transport roller shaft one-way left deck counter       | 1     |  |  |  |  |  |
| RD-PU-<br>CL                             | right deck pickup clutch (CL10) right deck counter     | 1     |  |  |  |  |  |
| LD-PU-<br>CL                             | left deck pickup clutch (CL11) left deck counter       | 1     |  |  |  |  |  |
| V-FD-RL                                  | vertical path drive shaft (roller) counter             | 1     |  |  |  |  |  |
| DUP-F-<br>RL                             | duplexing sponge roller duplexing unit counter         | 1     |  |  |  |  |  |
| DUP-D-<br>GR                             | pulley gear 2 duplexing unit counter                   | 1     |  |  |  |  |  |
| WEB-SL                                   | web solenoid (SL2) counter                             | 1     |  |  |  |  |  |
| CL-DR-U                                  | cleaner drive assembly counter                         | 1     |  |  |  |  |  |
| DEV-DR-<br>U                             | development drive assembly counter                     | 1     |  |  |  |  |  |
| PU-D-<br>BLT                             | pickup drive timing belt counter                       | 1     |  |  |  |  |  |
| M-D-BLT                                  | main drive timing belt counter                         | 1     |  |  |  |  |  |

# <H-DRBL-2>

Counters for Durables (used as reference after a long period of use of the host machine, i.e., 12,000,000 prints) T-17-80

| COPIER > COUNTER > H-DRBL-2 |                                              |       |  |  |
|-----------------------------|----------------------------------------------|-------|--|--|
| Sub item                    | Description                                  | Level |  |  |
| P-KIT                       | AP kit counter                               | 1     |  |  |
| CRG-D-U                     | toner cartridge drive unit counter           | 1     |  |  |
| X-FD-U                      | fixing unit counter                          | 1     |  |  |
| RD-U                        | right deck unit right deck counter           | 1     |  |  |
| LD-U                        | left deck unit left deck counter             | 1     |  |  |
| C-PU-U                      | cassette pickup unit counter                 | 1     |  |  |
| V-FD-                       | vertical path sensor base counter            | 1     |  |  |
| SNS                         |                                              | 1     |  |  |
| V-FD-RL                     | vertical path roller counter                 | 1     |  |  |
| V-P-SNS1                    | paper detection base counter                 | 1     |  |  |
| PRG-V-                      | pre-registration vertical path guide counter | 1     |  |  |
| GD                          |                                              | 1     |  |  |
| V-P-SNS2                    | vertical path paper sensor 2 counter         | 1     |  |  |
| DUP-U                       | duplexing unit counter                       | 1     |  |  |
| FX-PS-                      | fixing positioning plate counter             | 1     |  |  |
| PL                          |                                              | -     |  |  |
| VFD-SH-                     | vertical path drive shaft unit counter       | 1     |  |  |
|                             |                                              |       |  |  |
| DKM-<br>SET                 | drum shaft unit counter                      | 1     |  |  |
| OF AD U                     | 00 T goor unit counter                       | 1     |  |  |
| GEAK-U                      | yor 1 geal unit counter                      | 1     |  |  |
| v-г <i>⊔-⊔</i> -<br>∐       | vertical pain drive unit counter             | 1     |  |  |
| U<br>L.PILD.                | left nickun drive unit left deck counter     |       |  |  |
| U                           | ien piekup unive unit ien deek ebunkei       | 1     |  |  |
| C-PU-D-                     | cassette pickup drive unit counter           |       |  |  |
| U                           |                                              | 1     |  |  |
| R-LFT-                      | right deck lifter drive unit counter         | 1     |  |  |
| DR                          |                                              | 1     |  |  |
| L-LFT-                      | left deck lifter drive assembly counter      | 1     |  |  |
| DR                          |                                              | -     |  |  |
| MLT-DR-                     | multifeeder pickup drive unit counter        | 1     |  |  |
|                             |                                              |       |  |  |
| MN-DK-                      | main drive unit counter                      | 1     |  |  |
|                             | oir filtar countar                           | 1     |  |  |
| AR-FILI                     | air filter 2 counter                         | 1     |  |  |
| AR-FIL2                     | air filter 2 counter                         | 1     |  |  |
| AR-FILS                     | air filter 4 counter                         | 1     |  |  |
| AR-FIL4                     | drum quetion for counter                     | 1     |  |  |
| DKNI-<br>FAN                | arum suction fan counter                     | 1     |  |  |
| W.T.                        | waste toner nine counter                     |       |  |  |
| PIPE                        | wase toner pipe counter                      | 1     |  |  |
| BUSH-1                      | bushing 1 counter                            | 1     |  |  |
| BUSH-2                      | bushing 2 counter                            | 1     |  |  |
| BUSH-3                      | bushing 3 counter                            | 1     |  |  |
| BUSH-4                      | bushing 4 counter                            | 1     |  |  |
| BUSH-5                      | bushing 5 counter                            | 1     |  |  |
|                             |                                              | -     |  |  |

Chapter 18

# Upgrading

# Contents

| 18.1 Outline                                                 |  |
|--------------------------------------------------------------|--|
| 18.1.1 Overview of Upgrading Work                            |  |
| 18.1.2 Outline of the Functions and Operations               |  |
| 18.1.3 Points to Note at Time of Downloading                 |  |
| 18.2 Making Preparations                                     |  |
| 18.2.1 Installing the System Software (System CD -> SST)     |  |
| 18.2.2 Copying the System Software (SST -> USB)              |  |
| 18.2.3 Making Connections (SST in use)                       |  |
| 18.2.4 Making Connections (USB device in use)                |  |
| 18.3 Formatting the HDD                                      |  |
| 18.3.1 Formatting the HDD for All Partition                  |  |
| 18.3.2 Formatting the HDD for Selected Partitions            |  |
| 18.3.3 Formatting the Partitions                             |  |
| 18.4 Downloading System Software                             |  |
| 18.4.1 Downloading the System Software (ALL)                 |  |
| 18.4.1.1 Outline                                             |  |
| 18.4.1.2 Downloading Procedure                               |  |
| 18.4.2 Downloading the System Software (Single)              |  |
| 18.4.2.1 Downloading Procedure                               |  |
| 18.4.3 Uploading and Downloading Backup Data                 |  |
| 18.4.3.1 Outline                                             |  |
| 18.4.3.2 Uploading Procedure                                 |  |
| 18.4.3.3 Downloading Procedure                               |  |
| 18.4.4 Version Upgrade using USB                             |  |
| 18.4.4.1 Overview of Menus and Functions                     |  |
| 18.4.4.2 Points to Note                                      |  |
| 18.4.4.3 Downloading/Writing the System Software (auto)      |  |
| 18.4.4.4 Downloading the System Software (auto or selective) |  |
| 18.4.4.5 Downloading the System Software (overwriting)       |  |
| 18.4.4.6 Formatting the HDD                                  |  |
| 18.4.4.7 Other Functions                                     |  |

# 18.1 Outline

# 18.1.1 Overview of Upgrading Work

The machine and its system software options may be upgraded as follows:

- downloading from a PC to which the Service Support Tool (SST) has been installed - downloading from a USB device

- replacing the DIMM-ROM

| Machine           | System software type                                              |     | Upgi    | rading tool                        | SST         | display            | Remarks                                                                                                    |
|-------------------|-------------------------------------------------------------------|-----|---------|------------------------------------|-------------|--------------------|----------------------------------------------------------------------------------------------------|
|                   |                                                                   | SST | US<br>B | Other                              | Produc<br>t | System<br>software |                                                                                                    |
| Host Machine      | main controller                                                   | VAS | VAS     |                                    | iR7105      | SVSTEM             |                                                                                                    |
| 110st Waenine     | language module                                                   | ves | ves     | -                                  | 11(7105     |                    |                                                                                                    |
|                   |                                                                   | yes | yes     |                                    |             | GE                 |                                                                                                    |
|                   | remote UI content                                                 | yes | yes     | -                                  | _           | RUI                |                                                                                                    |
|                   | boot program                                                      | yes | yes     | replacing the DIMM-ROM             |             | BOOT               |                                                                                                    |
|                   | MEAP library                                                      | yes | yes     | -                                  |             | MEAPCO<br>NT       |                                                                                                    |
|                   | voice dictionary                                                  | yes | yes     | -                                  |             | TTS                | used when adding the<br>Voice Guidance Kit<br>(optional)                                                                                                    |
|                   | Web browser                                                       | yes | yes     | -                                  |             | BROWSE<br>R        | used when adding the<br>Web Browser Kit<br>(optional)                                                                                                    |
|                   | DC controller                                                     | yes | yes     | -                                  |             | DCON               |                                                                                                    |
|                   | reader controller<br>(DADF-Q1 model)                              | yes | yes     | -                                  |             | RCON               | DADF-Q1 model<br>outside Japan: iR7105/<br>7095<br>inside Japan: iR7105i/<br>7095i/7086N                                                                          |
|                   | reader controller<br>(DADF-M1 model)                              | yes | yes     | -                                  | iR5570      | RCON               | DADF-M1 model<br>outside Japan: iR7086<br>controls also ADF<br>mechanisms                                                                                         |
|                   | OCR dictionary                                                    | yes | yes     | -                                  | iRYYY<br>Y  | SDICT              | used when adding the<br>Searchable PDF Kit<br>(optional)                                                                                                    |
|                   | encryption<br>communication key/<br>certificate/CA<br>certificate | yes | yes     | -                                  |             | KEY                | used for SSL<br>communication/e-RDS<br>communication                                                                                                    |
| ADF (DADF-<br>Q1) | ADF controller                                                    | yes | -       | -                                  | ADFY4       | CPU                | requires a special service<br>tool (downloader PCB;<br>FY9-2034)                                                                                                  |
| Finisher          | finisher controller                                               | yes | yes     | -                                  | FIN_V       | FIN_CON            |                                                                                                    |
| Inserter          | inserter                                                          | yes | yes     | -                                  | FIN_V       | INSRTR             |                                                                                                    |
| Trimmer           | trimmer                                                           | -   | -       | special<br>software<br>(PC in use) | -           | -                  | <ul> <li>special software</li> <li>supplied together with the</li> <li>system software</li> <li>calls for a PC possessing</li> <li>an RS232C interface</li> </ul> |

#### T-18-1

| Machine                 | System software type |     | Upgi    | rading tool                   | SST                 | display                    | Remarks                                                                                                    |
|-------------------------|----------------------|-----|---------|-------------------------------|---------------------|----------------------------|----------------------------------------------------------------------------------------------------|
|                         |                      | SST | US<br>B | Other                         | Produc<br>t<br>name | System<br>software<br>name |                                                                                                    |
| Professional<br>Puncher | professional puncher | -   | -       | HyperTermina<br>l (PC in use) | -                   | -                          | <ul> <li>non-Japanese model<br/>only</li> <li>special software</li> <li>supplied together with the<br/>system software</li> <li>calls for a PC possessing<br/>an RS232C interface</li> <li>HyperTerminal comes</li> <li>standard with Windows</li> </ul> |
| Hi-Capacity<br>Stacker  | stacker controller   | yes | yes     | -                             | HSTK_<br>A1         | STK                        |                                                                                                    |
|                         | network controller   | yes | yes     | -                             | HSTK_<br>A1         | OP_CON                     |                                                                                                    |

# 18.1.2 Outline of the Functions and Operations

When connected to a PC (to which the SST and system software have been installed) and USB device (to which system software has been copied), the machine provides the following functions:

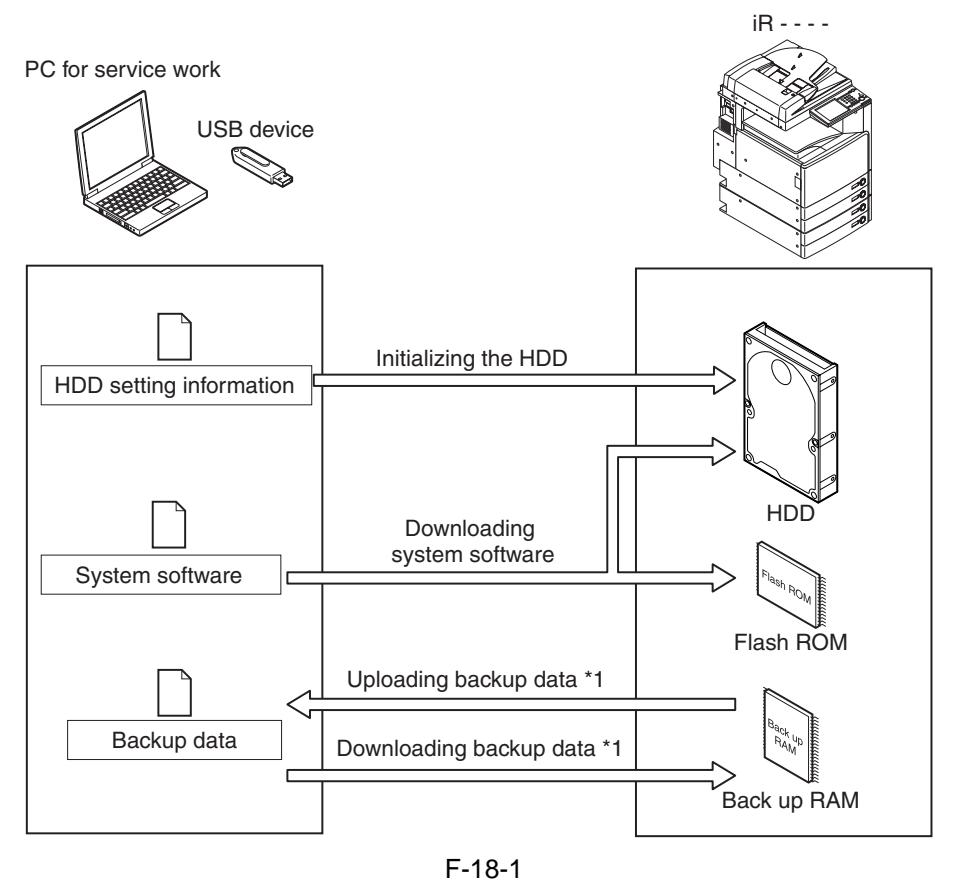

\*1: Not when USB is in use.

To use these functions, the machine must be in download mode, which may be either of the following:

#### - Normal Mode (download mode B)

Turn on the main power while holding down the keys 1+7; then, make the following selections in service mode: COPIER > FUNCTION > SYSTEM > DOWNLOAD.

#### - Safe Mode (download mode A)

Turn on the main power while holding down the keys 2+8.

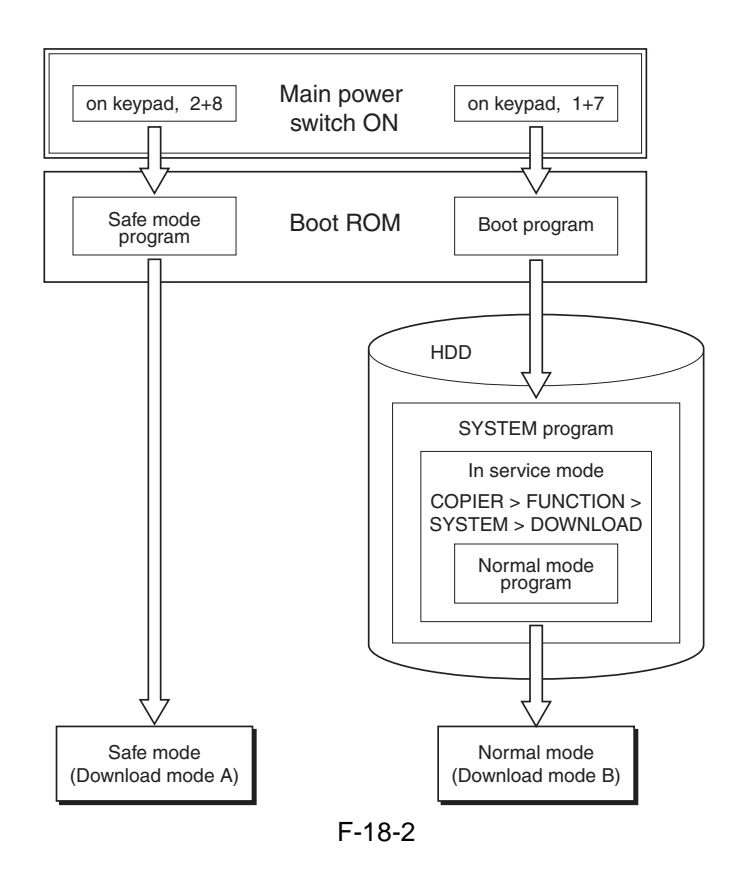

# A

Use safe mode for the following:

- after replacing the HDD

- when the system fails to start up normally

The following shows combinations of download modes and functions:

T-18-2

|                       | Download mode                    |                                |  |  |  |  |  |
|-----------------------|----------------------------------|--------------------------------|--|--|--|--|--|
| Function              | Normal mode<br>(download mode B) | Safe mode<br>(download mode A) |  |  |  |  |  |
| Formatting the HDD    | -                                | All                            |  |  |  |  |  |
|                       | -                                | BOOTDEV                        |  |  |  |  |  |
| Downloading the       | System                           | System                         |  |  |  |  |  |
| system software *1    | Language                         | Language                       |  |  |  |  |  |
|                       | RUI                              | RUI                            |  |  |  |  |  |
|                       | Boot                             | Boot                           |  |  |  |  |  |
|                       | Dcon                             | Dcon                           |  |  |  |  |  |
|                       | Rcon                             | Rcon                           |  |  |  |  |  |
|                       | SDICT                            | SDICT                          |  |  |  |  |  |
|                       | MEAPCONT                         | MEAPCONT                       |  |  |  |  |  |
|                       | KEY                              | KEY                            |  |  |  |  |  |
|                       | TTS                              | TTS                            |  |  |  |  |  |
|                       | BROWSER                          | BROWSER                        |  |  |  |  |  |
|                       | FIN_CON                          | FIN_CON                        |  |  |  |  |  |
|                       | INSRTR                           | INSRTR                         |  |  |  |  |  |
|                       | STK                              | STK                            |  |  |  |  |  |
|                       | OP_CON                           | OP_CON                         |  |  |  |  |  |
| Uploading/downloading | -                                | SramImg                        |  |  |  |  |  |
| of backup data *2     | -                                | Meapback                       |  |  |  |  |  |
| -                     | SramRCON                         | -                              |  |  |  |  |  |
|                       | SramDCON                         | -                              |  |  |  |  |  |

\*1: Not all software to download may be selected for downloading while USB is in use. \*2: Not when USB device is in use.

# Installing the System Software

When downloaded, the system software is stored in the temporary storage area of the HDD. At the end of downloading, the main power switch must be turned off and then back on, thus restarting the machine and writing the system software to both system area and flash ROM from the temporary storage area. When the main power switch is turned off and then back on once again, the machine will start up using the new system software.

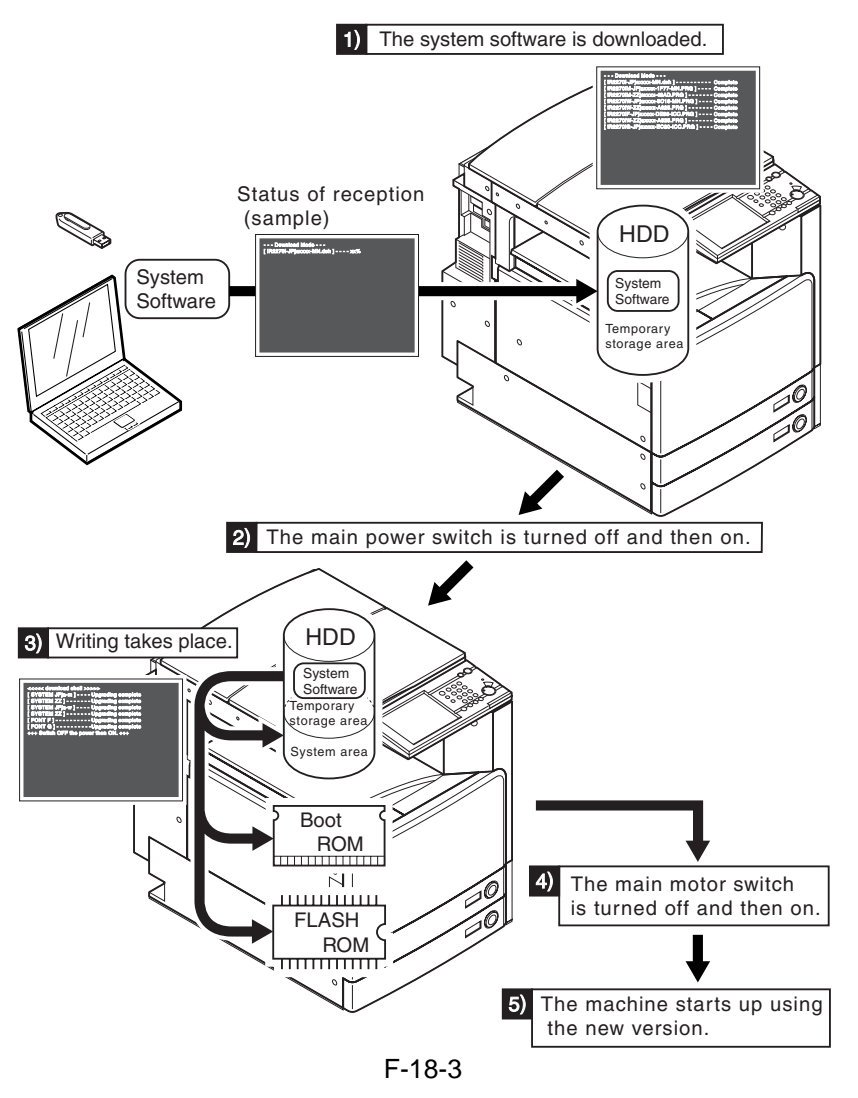

# 18.1.3 Points to Note at Time of Downloading

# **A** Do Not Turn Off the Power During Download/Write Operation

Do not turn off the power while the system software is being downloaded/written. Otherwise, the machine may fail to start up when its power is turned back on. (If such is the case, execute HDD formatting, and download the system software. In the case of a boot ROM, replace the DIMM-ROM.)

#### A Points to Note About Upgrading the DC Controller/Reader Controller

The DC controller/reader controller may be downloaded in either in normal mode or in safe mode. If done in safe mode, however, the controller version information cannot be obtained, causing the data retained by the SST to be written over. It is a good idea, therefore, to use normal mode (so that the software will not be replaced with software of a previous version).

# **18.2 Making Preparations**

### 18.2.1 Installing the System Software (System CD -> SST)

Here, you will be copying the system software found on the System CD to the SST.

[Preparatory Work]

- Requirements
  - PC to which the SST (version 3.21 or later) has been installed
  - System CD
- [Installing the System Software]
- 1) Turn on the PC.
- 2) Set the System CD in the PC.
- 3) Start up the SST.
- 4) Click [Register Firmware].

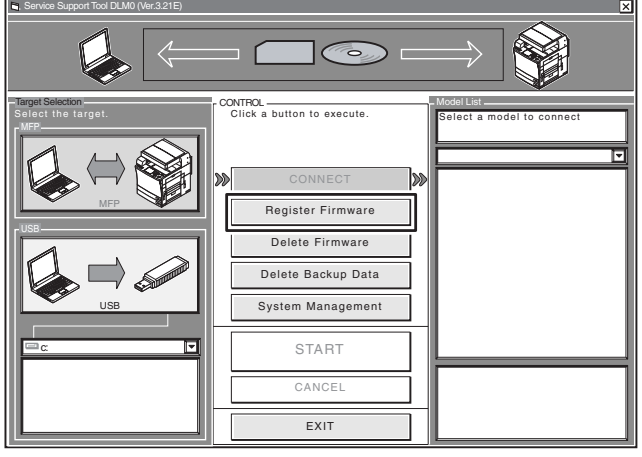

F-18-4

5) Select the drive in which the System CD has been set, and click [SEARCH].

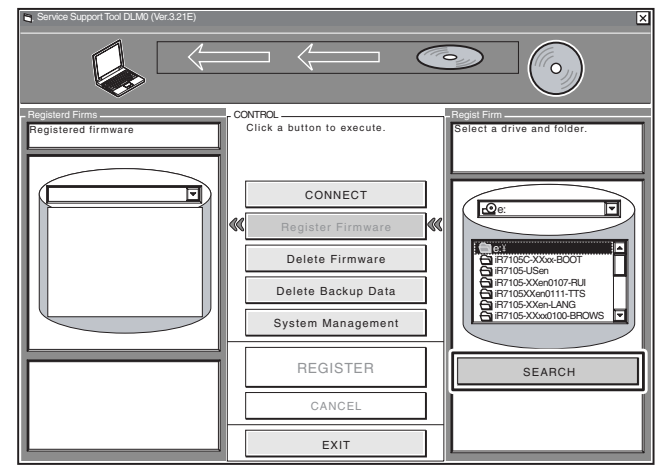

F-18-5

6) A list of system software found on the System CD appears. Remove the check marks from the folders and software files you do not need, and click [REGISTER].

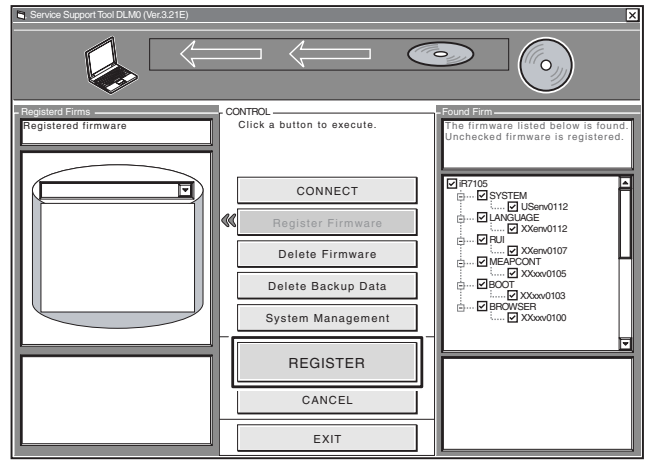

F-18-6

7) When a message has appeared to indicate that the system software has been installed, click [OK].

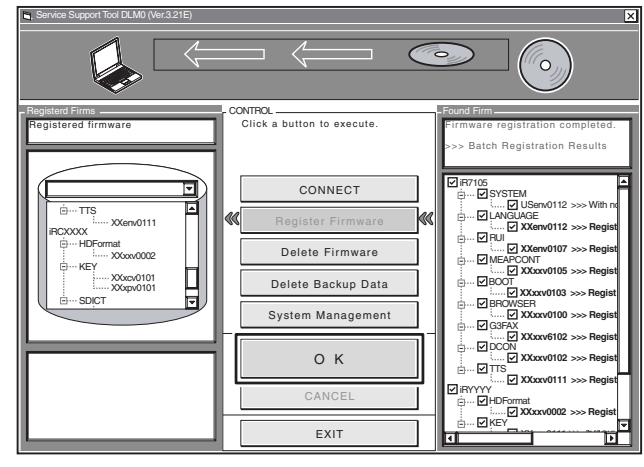

F-18-7

# 18.2.2 Copying the System Software (SST - > USB)

Here, you will be copying the system software from the SST to a USB device.

[Preparatory Work]

Requirements

- PC to which the SST (version 3.21 or later) has been installed

- USB device \*

\*: USB Requirements

| 1         |                                          |
|-----------|------------------------------------------|
| Interface | USB 1.1 or higher (USB 2.0               |
|           | recommended)                             |
| Capacity  | 1 GB or more recommended (A set of       |
|           | system software is in excess of 512 MB.) |
| Format    | FAT (FAT16), FAT32 (It must not be       |
|           | NTFS or HFS.)                            |
|           | single partition (There must not be      |
|           | multiple partitions.)                    |
|           |                                          |

# 

You will not be able to use a security-protected USB device. Be sure to remove the protection before use.

[Copying the System Software]

1) Start up the PC.

2) Connect the USB device to the USB port of the PC.

- 3) Start up the SST.
- 4) Click the USB icon on the Target Selection screen.

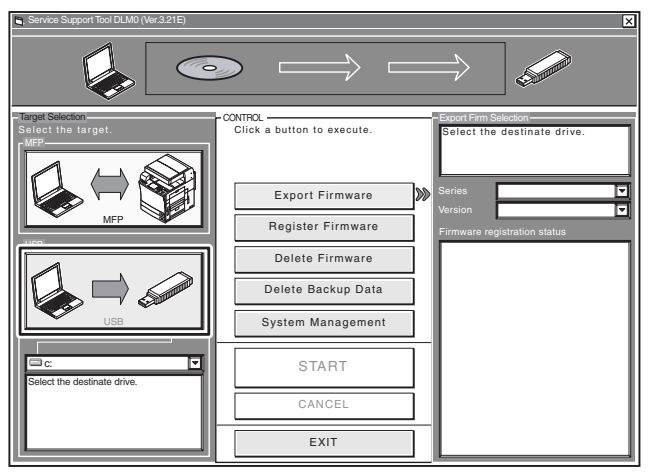

F-18-8

5) Select the drive to which the USB device has been connected.

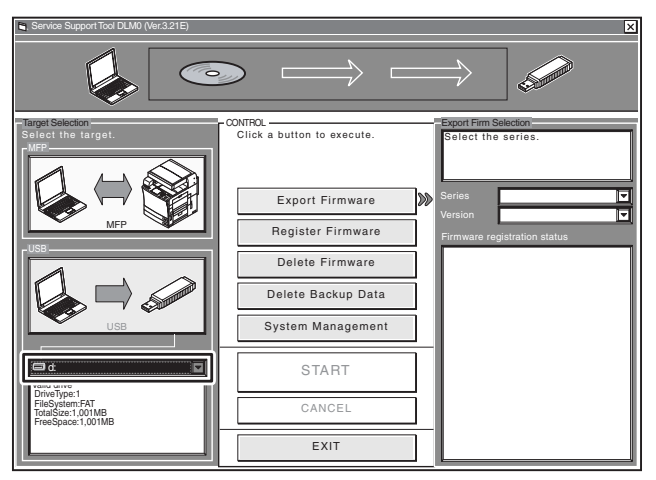

F-18-9

6) Select the appropriate series and version of the system software you want to copy.

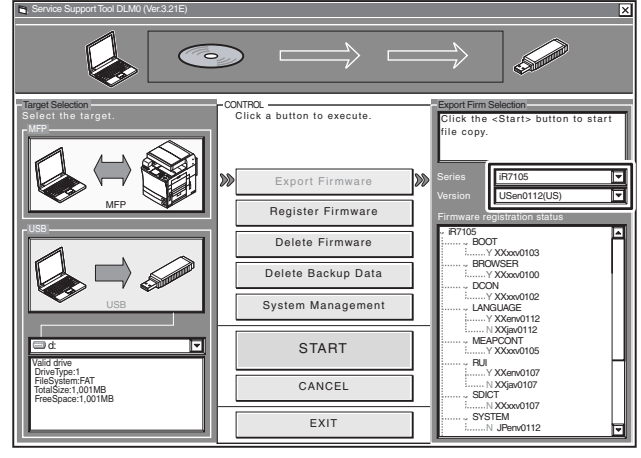

F-18-10

#### **MEMO:**

The notations that appear in the column under "Firmware registration status" mean the following: **Y**: exists in the SST.

N: does not exist in the SST.

7) Click [START] so that copying to the USB device starts.

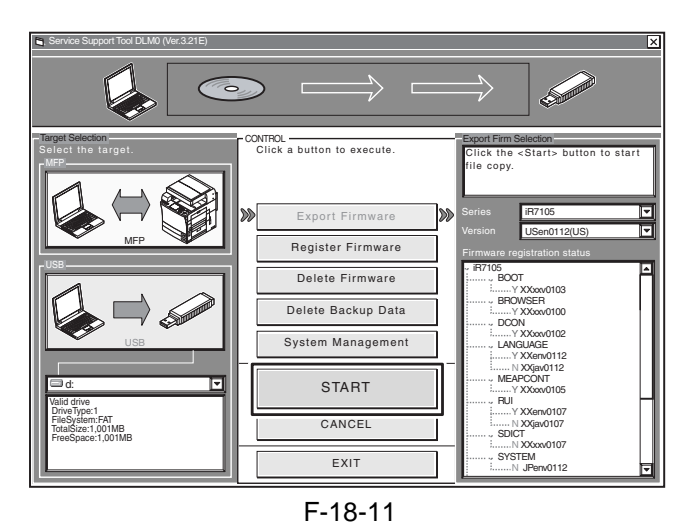

8) When done, click [OK].

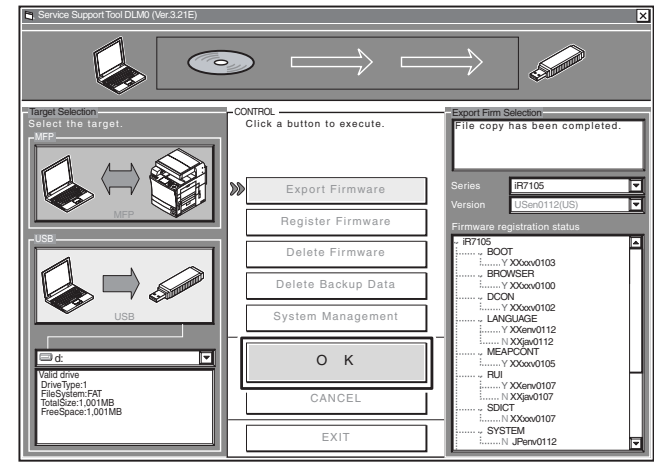

F-18-12

# 18.2.3 Making Connections (SST in use)

[Requirements]

- PC to which the SST (version 3.21 or later) has been installed and the system software has been copied

- twisted-pair cross cable 10Base-T: Category 3 or 5 100Base-TX: Category 5

[Procedure]

- 1) Start up the PC.
- 2) Check the network settings of the PC.
- 2-1) Start the command prompt, and type in "IPCONFIG," and press the Return key.
- 2-2) Check to be sure that the network settings appearing on the screen are as follows; if not, change the PC network settings: **IP address: 172.16.1.160** Subnet mask: 255.255.255.0

**Default gateway: any** 

# A

- Do not use the following IP addresses:
- 172.16.1.0
- 172.16.1.100
- 172.16.1.255
- 3) Check to make sure that the Execute/Memory lamp on the control panel is off; then, turn off the main power switch.
- 3-1) Hold down the power switch on the control panel for 3 sec or more.
- 3-2) Go through the shut-down instructions appearing on the control panel screen so that the main power switch may be turned off.
- 3-3) Turn off the main power switch.
- 4) Connect the PC to the machine with a cross cable.

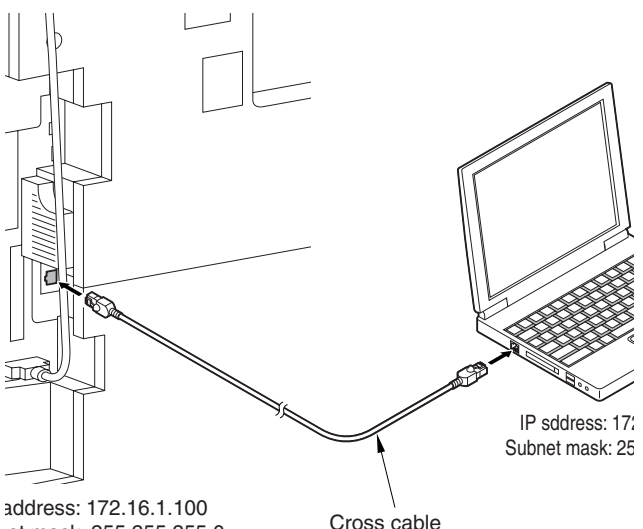

let mask: 255.255.255.0

10Base-T: category 3, 5 or later 100Base-TX: category 5 or later

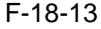

5) Set the machine to the appropriate mode:

#### - Normal Mode

Turn on the main power switch while holding down the keys 1 and 7. When the machine has started, make the following selections in service mode:

COPIER > FUNCTION > SYSTEM > DOWNLOAD; then, click [OK].

#### Safe Mode

Turn on the main power switch while holding down the keys 2 and 8. In response, the machine will start up in safe mode.

#### 18.2.4 Making Connections (USB device in use)

#### [Requirements]

- USB device to which the system software has been copied.

#### [Procedure]

- 1) Check to make sure that the Execute/Memory on the control panel is off; then, turn off the main power switch as follows:
- 1-1) Hold down the control panel power switch for 3 sec or more.
- 1-2) Go through the shut-down instructions.
- 1-3) Turn off the main power switch.
- 2) Connect the USB device [2] to the USB port [1].

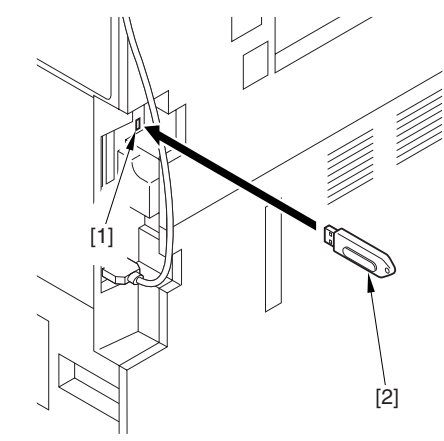

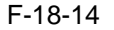

- 3) If a network cable is connected to the machine, disconnect it.
- 4) Set the machine to the appropriate download mode:

#### - Normal Mode

Turn on the main power switch while holding down the keys 1 and 7.

When the machine has started up, make the following selections in service mode, and press [OK]:

COPIER > FUNCTION > SYSTEM > DOWNLOAD.

#### Safe Mode

Turn on the main power switch while holding down the keys 2 and 8 so that the machine will start up in safe mode.

5) See the following menu appearing on the control panel screen, indicating that the machine has recognized the presence of a USB device.

| [[[[                                                 | download Menu (USB) ]]]]]]]]]]                                                                                                    |
|------------------------------------------------------|----------------------------------------------------------------------------------------------------|
| [1]:<br>[2]:<br>[3]:<br>[4]:<br>[5]:<br>[6]:<br>[7]: | Upgrade (Auto)<br>Upgrade (w Confirmation)<br>Upgrade (Overwrite all)<br>Format HDD<br>Backup<br>Restore former version<br>Clear downloaded files |
| [Stop                                                | p]: Shutdown                                                                                                    |

F-18-15

# A

The machine may not recognize certain types of USB device or USB device from certain manufacturers. The machine looks for a USB deivce for a maximum of 60 sec after its main power is turned on, not indicating the menu if it fails to detect one. (If such is the case, obtain an appropriate USB device.)

# A

The SST cannot be run while the USB device is in use. (The machine will not communicate with the SST when it detects the presence of a USB device.)

# **18.3 Formatting the HDD**

# 18.3.1 Formatting the HDD for All Partition

When formatting the HDD for all partition, there will be partitions on the HDD and all these partitions will be formatted (initialized) and the main controller will be made ready for use.

All the information needed to set up the partition is found in the partition settings file (on the SST, 'HD-Format' in the folder 'iRYYYY').

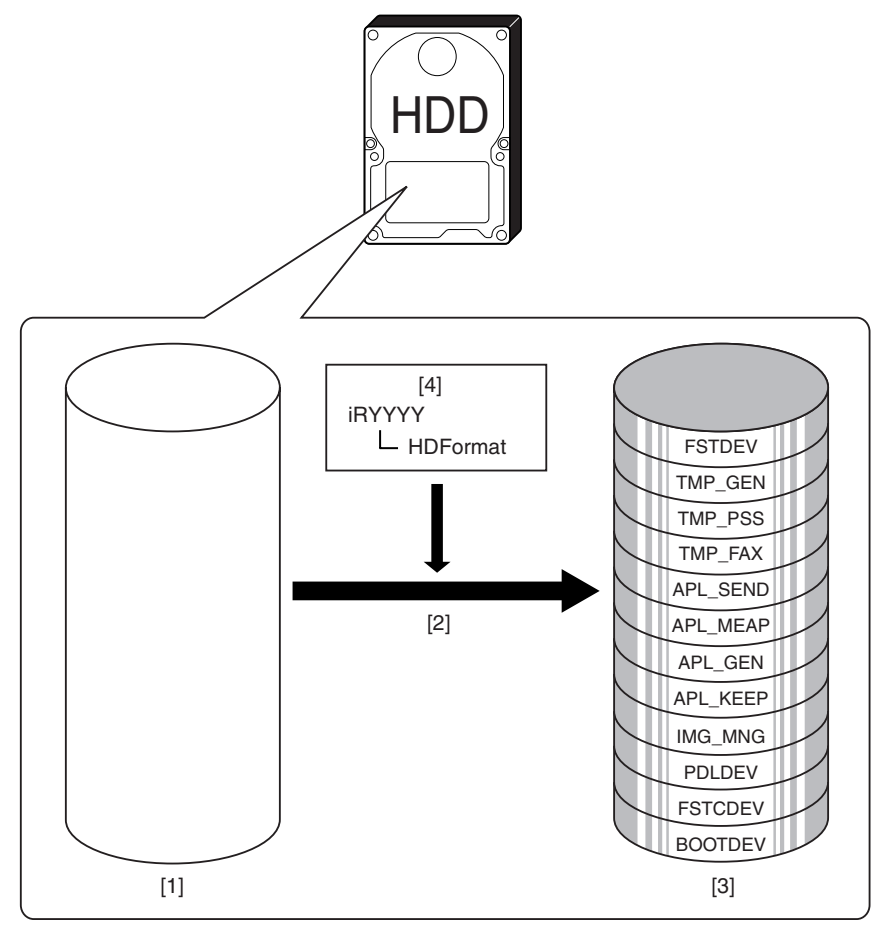

F-18-16

[1] HDD (service part; without partitions)

[2] Formatting for full partition (only in safe mode)

[3] HDD after formatting

[4] Partition settings information file

# 18.3.2 Formatting the HDD for Selected Partitions

When formatting the HDD for selected partitions, only those selected partitions will be initialized.

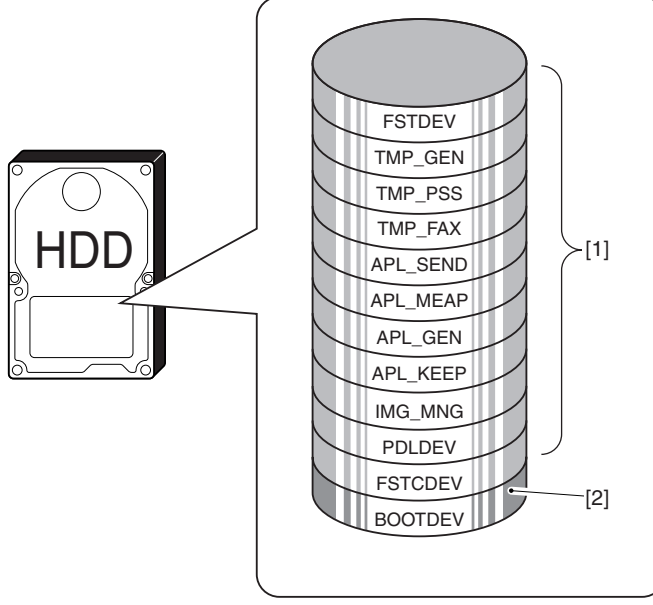

F-18-17

[1] Formatting not possible

[2] Formatting possible in safe mode

# **MEMO:**

Partition-based formatting is possible in service mode ( COPIER > FUNCTION > SYSTEM > HD-CLEAR ), with the exception of BOOTDEV.

# **18.3.3 Formatting the Partitions**

1) Start up the SST.

2) Select the model [1] and the type of system software [2] ('Single'); then, check the network settings, and click [START].

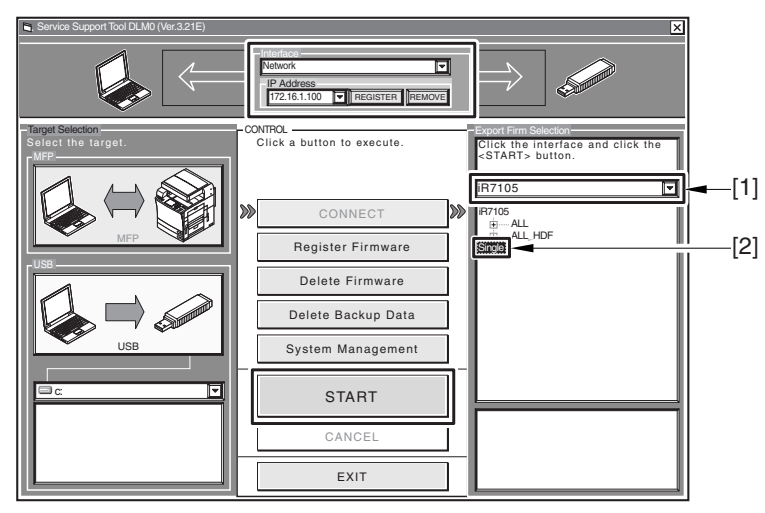

F-18-18

3) Click [Format HDD].

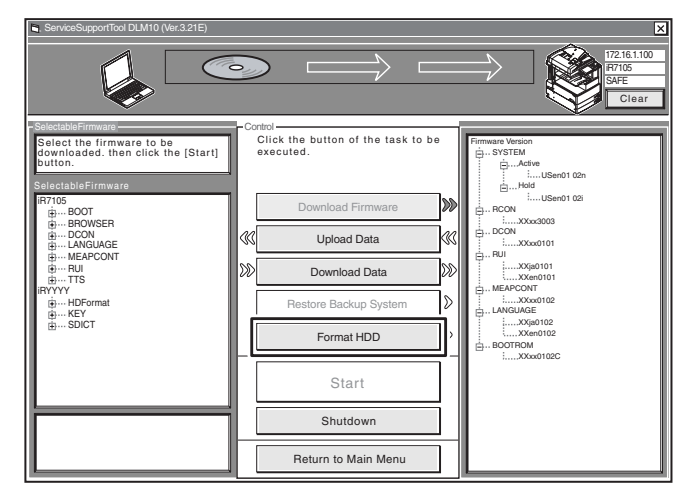

F-18-19

4) Specify BOOTDEV partition or full partition (ALL), and click [Start].

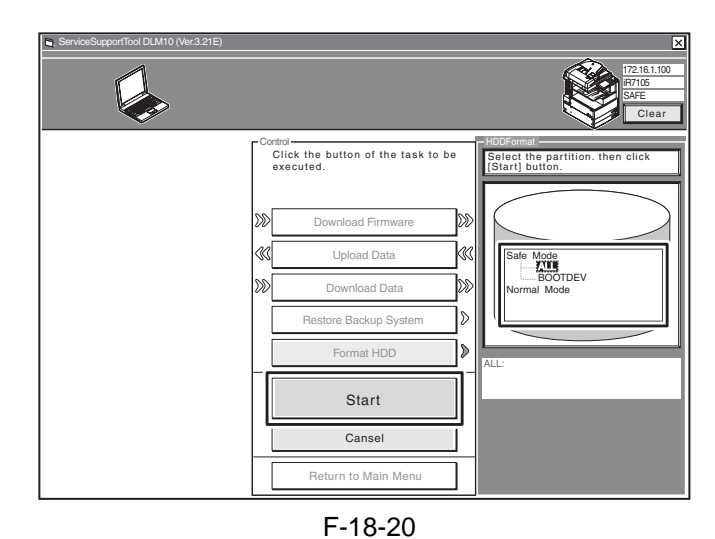

5) Click [Execute Formatting].

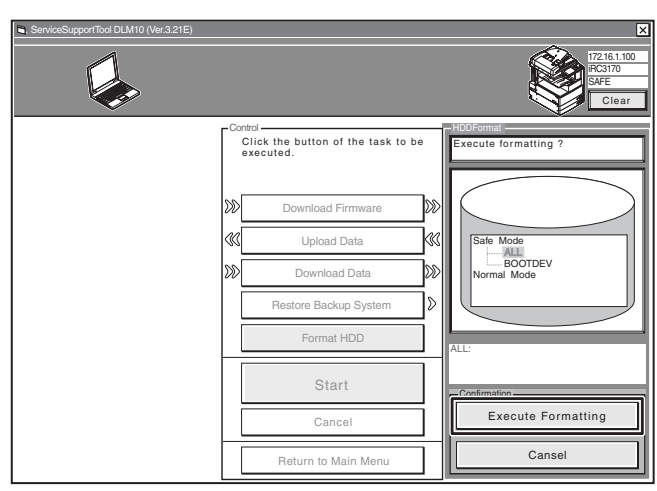

F-18-21

6) When formatting has ended, click [OK] to return to the Menu screen.

7) Move on to download the system software.

# A

Whenever you have executed HDD formatting, be sure to download the system software; otherwise, an error (E602) will occur when the main power is turned on.

# **18.4** Downloading System Software

# 18.4.1 Downloading the System Software (ALL)

# 18.4.1.1 Outline

You can collectively download various system software files at one time. The groups of system software files that may be downloaded in a batch are identified in the batch download information file, which is found on the System CD. Copy the file to the SST to enable the batch downloading mechanism.

<Batch Download Information File>

ALL: for downloading in normal mode Use it to collectively download all system software files that are found.

Use it as when upgrading the system software.

**ALL\_HDF**: for downloading in safe mode Use it to collectively download system software files other than the following:

- BOOT
- DCON
- RCON

Use it when reinstalling the system software as after formatting the HDD.

The foregoing 3 system software files may be downloaded using different steps.

# 18.4.1.2 Downloading Procedure

Here, the discussions are in reference to batch downloading in safe mode.

- 1) Start up the SST.
- 2) Select the model [1] and the batch download information file [2] ('ALL\_HDF').

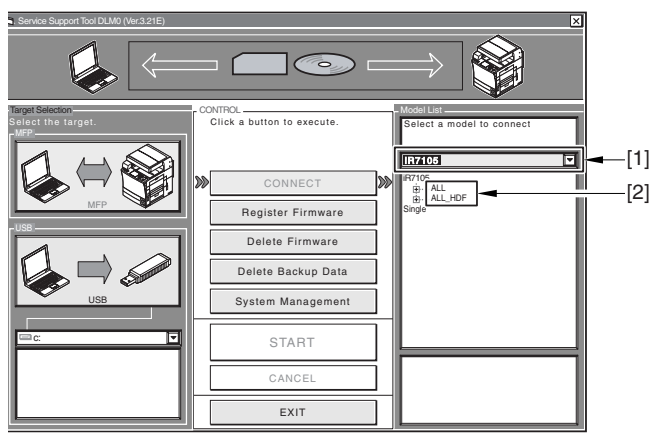

F-18-22

3) Make sure of the network settings, and click [Start Batch Download].

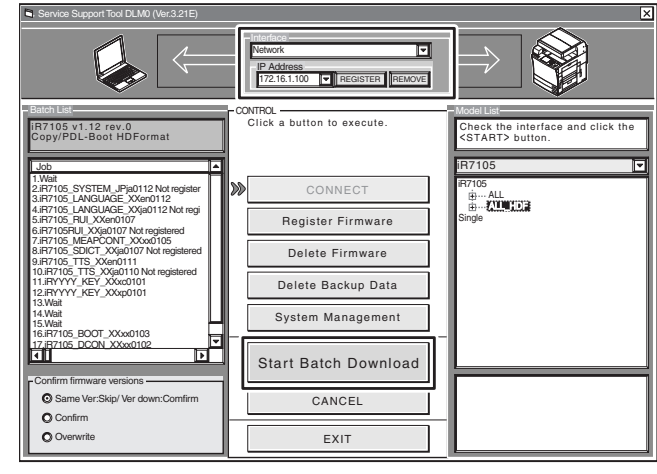

F-18-23 4) Click [Resume].

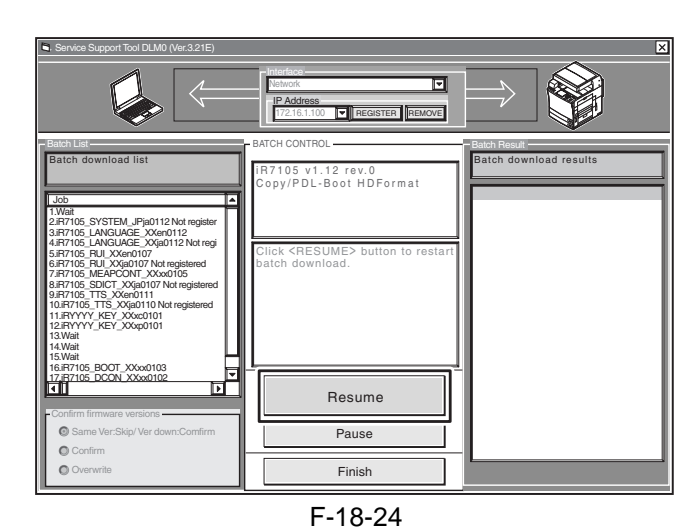

# **MEMO:**

Refer to the Batch Download List screen [1] for the progress of downloading.

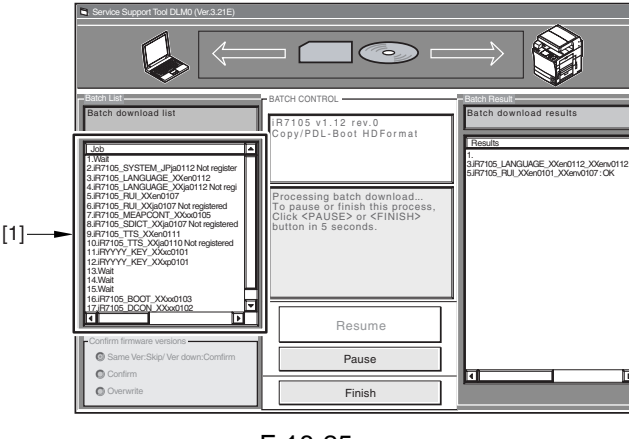

F-18-25

5) The Download End screen appears for the system software files to be stored on the HDD. To stop downloading, click [Finish]; if you want to download BOOT, DCON, and RCON, on the other hand, click [Resume], and go to the next step.

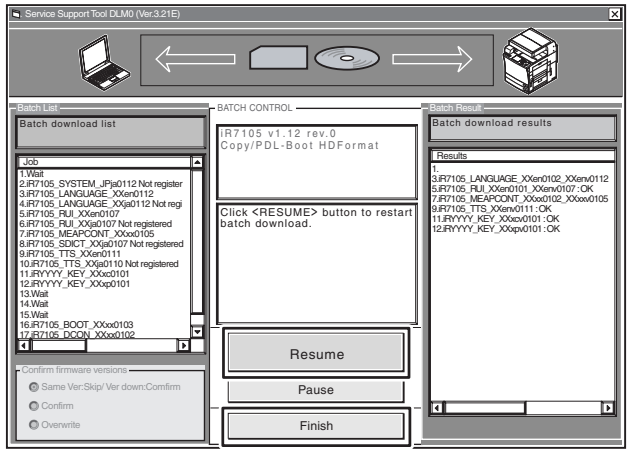

F-18-26

6) Turn off the machine's main power switch, and start it up in normal mode (turn on the main power switch while holding down the 1 and 7 keys; then, start download mode in service mode).

Click [Resume].

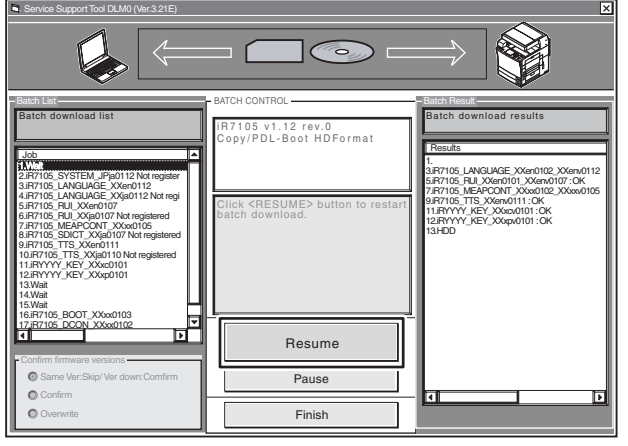

F-18-27

7) Click [Resume] to start downloading BOOT, DCON, and RCON.

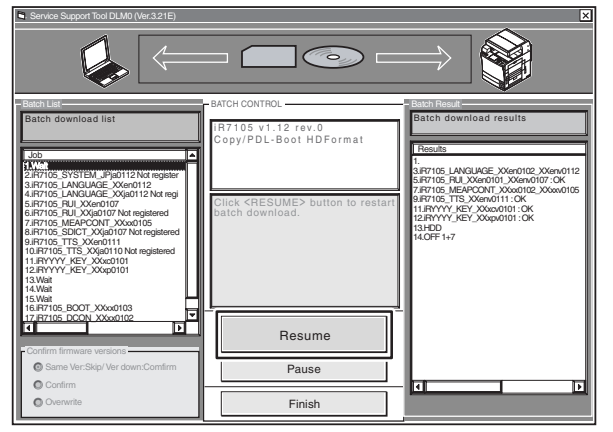

F-18-28

8) Click [OK].

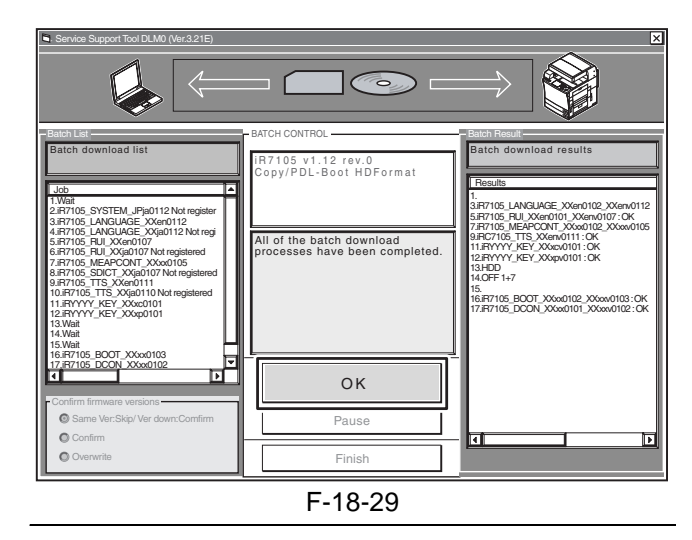

# **A**Turning Off the Power

Do not turn off the power while downloading or writing is under way; otherwise, the machine may fail to start up. If such is the case, execute HDD formatting, and download the system software once gain.

# 18.4.2 Downloading the System Software (Single)

# 18.4.2.1 Downloading Procedure

Here is the downloading procedure of the SYS-TEM as a sample.

- 1) Start up the SST.
- 2) Select the model [1] and the type of system software [2] ('Single'); then, check the network settings, and click [START].

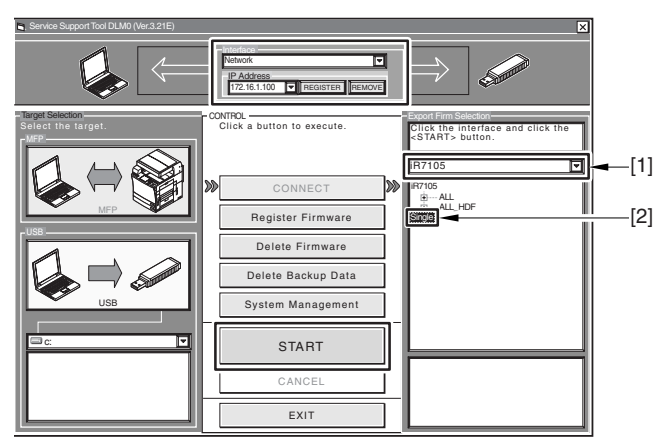

F-18-30

3) Select the version of the System software you want to download, and click [Start].

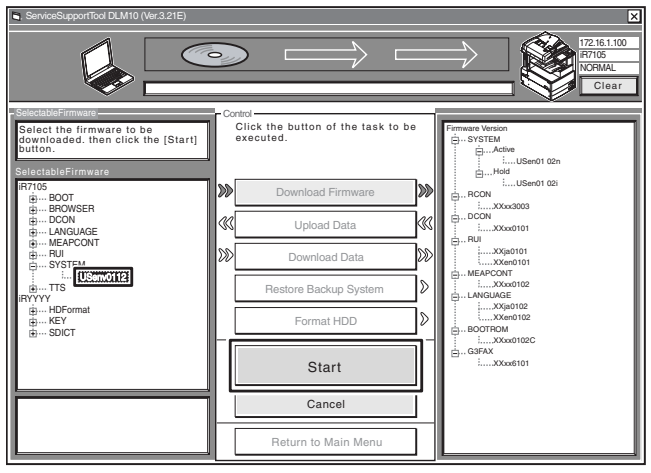

F-18-31

4) When downloading has ended, click [OK] to go back to the previous screen.

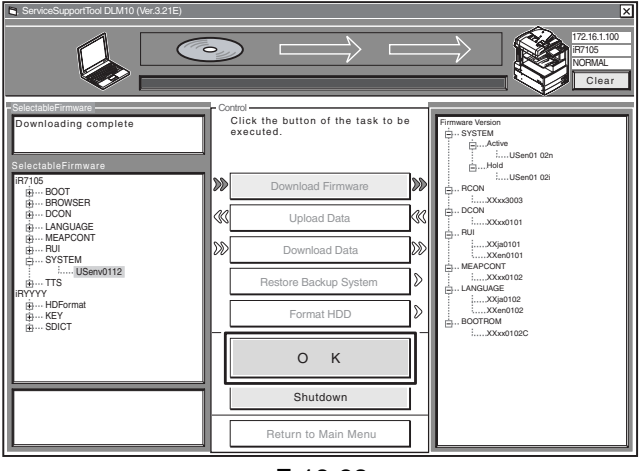

F-18-32

- 5) Start up the machine. The subsequent procedure differs depending on the download mode.
- If the machine is in normal mode, 5-1) Click [Shutdown].

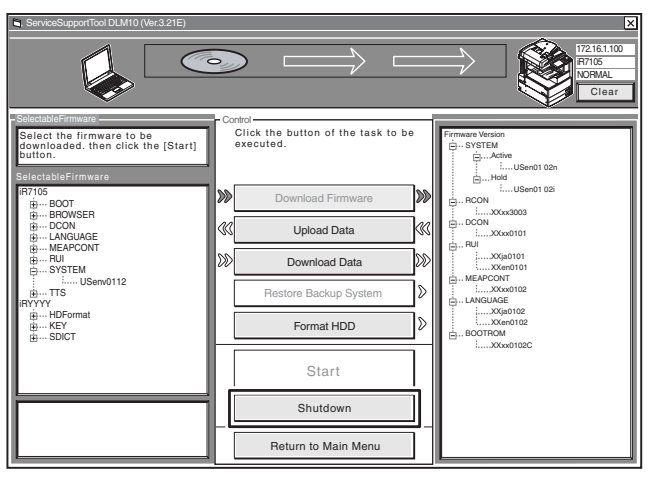

F-18-33

5-2) Click [Start Shutdown] so that the machine starts the shut-down sequence.

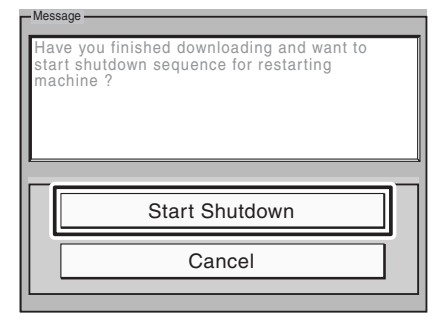

F-18-34

5-3) Click [OK], and turn off and then back on the machine's main power switch.

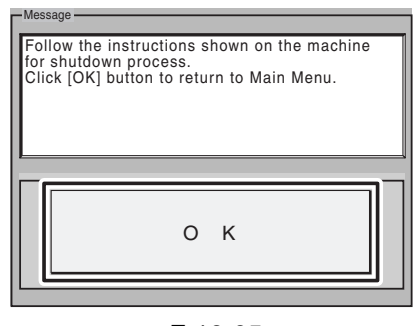

F-18-35

- If the machine is in safe mode,
- 5-1) Turn off and then back on the machine's main power switch.
- 6) When the machine starts up, it will write the system software to its HDD and flash ROM while showing the progress of writing on the control panel screen. When done, it will indicate a message asking you to turn off and then back on the power. In response, turn off and then back on the main power.

# A Turning Off the Power

Do not turn off the machine's power while downloading or writing is under way; otherwise, the machine may fail to start up. If such is the case, execute HDD formatting, and download the system software once again.

#### **MEMO:**

You can remove the downloaded system software before it is written to the HDD or flash ROM. To do so, go through the following before restarting the machine:

1) Click [Clear] [1].

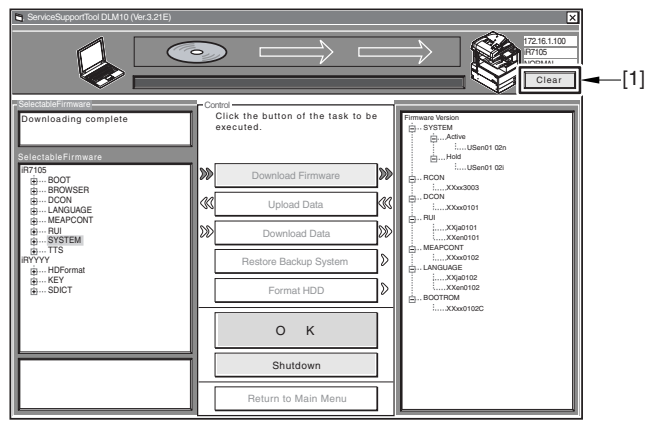

F-18-36

2) Click [Execute Clear] so that the system software that has been stored in the temporary storage area of the HDD will be removed.

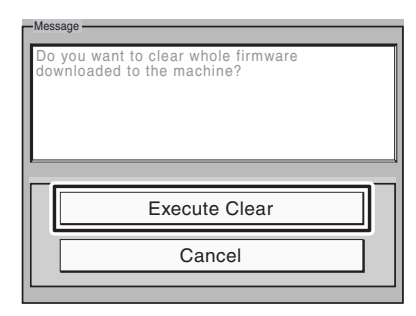

F-18-37

3) Click [OK].

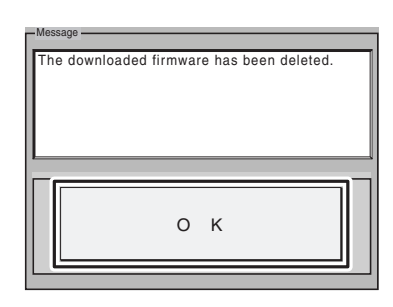

#### F-18-38

When a connection is made, the upper right area of the SST screen will indicate the following device information [1]:

- IP address

**MEMO:** 

- product name
- download mode

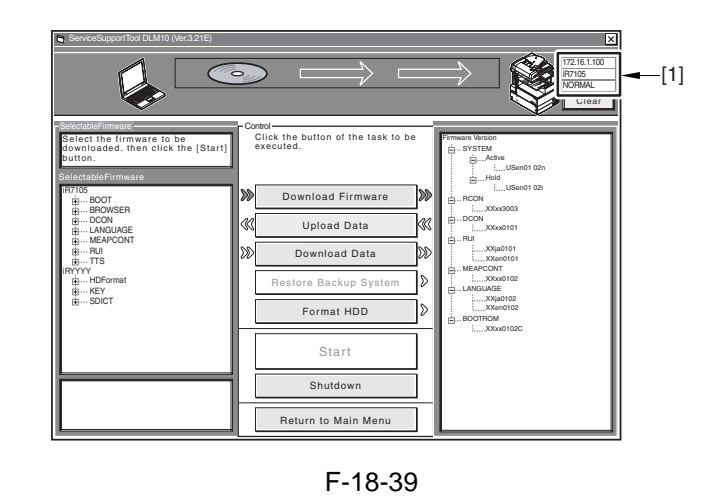

# 18.4.3 Uploading and Downloading Backup Data

# 18.4.3.1 Outline

The file SramImg is data stored in the SRAM of the Main controller PCB.

The file MeapBack is a MEAP application and its data stored on the HDD.

The file SramDCON is data stored in the SRAM of the DC controller PCB.

The file SramRCON is data stored in the EEPROM of the reader controller PCB.

| Backup data         | File to select for downloading       |
|---------------------|--------------------------------------|
| Main controller PCB | SramImg.bin (may be uploaded/        |
| backup              | downloaded in safe mode)             |
| MEAP application    | MeapBack.bin (may be uploaded/       |
|                     | downloaded in safe mode)             |
| For R&D             | Sublog.txt (do not select this file) |
| Reader controller   | SramRCON (may be uploaded/           |
| PCB backup          | downloaded in normal mode)           |
| DC controller PCB   | SramDCON (may be uploaded/           |
| backup              | downloaded in normal mode)           |

A Points to Note When Uploading/Downloading MeapBack

- If you need to re-install the system software to correct a fault, you may upload MeapBack and then download it back after formatting the HDD (by temporarily putting aside the MEAP application).
- 1) Upload MeapBack.
- 2) Execute HDD all format.
- 3) Re-install the system software.

At this time, be sure that the system software is the same as that existed before formatting the HDD. Otherwise, you will not be able to download Meap-Back you have uploaded.

4) Download MeapBack.

You will not be able to download MeapBack you have uploaded unless you are downloading it to the

machine you have uploaded it from.

3) Click [Upload Data].

#### **MEMO:**

- If you are planning to replace the Main controller PCB, you can upload the SramImg file in advance, and download it after replacement so that the service mode and other settings may be inherited.
- If you are planning to replace the DC controller PCB, you can upload the SramDCON file in advance, and download it after replacement so that the service mode and other settings may be inherited.
- If you are planning to replace the DC controller PCB, you can upload the SramDCON file in advance, and download it after replacement so that the service mode and other settings may be inherited.

# 18.4.3.2 Uploading Procedure

# 

- When uploading the data, do not select 'Sublog.txt'.

- The machine must be in normal mode for uploading/downloading SramDCON or SramRCON.

- The machine must be in safe mode when uploading/downloading SramImg or MeapBack.

[In the Case of MeapBack]

- 1) Start up the SST.
- 2) Select the model [1] and the type of system software [2] ('Single'); then, check the network settings, and click [START].

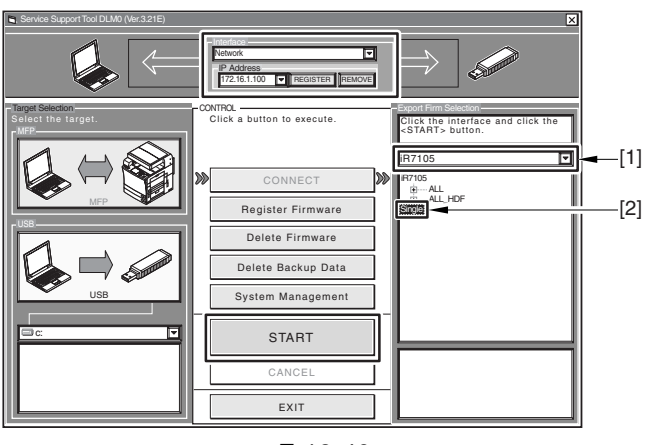

F-18-40

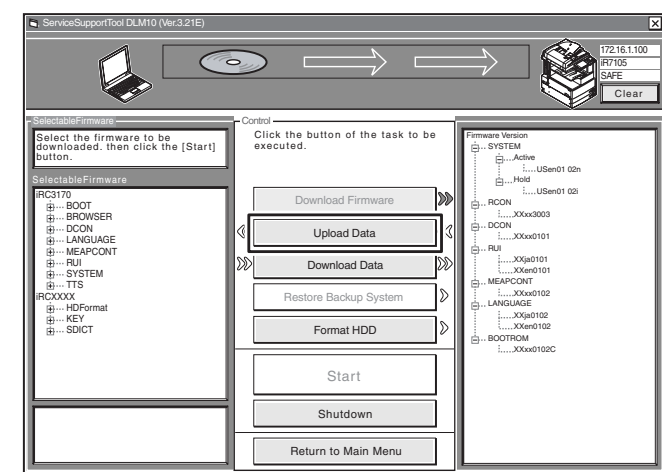

F-18-41 4) Select 'MeapBack.bin', and click [Start].

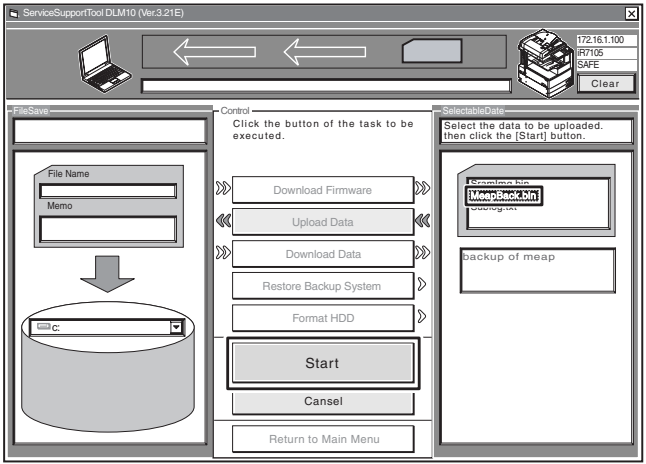

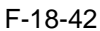

5) Type in the name of the file to store and, as necessary, a brief description; then, click [Save].

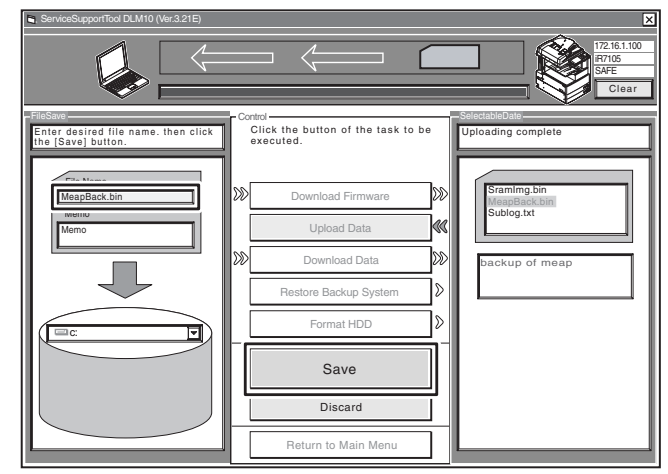

F-18-43

6) Click [OK].
### Â

The file SramImg, SramRCON, SramDCON, or MeapBack may only be downloaded to their source machine.

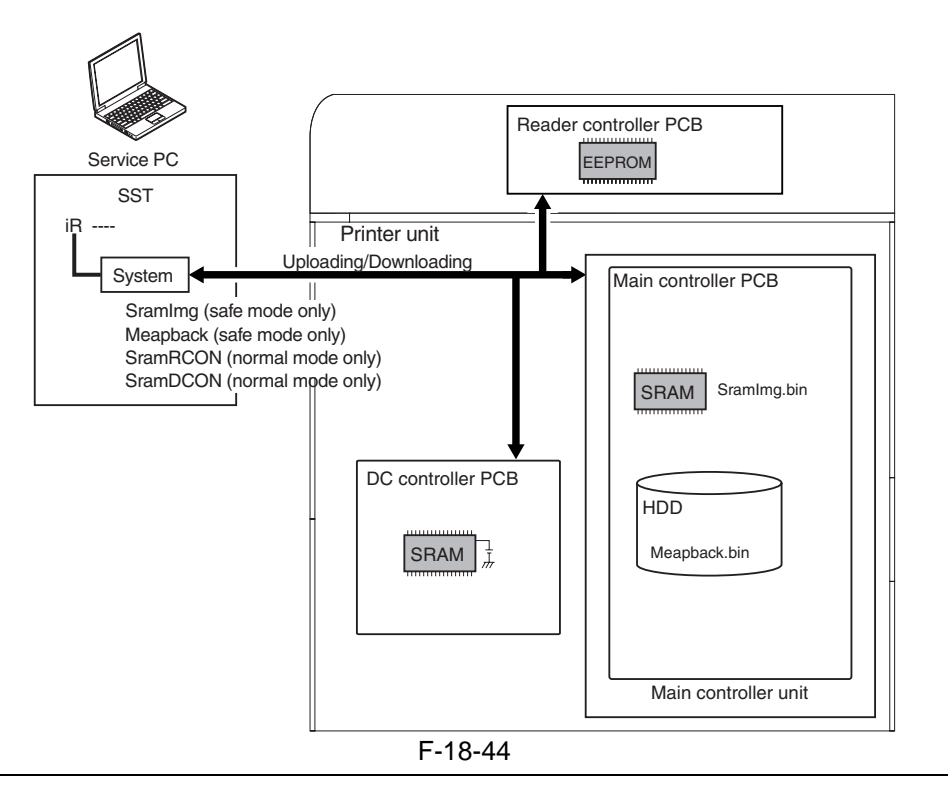

### 18.4.3.3 Downloading Procedure

### Â

The machine must be in normal mode for uploading/downloading the file SramDCON or SramRCON.
The machine must be in safe mode for uploading/downloading the file SramImg or MeapBack.

[In the Case of MeapBack]

1) Start up the SST.

2) Select the model [1] and the type of system software [2] ('Single'); then, check the network settings, and click [START].

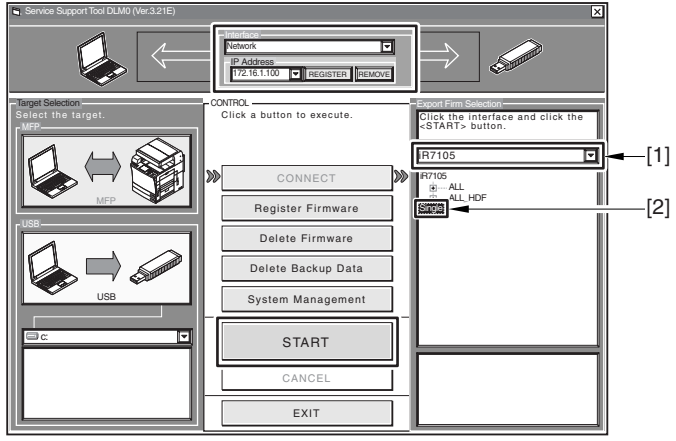

F-18-45

### 3) Click [Download Data].

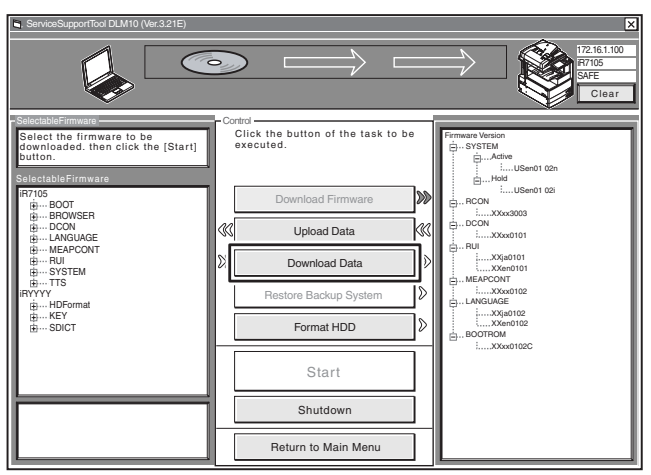

F-18-46

4) Select the data to download, and click [Start].

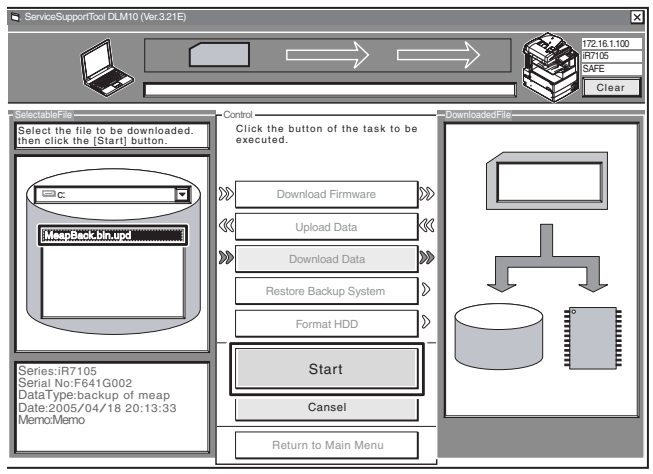

F-18-47

5) When downloading has ended, click [OK] to return to the previous screen.

### 18.4.4 Version Upgrade using USB

### 18.4.4.1 Overview of Menus and Functions

| [[[[[ download Menu (USB) ]]]]]]]]]                                                                                                    |
|----------------------------------------------------------------------------------------------------|
| <ul> <li>[1]: Upgrade (Auto)</li> <li>[2]: Upgrade (w Confirmation)</li> <li>[3]: Upgrade (Overwrite all)</li> <li>[4]: Format HDD</li> <li>[5]: Backup</li> <li>[6]: Restore former version</li> <li>[7]: Clear downloaded files</li> </ul> |
| [Stop]: Shutdown                                                                                                    |

### F-18-48

Downloading the System Software

### [1]: Upgrade (Auto)

Use it to download/write the system software. (auto)

[2]: Upgrade (w Confirmation) Use it to download the system

Use it to download the system software. (auto or selective)

### [3]: Upgrade (Overwrite all)

Use it to download the system software. (overwrite)

Formatting the HDD (only in safe mode)

- [4]: Format HDD (in the presence of BOOTDEV)
  - Use it to format the HDD for BOOTDEV partition.
- [4]: Format HDD (ALL) (in the absence of BOOTDEV)

Use it to format the HDD for full partition.

### Other Functions

- [5]: Backup
  - Do not use it. (for use by R&D only)

[6]: **Restore former version** (in the presence of a backup of the system software)

Use it to restore the backup of the system software.

[7]: Clear downloaded files

Use it to remove the system software immediately before downloading (before writing).

[Stop]: Shutdown (in normal mode)

Use it to execute shut-down instructions.

To select/execute a function, use the keys on the control panel.

### 18.4.4.2 Points to Note

### A Turning Off the Power

Do not turn off the machine while downloading or writing is under way. Doing so could prevent the machine from starting up. If this is the case, execute HDD formatting (menu [4]), and download the system software. If the machine fails to start up because of failed downloading of BOOT the DIMM ROM must be replaced.

### **A**Downgrading

Be sure that the system software in the USB device is of the latest version.

The following files of the system software do not permit collection of version information. As such, they necessarily overwrite the system software on the HDD:

- **KEY** (in both normal and safe mode)
- TTS (in both normal and safe mode)
- **BROWSER** (in both normal and safe mode)
- **DCON** (in safe mode only)
- RCON (in safe mode only)

The following is recommended for normal downloading (i.e., downloading of the system software, not after HDD replacement or formatting):

download mode: normal

download menu: [1]: Upgrade (Auto)

**A**Turning Off the Power After Normal Mode

When ending download mode, be sure to execute the HDD shut-down instructions. On the Initial Menu screen, press [stop]>[0]; then, go through the shut-down instructions, and turn off the main power switch.

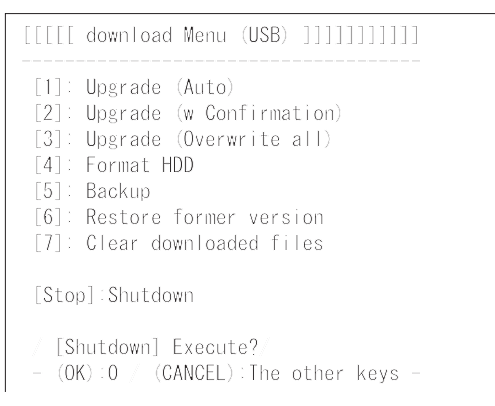

### F-18-49

# 18.4.4.3 Downloading/Writing the System Software (auto)

### [1]: Upgrade (AUTO)

The system software on the HDD and that in the USB device are compared. If the latter is new, it will be downloaded to the temporary storage area of the HDD. At the end of the downloading, the machine restarts on its own to write the downloaded system software to the system area of the HDD and the flash ROM.

<Procedure>

- 1) If the machine is on, go through the HDD shutdown instructions, and turn off the main power.
- 2) Connect the USB device to the sub port.
- 3) Put the machine in download mode (normal or safe).
- 4) Go through the instructions on the control panel, and press the appropriate key.
- [1] -> [0]: execute download / other than [0]: go back to Menu screen

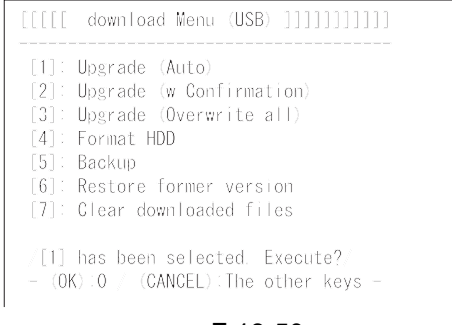

### F-18-50

5) While downloading is under way, the control panel screen shows its progress. At the end of the downloading, the machine restarts on its own to start writing to the system area of the HDD or the flash ROM.

### - Screen Showing the Progress of Downloading

| ////Copying files from USB-dev.///  |
|-------------------------------------|
| [iR7105-XXen0111-5822-TTS.lst] OK.  |
| [iRYYYY-XXxc0101-1776-KEY.dsh] OK.  |
| [iRYYYY-XXxc0101-F4D1-KEY.dat] OK.  |
| [iRYYYY-XXxc0101-405C-KEY.lst] OK.  |
| [iRYYYY-XXxp0101-17AC-KEY.dsh] OK.  |
| [iRYYYY-XXxp0101-96D0-KEY.dat] OK.  |
| [iRYYYY-XXxp0101-0564-KEY.lst] OK.  |
| [iR7105-XXxx0102-5C64-DCON.ird] OK. |
| [iR7105-XXxx0102-B1B1-DCON.prg] OK. |
| [iR7105-XXxx0102-DCON.ift] OK.      |
| File transfer has been completed.   |

# - Screen Showing the Progress of Writing to the HDD

|          | download-shell >>>>>>>>>>>>>>>>>>>>>>>>>>>>>>>>>>> |
|----------|----------------------------------------------------|
| [KEY xp] | Upgrading complete                                 |
| [KEY xc] | Upgrading complete                                 |
| [TTS en] | Writing to HDD XX%                                 |
|          |                                                    |

### F-18-51

6) At the end of writing to the HDD, a message will appear asking you to turn off and then back on the power. Turn off the power, remove the USB device, and turn the power back on.

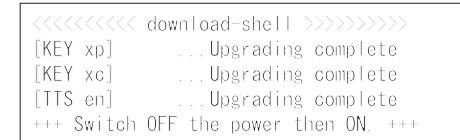

F-18-52

# 18.4.4.4 Downloading the System Software (auto or selective)

### [2]: Upgrade (w Confirmation)

The system software on the HDD is compared against that in the USB device. Those system files that are newer will then be downloaded to the temporary storage area of the HDD. If the system software in the USB is of the same or older version, however, a message will appear on the screen, offering a choice. Unlike menu item [1], the machine will not restart on its own. When you turn it off and then back on manually, it will start to write the system software when it starts up.

### <Procedure>

- 1) If the machine is on, go through the HDD shutdown instructions, and turn off the main power.
- 2) Connect the USB device to the USB port.
- 3) Put the machine in download mode (normal or safe).
- 4) Go through the instructions indicated on the control panel, and press the appropriate key.
  [2] -> [0]: execute download / other than [0]: go back to Menu screen

|       | download Menu (USB) ]]]]]]]]]]              |
|-------|---------------------------------------------|
| [1]:  | Upgrade (Auto)                              |
| [2]:  | Upgrade (w Confirmation)                    |
| [3]:  | Upgrade (Overwrite all)                     |
| [4]:  | Format HDD                                  |
| [5]:  | Backup                                      |
| [6]:  | Restore former version                      |
| [7]:  | Clear downloaded files                      |
| - (Oł | <pre>():0 / (CANCEL):The other keys -</pre> |

F-18-53

### **MEMO:**

If the system software in the USB device is found to be of the same or older version, a message will appear asking you if you want to overwrite. Go though the instructions on the control panel, and press the appropriate key.

[0]: overwrite / other than [0]: do not overwrite

| /// Copying files from USB-dev.///<br>[Warning] Same version or old version. |  |
|------------------------------------------------------------------------------|--|
| [BOOT XXxx]Same OVERWRITE?<br>(YES):0 /(NO):The other keys                   |  |

F-18-54

5) While downloading is under way, the control panel screen shows its progress. At the end of downloading, a message will appear asking you to press a key. Press the appropriate key. If the machine is in normal mode, it starts the shutdown instructions.

| ////Copying files from USB-dev.///  |
|-------------------------------------|
| [iR7105-XXen0111-5822-TTS.lst] OK.  |
| [iRYYYY-XXxc0101-1776-KEY.dsh] OK.  |
| [iRYYYY-XXxc0101-F4D1-KEY.dat] OK.  |
| [iRYYYY-XXxc0101-405C-KEY.lst] OK.  |
| [iRYYYY-XXxp0101-17AC-KEY.dsh] OK.  |
| [iRYYYY-XXxp0101-96D0-KEY.dat] OK.  |
| [iRYYYY-XXxp0101-0564-KEY.lst] OK.  |
| [iR7105-XXxx0102-5C64-DCON.ird] OK. |
| [iR7105-XXxx0102-B1B1-DCON.prg] OK. |
| [iR7105-XXxx0102-DCON.ift] OK.      |
| File transfer has been completed.   |
|                                     |

---Please hit any key---

F-18-55

6) When a message appears asking you to turn off the power, turn off the main power switch, remove the USB device, and turn on the main power switch. 7) Upon start-up, the machine starts to write the system software to the system area of the HDD or the flash ROM. At the end of writing to the HDD, a message will appear asking you to turn off and then back on the power. Turn off and then back on the main power switch.

|            | download-shell >>>>>>>>>>>>>>>>>>>>>>>>>>>>>>>>>>> |
|------------|----------------------------------------------------|
| [KEY xp]   | Upgrading complete                                 |
| [KEY xc]   | Upgrading complete                                 |
| [TTS en]   | Upgrading complete                                 |
| +++ Switch | OFF the power then ON. $^{\rm +++}$                |

### F-18-56

# 18.4.4.5 Downloading the System Software (overwriting)

### [3]: Upgrade (Overwrite all)

The system software in the USB device will overwrite the software on the HDD regardless of the version of the latter. Unlike menu item [1], however, the machine will not restart on its own at the end of downloading. When the power is turned off and then back on manually, the machine starts writing the system software.

### <Procedure>

- 1) If the machine is on, go through the HDD shutdown instructions, and turn off the main power.
- 2) Connect the USB device to the USB port.
- 3) Put the machine in download mode (normal or safe).
- 4) Go through the instructions on the control panel, and press the appropriate key.
- [3] -> [0]: execute download / other that [0]: go back to Menu screen

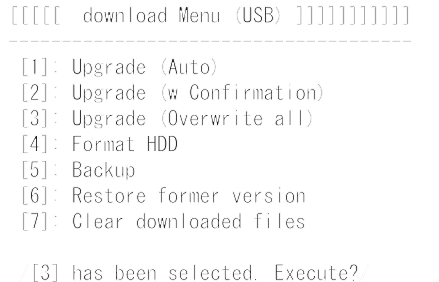

- (OK):0 / (CANCEL):The other keys -

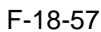

5) While downloading is under way, the control panel screen shows its progress. At the end of downloading, a message will appear asking you to press a key. Press the appropriate key. If the machine is in normal mode, the shut-down sequence will start.

| ////Copying files from USB-dev.///  |
|-------------------------------------|
| [iR7105-XXen0111-5822-TTS.lst] OK.  |
| [iRYYYY-XXxc0101-1776-KEY.dsh] OK.  |
| [iRYYYY-XXxc0101-F4D1-KEY.dat] OK.  |
| [iRYYYY-XXxc0101-405C-KEY.lst] OK.  |
| [iRYYYY-XXxp0101-17AC-KEY.dsh] OK.  |
| [iRYYYY-XXxp0101-96D0-KEY.dat] OK.  |
| [iRYYYY-XXxp0101-0564-KEY.lst] OK.  |
| [iR7105-XXxx0102-5C64-DCON.ird] OK. |
| [iR7105-XXxx0102-B1B1-DCON.prg] OK. |
| [iR7105-XXxx0102-DCON.ift] OK.      |
| File transfer has been completed.   |
|                                     |
| Please hit any key                  |

### F-18-58

- 6) When a message appears asking you to turn off the power, turn off the main power, remove the USB device, and turn the main power switch back on.
- 7) Upon start-up, the machine starts writing the system software to the system area of the HDD or the flash ROM. At the end of writing, a message will appear asking you to turn off and then back on the power. Turn off and then on the main switch.

| <<<<<< download-shell >>>>>>>>>>>>>>>>>>>>>>>>>>>>>>>>>>> |
|-----------------------------------------------------------|
| [KEY xp]Upgrading complete                                |
| [KEY xc]Upgrading complete                                |
| [TTS en]Upgrading complete                                |
| +++ Switch OFF the power then ON. +++                     |
|                                                           |

### F-18-59

### 18.4.4.6 Formatting the HDD

### Â

This function is available only when the machine is in safe mode.

[4]: Format HDD (in the presence of BOOT-DEV)

Use it to format the HDD for BOOTDEV partition.

[4]: Format HDD (ALL) (in the absence of BOOTDEV, as when replacing with new HDD) Use it to format the HDD for full partition.

<Procedure>

Go through the following to format the HDD for BOOTDEV partition:

 If the machine is on, go through the HDD shutdown instructions, and turn off the main power.
 Connect the USB device to the USB port.

- 3) Start up the machine in safe mode.
- 4) Follow the instructions on the control panel, and press the appropriate key.

[4] -> [0]: go to Partition Selection screen / other that [0]: go back to Menu screen

| [[[[[ download Menu (USB) ]]]]]]]]]]]                                                                                                    |
|----------------------------------------------------------------------------------------------------|
| <ul> <li>[1]: Upgrade (Auto)</li> <li>[2]: Upgrade (w Confirmation)</li> <li>[3]: Upgrade (Overwrite all)</li> <li>[4]: Format HDD</li> <li>[5]: Backup</li> <li>[6]: Restore former version</li> <li>[7]: Clear downloaded files</li> </ul> |
| /[4] has been selected. Execute?/<br>- (OK):0 / (CANCEL):The other keys -                                                                                                    |

### F-18-60

5) Go through the instructions on the control panel, and press the appropriate key.

[1] -> [0]: execute BOOTDEV formatting other than [0]: go back to Menu screen
 [C]: go back to Menu screen

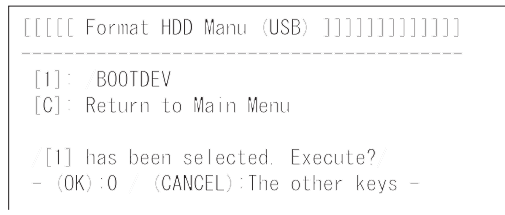

F-18-61

6) At the end of formatting, a message will appear asking you to press a key. Press any key to go back to the Men screen.

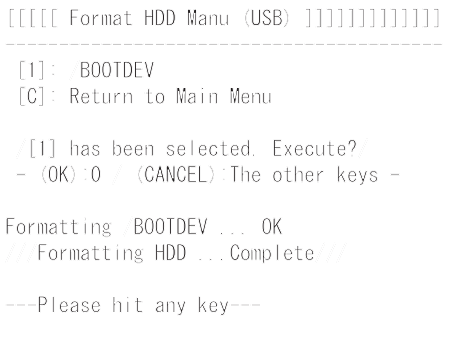

### F-18-62

7) Start downloading the system software. For instructions, see "Downloading the System Software."

# 18.4.4.7 Other Functions [5]: Backup

### A

This function is for R&D purposes only. Do not use it.

**[6]: Restore former version** (in the presence of backup of system software)

Use it to restore the backup of the system software while saving the system software that is current as a backup.

<Procedure>

- 1) If the machine is on, go through the HDD shutdown instructions, and turn off the main power.
- 2) Connect the USB device to the USB port.
- 3) Put the machine in download mode (normal or safe).
- 4) Go through the instructions on the control panel, and press the appropriate key.
- [6] -> [0]: initialize / other than [0]: go back to Menu screen

After execution, a message will appear asking you to turn off and then on the power.

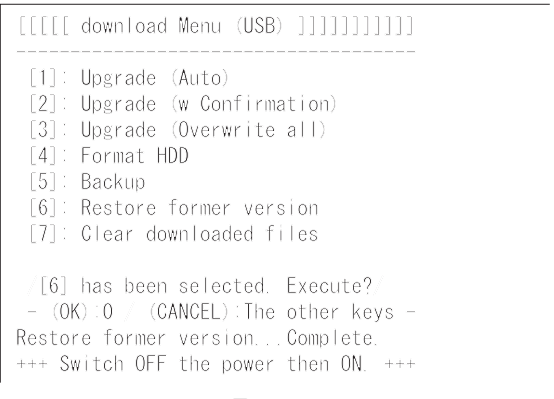

### F-18-63

5) Turn off the main power switch, remove the USB memory, and turn on the main power switch.

### [7]: Clear downloaded files

Use it to remove the system software files that have been saved in the temporary storage area of the HDD. Use it if you want to remove the files without writing them to the HDD after downloading (menu [2] and [3]).

<Procedure>

- 1) When you have downloaded the system software using menu item [2] or [3], go to step 2) without turning off and then on the power. (If you already have turned off the power, start up the machine in safe mode.)
- 2) Go through the instructions on the control panel, and press an appropriate key.

### [7] -> 10: execute / other than [0]: go back to Menu screen

Upon execution, the Menu screen will return.

```
[[[[[ download Menu (USB) ]]]]]]]]
[][[[ download Menu (USB) ]]]]]]]]]]
[1]: Upgrade (Auto)
[2]: Upgrade (w Confirmation)
[3]: Upgrade (Overwrite all)
[3]: Upgrade (Overwrite all)
[4]: Format HDD
[5]: Backup
[6]: Restore former version
[7]: Glear downloaded files
[7] has been selected. Execute?
```

(OK): 0 (CANCEL): The sther keys

- (OK):0 / (CANCEL):The other keys -

### F-18-64

[Stop]: Shutdown (in normal mode only) Use it to start up the shut-down sequence.

<Procedure>

- 1) Go through the instructions on the control panel, and press an appropriate key.
- [Stop]->[0]: execute/ other than [0]: go to Menu screen

The shut-down sequence will be executed, and a message will appear asking you to turn off the power.

```
[[[[[ download Menu (USB) ]]]]]]]]]
[].
[1]: Upgrade (Auto)
[2]: Upgrade (w Confirmation)
[3]: Upgrade (Overwrite all)
[4]: Format HDD
[5]: Backup
[6]: Restore former version
[7]: Clear downloaded files
[Stop]:Shutdown
// [Shutdown] Execute?/
- (OK):0 // (CANCEL):The other keys -
```

### F-18-65

2) Turn off the main power switch, and remove the USB device.

Chapter 19

# **Service Tools**

# Contents

| 17.1 Der viec 10015        | -1 |
|----------------------------|----|
| 19.1.1 Special Tools Table | -1 |
| 19.1.2 Solvents/Oils       | -2 |

## **19.1 Service Tools**

### 19.1.1 Special Tools Table

You will need the following tools in addition to the standard tools set to service the copier.

T-19-1

| No. | Tool name                                | Tool No. | Shape                                                                                                    | Rank* | Remarks                                                                                                |
|-----|------------------------------------------|----------|----------------------------------------------------------------------------------------------------|-------|----------------------------------------------------------------------------------------------------|
| 1   | Digital multimeter                       | FY9-2002 |                                                                                                    | A     | For adjusting the laser intensity<br>together with the laser power<br>checker (for electrical checks). |
| 2   | Laser power checker                      | FY9-4008 |                                                                                                    | A     | For adjusting the light intensity<br>together with the digital<br>multimeter.                          |
| 3   | Door switch                              | TKN-0093 |                                                                                                    | A     |                                                                                                    |
| 4   | Mirror positioning tool<br>(front, rear) | FY9-3040 |                                                                                                    | В     | For adjusting the distance<br>between No. 1 and No. 2 mirrors.                                         |
| 5   | NA-3 test sheet                          | FY9-9196 |                                                                                                    | A     | For adjusting images and making checks.                                                                |
| 6   | Potential sensor tester<br>electrode     | FY9-3041 |                                                                                                    | В     | For checking the zero level of the surface potential sensor.                                           |
| 7   | Environment sensor<br>meter sensor       | FY9-3014 | Contraction of the second second seco | В     | For checking the environment sensor.                                                                   |

| No. | Tool name                           | Tool No.         | Shape | Rank* | Remarks                                                 |
|-----|-------------------------------------|------------------|-------|-------|---------------------------------------------------------|
| 8   | Tester extension pin                | FY9-3038         |       | A     | For making electrical checks (attachment to the meter). |
| 9   | Tester extension pin (L-<br>tipped) | FY9-3039         |       | A     | For making electrical checks (attachment to the meter). |
| 10  | D-10 Test Sheet                     | FY9-9129-<br>000 |       | В     | For adjusting images.                                   |
| 11  | Loupe                               | CK-0056-<br>000  |       | В     | For checking images.                                    |

### \*Rank:

A: Each service person is expected to carry one.B: Each five or so service persons is expected to carry one.C: Each workshop is expected to carry one.

### 19.1.2 Solvents/Oils

| No. | Name                     | Uses                                                           | Composition                                                                           | Remarks                                                                                                |
|-----|--------------------------|----------------------------------------------------------------|---------------------------------------------------------------------------------------|----------------------------------------------------------------------------------------------------|
| 1   | Alcohol                  | Cleaning;<br>e.g., glass, plastic, rubber<br>(external covers) | Hydrocarbon of the fluorine<br>family, alcohol,<br>surface activating agent,<br>water | <ul> <li>Do not bring near fire.</li> <li>Procure locally.</li> <li>IPA (isopropyl alcohol)</li> </ul> |
| 2   | Solvent                  | Cleaning;<br>e.g., metal areas; removing<br>oil or toner.      | Hydrocarbon of fluorine<br>family, hydrocarbon<br>of chlorine family,<br>alcohol      | <ul> <li>Do not bring near fire.</li> <li>Procure locally.</li> </ul>                                  |
| 3   | Heat-resisting<br>grease | Lubricating;<br>e.g., fixing drive parts.                      | Lithium soap of mineral<br>family, molybdenum<br>disulfide                            | - CK-0427 (500 g/can)                                                                                  |
| 4   | Lubricant                |                                                                | Mineral oil (paraffin family)                                                         | - CK-0524 (100 cc)                                                                                     |
| 5   | Lubricant                | Lubricating;<br>e.g., friction parts.                          | Silicone oil                                                                          | - CK-0551 (20 g)                                                                                       |
| 6   | Drum cleaning<br>powder  | Cleaning;<br>e/g., photosensitive<br>drum.                     | Selenium oxide                                                                        | - CK-0429                                                                                              |
| 7   | Lubricant                | Lubricating;<br>e.g., scanner rail.                            | Silicone oil                                                                          | - FY9-6011 (50 cc)                                                                                     |
| 8   | Conducting grease        | Drum heater contact                                            | Fluorine poly ethyl,<br>Poly tetra fluorine ethylene                                  | - FY9-6008 (10 g)                                                                                      |

T-19-2

# APPENDIX

| Copy         |
|--------------|
| Single-Sided |
| Originals,   |
| A4, 2        |

|                                           |         | ── Setting orig<br>Copy Start I | inal in ADF<br>key ON<br>ng up 1st sheet<br>r Picking up | 2nd sheet /Forming 1st sheet image |                                         |
|-------------------------------------------|---------|---------------------------------|----------------------------------------------------------|------------------------------------|-----------------------------------------|
|                                           |         | →                               | -                                                        | Forming 2nd sheet image            | 5                                       |
| Scanner home<br>position sensor (PS1)     |         |                                 |                                                          |                                    |                                         |
| Scanning lamp (FL1)                       |         |                                 |                                                          |                                    |                                         |
| Laser scanner motor (M4)                  |         |                                 |                                                          |                                    |                                         |
| Laser                                     |         |                                 |                                                          |                                    | 5                                       |
| Scanner motor (M5)                        |         |                                 |                                                          |                                    | 5                                       |
| Pre-exposure lamp                         |         |                                 |                                                          |                                    | 5                                       |
| Primary charging                          |         |                                 |                                                          |                                    | 5                                       |
| Grid bias                                 |         |                                 |                                                          |                                    | 5                                       |
| Developing bias (DC)                      |         |                                 |                                                          |                                    | 5                                       |
| Developing bias (AC)                      |         |                                 |                                                          |                                    | 5                                       |
| Pre-transfer charging (DC)                |         |                                 |                                                          |                                    | 5                                       |
| Pre-transfer charging (AC)                |         |                                 |                                                          |                                    | 5                                       |
| Transfer charging                         |         |                                 |                                                          |                                    | 5                                       |
| Separation charging                       |         |                                 |                                                          |                                    | 5                                       |
| Fixing main heater (H1)                   |         |                                 |                                                          |                                    | 5                                       |
| Fixing sub heater (H2)                    | /////// |                                 |                                                          |                                    | 500000000000000000000000000000000000000 |
| Pickup motor (M2)                         |         |                                 |                                                          |                                    | 5                                       |
| Right deck pickup clutch<br>(CL10)        |         |                                 |                                                          |                                    | 5                                       |
| Right deck pickup solenoid (SL7)          |         |                                 |                                                          |                                    | 2                                       |
| Right deck paper sensor<br>(PS22)         |         |                                 |                                                          |                                    |                                         |
| Vertical path 1 paper sensor<br>(PS47)    |         |                                 |                                                          |                                    |                                         |
| Image write start sensor<br>(PS60)        |         |                                 |                                                          |                                    |                                         |
| Registration paper sensor<br>(PS5)        |         |                                 |                                                          |                                    |                                         |
| Internal delivery sensor<br>(PS9)         |         |                                 |                                                          |                                    |                                         |
| External delivery sensor<br>(PS10)        |         |                                 |                                                          |                                    |                                         |
| Delivery speed<br>witching clutch (CI 21) |         |                                 |                                                          |                                    |                                         |
| Fixing inlet guide solenoid               |         |                                 |                                                          |                                    |                                         |
| Registration brake clutch                 |         |                                 |                                                          |                                    |                                         |
|                                           |         |                                 |                                                          |                                    | ς                                       |
| Developing clutch (CL4)                   |         |                                 |                                                          |                                    | 5                                       |
| Registration clutch (CL2)                 |         |                                 |                                                          |                                    | 5                                       |
| Pre-registration clutch (CL5)             |         |                                 |                                                          |                                    | 5                                       |
| (CL 6)                                    |         |                                 |                                                          |                                    | 5                                       |
| Vertical path 1 clutch (CL8)              |         |                                 |                                                          |                                    | 5                                       |
| Drum motor (MO)                           |         |                                 |                                                          |                                    | 5                                       |
| Main motor (M1)                           |         |                                 |                                                          |                                    | 5                                       |
| Fixing motor (M3)                         |         |                                 |                                                          |                                    | 5                                       |
| Delivery flapper solenoid (SL3)           |         |                                 |                                                          |                                    | 2                                       |
| Fixina web solenoid (SL2)                 |         |                                 |                                                          |                                    |                                         |
| Reversing flapper solenoid<br>(SL11)      |         |                                 |                                                          |                                    |                                         |
| Duplexing reversal motor<br>(M11)         |         |                                 |                                                          |                                    |                                         |
| Duplexing feeder motor<br>(M12)           |         |                                 |                                                          |                                    |                                         |
| Horizontal registration motor             |         |                                 |                                                          |                                    |                                         |
| Duplexing reversal sensor                 |         |                                 |                                                          |                                    |                                         |
| Lower feeding middle clutch               |         |                                 |                                                          |                                    | 5 <b>.</b>                              |
| Lower feeding right clutch                |         |                                 |                                                          |                                    |                                         |
| Duplex outlet sensor                      |         |                                 |                                                          |                                    |                                         |
| (Pool)                                    |         |                                 |                                                          |                                    |                                         |
| Count up signai                           |         |                                 |                                                          |                                    | 5                                       |

1

|                                                         |             |                  | Setting original in<br>Copy Start key C | ADF                  |                           |                           |                           | Cop                                     | ying on 2nd sheet back                  |
|---------------------------------------------------------|-------------|------------------|-----------------------------------------|----------------------|---------------------------|---------------------------|---------------------------|-----------------------------------------|-----------------------------------------|
|                                                         |             |                  | icking 1st sheet                        | Picking up 2nd sheet | Copying on 1st sheet face | Copying on 2nd sheet face | Copying on 1st sheet back |                                         |                                         |
| Scanner home position sensor (PS1)                      |             |                  |                                         |                      |                           |                           |                           |                                         | 8                                       |
| Scanning lamp (FL1)                                     |             |                  |                                         |                      |                           |                           |                           |                                         | 5                                       |
| Laser scanner motor (M4)                                |             |                  |                                         |                      |                           |                           |                           |                                         |                                         |
| Laser                                                   |             |                  |                                         |                      |                           |                           |                           |                                         | 5                                       |
| Scanner motor (M5)                                      |             |                  |                                         |                      |                           |                           |                           |                                         | 5                                       |
| Pre-exposure lamp                                       |             |                  |                                         |                      |                           |                           |                           |                                         | 5                                       |
| Primary charging                                        |             |                  |                                         |                      |                           |                           |                           |                                         | 2                                       |
| Grid bias                                               |             | $\left  \right $ |                                         |                      |                           |                           |                           |                                         |                                         |
| Developing bias (DC)                                    |             |                  |                                         |                      |                           |                           |                           |                                         |                                         |
| Developing bias (AC)                                    |             |                  |                                         |                      |                           |                           |                           |                                         |                                         |
| Pre-transfer charging (DC)                              |             | $\left  \right $ |                                         |                      |                           |                           |                           |                                         |                                         |
| Pre-transfer charging (AC)                              |             |                  |                                         |                      |                           |                           |                           |                                         |                                         |
| Transfer charaina                                       |             |                  |                                         |                      |                           |                           |                           |                                         | <u>م</u>                                |
|                                                         |             | +                |                                         |                      |                           |                           |                           |                                         | 5                                       |
| Separation charging<br>Fiving main heater (H1)          |             |                  |                                         |                      |                           |                           |                           |                                         | 5                                       |
|                                                         |             |                  |                                         |                      |                           |                           |                           | 777777777777777777777777777777777777777 | 5                                       |
| Fixing sub heater (H2)                                  |             |                  |                                         |                      |                           |                           |                           |                                         | 5////////////////////////////////////// |
| Pickup motor (M2)<br>Bicht dack nickup clutch           |             |                  |                                         |                      |                           |                           |                           |                                         | 5                                       |
| (CL10)                                                  |             |                  |                                         |                      |                           |                           |                           |                                         | 5                                       |
| Right deck pickup solenoid (SL7)                        |             |                  |                                         |                      |                           |                           |                           |                                         | 2                                       |
| Right deck paper sensor<br>(PS22)                       |             |                  |                                         |                      |                           |                           |                           |                                         |                                         |
| Vertical path 1 paper sensor                            |             |                  |                                         |                      |                           |                           |                           |                                         |                                         |
| Image write start sensor                                |             | +                |                                         |                      |                           |                           |                           |                                         | 5                                       |
| Registration paper sensor                               |             |                  |                                         |                      |                           |                           |                           |                                         | 5                                       |
| (PSS)<br>Internal delivery sensor                       |             |                  |                                         |                      |                           |                           |                           |                                         | 5                                       |
| (PS9)<br>External delivery sensor                       |             |                  |                                         |                      |                           |                           |                           |                                         | 5                                       |
| (PS10)                                                  |             |                  |                                         |                      |                           |                           |                           |                                         | 5                                       |
| Delivery speed<br>switching clutch (CL21)               |             |                  |                                         |                      |                           |                           |                           |                                         | 5                                       |
| Fixing inlet guide solenoid<br>(SL1)                    |             | +                |                                         |                      |                           |                           |                           |                                         | 2                                       |
| Registration brake clutch<br>(CL3)                      |             |                  |                                         |                      |                           |                           |                           |                                         |                                         |
| Develoning clutch (CI 4)                                |             |                  |                                         |                      |                           |                           |                           |                                         |                                         |
| Badietration of the (CL2)                               |             |                  |                                         |                      |                           |                           |                           |                                         | 5                                       |
|                                                         |             |                  |                                         |                      |                           |                           |                           |                                         | 5                                       |
| Pre-registration clutch (CL5)                           |             | ++               |                                         |                      |                           |                           |                           |                                         | 5                                       |
| (CL 6)                                                  |             |                  |                                         |                      |                           |                           |                           |                                         | 5                                       |
| Vertical path 1 clutch (CL8)                            |             |                  |                                         |                      |                           |                           |                           |                                         | 2                                       |
| Drum motor (M0)                                         |             |                  |                                         |                      |                           |                           |                           |                                         | 2                                       |
| Main motor (M1)                                         |             |                  |                                         |                      |                           |                           |                           |                                         | 2                                       |
| Fixing motor (M3)                                       |             |                  |                                         |                      |                           |                           |                           |                                         |                                         |
| Delivery flapper solenoid                               |             |                  |                                         |                      |                           |                           |                           |                                         |                                         |
|                                                         |             | $\parallel$      |                                         |                      |                           |                           |                           |                                         |                                         |
| Fixing web solenoid (SL2)<br>Reversing flapper solenoid |             |                  |                                         |                      |                           |                           |                           |                                         | \$                                      |
| (SL11)<br>Duplexing reversal motor                      |             |                  |                                         |                      |                           |                           |                           |                                         | 5                                       |
| (M11)<br>Dunlaving faadar motor                         |             | ╞┼╴              |                                         |                      | V////                     |                           |                           |                                         |                                         |
| (M12)                                                   |             |                  |                                         |                      |                           |                           |                           |                                         | 5                                       |
| Horizontal registration motor<br>(M15)                  |             |                  |                                         |                      |                           |                           |                           |                                         | 5                                       |
| Duplexing reversal sensor<br>(PS12)                     |             |                  |                                         |                      |                           |                           |                           |                                         |                                         |
| Lower feeding middle clutch                             |             | $\left  \right $ |                                         |                      |                           |                           |                           |                                         |                                         |
| Lower feeding right clutch                              |             | $\parallel$      |                                         |                      |                           |                           |                           |                                         |                                         |
| (CL1 /)<br>Duplex outlet sensor                         |             |                  |                                         |                      |                           |                           |                           |                                         | <b>\$</b>                               |
| (PS61)                                                  |             | ╞                |                                         |                      |                           |                           |                           |                                         |                                         |
| Count up signal                                         | $\parallel$ | ┾                |                                         |                      |                           |                           |                           |                                         | 2                                       |

# A4, 4 Originals, Double-Sided Copy

### **Signal Names**

### List of Signals/Abbreviations

The following is a list of the signals and abbreviations used in this chapter and the circuit diagrams.

### MEMO:

The abbreviations in parentheses are electrical signals, but are analog signals, which cannot be expressed in terms of '1' or '0' Others are digital signals, which may be expressed in terms of '1' or '0'.

T-2-1

| Post-confluence sensor detection signal                   |
|-----------------------------------------------------------|
| Hopper internal magnet roller drive clutch drive command  |
| Hopper internal toner feeder motor drive command 2        |
| Hopper internal toner feeder motor drive command 1        |
| Hopper internal toner lower limit sensor detection signal |
| Hopper internal toner sensor detection signal             |
| Cassette 3 pickup clutch drive command                    |
| Cassette 3 pickup sensor detection signal                 |
| Cassette 3 paper length sensor detection signal           |
| Cassette 3 lifter sensor detection signal                 |
| Cassette 3 lifter motor drive command                     |
| Cassette 3 open/closed sensor detection signal            |
| Cassette 3 paper sensor detection signal                  |
| Cassette 3 pickup solenoid drive command                  |
| Cassette 3 paper level detection signal                   |
| Cassette 3 paper width volume detection signal            |
| Cassette 4 pickup clutch drive command                    |
| Cassette 4 pickup sensor detection signal                 |
| Cassette 4 paper length sensor detection signal           |
| Cassette 4 lifter sensor detection signal                 |
| Cassette 4 lifter motor drive command                     |
| Cassette 4 open/closed sensor detection signal            |
| Cassette 4 paper sensor detection signal                  |
| Cassette 4 pickup solenoid drive command                  |
| Cassette 4 paper level detection signal                   |
| Cassette 4 paper width volume detection signal            |
| Cartridge detecting switch detection signal               |
| Cartridge internal toner feeder motor drive command       |
|                                                           |
| Cartridge internal toner feeder motor drive command       |
|                                                           |

CARTRIGE\_OPEN\_PS Toner cartridge cover open/closed sensor detection signal CLEW\_PS Fixing claw jam sensor detection signal CURL\_FAN\_STOP De-curling fan lock detection signal DCP\_FAN1\_STOP Power supply cooling fan 1 lock detection signal DCP\_FAN2\_STOP Power supply cooling fan 2 lock detection signal DECK\_PULL\_PS Front deck (left) feeding sensor detection signal DEV\_FAN\_STOP Developing fan lock detection signal DEV\_SLEEVE\_CL\_ON Developing cylinder deceleration clutch drive command DEV1\_SLEEVE\_CL\_ON Developing clutch drive command DEVELOP\_IS Developing assembly internal toner sensor detection signal DOCUMENT\_TOP Image leading edge sensor detection signal DRUN\_FAN\_STOP Drum fan lock detection signal DRUN\_MOTOR\_LOCK Drum motor lock detection signal DRUN\_MOTOR\_ON Drum motor drive command DUP-INV\_PS Duplexing reversal sensor detection signal EXHAUST\_FAN\_STOP Fixing assembly heat discharge fan lock detection signal EXIT\_DEL\_PS External delivery sensor detection signal EXIT\_FAN1\_LOCK Delivery adhesion-proofing fan lock detection signal FEED\_MOTOR\_FG Pickup motor frequency signal FEED\_MOTOR\_ON Pickup motor drive command FIXEXIT\_DEL\_PS Fixing feeding unit outlet sensor detection signal FL\_TH Scanning lamp thermal sensor detection signal FLAP\_SL Delivery flapper solenoid drive command FREAD\_FAN\_STOP Stream reading fan lock detection signal FRONT\_DR\_OPEN Front cover open/closed detecting switch detection signal FRONT\_JOIN\_PS Pre-confluence sensor detection signal FUSE\_M\_LOCK Fixing motor lock detection signal FUSE\_M\_ON Fixing motor drive command GLASS\_PS Copyboard glass sensor detection signal INT\_DEL\_PS Internal delivery sensor detection signal INV\_FAN\_STOP Inverter cooling fan lock detection signal INV\_GUIDE\_SL Reversing flapper solenoid drive command KAKIKOMI\_PS Image write start sensor detection signal LASER1\_FAN\_STOP Scanner cooling fan lock detection signal LASER2\_FAN\_STOP Laser driver cooling fan lock detection signal LDECK\_FEED\_CL Deck (left) pickup clutch drive command LDECK\_FEED\_PS Front deck (left) pickup sensor detection signal LDECK\_LIFT\_MOTOR Deck (left) lifter motor drive command LDECK\_LIFT\_PS Front deck (left) lifter sensor detection signal LDECK\_LIMIT\_PS Front deck (left) limit sensor detection signal LDECK\_OPEN\_PS Front deck (left) open/closed sensor detection signal

| LDECK_PAPER_PS          | Front deck (left) paper sensor detection signal                                       |
|-------------------------|---------------------------------------------------------------------------------------|
| LDECK_PICKUP_SL         | Deck (left) pickup solenoid drive command                                             |
| LDECK_PLEVEL_M          | Front deck (left) paper level middle sensor detection signal                          |
| LDECK_PLEVEL_U          | Front deck (left) paper level high sensor detection signal                            |
| LDECK_PULL_CL           | Deck (left) feeding clutch drive command                                              |
| LOCK                    | System fan lock detection signal                                                      |
| LOCK                    | Duplex feed fan lock detection signal                                                 |
| LOW_DR_OPEN             | Lower right cover open/closed sensor detection signal                                 |
| LOWPASS_C_CL            | Lower feeding middle clutch drive command                                             |
| LOWPASS_R_CL            | Lower feeding right clutch drive command                                              |
| MAIN_MOTOR_FG           | Main motor frequency signal                                                           |
| MAIN_MOTOR_ON           | Main motor drive command                                                              |
| MAIN_TENP               | Fixing main thermistor detection signal                                               |
| MLT_CURL_ENTRY          | Manual feed sensor detection signal                                                   |
| MLT_DR_OPEN             | Manual feed tray cover open/closed sensor detection signal                            |
| MLT_FEED_CL             | Manual feed tray pickup clutch drive command                                          |
| MLT_PAPER_PS            | Manual feed tray paper sensor detection signal                                        |
| MLT_PICKUP_SL_BACK      | Manual feed pickup clutch solenoid drive command                                      |
| MLT_PICKUP_SL_PULL      | Manual feed pickup clutch solenoid drive command                                      |
| MLT_PULL_CL             | Manual feed tray feeding clutch drive command                                         |
| MLT_VOLUME              | Manual feed tray paper width volume detection signal                                  |
| MOTOR_ON                | Vibration motor drive command                                                         |
| MUTI DOOR OPEN          | Manual feed tray cover open/closed detecting sensor detection signal                  |
| OPT_HP1                 | Scanner home position sensor detection signal                                         |
| OPT_MOTOR_FAN_STOP      | Scanner moter cooling fan lock detection signal                                       |
| ORI_SIZE_ON/OFF         | Original size sensor ON/OFF detection signal                                          |
| ORI_SIZE1               | Original size sensor detection signal 1                                               |
| ORI_SIZE2               | Original size sensor detection signal 2                                               |
| ORI_SIZE3               | Original size sensor detection signal 3                                               |
| ORI_SIZE4               | Original size sensor detection signal 4                                               |
| PATH1_CL_ON             | Vertical path 1 clutch drive command                                                  |
| PATH1_PS                | Vertical path 1 paper sensor detection signal                                         |
| PATH2_CL_ON             | Vertical path 2 clutch drive command                                                  |
| PATH2_PS                | Vertical path 2 paper sensor detection signal                                         |
| PATH3_CL_ON             | Vertical path 3 clutch drive command                                                  |
| PATH3_PS                | Vertical path 3 paper sensor detection signal                                         |
| DATUA CL ON             |                                                                                       |
| PAIN4_CL_ON             | Vertical path 4 clutch drive command                                                  |
| PATH4_CL_ON<br>PATH4_PS | Vertical path 4 clutch drive command<br>Vertical path 4 paper sensor detection signal |

| POST_M.C_BK                | Pre-transfer charging wire cleaning motor drive command (re-<br>verse) |
|----------------------------|------------------------------------------------------------------------|
| POST_M.C_FW                | Pre-transfer charging wire cleaning motor drive command (for-<br>ward) |
| POTENTIAL_ON               | Potential sensor detection signal                                      |
| POTENTIAL_SIG              | Potential sensor detection signal                                      |
| PRESSING_PLATE_OPEN        | Copyboard cover open/closed sensor detection signal                    |
| PRIM_FAN_STOP              | Primary charging assembly fan lock detection signal                    |
| PRIMARY_V.C_BK             | Primary charging wire cleaning motor drive command (reverse)           |
| PRIMARY_V.C_FW             | Primary charging wire cleaning motor drive command (forward)           |
| PRIREGI_BRAKE_CL_ON        | Pre-registration brake clutch drive command                            |
| PRIREGI_CL_ON              | Pre-registration clutch drive command                                  |
| RDECK_FEED_CL              | Deck (right) pickup clutch drive command                               |
| RDECK_FEED_PS              | Front deck (right) pickup sensor detection signal                      |
| RDECK_LIFT_MOTOR<br>(24VU) | Deck (right) lifter motor drive command                                |
| RDECK_LIFTER_PS            | Front deck (right) lifter sensor detection signal                      |
| RDECK_LIMIT_PS             | Front deck (right) limit sensor detection signal                       |
| RDECK_OPEN_PS              | Front deck (right) open/closed sensor detection signal                 |
| RDECK_PAPER_PS             | Front deck (right) paper sensor detection signal                       |
| RDECK_PICKUP_SL_ON         | Deck (right) pickup solenoid drive command                             |
| RDECK_PLEVEL_M             | Front deck (right) paper level middle sensor detection signal          |
| RDECK_PLEVEL_U             | Front deck (right) paper level high sensor detection signal            |
| RDECK_PULL_PS              | Front deck (right) feeding sensor detection signal                     |
| REGI_BRAKE_CL              | Registration brake clutch drive command                                |
| REGIST_CL                  | Registration clutch drive command                                      |
| REGIST_PS                  | Registration paper sensor detection signal                             |
| REVER_OPEN_PS              | Fixing/feeding unit releasing lever sensor detection signal            |
| RUP_DR_OPEN                | Upper right cover open/closed sensor detection signal                  |
| SEP_EXAUST_FAN_STOP        | Scanner motor cooling fan lock detection signal                        |
| SIDE_REGI_PS               | Horizontal registration sensor detection signal                        |
| SPEED_DEL_CL               | Delivery speed switching clutch drive command                          |
| STOP                       | Separation fan lock detection signal                                   |
| SUB_TEMP                   | Fixing sub thermistor detection signal                                 |
| T/S_W.C_OUT1               | Transfer/separation charging wire cleaning motor drive command         |
|                            | 1                                                                      |
| T/S_W.C_OUT2               | Transfer/separation charging wire cleaning motor drive command         |
| THERN HUM SENSOD           | Environment sensor detection signal                                    |
| INITLOCK SI BACK           | Fixing feeding unit locking solenoid drive command (back)              |
| UNITLOCK SL PULL           | Fixing feeding unit locking solenoid drive command (bull)              |
| U-TURN PS                  | Duplex outlet sensor detection signal                                  |
|                            | = outer sensor dedetion signal                                         |

| e command (re-  | VASIE_TONER_PACKED_<br>DTC | Waste toner clog detecting switch detection signal   |
|-----------------|----------------------------|------------------------------------------------------|
| e command (for- | WASTE_TONER_OVER_PS        | Waste toner case full sensor detection signal        |
|                 | WEB_LESS                   | Fixing cleaning belt sensor detection signal         |
|                 | WEB_SL                     | Fixing cleaning belt solenoid drive command          |
|                 | WEB_WARNING                | Fixing cleaning belt warning sensor detection signal |

General Circuit Diagram (1/20)

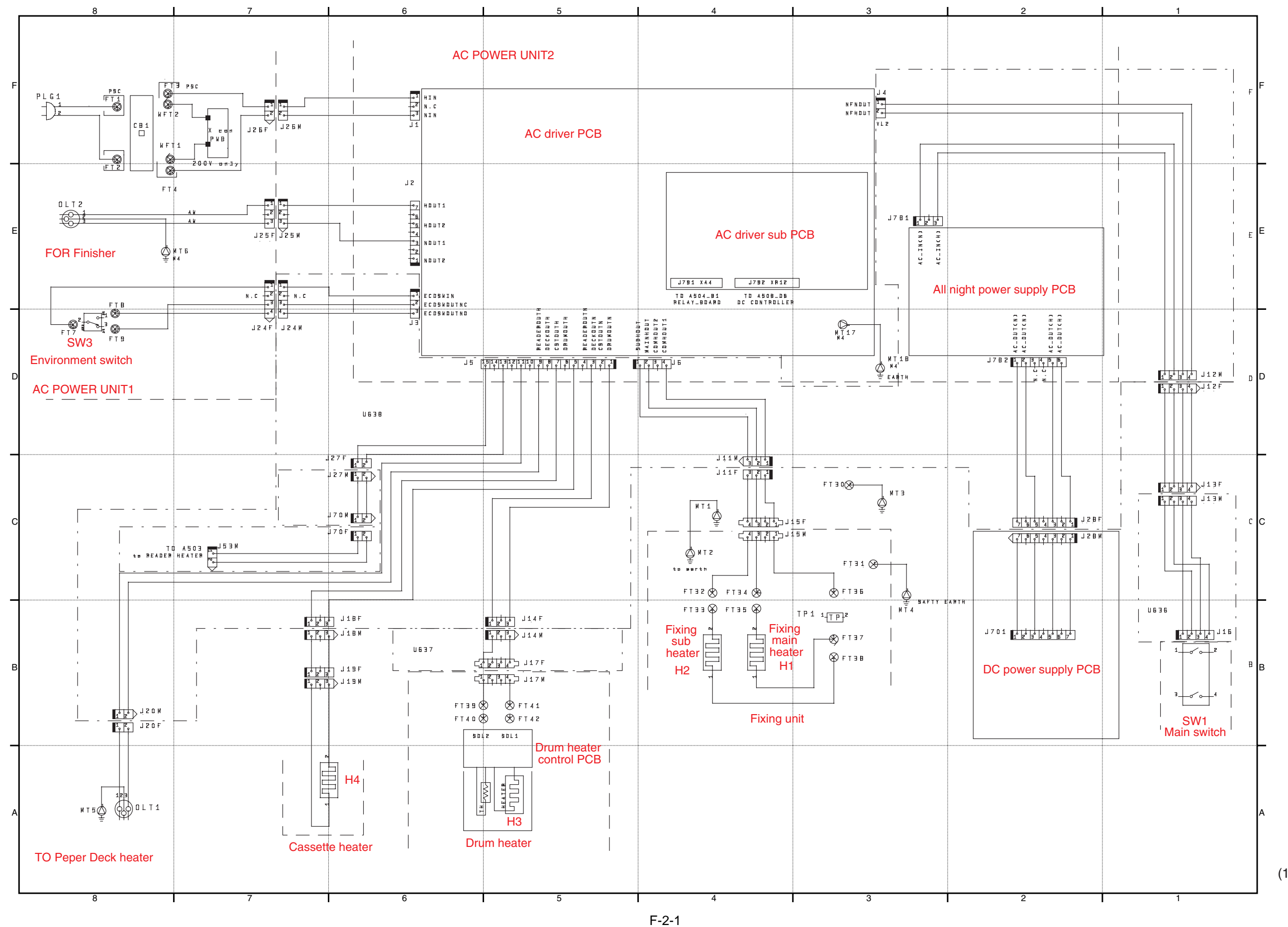

(1/20)

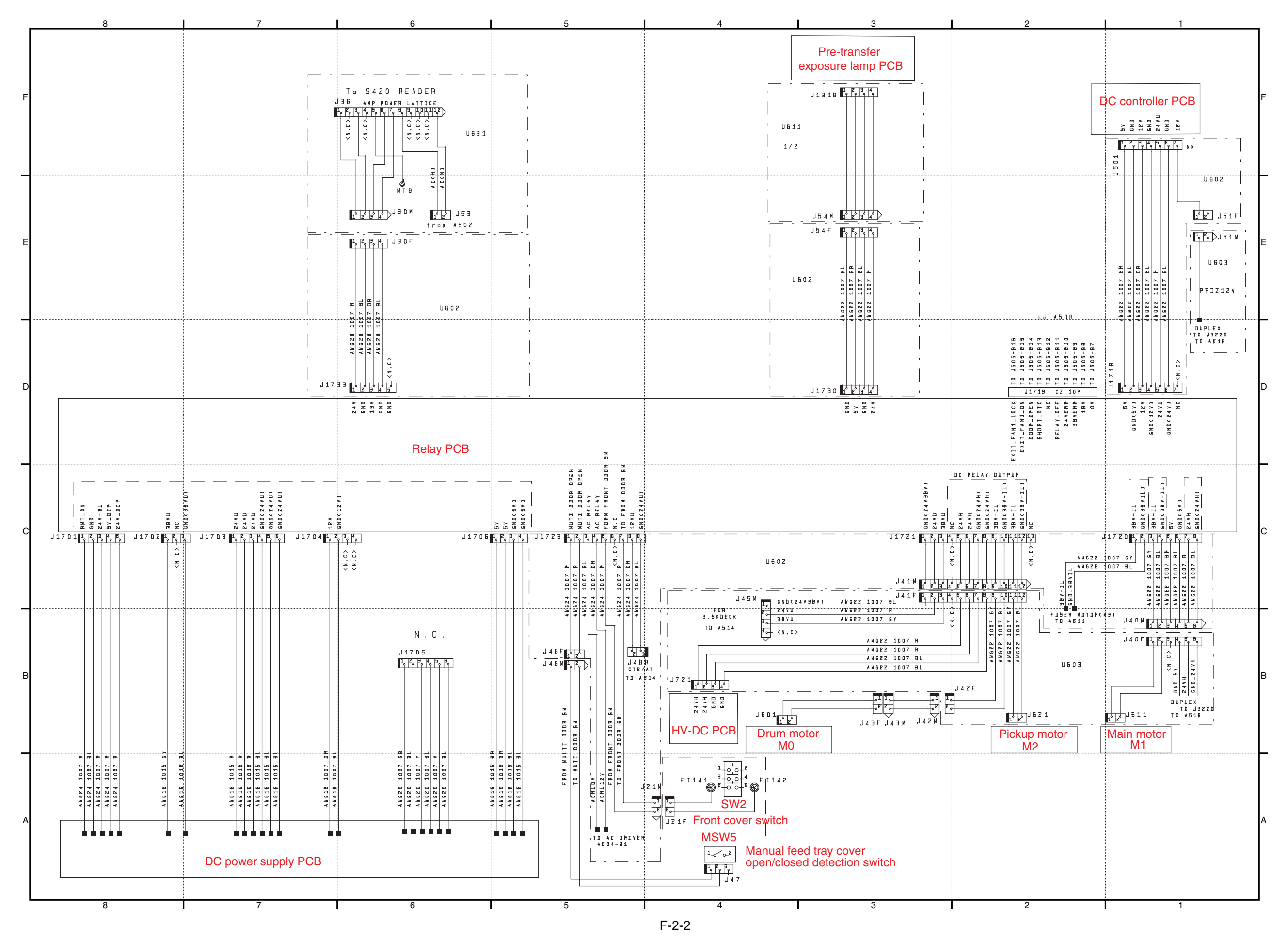

8

(2/20)

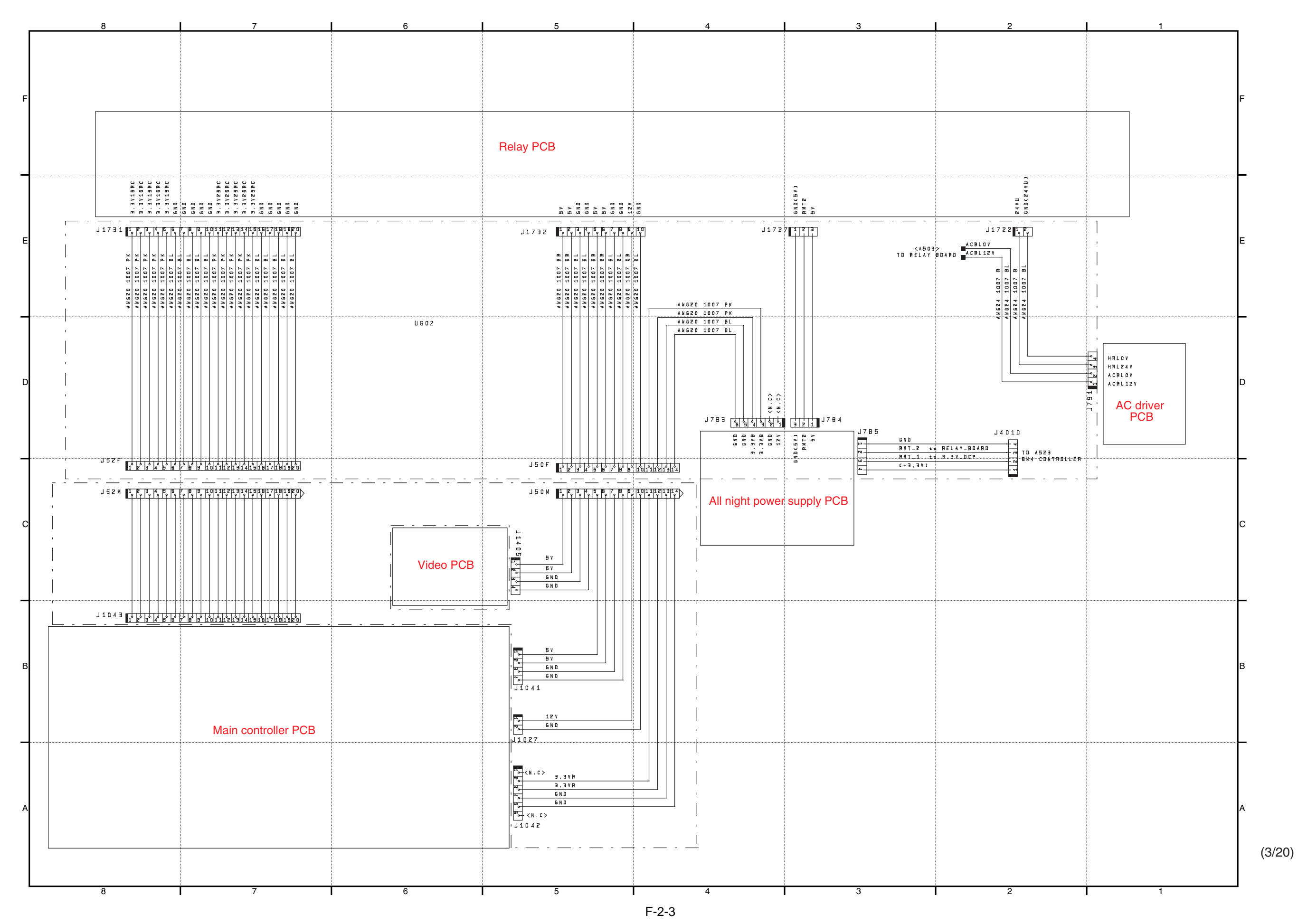

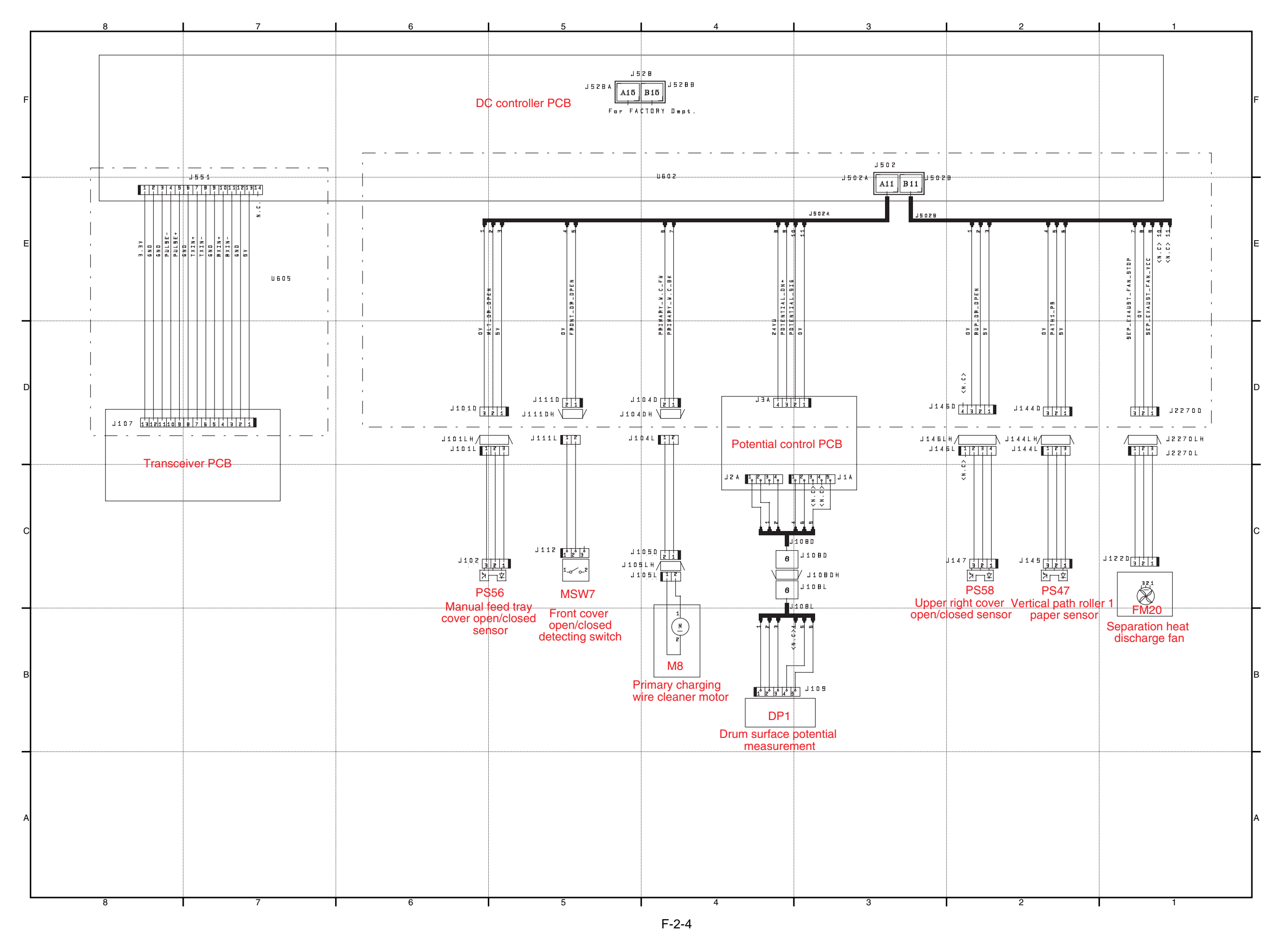

(4/20)

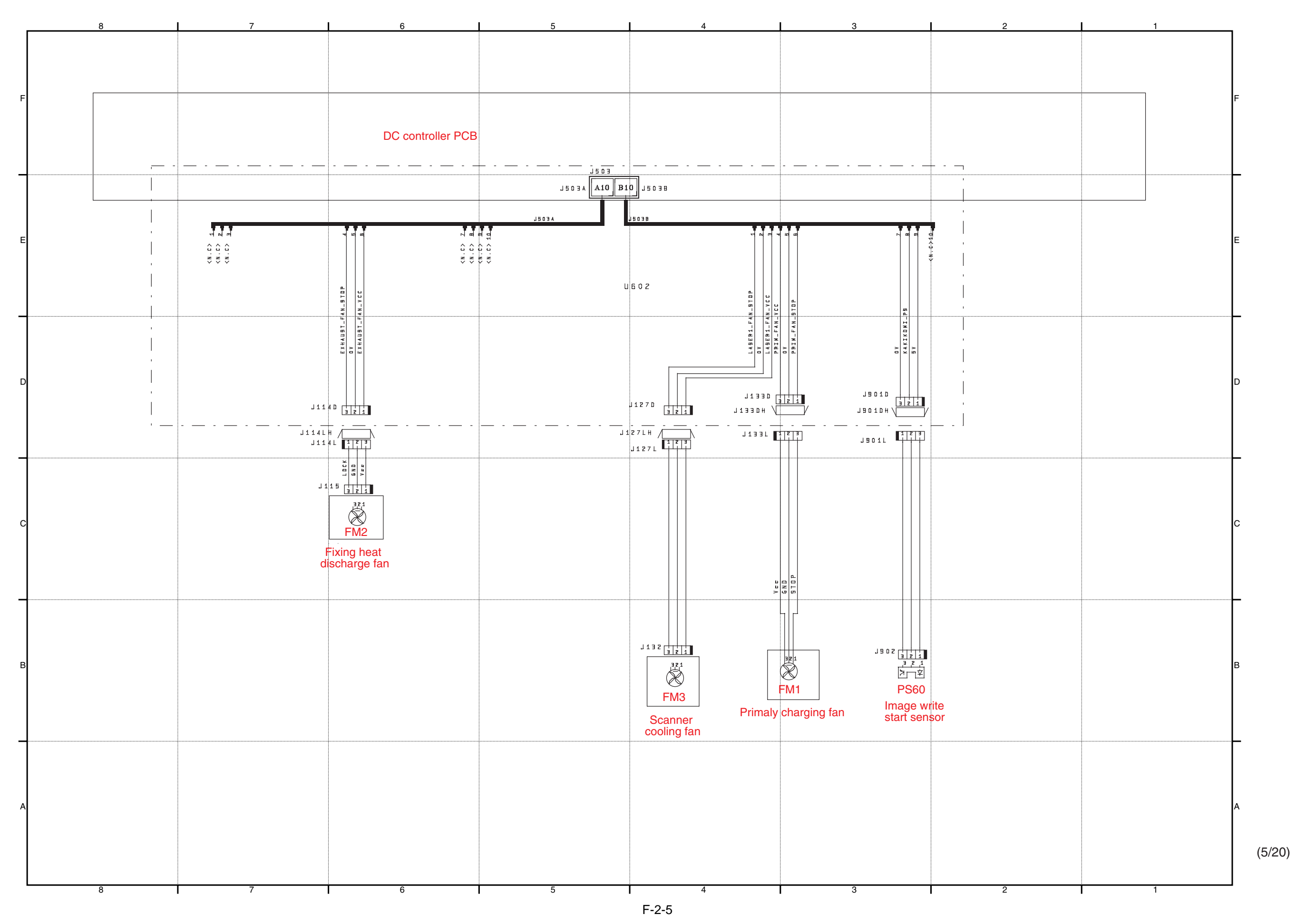

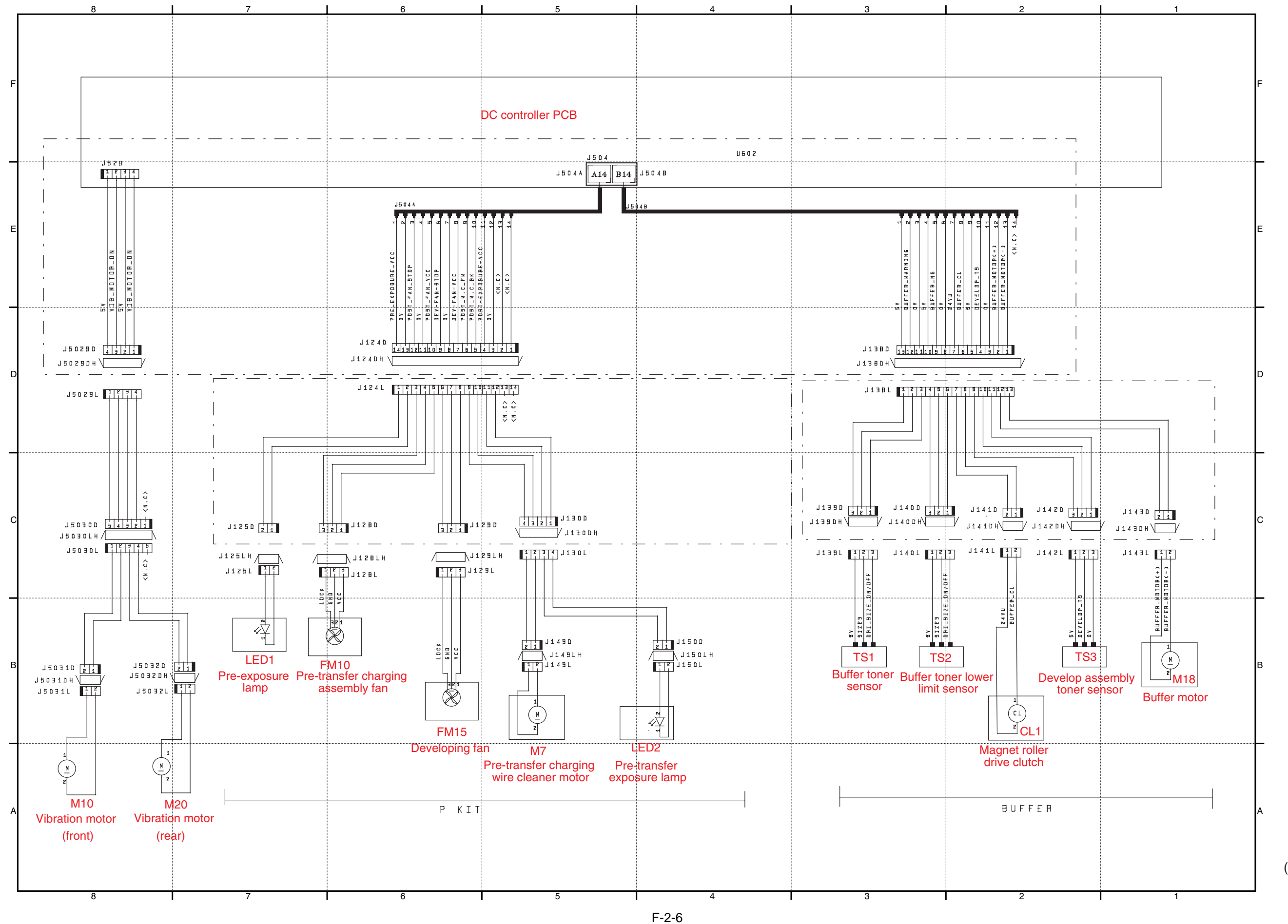

(6/20)

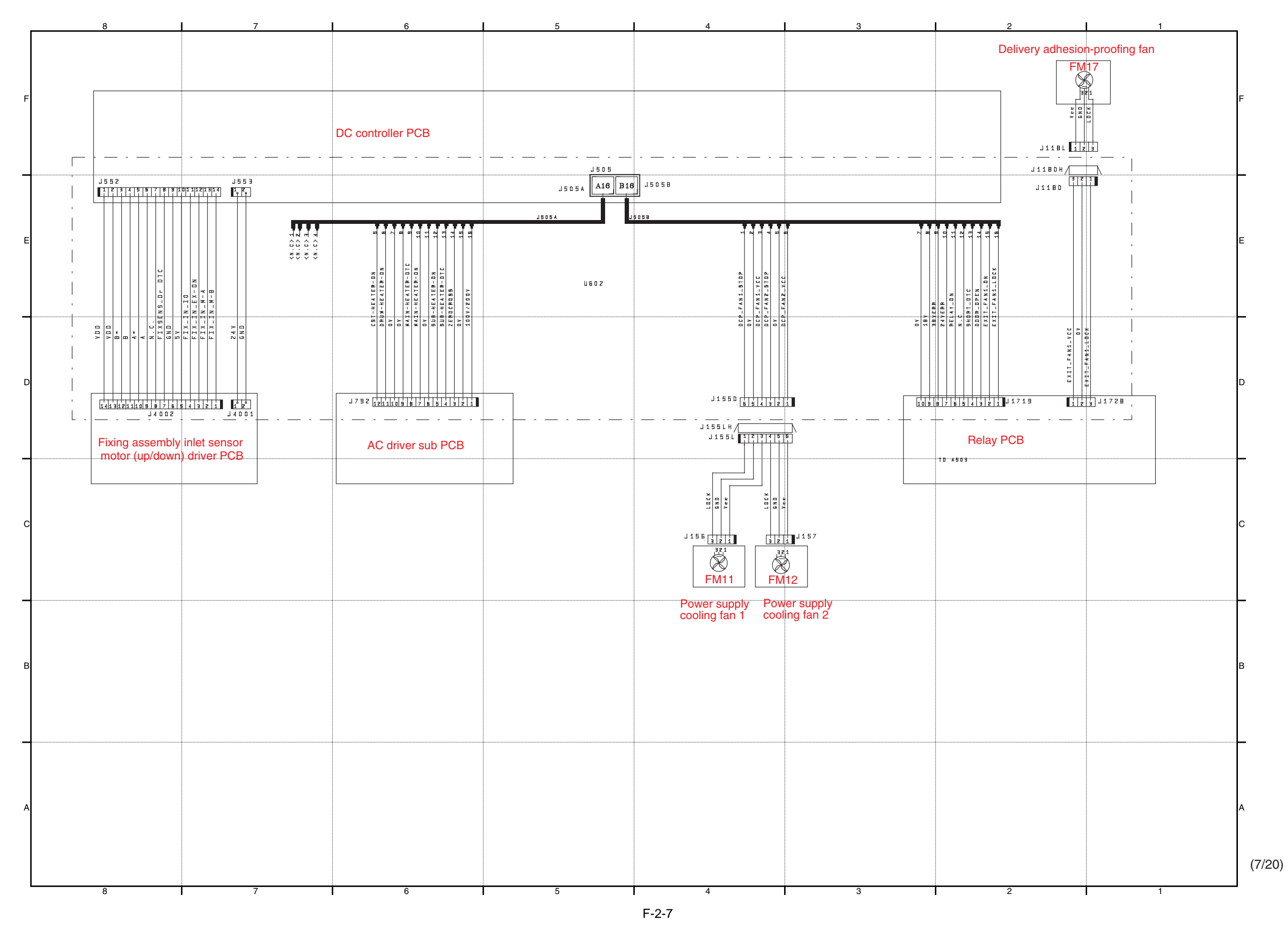

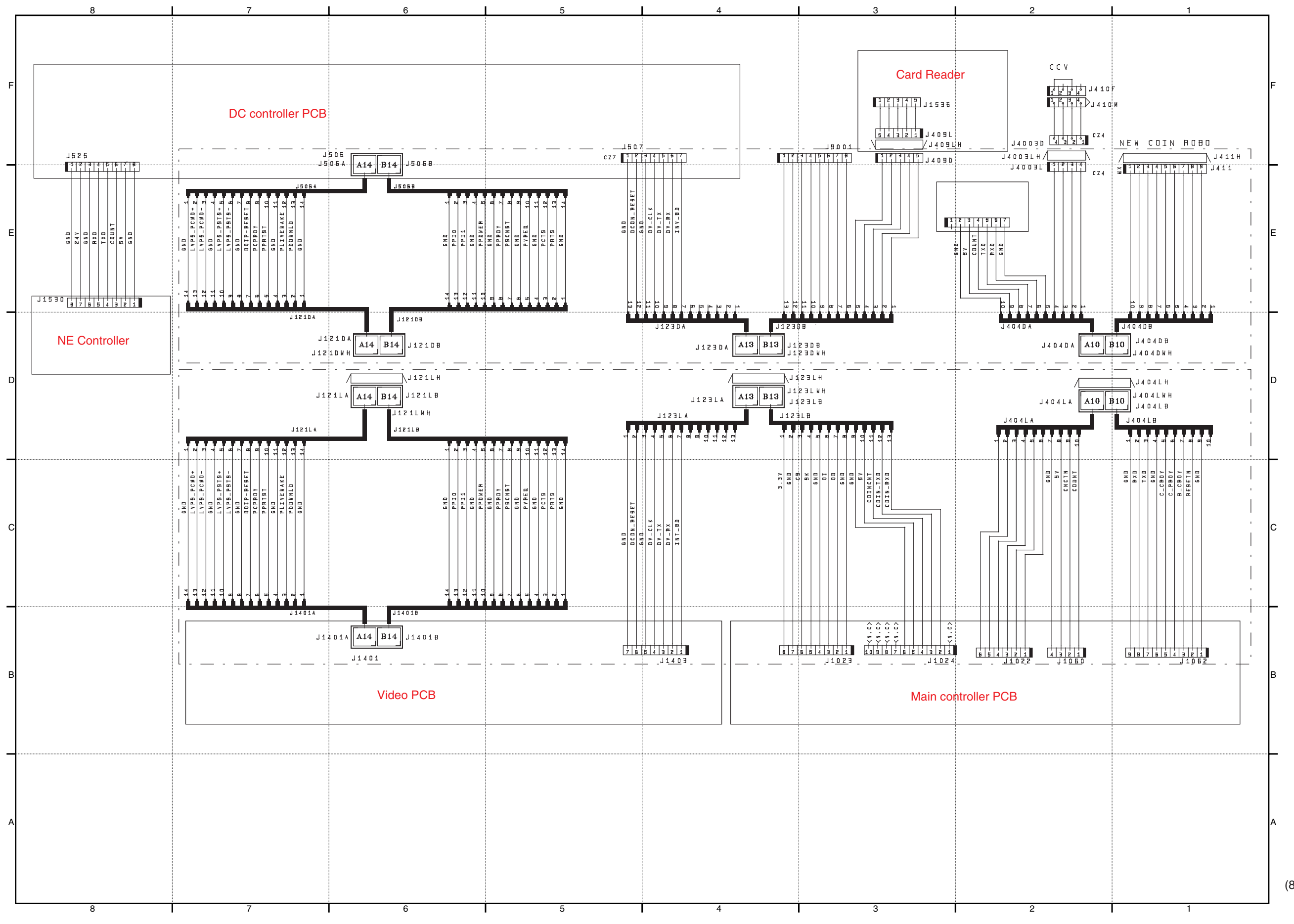

(8/20)

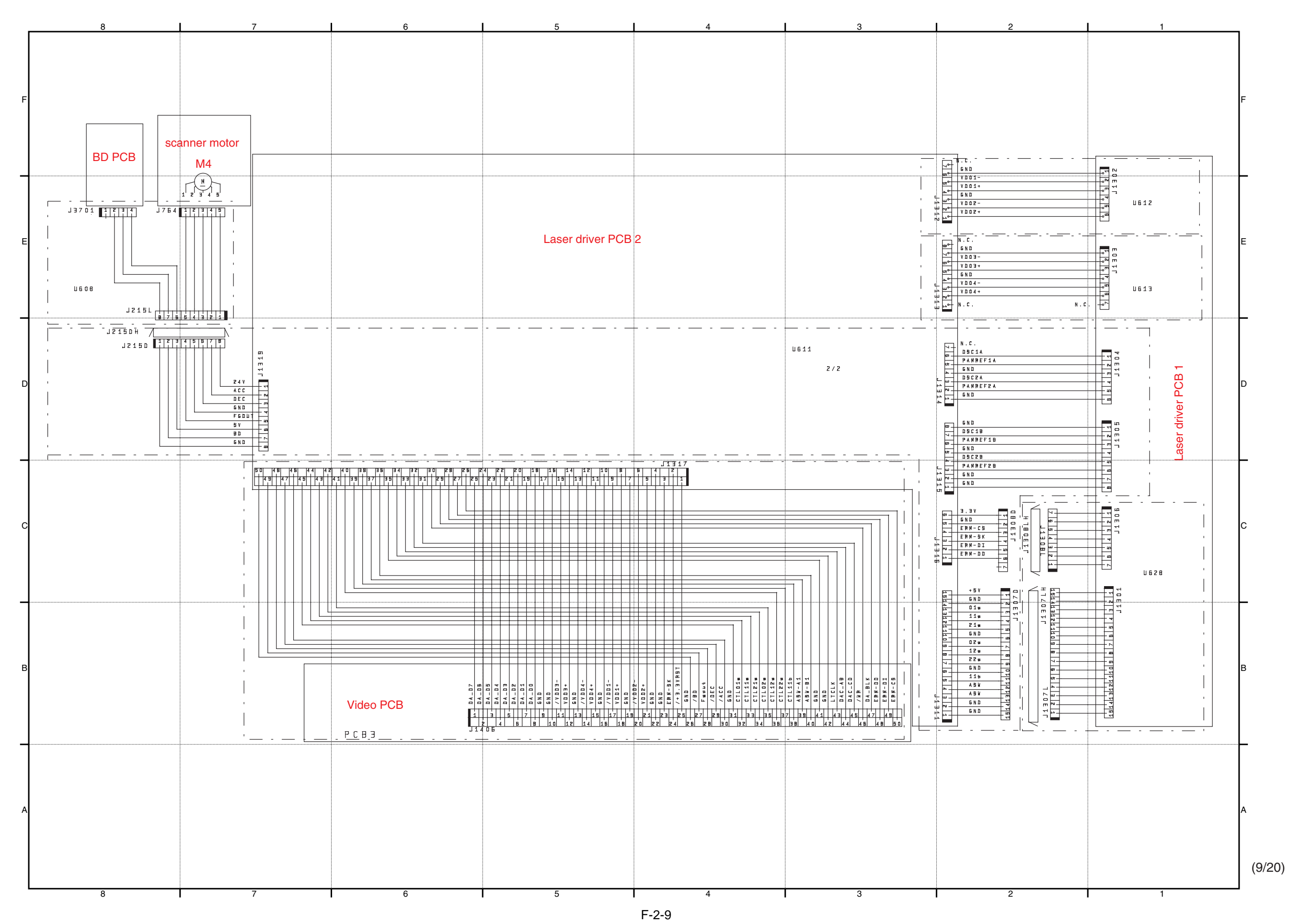

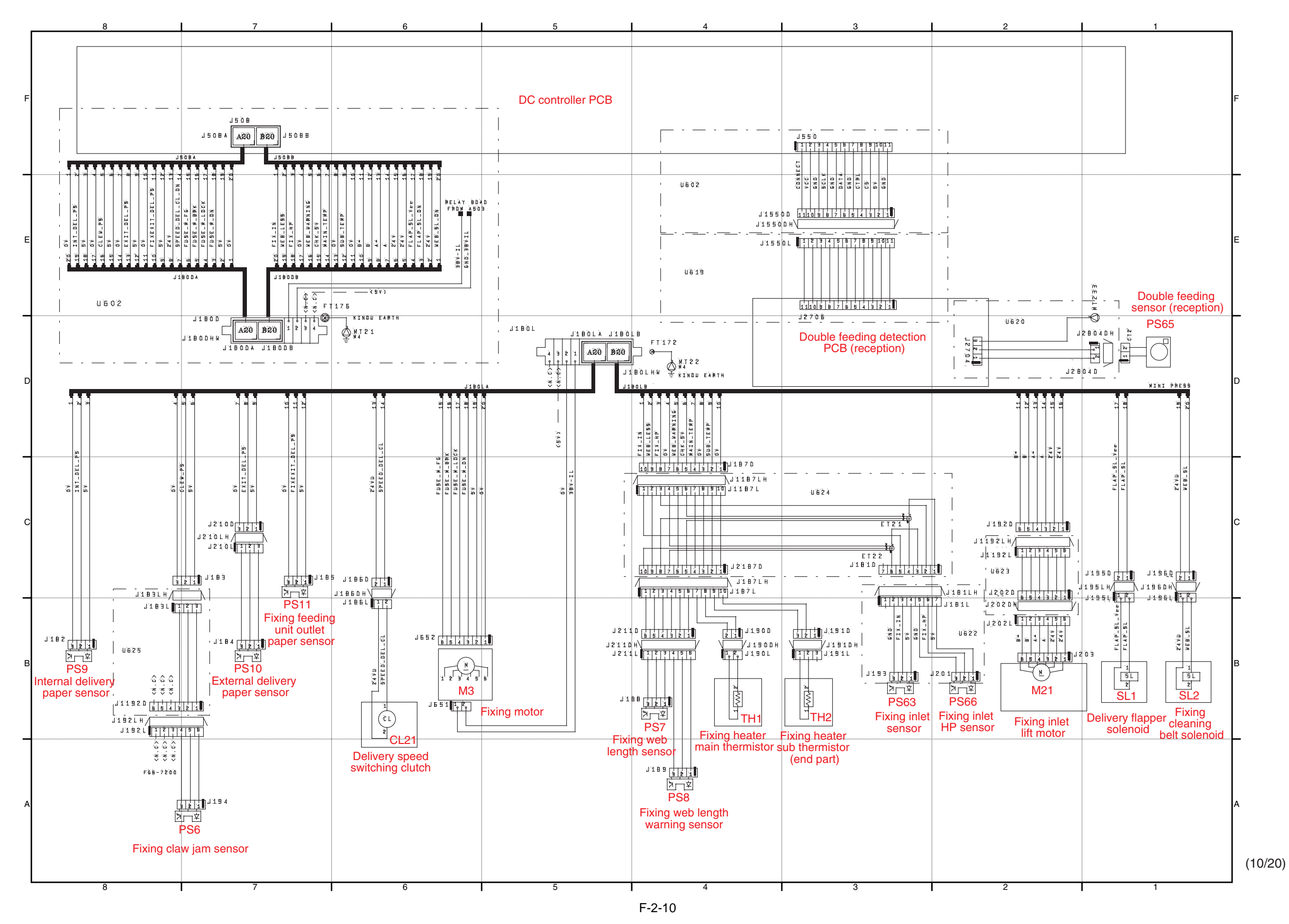

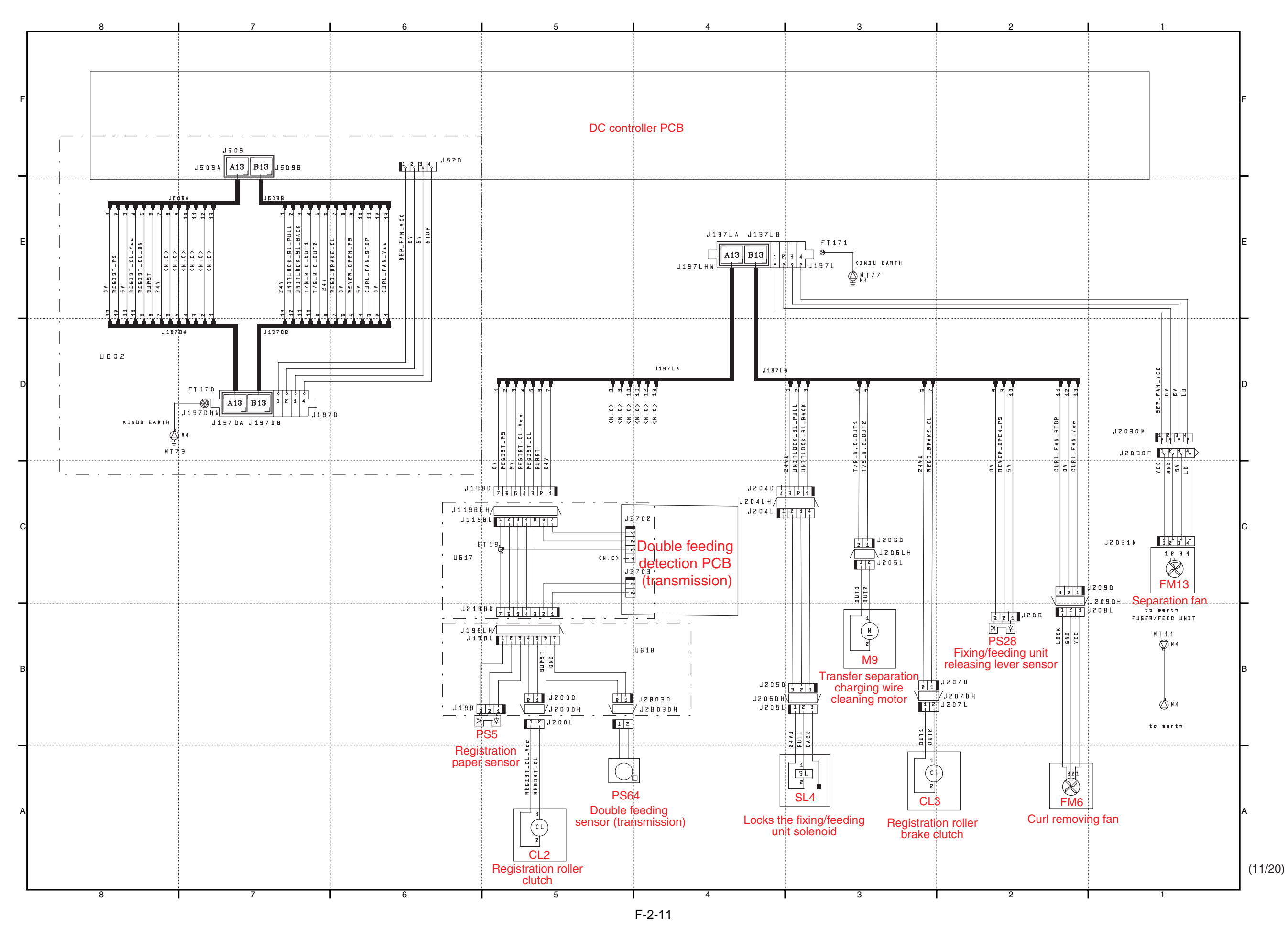

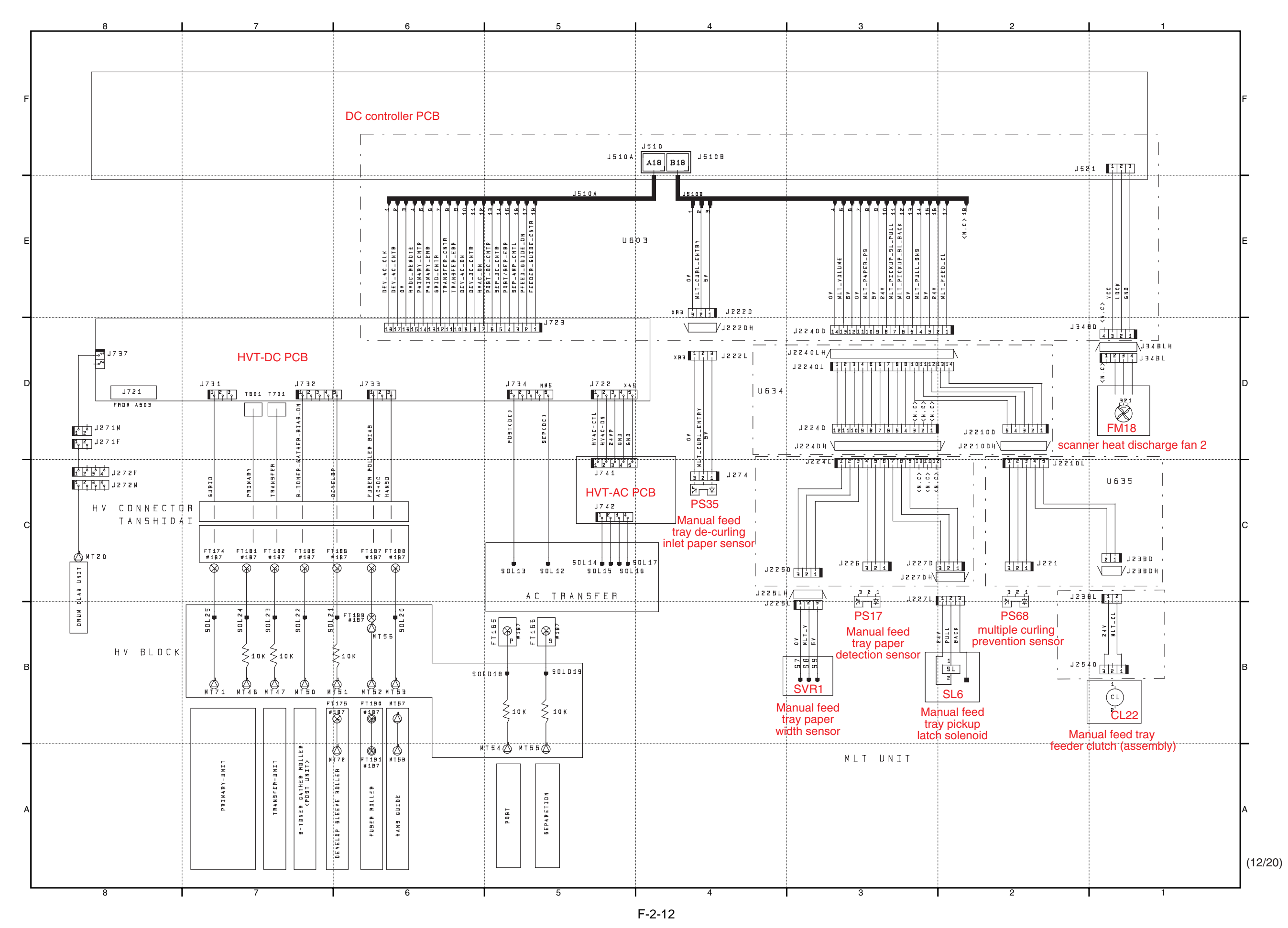

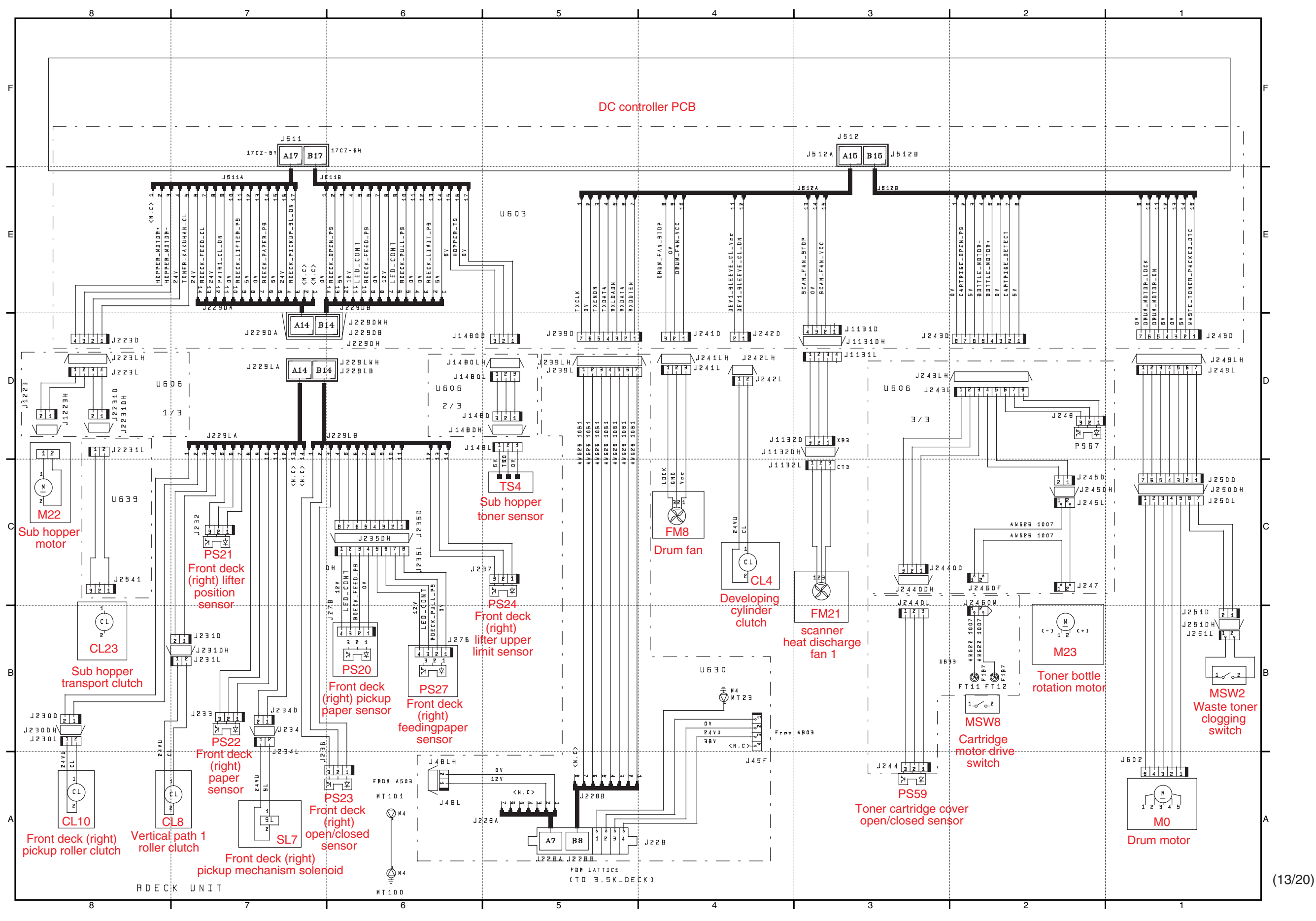

F-2-13

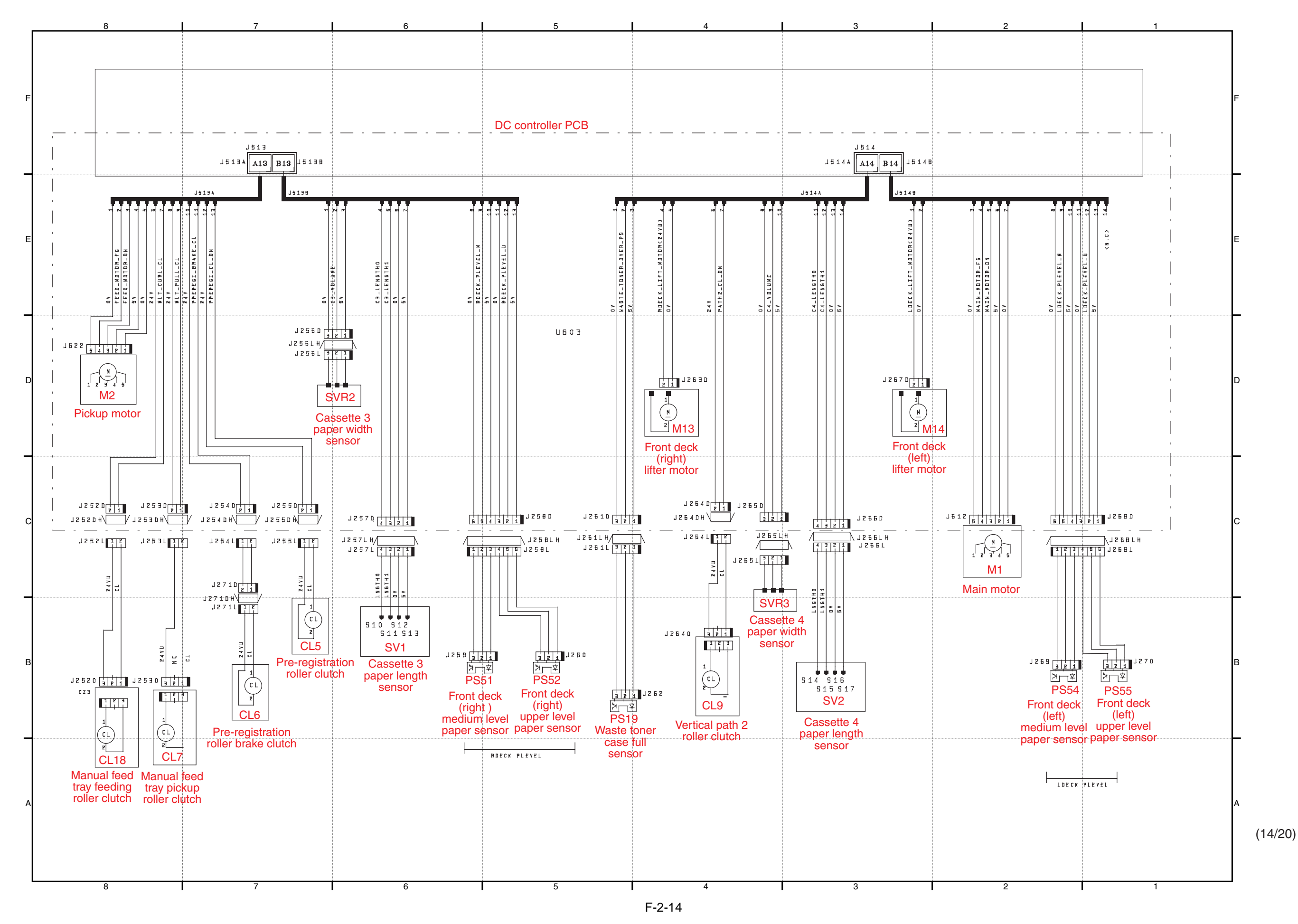

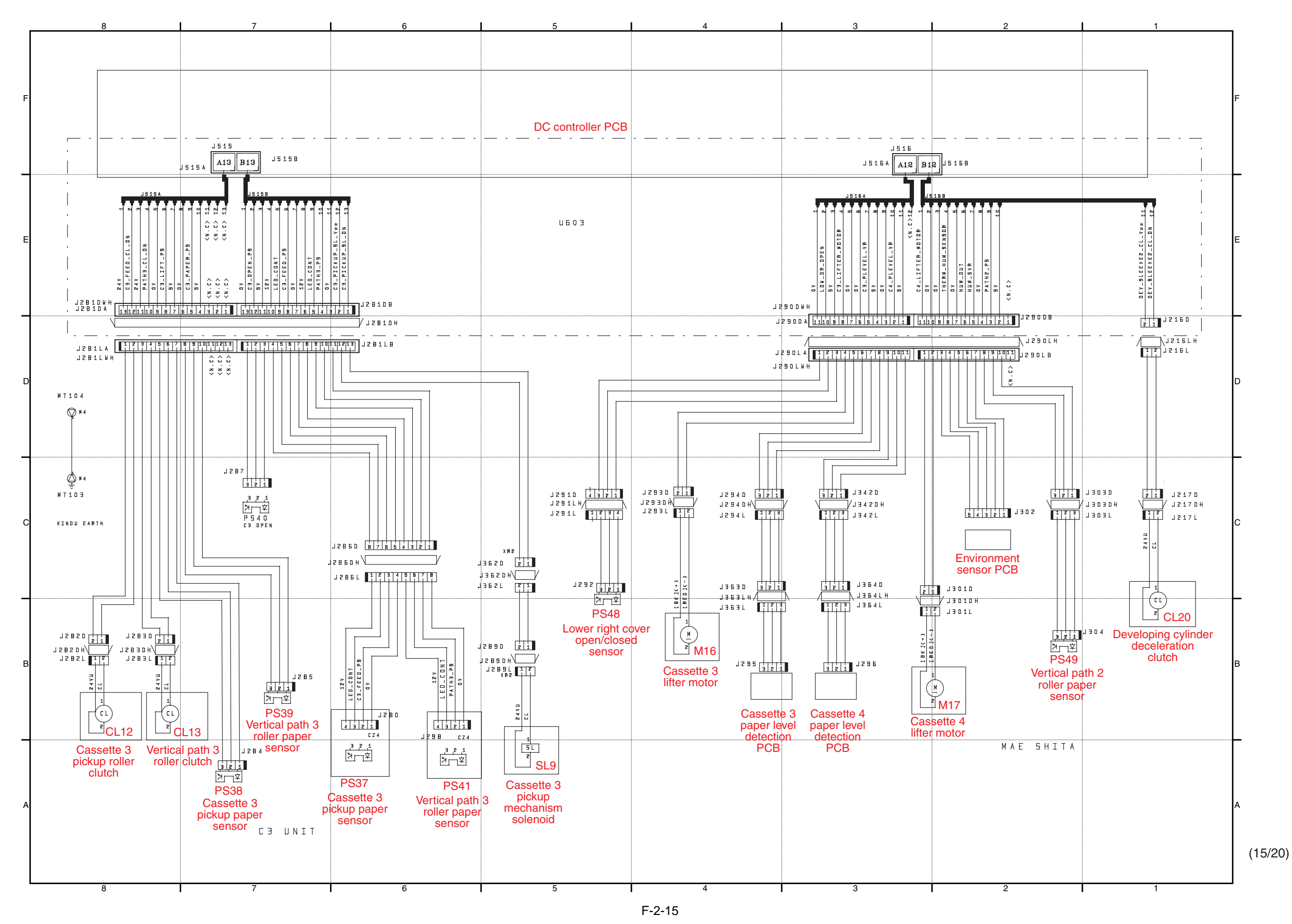

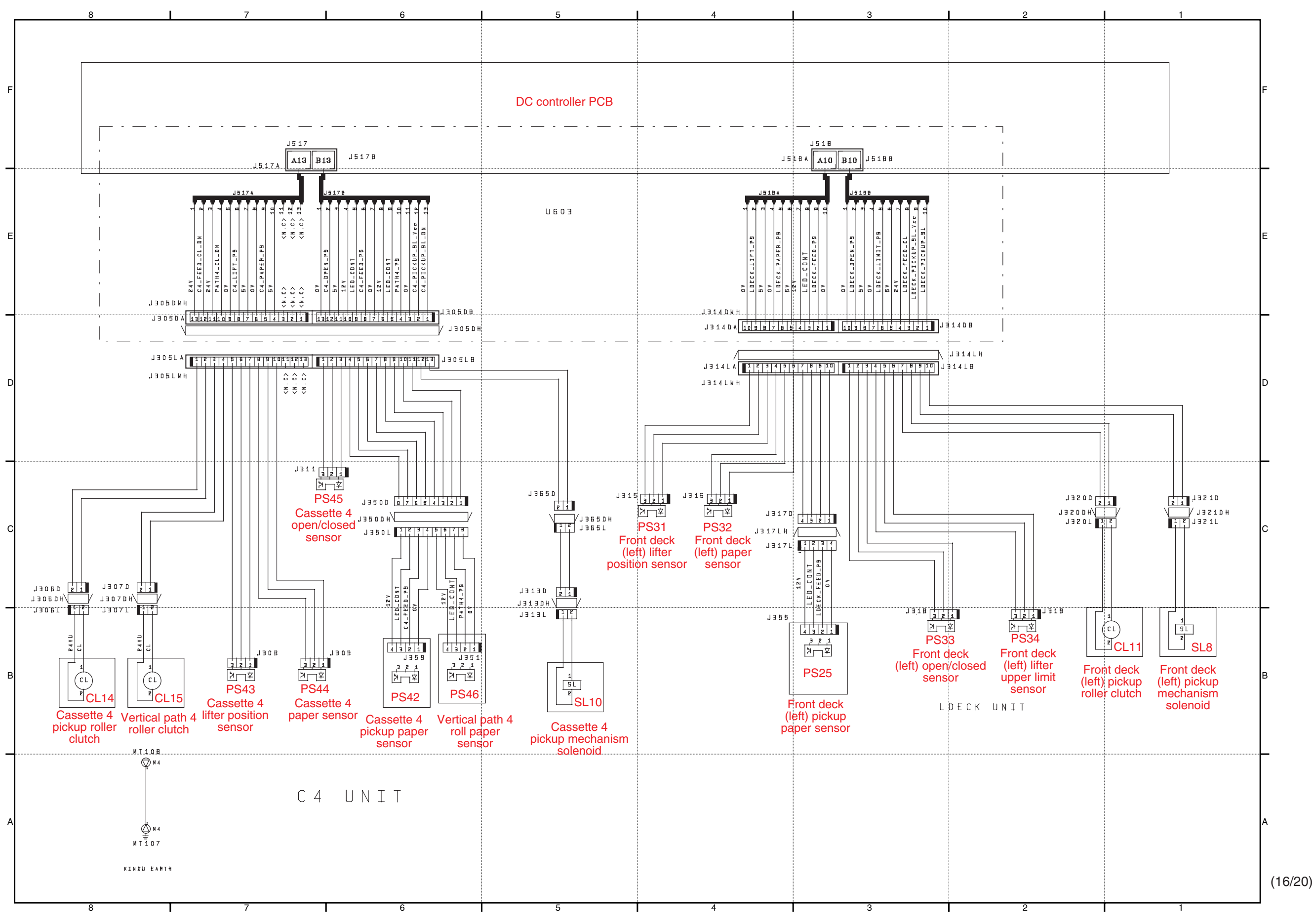

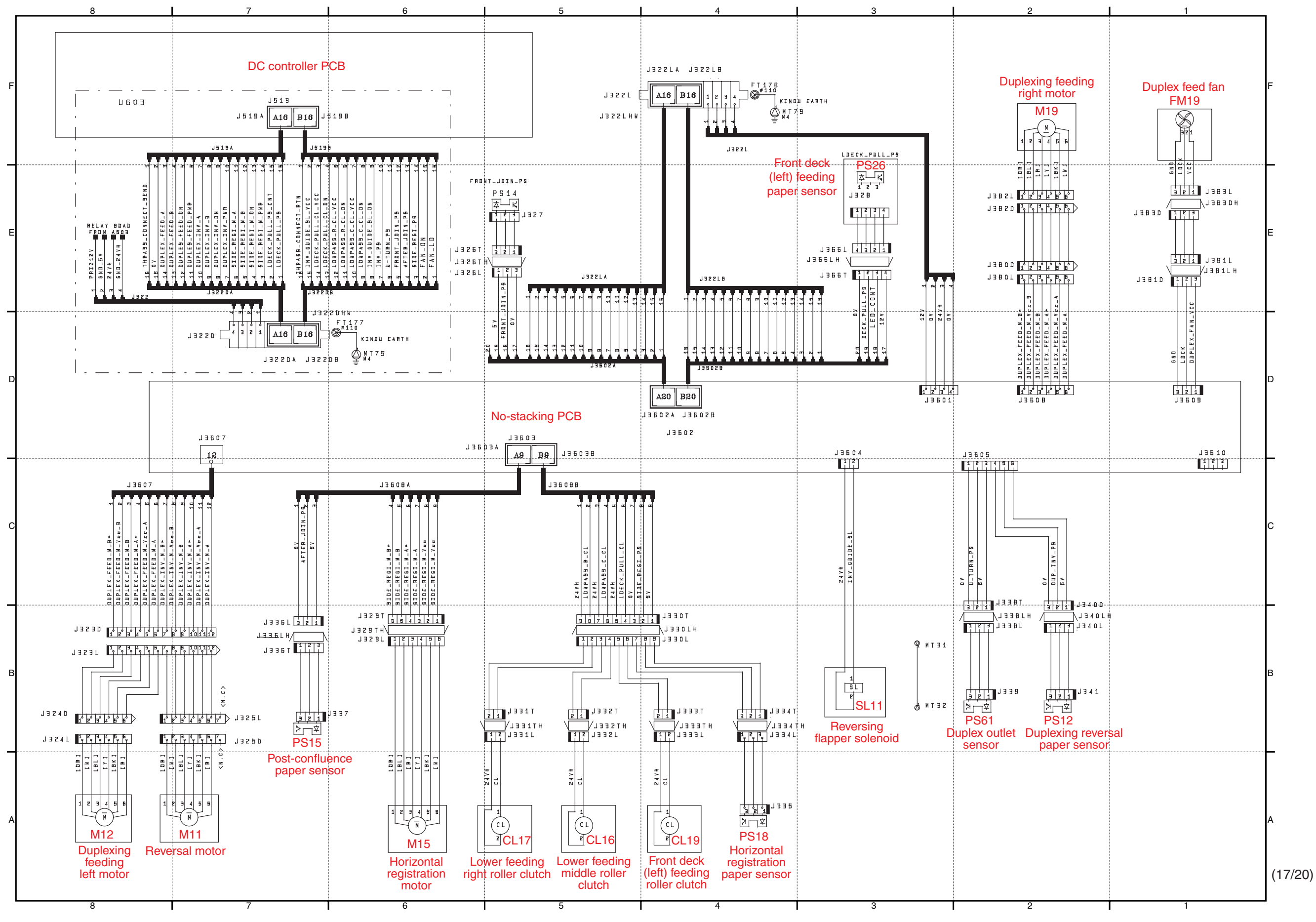

F-2-17

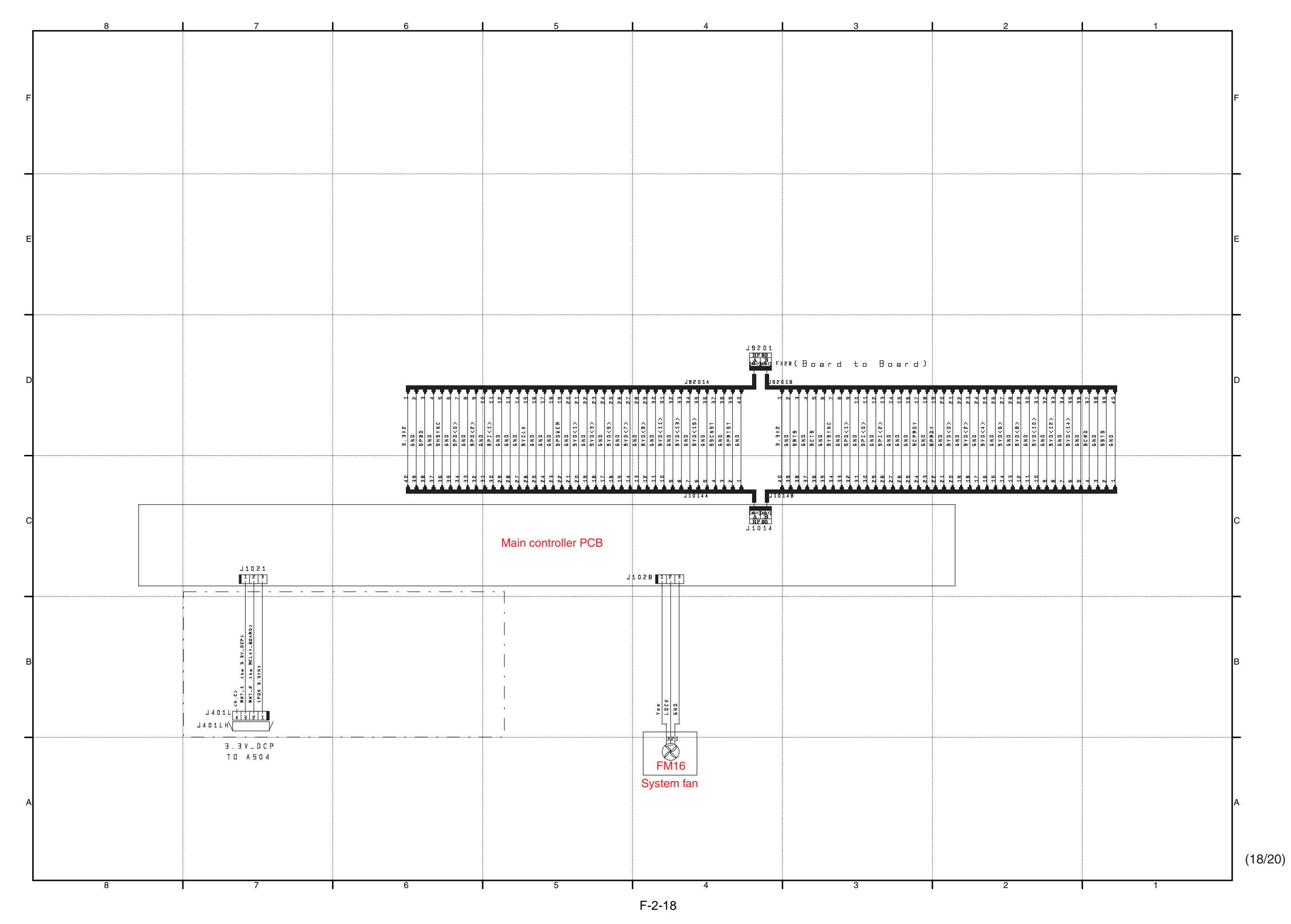

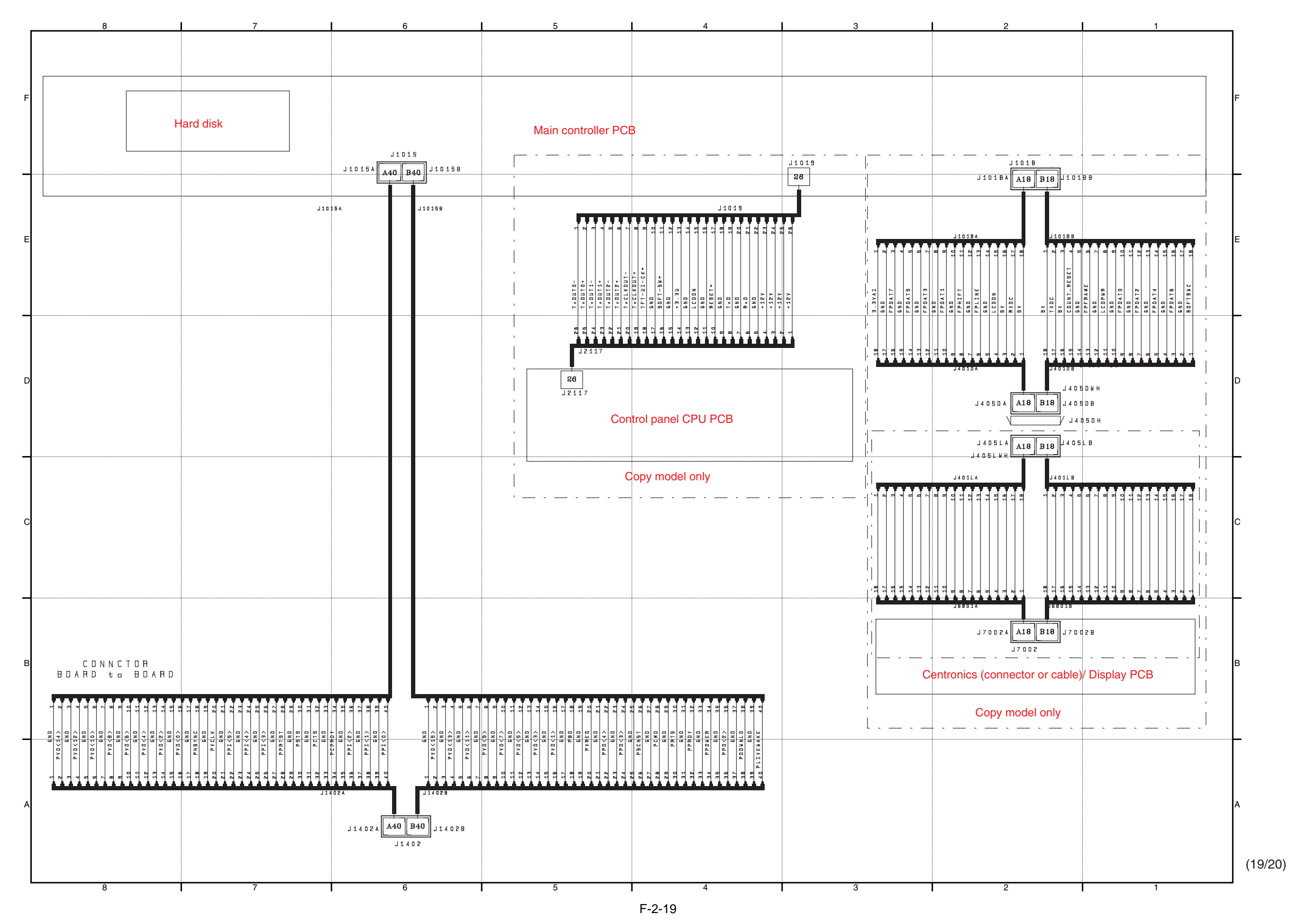

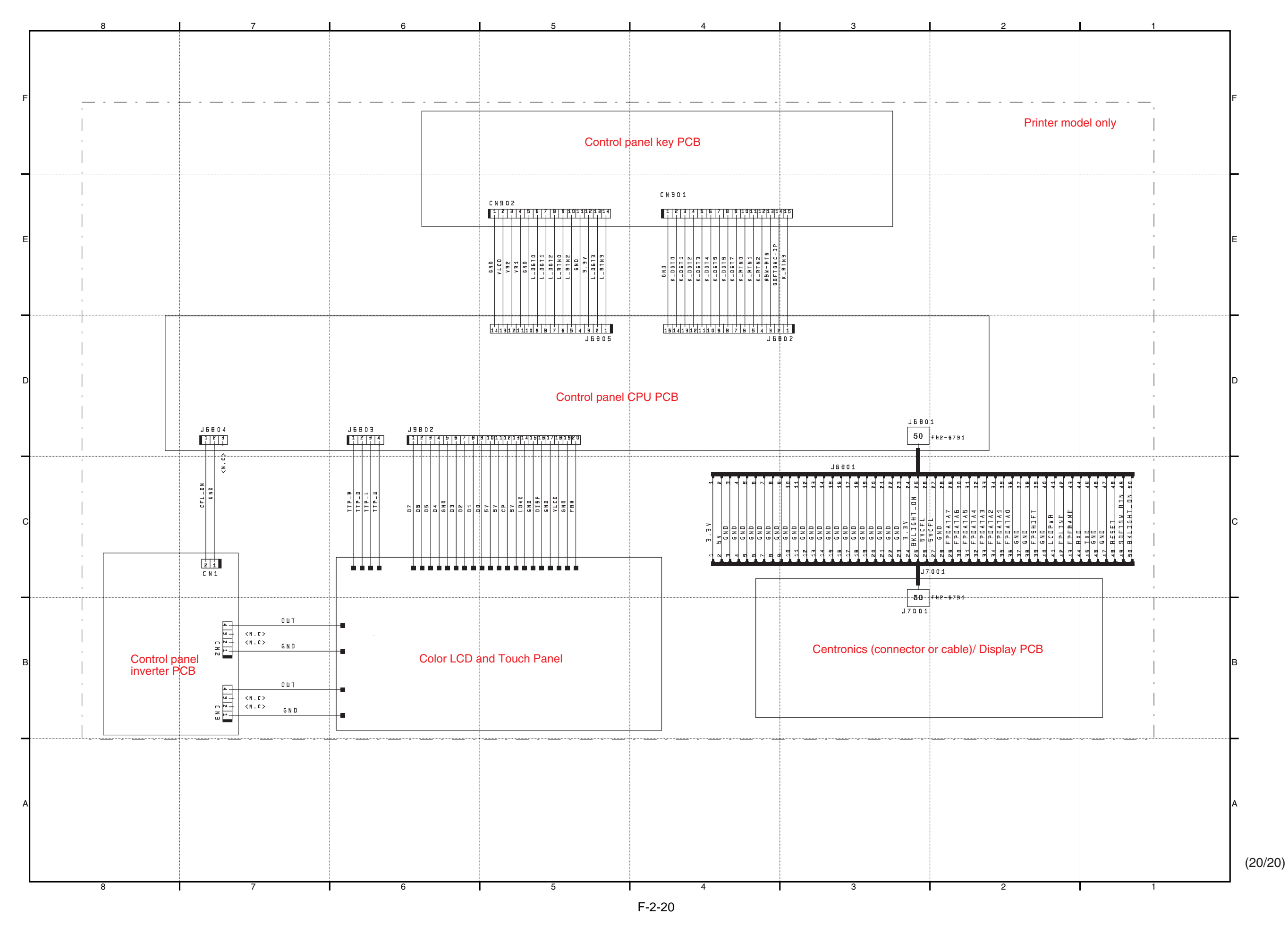
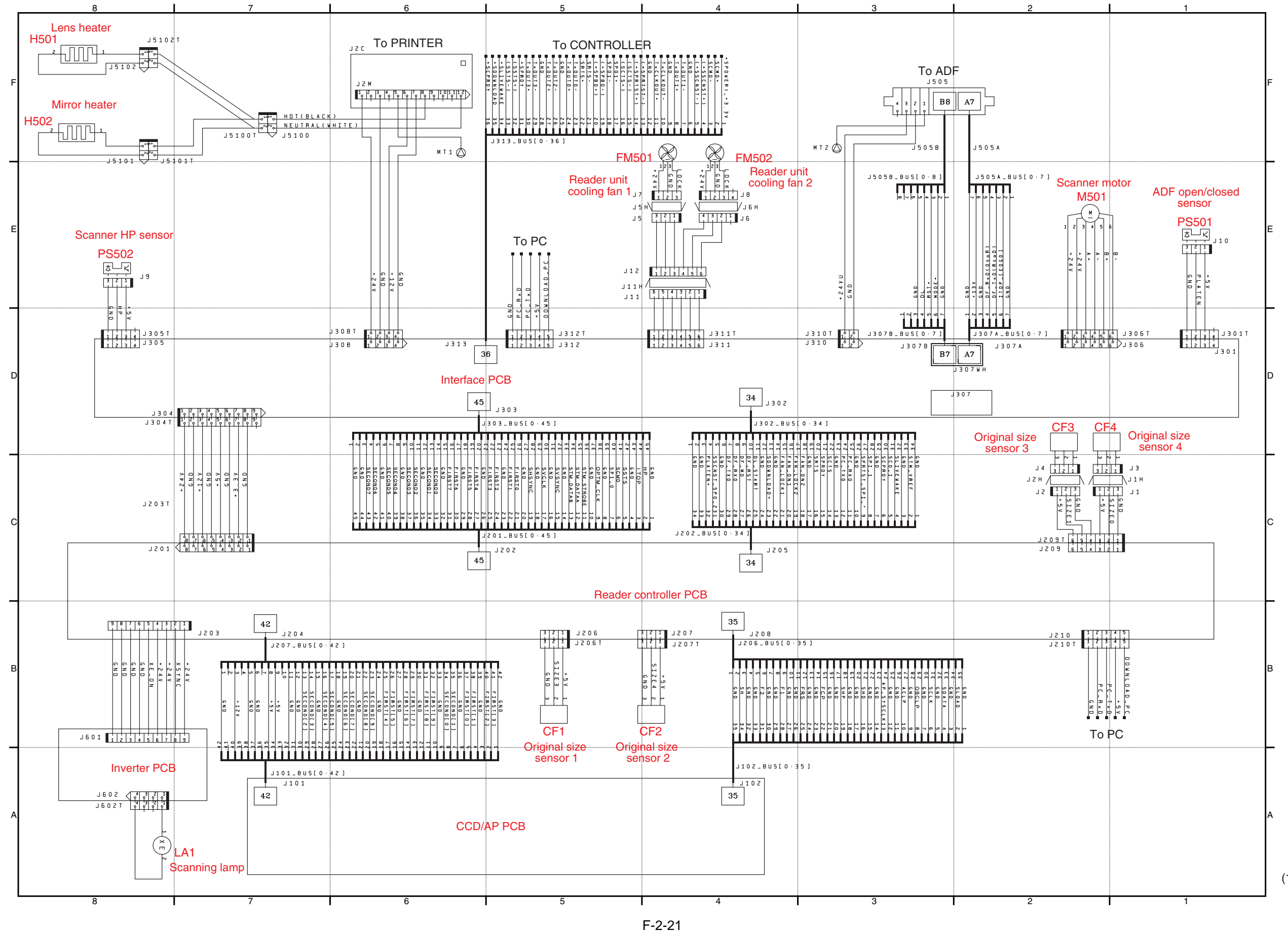

(1/1)

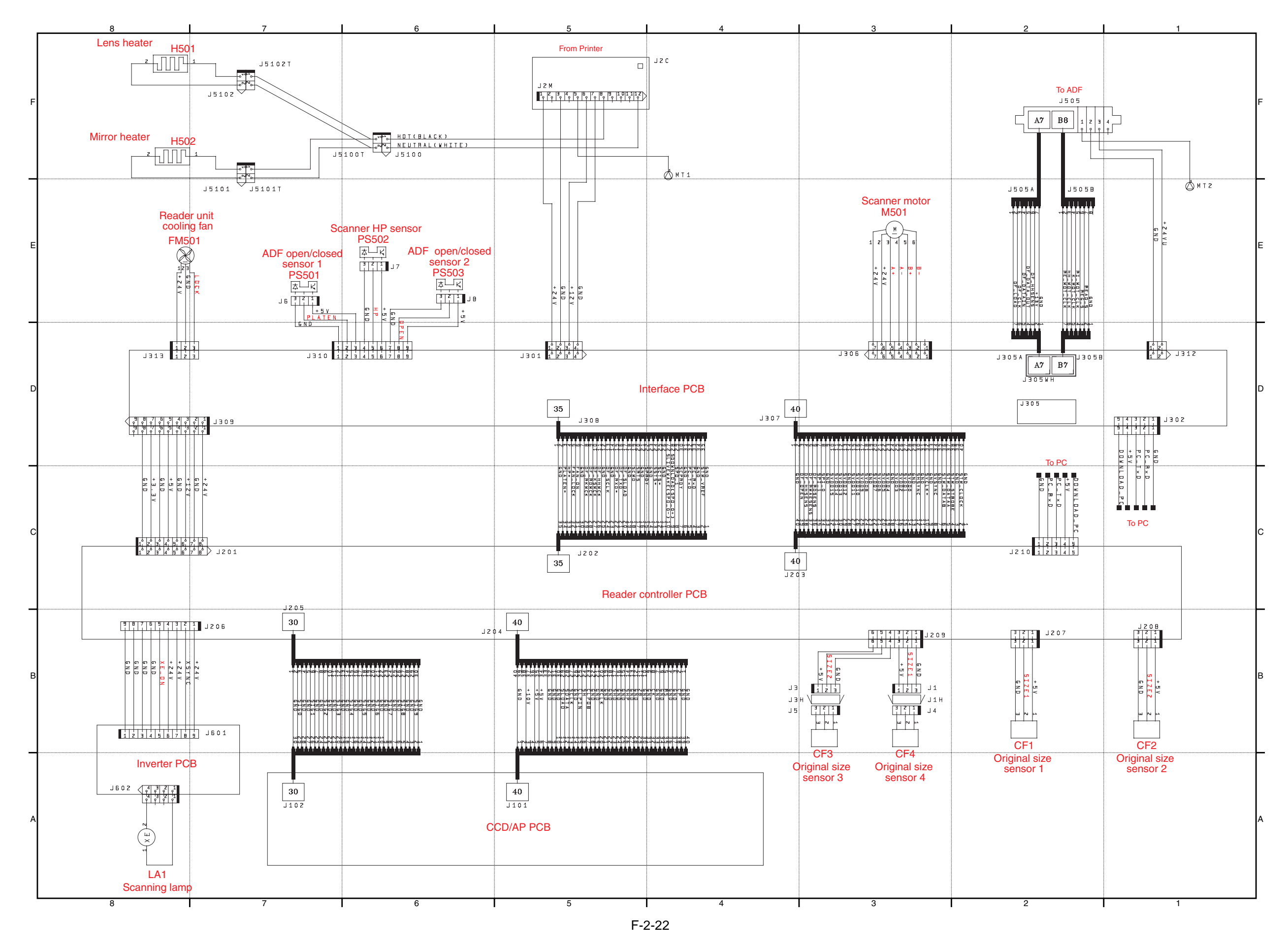

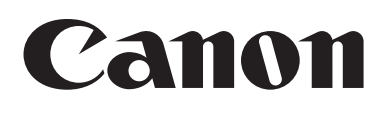